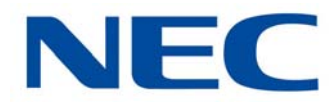

# UNIVERGE<sup>®</sup> SV9100

## **System Hardware Manual**

NDA-31577 ISSUE 10.0 (Version 10.00)

**NEC Enterprise Communication Technologies, Inc.** reserves the right to change the specifications, functions, or features at any time without notice.

**NEC Enterprise Communication Technologies, Inc.** has prepared this document for use by its employees and customers. The information contained herein is the property of **NEC Enterprise Communication Technologies, Inc.** and shall not be reproduced without prior written approval of **NEC Enterprise Communication Technologies, Inc.** 

*D<sup>term</sup>*, NEAX and UNIVERGE are registered trademarks of NEC Corporation. Windows is a registered trademark of Microsoft Corporation. AT&T, the AT&T logo and all other AT&T marks are trademarks of AT&T Intellectual Property and/or AT&T affiliated companies. Pentium is a trademark or registered trademark of Intel Corporation or its subsidiaries in the United States and other countries. Bluetooth is a registered trademark owned by Bluetooth SIG Inc. and is licensed to NEC Corporation of America. All other brand names and product names referenced in this document are trademarks or registered trademarks of their respective companies.

Copyright 2019

NEC Enterprise Communication Technologies, Inc. 3929 W. John Carpenter Freeway Irving, TX 75063-9406

Communications Technology Group

## PREFACE

## GENERAL INFORMATION Congratulations! You have purchased the NEC UNIVERGE SV9100 System.

The feature-rich UNIVERGE SV9100 key system provides over 200 features including Computer Telephony Integration, Least Cost Routing, Automatic Call Distribution, T1/E1 Digital Trunk, ISDN-BRI Voice Trunks, ISDN-PRI Voice Trunks, Voice over Internet Protocol, and many others.

The UNIVERGE SV9100 system provides what the customer needs today, and as business expands the system can be expanded to grow as well.

The UNIVERGE SV9100 system has a set of manuals that provides all the information necessary to install and support the system. This preface describes these manuals.

**THIS MANUAL** This manual contains detailed instructions to install the UNIVERGE SV9100 chassis, Blades, Multiline Terminals, and optional equipment in the following chapters.

#### Regulatory

This chapter provides important regulatory information.

#### Chapter 1 – Introduction to SV9100

This chapter provides an overview of the UNIVERGE SV9100 system.

#### Chapter 2 – SV9100 System Specifications

This chapter contains detailed specifications for the SV9100 system and should be carefully reviewed by the technician *before* installing the system.

#### Chapter 3 – Installing the SV9100 Chassis

This chapter contains the information necessary for installing the SV9100 chassis. The technician should become familiar with this section *before* starting installation.

#### Chapter 4 – Installing the SV9100 Blades

This chapter contains instructions for installing the blades in the UNIVERGE SV9100 chassis.

## Chapter 5 – Installing DT Series Digital, IP Terminals and Single Line Telephones

This chapter provides information about the UNIVERGE SV9100 system digital and IP terminals in addition to the single line telephones, cordless telephones and wireless telephones.

#### Chapter 6 – Installing SV9100 Cordless Telephones

This chapter provides information regarding cordless telephones that can be used in conjunction with the UNIVERGE SV9100 system.

#### Chapter 7 – Installing SV9100 Wireless Telephones

The wireless telephones provide wireless freedom that also allows access to features provided by the UNIVERGE SV9100 system.

#### Chapter 8 – Installing SV9100 Conference Solutions

Conferencing solutions provide premium, full-duplex audio to small conference rooms as a single unit or to larger rooms when expanded by up to three units that also expand microphone access and loudspeaker coverage.

#### Chapter 9 – Installing SV9100 Optional Equipment

This chapter provides information for installing optional equipment, such as PGD(2)-U10 ADPs, background music, door boxes, DSS consoles, *D*<sup>term</sup> VSR, external paging as well as other handsets, recording devices and adapters on the UNIVERGE SV9100 digital and IP telephones.

## SUPPORTINGDOCUMENTSOther manuals in the set are described below.

Documents supporting the SV9100 system include:

#### **UNIVERGE SV9100 Features and Specifications Manual**

This manual describes each available feature for the SV9100 system.

#### UNIVERGE SV9100 Programming Manual

This manual contains all programming instructions for the SV9100 system.

#### UNIVERGE SV9100 PC Programming Manual

This manual describes the operation of the PCPro program for the SV9100 system. This program is a user-friendly Windows application that allows the user to program and configure features of the SV9100 system from the PC environment.

## TABLE OF CONTENTS

#### **Regulatory**

| Chapter 1 I | ntrod | uction to SV9100                   |      |
|-------------|-------|------------------------------------|------|
| Section 1   | Gen   | eral Information                   | 1-1  |
| Section 2   | Equi  | ipment List                        | 1-5  |
| Chapter 2 S | V910  | 0 System Specifications            |      |
| Section 1   | Gen   | eral Information                   | 2-1  |
| Section 2   | Syst  | em Block Diagram                   | 2-1  |
| Section 3   | Max   | 2-5                                |      |
|             | 3.1   | Trunk/Port/Channel Capacities      | 2-5  |
|             | 3.2   | System Chassis Capacities          | 2-11 |
|             | 3.3   | Blade Capacities                   | 2-13 |
| Section 4   | Lice  | nsing                              |      |
| Section 5   | NEC   | External Solutions                 |      |
| Section 6   | Pow   | er-Based Calculator Chart          |      |
| Section 7   | Syst  | em Requirements and Specifications | 2-32 |
|             | 7.1   | Cabling                            | 2-32 |
|             | 7.2   | Power Requirements                 | 2-36 |
|             |       | 7.2.1 Power Supply Specifications  | 2-37 |
|             |       | 7.2.2 Power Supply Consumption     | 2-38 |
|             | 7.3   | Environmental Conditions           |      |
|             |       | 7.3.1 Temperature and Humidity     | 2-39 |
|             | 7.4   | Outside Line Types                 |      |

#### Issue 10.0

|              | 7.5    | Produ     | ict Reliability                                   | 2-40 |
|--------------|--------|-----------|---------------------------------------------------|------|
|              | 7.6    | Trans     | mission, Network, and Control Specifications      | 2-43 |
|              |        | 7.6.1     | Transmission                                      | 2-43 |
|              |        | 7.6.2     | Network                                           | 2-43 |
|              |        | 7.6.3     | Control                                           | 2-43 |
|              | 7.7    | Dialin    | g Specifications                                  | 2-44 |
|              |        | 7.7.1     | Dial Pulse Address Signaling                      | 2-44 |
|              |        | 7.7.2     | Dual-Tone Multifrequency (DTMF) Address Signaling | 2-44 |
|              |        | 7.7.3     | External Equipment Connection                     | 2-45 |
|              |        | 7.7.4     | Music Source for Music on Hold via Chassis        | 2-45 |
|              |        | 7.7.5     | Music Source for Station Background Music via ACI | 2-45 |
|              |        | 7.7.6     | External Paging (Audio)                           | 2-45 |
|              |        | 7.7.7     | External Tone Ringer/Night Chime Output           | 2-45 |
|              |        | 7.7.8     | SMDR Output                                       | 2-46 |
|              |        | 7.7.9     | PC Connection                                     | 2-46 |
|              |        | 7.7.10    | Relay Contact                                     | 2-46 |
|              | 7.8    | Batte     | ry Backup                                         | 2-46 |
|              |        | 7.8.1     | System Backup (Optional)                          | 2-46 |
|              |        | 7.8.2     | Memory Backup                                     | 2-46 |
|              | 7.9    | Weig      | nts and Dimensions                                | 2-46 |
|              |        | 7.9.1     | Tone Patterns                                     | 2-54 |
|              |        | 7.9.2     | Multiline Terminal LED Flash Patterns             |      |
| Section 8    | Traff  | ic Cap    | acity                                             | 2-57 |
| Chapter 3 In | nstall | ing th    | e SV9100 Chassis                                  |      |
| Section 1    | Gen    | eral Info | ormation                                          | 3-1  |
| Section 2    | Site   | Prepara   | ation and MDF/IDF Construction                    | 3-1  |
|              | 2.1    | Preca     | utionary Information:                             |      |

| 2.1 | Precautionary Information:  | 3-1 |
|-----|-----------------------------|-----|
| 2.2 | Surveying the Customer Site | 3-2 |

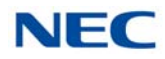

|           | 2.3   | Selecting the Best Location for Proper Installation |            |                                                                                         |      |
|-----------|-------|-----------------------------------------------------|------------|-----------------------------------------------------------------------------------------|------|
|           |       | 2.3.1                                               | Selectir   | g the Chassis Installation Site                                                         | 3-2  |
|           |       | 2.3.2                                               | Selectin   | g a Permanent MDF Location                                                              | 3-3  |
|           |       | 2.3.3                                               | Selectir   | g a Site for Installing the Telephones                                                  | 3-3  |
|           | 2.4   | Cons                                                | tructing f | he Main Distribution Frame (MDF)                                                        | 3-3  |
|           | 2.5   | Powe                                                | er Failure | Transfer                                                                                | 3-4  |
|           | 2.6   | Fax C                                               | CO Brand   | ch Connection                                                                           | 3-5  |
| Section 3 | Insta | lling th                                            | ne Chas    | sis                                                                                     | 3-5  |
|           | 3.1   | Unpa                                                | cking the  | e Equipment                                                                             | 3-5  |
|           | 3.2   | Befor                                               | e Installa | ation                                                                                   | 3-6  |
|           | 3.3   | Instal                                              | ling the   | 19" (CHS2UG) Chassis                                                                    | 3-6  |
|           |       | 3.3.1                                               | Installin  | g the 19" Controlling Chassis                                                           | 3-8  |
|           |       | 3.3.2                                               | Installin  | g Expansion Blades in the 19" Chassis (Optional)                                        | 3-9  |
|           |       |                                                     | 3.3.2.1    | Connector Pin-Out on GPZ-BS10/GPZ-BS20/GPZ-BS11                                         | 3-10 |
|           |       |                                                     | 3.3.2.2    | Install the GPZ-BS10/GPZ-BS20 Expansion Base Blade<br>in the CHS2UG Controlling Chassis | 3-10 |
|           |       |                                                     | 3.3.2.3    | Install the GPZ-BS11 Expansion Blade in the CHS2UG Expansion Chassis                    | 3-13 |
|           |       |                                                     | 3.3.2.4    | Connect the Controlling and Expansion Chassis                                           | 3-17 |
|           |       | 3.3.3                                               | Install G  | Grounding on 19" Chassis                                                                | 3-19 |
|           |       | 3.3.4                                               | Install G  | Grounding on Multiple 19" Chassis (Optional)                                            | 3-19 |
|           |       | 3.3.5                                               | Install A  | C Power Cords on 19" Chassis                                                            | 3-20 |
|           |       | 3.3.6                                               | Install A  | C Power Cords on Multiple 19" Chassis (Optional)                                        | 3-21 |
|           |       | 3.3.7                                               | Install A  | dditional Blades 19" Chassis                                                            | 3-21 |
|           |       | 3.3.8                                               | Apply P    | ower to the 19" Chassis                                                                 | 3-21 |
|           | 3.4   | Instal                                              | ling the s | 9.5" Base (CHS2UG B) Chassis                                                            | 3-22 |
|           |       | 3.4.1                                               | Install G  | Grounding on 9.5" Chassis                                                               | 3-23 |
|           |       | 3.4.2                                               | Install A  | C Power Cord 9.5" Chassis                                                               | 3-23 |
|           |       | 3.4.3                                               | Install A  | dditional Blades 9.5" Chassis                                                           | 3-23 |
|           |       | 3.4.4                                               | Apply P    | ower to the 9.5" Chassis                                                                | 3-23 |

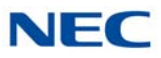

|           | 3.5   | Installing the 9.5" Base (CHS2UG B) and Expansion (CHS2UG E) Chassis |                       |                                                                                        |                      |
|-----------|-------|----------------------------------------------------------------------|-----------------------|----------------------------------------------------------------------------------------|----------------------|
|           |       | 3.5.1                                                                | Connect               | ting the 9.5" Base and Expansion Chassis                                               | 3-25                 |
|           |       | 3.5.2                                                                | Installing<br>Chassis | g Expansion Blades in the 9.5" Base and Expansion<br>(Optional)                        | 3-29                 |
|           |       |                                                                      | 3.5.2.1               | Connector Pin-Out on GPZ-BS10/GPZ-BS20/GPZ-BS11                                        | 3-30                 |
|           |       |                                                                      | 3.5.2.2               | Install the GPZ-BS10/GPZ-BS20 Expansion Base Blade in the CHS2UG B Controlling Chassis | 3-30                 |
|           |       |                                                                      | 3.5.2.3               | Install the GPZ-BS11 Expansion Blade in the CHS2UG B Expansion Chassis                 | 3-33                 |
|           |       |                                                                      | 3.5.2.4               | Connect the Controlling and Expansion Chassis                                          | 3-35                 |
|           |       | 3.5.3                                                                | Installing            | g Grounding on 9.5" Base and Expansion Chassis                                         | . 3-36               |
|           |       | 3.5.4                                                                | Install G<br>Chassis  | rounding on Multiple 9.5" Base and Expansion                                           | 3-37                 |
|           |       | 3.5.5                                                                | Install A             | C Power Cord on 9.5" Base and Expansion Chassis                                        | . 3-37               |
|           |       | 3.5.6                                                                | Install A<br>Chassis  | C Power Cord on Multiple 9.5" Base and Expansion                                       | 3-37                 |
|           |       | 3.5.7                                                                | Install A<br>Chassis  | dditional Blades in the 9.5" Base and Expansion                                        | 3-37                 |
|           |       | 3.5.8                                                                | Applying              | Power to the 9.5" Base and Expansion Chassis                                           | 3-37                 |
| Section 4 | Wall  | Mount                                                                | ing the C             | hassis                                                                                 | . 3-38               |
|           | 4.1   | Wall I                                                               | Mounting              | the 19" (CHS2UG) Chassis                                                               | . 3-38               |
|           |       | 4.1.1                                                                | CHS2U                 | G Chassis Wall Mount Installation                                                      | . 3-38               |
|           | 4.2   | Wall I                                                               | Mounting              | the 9.5" Chassis                                                                       | . 3-46               |
|           |       | 4.2.1                                                                | Option 1<br>Chassis   | – Wall Mounting the 9.5 inch Base (CHS2UG B)                                           | 3-46                 |
|           |       |                                                                      | 4.2.1.1               | Wall Mounting the 9.5" Base (CHS2UG B) and Expansion (CHS2UG E) Chassis                | 3-54                 |
|           |       | 4.2.2                                                                | Option 2<br>Chassis   | 2 – Wall Mounting the 9.5 inch Base (CHS2UG B)                                         | 3-58                 |
|           |       |                                                                      | 4.2.2.1               | Wall Mounting the CHS2UG B without the CHS2UG B Small Batt Box                         | 3-59                 |
|           |       |                                                                      | 4.2.2.2               | Wall Mounting the CHS2UG B with the CHS2UG B Small Batt Box                            | 3-63                 |
| Section 5 | Floor | <sup>.</sup> Moun                                                    | ting the              | Chassis                                                                                | . <mark>3-6</mark> 8 |
|           | 5.1   | Floor                                                                | Mounting              | g the 19" (CHS2UG) Chassis                                                             | . 3-68               |
|           |       | 5.1.1                                                                | CHS2U                 | G Chassis Installation                                                                 | 3-68                 |

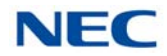

|            |       | 5.1.2 Multiple CHS2UG Chassis Installation                                                                         | 3-71  |
|------------|-------|----------------------------------------------------------------------------------------------------|-------|
| Section 6  | Stan  | d Mounting the Chassis                                                                                             | 3-72  |
|            | 6.1   | Stand Mounting the 19" (CHS2UG) Chassis                                                                            | 3-72  |
|            |       | 6.1.1 CHS2UG Chassis Installation                                                                                  | 3-72  |
|            |       | 6.1.2 Multiple CHS2UG Chassis Installation                                                                         | 3-75  |
|            | 6.2   | Stand Mounting the 9.5" CHS2UG B Chassis                                                                           | 3-78  |
| Section 7  | Rack  | Mounting the Chassis                                                                                               | 3-82  |
|            | 7.1   | Rack Mounting the 19" (CHS2UG) Chassis                                                                             | 3-82  |
|            | 7.2   | Rack Mounting the 9.5" Base (CHS2UG B) and Expansion (CHS2UG E) Chassis                                            | 3-84  |
| Section 8  | Batte | ery Connection                                                                                                    | 3-87  |
|            | 8.1   | Installing the Internal Batteries 19" (CHS2UG) Chassis                                                             | 3-87  |
|            | 8.2   | Installing the External Batteries 19" (CHS2UG) Chassis                                                             | 3-92  |
|            |       | 8.2.1 Floor Mounting the CHSG LARGE BATT BOX                                                                       | 3-93  |
|            |       | 8.2.2 Battery Installation                                                                                         | 3-94  |
|            |       | 8.2.3 CHSG LARGE BATT BOX to CHS2UG Connection                                                                     | 3-98  |
|            |       | 8.2.4 CHSG LARGE BATT BOX Fuse Replacement                                                                         | 3-101 |
|            | 8.3   | Installing the CHS2UG B SMALL BATT BOX on the 9.5" CHS2UG B Chassis                                                | 3-104 |
|            |       | 8.3.1 CHS2UG B SMALL BATT BOX Installation                                                                         | 3-104 |
|            |       | 8.3.2 CHS2UG B SMALL BATT BOX Fuse Replacement                                                                     | 3-110 |
|            | 8.4   | Installing the External Batteries (CHSG LARGE BATT BOX) to the 9.5" Gateway (CHS2UG GW) or Base (CHS2UG B) Chassis | 3-111 |
|            |       | 8.4.1 CHSG LARGE BATT BOX Installation                                                                             | 3-111 |
|            |       | 8.4.2 CHSG LARGE BATT BOX to 9.5" Gateway (CHS2UG GW) or Base (CHS2UG B) Chassis Connection                        | 3-112 |
|            |       | 8.4.3 CHSG LARGE BATT BOX Fuse Replacement                                                                         | 3-113 |
| Section 9  | Powe  | er Supply                                                                                                    | 3-113 |
| Section 10 | Rem   | ove and Install Cooling Fan                                                                                        | 3-114 |
|            | 10.1  | CHS2UG Chassis                                                                                                    | 3-114 |
|            |       | 10.1.1 Remove Cooling Fan                                                                                          | 3-114 |

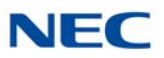

| 10.1.2 Install Cooling Fan | 15 |
|----------------------------|----|
|----------------------------|----|

### Chapter 4 Installing the SV9100 Blades

| Section 1 | General Information |                                                                                              |   |  |  |
|-----------|---------------------|----------------------------------------------------------------------------------------------|---|--|--|
|           | 1.1                 | Slot Locations                                                                               | 1 |  |  |
| Section 2 | Inst                | lation                                                                                       | 4 |  |  |
|           | 2.1                 | Installation and Safety Precautions 4-4                                                      | 4 |  |  |
|           | 2.2                 | Installing an Extension or Trunk Blade                                                       | 5 |  |  |
|           |                     | 2.2.1 Installing the Blades                                                                  | 5 |  |  |
|           |                     | 2.2.2 Order of Installing Extension Blades                                                   | 6 |  |  |
|           |                     | 2.2.3 Order of Installing Trunk Blades                                                       | 7 |  |  |
|           |                     | 2.2.3.1 Installing GCD-4COTB or GCD-4COTB-A, GCD-4DIOPA,<br>GCD-4ODTA or GCD-2BRIA Blades4-7 | 7 |  |  |
|           |                     | 2.2.3.2 Installing GCD-PRTA (T1/E1/PRI) Blades                                               | 8 |  |  |
|           | 2.3                 | Remove an Extension or Trunk Blade 4-8                                                       | 8 |  |  |
|           | 2.4                 | Uninstalling a Blade Slot Through Software                                                   | 9 |  |  |
|           | 2.5                 | Blade Capacities                                                                             | 9 |  |  |
|           | 2.6                 | Powering Up the SV9100 System                                                                | 9 |  |  |
|           |                     | 2.6.1 Performing a Cold Start                                                                | 9 |  |  |
|           |                     | 2.6.2 Performing a Hot Start                                                                 | 0 |  |  |
|           |                     | 2.6.3 Resetting the System                                                                   | 0 |  |  |
|           |                     | 2.6.3.1 Initial Programming4-10                                                              | 0 |  |  |
|           |                     | 2.6.3.2 Port Defaults                                                                        | 1 |  |  |
|           |                     | 2.6.3.3 Setting Up Extension Circuit Types4-1                                                | 1 |  |  |
|           |                     | 2.6.3.4 Saving Your Configuration4-11                                                        | 1 |  |  |
|           |                     | 2.6.3.5 Backing Up/Restoring a Database4-12                                                  | 2 |  |  |
|           |                     | 2.6.4 Performing a Software Upgrade                                                          | 3 |  |  |
| Section 3 | Com                 | non Control Blades                                                                           | 5 |  |  |
|           | 3.1                 | GCD-CP10 (SV9100 Central Processing Unit) 4-15                                               | 5 |  |  |
|           |                     | 3.1.1 Description                                                                            | 6 |  |  |

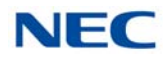

|           |        | 3.1.2   | Installati | on                                            | 4-19             |
|-----------|--------|---------|------------|-----------------------------------------------|------------------|
|           |        |         | 3.1.2.1    | Battery Installation and Removal              | 4-19             |
|           |        |         | 3.1.2.2    | GPZ-IPLE Daughter Board Installation          | 4-21             |
|           |        |         | 3.1.2.3    | SD-A1/SD-B1 Installation                      | 4-21             |
|           |        |         | 3.1.2.4    | Background Music (BGM) or Music on Hold (MOH) | 4-21             |
|           |        | 3.1.3   | Switch S   | Settings                                      | 4-22             |
|           |        | 3.1.4   | LED Ind    | ications                                      | 4-23             |
|           |        | 3.1.5   | Connect    | ors                                           | 4-24             |
|           | 3.2    | GCD-    | CP20 (S    | V9100 Central Processing Unit) R10 or Higher  | 4-27             |
|           |        | 3.2.1   | Descript   | ion                                           | 4-28             |
|           |        | 3.2.2   | Installati | on                                            | 4-30             |
|           |        |         | 3.2.2.1    | Battery Installation and Removal              | 4-31             |
|           |        |         | 3.2.2.2    | GPZ-IPLE Daughter Board Installation          | 4-32             |
|           |        |         | 3.2.2.3    | SD-A2 or SD-B2 Installation                   | 4-32             |
|           |        |         | 3.2.2.4    | Background Music (BGM) or Music on Hold (MOH) | 4-33             |
|           |        | 3.2.3   | Switch S   | Settings                                      | 4-33             |
|           |        | 3.2.4   | LED Ind    | ications                                      | 4-34             |
|           |        | 3.2.5   | Connect    | ors                                           | 4-35             |
|           | 3.3    | GPZ-I   | PLE (Vo    | ice over IP Daughter Board)                   | 4-38             |
|           |        | 3.3.1   | Descript   | ion                                           | 4-38             |
|           |        | 3.3.2   | Installati | on                                            | 4-39             |
|           |        | 3.3.3   | Switch S   | Settings                                      | 4-39             |
|           |        | 3.3.4   | LED Ind    | ications                                      | 4-40             |
|           |        | 3.3.5   | Connect    | ors                                           | 4-41             |
| Section 4 | Static | on Blac | les        |                                               | 4-44             |
|           | 4 1    | GCD-    |            | 3CD-16DLCA (Digital Station Interface)        | 4-44             |
|           |        | 4 1 1   | Descript   | ion                                           | 4-45             |
|           |        | 412     | Installati | on                                            | 4-45             |
|           |        | 413     | I FD Ind   | ications                                      | 4-45             |
|           |        | 414     | Connect    | ors                                           | 4-46             |
|           | 10     |         |            | Digital Station Daughter Poord)               | 0 <del>۲</del> ۲ |
|           | 4.2    | GPZ-0   |            |                                               | 4-40             |
|           |        | 4.2.1   | Descript   | IUI1                                          | 4-48             |

|           |      | 4.2.2 Installation                         |                                    | 4-49 |
|-----------|------|--------------------------------------------|------------------------------------|------|
|           |      | 4.2.3 GPZ-8DLCB Daughter                   | Board Cable Connection             | 4-49 |
|           | 4.3  | GCD-4LCA/GCD-8LCA (4-                      | Port/8-Port Single Line Interface) | 4-51 |
|           |      | 4.3.1 Description                          |                                    | 4-51 |
|           |      | 4.3.2 Installation                         |                                    | 4-52 |
|           |      | 4.3.3 LED Indications                      |                                    | 4-53 |
|           |      | 4.3.4 Connectors                           |                                    | 4-53 |
|           | 4.4  | GPZ-4LCA/GPZ-8LCE (4-F                     | Port/8-Port SLI Daughter Board)    | 4-55 |
|           |      | 4.4.1 Description                          |                                    | 4-55 |
|           |      | 4.4.2 Installation                         |                                    | 4-56 |
|           |      | 4.4.3 Connectors                           |                                    | 4-56 |
|           | 4.5  | GCD-4LCF/GCD-8LCF (4-I                     | Port/8-Port Single Line Interface) | 4-58 |
|           |      | 4.5.1 Description                          |                                    | 4-58 |
|           |      | 4.5.2 Installation                         |                                    | 4-59 |
|           |      | 4.5.3 LED Indications                      |                                    | 4-60 |
|           |      | 4.5.4 Connectors                           |                                    | 4-60 |
|           | 4.6  | GPZ-4LCF/GPZ-8LCF (4-F                     | ort/8-Port SLI Daughter Board)     | 4-62 |
|           |      | 4.6.1 Description                          |                                    | 4-62 |
|           |      | 4.6.2 Installation                         |                                    | 4-63 |
|           |      | 4.6.3 Connectors                           |                                    | 4-63 |
|           | 4.7  | GCD-LTA ( <i>D<sup>term</sup></i> /SLT Com | bination)                          | 4-65 |
|           |      | 4.7.1 Description                          |                                    | 4-65 |
|           |      | 4.7.2 Installation                         |                                    | 4-66 |
|           |      | 4.7.3 LED Indications                      |                                    | 4-67 |
|           |      | 4.7.4 Connectors                           |                                    | 4-68 |
| Section 5 | Trun | Blades                                     |                                    | 4-69 |
|           | 5.1  | GCD-4COTB or GCD-4CO<br>Interface)         | TB-A (4 Loop and Ground Start      | 4-69 |
|           |      | 5.1.1 Description                          |                                    | 4-70 |
|           |      | 5.1.2 Installation                         |                                    | 4-71 |
|           |      | 5.1.3 LED Indications                      |                                    | 4-71 |

|     | 5.1.4         | Connectors                                                         | 4-71 |
|-----|---------------|--------------------------------------------------------------------|------|
| 5.2 | GPZ-<br>Inter | 4COTF or GPZ-4COTF-A (4 Loop and Ground Start face Daughter Board) | 4-73 |
|     | 5.2.1         | Description                                                        | 4-73 |
|     | 5.2.2         | Installation                                                       | 4-74 |
|     | 5.2.3         | Connectors                                                         | 4-74 |
| 5.3 | GCD           | -2BRIA (2 Basic Rate Interface)                                    | 4-76 |
|     | 5.3.1         | Description                                                        | 4-76 |
|     | 5.3.2         | Installation                                                       | 4-77 |
|     | 5.3.3         | LED Indications                                                    | 4-78 |
|     | 5.3.4         | Connectors                                                         | 4-79 |
| 5.4 | GPZ-          | 2BRIA (2 Basic Rate Interface Daughter Board)                      | 4-80 |
|     | 5.4.1         | Description                                                        | 4-80 |
|     | 5.4.2         | Installation                                                       | 4-81 |
|     | 5.4.3         | Connectors                                                         | 4-81 |
| 5.5 | GCD           | -4DIOPA (DID/OPX Interface)                                        | 4-83 |
|     | 5.5.1         | Description                                                        | 4-83 |
|     | 5.5.2         | Installation                                                       | 4-84 |
|     | 5.5.3         | LED Indications                                                    | 4-84 |
|     | 5.5.4         | Connectors                                                         | 4-85 |
| 5.6 | GCD           | -PRTA (T1/E1/ISDN PRI Interface)                                   | 4-86 |
|     | 5.6.1         | Description                                                        | 4-86 |
|     | 5.6.2         | Installation                                                       | 4-88 |
|     | 5.6.3         | LED Indications                                                    | 4-89 |
|     | 5.6.4         | Connectors                                                         | 4-91 |
| 5.7 | GCD           | -4ODTA (4-Port Tie Line Interface Blade)                           | 4-92 |
|     | 5.7.1         | Description                                                        | 4-93 |
|     | 5.7.2         | Installation                                                       | 4-93 |
|     | 5.7.3         | LED Indications                                                    | 4-94 |
|     | 5.7.4         | Connectors                                                         | 4-94 |
|     | 5.7.5         | Connections                                                        | 4-96 |

| Section 6 | Optional Blades |       |                                 |                                          |       |  |
|-----------|-----------------|-------|---------------------------------|------------------------------------------|-------|--|
|           | 6.1             | GCD-  | -VM00 (\                        | /oice Mail and Server)                   | 4-98  |  |
|           |                 | 6.1.1 | Descrip                         | tion                                     |       |  |
|           |                 | 6.1.2 | Installat                       | lion                                     |       |  |
|           |                 | 6.1.3 | LED Inc                         | dications                                |       |  |
|           |                 |       | 6.1.3.1                         | Active LED – Green                       | 4-100 |  |
|           |                 |       | 6.1.3.2                         | Busy LED – Red                           | 4-101 |  |
|           |                 |       | 6.1.3.3                         | Application LED – Red/Green (Dual Color) | 4-101 |  |
|           |                 |       | 6.1.3.4                         | CompactFlash Card Activity LED – Red     | 4-101 |  |
|           |                 | 6.1.4 | Connec                          | tors                                     | 4-101 |  |
|           |                 |       | 6.1.4.1                         | RS-232 Interface                         | 4-101 |  |
|           |                 |       | 6.1.4.2                         | DB9 to 6-pin Modular RS-232 Adapter      | 4-101 |  |
|           |                 |       | 6.1.4.3                         | Straight RJ-11 Pin Out                   | 4-102 |  |
|           |                 |       | 6.1.4.4                         | USB Interface                            | 4-102 |  |
|           |                 |       | 6.1.4.5                         | VGA Display Interface                    | 4-102 |  |
|           |                 |       | 6.1.4.6                         | 10 Base-T/100 Base-TX Ethernet Interface | 4-102 |  |
|           | 6.2             | GCD-  | PVAA (Packet Voice Application) |                                          | 4-104 |  |
|           |                 | 6.2.1 | Descrip                         | tion                                     | 4-104 |  |
|           |                 | 6.2.2 | Installat                       | ion                                      | 4-105 |  |
|           |                 | 6.2.3 | Switch                          | Settings                                 |       |  |
|           |                 | 6.2.4 | LED Inc                         | dications                                |       |  |
|           |                 | 6.2.5 | Connec                          | tors                                     |       |  |
|           | 6.3             | GCD-  | -CCTA (                         | CCIS Trunk Interface)                    |       |  |
|           |                 | 6.3.1 | Descrip                         | tion                                     | 4-107 |  |
|           |                 | 6.3.2 | Installat                       | ion                                      |       |  |
|           |                 | 6.3.3 | LED Inc                         | lications                                |       |  |
|           |                 | 6.3.4 | Connec                          | tors                                     |       |  |
|           | 6.4             | GCD-  | -RGA (A                         | pplication Gateway)                      | 4-110 |  |
|           |                 | 6.4.1 | Descrip                         | tion                                     |       |  |
|           |                 | 6.4.2 | Installat                       | ion                                      |       |  |
|           |                 | 6.4.3 | Switch                          | Settings                                 |       |  |
|           |                 | 6.4.4 | Status I                        | _EDs                                     |       |  |

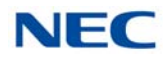

|     | 6.4.5 | LED Inc      | lications                                        | 4-113      |  |  |
|-----|-------|--------------|--------------------------------------------------|------------|--|--|
|     | 6.4.6 | Connec       | tors                                             | 4-114      |  |  |
| 6.5 | GCD-  | ETIA (G      | igabit PoE Switch)                               | 4-115      |  |  |
|     | 6.5.1 | Descrip      | tion                                             | 4-115      |  |  |
|     | 6.5.2 | Installat    | ion                                              | 4-116      |  |  |
|     |       | 6.5.2.1      | Stacking Architecture                            | 4-116      |  |  |
|     |       | 6.5.2.2      | GCD-CP10 or GCD-CP20 IP Address Assignment       | 4-117      |  |  |
|     |       | 6.5.2.3      | Group Formation                                  | 4-117      |  |  |
|     |       | 6.5.2.4      | Port Number Determination                        | 4-117      |  |  |
|     |       | 6.5.2.5      | Unmanaged Switch Functions                       | 4-118      |  |  |
|     | 6.5.3 | LED Inc      | lications                                        | 4-118      |  |  |
|     | 6.5.4 | Connec       | tors                                             | 4-118      |  |  |
| 6.6 | GCD-  | SVR2 (S      | Server Blade)                                    | 4-119      |  |  |
|     | 6.6.1 | Descrip      | tion                                             | 4-119      |  |  |
|     | 6.6.2 | Installation |                                                  |            |  |  |
|     | 6.6.3 | LED Inc      | lications                                        | 4-121      |  |  |
|     |       | 6.6.3.1      | Power LED                                        | 4-121      |  |  |
|     |       | 6.6.3.2      | Application1 and Application 2 LEDs              | 4-121      |  |  |
|     |       | 6.6.3.3      | SSD Active LED                                   | 4-121      |  |  |
|     | 6.6.4 | Connec       | tors                                             | 4-121      |  |  |
|     |       | 6.6.4.1      | USB Interface                                    | 4-121      |  |  |
|     |       | 6.6.4.2      | VGA Display Interface                            | 4-121      |  |  |
|     |       | 6.6.4.3      | 10 Base-T/100 Base-TX/1000 Base-T Ethernet Inter | face 4-121 |  |  |
| 6.7 | GCD-  | SVR3 (S      | Server Blade)                                    | 4-123      |  |  |
|     | 6.7.1 | Descrip      | tion                                             | 4-123      |  |  |
|     | 6.7.2 | Installat    | ion                                              | 4-124      |  |  |
|     | 6.7.3 | Remove       | e and Replace the Battery                        | 4-125      |  |  |
|     |       | 6.7.3.1      | Battery Removal                                  | 4-125      |  |  |
|     |       | 6.7.3.2      | Battery Replacement                              | 4-125      |  |  |
|     | 6.7.4 | LED Inc      | lications                                        | 4-125      |  |  |
|     |       | 6.7.4.1      | Power LED                                        | 4-125      |  |  |
|     |       | 6.7.4.2      | Application1 and Application 2 LEDs              | 4-125      |  |  |

|           |      |         | 6.7.4.3  | SSD Active LED                                        | 4-126   |
|-----------|------|---------|----------|-------------------------------------------------------|---------|
|           |      |         | 6.7.4.4  | Ethernet Port LEDs                                    | 4-126   |
|           |      | 6.7.5   | Connec   | tors                                                  | . 4-126 |
|           |      |         | 6.7.5.1  | Display Port Video Interface                          | 4-126   |
|           |      |         | 6.7.5.2  | USB Interface                                         | 4-126   |
|           |      |         | 6.7.5.3  | 10 Base-T/100 Base-TX/1000 Base-T Ethernet Interface. | 4-127   |
|           |      | 6.7.6   | Jumper   | and DIP Switches                                      | 4-127   |
|           |      |         | 6.7.6.1  | Jumper J_CMOS1                                        | 4-127   |
|           |      |         | 6.7.6.2  | DIP Switches – Reserved                               | 4-127   |
| Section 7 | Cabl | ing and | MDF C    | onnection                                             | 4-128   |
|           | 7.1  | Conn    | ection R | equirements                                           | 4-128   |
|           | 7.2  | Cabli   | ng Preca | utions                                                | 4-128   |
|           | 7.3  | Wiring  | g Betwee | en the Chassis and the MDF                            | 4-128   |
|           |      | 7.3.1   | Chassis  | Cables                                                | . 4-128 |
|           |      | 7.3.2   | Outside  | Lines                                                 | . 4-134 |

#### Chapter 5 Installing DT Series Digital, IP Terminals and Single Line Telephones

| Section 1 | Gene | neral Description                                |      |  |  |  |  |
|-----------|------|--------------------------------------------------|------|--|--|--|--|
| Section 2 | DT30 | )/DT400/DT500 Series Digital Multiline Terminals | 5-17 |  |  |  |  |
|           | 2.1  | DT300 Series Digital Multiline Terminals         | 5-17 |  |  |  |  |
|           |      | 2.1.1 DTL-2E-1 (BK) TEL                          | 5-17 |  |  |  |  |
|           |      | 2.1.2 DTL-6DE-1 (BK) TEL                         | 5-18 |  |  |  |  |
|           |      | 2.1.3 DTL-12E-1 (BK) TEL                         | 5-19 |  |  |  |  |
|           |      | 2.1.4 DTL-8LD (BK)/(WH) TEL                      | 5-20 |  |  |  |  |
|           |      | 2.1.5 DTL-12BT-1 (BK) TEL                        | 5-21 |  |  |  |  |
|           |      | 2.1.6 DTL-12D-1 (BK)/(WH) TEL                    | 5-22 |  |  |  |  |
|           |      | 2.1.7 DTL-12PA-1 (BK) TEL                        | 5-23 |  |  |  |  |
|           |      | 2.1.8 DTL-24D-1 (BK)/(WH) TEL                    | 5-24 |  |  |  |  |
|           |      | 2.1.9 DTL-32D-1 (BK)/(WH) TEL                    | 5-25 |  |  |  |  |
|           | 2.2  | DT400 Series Digital Multiline Terminals         | 5-26 |  |  |  |  |

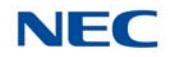

|           |      | 2.2.1  | DTZ-2E-3 (BK) TEL                       | 5-26 |
|-----------|------|--------|-----------------------------------------|------|
|           |      | 2.2.2  | DTZ-6DE-3 (BK) TEL                      | 5-27 |
|           |      | 2.2.3  | DTZ-12D-3 (BK)/(WH) TEL                 | 5-28 |
|           |      | 2.2.4  | DTZ-24D-3 (BK)/(WH) TEL                 | 5-29 |
|           |      | 2.2.5  | DTZ-8LD-3 (BK)/(WH) TEL                 | 5-30 |
|           | 2.3  | DT50   | 0 Series Digital Multiline Terminals    | 5-31 |
|           |      | 2.3.1  | DTK-12D-1 (BK)/(WH) TEL                 | 5-31 |
|           |      | 2.3.2  | DTK-24D-1 (BK)/(WH) TEL                 | 5-32 |
| Section 3 | DT70 | 0/DT80 | 00/DT900 Series IP Multiline Terminals  | 5-33 |
|           | 3.1  | DT70   | 0 Series IP Multiline Terminals         | 5-33 |
|           |      | 3.1.1  | ITL-2E-1 (BK) TEL                       | 5-33 |
|           |      | 3.1.2  | ITL-6DE-1 (BK) TEL                      | 5-34 |
|           |      | 3.1.3  | ITL-8LDE-1 (BK) TEL                     | 5-35 |
|           |      | 3.1.4  | ITL-8LD-1 (BK)/(WH) TEL                 | 5-36 |
|           |      | 3.1.5  | ITL-12D-1 (BK)/(WH) TEL                 | 5-37 |
|           |      | 3.1.6  | ITL-12CG-3 (BK) TEL                     | 5-38 |
|           |      | 3.1.7  | ITL-12DG-3 (BK) TEL                     | 5-39 |
|           |      | 3.1.8  | ITL-12PA-1 (BK) TEL                     | 5-40 |
|           |      | 3.1.9  | ITL-24D-1 (BK)/(WH) TEL                 | 5-41 |
|           |      | 3.1.10 | ITL-32D-1 (BK/WH) TEL                   | 5-42 |
|           |      | 3.1.11 | ITL-320C-1 (BK) TEL/ITL-320C-2 (BK) TEL | 5-43 |
|           | 3.2  | DT80   | 0 Series IP Multiline Terminals         | 5-44 |
|           |      | 3.2.1  | ITY-6D-1 (BK) TEL                       | 5-44 |
|           |      | 3.2.2  | ITY-8LDX-1 (BK) TEL                     | 5-45 |
|           |      | 3.2.3  | ITY-8LGCX-1 (BK) TEL                    | 5-46 |
|           |      | 3.2.4  | ITZ-8LD-3 (BK) TEL                      | 5-47 |
|           |      | 3.2.5  | ITZ-12D-3 (BK)/(WH) TEL                 | 5-48 |
|           |      | 3.2.6  | ITZ-12CG-3 (BK)/(WH) TEL                | 5-49 |
|           |      | 3.2.7  | ITZ-12DG-3 (BK)/(WH) TEL                | 5-50 |
|           |      | 3.2.8  | ITZ-24D-3 (BK)/(WH) TEL                 | 5-51 |
|           |      | 3.2.9  | ITZ-8LDG-3 (BK)/(WH) TEL                | 5-52 |

#### Issue 10.0

|           | 3.3   | DT90                    | 0 Series                | IP Multiline Terminals                                                             | 5-53 |
|-----------|-------|-------------------------|-------------------------|------------------------------------------------------------------------------------|------|
|           |       | 3.3.1                   | ITK-6D-                 | 1 (BK) TEL                                                                         | 5-53 |
|           |       | 3.3.2                   | ITK-12D                 | 0-1 (BK) TEL                                                                       | 5-54 |
|           |       | 3.3.3                   | ITK-8LC                 | X-1 (BK) TEL                                                                       | 5-55 |
|           |       | 3.3.4                   | ITK-8TC                 | CGX-1 (BK) TEL                                                                     | 5-56 |
|           |       | 3.3.5                   | ITK-240                 | CG-1 (BK)/(WH) TEL                                                                 | 5-58 |
| Section 4 | Insta | l <mark>l M</mark> ulti | line Ter                | minals                                                                             | 5-59 |
|           | 4.1   | Conn<br>Termi           | ecting th<br>inal to th | e DT300/DT400/DT500 Series Multiline<br>e System                                   | 5-59 |
|           |       | 4.1.1                   | Connec                  | ting the Handset                                                                   | 5-59 |
|           |       |                         | 4.1.1.1                 | Handset Connection DT300                                                           | 5-59 |
|           |       |                         | 4.1.1.2                 | Handset Connection DT400                                                           | 5-59 |
|           |       |                         | 4.1.1.3                 | Handset Connection DT500                                                           | 5-60 |
|           |       | 4.1.2                   | Connec                  | ting the Line Cord                                                                 | 5-60 |
|           |       |                         | 4.1.2.1                 | Line Cord Connection DT300                                                         | 5-61 |
|           |       |                         | 4.1.2.2                 | Line Cord Connection DT400                                                         | 5-62 |
|           |       |                         | 4.1.2.3                 | Line Cord Connection DT500                                                         | 5-64 |
|           |       | 4.1.3                   | Remova                  | al and Replacement of Panel and Designation Label                                  | 5-65 |
|           |       |                         | 4.1.3.1                 | Removal of Panel and Designation Label                                             | 5-65 |
|           |       |                         | 4.1.3.2                 | Replacement of Panel and Designation Label                                         | 5-65 |
|           | 4.2   | Apply                   | ing Pow                 | er to the DT700/DT800/DT900 Multiline Terminal                                     | 5-66 |
|           | 4.3   | Conn<br>Termi           | ecting th<br>inal to th | e DT700/DT800/DT900 Series IP Multiline<br>e Network and PC                        | 5-67 |
|           |       | 4.3.1                   | Connec<br>to the N      | ting the DT700/DT800 Series IP Multiline Terminal etwork and PC                    | 5-67 |
|           |       | 4.3.2                   | Connec<br>Network       | ting the DT900 Series IP Multiline Terminal to the<br>and PC                       | 5-68 |
|           |       | 4.3.3                   | Connec<br>ITK-32T       | ting a Bluetooth Device to the ITK-8TCGX-1 or<br>CG-1 Terminal Bluetooth Interface | 5-70 |
|           |       |                         | 4.3.3.1                 | Technical Information                                                              | 5-70 |
|           |       |                         | 4.3.3.2                 | Selecting a Location                                                               | 5-70 |
|           | 4.4   | Adjus                   | ting the                | LCD on the Multiline Terminal                                                      | 5-71 |

|           | 4.5    | Adjusting the Height on the Multiline Terminal |                        |                                                                      |      |  |
|-----------|--------|------------------------------------------------|------------------------|----------------------------------------------------------------------|------|--|
|           |        | 4.5.1                                          | Adjusting<br>Multiline | g the Height on the DT300/DT400/DT700/DT800<br>Terminals             | 5-71 |  |
|           |        | 4.5.2                                          | Adjusting              | g the Height on the DT500/DT900 Multiline Terminals                  | 5-72 |  |
|           | 4.6    | Remo                                           | ving or li             | nstalling the Tilt Legs on the Multiline Terminal                    | 5-73 |  |
|           |        | 4.6.1                                          | Remove                 | Tilt Legs                                                            | 5-73 |  |
|           |        | 4.6.2                                          | Install Ti             | It Legs                                                              | 5-74 |  |
|           | 4.7    | Adjust                                         | ting the 1             | Filt Legs on the DT820 Multiline Terminal                            | 5-76 |  |
|           |        | 4.7.1                                          | Low Pos                | ition Setting                                                        | 5-76 |  |
|           |        | 4.7.2                                          | High Pos               | sition Setting                                                       | 5-77 |  |
|           | 4.8    | Wall N                                         | <i>lounting</i>        | the Multiline Terminal                                               | 5-78 |  |
|           |        | 4.8.1                                          | Wall Mo<br>Termina     | unting a DT300/DT400/DT700/DT800 Multiline<br>I using the Base Plate | 5-78 |  |
|           |        |                                                | 4.8.1.1                | Adjusting the Hanger Hook                                            | 5-78 |  |
|           |        |                                                | 4.8.1.2                | Wall Mounting the Multiline Terminal                                 | 5-79 |  |
|           |        |                                                | 4.8.1.3                | Removing the Multiline Terminal from the Wall Mounted Base Plate.    | 5-80 |  |
|           |        |                                                | 4.8.1.4                | Wall Mounting the Base on a Wall Plate                               | 5-81 |  |
|           |        | 4.8.2                                          | Wall Mo<br>Base Pla    | unting a DT500/DT900 Multiline Terminal using the ate                | 5-82 |  |
|           |        |                                                | 4.8.2.1                | Adjusting the Hanger Hook                                            | 5-82 |  |
|           |        |                                                | 4.8.2.2                | Wall Mounting the Multiline Terminal                                 | 5-82 |  |
|           |        |                                                | 4.8.2.3                | Removing the Multiline Terminal from the Wall Mounted Base Plate.    | 5-84 |  |
|           |        |                                                | 4.8.2.4                | Wall Mounting the Base on a Wall Plate                               | 5-84 |  |
|           | 4.9    | Wall N                                         | Nounting               | the DT820 Terminal                                                   | 5-86 |  |
|           |        | 4.9.1                                          | Wall Mo                | unting the DT820                                                     | 5-86 |  |
|           |        | 4.9.2                                          | Adjusting              | g the Hanger Hook                                                    | 5-87 |  |
|           |        | 4.9.3                                          | Installing             | the IP4WW-Wall Mount Unit                                            | 5-88 |  |
|           |        | 4.9.4                                          | Wall Mo                | unting the DT820 Multiline Terminal                                  | 5-90 |  |
| Section 5 | Multil | ine Te                                         | rminals                | Optional Equipment                                                   | 5-91 |  |
|           | 5.1    | DT Se                                          | eries Teri             | minal Options                                                        | 5-91 |  |
|           | 5.2    | Multili                                        | ne Termi               | nals Optional Equipment                                              | 5-93 |  |
|           |        | 5.2.1                                          | 8LK-L U                | NIT (BK/WH)                                                          | 5-93 |  |

|        | 5.2.1.1                 | Installing the 8LK-L UNIT                                                                   | 5-93  |
|--------|-------------------------|---------------------------------------------------------------------------------------------|-------|
| 5.2.2  | 8LK-K L                 | JNIT (BK/WH)                                                                                | 5-95  |
|        | 5.2.2.1                 | Installing the 8LK-K UNIT                                                                   | 5-95  |
| 5.2.3  | 8LKD (L                 | D)-L UNIT (BK/WH)                                                                           | 5-99  |
|        | 5.2.3.1                 | Installing the 8LKD (LD)-L UNIT                                                             | 5-99  |
| 5.2.4  | 8LKI (L[                | D)-L UNIT (BK/WH)                                                                           | 5-103 |
|        | 5.2.4.1                 | Installing the 8LKI (LD)-L UNIT                                                             | 5-103 |
| 5.2.5  | Installing              | g Line Key Kit (12LK-L KIT)                                                                 | 5-106 |
|        | 5.2.5.1                 | Installing the 12LK-L KIT                                                                   | 5-107 |
|        | 5.2.5.2                 | Configuring the Digital Telephone for the Correct<br>Number of Line Keys                    | 5-111 |
|        | 5.2.5.3                 | Configuring the IP Telephone for the Correct Number of Line Keys                            | 5-111 |
| 5.2.6  | Installing<br>Multiline | g the Directory Card on the DT300/DT700 series                                              | 5-113 |
| 5.2.7  | Installing<br>the DT5   | g the Directory Card (Directory Card Unit (L)) on<br>00 and DT900 Series Multiline Terminal | 5-115 |
| 5.2.8  | Remova<br>DT800 \$      | al and Replacement of the DT300/DT400/DT700/<br>Series Numbered Keypad                      | 5-116 |
|        | 5.2.8.1                 | Removing the Numbered Keypad                                                                | 5-116 |
|        | 5.2.8.2                 | Installing the Numbered Keypad                                                              | 5-117 |
| 5.2.9  | Remova<br>Number        | al and Replacement of the DT500/DT900 Series                                                | 5-118 |
|        | 5.2.9.1                 | Removing the Numbered Keypad Panel                                                          | 5-119 |
|        | 5.2.9.2                 | Installing the Numbered Keypad Panel                                                        | 5-119 |
| 5.2.10 | Remova                  | al and Replacement of the BS()-L Kit (Ten Key Kit)                                          | 5-120 |
|        | 5.2.10.1                | Remove the BS( )-L Kit                                                                      | 5-120 |
|        | 5.2.10.2                | Install the BS( )-L Kit                                                                     | 5-121 |
|        | 5.2.10.3                | Configuring the Digital Telephone for the Ten Key Kit                                       | 5-124 |
|        | 5.2.10.4                | Configuring the IP Telephone for the Ten Key Kit                                            | 5-124 |
| 5.2.11 | Installing              | g the Sticker-Braille-L KIT                                                                 | 5-126 |
| 5.2.12 | Installing              | g the Sticker-Braille-K KIT                                                                 | 5-128 |
| 5.2.13 | DCL-60                  | -1/DCZ-60-2 CONSOLE (BK/WH)                                                                 | 5-130 |
|        | 5.2.13.1                | Installing the DCL-60-1/DCZ-60-2 CONSOLE                                                    | 5-131 |

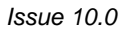

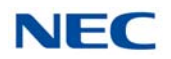

|           |                   | 5.2.14 DCK-60-1 CONSOLE (BK/WH)                                                  | 35             |
|-----------|-------------------|----------------------------------------------------------------------------------|----------------|
|           |                   | 5.2.14.1 Installing the DCK-60-1 CONSOLE with Multiline<br>Terminal5-1           | 135            |
|           |                   | 5.2.14.2 Installing the DCK-60-1 CONSOLE as Standalone<br>Console                | 41             |
|           |                   | 5.2.15 LCD (BL)-L UNIT (BK/WH)5-1                                                | 43             |
|           |                   | 5.2.16 LCD (BL)-Z UNIT (BK/WH)5-1                                                | 43             |
|           |                   | 5.2.17 PANEL( )-L UNIT                                                           | 43             |
|           |                   | 5.2.18 WM-L UNIT                                                                 | 44             |
|           |                   | 5.2.18.1 Mount Multiline Terminal on Wall using WM-L UNIT5-1                     | 44             |
|           |                   | 5.2.18.2 Mount Multiline Terminal on Wall Plate using WM-L UNIT 5-1              | 48             |
|           |                   | 5.2.19 DSS WM-L UNIT                                                             | 52             |
|           |                   | 5.2.19.1 Mount DCL-60-1/DCZ-60-2 CONSOLE on Wall using<br>DSS WM-L UNIT5-1       | 52             |
|           |                   | 5.2.19.2 Mount DCL-60-1/DCZ-60-2 CONSOLE on Wall Plate<br>using DSS WM-L UNIT5-1 | 153            |
|           |                   | 5.2.20 60 DSS WM-K UNIT                                                          | 55             |
|           |                   | 5.2.20.1 Wall Mount DCK-60-1 CONSOLE using 60 DSS<br>WM-K UNIT5-1                | 155            |
|           |                   | 5.2.20.2 Mount DCK-60-1 CONSOLE on Wall Plate using 60<br>DSS WM-K UNIT5-1       | 56             |
| Section 6 | Opti              | onal Handsets                                                                    | 60             |
|           | 6.1               | ITL/DTL PTM Handset5-1                                                           | 60             |
|           | 6.2               | ITL/DTL PTT Handset                                                              | 60             |
|           | 6.3               | UTR-1-1 USB Handset5-1                                                           | 61             |
|           |                   | 6.3.1 Handset Connection                                                         | 61             |
|           |                   | 6.3.2 USB Connection                                                             | 61             |
|           |                   | 6.3.3 Wall Mounting5-1                                                           | 62             |
| Section 7 | UT88              | 80 IP Telephone                                                                  | 63             |
|           | 7.1               | Powering the UT8805-1                                                            | 63             |
|           |                   | -                                                                                |                |
|           | 7.2               | Updating the UT880 System Firmware5-1                                            | 63             |
|           | 7.2<br>7.3        | Updating the UT880 System Firmware                                               | 63<br>63       |
|           | 7.2<br>7.3<br>7.4 | Updating the UT880 System Firmware                                               | 63<br>63<br>64 |
|           | 7.2<br>7.3<br>7.4 | Updating the UT880 System Firmware                                               | 63<br>63<br>64 |

#### Issue 10.0

### NEC

| Section 8 | Sing | le Line | Telephones                   | 5-166 |
|-----------|------|---------|------------------------------|-------|
|           | 8.1  | AT-50   | )                            | 5-166 |
|           |      | 8.1.1   | AT-50 Platform Information   |       |
|           |      | 8.1.2   | AT-50 (Front View)           |       |
|           |      | 8.1.3   | AT-50 (Rear View)            | 5-167 |
|           |      | 8.1.4   | Wall Mounting the AT-50      | 5-167 |
|           | 8.2  | AT-5    | 5                            | 5-169 |
|           |      | 8.2.1   | AT-55 Platform Information   |       |
|           |      | 8.2.2   | AT-55 (Front View)           | 5-170 |
|           |      | 8.2.3   | AT-55 (Rear View)            | 5-171 |
|           |      | 8.2.4   | Wall Mounting the AT-55      | 5-171 |
|           | 8.3  | ITX-1   | 615-1W (BK) TEL              | 5-174 |
|           |      | 8.3.1   | ITX-1615-1 (Front View)      | 5-174 |
|           |      | 8.3.2   | ITX-1615-1 (Rear View)       |       |
|           |      | 8.3.3   | Wall Mounting the ITX-1615-1 | 5-176 |

### Chapter 6 Installing SV9100 Cordless Telephones

| Section 1 | Gene                     | General Description                        |      |  |  |  |  |  |
|-----------|--------------------------|--------------------------------------------|------|--|--|--|--|--|
| Section 2 | <b>D</b> <sup>term</sup> | <sup>®</sup> Cordless DECT (DTL-8R-1)      | 6-1  |  |  |  |  |  |
|           | 2.1                      | Selecting a Location                       | 6-2  |  |  |  |  |  |
|           | 2.2                      | Installation Precautions                   | 6-2  |  |  |  |  |  |
|           | 2.3                      | Connecting the Telephone Cords             | 6-3  |  |  |  |  |  |
|           | 2.4                      | Applying Power to the Charging Unit        | 6-4  |  |  |  |  |  |
|           | 2.5                      | Mounting the Base to a Standard Wall Plate | 6-5  |  |  |  |  |  |
|           | 2.6                      | Mounting the Base Directly to the Wall     | 6-8  |  |  |  |  |  |
|           | 2.7                      | Wall Mounting the Charging Unit            | 6-10 |  |  |  |  |  |
|           | 2.8                      | Attaching and Removing the Belt Clip       | 6-11 |  |  |  |  |  |
|           | 2.9                      | Installing the Handset Battery Pack        | 6-12 |  |  |  |  |  |
|           | 2.10                     | Charging Batteries                         | 6-13 |  |  |  |  |  |
|           | 2.11                     | Charging Spare Battery Packs               | 6-14 |  |  |  |  |  |

| Section 3 | <b>D</b> <sup>terr</sup> | D <sup>term ®</sup> Cordless Repeater DTL-RPT-1 |  |  |  |  |  |  |
|-----------|--------------------------|-------------------------------------------------|--|--|--|--|--|--|
|           | 3.1                      | Setting Up Your Repeater                        |  |  |  |  |  |  |
|           |                          | 3.1.1 Changing the Telephone System PIN         |  |  |  |  |  |  |
|           |                          | 3.1.2 Automatic Registration                    |  |  |  |  |  |  |
|           |                          | 3.1.3 Manual Registration                       |  |  |  |  |  |  |
|           |                          | 3.1.4 Registering to a Different Base           |  |  |  |  |  |  |
|           | 3.2                      | Installing the Repeater6-19                     |  |  |  |  |  |  |
|           |                          | 3.2.1 Finding the Right Location                |  |  |  |  |  |  |
|           |                          | 3.2.2 Map the Base Coverage Area                |  |  |  |  |  |  |
|           |                          | 3.2.3 Test the Location                         |  |  |  |  |  |  |
|           |                          | 3.2.4 Installing the Repeater                   |  |  |  |  |  |  |
|           |                          | 3.2.5 Multiple Repeater Systems                 |  |  |  |  |  |  |
|           |                          | 3.2.5.1 Incorrect Installation                  |  |  |  |  |  |  |
|           |                          | 3.2.5.2 Correct Installation                    |  |  |  |  |  |  |
|           |                          | 3.2.5.3 Daisy-Chain Installation                |  |  |  |  |  |  |
|           | 3.3                      | Troubleshooting Chart                           |  |  |  |  |  |  |
|           | 3.4                      | Turning on the Verification Tone6-23            |  |  |  |  |  |  |
|           | 3.5                      | Maintenance6-23                                 |  |  |  |  |  |  |
| Section 4 | <b>D</b> <sup>terr</sup> | <sup>n®</sup> Cordless DECT (DTZ-8R-1)6-24      |  |  |  |  |  |  |
|           | 4.1                      | Selecting a Location                            |  |  |  |  |  |  |
|           | 4.2                      | Installation Precautions                        |  |  |  |  |  |  |
|           | 4.3                      | Connecting the Telephone Cords6-26              |  |  |  |  |  |  |
|           | 4.4                      | Applying Power to the Charging Unit6-27         |  |  |  |  |  |  |
|           | 4.5                      | Mounting the Base to a Standard Wall Plate      |  |  |  |  |  |  |
|           | 4.6                      | Mounting the Base Directly to the Wall          |  |  |  |  |  |  |
|           | 4.7                      | Attaching and Removing the Belt Clip            |  |  |  |  |  |  |
|           | 4.8                      | Installing the Handset Battery Pack             |  |  |  |  |  |  |
|           | 49                       | Charging the Handset Batteries 6-32             |  |  |  |  |  |  |
| Section 5 | Rlue                     | tooth Cordless Handsot                          |  |  |  |  |  |  |
| Section 3 | Biue                     | -33                                             |  |  |  |  |  |  |
|           | 5.1                      | Bluetooth Cordless Handset (BCH) Interface      |  |  |  |  |  |  |

хх

|           | 5.2 Selecting a Location |                   |                     |                                                          |      |  |
|-----------|--------------------------|-------------------|---------------------|----------------------------------------------------------|------|--|
|           | 5.3                      | Contr             | ols and             | Indicators                                               | 6-35 |  |
|           | 5.4                      | Instal            | ling the l          | Bluetooth Cordless Handset                               | 6-37 |  |
|           |                          | 5.4.1             | Installin           | g the Bluetooth Handset Cradle                           | 6-37 |  |
|           |                          | 5.4.2             | Wall Mo             | ounting the Bluetooth Cradle                             | 6-43 |  |
|           |                          | 5.4.3             | Remove              | e and Replace Handset Battery                            | 6-46 |  |
| Section 6 | Blue                     | tooth ⊦           | lub Ada             | pter                                                     | 6-47 |  |
|           | 6.1                      | Bluet             | ooth Hut            | o Adapter (BHA) Features                                 | 6-47 |  |
|           |                          | 6.1.1             | Installin           | g the BHA-L UNIT                                         | 6-47 |  |
|           |                          | 6.1.2             | Pairing<br>(Bluetoo | a Bluetooth Device and Multiline Terminal oth Installed) | 6-49 |  |
|           |                          |                   | 6.1.2.1             | Accessing the Bluetooth Device Setup Screen              | 6-49 |  |
|           |                          |                   | 6.1.2.2             | Entering a PIN Code                                      | 6-49 |  |
|           |                          |                   | 6.1.2.3             | Pairing                                                  | 6-49 |  |
|           |                          |                   | 6.1.2.4             | Connecting the Paired Device                             | 6-50 |  |
|           |                          |                   | 6.1.2.5             | Unpairing                                                | 6-50 |  |
|           |                          |                   | 6.1.2.6             | Visibility Setting                                       | 6-50 |  |
|           |                          |                   | 6.1.2.7             | BT Information                                           | 6-51 |  |
| Section 7 | Optio                    | Optional Headsets |                     |                                                          |      |  |
|           | 7.1 <i>L</i>             | D <sup>term</sup> | <sup>®</sup> USB \  | Nireless Headset                                         | 6-51 |  |
|           |                          | 7.1.1             | Installin           | g the Base Unit                                          | 6-52 |  |
|           |                          | 7.1.2             | Installin           | g the PerSonoCall Software                               | 6-52 |  |
|           |                          | 7.1.3             | Chargin             | g the Headset Battery                                    | 6-52 |  |
|           |                          | 7.1.4             | Initial S           | etup                                                     | 6-52 |  |
|           |                          | 7.1.5             | Using th            | ne Headset                                               | 6-52 |  |
|           | 7.2                      | Head              | sets Use            | ed with <i>D<sup>term ®</sup></i> Telephones             | 6-53 |  |
|           |                          | 7.2.1             | NEC D <sup>t</sup>  | <sup>term ®</sup> Headset (MX250)                        | 6-53 |  |
|           |                          | 7.2.2             | NEC D <sup>t</sup>  | <sup>erm®</sup> Cordless Phone Headset (M175)            | 6-54 |  |
|           |                          | 7.2.3             | NEC D <sup>t</sup>  | <sup>erm ®</sup> NEC Polaris SupraPlus™                  | 6-54 |  |
|           |                          | 7.2.4             | NEC D <sup>t</sup>  | <sup>erm®</sup> NEC Polaris Mirage®                      | 6-55 |  |
|           |                          | 7.2.5             | NEC D <sup>t</sup>  | <sup>erm®</sup> NEC Polaris TriStar®                     |      |  |

|             |                        | 7.2.6   | NEC D    | <sup>term®</sup> NEC Polaris Encore® | 6-56 |
|-------------|------------------------|---------|----------|--------------------------------------|------|
| Chapter 7 I | nstall                 | ing S   | /9100    | Wireless Telephones                  |      |
| Section 1   | Gen                    | eral De | scriptio | -<br>n                               | 7-1  |
| Section 2   | NEC SIP DECT Solutions |         |          | 7-1                                  |      |
|             | 2.1                    | Instal  | lation   |                                      | 7-2  |
|             | 22                     | Hand    | sets     |                                      | 7-2  |
|             |                        | 221     | SIP DF   | CT G955                              | 7-3  |
|             |                        |         | 2211     | Display Screen                       | 7-3  |
|             |                        | 2.2.2   | SIP DE   | CT G266                              |      |
|             |                        |         | 2.2.2.1  | Charging the Battery Pack            |      |
|             |                        |         | 2.2.2.2  | Installing the Charger               | 7-7  |
|             |                        |         | 2.2.2.3  | Charging a Spare Battery             | 7-9  |
|             |                        |         | 2.2.2.4  | Charging and Operating Times         | 7-9  |
|             |                        | 2.2.3   | SIP DE   | CT G566                              | 7-9  |
|             |                        |         | 2.2.3.1  | Charging the Battery Pack            | 7-10 |
|             |                        |         | 2.2.3.2  | Installing the Charger               | 7-10 |
|             |                        |         | 2.2.3.3  | Charging a Spare Battery             | 7-11 |
|             |                        |         | 2.2.3.4  | Charging and Operating Times         | 7-11 |
|             |                        | 2.2.4   | SIP DE   | CT 1766                              | 7-12 |
|             |                        |         | 2.2.4.1  | Installing the Battery Pack          | 7-12 |
|             |                        |         | 2.2.4.2  | Installing the Charger               | 7-12 |
|             |                        |         | 2.2.4.3  | Charging the Battery                 | 7-13 |
|             |                        |         | 2.2.4.4  | Charging a Spare Battery             | 7-13 |
|             |                        |         | 2.2.4.5  | Charging and Operating Times         | 7-13 |
|             |                        | 2.2.5   | ML440    |                                      | 7-14 |
|             |                        |         | 2.2.5.1  | ML440 Handset and Charger            | 7-14 |
|             |                        |         | 2.2.5.2  | Charging the Battery                 | 7-15 |
|             |                        |         | 2.2.5.3  | Powering on the Handset              | 7-16 |
|             | 2.3                    | AP30    | 0/AP40   | D                                    | 7-17 |
|             |                        | 2.3.1   | Connec   | cting the Base Station               | 7-17 |

| Section 3    | ML4    |                                         |      |
|--------------|--------|-----------------------------------------|------|
|              | 3.1    | Connecting the Base Station             |      |
|              | 3.2    | Base Station Wall Mounting Installation |      |
|              | 3.3    | Handset and Charger                     |      |
|              | 3.4    | Charging the Battery                    |      |
|              | 3.5    | Powering on the Handset                 | 7-25 |
| Chapter 8 In | nstall | ing SV9100 Conference Solutions         |      |
| Section 1    | Gen    | eral Description                        | 8-1  |
| Section 2    | NEC    | 8-1                                     |      |
|              | 2.1    | Installation                            | 8-1  |
|              | 2.2    | Connecting and Charging the Batteries   | 8-3  |
|              | 2.3    | Keypad Functions                        | 8-3  |
|              | 2.4    | Programming Options                     | 8-4  |
|              | 2.5    | Compliance                              | 8-5  |
| Chapter 9 In | nstall | ing SV9100 Optional Equipment           |      |
| Section 1    | Gen    | eral Information                        | 9-1  |
| Section 2    | PGD    | (2)-U10 ADP                             |      |
|              | 2.1    | Using a PGD(2)-U10 ADP                  |      |
|              | 2.2    | LED Indications                         |      |
|              | 2.3    | Setting up PGD(2)-U10 ADP Connections   |      |
| Section 3    | Back   | kground Music                           |      |
|              | 3.1    | Installing Background Music             |      |
| Section 4    | Doo    | r Box                                   |      |
|              | 4.1    | Installing a Door Box                   |      |
| Section 5    | Exte   | rnal Paging                             |      |
|              | 5.1    | External Page                           |      |

|            | 5.2                      | Installing an External Page System                                        | 9-16 |  |  |  |
|------------|--------------------------|---------------------------------------------------------------------------|------|--|--|--|
| Section 6  | Exter                    | ernal Paging and Door Box/Page Relays                                     |      |  |  |  |
|            | 6.1                      | External Page Relays                                                      | 9-18 |  |  |  |
|            | 6.2                      | Door Box /External Page Relay Contacts                                    | 9-18 |  |  |  |
|            |                          | 6.2.1 Connecting a Contact Relay Device to a Door Box/External Page Relay | 9-18 |  |  |  |
| Section 7  | Exter                    | rnal Recording System/External Ringer                                     | 9-19 |  |  |  |
|            | 7.1                      | External Recording System or External Ringer                              | 9-19 |  |  |  |
|            | 7.2                      | Installing an External Recording System or External Ringer                | 9-20 |  |  |  |
|            | 7.3                      | Programming                                                               | 9-21 |  |  |  |
| Section 8  | Musi                     | c Sources                                                                 | 9-23 |  |  |  |
|            | 8.1                      | Music on Hold                                                             | 9-23 |  |  |  |
|            | 8.2                      | Installing External Music on Hold                                         | 9-23 |  |  |  |
| Section 9  | Night                    | t Mode Selection                                                          | 9-26 |  |  |  |
|            | 9.1                      | Night Mode Selector Switch                                                | 9-26 |  |  |  |
|            | 9.2                      | Connecting a Night Mode Selector Switch                                   | 9-26 |  |  |  |
| Section 10 | Telep                    | hone Labeling                                                             |      |  |  |  |
|            | 10.1                     | DESI Printer Sheets                                                       | 9-26 |  |  |  |
|            |                          | 10.1.1 Removing the Faceplate                                             | 9-27 |  |  |  |
| Section 11 | <b>D</b> <sup>term</sup> | <sup>®</sup> Voice Security Recorder (VSR)                                | 9-28 |  |  |  |
|            | 11.1                     | D <sup>term</sup> Voice Security Recorder (VSR)                           | 9-28 |  |  |  |
|            | 11.2                     | PC Compatibility                                                          | 9-28 |  |  |  |
|            |                          | 11.2.1 Connection Configuration                                           | 9-28 |  |  |  |
|            |                          | 11.2.2 Connectors                                                         | 9-29 |  |  |  |
|            | 11.3                     | Installation                                                              | 9-29 |  |  |  |
|            |                          | 11.3.1 VSR Application Software                                           | 9-33 |  |  |  |
|            |                          | 11.3.2 VSR User Interface Tab Options                                     | 9-34 |  |  |  |
|            |                          | 11.3.3 VSR Playback Tab                                                   | 9-34 |  |  |  |
|            |                          | 11.3.4 VSR Record Tab                                                     | 9-37 |  |  |  |

|      | 11.3.5 About T   | ab                                                                |      |  |  |  |
|------|------------------|-------------------------------------------------------------------|------|--|--|--|
|      | 11.3.6 Options   | Tab                                                               |      |  |  |  |
|      | 11.3.7 File Mar  | 9-41                                                              |      |  |  |  |
|      | 11.3.8 Custom    | 9-42                                                              |      |  |  |  |
| 11.4 | Operation Note   |                                                                   |      |  |  |  |
| 11.5 | 4-Port Digital   | Call Logging Unit                                                 | 9-45 |  |  |  |
|      | 11.5.1 Descript  | lion                                                              |      |  |  |  |
|      | 11.5.2 Connect   | tion Configuration                                                |      |  |  |  |
|      | 11.5.3 Connect   | tors                                                              |      |  |  |  |
|      | 11.5.4 Package   | e Contents                                                        |      |  |  |  |
|      | 11.5.5 Hardwa    | re and Software Requirements                                      |      |  |  |  |
|      | 11.5.6 Installat | on                                                                |      |  |  |  |
|      | 11.5.6.1         | Location Preparation                                              | 9-47 |  |  |  |
|      | 11.5.6.2         | Set Up PC                                                         | 9-47 |  |  |  |
|      | 11.5.6.3         | Install the 4-Port Digital Call Logging Unit                      | 9-48 |  |  |  |
|      | 11.5.6.4         | Install the 4-Port Digital Call Logging Unit BackOffice Software. | 9-49 |  |  |  |
|      | 11.5.6.5         | Choose and Install Player Options                                 | 9-52 |  |  |  |
| 11.6 | VSR Manager      | Version 2.0 Installation                                          | 9-52 |  |  |  |
|      | 11.6.1 Hardwa    | re and Software Check for VSR Manager 3.0                         |      |  |  |  |
|      | 11.6.1.1         | Minimum Hardware Requirements                                     | 9-55 |  |  |  |
|      | 11.6.1.2         | Minimum Software Requirements                                     | 9-55 |  |  |  |
|      | 11.6.1.3         | Screen Resolution                                                 | 9-55 |  |  |  |
|      | 11.6.1.4         | Is Microsoft.Net Framework 1.1 Installed?                         | 9-56 |  |  |  |
|      | 11.6.2 Install Y | our Application Security Key                                      |      |  |  |  |
|      | 11.6.3 Install a | nd Register VSR Manager 2.0                                       |      |  |  |  |
|      | 11.6.3.1         | Install VSR Manager                                               | 9-57 |  |  |  |
|      | 11.6.3.2         | Register VSR Manager                                              | 9-57 |  |  |  |
| 11.7 | VSR Reporter     | Pro 2.0 Installation                                              | 9-58 |  |  |  |
|      | 11.7.1 Hardwa    | re and Software Check for VSR Reporter Pro 2.0                    |      |  |  |  |
|      | 11.7.1.1         | Minimum Hardware Requirements                                     | 9-59 |  |  |  |
|      | 11.7.1.2         | Minimum Software Requirements                                     | 9-60 |  |  |  |
|      | 11.7.1.3         | Screen Resolution                                                 | 9-60 |  |  |  |

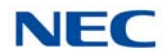

|            |        | 11.7.1.4 Microsoft.Net Framework 1.1 Installation       | 9-60 |
|------------|--------|---------------------------------------------------------|------|
|            |        | 11.7.2 Install Your Application Security Key            | 9-61 |
|            |        | 11.7.3 Install and Register VSR Reporter Pro 2.0        | 9-61 |
|            |        | 11.7.3.1 Install VSR Reporter Pro                       | 9-61 |
|            |        | 11.7.3.2 Register VSR Reporter Pro                      | 9-61 |
| Section 12 | IP/Dig | gital Call Logging                                      | 9-62 |
|            | 12.1   | NEC 1-Port Digital Logging Unit                         | 9-62 |
|            |        | 12.1.1 PC Compatibility                                 | 9-63 |
|            |        | 12.1.2 Connection Configuration                         | 9-63 |
|            |        | 12.1.3 Connectors                                       | 9-63 |
|            |        | 12.1.4 Installation                                     | 9-64 |
|            |        | 12.1.5 Call Logging Application Software                | 9-67 |
|            |        | 12.1.6 Call Logging User Interface Tab Options          | 9-67 |
|            |        | 12.1.6.1 Playback Tab                                   | 9-68 |
|            |        | 12.1.6.2 Record Tab                                     | 9-70 |
|            |        | 12.1.6.3 About Tab                                      | 9-71 |
|            |        | 12.1.6.4 Options Tab                                    | 9-72 |
|            |        | 12.1.6.5 File Management Tab                            | 9-73 |
|            |        | 12.1.6.6 Custom Program Settings                        | 9-74 |
|            |        | 12.1.7 Operation Note                                   | 9-76 |
|            | 12.2   | NEC 4-Port Digital Logging Unit                         | 9-77 |
|            |        | 12.2.1 Description                                      | 9-77 |
|            |        | 12.2.2 Connection Configuration                         | 9-77 |
|            |        | 12.2.3 Connectors                                       | 9-78 |
|            |        | 12.2.4 Package Contents                                 | 9-78 |
|            |        | 12.2.5 Hardware and Software Requirements               | 9-78 |
|            |        | 12.2.6 Installation                                     | 9-79 |
|            |        | 12.2.6.1 Location Preparation                           | 9-79 |
|            |        | 12.2.6.2 Set Up PC                                      | 9-79 |
|            |        | 12.2.6.3 Install the 4-Port Digital Logging Unit        | 9-80 |
|            |        | 12.2.6.4 Install the NEC IP/Digital BackOffice Software | 9-81 |
|            |        | 12.2.7 Configure Ports                                  | 9-88 |

|            |       | 12.2.7.1                       | Options Tab                                 | 9-89  |
|------------|-------|--------------------------------|---------------------------------------------|-------|
|            |       | 12.2.7.2                       | Port Configuration Tab                      | 9-90  |
|            |       | 12.2.7.3                       | Caller ID Tab                               | 9-91  |
|            |       | 12.2.7.4                       | VoIP Configuration Tab                      | 9-92  |
|            |       | 12.2.7.5                       | Licensing Tab                               | 9-93  |
|            |       | 12.2.7.6                       | IP Recorder Connectivity                    | 9-94  |
|            |       | 12.2.7.7                       | Choose and Install Player Options           | 9-94  |
|            | 12.3  | NEC IP/Digital<br>Requirements | Player, Manager and Reporter Pro            |       |
|            |       | 12.3.1 Hardwar                 | e and Software Requirements                 |       |
|            |       | 12.3.1.1                       | Minimum Hardware Requirements               |       |
|            |       | 12.3.1.2                       | Minimum Software Requirements               | 9-95  |
|            |       | 12.3.1.3                       | Screen Resolution                           | 9-96  |
|            |       | 12.3.1.4                       | Is Microsoft.Net Framework 2.0 Installed? . | 9-96  |
|            | 12.4  | NEC IP/Digital                 | Player Installation                         |       |
|            |       | 12.4.1 Installing              | g the NEC IP/Digital Player                 |       |
|            | 12.5  | NEC IP/Digital                 | Manager Installation                        |       |
|            |       | 12.5.1 Installing              | the NEC IP/Digital Manager                  |       |
|            |       | 12.5.2 Install C               | all Manager License                         |       |
|            |       | 12.5.2.1                       | License Manager System                      | 9-110 |
|            |       | 12.5.2.2                       | USB Dongle                                  | 9-111 |
|            | 12.6  | NEC IP/Digital                 | Reporter Pro Installation                   |       |
|            |       | 12.6.1 Installing              | g the IP/Digital Reporter Pro               |       |
|            |       | 12.6.2 Install R               | eporter Pro Licensing                       |       |
|            |       | 12.6.2.1                       | License Manager System                      | 9-120 |
|            |       | 12.6.2.2                       | USB Dongle                                  | 9-120 |
| Section 13 | Telep | ohone Adapters                 | 5                                           | 9-121 |
|            | 13.1  | Using Adapter                  | S                                           |       |
|            | 13.2  | In-line Power                  | Adapter (ILPA-R)                            |       |
|            |       | 13.2.1 Conditio                | ns                                          |       |
|            |       | 13.2.2 Installati              | on                                          |       |

|            | 13.3 | ADA-L UNIT                                                                 | 9-125 |  |
|------------|------|----------------------------------------------------------------------------|-------|--|
|            |      | 13.3.1 ADA-L UNIT Switch Settings                                          | 9-125 |  |
|            |      | 13.3.2 Installing the ADA-L UNIT (DTL/DTZ/ITL/ITZ Terminals)               | 9-127 |  |
|            |      | 13.3.3 Installing the ADA-L UNIT (DTK/ITK Terminals)                       | 9-128 |  |
|            |      | 13.3.4 ADA-L UNIT Connection                                               | 9-130 |  |
|            |      | 13.3.4.1 ADA-L UNIT Connection for Recording Only                          | 9-130 |  |
|            |      | 13.3.4.2 ADA-L UNIT Connection for Sending Recorded Calls to the Telephone | 9-130 |  |
|            |      | 13.3.4.3 Send a Startup (REMOTE) Signal to the Recorder                    | 9-131 |  |
|            | 13.4 | APR-L UNIT                                                                 | 9-132 |  |
|            |      | 13.4.1 APR-L UNIT Switch Settings                                          | 9-133 |  |
|            |      | 13.4.2 Installing the APR-L UNIT                                           | 9-133 |  |
|            | 13.5 | PSA-L (BK) UNIT / PSA-L (WH) UNIT                                          | 9-136 |  |
|            |      | 13.5.1 Installing the PSA-L Adapter                                        | 9-137 |  |
|            |      | 13.5.2 Using the PSA-L Adapter                                             | 9-144 |  |
|            | 13.6 | Gigabit Adapter (GBA-L UNIT)                                               | 9-145 |  |
|            |      | 13.6.1 Installing the GBA-L UNIT                                           | 9-145 |  |
|            |      | 13.6.2 GBA-L UNIT Connection                                               | 9-153 |  |
|            |      | 13.6.3 LED Display                                                         | 9-153 |  |
|            | 13.7 | IPv6 Adapter and Concentrator Solution                                     | 9-154 |  |
|            |      | 13.7.1 Installation                                                        | 9-156 |  |
|            |      | 13.7.2 Concentrator Installation and Configuration                         | 9-157 |  |
|            |      | 13.7.2.1 Network Settings                                                  | 9-157 |  |
|            |      | 13.7.2.2 Security                                                          | 9-157 |  |
|            |      | 13.7.2.3 VoIP Traversal                                                    | 9-157 |  |
|            |      | 13.7.3 IP6-L Adapter Installation and Configuration                        | 9-158 |  |
|            |      | 13.7.3.1 Log into IP6-L Adapter Configuration Screen                       | 9-158 |  |
|            |      | 13.7.3.2 Security                                                          | 9-159 |  |
| Section 14 | NEC  | DT700/DT800 Wireless (Wi-Fi) Adapter                                       | 9-159 |  |
|            | 14.1 | Wireless Adapter (WFA-Z)                                                   |       |  |
|            |      | 14.1.1 NEC DT700/DT800 Wireless (Wi-Fi) Adapter Switch Settings            | 9-159 |  |

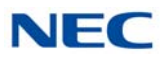

|            |        | 14.1.2 Installing the NEC DT700/DT800 Wireless (Wi-Fi) Adapt                       | ter 9-160 |
|------------|--------|------------------------------------------------------------------------------------|-----------|
|            |        | 14.1.3 Wi-Fi Adapter Connection                                                    |           |
|            | 14.2   | LED Indicators                                                                     | 9-163     |
|            | 14.3   | Configuring the Wi-Fi Adapter                                                      | 9-163     |
|            |        | 14.3.1 Web GUI                                                                     |           |
|            |        | 14.3.1.1 Default Configuration                                                     | 9-164     |
|            |        | 14.3.1.2 Logging into the Adapter                                                  | 9-164     |
|            |        | 14.3.1.3 Logout Page                                                               | 9-165     |
|            |        | 14.3.1.4 Wireless Status                                                           | 9-166     |
|            |        | 14.3.1.5 Wireless Configuration                                                    | 9-167     |
|            |        | 14.3.1.6 Administration                                                            | 9-169     |
|            |        | 14.3.2 CygWCT Utility                                                              | 9-170     |
|            |        | 14.3.2.1 Wi-Fi Configuration Tab                                                   | 9-171     |
|            |        | 14.3.2.2 Local IP Configuration Tab                                                | 9-174     |
| Section 15 | Powe   | er Failure Telephones                                                              | 9-176     |
|            | 15.1   | Power Failure                                                                      | 9-176     |
|            | 15.2   | Connector Pin-Outs on GCD-4COTB or GCD-4COTB-A<br>Blade for Power Failure Circuits | 9-177     |
|            | 15.3   | Installing the Power Failure Telephones                                            | 9-177     |
| Section 16 | IVR -  | External Server                                                                    | 9-179     |
|            | 16.1   | IVR Server Chassis                                                                 | 9-179     |
|            |        | 16.1.1 Front View                                                                  | 9-179     |
|            |        | 16.1.2 Rear View                                                                   |           |
|            | 16.2   | System Specifications                                                              | 9-181     |
| Section 17 | IP Vie | 9-183                                                                              |           |
|            | 17.1   | Connection Image                                                                   | 9-183     |
|            |        | 17.1.1 Local Setting (Web Setting)                                                 |           |
|            |        | 17.1.2 System Connections                                                          |           |
|            | 17.2   | IP Video Doorphone and Options                                                     |           |
|            | 17.3   | Location of Controls                                                               | 9-187     |
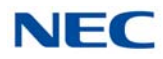

| 17.4 | Before Installing the IP Video Doorphone                                                       | 9-188 |
|------|------------------------------------------------------------------------------------------------|-------|
|      | 17.4.1 Precautionary Information                                                               | 9-188 |
|      | 17.4.2 Installation Information                                                                | 9-188 |
|      | 17.4.3 General Precautions                                                                     | 9-191 |
|      | 17.4.4 Site Requirements                                                                       | 9-191 |
|      | 17.4.5 Powering On the IP Video Doorphone                                                      | 9-192 |
| 17.5 | Installation                                                                                   | 9-192 |
|      | 17.5.1 Connect a Door Unlock Device to the IP Video Doorphone                                  | 9-192 |
|      | 17.5.2 Adjusting the Camera Angle                                                              | 9-195 |
|      | 17.5.3 Installing the IP Video Doorphone                                                       | 9-197 |
|      | 17.5.4 Installing the IP Video Doorphone Using a Wall Mount<br>Bracket (IP3WW-CDH BRACKET SET) | 9-198 |
|      | 17.5.5 Installing the IP Video Doorphone Using a Wall Cover<br>Set (IP3WW-CDH WALL COVER SET)  | 9-199 |

Issue 10.0

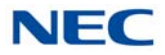

# LIST OF FIGURES

## Chapter 1 Introduction to SV9100

| Figure 1-1 | Simplified SV9100 System (9.5" Chassis) Connectivity            | 1-2 |
|------------|-----------------------------------------------------------------|-----|
| Figure 1-2 | Simplified SV9100 System (9.5" Base and Expansion) Connectivity | 1-3 |
| Figure 1-3 | Simplified SV9100 System (19") Connectivity                     | 1-3 |

### Chapter 2 SV9100 System Specifications

| Figure 2-1 | SV9100 System Block Diagram                   | 2-4  |
|------------|-----------------------------------------------|------|
| Figure 2-2 | 19" Controlling and Expansion Chassis         | 2-7  |
| Figure 2-3 | Connecting the DLC Using Twisted 2-Pair Cable | 2-32 |

### Chapter 3 Installing the SV9100 Chassis

| Figure 3-1  | CHS2UG Chassis (Front View)                            | 3-7  |
|-------------|--------------------------------------------------------|------|
| Figure 3-2  | CHS2UG Chassis (Rear View)                             | 3-7  |
| Figure 3-3  | 19" Controlling Chassis – Guides Slot 1                | 3-8  |
| Figure 3-4  | Installing the GCD-CP10 or GCD-CP20 Blade              | 3-8  |
| Figure 3-5  | GCD-CP10 or GCD-CP20 Blade Installed                   | 3-8  |
| Figure 3-6  | GPZ-BS10/GPZ-BS20 Components                           | 3-10 |
| Figure 3-7  | GPZ-BS10/GPZ-BS20 Expansion Bay in Controlling Chassis | 3-11 |
| Figure 3-8  | Open Base Chassis Cover                                | 3-11 |
| Figure 3-9  | GPZ-BS10/GPZ-BS20 Blade Guides                         | 3-12 |
| Figure 3-10 | Installing GPZ-BS10/GPZ-BS20 Blade in Expansion Bay    | 3-12 |
| Figure 3-11 | GPZ-BS10/GPZ-BS20 Blade Installed                      | 3-13 |
| Figure 3-12 | GPZ-BS10/GPZ-BS20 Installed (Cover Closed)             | 3-13 |
| Figure 3-13 | GPZ-BS11 Components                                    | 3-13 |
| Figure 3-14 | GPZ-BS11 Expansion Bay in Expansion Chassis            | 3-14 |
| Figure 3-15 | Open Expansion Chassis Cover                           | 3-14 |
| Figure 3-16 | GPZ-BS11 Blade Guides                                  | 3-15 |
| Figure 3-17 | Installing GPZ-BS11 Blade in Expansion Chassis         | 3-15 |
| Figure 3-18 | GPZ-BS11 Blade Installed                               | 3-16 |

| Figure 3-19 | GPZ-BS11 Installed (Cover Closed)                             | 3-16 |
|-------------|---------------------------------------------------------------|------|
| Figure 3-20 | 19" Expansion Chassis Interface Units                         | 3-17 |
| Figure 3-21 | System Expansion Cabling                                      | 3-18 |
| Figure 3-22 | Chassis Grounding Lug                                         | 3-19 |
| Figure 3-23 | 19" Chassis Grounding Lug (Multiple-Chassis)                  | 3-20 |
| Figure 3-24 | Install the AC Power Cord                                     | 3-20 |
| Figure 3-25 | Install 19" AC Power Cords (Multiple-Chassis)                 | 3-21 |
| Figure 3-26 | 9.5" Chassis (Front View)                                     | 3-22 |
| Figure 3-27 | 9.5" Chassis (Rear View)                                      | 3-22 |
| Figure 3-28 | 9.5"Base and Expansion (Combined) Chassis                     | 3-24 |
| Figure 3-29 | Removing Backboard Cover                                      | 3-25 |
| Figure 3-30 | Installing the Expansion Bracket                              | 3-26 |
| Figure 3-31 | Remove Expansion Chassis Cover                                | 3-26 |
| Figure 3-32 | Connecting the Base and Expansion Chassis                     | 3-27 |
| Figure 3-33 | Securing the Expansion Chassis to the Expansion Bracket       | 3-27 |
| Figure 3-34 | Install Expansion Chassis Cover                               | 3-28 |
| Figure 3-35 | Installing Reinforcement Bracket                              | 3-28 |
| Figure 3-36 | GPZ-BS10/GPZ-BS20 Components                                  | 3-30 |
| Figure 3-37 | CHS2UG B Expansion Bay                                        | 3-31 |
| Figure 3-38 | Installing the GPZ-BS10/GPZ-BS20                              | 3-32 |
| Figure 3-39 | Completing the Installation                                   | 3-32 |
| Figure 3-40 | GPZ-BS11 Components                                           | 3-33 |
| Figure 3-41 | CHS2UG B Expansion Bay                                        | 3-33 |
| Figure 3-42 | Installing the GPZ-BS11                                       | 3-34 |
| Figure 3-43 | Completing the Installation                                   | 3-34 |
| Figure 3-44 | System Expansion Cabling                                      | 3-35 |
| Figure 3-45 | 9.5" Chassis (Rear View)                                      | 3-36 |
| Figure 3-46 | Wall Mount Spacing Guide (19" Chassis)                        | 3-39 |
| Figure 3-47 | Install Wall Mount Brackets with Screws                       | 3-40 |
| Figure 3-48 | Securing Metal Fittings to Chassis with Screws                | 3-41 |
| Figure 3-49 | Secure Metal Fitting to Upper Wall Mount Bracket with a Screw | 3-42 |
| Figure 3-50 | Secure Metal Fitting to Lower Wall Mount Bracket with Screws  | 3-43 |
| Figure 3-51 | Attach Cable Support Bracket to Lower Wall Mount Bracket      | 3-44 |
| Figure 3-52 | Attachment Locations of Cable Support Bracket                 | 3-45 |

| Figure 3-53 | Wall Mount Positioning for 9.5" Base/Expansion Chassis     | 3-46 |
|-------------|------------------------------------------------------------|------|
| Figure 3-54 | Wall Mount Spacing Guide (9.5" Chassis)                    | 3-47 |
| Figure 3-55 | Anchor Bolt from Wall (9.5" Chassis)                       | 3-48 |
| Figure 3-56 | Align Bracket on Wall (9.5" Chassis)                       | 3-48 |
| Figure 3-57 | Install Upper Bracket (9.5" Chassis)                       | 3-49 |
| Figure 3-58 | Optional Small Battery Box (9.5" Chassis)                  | 3-50 |
| Figure 3-59 | Install Lower Bracket (9.5" Chassis)                       | 3-50 |
| Figure 3-60 | Install Lower Bracket (9.5" Chassis)                       | 3-51 |
| Figure 3-61 | Washer Location (9.5" Chassis)                             | 3-51 |
| Figure 3-62 | Install the Shaft (9.5" Chassis)                           | 3-52 |
| Figure 3-63 | Install the Stopper (9.5" Chassis)                         | 3-52 |
| Figure 3-64 | Chassis Installed (9.5" Chassis)                           | 3-53 |
| Figure 3-65 | Wall Mount Spacing Guide (Base and Expansion Chassis)      | 3-54 |
| Figure 3-66 | Anchor Bolt from Wall (9.5" Chassis)                       | 3-55 |
| Figure 3-67 | Remove Support Bracket (Base and Expansion Chassis)        | 3-55 |
| Figure 3-68 | Install Support Bracket (Base and Expansion Chassis)       | 3-56 |
| Figure 3-69 | Chassis Installed (Base and Expansion Chassis)             | 3-57 |
| Figure 3-70 | Wall Mount Spacing Guide (9.5" Chassis)                    | 3-58 |
| Figure 3-71 | Anchor Bolt from Wall (9.5" Chassis)                       | 3-59 |
| Figure 3-72 | Wall Mounting Brackets (Option 2)                          | 3-59 |
| Figure 3-73 | Install Upper Bracket (Option 2)                           | 3-60 |
| Figure 3-74 | Install Lower Bracket (Option 2)                           | 3-60 |
| Figure 3-75 | Install Screws (Option 2)                                  | 3-61 |
| Figure 3-76 | Wall Mount Spacing Guide – 9.5" Base and Expansion Chassis | 3-62 |
| Figure 3-77 | Wall Mounting (Small Batt Box)                             | 3-63 |
| Figure 3-78 | Brackets (Small Batt Box)                                  | 3-64 |
| Figure 3-79 | Reposition Brackets (Small Batt Box)                       | 3-65 |
| Figure 3-80 | Install Screws (Small Batt Box)                            | 3-66 |
| Figure 3-81 | Wall Mount – Upper Side (Small Batt Box)                   | 3-66 |
| Figure 3-82 | Wall Mount – Lower Side (Small Batt Box)                   | 3-67 |
| Figure 3-83 | Floor Mount Spacing Guide                                  | 3-68 |
| Figure 3-84 | Secure CHS BASE UNIT with Anchor Bolts                     | 3-69 |
| Figure 3-85 | Install Rubber Feet (19" Chassis)                          | 3-69 |
| Figure 3-86 | Install CHS2UG JOINT BRACKET KIT                           | 3-70 |

| Figure 3-87  | Install Rubber Feet for Multiple Chassis                              | 3-71 |
|--------------|-----------------------------------------------------------------------|------|
| Figure 3-88  | Install Metal Brackets with Screws                                    | 3-71 |
| Figure 3-89  | Assemble Stand Mount with Screws                                      | 3-72 |
| Figure 3-90  | Secure CHS2UG Chassis to CHS2UG STAND KIT (K) with Screws             | 3-73 |
| Figure 3-91  | Secure Stand Mount to Floor with Screws                               | 3-74 |
| Figure 3-92  | Attach Rubber Feet to CHS2UG Chassis                                  | 3-75 |
| Figure 3-93  | Install Additional CHS2UG STAND KIT (EXT)                             | 3-76 |
| Figure 3-94  | Install Additional Brackets from CHS2UG JOINT BRACKET KIT             | 3-77 |
| Figure 3-95  | Attaching the Base Stand                                              | 3-78 |
| Figure 3-96  | 9.5" Chassis with Base Stand Attached                                 | 3-79 |
| Figure 3-97  | Attaching the First Stand Unit Bracket                                | 3-79 |
| Figure 3-98  | Attaching the Second Stand Unit Bracket                               |      |
| Figure 3-99  | Installing the Support Bracket                                        | 3-80 |
| Figure 3-100 | Stand Mount 9.5" Chassis                                              | 3-81 |
| Figure 3-101 | CHS2UG Rack Mount Brackets                                            | 3-82 |
| Figure 3-102 | Rack Mount Bracket Installed 19" CHS2UG                               | 3-83 |
| Figure 3-103 | Rack Mount 19" CHS2UG                                                 | 3-83 |
| Figure 3-104 | Attach Rack Mount Brackets to 9.5" Chassis                            | 3-84 |
| Figure 3-105 | Attach Horizontal Rack Bars                                           | 3-85 |
| Figure 3-106 | Attach (CHS2UG B) and (CHS2UG E) Chassis to Rack                      | 3-86 |
| Figure 3-107 | Removing Battery Access Panel                                         | 3-87 |
| Figure 3-108 | Removing Access Panel                                                 |      |
| Figure 3-109 | Access Panel Removed                                                  |      |
| Figure 3-110 | Secure Cable in Support Bracket                                       | 3-89 |
| Figure 3-111 | Installing Cable Support Guide                                        | 3-89 |
| Figure 3-112 | Installing Two Batteries                                              | 3-90 |
| Figure 3-113 | Installing Battery Cable                                              | 3-90 |
| Figure 3-114 | Connecting CHS2U BATT CABLE INT                                       | 3-91 |
| Figure 3-115 | Installing Battery Tray into CHS2UG Chassis                           | 3-91 |
| Figure 3-116 | Installing the Access Panel                                           | 3-92 |
| Figure 3-117 | Floor Mount Spacing Guide                                             | 3-93 |
| Figure 3-118 | Installing the CHSG LARGE BATT BOX using the CHS2UG JOINT BRACKET KIT | 3-94 |
| Figure 3-119 | Removing CHSG LARGE BATT BOX Cover                                    | 3-94 |
| Figure 3-120 | Removing Battery Tray Suppressor                                      | 3-95 |

| Figure 3-121 | Removing Battery Tray Cover                             | 3-95  |
|--------------|---------------------------------------------------------|-------|
| Figure 3-122 | Removing Battery Tray Bracket                           | 3-96  |
| Figure 3-123 | Battery Cable Connection Guide                          | 3-96  |
| Figure 3-124 | Installing Battery Connection Cable                     | 3-97  |
| Figure 3-125 | Connecting Battery Cables                               | 3-98  |
| Figure 3-126 | Installing Cover Battery                                | 3-98  |
| Figure 3-127 | Removing Fan Access Panel                               | 3-99  |
| Figure 3-128 | Connecting External Battery to CHS2UG                   | 3-99  |
| Figure 3-129 | Single CHSG LARGE BATT BOX Connection                   | 3-100 |
| Figure 3-130 | Dual CHSG LARGE BATT BOX Connection                     | 3-100 |
| Figure 3-131 | Install the Fan Access Panel                            | 3-101 |
| Figure 3-132 | Removing CHSG LARGE BATT BOX Cover                      | 3-101 |
| Figure 3-133 | Removing Battery Tray Suppressor                        | 3-102 |
| Figure 3-134 | Disconnecting Battery Cables                            |       |
| Figure 3-135 | CHSG LARGE BATT BOX Fuse Unit                           | 3-103 |
| Figure 3-136 | Connecting Battery Cables                               | 3-103 |
| Figure 3-137 | Installing Cover Battery                                | 3-104 |
| Figure 3-138 | Installing Battery Cable Assembly                       | 3-105 |
| Figure 3-139 | Installing Battery Connection Cable                     | 3-105 |
| Figure 3-140 | Removing Battery Cover                                  | 3-106 |
| Figure 3-141 | Installing Batteries                                    | 3-107 |
| Figure 3-142 | Connecting Battery Cables                               | 3-107 |
| Figure 3-143 | Installing Battery Cover                                | 3-108 |
| Figure 3-144 | Unlocking the Small Battery Box                         |       |
| Figure 3-145 | Installing Small Battery Box                            | 3-109 |
| Figure 3-146 | Locking the Small Battery Box                           |       |
| Figure 3-147 | Disconnecting the Battery Cables                        | 3-110 |
| Figure 3-148 | Removing the Fuse                                       | 3-111 |
| Figure 3-149 | 9.5" Chassis (Rear View)                                |       |
| Figure 3-150 | CHSG LARGE BATT BOX to CHS2UG GW or CHS2UG B Connection | 3-113 |
| Figure 3-151 | 19" Chassis Access Panel                                | 3-114 |
| Figure 3-152 | Opening Chassis Access Panel (19" Chassis)              | 3-114 |
| Figure 3-153 | Chassis Access Panel Removed (19" Chassis)              | 3-115 |

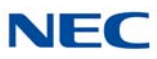

## Chapter 4 Installing the SV9100 Blades

| Figure 4-1  | 19" Chassis CPU and Expansion Slot Locations           |      |
|-------------|--------------------------------------------------------|------|
| Figure 4-2  | 9.5" Base and Expansion Chassis CPU Location           |      |
| Figure 4-3  | Inserting Blades in the 19" Chassis                    |      |
| Figure 4-4  | Inserting Blades in the 9.5" Chassis                   |      |
| Figure 4-5  | GCD-CP10 Blade Layout                                  | 4-15 |
| Figure 4-6  | GCD-CP10 Blade with Daughter Boards Installed          | 4-16 |
| Figure 4-7  | GCD-CP10 Battery Installation                          | 4-19 |
| Figure 4-8  | GCD-CP20 Blade Layout                                  | 4-27 |
| Figure 4-9  | GCD-CP20 Blade with Daughter Boards Installed          | 4-28 |
| Figure 4-10 | GCD-CP20 Battery Installation                          | 4-31 |
| Figure 4-11 | GCD-CP20 to GCD-CP20 SD Card Exchange Not Allowed      | 4-32 |
| Figure 4-12 | IPLE Daughter Board                                    | 4-38 |
| Figure 4-13 | Installing the GPZ-IPLE Daughter Board                 | 4-39 |
| Figure 4-14 | IPLE LED Interface                                     | 4-41 |
| Figure 4-15 | VoIP Connections                                       |      |
| Figure 4-16 | Connecting an IPLE Daughter Board to a Network/PC      |      |
| Figure 4-17 | GCD-8DLCA/GCD-16DLCA Blade                             |      |
| Figure 4-18 | GPZ-8DLCB Daughter Board                               |      |
| Figure 4-19 | GCD-4LCA/GCD-8LCA Blade                                | 4-51 |
| Figure 4-20 | Installing the GPZ-4LCA/GPZ-8LCE Daughter Board        | 4-55 |
| Figure 4-21 | GCD-4LCF/GCD-8LCF Blade                                | 4-58 |
| Figure 4-22 | Installing the GPZ-4LCF/GPZ-8LCF Daughter Board        |      |
| Figure 4-23 | GCD-LTA Blade                                          | 4-65 |
| Figure 4-24 | GCD-4COTB or GCD-4COTB-A Blade                         |      |
| Figure 4-25 | Installing the GPZ-4COTF or GPZ-4COTF-A Daughter Board | 4-73 |
| Figure 4-26 | GCD-2BRIA Blade                                        | 4-76 |
| Figure 4-27 | Installing the GPZ-2BRIA Daughter Board                |      |
| Figure 4-28 | GCD-4DIOPA Blade                                       | 4-83 |
| Figure 4-29 | GCD-PRTA Blade                                         |      |
| Figure 4-30 | PRI Layout for NT-1 Network                            |      |
| Figure 4-31 | GCD-PRTA LED Indication Pattern of Layer 1 on T1 Unit  | 4-90 |
| Figure 4-32 | GCD-4ODTA Blade                                        | 4-92 |
| Figure 4-33 | Voice Signal Connection for Type I And V               | 4-96 |

| Figure 4-34 | Control Signal Connection                             | 4-97  |
|-------------|-------------------------------------------------------|-------|
| Figure 4-35 | GCD-VM00 Blade                                        | 4-98  |
| Figure 4-36 | Install the CR-2032 Battery                           | 4-99  |
| Figure 4-37 | Install the SO-DIMM Memory                            | 4-100 |
| Figure 4-38 | Install the Compact Flash Drive                       | 4-100 |
| Figure 4-39 | Straight RJ-11 Pin Out                                | 4-102 |
| Figure 4-40 | GCD-PVAA Blade                                        | 4-104 |
| Figure 4-41 | GCD-CCTA Blade                                        | 4-107 |
| Figure 4-42 | GCD-CCTA LED Indication Pattern of Layer 1 on T1 Unit | 4-109 |
| Figure 4-43 | GCD-RGA Blade                                         | 4-110 |
| Figure 4-44 | GCD-ETIA Blade                                        | 4-115 |
| Figure 4-45 | GCD-SVR2 Blade                                        | 4-119 |
| Figure 4-46 | GCD-SVR3 Blade                                        | 4-123 |
| Figure 4-47 | MDF Pin-Out (Connectors 1~6)                          | 4-128 |

## Chapter 5 Installing DT Series Digital, IP Terminals and Single Line Telephones

| Figure 5-1  | DTL-2E-1 TEL   | 5-17 |
|-------------|----------------|------|
| Figure 5-2  | DTL-6DE-1 TEL  | 5-18 |
| Figure 5-3  | DTL-12E-1 TEL  | 5-19 |
| Figure 5-4  | DTL-8LD-1 TEL  | 5-20 |
| Figure 5-5  | DTL-12BT-1 TEL | 5-21 |
| Figure 5-6  | DTL-12D-1 TEL  | 5-22 |
| Figure 5-7  | DTL-12PA-1 TEL | 5-23 |
| Figure 5-8  | DTL-24D-1 TEL  | 5-24 |
| Figure 5-9  | DTL-32D-1 TEL  | 5-25 |
| Figure 5-10 | DTZ-2E-3 TEL   | 5-26 |
| Figure 5-11 | DTZ-6DE-3 TEL  | 5-27 |
| Figure 5-12 | DTZ-12D-3 TEL  | 5-28 |
| Figure 5-13 | DTZ-24D-3 TEL  | 5-29 |
| Figure 5-14 | DTZ-8LD-3 TEL  | 5-30 |
| Figure 5-15 | DTK-12D-1 TEL  | 5-31 |
| Figure 5-16 | DTK-24D-1 TEL  | 5-32 |
| Figure 5-17 | ITL-2E-1 TEL   | 5-33 |

| Figure 5-18 | ITL-6DE-1 TEL                             | 5-34 |
|-------------|-------------------------------------------|------|
| Figure 5-19 | ITL-8LDE-1 TEL                            | 5-35 |
| Figure 5-20 | ITL-8LD-1 TEL                             | 5-36 |
| Figure 5-21 | ITL-12D-1 TEL                             | 5-37 |
| Figure 5-22 | ITL-12CG-3 TEL                            | 5-38 |
| Figure 5-23 | ITL-12DG-3 TEL                            | 5-39 |
| Figure 5-24 | ITL-12PA-1 TEL                            | 5-40 |
| Figure 5-25 | ITL-24D-1 TEL                             | 5-41 |
| Figure 5-26 | ITL-32D-1 TEL                             | 5-42 |
| Figure 5-27 | ITL-320C-1 TEL/ITL-320C-2 TEL             | 5-43 |
| Figure 5-28 | ITY-6D-1 TEL                              | 5-44 |
| Figure 5-29 | ITY-8LDX-1 TEL                            | 5-45 |
| Figure 5-30 | ITY-8LCGX-1 TEL                           | 5-46 |
| Figure 5-31 | ITZ-8LD-3 TEL                             | 5-47 |
| Figure 5-32 | ITZ-12D-3 TEL                             | 5-48 |
| Figure 5-33 | ITZ-12CG-3 TEL                            | 5-49 |
| Figure 5-34 | ITZ-12DG-3 TEL                            | 5-50 |
| Figure 5-35 | ITZ-24D-3 TEL                             | 5-51 |
| Figure 5-36 | ITZ-8LDG-3 TEL                            | 5-52 |
| Figure 5-37 | ITK-6D-1 TEL                              | 5-53 |
| Figure 5-38 | ITK-12D-1 TEL                             | 5-54 |
| Figure 5-39 | ITK-8LCX-1 TEL                            | 5-55 |
| Figure 5-40 | ITK-8TCGX-1 TEL                           | 5-56 |
| Figure 5-41 | ITK-24CG-1 TEL                            | 5-58 |
| Figure 5-42 | Installing the Handset (DT300)            | 5-59 |
| Figure 5-43 | Installing the Handset (DT400)            | 5-60 |
| Figure 5-44 | Installing the Handset (DT500)            | 5-60 |
| Figure 5-45 | Installing the Line Cord (DT300)          | 5-61 |
| Figure 5-46 | Line Cord Groove (DT300)                  | 5-61 |
| Figure 5-47 | Line Cord Groove Back of Terminal (DT300) | 5-62 |
| Figure 5-48 | Installing the Line Cord (DT400)          | 5-62 |
| Figure 5-49 | Line Cord Groove (DT400)                  | 5-63 |
| Figure 5-50 | Line Cord Groove Back of Terminal (DT400) | 5-63 |
| Figure 5-51 | Installing the Line Cord (DT500)          | 5-64 |

| Figure 5-52 | Line Cord Groove (DT500)                         | 5-64 |
|-------------|--------------------------------------------------|------|
| Figure 5-53 | Line Cord Groove Back of Terminal (DT500)        | 5-65 |
| Figure 5-54 | Remove Panel and Designation Label               | 5-65 |
| Figure 5-55 | Replace Panel and Designation Label              | 5-66 |
| Figure 5-56 | IP Terminal Connector Locations                  | 5-67 |
| Figure 5-57 | Typical Network IP Connection                    | 5-68 |
| Figure 5-58 | Connect AC Adapter Cord – DT900                  | 5-68 |
| Figure 5-59 | IP Terminal Connector Locations                  | 5-69 |
| Figure 5-60 | Typical Network IP Connection                    | 5-69 |
| Figure 5-61 | Adjusting the LCD on a Multiline Terminal        | 5-71 |
| Figure 5-62 | Adjust Height of DT Series Terminal              | 5-72 |
| Figure 5-63 | Adjust Height of DT500/DT900 Series Terminal     | 5-72 |
| Figure 5-64 | Adjust Legs on DT500/DT900 Series Terminal       | 5-73 |
| Figure 5-65 | Separating the Tilt Legs                         | 5-73 |
| Figure 5-66 | Removing Tilt Legs from Multiline Terminal       | 5-74 |
| Figure 5-67 | Attach Tilt Legs to DT Series Terminal           | 5-74 |
| Figure 5-68 | Connecting the Tilt Legs                         | 5-75 |
| Figure 5-69 | Adjust Height of DT Series Terminal              | 5-75 |
| Figure 5-70 | Setting for Low Position                         | 5-76 |
| Figure 5-71 | Cabling of Multiline Terminal                    | 5-76 |
| Figure 5-72 | Leg Stoppers                                     | 5-77 |
| Figure 5-73 | Setting for High Position                        | 5-77 |
| Figure 5-74 | Removing the Hanger Hook on a DT Series Terminal | 5-78 |
| Figure 5-75 | Sliding the Hanger Hook into Position            | 5-78 |
| Figure 5-76 | Bundling the Line Cord                           | 5-79 |
| Figure 5-77 | Plugging in Line Cord                            | 5-79 |
| Figure 5-78 | Mount Multiline Terminal Wall on Wall Plate      | 5-80 |
| Figure 5-79 | Removing the Multiline Terminal                  | 5-80 |
| Figure 5-80 | Wall Mounting Base on Wall Plate                 | 5-81 |
| Figure 5-81 | Wall Mounted Multiline Terminal                  | 5-81 |
| Figure 5-82 | Sliding the Hanger Hook into Position            | 5-82 |
| Figure 5-83 | Bundling the Line Cord                           | 5-82 |
| Figure 5-84 | Plugging in Line Cord                            | 5-83 |
| Figure 5-85 | Mount Multiline Terminal Wall on Wall Plate      | 5-83 |

| Figure 5-86  | Removing the Multiline Terminal           | 5-84  |
|--------------|-------------------------------------------|-------|
| Figure 5-87  | Wall Mounting Base on Wall Plate          | 5-84  |
| Figure 5-88  | Wall Mounted Multiline Terminal           | 5-85  |
| Figure 5-89  | IP4WW-Wall Mount Unit Spacing Guide       | 5-86  |
| Figure 5-90  | Installing the Screws                     | 5-87  |
| Figure 5-91  | Removing the Hanger Hook                  | 5-87  |
| Figure 5-92  | Sliding the Hanger Hook into Position     | 5-88  |
| Figure 5-93  | Relocating the Handset Cable              | 5-88  |
| Figure 5-94  | Installing the IP4WW-Wall Mount Unit      | 5-89  |
| Figure 5-95  | Installing the LAN Cable                  | 5-89  |
| Figure 5-96  | Wall Mounting the DT820                   | 5-90  |
| Figure 5-97  | 8LK-L UNIT                                | 5-93  |
| Figure 5-98  | Remove Side Panel from Multiline Terminal | 5-93  |
| Figure 5-99  | Securing the 8LK-L UNIT with Screws       | 5-94  |
| Figure 5-100 | Install the 8LK-L UNIT Cable              | 5-94  |
| Figure 5-101 | 8LK-K UNIT                                | 5-95  |
| Figure 5-102 | Install 8LK-K UNIT Using 2 Screws         | 5-96  |
| Figure 5-103 | Connect 8LK-K UNIT Cable                  | 5-97  |
| Figure 5-104 | Install Designation Label                 | 5-98  |
| Figure 5-105 | 8LKD (LD)-L UNIT                          | 5-99  |
| Figure 5-106 | Remove Side Panel from Multiline Terminal | 5-100 |
| Figure 5-107 | Ribbon Cable Connector                    | 5-100 |
| Figure 5-108 | Ribbon Cable Installed                    | 5-101 |
| Figure 5-109 | 8LKD (LD)-L UNIT Installed                | 5-101 |
| Figure 5-110 | Install Screw                             | 5-102 |
| Figure 5-111 | 8LKI (LD)-L UNIT                          | 5-103 |
| Figure 5-112 | Remove Side Panel from Multiline Terminal | 5-104 |
| Figure 5-113 | Ribbon Cable Connector                    | 5-104 |
| Figure 5-114 | Ribbon Cable Installed                    | 5-105 |
| Figure 5-115 | 8LKI (LD)-L UNIT Installed                | 5-105 |
| Figure 5-116 | Install Screw                             | 5-106 |
| Figure 5-117 | 12LK-L Kit                                | 5-106 |
| Figure 5-118 | Removing the Line Key Panel               | 5-107 |
| Figure 5-119 | Removing the DESI Sheet                   | 5-108 |

| Figure 5-120 | Removing the Line Key Placeholder                            | 5-108 |
|--------------|--------------------------------------------------------------|-------|
| Figure 5-121 | Aligning the 12LK-L KIT                                      | 5-109 |
| Figure 5-122 | Installing the 12LK-L KIT                                    | 5-109 |
| Figure 5-123 | Installing the DESI Sheet                                    | 5-110 |
| Figure 5-124 | Installing the Line Key Panel                                | 5-110 |
| Figure 5-125 | Attaching Directory Card to Directory Card Holder            | 5-113 |
| Figure 5-126 | Attaching Directory Card Holder to the Multiline Terminal    | 5-114 |
| Figure 5-127 | Installing Directory Card Holder to the Multiline Terminal   | 5-115 |
| Figure 5-128 | Standard Numbered Keypad                                     | 5-116 |
| Figure 5-129 | Remove Plastic Panels                                        | 5-116 |
| Figure 5-130 | Removing Numbered Keypad from DT300/DT700 Series Terminal    | 5-117 |
| Figure 5-131 | Install New Numbered Keypad into DT300/DT700 Series Terminal | 5-117 |
| Figure 5-132 | Install Plastic Panels                                       | 5-118 |
| Figure 5-133 | DT500/DT900 Numbered Keypads                                 | 5-118 |
| Figure 5-134 | Remove Plastic Panels                                        | 5-119 |
| Figure 5-135 | Install Plastic Panels                                       | 5-120 |
| Figure 5-136 | Remove Plastic Panels                                        | 5-121 |
| Figure 5-137 | Remove the Ten Key Kit                                       | 5-121 |
| Figure 5-138 | Install the Ten Key Kit                                      | 5-122 |
| Figure 5-139 | Secure the Ten Key Kit                                       | 5-122 |
| Figure 5-140 | Install Plastic Panels                                       | 5-123 |
| Figure 5-141 | Sticker-Braille-L KIT (Sheet 1)                              | 5-126 |
| Figure 5-142 | Sticker-Braille-L KIT (Sheet 2)                              | 5-127 |
| Figure 5-143 | BRAILLE SEAL-K and BRAILLE PARAPHRASE LABEL-K(E)             | 5-128 |
| Figure 5-144 | Sticker-Braille-K KIT                                        | 5-129 |
| Figure 5-145 | DCL-60-1/DCZ-60-2 CONSOLE                                    | 5-130 |
| Figure 5-146 | Remove Side Panel from Multiline Terminal                    | 5-131 |
| Figure 5-147 | Secure Bracket to Multiline Terminal with Screws             | 5-132 |
| Figure 5-148 | Press Serial Cable into Groove                               | 5-132 |
| Figure 5-149 | Securing the DCL-60-1/DCZ-60-2 CONSOLE with Screws           | 5-133 |
| Figure 5-150 | Serial Cable Installed                                       | 5-133 |
| Figure 5-151 | Connect AC Adapter Cable                                     | 5-134 |
| Figure 5-152 | DCL-60-1/DCZ-60-2 CONSOLE Installed                          | 5-134 |
| Figure 5-153 | DCK-60-1 CONSOLE (BK/WH)                                     | 5-135 |

| Figure 5-154 | Install Telephone Connection Cable             | 5-136 |
|--------------|------------------------------------------------|-------|
| Figure 5-155 | DSS to IP Multiline Connection                 | 5-137 |
| Figure 5-156 | Installing the DSS Console Support Bracket     | 5-138 |
| Figure 5-157 | Installing the AC Adapter                      | 5-139 |
| Figure 5-158 | Installing the DSS Console LINE Connection     | 5-139 |
| Figure 5-159 | Installing the Designation Label               | 5-140 |
| Figure 5-160 | DCK-60-1 CONSOLE (BK/WH) Installed             | 5-140 |
| Figure 5-161 | Installing DCK-60-1 CONSOLE (BK/WH) Standalone | 5-141 |
| Figure 5-162 | Installing the Designation Label               | 5-142 |
| Figure 5-163 | Standalone DCK-60-1 CONSOLE (BK/WH)            | 5-142 |
| Figure 5-164 | LCD (BL)-L UNIT                                | 5-143 |
| Figure 5-165 | LCD (BL)-Z UNIT                                | 5-143 |
| Figure 5-166 | PANEL( )-L UNIT                                | 5-143 |
| Figure 5-167 | Wall Mount Spacing Guide (WM-L UNIT)           | 5-144 |
| Figure 5-168 | Attach WM-L UNIT Using Screws                  | 5-145 |
| Figure 5-169 | Plugging in Line Cord                          | 5-145 |
| Figure 5-170 | Cutouts for WM-L UNIT                          | 5-146 |
| Figure 5-171 | WM-L UNIT Tabs                                 | 5-146 |
| Figure 5-172 | WM-L UNIT Installed                            | 5-147 |
| Figure 5-173 | WM-L UNIT Release Button                       | 5-147 |
| Figure 5-174 | Attach WM-L UNIT to Wall Plate                 | 5-148 |
| Figure 5-175 | Plugging in Line Cord                          | 5-148 |
| Figure 5-176 | Cutouts for WM-L UNIT                          | 5-149 |
| Figure 5-177 | WM-L UNIT Tabs                                 | 5-149 |
| Figure 5-178 | WM-L UNIT Installed                            | 5-150 |
| Figure 5-179 | Removing the Multiline Terminal                | 5-150 |
| Figure 5-180 | WM-L UNIT Release Button                       | 5-151 |
| Figure 5-181 | Wall Mount Spacing Guide (DSS WM-L UNIT)       | 5-152 |
| Figure 5-182 | Attach DSS WM-L UNIT Using Screws              | 5-153 |
| Figure 5-183 | Attach DSS WM-L UNIT to Wall Plate             | 5-153 |
| Figure 5-184 | Plug Cable into Wall                           | 5-154 |
| Figure 5-185 | Plugging Cable into DCL-60-1/DCZ-60-2 CONSOLE  | 5-154 |
| Figure 5-186 | Wall Mount Spacing Guide (60 DSS WM-K UNIT)    | 5-155 |
| Figure 5-187 | Attach 60 DSS WM-K UNIT Using Screws           | 5-156 |

| Figure 5-188 | Attach 60 DSS WM-K UNIT Using Wall Plate   | 5-157 |
|--------------|--------------------------------------------|-------|
| Figure 5-189 | Attach Modular Rosette                     | 5-157 |
| Figure 5-190 | Connect Line Cord                          | 5-158 |
| Figure 5-191 | Connect Line Cord to DSS Console           | 5-158 |
| Figure 5-192 | Attach DSS Console to 60 DSS WM-K UNIT     | 5-159 |
| Figure 5-193 | ITL / DTL PTM Handset                      | 5-160 |
| Figure 5-194 | ITL / DTL PTT Handset                      | 5-160 |
| Figure 5-195 | Installing the UTR-1-1 USB Handset Cable   | 5-161 |
| Figure 5-196 | Installing the UTR-1-1 USB Handset to a PC | 5-161 |
| Figure 5-197 | Wall Mounting the UTR-1-1 USB Handset      | 5-162 |
| Figure 5-198 | UT880 Telephone (Front View)               | 5-164 |
| Figure 5-199 | UT880 Telephone (Rear View)                | 5-165 |
| Figure 5-200 | AT-50 Telephone (Front View)               | 5-166 |
| Figure 5-201 | AT-50 Telephone (Rear View)                | 5-167 |
| Figure 5-202 | Wall Mount the AT-50                       | 5-168 |
| Figure 5-203 | Install the Hanger Hook                    | 5-168 |
| Figure 5-204 | AT-50 Hook the Handset                     | 5-169 |
| Figure 5-205 | AT55 Telephone (Front View)                | 5-170 |
| Figure 5-206 | AT-55 Telephone (Rear View)                | 5-171 |
| Figure 5-207 | Wall Mount the AT-55                       | 5-172 |
| Figure 5-208 | Install the Hanger Hook                    | 5-172 |
| Figure 5-209 | At-55 Hook the Handset                     | 5-173 |
| Figure 5-210 | ITX-1615-1 Telephone (Front View)          | 5-174 |
| Figure 5-211 | ITX-1615-1 Telephone (Rear View)           | 5-175 |
| Figure 5-212 | Wall Mount the ITX-1615-1                  | 5-176 |

## Chapter 6 Installing SV9100 Cordless Telephones

| Figure 6-1 | D <sup>term ®</sup> Cordless DECT (DTL-8R-1)                                    | 6-1 |
|------------|---------------------------------------------------------------------------------|-----|
| Figure 6-2 | System Overview                                                                 | 6-2 |
| Figure 6-3 | Connecting Telephone Cords to the Telephone Jack                                | 6-3 |
| Figure 6-4 | Connecting the <i>D</i> <sup>term</sup> Cordless DECT to the Multiline Terminal | 6-4 |
| Figure 6-5 | Applying Power to the Charging Unit                                             | 6-4 |
| Figure 6-6 | Polarized Plug                                                                  | 6-5 |
| Figure 6-7 | Attaching the Wall Mount Stand to the Base Unit                                 | 6-6 |

| Figure 6-8  | Placing the AC Adapter Cord Inside the Wall Mount Stand        |      |
|-------------|----------------------------------------------------------------|------|
| Figure 6-9  | Placing the Base Unit on the Posts of the Wall Plate           |      |
| Figure 6-10 | Plugging the AC Adapter into the AC Wall Outlet                |      |
| Figure 6-11 | Inserting Screws into the Wall for Wall Mounting the Telephone |      |
| Figure 6-12 | Placing the Telephone Cords Inside the Wall Mount Stand        | 6-9  |
| Figure 6-13 | Attaching the Wall Mount Unit to the Wall                      | 6-9  |
| Figure 6-14 | Inserting Screws for Wall Mounting                             | 6-10 |
| Figure 6-15 | Wrapping the AC Adapter Cord Around the Strain Relief          | 6-10 |
| Figure 6-16 | Placing the Charging Unit on the Wall                          | 6-11 |
| Figure 6-17 | Attaching the Belt Clip to the Handset                         | 6-11 |
| Figure 6-18 | Removing the Belt Clip                                         | 6-12 |
| Figure 6-19 | Removing the Battery Cover                                     | 6-12 |
| Figure 6-20 | Replacing the Battery Pack                                     | 6-13 |
| Figure 6-21 | Replacing the Battery Cover                                    | 6-13 |
| Figure 6-22 | D <sup>term ®</sup> Cordless Repeater DTL-RPT-1                | 6-14 |
| Figure 6-23 | Single Repeater Attached to Base                               | 6-15 |
| Figure 6-24 | Six Repeaters Attached to Base                                 | 6-16 |
| Figure 6-25 | Daisy-Chain Layout                                             | 6-16 |
| Figure 6-26 | Base Coverage Area                                             | 6-20 |
| Figure 6-27 | Incorrect Installation                                         |      |
| Figure 6-28 | Base Coverage Area                                             | 6-22 |
| Figure 6-29 | Daisy-Chain Layout                                             | 6-23 |
| Figure 6-30 | D <sup>term ®</sup> Cordless DECT (DTZ-8R-1)                   | 6-24 |
| Figure 6-31 | System Overview                                                | 6-25 |
| Figure 6-32 | Connecting Telephone Cords                                     | 6-26 |
| Figure 6-33 | Applying Power to the Charging Unit                            | 6-27 |
| Figure 6-34 | Inserting Screws into the Wall for Wall Mounting the Telephone | 6-28 |
| Figure 6-35 | Attaching Base Directly to Wall                                | 6-29 |
| Figure 6-36 | Attaching the Belt Clip to the Handset                         | 6-30 |
| Figure 6-37 | Removing the Belt Clip                                         | 6-30 |
| Figure 6-38 | Removing the Battery Cover                                     | 6-31 |
| Figure 6-39 | Installing the Batteries                                       | 6-31 |
| Figure 6-40 | Replacing the Battery Cover                                    | 6-32 |
| Figure 6-41 | Handset Charging LED Indicator                                 | 6-32 |

| Figure 6-42 | Bluetooth Cradle Controls and Indicators          | 6-35 |
|-------------|---------------------------------------------------|------|
| Figure 6-43 | Bluetooth Handset Controls and Indicators         | 6-36 |
| Figure 6-44 | Separate Tilt Leg from Leg Support                | 6-37 |
| Figure 6-45 | Remove Legs From Multiline Terminal               | 6-38 |
| Figure 6-46 | Detach Cradle from Multiline Terminal             | 6-38 |
| Figure 6-47 | Attach Bluetooth Cradle to the Multiline Terminal | 6-39 |
| Figure 6-48 | Grooved Cutout for Connecting Cable               | 6-39 |
| Figure 6-49 | Removing the Connector Cover                      | 6-40 |
| Figure 6-50 | Installing the Bottom Unit                        | 6-40 |
| Figure 6-51 | Stowing the Bottom Unit Cable                     | 6-41 |
| Figure 6-52 | Insert Stopper for Handset Use                    | 6-41 |
| Figure 6-53 | Bluetooth Handset Installed                       | 6-42 |
| Figure 6-54 | Wall Mount Spacing Guide BCH-L (BK) UNIT          | 6-43 |
| Figure 6-55 | Installing Wood Screws                            | 6-44 |
| Figure 6-56 | Change Handset Hanger                             | 6-44 |
| Figure 6-57 | Separate Tilt Leg from Leg Support                | 6-45 |
| Figure 6-58 | Wall Mounting the Terminal                        | 6-45 |
| Figure 6-59 | Removing Battery Cover from Handset               | 6-46 |
| Figure 6-60 | Removing Battery from Handset                     | 6-46 |
| Figure 6-61 | Separate Tilt Leg from Leg Support                | 6-47 |
| Figure 6-62 | Removing the Connector Cover                      | 6-48 |
| Figure 6-63 | Installing the BHA-L UNIT                         | 6-48 |
| Figure 6-64 | Entering a PIN Code                               | 6-49 |
| Figure 6-65 | Pairing a Device                                  | 6-49 |
| Figure 6-66 | Connecting the Paired Device                      | 6-50 |
| Figure 6-67 | Unpairing a Device                                | 6-50 |
| Figure 6-68 | Setting Visibility Option                         | 6-50 |
| Figure 6-69 | Setting Bluetooth Information                     | 6-51 |
| Figure 6-70 | D <sup>term</sup> USB Wireless Headset (CS50-USB) | 6-51 |
| Figure 6-71 | Cordless Headset (MX250)                          | 6-53 |
| Figure 6-72 | Cordless Headset (M175)                           | 6-54 |
| Figure 6-73 | NEC Polaris Supraplus                             | 6-54 |
| Figure 6-74 | NEC Polaris Mirage                                | 6-55 |
| Figure 6-75 | NEC Polaris TriStar                               | 6-55 |

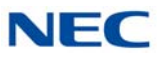

| Figure 6-76 | NEC Polaris Encore |  | 6-5 | 56 | 5 |
|-------------|--------------------|--|-----|----|---|
|-------------|--------------------|--|-----|----|---|

## Chapter 7 Installing SV9100 Wireless Telephones

| Figure 7-1  | SIP DECT System Configuration        | 7-1  |
|-------------|--------------------------------------|------|
| Figure 7-2  | G955 Wireless Handset                |      |
| Figure 7-3  | G955 Display Screen                  |      |
| Figure 7-4  | G955 Handset Controls                |      |
| Figure 7-5  | G266 Wireless Handset                |      |
| Figure 7-6  | G266 Battery Charging Display        |      |
| Figure 7-7  | G266 Display Screen                  |      |
| Figure 7-8  | G566 Wireless Handset                | 7-9  |
| Figure 7-9  | G566 Battery Charging Display        | 7-10 |
| Figure 7-10 | G566 Display Screen                  | 7-10 |
| Figure 7-11 | I766 Wireless Handset                |      |
| Figure 7-12 | I766 Battery Charging Display        |      |
| Figure 7-13 | ML440 Handset – Front View           |      |
| Figure 7-14 | ML440 – Handset Charger              |      |
| Figure 7-15 | ML440 – Handset Battery Installation |      |
| Figure 7-16 | ML440 – Insert Handset into Charger  |      |
| Figure 7-17 | AP300/AP400 with PoE Adapter         | 7-17 |
| Figure 7-18 | Install AP300/AP400 Base Station     | 7-18 |
| Figure 7-19 | Views of AP20 Base Station           |      |
| Figure 7-20 | Install AP20 Base Station            |      |
| Figure 7-21 | Base Station Dimensions              |      |
| Figure 7-22 | ML440 Handset – Front View           |      |
| Figure 7-23 | ML440 – Handset Charger              |      |
| Figure 7-24 | ML440 – Handset Battery Installation |      |
| Figure 7-25 | ML440 – Insert Handset into Charger  |      |

## Chapter 8 Installing SV9100 Conference Solutions

| Figure 8-1 | NEC SIP Conference Installation             | . 8-2 |
|------------|---------------------------------------------|-------|
| Figure 8-2 | Install Additional NEC SIP Conference Units | . 8-2 |

## Chapter 9 Installing SV9100 Optional Equipment

| Figure 9-1  | PGD(2)-U10 ADP                                | 9-2  |
|-------------|-----------------------------------------------|------|
| Figure 9-2  | PGDAD(PGD2)                                   | 9-2  |
| Figure 9-3  | Connection Between Port and Dead Port Numbers | 9-3  |
| Figure 9-4  | Remove Cover from PGD(2)-U10 ADP              | 9-4  |
| Figure 9-5  | Remove Plastic Cover from Cable Hole          | 9-4  |
| Figure 9-6  | PGD(2)-U10 ADP Jumper Settings                | 9-5  |
| Figure 9-7  | PGD(2)-U10 ADP Connection Diagram             | 9-7  |
| Figure 9-8  | PGD(2)-U10 ADP Security Connection Diagram    | 9-8  |
| Figure 9-9  | Connecting Cable to the PGD(2)-U10 ADP        | 9-9  |
| Figure 9-10 | PGD(2)-U10 ADP Connections                    | 9-10 |
| Figure 9-11 | Installing the Screws                         | 9-11 |
| Figure 9-12 | Wall Mounting the PGD(2)-U10 ADP              | 9-11 |
| Figure 9-13 | CPU Connections                               | 9-12 |
| Figure 9-14 | Setting the PGD(2)-U10 ADP for a Door Box     | 9-14 |
| Figure 9-15 | Installing a Door Box                         | 9-15 |
| Figure 9-16 | PGD(2)-U10 ADP Cable Connection               | 9-17 |
| Figure 9-17 | GCD-CP10 or GCD-CP20 Page Connections         | 9-19 |
| Figure 9-18 | PGD(2)-U10 ADP Cable Connection               | 9-21 |
| Figure 9-19 | CPRU Connections                              | 9-24 |
| Figure 9-20 | PGD(2)-U10 ADP Connections                    | 9-25 |
| Figure 9-21 | Removing the Faceplate                        | 9-27 |
| Figure 9-22 | D <sup>term</sup> Voice Security Recorder     | 9-28 |
| Figure 9-23 | VSR Connection Configuration                  | 9-29 |
| Figure 9-24 | Voice Security Recorder Installation-1        | 9-31 |
| Figure 9-25 | Voice Security Recorder Installation-2        | 9-32 |
| Figure 9-26 | Voice Security Recorder Installation-3        | 9-33 |
| Figure 9-27 | VSR User Interface Tab Options                | 9-34 |
| Figure 9-28 | VSR Playback Tab                              | 9-35 |
| Figure 9-29 | Caller ID or Comment Editor                   | 9-35 |
| Figure 9-30 | View Levels and Control Recording             | 9-37 |
| Figure 9-31 | VSR About Tab                                 | 9-38 |
| Figure 9-32 | Select VSR Setup Options                      | 9-39 |
| Figure 9-33 | Manage Calls at Completion                    | 9-40 |

| Figure 9-34 | File Management Tab                                | 9-41 |
|-------------|----------------------------------------------------|------|
| Figure 9-35 | Comvurgent Options for Additional Adjustments      | 9-42 |
| Figure 9-36 | Customizing Application to Meet Requirements       | 9-43 |
| Figure 9-37 | Voice Security Recorder Connection                 | 9-44 |
| Figure 9-38 | Digital Call Logging Unit Connection Configuration | 9-45 |
| Figure 9-39 | 4-Port Digital Station Ports                       | 9-48 |
| Figure 9-40 | Recorder Screen                                    | 9-49 |
| Figure 9-41 | Enter Line Details Dialog Box                      | 9-50 |
| Figure 9-42 | Recorder Screen                                    | 9-51 |
| Figure 9-43 | D <sup>term</sup> VSR Manager Screen               | 9-53 |
| Figure 9-44 | VSR Manager Screen                                 | 9-54 |
| Figure 9-45 | D <sup>term</sup> VSR Reporter Pro Screen          | 9-58 |
| Figure 9-46 | VSR Reporter Pro Screen                            | 9-59 |
| Figure 9-47 | 1-Port Digital Logging Unit                        | 9-63 |
| Figure 9-48 | VSR Connection Configuration                       | 9-64 |
| Figure 9-49 | Hardware Update Welcome Screen                     | 9-65 |
| Figure 9-50 | Hardware Update Screen – Installation Options      | 9-66 |
| Figure 9-51 | Hardware Installation – Logo Testing Screen        | 9-66 |
| Figure 9-52 | User Interface Tab Options                         | 9-67 |
| Figure 9-53 | Playback Tab                                       | 9-68 |
| Figure 9-54 | Caller ID or Comment Editor                        | 9-69 |
| Figure 9-55 | Record Tab                                         | 9-70 |
| Figure 9-56 | About Tab                                          | 9-71 |
| Figure 9-57 | Options Tab                                        | 9-72 |
| Figure 9-58 | Manage Calls at Completion                         | 9-73 |
| Figure 9-59 | File Management Tab                                | 9-74 |
| Figure 9-60 | NEC Options for Additional Adjustments             | 9-74 |
| Figure 9-61 | Customizing Application to Meet Requirements       | 9-75 |
| Figure 9-62 | Digital Call Logger Connection                     | 9-76 |
| Figure 9-63 | Digital Logging Unit Connection Configuration      | 9-77 |
| Figure 9-64 | Digital Station Ports                              | 9-80 |
| Figure 9-65 | D <sup>term</sup> VSR Welcome Screen               | 9-81 |
| Figure 9-66 | D <sup>term</sup> VSR License Agreement            | 9-82 |
| Figure 9-67 | D <sup>term</sup> VSR Select Telephone System      | 9-83 |

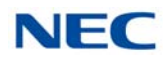

| Figure 9-68  | D <sup>term</sup> VSR Select License System                              | 9-84  |
|--------------|--------------------------------------------------------------------------|-------|
| Figure 9-69  | D <sup>term</sup> VSR Choose Destination Location                        | 9-85  |
| Figure 9-70  | D <sup>term</sup> VSR Ready to Install the Program                       | 9-86  |
| Figure 9-71  | D <sup>term</sup> VSR Installation Complete                              | 9-87  |
| Figure 9-72  | Example of Port Status Screen                                            | 9-88  |
| Figure 9-73  | Options Tab                                                              | 9-89  |
| Figure 9-74  | Port Configuration Tab                                                   | 9-90  |
| Figure 9-75  | Caller ID Tab                                                            | 9-91  |
| Figure 9-76  | VoIP Configuration Tab                                                   | 9-92  |
| Figure 9-77  | Licensing Tab                                                            | 9-93  |
| Figure 9-78  | IR Recorder Connectivity                                                 | 9-94  |
| Figure 9-79  | D <sup>term</sup> VSR Player – Welcome Screen                            | 9-97  |
| Figure 9-80  | D <sup>term</sup> VSR Player – License Agreement                         | 9-98  |
| Figure 9-81  | D <sup>term</sup> VSR Player – Choose Destination Location               | 9-99  |
| Figure 9-82  | D <sup>term</sup> VSR Player – Choose Data Folder                        | 9-100 |
| Figure 9-83  | D <sup>term</sup> VSR Player – Ready to Install the Program              | 9-101 |
| Figure 9-84  | D <sup>term</sup> VSR Player – Wizard Complete Screen                    | 9-102 |
| Figure 9-85  | Playback Tab                                                             | 9-103 |
| Figure 9-86  | Play History Tab                                                         | 9-104 |
| Figure 9-87  | D <sup>term</sup> VSR Call Manager – Select License Manager System (LMS) | 9-105 |
| Figure 9-88  | D <sup>term</sup> VSR Call Manager – License Agreement Screen            | 9-106 |
| Figure 9-89  | D <sup>term</sup> VSR Call Manager – Choose Destination Location Screen  | 9-107 |
| Figure 9-90  | D <sup>term</sup> VSR Call Manager – Ready to Install the Program Screen | 9-108 |
| Figure 9-91  | D <sup>term</sup> VSR Call Manager – Wizard Complete Screen              | 9-109 |
| Figure 9-92  | D <sup>term</sup> VSR Call Manager – Select License Manager System (LMS) | 9-110 |
| Figure 9-93  | USB Key Error – Call Manager                                             | 9-111 |
| Figure 9-94  | D <sup>term</sup> VSR Call Manager – Select USB Dongle                   | 9-112 |
| Figure 9-95  | NEC IP/VSR Reporter Pro                                                  | 9-113 |
| Figure 9-96  | VSR Reporter Pro                                                         | 9-114 |
| Figure 9-97  | D <sup>term</sup> VSR Reporter Pro – Welcome Screen                      | 9-115 |
| Figure 9-98  | D <sup>term</sup> VSR Reporter Pro – License Agreement                   | 9-116 |
| Figure 9-99  | D <sup>term</sup> VSR Reporter Pro – Choose Destination Screen           | 9-117 |
| Figure 9-100 | D <sup>term</sup> VSR Reporter Pro – Ready to Install the Program        | 9-118 |
| Figure 9-101 | D <sup>term</sup> VSR Reporter Pro – Wizard Complete                     | 9-119 |

| Figure 9-102 | USB Key Error – Reporter Pro                          | . 9-120 |
|--------------|-------------------------------------------------------|---------|
| Figure 9-103 | Installing Adapters                                   | 9-121   |
| Figure 9-104 | In-Line Power Adapter                                 | 9-122   |
| Figure 9-105 | In-Line Power Adapter Switch Settings                 | 9-123   |
| Figure 9-106 | NEC Terminal Connection to an IEEE 802.3af PoE Switch | 9-124   |
| Figure 9-107 | ADA-L UNIT                                            | 9-125   |
| Figure 9-108 | Separate Tilt Leg from Leg Support                    | 9-127   |
| Figure 9-109 | Bottom Option Interface Knockout                      | . 9-128 |
| Figure 9-110 | Install ADA-L UNIT                                    | 9-128   |
| Figure 9-111 | Remove Knockout Cover                                 | . 9-129 |
| Figure 9-112 | Install ADA-L UNIT                                    | 9-129   |
| Figure 9-113 | ADA-L OUT Jack Connection                             | 9-130   |
| Figure 9-114 | ADA-L IN Jack Connection                              | . 9-131 |
| Figure 9-115 | ADA-L Solder Points                                   | . 9-131 |
| Figure 9-116 | ADA-L Cable Opening                                   | 9-132   |
| Figure 9-117 | APR-L UNIT                                            | 9-133   |
| Figure 9-118 | Separate Tilt Leg from Leg Support                    | 9-134   |
| Figure 9-119 | Bottom Option Interface Knockout                      | . 9-134 |
| Figure 9-120 | Install APR-L UNIT                                    | 9-135   |
| Figure 9-121 | PSA-L UNIT                                            | 9-136   |
| Figure 9-122 | PSA-L UNIT Connections                                | 9-137   |
| Figure 9-123 | Separate Tilt Leg from Leg Support                    | 9-138   |
| Figure 9-124 | Remove Legs From Multiline Terminal                   | . 9-138 |
| Figure 9-125 | Bottom of Multiline Terminal (Legs Removed)           | . 9-139 |
| Figure 9-126 | Attach PSA-L UNIT to the Multiline Terminal           | . 9-139 |
| Figure 9-127 | Grooved Cutout for Serial Cable                       | . 9-140 |
| Figure 9-128 | Insert Stopper for Handset Use                        | . 9-140 |
| Figure 9-129 | Insert Connector for Handset Use                      | . 9-141 |
| Figure 9-130 | Insert Handset Cable                                  | 9-141   |
| Figure 9-131 | Remove Plastic Panels                                 | 9-142   |
| Figure 9-132 | Remove Numbered Keypad                                | . 9-142 |
| Figure 9-133 | Install Numbered Keypad                               | . 9-143 |
| Figure 9-134 | Install Plastic Panels                                | . 9-143 |
| Figure 9-135 | GBA-L UNIT                                            | . 9-145 |

| Figure 9-136 | Separate Tilt Leg from Leg Support         | 9-146 |
|--------------|--------------------------------------------|-------|
| Figure 9-137 | Remove Legs From Multiline Terminal        | 9-146 |
| Figure 9-138 | Attach the LAN Cable                       | 9-147 |
| Figure 9-139 | Attach the DC Power Cable                  | 9-147 |
| Figure 9-140 | Align Bracket with Terminal                | 9-148 |
| Figure 9-141 | Pass Cabling Through Bracket               | 9-148 |
| Figure 9-142 | Secure Bracket to Terminal                 | 9-149 |
| Figure 9-143 | Secure GBA-L UNIT Base to Bracket Assembly | 9-149 |
| Figure 9-144 | IP Phone(X) Connection                     | 9-150 |
| Figure 9-145 | PC(X) Connection                           | 9-150 |
| Figure 9-146 | DC Power Connection                        | 9-151 |
| Figure 9-147 | LAN(=) Connection                          | 9-151 |
| Figure 9-148 | AC to DC In Connection                     | 9-152 |
| Figure 9-149 | GBA-L UNIT Installed                       | 9-152 |
| Figure 9-150 | GBA-L UNIT Connectivity Chart              | 9-153 |
| Figure 9-151 | GBA-L UNIT LED Display                     | 9-154 |
| Figure 9-152 | IPv6 Routed Network Configuration          | 9-155 |
| Figure 9-153 | Remote Worker Configuration                | 9-155 |
| Figure 9-154 | Example of Port Names                      | 9-156 |
| Figure 9-155 | Example of WAN Settings                    | 9-157 |
| Figure 9-156 | WFA-Z Adapter Dip Switches                 | 9-160 |
| Figure 9-157 | Separate Tilt Leg from Leg Support         | 9-161 |
| Figure 9-158 | Bottom Option Interface Knockout           | 9-161 |
| Figure 9-159 | Install WFA-Z Adapter                      | 9-162 |
| Figure 9-160 | Connecting the WFA-Z Adapter               | 9-162 |
| Figure 9-161 | Wi-Fi and Status LEDs                      | 9-163 |
| Figure 9-162 | Login Screen                               | 9-165 |
| Figure 9-163 | Logout Screen                              | 9-165 |
| Figure 9-164 | Wireless Status Page                       | 9-166 |
| Figure 9-165 | Wireless Networks – Refresh List           | 9-167 |
| Figure 9-166 | Environment Backup/Restore                 | 9-168 |
| Figure 9-167 | IP Configuration                           | 9-168 |
| Figure 9-168 | System Logs                                | 9-169 |
| Figure 9-169 | Firmware Update                            | 9-169 |

| Figure 9-170 | Factory Default Settings                                              | 9-170 |
|--------------|-----------------------------------------------------------------------|-------|
| Figure 9-171 | Manual Reset                                                          | 9-170 |
| Figure 9-172 | Wi-Fi Config Tab                                                      | 9-171 |
| Figure 9-173 | Removable Drives Not Detected                                         | 9-172 |
| Figure 9-174 | Local IP Config Tab                                                   | 9-174 |
| Figure 9-175 | Power Failure Connector (CN3) Shown on GCD-4COTB or GCD-4COTB-A Blade | 9-178 |
| Figure 9-176 | IVR Server Chassis – Front View                                       | 9-179 |
| Figure 9-177 | IVR Server Chassis – Rear View                                        | 9-180 |
| Figure 9-178 | IVR Server Chassis – Input/Output Ports                               | 9-181 |
| Figure 9-179 | IP Video Doorphone Configuration                                      | 9-184 |
| Figure 9-180 | IP Video Doorphone and SV9100 Configuration                           | 9-184 |
| Figure 9-181 | IP Video Doorphone                                                    | 9-185 |
| Figure 9-182 | Wall Mount Bracket Set                                                | 9-185 |
| Figure 9-183 | Wall Cover Set                                                        | 9-186 |
| Figure 9-184 | IP Doorphone Controls                                                 | 9-187 |
| Figure 9-185 | Range of Focus                                                        | 9-188 |
| Figure 9-186 | Angle of View                                                         | 9-189 |
| Figure 9-187 | Viewing Field by Height                                               | 9-189 |
| Figure 9-188 | Sky Background                                                        | 9-190 |
| Figure 9-189 | Sunlight on White Wall                                                | 9-190 |
| Figure 9-190 | Shining on Doorphone                                                  | 9-190 |
| Figure 9-191 | Lighting Equipment                                                    | 9-191 |
| Figure 9-192 | C and NC Terminal Connections                                         | 9-192 |
| Figure 9-193 | C and NO Terminal Connections                                         | 9-192 |
| Figure 9-194 | 2-Wire Connections                                                    | 9-193 |
| Figure 9-195 | Camera Angle Adjustment Lever                                         | 9-195 |
| Figure 9-196 | Angle Adjustment Stand                                                | 9-196 |
| Figure 9-197 | Disassemble Angle Adjustment Stand                                    | 9-196 |
| Figure 9-198 | Installing the IP Video Doorphone                                     | 9-197 |
| Figure 9-199 | Installing the IP Video Doorphone Using Wall Mount Bracket Set        | 9-198 |
| Figure 9-200 | Installing the IP Video Doorphone Using Wall Cover Set                | 9-199 |

# LIST OF TABLES

### **Regulatory**

| Table R-1  | Battery Types and Quantities for Chassis and Blades      | R-16 |
|------------|----------------------------------------------------------|------|
| Chapter 1  | Introduction to SV9100                                   |      |
| Table 1-1  | Chassis Equipment List                                   | 1-5  |
| Table 1-2  | Chassis Installation Equipment List                      | 1-5  |
| Table 1-3  | Battery Mount Equipment List                             | 1-6  |
| Table 1-4  | Blade Equipment List                                     | 1-6  |
| Table 1-5  | Cable Equipment List                                     | 1-8  |
| Table 1-6  | Digital Multiline Terminal (DT300 Series) Equipment List | 1-8  |
| Table 1-7  | Digital Multiline Terminal (DT400 Series) Equipment List | 1-9  |
| Table 1-8  | Digital Multiline Terminal (DT500 Series) Equipment List | 1-10 |
| Table 1-9  | IP Multiline Terminal (DT700 Series) Equipment List      | 1-10 |
| Table 1-10 | IP Multiline Terminal (DT800 Series) Equipment List      | 1-11 |
| Table 1-11 | IP Multiline Terminal (DT900 Series) Equipment List      | 1-11 |
| Table 1-12 | Single Line Telephones Equipment List                    | 1-11 |
| Table 1-13 | DT300/DT700 Series Optional Equipment List               | 1-12 |
| Table 1-14 | DT400/DT800 Series Optional Equipment List               | 1-17 |
| Table 1-15 | DT500/DT900 Series Optional Equipment List               | 1-17 |
| Table 1-16 | UT880 (IP Terminal) Equipment List                       | 1-18 |
|            |                                                          |      |

## Chapter 2 SV9100 System Specifications

| Table 2-1 | List of Abbreviations                                    | 2-1 |
|-----------|----------------------------------------------------------|-----|
| Table 2-2 | SV9100 Maximum System Capacities – Trunks/Ports/Channels |     |
|           | (CHS2UG Chassis)                                         | 2-5 |

| Table 2-3  | SV9100 Maximum System Capacities – Trunks/Ports/Channels (CHS2UG B and CHS2UG E chassis) | 2-9  |
|------------|------------------------------------------------------------------------------------------|------|
| Table 2-4  | Maximum System Capacities – CHS2UG Chassis                                               | 2-11 |
| Table 2-5  | Maximum System Capacities – CHS2UG B and CHS2UG E Chassis                                | 2-12 |
| Table 2-6  | SV9100 Maximum Blade Capacities – CHS2UG Chassis                                         | 2-13 |
| Table 2-7  | SV9100 Maximum Blade Capacities – CHS2UG B and CHS2UG E Chassis                          | 2-15 |
| Table 2-8  | Daughter Board Combinations                                                              | 2-19 |
| Table 2-9  | License Information                                                                      | 2-20 |
| Table 2-10 | NEC External Solutions                                                                   | 2-25 |
| Table 2-11 | Blade Power Factor Chart                                                                 | 2-26 |
| Table 2-12 | Maximum Number of Packages Installed – CHS2UG                                            | 2-26 |
| Table 2-13 | Maximum Number of Packages Installed – CHS2UG B/CHS2UG E                                 | 2-27 |
| Table 2-14 | Terminal Power Factor                                                                    | 2-27 |
| Table 2-15 | IP Terminal Power Factor Chart – DT700                                                   | 2-29 |
| Table 2-16 | IP Terminal Power Factor Chart – DT800                                                   | 2-30 |
| Table 2-17 | IP Terminal Power Factor Chart – DT900                                                   | 2-30 |
| Table 2-18 | IEEE802.af Class Specifications                                                          | 2-31 |
| Table 2-19 | Digital Multiline Terminals Cable Length                                                 | 2-32 |
| Table 2-20 | IP Multiline Terminals Cable Length                                                      | 2-33 |
| Table 2-21 | Cable Connection Between Analog Port and Single Line Equipment                           | 2-34 |
| Table 2-22 | Cable Connection Between the ODT/DID System                                              | 2-35 |
| Table 2-23 | Cabling Requirements                                                                     | 2-35 |
| Table 2-24 | Power Supply Specifications                                                              | 2-37 |
| Table 2-25 | Chassis Power Consumption                                                                | 2-38 |
| Table 2-26 | Mean Time Between Failure                                                                | 2-40 |
| Table 2-27 | SV9100 Weights and Dimensions                                                            | 2-46 |
| Table 2-28 | Tone Patterns                                                                            | 2-55 |
| Table 2-29 | Multiline Terminal LED Flash Pattern                                                     | 2-56 |
| Table 2-30 | Traffic Capacity Chart                                                                   | 2-57 |

### Chapter 3 Installing the SV9100 Chassis

| Table 3-1 | Power Failure Transfer Connections           | 3-4  |
|-----------|----------------------------------------------|------|
| Table 3-2 | Power Failure Transfer Connections (Fax CO)  | 3-5  |
| Table 3-3 | GPZ-BS10/GPZ-BS20/GPZ-BS11 Connector Pin-Out | 3-10 |
| Table 3-4 | GPZ-BS10/GPZ-BS20/GPZ-BS11 Connector Pin-Out | 3-30 |
| Table 3-5 | CHSG LARGE BATT BOX Capacity                 | 3-92 |

### Chapter 4 Installing the SV9100 Blades

| Table 4-1  | Extension Blade Installation Order Example                    | 4-6  |
|------------|---------------------------------------------------------------|------|
| Table 4-2  | Adding Daughter Board to Chassis Example                      | 4-7  |
| Table 4-3  | Trunk Blade Installation Order Example                        | 4-8  |
| Table 4-4  | Default Port Settings                                         | 4-11 |
| Table 4-5  | SRAM Data Types                                               | 4-20 |
| Table 4-6  | GCD-CP10 Switch Settings                                      | 4-22 |
| Table 4-7  | GCD-CP10 Switch 4/6 Settings                                  | 4-22 |
| Table 4-8  | GCD-CP10 LED Indications                                      | 4-23 |
| Table 4-9  | GCD-CP10 Connections                                          | 4-24 |
| Table 4-10 | GCD-CP10 RJ45 Cable Connector Pin-Outs                        | 4-25 |
| Table 4-11 | GCD-CP20 Switch Settings                                      | 4-33 |
| Table 4-12 | GCD-CP20 LED Indications                                      | 4-34 |
| Table 4-13 | GCD-CP20 Connections                                          | 4-35 |
| Table 4-14 | GCD-CP20 RJ45 Cable Connector Pin-Outs                        | 4-36 |
| Table 4-15 | IPLE Daughter Board LED Indications                           | 4-40 |
| Table 4-16 | IPLE Daughter Board LED CN1 Transmit/Receive Data Indications | 4-40 |
| Table 4-17 | GCD-8DLCA/GCD-16DLCA LED Indications                          | 4-46 |
| Table 4-18 | GCD-8DLCA/GCD-16DLCA/ RJ-61 Cable Connector Pin-Outs          | 4-47 |
| Table 4-19 | GPZ-8DLCB RJ-61 Cable Connector Pin-Outs                      | 4-49 |
| Table 4-20 | GCD-4LCA/GCD-8LCA LED Indications                             | 4-53 |
| Table 4-21 | GCD-4LCA/GCD-8LCA RJ-61 Cable Connector Pin-Outs              | 4-54 |

| Table 4-22 | GPZ-4LCA/GPZ-8LCE/ RJ-61 Cable Connector Pin-Outs       |       |
|------------|---------------------------------------------------------|-------|
| Table 4-23 | GCD-4LCF/GCD-8LCF LED Indications                       |       |
| Table 4-24 | GCD-4LCF/GCD-8LCF RJ-61 Cable Connector Pin-Outs        |       |
| Table 4-25 | GPZ-4LCF/GPZ-8LCF/ RJ-61 Cable Connector Pin-Outs       |       |
| Table 4-26 | GCD-LTA LED Indications                                 |       |
| Table 4-27 | GCD-LTA RJ11 Cable Connector Pin-Outs                   |       |
| Table 4-28 | GCD-4COTB or GCD-4COTB-A LED Indications                |       |
| Table 4-29 | GCD-4COTB or GCD-4COTB-A RJ-61 Cable Connector Pin-Outs |       |
| Table 4-30 | GPZ-4COTF or GPZ-4COTF-A RJ-61 Cable Connector Pin-Outs |       |
| Table 4-31 | GCD-2BRIA LED Indications                               |       |
| Table 4-32 | GCD-2BRIA RJ-61 Cable Connector Pin-Outs                |       |
| Table 4-33 | GPZ-2BRIA RJ-61 Cable Connector Pin-Outs                |       |
| Table 4-34 | GCD-4DIOPA LED Indications                              |       |
| Table 4-35 | GCD-4DIOPA RJ-61 Cable Connector Pin-Outs               |       |
| Table 4-36 | GCD-PRTA LED Indications                                |       |
| Table 4-37 | T1 LED Indications                                      |       |
| Table 4-38 | GCD-PRTA RJ-45 Cable Connector Pin-Outs                 |       |
| Table 4-39 | GCD-PRTA RJ48C Connector Pin-outs                       |       |
| Table 4-40 | GCD-4ODTA LED Indications                               |       |
| Table 4-41 | GCD-4ODTA RJ-61 Cable Connector Pin-Outs                |       |
| Table 4-42 | Ethernet Connector Pin-Out                              |       |
| Table 4-43 | GCD-CCTA LED Indications                                |       |
| Table 4-44 | GCD-CCTA RJ-45 Cable Connector Pin-Outs                 |       |
| Table 4-45 | GCD-RGA Status LEDs                                     |       |
| Table 4-46 | GCD-RGA Ethernet Connector Pin-Outs                     | 4-114 |
| Table 4-47 | GCD-ETIA LED Indications                                | 4-118 |
| Table 4-48 | GCD-SVR2 ETH 0/ETH 1 Connector Pin-Outs                 | 4-122 |
| Table 4-49 | GCD-SVR3 ETH 0/ETH 1 Connector Pin-Outs                 | 4-127 |
| Table 4-50 | MDF Cable Colors                                        |       |

| Table 4-51 | MDF Cable Connections (St | Station)4- | 129 |
|------------|---------------------------|------------|-----|
| Table 4-52 | MDF Cable Connections (Tr | Trunk)4-   | 131 |

## Chapter 5 Installing DT Series Digital, IP Terminals and Single Line Telephones

| Table 5-1  | Terminal Category Reference Chart                           | 5-1   |
|------------|-------------------------------------------------------------|-------|
| Table 5-2  | Terminal and Adapter Compatibility (DT300/DT700)            | 5-6   |
| Table 5-3  | Terminal and Adapter Compatibility (DT400/DT800)            | 5-7   |
| Table 5-4  | Terminal and Adapter Compatibility (DT500/DT900)            | 5-8   |
| Table 5-5  | Firmware Compatibility Matrix                               | 5-9   |
| Table 5-6  | DT330 Compatibility Settings                                | 5-9   |
| Table 5-7  | Terminal and Line Key/LCD Compatibility (DT300/DT700)       | 5-10  |
| Table 5-8  | Terminal and Line Key/LCD Compatibility (DT400/DT800)       | 5-11  |
| Table 5-9  | Terminal and Ten Key Kit Compatibility (DT300/DT700)        | 5-12  |
| Table 5-10 | Terminal and Ten Key Kit Compatibility (DT400/DT800)        | 5-13  |
| Table 5-11 | Terminal and Optional Equipment Compatibility (DT300/DT700) | 5-14  |
| Table 5-12 | Terminal and Optional Equipment Compatibility (DT400/DT800) | 5-15  |
| Table 5-13 | Connectivity of Options (DT300/DT700)                       | 5-91  |
| Table 5-14 | Connectivity of Options (DT400/DT800)                       | 5-92  |
| Table 5-15 | Connectivity of Options (DT500/DT900)                       | 5-92  |
| Table 5-16 | Line Key Type                                               | 5-111 |
| Table 5-17 | Ten Key Kit Type                                            | 5-111 |
| Table 5-18 | Line Key Kit Type                                           | 5-112 |
| Table 5-19 | Numbered Keypad Type                                        | 5-124 |
| Table 5-20 | Keypad Kit Type                                             | 5-125 |
| Table 5-21 | Line Key Kit Type                                           | 5-125 |
| Table 5-22 | UT880 Platform Information                                  | 5-163 |

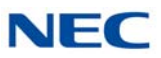

#### Chapter 6 Installing SV9100 Cordless Telephones

| Table 6-1 | Firmware Compatibili | lity Matrix6 | -33 |
|-----------|----------------------|--------------|-----|
| Table 6-2 | BCH Charging LEDs    |              | -34 |

#### Chapter 7 Installing SV9100 Wireless Telephones

| Table 7-1 | G955 Icon Line Icons                 | 7-4  |
|-----------|--------------------------------------|------|
| Table 7-2 | G955 Bluetooth Headset Status Icons  | 7-5  |
| Table 7-3 | G955 Battery Charge Status Icons     | 7-5  |
| Table 7-4 | G266 Battery Charge Status Icons     | 7-8  |
| Table 7-5 | G566 Battery Charge Status Icons     | 7-11 |
| Table 7-6 | DAP RJ-45 Pinouts                    | 7-19 |
| Table 7-7 | AP300/AP400 LED Indications          | 7-19 |
| Table 7-8 | Base Station LED States and Meanings | 7-21 |

#### Chapter 8 Installing SV9100 Conference Solutions

| Table 8-1 | SIP Conference Max Keypad Functions    | 8-3 |
|-----------|----------------------------------------|-----|
| Table 8-2 | SIP Conference Max Programming Options | 8-4 |

#### Chapter 9 Installing SV9100 Optional Equipment

| Table 9-1 | PGD(2)-U10 ADP LED Indications         |       |
|-----------|----------------------------------------|-------|
| Table 9-2 | PGD(2)-U10 ADP S3 – S6 Jumper Settings |       |
| Table 9-3 | ADA-L UNIT Switch Settings             |       |
| Table 9-4 | DT330 Compatibility Settings           | 9-126 |
| Table 9-5 | WFA-Z Adapter Switch Settings          |       |
| Table 9-6 | Battery Mount Equipment List           | 9-163 |
| Table 9-7 | Local IP Configuration                 |       |
| Table 9-8 | RJ-61 Cable Connector                  |       |
| Table 9-9 | External Server – LED Indications      |       |

| Table 9-10 | External Server – Available Ports  | .9-181 |
|------------|------------------------------------|--------|
| Table 9-11 | IP Video Doorphone Cable Terminals | .9-193 |
| Table 9-12 | Doorphone Specifications (Relay)   | .9-193 |
| Table 9-13 | IP Video Doorphone Specifications  | .9-194 |

Issue 10.0

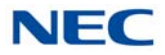

# Regulatory

#### SAFETY INFORMATION

This equipment has been certified by Canadian Standards Association and found to comply with all applicable requirements of North America:

- O CAN/CSA C22.2 No. 0-M91 (R2001) General Requirements Canadian Electrical Code, Part II
- CAN/CSA-C22.2 No. 60950-1-07, 2nd Ed. Information Technology Equipment Safety Part 1: General Amendment 2: 2014 (MOD) Requirements (Bi-national Standard, with UL 60950-1-2014, 2nd Ed.)
- O ANSI/UL Std No. 60950-1-2014, 2nd Ed. Information Technology Equipment Safety Part 1: General Requirements

#### RADIO FREQUENCY INTERFERENCE

In compliance with FCC Part 15 rules, the following statements are provided:

#### **IMPORTANT NOTE**

Note: This equipment has been tested and found to comply with the limits for a Class A digital device, pursuant to part 15 of the FCC Rules. These limits are designed to provide reasonable protection against harmful interference when the equipment is operated in a commercial environment. This equipment generates, uses, and can radiate radio frequency energy and, if not installed and used in accordance with the instruction manual, may cause harmful interference to radio communications. Operation of this equipment in a residential area is likely to cause harmful interference in which case the user will be required to correct the interference at his own expense.

#### CAUTION

Changes or modifications not expressly approved by the party responsible for compliance could void the user's authority to operate the equipment.

#### O For Canada: CAN ICES-3(A)/NMB-3(A)

#### **CANADA - TELEPHONE TERMINAL APPARATUS**

#### Notice:

This equipment meets the applicable Innovation, Science and Economic Development Canada (ISED) Terminal Equipment Technical Specifications. This is confirmed by the registration number. The abbreviation, IC, before the registration number signifies that registration was performed based on a Declaration of Conformity indicating that ISED technical specifications were met. It does not imply that ISED approved the equipment.

#### Avis:

Le présent matériel est conforme aux spécifications techniques applicables d'Innovation, Sciences et Développement économique Canada (ISED) au matériel terminal. Cette conformité est confirmée par le numéro d'enregistrement. Le sigle IC, placé devant le numéro d'enregistrement, signifie que l'enregistrement s'est effectué conformément à une déclaration de conformité et indique que les spécifications techniques d'ISED ont été respectées. Il n'implique pas qu'ISED a approuvé le matériel.

#### Notice:

The Ringer Equivalence Number (REN) for this terminal equipment is 0.5. The REN assigned to each terminal equipment provides an indication of the maximum number of terminals allowed to be connected to a telephone interface. The termination on an interface may consist of any combination of devices subject only to the requirement that the sum of the Ringer Equivalence Numbers of all the devices does not exceed five.

#### Avis:

L'indice d'équivalence de la sonnerie (IES) du présent matériel est de 0.5. L'IES assigné à chaque dispositif terminal indique le nombre maximal de terminaux qui peuvent être raccordés à une interface téléphonique. La terminaison d'une interface peut consister en une combinaison quelconque de dispositifs, à la seule condition que la somme d'indices d'équivalence de la sonnerie de tous les dispositifs n'excède pas 5.

#### ISED Registration Number: IC: 140L-SN1750

#### Ringer Equivalence Number (REN): 0.5

#### PRODUCT LIABILITY

#### Using the Equipment Safely

The following safety information describes how to avoid injuries while working with the equipment and how to prevent damage to the equipment. Learn the meaning of the following symbols and then read this section carefully before using the equipment.

| SYMBOL  | DESCRIPTION                                                                                  |
|---------|----------------------------------------------------------------------------------------------|
| DANGER  | Incorrect use of the equipment may cause personal injury or death.                           |
| WARNING | Incorrect use of the equipment may cause personal injury or a serious system fault.          |
|         | Incorrect use of the equipment may limit the system performance or cause the system to fail. |

The telephone system can only be used in NEC-designated countries.

If a system-down, malfunction, defect or external factor such as an electrical failure indirectly causes a loss of profit, the company (or affiliates) will not be held responsible.

The goal is to produce a comprehensive and accurate manual. However, if errors or omissions are found in this manual, please notify NEC Corporation.

If the system requires installation or repair, contact the dealer or its service technician. Carefully read all the manuals that relate to the system.

#### **Safety Considerations**

The following describes the safety considerations that must be observed before using the system, the power- related equipment and the peripheral equipment, such as consoles, the Main Distribution Frame (MDF), telephones, PCs, printers, etc.

| DANGER     |                                                                                                    |  |
|------------|----------------------------------------------------------------------------------------------------|--|
|            |                                                                                                    |  |
| <u>(j)</u> | If the system emits smoke or a burning, acrid odor, immediately turn off the system power.<br>Operating the system in this state might cause a fire, an electrical shock, or a system failure.<br>After turning off the power and confirming that the smoke has disappeared, contact the<br>dealer.        |  |
|            | If any equipment, such as the system, the main power source, a cabinet or peripheral equipment tips over, turn off the power and contact the dealer.                                                                                                    |  |
|            | If liquid reaches the inside of the system or the main power source, turn off the power.<br>Operating the system in this state might cause a fire, an electrical shock, or a system failure.                                                                                                    |  |
|            | Do not touch the internal parts of the main power source to disassemble or configure it. This action may cause a fire, an electrical shock or a system failure.                                                                                                    |  |
| A MARKAN   | NEC Corporation does not take any responsibility for disassembled or reconfigured equipment.                                                                                                    |  |
|            | Do not put any container objects (such as a vase or a cup) on the main power source or any peripheral equipment. It might cause a fire, an electrical shock or a system failure.                                                                                                    |  |
| OK?        | Be sure to use cables designated by NEC or cables attached to the equipment. If cables are not designated particularly, choose cables with considering safety and transmission performance carefully. Ask the dealer or your local agency if needed.                                                       |  |
| Agre       | Do not tamper with, modify, forcefully bend, forcefully remove or twist an electrical cord or<br>any wiring to or from the system, the main power source or any peripheral equipment. It<br>might cause a fire, an electrical shock, or a system failure. If the wiring is damaged, contact<br>the dealer. |  |
| dust       | Correctly insert all of the electrical plugs into the electrical outlets. Before inserting a plug into an electrical outlet, ensure that there is no dust on the plug's blades. If there is dust on a blade, it might cause a fire.                                                                        |  |
| DANGER                |                                                                                                    |
|-----------------------|----------------------------------------------------------------------------------------------------|
|                       |                                                                                                    |
| жик<br>(При страници) | Do not use power other than the power that was designated for the system when it was installed.                                                                                                    |
| PWR                   | Do not attempt to repair or move the main power source without assistance from the dealer.                                                                                                    |
| <u>(</u> )            | Do not put any metal or combustible objects into a vent of the system, the main power source, or any peripheral equipment. Operating the system in this state might cause a fire, an electrical shock, or a system failure. If this occurs, turn off the power and contact the dealer.       |
|                       | Be careful when using any peripheral equipment's Liquid Crystal Display (LCD). If the liquid leaks, it can be harmful to the user and to the system.                                                                                                    |
| ?                     | Before connecting any non-NEC, customer-provided equipment, check with the supplier to ensure that the equipment is compatible. If the supplier cannot confirm the compatibility, do not connect the equipment. Connecting incompatible equipment might cause a fire or an electrical shock. |

| WARNING                                                                       |                                                                                                    |
|-------------------------------------------------------------------------------|----------------------------------------------------------------------------------------------------|
|                                                                               |                                                                                                    |
|                                                                               | Do not place any object on the system or the main power source. If the object falls, it might cause personal injury or damage to the equipment.                                                                                                    |
|                                                                               | When removing a plug from an outlet, be sure to grip the plug, not the cord. Gripping the cord to remove the plug could cause a fire or an electrical shock to occur.                                                                                                    |
| <i>¥</i>                                                                      | If lightning causes a fault, contact the dealer.                                                                                                    |
|                                                                               | Provide the appropriate temperature, humidity, and ventilation on an around-the-clock basis. For example, at a height that is one meter (3.28 feet) above the floor, the temperature should be between 20° C and 25° C (68° F to 77° F) and the humidity should be approximately 50%. |
| ATTENTION<br>Contents<br>Static Sensitive<br>Handling<br>Precautions Required | Take appropriate anti-static measures so that the other end of the anti-static kit can be connected to the metal part of the frame.                                                                                                    |

| WARNING |                                                                                                    |
|---------|----------------------------------------------------------------------------------------------------|
|         |                                                                                                    |
|         | Observe the following precautions when using any optional batteries:                                                                                                    |
|         | • The system's emergency back-up battery may be a rechargeable lead battery. Check the emergency battery for an electrical failure.                                                                                                    |
|         | <ul> <li>Battery acid (electrolyte) is extremely harmful to human skin and eyes. If battery acid contacts skin, wash the affected area with soap and water. If battery acid contacts the eyes, flush the eyes with water. In either event, seek medical attention. If there is battery acid on a cloth, use water to wash the battery acid from the cloth.</li> </ul>                                                                                                    |
| 1       | <ul> <li>Do not intentionally short batteries. Do not put the battery near a fire or in a fire. Do<br/>not disassemble the battery, drop it or knock it against another object.</li> </ul>                                                                                                    |
|         | • The battery's life expectancy is affected by its environment. The normal battery life is approximately three years. If the battery is used in an outdoor setting and is exposed to high temperatures, its life expectancy drops to approximately one year.                                                                                                    |
|         | Perform periodic diagnostic tests and maintenance procedures on the emergency battery<br>and its terminals to ensure their readiness. If there is a power failure and the emergency<br>battery is not ready, then the system will not work. Additionally, a damaged or dead<br>battery, or terminals that need replacement might cause battery acid to leak, which might<br>cause smoke or a fire. The battery and terminals are periodic replacement parts (the cost<br>is chargeable to the customer). A service contract, with the supplier or service technician,<br>to perform routine maintenance for the battery is recommended. |
|         | Do not touch peripheral equipment with wet hands. Do not allow any liquid to touch any of the peripheral equipment.                                                                                                    |
|         | Do not touch the printer's internal components when replacing disposables such as a cartridge or a ribbon. Ensure that the printer is turned off and that it is not hot in order to prevent burns from any accidental contact with the internal components.                                                                                                    |
|         | Do not drop the peripheral equipment or knock it against another object. These actions might cause an equipment failure.                                                                                                    |
| Thinner | Do not use benzine, thinner or alcohol for cleaning. When removing dust and dirt, put diluted, mild detergent on a cloth and then wring out the cloth. Remove the dust and dirt with the cloth and then wipe the cleaned area with a dry cloth.                                                                                                    |

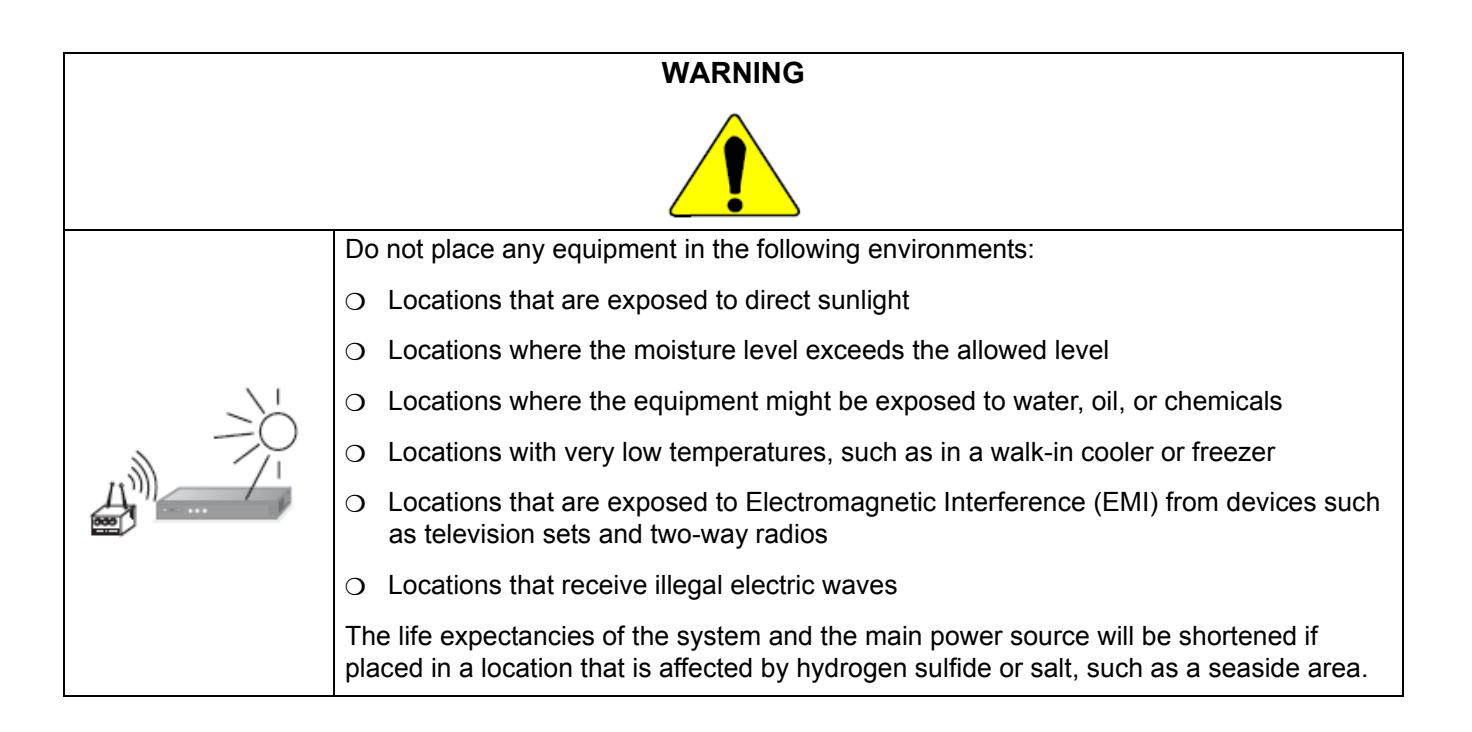

# INSTALLATION ENVIRONMENT

Consider the following items before installation.

#### Stability

| WARNING |                                                                                                    |
|---------|----------------------------------------------------------------------------------------------------|
|         | Install the system with anchor bolts to prevent constant movement or vibration, such as from a nearby motor or automatic door, and to resist catastrophic movement from natural disasters, such as an earthquake. If the system moves or falls, an injury could occur. |

# Floor, Wall and Ceiling

| WARNING | The wall and ceiling materials must be resistant to Electrostatic Discharge (ESD) and provide heat insulation. Since the battery's life expectancy depends on the ambient temperature, the room where the battery is installed must be well ventilated and vented to the outside. Check the battery specifications to determine if the battery can or cannot be installed near a motor or a power transformer. |
|---------|----------------------------------------------------------------------------------------------------|
|         | The floor material that is under and around the system must be resistant to ESD.                                                                                                    |

#### Windows

| WARNING |                                                                                                    |
|---------|----------------------------------------------------------------------------------------------------|
|         | Keep all of the windows closed if the location is affected by dust, sea breeze or corrosive gas. Curtains or blinds are necessary to avoid direct sunlight. |

# **Fire Extinguisher**

| WARNING | Place a fire extinguisher for electrical fires (such as a carbon-gas fire extinguisher or a                                                                                                    |
|---------|----------------------------------------------------------------------------------------------------|
|         | halon-gas fire extinguisher) near the system. It is recommended that the room also be<br>equipped with an automatic fire-detection system. In the event of smoke and fire, turn off<br>the main power source and the backup battery, then use the fire extinguisher to put out the |
|         | fire while trying to avoid inhaling any smoke.                                                                                                    |

# Safety Environment

| WARNING | Consider measures to deal with disasters (such as fires, floods and earthquakes) and to ensure the safety of the staff. |
|---------|----------------------------------------------------------------------------------------------------|
|         | Regularly clean the room or rooms where the switching equipment resides.                                                |
|         | Do not spray any insecticides directly on the equipment (insecticides can adversely affect the switching equipment).    |

# Air Conditioning Facilities

| WARNING | The system and the air conditioning system must be installed separately and have separate power sources.                                                     |
|---------|----------------------------------------------------------------------------------------------------|
|         | To prevent an electromagnetic arc from causing noise, attach a surge-limiting capacitor and resistor on the air conditioner's electromagnetic switch's coil. |
|         | It might be necessary to adjust the ventilation so the air conditioning is equally effective throughout the equipment room.                                  |
|         | Do not place the system in a location where condensation might fall from an air conditioner or a duct.                                                       |
|         | Do not place the system in a location where hot and humid air is exhausted, as this might damage the system.                                                 |

# Lightning Strikes

| WARNING | The grounding system must protect the system, MDF, main power source, PCPro, printer, modems, etc. from damage caused by lightning strikes and electrical surges. All the grounding conductors must have a resistance of less than one $\Omega$ to bring a zero-voltage reference to the system components. |
|---------|----------------------------------------------------------------------------------------------------|
|         | To achieve this, the following ground conductors must connect to the Primary Ground Bar:                                                                                                    |
|         | O The Earth Ground (E) from the Rectifier                                                                                                    |
|         | O The Frame Ground (FE) from the system                                                                                                    |
|         | O The Power Ground (PE) from the system, through the Rectifier                                                                                                    |
|         | O The Frame Ground (FE) from the MDF                                                                                                    |
|         | • The AC service outlets, with plug outlets, for the PCPro, printer, modems and any measurement devices, such as a protocol analyzer.                                                                                                    |

# Electromagnetic Interference

| When installing an additional device in the vicinity of the system, observe the installation and operating instructions for the device. |
|----------------------------------------------------------------------------------------------------|
| Otherwise, EMI noise from the device may cause a malfunction of the system.                                                             |

#### **Disposables and Periodic-replacement Parts**

| Many parts, such as batteries, backup batteries, fuses and displays need to be replaced on a periodic basis. In the event of sudden traffic, a part that is past due for replacement might lead to a system failure and damage to the system. |
|----------------------------------------------------------------------------------------------------|
| A service contract with the dealer or its service technician to monitor the replacement cycles and to supply the replacement parts and the necessary disposables is recommended.                                                              |

## NORTH AMERICAN INFORMATION

#### **TELEPHONE TERMINAL EQUIPMENT (TTE)**

This equipment complies with Part 68 of the FCC Rules and the requirements adopted by the ACTA (Administrative Council for Terminal Attachments). On the equipment is a label that contains, among other information, the FCC Registration Number or product identifier in the format: **US:AAAEQ##TXXXX**. If requested, this number must be provided to the telephone company.

The telephone company may make changes in its facilities, equipment, operations or procedures that could affect the operation of the equipment. If this happens the telephone company will provide advance notice in order for you to make necessary modifications to maintain uninterrupted service.

The Ringer Equivalence Number (REN) applies to analog telephone lines (or trunks) and is used to determine the maximum number of devices that may be connected to a telephone line. Excessive devices on a telephone line may result in the devices not ringing in response to an incoming call. In most but not all areas, the sum of RENs should not exceed five (5.0). To be certain of the number of devices that may be connected to a line, as determined by the total RENs, contact the local telephone company. The REN for this product is part of the FCC Registration Number (or product identifier) in the format: **US:AAAEQ##TXXXX**. The digits represented by ## are the REN without a decimal point (e.g., 03 is a REN of 0.3). The REN and the FCC Registration Number for this product are provided below.

Connection to party line service is subject to state tariffs. Contact the state public utilities commission, public service commission or corporation commission for information.

For single and two-line equipment that connects to the telephone network via a plug and jack, the plug and jack used to connect this equipment to the premises wiring and telephone network must comply with the applicable FCC Part 68 rules and requirements adopted by ACTA. A compliant telephone cord and modular plug may be provided with this product. It is designed to be connected to a compatible modular jack that is also compliant. See installation instructions for details.

#### **TELEPHONE/SERVICE PROVIDER COMPANY NOTIFICATION**

Before connecting this telephone system to the telephone network, the following information must be provided to the telephone company:

- O Your telephone number.
- O FCC registration number:
- O When the SV9100 system is to be installed as a Key Function system (no dial access to Trunk Groups/Route Advance Blocks), use the following number:

#### US:NIFKF07BSN1750

O When the SV9100 system is to be installed as a Multifunction system, use the following number:

#### US:NIFMF07BSN1750

O When the SV9100 system is to be installed as a PBX system, use the following number:

#### US:NIFPF07BSN1750

Ringer Equivalence Number (REN): **0.5A** for GCD-4COTB-A and GPZ-4COTF-A **0.7B** for all others

*Note: Ringer type B was discontinued starting with TIA-968-B-3 Addendum (see 5.1.11.2.6) in March 2016.* 

USOC jacks required: RJ11C, RJEX, RJ2FX, RJ2HX, RJ48C, RJ21X

## **EXPORT ADMINISTRATION REGULATIONS (EAR)**

This product contains items subject to export regulations of U.S. When the product is exported to other countries, prior approval by U.S. government may be required for certain countries.

#### CATCH-ALL CONTROLS

#### \*\*Warning Notice\*\*

This (product and/or technology) can be utilized for development and/or manufacturing of weapons of mass destruction. Therefore, when you (sell or provide them to any third party and/or grant license to use), you have to take ample and necessary actions so that this (product or technology) shall not be used for development and manufacturing of weapons of mass destruction, which would disrupt world peace and security.

#### ELECTRICAL SAFETY ADVISORY

Telephone companies report that electrical surges, typically lightening transients, are very destructive to customer terminal equipment connected to AC power sources. This has been identified as a major nationwide problem. Therefore it is recommended that you use a surge arrestor on the AC power input.

#### **INCIDENCE OF HARM**

Should this product cause harm to the telephone network, the telephone company will notify you in advance that temporary discontinuance of service may be required. If advance notice is not practical, you will be notified as soon as possible. Additionally, the telephone company may request that you disconnect the equipment until the problem is resolved. Also, you will be advised of your right to file a complaint with the FCC, should you feel it is necessary.

# **REPAIR SERVICE REQUIREMENTS**

If equipment malfunctions, all repairs must be performed by an authorized agent of NEC Corporation of America. The user requiring service is responsible for reporting the need for service to an NEC Corporation of America authorized agent or to NEC Corporation of America.

# PRIVATE (LEASED) LINES

For Private (Leased) Line (Analog Data Format) equipment, type JM8 jack is required. Refer to ATIS Technical Report No. 5 for details on this connector.

The Facility Interface Code (FIC) associated with each private line application represents the type of service that will be provided by the telephone company. The user instructions must contain a detailed list of private line ports and the associated FICs for which the equipment has been approved. In addition, the Service Order Code (SOC) must also be included for analog systems. The SOC indicates the degree of network protection provided by the equipment,.

For Private (Leased) Line (Digital Format) equipment, in addition to the general requirements for all equipment, certain digital connections require that an encoded analog content and billing protection affidavit be provided the telephone company. Customer instructions must contain information on the preparation and submission of the affidavit.

To comply with state tariffs, the telephone company must be given notification prior to connection. In some states, the state public utility commission, public service commission or corporation commission must give prior approval of connection.

# TOLL RESTRICTION AND LEAST COST ROUTING EQUIPMENT

- O The software contained in the UNIVERGE SV9100 to allow user access to the network must be upgraded to recognize newly established network area codes and exchange codes as they are placed into service.
- O Failure to upgrade the premises systems or peripheral equipment to recognize the new codes as they are established will restrict the customer and the customer's employees from gaining access to the network and these codes.

# ANSWER SUPERVISION

#### Allowing this equipment to be operated in such a manner as to not provide for proper Answer Supervision is a violation of Part 68 of the FCC Rules. Proper Answer Supervision is when:

- O This equipment returns answer supervision to the Public Switched Telephone Network (PSTN) when Direct Inward Dialing (DID) calls are:
  - Answered by the called station.
  - Answered by the Attendant.
  - Routed to a recorded announcement that can be administered by the Customer Premise Equipment (CPE) user.
  - **Routed to a dial prompt.**
- O This equipment returns answer supervision on all DID calls forwarded to the Public Switched Telephone Network (PSTN). Permissible exceptions are:
  - A call is unanswered.
  - A busy tone is received.
  - □ A reorder tone is received.

# **RECORDING CONVERSATIONS OR MONITORING AUDIO**

The use of monitoring, recording, or listening devices to eavesdrop, monitor, retrieve, or record telephone conversations or other sound activities, whether or not contemporaneous with transmission, may be illegal in certain circumstances under federal or state laws. This includes using the Voice Announcement feature for recording or monitoring purposes. Legal advice should be sought prior to implementing any practice that monitors or records any telephone conversation. Some federal and state laws require some form of notification to all parties to a telephone conversation, such as using a beep tone or other notification methods or requiring the consent of all parties to the telephone conversation, prior to monitoring or recording the telephone conversation. Some of these laws incorporate strict penalties.

# EQUAL ACCESS REQUIREMENTS

If equipment such as Private Branch Exchanges (PBX), key systems or customer-owned coin/credit card telephones is sold to a call aggregator, it must be capable of providing users access to interstate providers of operator services through the use of access codes. Modification of this equipment by call aggregators to block access dialing codes is a violation of the Telephone Operator Consumers Act of 1990.

# HEARING AID COMPATIBILITY

NEC Multiline Terminals and NEC Single Line Telephones that are provided for this system are hearing aid compatible. The manufacturer of other Single Line Telephones for use with the system must provide notice of hearing aid compatibility to comply with FCC rules that now prohibit the use of non-hearing aid compatible telephones.

# MUSIC ON HOLD

In accordance with U.S. Copyright Law, a license may be required from the American Society of Composers, Authors and Publishers (ASCAP), or other similar organizations, if radio, television broadcasts, music, or works other than material not in the public domain are transmitted through the Music On Hold feature of this telecommunications system. NEC Corporation of America, hereby disclaims any liability arising out of the failure to obtain such a license.

## BATTERY DISPOSAL

The UNIVERGE SV9100 system includes the batteries listed below. When disposing of these batteries, Chassis, and/or Blades, you must comply with applicable federal and state regulations regarding proper disposal procedures.

| Unit Name               | Type of Battery | Quantity |  |
|-------------------------|-----------------|----------|--|
| GCD-CP10                | Lithium         | 1        |  |
| GCD-CP20                | Lithium         | 1        |  |
| DTL-8R-1                | Ni MH           | 1        |  |
| CHSG LARGE BATT SET     | Sealed Lead     | 6        |  |
| Headset Cordless II     | Ni MH           | 1        |  |
| Internal Batteries      | Sealed Lead     | 2        |  |
| BCH-L                   | Lithium-ion     | 1        |  |
| G955 Wireless           | Lithium-ion     | 1        |  |
| CHS2UG B SMALL BATT SET | Sealed Lead     | 2        |  |

|--|

The SV9100 GCD-CP10 or GCD-CP20 provides memory backup for approximately three years. The Lithium battery should be replaced every two years.

#### IMPORTANT SAFEGUARDS FOR BATTERY DISPOSAL

DO NOT PLACE USED BATTERIES IN YOUR REGULAR TRASH! THE PRODUCT YOU PURCHASED CONTAINS LITHIUM, NICKEL-CADMIUM OR SEALED LEAD BATTERIES. LITHIUM, NICKEL-CADMIUM OR SEALED LEAD BATTERIES MUST BE COLLECTED, RECYCLED, OR DISPOSED OF IN AN ENVIRONMENTALLY SOUND MANNER.

The incineration, landfilling or mixing of nickel-cadmium or sealed lead batteries with the municipal solid waste stream is PROHIBITED BY LAW in most areas. Contact your local solid waste management officials for other information regarding the environmentally sound collection, recycling, and disposal of the battery.

Nickel-Cadmium (or sealed lead) batteries must be returned to a federal or state approved nickel-cadmium (or sealed lead) battery recycler. This may be where the batteries were originally sold or a local seller of automotive batteries. Contact your local waste management officials for other information regarding the environmentally sound collection, recycling and disposal of the battery contained in this product. For Ni-Cd batteries, you can also call 1-800-8-BATTERY<sup>SM</sup> when further information is required.

The packaging for the UNIVERGE SV9100 system contains the following labels regarding proper disposal.

#### PRODUCT PACKAGE LABELING

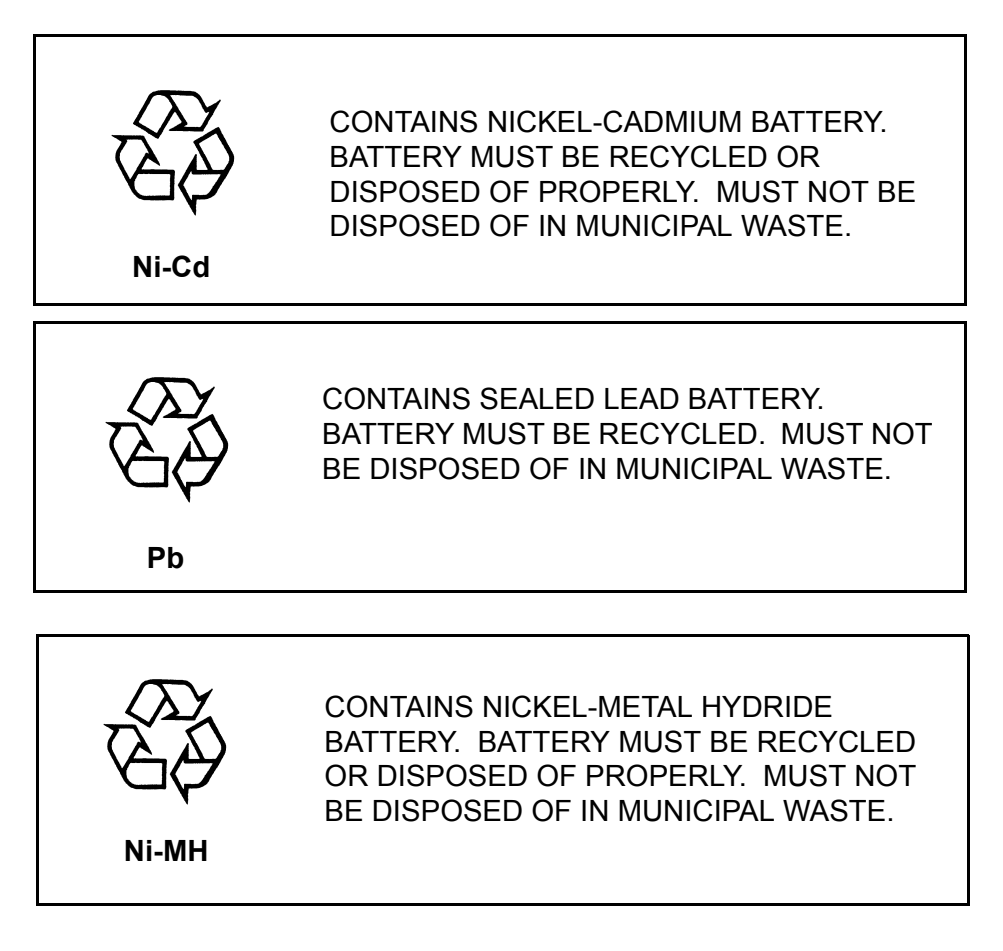

#### **EUROPEAN UNION INFORMATION**

#### **Export Administration Regulations (EAR)**

This product contains items subject to export regulations of U.S. When the product is exported to other countries, prior approval by U.S. government may be required for certain countries.

#### **Catch-All Controls**

\*\*Warning Notice\*\*

This (product and/or technology) can be utilized for development and/or manufacturing of weapons of mass destruction.

Therefore, when you (sell or provide them to any third party and/or grant license to use), you have to take ample and necessary actions so that this (product or technology) shall not be used for development and manufacturing of weapons of mass destruction, which would disrupt world peace and security.

#### Notice to the user

The system described in this manual is intended to be connected to analog and digital networks and supports a wide range of peripheral equipment. The following interfaces are available for connection to public analog and digital telecommunication networks:

- O TBR3 ISDN basic rate interface
- O TBR4 ISDN primary rate interface
- O ES203-021 Analogue interface

To take advantage of all features of this system and the connected equipment, the country or network specific features should match the supported features of the system. For an overview of the supported features, refer to the documentation that comes with this system, or contact your local NEC representative.

#### **Declaration of conformity**

Hereby, NEC Enterprise Solutions, declares that the SV9100 is in compliance with the essential requirements and other relevant provisions of Directive 2014/35/EU(LVD), 2014/30/EU(EMCD) and 2011/65/EU(RoHS).

For the Declaration of Conformity, visit:

http://www.nec-enterprise.com/Support/Declaration-of-Conformity/

# CE

#### **Electromagnetic Compatibility**

For the SV9100 system the following warning is applicable:

#### Warning

This is a class A product. In a domestic environment this product may cause radio interference in which case the user may be required to take adequate measures. Notice that this warning is only applicable to components of the SV9100 communication platform of which the product type plate indicates "Complies with EN55032 Class A".

#### PRODUCT DISPOSAL INFORMATION

#### For Countries in the European Union

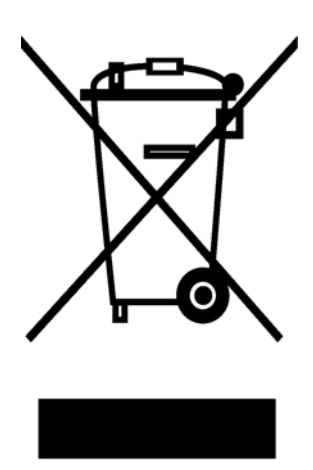

The symbol depicted here has been affixed to your product to inform you that electrical and electronic products should not be disposed of as municipal waste.

Electrical and electronic products including the cables, plugs and accessories should be disposed of separately to allow proper treatment, recovery and recycling. These products should be taken to a designated facility where the best available treatment, recovery and recycling techniques are available. Separate disposal has significant advantages: valuable materials can be re-used and it prevents the dispersion of unwanted substances into the municipal waste stream. This contributes to the protection of human health and the environment.

Please be informed that a fine may be imposed for illegal disposal of electrical and electronic products via the general municipal waste stream.

To facilitate separate disposal and environmentally sound recycling arrangements have been made for local collection and recycling. If your electrical and electronic products must be disposed of please refer to your supplier or the contractual agreements that your company has made upon acquisition of these products.

Disposal of electrical and electronic products in countries outside the European Union should be done in line with the local regulations. If no arrangement has been made with your supplier, please contact the local authorities for further information.

At https://www.nec-enterprise.com/Support/WEEE-934 you can find information about separate disposal and environmentally sound recycling.

#### **Battery information**

Defective or exhausted batteries should never be disposed of as municipal waste. Return old batteries to the battery supplier, a licensed battery dealer or a designated collection facility. Do not incinerate batteries. This product uses Lithium batteries. Do not use any other type.

For an overview of the location of batteries used in these systems, the battery replacement or removal instructions, please refer to the UNIVERGE SV9100 System Hardware Manual.

Issue 10.0

THIS PAGE INTENTIONALLY LEFT BLANK

# Introduction to SV9100

# Chapter 1

# SECTION 1 GENERAL INFORMATION

The SV9100 is a full-featured IP based communications system providing a rich set of existing system features, with pure Voice over IP (VoIP) communications, across corporate Local and Wide Area Networks (LAN and WAN).

The IP Multiline Terminals provide a converged infrastructure at the desktop, with a 10Base-T/100Base-TX connection to the LAN and built-in hub for a PC connection to the telephone itself. The system can provide peer-to-peer connections between the IP Multiline Terminals with voice compression, offering existing IP telephone features with an enhanced user interface. On the WAN side, the system can provide peer-to-peer connections over IP networks with the voice compression – on CCIS over IP.

The SV9100 can provide legacy line/trunk interfaces to support the existing Time Division Multiplexing (TDM) based infrastructure, such as analog telephones, Digital Multiline Terminals, analog networks and digital networks (T1/E1, ISDN, etc.).

The 9.5" Base chassis provides 48 total ports (32 digital terminals) and can include any combination of stations and trunks below this number.

The 9.5" Base and Expansion (Combined) chassis provides 104 total ports (80 digital terminals) and can be expanded, using three additional combined chassis, for a maximum of 416 ports (368 digital terminals). Through IP connection and four additional combined chassis, the system can be expanded to a maximum of 960 ports for SV9100 (refer to Table 2-3 SV9100 Maximum System Capacities – Trunks/ Ports/Channels (CHS2UG B and CHS2UG E chassis) on page 2-9).

The 19" chassis provides 104 total ports (80 digital terminals) and can be expanded, using three additional 19" chassis, for a maximum of 416 ports (368 digital terminals). Through IP connection and four additional 19" chassis, the system can be expanded to a maximum of 960 ports for the SV9100 (refer to Table 2-2 SV9100 Maximum System Capacities – Trunks/Ports/Channels (CHS2UG Chassis) on page 2-5).

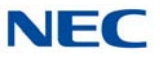

Communications between legacy stations/trunks and IP stations/IP networks are made using a VoIP daughter board, which converts packet-based voice data to TDM-based voice data, and vice versa. Both peer-to-peer connections and TDM-based connections are controlled by the CPU blade. The CPU incorporates a built-in Device Registration Server (DRS) and a single interface point of IP connection to IP telephone, PCPro and OAI / ACD servers. Figure 1-1 Simplified SV9100 System (9.5" Chassis) Connectivity, Figure 1-2 Simplified SV9100 System (9.5" Base and Expansion) Connectivity on page 1-3 and Figure 1-3 Simplified SV9100 System (19") Connectivity on page 1-3 are simplified views of the SV9100 system connectivity.

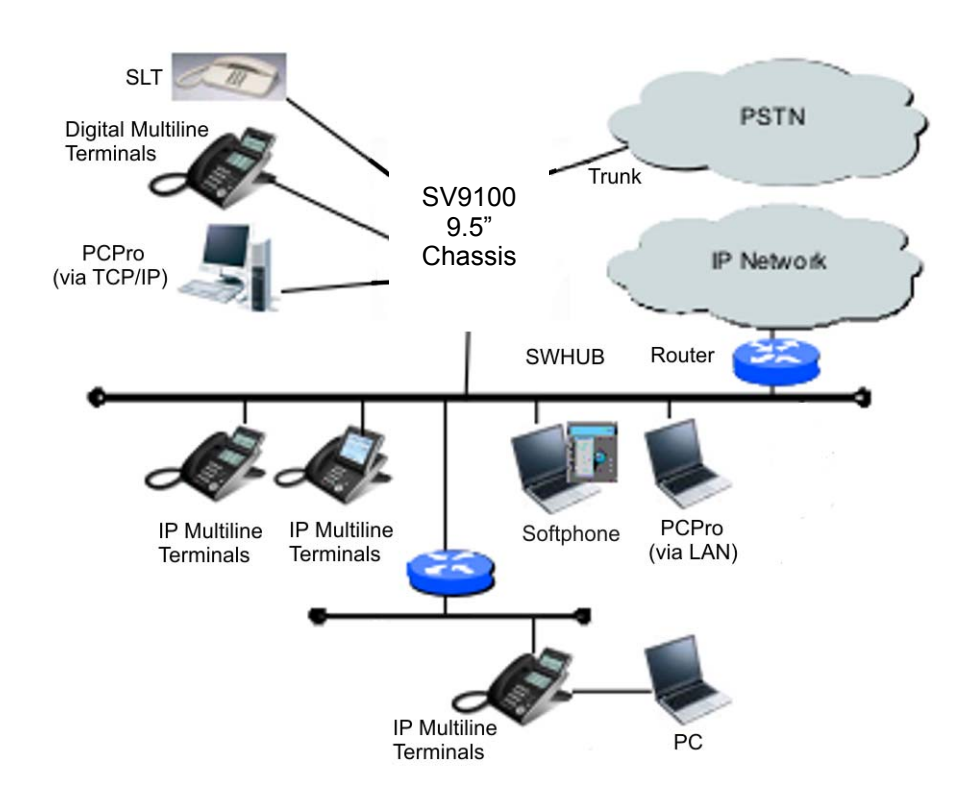

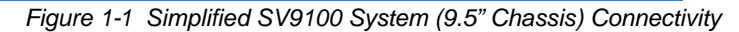

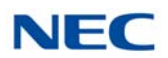

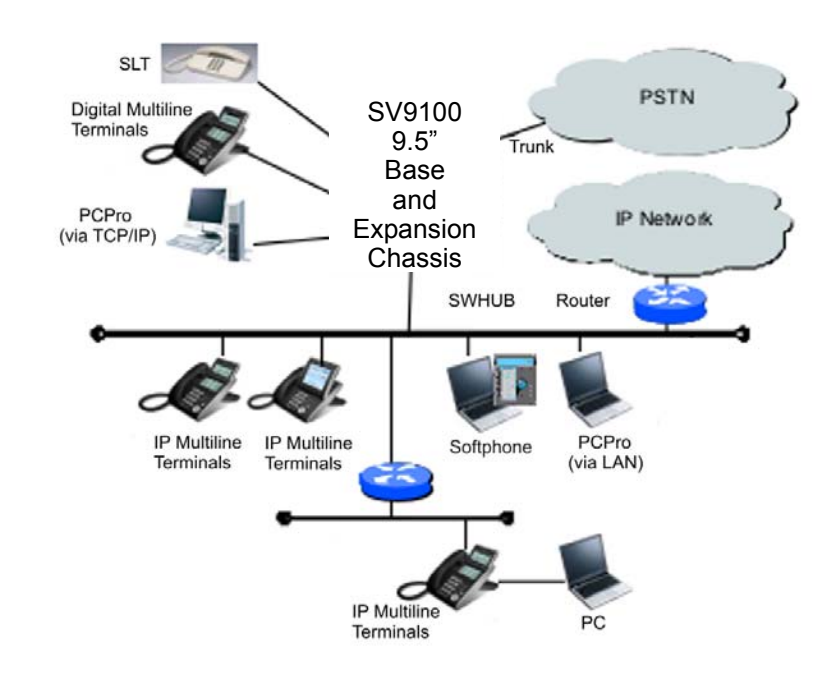

Figure 1-2 Simplified SV9100 System (9.5" Base and Expansion) Connectivity

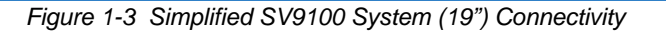

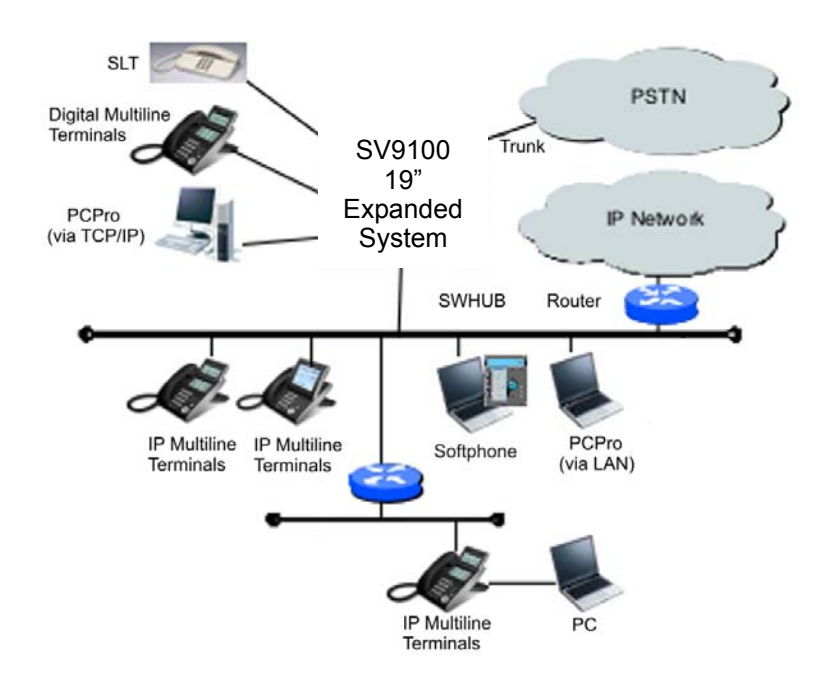

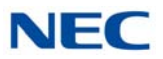

Highlights of the UNIVERGE SV9100 are as follows:

- Pure IP System Capable TDM Configuration
  - The SV9100 supports both pure IP switching (peer-to-peer connections) and Time Division Switching. The pure IP switching is provided for communications between IP Multiline Terminals and for CCIS/Remote Unit connections with other SV8100/SV8300/SV7000/SV9100. On the other hand, the TDM switching is provided for communications between legacy stations/trunks. Connection between IP network and legacy network is made via VoIP daughter board on the CPU blade, which converts packet-based voice data to TDM-based voice data, and vice versa.

Powerful CPU Blade with Built-in Functionalities The CPU blade of SV9100 is the heart of the pure IP connections and TDM-based connections. The CPU blade employs a 32-bit microprocessor. With this processing power and DSP technology, it integrates the following functions on one board. These functions are managed with software licenses.

- O DTMF senders/receivers
- O Caller ID receivers
- O Caller ID senders
- O MF senders / receivers
- O CCPU LAN port supports 10/100/1000 (Gigabit) Ethernet modes
- O 2 Control Relays
- O MOH Input Port
- O Paging Output Port
- O InMail /SD Card
- O VolP
- ➡ InMail is available only for the SV9100.

In addition, by means of advanced LSI technology, size of the CPU blade is minimized, O&M NIC port (10/100/1000M) is built-in and VoIPDB which has VoIP NIC port (Gigabit Ethernet) is mountable without additional slots in the chassis. The O&M NIC port is linked with LAN/WAN for inter-work with PCPro, SMDR, OAI server, and the VoIP NIC port is linked with LAN/WAN for control signaling and voice signaling (RTP) for IP Multiline Terminals.

High Density Legacy Line/Trunk Blades

Major legacy line/trunk blades used in SV9100 are provided with blade + daughter board architecture. When the blade is mounted only in an initial supply, line/trunk interfaces can be easily expanded by adding the daughter board. The maximum number of ports for the line/trunk blades is 8/16 ports with daughter board, respectively. This allows the physical system size to be compact.

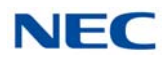

- Universal Blade Slot (9.5" Base Chassis) A 9.5" Base (CHS2UG B) chassis is used for legacy line/trunk blades. The 9.5" chassis provides three universal slots. Also, the universal slots can be used for special application blades without complicated limitation. This makes for easy quotation and installation.
- Universal Blade Slot (9.5" Base and Expansion Chassis)
   A 9.5" Base (CHS2UG B) and Expansion (CHS2UG E) chassis is used for legacy line/trunk blades. One combined chassis provides six universal slots and one expansion slot. Also, the universal slots can be used for special application blades without complicated limitation.
- Universal Blade Slot (19" Chassis) A 19" (CHS2UG) chassis is used for legacy line/trunk blades. One 19" Chassis provides six universal slots and one expansion slot. Also, the universal slots can be used for special application blades without complicated limitation.
- Easy Installation (Front Cabling and Enhanced O&M Tool) Cable connectors (RJ-45 or RJ-61) are located on the front panel of each chassis and blade. This increases efficiency of the cabling work. Also, PCPro provides an enhanced user interface. A Quick Setup tool provides easy setup (system data programming) for a basic system configuration in shorter time.

# SECTION 2 EQUIPMENT LIST

The following tables list all equipment for the SV9100 system.

| Table 1-1 | Chassis Equipment List |
|-----------|------------------------|
|-----------|------------------------|

| Equipment Name | Equipment Description           |
|----------------|---------------------------------|
| CHS2UG         | 19" Chassis (6-slot)            |
| CHS2UG B       | 9.5" Base Chassis (3-slot)      |
| CHS2UG E       | 9.5" Expansion Chassis (3-slot) |

| Table 1-2 Chassis | Installation | Equipment List |
|-------------------|--------------|----------------|
|-------------------|--------------|----------------|

| Equipment Name                   | Equipment Description                                    |
|----------------------------------|----------------------------------------------------------|
| CHS2UG MOVABLE WALL MOUNT<br>KIT | Movable Wall Mount Set for CHS2UG B and CHS2UG E chassis |
| CHS BASE UNIT                    | Floor Mount Set for all chassis (CHS1UG and CHS2UG)      |
| CHS2UG BLANK SLOT COVER KIT      | Blank Slot Cover Set                                     |
| CHS2UG JOINT BRACKET KIT         | Upper Joint Bracket for 6-slot Chassis                   |

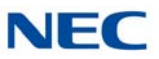

#### Table 1-2 Chassis Installation Equipment List (Continued)

| Equipment Name            | Equipment Description                                          |
|---------------------------|----------------------------------------------------------------|
| CHS2UG RACK MOUNT KIT     | Rack Mount for CHS2UG Chassis                                  |
| CHS1UG/2UG WALL MOUNT KIT | Wall Mount Set for CHS2UG Chassis                              |
| CHS2UG Stand Kit (K)      | Stand Mount Kit for CHS2UG Chassis                             |
| CHS2UG STAND KIT (EXT)    | Expansion Plate for Stand Mount Kit for CHS2UG Chassis, 2 sets |
| IP5D-RACK MOUNT BAR SET   | Rack Mount Set for CHS2UG B and CHS2UG E                       |

#### Table 1-3 Battery Mount Equipment List

| Equipment Name          | Equipment Description                                                                                                    |
|-------------------------|----------------------------------------------------------------------------------------------------|
| CHS2UG B SMALL BATT BOX | Short-term battery box for CHS2UG B chassis<br>Backup Time – 10 minutes                                                                                                    |
| CHSG LARGE BATT BOX     | Long Term Battery Box for CHS1UG and CHS2UG B Chassis<br>Cable between batteries – 9.06in/230mm<br>Fuse Unit to Batteries – 18.11ln/460mm<br>Cable from chassis to battery box – 81.1in/2060mm |
| CHS2UG BATT MTG KIT     | Battery Mount for CHS2UG B Chassis<br>Backup time – 10 minutes                                                                                                    |
| CHS2UG SMALL BATT SET   | Short-term battery set for CHS2UG B chassis                                                                                                    |
| CHSG LARGE BATT SET     | Long term battery set<br>(3) 12V 7Ah SLA Batteries with Faston 187 terminals                                                                                                    |
| CHS2UG INT BATT SET     | Internal battery set for CHS2UG chassis<br>12V 2.3Ah SLA Battery with Faston 187                                                                                                    |

#### Table 1-4 Blade Equipment List

| Equipment Name | Abbreviations | Equipment Description                                 |  |
|----------------|---------------|-------------------------------------------------------|--|
| GPZ-BS10       | BUS0          | Expansion Chassis Interface Unit, 3-jack              |  |
| GPZ-BS20       | BUS20         | Expansion Chassis Interface Unit for GCD-CP20, 3-jack |  |
| GPZ-BS11       | BUS1          | Expansion Chassis Interface Unit, 1-jack              |  |
| GCD-8DLCA      | DLC           | 8-port Digital Station Interface                      |  |
| GPZ-8DLCB      | DLCDB         | 8-port Digital Station Interface on GCD-8DLCA         |  |
| GCD-16DLCA     | DLC           | 16-port Digital Station Interface                     |  |

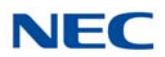

| Table 1 1 | Plada Eau | inmont Lie   | t (Continued) |
|-----------|-----------|--------------|---------------|
|           | Diaue Equ | iipinent Lis | (Continueu)   |

| Equipment Name | Abbreviations | Equipment Description                                                                                                    |  |
|----------------|---------------|----------------------------------------------------------------------------------------------------|--|
| GCD-4COTB      | СОТ           | 4-port Analog Trunk Interface. Name and location is:<br>GCD-4COTB: North America                                                                      |  |
| GCD-4COTB-A    | СОТ           | 4-port Analog Trunk Interface. Name and location is:<br>GCD-4COTB-A: North America                                                                    |  |
| GPZ-4COTF      | COTDB         | 4-port Analog Trunk Interface on GCD-4COTB or<br>GCD-4COTB-A and GCD-LTA. Name and location is:<br>GPZ-4COTF: North America                           |  |
| GPZ-4COTF-A    | COTDB         | Version 9 or Lower<br>4-port Analog Trunk Interface on GCD-4COTB                                                                                      |  |
|                |               | Version 10 or higher<br>4-port Analog Trunk Interface on GCD-4COTB or<br>GCD-4COTB-A and GCD-LTA. Name and location is:<br>GPZ-4COTF-A: North America |  |
| GCD-4LCA       | LC            | 4-port Single Line Telephone Interface                                                                                                    |  |
| GPZ-4LCA       | LCDB          | 4-port Single Line Telephone Interface on GCD-4LCA and GCD-8LCA                                                                                       |  |
| GCD-8LCA       | LC            | 8-port Single Line Telephone Interface                                                                                                    |  |
| GPZ-8LCE       | LCDB          | 8-port Single Line Telephone Interface on GCD-4LCA and GCD-8LCA                                                                                       |  |
| GCD-2BRIA      | BRT           | 2 Basic Rate Interface                                                                                                    |  |
| GPZ-2BRIA      | BRTDB         | 2 Basic Rate Interface on GCD-2BRIA, for SV9100 can also be mounted on the GCD-LTA blade                                                              |  |
| GCD-PRTA       | PRT           | 1 Primary Rate Interface                                                                                                    |  |
| GCD-CCTA       | CCT           | Common Channel Interoffice Signaling Trunk Interface/<br>Common Channel Handler                                                                       |  |
| GCD-4DIOPA     | DIOP          | 4 DID/OPX                                                                                                    |  |
| GCD-40DTA      | ODT           | 4-port Tie Line Interface (E&M)                                                                                                    |  |
| GCD-LTA        | LTA           | 8 Digital Station/2SLT for SV9100 only                                                                                                    |  |
| GPZ-IPLE       | VoIPDB        | VOIP on the CPU                                                                                                    |  |
| GCD-VM00       | VM00          | Voice Mail and Server                                                                                                    |  |
| GCD-ETIA       | GSWU          | PoE Gigabit Switch Unit                                                                                                    |  |
| GCD-PVAA       | PMS           | Packet Voice Application                                                                                                    |  |
| GCD-SVR2       | SVR2          | Server blade                                                                                                    |  |
| GCD-SVR3       | SVR3          | Server Blade for SV9100                                                                                                    |  |
| GCD-CP10       | CPU           | Main Processor Blade for KTS                                                                                                    |  |
| GCD-CP20       | CPU20         | Main Processor Blade for SV9100                                                                                                    |  |
| SD-A1          | 1G-APP-CF     | 1GB InMail SD Card for CP10                                                                                                    |  |

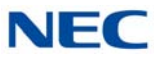

| Equipment Name             | Abbreviations | Equipment Description                                         |
|----------------------------|---------------|---------------------------------------------------------------|
| SD-B1                      | 4G-APP-CF     | 4GB InMail SD Card for CP10                                   |
| SD-A2                      | 2G-APP-CF     | 2GB InMail SD Card for CP20                                   |
| SD-B2                      | 8G-APP-CF     | 8GB InMail SD Card for CP20                                   |
| GCD-RGA                    | RGA           | Application Gateway – Router and Conference                   |
| GCD-4LC                    | LC            | 4-port Single Line Telephone Interface                        |
| GCD-8LC                    | LC            | 8-port Single Line Telephone Interface                        |
| GPZ-4LC                    | LCDB          | 4-port Single Line Telephone Interface on GCD-4LC and GCD-8LC |
| GPZ-8LC                    | LCDB          | 8-port Single Line Telephone Interface on GCD-4LC and GCD-8LC |
| AKS-RGA-APP-<br>GATEWAY-CF | AKS-RGA CF    | Application Gateway – Compact Flash                           |

Table 1-4 Blade Equipment List (Continued)

Table 1-5 Cable Equipment List

| Equipment Name         | Equipment Description                                                                                   |
|------------------------|----------------------------------------------------------------------------------------------------|
| RS CONSOLE CA-A        | MAT (PCPro) Cable 6.6 ft. (2.0m)                                                                        |
| RS NORM-4S CA-F        | RS-232C Cable (normal) 13.1 ft (4m)                                                                     |
| RS RVS-15S CA-F        | RS-232C Cable (reverse) 49.2 ft (15.0m)                                                                 |
| RS RVS-4S CA-F         | RS 232C Cable (reverse) 13.1 ft (4.0m)                                                                  |
| RS RVS-4S CA-G         | RS 232C Cable (reverse) 13.1 ft (4.0m)                                                                  |
| RS PRT-15S CA-F        | RS-232C Cable (printer) 49.2 ft (15.0m)                                                                 |
| BUS CABLE              | Bus Cable                                                                                               |
| AC CORD                | AC Power Cable for US                                                                                   |
| CHS2U BATT CABLE INT   | CHS2UG Battery Cable for Internal Battery 2U Chassis<br>Cable A – 18.9in/480mm<br>Cable B – 3.15in/80mm |
| CHS2U BATT CABLE EXT-A | Battery Cable for External Battery CHS2UG Chassis                                                       |

Table 1-6 Digital Multiline Terminal (DT300 Series) Equipment List

| Equipment Name    | Equipment Description                           |
|-------------------|-------------------------------------------------|
| DTL-2E-1 (BK) TEL | Economy Digital 2-button Telephone (No-Display) |

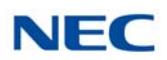

| Equipment Name                                 | Equipment Description                                               |
|------------------------------------------------|---------------------------------------------------------------------|
| DTL-6DE-1 (BK) TEL                             | Economy Digital 6-button Display Telephone                          |
| DTL-12E-1 (BK) TEL                             | Economy Digital 12-button Telephone (No-Display)                    |
| DTL-12D-1 (BK) TEL<br>DTL-12D-1 (WH) TEL       | Value Digital 12-button Display Telephone                           |
| DTL-24D-1 (BK) TEL<br>DTL-24D-1 (WH) TEL       | Value Digital 24-button Display Telephone                           |
| DTL-32D-1 (BK) TEL<br>DTL-32D-1 (WH) TEL       | Value Digital 32-button Display Telephone                           |
| DTL-12BT-1 (BK) TEL                            | Value Digital 12-button Telephone with Bluetooth Cordless Handset   |
| DTL-12PA-1 (BK) TEL                            | Value Digital 12-button Telephone with Power Failure Adapter        |
| DTL-8LD-1 (BK) TEL<br>DTL-8LD-1 (WH) TEL       | Value Digital 8-button Telephone (Self-Labeling)                    |
| DCL-60-1 (BK) CONSOLE<br>DCL-60-1 (WH) CONSOLE | 60-button Direct Station Selection (DSS) Console                    |
| 8LK-L (BK) UNIT<br>8LK-L (WH) UNIT             | 8-button Line Key Unit                                              |
| 8LKD (LD)-L (BK) UNIT<br>8LKD (LD)-L (WH) UNIT | Self-Labeling 8-button Line Key Unit/LCD Unit for Digital Telephone |
| LCD (BL)-L (BK) UNIT<br>LCD (BL)-L (WH) UNIT   | LCD Unit (Backlight LCD) for Digital Telephone                      |

Table 1-6 Digital Multiline Terminal (DT300 Series) Equipment List (Continued)

Table 1-7 Digital Multiline Terminal (DT400 Series) Equipment List

| Equipment Name                                 | Equipment Description                            |
|------------------------------------------------|--------------------------------------------------|
| DTZ-2E-3 (BK) TEL                              | Economy Digital 2-button Telephone (No-Display)  |
| DTZ-6DE-3 (BK) TEL                             | Economy Digital 6-button Display Telephone       |
| DTZ-12D-3 (BK) TEL<br>DTZ-12D-3 (WH) TEL       | Value Digital 12-button Display Telephone        |
| DTZ-24D-3 (BK) TEL<br>DTZ-24D-3 (WH) TEL       | Value Digital 24-button Display Telephone        |
| DTZ-8LD-3 (BK) TEL<br>DTZ-8LD-3 (WH) TEL       | Value Digital 8-button Telephone (Self-Labeling) |
| DCZ-60-2 (BK) CONSOLE<br>DCZ-60-2 (WH) CONSOLE | 60-button Direct Station Selection (DSS) Console |
| 8LK-Z (BK) UNIT<br>8LK-Z (WH) UNIT             | 8-button Line Key Unit                           |

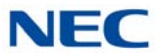

Table 1-7 Digital Multiline Terminal (DT400 Series) Equipment List (Continued)

| Equipment Name                       | Equipment Description   |
|--------------------------------------|-------------------------|
| 16LK-Z (BK) UNIT<br>16LK-Z (WH) UNIT | 16-button Line Key Unit |

#### Table 1-8 Digital Multiline Terminal (DT500 Series) Equipment List

| Equipment Name                           | Equipment Description               |
|------------------------------------------|-------------------------------------|
| DTK-12D-1 (BK) TEL<br>DTK-12D-1 (WH) TEL | Digital 12-button Display Telephone |
| DTK-24D-1 (BK) TEL<br>DTK-24D-1 (WH) TEL | Digital 24-button Display Telephone |

| Equipment Name                                 | Equipment Description                                                      |
|------------------------------------------------|----------------------------------------------------------------------------|
| ITL-2E-1 (BK) TEL                              | Economy IP 2-button Telephone (No Display)                                 |
| ITL-6DE-1 (BK) TEL                             | Economy IP 6-button Display Telephone                                      |
| ITL-8LDE-1 (BK) TEL                            | Economy IP 8-button Display Telephone                                      |
| ITL-12D-1 (BK) TEL<br>ITL-12D-1 (WH) TEL       | Value IP 12-button Display Telephone                                       |
| ITL-12CG-3 (BK) TEL                            | Value IP 12-button Display Telephone (Color)                               |
| ITL-12DG-3 (BK) TEL                            | Value IP 12-button Display Telephone (Grayscale)                           |
| ITL-24D-1 (BK) TEL<br>ITL-24D-1 (WH) TEL       | Value IP 24-button Display Telephone                                       |
| ITL-32D-1 (BK) TEL<br>ITL-32D-1 (WH) TEL       | Value IP 32-button Display Telephone                                       |
| ITL-12PA-1 (BK) TEL                            | Value IP 12-button Telephone with Power Failure Adapter                    |
| ITL-8LD-1 (BK) TEL<br>ITL-8LD-1 (WH) TEL       | Value IP 8 Line Key Display Telephone<br>Value IP Telephone: Self-Labeling |
| ITL-320C-1 (BK) TEL                            | Sophisticated Telephone<br>(Replaced by 690019)                            |
| 8LKI (LD)-L (BK) UNIT<br>8LKI (LD)-L (WH) UNIT | Self Labeling LK/LCD Unit for IP                                           |
| ITL-320C-2 (BK) TEL                            | Sophisticated Telephone<br>(Replacement for 690012)                        |

#### Table 1-9 IP Multiline Terminal (DT700 Series) Equipment List

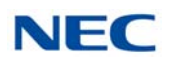

| Equipment Name                             | Equipment Description                                          |
|--------------------------------------------|----------------------------------------------------------------|
| ITY-6D-1 (BK) TEL                          | Entry IP 6-button Display Telephone                            |
| ITY-8LDX-1 (BK) TEL                        | Entry IP 8-button Display Telephone (Self-Labeling)            |
| ITY-8LCGX-1P (BK) TEL                      | Entry IP 8-button Color Display Telephone (Self-Labeling)      |
| ITZ-8LD-3 (BK) TEL                         | Economy IP 8-button Line Key Display Telephone (Self-Labeling) |
| ITZ-12D-3 (BK) TEL<br>ITZ-12D-3 (WH) TEL   | Value IP 12-button Display Telephone                           |
| ITZ-12CG-3 (BK) TEL<br>ITZ-12CG-3 (WH) TEL | Value IP 12-button Display Telephone (Color)                   |
| ITZ-12DG-3 (BK) TEL<br>ITZ-12DG-3 (WH) TEL | Value IP 12-button Display Telephone (Grayscale)               |
| ITZ-24D-3 (BK) TEL<br>ITZ-24D-3 (WH) TEL   | Value IP 24-button Display Telephone                           |
| ITZ-8LDG-3 (BK) TEL<br>ITZ-8LDG-3 (WH) TEL | Value IP 8 Line Key Display Telephone                          |

| Tahle 1-10 | IP Multiline | Terminal | (NTRAN) ! | Series) | Faui | nment l | list |
|------------|--------------|----------|-----------|---------|------|---------|------|
|            | n manunic    | ronnia   |           | 001100) | Lyun | Sincine | _101 |

| Table 1-11 IP Multiline Terminal | (DT900 Series) Equipment List |
|----------------------------------|-------------------------------|
|----------------------------------|-------------------------------|

| Equipment Name                             | Equipment Description                                                 |
|--------------------------------------------|-----------------------------------------------------------------------|
| ITK-24CG-1 (BK) TEL<br>ITK-24CG-1 (WH) TEL | IP 24-button Color Display Gigabit Ethernet Telephone                 |
| ITK-6D-1 (BK) TEL                          | IP 6-button Display Telephone                                         |
| ITK-12D-1 (BK) TEL                         | IP 12-button Display Telephone                                        |
| ITK-8LCX-1 (BK) TEL                        | IP 8 Line Key Self Labeling Color Display Telephone                   |
| ITK-8TCGX-1 (BK) TEL                       | IP 8 Line Key Touch Panel Color Display Gigabit Ethernet<br>Telephone |

## Table 1-12 Single Line Telephones Equipment List

| Equipment Name                   | Equipment Description                                                                                                    |
|----------------------------------|----------------------------------------------------------------------------------------------------|
| AT-50 (BK) TEL<br>AT-50 (WH) TEL | Caller-ID Analog Terminal with feature keys such as Redial,<br>Flash/Pause, PBX Dial/Set, Search and Mute. (Except for<br>China and Malaysia) |

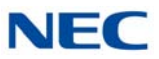

Table 1-12 Single Line Telephones Equipment List (Continued)

| Equipment Name                   | Equipment Description                                                                                                    |
|----------------------------------|----------------------------------------------------------------------------------------------------|
| AT-55 (BK) TEL<br>AT-55 (WH) TEL | Caller-ID Analog Terminal with feature keys such as Speaker,<br>Hold, One touch, Redial, Flash/Pause, PBX Dial/Set, Search<br>and Mute. (Except for China and Malaysia) |

| Equipment Name                     | Equipment Description                                                           |
|------------------------------------|---------------------------------------------------------------------------------|
| Appointment Reminder               | External Server                                                                 |
| Broadcast Server                   | External Server                                                                 |
| IPv6-Adapter                       | Converts IPv4 to IPv6 protocol                                                  |
| IP3NE-IPCDH                        | IP Video Doorphone                                                              |
| IP3WW-CDH BRACKET SET              | Bracket set for IP Video Doorphone                                              |
| IP3WW-CDH WALL COVER SET           | Wall Cover set for IP Video Doorphone                                           |
| APR-L UNIT                         | Analog Port Ringer (DT 330 only)                                                |
| ADA-L UNIT                         | Ancillary Device Adapter                                                        |
| BHA-L UNIT                         | Bluetooth <sup>®</sup> Hub Adapter (DT 330 only)                                |
| PSA-L (BK) UNIT<br>PSA-L (WH) UNIT | Power Save Adapter                                                              |
| BCH-L (BK) UNIT                    | Bluetooth Cordless Handset (DT 330 only)                                        |
| 12LK-L (BK) KIT<br>12LK-L (WH) KIT | 12-button Line Key Kit                                                          |
| WM-L UNIT                          | Wall Mount Unit                                                                 |
| DSS WM-L UNIT                      | Wall Mount Unit for DCL-60-1/DCZ-60-2                                           |
| DESI ITL/DTL-2E (25 PKG)           | DESI Sheet for Economy 2-button Telephone<br>(2 Part Sheet, 25 Package)         |
| DESI ITL/DTL-6DE (25 PKG)          | DESI Sheet for Economy 6-button Display Telephone<br>(2 Part Sheet, 25 Package) |
| DESI ITL/DTL-12D (25 PKG)          | DESI Sheet for Value 12-button Display Telephone<br>(2 Part Sheet, 25 Package)  |
| DESI ITL/DTL-8LK (25 PKG)          | DESI Sheet for 8-button Line Key (1 Part Sheet, 25 Package)                     |
| DESI DCL-60 DSS (25 PKG)           | DESI Sheet for 60DSS (1 Part Sheet, 25 Package)                                 |
| DESI ITL/DTL-SIDE (25 PKG)         | DESI Sheet for Clear Side Panel<br>(Left and Right Part Sheet, 25 Package)      |
| DESI ITL/DTL-SIDE-LCDV (25 PKG)    | DESI Sheet for Value Telephone LCD<br>(Left and Right Part Sheet, 25 Package)   |

Table 1-13 DT300/DT700 Series Optional Equipment List

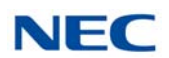

| Equipment Name                                           | Equipment Description                                                                 |
|----------------------------------------------------------|---------------------------------------------------------------------------------------|
| DESI ITL/DTL-SIDE-LCDS (25 PKG)                          | DESI Sheet for Sophisticated Telephone LCD<br>(Left and Right Part Sheet, 25 Package) |
| DESI ITL/DTL DIR CARD                                    | Directory Card                                                                        |
| DESI ITL/DTL-24D (25 PKG)                                | DESI Sheet for Value 24-button Display Telephone<br>(2 Part Sheet, 25 Package)        |
| Panel (Red-Base)-L UNIT                                  | Color Side Panel for Base (Red)                                                       |
| Panel (Red-VLCD)-L UNIT                                  | Color Side Panel for Value Telephone LCD (Red)                                        |
| Panel (Red-SLCD)-L UNIT                                  | Color Side Panel for Sophisticated Telephone LCD (Red)                                |
| Panel (Blue-Base)-L UNIT                                 | Color Side Panel for Base (Blue)                                                      |
| Panel (Blue-VLCD)-L UNIT                                 | Color Side Panel for Value Telephone LCD (Blue)                                       |
| Panel (Blue-SLCD)-L UNIT                                 | Color Side Panel for Sophisticated Telephone LCD (Blue)                               |
| Panel (Silver-Base)-L UNIT                               | Color Side Panel for Base (Silver)                                                    |
| Panel (Silver-VLCD)-L UNIT                               | Color Side Panel for Value Telephone LCD (Silver)                                     |
| Panel (Silver-SLCD)-L UNIT                               | Color Side Panel for Sophisticated Telephone LCD (Silver)                             |
| Panel (Wood-Base)-L UNIT                                 | Color Side Panel for Base (Wood)                                                      |
| Panel (Wood-VLCD)-L UNIT                                 | Color Side Panel for Value Telephone LCD (Wood)                                       |
| Panel (Wood-SLCD)-L UNIT                                 | Color Side Panel for Sophisticated Telephone LCD (Wood)                               |
| Panel( Logo-Base)-L UNIT                                 | Color Side Panel for Base (Wood with Logo)                                            |
| Panel (Clear-Base)-L UNIT                                | Color Side Panel for Base (Clear)                                                     |
| LKPANEL(2BTN)-L (BK) UNIT                                | Spare Plastic Cover Kit (2-button) (Black)                                            |
| LKPANEL(6BTN)-L (BK) UNIT                                | Spare Plastic Cover Kit (6-button) (Black)                                            |
| LKPANEL(12BTN)-L (BK) UNIT<br>LKPANEL(12BTN)-L (WH) UNIT | Spare Plastic Cover Kit (12-button)                                                   |
| LKPANEL(24BTN)-L (BK) UNIT<br>LKPANEL(24BTN)-L (WH) UNIT | Spare Plastic Cover Kit (24-button)                                                   |
| LKPANEL(8BTN)-L (BK) UNIT<br>LKPANEL(8BTN)-L (WH) UNIT   | Spare Plastic Cover Kit (8-button)                                                    |
| LKPANEL(60BTN)-L (BK) UNIT<br>LKPANEL(60BTN)-L (WH) UNIT | Spare Plastic Cover Kit (60-button)                                                   |
| DTL (Value)-Base-1 unit                                  | Digital Base                                                                          |
| LCDD(S)-L (BK) UNIT<br>LCDD(S)-L (WH) UNIT               | Digital Standard Telephone LCD                                                        |
| Ten Key (STD)-L Kit                                      | 10-Key Kit (Standard)                                                                 |
| FNCKEY(STD)-L (BK) SET<br>FNCKEY(STD)-L (WH) SET         | Standard Function Key                                                                 |

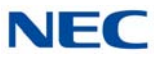

| Equipment Name                                                 | Equipment Description                                                                    |
|----------------------------------------------------------------|------------------------------------------------------------------------------------------|
| 12LKSoft-L (BK) SET<br>12LKSoft-L (WH) SET                     | 12-button Kit without Softkey                                                            |
| 12LK(STD)-L (BK) SET<br>12LK(STD)-L (WH) SET                   | 12-button on 12D Terminal (Line #13~24)                                                  |
| TKPANEL(STD)-L (BK) UNIT<br>TKPANEL(STD)-L (WH) UNIT           | 10-Key Panel                                                                             |
| Cradle (STD)-L(BK)<br>Cradle (STD)-L(WH)                       | Cradle                                                                                   |
| VAL DIRECTORY CARD UNIT(L)                                     | Directory Card Holder for Value Telephone                                                |
| ECO DIRECTORY CARD UNIT(L)                                     | Directory Card Holder for Economy Telephone                                              |
| Panel (Clear-VLCD)-L UNIT                                      | Color Side Panel for Value Telephone LCD (Clear)                                         |
| Panel (Clear-SLCD)-L UNIT                                      | Color Side Panel for Sophisticated Telephone LCD (Clear)                                 |
| LKPANEL(16BTN)-L (BK) UNIT<br>LKPANEL(16BTN)-L (WH) UNIT       | Spare Plastic Cover Kit (16-button)                                                      |
| KeyKitPanel (Value) (BK) Unit<br>KeyKitPanel (Value) (WH) Unit | Spare Plastic Cover Key Kit for Value Telephone                                          |
| KeyKitPanel (Retro) (BK) Unit<br>KeyKitPanel (Retro) (WH) Unit | Spare Plastic Cover Key Kit for Retro Telephone                                          |
| KeyKitPanel (Sophi) (BK) Unit<br>KeyKitPanel (Sophi) (WH) Unit | Spare Plastic Cover Key Kit for Sophisticated Telephone                                  |
| KeyKitPanel(V)-L (M-Blue) Unit                                 | Color face panel for Value (Metallic Blue)<br>1 set consists 10 of panels                |
| KeyKitPanel(V)-L (GUNMETA) Unit                                | Color face panel for Value (GunMetallic)<br>1 set consists 10 of panels                  |
| KeyKitPanel(V)-L (L-Green-M) Unit                              | Color face panel for Value (Lime Green Metallic)<br>1 set consists 10 of panels          |
| KeyKitPanel(V)-L (Orange-M) Unit                               | Color face panel for Value (Orange Metallic)<br>1 set consists 10 of panels              |
| KeyKitPanel(V)-L (D-Brown-M) Unit                              | Color face panel for Value (Dark Brown Metallic)<br>1 set consists 10 of panels          |
| LKPANEL(12BTN)-L<br>(M-Blue) UNIT                              | Color LK panel (12button) for Value (Metallic Blue)<br>1 set consists 10 of panels       |
| LKPANEL(12BTN)-L<br>(GUNMETA) UNIT                             | Color LK panel (12button) for Value (GunMetallic)<br>1 set consists 10 of panels         |
| LKPANEL(12BTN)-L<br>(L-Green-M) UNIT                           | Color LK panel (12button) for Value (Lime Green Metallic)<br>1 set consists 10 of panels |
| LKPANEL(12BTN)-L<br>(Orange-M) UNIT                            | Color LK panel (12button) for Value (Orange Metallic)<br>1 set consists 10 of panels     |
| LKPANEL(12BTN)-L<br>(D-Brown-M) UNIT                           | Color LK panel (12button) for Value (Dark Brown Metallic)<br>1 set consists 10 of panels |

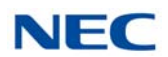

| Equipment Name                       | Equipment Description                                                                                                    |
|--------------------------------------|----------------------------------------------------------------------------------------------------|
| LKPANEL(24BTN)-L<br>(M-Blue) UNIT    | Color LK panel (24button) for Value (Metallic Blue)<br>1 set consists 10 of panels                                                     |
| LKPANEL(24BTN)-L<br>(GUNMETA) UNIT   | Color LK panel (24button) for Value (GunMetallic)<br>1 set consists 10 of panels                                                       |
| LKPANEL(24BTN)-L<br>(L-Green-M) UNIT | Color LK panel (24button) for Value (Lime Green Metallic)<br>1 set consists 10 of panels                                               |
| LKPANEL(24BTN)-L<br>(Orange-M) UNIT  | Color LK panel (24button) for Value (Orange Metallic)<br>1 set consists 10 of panels                                                   |
| LKPANEL(24BTN)-L<br>(D-Brown-M) UNIT | Color LK panel(24button) for Value (Dark Brown Metallic)<br>1 set consists 10 of panels                                                |
| PANEL(Pink-Base)-L UNIT              | Color side panel for Base (Pink)<br>1 set consist of 10 pair of panels. A pair includes (1) left and (1)<br>right panel                |
| PANEL(Pink-VLCD)-L UNIT              | Color side panel for Value LCD (Pink)<br>1 set consist of 10 pair of panels. A pair includes (1) left and (1)<br>right panel           |
| PANEL(Pink-SLCD)-L UNIT              | Color side panel for Sophi LCD (Pink)<br>1 set consist of 10 pair of panels. A pair includes (1) left and (1)<br>right panel           |
| PANEL(C Gold-Base)-L UNIT            | Color side panel for Base (Champagne Gold)<br>1 set consist of 10 pair of panels. A pair includes (1) left and (1)<br>right panel      |
| PANEL(C Gold-VLCD)-L UNIT            | Color side panel for Value LCD (Champagne Gold)<br>1 set consist of 10 pair of panels. A pair includes (1) left and (1)<br>right panel |
| PANEL(C Gold-SLCD)-L UNIT            | Color side panel for Sophi LCD (Champagne Gold)<br>1 set consist of 10 pair of panels. A pair includes (1) left and (1)<br>right panel |
| PANEL(BIO-Base)-L UNIT               | BIO side panel for Base<br>1 set consist of 10 pair of panels. A pair includes (1) left and (1)<br>right panel                         |
| PANEL(BIO-VLCD)-L UNIT               | BIO side panel for Value LCD<br>1 set consist of 10 pair of panels. A pair includes (1) left and (1)<br>right panel                    |
| PANEL(BIO-SLCD)-L UNIT               | BIO side panel for Sophi LCD<br>1 set consist of 10 pair of panels. A pair includes (1) left and (1)<br>right panel                    |
| MH240                                | Wireless SIP telephone                                                                                                    |
| AP400 Base Unit                      | Optional base unit for ML440                                                                                                    |
| G266 DECT Handset                    | SIP DECT wireless handset                                                                                                    |
| G566 DECT Handset                    | SIP DECT wireless handset                                                                                                    |

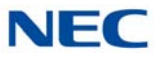

| Equipment Name                                               | Equipment Description                                              |  |
|--------------------------------------------------------------|--------------------------------------------------------------------|--|
| WFA-Z Adapter                                                | Wireless adapter (Wi-Fi) for DT700 series                          |  |
| BS (F)-L (BK) KIT<br>BS (F)-L (WH) KIT                       | French Keypad                                                      |  |
| BS (S)-L (BK) KIT<br>BS (S)-L (WH) KIT                       | Spanish Keypad                                                     |  |
| BS (ICON)-L (BK) KIT<br>BS (ICON)-L (WH) KIT                 | ICON Support Keypad                                                |  |
| BS (Retro)-L (BK) KIT<br>BS (Retro)-L (WH) KIT               | Retrofit Support Keypad                                            |  |
| BS (RetroCON)-L (BK) KIT<br>BS (RetroCON)-L (WH) KIT         | Retrofit ICON Support Keypad                                       |  |
| Sticker-Braille-L KIT                                        | Braille Support Keypad Stickers                                    |  |
| HANDSET(NARROW)-L (BK) UNIT<br>HANDSET(NARROW)-L (WH) UNIT   | Spare Narrowband Handset                                           |  |
| HANDSET(WIDE)-L (BK) UNIT<br>HANDSET(WIDE)-L (WH) UNIT       | Spare Wideband Handset                                             |  |
| HandsetCord(12FT)-L (BK) SET<br>HandsetCord(12FT)-L (WH) SET | Spare Handset Cord 12 Feet                                         |  |
| HandsetCord(25FT)-L (BK) SET<br>HandsetCord(25FT)-L (WH) SET | Spare Handset Cord 25 Feet                                         |  |
| HandsetHanger-L (BK) SET<br>HandsetHanger-L (WH) SET         | Spare Handset Hanger                                               |  |
| ITL (Value)-Base-1 unit                                      | IP Base                                                            |  |
| LCDI(S)-L (BK) UNIT<br>LCDI(S)-L (WH)) UNIT                  | IP LCD Unit (without Backlight)                                    |  |
| LineCord-L (BK) SET                                          | Spare Line Cord (BK)                                               |  |
| ITL/DTL PTM Handset (BK)                                     | Push to Mute Handset                                               |  |
| ITL/DTL PTT Handset (BK)                                     | Push to Talk Handset                                               |  |
| GBA-L UNIT                                                   | Gigabit Adapter                                                    |  |
| AC-L UNIT/AC-Z UNIT                                          | AC Adapter for GBA-L UNIT                                          |  |
| BS(S-HOTEL)-L (BK) UNIT                                      | Standard Hotel function keypad for Sophi (BK) with Blank D/F panel |  |
| CG Directory Card Holder                                     | CG Directory Card Unit                                             |  |
| DTL-8R-1 Cordless DECT                                       | Cordless Handset and Base Unit                                     |  |
| DTL-RPT-1 Repeater                                           | Repeater for DTL-8R-1                                              |  |
| ML440                                                        | Wireless Handset                                                   |  |
| AP20 Base Unit                                               | Base Unit for ML440                                                |  |

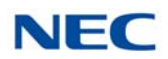

| Tabla 1 12 | DTOOD/DTTOO Corico | Ontional Fausimment List | (Continued) |  |
|------------|--------------------|--------------------------|-------------|--|
| 1able 1-13 | DI300/DI700 Series | Oblional Equipment List  | (Continuea) |  |
|            |                    |                          | 1           |  |

| Equipment Name                    | Equipment Description     |
|-----------------------------------|---------------------------|
| G955 SIP DECT Handset             | SIP DECT wireless handset |
| 4-Port Digital Call Logging Unit  | Digital Call Logging Unit |
| 1-Port Digital Call Logging Unit  | Digital Call Logging Unit |
| 16-Port Digital Call Logging Unit | Digital Call Logging Unit |
| I766 SIP DECT Handset             | SIP DECT wireless handset |

#### Table 1-14 DT400/DT800 Series Optional Equipment List

| Equipment Name                                 | Equipment Description                            |
|------------------------------------------------|--------------------------------------------------|
| APR-L UNIT                                     | Analog Port Ringer (DT430 only)                  |
| ADA-L UNIT                                     | Ancillary Device Adapter                         |
| BHA-L UNIT                                     | Bluetooth <sup>®</sup> Hub Adapter (DT430 only)  |
| BCA-Z UNIT                                     | Bluetooth Connection Adapter                     |
| DCZ-60-2 (BK) CONSOLE<br>DCZ-60-2 (WH) CONSOLE | 60-button Direct Station Selection (DSS) Console |
| 8LK-Z (BK) UNIT<br>8LK-Z (WH) UNIT             | 8-button Line Key Unit                           |
| 16LK-Z (BK) UNIT<br>16LK-Z (WH) UNIT           | 16-button Line Key Unit                          |
| WFA-Z Adapter                                  | Wireless adapter (Wi-Fi) for DT800 series        |
| DTZ-8R-1 Cordless DECT                         | Cordless Handset and Base Unit                   |
| IP4WW-Wall Mount Unit                          | Wall Mount Unit DT820 terminals                  |

|            |             | ~ · ~     |             |              |
|------------|-------------|-----------|-------------|--------------|
| Table 1-15 | D1500/D1900 | Series () | ntional Fai | iinment List |
| 10010 1 10 | D1000/D1000 | 001100 0  | phonia Equ  |              |

| Equipment Name                                 | Equipment Description                                                                                      |  |
|------------------------------------------------|----------------------------------------------------------------------------------------------------|--|
| APR-L UNIT                                     | Analog Port Ringer (for DTK series terminals only)                                                         |  |
| ADA-L UNIT                                     | Ancillary Device Adapter (for DTK and ITK-24CG series terminals only)                                      |  |
| 8LK-K (BK) UNIT<br>8LK-K (WH) UNIT             | 8-button Line Key Unit (for DTK and ITK-24CG series terminals only)                                        |  |
| DCK-60-1 (BK) CONSOLE<br>DCK-60-1 (WH) CONSOLE | 60-button Direct Station Selection (DSS) Console (for DTK, ITK-24CG and ITK-8/32TCG series terminals only) |  |

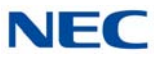

| Equipment Name                                               | Equipment Description                                                        |
|--------------------------------------------------------------|------------------------------------------------------------------------------|
| WM-L UNIT                                                    | Wall Mount Unit for DT900 series IP Multiline Terminals                      |
| DSS WM-K UNIT                                                | Wall Mount Unit for DT500 series Digital Multiline Terminals and DSS console |
| BS (F)-K                                                     | French keypad                                                                |
| BS (S)-K                                                     | Spanish keypad                                                               |
| BS (ACD)-K                                                   | Keypad for ACD terminal                                                      |
| STICKER-BRAILLE-K                                            | Braille Support Keypad Sticker                                               |
| LEG (VALUE)-K                                                | Tilt leg for terminals                                                       |
| LEG (DSS)-K                                                  | Tilt Leg for DCK-60-1 Console                                                |
| HANDSET(NARROW)-K (BK) UNIT<br>HANDSET(NARROW)-K (WH) UNIT   | Narrowband Handset for Digital Multiline Terminals (without cord)            |
| HANDSET(NARROW)-Z (BK) UNIT<br>HANDSET(NARROW)-Z (WH) UNIT   | Narrowband Handset for Digital Multiline Terminals (without cord)            |
| HANDSET(WIDE)-K (BK) UNIT<br>HANDSET(WIDE)-K (WH) UNIT       | Wideband Handset for IP Multiline Terminals (without cord)                   |
| HANDSET(WIDE)-Z (BK) UNIT<br>HANDSET(WIDE)-Z (WH) UNIT       | Standard Handset for IP Multiline Terminals (without cord)                   |
| HandsetCord(12FT)-Z (BK) SET<br>HandsetCord(12FT)-Z (WH) SET | Spare Handset Cord 12 Feet                                                   |
| VAL DIRECTORY CARD UNIT(L)                                   | Directory Card for DTK-12D and DTK-24D terminal                              |
| CG DIRECTORY CARD UNIT (L)                                   | Directory Card for ITK-24CG terminal                                         |
| ECO DIRECTORY CARD UNIT (L)                                  | Directory Card for ITK-6D, ITK-6DG, ITK-12D and ITK-12DG terminal            |

#### Table 1-16 UT880 (IP Terminal) Equipment List

| Equipment Name | Equipment Description            |
|----------------|----------------------------------|
| UT880          | Touch-Screen IP Desktop Terminal |

# SV9100 System Specifications

# Chapter 2

# SECTION 1 GENERAL INFORMATION

This chapter provides detailed specifications for the SV9100 system technician. The technician should review this information carefully *before* installing the system.

# SECTION 2 SYSTEM BLOCK DIAGRAM

Figure 2-1 SV9100 System Block Diagram shows the Blades that can be installed in the chassis and the number of channels supported when the Blade is installed. Table 2-1 List of Abbreviations lists abbreviations used in the diagram.

| Abbreviation   | Description                                              |
|----------------|----------------------------------------------------------|
| Contact Center | Automatic Call Distribution                              |
| ADA            | Ancillary Device Adapter                                 |
| APR            | Analog Port Adapter (with ringer)                        |
| AUX IN/OUT     | BGM/MOH Port (on CPU)                                    |
| BCH            | Bluetooth Cordless Handset                               |
| BHA            | Bluetooth Hub Adapter                                    |
| BRI            | Basic Rate Interface                                     |
| BRIDB          | Expansion Basic Rate Interface Daughter Board on BRI     |
| BRT            | Basic Rate Interface Blade/ISDN Terminal Interface Blade |
| BUS0           | BUS Interface Blade (for Base chassis)                   |
| BUS1           | BUS Interface Blade (for Expansion chassis)              |
| ССТ            | CCIS Interface Blade                                     |
| CF             | Compact Flash                                            |
| CFT            | Conference Trunk (on CPU)                                |
| СОТ            | Central Office Trunk (Loop and Ground Start Interface)   |
| COTDB          | Loop and Ground Start Interface Daughter Board on COT    |
| CPU            | Central Processing Unit                                  |

Table 2-1 List of Abbreviations

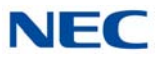

Table 2-1 List of Abbreviations (Continued)

| Abbreviation | Description                                                 |
|--------------|-------------------------------------------------------------|
| DID          | Direct Inward Dialing                                       |
| DIOP         | DID/OPX Blade                                               |
| DLC          | Digital Multiline Terminal Interface Blade                  |
| DLCB         | Expansion Digital Multiline Terminal Interface Blade on DLC |
| DRS          | Device Registration Server (on CPU)                         |
| DSS          | Direct Station Selection Console                            |
| DTI          | Digital Trunk Interface                                     |
| DTG          | Digital Tone Generator (on CPU)                             |
| ETHERNET     | Ethernet Port (on CPU)                                      |
| FT1          | Fractional T1                                               |
| GBA          | GigaBit Adapter                                             |
| GSWU         | Power over Ethernet Gigabit Switch                          |
| IDF          | Intermediate Distribution Frame                             |
| IPT          | IP Trunk (P2P CCIS) (on CPU)                                |
| ISDN         | Integrated Service Digital Network                          |
| LAN          | Local Area Network                                          |
| LC           | Single Line Telephone Interface Blade                       |
| LCDB         | Single Line Telephone Interface Daughter Board on LC        |
| MDF          | Main Distribution Frame                                     |
| MEM          | Main Memory (on CPU)                                        |
| MIS          | Management Information System                               |
| МОН          | Music On Hold                                               |
| OAI          | Open Application Interface (on CPU)                         |
| ODT          | Tie Line Interface Blade (2W/4W E&M)                        |
| OPX          | Off-Premise Extension                                       |
| PBR          | PB Receiver (on CPU)                                        |
| PBSND        | PB Sender (on CPU)                                          |
| PCPro        | PC Programming                                              |
| PFT          | Power Failure Transfer                                      |
| PLO          | Phase Locked Oscillator (on CPU)                            |
| PMS          | Property Management System                                  |
| PRI          | Primary Rate Interface                                      |
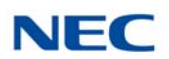

| Abbreviation | Description                          |
|--------------|--------------------------------------|
| PRT          | Primary Rate Interface Blade         |
| PS           | Personal Station                     |
| PSA          | PSTN Adapter (analog)                |
| PVA          | Packet Voice Application             |
| RTB          | Router Blade                         |
| SD           | SD card                              |
| SERIAL       | Serial Port (on CPU)                 |
| SLT          | Single Line Telephone                |
| SMDR         | Station Message Detail Recording     |
| TDSW         | Time Division Switch (on CPU)        |
| USB          | Universal Serial Bus (on CPU)        |
| GCD-VM00     | UMS Blade Server Blade (SV9100 only) |
| VMS          | Voice Mail System                    |
| VoIP         | Voice over Internet Protocol         |
| VoIPDB       | VoIP Daughter Board (on CPU)         |
| VRS          | Voice Response System                |
| WAN          | Wide Area Network                    |
| WebPro       | Web-Based PC Programming             |

## Table 2-1 List of Abbreviations (Continued)

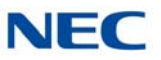

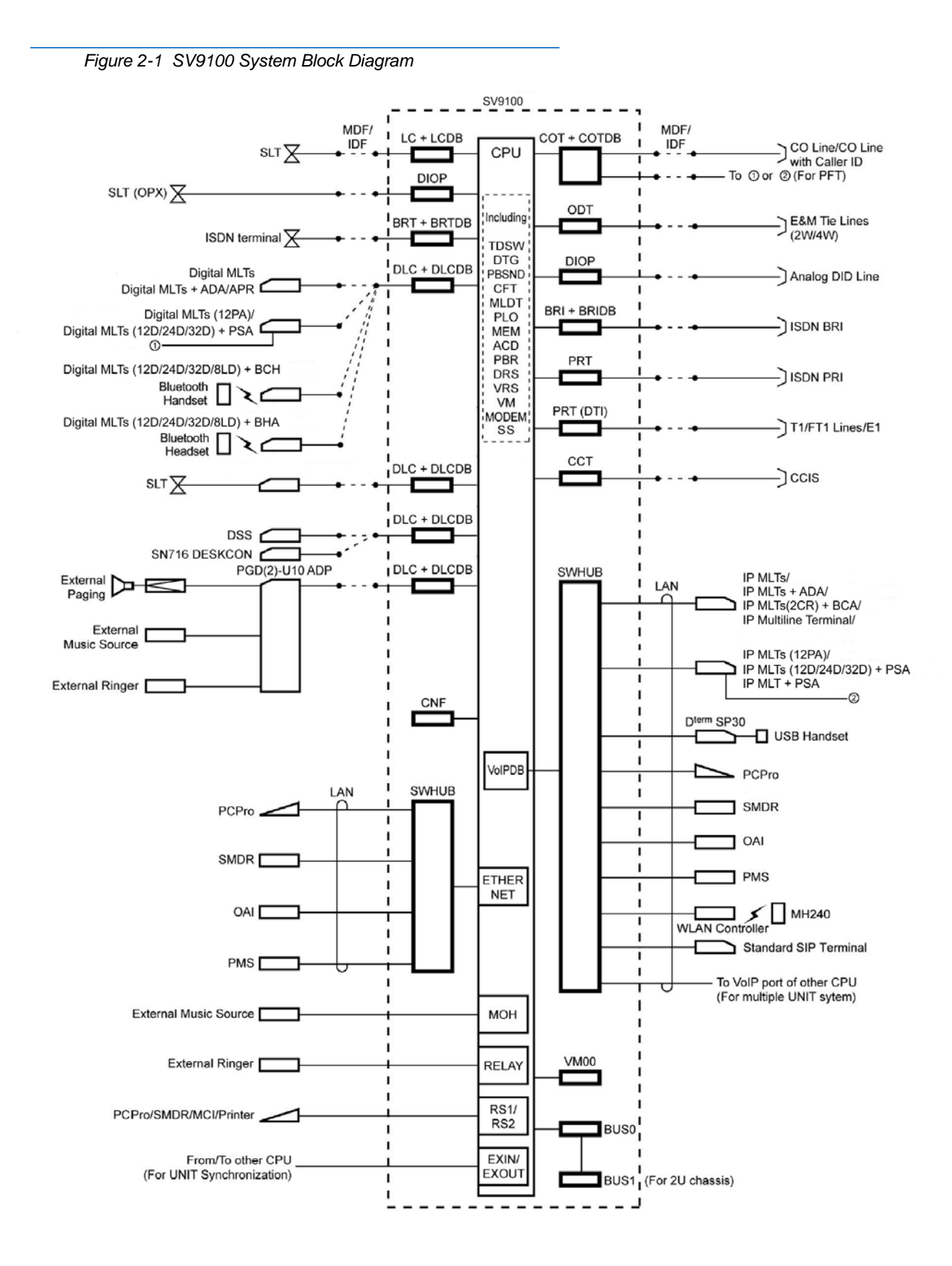

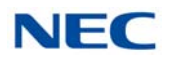

# SECTION 3 MAXIMUM SYSTEM CAPACITIES

### 3.1 Trunk/Port/Channel Capacities

The CHS2UG is a compact 19" chassis that has six universal slots, one expansion slot and one MPS7101 (power supply unit). When the GCD-CP10/GCD-CP20 is installed in the first CHS2UG, it is called the *Controlling Chassis*. Additional chassis, called *Expansion Chassis*, can be installed to increase the capacity of the system to meet the customer's business needs.

As Figure 2-2 19" Controlling and Expansion Chassis and Table 2-2 SV9100 Maximum System Capacities – Trunks/Ports/Channels (CHS2UG Chassis) illustrate, the system can be expanded from 64 ports to 896 ports by vertically stacking a maximum of three additional chassis onto the controlling chassis. This provides a maximum of 24 slots and 368 digital terminals. To obtain the maximum port capacity of 896 ports, two systems can be linked together via an IP connection.

The maximum slot and channel capacities for the CHS2UG chassis are listed in Table 2-2 SV9100 Maximum System Capacities – Trunks/Ports/Channels (CHS2UG Chassis).

|                                             |        | CHS2UG Chassis   |                   |                   |                  |           |  |
|---------------------------------------------|--------|------------------|-------------------|-------------------|------------------|-----------|--|
| Number of:                                  |        | x 1<br>(6 Slots) | x 2<br>(12 Slots) | x 3<br>(18 Slots) | X4<br>(24 Slots) | Maximum   |  |
| Number of Timeslate *4                      | РСМ    | 104              | 208               | 312               | 416              | 416       |  |
| Number of Timesiots *1                      | Data   | 7                | 14                | 21                | 28               | 28        |  |
| TDM Digital Multiline Terminals (-4         | 80     | 176              | 272               | 368               |                  |           |  |
| SLT (-28V)                                  |        | 80               | 176               | 272               | 368              |           |  |
| SLT (-48V)                                  |        | 20               | 44                | 68                | 92               | Total 896 |  |
| IP Multiline Terminals                      |        |                  |                   |                   |                  |           |  |
| Softphone (UC Suite) InUC Conne             | ection |                  | Total 256         |                   |                  |           |  |
| Softphone (UC Suite) with Shared<br>Service |        |                  |                   | Total 512         |                  |           |  |
| SIP/WLAN                                    |        |                  | 8                 | 96                |                  | Total 896 |  |

Table 2-2 SV9100 Maximum System Capacities – Trunks/Ports/Channels (CHS2UG Chassis)

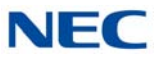

|                             |                  | CHS2U             | G Chassis         |                  | Sustem         |
|-----------------------------|------------------|-------------------|-------------------|------------------|----------------|
| Number of:                  | x 1<br>(6 Slots) | x 2<br>(12 Slots) | x 3<br>(18 Slots) | X4<br>(24 Slots) | Maximum        |
| Analog Trunks (COT)         | 40               | 88                | 136               | 184              |                |
| BRI                         | 40               | 88                | 136               | 184              | Total 400      |
| PRI/T1 (1.5M)               | 96               | 192               | 288               | 384              | 10(a) 400      |
| PRI/E1 (2M)                 | 90               | 180               | 270               | 360              |                |
| IP Trunk (SIP)              |                  | 4                 | 00                |                  |                |
| Tone Receivers (GCD-CP10)   | 80               | 144               | 144               | 144              | 144 * <b>2</b> |
| Tone Receivers (GCD-CP20)   | 105              | 153               | 153               | 153              | 153 * <b>3</b> |
| VoIP Channels               |                  | 2                 | 56                |                  | 256            |
| Voice Mail Channels on CPU  |                  | 16 ch             | annels            |                  | 16             |
| Modem (GCD-CP10)            |                  |                   |                   |                  |                |
| Modem (GCD-CP20)            |                  | 1                 |                   |                  |                |
| Modem (GCD-CP20 + GPZ-BS20) |                  | 1 ch              | annel             |                  |                |

Table 2-2 SV9100 Maximum System Capacities – Trunks/Ports/Channels (CHS2UG Chassis) (Continued)

\*1 = For  $\mu$ -law countries 104 timeslots per chassis are assigned the G.711 PCM communications (e.g., voice communications) and 7 timeslots per chassis are assigned for the Data communications (e.g., HDLC over ISDN). Thus the simultaneous data communications are limited up to seven per chassis.

**\*2 = An additional 64 Tone Receivers are available when the** GPZ-BS10 is installed.

**\*3 = An additional 48 Tone Receivers are available when the** GPZ-BS20 **is installed.** 

Additional Tone receivers are available when the GPZ-BS10 or GPZ-BS20 is installed. If using Caller ID to analog trunks and DSP resources are set to common, DSP resources will only be used for analog trunks and not analog stations.

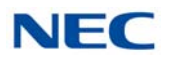

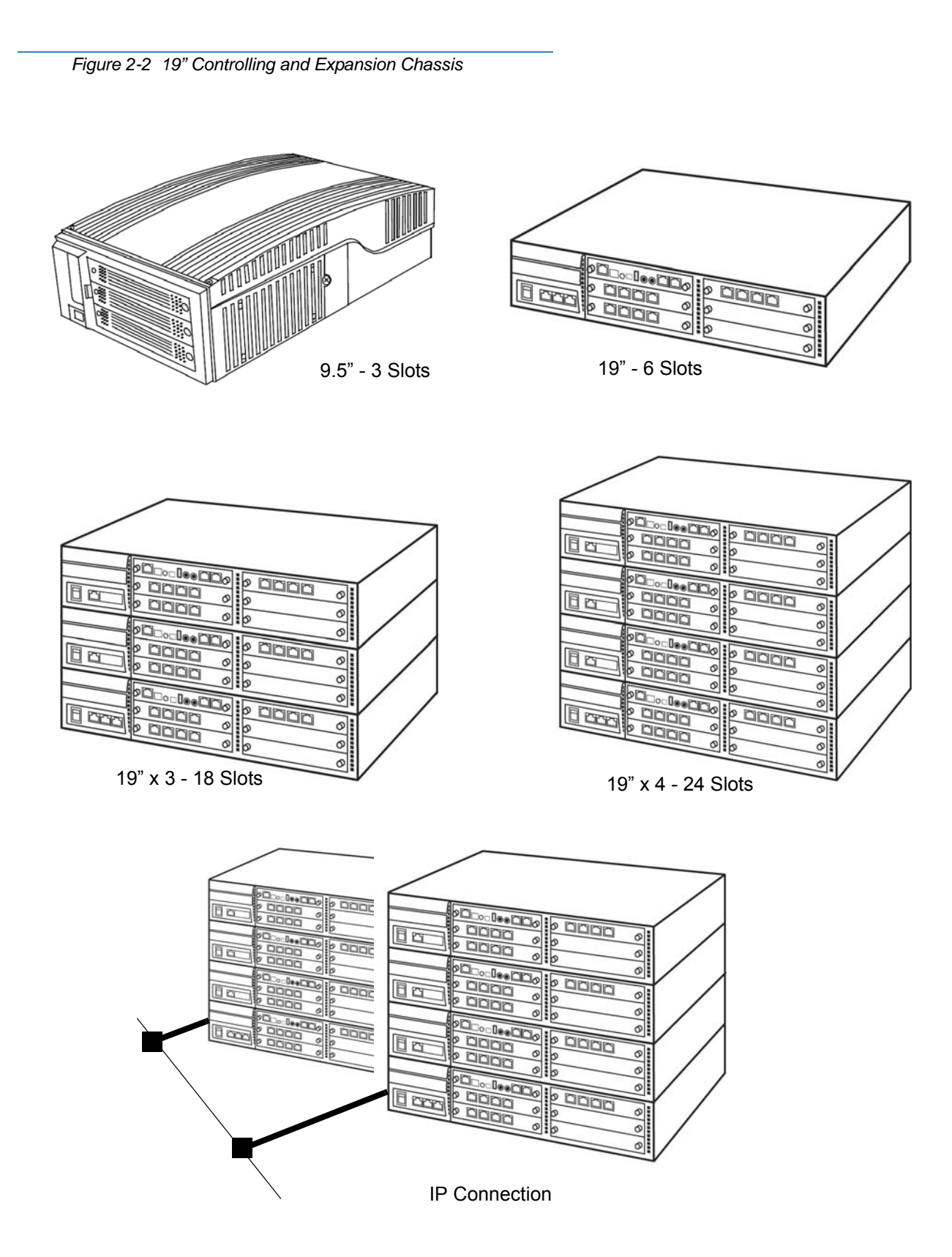

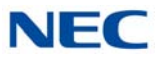

There are two 9.5" chassis, the Base and Expansion. The base unit has three universal slots, one expansion slot and one MPS7101 (power supply unit). The expansion unit has three universal slots, no expansion slot, and no power supply unit. When the GCD-CP10 or GCD-CP20 is installed in the first slot of the base chassis, it is called the *Controlling Chassis*. Additional chassis, called *Expansion Chassis*, can be installed to increase the capacity of the system to meet the customer's business needs.

The system can be expanded from 64 ports to 896 ports by vertically stacking a maximum of three additional chassis onto the controlling chassis. This provides a maximum of 24 slots and 368 digital terminals. To obtain the maximum port capacity of 896 ports, three systems can be linked together via an IP connection.

Up to four combined CHS2UG B/CHS2UG E (3-Slot Base/3-Slot Expansion) or CHS2UG (6-Slot) chassis can be connected locally to reach the system's maximum port capacity.

### EXAMPLE:

0 CHS2UG (19" Chassis) & 4 CHS2UG B/CHS2UG E (9.5" Base Chassis/9.5" Expansion Chassis)

1 CHS2UG (19" Chassis) & 3 CHS2UG B/CHS2UG E (9.5" Base Chassis/9.5" Expansion Chassis)

2 CHS2UG (19" Chassis) & 2 CHS2UG B/CHS2UG E (9.5" Base Chassis/9.5" Expansion Chassis)

3 CHS2UG (19" Chassis) & 1 CHS2UG B/CHS2UG E (9.5" Base Chassis/9.5" Expansion Chassis)

4 CHS2UG (19" Chassis) & 0 CHS2UG B/CHS2UG E (9.5" Base Chassis/9.5" Expansion Chassis)

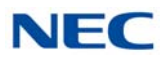

The maximum slot and channel capacities for the CHS2UG B and CHS2UG E chassis are listed in Table 2-3 SV9100 Maximum System Capacities – Trunks/ Ports/Channels (CHS2UG B and CHS2UG E chassis).

|                                            |             | CHS2UG B                  | (                | CHS2UG B          | + CHS2UG          | E                |                   |  |
|--------------------------------------------|-------------|---------------------------|------------------|-------------------|-------------------|------------------|-------------------|--|
| Number of:                                 |             | x 1<br>(CPU + 2<br>Slots) | x 1<br>(6 Slots) | x 2<br>(12 Slots) | x 3<br>(18 Slots) | X4<br>(24 Slots) | System<br>Maximum |  |
| Number of Times late #4                    | РСМ         | 60                        | 104              | 208               | 312               | 416              | 416               |  |
| Number of Timeslots *1                     | Data        | 7                         | 7                | 14                | 21                | 28               | 28                |  |
| TDM Digital Multiline Terminals            | (-48V)      | 32                        | 80               | 176               | 272               | 368              |                   |  |
| SLT (-28V)                                 |             | 32                        | 80               | 176               | 272               | 368              |                   |  |
| SLT (-48V)                                 |             | 8                         | 20               | 44                | 68                | 92               | Total 896         |  |
| IP Multiline Terminals                     |             |                           |                  | 896               |                   |                  |                   |  |
| Softphone (UC Suite) InUC Con              | nection     |                           |                  | 256               |                   |                  | Total 256         |  |
| Softphone (UC Suite) with Share<br>Service |             | Total 512                 |                  |                   |                   |                  |                   |  |
| SIP/WLAN                                   |             |                           | 896              |                   |                   |                  |                   |  |
| Analog Trunks (COT)                        |             | 16                        | 40               | 88                | 136               | 184              |                   |  |
| BRI                                        |             | 16                        | 40               | 88                | 136               | 184              | Total 400         |  |
| PRI/T1 (1.5M)                              |             | 48                        | 96               | 192               | 288               | 384              | lotal 400         |  |
| PRI/E1 (2M)                                |             | 60                        | 90               | 180               | 270               | 360              |                   |  |
| IP Trunk (SIP)                             |             |                           |                  | 400               |                   |                  |                   |  |
| Tone Receivers (GCD-CP10)                  |             | 80                        | 80               | 144               | 144               | 144              | 144 * <b>2</b>    |  |
| Tone Receivers (GCD-CP20)                  |             | 105                       | 105              | 153               | 153               | 153              | 153 * <b>3</b>    |  |
| VoIP Channels                              |             |                           | 256              |                   |                   |                  |                   |  |
| Voice Mail Channels on CPU                 | 16 channels |                           |                  |                   |                   | 16               |                   |  |
| Modem (GCD-CP10)                           | 1 channel   |                           |                  |                   |                   |                  |                   |  |
| Modem (GCD-CP20)                           |             |                           |                  | 0 channel         |                   |                  | 1                 |  |
| Modem (GCD-CP20 + GPZ-BS20                 | )           |                           |                  |                   |                   |                  |                   |  |

Table 2-3 SV9100 Maximum System Capacities – Trunks/Ports/Channels (CHS2UG B and CHS2UG E chassis)

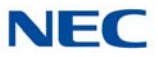

Table 2-3 SV9100 Maximum System Capacities – Trunks/Ports/Channels (CHS2UG B and CHS2UG E chassis)

|            | CHS2UG B                  | (                | CHS2UG B          | + CHS2UG          | E                |                   |
|------------|---------------------------|------------------|-------------------|-------------------|------------------|-------------------|
| Number of: | x 1<br>(CPU + 2<br>Slots) | x 1<br>(6 Slots) | x 2<br>(12 Slots) | x 3<br>(18 Slots) | X4<br>(24 Slots) | System<br>Maximum |

\*1 = For  $\mu$ -law countries 104 timeslots per chassis are assigned the G.711 PCM communications (e.g., voice communications) and 7 timeslots per chassis are assigned for the Data communications (e.g., HDLC over ISDN). Thus the simultaneous data communications are limited up to seven per chassis.

\*2 = An additional 64 Tone Receivers are available when the GPZ-BS10 is installed.

\*3 = An additional 48 Tone Receivers are available when the GPZ-BS20 is installed.

► Additional Tone receivers are available when the GPZ-BS10 or GPZ-BS20 is installed. If using Caller ID to analog trunks and DSP resources are set to common, DSP resources will only be used for analog trunks and not analog stations.

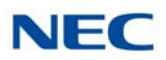

## 3.2 System Chassis Capacities

Table 2-4 Maximum System Capacities – CHS2UG Chassis shows the maximum number of chassis and related equipment that can be installed in a system.

| Table 2-4 Maximum System                                                  | Capacilles – Ci               | 13209 01183313                   |                         |                      |                                                            |
|---------------------------------------------------------------------------|-------------------------------|----------------------------------|-------------------------|----------------------|------------------------------------------------------------|
| Hardware                                                                  | CHS2UG<br>Chassis<br>with CPU | CHS2UG<br>Chassis<br>without CPU | CHS2UG<br>Chassis<br>x4 | Networked<br>Chassis | Comments                                                   |
| Number of Slot(s) for<br>Interface Package                                | 5 Slots                       | 6 Slots                          | 23 Slots                | (NetLink)            |                                                            |
| Chassis:                                                                  |                               |                                  |                         |                      |                                                            |
| CHS2UG<br>(19" Chassis)                                                   | 1                             | 1                                | 4                       | 50 x (1+3)           | Virtual slot in<br>NetLink is limited to<br>maximum of 240 |
| Expansion:                                                                |                               |                                  |                         |                      |                                                            |
| GPZ-BS10 or GPZ-BS20<br>3-jack Expansion Board for<br>Controlling Chassis | 1                             | 0                                | 1                       | *                    | _                                                          |
| GPZ-BS11<br>1-jack Expansion Board for<br>Expansion Chassis               | 0                             | 0                                | 3                       | *                    | _                                                          |
| Battery:                                                                  |                               |                                  |                         |                      |                                                            |
| CHSG LARGE BATT BOX<br>(External Battery Box)                             | 1                             | 1                                | 4                       | 50 x (1+3)           | _                                                          |
| CHS2UG B SMALL BATT BOX<br>(Small Battery Box)                            | -                             | _                                | -                       | -                    | _                                                          |
| Fan Box:                                                                  |                               |                                  |                         |                      |                                                            |
| CHS2U FAN BOX SET                                                         | 1                             | 1                                | 4                       | _                    | 1 is factory<br>installed with each<br>chassis             |
| Power Supply:                                                             |                               |                                  |                         |                      |                                                            |
| MPS7101                                                                   | 1                             | 1                                | 4                       | _                    | 1 is factory<br>installed with each<br>chassis             |

Table 2-4 Maximum System Capacities – CHS2UG Chassis

\* Dependent on size of system.

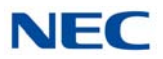

## Table 2-5 Maximum System Capacities – CHS2UG B and CHS2UG E Chassis

shows the maximum number of chassis and related equipment that can be installed in a 9.5" Base and Expansion system.

| Hardware                                                                  | CHS2UG B | CHS2UG B<br>+<br>CHS2UGE<br>with CPU | CHS2UG B<br>+<br>CHS2UG E<br>without<br>CPU | CHS2UGB<br>+<br>CHS2UG E<br>x4 | Networked<br>Chassis<br>(NetLink) | Comments                                       |
|---------------------------------------------------------------------------|----------|--------------------------------------|---------------------------------------------|--------------------------------|-----------------------------------|------------------------------------------------|
| Interface Package                                                         | 3 Slots  | 5 Slots                              | 6 Slots                                     | 23 Slots                       |                                   |                                                |
| Expansion:                                                                |          |                                      |                                             |                                |                                   |                                                |
| GPZ-BS10 or GPZ-BS20<br>3-port Expansion Board for<br>Controlling Chassis | 1        | 1                                    | 1                                           | 1                              | -                                 | _                                              |
| GPZ-BS11<br>1-port Expansion Board for<br>Expansion Chassis               | 0        | 020                                  | 1                                           | 3                              | -                                 | _                                              |
| Battery:                                                                  |          |                                      |                                             |                                |                                   |                                                |
| CHSG LARGE BATT BOX<br>(External Battery Box)                             | 1        | 1                                    | 1                                           | 4                              | 50 x (1+3)                        | _                                              |
| CHS2UG B SMALL BATT BOX<br>(Small Battery Box)                            | 1        | 1                                    | 1                                           | 4                              | 50 x (1+3)                        | _                                              |
| Power Supply:                                                             |          |                                      |                                             |                                |                                   |                                                |
| MPS7101                                                                   | 1        | 1                                    | 1                                           | 4                              | _                                 | 1 is factory<br>installed with<br>each chassis |

### Table 2-5 Maximum System Capacities – CHS2UG B and CHS2UG E Chassis

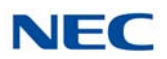

## 3.3 Blade Capacities

This is determined by the maximum blade configuration allowed. When installing single line sets, DISA, or tie lines, CPU circuits must be allocated for DTMF receivers. To install single line sets with CO/PBX line access, or when installing immediate-start tie lines, CPU circuits must be allocated for dial tone detection.

|                                                                   | •                             |                                  |                         |                      |                                                    |
|-------------------------------------------------------------------|-------------------------------|----------------------------------|-------------------------|----------------------|----------------------------------------------------|
| Hardware                                                          | CHS2UG<br>Chassis<br>with CPU | CHS2UG<br>Chassis<br>without CPU | CHS2UG<br>Chassis<br>x4 | Networked<br>Chassis | Comments                                           |
| Number of Slot(s) for Interface<br>Package                        | 5 Slots                       | 6 Slots                          | 23 Slots                | (NetLink)            |                                                    |
| Common Control Blades:                                            |                               |                                  |                         |                      |                                                    |
| GCD-CP10 or GCD-CP20                                              | 1                             | 0                                | 1                       | 50                   | -                                                  |
| GPZ-IPLE<br>(VoIP Daughter Board)                                 | 1                             | 0                                | 1                       | 50                   | This unit provides<br>256 VOIP Gateway<br>channels |
| Station Blades:                                                   |                               |                                  |                         |                      |                                                    |
| GCD-4DIOPA<br>(4 DID/OPX)                                         | 5                             | 6                                | 23                      | 128                  | When installed as an OPX blade                     |
| GCD-4LCA<br>(4 Single Line Telephone<br>Interface)                | 5                             | 6                                | 23                      | 224                  | -                                                  |
| GCD-8LCA<br>(8 Single Line Telephone<br>Interface)                | 5                             | 6                                | 23                      | 112                  | -                                                  |
| GCD-8DLCA<br>(8 Digital Station Interface)                        | 5                             | 6                                | 23                      | 112                  | -                                                  |
| GCD-16DLCA<br>(16 Digital Station Interface)                      | 5                             | 6                                | 23                      | 56                   | -                                                  |
| GPZ-8DLCB<br>(8 Digital Station Interface<br>Daughter Board)      | 5                             | 6                                | 23                      | 56                   | -                                                  |
| GPZ-4LCA<br>(4 Single Line Telephone Interface<br>Daughter Board) | 5                             | 6                                | 23                      | 74                   | -                                                  |
| GPZ-8LCE<br>(8 Single Line Telephone Interface<br>Daughter Board) | 5                             | 6                                | 23                      | 56                   | _                                                  |
| GCD-4LCF<br>(4 Single Line Telephone<br>Interface)                | 5                             | 6                                | 23                      | 224                  |                                                    |

Table 2-6 SV9100 Maximum Blade Capacities – CHS2UG Chassis

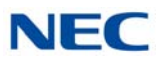

Table 2-6 SV9100 Maximum Blade Capacities – CHS2UG Chassis (Continued)

| Hardware                                                          | CHS2UG<br>Chassis<br>with CPU | CHS2UG<br>Chassis<br>without CPU | CHS2UG<br>Chassis<br>x4 | Networked<br>Chassis                   | Comments                                                                       |
|-------------------------------------------------------------------|-------------------------------|----------------------------------|-------------------------|----------------------------------------|--------------------------------------------------------------------------------|
| Number of Slot(s) for Interface<br>Package                        | 5 Slots                       | 6 Slots                          | 23 Slots                | (NetLink)                              |                                                                                |
| GCD-8LCF<br>(8 Single Line Telephone<br>Interface)                | 5                             | 6                                | 23                      | 112                                    |                                                                                |
| GPZ-4LCF<br>(4 Single Line Telephone Interface<br>Daughter Board) | 5                             | 6                                | 23                      | 74                                     |                                                                                |
| GPZ-8LCF<br>(8 Single Line Telephone Interface<br>Daughter Board) | 5                             | 6                                | 23                      | 56                                     |                                                                                |
| GCD-LTA <b>*</b><br>(8 Digital/2 Single Line)                     | 2                             | 2                                | 8                       | 23                                     | An optional<br>GPZ-4COTF or<br>GPZ-4COTF-A or<br>GPZ-2BRIA can be<br>installed |
| Trunk Blades:                                                     |                               |                                  |                         |                                        |                                                                                |
| GCD-2BRIA<br>(2 Basic Rate Interface)                             | 5                             | 6                                | 23                      | T interface = 100<br>S interface = 224 | -                                                                              |
| GPZ-2BRIA<br>(2 Basic Rate Interface Daughter<br>Board)           | 5                             | 6                                | 23                      | T interface = 50<br>S interface = 112  | _                                                                              |
| GCD-4COTB or GCD-4COTB-A<br>(4 Analog Trunk)                      | 5                             | 6                                | 23                      | 100                                    | -                                                                              |
| GPZ-4COTF or GPZ-4COTF-A<br>(4 Analog Trunk Daughter Board)       | 5                             | 6                                | 23                      | 50                                     | -                                                                              |
| GCD-4DIOPA<br>(4 DID/OPX)                                         | 5                             | 6                                | 23                      | DID = 100<br>OPX = 224                 | When installed as a DID blade                                                  |
| GCD-4ODTA<br>(4 E&M)                                              | 5                             | 6                                | 23                      | 100                                    | -                                                                              |
| GCD-PRTA<br>(1 Primary Rate Interface)                            | 4                             | 4                                | 16                      | T interface = 16<br>S interface = 37   | Blade is used for<br>Primary Rate<br>Interface or T1/E1<br>Interface           |
| Optional Blades:                                                  |                               |                                  |                         |                                        |                                                                                |
| GCD-PVAA<br>(Interactive Voice Response,<br>PVA PMS)              | 1                             | 1                                | 1                       | 1                                      |                                                                                |

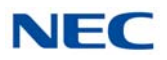

| Hardware                                                     | CHS2UG<br>Chassis<br>with CPU | CHS2UG<br>Chassis<br>without CPU | CHS2UG<br>Chassis<br>x4 | Networked<br>Chassis | Comments                     |
|--------------------------------------------------------------|-------------------------------|----------------------------------|-------------------------|----------------------|------------------------------|
| Number of Slot(s) for Interface<br>Package                   | 5 Slots                       | 6 Slots                          | 23 Slots                | (NetLink)            |                              |
| GCD-PVAA<br>(CCIS Point-to-Multipoint)                       | 5                             | 6                                | 23                      | 32                   |                              |
| GCD-ETIA<br>(Switching Hub with Power over<br>Ethernet)      | 3                             | 3                                | 11                      | 64                   | _                            |
| GCD-CCTA<br>(CCIS Trunk Interface/Common<br>Channel Handler) | 4                             | 6                                | 8                       | 8                    | -                            |
| GCD-VM00<br>(Voice Mail and Server)                          | 1                             | 0                                | 1                       | 1                    | Maximum of One<br>per system |
| GCD-SVR2<br>(Server Blade)                                   | 2                             | 3                                | 11                      | 1                    |                              |
| GCD-RGA<br>(Application Gateway – Router and<br>Conference)  | 1                             | 1                                | 1                       | 1                    | Maximum of One per system    |
| GCD-SVR3<br>(Server Blade)                                   | 2                             | 3                                | 11                      | 1                    |                              |

Table 2-6 SV9100 Maximum Blade Capacities – CHS2UG Chassis (Continued)

Table 2-7 SV9100 Maximum Blade Capacities – CHS2UG B and CHS2UG E Chassis

| Hardware<br>Number of Slot(s) for | CHS2UG B<br>3 Slots | CHS2UG B<br>+<br>CHS2UGE<br>with CPU<br>5 Slots | CHS2UG B<br>+<br>CHS2UG E<br>without<br>CPU<br>6 Slots | CHS2UG B<br>+<br>CHS2UGE<br>with CPU<br>x4<br>23 Slots | Networked<br>Chassis<br>(NetLink) | Comments                                           |
|-----------------------------------|---------------------|-------------------------------------------------|--------------------------------------------------------|--------------------------------------------------------|-----------------------------------|----------------------------------------------------|
| Common Control Blades:            |                     |                                                 |                                                        |                                                        |                                   |                                                    |
| Common Control Diades.            |                     |                                                 |                                                        |                                                        |                                   |                                                    |
| GCD-CP10 or GCD-CP20              | 1                   | 1                                               | 0                                                      | 1                                                      | 50                                | -                                                  |
| GPZ-IPLE<br>(VoIP Daughter Board) | 1                   | 1                                               | 0                                                      | 1                                                      | 50                                | This unit provides<br>256 VOIP Gateway<br>channels |

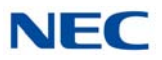

Table 2-7 SV9100 Maximum Blade Capacities – CHS2UG B and CHS2UG E Chassis (Continued)

| Hardware<br>Number of Slot(s) for<br>Interface Package            | CHS2UG B<br>3 Slots | CHS2UG B<br>+<br>CHS2UG E<br>with CPU<br>5 Slots | CHS2UG B<br>+<br>CHS2UG E<br>without<br>CPU<br>6 Slots | CHS2UG B<br>+<br>CHS2UGE<br>with CPU<br>x4<br>23 Slots | Networked<br>Chassis<br>(NetLink) | Comments                       |
|-------------------------------------------------------------------|---------------------|--------------------------------------------------|--------------------------------------------------------|--------------------------------------------------------|-----------------------------------|--------------------------------|
| Station Blades:                                                   |                     |                                                  |                                                        |                                                        |                                   |                                |
| GCD-4DIOPA<br>(4 DID/OPX)                                         | 2                   | 5                                                | 6                                                      | 23                                                     | 128                               | When installed as an OPX blade |
| GCD-4LCA<br>(4 Single Line Telephone<br>Interface)                | 2                   | 5                                                | 6                                                      | 23                                                     | 224                               | -                              |
| GCD-8LCA<br>(8 Single Line Telephone<br>Interface)                | 2                   | 5                                                | 6                                                      | 23                                                     | 112                               | -                              |
| GCD-8DLCA<br>(8 Digital Station Interface)                        | 2                   | 5                                                | 6                                                      | 23                                                     | 112                               | -                              |
| GCD-16DLCA<br>(16 Digital Station<br>Interface)                   | 2                   | 5                                                | 6                                                      | 23                                                     | 56                                | -                              |
| GPZ-8DLCB<br>(8 Digital Station Interface<br>Daughter Board)      | 2                   | 5                                                | 6                                                      | 23                                                     | 56                                | _                              |
| GPZ-4LCA<br>(4 Single Line Telephone<br>Interface Daughter Board) | 2                   | 5                                                | 6                                                      | 23                                                     | 74                                | _                              |
| GPZ-8LCE<br>(8 Single Line Telephone<br>Interface Daughter Board) | 2                   | 5                                                | 6                                                      | 23                                                     | 56                                | _                              |
| GCD-4LCF<br>(4 Single Line Telephone<br>Interface)                | 2                   | 5                                                | 6                                                      | 23                                                     | 224                               |                                |
| GCD-8LCF<br>(8 Single Line Telephone<br>Interface)                | 2                   | 5                                                | 6                                                      | 23                                                     | 112                               |                                |
| GPZ-4LCF<br>(4 Single Line Telephone<br>Interface Daughter Board) | 2                   | 5                                                | 6                                                      | 23                                                     | 74                                |                                |
| GPZ-8LCF<br>(8 Single Line Telephone<br>Interface Daughter Board) | 2                   | 5                                                | 6                                                      | 23                                                     | 56                                |                                |

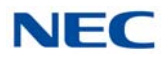

| Hardware                                                          | CHS2UG B | CHS2UG B<br>+<br>CHS2UGE<br>with CPU | CHS2UG B<br>+<br>CHS2UG E<br>without<br>CPU | CHS2UG B<br>+<br>CHS2UGE<br>with CPU<br>x4 | Networked<br>Chassis<br>(NetLink) | Comments                                                                       |
|-------------------------------------------------------------------|----------|--------------------------------------|---------------------------------------------|--------------------------------------------|-----------------------------------|--------------------------------------------------------------------------------|
| Number of Slot(s) for<br>Interface Package                        | 3 Slots  | 5 Slots                              | 6 Slots                                     | 23 Slots                                   |                                   |                                                                                |
| GCD-LTA <b>*</b><br>(8 Digital/2 Single Line)                     | 2        | 2                                    | 2                                           | 8                                          | 23                                | An optional<br>GPZ-4COTF or<br>GPZ-4COTF-A or<br>GPZ-2BRIA can be<br>installed |
| Trunk Blades:                                                     |          |                                      |                                             |                                            |                                   |                                                                                |
| GCD-2BRIA<br>(2 Basic Rate Interface)                             | 2        | 5                                    | 6                                           | 23                                         | 25                                | -                                                                              |
| GPZ-2BRIA<br>(2 Basic Rate Interface<br>Daughter Board)           | 2        | 5                                    | 6                                           | 23                                         | 25                                | -                                                                              |
| GCD-4COTB or<br>GCD-4COTB-A<br>(4 Analog Trunk)                   | 2        | 5                                    | 6                                           | 23                                         | 25                                | -                                                                              |
| GPZ-4COTF or<br>GPZ-4COTF-A<br>(4 Analog Trunk Daughter<br>Board) | 2        | 5                                    | 6                                           | 23                                         | 25                                | _                                                                              |
| GCD-4DIOPA<br>(4 DID/OPX)                                         | 2        | 5                                    | 6                                           | 23                                         | 50                                | When installed as a DID blade                                                  |
| GCD-4ODTA<br>(4 E&M)                                              | 2        | 5                                    | 6                                           | 23                                         | 50                                | -                                                                              |
| GCD-PRTA<br>(1 Primary Rate Interface)                            | 2        | 4                                    | 4                                           | 16                                         | 8                                 | Blade is used for<br>Primary Rate<br>Interface or T1/E1<br>Interface           |
| Optional Blades:                                                  |          |                                      |                                             |                                            |                                   |                                                                                |
| GCD-PVAA<br>(Interactive Voice<br>Response,<br>PVA PMS)           | 1        | 1                                    | 1                                           | 1                                          | 1                                 |                                                                                |
| GCD-PVAA<br>(CCIS Point-to-Multipoint)                            | 2        | 5                                    | 6                                           | 23                                         | 32                                |                                                                                |
| GCD-ETIA<br>(Switching Hub with Power<br>over Ethernet)           | 2        | 3                                    | 3                                           | 11                                         | 64                                | _                                                                              |

Table 2-7 SV9100 Maximum Blade Capacities – CHS2UG B and CHS2UG E Chassis (Continued)

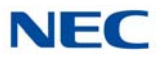

| Table 2-7 SV9100 Maximum Blade Capacities – | CHS2UG B and CHS2UG E Chassis (Continued) |
|---------------------------------------------|-------------------------------------------|
|                                             |                                           |

| Hardware                                                         | CHS2UG B | CHS2UG B<br>+<br>CHS2UG E<br>with CPU | CHS2UG B<br>+<br>CHS2UG E<br>without<br>CPU | CHS2UG B<br>+<br>CHS2UGE<br>with CPU<br>x4 | Networked<br>Chassis<br>(NetLink) | Comments                                                                                                    |
|------------------------------------------------------------------|----------|---------------------------------------|---------------------------------------------|--------------------------------------------|-----------------------------------|----------------------------------------------------------------------------------------------------|
| Number of Slot(s) for<br>Interface Package                       | 3 Slots  | 5 Slots                               | 6 Slots                                     | 23 Slots                                   |                                   |                                                                                                    |
| GCD-CCTA<br>(CCIS Trunk Interface/<br>Common Channel<br>Handler) | 2        | 4                                     | 4                                           | 4                                          | 4                                 | _                                                                                                    |
| GCD-VM00<br>(Voice Mail and Server)                              | 1        | 1                                     | 0                                           | 1                                          | 1                                 | Maximum of One<br>per system                                                                                                    |
| GCD-SVR2<br>(Server Blade)                                       | 1        | 1                                     | 1                                           | 4                                          | 1                                 | GCD-SVR2 cannot<br>be installed in the<br>same CHS2UG B<br>or CHS2UG E<br>chassis as the<br>GCD-RGA                                 |
| GCD-RGA<br>(Application Gateway –<br>Router and Conference)      | 1        | 1                                     | 1                                           | 1                                          | 1                                 | Maximum of One<br>per system<br>GCD-RGA cannot<br>be installed in the<br>same CHS2UG B<br>or CHS2UG E<br>chassis as the<br>GCD-SVR2 |
| GCD-SVR3<br>(Server Blade)                                       | 1        | 1                                     | 1                                           | 4                                          | 1                                 | GCD-SVR3 cannot<br>be installed in the<br>same CHS2UG B<br>or CHS2UG E<br>chassis as the<br>GCD-RGA,<br>CD-SVRU or<br>GCD-SVR2      |

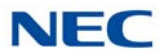

Table 2-8 Daughter Board Combinations shows each blade and associated daughter board combinations. The daughter boards that can be mounted on specific blades are indicated by a checkmark. For example, the GCD-LTA can have a GPZ-2BRIA or the GPZ-4COTF or GPZ-4COTF-A daughter board mounted.

|                                                                | Daughter Board |                           |          |          |           |  |  |  |
|----------------------------------------------------------------|----------------|---------------------------|----------|----------|-----------|--|--|--|
|                                                                | GPZ-2BRIA      | GPZ-4COTF/<br>GPZ-4COTF-A | GPZ-4LCA | GPZ-8LCE | GPZ-8DLCB |  |  |  |
| Blades                                                         |                |                           |          |          |           |  |  |  |
| <b>GCD-LTA</b><br>(8 Digital/2 Single Line)                    | >              | >                         | Ι        | Ι        | Ι         |  |  |  |
| GCD-4COTB or<br>GCD-4COTB-A<br>(4 Analog Trunk Inter-<br>face) | Ι              | >                         | Ι        | Ι        | Ι         |  |  |  |
| <b>GCD-4LCA</b><br>(4 Single Line Interface)                   | -              | -                         | ~        | ~        | -         |  |  |  |
| GCD-8LCA<br>(8 Single Line Interface)                          | -              | -                         | ~        | ~        | -         |  |  |  |
| <b>GCD-8DLCA</b><br>(8 Digital Station<br>Interface)           | -              | -                         | -        | -        | ~         |  |  |  |
| <b>GCD-16DLCA</b><br>(16 Digital Station<br>Interface)         | -              | -                         | -        | -        | -         |  |  |  |
| <b>GCD-2BRIA</b><br>(2 Basic Rate Interface)                   | ~              | _                         | -        | _        | -         |  |  |  |

Table 2-8 Daughter Board Combinations

– = Does not apply

I = Does apply

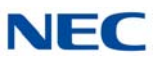

# SECTION 4 LICENSING

Table 2-9 License Information provides a list of the licensing available with the system.

| Feature<br>Code | Item Name                      | Feature Name<br>(WebPro/PCPro)  | Min             | Max  | Note                                                                                                    |
|-----------------|--------------------------------|---------------------------------|-----------------|------|----------------------------------------------------------------------------------------------------|
| 0002            | SV9100 NETLINK NODE LIC-01     | NetLink                         | 1               | 49   | This license number is determined<br>according to number of secondary sites.<br>For example, if you have one (1) Primary<br>and three (3) Secondary sites networked;<br>three (3) licenses are needed. All<br>licenses are activated at the Primary site.<br>With each "SV9100 NETLINK NODE LIC-<br>01" you receive (32) "SV9100 IP<br>RESOURCE- LIC 01" licenses. |
| 0007            | SV9100 HM LIC                  | Hotel/Motel                     | On              | /Off | -                                                                                                    |
| 0017            | SV9100 REMOVE LIC              |                                 | On              | /Off | -                                                                                                    |
| 0030            | SV9100 ENCRYPTION LIC          | Encryption                      | On              | /Off | _                                                                                                    |
| 0031            | SV9100 NAT TRAVERSAL LIC       | NAT Traversal                   | On              | /Off | _                                                                                                    |
| 0041            | SV9100 XMLPRO LIC              | XML Pro                         | On              | /Off | -                                                                                                    |
| 0042            | SV9100 VIDEO MCU LIC Video MCU |                                 | On/Off          |      | _                                                                                                    |
| 0046            | SV9100 PMS LIC PMS             |                                 | On/Off          |      | _                                                                                                    |
| 0047            | SV9100 REMOTE CONF LIC-01      | Remote Conference               | 1               | 20   | -                                                                                                    |
| 0048            | SV9100 HW MIGRATION LIC        | H/W migration                   | igration On/Off |      | _                                                                                                    |
| 0049            | SV9100 MULTI-DEVICE            | Multi-Device                    | 1               | 512  | _                                                                                                    |
| 0080            | SV9100 WEB VIDEO<br>CONFERENCE | Video Conference with<br>WebRTC | 1               | 32   | -                                                                                                    |
| 0111            | SV9100 1ST PARTY CTI LIC-01    | 1st Party CTI (Ethernet)        | 1               | 256  | 1st Party CTI (Ethernet) xx client                                                                                                    |
| 0112            | SV9100 3RD PARTY CTI-LIC 01    | 3rd Party CTI Client            | 0               | 999  | -                                                                                                    |
| 0123            | SV9100 OAI LIC                 | OAI Interface                   | On              | /Off | _                                                                                                    |
| 0300            | SV9100 RESOURCE - LIC 01       | System Port                     | 1               | 1296 | Required for each port TDM/IP station port, trunk port, etc., that connects to the system.                                                                                                    |
| 0411            | SV9100 VERSION LIC (R1)        | Version R1                      | On              | /Off | -                                                                                                    |
| 0413            | SV9100 VERSION LIC (R3)        | Version R3                      | On              | /Off | _                                                                                                    |
| 0414            | SV9100 VERSION LIC (R4)        | Version R4                      | On              | /Off | -                                                                                                    |
| 0415            | SV9100 VERSION LIC (R5)        | Version R5                      | On/Off          |      | -                                                                                                    |
| 0416            | SV9100 VERSION LIC (R6)        | Version R6                      | On              | /Off | -                                                                                                    |
| 0417            | SV9100 VERSION LIC (R7)        | Version R7                      | On              | /Off | -                                                                                                    |

Table 2-9 License Information

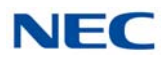

## Table 2-9 License Information (Continued)

| Feature<br>Code | Item Name                                     | Feature Name<br>(WebPro/PCPro) | Min | Max  | Note                                                                                                    |
|-----------------|-----------------------------------------------|--------------------------------|-----|------|----------------------------------------------------------------------------------------------------|
| 0418            | SV9100 VERSION LIC (R8)                       | Version R8                     | On  | /Off | -                                                                                                    |
| 0419            | SV9100 VERSION LIC (R9)                       | Version R9                     | Or  | /Off | -                                                                                                    |
| 0420            | SV9100 VERSION LIC (R10)                      | Version R10                    | On  | /Off | _                                                                                                    |
| 1001            | SV9100 INMAIL VRS PORT-LIC<br>01              | VRS Port                       | 1   | 16   | -                                                                                                    |
| 1012            | SV9100 INMAIL VM BOX-LIC 01                   | VM Box                         | 1   | 896  | _                                                                                                    |
| 1014            | SV9100 INMAIL EMAIL<br>CLIENT-LIC 01          | InMail Email Client            | 1   | 896  | -                                                                                                    |
| 1402            | SV91/93 UM8000 FAX PORT-<br>LIC 01            | UMS FAX Port                   | 1   | 4    | 1 Port FAX                                                                                                    |
| 1403            | SV91/93 UM8000 TTS PORT-<br>LIC 01            | UMS TTS Port                   | 1   | 6    | 1 Port of Text-to-Speech language for<br>Microsoft outlook activation license.                                                                                                    |
| 1404            | SV91/93 UM8000 UMS CLIENT-<br>LIC 01          | UMS Client                     | 1   | 896  | A minimum of 6 UMS Client licenses are<br>required for UM8000 in a SV9100.<br>This license enables the following<br>features for UM8000 Mail:<br>– One Subscriber or Guest Mailbox.<br>– One View App Session, (Supports View<br>Mail, View Call Plus, VMM (Outlook),<br>VML (Lotus Notes), VMG (GroupWise)<br>and Web Mailbox clients Manager.) |
| 1406            | SV91/93 UM8000 SYSTEM<br>LANG-01 LIC          | UMS Multi-Language             | 1   | 25   | 1 Language activation License.                                                                                                    |
| 1407            | SV91/93 UM8000 HOSPITALITY<br>& PMS LIC       | UMS Hospitality and PMS        | Or  | /Off | Hospitality and PMS activation license.                                                                                                    |
| 1408            | SV91/93 UM8000 HOSPITALITY<br>LANG-LIC 01     | UMS Hospitality Language       | 1   | 10   | 1 Hospitality Language activation license.                                                                                                    |
| 1409            | SV91/93 UM8000 AMIS<br>NETWORK LIC            | UMS Amis/Plus Net              | Or  | /Off | -                                                                                                    |
| 1410            | SV91/93 UM8000 TTS LANG-LIC<br>01             | UMS TTS Language               | 1   | 10   | 1 Port of Text-to-Speech language activation license.                                                                                                    |
| 2002            | SV9100 CONTACT CENTER<br>AGENT-LIC 01         | ACD Client                     | 1   | 896  | -                                                                                                    |
| 2101            | SV9100 CONTACT CENTER<br>P-EVENT LIC          | ACD P-event                    | Or  | /Off |                                                                                                    |
| 2102            | SV9100 CONTACT CENTER-<br>MIS LIC             | ACD-MIS Basic                  | On  | /Off | -                                                                                                    |
| 2103            | SV9100 CONTACT CENTER RT-<br>REPORTING-LIC 01 | ACD-MIS Monitor                | 1   | 16   | -                                                                                                    |
| 2104            | SV9100 CONTACT CENTER MIS<br>AGENT-LIC 01     | ACD-MIS Agent                  | 1   | 197  | _                                                                                                    |
| 2105            | SV9100 CONTACT CENTER<br>SKILL/CID BASE LIC   | ACD Advance                    | Or  | /Off | _                                                                                                    |

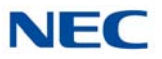

| Table 2-9 | License | Information | (Continued) |
|-----------|---------|-------------|-------------|
|-----------|---------|-------------|-------------|

| Feature<br>Code | Item Name                                          | Feature Name<br>(WebPro/PCPro) | Min | Max  | Note                                  |
|-----------------|----------------------------------------------------|--------------------------------|-----|------|---------------------------------------|
| 2107            | SV9100 INCONTROL CR PKG<br>LIC                     | InControl Server               | On  | /Off | -                                     |
| 3000            | SV91/93/95 CA STATION PKG<br>LIC-20                | CA-Basic                       | On  | /Off | -                                     |
| 3001            | SV91/93/95 CA STATION PKG<br>LIC-256               | CA-256 Station                 | On  | /Off | -                                     |
| 3002            | SV91/93/95 CA UPG LIC-20/256                       | CA-Up 20 to 256                | On  | /Off | _                                     |
| 3003            | SV91/93/95 CA NETWORK<br>CLIENT PACK-LIC 05        | CA-Network Client              | 1   | 999  | _                                     |
| 3004            | SV91/93/95 CA ADD REMOTE<br>SITE-LIC 01            | CA-Add Remote Site             | 1   | 999  | -                                     |
| 3005            | SV91/93/95 CA ADD REMOTE<br>SOFTWARE-LIC 01        | CA-Remote Site Soft            | 1   | 999  | _                                     |
| 3006            | SV91/93/95 CA SYS TRAFFIC<br>ANALYSIS LIC          | CA-Traffic Analys              | On  | /Off | -                                     |
| 3007            | SV91/93/95 CA SYS PMS<br>INTEGRATION LIC           | CA-PMS Integratio              | On  | /Off | -                                     |
| 3008            | SV91/93/95 CA WEB<br>REPORTING-LIC 05              | CA-Web Reporting               | On  | /Off | -                                     |
| 3013            | SV91/93/95 CA ADDITIONAL<br>STATION LIC-256        | CA-Add Stations                | 1   | 256  | -                                     |
| 3014            | SV9100 CA E911-REPORTING-<br>LIC                   | CA-E911 Reporting              | 1   | 999  | _                                     |
| 3200            | SV91/93 IP RECORDER - Basic<br>Package             | IP REC BASIC PAC               | On  | /Off | _                                     |
| 3201            | SV91/93 IP RECORDER - Basic<br>Supervisor Capacity | REC BASIC SUPV                 | 1   | 256  | _                                     |
| 3202            | SV91/93 IP RECORDER - Basic<br>Port Capacity       | REC BASIC PORT                 | 1   | 256  | _                                     |
| 3203            | SV91/93 IP RECORDER - IP<br>Recorder-LIC 01        | IP REC ADD 256                 | 1   | 256  |                                       |
| 3204            | SV91/93 IP RECORDER - Call<br>Scoring-LIC 01       | IP REC CALLSCORING             | 1   | 999  |                                       |
| 3205            | SV91/93 IP RECORDER -<br>Reporting-LIC             | IP CALL REPORTING              | On  | /Off |                                       |
| 3210            | SV91/93/95 IP/DIGITAL-<br>REPORT-LIC 01            | VSR-IP Port                    |     |      | Includes feature codes 3210 and 3211. |
| 3211            | SV91/93/95 IP/DIGITAL-<br>ENCRYPTION-LIC 01        | VSR-Encrypt                    |     |      | _                                     |
| 3212            | SV91/93/95 MANAGER PORT-<br>LIC 01                 | VSR-Manager                    |     |      | _                                     |
| 3213            | SV91/93/95 IP/DIGITAL-<br>REPORT-LIC 01            | VSR-Reporter                   |     |      | -                                     |

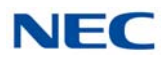

# Table 2-9 License Information (Continued)

| Feature<br>Code | Item Name                                     | Feature Name<br>(WebPro/PCPro) | Feature Name<br>(WebPro/PCPro) Min Max |       | Note                                                                                           |
|-----------------|-----------------------------------------------|--------------------------------|----------------------------------------|-------|------------------------------------------------------------------------------------------------|
| 3214            | SV91/93/95 IP/DIGITAL<br>ARCHIVER PORT-LIC 01 | VSR-Archive                    | -                                      |       | -                                                                                              |
| 3300            | SV91/93 E911 ESN Suite-LIC                    | ESN Registry                   | On                                     | /Off  | -                                                                                              |
| 3301            | SV91/93 E911On-Site Monitor-<br>LIC           | ESN Site Monitor               | 1                                      | 9999  | -                                                                                              |
| 3302            | SV91/93 E911 ALARM CLIENT<br>ADD-ON -LIC      | ESN Alarm Client               | 1                                      | 9999  | -                                                                                              |
| 3303            | SV91/93 E911 Call Notify-Addon-<br>LIC        | ESN Call Notify                | 1                                      | 9999  | -                                                                                              |
| 3400            | SV9100 CTI OCX LIC                            | CTI-OCX                        | On                                     | /Off  | _                                                                                              |
| 3512            | SV9100 INGUARD LIC                            | InGuard                        | On                                     | /Off  | -                                                                                              |
| 3513            | SV9100 LUA PMS LIC                            | LUA InPMS                      | On                                     | /Off  | -                                                                                              |
| 3514            | SV9100 LUA PHONEPRO LIC                       | LUA PhonePro                   | On                                     | /Off  | -                                                                                              |
| 5001            | SV9100 IP TRUNK-LIC 01                        | IP Trunk                       | 1                                      | 400   | _                                                                                              |
| 5012            | SV9100 NETWORKING-LIC 01                      | K-CCIS over IP                 | 1                                      | 400   | Each system need this license to specify<br>suitable K-CCIS over IP channel (Trunk)<br>number. |
| 5050            | DT820 GIGABIT                                 | DT820 Gigabit                  | 1                                      | 896   |                                                                                                |
| 5051            | DT820 EXT LK 16                               | DT820 Ext LK 16                | 1                                      | 896   | only. Each telephone must be manually                                                          |
| 5052            | DT820 EXT LK 32                               | DT820 Ext LK 32                | 1                                      | 896   | set to get this license from the SV9100.                                                       |
| 5053            | DT920/930 Gigabit for SV91 (LIC)              | DT920 Gigabit                  | 1                                      | 896   | -                                                                                              |
| 5054            | DT920/930 Ext LK 16 for SV91<br>(LIC)         | DT920 Ext LK 16                | 1                                      | 896   | -                                                                                              |
| 5055            | DT920/930 Ext LK 32 for SV91<br>(LIC)         | DT920/930 Ext LK 32            | 1                                      | 896   | -                                                                                              |
| 5091            | SV9100 NETWORKING OVER<br>IP-LIC 01           | Networking over IP             | 1                                      | 128   |                                                                                                |
| 5103            | SV9100 IP RESOURCE-LIC 01                     | VoIP Channel                   | 1                                      | 12800 | -                                                                                              |
| 5111            | SV9100 IP PHONE-LIC 01                        | IP Terminal                    | 1                                      | 896   | -                                                                                              |
| 5201            | SV9100 MOBILE EXT-LIC 01                      | Mobile Extension               | 1                                      | 896   | -                                                                                              |
| 5301            | SV9100 UCS SOFTPHONE<br>CLIENT-LIC01          | UCS SoftPhone Client           | 1                                      | 256   | -                                                                                              |
| 5303            | SV9100 UCS SOFTPHONE E<br>CLIENT-LIC01        | UCS SoftPhone Enhance          | 1                                      | 256   | -                                                                                              |
| 5304            | SV9100 UCS ATTENDANT<br>CLIENT-LIC 01         | UCS Attendant Client           | 1                                      | 512   | _                                                                                              |
| 5305            | SV9100 UCS CLIENT-LIC01                       | UCS Client                     | 1                                      | 256   | -                                                                                              |
| 5309            | SV9100 UCS ADVANCED<br>SERVICE-LIC 01         | UCS Enhancement I              | 1                                      | 512   | -                                                                                              |

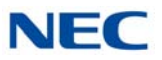

| Table 2-9 | License | Information | (Continued) |
|-----------|---------|-------------|-------------|
|-----------|---------|-------------|-------------|

| Feature<br>Code | Item Name                            | Feature Name<br>(WebPro/PCPro) | Min                      | Мах  | Note                                                                                                    |
|-----------------|--------------------------------------|--------------------------------|--------------------------|------|----------------------------------------------------------------------------------------------------|
| 5310            | SV9100 UCS CRM<br>INTEGRATION-LIC 01 | UCS CRM Integration            | 1 256                    |      | This will support external CRM applications. Refer to the UC Suite Installation manual for further details. |
| 5311            | SV9100 MOBILE PRESENCE<br>LIC        | UCS Mobile Presence            | On                       | /Off | -                                                                                                    |
| 5312            | SV9100 UCS VOICEMAIL INT-<br>LIC 01  | UCS InMail Integration         | InMail Integration 1 128 |      | Access to InMail function from UC Suite.<br>Client base license.                                            |
| 5313            | SV9100 UCS WEB CLIENT-LIC<br>01      | UCS Web Client 1 51            |                          | 512  | -                                                                                                    |
| 5320            | SV9100 UCS VERSION LIC(R1)           | UCS Version 1                  | On                       | /Off | -                                                                                                    |
| 5326            | SV9100 UCS WebRTC P2P-LIC<br>01      | UCS WebRTC P2P<br>(Advanced)   | 1                        | 512  | _                                                                                                    |
| 5327            | SV9100 INCONTROL ADDON-01<br>LIC     | InControl Addon                | Or                       | /Off | _                                                                                                    |
| 6200            | PVA-CCIS PORT LIC                    | PVA-CCIS Port                  | 4                        | 400  | -                                                                                                    |
| 6201            | SV9100 PVA-PMS US LIC                | PVA-PMS                        | Or                       | /Off | -                                                                                                    |
| 6300            | RGA CONF PORT-LIC 08                 | RGA Conference                 | 8                        | 32   | -                                                                                                    |
| 6301            | RGA CONF ENH I-LIC                   | RGA-CNF ENH I                  | Or                       | /Off |                                                                                                    |
| 6302            | RGA CONF ENH II-LIC                  | RGA-CNF ENH II                 | Or                       | /Off |                                                                                                    |
| 6303            | RGA CONF ENH III-LIC                 | RGA-CNF ENH III                | Or                       | /Off |                                                                                                    |
| 6304            | RGA CONF MULTI LANG-LIC 01           | RGA-CNF Multi Lang             | 1                        | 60   |                                                                                                    |

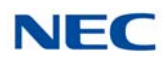

#### SECTION 5 NEC EXTERNAL SOLUTIONS

Some NEC Solutions require feature activation directly on the applications interface. These external applications are excluded from SV9100 PBX system features and the application feature set is based on predefined feature maps configured in the License Manager Server.

|                         | Table 2-10 TNEO External Solutions |                                        |   |     |      |  |  |
|-------------------------|------------------------------------|----------------------------------------|---|-----|------|--|--|
| Application             | Feature<br>Code                    | Item Name                              |   | Мах | Note |  |  |
|                         | X1ADDPRT                           | NMC XMP Audio Add-On Port              | 1 | 24  | -    |  |  |
|                         | X1AUDPRT                           | NMC XMP Audio Port                     | 8 | 32  | -    |  |  |
|                         | X1DFBPRT                           | NMC XMP Dial-Out Fire bar Conferencing | 8 | 32  | -    |  |  |
| Meeting                 | X1WEBCON                           | NMC XMP Audio Web Conf Port            | 8 | 32  | -    |  |  |
| Center                  | X1MASPRT                           | NMC XMP Audio Mass Notification Port   | 8 | 32  | -    |  |  |
|                         | X1RECORD                           | SNMC XMP Conf Recording                | 1 | 1   | -    |  |  |
|                         | X1LDAPRT                           | NMC XMP LDAP                           | 1 | 1   | -    |  |  |
| MLC BYOD<br>Application | BYODMLC                            | Multi Line Client User                 | 1 | 896 | -    |  |  |

Table 2-10 NEC External Solutions

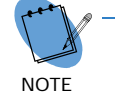

Refer to the application specific user manual for license installation and activation procedures.

#### SECTION 6 **POWER-BASED CALCULATOR CHART**

For the Univerge SV9100 system, two types of power factors are designated: Blade Power Factor, and Terminal Power Factor. For a single chassis chart refer to Table 2-11 Blade Power Factor Chart on page 2-26. For each chassis, the blade power factor for blades installed in that chassis must not exceed a sum total of seven. For the maximum number of specific blades per system, see Table 2-12 Maximum Number of Packages Installed – CHS2UG or Table 2-13 Maximum Number of Packages Installed – CHS2UG B/CHS2UG E on page 2-27. Refer to Table 2-14 Terminal Power Factor on page 2-27 below, for the Terminal/ Adapter power chart.

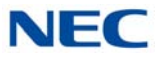

| Table 2-11 | Rlade | Power   | Factor | Chart |
|------------|-------|---------|--------|-------|
|            | Diaue | 1 00001 | racior | Unant |

| Blade Power Factor   |              |  |  |  |  |  |  |
|----------------------|--------------|--|--|--|--|--|--|
| Total                | =<7          |  |  |  |  |  |  |
| Item                 | Power Factor |  |  |  |  |  |  |
| GCD-CP10 or GCD-CP20 | 1            |  |  |  |  |  |  |
| GCD-VM00             | 2            |  |  |  |  |  |  |
| GCD-ETIA             | 2            |  |  |  |  |  |  |
| GCD-PVAA             | 1            |  |  |  |  |  |  |
| GPZ-IPLE             | 2            |  |  |  |  |  |  |
| GCD-SVR2             | 2            |  |  |  |  |  |  |
| GCD-SVR3             | 2            |  |  |  |  |  |  |
| GCD-RGA              | 1            |  |  |  |  |  |  |
| All Others           | 0            |  |  |  |  |  |  |

| Plade          | Maximum Number of Packages Installed |                       |            |  |  |  |
|----------------|--------------------------------------|-----------------------|------------|--|--|--|
| (Power Factor) | CHS2UG with<br>CPU                   | CHS2UG<br>without CPU | 4 x CHS2UG |  |  |  |
| GCD-ETIA (2)   | 3                                    | 3                     | 12         |  |  |  |
| GCD-PVAA (1)   | 5                                    | 6                     | 23         |  |  |  |
| GCD-SVR2 (2)   | 2                                    | 3                     | 11         |  |  |  |
| GCD-SVR3 (2)   | 2                                    | 3                     | 11         |  |  |  |
| GCD-RGA (1)    | 1                                    | 1                     | 1          |  |  |  |

| Table 2-12 | Maximum | Number of | Packages | Installed - | CHS2UG |
|------------|---------|-----------|----------|-------------|--------|
|------------|---------|-----------|----------|-------------|--------|

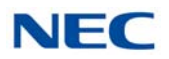

|                                                                                                    | Maximum Number of Packages Installed |                                       |                                          |                                  |  |  |  |
|----------------------------------------------------------------------------------------------------|--------------------------------------|---------------------------------------|------------------------------------------|----------------------------------|--|--|--|
| Blade<br>(Power Factor)                                                                                                    | CHS2UG B<br>with CPU                 | CHS2UG B<br>+<br>CHS2UG E<br>with CPU | CHS2UG B<br>+<br>CHS2UG E<br>without CPU | 4 x<br>CHS2UG B<br>+<br>CHS2UG E |  |  |  |
| GCD-ETIA (2)                                                                                                    | 2                                    | 3                                     | 3                                        | 12                               |  |  |  |
| GCD-PVAA (1)                                                                                                    | 2                                    | 5                                     | 6                                        | 23                               |  |  |  |
| GCD-SVR2 (2)*                                                                                                    | 1                                    | 1                                     | 1                                        | 4                                |  |  |  |
| GCD-SVR3 (2)*                                                                                                    | 1                                    | 1                                     | 1                                        | 4                                |  |  |  |
| GCD-RGA (1)**                                                                                                    | 0-RGA (1) <b>**</b> 1                |                                       | 1                                        | 1                                |  |  |  |
| <ul> <li>* Only one server blade (CD-SVRU, GCD-SVR2 or GCD-SVR3) can be installed in the CHS2UG B and CHS2UG E chassis.</li> <li>* The server blade cannot be installed in the same CHS2UG B or CHS2UG E chassis as the GCD-RGA blade.</li> <li>** The GCD-RGA blade cannot be installed in the same CHS2UG B or CHS2UG E chassis as the server blade (CD-SVRU, GCD-SVR2 or GCD-SVR3).</li> </ul> |                                      |                                       |                                          |                                  |  |  |  |

|--|

| Table 2-14 Termina                                                              | l Power Factor                        |     |  |  |  |  |
|---------------------------------------------------------------------------------|---------------------------------------|-----|--|--|--|--|
| Terminal Power Factor                                                           |                                       |     |  |  |  |  |
| CHS2UG Chassis with Fan  = <80<br>CHS2UG B or CHS2UG E Chassis without Fan =<64 |                                       |     |  |  |  |  |
| Item Power Factor                                                               |                                       |     |  |  |  |  |
| QLT.                                                                            | Standard (-28V)                       | 0.8 |  |  |  |  |
| SLI                                                                             | Long Line (-48V)                      | 2   |  |  |  |  |
|                                                                                 | Economy (DTL/DTZ 2-, 6- or 12-Button) | 0.8 |  |  |  |  |
|                                                                                 | Value (DTL/DTZ12-, 24 or 32-Button)   | 0.8 |  |  |  |  |
| Digital Multiline Terminals                                                     | Value (DTL/DTZ Self-Labeling)         | 0.8 |  |  |  |  |
|                                                                                 | Value (DTL 12-Button) with BCH        | 3   |  |  |  |  |
|                                                                                 | Value (DTL 12-Button) with PSA        | 2   |  |  |  |  |

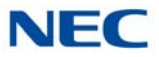

|                        | Torminal Dower Feeter                                                    |     |
|------------------------|--------------------------------------------------------------------------|-----|
|                        | Terminal Power Factor                                                    |     |
| CHS2                   | CHS2UG Chassis with Fan  = <80<br>UG B or CHS2UG E Chassis without Fan = | <64 |
|                        | Power Factor                                                             |     |
|                        | DSS Console<br>(DCZ-60-2/DCL-60-1-CONSOLE)<br>(DCK-60-1 CONSOLE)         | 2   |
|                        | Power Save Adapter (PSA-L UNIT)                                          | 1.2 |
|                        | Line Key Unit (8LK-Z/16LK-Z/8LK-L/8LK-K<br>UNIT)                         | 0   |
| Optional               | Ancillary Device Adapter (ADA-L UNIT)                                    | 2   |
|                        | Analog Port Adapter with Ringer (APR-L<br>UNIT)                          | 2   |
|                        | Bluetooth Cordless Handset (BCH-L UNIT)                                  | 2   |
|                        | Bluetooth Hub Adapter (BHA-L UNIT)                                       | 2   |
|                        | Bluetooth Connection Adapter (BCA-Z UNIT)                                | 2   |
| DTEOO Corico           | DTK-12D-1 TEL                                                            | 0.8 |
| D1500 Series           | DTK-24D-1 TEL                                                            | 0.8 |
|                        | Economy (ITL 2- or 6-Button)                                             | 4   |
|                        | Economy (ITL Self-Labeling)                                              | 4   |
|                        | Entry Level (ITY 6-Button)                                               | 4   |
|                        | Entry Level (ITY Self-Labeling)                                          | 4   |
|                        | Value (ITL/ITZ 12-, 24 or 32-Button)                                     | 4   |
|                        | Value (ITL/ITZ Self-Labeling)                                            | 4   |
|                        | Value (ITL 12-Button) with PSA                                           | 4   |
| IP Multiline Terminals | Sophi (ITL 32-Button)                                                    | 6   |
| (PoE from GCD-ETIA)    | Cradle (2-Button)                                                        | 4   |
|                        | Ancillary Device Adapter (ADA)                                           | 2   |
|                        | Bluetooth Connection Adapter (BCA)                                       | 2   |
|                        | ITK-6D or 12D                                                            | 4   |
|                        | ITK-6DG or 12DG                                                          | 4   |
|                        | ITK-8TCGX or 32TCG                                                       | 4   |
|                        | ITK-8LCX, 8LCG or 32LCG                                                  | 4   |
|                        | ITK-24CG                                                                 | 4   |

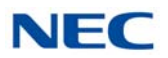

### Table 2-14 Terminal Power Factor (Continued)

| Terminal Power Factor                                                           |   |  |  |  |  |  |
|---------------------------------------------------------------------------------|---|--|--|--|--|--|
| CHS2UG Chassis with Fan  = <80<br>CHS2UG B or CHS2UG E Chassis without Fan =<64 |   |  |  |  |  |  |
| Item Power Facto                                                                |   |  |  |  |  |  |
| Paging Adapter (PGD(2)-U10 ADP)                                                 | 2 |  |  |  |  |  |
| IP Video Doorphone (IP3NE-IPCDH)                                                | 8 |  |  |  |  |  |

### Table 2-15 IP Terminal Power Factor Chart – DT700

| IP<br>Torminal                    | IEEE802.3<br>af | 2.3 Label Indication<br>(Maximum Current with All Options) |        |       |       | Maximum Current Without Options |      |       |       |
|-----------------------------------|-----------------|------------------------------------------------------------|--------|-------|-------|---------------------------------|------|-------|-------|
| Termina                           | Class           | 48V                                                        | DC     | 24V   | DC    | 48VDC                           |      | 24V   | DC    |
| ITL-12CG-3 TEL                    | Class 3         | 230mA                                                      | 11.04W | 450mA | 10.8W | 102mA                           | 4.9W | 192mA | 4.62W |
| ITL-12DG-3 TEL                    | Class 3         | 230mA                                                      | 11.04W | 450mA | 10.8W | 102mA                           | 4.9W | 192mA | 4.62W |
| ITL-320C-1 TEL/<br>ITL-320C-2 TEL | Class 3         | 160mA                                                      | 7.7W   | 290mA | 7.0W  | 111mA                           | 5.3W | 192mA | 4.6W  |
| ITL-32D-1 TEL                     | Class 2         | 130mA                                                      | 6.2W   | 235mA | 5.6W  | 90mA                            | 4.3W | 153mA | 3.7W  |
| ITL-8LD-1 TEL                     | Class 2         | 130mA                                                      | 6.2W   | 235mA | 5.6W  | 81mA                            | 3.9W | 137mA | 3.3W  |
| ITL-24D-1 TEL                     | Class 2         | 130mA                                                      | 6.2W   | 235mA | 5.6W  | 81mA                            | 3.9W | 137mA | 3.3W  |
| ITL-12D-1 TEL                     | Class 2         | 130mA                                                      | 6.2W   | 235mA | 5.6W  | 81mA                            | 3.9W | 137mA | 3.3W  |
| ITL-24PA-1 TEL                    | Class 2         | 130mA                                                      | 6.2W   | 235mA | 5.6W  | _                               | 0.0W | _     | W0.0  |
| ITL-24PD-1 TEL                    | Class 2         | 130mA                                                      | 6.2W   | 235mA | 5.6W  | _                               | 0.0W | _     | 0.0W  |
| ITL-24BT-1 TEL                    | Class 2         | 130mA                                                      | 6.2W   | 235mA | 5.6W  | _                               | 0.0W | _     | 0.0W  |
| ITL-6DE-1 TEL                     | Class 1         | 68mA                                                       | 3.3W   | 122mA | 2.9W  | 68mA                            | 3.3W | 122mA | 2.9W  |
| ITL-2E-1 TEL                      | Class 1         | 68mA                                                       | 3.3W   | 122mA | 2.9W  | 68mA                            | 3.3W | 122mA | 2.9W  |
| ITL-2CR-1 TEL                     | Class 3         | 180mA                                                      | 8.64W  | 360mA | 8.64W | 96mA                            | 4.6W | 192mA | 4.6W  |

Label Indication:

IP Value/Sophisticated – Maximum watts when adding options or modular upgrades.

IP Value - Maximum watts when ITL-12D-1 TEL is changed to ITL-8LD-1 TEL or ITL-24D-1 TEL.

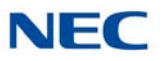

| IP              | IEEE802.3<br>af | (Maximu | Label In<br>m Current | dication<br>t with All ( | Options) | Maximum Current Without Options |      |       |       |
|-----------------|-----------------|---------|-----------------------|--------------------------|----------|---------------------------------|------|-------|-------|
| Terminal        | Class           | 48\     | /DC                   | 24V                      | DC       | 48V                             | DC   | 24\   | /DC   |
| ITY-6D-1 TEL    | Class 1         | 75mA    | 3.6W                  | -                        | -        | 75mA                            | 3.6W | -     | -     |
| ITY-8LDX-1 TEL  | Class 1         | 75mA    | 3.6W                  | -                        | -        | 75mA                            | 3.6W | -     | -     |
| ITY-8LCGX-1 TEL | Class 1         | 75mA    | 3.6W                  | -                        | -        | 75mA                            | 3.6W | -     | -     |
| ITZ-12D-3 TEL   | Class 2         | 110mA   | 5.28W                 | 217mA                    | 5.21W    | 77mA                            | 3.7W | 154mA | 3.7W  |
| ITZ-24D-3 TEL   | Class 2         | 110mA   | 5.28W                 | 217mA                    | 5.21W    | 77mA                            | 3.7W | 154mA | 3.7W  |
| ITZ-12CG-3 TEL  | Class 3         | 230mA   | 11.04W                | 450mA                    | 10.8W    | 102mA                           | 4.9W | 192mA | 4.62W |
| ITZ-24CG-3 TEL  | Class 3         | 230mA   | 11.04W                | 450mA                    | 10.8W    | 102mA                           | 4.9W | 192mA | 4.62W |
| ITZ-8LD-3 TEL   | Class 2         | 130mA   | 6.2W                  | 235mA                    | 5.6W     | 81mA                            | 3.9W | 137mA | 3.3W  |
| ITZ-8LDG-3 TEL  | Class 2         | 125mA   | 6W                    | 250mA                    | 6W       | 92mA                            | 4.4W | 183mA | 4.4W  |
| ITZ-12DG-3 TEL  | Class 3         | 230mA   | 11.04W                | 450mA                    | 10.8W    | 102mA                           | 4.9W | 192mA | 4.62W |
| ITZ-24DG-3 TEL  | Class 3         | 230mA   | 11.04W                | 450mA                    | 10.8W    | 102mA                           | 4.9W | 192mA | 4.62W |

Table 2-16 IP Terminal Power Factor Chart – DT800

Label Indication:

IP Value – Maximum watts when adding options or modular upgrades.

IP Value – Maximum watts when ITZ-12D-3 TEL is changed to ITZ-8LD-3 TEL or ITZ-24D-3 TEL.

| IP IEEE802.3    |         | (Maximu | Label In<br>m Current | dication<br>t with All ( | Options) | Maximum Current Without Options |       |       |       |  |
|-----------------|---------|---------|-----------------------|--------------------------|----------|---------------------------------|-------|-------|-------|--|
| Termina         | Class   | 48V     | 48VDC                 |                          | 27VDC    |                                 | 48VDC |       | 27VDC |  |
| ITK-6D-1 TEL    | Class 1 | 75mA    | 3.6W                  | -                        | -        | 75mA                            | 3.6W  | -     | -     |  |
| ITK-12D-1 TEL   | Class 1 | 77mA    | 3.7W                  | -                        | -        | 77mA                            | 3.7W  | -     | -     |  |
| ITK-8LCX-1 TEL  | Class 1 | 78mA    | 3.75W                 | -                        | -        | 78mA                            | 3.75W | -     | -     |  |
| ITK-24CG-1 TEL  | Class 2 | 120mA   | 5.8W                  | 210mA                    | 5.7W     | 88mA                            | 4.2W  | 152mA | 4.1W  |  |
| ITK-8TCGX-1 TEL | Class 2 | 100mA   | 4.8W                  | 160mA                    | 4.32W    | 100mA                           | 4.8W  | 160mA | 4.32W |  |

Table 2-17 IP Terminal Power Factor Chart – DT900

Note:

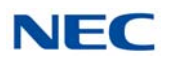

|--|

| IEEE802.3af | Minimum | Maximum |
|-------------|---------|---------|
| Class 4     | _       | _       |
| Class 3     | 6.49W   | 12.95W  |
| Class 2     | 3.84W   | 6.49W   |
| Class 1     | 0.44W   | 3.84W   |
| Class 0     | 0.44W   | 12.95W  |

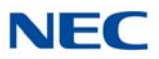

# SECTION 7 SYSTEM REQUIREMENTS AND SPECIFICATIONS

## 7.1 Cabling

This section provides cabling requirements and specifications for various equipment used in the SV9100 system.

Figure 2-3 Connecting the DLC Using Twisted 2-Pair Cable is a diagram of the chassis connected with each of the multiline terminals and single line telephones by a separate twisted 1-pair cable or 2-pair cable (only for multiline terminals).

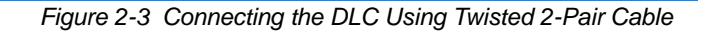

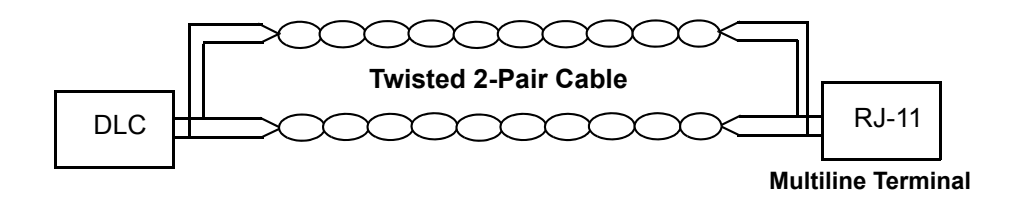

Refer to the following tables for cabling requirements and specifications.

- ➡ Table 2-19 Digital Multiline Terminals Cable Length on page 2-32
- ➡ Table 2-20 IP Multiline Terminals Cable Length on page 2-33
- ➡ Table 2-21 Cable Connection Between Analog Port and Single Line Equipment on page 2-34
- ➡ Table 2-23 Cabling Requirements on page 2-35

Table 2-19 Digital Multiline Terminals Cable Length

| Terminal or Adapter | By Twisted 1-Pair Cable<br>(without AC Adapter)<br>24 AWG |
|---------------------|-----------------------------------------------------------|
| DTK-12D-1 TEL       | 1,969 ft (600m)                                           |
| DTK-24D-1 TEL       | 1,969 ft (600m)                                           |
| DTL-2E-1 TEL        | 1,969 ft (600m)                                           |
| DTL-6DE-1 TEL       | 1,969 ft (600m)                                           |
| DTL-12E-1 TEL       | 1,969 ft (600m)                                           |
| DTL-8LD-1 TEL       | 1,969 ft (600m)                                           |
| DTL-12BT-1 TEL      | 1,969 ft (600m)                                           |
| DTL-12PA-1 TEL      | 1,969 ft (600m)                                           |
| DTL-12D-1 TEL       | 1,969 ft (600m)                                           |

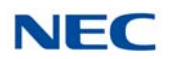

| Terminal or Adapter                    | By Twisted 1-Pair Cable<br>(without AC Adapter)<br>24 AWG |
|----------------------------------------|-----------------------------------------------------------|
| DTL-24D-1 TEL                          | 1,969 ft (600m)                                           |
| DTL-32D-1 TEL                          | 1,969 ft (600m)                                           |
| DTZ-2E-3 TEL                           | 1,969 ft (600m)                                           |
| DTZ-6DE-3 TEL                          | 1,969 ft (600m)                                           |
| DTZ-12D-3 TEL                          | 1,969 ft (600m)                                           |
| DTZ-24D-3 TEL                          | 1,969 ft (600m)                                           |
| DTZ-8LD-3 TEL                          | 1,969 ft (600m)                                           |
| DCL-60-1/DCZ-60-2/DCK-60-1<br>Console* | 1,969 ft (600m)                                           |

Table 2-19 Digital Multiline Terminals Cable Length (Continued)

\* An AC Adapter is required.

Table 2-20 IP Multiline Terminals Cable Length

| Terminal or Adapter | Ethernet Cable                           |
|---------------------|------------------------------------------|
| ITK-6D-1 TEL        | Cat 5/Cat 6 Ethernet<br>328.1 ft (100m)  |
| ITK-8LCX-1 TEL      | Cat 5/Cat 6 Ethernet<br>328.1 ft (100m)  |
| ITK-8TCGX-1 TEL     | Cat 5e/Cat 6 Ethernet<br>328.1 ft (100m) |
| ITK-12D-1 TEL       | Cat 5/Cat 6 Ethernet<br>328.1 ft (100m)  |
| ITK-24CG-1 TEL      | Cat 5e/Cat 6 Ethernet<br>328.1 ft (100m) |
| ITL-2E-1 TEL        | Cat 5/Cat 6 Ethernet<br>328.1 ft (100m)  |
| ITL-6DE-1 TEL       | Cat 5/Cat 6 Ethernet<br>328.1 ft (100m)  |
| ITL-8LDE-1 TEL      | Cat 5/Cat 6 Ethernet<br>328.1 ft (100m)  |
| ITL-8LD-1 TEL       | Cat 5/Cat 6 Ethernet<br>328.1 ft (100m)  |
| ITL-12D-1 TEL       | Cat 5/Cat 6 Ethernet<br>328.1 ft (100m)  |
| ITL-12CG-3 TEL      | Cat 5e/Cat 6 Ethernet<br>328.1 ft (100m) |

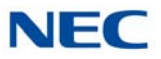

| Terminal or Adapter               | Ethernet Cable                            |
|-----------------------------------|-------------------------------------------|
| ITL-12DG-3 TEL                    | Cat 5e/Cat 6 Ethernet<br>328.1 ft (100m)  |
| ITL-12PA-3 TEL                    | Cat 5/Cat 6 Ethernet<br>328.1 ft (100m)   |
| ITL-24D-1 TEL                     | Cat 5/Cat 6 Ethernet<br>328.1 ft (100 m)  |
| ITL-32D-1 TEL                     | Cat 5/Cat 6 Ethernet<br>328.1 ft (100m)   |
| ITL-320C-1 TEL/<br>ITL-320C-2 TEL | Cat 5/Cat 6 Ethernet<br>328.1 ft (100m)   |
| ITY-6D-1 TEL                      | Cat 5/Cat 6 Ethernet<br>328.1 ft (100m)   |
| ITY-8LDX-1 TEL                    | Cat 5/Cat 6 Ethernet<br>328.1 ft (100m)   |
| ITY-8LCGX-1 TEL                   | Cat 5e/Cat 6 Ethernet<br>328.1 ft (100m)  |
| ITZ-8LD-3 TEL                     | Cat 5/Cat 6 Ethernet<br>328.1 ft (100 m)  |
| ITZ-12D-3 TEL                     | Cat 5/Cat 6 Ethernet<br>328.1 ft (100 m)  |
| ITZ-12CG-3 TEL                    | Cat 5e/Cat 6 Ethernet<br>328.1 ft (100 m) |
| ITZ-12DG-3 TEL                    | Cat 5e/Cat 6 Ethernet<br>328.1 ft (100 m) |
| ITZ-24D-3 TEL                     | Cat 5/Cat 6 Ethernet<br>328.1 ft (100 m)  |
| ITZ-8LDG-3 TEL                    | Cat 5e/Cat 6 Ethernet<br>328.1 ft (100 m) |

Table 2-20 IP Multiline Terminals Cable Length (Continued)

| Table 2-21 | Cable Cor | nnection | Between | Analog | Port and | Single | Line Ec | quipment |
|------------|-----------|----------|---------|--------|----------|--------|---------|----------|
|            |           |          |         |        |          |        |         |          |

| Connected<br>Equipment | Cable        | Maximum Feet from Connected Equipment<br>to Telephone |
|------------------------|--------------|-------------------------------------------------------|
| ADA-L UNIT             | Twisted Pair | 9.5 ft (2.89m)                                        |
| APR-L UNIT             | Twisted Pair | 50 ft (15.24m)                                        |
| PSA-L UNIT             | Twisted Pair | 1,700 ohms                                            |
| GBA-L UNIT             | Twisted Pair | N/A                                                   |

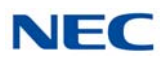

| Table 2-21 | Cable C | Connection | Between J | Analog | Port and | Single | Line | Equipment | (Continued | ) |
|------------|---------|------------|-----------|--------|----------|--------|------|-----------|------------|---|
|------------|---------|------------|-----------|--------|----------|--------|------|-----------|------------|---|

| Connected<br>Equipment | Cable        | Maximum Feet from Connected Equipment<br>to Telephone                                                                                         |
|------------------------|--------------|----------------------------------------------------------------------------------------------------|
| LCA/LCF/LCG            | Twisted Pair | 600 ohms (Including the SLT)<br>3,281 ft (1,000m) with 26 AWG<br>4,920 ft (1,500m) with 24 AWG<br>8,202 ft (2,500m) with 22 AWG               |
| OPX                    | Twisted Pair | 1,500 ohms or less (Including the SLT)<br>13,123 ft (4,000m) with 26 AWG<br>20,997 ft (6,400m) with 24 AWG<br>14,777 ft (10,600m) with 22 AWG |

Mixing digital and analog ports through the same 25-pair cable runs is not recommended.

| Table 2-22 C | Cable Connection | Between the | ODT/DID | System |
|--------------|------------------|-------------|---------|--------|
|--------------|------------------|-------------|---------|--------|

| Connected<br>Equipment | Cable        | Maximum Feet from Connected Equipment<br>to Telephone                                                                                                    |
|------------------------|--------------|----------------------------------------------------------------------------------------------------|
| ODT                    | Twisted Pair | 1,500 ohms or less (Including the Internal<br>Resistance of destination system)<br>13,123 ft (4,000m) with 26 AWG<br>20,997 ft (6,400m) with 24 AWG<br>34,777 ft (10,600m) with 22 AWG                                                                                                    |
| DIOP(DID)              | Twisted Pair | For PB (DTMF) Loop<br>1,500 ohms or less (Including the Internal<br>Resistance of destination system)<br>13,123 ft (4,000m) with 26 AWG<br>20,997 ft (6,400m) with 24 AWG<br>34,777 ft (10,600m) with 22 AWG<br>For DP Loop<br>3,000 ohms or less (Including the Internal<br>Resistance of destination system.)<br>29,855ft (9,100m) with 26 AWG<br>47,375 ft (14,440m) with 24 AWG<br>78,084 ft (23,800m) with 22 AWG |

## Table 2-23 Cabling Requirements

| Connected Equipment                        | Cable                      |  |
|--------------------------------------------|----------------------------|--|
| Music on Hold and Background Music Sources | Hi-Fi Shielded Audio Cable |  |
| External Amplifier                         | Hi-Fi Shielded Audio Cable |  |

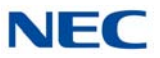

Table 2-23 Cabling Requirements

| Connected Equipment     | Cable                                                                      |
|-------------------------|----------------------------------------------------------------------------|
| ITK/ITY/ITZ/ITL Cabling | Cat 5 Straight Data Network Cable<br>– 328.1 ft (100m) maximum<br>distance |
| IP Video Doorphone      | Maximum 100m (by LAN cable)                                                |

# 7.2 Power Requirements

A dedicated 100VAC/120VAC/220VAC/230 – 240VAC 50Hz/60Hz circuit located within seven feet of the chassis is required. A separate dedicated outlet for each chassis should be installed.

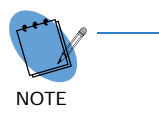

Double Pole/Neutral Fusing (power supply fuses are located at both the L and N side).

# 7.2.1 Power Supply Specifications

|                                                                                                    | -                                                             |                                                               |                                                                               |  |
|----------------------------------------------------------------------------------------------------|---------------------------------------------------------------|---------------------------------------------------------------|-------------------------------------------------------------------------------|--|
|                                                                                                    | 110VAC                                                        | 220VAC                                                        | 230-240VAC                                                                    |  |
| Power Requirements                                                                                  | 110VAC@15A<br>Controlling/Base<br>Chassis                     | 220VAC@15A<br>Controlling/Base<br>Chassis                     | 230-240VAC@15A<br>Controlling/Base<br>Chassis                                 |  |
| Power Consumption                                                                                   | Base Chassis =<br>259VA<br>4 Chassis total =<br>1036VA        | Base Chassis =<br>262VA<br>4 Chassis total =<br>1048VA        | Base Chassis =<br>276VA<br>(1.15Ax240V) 4<br>Chassis total =<br>1104VA        |  |
| Input Voltage<br>(Rated Voltage)                                                                    | 90VAC to 264VAC<br>(100VAC/120VAC/220VAC/230-240VAC)          |                                                               |                                                                               |  |
| Frequency                                                                                           | 47Hz - 63                                                     | BHz (Rated Frequency:                                         | 50/60Hz)                                                                      |  |
| Phase and Wire                                                                                      | Sing                                                          | le Phase, 2 Line + PE                                         | Туре                                                                          |  |
| Grounding<br>Requirements                                                                           | No.14 AWG Copper Wire                                         |                                                               |                                                                               |  |
| Feeding Voltage                                                                                     | Dterm/OPX/DID: -48V<br>SLT: 25mA/ -28V                        |                                                               |                                                                               |  |
| Output Power                                                                                        | Base Chassis =<br>130W<br>4 Chassis total =<br>520W           | Base Chassis =<br>130W<br>4 Chassis total =<br>520W           | Base Chassis =<br>130W<br>4 Chassis total =<br>520W                           |  |
| AC Input I                                                                                          | Base Chassis =<br>2.35A<br>4 Chassis total =<br>9.4A          | Base Chassis =<br>1.19A<br>4 Chassis total =<br>4.76A         | Base Chassis =<br>1.15A<br>4 Chassis total =<br>4.6A                          |  |
| VA@110V<br>VA@220V<br>VA@230-240V                                                                   | Base Chassis =<br>259VA<br>4 Chassis total =<br>1036VA        | Base Chassis =<br>262VA<br>4 Chassis total =<br>1048VA        | Base Chassis =<br>276VA<br>(1.15Ax240V) 4<br>Chassis total =<br>1104VA        |  |
| KWh@AC Input I x<br>110V/1000<br>KWh@AC Input I x<br>220V/1000<br>KWh@AC Input I x<br>230-240V/1000 | Base Chassis<br>= 0.259 KWh<br>4 Chassis total<br>= 1.036 KWh | Base Chassis<br>= 0.262 KWh<br>4 Chassis total<br>= 1.048 KWh | Base Chassis<br>= 0.276 KWh<br>(1.15Ax240V)<br>4 Chassis total<br>= 1.104 KWh |  |
| BTU (KWh x 3413)                                                                                    | Base Chassis<br>= 884 BTU<br>4 Chassis total<br>= 3536 BTU    | Base Chassis<br>= 894 BTU<br>4 Chassis total<br>= 3577 BTU    | Base Chassis<br>= 942 BTU<br>4 Chassis total<br>= 3768 BTU                    |  |

| Table 2-24 | Power Supply | y Specifications |
|------------|--------------|------------------|

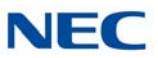

## 7.2.2 Power Supply Consumption

Table 2-25 Chassis Power Consumption provides power consumption information for the SV9100 chassis.

| Chassis                                         | Voltage    | Maximum<br>RMS<br>Current | Watts Used<br>(Idle) | Watts Used<br>(Maximum) |
|-------------------------------------------------|------------|---------------------------|----------------------|-------------------------|
| Basic Chassis – GCD-CP10 or<br>GCD-CP20 Chassis | 110VAC     | 2.35A                     |                      |                         |
|                                                 | 220VAC     | 1.19A                     | 96                   | 130                     |
|                                                 | 230-240VAC | 1.15A                     |                      |                         |
| Basic Chassis +<br>Expansion Chassis            | 110VAC     | 4.7A                      |                      |                         |
|                                                 | 220VAC     | 2.38A                     | 192                  | 260                     |
|                                                 | 230-240VAC | 2.3A                      |                      |                         |
| Basic Chassis +<br>2 Expansion Chassis          | 110VAC     | 7.05A                     |                      |                         |
|                                                 | 220VAC     | 3.57A                     | 288                  | 390                     |
|                                                 | 230-240VAC | 3.45A                     |                      |                         |
| Basic Chassis +<br>3 Expansion Chassis          | 110VAC     | 9.4A                      |                      |                         |
|                                                 | 220VAC     | 4.76A                     | 384                  | 520                     |
|                                                 | 230-240VAC | 4.6A                      |                      |                         |

| Table 2-25 | Chassis  | Power   | Consumption |
|------------|----------|---------|-------------|
|            | 01123313 | 1 00001 | Consumption |
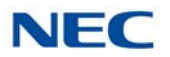

# 7.3 Environmental Conditions

The equipment operating temperature and humidity conditions are provided in this section. Recommended long term environmental conditions are also provided.

# 7.3.1 Temperature and Humidity

# Chassis, Telephones, BCH, BHA, 16LK, Console, ADA, APR

- **Operating Temperature:**  $+32^{\circ}F \sim +104^{\circ}F (0^{\circ}C \sim 40^{\circ}C)$
- Recommended Long Term Temperature: -4°F ~ +140°F (-20°C ~ 60°C)
- Operating Humidity: 10 ~ 90% RH (non-condensing)
- □ Recommended Long Term Humidity: 10 ~ 90% RH

# Blades – GPZ-BS10 or GPZ-BS20, GPZ-BS11, GCD-8DLCA with GPZ-8DLCB Daughter Board, GCD-16DLCA

- $\Box$  Operating Temperature: +32°F ~ +104°F (0°C ~ 40°C)
- Recommended Long Term Temperature: -4°F ~ +140°F (-20°C ~ 60°C)
- □ Humidity: 10 ~ 90% RH (non-condensing)
- □ Recommended Long Term Humidity: 10 ~ 90% RH

# Blades – GCD-4LCA with GPZ-4LCA Daughter Board, GCD-8LCA with GPZ-8LCE Daughter Board, GCD-4COTB or GCD-4COTB-A with GPZ-4COTF or GPZ-4COTF-A Daughter Board, GCD-PRTA

- $\Box$  Operating Temperature: +32°F ~ +104°F (0°C ~ 40°C)
- □ Recommended Long Term Temperature:  $-4^{\circ}F \sim +140^{\circ}F$ (-20°C ~ 60°C)
- Operating Humidity: 10 ~ 90% RH (non-condensing)
- Recommended Long Term Humidity: 20 ~ 90% RH

### **Door Box**

- $\Box$  Operating Temperature:  $-4^{\circ}F \sim +140^{\circ}F$  ( $-20^{\circ}C \sim 60^{\circ}C$
- Operating Humidity: 20 ~ 80% (non-condensing)

## SV9100 Power Supply – MPS7101

- $\Box$  Operating Temperature: +32°F ~ +104°F (0°C ~ +40°C)
- Recommended Long Term Temperature:  $-4^{\circ}F \sim 167^{\circ}F$ (-40°C ~ 75°C)
- Operating Humidity: 20 ~ 95% RH (non-condensing)
- □ Recommended Long Term Humidity: 10 ~ 95% RH

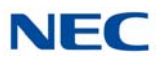

# **Video Doorphone**

- $\Box$  Operating Temperature: +14°F ~ +113°F (-10°C ~ +45°C)
- Storage Temperature:  $-4^{\circ}F \sim 140^{\circ}F (-20^{\circ}C \sim +60^{\circ}C)$
- Operating Humidity: 90% or less (non-condensing)
- **Storage Humidity:** 90% or less (non-condensing)

# 7.4 Outside Line Types

The following outside lines can be used with the UNIVERGE SV9100 system.

- O 2-wire, Loop Start or Ground Start Trunks
- O 2-wire, 2-way DID Lines (Dial Pulse or DTMF)
  - ► DID feature is not available for Europe and Australia market.
- O 4-wire, E&M Tie Lines (Type I or V, Dial Pulse, or DTMF)
- Digital Trunk T1/FT1 (Loop Start, Ground Start, Tie Line (E&M), or DID Signaling)
- O Digital Trunk E1
- O ISDN-BRI Trunks
- O ISDN-PRI Trunks
- O VoIP Trunks (Internet Protocols)

# 7.5 Product Reliability

Refer to Table 2-26 Mean Time Between Failure for product MTBF information.

| Category | Description | MTBF<br>(Years) |  |
|----------|-------------|-----------------|--|
|          | CHS2UG      | 6.49            |  |
| Chassis  | CHS2UG B    | 10              |  |
|          | CHS2UG E    | 10              |  |
|          | GCD-CP10    | 7               |  |
| Blade    | GPZ-BS10    | 31.1            |  |
|          | GCD-CP20    | 7               |  |
|          | GPZ-BS20    | 20              |  |

Table 2-26 Mean Time Between Failure

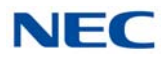

| Category          | Description | MTBF<br>(Years) |  |
|-------------------|-------------|-----------------|--|
|                   | GPZ-BS11    | 71.1            |  |
|                   | GPZ-IPLE    | 59.1            |  |
|                   | GCD-8DLCA   | 22.89           |  |
|                   | GCD-16DLCA  | 16.61           |  |
|                   | GPZ-8DLCB   | 43.08           |  |
|                   | GCD-LTA     | 23.3            |  |
|                   | GCD-4LCA    | 33.8            |  |
|                   | GCD-8LCA    | 24.2            |  |
|                   | GPZ-4LCA    | 75.1            |  |
|                   | GPZ-8LCE    | 39.9            |  |
|                   | GCD-4COTB   | 31.2            |  |
|                   | GCD-4COTB-A | 31.9            |  |
|                   | GPZ-4COTF   | 38.8            |  |
| Blade (Cont.)     | GPZ-4COTF-A | 38.8            |  |
|                   | GCD-2BRIA   | 10.74           |  |
|                   | GPZ-2BRIA   | 10.08           |  |
|                   | GCD-PRTA    | 12.7            |  |
|                   | GCD-4DIOPA  | 21              |  |
|                   | GCD-40DTA   | 23              |  |
|                   | GCD-RGA     | 6               |  |
|                   | GCD-ETIA    | 9               |  |
| Blade (Cont.)     | GCD-VM00    | 11              |  |
|                   | DTK-12D-1   | 7.8             |  |
|                   | DTK-24D-1   | 7.8             |  |
|                   | DTZ-2E-3    | 29.5            |  |
|                   | DTZ-6DE-3   | 29.2            |  |
| Digital Terminals | DTZ-12D-3   | 22.5            |  |
|                   | DTZ-24D-3   | 22.5            |  |
|                   | DTZ-8LD-3   | 19.0            |  |
|                   | DTL-12PA-1  | 12.6            |  |
|                   | DTI -12BT-1 | 9.1             |  |

Table 2-26 Mean Time Between Failure (Continued)

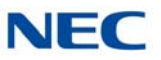

| Category         | Description | MTBF<br>(Years) |  |
|------------------|-------------|-----------------|--|
|                  | ITK-6D-1    | 8               |  |
|                  | ITK-8LCX-1  | 7.8             |  |
| IP Terminals     | ITK-8TCGX-1 | 7.8             |  |
|                  | ITK-12D-1   | 8               |  |
|                  | ITK-24CG-1  | 7.8             |  |
|                  | ITL-2E-1    | 9.5             |  |
|                  | ITL-6DE-1   | 8.4             |  |
|                  | ITL-8LDE-1  | 7.8             |  |
|                  | ITZ-12D-3   | 7.8             |  |
|                  | ITZ-24D-3   | 7.8             |  |
|                  | ITZ-8LD-3   | 6.4             |  |
| IP Terminals     | ITZ-12DG-3  | 7.8             |  |
|                  | ITZ-24DG-3P | 7.8             |  |
|                  | ITZ-8LDG-3  | 6.4             |  |
|                  | ITZ-12CG-3  | 6.5             |  |
|                  | ITZ-24CG-3A | 6.5             |  |
|                  | ITL-12PA-1  | 7               |  |
|                  | ITL-320C-2  | 6               |  |
|                  | DCK-60-1    | 37              |  |
| DSS Console      | DCZ-60-2    | 37              |  |
|                  | APR-L       | 89.62           |  |
| Terminal Options | ADA-L       | 70.85           |  |
|                  | 8LK         | 400             |  |

Table 2-26 Mean Time Between Failure (Continued)

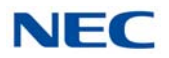

# 7.6 Transmission, Network, and Control Specifications

# 7.6.1 Transmission

Data Length:

From multiline terminal to GCD-8DLCA: 23 bits

From GCD-8DLCA to multiline terminal: 23 bits

**Data Transmission Rates:** 

Between GCD-8DLCA and multiline terminal: 184K bps (voice and signaling)

**Scanning Time for each multiline terminal:** 32ms.

# 7.6.2 Network

Time Division Multiplexing (TDM) allows transmission of data and voice simultaneously over one communications medium. The specifications that the UNIVERGE SV9100 system uses for switching, clock, data bus, and timeframe are shown below.

- □ TDM Switching: PCM (µ Law)
- TDM Clock: 2.048 MHz
- **TDM Data Bus: 8-bit**
- **TDM** Timeframe: 125 μs.

# 7.6.3 Control

This section indicates the speed or capacity:

- Control: Stored program with distributed processing
- Central Processor: 32-bit microprocessor
- Clock: P1015 processor 533 MHz for GCD-CP10, 667 MHz for GCD-CP20
- □ Interface Blade: 8- or 16-bit microprocessor
- Optional Blades: 16- or 32-bit microprocessor
- **Multiline Terminal (TDM):** 8-bit microprocessor
- **Multiline Terminal (IP): 32-bit microprocessor**
- □ IP Adapter: 32-bit microprocessor
- Attendant Console: 4-bit microprocessor
- □ SLT Adapter: 4-bit microprocessor

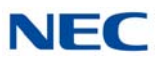

# 7.7 Dialing Specifications

# 7.7.1 Dial Pulse Address Signaling

Dial Pulse Address Signaling uses dial pulses (regular momentary interruptions) to signal the equipment. The following Dial Pulse specifications are used In the UNIVERGE SV9100 system.

- Pulse Rate: 10 ± 0.5 pps/20 ± 1.0 pps
- Percent Break: 60 ± 1.5%
- □ Interdigit Interval: 0 pps/20 pps 770ms. ~ 830ms.

# 7.7.2 Dual-Tone Multifrequency (DTMF) Address Signaling

DTMF signaling includes push button or Touchtone dialing. When a key on a telephone is pushed, two tones (one high frequency and one low frequency) are provided. In the UNIVERGE SV9100 system, the following DTMF specifications are used.

**Frequencies** 

Two sinusoidal frequencies are provided, one from the high frequency group and one from the low frequency group.

- □ Frequency Deviation: Less than ±1.5%
- □ Signal Level:

Nominal level per frequency:  $-6 \sim -4 \text{ dBm}$ 

Minimum level per frequency

Low Group: -10 dBm

High Group: -8 dBm

Maximum level per frequency: 0 dBm

- **Rise Time:** Within 5ms.
- Duration of Dual Frequency Signal:

110 ms. default/60ms. minimum

Interdigital Time: 140ms. default/45ms. minimum

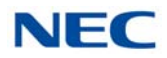

#### Nominal **High** Group Frequencies (Hz)

|     | 1209 | 1336 | 1477 |
|-----|------|------|------|
| 697 | 1    | 2    | 3    |
| 770 | 4    | 5    | 6    |
| 852 | 7    | 8    | 9    |
| 941 | Q    | 0    | #    |

# 7.7.3 External Equipment Connection

Nominal **Low** Group Frequencies (Hz)

- Door Phone or TV Door Phone
- External Speaker via amplifier
- External music source for MOH and BGM
- □ Tape recorder for voice recording via PGD(2)-U10 ADP
- Door Lock/Release or General Purpose Relay via PGD(2)-U10 ADP
- Printer for SMDR by LAN
- PC by LAN
- 7.7.4 Music Source for Music on Hold via Chassis
  - Auxiliary Input: 0.6V PPS Signal Level
  - $\Box$  Input Impedance: 600  $\Omega$
- 7.7.5 Music Source for Station Background Music via ACI
  - Auxiliary Input: 0.6V PPS Signal Level
  - $\Box$  Input Impedance: 600  $\Omega$
- 7.7.6 External Paging (Audio)
  - Output Power: -10 dBm Signal Level
  - $\Box$  Output Impedance: 600  $\Omega$
  - Relay Contact Rating: 500 mA, 24 Vdc

# 7.7.7 External Tone Ringer/Night Chime Output

- Output Level: -10 dBm
- $\Box$  Output Impedance: 600  $\Omega$
- Relay Contact Rating: 500 mA, 24 Vdc

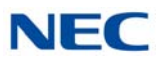

# 7.7.8 SMDR Output

- Female Connector (LAN)
- 7.7.9 PC Connection
  - Female Connector (LAN)
- 7.7.10 Relay Contact
  - All Relay Contact Ratings: 500 mA, 24Vdc

# 7.8 Battery Backup

The UNIVERGE SV9100 system has battery backup functions for system backup and for memory backup.

# 7.8.1 System Backup (Optional)

During a power failure, the CHS2UG can be backed up using the CHS2UG BATT MTG KIT for a backup time of 10 minutes or one of the CHSG LARGE BATT SETs for a backup time ranging from 45~180 minutes. The CHS2UG GW can be backed up using the CHS2UG B SMALL BATT BOX for a backup time of 10 minutes.

# 7.8.2 Memory Backup

The GCD-CP10 or GCD-CP20 Blade battery retains the Clock/Calender and Last Number Redial (LNR) buffers for each station when the GCD-CP10 or GCD-CP20 Blade encounters a power loss. With a fully charged battery, the settings are retained for about three years. The System Programmed memory (Customer Database) is stored in non-volatile Memory and can be erased only by a First Initialization. After power is restored, the system Blade returns to normal operation.

# 7.9 Weights and Dimensions

Table 2-27 SV9100 Weights and Dimensions shows the shipping weight, height, width and depth of each SV9100 digital multiline terminal, IP multiline terminal, *D*<sup>term</sup>, chassis, assorted blades and adapters.

| Unit      | Shipping<br>Weight <sup>1</sup> | Height   | Width    | Depth    |
|-----------|---------------------------------|----------|----------|----------|
| SV9100    |                                 |          |          |          |
| CHS2UG    | 278.7 oz                        | 3.47 in  | 16.9 in  | 16.08 in |
|           | (7.9 kg)                        | (88 mm)  | (430 mm) | (409 mm) |
| CHS2UG GW | 158.7 oz                        | 4.57 in  | 8.47 in  | 14.53 in |
|           | (4.5 kg)                        | (116 mm) | (215 mm) | (369 mm) |

### Table 2-27 SV9100 Weights and Dimensions

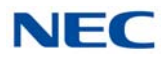

| Unit                          | Shipping<br>Weight <sup>1</sup> | Height   | Width    | Depth      |
|-------------------------------|---------------------------------|----------|----------|------------|
| CHS2UG B                      | 158.7 oz                        | 4.57 in  | 8.47 in  | 14.53 in   |
|                               | (4.5 kg)                        | (116 mm) | (215 mm) | (369 mm)   |
| CHS2UG E                      | 158.7 oz                        | 4.57 in  | 8.47 in  | 14.53 in   |
|                               | (4.5 kg)                        | (116 mm) | (215 mm) | (369 mm)   |
| GCD-CP10                      | 7.06 oz                         | 0.98 in  | 5.71 in  | 7.09 in    |
|                               | (0.2 kg)                        | (25 mm)  | (145 mm) | (180 mm)   |
| GCD-CP20                      | 8.82 oz                         | 0.98 in  | 5.71 in  | 7.09 in    |
|                               | (0.25 kg)                       | (25 mm)  | (145 mm) | (180 mm)   |
| GCD-LTA                       | 6.70 oz                         | 0.98 in  | 5.71 in  | 7.09 in    |
|                               | (0.19 kg)                       | (25 mm)  | (145 mm) | (180 mm)   |
| CHSG LARGE BATT BOX           | 458.6 oz                        | 5.24 in  | 16.93 in | 14.3 in    |
|                               | (13 kg)                         | (133 mm) | (430 mm) | (363 mm)   |
| CHSG LARGE BATT SET           | 194 oz                          | 6.69 in  | 5.91 in  | 4.33 in    |
|                               | (5.5 kg)                        | (170 mm) | (150 mm) | (110 mm)   |
| CHS2UG B SMALL BATT BOX       | 14.11 oz                        | 1.42 in  | 10.87 in | 8.45 in    |
| (without batteries installed) | (0.4 kg)                        | (36 mm)  | (276 mm) | (214.7 mm) |
| CHS2UG B SMALL BATT SET       | 31.2 oz                         | 5 in     | 5.75 in  | 4.75 in    |
|                               | (0.88 kg)                       | (127 mm) | (146 mm) | (120.6 mm) |
| Common                        |                                 |          |          |            |
| MPS7101                       | 42.33 oz                        | 2.36 in  | 7.08 in  | 6.10 in    |
|                               | (1.2 kg)                        | (60 mm)  | (180 mm) | (155 mm)   |
| GPZ-BS10                      | 2.29 oz                         | 0.91 in  | 2.17 in  | 7.28 in    |
|                               | (.065 kg)                       | (23 mm)  | (55 mm)  | (185 mm)   |
| GPZ-BS20                      | 3.88 oz                         | 0.91 in  | 2.17 in  | 7.28 in    |
|                               | (.011 kg)                       | (23 mm)  | (55 mm)  | (185 mm)   |
| GPZ-BS11                      | 1.975 oz                        | 0.91 in  | 2.17 in  | 7.28 in    |
|                               | (0.056 kg)                      | (23 mm)  | (55 mm)  | (185 mm)   |
| GPZ-IPLE                      | 1.76 oz                         | 0.71 in  | 2.6 in   | 5.4 in     |
|                               | (0.05 kg)                       | (18 mm)  | (66 mm)  | (138 mm)   |
| GCD-8DLCA                     | 5.89 oz                         | 0.98 in  | 5.71 in  | 7.09 in    |
|                               | (0.167 kg)                      | (25 mm)  | (145 mm) | (180 mm)   |
| GPZ-8DLCB                     | 4.41 oz                         | 0.60 in  | 4.72 in  | 5.12 in    |
|                               | (0.125 kg)                      | (15 mm)  | (120 mm) | (130 mm)   |
| GCD-16DLCA                    | 7.831 oz                        | 1.89 in  | 9.45 in  | 7.68 in    |
|                               | (0.222 kg)                      | (48 mm)  | (240 mm) | (195 mm)   |
| GCD-4COTB                     | 6.35 oz                         | 1.89 in  | 9.45 in  | 7.68 in    |
|                               | (0.18 kg)                       | (48 mm)  | (240 mm) | (195 mm)   |
| GCD-4COTB-A                   | 9.03 oz                         | 1.89 in  | 9.45 in  | 7.68 in    |
|                               | (0.25kg)                        | (48 mm)  | (240 mm) | (195 mm)   |

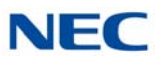

| Unit        | Shipping<br>Weight <sup>1</sup> | Height  | Width    | Depth    |
|-------------|---------------------------------|---------|----------|----------|
| GPZ-4COTF   | 3.53 oz                         | 1.89 in | 9.45 in  | 5.12 in  |
|             | (0.10 kg)                       | (48 mm) | (240 mm) | (130 mm) |
| GPZ-4COTF-A | 6.70 oz                         | 1.89 in | 9.45 in  | 5.12 in  |
|             | (0.19 kg)                       | (48 mm) | (240 mm) | (130 mm) |
| GCD-4LCA    | 5.99 oz                         | 0.98 in | 9.45 in  | 7.68 in  |
|             | (0.17 kg)                       | (25 mm) | (240 mm) | (195 mm) |
| GPZ-4LCA    | 3.10 oz                         | 0.60 in | 9.45 in  | 7.68 in  |
|             | (0.09 kg)                       | (15 mm) | (240 mm) | (195 mm) |
| GCD-8LCA    | 6.46 oz                         | 0.98 in | 9.45 in  | 7.68 in  |
|             | (0.183 kg)                      | (25 mm) | (240 mm) | (195 mm) |
| PZ-8LCE     | 3.70 oz                         | 0.60 in | 9.45 in  | 5.12 in  |
|             | (0.105 kg)                      | (15 mm) | (240 mm) | (130 mm) |
| GCD-4LCF    | 5.99 oz                         | 0.98 in | 9.45 in  | 7.68 in  |
|             | (0.17 kg)                       | (25 mm) | (240 mm) | (195 mm) |
| GCD-8LCF    | 6.46 oz                         | 0.98 in | 9.45 in  | 7.68 in  |
|             | (0.183 kg)                      | (25 mm) | (240 mm) | (195 mm) |
| GPZ-4LCF    | 3.10 oz                         | 0.60 in | 9.45 in  | 7.68 in  |
|             | (0.09 kg)                       | (15 mm) | (240 mm) | (195 mm) |
| GPZ-8LCF    | 3.70 oz                         | 0.60 in | 9.45 in  | 7.68 in  |
|             | (0.105 kg)                      | (15 mm) | (240 mm) | (195 mm) |
| GCD-2BRIA   | 5.99 oz                         | 0.98 in | 9.45 in  | 7.68 in  |
|             | (0.17 kg)                       | (25 mm) | (240 mm) | (195 mm) |
| GPZ-2BRIA   | 4.02 oz                         | 0.60 in | 4.72 in  | 7.68 in  |
|             | (0.114 kg)                      | (15 mm) | (120 mm) | (195 mm) |
| GCD-PRTA    | 5.5 oz                          | 0.98 in | 9.45 in  | 3.94 in  |
|             | (0.156 kg)                      | (25 mm) | (240 mm) | (100 mm) |
| GCD-CCTA    | 5.5 oz                          | 0.98 in | 9.45 in  | 7.68 in  |
|             | (0.156 kg)                      | (25 mm) | (240 mm) | (195 mm) |
| GCD-40DTA   | 8.25 oz                         | 0.98 in | 9.45 in  | 7.68 in  |
|             | (0.234 kg)                      | (25 mm) | (240 mm) | (195 mm) |
| GCD-RGA     | 10.05 oz                        | 0.98 in | 5.71 in  | 7.68 in  |
|             | (0.285 kg)                      | (25 mm) | (145 mm) | (195 mm) |
| GCD-VM00    | 7.76 oz                         | 0.98 in | 9.45 in  | 7.68 in  |
|             | (0.22 kg)                       | (25 mm) | (240 mm) | (195 mm) |
| GCD-PVAA    | 10.05 oz                        | 0.98 in | 5.71 in  | 7.68 in  |
|             | (0.285 kg)                      | (25 mm) | (145 mm) | (195 mm) |
| GCD-ETIA    | 12.17 oz                        | 0.98 in | 5.71 in  | 7.68 in  |
|             | (0.345 kg)                      | (25 mm) | (145 mm) | (195 mm) |

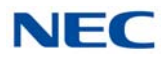

| Unit                              | Shipping<br>Weight <sup>1</sup> | Height     | Width      | Depth      |
|-----------------------------------|---------------------------------|------------|------------|------------|
| GCD-4DIOPA                        | 7.73 oz                         | 0.98 in    | 9.45 in    | 7.68 in    |
|                                   | (0.219 kg)                      | (25 mm)    | (240 mm)   | (195 mm)   |
| GCD-SVR2                          | 16.0 oz                         | 0.98 in    | 5.71 in    | 7.68 in    |
|                                   | (0.454 kg)                      | (25 mm)    | (145 mm)   | (195 mm)   |
| GCD-SVR3                          | 16.0 oz                         | 0.98 in    | 5.512 in   | 7.087 in   |
|                                   | (0.454 kg)                      | (25 mm)    | (140 mm)   | (180 mm)   |
| CHS BASE UNIT                     | 352.7 oz                        | 4.72 in    | 19.69 in   | 14.37 in   |
|                                   | (10 kg)                         | (120 mm)   | (500 mm)   | (365 mm)   |
| CHS2UG BLANK SLOT COVER KIT       | 1.76 oz                         | 2.32 in    | 1.57 in    | 1.57 in    |
|                                   | (0.05 kg)                       | (60 mm)    | (40 mm)    | (40 mm)    |
| CHS L BATT BOX RACK MOUNT BRACKET | 352.7 oz                        | 18.5 in    | 14.6 in    | 2.76 in    |
|                                   | (10 kg)                         | (470 mm)   | (370 mm)   | (70 mm)    |
| CHS2UG INT BATT SET               | 95.24 oz                        | 4.33 in    | 2.76 in    | 3.15 in    |
|                                   | (2.7 kg)                        | (110 mm)   | (70 mm)    | (80 mm)    |
| CHS2UG RACK MOUNT KIT             | 17.6 oz                         | 0.91 in    | 9.65 in    | 3.35 in    |
|                                   | (0.5 kg)                        | (23 mm)    | (245 mm)   | (85 mm)    |
| CHS1UG/2UG WALL MOUNT KIT         | 35.27 oz                        | 1.18 in    | 13.8 in    | 1.77 in    |
|                                   | (1 kg)                          | (30 mm)    | (350 mm)   | (45 mm)    |
| CHS2UG MOVABLE WALL MOUNT KIT     | 98.8oz                          | 5.17 in    | 14.5 in    | 8.8 in     |
|                                   | (2 kg)                          | (131.3 mm) | (367.6 mm) | (222.8 mm) |
| CHS2UG JOINT BRACKET KIT          | 7.06 oz                         | 0.19 in    | 5.91 in    | 1.7 in     |
|                                   | (0.2 kg)                        | (3 mm)     | (150 mm)   | (43 mm)    |
| CHS2UG BATT MTG KIT 6 Slot        | 106 oz                          | 2.95 in    | 4.45 in    | 4.13 in    |
|                                   | (3.0 kg)                        | (75 mm)    | (113 mm)   | (105 mm)   |
| IP5D-RACK MOUNT BAR SET           | 45.86 oz                        | 2.40 in    | 18.9 in    | 0.47 in    |
|                                   | (1.3 kg)                        | (61 mm)    | (480 mm)   | (12 mm)    |
| Digital Multiline Terminal        |                                 |            |            |            |
| DTK-12D-1 TEL                     | 35.27 oz                        | 5.63 in    | 7.12 in    | 9.60 in    |
|                                   | (1.0 kg)                        | (143 mm)   | (181 mm)   | (244 mm)   |
| DTK-24D-1 TEL                     | 35.27 oz                        | 5.63 in    | 7.12 in    | 9.60 in    |
|                                   | (1.0 kg)                        | (143 mm)   | (181 mm)   | (244 mm)   |
| DTL-2E-1 TEL                      | 35.27 oz                        | 4.41 in    | 7.05 in    | 8.86 in    |
|                                   | (1.0 kg)                        | (112 mm)   | (179 mm)   | (225 mm)   |
| DTL-6DE-1 TEL                     | 38.8 oz                         | 4.41 in    | 7.05 in    | 8.86 in    |
|                                   | (1.1 kg)                        | (112 mm)   | (179 mm)   | (225 mm)   |
| DTL-12E-1 TEL                     | 35.27 oz                        | 4.41 in    | 7.05 in    | 8.86 in    |
|                                   | (1.0 kg)                        | (112 mm)   | (179 mm)   | (225 mm)   |
| DTL-8LD-1 TEL                     | 45.6 oz                         | 4.41 in    | 7.05 in    | 10.39 in   |
|                                   | (1.3 kg)                        | (112 mm)   | (179 mm)   | (264 mm)   |

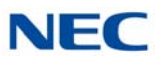

| Unit                  | Shipping<br>Weight <sup>1</sup> | Height     | Width      | Depth    |
|-----------------------|---------------------------------|------------|------------|----------|
| DTL-12BT-1 TEL        | 45.6 oz                         | 4.29 in    | 7.6 in     | 10.16 in |
|                       | (1.3 kg)                        | (109 mm)   | (183 mm)   | (258 mm) |
| DTL-12PA-1 TEL        | 45.6 oz                         | 4.41 in    | 7.6 in     | 10.16 in |
|                       | (1.3 kg)                        | (112 mm)   | (183 mm)   | (258 mm) |
| DTL-12D-1 TEL         | 42.33 oz                        | 4.39 in    | 7.05 in    | 10.16 in |
|                       | (1.2 kg)                        | (111.7 mm) | (179 mm)   | (258 mm) |
| DTL-24D-1 TEL         | 42.33 oz                        | 4.39 in    | 7.05 in    | 10.16 in |
|                       | (1.2 kg)                        | (111.7 mm) | (179 mm)   | (258 mm) |
| DTL-32D-1 TEL         | 45.6 oz                         | 4.39 in    | 8.1 in     | 10.16 in |
|                       | (1.3 kg)                        | (111.7 mm) | (205.8 mm) | (258 mm) |
| DTZ-2E-3 TEL          | 35.27 oz                        | 4.41 in    | 7.05 in    | 8.86 in  |
|                       | (1.0 kg)                        | (112 mm)   | (179 mm)   | (225 mm) |
| DTZ-6DE-3 TEL         | 38.8 oz                         | 4.41 in    | 7.05 in    | 8.86 in  |
|                       | (1.1 kg)                        | (112 mm)   | (179 mm)   | (225 mm) |
| DTZ-12D-3 TEL         | 42.33 oz                        | 4.39 in    | 7.05 in    | 10.16 in |
|                       | (1.2 kg)                        | (111.7 mm) | (179 mm)   | (258 mm) |
| DTZ-24D-3 TEL         | 42.33 oz                        | 4.39 in    | 7.05 in    | 10.16 in |
|                       | (1.2 kg)                        | (111.7 mm) | (179 mm)   | (258 mm) |
| DTZ-8LD-3 TEL         | 45.6 oz                         | 4.41 in    | 7.05 in    | 10.39 in |
|                       | (1.3 kg)                        | (112 mm)   | (179 mm)   | (264 mm) |
| IP Multiline Terminal |                                 |            |            |          |
| ITK-6D-1 TEL          | 28.22 oz                        | 5.28 in    | 7.13 in    | 9.57 in  |
|                       | (0.8 kg)                        | (134 mm)   | (181 mm)   | (243 mm) |
| ITK-8LCX-1 TEL        | 31.75 oz                        | 5.28 in    | 7.13 in    | 8.70 in  |
|                       | (0.9 kg)                        | (134 mm)   | (181 mm)   | (243 mm) |
| ITK-8TCGX-1 TEL       | 31.75 oz                        | 5.28 in    | 7.13 in    | 8.70 in  |
|                       | (0.9 kg)                        | (134 mm)   | (181 mm)   | (243 mm) |
| ITK-12D-1 TEL         | 28.22 oz                        | 5.28 in    | 7.13 in    | 9.57 in  |
|                       | (0.8 kg)                        | (134 mm)   | (181 mm)   | (243 mm) |
| ITK-24CG-1 TEL        | 35.27 oz                        | 5.98 in    | 7.13 in    | 10.0 in  |
|                       | (1.0 kg)                        | (152 mm)   | (181 mm)   | (254 mm) |
| ITL-2E-1 TEL          | 35.27 oz                        | 4.41 in    | 7.05 in    | 8.86 in  |
|                       | (1.0 kg)                        | (112 mm)   | (179 mm)   | (225 mm) |
| ITL-6DE-1 TEL         | 38.8 oz                         | 4.41 in    | 7.05 in    | 8.86 in  |
|                       | (1.1 kg)                        | (112 mm)   | (179 mm)   | (225 mm) |
| ITL-8LDE-1 TEL        | 63.66 oz                        | 4.41 in    | 7.05 in    | 8.86 in  |
|                       | (1.98 kg)                       | (112 mm)   | (179 mm)   | (225 mm) |
| ITL-8LD-1 TEL         | 45.6 oz                         | 4.41 in    | 7.05 in    | 10.39 in |
|                       | (1.3 kg)                        | (112 mm)   | (179 mm)   | (264 mm) |

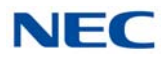

| Unit                          | Shipping<br>Weight <sup>1</sup> | Height     | Width      | Depth      |
|-------------------------------|---------------------------------|------------|------------|------------|
| ITL-12D-1 TEL                 | 42.33 oz                        | 4.41 in    | 7.05 in    | 10.16 in   |
|                               | (1.2 kg)                        | (112 mm)   | (179 mm)   | (258 mm)   |
| ITL-12CG-3 TEL                | 49.38 oz                        | 4.41 in    | 7.05 in    | 10.94 in   |
|                               | (1.4 kg)                        | (112 mm)   | (179 mm)   | (278 mm)   |
| ITL-12DG-3 TEL                | 45.86 oz                        | 4.41 in    | 7.05 in    | 10.16 in   |
|                               | (1.3 kg)                        | (112 mm)   | (179 mm)   | (258 mm)   |
| ITL-12PA-3 TEL                | 45.6 oz                         | 4.41 in    | 7.59 in    | 10.16 in   |
|                               | (1.3 kg)                        | (112 mm)   | (193 mm)   | (258 mm)   |
| ITL-24D-1 TEL                 | 42.33 oz                        | 4.41 in    | 7.05 in    | 10.16 in   |
|                               | (1.2 kg)                        | (112 mm)   | (179 mm)   | (258 mm)   |
| ITL-32D-1 TEL                 | 45.6 oz                         | 4.41 in    | 8.1 in     | 10.16 in   |
|                               | (1.3 kg)                        | (112 mm)   | (205.8 mm) | (258 mm)   |
| ITL-320C-1 TEL/ITL-320C-2 TEL | 56.44 oz                        | 4.41 in    | 8.94 in    | 9.84 in    |
|                               | (1.6 kg)                        | (112 mm)   | (227 mm)   | (250 mm)   |
| ITY-6D-1 TEL                  | 35.27 oz                        | 5.24 in    | 7.01 in    | 8.46 in    |
|                               | (1.0 kg)                        | (133.1 mm) | (178.1 mm) | (214.9 mm) |
| ITY-8LDX-1 TEL                | 37.74 oz                        | 5.24 in    | 7.01 in    | 8.70 in    |
|                               | (1.07 kg)                       | (133.1 mm) | (178.1 mm) | (221.0 mm) |
| ITY-8LCGX-1 TEL               | 35.27 oz                        | 5.24 in    | 7.01 in    | 8.70 in    |
|                               | (1.0 kg)                        | (133.1 mm) | (178.1 mm) | (221.0 mm) |
| ITZ-8LD-3 TEL                 | 45.6 oz                         | 4.41 in    | 7.05 in    | 10.39 in   |
|                               | (1.3 kg)                        | (112 mm)   | (179 mm)   | (264 mm)   |
| ITZ-8LDG-3 TEL                | 45.6 oz                         | 4.41 in    | 7.05 in    | 10.39 in   |
|                               | (1.3 kg)                        | (112 mm)   | (179 mm)   | (264 mm)   |
| ITZ-12D-3 TEL                 | 42.33 oz                        | 4.41 in    | 7.05 in    | 10.16 in   |
|                               | (1.2 kg)                        | (112 mm)   | (179 mm)   | (258 mm)   |
| ITZ-12CG-3 TEL                | 49.38 oz                        | 4.41 in    | 7.05 in    | 10.94 in   |
|                               | (1.4 kg)                        | (112 mm)   | (179 mm)   | (278 mm)   |
| ITZ-12DG-3 TEL                | 45.86 oz                        | 4.41 in    | 7.05 in    | 10.16 in   |
|                               | (1.3 kg)                        | (112 mm)   | (179 mm)   | (258 mm)   |
| ITZ-24D-3 TEL                 | 42.33 oz                        | 4.41 in    | 7.05 in    | 10.16 in   |
|                               | (1.2 kg)                        | (112 mm)   | (179 mm)   | (258 mm)   |
| Single Line Telephones        |                                 | •          |            |            |
| AT-50                         | 19.75 oz                        | 3.03 in    | 5.83 in    | 8.62 in    |
|                               | ( 0.56 kg)                      | (77 mm)    | (148 mm)   | (219 mm)   |
| AT-55                         | 22.58 oz                        | 3.03 in    | 5.83 in    | 8.62 in    |
|                               | ( 0.64 kg)                      | (77 mm)    | (148 mm)   | (219 mm)   |
| ITX-1615-1W                   | 26.1oz                          | 3.0 in     | 7.3 in     | 8.23 in    |
|                               | (0.74 kg)                       | (76.2 mm)  | (184.5 mm) | (209 mm)   |

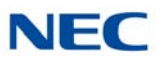

| Unit              | Shipping<br>Weight <sup>1</sup> | Height   | Width     | Depth     |
|-------------------|---------------------------------|----------|-----------|-----------|
| Optional          |                                 |          |           |           |
| 8LK-K UNIT        | 3.53 oz                         | 1.53 in  | 1.26 in   | 8.70 in   |
|                   | (0.1 kg)                        | (39 mm)  | (32 mm)   | (222 mm)  |
| 8LK-L UNIT        | 7.05 oz                         | 1.77 in  | 1.15 in   | 8.82 in   |
|                   | (0.2 kg)                        | (45 mm)  | (29.3 mm) | (224 mm)  |
| 8LK-Z UNIT        | 7.05 oz                         | 1.77 in  | 1.15 in   | 8.82 in   |
|                   | (0.2 kg)                        | (45 mm)  | (29.3 mm) | (224 mm)  |
| ADA-L UNIT        | 2.82 oz                         | 0.98 in  | 2.56 in   | 2.84 in   |
|                   | (0.08 kg)                       | (25 mm)  | (65 mm)   | (72 mm)   |
| APR-L UNIT        | 5.29 oz                         | 0.98 in  | 2.56 in   | 2.84 in   |
|                   | (0.15 kg)                       | (25 mm)  | (65 mm)   | (72 mm)   |
| BCH-L UNIT        | 31.75 oz                        | 4.41 in  | 3.19 in   | 8.8 in    |
|                   | (0.9 kg)                        | (112 mm) | (81 mm)   | (223 mm)  |
| BHA-L UNIT        | 3.53 oz                         | 0.98 in  | 2.56 in   | 2.84 in   |
|                   | (0.1 kg)                        | (25 mm)  | (65 mm)   | (72 mm)   |
| BCA-Z UNIT        | 2.82 oz                         | 0.98 in  | 2.56 in   | 2.84 in   |
|                   | (0.08 kg)                       | (25 mm)  | (65 mm)   | (72 mm)   |
| IPLA-R UNIT       | 2.82 oz                         | 0.98 in  | 2.24 in   | 3.94 in   |
|                   | (0.08 kg)                       | (25 mm)  | (57 mm)   | (100 mm)  |
| IPv6-Adapter      | 2.82 oz                         | 0.98 in  | 2.56 in   | 2.84 in   |
|                   | (0.08 kg)                       | (25 mm)  | (65 mm)   | (72 mm)   |
| PGD(2)-U10 ADP    | 12.4 oz                         | 1.58 in  | 6.81 in   | 4.13 in   |
|                   | (0.35 kg)                       | (40 mm)  | (173 mm)  | (105 mm)  |
| DCK-60-1 CONSOLE  | 17.64 oz                        | 4.75 in  | 5.55 in   | 9.45 in   |
|                   | (0.5 kg)                        | (116 mm) | (141 mm)  | (240 mm)  |
| DCL-60-1 CONSOLE  | 21.16 oz                        | 3.23 in  | 5.39 in   | 8.82 in   |
|                   | (0.6 kg)                        | (82 mm)  | (137 mm)  | (224 mm)  |
| DCZ-60-2 CONSOLE  | 27.50 oz                        | 3.15 in  | 8.27 in   | 9.84 in   |
|                   | (0.78 kg)                       | (80 mm)  | (210 mm)  | (250mm)   |
| DP-D-1A Doorphone | 7.05 oz                         | 5.12 in  | 3.89 in   | 1.12 in   |
|                   | (0.2 kg)                        | (130 mm) | (98 mm)   | (28.5 mm) |
| PSA-L UNIT        | 10.58 oz                        | 3.15 in  | 2.91 in   | 8.8 in    |
|                   | (0.3 kg)                        | (80 mm)  | (74 mm)   | (223 mm)  |
| GBA-L UNIT        | 23.99 oz                        | 5.9 in   | 7.05 in   | 6.34 in   |
|                   | (0.68 kg)                       | (150 mm) | (179 mm)  | (161 mm)  |
| WFA-Z Adapter     | 2.82 oz                         | 0.98 in  | 2.56 in   | 2.84 in   |
|                   | (0.08 kg)                       | (25 mm)  | (65 mm)   | (72 mm)   |
| AC-L UNIT         | 12 oz                           | 1.10 in  | 1.77 in   | 3.98 in   |
|                   | (0.34 kg)                       | (28 mm)  | (45 mm)   | (101 mm)  |

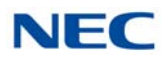

| Unit                             | Shipping<br>Weight <sup>1</sup> | Height     | Width      | Depth      |
|----------------------------------|---------------------------------|------------|------------|------------|
| AC-Z UNIT                        | 9.9 oz                          | 1.34 in    | 1.9 in     | 4.3 in     |
|                                  | (0.28 kg)                       | (34 mm)    | (48 mm)    | (109 mm)   |
| WM-L UNIT                        | 1.58 oz                         | 0.996 in   | 3.996 in   | 4.92 in    |
|                                  | (0.045 kg)                      | (25.3 mm)  | (101.5 mm) | (125 mm)   |
| DSS WM-L UNIT                    | 1.41 oz                         | 0.99 in    | 3.4 in     | 4.92 in    |
|                                  | (0.04 kg)                       | (25.3 mm)  | (86.5 mm)  | (125 mm)   |
| G955 Wireless Handset            | 3.13 oz                         | 4.96 in    | 1.77 in    | 0.78 in    |
|                                  | (0.08 kg)                       | (126 mm)   | (45 mm)    | (20 mm)    |
| 1-Port Digital Call Logging Unit | 3.53 oz                         | 1.00 in    | 3.00 in    | 4.33 in    |
|                                  | (0.1 kg)                        | (25 mm)    | (75 mm)    | (110 mm)   |
| 4-Port Digital Call Logging Unit | 24 oz                           | 0.984 in   | 2.835 in   | 3.30 in    |
|                                  | (0.680 kg)                      | (25 mm)    | (72 mm)    | (84 mm)    |
| ML440                            | 169.6 oz                        | 9.4 in     | 17.2 in    | 8.0 in     |
|                                  | (4.81 kg)                       | (238.8 mm) | (436.9 mm) | (203.2 mm) |
| AP20 Base Unit                   | 179.2 oz                        | 9.5 in     | 12.6 in    | 14.0 in    |
|                                  | (5.08 kg)                       | (241.3 mm) | (320 mm)   | (355.6 mm) |
| IVR External Server              | 160.0 oz                        | 1.7 in     | 17.2 in    | 9.8 in     |
|                                  | (4.54 kg)                       | (43 mm)    | (437 mm)   | (249 mm)   |
| AP300/400 Base Unit              | 10.65 oz                        | 6.85 in    | 5.75 in    | 1.69 in    |
|                                  | (0.302 kg)                      | (174 mm)   | (146 mm)   | (43 mm)    |
| G266 Wireless Handset            | 4.06 oz                         | 5.28 in    | 1.97 in    | 0.79 in    |
|                                  | (0.115 kg)                      | (134 mm)   | (50 mm)    | (20 mm)    |
| Charger                          | 2.75 oz                         | 3.03 in    | 3.03 in    | 2.40 in    |
|                                  | (0.078 kg)                      | (77 mm)    | (77 mm)    | (61 mm)    |
| AC Adapter                       | 0.88 oz                         | 2.25 in    | 1.5 in     | 1.03 in    |
|                                  | (0.025 kg)                      | (57.15 mm) | (38.1 mm)  | (26.16 mm) |
| G566 Wireless Handset            | 4.34 oz                         | 5.63 in    | 1.97 in    | 0.79 in    |
|                                  | (0.123 kg)                      | (143 mm)   | (50 mm)    | (20 mm)    |
| Charger                          | 4.06 oz                         | 3.03 in    | 3.03 in    | 2.40 in    |
|                                  | (0.115 kg)                      | (77 mm)    | (77 mm)    | (61 mm)    |
| AC Adapter                       | 4.06 oz                         | 2.25 in    | 1.5 in     | 1.03 in    |
|                                  | (0.115 kg)                      | (57.15 mm) | (38.1 mm)  | (26.16 mm) |
| IP Video Doorphone               | 11.29 oz                        | 5.9 in     | 3.94 in    | 2.1 in     |
|                                  | (0.32 kg)                       | (150 mm)   | (100 mm)   | (53.5 mm)  |
| UT880                            | 35.3 oz                         | 5.9 in     | 7.55 in    | 8.55 in    |
|                                  | (1.0 kg)                        | (150.0 mm) | (192.0 mm) | (225.0 mm) |
| DTL-8R-1 Cordless                | 148.8 oz                        | 12.75 in   | 13.75 in   | 8.5 in     |
|                                  | (4.22 kg)                       | (323.8 mm) | (349.2 mm) | (215.9 mm) |
| DTZ-8R-1 Cordless                | 148.8 oz                        | 12.75 in   | 13.75 in   | 8.5 in     |
|                                  | (4.22 kg)                       | (323.8 mm) | (349.2 mm) | (215.9 mm) |

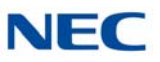

| Unit                  | Shipping<br>Weight <sup>1</sup> | Height   | Width   | Depth   |
|-----------------------|---------------------------------|----------|---------|---------|
| 1766 Wireless Handset | 4.34 oz                         | 5.71 in  | 2.17 in | 0.95 in |
|                       | (0.123 kg)                      | (145 mm) | (55 mm) | (24 mm) |

1 Shipping weight includes the shipping carton.

# 7.9.1 Tone Patterns

Table 2-28 Tone Patterns lists the frequency and the pattern for the tones. Tones are used to inform UNIVERGE SV9100 station users of system functions such as dial tone, busy tone, or ringback tone.

# 7.9.2 Multiline Terminal LED Flash Patterns

The UNIVERGE SV9100 system has several colored LEDs installed. Green is used primarily for I-Use conditions and for outside calls. Red is used primarily for Other Use conditions and internal calls.

The Large LED provides the user a variety of programmable colors and preferences. Refer to Table 2-29 Multiline Terminal LED Flash Pattern.

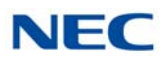

#### Table 2-28 Tone Patterns **System Tone** Frequency (Hz) Intermit Cycle (Fixed) (Fixed) (Default) 0.5 sec **Busy Tone** 480/620 60 IPM 0.5 sec 0.5 sec **Call Waiting Tone** 440 60 IPM 0.5 sec 0.25 sec 0.25 sec Second Dial Tone 350/440 120 IPM 2400 Modulation Continuous Howler Tone (16 Hz) Internal Dial Tone 350/440 Continuous 1 sec 1 sec On Internal Ringback Tone 440/480 2 sec Off 2 sec LCR Dial Tone 440 Continuous 0.25 sec 120 IPM Reorder Tone 480/620 0.25 sec Service Set Tone 440 Continuous 0.125 sec Special Dial Tone 440 240 IPM 0.125 sec 1 sec Tone Burst 1 Tone 440 Continuous 1 sec Continuous Tone Burst 2 Tone 620 2 sec On 2 sec Tie/DID Ringback Tone 440/480 4 sec Off 4 sec Camp-On Tone 0.7 sec **Call Alert Notification** 440 Continuous Attendant Tone Override 0.5 sec **DIT Alert Tone** 480/620 Continuous Call Forward Alert Tone 0.25 sec ON x 2~3 Call Forward 350/440 120 IPM **Configuration Tone**

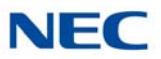

# Table 2-29 Multiline Terminal LED Flash Pattern

| LED                    | Condition                                                                                                    | Color                                                          | Flash Patterns         |
|------------------------|----------------------------------------------------------------------------------------------------|----------------------------------------------------------------|------------------------|
| Line Key               | I-Use<br>Busy<br>Incoming Call<br>I-Hold<br>Call Hold<br>Hold Recall<br>Transfer Recall<br>Live Monitoring Mode<br>Message Waiting on Line Key | Green<br>Red<br>Green<br>Red<br>Green<br>Green<br>Green<br>Red |                        |
| Microphone             | ON                                                                                                    | Red                                                            |                        |
| Mic                    | ON (Series i)                                                                                                    | Red                                                            |                        |
| Large LED <sup>1</sup> | Incoming Internal Call<br>Incoming Outside Call<br>Message from Attendant<br>Voice Mail Message                                                | Red<br>Green<br>Green<br>Red                                   |                        |
| Speaker                | ON<br>System Data Entry                                                                                                    | Red<br>Red                                                     |                        |
| Answer                 | Incoming Trunk<br>Exclusive Hold<br>User Ringing Line Preference<br>Voice Over with Broker's Call                                              | Red<br>Green<br>Red<br>Green                                   |                        |
| Feature                | Callback Set<br>Auto Repeat Set<br>ON (to set function)<br>Call FWD - All Calls Set                                                            | Red<br>Red<br>Red<br>Red                                       |                        |
| BLF or<br>DSS Key      | Use, Hold<br>DND, Call FWD-All Calls Set<br>Special Mode (while pressing<br>Feature or going off-line)                                         | Red<br>Red<br>Red                                              |                        |
|                        |                                                                                                    | (                                                              | 0 0.5 1.0 1.5 2.0 sec. |

1 The Large LED provides the user a variety of programmable colors and preferences.

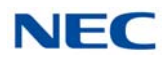

# SECTION 8 TRAFFIC CAPACITY

Table 2-30 Traffic Capacity Chart provides information about the traffic capacity for the basic system package and expanded system package.

# Table 2-30 Traffic Capacity Chart

| Traffic Capacity                           | Basic System Package | Expanded System<br>Package |
|--------------------------------------------|----------------------|----------------------------|
| Traffic Capacity<br>(GCD-CP10 or GCD-CP20) | 9200 BHCA (Maximum)  | 9200 BHCA (Maximum)        |

The GCD-CP10 or GCD-CP20 provides:

- **d** 400 trunk ports maximum
- □ 896 extension ports maximum

896 ports digital/IP extensions maximum

368 analog ports maximum (896 in a NetLink environment)

- **512** virtual extensions
- Connection for GPZ-IPLE VoIP Daughter Board
- Connection for Voice Mail SD Card (SD-A1/SD-B1/SD-A2/SD-B2)
- Supports TAPI 2.x
- One Green Status LED
- Four Red Status LEDs
- Five diagnostic LEDs which indicate the status of various system functions
- During normal operation, the RUN LED is flashing and the remaining LEDs are off.
- **700x700** Time Division Multiplex Switch (TDM Switch)
- Digital Phase Locked Loop (DPLL)

Issue 10.0

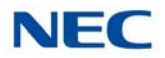

# Installing the SV9100 Chassis

# Chapter 3

# SECTION 1 GENERAL INFORMATION

This chapter contains information to help the technician install the chassis for the SV9100 system. The technician should be familiar with this section *before installing* any equipment.

# SECTION 2 SITE PREPARATION AND MDF/IDF CONSTRUCTION

Pre-installation planning is essential. Advanced planning minimizes installation time, cost, and disruption of the customer business activities.

# 2.1 Precautionary Information:

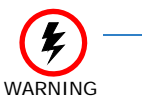

Observe the following warnings during installation.

- O Never install telephone wiring during a lightning storm.
- O Never install telephone jacks in wet locations unless the jack is specifically designed for wet locations.
- O Never touch uninsulated telephone wires or terminals unless the telephone line is disconnected at the network interface.
- O Use caution when installing or modifying telephone lines.
- O To avoid shock or equipment damage, do not plug in or turn the system power on before completing the installation process.
- O Avoid working with the equipment during electrical storms.
- O Use only commercial AC power to prevent shock or fire.
- O Use the power cord supplied for the chassis.
- O To prevent overheating, do not bundle AC power cords together.
- O Make sure the chassis has a proper earth ground.
- O Install batteries with the correct polarity to prevent damaging equipment.
- O To avoid damage, the chassis should not be placed on unstable surfaces.

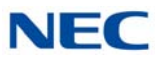

- O Although it is recommended to install the blades with the system power **off**, all blades can be installed hot, *except for the following*:
  - GCD-CP10 or GCD-CP20
  - GPZ-BS10, GPZ-BS11 and GPZ-BS20

# 2.2 Surveying the Customer Site

In most cases, a survey of the customer site is necessary to determine the proper placement of the Main Distribution Frame (MDF), the exact dimensions of the area selected for the MDF, cabling requirements, and possible Intermediate Distribution Frame (IDF) locations.

The information obtained at the customer site can permit the installer to partially assemble the MDF before installation at the customer premise. This can reduce the time spent installing at the customer site and reduce downtime.

# 2.3 Selecting the Best Location for Proper Installation

# 2.3.1 Selecting the Chassis Installation Site

When selecting an installation site for the chassis, consider the following conditions to ensure proper installation:

- Chassis are normally rack mounted to protect against accident or flooding.
- The chassis should not be located directly beneath pipes. Leaks or condensation could damage the UNIVERGE SV9100 system equipment.
- The area where the chassis is located must be free of corrosive and inflammable gases, excessive chemical or industrial dusts, and other materials that could cause a hazard to personnel or to the proper functioning of the equipment.
- The operating ambient temperature and humidity must be within the limits specified in 7.3 Environmental Conditions on page 2-39 in Chapter 2 System Specifications.
- The operation of the system is virtually noiseless and allows wide selection of installation sites. Take care to ensure the chassis or cabling does not present a hazard to office traffic. To minimize cabling costs, a centralized location must be chosen.
- □ Locate the chassis at a site where a dedicated AC power source can be easily accessed.
- Connect the chassis to a dedicated AC receptacle that is **not being used** for any other device.

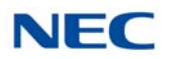

# 2.3.2 Selecting a Permanent MDF Location

When selecting a permanent site for the MDF, the technician may encounter some of the following conditions:

- Limited space is available but must be used.
- The available space may pose one or more environmental hazards.
- The proposed location has limitations such as insufficient lighting or the lack of a suitable ground for the chassis.
- The technician that encounters these conditions must provide the best possible solution for installing the equipment. This document cannot cover all possible situations, precautions, and actions.

# 2.3.3 Selecting a Site for Installing the Telephones

When a site is being selected for telephone installation, consider the following conditions to ensure proper installation:

- Ensure cable length and line resistance (loop), between the chassis and telephones, comply with the specifications listed.
- Select a place where devices that require an external power supply can be connected easily to an AC outlet.

# 2.4 Constructing the Main Distribution Frame (MDF)

The Main Distribution Frame (MDF) has two different standard quick-connect terminal blocks that are mounted on a 3/4-inch plywood backboard. Mounting these blocks on standoffs for ease of access is recommended. The recommended blocks are 66B50 for termination of the MDF Cable Assembly and 66M50 for termination of the station cables.

The Intermediate Distribution Frame (IDF) requires the 66M50 blocks only.

Both the MDF and the IDF use standard bridging clips for each terminal block. The bridging clips mate the left half of the terminal block (terminated cable run) to the right half of the terminal block (cross connection wire) to the terminal block (cross connection wire). The bridging clips are also useful during troubleshooting to help isolate the cable runs and terminals/telephones from the central equipment and the Central Office Network from the system.

The CHS2UG chassis can be mounted on the wall, the floor, a stand or in a rack. The CHS2UG GW chassis can be mounted on the wall, a stand or in a rack. Plywood should first be installed on the wall where the chassis will be positioned, to allow for secure anchoring. It has a bracket, which can be used to secure each chassis in any installation. Ensure that enough space is available to allow the installation of the additional chassis above and below the Controlling Chassis.

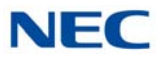

The system requires a 3-prong dedicated 100 - 240 VAC 50/60 Hz circuit located within seven feet of the AC receptacle. Telco should install the RJ21X to the right of the Controlling Chassis. Extension blocks should be installed to the left of the Controlling Chassis.

Chassis are shipped fully assembled. The following are included with the chassis:

19" Chassis (CHS2UG)

- O One black 3-prong power cord (packed outside the chassis)
- O CHS2UG RACK MOUNT KIT

9.5" Gateway Chassis (CHS2UG GW)

- O One black 3-prong power cord (packed outside the chassis)
- O Wall Mount Kit
- O Stand Mount Kit

9.5" Base and Expansion Chassis (CHS2UG B and CHS2UG E)

- O One black 3-prong power cord (packed outside the chassis)
- O Wall Mount Kit
- O Stand Mount Kit

# 2.5 Power Failure Transfer

The Power Failure Transfer relays are located on the GCD-4COTB or GCD-4COTB-A blades (CN3). When selecting a Single Line Telephone for power failure transfer, make sure it matches the CO line dialing type (10 pps, 20 pps, or DTMF) where it is connected. Each GCD-4COTB or GCD-4COTB-Ablade supports two power failure transfer connections. During a power failure condition, CO Ports 1 and 2 on the GCD-4COTB or GCD-4COTB-A Blade are used for Power Failure Transfer relays 1 and 2 consecutively. Table 3-1 Power Failure Transfer Connections is a relay diagram. The relay is shown with the power ON.

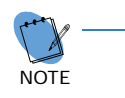

Power Failure and FAX Branch Connection do not function simultaneously on the same port. Use Program 14-02-21 (Fax Branch Connection) to enable this feature per trunk.

 Table 3-1 Power Failure Transfer Connections

| Pin Number | Description       | Pin Number | Description        |
|------------|-------------------|------------|--------------------|
| 1          | Not in Use        | 2          | Not in Use         |
| 3          | Tip for Circuit 2 | 4          | Ring for Circuit 1 |
| 5          | Tip for Circuit 1 | 6          | Ring for Circuit 2 |

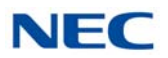

| Pin Number | Description | Pin Number | Description |
|------------|-------------|------------|-------------|
| 7          | Not in Use  | 8          | Not in Use  |

# 2.6 Fax CO Branch Connection

The Fax Branch Connection feature uses the Power Failure Transfer relays located on the COT Blades (CN3). Each COT Blade supports two Fax CO Branch Connections.

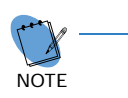

Power Failure and FAX Branch Connection do not function simultaneously on the same port. Use Program 14-02-21 (Fax Branch Connection) to enable this feature per trunk.

## Table 3-2 Power Failure Transfer Connections (Fax CO)

| Pin Number | Description       | Pin Number | Description        |
|------------|-------------------|------------|--------------------|
| 1          | Not in Use        | 2          | Not in Use         |
| 3          | Tip for Circuit 2 | 4          | Ring for Circuit 1 |
| 5          | Tip for Circuit 1 | 6          | Ring for Circuit 2 |
| 7          | Not in Use        | 8          | Not in Use         |

# SECTION 3 INSTALLING THE CHASSIS

# 3.1 Unpacking the Equipment

Inspect the equipment for any physical damage. If you are not sure about the function of a component, review the associated information within this manual. Contact your authorized NEC Sales Representative if you have additional questions. Note that the chassis does not initially contain any blades.

Make sure you have appropriate tools for the job, including: a test set, a punch down tool, and a digital voltmeter.

Ensure that you have a building plan showing common equipment, extensions, the Telco demarcation and earth ground location before you start installation. Be sure to properly plan your installation site and that you are familiar with the installation safety precautions. If you have not done that, please do so now. Refer to Section 2 Site Preparation and MDF/IDF Construction on page 3-1.

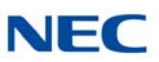

# 3.2 Before Installation

Before installing the chassis check the following:

- Ensure that the MPS7101(Power Supply Unit) is OFF and that the power cord is disconnected from the AC outlet.
- O When installing the blades, *do not touch* the soldered surfaces as this may cause damage.
- O Follow safety precautions indicated in section 2.1 Precautionary Information: on page 3-1.
- O Determine the type of mounting (wall, floor, stand or rack) to be used.

# 3.3 Installing the 19" (CHS2UG) Chassis

The CHS2UG chassis has six universal blade slots for legacy line/trunk blade (Single Line Telephone Interface, Digital multiline terminal Interface, Central Office Trunk, ISDN PRI Interface, etc.). In-skin Application Blades (In-skin UMS, In-Skin Router, etc.). It also houses the BUS Interface Blade, Power Supply Unit (PSU) and Cooling Fan.

When the GCD-CP10 or GCD-CP20 blade is installed in the first 19" chassis, it is called the controlling chassis. Additional chassis, called expansion chassis, can be installed to increase the capacity of the system to meet the customer's business needs. Each chassis (Expansion or Controlling), is powered by an MPS7101 power supply.

Before proceeding with installation of chassis, ensure site preparation is completed. The CHS2UG chassis can be:

- Wall-mounted refer to 4.1 Wall Mounting the 19" (CHS2UG) Chassis on page 3-38.
- Floor-mounted refer to 5.1 Floor Mounting the 19" (CHS2UG) Chassis on page 3-68.
- Stand-mounted refer to 6.1 Stand Mounting the 19" (CHS2UG) Chassis on page 3-72.
- Rack-mounted refer to 7.1 Rack Mounting the 19" (CHS2UG) Chassis on page 3-82.

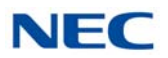

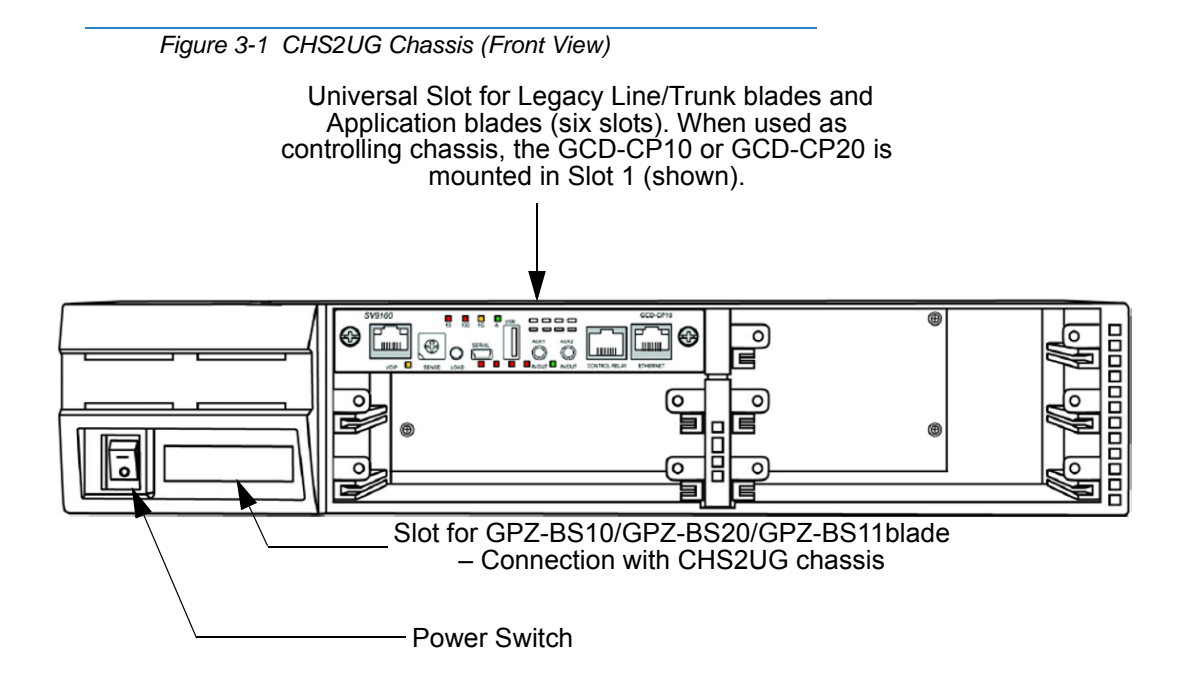

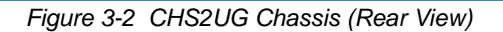

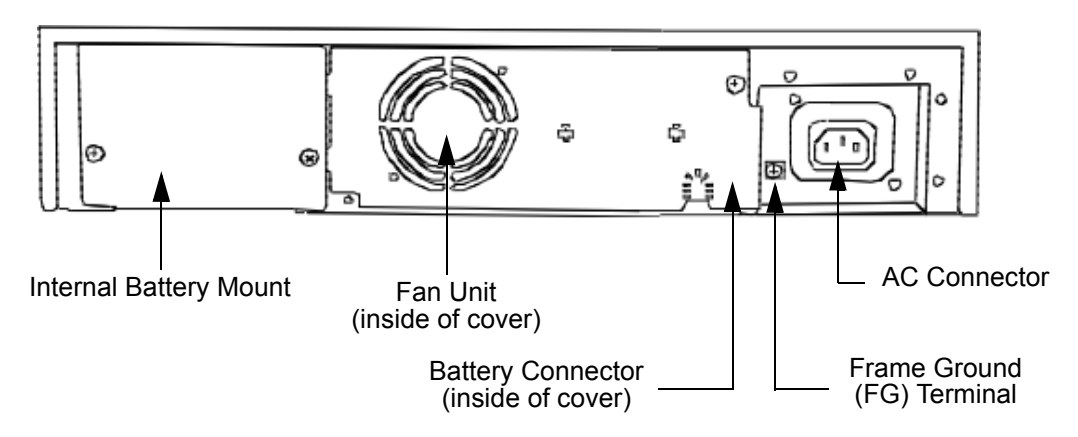

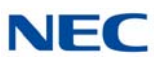

# 3.3.1 Installing the 19" Controlling Chassis

1. Ensure the chassis is powered down.

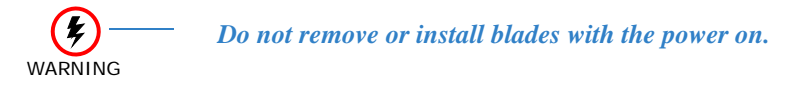

2. Align the GCD-CP10 or GCD-CP20 blade with the Slot 1 guides of the Controlling Chassis.

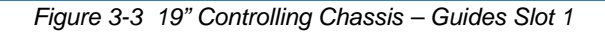

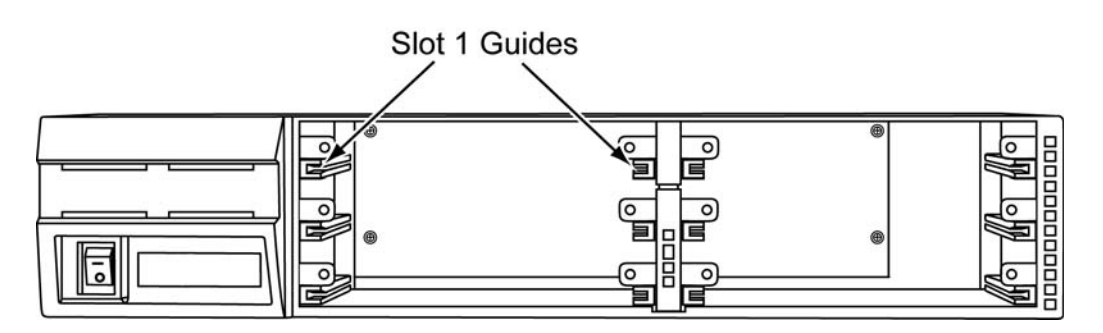

3. Slide the GCD-CP10 or GCD-CP20 blade into the chassis until resistance (back plane) is felt.

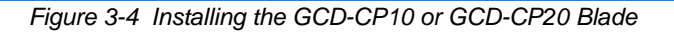

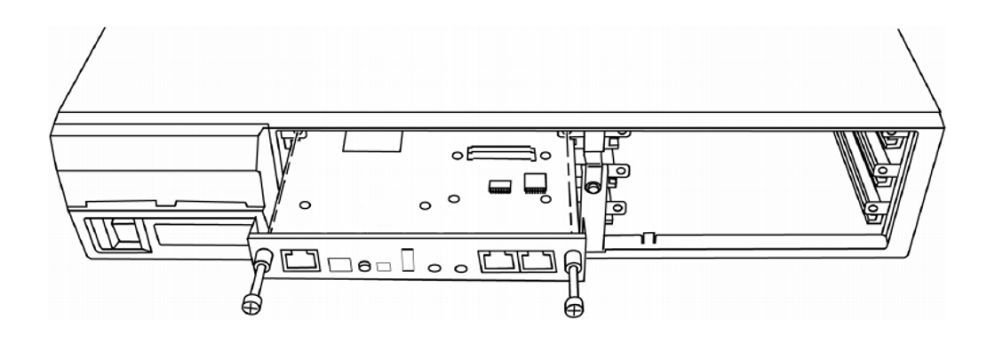

4. Gently push until the blade seats. Tighten the two retaining screws on front of the blade.

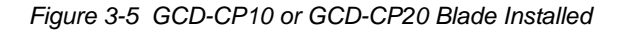

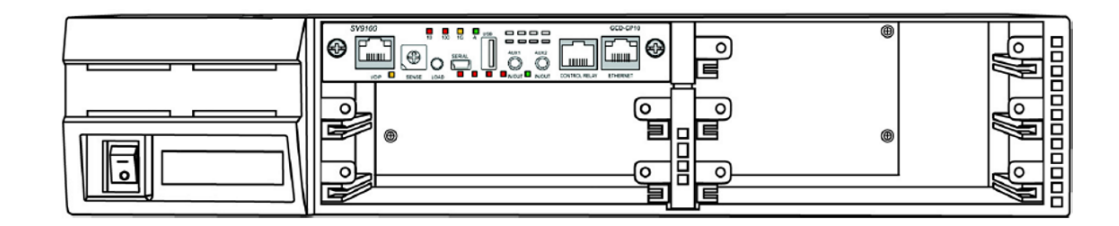

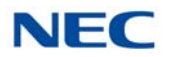

# 3.3.2 Installing Expansion Blades in the 19" Chassis (Optional)

When adding additional chassis to the system to expand the capacity, a GPZ-BS10 or GPZ-BS20 must be installed in the Controlling Chassis and a GPZ-BS11 must be installed in all Expansion Chassis. This connection is required with any multiple-chassis setup.

The GPZ-BS10 or GPZ-BS20 connects the Controlling Chassis to the Expansion Chassis by connecting to a GPZ-BS11, which is installed on each Expansion Chassis. These Expansion Interface Units allow the CPU to transmit/receive data as required to the additional chassis.

The GPZ-BS10 or GPZ-BS20 is installed in the Expansion bay Controlling Chassis which is equipped with a CPU blade. The GPZ-BS11 is installed in the Expansion bay of the Expansion Chassis, which does not have a CPU.

The Expansion cable connects the Controlling Chassis and its GPZ-BS10 or GPZ-BS20 interface to the second, third, and fourth GPZ-BS11 interface.

Use only the CAT 5 cables provided by NEC to make the connections between the Controlling and Expansion Chassis.

The GPZ-BS10 provides:

- Communication Processor Interface for data handling through Communication Channel (24 slots maximum)
- 64 Channels for Telephony Resource (e.g., DTMF Tone Receiver, Call Progress Tone Detector, MFC Tone Receiver, Caller ID Receiver, Caller ID Signal Sender)
- DSP Resource Management

The GPZ-BS20 provides:

- Communication Processor Interface for data handling through Communication Channel (24 slots maximum)
- 48 Channels for Telephony Resource (e.g., DTMF Tone Receiver, Call Progress Tone Detector, MFC Tone Receiver, Caller ID Receiver, Caller ID Signal Sender)
- DSP Resource Management

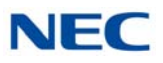

# 3.3.2.1 Connector Pin-Out on GPZ-BS10/GPZ-BS20/GPZ-BS11

| RJ-61 Cable Connector<br>GPZ-BS10/GPZ-BS20 – CN2, CN3, CN 4<br>GPZ-BS11 – CN3 |         |            |  |
|-------------------------------------------------------------------------------|---------|------------|--|
|                                                                               | Pin No. | Connection |  |
|                                                                               | 1       | HW_UP (+)  |  |
| 12345678                                                                      | 2       | HW_UP (-)  |  |
|                                                                               | 3       | HW_DWN (+) |  |
|                                                                               | 4       | FS (+)     |  |
|                                                                               | 5       | FS (-)     |  |
|                                                                               | 6       | HW_DWN (-) |  |
|                                                                               | 7       | CK8M (+)   |  |
|                                                                               | 8       | CK8M (-)   |  |

Table 3-3 GPZ-BS10/GPZ-BS20/GPZ-BS11 Connector Pin-Out

# 3.3.2.2 Install the GPZ-BS10/GPZ-BS20 Expansion Base Blade in the CHS2UG Controlling Chassis

# Figure 3-6 GPZ-BS10/GPZ-BS20 Components

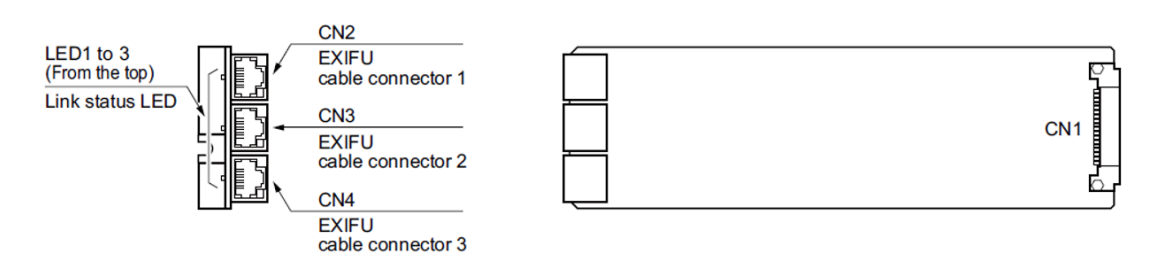

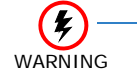

Do not remove or install this blade with the power on.

- 1. Ensure the chassis is powered down.
- Locate the door positioned on the left end (expansion bay) of the Controlling Chassis (refer to Figure 3-7 GPZ-BS10/ GPZ-BS20 Expansion Bay in Controlling Chassis on page 3-11).

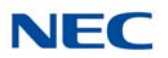

# Figure 3-7 GPZ-BS10/GPZ-BS20 Expansion Bay in Controlling Chassis

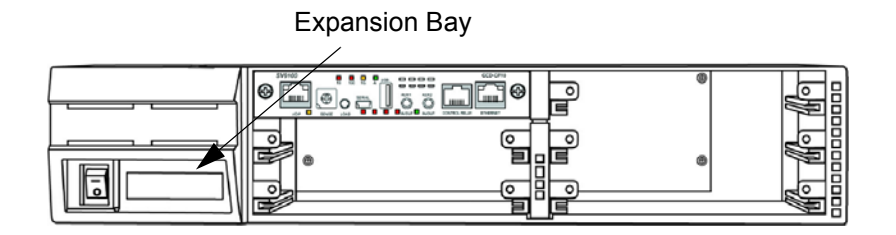

3. From the left side of the chassis, pull cover outward to expose the expansion bay.

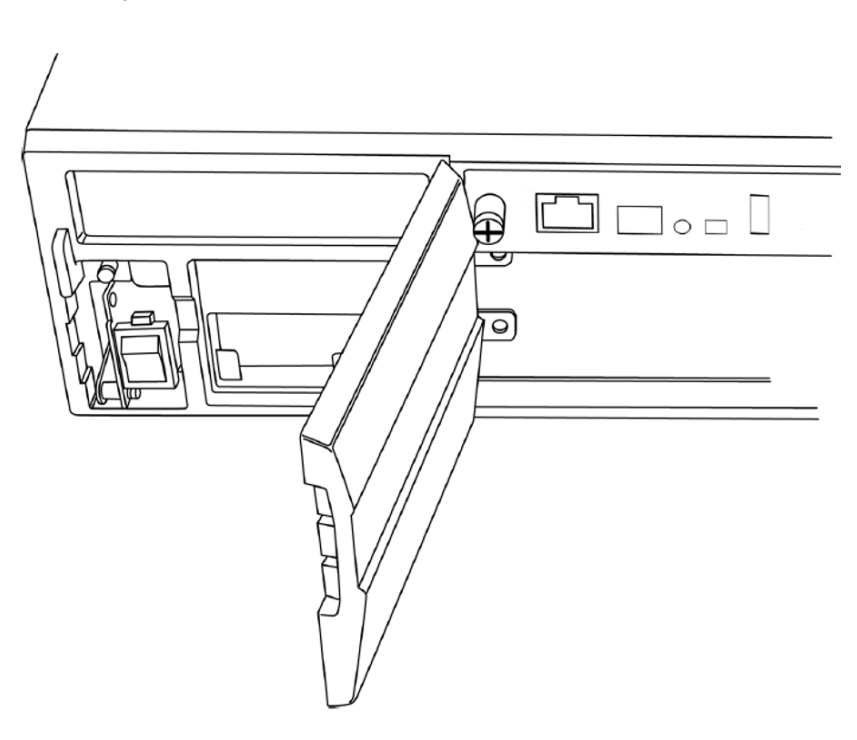

Figure 3-8 Open Base Chassis Cover

- 4. Pull the cover toward you to remove.
  - ➡ Cover must be removed prior to installation of GPZ-BS10/ GPZ-BS20 blade.

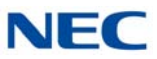

5. Align the GPZ-BS10/GPZ-BS20 blade with the guides located in the expansion bay.

Figure 3-9 GPZ-BS10/GPZ-BS20 Blade Guides

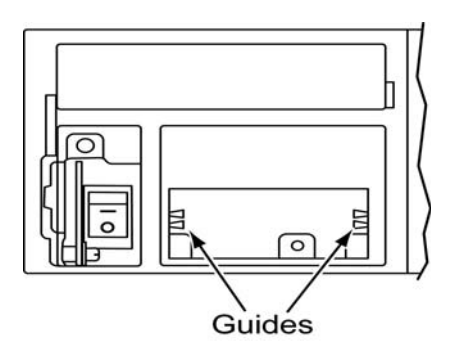

6. Slide the GPZ-BS10/GPZ-BS20 blade into the chassis until resistance (back plane) is felt.

Figure 3-10 Installing GPZ-BS10/GPZ-BS20 Blade in Expansion Bay

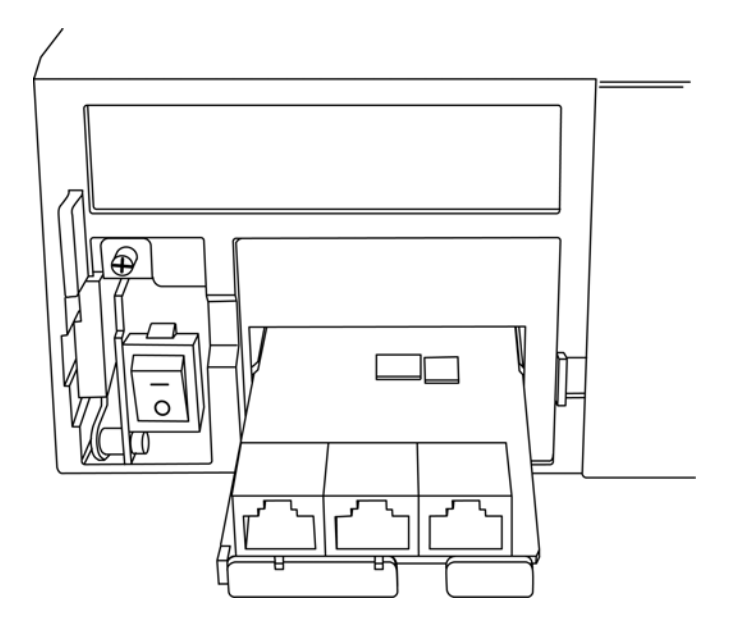

- 7. Gently push until the blade seats and install the supplied retaining screw.
- 8. Align the door tabs with hinges and reattach the cover (refer to Figure 3-11 GPZ-BS10/GPZ-BS20 Blade Installed on page 3-13).

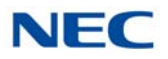

Figure 3-11 GPZ-BS10/GPZ-BS20 Blade Installed

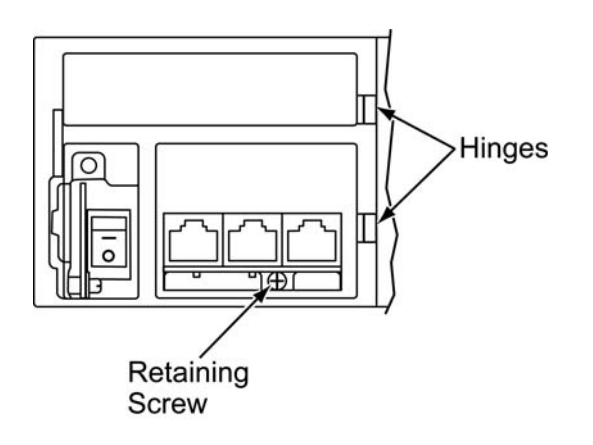

9. Close the GPZ-BS10/GPZ-BS20 cover.

Figure 3-12 GPZ-BS10/GPZ-BS20 Installed (Cover Closed)

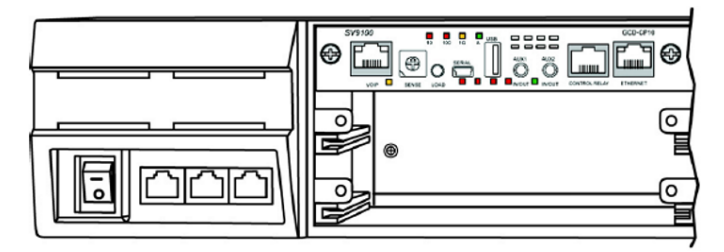

# 3.3.2.3 Install the GPZ-BS11 Expansion Blade in the CHS2UG Expansion Chassis

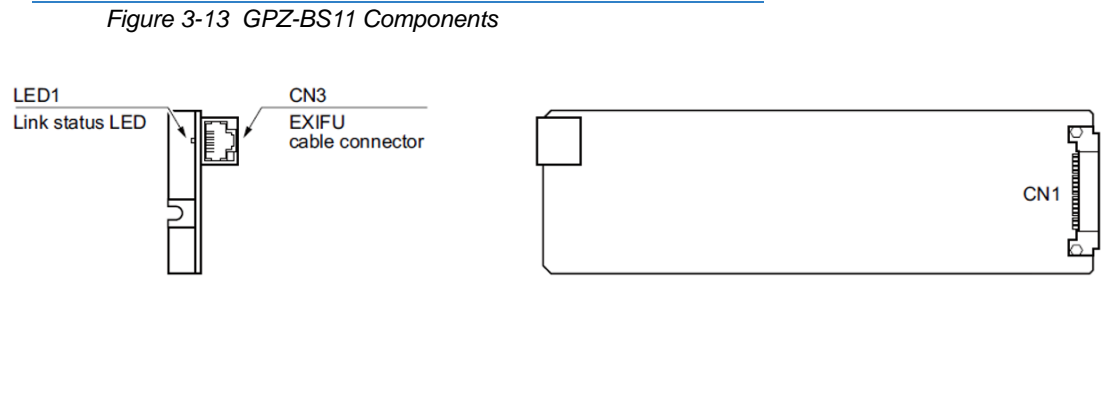

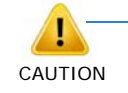

For the Expansion Chassis to function, the GPZ-BS10/GPZ-BS20 blade must be installed in Controlling Chassis.

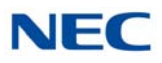

WARNING Do not remove or install this blade with the power on.

- 1. Ensure the chassis is powered down.
- 2. Locate the door positioned on the left end (expansion bay) of the Expansion Chassis.

Figure 3-14 GPZ-BS11 Expansion Bay in Expansion Chassis

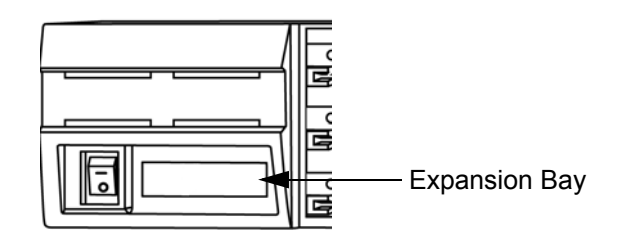

3. From the left side of the chassis, pull cover outward to expose the expansion bay (refer to Figure 3-15 Open Expansion Chassis Cover on page 3-14).

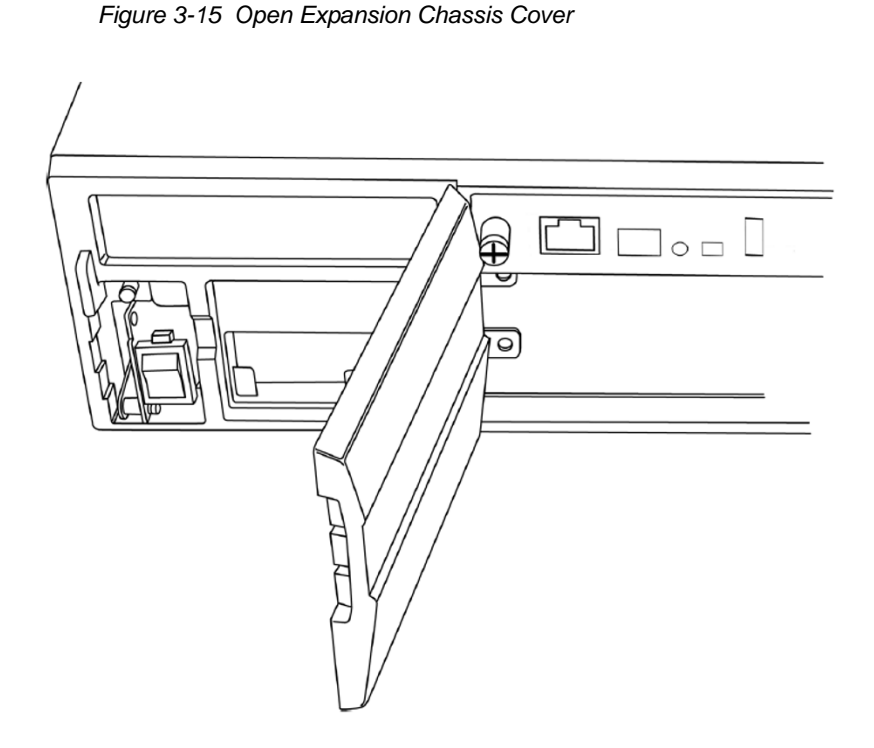

- 4. Pull the cover toward you to remove.
  - ► Cover must be removed to install GPZ-BS11 blade.

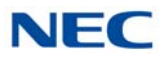

5. Align the GPZ-BS11 blade with the guides located within the expansion bay.

Figure 3-16 GPZ-BS11 Blade Guides

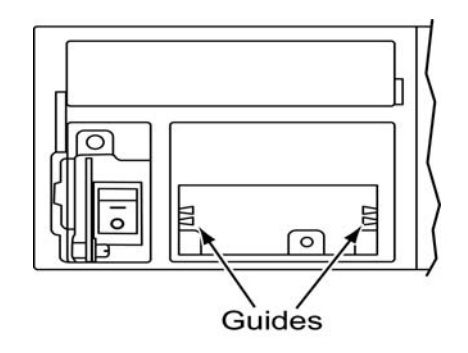

6. Slide the GPZ-BS11 blade into the chassis until resistance (back plane) is felt.

Figure 3-17 Installing GPZ-BS11 Blade in Expansion Chassis

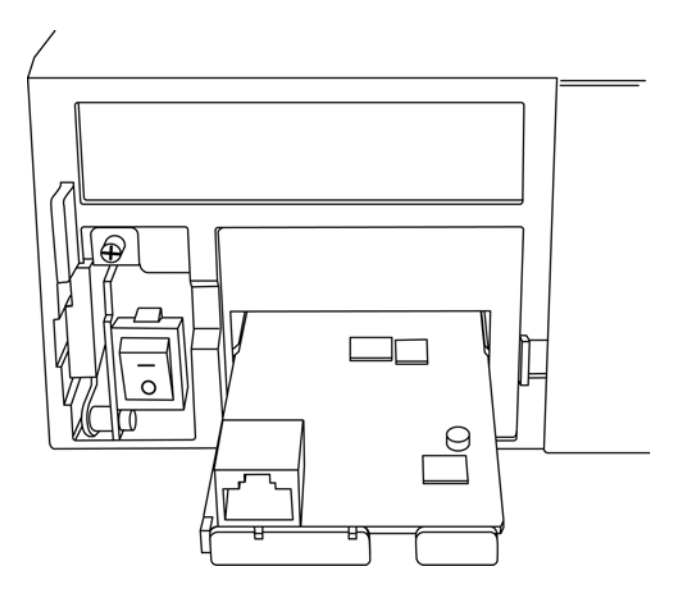

7. Gently push until the blade seats and install the supplied retaining screw.

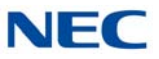

8. Align the door tabs with hinges and reattach the cover.

Figure 3-18 GPZ-BS11 Blade Installed

Hinges Retaining Screw

9. Close the GPZ-BS11 blade cover.

Figure 3-19 GPZ-BS11 Installed (Cover Closed)

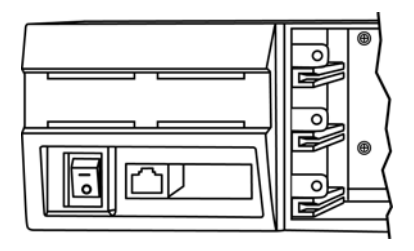
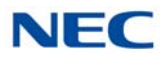

## 3.3.2.4 Connect the Controlling and Expansion Chassis

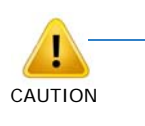

Installment of the GPZ-BS10/GPZ-BS20 blade and GPZ-BS11 blade(s) must be completed prior to installation of the provided (CAT 5) expansion cabling

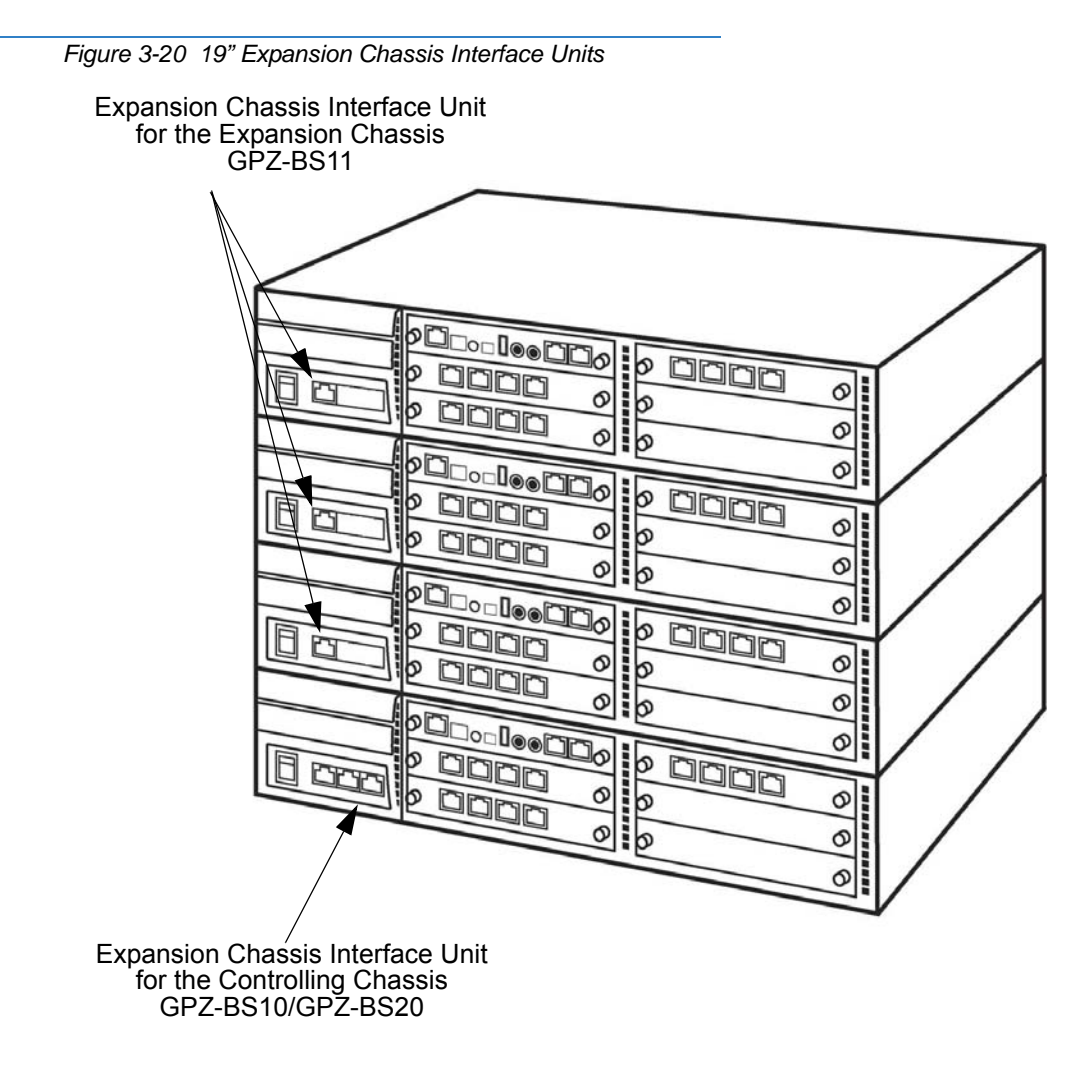

- 1. Ensure Controlling and Expansion chassis are powered down.
- Using the NEC provided CAT5 straight-through cable(s), attach one end to each Expansion Chassis CN2 connector on the GPZ-BS11 blade (see Figure 3-21 System Expansion Cabling on page 3-18). Attach the opposite end to the CN2, CN3 or CN4 connector on the GPZ-BS10/GPZ-BS20 of the Controlling Chassis.

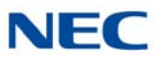

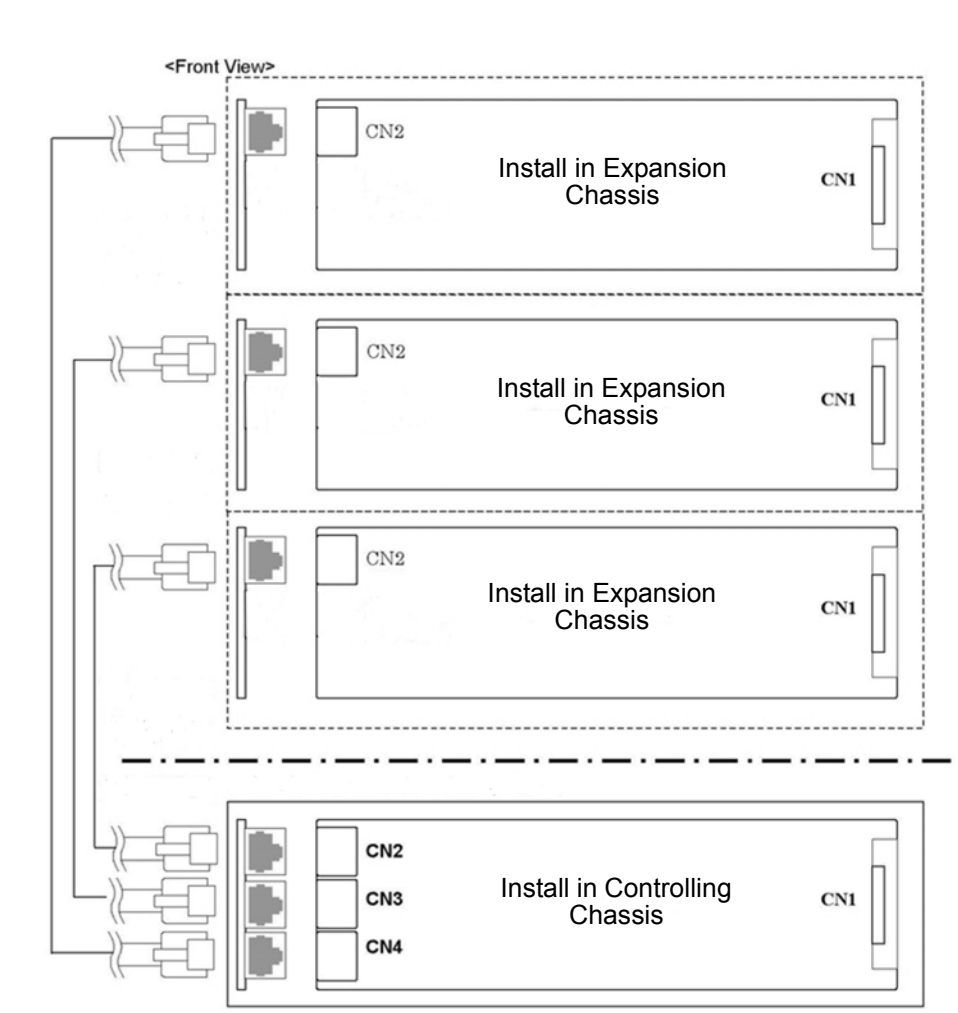

Figure 3-21 System Expansion Cabling

3. Repeat for additional Expansion Chassis.

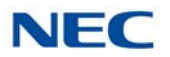

## 3.3.3 Install Grounding on 19" Chassis

From the factory, the SG, ETH and PBXG grounds are located inside the chassis and are connected to the FG ground (frame ground) on the back of the chassis.

Each chassis (CHS2UG) in the system must be grounded separately using the procedure listed below.

- 1. Ensure each Chassis is powered down and unplugged.
- 2. Ground **each** chassis by connecting a 14 AWG wire from the FG lug on the back side of the chassis to an electrical service ground (such as a cold water pipe).

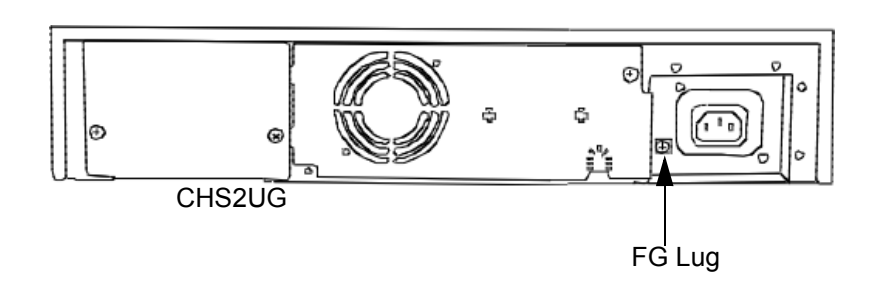

Figure 3-22 Chassis Grounding Lug

## 3.3.4 Install Grounding on Multiple 19" Chassis (Optional)

From the factory, the SG, ETH and PBXG grounds are located inside the chassis and are connected to the FG ground (frame ground) on the back of the chassis.

Each chassis (CHS2UG) in the system must be grounded separately using the procedure listed below.

- 1. Ensure all Controlling and Expansion Chassis are powered down and unplugged.
- 2. Ground **each** chassis by connecting a 14 AWG wire from the FG lug on the back side of the chassis to an electrical service ground (such as a cold water pipe). Refer to Figure 3-23 19" Chassis Grounding Lug (Multiple-Chassis) on page 3-20 for grounding illustration.

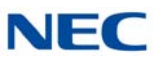

Figure 3-23 19" Chassis Grounding Lug (Multiple-Chassis)

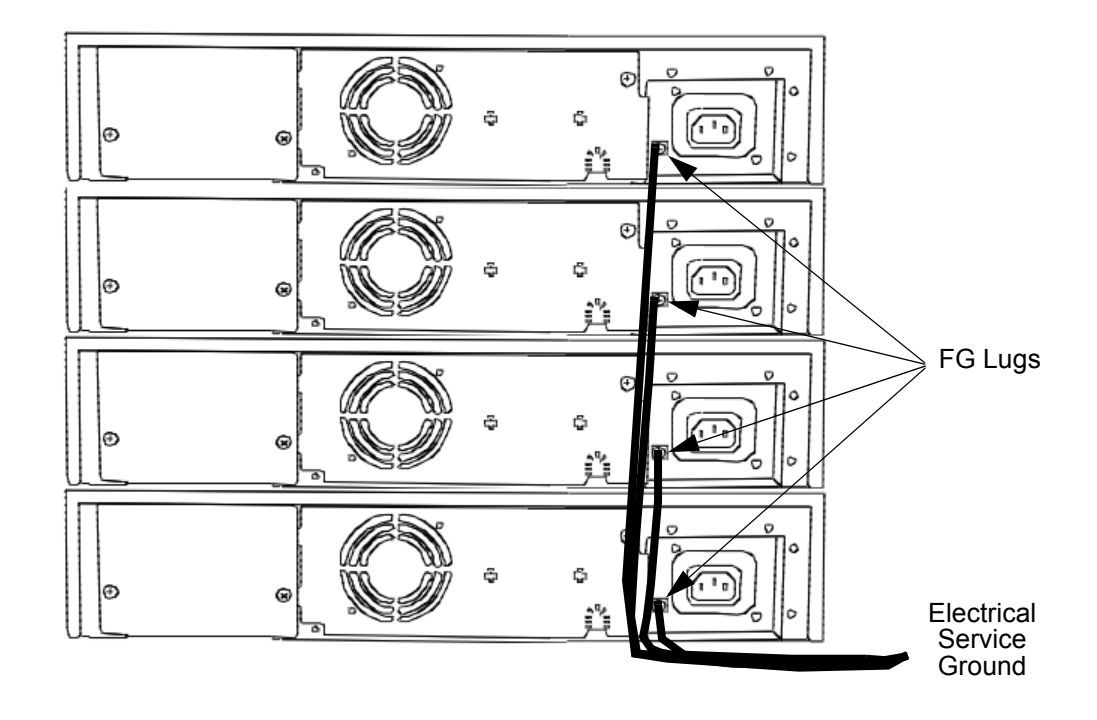

## 3.3.5 Install AC Power Cords on 19" Chassis

1. Locate the supplied AC power cord and attach to the AC Inlet located on the back of the Controlling Chassis.

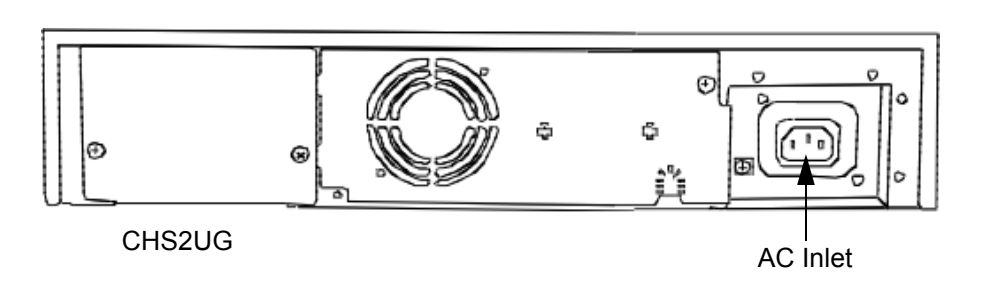

Figure 3-24 Install the AC Power Cord

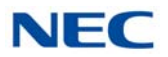

## 3.3.6 Install AC Power Cords on Multiple 19" Chassis (Optional)

To install the AC power cords, locate the supplied AC power cords and attach to the AC Inlets located on the back of the Controlling and Expansion Chassis.

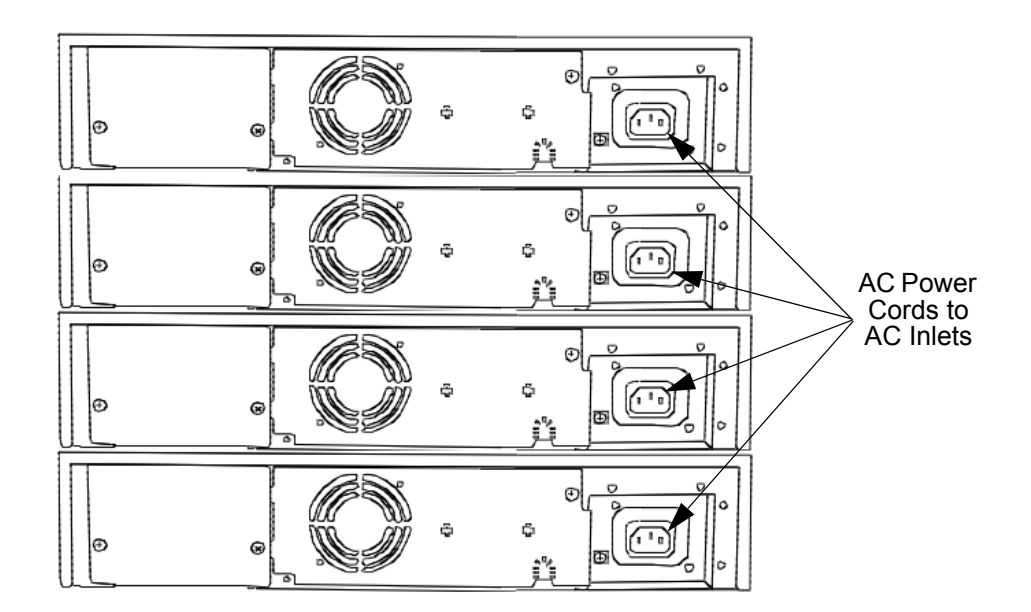

Figure 3-25 Install 19" AC Power Cords (Multiple-Chassis)

## 3.3.7 Install Additional Blades 19" Chassis

Refer to Chapter 4, 2.1 Installation and Safety Precautions on page 4-4.

3.3.8 Apply Power to the 19" Chassis

Refer to Chapter 4, 2.6 Powering Up the SV9100 System on page 4-9.

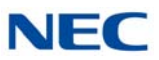

## 3.4 Installing the 9.5" Base (CHS2UG B) Chassis

The CHS2UG B chassis has three universal blade slots for station, trunk and optional blades.

Before proceeding with installation of chassis, ensure site preparation is completed. The chassis can be:

- O Wall-mounted refer to 4.2 Wall Mounting the 9.5" Chassis on page 3-46.
- O Stand-mounted refer to 6.2 Stand Mounting the 9.5" CHS2UG B Chassis on page 3-78.

From the factory, the SG, ETH and PBXG grounds are located inside the chassis and are connected to the FG (frame ground) on the back of the chassis.

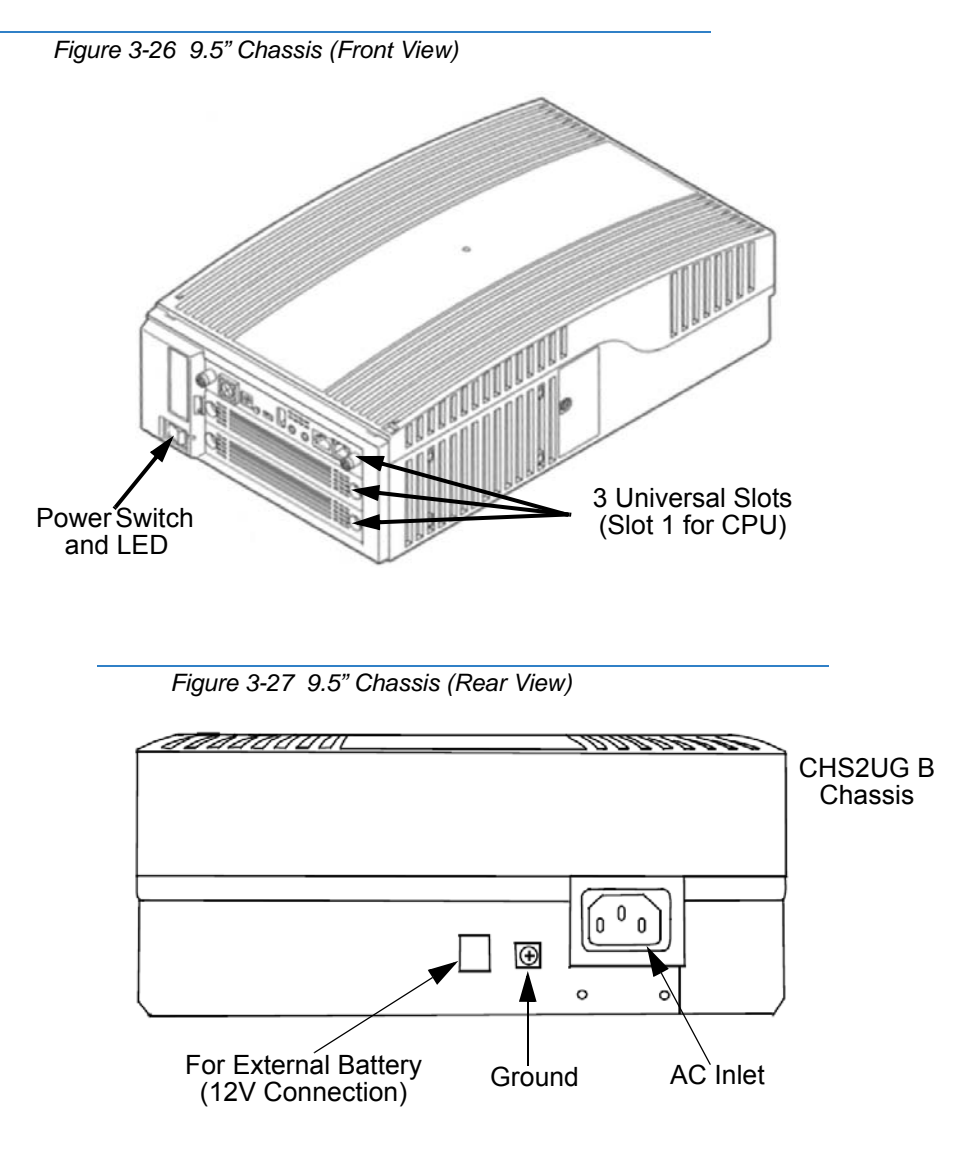

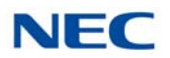

## 3.4.1 Install Grounding on 9.5" Chassis

- 1. Ensure the 9.5" chassis is powered off and the AC power cord is unplugged.
- 2. Ground the chassis by connecting a 14 AWG wire from the FG lug on the back side of the chassis to an electrical service ground (such as a cold water pipe). Refer to Figure 3-27 9.5" Chassis (Rear View) on page 3-22.
- 3.4.2 Install AC Power Cord 9.5" Chassis

Locate the supplied AC power cord and attach to the AC Inlet located on the back of the chassis [refer to Figure 3-27 9.5" Chassis (Rear View) on page 3-22].

3.4.3 Install Additional Blades 9.5" Chassis

Refer to Chapter 4, 2.1 Installation and Safety Precautions on page 4-4.

3.4.4 Apply Power to the 9.5" Chassis

Refer to Chapter 4, 2.6 Powering Up the SV9100 System on page 4-9.

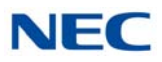

## 3.5 Installing the 9.5" Base (CHS2UG B) and Expansion (CHS2UG E) Chassis

The CHS2UG B and CHS2UG E chassis combined have six universal blade slots for legacy line/trunk blade (Single Line Telephone Interface, Digital multiline terminal Interface, Central Office Trunk, ISDN PRI Interface, etc.), In-skin Application Blades (In-skin UMS, In-Skin Router, etc.). It also houses the BUS Interface Blade and Power Supply Unit (PSU).

When the GCD-CP10 or GCD-CP20 blade is installed in slot 1 of the 9.5" Base Chassis, it is called the controlling chassis. Additional chassis, (9.5" Expansion Chassis) can be installed to increase the capacity of the system to meet the customer's business needs.

Before proceeding with installation of chassis, ensure site preparation is completed. The combined chassis can be:

- Wall-mounted refer to 4.2.1.1 Wall Mounting the 9.5" Base (CHS2UG B) and Expansion (CHS2UG E) Chassis on page 3-54.
- O Rack-mounted refer to 7.2 Rack Mounting the 9.5" Base (CHS2UG B) and Expansion (CHS2UG E) Chassis on page 3-84.

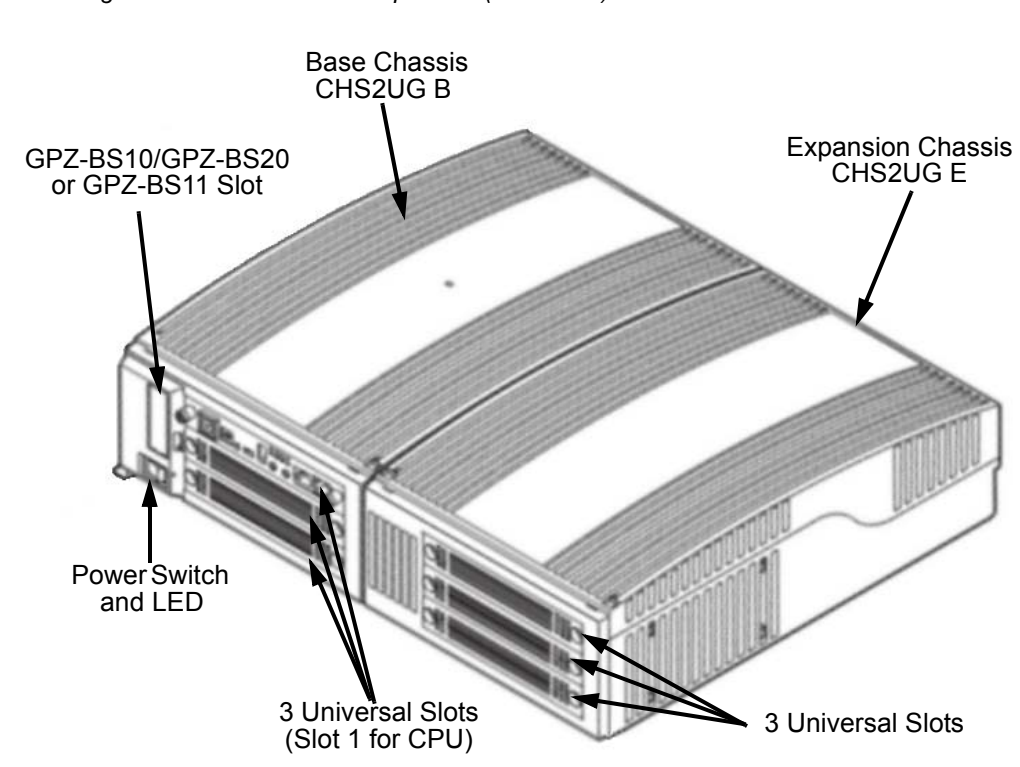

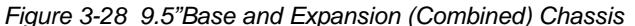

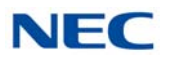

The 9.5" Base chassis provides up to 16 trunk ports or 32 extension ports. An Expansion Chassis can be installed to the right of the Controlling or Base Chassis providing an additional 48 ports (40 trunk/ 80 stations maximum) and can include any combination of stations and trunks below this number. With a maximum of four Base and four Expansion chassis the system will provide up to 184 trunks and 320 extensions. With IP connections, a maximum of 400 trunk ports (maximum of 256 talk paths supported depending on the IPLE daughter board installed) and 896 station ports is possible.

- ► A license is required to support the expanded ports.
- 3.5.1 Connecting the 9.5" Base and Expansion Chassis
  - 1. Ensure the 9.5" chassis (Base and Expansion) is powered off and the AC power cord is unplugged.
  - 2. Remove the screw, then the Backboard Cover located on the right side of the Base chassis (refer to Figure 3-29 Removing Backboard Cover).

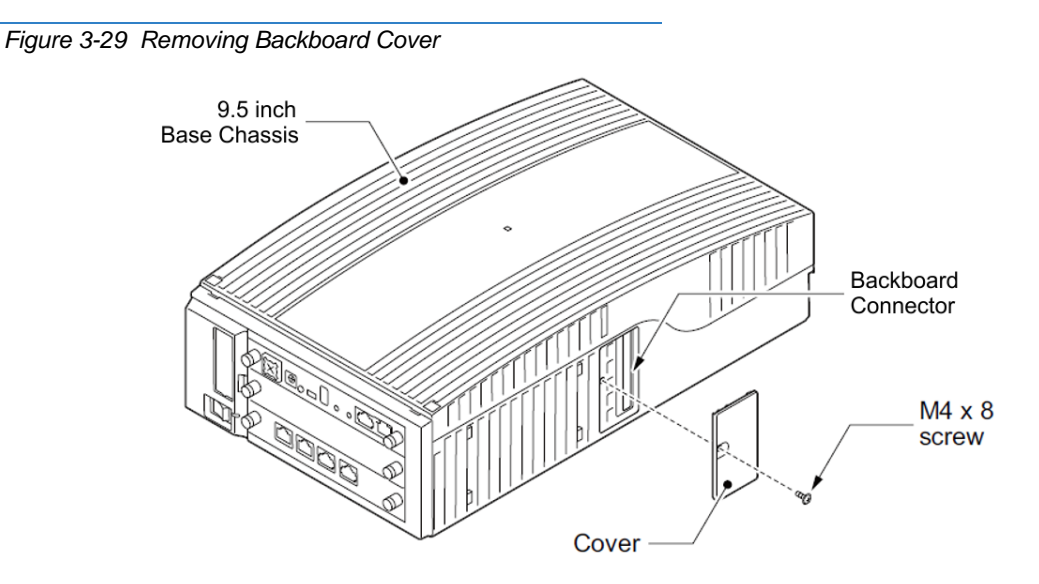

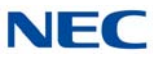

 Match the Joint Bracket with screw holes A, B, C and D on the side of the Base Chassis (refer to Figure 3-30 Installing the Expansion Bracket), and install with four M4 x 14 screws.

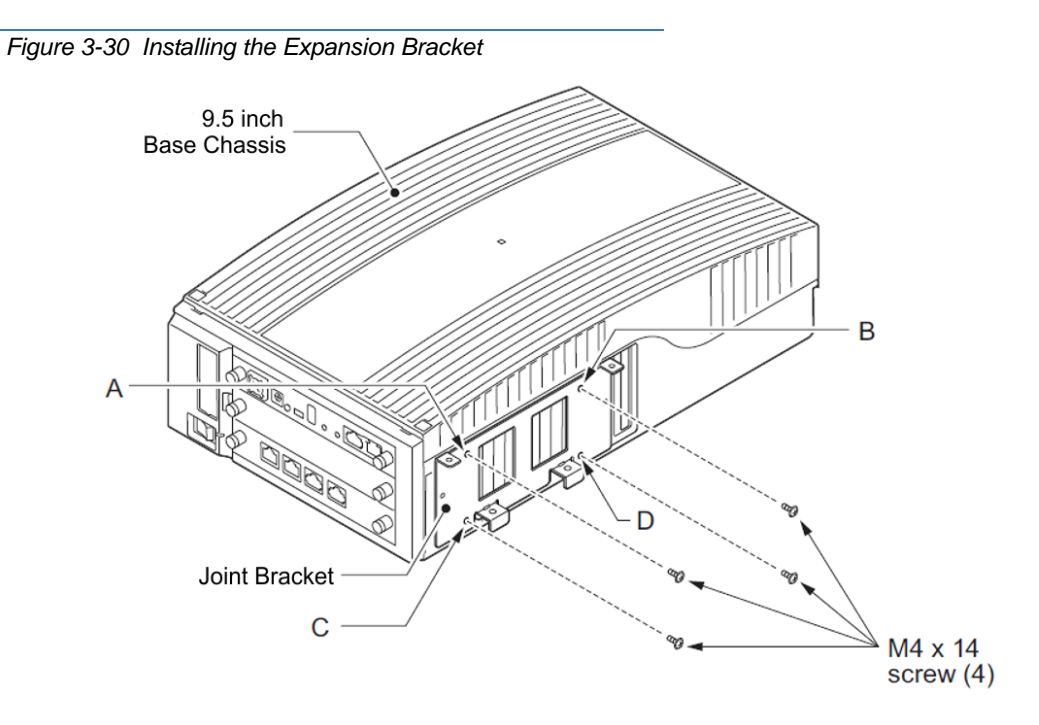

4. From the Expansion Chassis, loosen and remove screws d and e from the top cover (refer to Figure 3-31 Remove Expansion Chassis Cover). Slide cover toward rear of chassis and lift to remove.

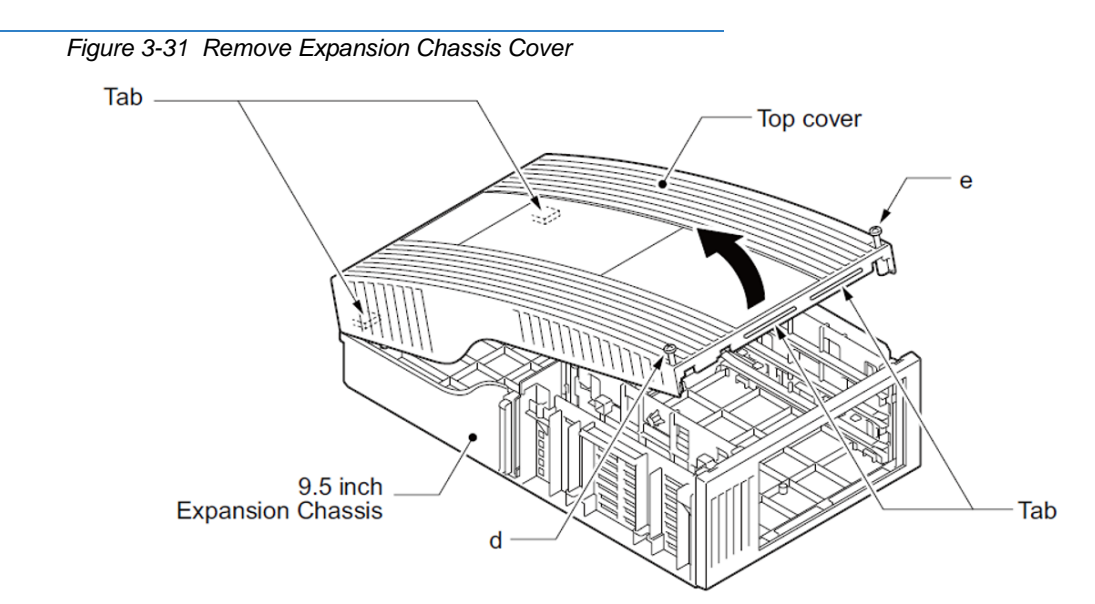

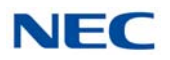

5. Align the Backboard Connector on the Expansion and Base chassis (refer to Figure 3-32 Connecting the Base and Expansion Chassis), and push the two chassis together.

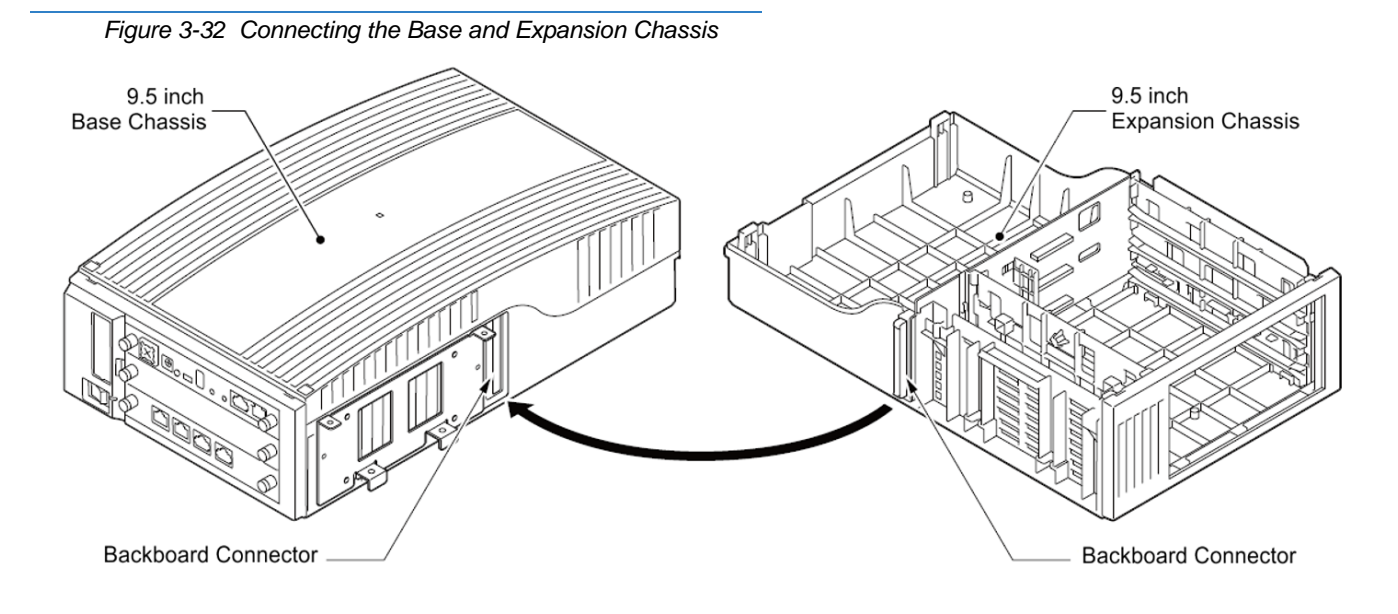

6. Secure the Base and Expansion chassis using four screws in holes D and E on the top (refer to Figure 3-33 Securing the Expansion Chassis to the Expansion Bracket), and holes F and G on the bottom.

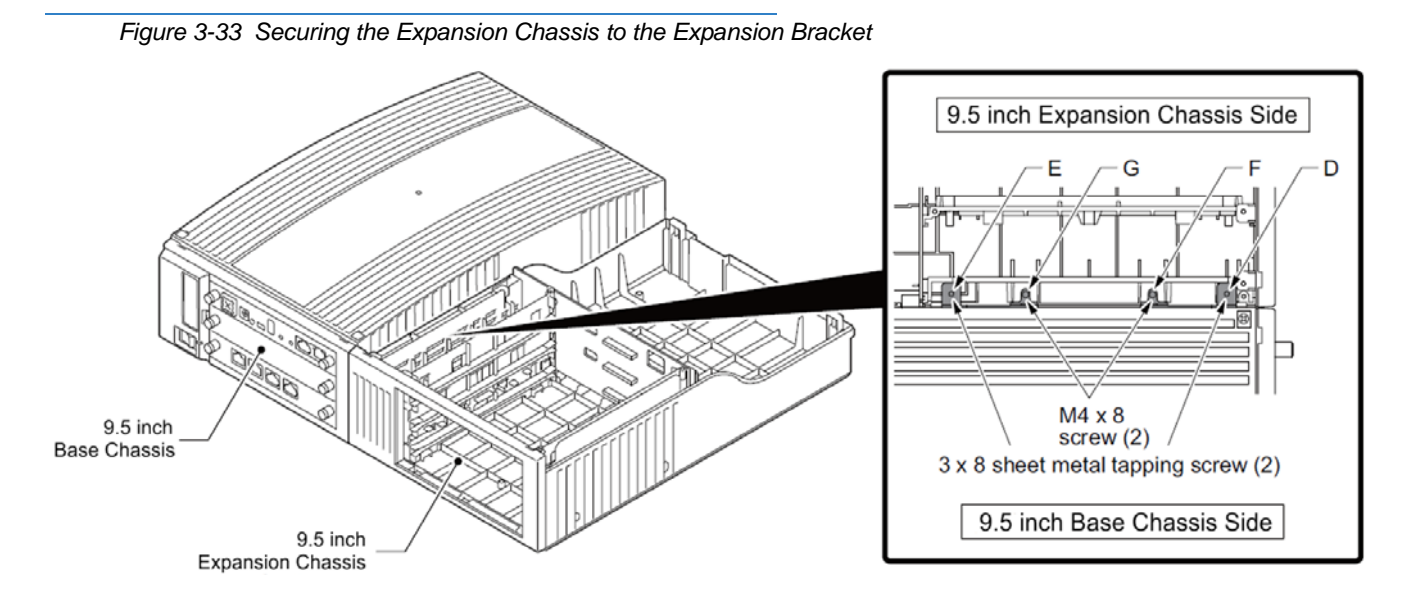

7. Slide the Expansion Chassis cover into place. Using two screws in holes d and e (refer to Figure 3-34 Install Expansion Chassis Cover on page 3-28) secure the Expansion Chassis cover.

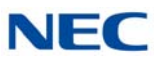

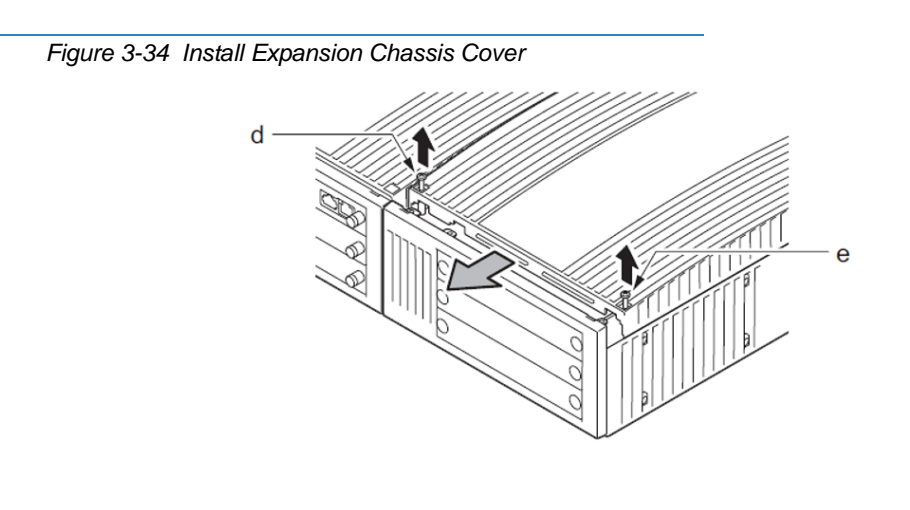

8. Using two screws, secure the Base and Expansion chassis together with the metal reinforcement bracket provided.

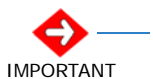

Be sure to mount the Reinforcement Bracket with the 9.5 inch Base and Expansion Chassis in the vertical position.

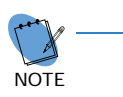

The Reinforcement Bracket and two screws are provided with the 9.5 inch Chassis.

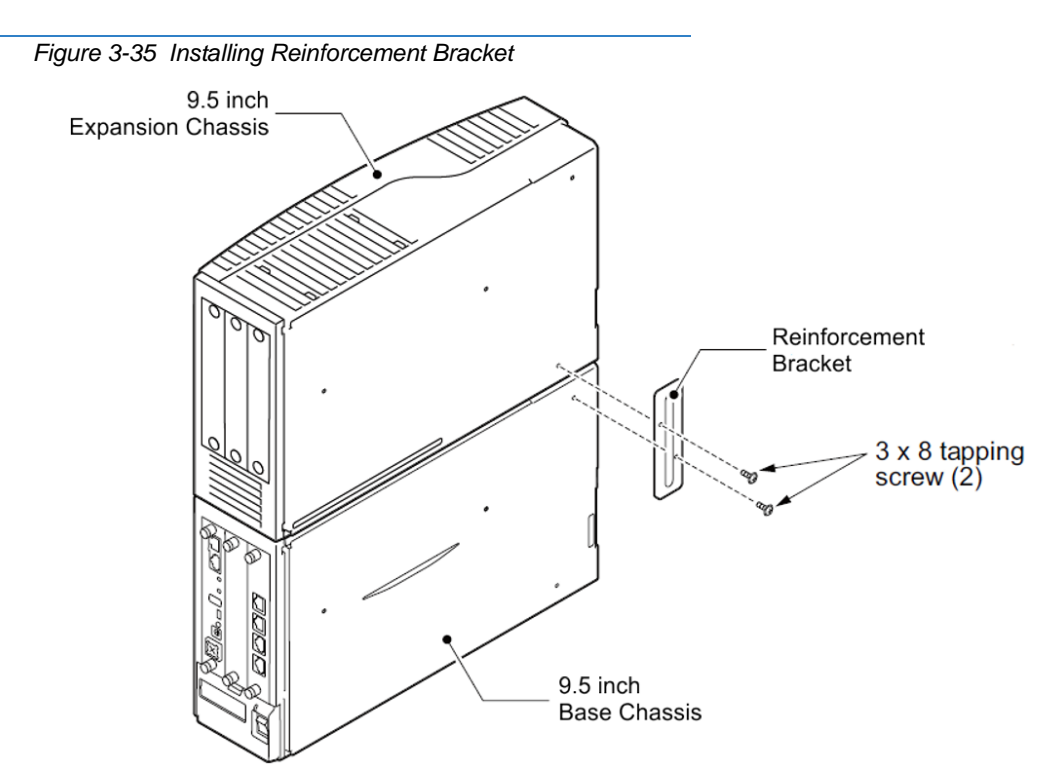

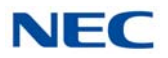

# 3.5.2 Installing Expansion Blades in the 9.5" Base and Expansion Chassis (Optional)

When adding additional chassis to the system to expand the capacity, a GPZ-BS10/GPZ-BS20 must be installed in the Controlling Chassis and a GPZ-BS11 must be installed in all Expansion Chassis. This connection is required with any multiple-chassis setup.

The GPZ-BS10/GPZ-BS20 connects the Controlling Chassis to the Expansion Chassis by connecting to a GPZ-BS11, which is installed on each Expansion Chassis. These Expansion Interface Units allow the CPU to transmit/receive data as required to the additional chassis.

The GPZ-BS10/GPZ-BS20 is installed in the Expansion bay of the Controlling Chassis which is equipped with a CPU blade. The GPZ-BS11 is installed in the Expansion bay of the Expansion Chassis, which does not have a CPU.

The Expansion cable connects the Controlling Chassis and its GPZ-BS10/ GPZ-BS20 interface to the second, third, and fourth GPZ-BS11 interface.

Use only the CAT 5 cables provided by NEC to make the connections between the Controlling and Expansion Chassis.

The GPZ-BS10 provides:

- Communication Processor Interface for data handling through Communication Channel (24 slots maximum)
- 64 Channels for Telephony Resource (e.g., DTMF Tone Receiver, Call Progress Tone Detector, MFC Tone Receiver, Caller ID Receiver, Caller ID Signal Sender)
- DSP Resource Management

The GPZ-BS20 provides:

- Communication Processor Interface for data handling through Communication Channel (24 slots maximum)
- 48 Channels for Telephony Resource (e.g., DTMF Tone Receiver, Call Progress Tone Detector, MFC Tone Receiver, Caller ID Receiver, Caller ID Signal Sender)
- DSP Resource Management

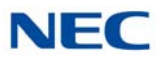

### 3.5.2.1 Connector Pin-Out on GPZ-BS10/GPZ-BS20/GPZ-BS11

| Table 3-4 | GPZ-BS10/GPZ-BS20/GPZ-BS11 | Connector Pin-Out |
|-----------|----------------------------|-------------------|
|           |                            |                   |

|          | RJ-61 Cable Connector<br>GPZ-BS10/GPZ-BS20 – CN2, CN3, CN 4<br>GPZ-BS11 – CN3 |            |
|----------|-------------------------------------------------------------------------------|------------|
|          | Pin No.                                                                       | Connection |
|          | 1                                                                             | HW_UP (+)  |
|          | 2                                                                             | HW_UP (-)  |
|          | 3                                                                             | HW_DWN (+) |
|          | 4                                                                             | FS (+)     |
| 12345678 | 5                                                                             | FS (-)     |
|          | 6                                                                             | HW_DWN (-) |
|          | 7                                                                             | CK8M (+)   |
|          | 8                                                                             | CK8M (-)   |

#### 3.5.2.2 Install the GPZ-BS10/GPZ-BS20 Expansion Base Blade in the CHS2UG B Controlling Chassis

#### Figure 3-36 GPZ-BS10/GPZ-BS20 Components

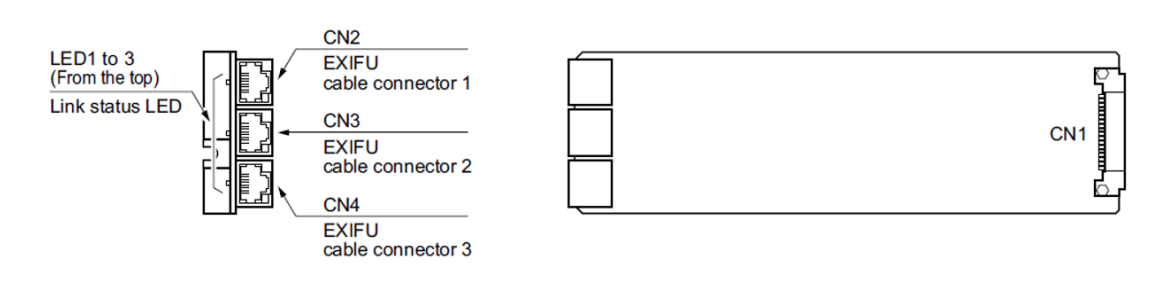

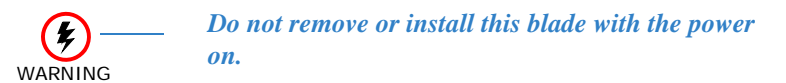

- 1. Ensure the chassis is powered down.
- 2. Locate the door positioned on the left end (expansion bay) of the Controlling Chassis.
- From the right side of the door, pinch the Door Clip and pull the cover outward to expose the expansion bay (refer to Figure 3-37 CHS2UG B Expansion Bay on page 3-31).

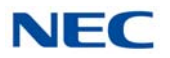

#### Figure 3-37 CHS2UG B Expansion Bay

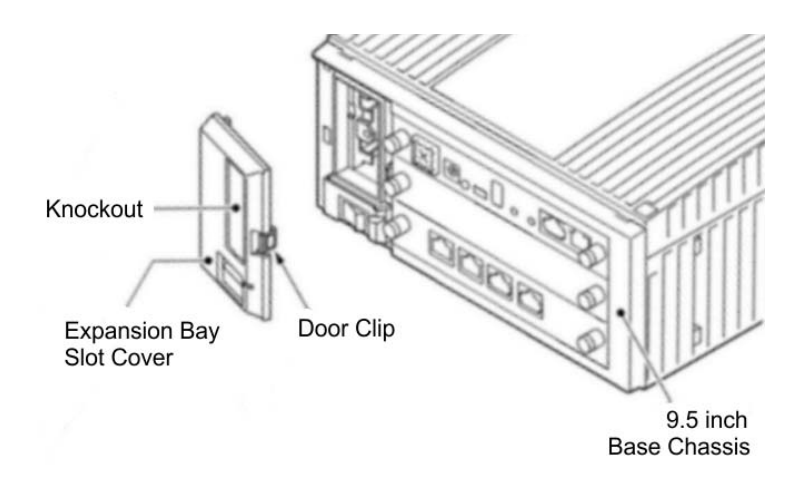

4. Pull the cover toward you to remove.

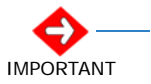

Cover must be removed prior to installation of GPZ-BS10/GPZ-BS20 blade.

- 5. Remove knockout in center of cover.
- 6. Align the GPZ-BS10/GPZ-BS20 blade with the guides located in the expansion bay.
- 7. Slide the GPZ-BS10/GPZ-BS20 blade into the chassis until resistance (back plane) is felt (refer to Figure 3-38 Installing the GPZ-BS10/GPZ-BS20 on page 3-32).

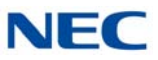

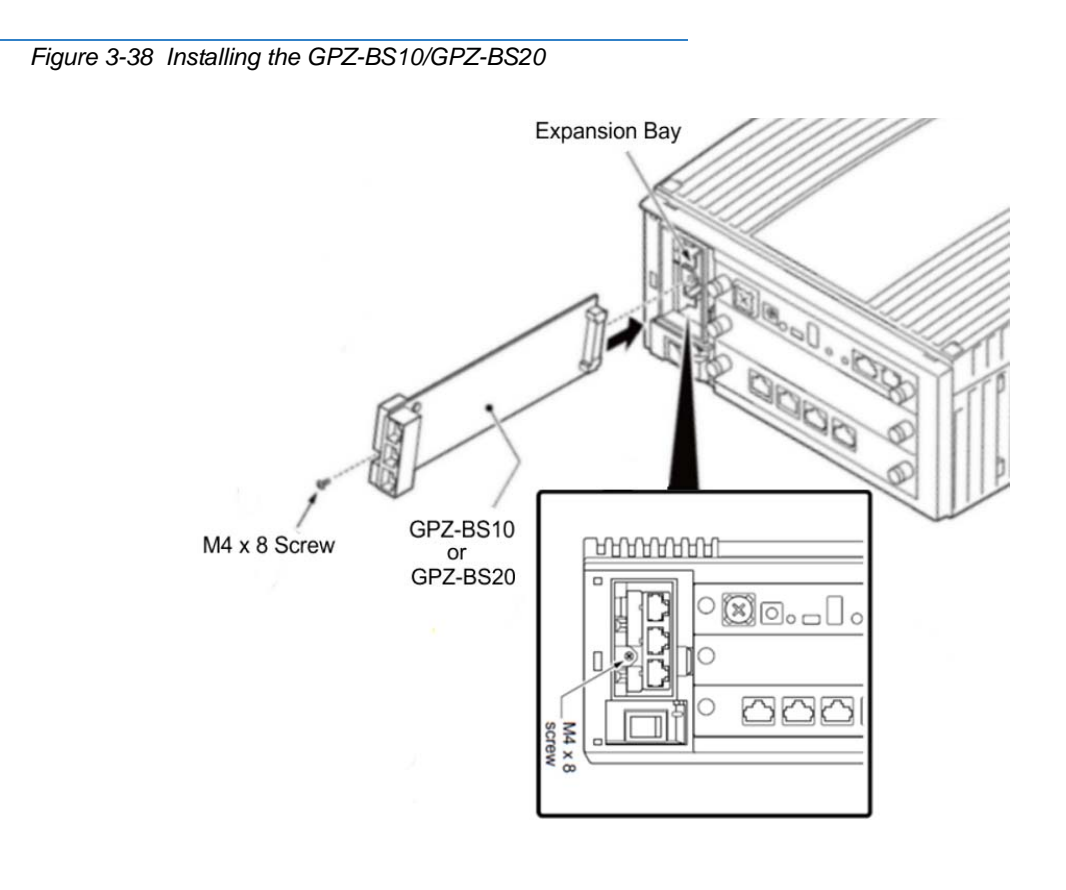

- 8. Install the supplied retaining screw (refer to Figure 3-38 Installing the GPZ-BS10/GPZ-BS20).
- 9. Insert tabs a, b and c into holes A, B and C (refer to Figure 3-39 Completing the Installation) and close the cover.

Figure 3-39 Completing the Installation

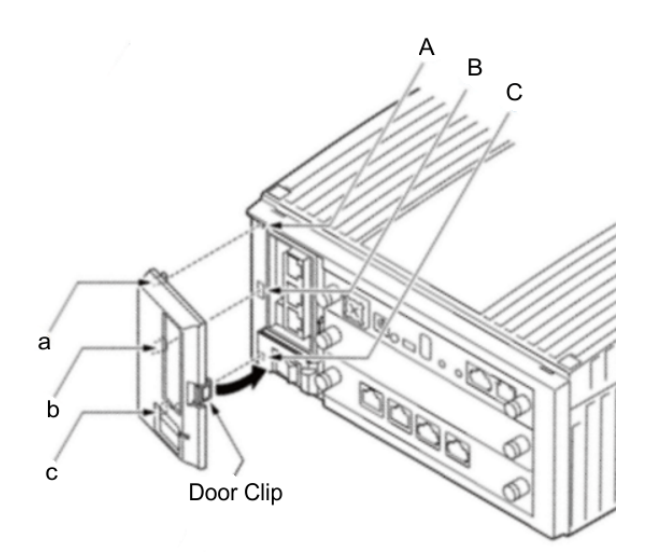

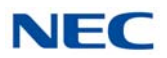

# 3.5.2.3 Install the GPZ-BS11 Expansion Blade in the CHS2UG B Expansion Chassis

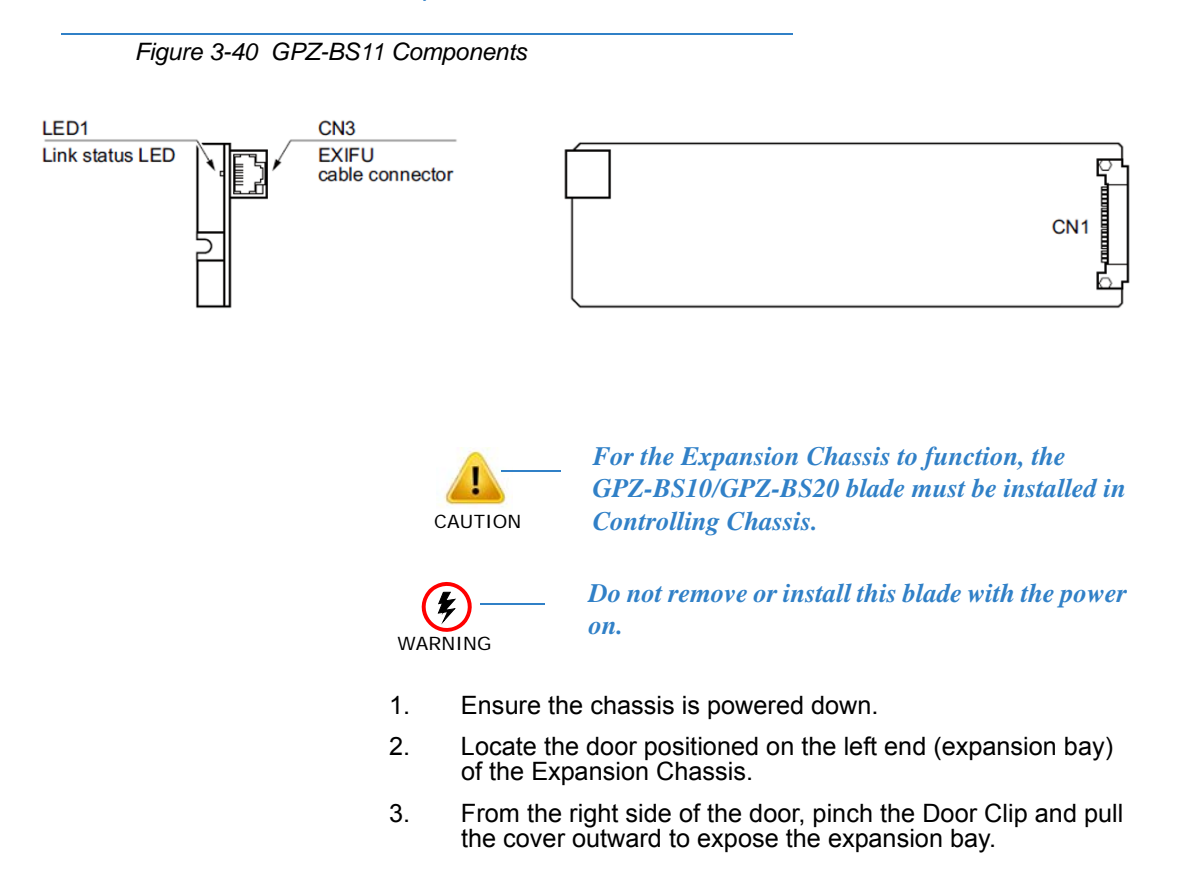

Figure 3-41 CHS2UG B Expansion Bay

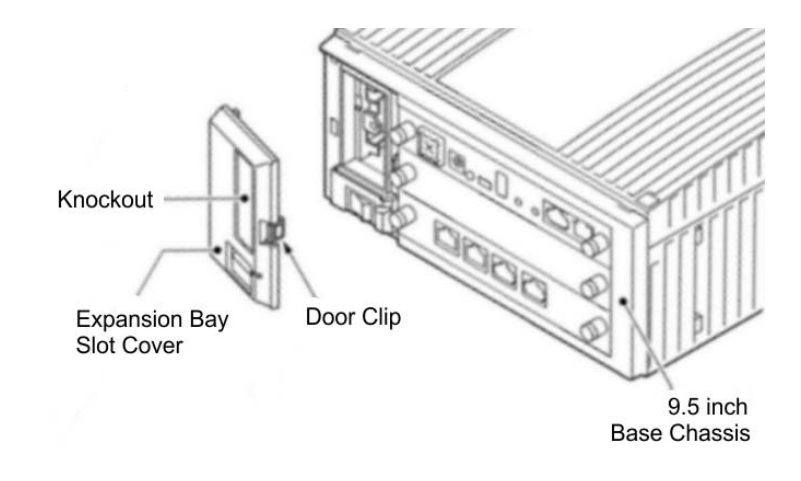

4. Pull the cover toward you to remove.

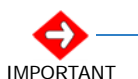

Cover must be removed prior to installation of GPZ-BS11 blade.

5. Remove knockout in center of cover.

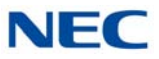

- 6. Align the GPZ-BS11 blade with the guides located in the expansion bay.
- 7. Slide the GPZ-BS11 blade into the chassis until resistance (back plane) is felt.

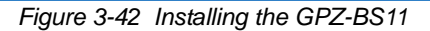

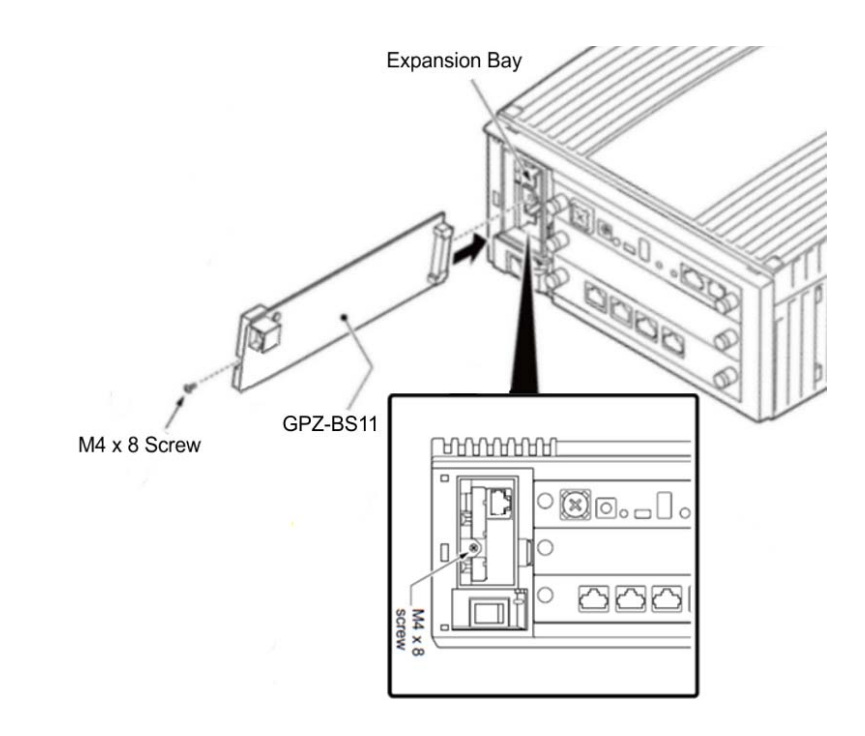

- 8. Install the supplied retaining screw.
- 9. Insert tabs a, b and c into holes A, B and C (refer to Figure 3-43 Completing the Installation) and close the cover.

Figure 3-43 Completing the Installation

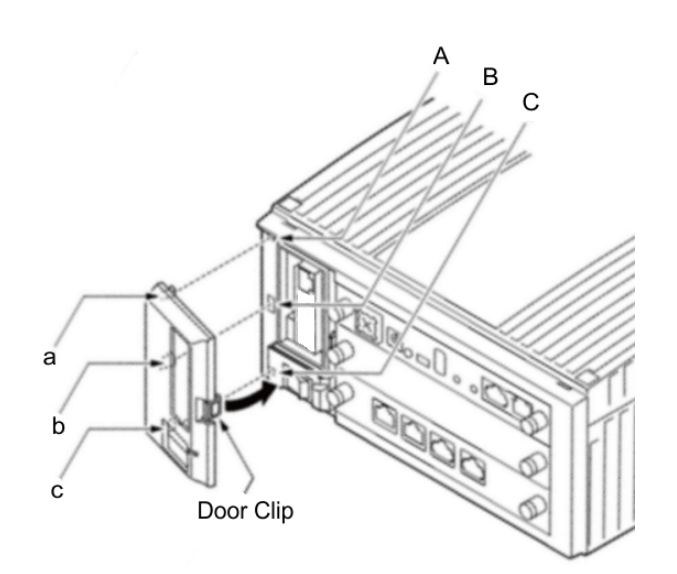

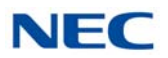

## 3.5.2.4 Connect the Controlling and Expansion Chassis

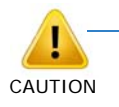

Installment of the GPZ-BS10/GPZ-BS20 blade and GPZ-BS11 blade(s) must be completed prior to installation of the provided (CAT 5) expansion cabling

- 1. Ensure Controlling and Expansion chassis are powered down.
- Using the NEC provided CAT5 straight-through cable(s), attach one end to each Expansion Chassis CN2 connector on the GPZ-BS11 blade (see Figure 3-44 System Expansion Cabling). Attach the opposite end to the CN2, CN3 or CN4 connector on the GPZ-BS10/GPZ-BS20 of the Controlling Chassis.

Figure 3-44 System Expansion Cabling

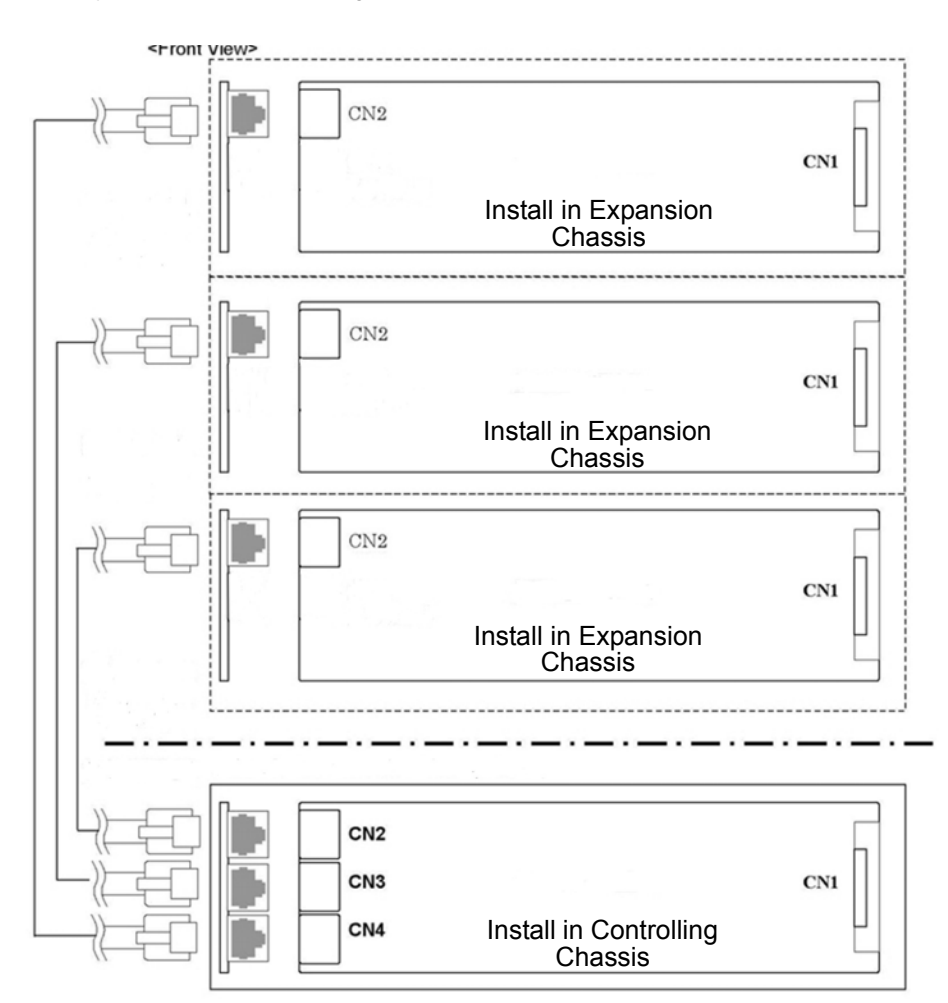

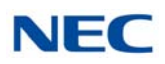

## EXAMPLE:

0 CHS2UG (19" Chassis) & 4 CHS2UG B/CHS2UG E (9.5" Base Chassis/9.5" Expansion Chassis)

1 CHS2UG (19" Chassis) & 3 CHS2UG B/CHS2UG E (9.5" Base Chassis/9.5" Expansion Chassis)

2 CHS2UG (19" Chassis) & 2 CHS2UG B/CHS2UG E (9.5" Base Chassis/9.5" Expansion Chassis)

3 CHS2UG (19" Chassis) & 1 CHS2UG B/CHS2UG E (9.5" Base Chassis/9.5" Expansion Chassis)

4 CHS2UG (19" Chassis) & 0 CHS2UG B/CHS2UG E (9.5" Base Chassis/9.5" Expansion Chassis)

3. Repeat for additional Expansion Chassis.

## 3.5.3 Installing Grounding on 9.5" Base and Expansion Chassis

- 1. Ensure the 9.5" chassis is powered off and the AC power cord is unplugged.
- 2. Ground the chassis [refer to Figure 3-45 9.5" Chassis (Rear View)] by connecting a 14 AWG wire from the FG lug on the back side of the chassis to an electrical service ground (such as a cold water pipe).
  - ➡ The CHS2UG E (9.5" expansion chassis) does not have an FG lug.

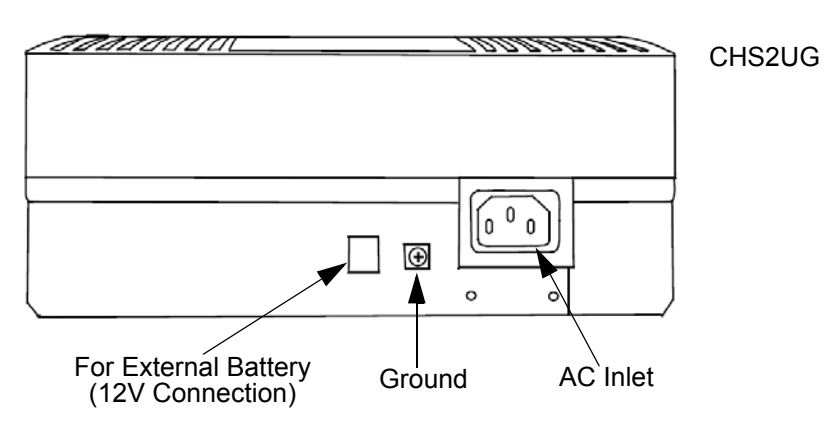

Figure 3-45 9.5" Chassis (Rear View)

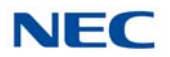

## 3.5.4 Install Grounding on Multiple 9.5" Base and Expansion Chassis

From the factory, the SG, ETH and PBXG grounds are located inside the chassis and are connected to the FG ground (frame ground) on the back of the chassis.

Each chassis (CHS2UG B) in the system must be grounded separately using the procedure listed below.

- ► The CHS2UG E (9.5" expansion chassis) does not have an FG lug.
- 1. Ensure all Controlling and Expansion Chassis are powered down and unplugged.
- Ground each chassis [refer to Figure 3-45 9.5" Chassis (Rear View) on page 3-36] by connecting a 14 AWG wire from the FG lug on the back side of the chassis to an electrical service ground (such as a cold water pipe).

## 3.5.5 Install AC Power Cord on 9.5" Base and Expansion Chassis

Locate the supplied AC power cord and attach to the AC Inlet located on the back of the chassis [refer to Figure 3-45 9.5" Chassis (Rear View) on page 3-36].

→ The CHS2UG E (9.5" expansion chassis) does not have an AC Inlet.

# 3.5.6 Install AC Power Cord on Multiple 9.5" Base and Expansion Chassis

Locate the supplied AC power cords and attach to the AC Inlets located on the back of the Controlling and Expansion Chassis.

- ► The CHS2UG E (9.5" expansion chassis) does not have an AC Inlet.
- 3.5.7 Install Additional Blades in the 9.5" Base and Expansion Chassis

Refer to Chapter 4, 2.1 Installation and Safety Precautions on page 4-4.

3.5.8 Applying Power to the 9.5" Base and Expansion Chassis

Refer to Chapter 4, 2.6 Powering Up the SV9100 System on page 4-9.

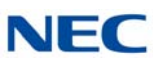

# SECTION 4 WALL MOUNTING THE CHASSIS

## 4.1 Wall Mounting the 19" (CHS2UG) Chassis

When wall mounting the chassis, ensure the wall can support the weight of the chassis (55 lbs per system chassis – including blades, cords, power supply, etc.). The chassis is secured to the wall with a wall mount bracket. Ensure that enough space is available to allow the installation of additional expansion chassis.

## 4.1.1 CHS2UG Chassis Wall Mount Installation

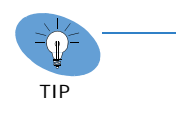

- Plywood should first be installed on the wall where the chassis will be positioned. This allows secure anchoring of the screws which support the weight of the chassis.
- Due to chassis weight, NEC recommends only a single CHS2UG chassis per wall mount.
- 1. Use the template shown in Figure 3-46 Wall Mount Spacing Guide (19" Chassis) on page 3-39 for required spacing before drilling.

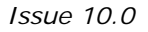

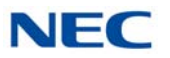

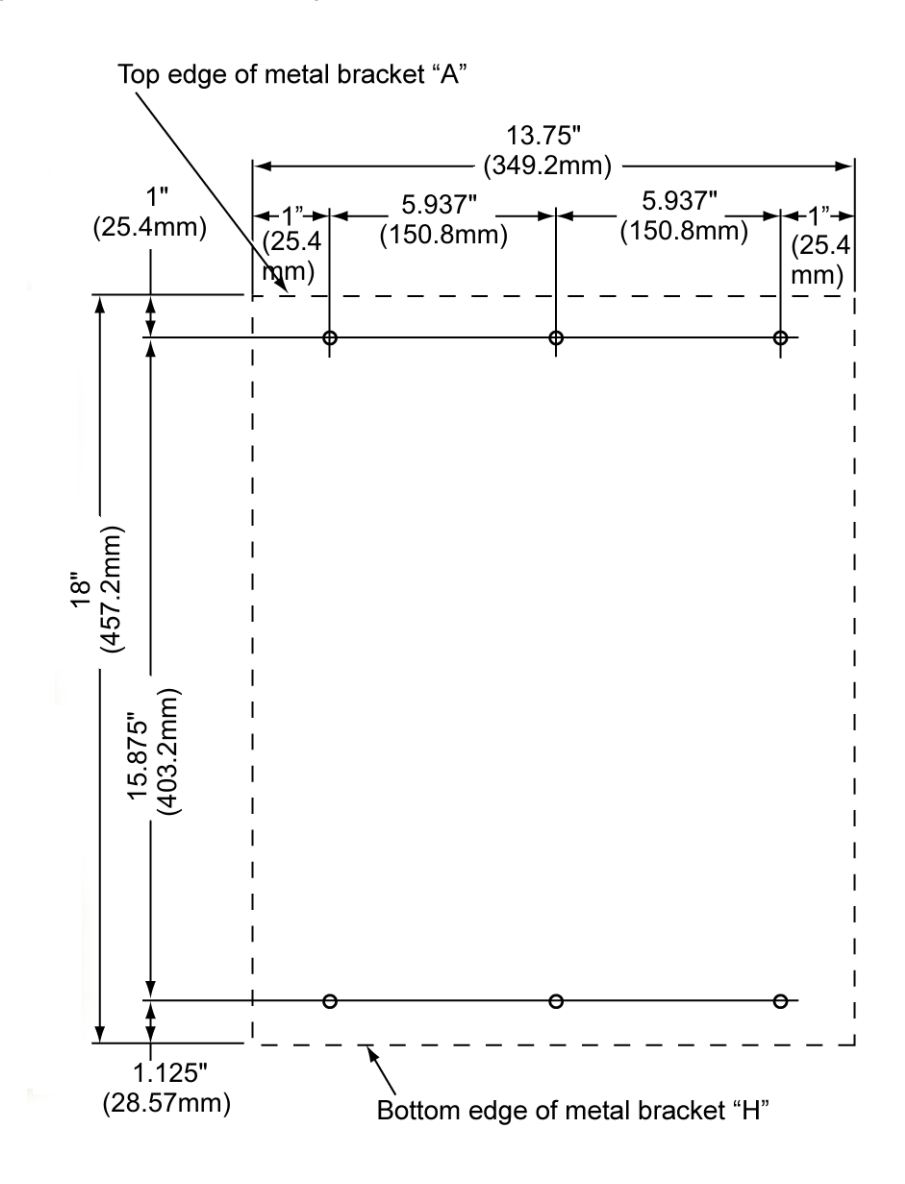

Figure 3-46 Wall Mount Spacing Guide (19" Chassis)

- 2. Mark and drill the six holes required for a wall installation.
- 3. Align screw holes in wall mount brackets with drilled holes.
- 4. Using six screws, secure the two wall mount brackets to the wall.

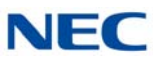

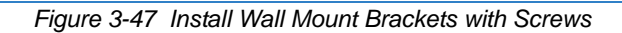

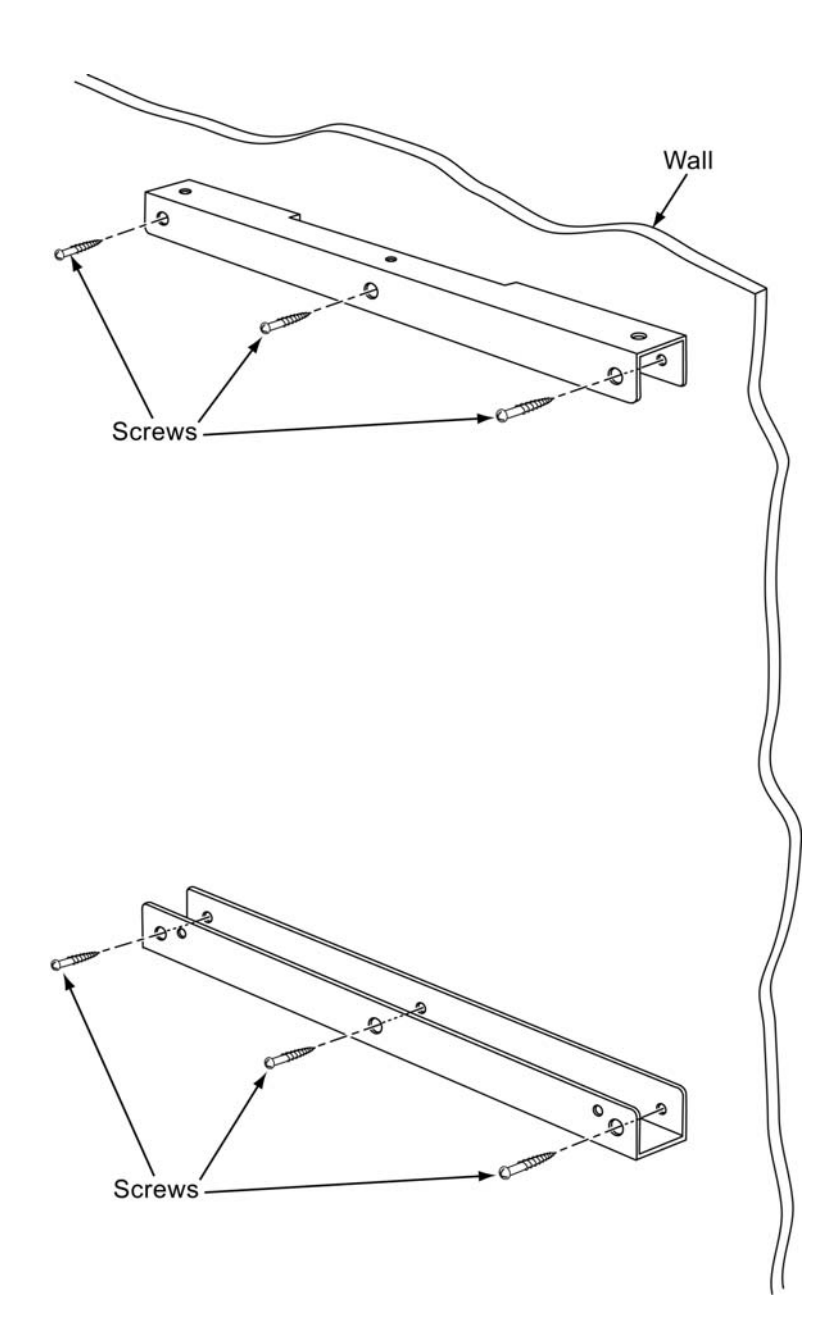

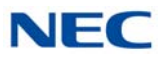

5. Using four screws, secure the metal fittings on the Left and Right sides of the 19" chassis.

Figure 3-48 Securing Metal Fittings to Chassis with Screws

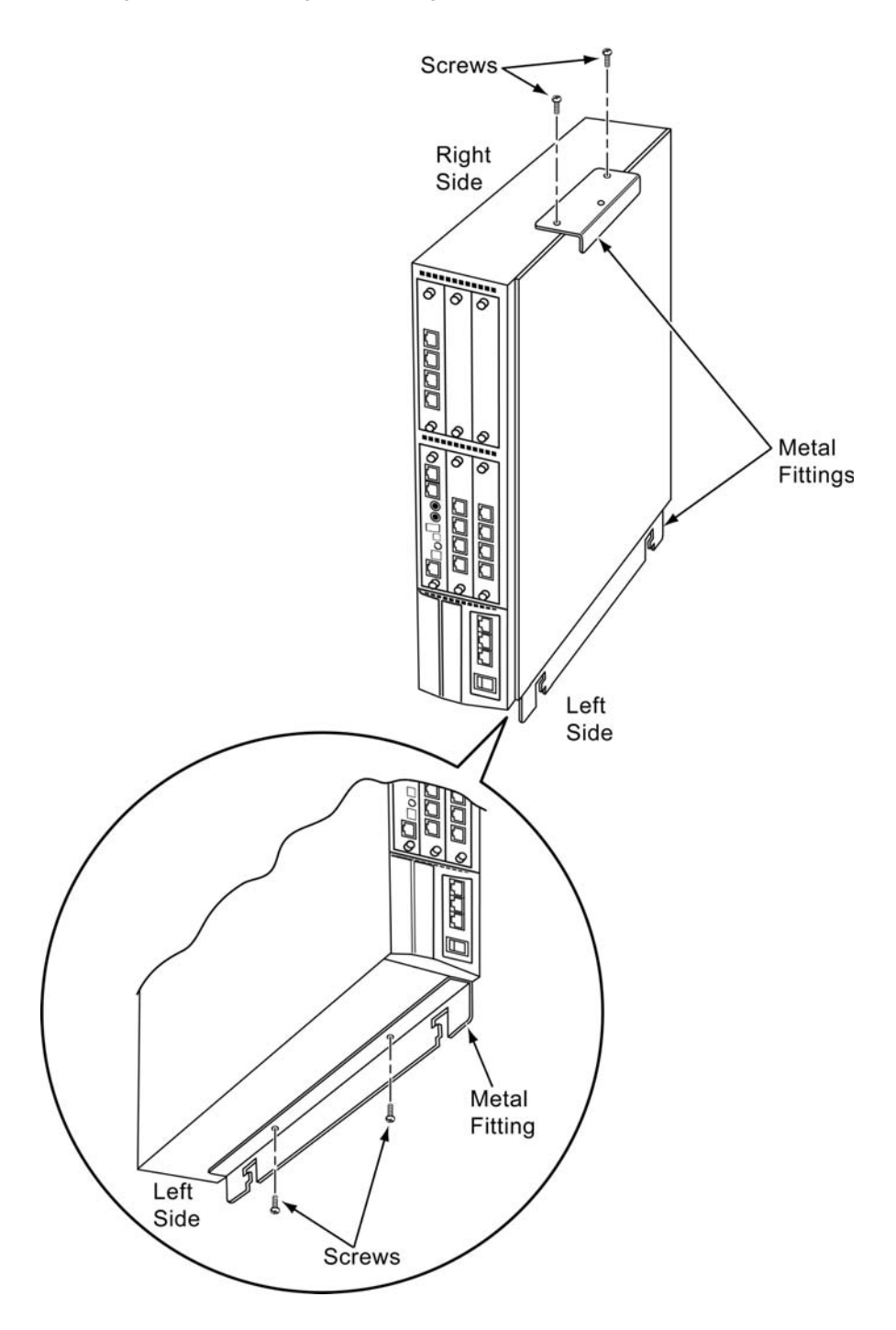

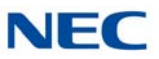

6. Align the metal fitting with the upper wall mount bracket. The lower metal fitting rests against the lower wall mount bracket. Secure the metal fitting and upper wall mount bracket with a single screw.

Figure 3-49 Secure Metal Fitting to Upper Wall Mount Bracket with a Screw

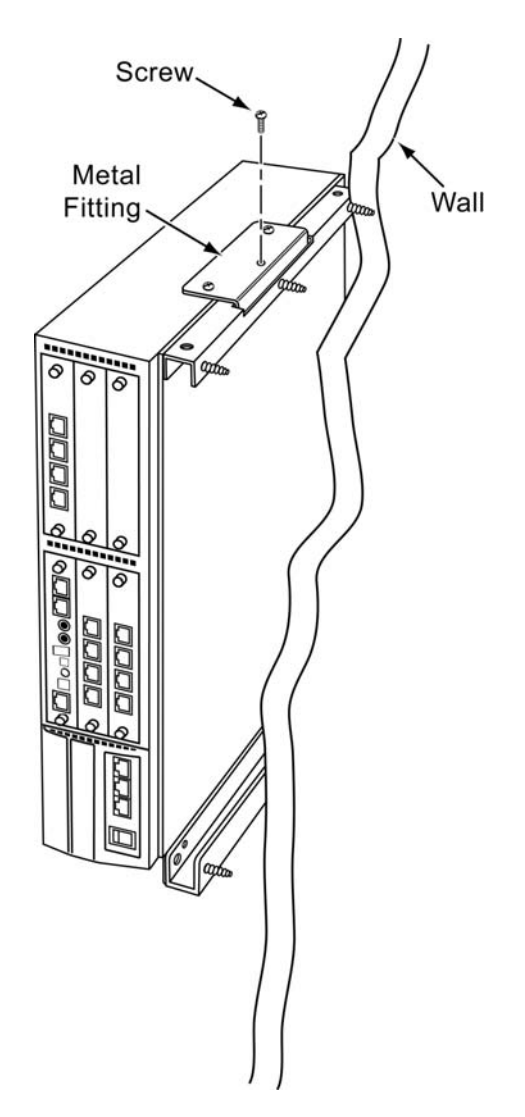

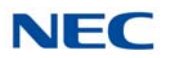

7. Using two screws, secure the metal fitting to the lower wall mount bracket. Refer to Figure 3-50 Secure Metal Fitting to Lower Wall Mount Bracket with Screws for screw location.

Figure 3-50 Secure Metal Fitting to Lower Wall Mount Bracket with Screws

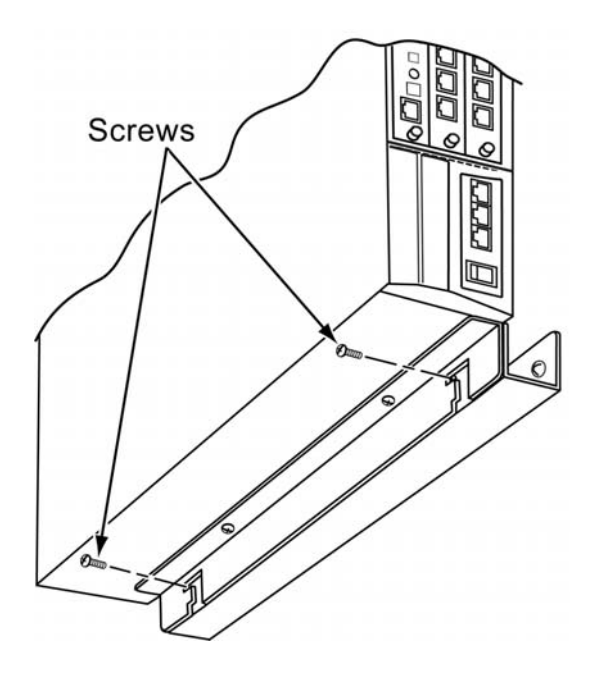

 Attach the supplied cable support bracket to either end of the lower wall mount bracket with a single screw (refer to Figure 3-51 Attach Cable Support Bracket to Lower Wall Mount Bracket on page 3-44).

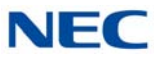

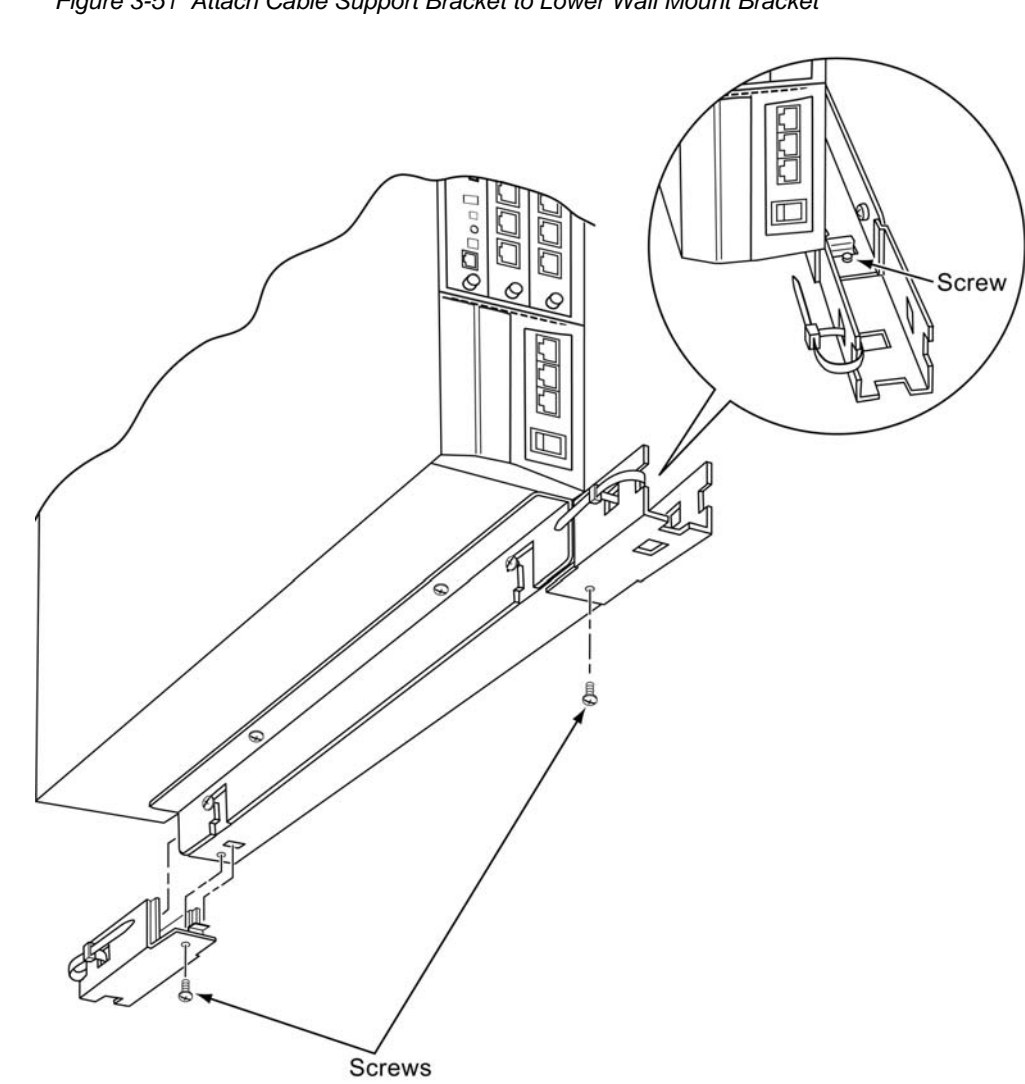

Figure 3-51 Attach Cable Support Bracket to Lower Wall Mount Bracket

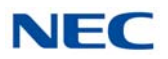

9. The cable support bracket can be installed any of the four corners of the 19" chassis (refer to Figure 3-52 Attachment Locations of Cable Support Bracket on page 3-45).

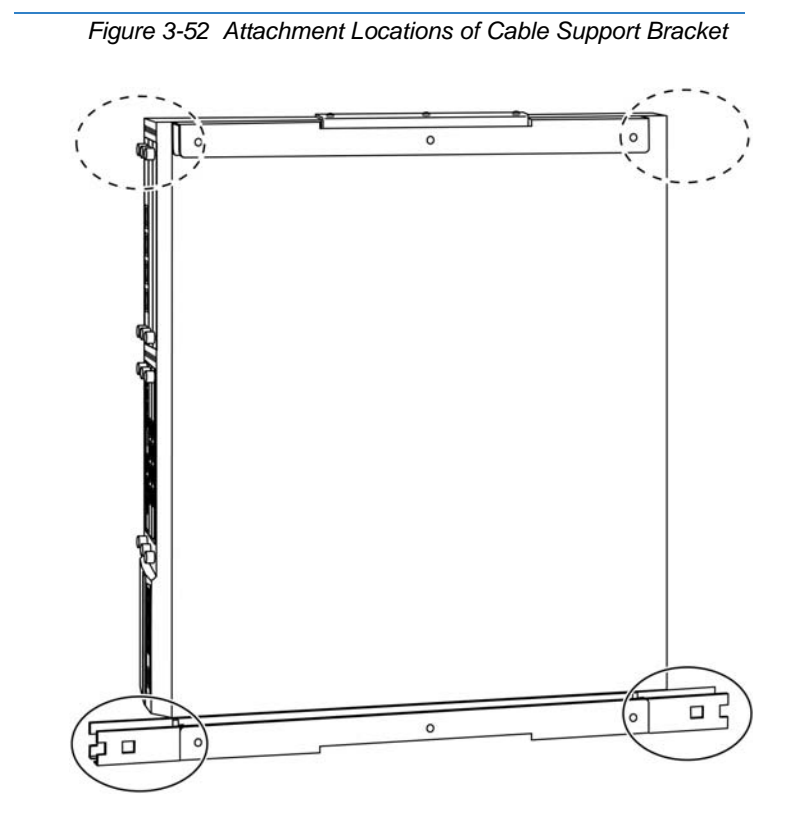

- Connect the ground wire to all chassis. Refer to 3.3.3 Install Grounding on 19" Chassis on page 3-19 for complete details on grounding the system.
- Refer to 3.3.5 Install AC Power Cords on 19" Chassis on page 3-20 to continue installation of the chassis or, Chapter 6 paragraph 2.1 Installation and Safety Precautions on page 4-4 for installation of blades.

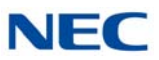

# 4.2 Wall Mounting the 9.5" Chassis

When wall mounting the chassis, ensure the wall can support the weight of the chassis and (25 lbs per system chassis ---- including blades, cords, power supply, etc.). The chassis is secured to the wall with a wall mount bracket.

Optional wall mounting procedures exist for the 9.5" chassis. **Option 1**: the mounting bracket is secured to the wall and the chassis is attached to the bracket. **Option 2** attaches the bracket to the 9.5" chassis and then, using the key-holes as a guide, the assembled unit slides over screws secured to the wall using the template shown in

- O To wall mount the Base and Expansion chassis as a combined unit, refer to 4.2.1.1 Wall Mounting the 9.5" Base (CHS2UG B) and Expansion (CHS2UG E) Chassis on page 3-54.
- O To wall mount the CHS2UG B with the external battery installed, refer to 4.2.2.2 Wall Mounting the CHS2UG B with the CHS2UG B Small Batt Box on page 3-63.
- 4.2.1 Option 1 Wall Mounting the 9.5 inch Base (CHS2UG B) Chassis
  - When mounted, clearance between the wall and the CHS2UG B/ CHS2UG E chassis is approximately 1.7 in (43mm) due to height of the wall mounting bracket.
  - The chassis must be mounted horizontally with the slot (front) side on the right.

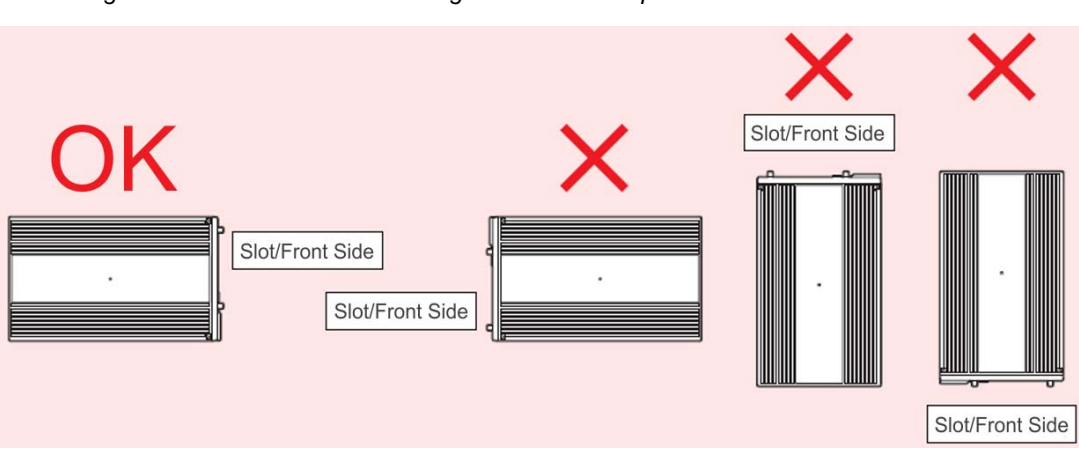

Figure 3-53 Wall Mount Positioning for 9.5" Base/Expansion Chassis

O Due to EXIFU cable length, a maximum of 2 (1 CHS2UG B and 1 CHS2UG E) chassis can be wall mounted. If additional chassis are to be mounted, consider using the floor mounting procedure.

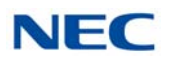

O When mounting the Expansion chassis, leave a space of approximately 0.4 in (10mm) between the two for the EXIFU cable.

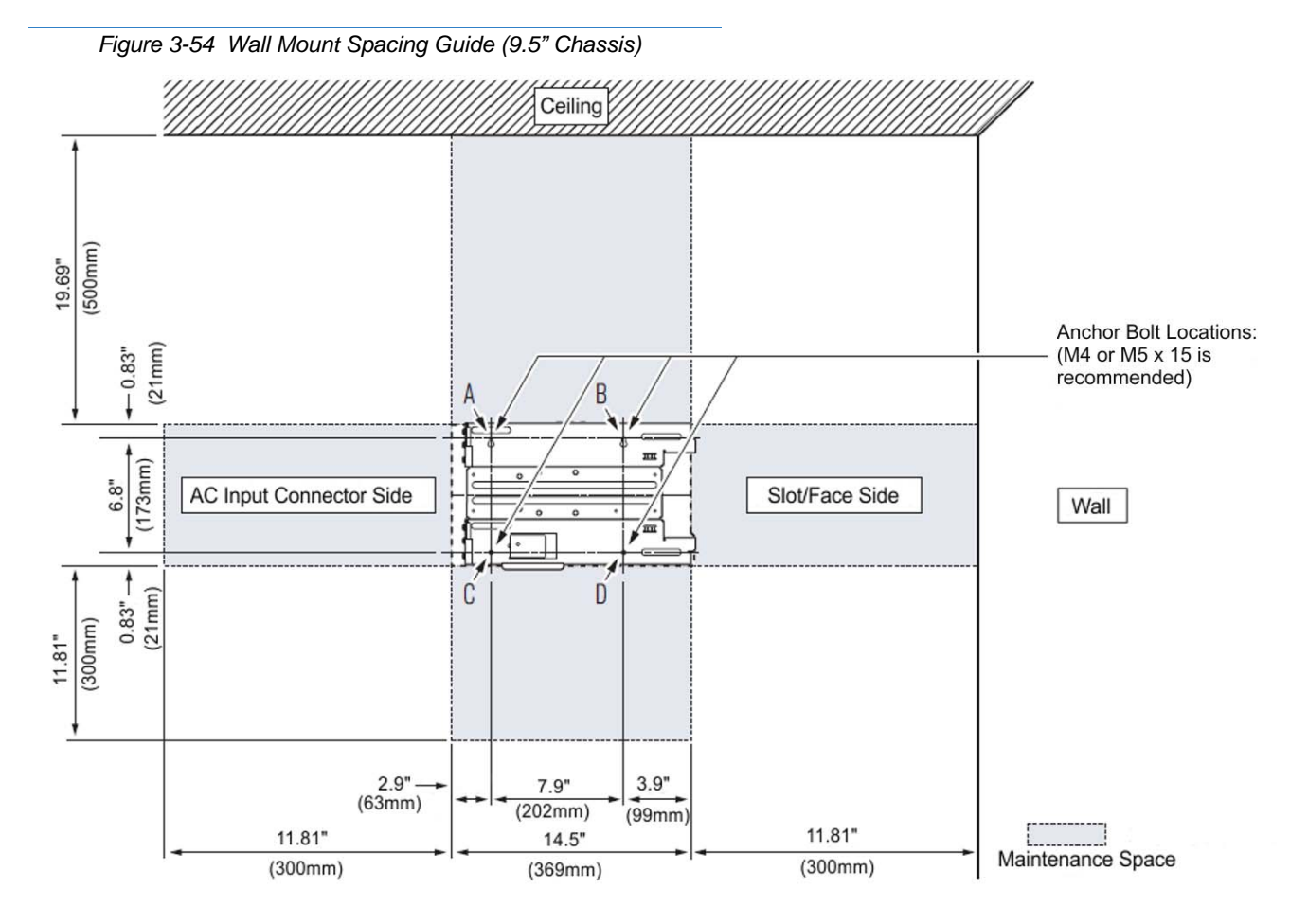

1. Use the template shown in Figure 3-54 Wall Mount Spacing Guide (9.5" Chassis) for required spacing before drilling.

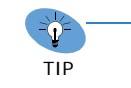

Plywood should first be installed on the wall where the chassis will be positioned. This allows secure anchoring of the screws, which support the weight of the chassis.

- 2. Mark and drill four holes marked **A**, **B**, **C** and **D**.
- 3. Mount Anchor bolts (locally procured), in holes **A** and **B** drilled in step 2.
  - Because the bracket (upper) will be hooked onto the head of the anchor bolts, allow the head to protrude approximately 0.14 to 15 in (3.5 to 4.0mm) from the wall (refer to (Figure 3-55 Anchor Bolt from Wall (9.5" Chassis) on page 3-48).

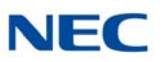

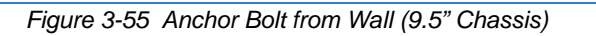

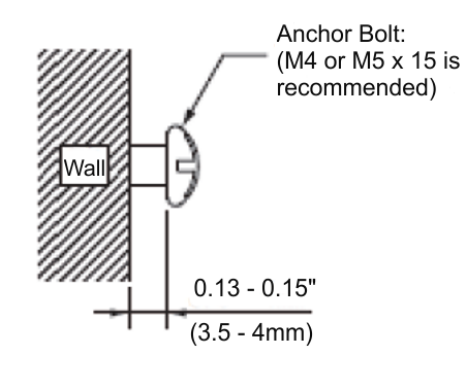

Align the upper bracket holes a and b with the heads of anchor bolts
A and B mounted on the wall and slide downward (refer to Figure 3-56 Align Bracket on Wall (9.5" Chassis)).

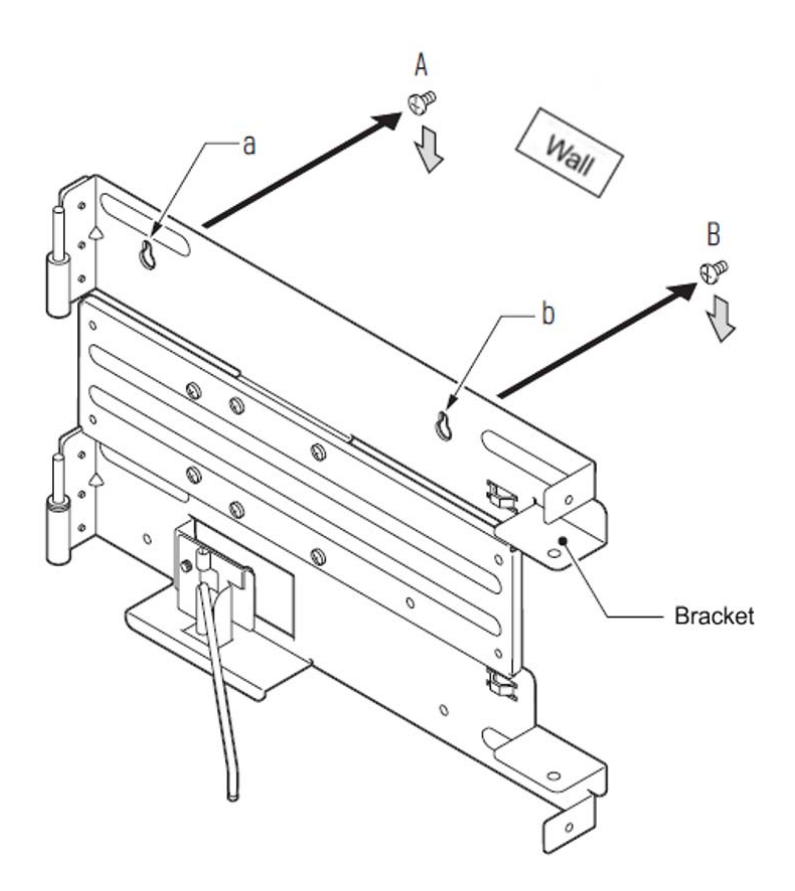

Figure 3-56 Align Bracket on Wall (9.5" Chassis)

 Install anchor bolts in holes C and D (refer to Figure 3-54 Wall Mount Spacing Guide (9.5" Chassis) on page 3-47). Tighten all four anchor bolts.

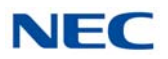

6. Align holes **E** and **F** on the MV bracket (upper) with holes on the 9.5 inch Basic Chassis (CHS2UG B). Install 2 M4 x 14 screws.

2 M4 x 14 screws are provided with the CHS2UG - MOVABLE WALL MOUNT KIT.

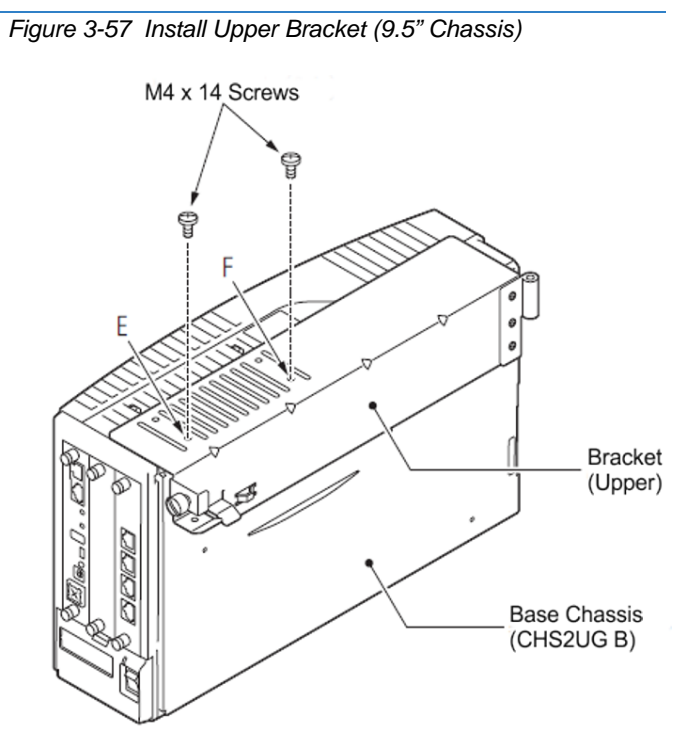

- 7. Install the screws in the holes closest to the wall side of the bracket (refer to Figure 3-57 Install Upper Bracket (9.5" Chassis)).
- 8. If the CHS2UG B SMALL BATT BOX is mounted on the 9.5 inch chassis, install the screws in the holes on the left edge of the bracket (refer to Figure 3-58 Optional Small Battery Box (9.5" Chassis) on page 3-50).

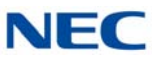

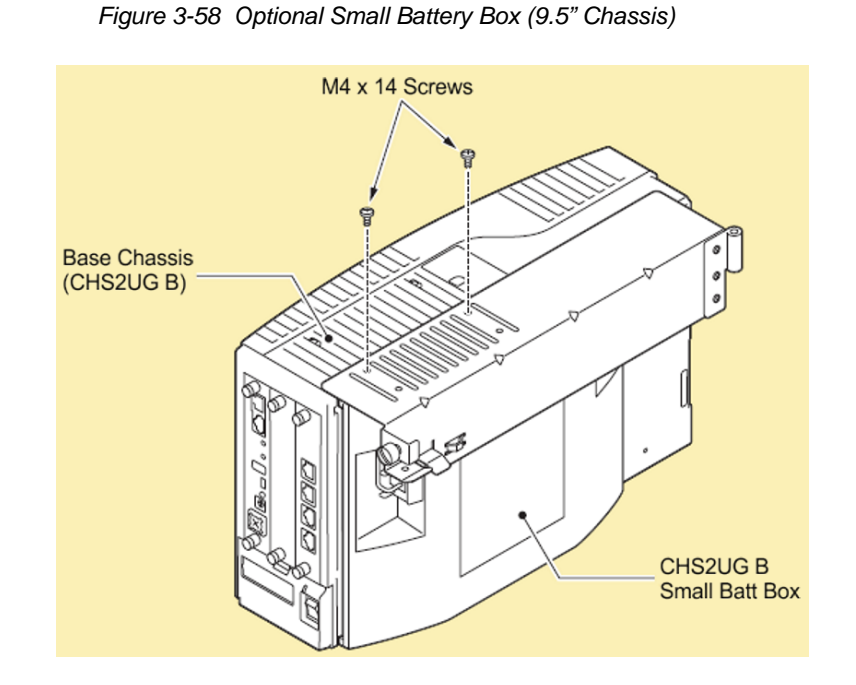

9. Align holes **G** and **H** on the MV bracket (lower) with holes on the 9.5 inch Basic Chassis (CHS2UG B). Install 2 M4 x 14 screws.

2 M4 x 14 screws are provided with the CHS2UG - MOVABLE WALL MOUNT KIT.

Figure 3-59 Install Lower Bracket (9.5" Chassis)

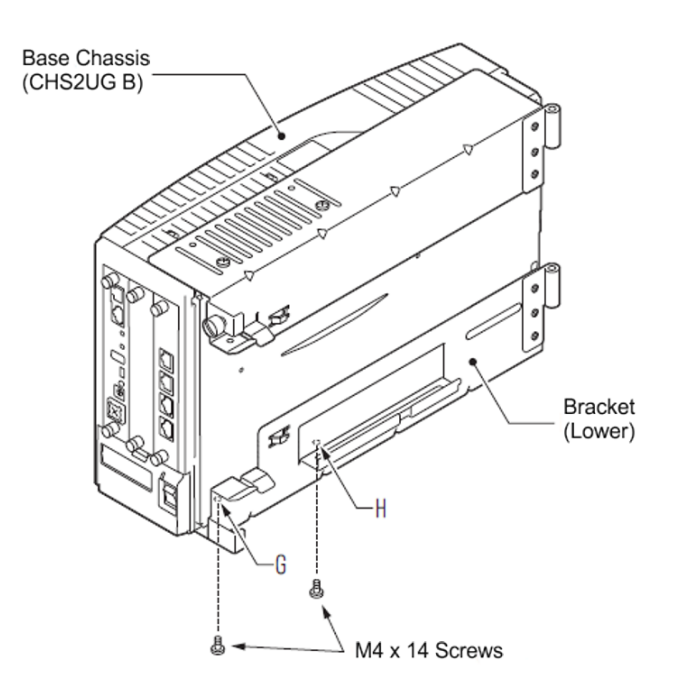

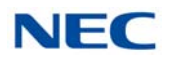

10. Remove the tape preventing the pin washers from falling off the bottom of the wall mounting bracket. Align the pins shown in step 4 above, with the hinges on the upper and lower brackets mounted on the 9.5 inch Base (CHS2UG B) chassis.

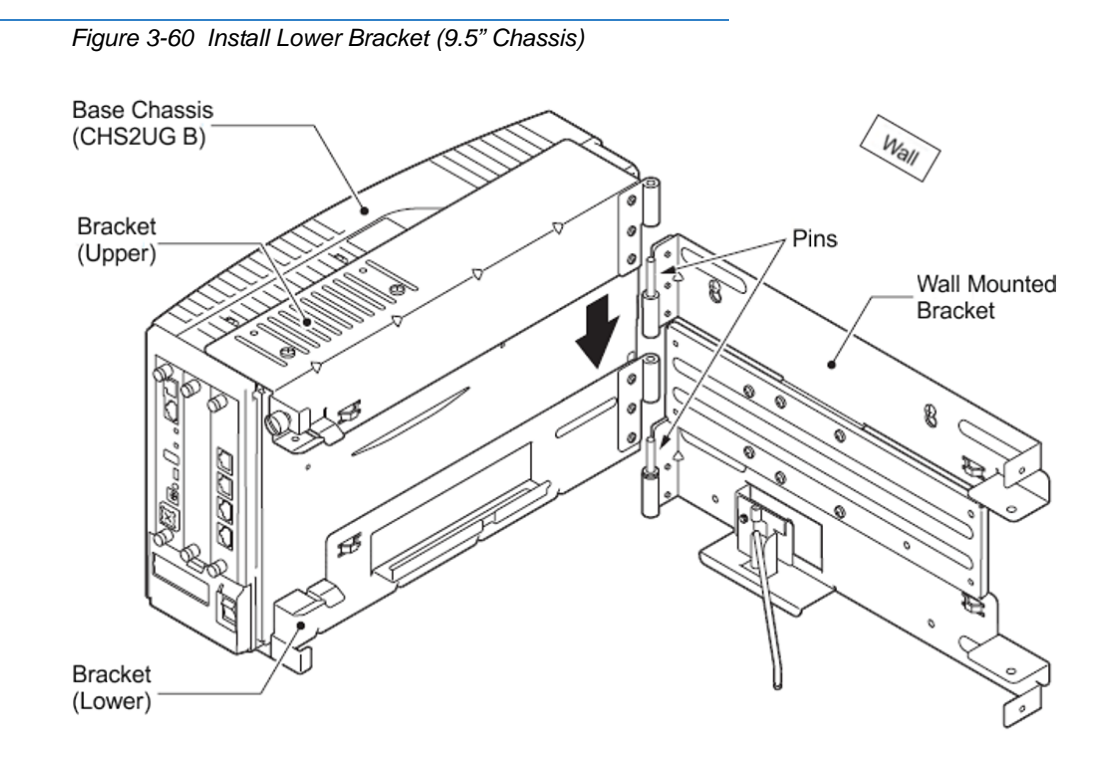

11. Ensure the 2 washers are installed on the lower pin on the wall mounted bracket.

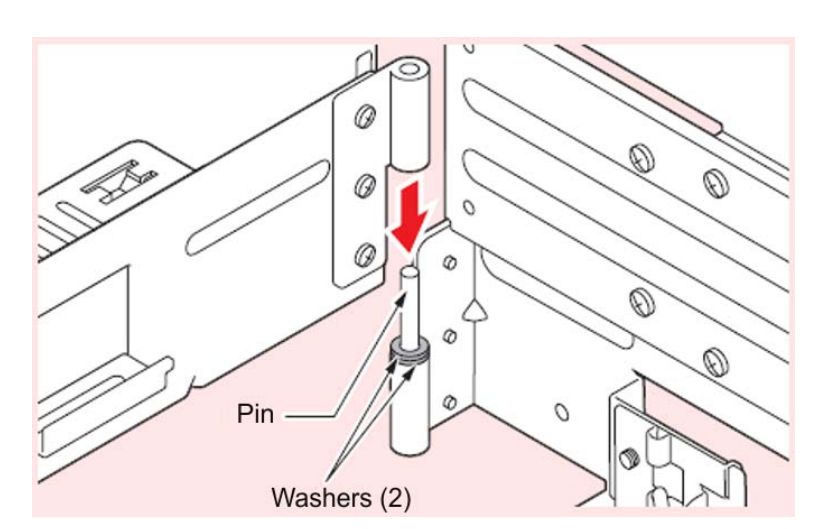

Figure 3-61 Washer Location (9.5" Chassis)

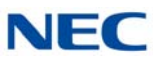

12. Attach the shaft from the mounted wall bracket to the lower bracket and secure using the supplied retaining washer.

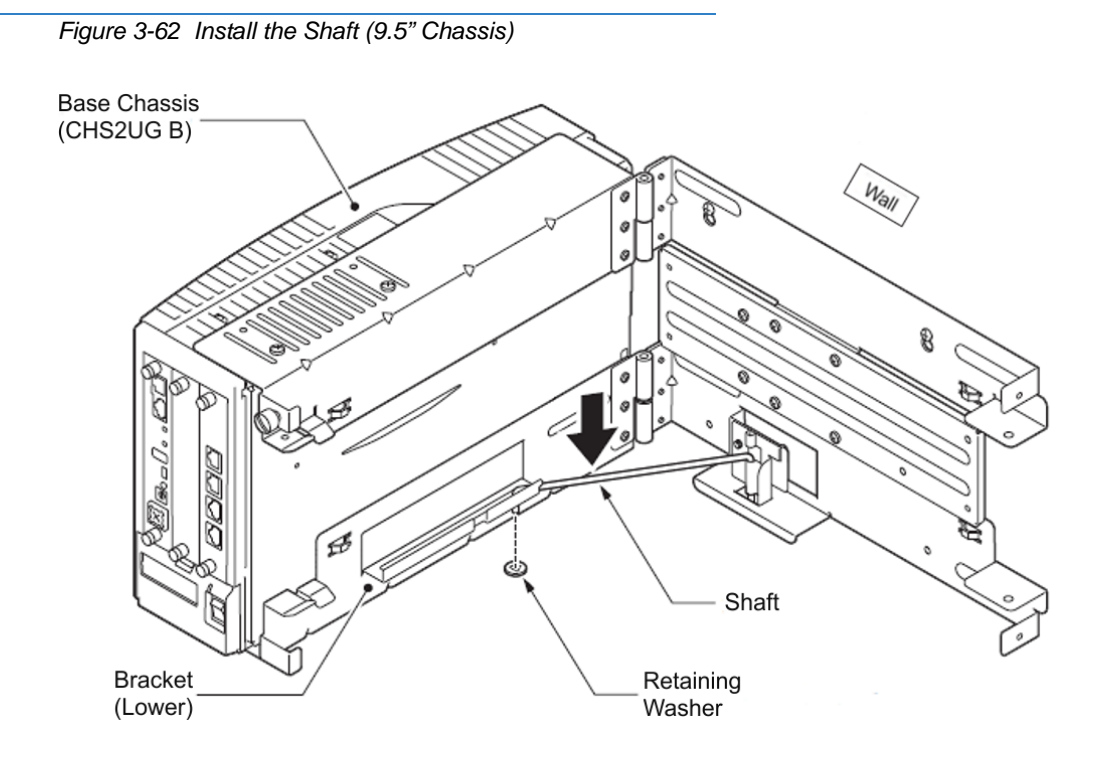

13. Using the 2 M3 x 6 spring washer screws supplied, install the stopper between the chassis and the wall mounted bracket.

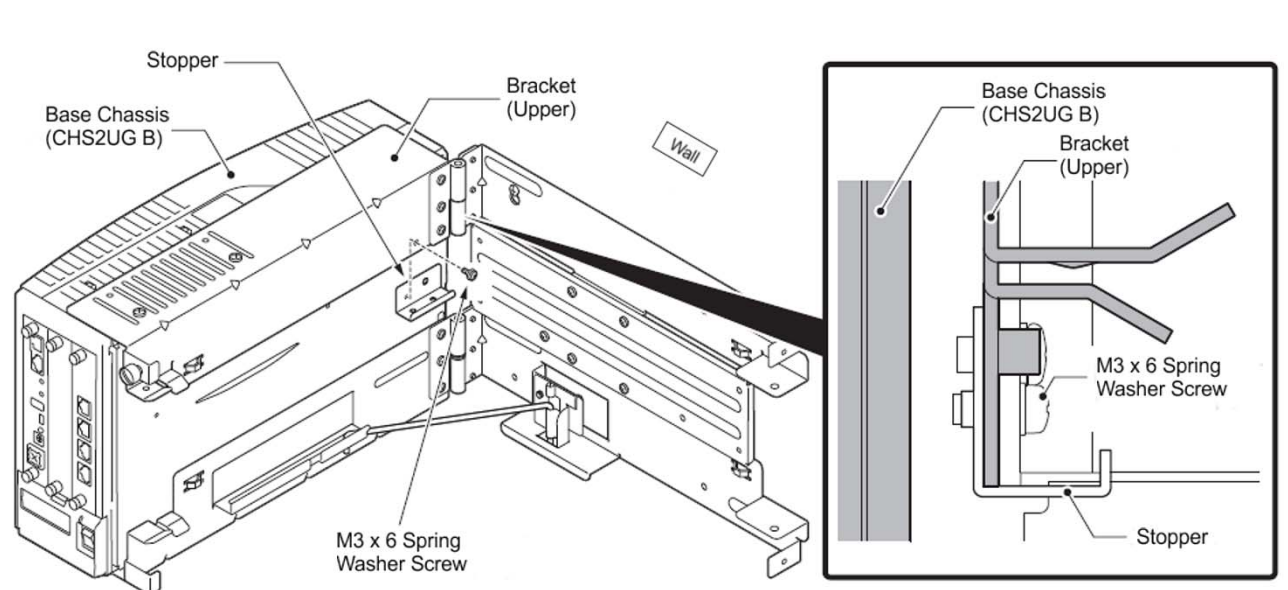

Figure 3-63 Install the Stopper (9.5" Chassis)
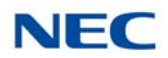

14. Lift the shaft and close the 9.5 inch chassis. To secure the chassis to the wall, tighten the knurled screws located on the upper and lower brackets.

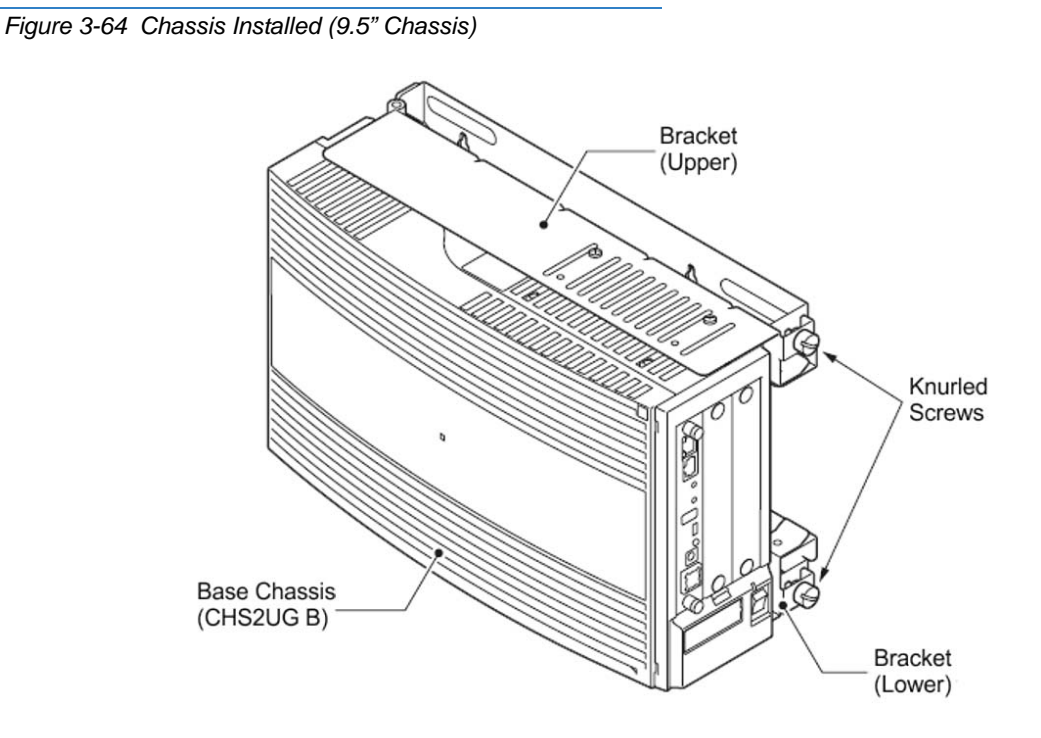

- 15. Connect grounding wire to chassis. Refer to Chapter 4 paragraph 3.5 Installing the 9.5" Base (CHS2UG B) and Expansion (CHS2UG E) Chassis on page 3-24 for complete details on grounding the system.
- Refer to 3.5.5 Install AC Power Cord on 9.5" Base and Expansion Chassis on page 3-37 for installation of the power cord or, Chapter 6 paragraph 2.1 Installation and Safety Precautions on page 4-4 for installation of blades.

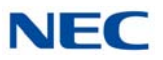

## 4.2.1.1 Wall Mounting the 9.5" Base (CHS2UG B) and Expansion (CHS2UG E) Chassis

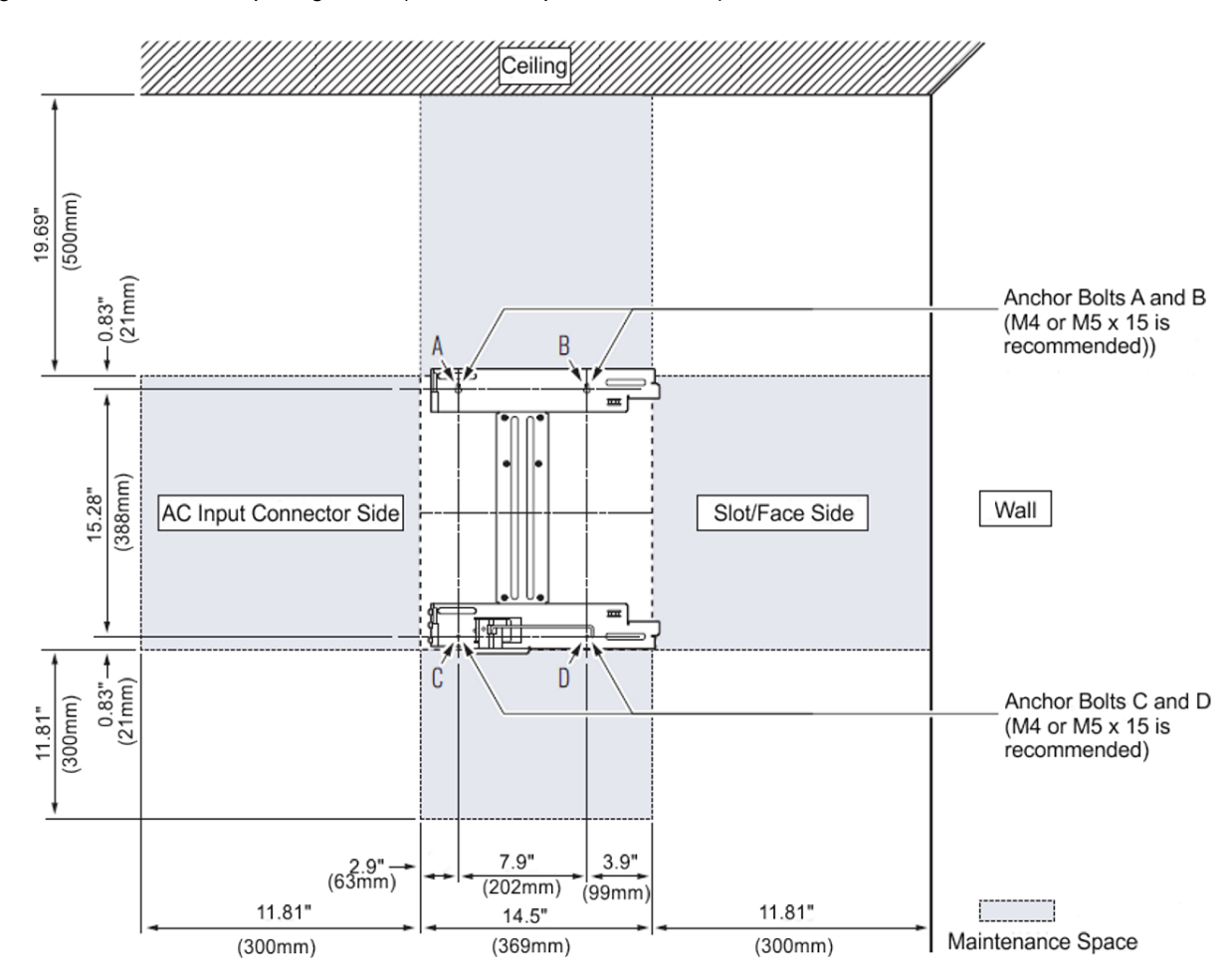

Figure 3-65 Wall Mount Spacing Guide (Base and Expansion Chassis)

1. Use the template shown in Figure 3-65 Wall Mount Spacing Guide (Base and Expansion Chassis) for required spacing before drilling.

TIP

Plywood should first be installed on the wall where the chassis will be positioned. This allows secure anchoring of the screws, which support the weight of the chassis.

- 2. Mark and drill four holes marked **A**, **B**, **C** and **D**.
- 3. Mount Anchor bolts (locally procured), in holes **A** and **B** drilled in step 2.
  - Because the bracket (upper) will be hooked onto the head of the anchor bolts, allow the head to protrude approximately 0.14 to 15 in (3.5 to 4.0mm) from the wall (refer to (Figure 3-66 Anchor Bolt from Wall (9.5" Chassis) on page 3-55).

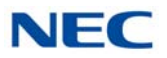

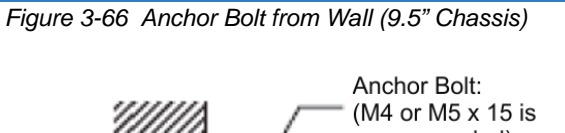

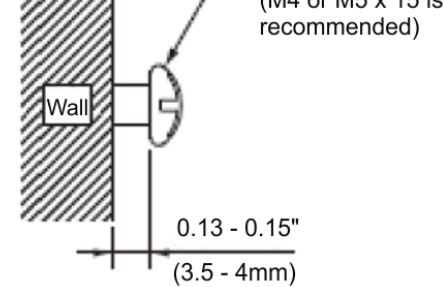

 Remove the M4 x 8 screws from the wall mount bracket. Use the screw holes marked with the number 2 on the upper and lower brackets.

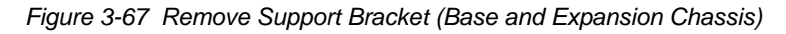

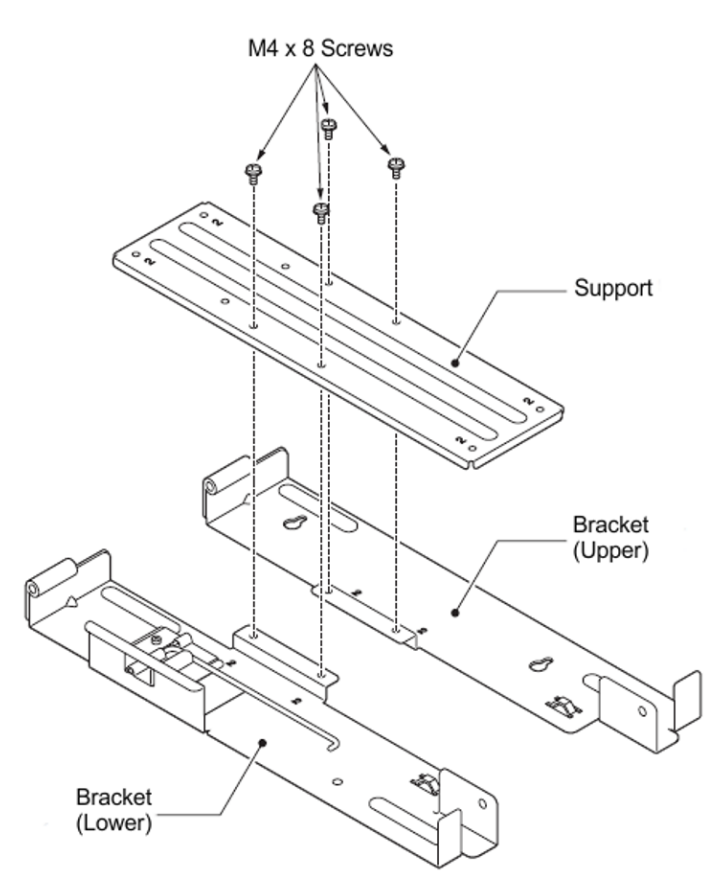

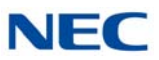

## 5. Turn the support 90° and install the M4 x 8 screws previously removed.

Figure 3-68 Install Support Bracket (Base and Expansion Chassis)

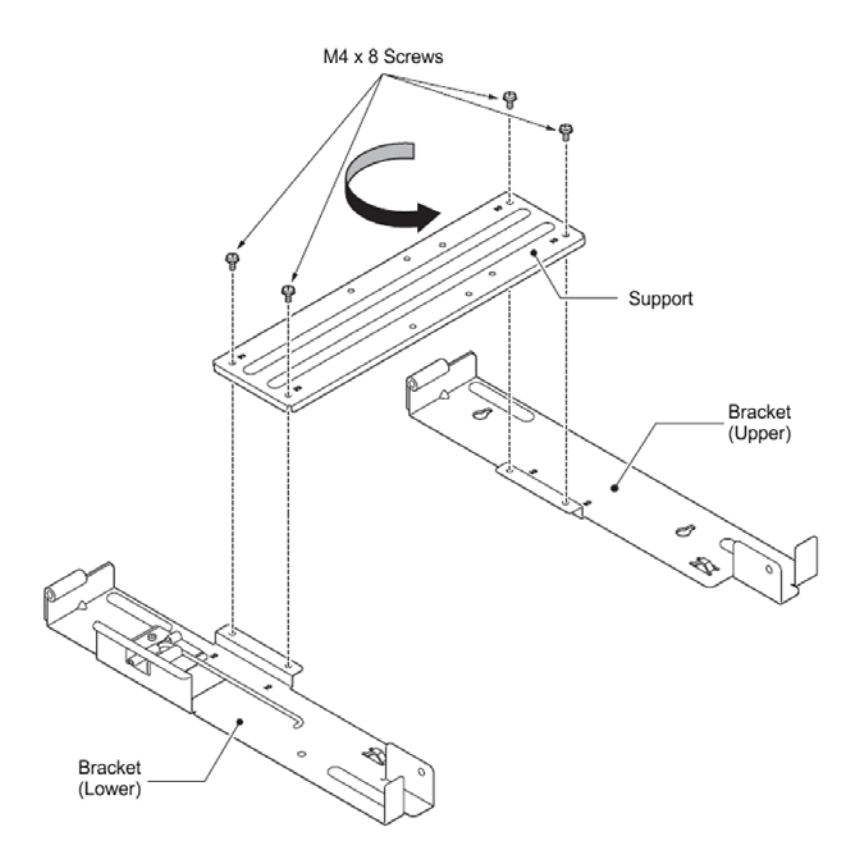

 Attach the MV bracket (upper and lower) to the 9.5 inch Base and Expansion chassis. Refer to section 4.2.1 Option 1 – Wall Mounting the 9.5 inch Base (CHS2UG B) Chassis steps 4 through 14 for bracket installation. Or

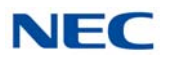

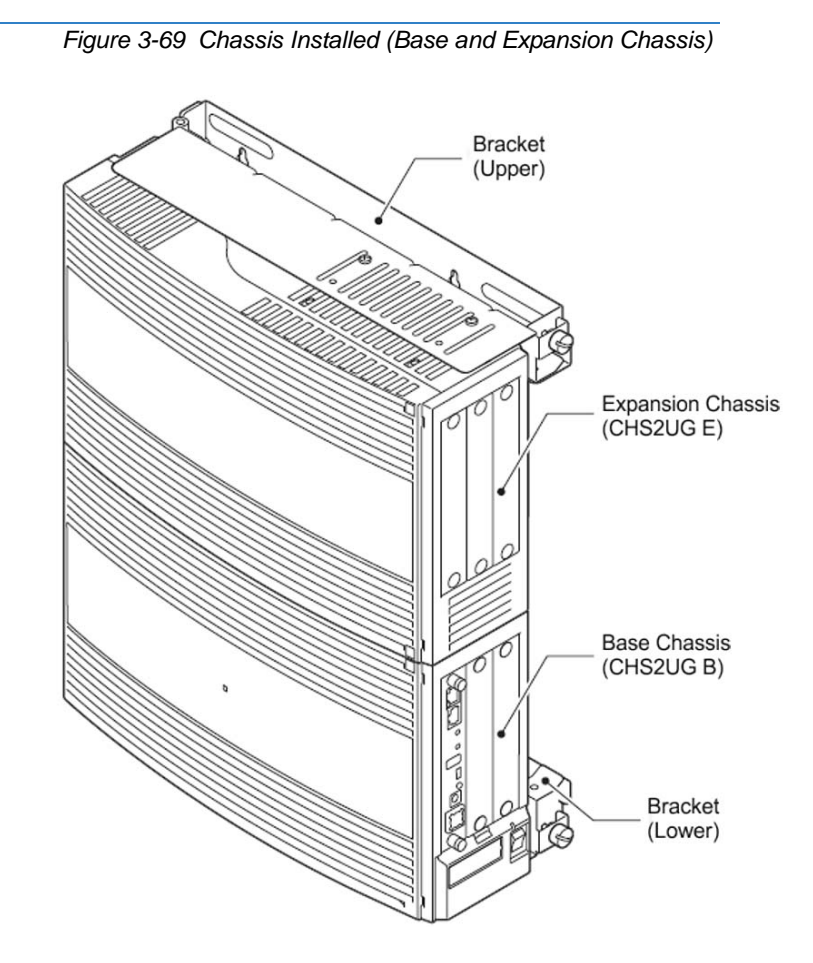

- Connect grounding wire to chassis. Refer to Chapter 4 paragraph 3.5 Installing the 9.5" Base (CHS2UG B) and Expansion (CHS2UG E) Chassis on page 3-24 for complete details on grounding the system.
- 8. Refer to 3.5.5 Install AC Power Cord on 9.5" Base and Expansion Chassis on page 3-37 for installation of the power cord or, Chapter 6 paragraph 2.1 Installation and Safety Precautions on page 4-4 for installation of blades.

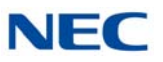

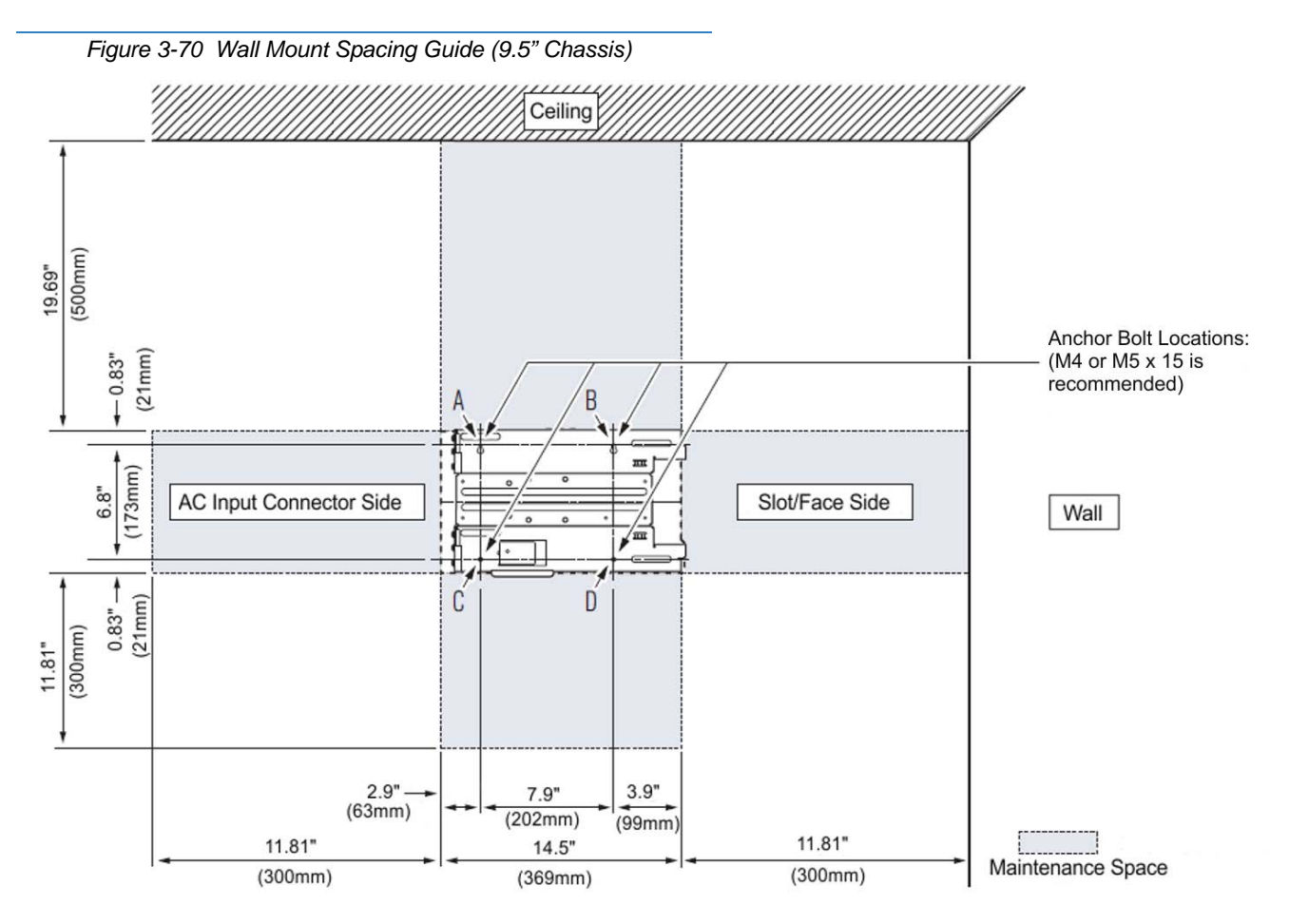

# 4.2.2 Option 2 – Wall Mounting the 9.5 inch Base (CHS2UG B) Chassis

1. Use the template shown in Figure 3-54 Wall Mount Spacing Guide (9.5" Chassis) for required spacing before drilling.

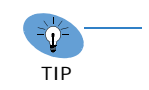

Plywood should first be installed on the wall where the chassis will be positioned. This allows secure anchoring of the screws, which support the weight of the chassis.

- 2. Mark and drill four holes marked A, B, C and D.
- 3. Mount Anchor bolts (locally procured), in holes **A** and **B** drilled in step 2.
  - Because the bracket (upper) will be hooked onto the head of the anchor bolts, allow the head to protrude approximately 0.14 to 15 in (3.5 to 4.0mm) from the wall (refer to (Figure 3-71 Anchor Bolt from Wall (9.5" Chassis) on page 3-59).

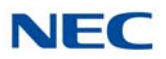

Figure 3-71 Anchor Bolt from Wall (9.5" Chassis)

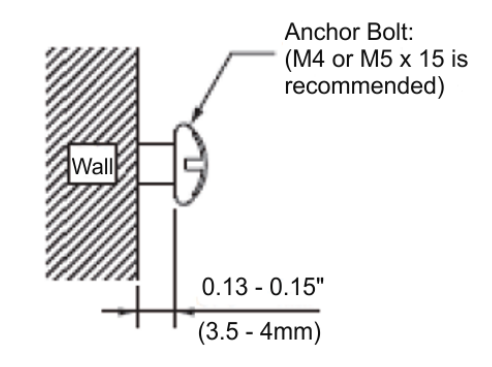

## 4.2.2.1 Wall Mounting the CHS2UG B without the CHS2UG B Small Batt Box

1. Align the bracket halves (refer to Figure 3-72 Wall Mounting Brackets (Option 2)).

Figure 3-72 Wall Mounting Brackets (Option 2)

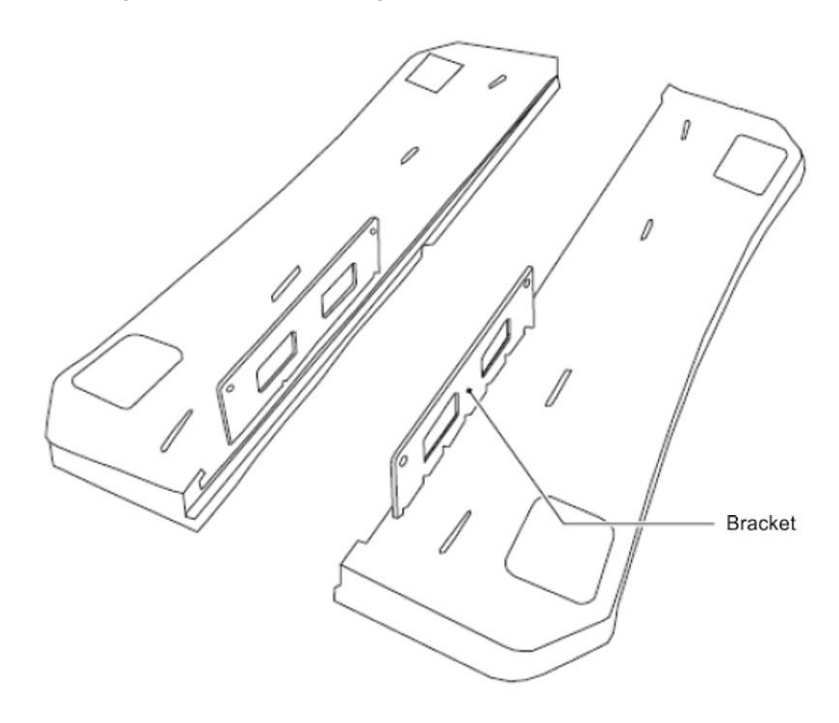

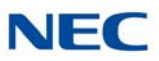

2. Align holes E and F on the MV bracket (upper) with holes on the 9.5 inch Basic Chassis (CHS2UG B). Install 2 M4 x 14 screws. M4 x 14 screws are provided with the WALL MOUNT BRACKET.

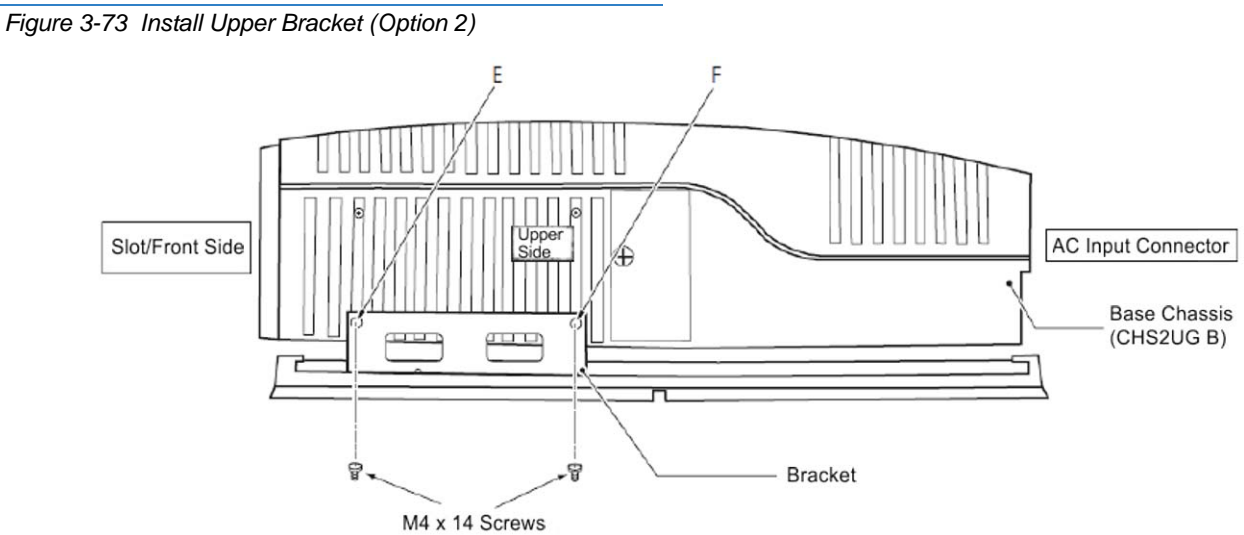

3. Align holes G and H on the MV bracket (lower) with holes on the 9.5 inch Basic Chassis (CHS2UG B). Install 2 M4 x 14 screws. M4 x 14 screws are provided with the WALL MOUNT BRACKET.

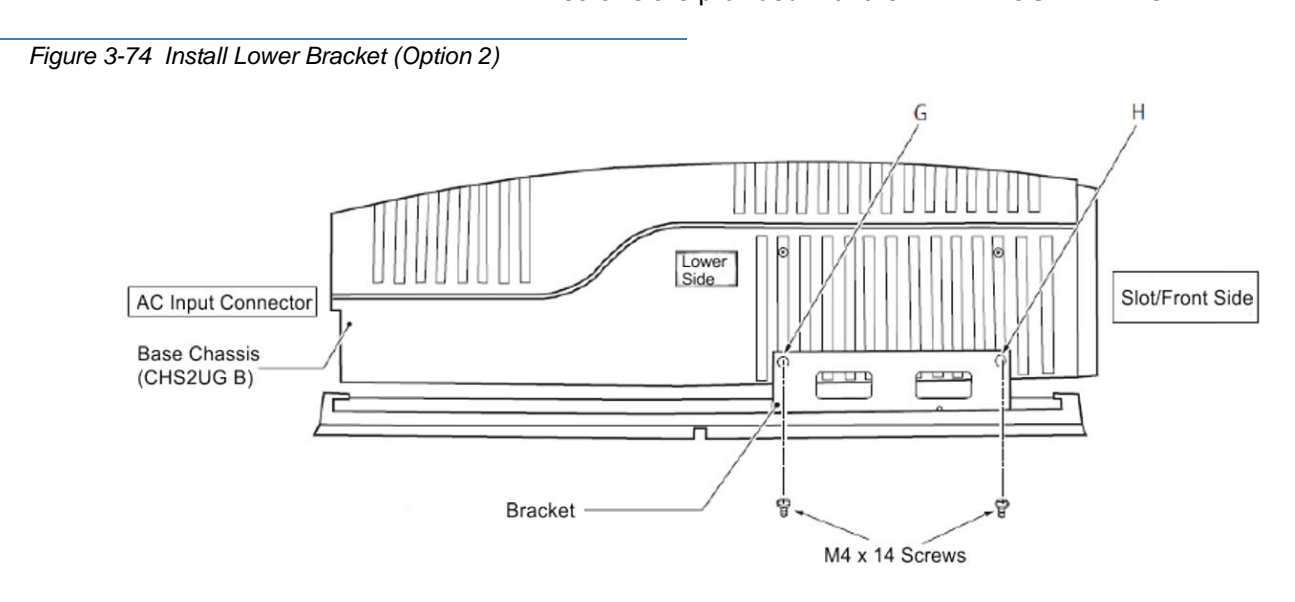

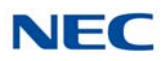

4. Align the upper and lower bracket holes with the heads of anchor bolts mounted on the wall and slide downward (refer to Figure 3-75 Install Screws (Option 2)).

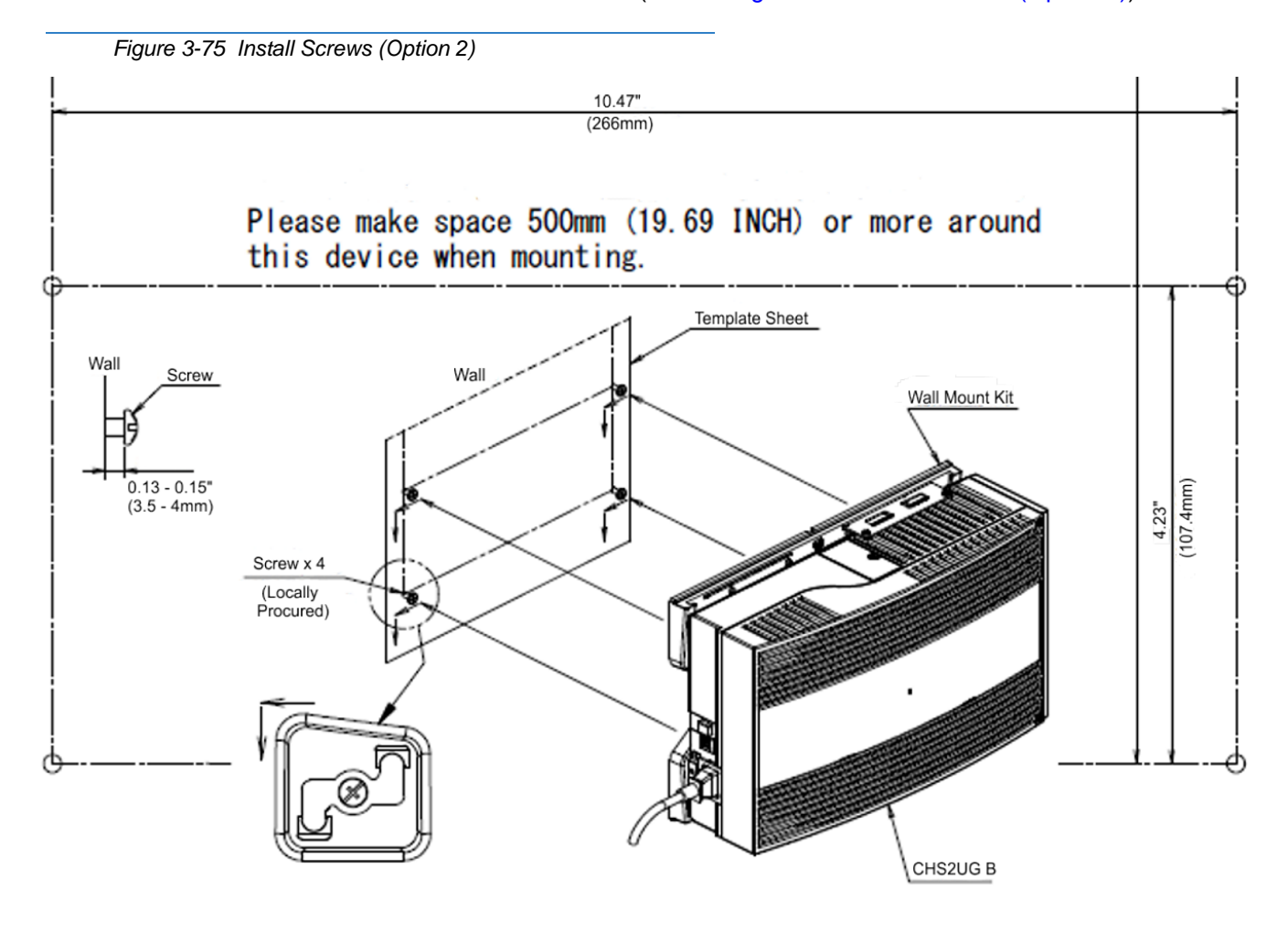

Or

 Attach the MV bracket (upper and lower) to the 9.5 inch Base and Expansion chassis. Refer to section 4.2.2.1 Wall Mounting the CHS2UG B without the CHS2UG B Small Batt Box on page 3-59 steps 1 through 4 for bracket installation.

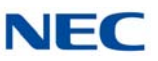

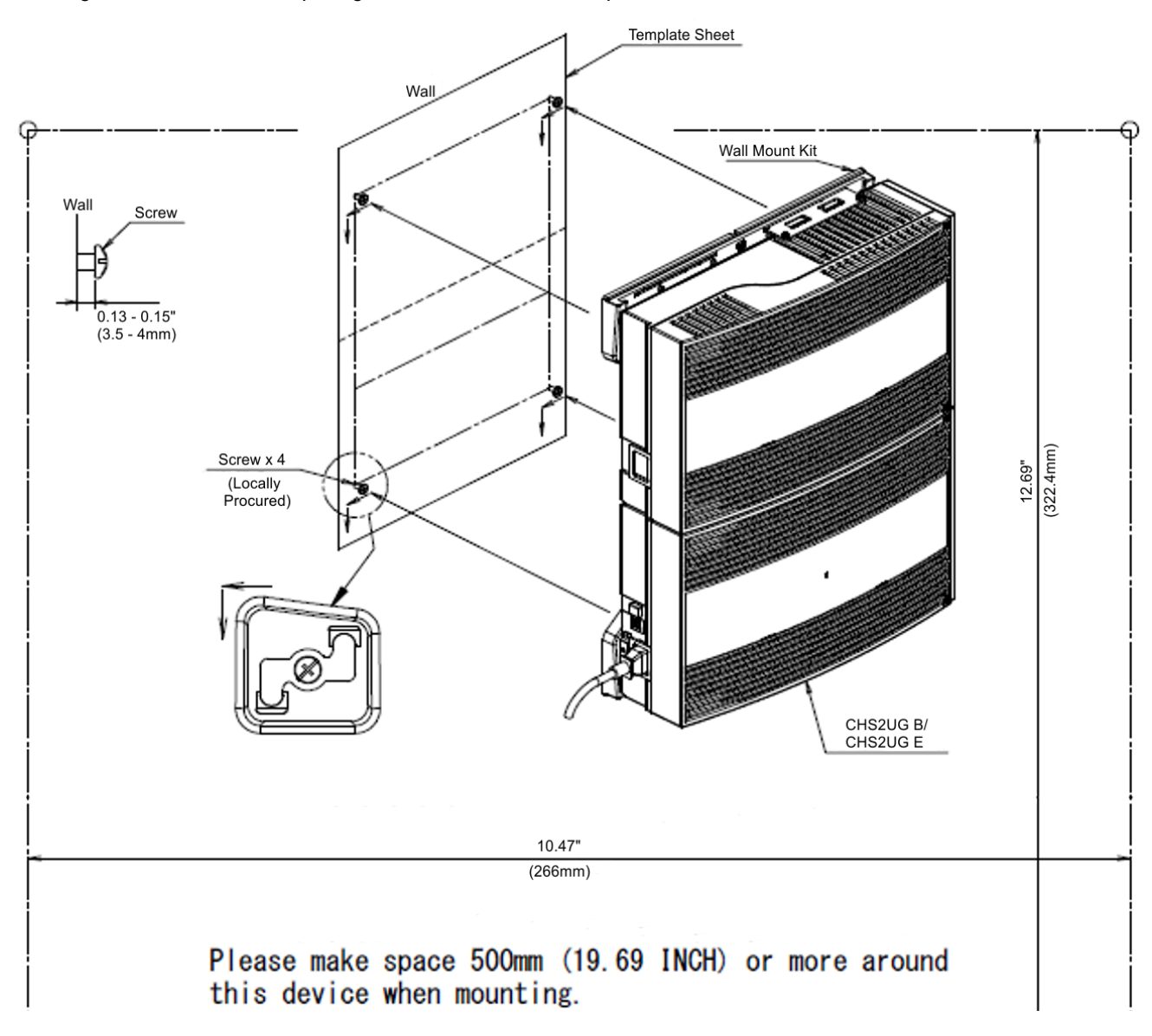

Figure 3-76 Wall Mount Spacing Guide – 9.5" Base and Expansion Chassis

- Connect grounding wire to chassis. Refer to Chapter 4 paragraph 3.5 Installing the 9.5" Base (CHS2UG B) and Expansion (CHS2UG E) Chassis on page 3-24 for complete details on grounding the system.
- Refer to 3.5.5 Install AC Power Cord on 9.5" Base and Expansion Chassis on page 3-37 for installation of the power cord or, Chapter 6 paragraph 2.1 Installation and Safety Precautions on page 4-4 for installation of blades.

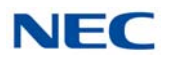

## 4.2.2.2 Wall Mounting the CHS2UG B with the CHS2UG B Small Batt Box

To install the CHS2UG B SMALL BATT BOX refer to section 8.3 Installing the CHS2UG B SMALL BATT BOX on the 9.5" CHS2UG B Chassis on page 3-104

1. Align the bracket halves (refer to Figure 3-72 Wall Mounting Brackets (Option 2)).

Figure 3-77 Wall Mounting (Small Batt Box)

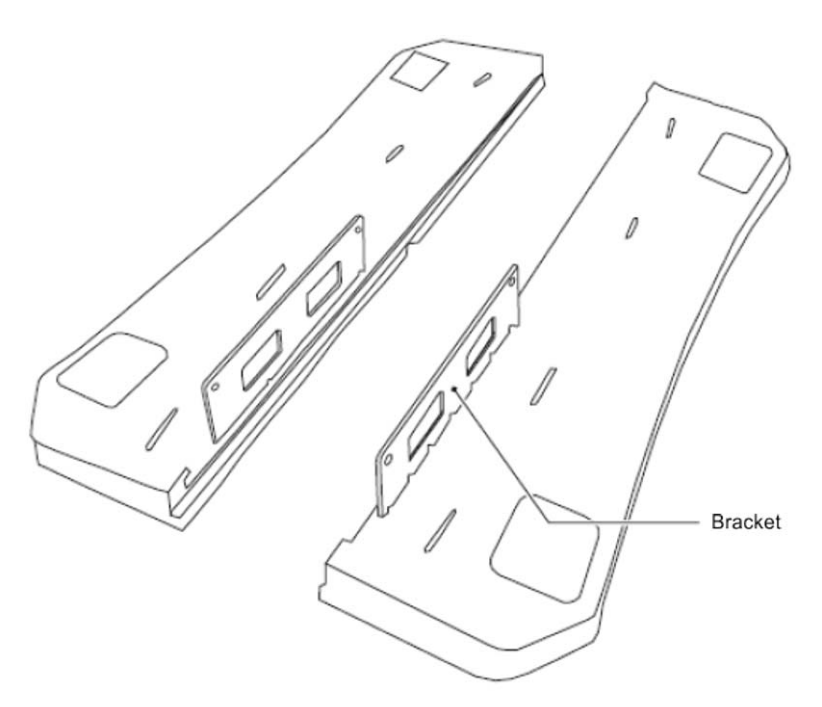

2. Turn the brackets upside down and remove four screws (refer to Figure 3-78 Brackets (Small Batt Box) on page 3-64).

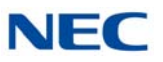

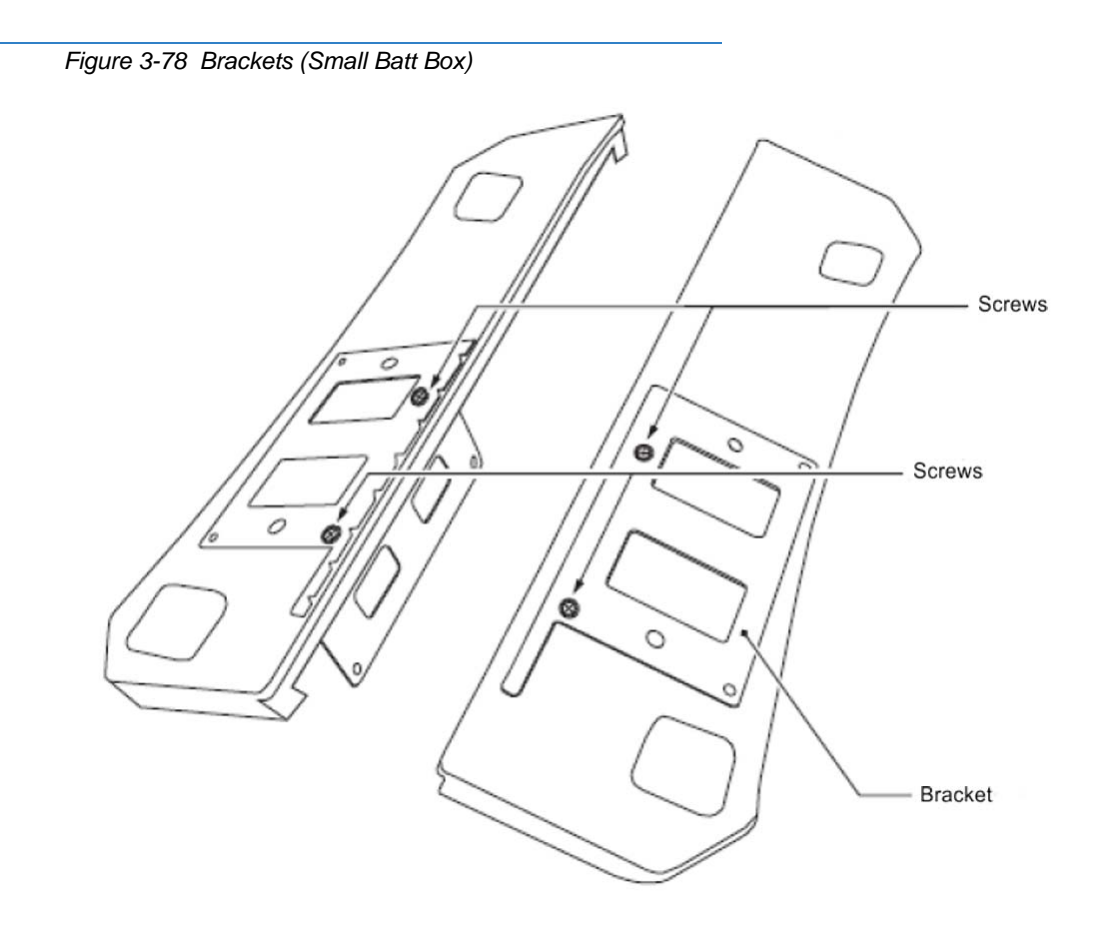

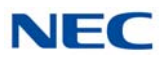

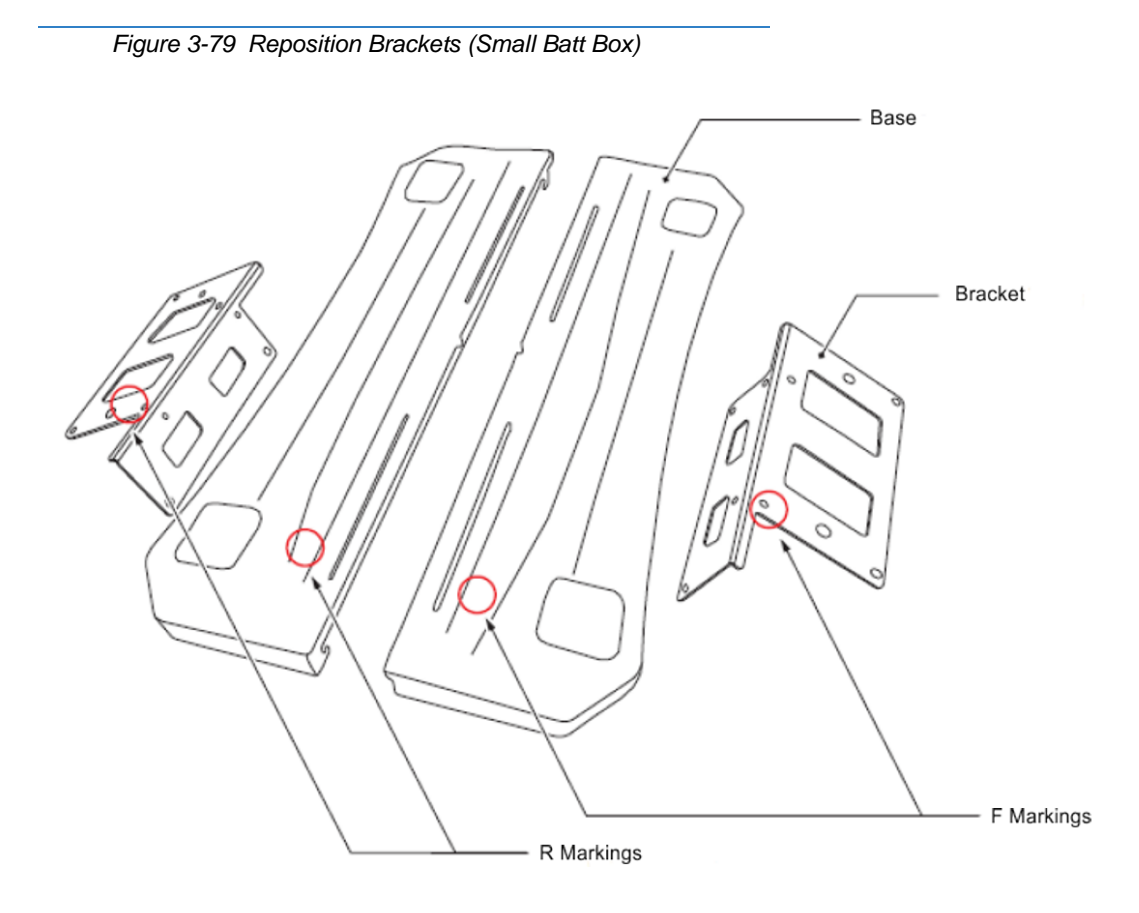

3. Align the holes marked as **R** and **F**.

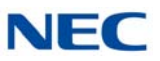

4. Install the four screws previously removed.

Figure 3-80 Install Screws (Small Batt Box)

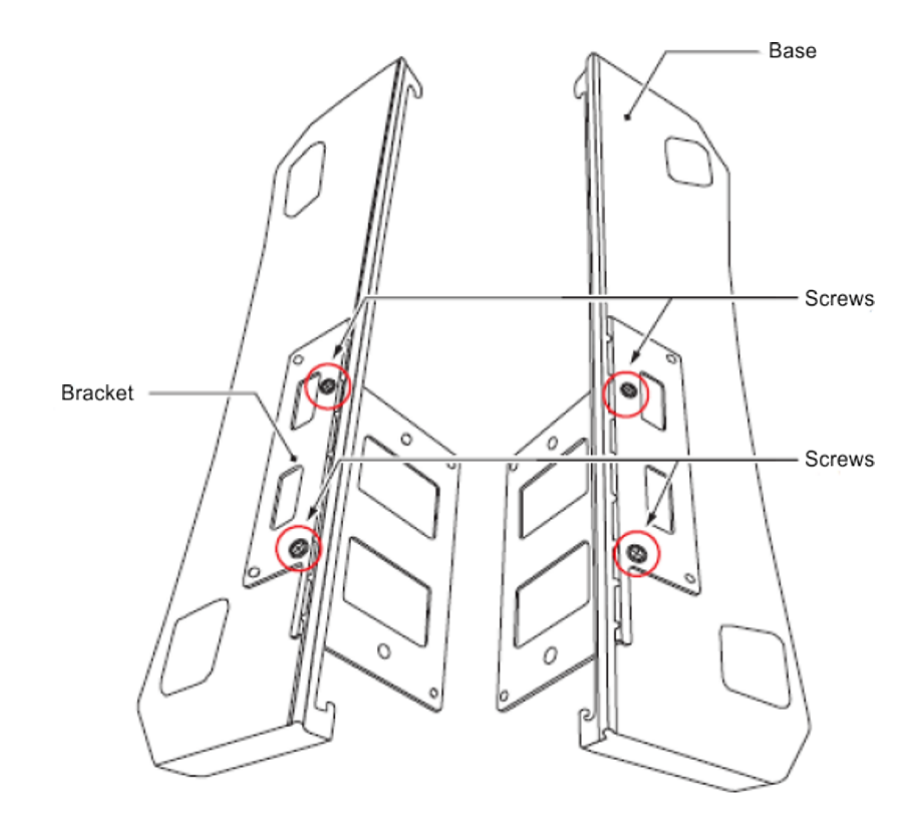

5. Align the brackets with the holes on the sides of the 9.5 inch Basic Chassis (CHS2UG B). Install 2 M4 x 14 screws.

Figure 3-81 Wall Mount – Upper Side (Small Batt Box)

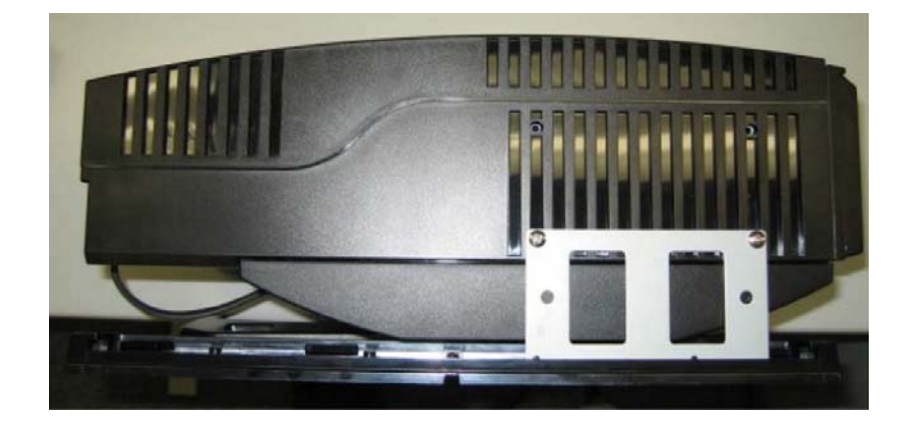

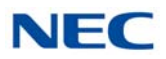

Figure 3-82 Wall Mount – Lower Side (Small Batt Box)

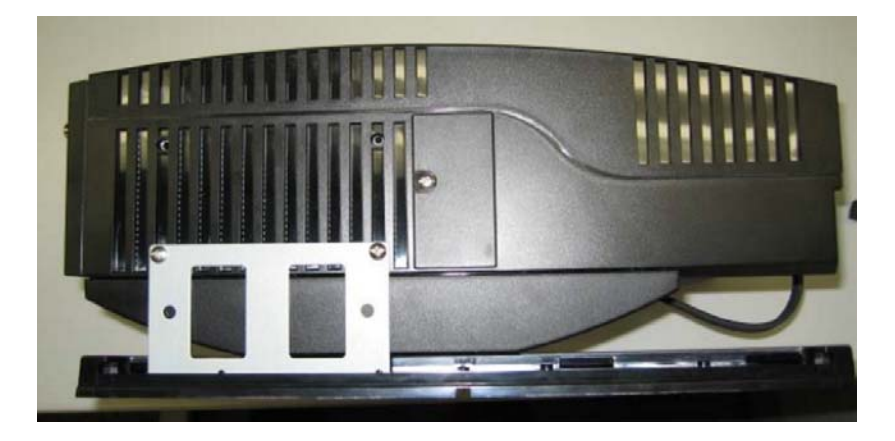

- 6. Align the upper and lower bracket holes with the heads of anchor bolts mounted on the wall and slide downward.
- Connect grounding wire to chassis. Refer to Chapter 4 paragraph 3.5 Installing the 9.5" Base (CHS2UG B) and Expansion (CHS2UG E) Chassis on page 3-24 for complete details on grounding the system.
- 8. Refer to 3.5.5 Install AC Power Cord on 9.5" Base and Expansion Chassis on page 3-37 for installation of the power cord or, Chapter 6 paragraph 2.1 Installation and Safety Precautions on page 4-4 for installation of blades.

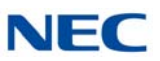

### SECTION 5 FLOOR MOUNTING THE CHASSIS

#### 5.1 Floor Mounting the 19" (CHS2UG) Chassis

The CHS2UG controlling and expansion chassis can be mounted on the floor using the CHS BASE UNIT and the CHS2UG JOINT BRACKET KIT.

#### 5.1.1 CHS2UG Chassis Installation

1. Use the template shown in Figure 3-83 Floor Mount Spacing Guide for required spacing before drilling holes for 0.39" (10mm) anchor bolts (locally procured).

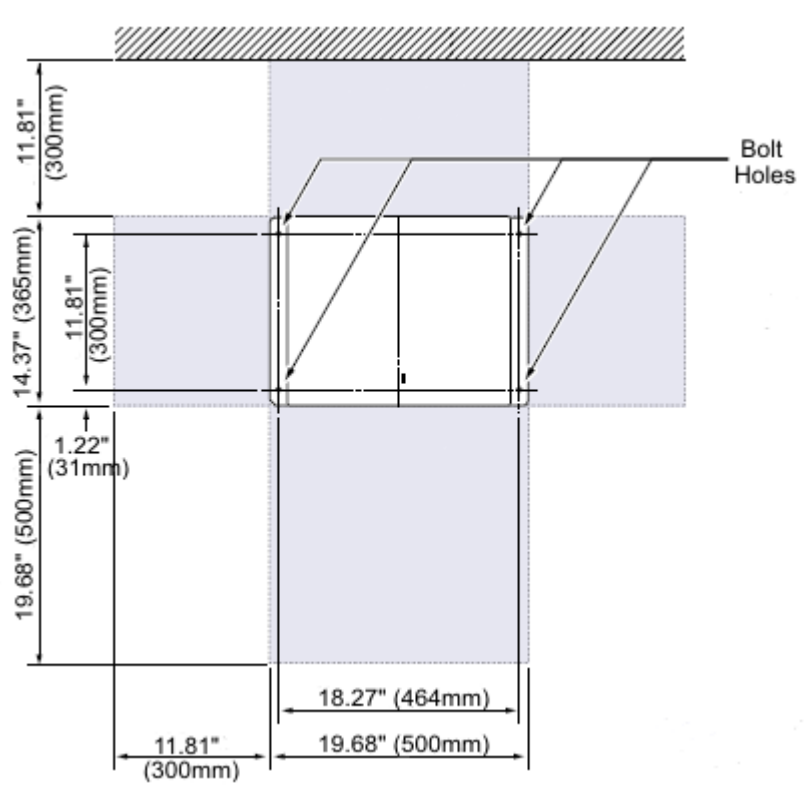

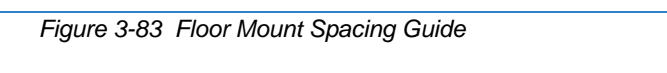

- 2. Mark and drill the four holes required to install the CHS BASE UNIT.
- 3. Using anchor bolts, secure the CHS BASE UNIT to the floor. Refer to Figure 3-84 Secure CHS BASE UNIT with Anchor Bolts for screw location.

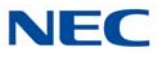

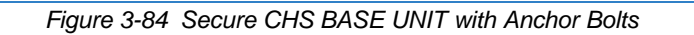

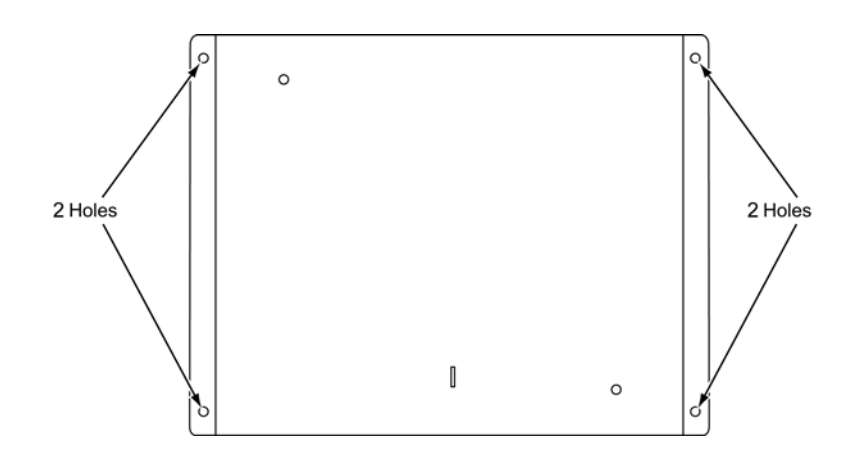

4. Install the five rubber feet to the bottom of the chassis.

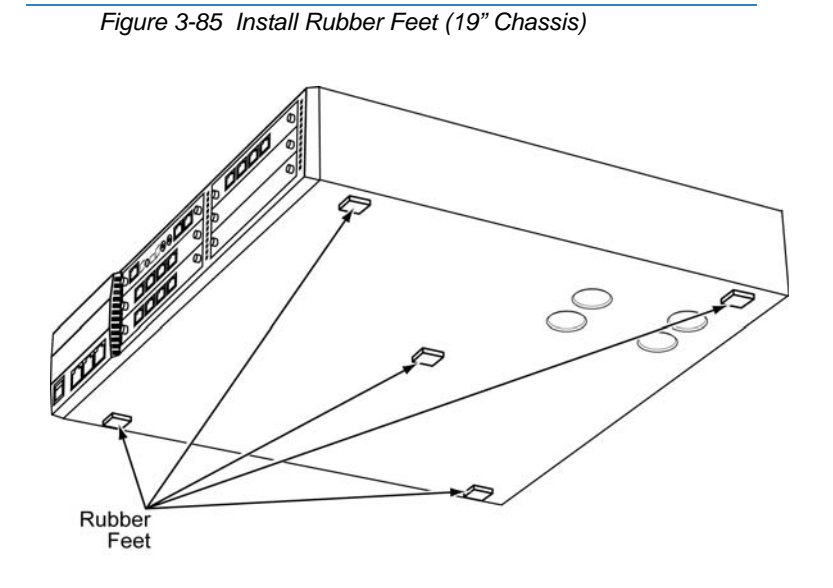

5. Position the chassis on top of the CHS BASE UNIT.

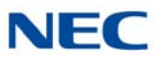

6. Secure the chassis to the CHS BASE UNIT using eight screws supplied with the CHS2UG JOINT BRACKET KIT.

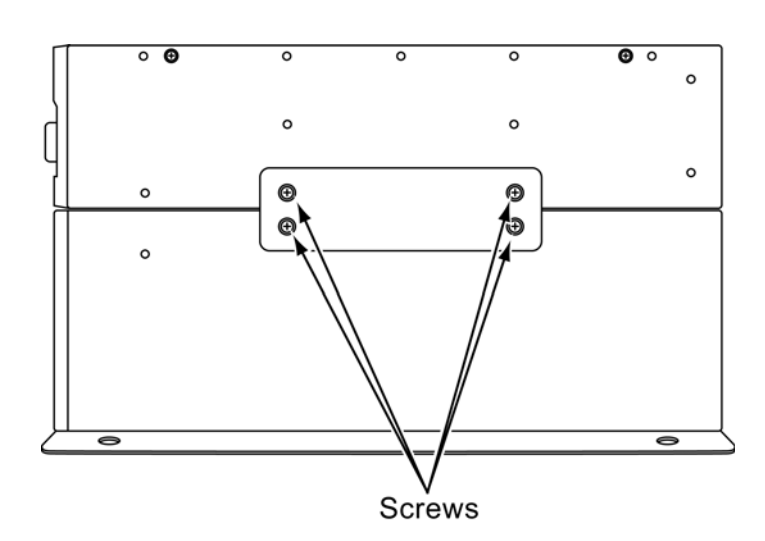

Figure 3-86 Install CHS2UG JOINT BRACKET KIT

- Connect the ground wire to all chassis. Refer to 3.3.3 Install Grounding on 19" Chassis on page 3-19 for complete details on grounding the system.
- Refer to 3.3.5 Install AC Power Cords on 19" Chassis on page 3-20 to continue installation of the chassis or, Chapter 6 paragraph 2.1 Installation and Safety Precautions on page 4-4 for installation of blades.

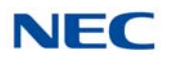

#### 5.1.2 Multiple CHS2UG Chassis Installation

Expansion chassis can be secured to the CHS BASE UNIT and require an additional CHS2UG JOINT BRACKET KIT per chassis.

1. Install the five rubber feet to the bottom of each chassis.

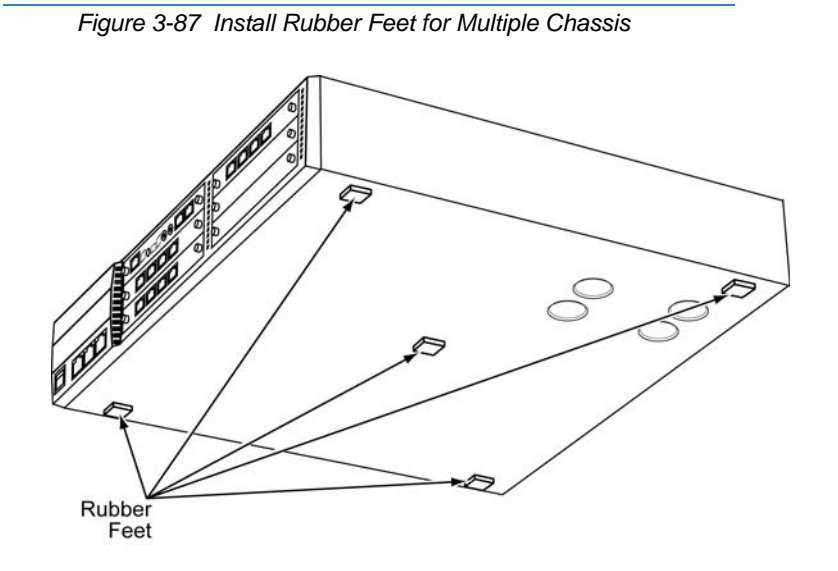

2. Using supplied screws in the CHS2UG JOINT BRACKET KIT, attach metal brackets to both ends of the 19" chassis and the CHS BASE UNIT. Refer to Figure 3-88 Install Metal Brackets with Screws.

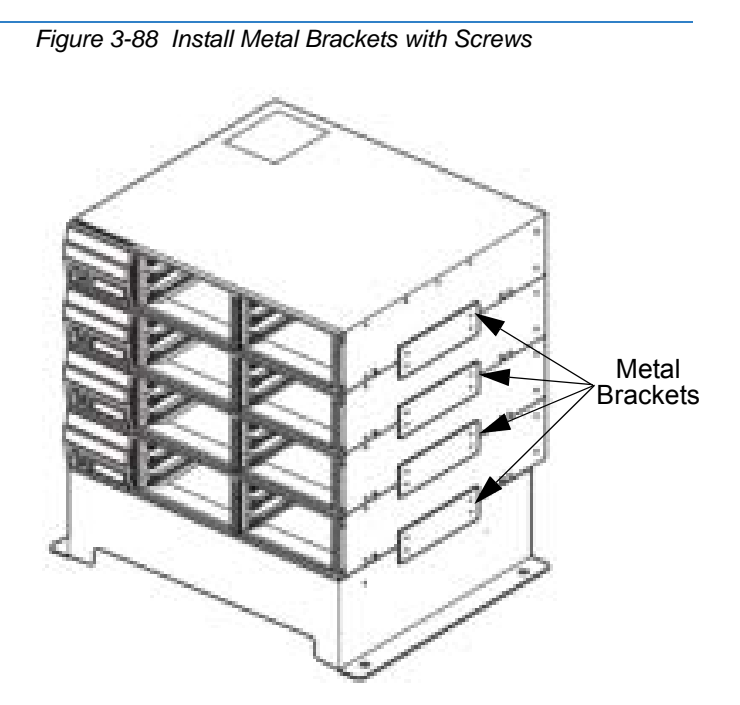

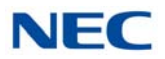

- Connect the ground wire to all chassis. Refer to 3.3.3 Install Grounding on 19" Chassis on page 3-19 for complete details on grounding the system.
- Refer to 3.3.5 Install AC Power Cords on 19" Chassis on page 3-20 to continue installation of the chassis or, Chapter 6 paragraph 2.1 Installation and Safety Precautions on page 4-4 for installation of blades.

#### SECTION 6 STAND MOUNTING THE CHASSIS

#### 6.1 Stand Mounting the 19" (CHS2UG) Chassis

A single or multiple chassis can be stand mounted. Controlling and Expansion chassis can be stand mounted using the CHS2UG STAND KIT (K) and CHS2UG STAND KIT (EXT).

#### 6.1.1 CHS2UG Chassis Installation

1. Using the supplied screws, assemble the CHS2UG STAND KIT (K) and CHS2UG STAND KIT (EXT) (refer to Figure 3-89 Assemble Stand Mount with Screws).

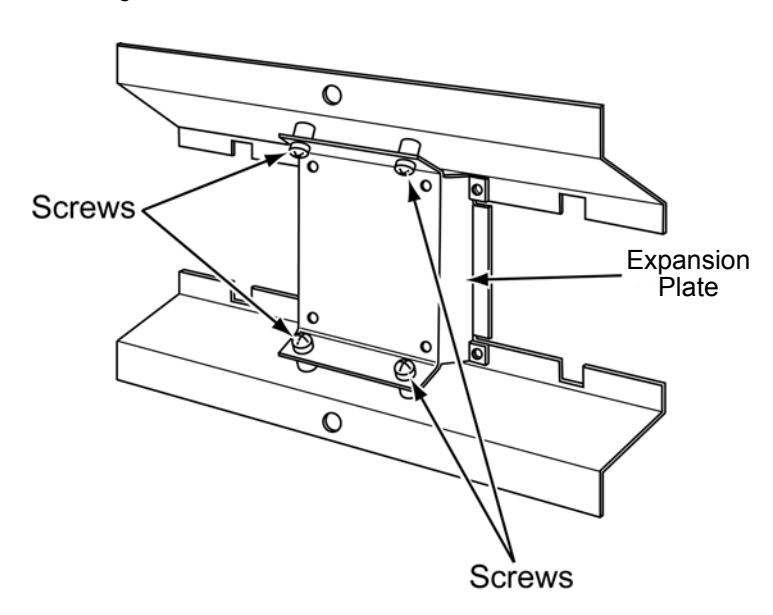

Figure 3-89 Assemble Stand Mount with Screws

 Secure the CHS2UG chassis to the assembled CHS2UG STAND KIT (K), see Figure 3-90 Secure CHS2UG Chassis to CHS2UG STAND KIT (K) with Screws on page 3-73.

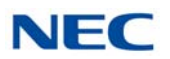

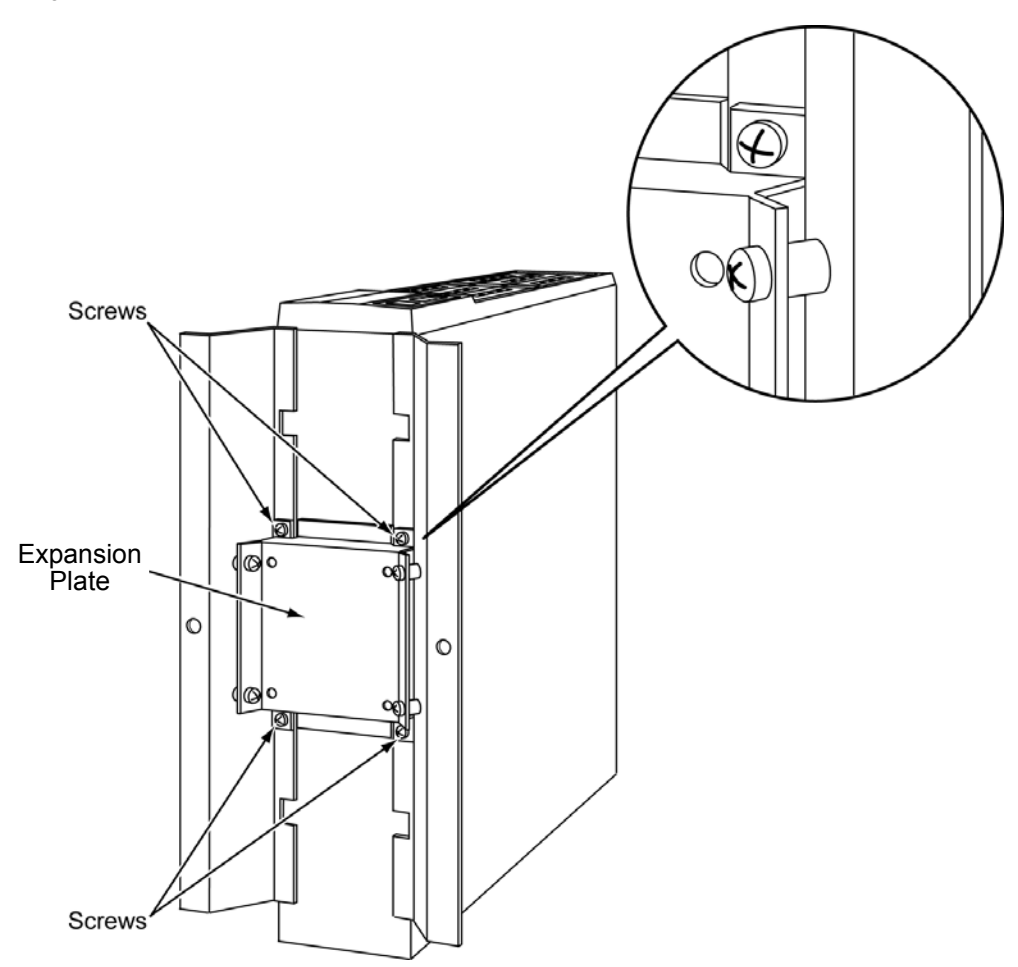

#### Figure 3-90 Secure CHS2UG Chassis to CHS2UG STAND KIT (K) with Screws

3. Using supplied screws, secure the CHS2UG STAND KIT (K) to the floor (refer to Figure 3-91 Secure Stand Mount to Floor with Screws on page 3-74).

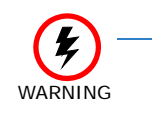

To prevent possible damage to the 19" chassis due to falling, NEC recommends screws be installed in the stand mount brackets as soon as possible.

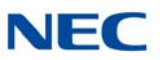

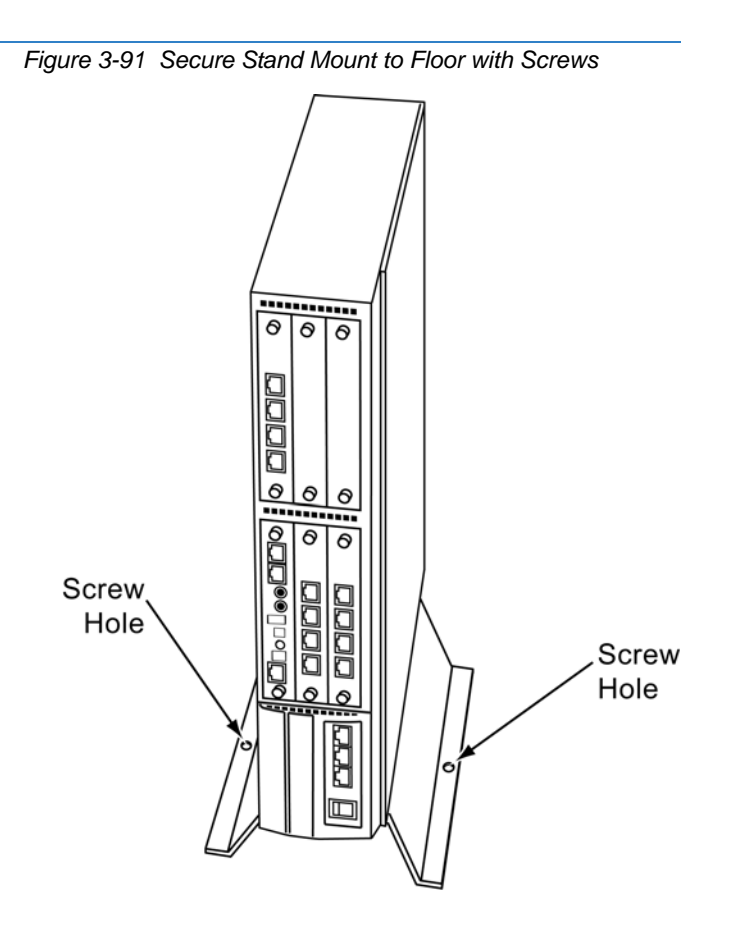

- 4. Connect the ground wire to all chassis. Refer to 3.3.3 Install Grounding on 19" Chassis on page 3-19 for complete details on grounding the system.
- Refer to 3.3.5 Install AC Power Cords on 19" Chassis on page 3-20 to continue installation of the chassis or, Chapter 6 paragraph 2.1 Installation and Safety Precautions on page 4-4 for installation of blades.

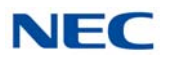

#### 6.1.2 Multiple CHS2UG Chassis Installation

Expansion chassis (maximum of three) can be added to the CHS2UG STAND KIT (K) and require an additional CHS2UG STAND KIT (EXT) per chassis.

1. Install the five rubber feet to the bottom of each chassis.

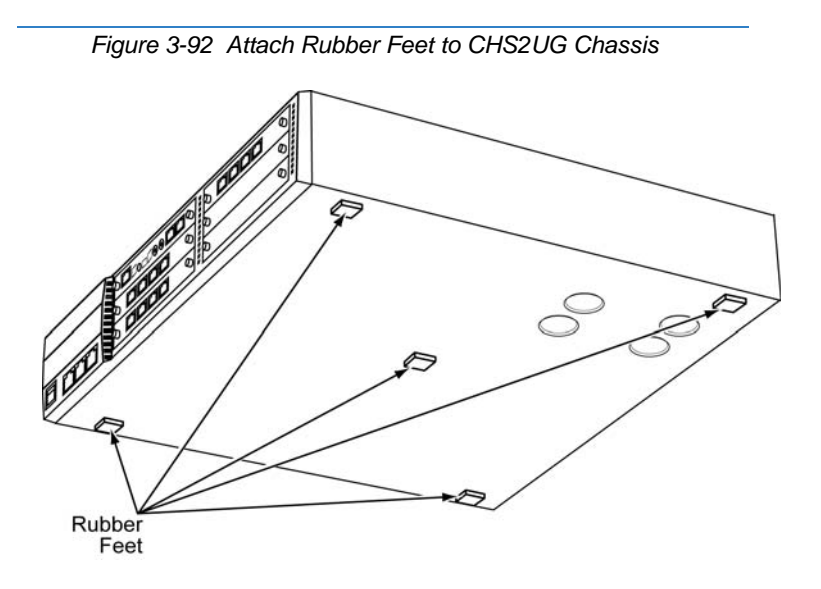

 Each additional chassis requires a CHS2UG STAND KIT (EXT) to be installed (refer to Figure 3-93 Install Additional CHS2UG STAND KIT (EXT) on page 3-76).

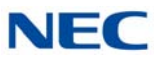

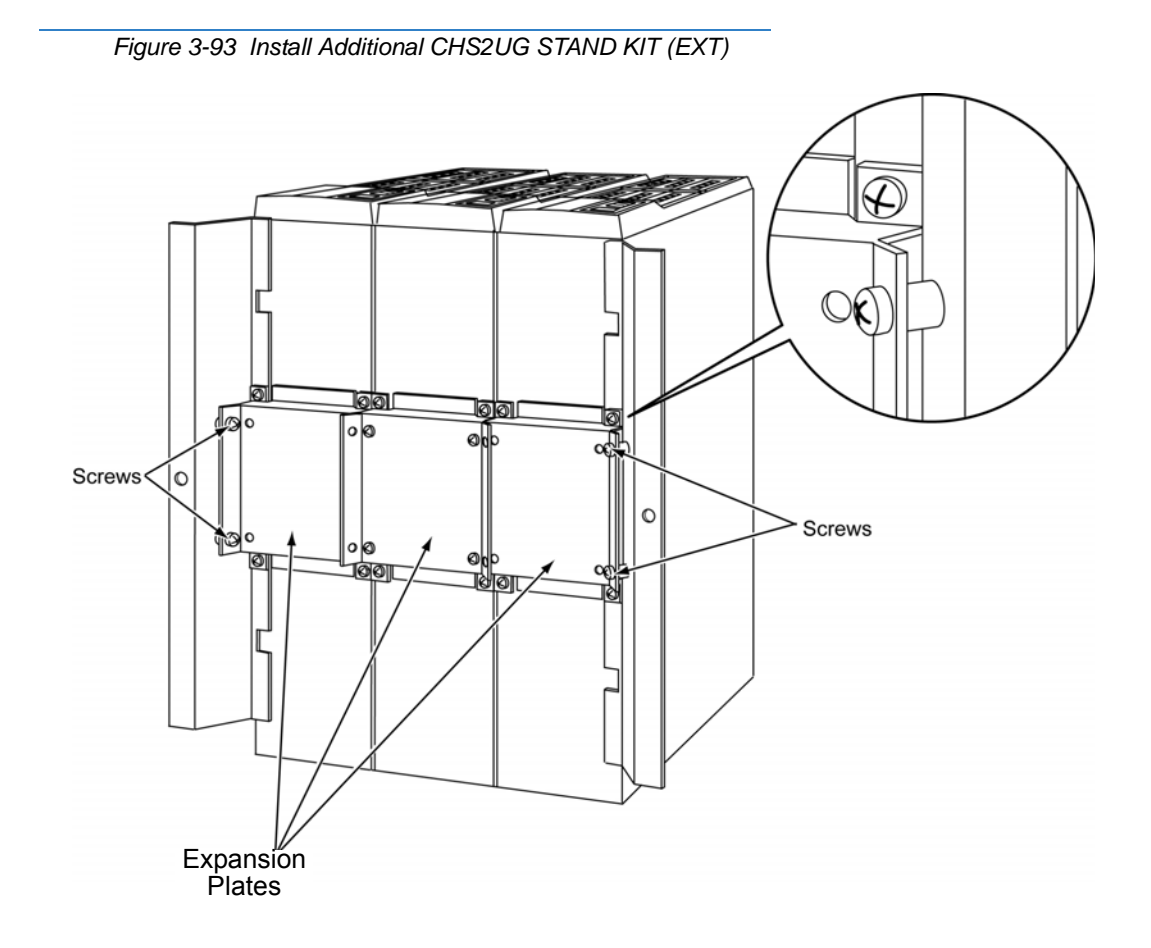

 Metal brackets from the CHS2UG JOINT BRACKET KITs are required to secure the top end of the chassis with screws. See Figure 3-94 Install Additional Brackets from CHS2UG JOINT BRACKET KIT on page 3-77.

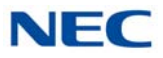

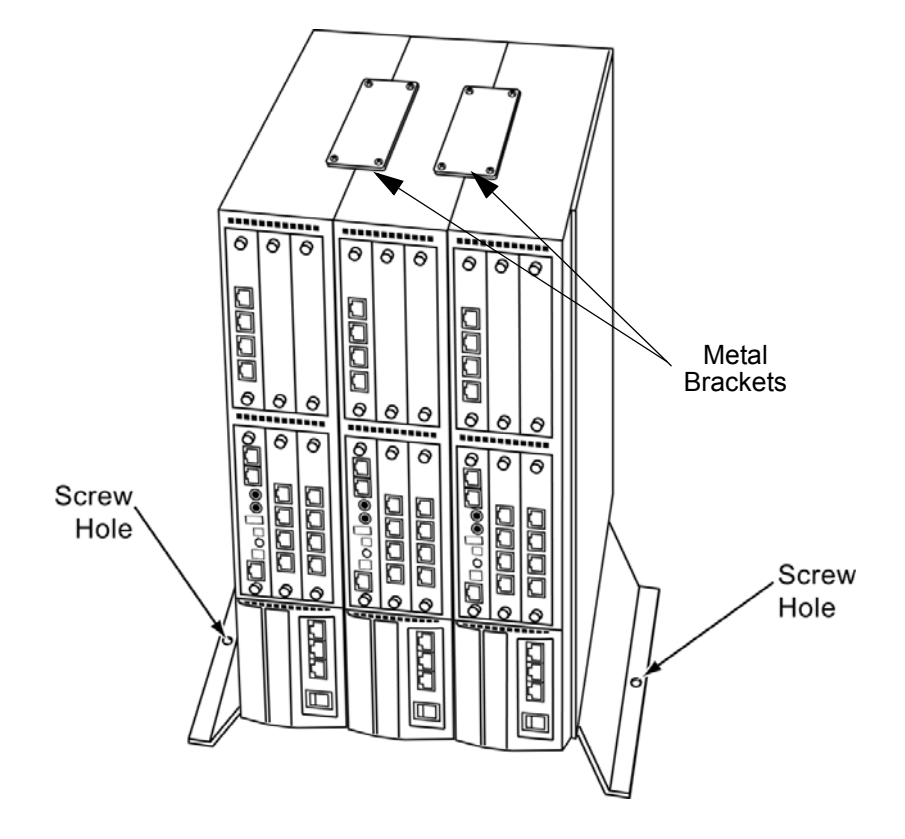

Figure 3-94 Install Additional Brackets from CHS2UG JOINT BRACKET KIT

 Using supplied screws, secure the CHS2UG STAND KIT (K) to the floor (refer to Figure 3-94 Install Additional Brackets from CHS2UG JOINT BRACKET KIT).

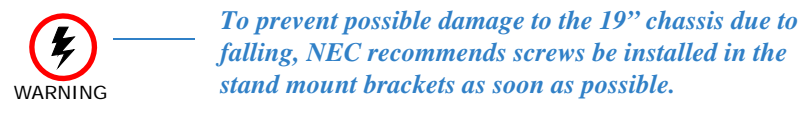

- Connect the ground wire to all chassis. Refer to 3.3.3 Install Grounding on 19" Chassis on page 3-19 for complete details on grounding the system.
- Refer to 3.3.5 Install AC Power Cords on 19" Chassis on page 3-20 to continue installation of the chassis or, Chapter 6 paragraph 2.1 Installation and Safety Precautions on page 4-4 for installation of blades.

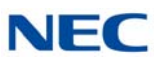

#### 6.2 Stand Mounting the 9.5" CHS2UG B Chassis

The 9.5" chassis can be stand mounted using the brackets supplied. The following section describes this procedure.

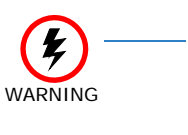

This bracket is not for use with a combined Base (CHS2UG B) and Expansion (CHS2UG E) chassis. A combined Base and Expansion chassis should only be rack or wall mounted.

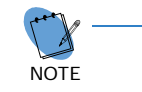

Using the chassis stand unit (stand/floor mounting), will increase the height of the chassis by 50 mm.

- 1. Position the 9.5" Base Chassis so that the EXIFU slot is on top.
- 2. Align the Base unit with holes **A**, **B**, **C** and **D** on the lower side of the CHS2UG B chassis. Attach with the provided M4 x 14 screws.

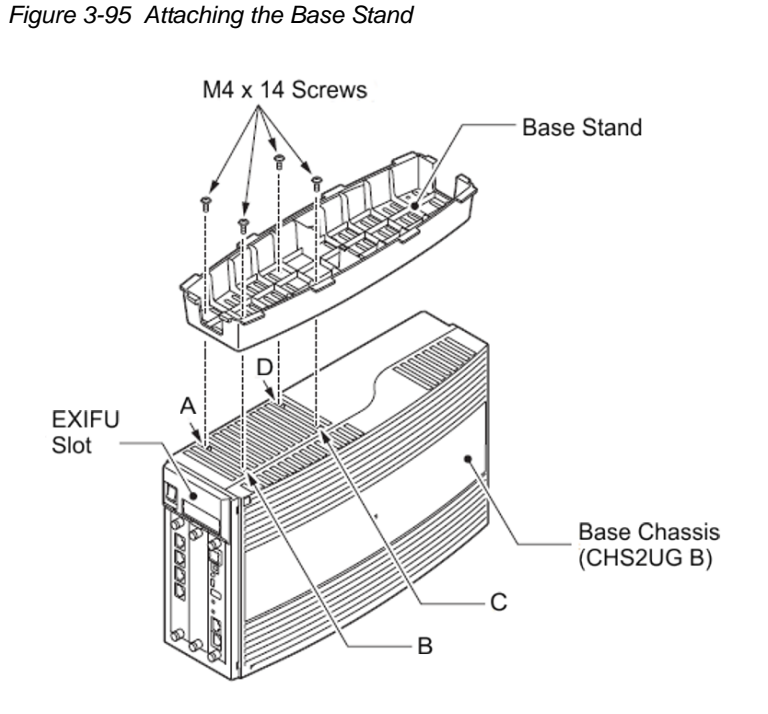

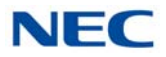

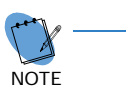

When attaching the stand unit to the 9.5" Base chassis, ensure the shape of the stand unit aligns with the shape of the 9.5" chassis

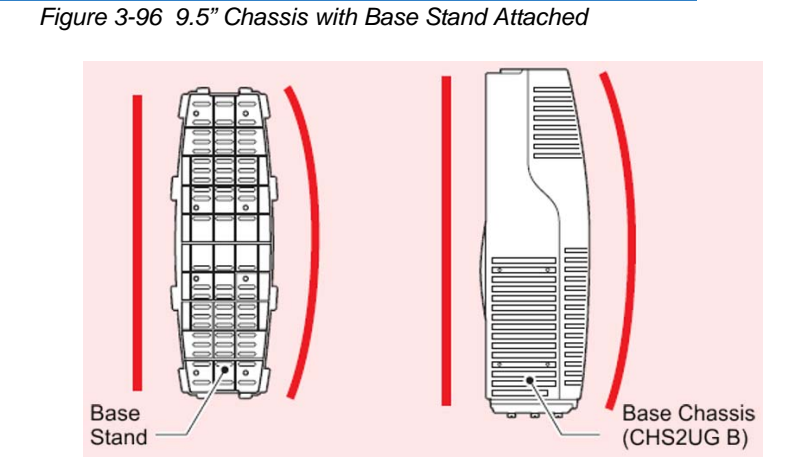

3. Install tab slots **D**, **E**, **F**, **G**, **H** and **I** of either bracket (stand unit brackets can be mounted on the left or right side), on tabs **d**, **e**, **f**, **g**, **h** and **i** of the stand unit.

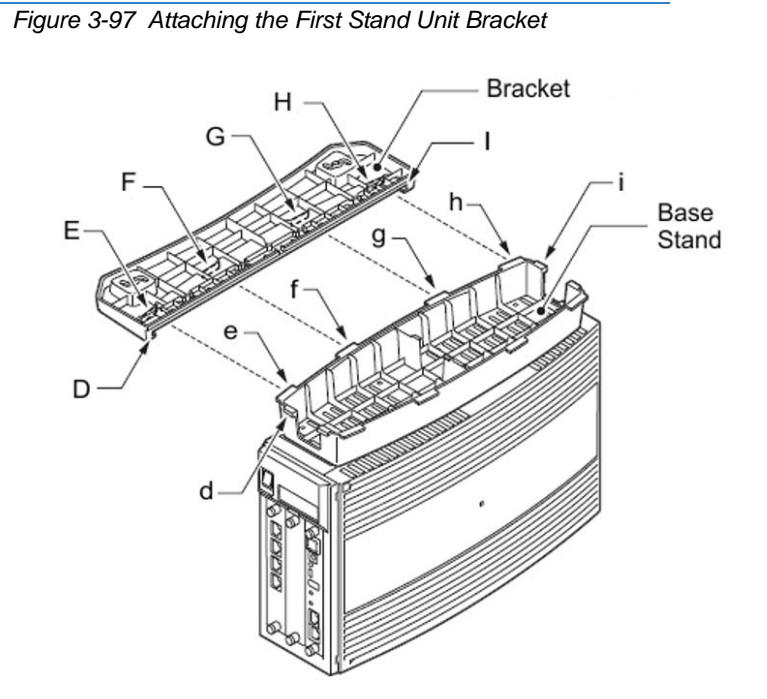

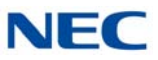

4. Install tab slots J, K, L, M, N and O of the remaining bracket on tabs j, k, l, m, n and o on the opposite side of the stand unit.

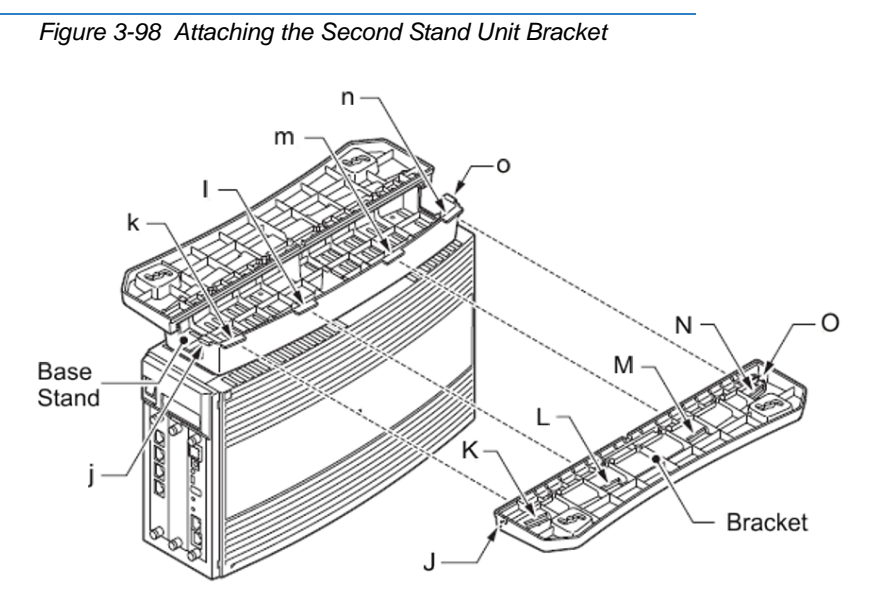

5. Align the support bracket with holes **P** and **Q** on the stand unit brackets and secure using the two M3 x 8 screws provided.

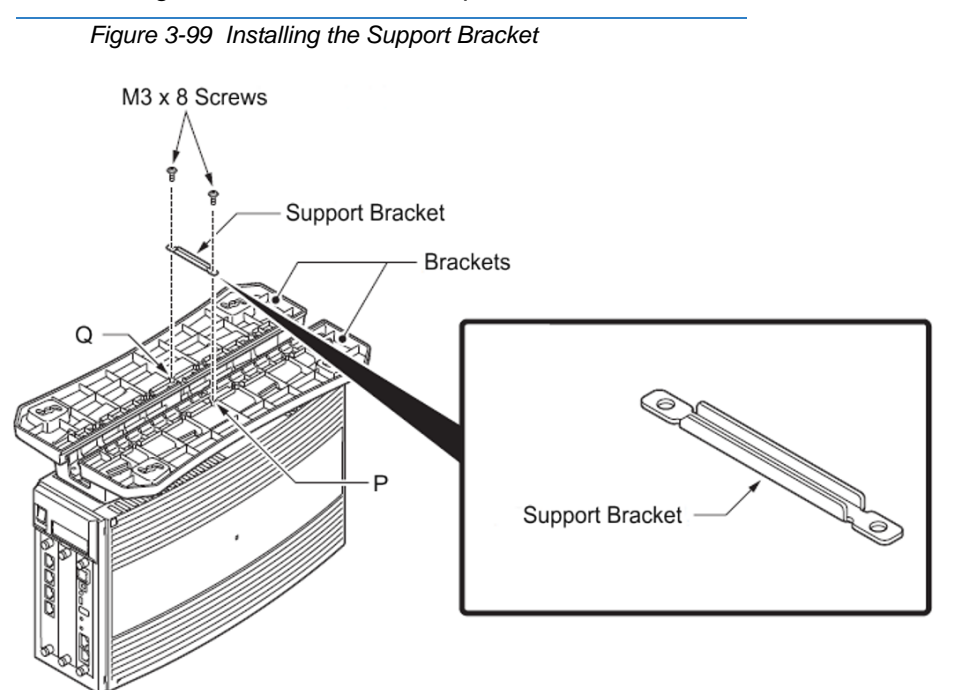

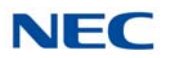

6. Turn the 9.5 inch chassis over and place in the location to be installed.

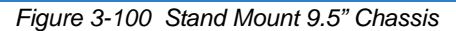

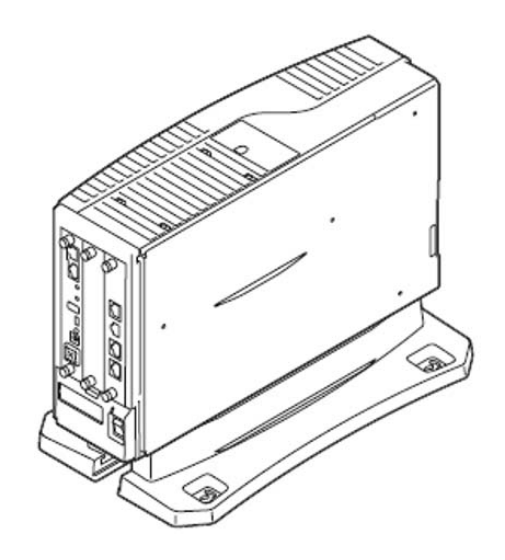

7. Secure the 9.5" assembly to a flat surface with the four screws supplied.

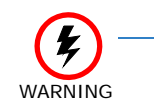

To prevent possible damage to the 19" chassis due to falling, NEC recommends screws be installed in the stand mount brackets as soon as possible.

- 8. Connect grounding wire to chassis. Refer to Chapter 4 paragraph 3.4 Installing the 9.5" Base (CHS2UG B) Chassis on page 3-22 for complete details on grounding the system.
- 9. Refer to 3.3.5 Install AC Power Cords on 19" Chassis on page 3-20 for installation of the power cord or, Chapter 6 paragraph 2.1 Installation and Safety Precautions on page 4-4 for installation of blades.

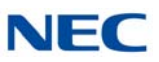

### SECTION 7 RACK MOUNTING THE CHASSIS

#### 7.1 Rack Mounting the 19" (CHS2UG) Chassis

A single or multiple chassis can be rack mounted. Controlling and Expansion chassis can be racked mounted by stacking them horizontally.

 The 19" chassis requires two rack mount brackets per chassis for mounting. Each 19" chassis requires its own set of rack mount bracket(s). Refer to Figure 3-101 CHS2UG Rack Mount Brackets.

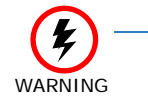

Stacking additional chassis (without rack mount brackets) on top of one rack mounted chassis is not recommended.

Figure 3-101 CHS2UG Rack Mount Brackets

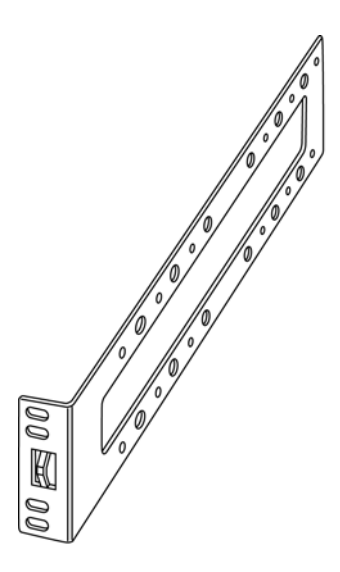

- 2. Line up the Rack Mount Bracket(s) with the pre-drilled holes on each side of the 19" chassis.
- 3. Secure the brackets to the chassis using the supplied screws. Refer to Figure 3-102 Rack Mount Bracket Installed 19" CHS2UG on page 3-83 for the 19" chassis.

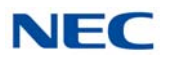

Repeat for additional chassis mounting.

Figure 3-102 Rack Mount Bracket Installed 19" CHS2UG

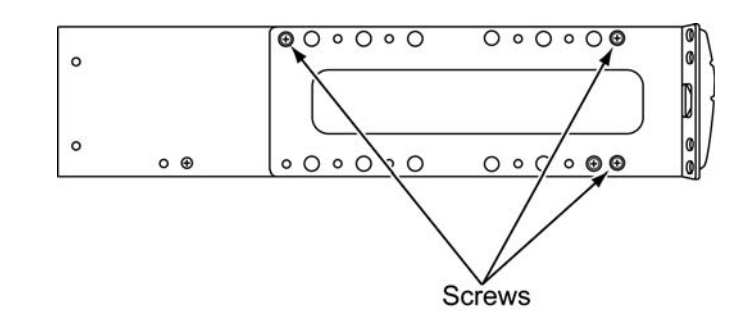

4. Carefully slide the chassis into desired location in the rack. Make sure the hooks on the mounting bracket are inserted into the back of the chassis, securing it in place. Note that the cabling is run through the front of the rack for ease of access.

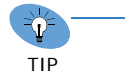

Each CHS2UG chassis will require approximately 3.5" of height within the rack.

5. Secure the brackets to the rack using the screws supplied.

Repeat for additional chassis mounting.

Figure 3-103 Rack Mount 19" CHS2UG

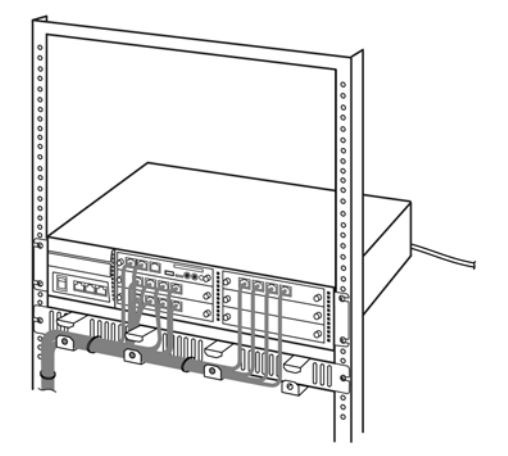

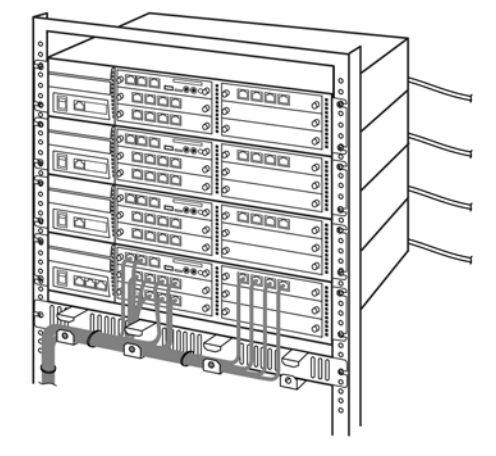

Single CHS2UG Rack Mount

Single CHS2UG Rack Mount with Three Expansion Chassis

6. Connect the ground wire to all chassis. Refer to 3.3.3 Install Grounding on 19" Chassis on page 3-19 for complete details on grounding the system.

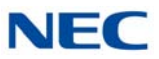

- 7. Refer to 3.3.5 Install AC Power Cords on 19" Chassis on page 3-20 to continue installation of the chassis or, Chapter 6 paragraph 2.1 Installation and Safety Precautions on page 4-4 for installation of blades.
- 7.2 Rack Mounting the 9.5" Base (CHS2UG B) and Expansion (CHS2UG E) Chassis

To rack mount the combined Base (CHS2UG B) and Expansion (CHS2UG E) chassis, the IP5D-RACK MOUNT BAR SET is required.

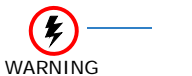

Controlling and Expansion chassis must be installed vertically for proper air circulation.

 Attach the metal rack mount brackets to each side of the chassis using the screws provided (refer to Figure 3-104 Attach Rack Mount Brackets to 9.5" Chassis).

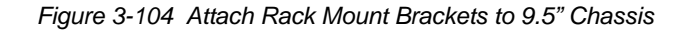

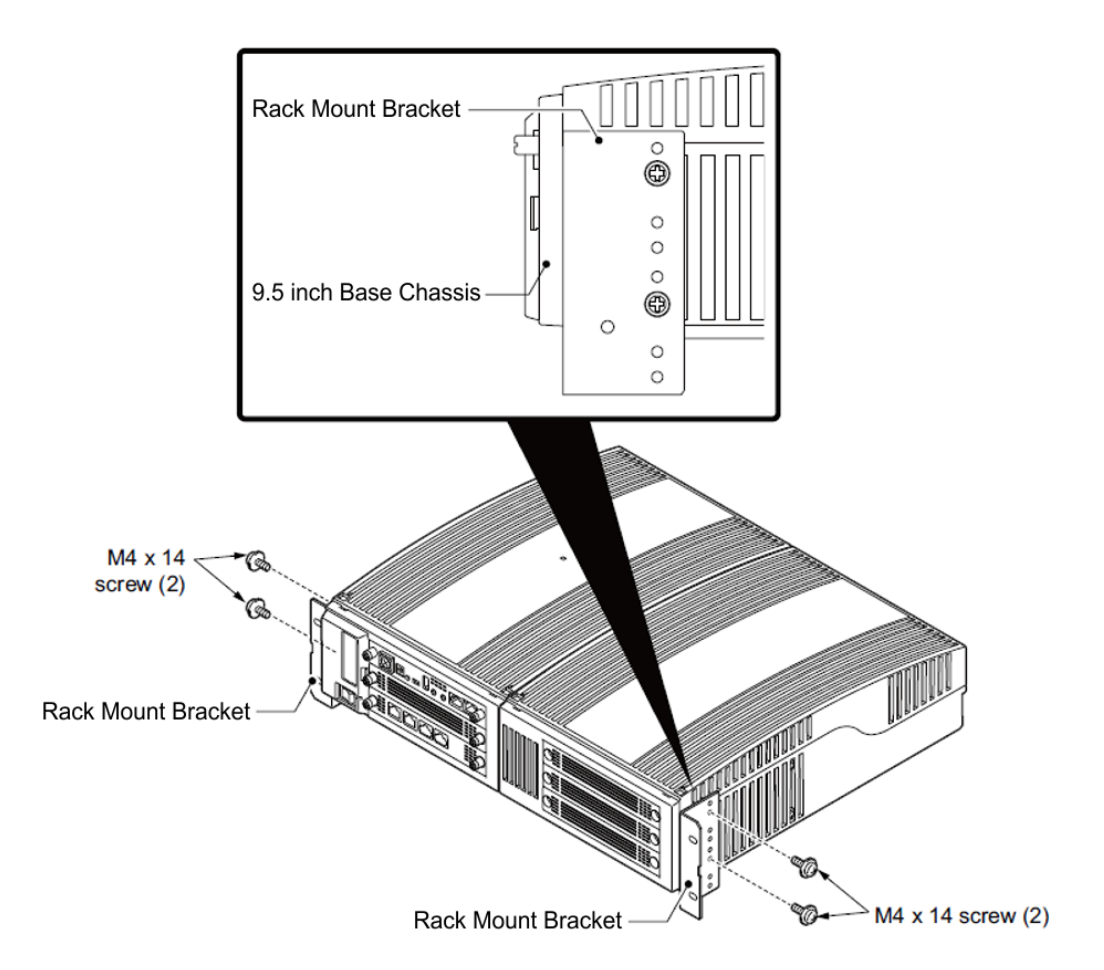

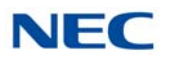

2. Attach the two horizontal rack bars at the correct positions on the rack with the screws provided. The bars are used to secure the chassis vertically in the rack.

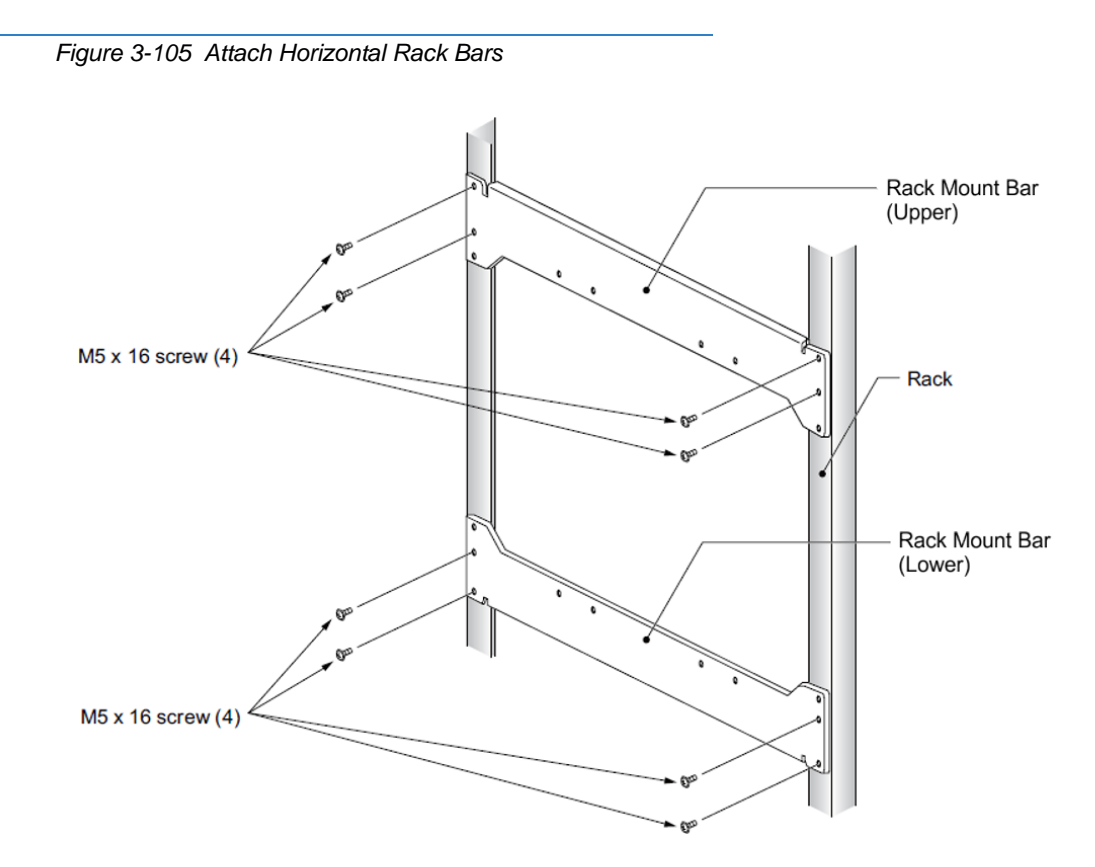

3. Secure the (CHS2UG B) and (CHS2UG E) chassis to the horizontal bars using two screws at each point (refer to Figure 3-106 Attach (CHS2UG B) and (CHS2UG E) Chassis to Rack on page 3-86).

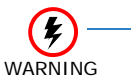

Controlling and Expansion chassis must be installed vertically for proper air circulation.

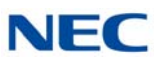

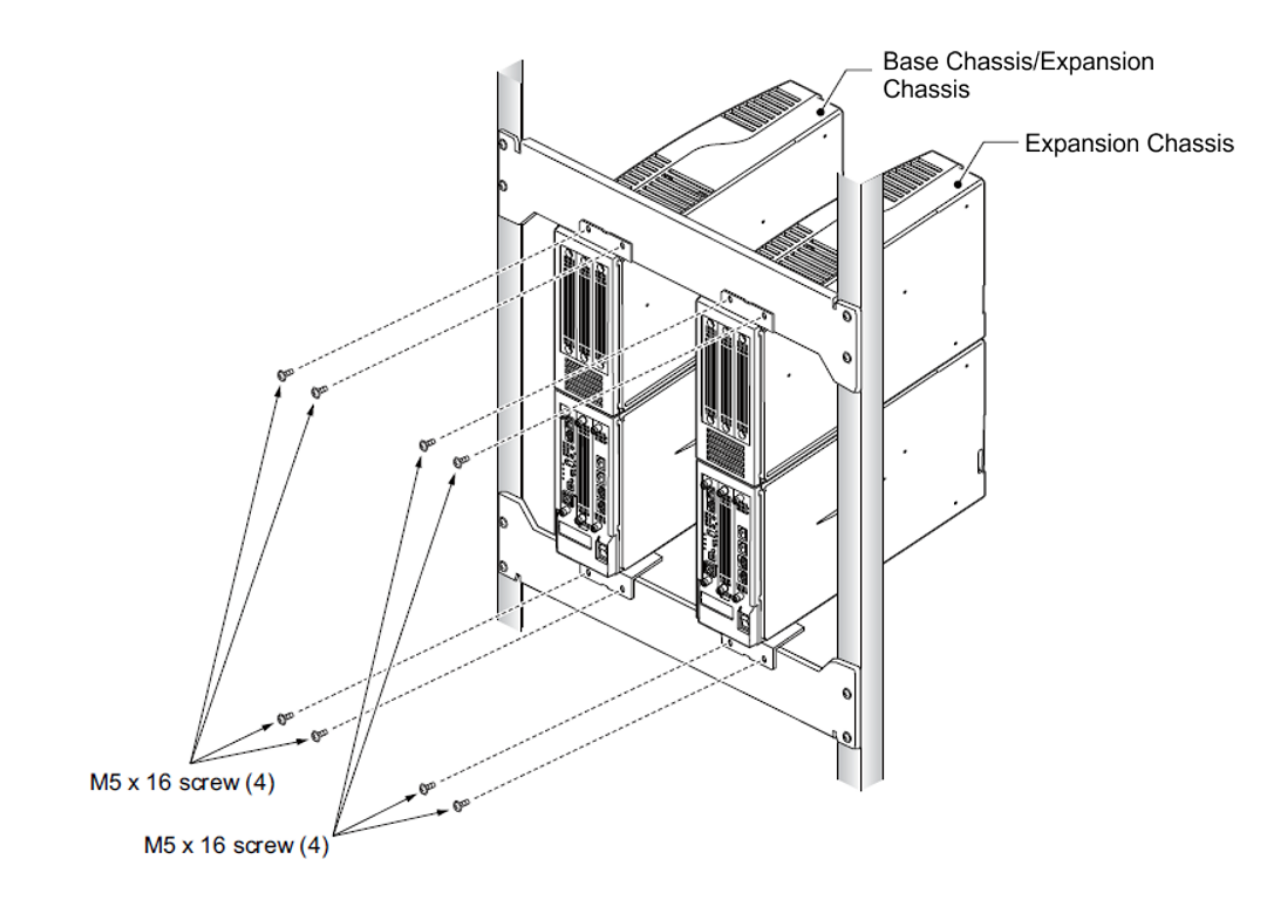

Figure 3-106 Attach (CHS2UG B) and (CHS2UG E) Chassis to Rack

- 4. Connect grounding wire to chassis. Refer to paragraph 3.5.4 Install Grounding on Multiple 9.5" Base and Expansion Chassis on page 3-37 for complete details on grounding the system.
- 5. Refer to 3.5.5 Install AC Power Cord on 9.5" Base and Expansion Chassis on page 3-37 for installation of the power cord or, Chapter 4 paragraph 2.1 Installation and Safety Precautions on page 4-4 for installation of blades.

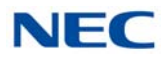

### SECTION 8 BATTERY CONNECTION

Two types of battery connection provide battery life during a power failure, the internal battery and an external battery with CHSG LARGE BATT BOX.

### 8.1 Installing the Internal Batteries 19" (CHS2UG) Chassis

An internal battery source using two batteries can be installed using the CHS2UG BATT MTG KIT (mounting kit) and CHS2U BATT CABLE INT (internal cabling).

CHS2UG BATT MTG KIT (Backup time = 10 Minutes/24 Terminals)

1. Power down the CHS2UG chassis

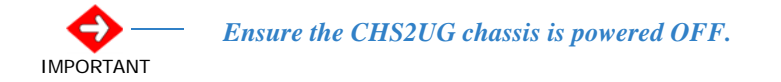

- 2. Disconnect AC power and grounding cable from rear of chassis.
- 3. Remove screws from battery access panel on rear of chassis.

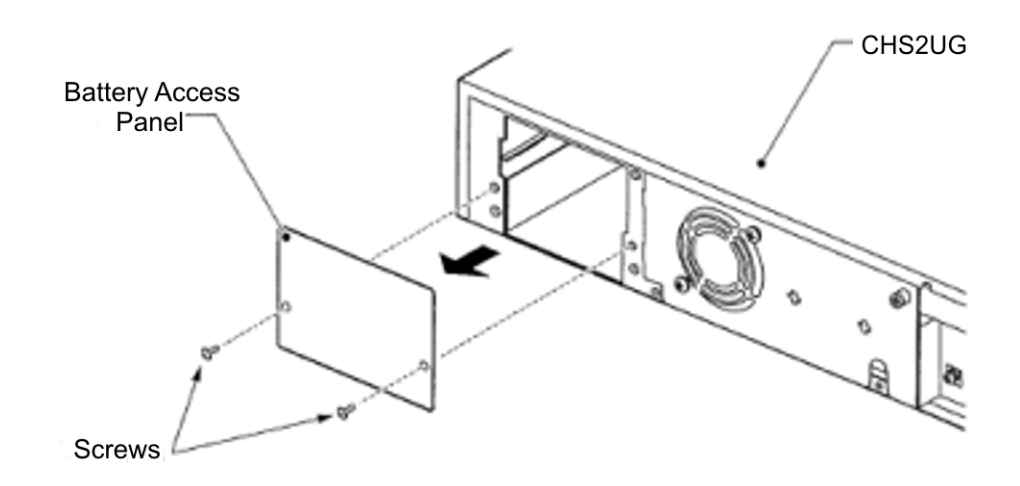

Figure 3-107 Removing Battery Access Panel

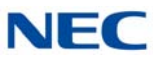

4. Remove access panel containing the fan. Refer to Figure 3-108 Removing Access Panel and Figure 3-109 Access Panel Removed.

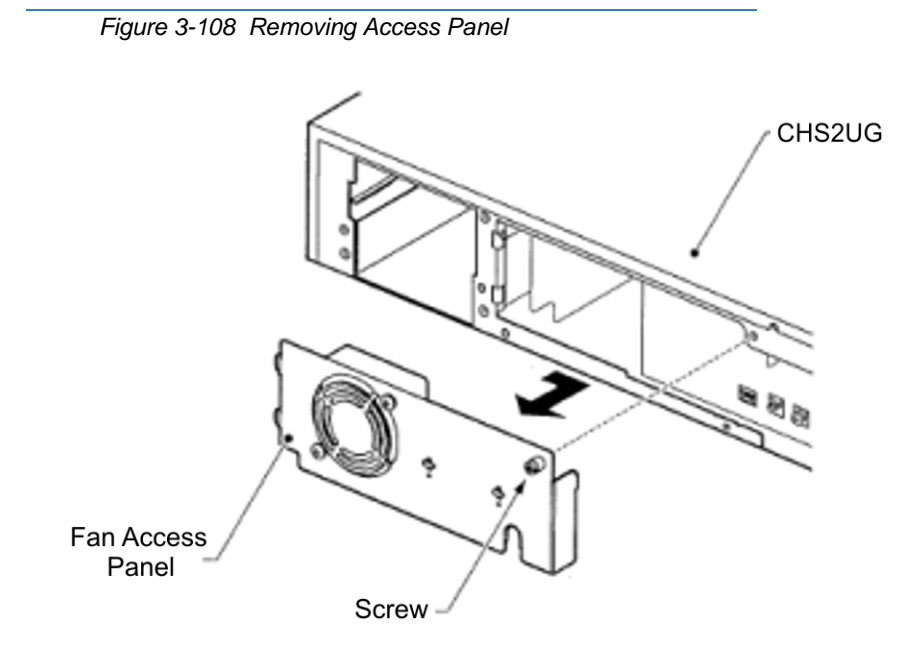

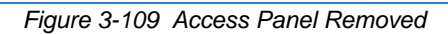

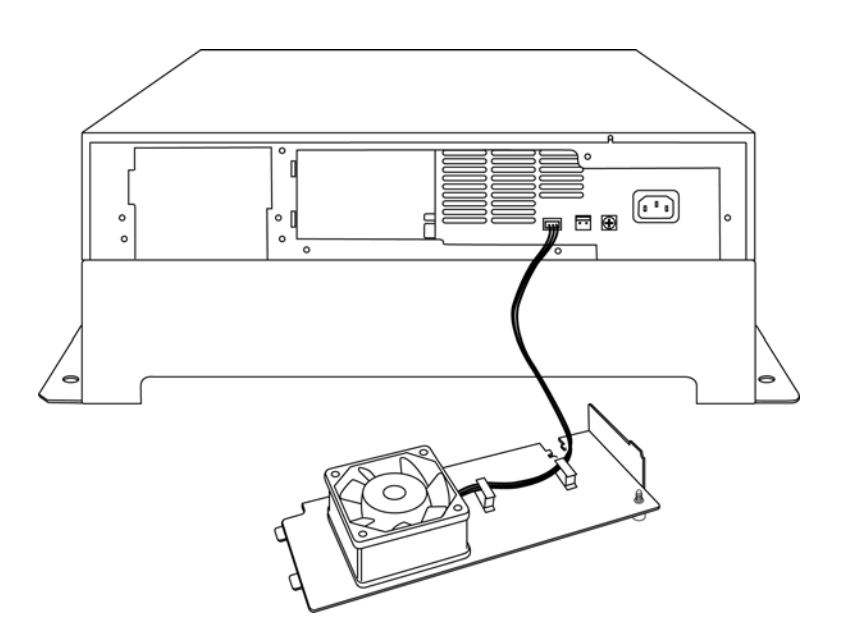
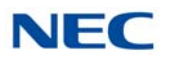

5. Using tie wraps, secure CHS2U BATT CABLE INT in cable guide bracket.

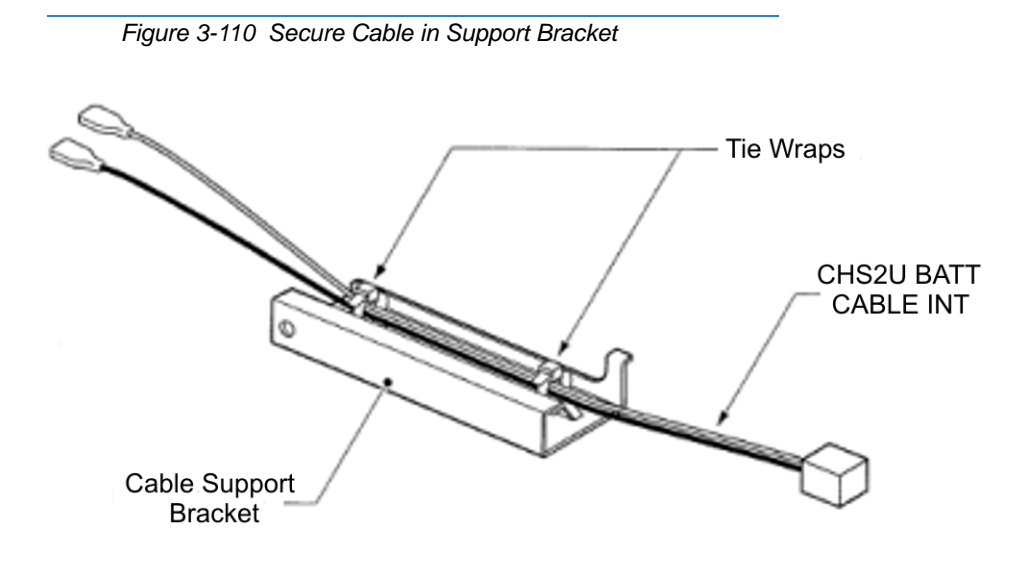

6. With supplied screw, install cable guide in chassis.

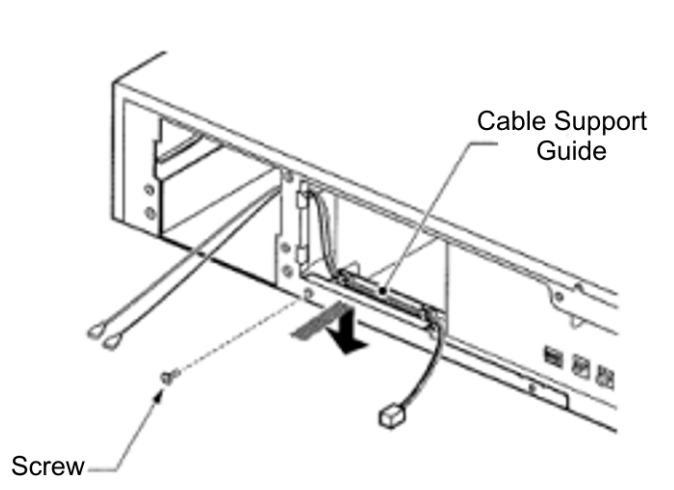

Figure 3-111 Installing Cable Support Guide

 Install two 2.3 AH-12V batteries (locally procured) into the CHS2UG BATT MTG KIT (refer to Figure 3-112 Installing Two Batteries on page 3-90).

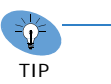

The first battery must be installed on the left side, then slid to the right due to an installation tab on the mounting kit.

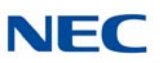

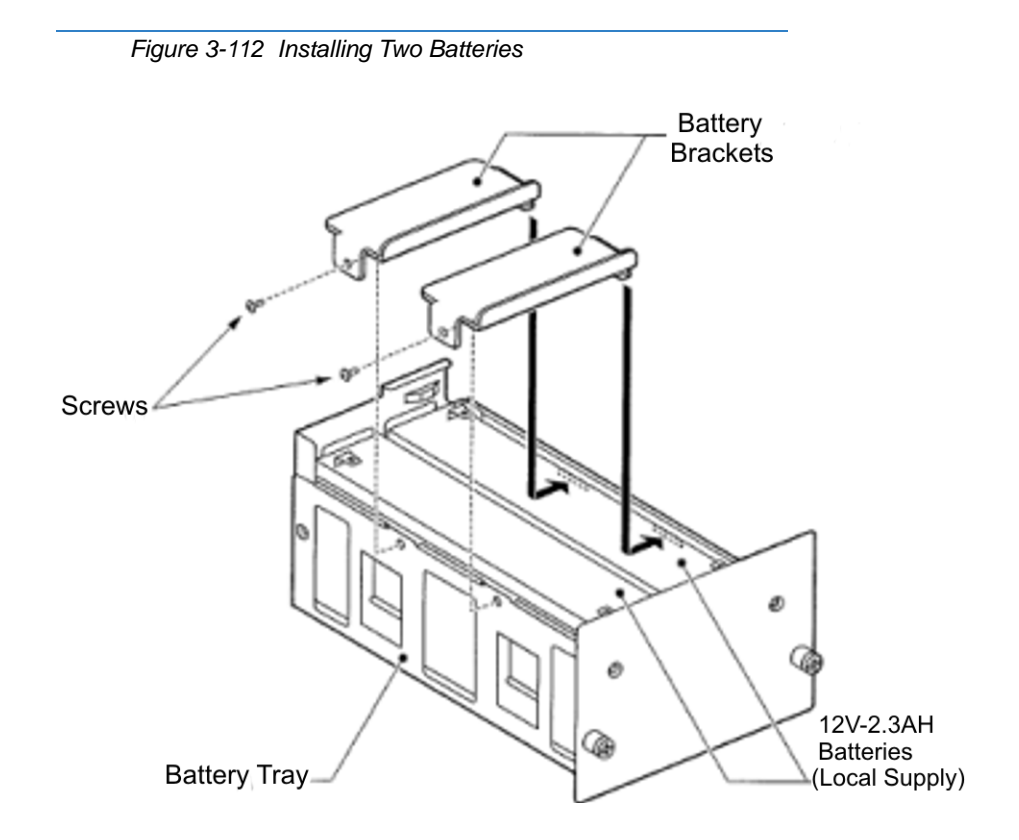

- 8. Using the supplied screws, secure the brackets to the CHS2UG BATT MTG KIT (refer to Figure 3-112 Installing Two Batteries).
- 9. Connect the provided battery cables to the batteries.

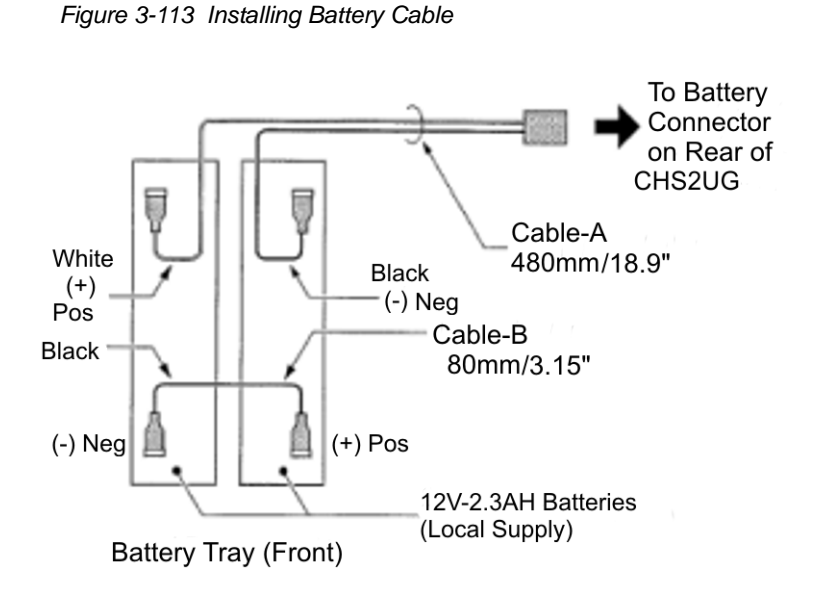

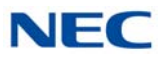

#### 10. Connect CHS2U BATT CABLE INT to battery connector.

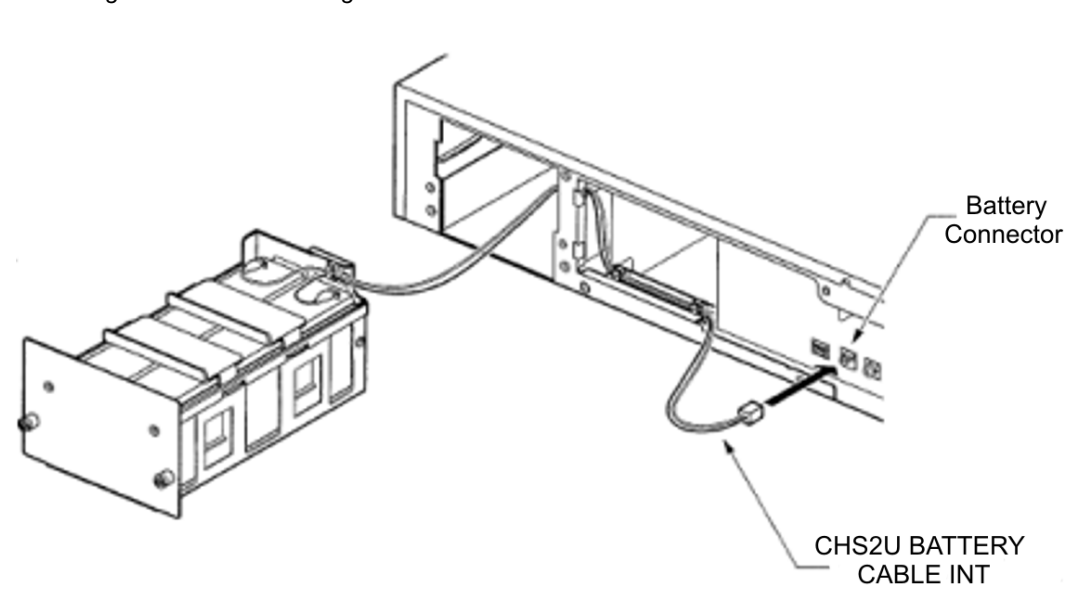

Figure 3-114 Connecting CHS2U BATT CABLE INT

11. Install CHS2UG BATT MTG KIT into CHS2UG chassis and tighten the retaining screws.

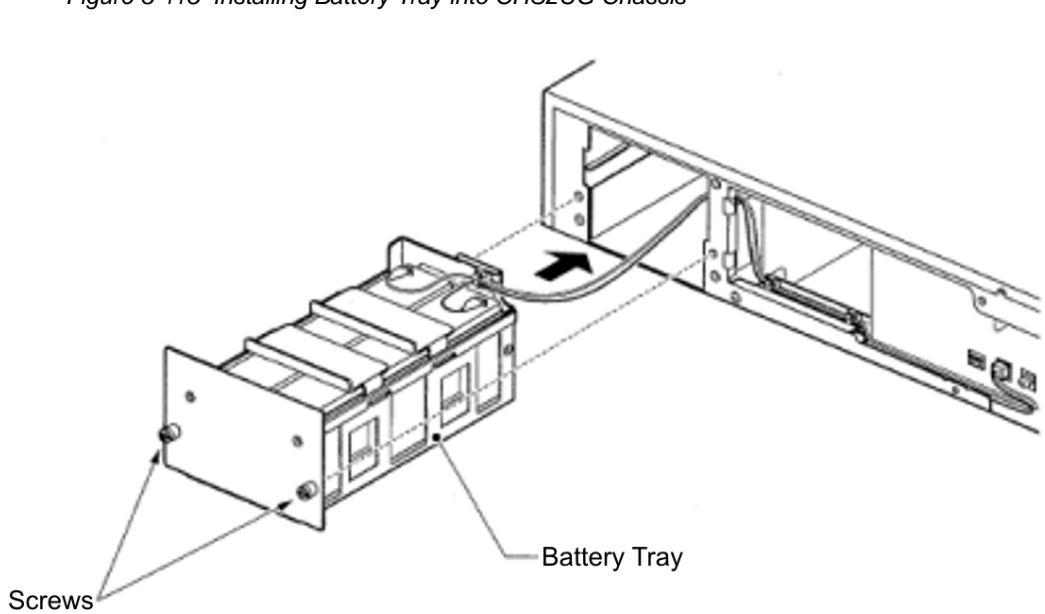

Figure 3-115 Installing Battery Tray into CHS2UG Chassis

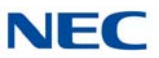

12. Reinstall access panel containing the fan and secure with supplied screw.

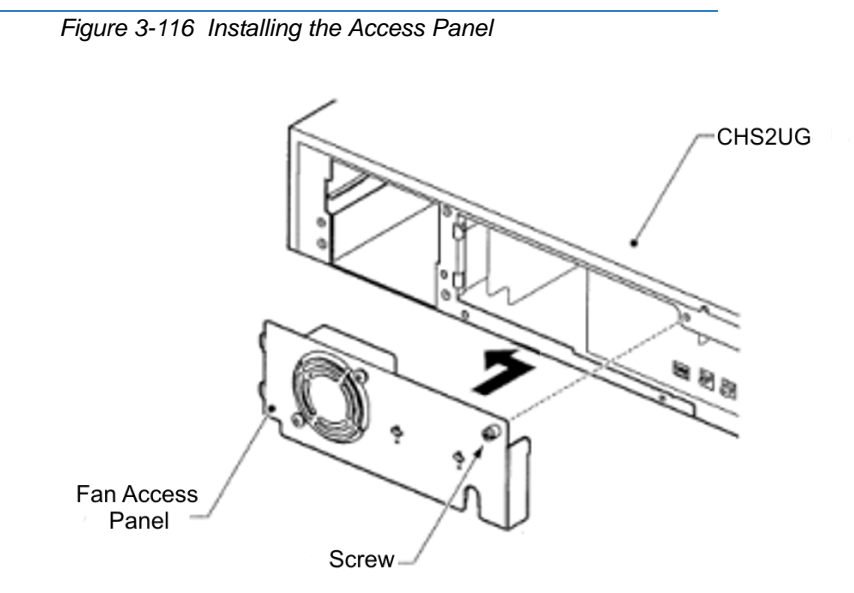

13. Connect grounding and AC power cable.

## 8.2 Installing the External Batteries 19" (CHS2UG) Chassis

An optional (locally procured), external battery source can be used to provide power during a power failure.

CHSG LARGE BATT BOX (Backup time = Three Hours for 30 Terminals)

| Configuration<br>SV9100 | Battery Capacity<br>(Number of Batteries) | Number of<br>CHSG LARGE<br>BATT BOX |  |  |
|-------------------------|-------------------------------------------|-------------------------------------|--|--|
| 2U x 1                  | 21AH (=3 sets of [2x12V-7AH])             | 1                                   |  |  |
| 2U x 2                  | 42AH (=6 sets of [2x12V-7AH])             | 2                                   |  |  |
| 2U x 3                  | 63AH (=9 sets of [2x12V-7AH])             | 3                                   |  |  |
| 2U x 4                  | 84AH (=12 sets of [2x12V-7AH])            | 4                                   |  |  |

Table 3-5 CHSG LARGE BATT BOX Capacity

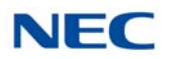

#### 8.2.1 Floor Mounting the CHSG LARGE BATT BOX

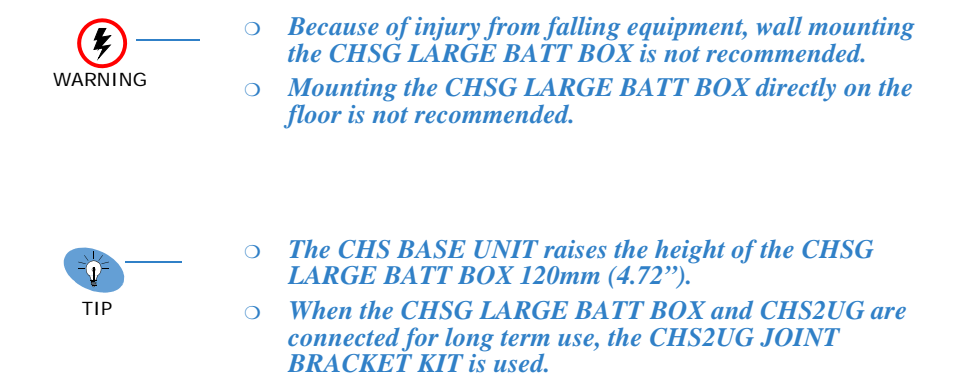

1. Use the template shown in Figure 3-117 Floor Mount Spacing Guide for required spacing before drilling holes for 0.39" (10mm) anchor bolts (locally procured).

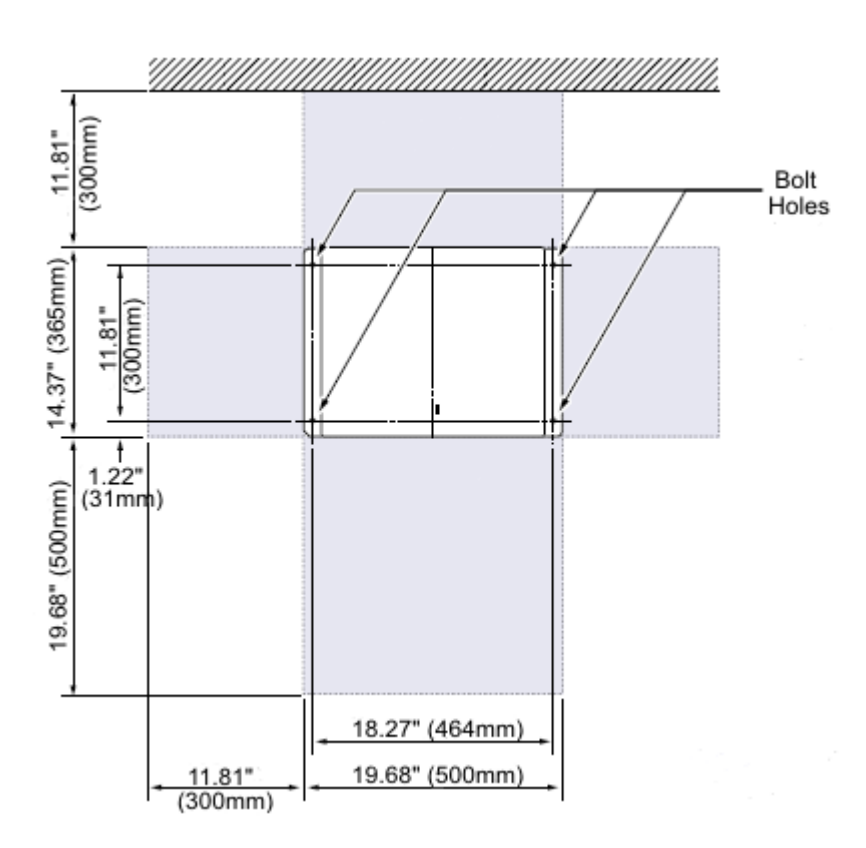

Figure 3-117 Floor Mount Spacing Guide

2. Mark and drill the four holes required to install the CHS BASE UNIT.

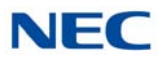

- Align bolt holes in CHS BASE UNIT (see Figure 3-117 Floor Mount Spacing Guide on page 3-93) with holes drilled in floor and secure using four anchor bolts.
- 4. Align and install the CHSG LARGE BATT BOX on top of the CHS BASE UNIT.

Figure 3-118 Installing the CHSG LARGE BATT BOX using the CHS2UG JOINT BRACKET KIT

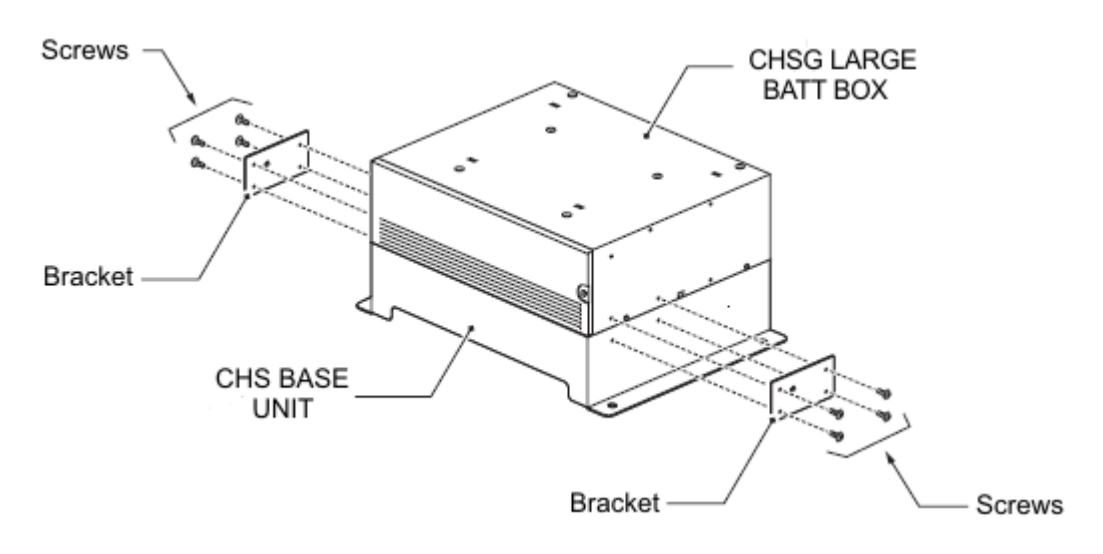

 Secure the CHSG LARGE BATT BOX to the CHS BASE UNIT using the CHS2UG JOINT BRACKET KIT. Refer to Figure 3-118 Installing the CHSG LARGE BATT BOX using the CHS2UG JOINT BRACKET KIT.

#### 8.2.2 Battery Installation

1. Loosen screw on front of CHSG LARGE BATT BOX.

Figure 3-119 Removing CHSG LARGE BATT BOX Cover

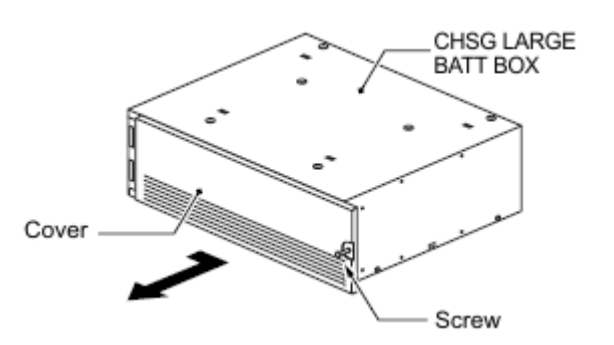

2. Swing cover outward and detach from CHSG LARGE BATT BOX.

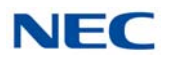

3. Remove two screws from front of Battery Tray Suppressor.

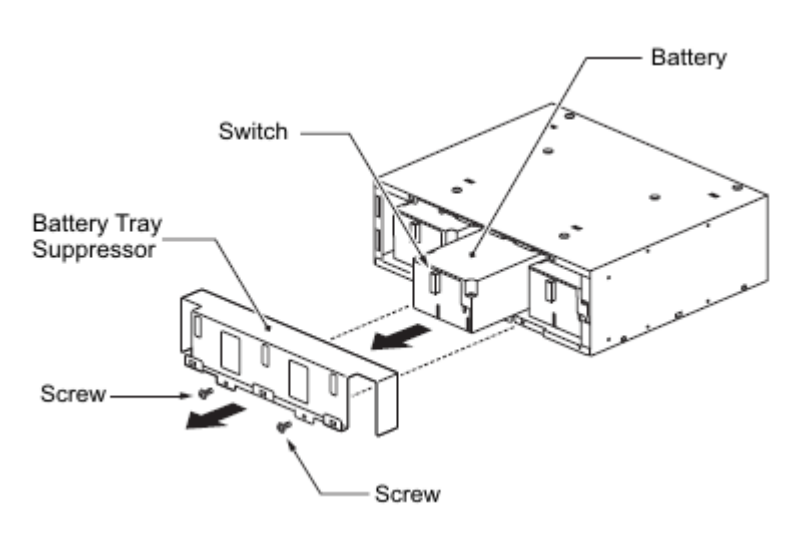

Figure 3-120 Removing Battery Tray Suppressor

- 4. Slide Battery Tray Suppressor outward to remove.
- 5. Slide Battery Tray(s) out of CHSG LARGE BATT BOX.
- 6. Loosen two screws and remove the Battery Tray Cover.

Figure 3-121 Removing Battery Tray Cover

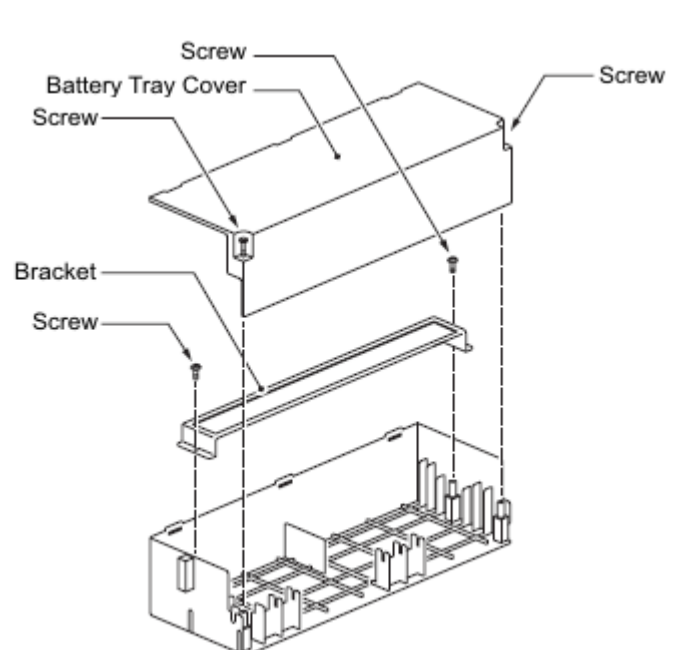

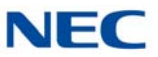

7. Remove two screws and remove the Battery Tray Bracket.

Figure 3-122 Removing Battery Tray Bracket

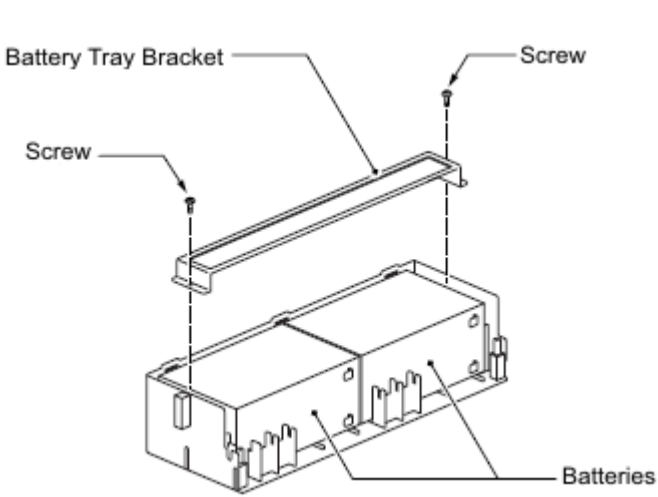

8. Refer to Figure 3-123 Battery Cable Connection Guide for connection of battery cable to battery terminals. Repeat for additional battery connection.

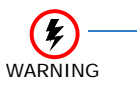

Incorrect Installation Of Batteries May Damage The Fuse Unit Or Cause Possible Fire.

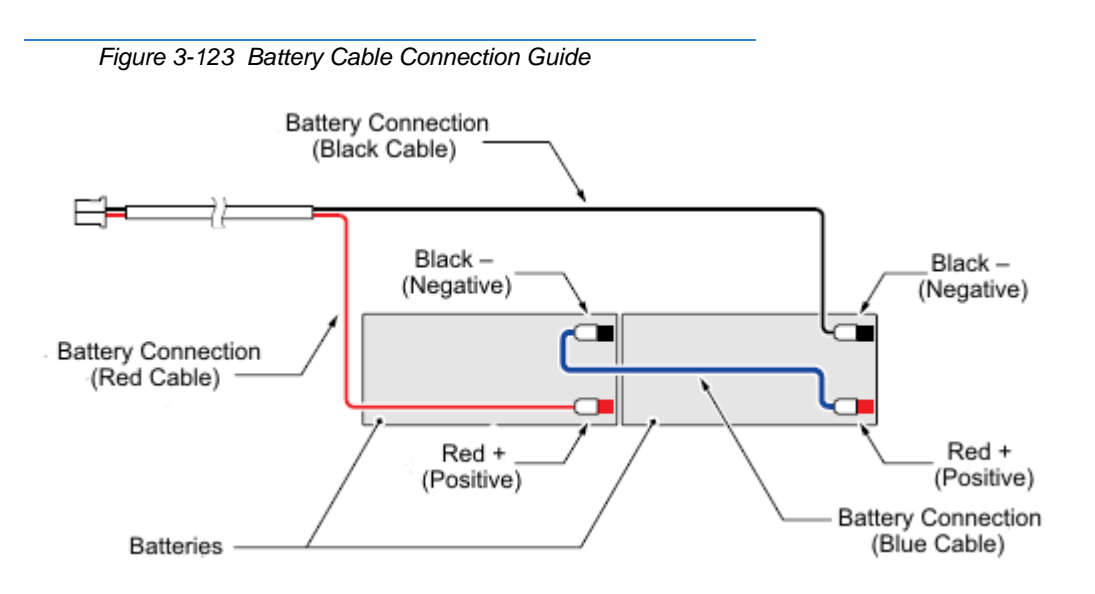

9. Install batteries into Battery Tray. Refer to Figure 3-124 Installing Battery Connection Cable.

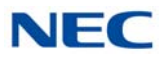

10. Using two screws, install the Battery Tray Bracket. Refer to Figure 3-122 Removing Battery Tray Bracket on page 3-96.

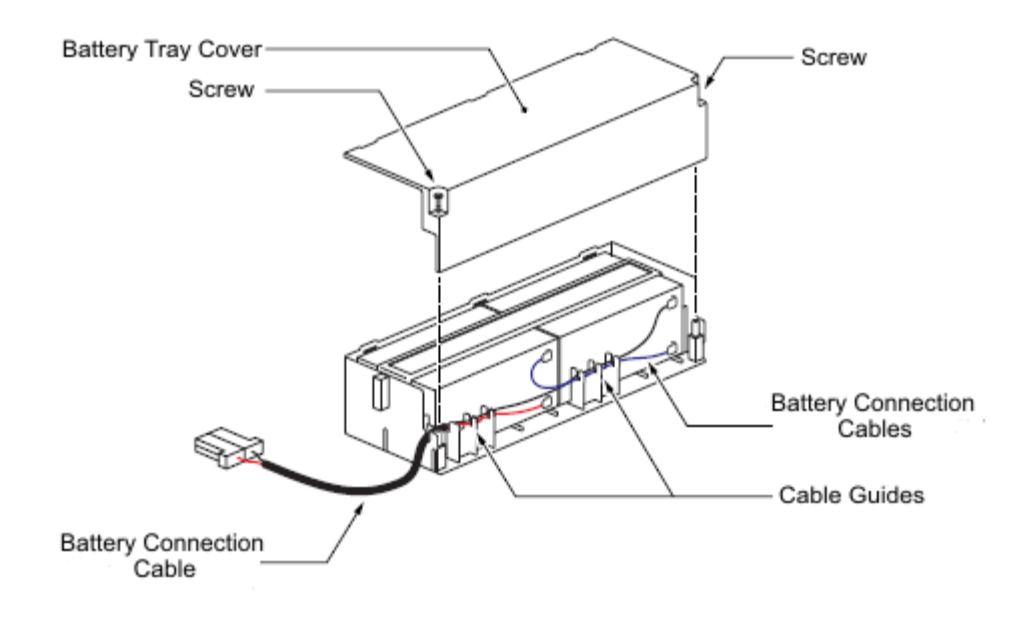

Figure 3-124 Installing Battery Connection Cable

- 11. Insert Battery Connection Cable into cable guides. Refer to Figure 3-124 Installing Battery Connection Cable.
- 12. Install the Battery Tray Cover and tighten the two screws. Refer to Figure 3-124 Installing Battery Connection Cable.
- 13. Slide the Battery Trays into the CHSG LARGE BATT BOX.
- Install the Battery Tray Suppressor while pulling the Battery Connection Cable(s) through the cutouts provided. Refer to Figure 3-125 Connecting Battery Cables on page 3-98. Secure with two screws.
- 15. Plug the Battery Connection Cable(s) into the Fuse Unit. Refer to Figure 3-125 Connecting Battery Cables on page 3-98.

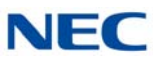

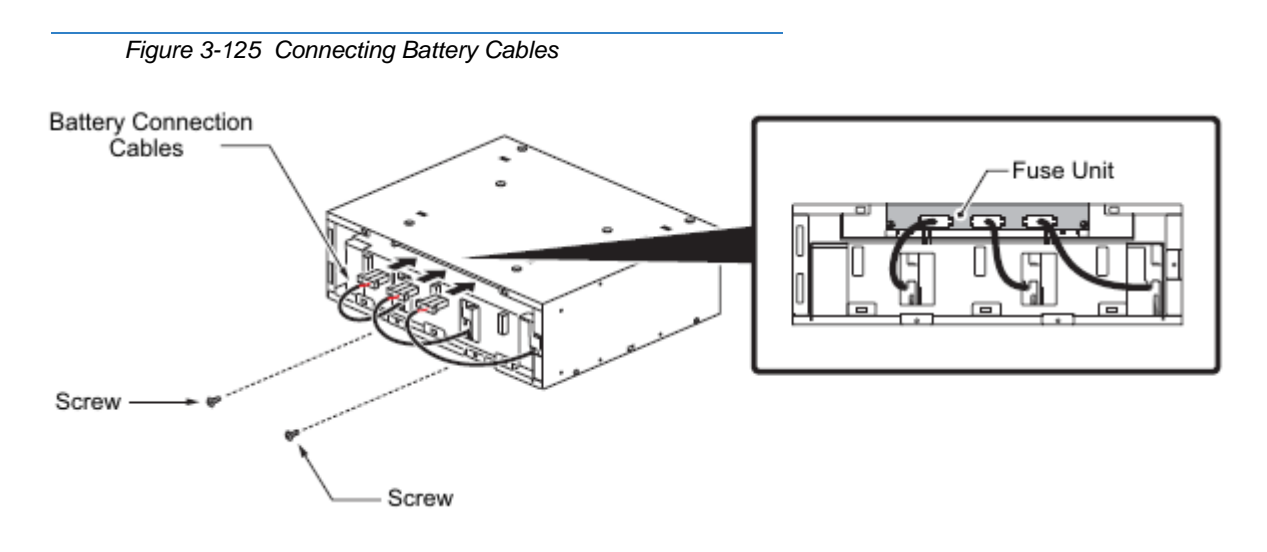

16. Insert tabs on cover into holes on CHSG LARGE BATT BOX. Slide the cover left until seated and tighten the screw.

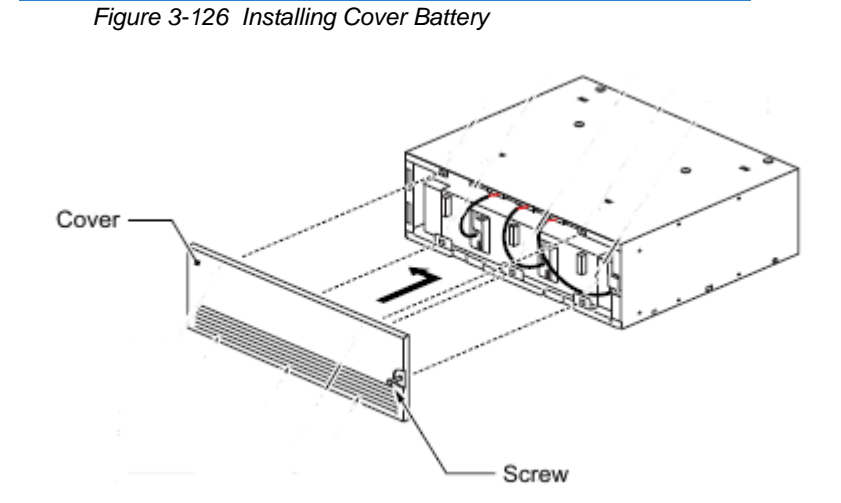

#### 8.2.3 CHSG LARGE BATT BOX to CHS2UG Connection

1. Power down the CHS2UG chassis.

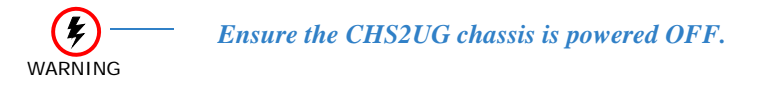

2. Disconnect AC power cable from rear of chassis.

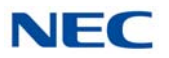

3. Remove fan access panel from rear of CHS2UG chassis.

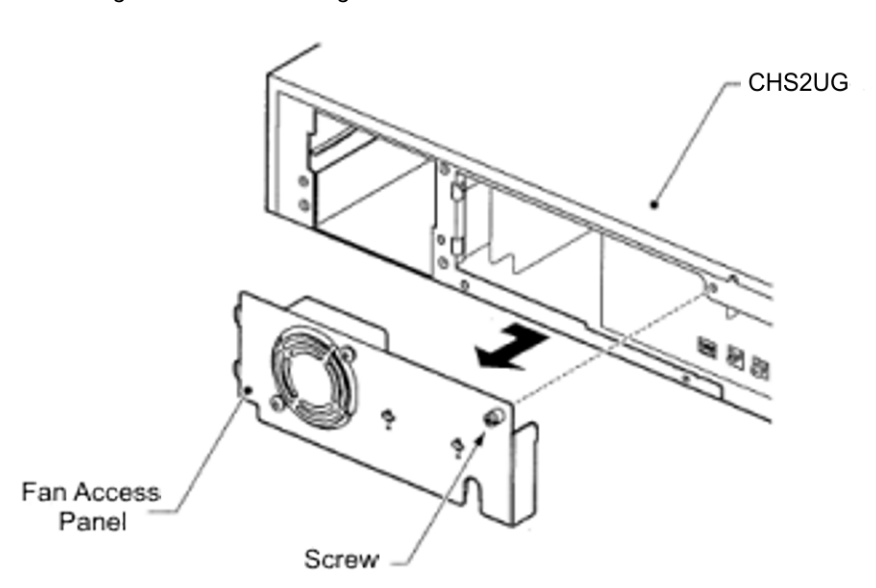

Figure 3-127 Removing Fan Access Panel

4. Connect one end of Battery Connection Cable to Battery Connector on rear of Basic and Expansion chassis.

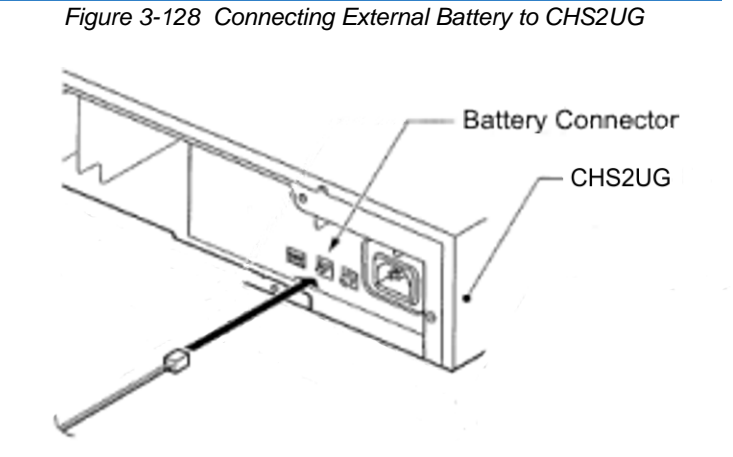

5. Connect other end of cable to Battery Connector on rear of CHSG LARGE BATT BOX chassis. Refer to Figure 3-129 Single CHSG LARGE BATT BOX Connection or Figure 3-130 Dual CHSG LARGE BATT BOX Connection on page 3-100.

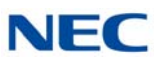

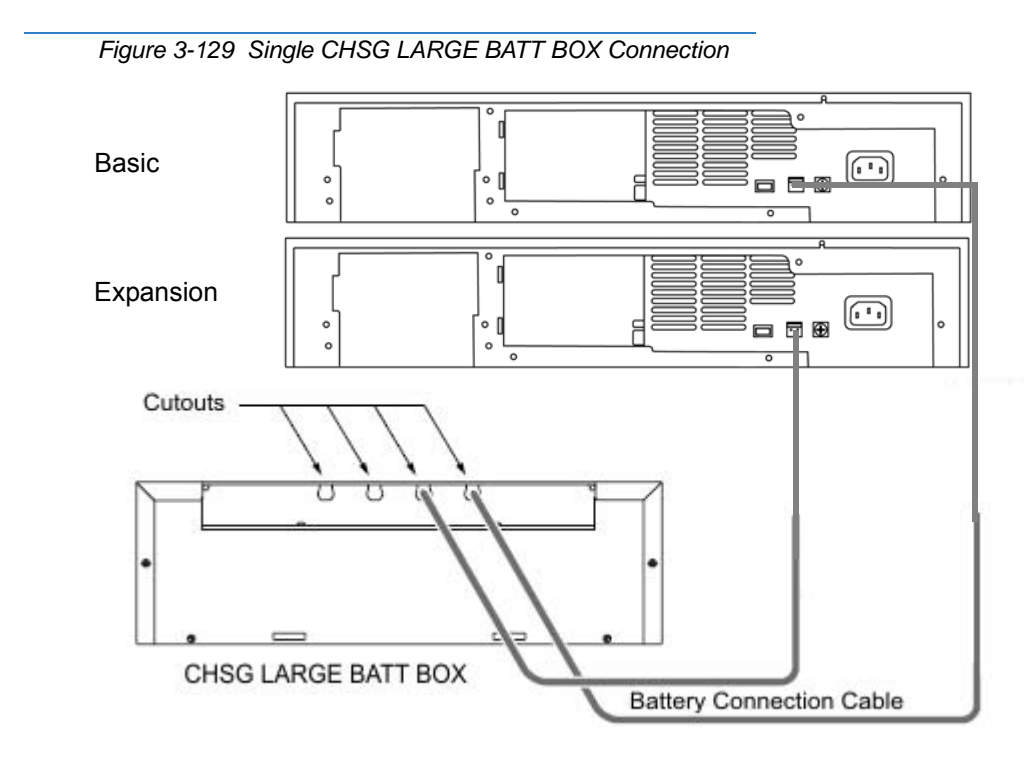

Figure 3-130 Dual CHSG LARGE BATT BOX Connection

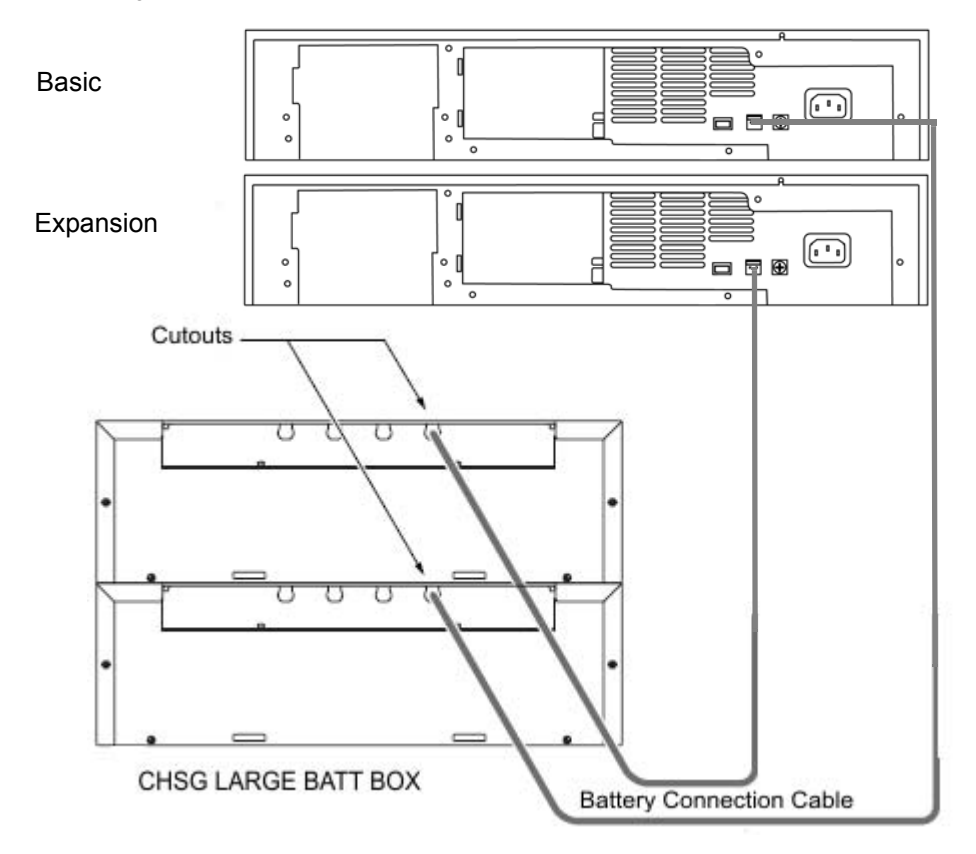

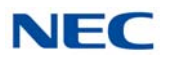

6. Insert the access panel tab into the rear of the CHS2UG chassis running the Battery Connection Cable through the cutout. Secure panel with the retaining screw.

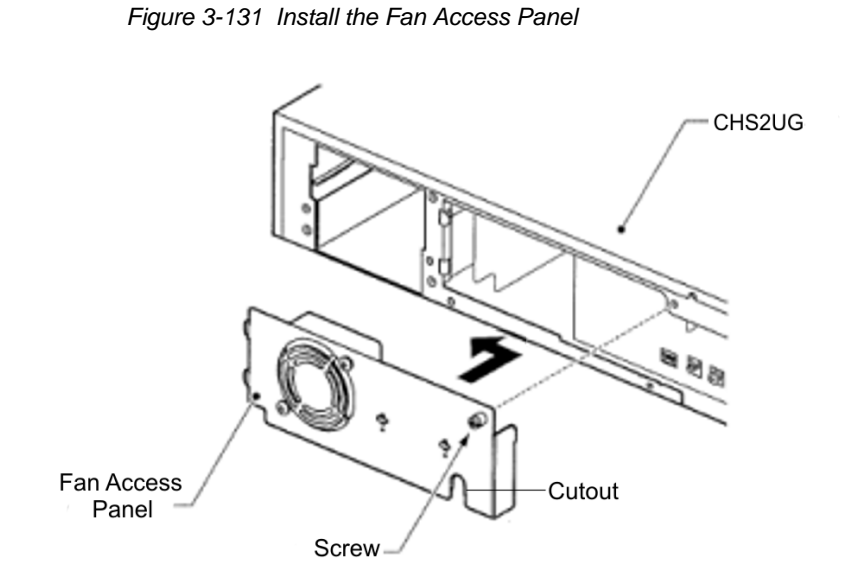

- 7. Connect grounding and AC power cables.
- 8. Apply power to chassis (refer to Chapter 4, 2.6 Powering Up the SV9100 System on page 4-9).

#### 8.2.4 CHSG LARGE BATT BOX Fuse Replacement

1. Loosen screw on front of CHSG LARGE BATT BOX.

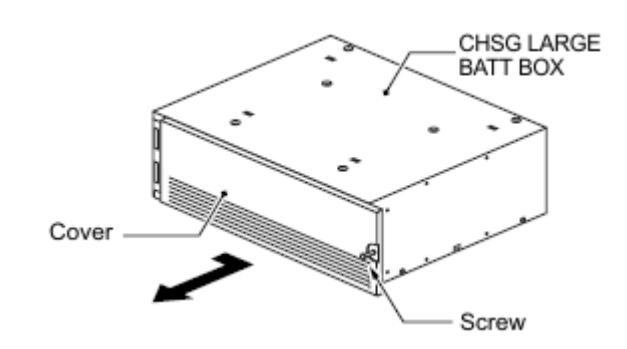

Figure 3-132 Removing CHSG LARGE BATT BOX Cover

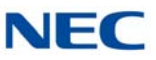

2. Remove two screws from front of Battery Tray Suppressor (Refer to Figure 3-133 Removing Battery Tray Suppressor).

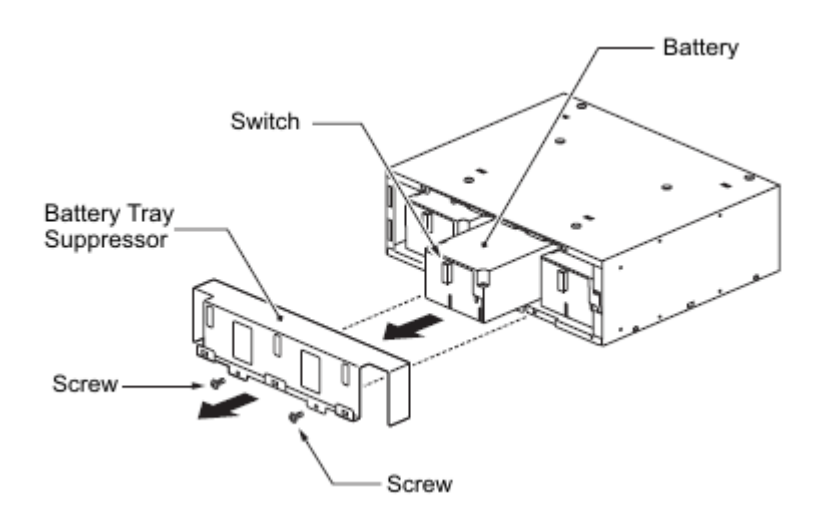

Figure 3-133 Removing Battery Tray Suppressor

- 3. Slide Battery Tray Suppressor outward to remove.
- 4. Disconnect the Battery Connection Cables from the Fuse Unit.

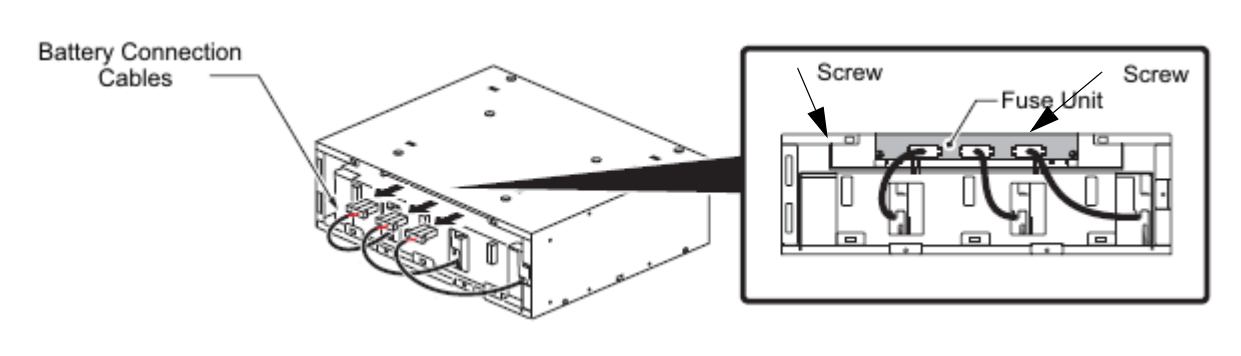

Figure 3-134 Disconnecting Battery Cables

- 5. Loosen two screws and pull Fuse Unit out of the CHSG LARGE BATT BOX.
- 6. Refer to Figure 3-135 CHSG LARGE BATT BOX Fuse Unit on page 3-103 for replacement of 8A or 30A fuses.

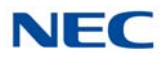

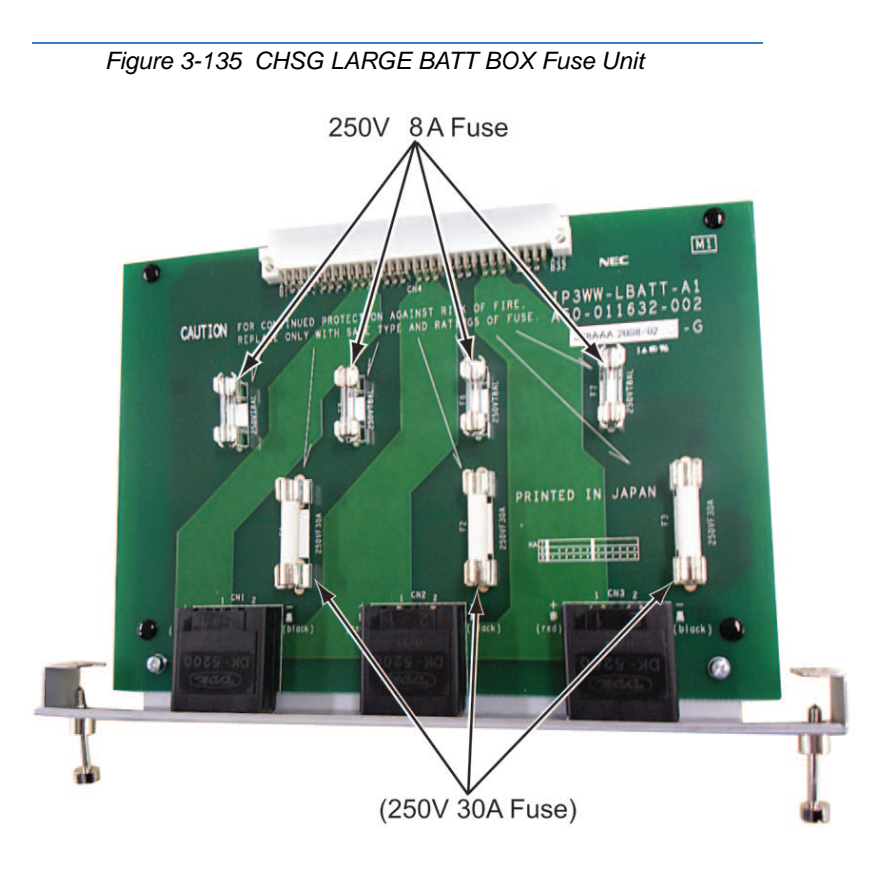

- 7. Slide the Fuse Unit into the and tighten the two screws (refer to Figure 3-134 Disconnecting Battery Cables on page 3-102).
- 8. Plug the Battery Connection Cables into the Fuse Unit.

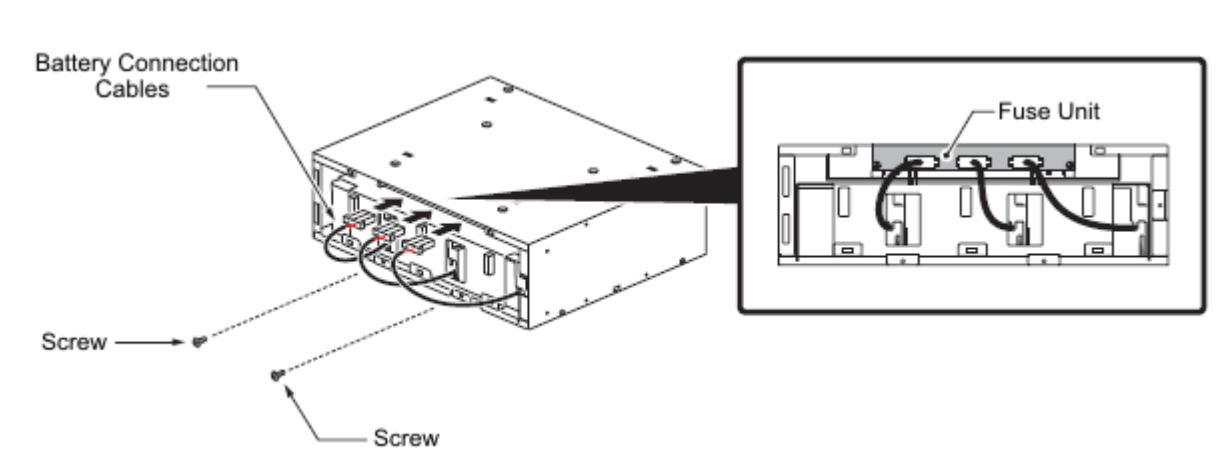

Figure 3-136 Connecting Battery Cables

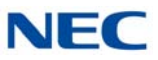

9. Insert tabs on cover into holes on CHSG LARGE BATT BOX. Slide the cover left until seated and tighten the screw.

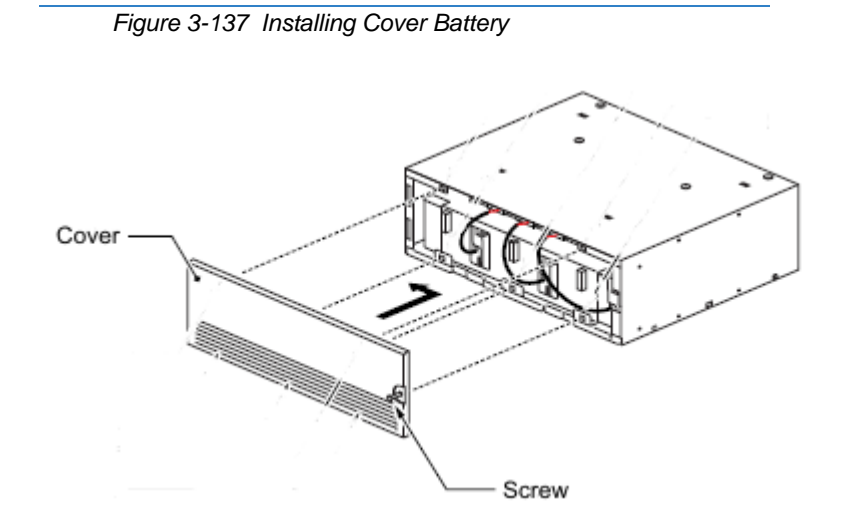

# 8.3 Installing the CHS2UG B SMALL BATT BOX on the 9.5" CHS2UG B Chassis

An optional, CHS2UG B SMALL BATT BOX can be installed to provide external battery power to the CHS2UG GW and CHS2UG B chassis during a power failure. The short-term battery box will power the system for approximately 10 minutes.

#### 8.3.1 CHS2UG B SMALL BATT BOX Installation

1. Power down the CHS2UG GW or CHS2UG B chassis.

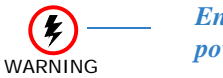

Ensure the CHS2UG GW or CHS2UG B chassis is powered OFF.

- 2. Disconnect AC power cable from rear of chassis.
- 3. Align the Small Battery cable assembly with the grooves underneath the Base (CHS2UG B) chassis. Use the two M3 x 8 screws provided to secure the cable assembly in place (refer to Figure 3-138 Installing Battery Cable Assembly on page 3-105).

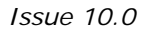

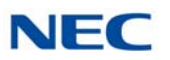

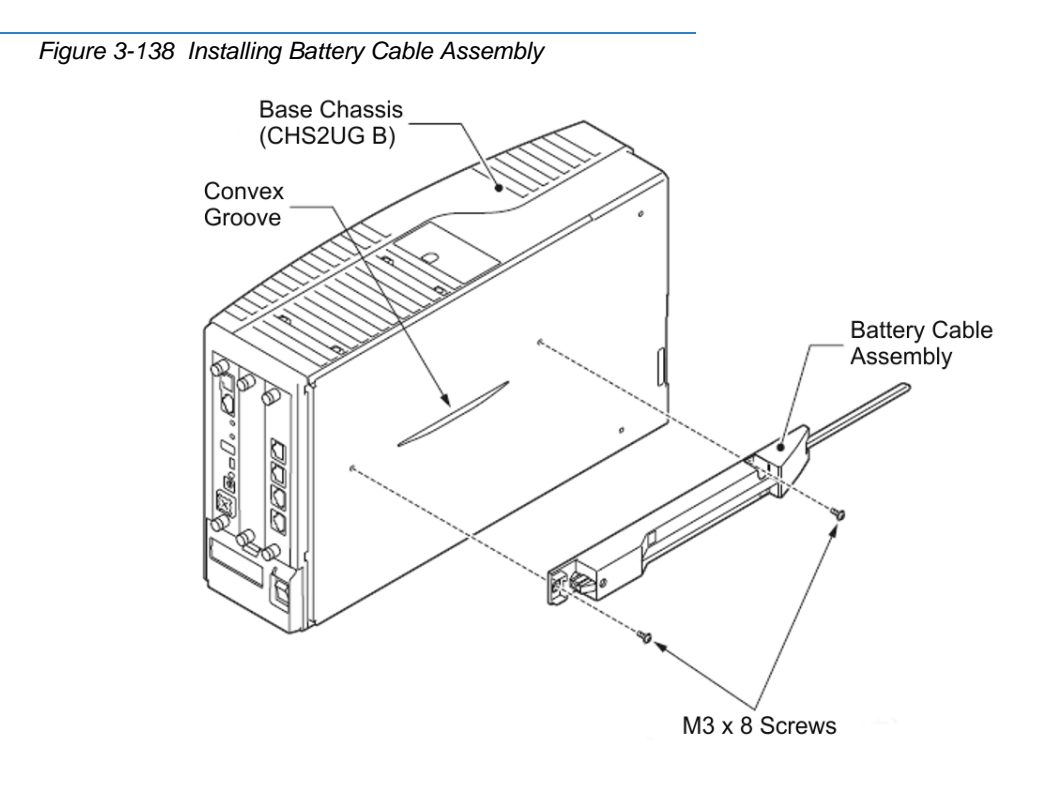

4. Remove the battery connector cap on the Base chassis and connect the battery connection cable.

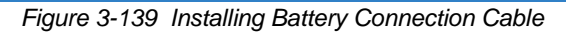

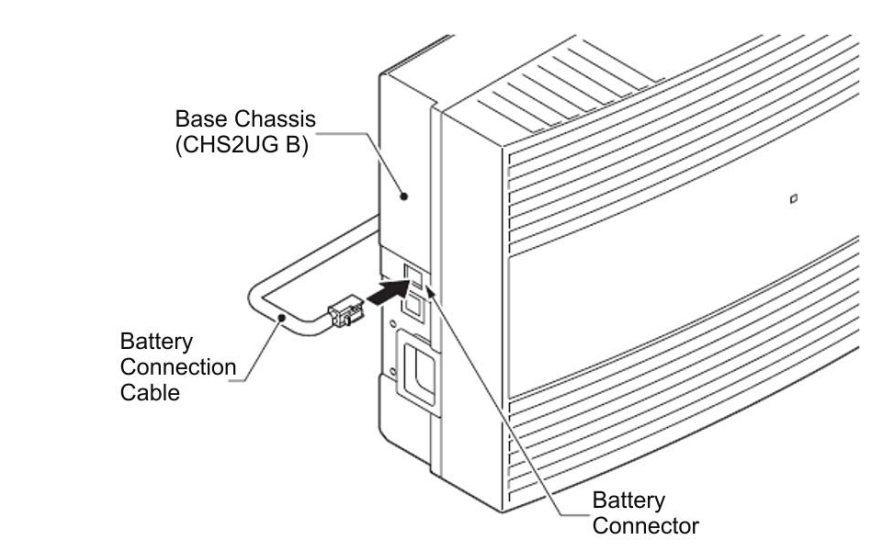

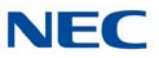

5. Remove the two M3 x 8 screws from the Small Battery Box, then remove the battery cover (refer to Figure 3-140 Removing Battery Cover).

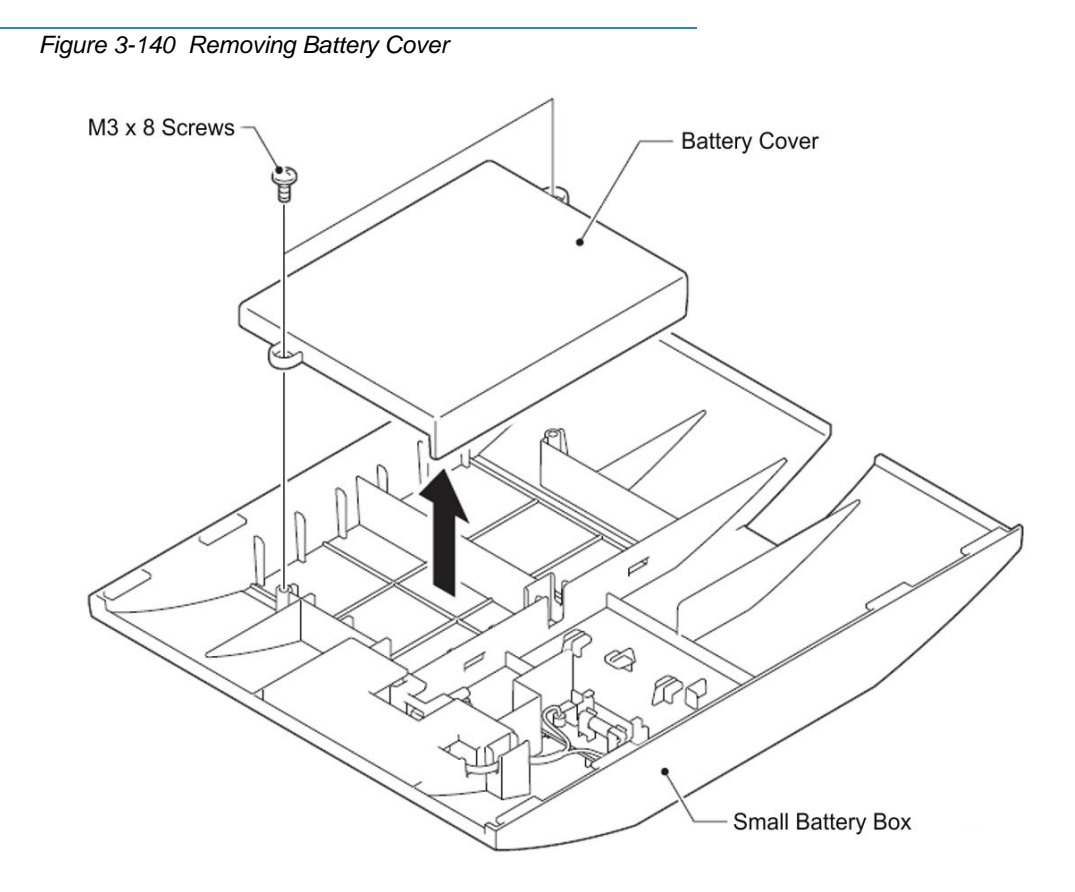

6. Place the two batteries into the Small Battery Box (refer to Figure 3-141 Installing Batteries on page 3-107).

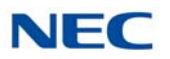

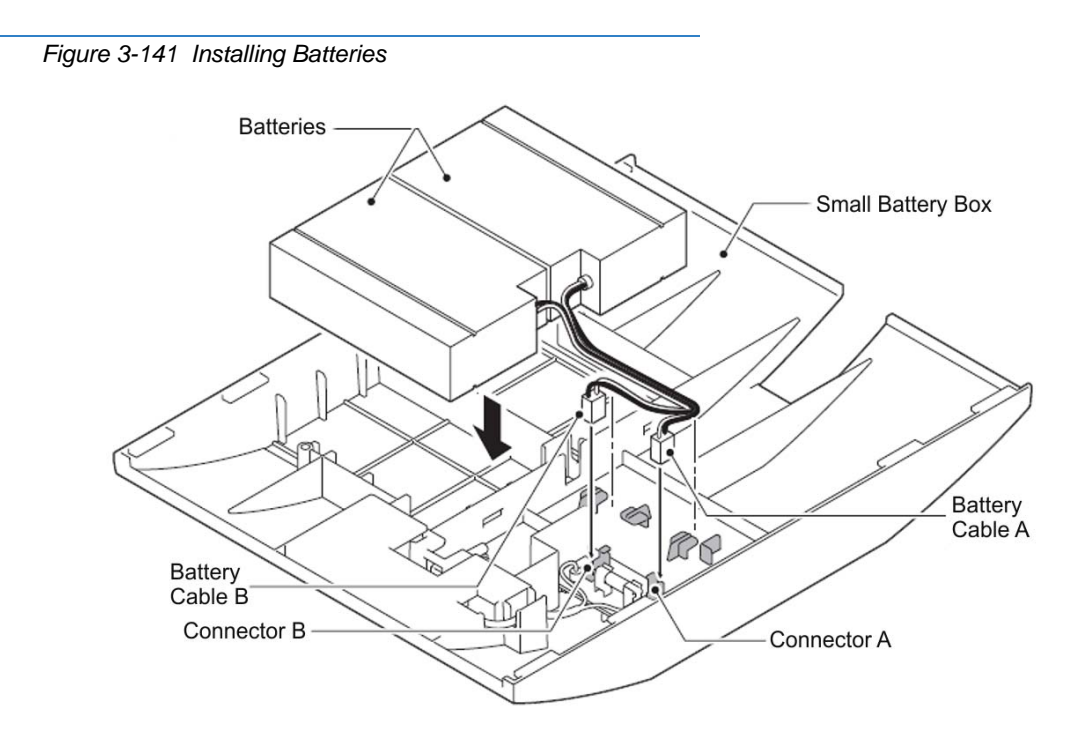

7. Route battery cables **a** and **b** under the Small Battery Box tabs and connect to connectors **A** and **B**.

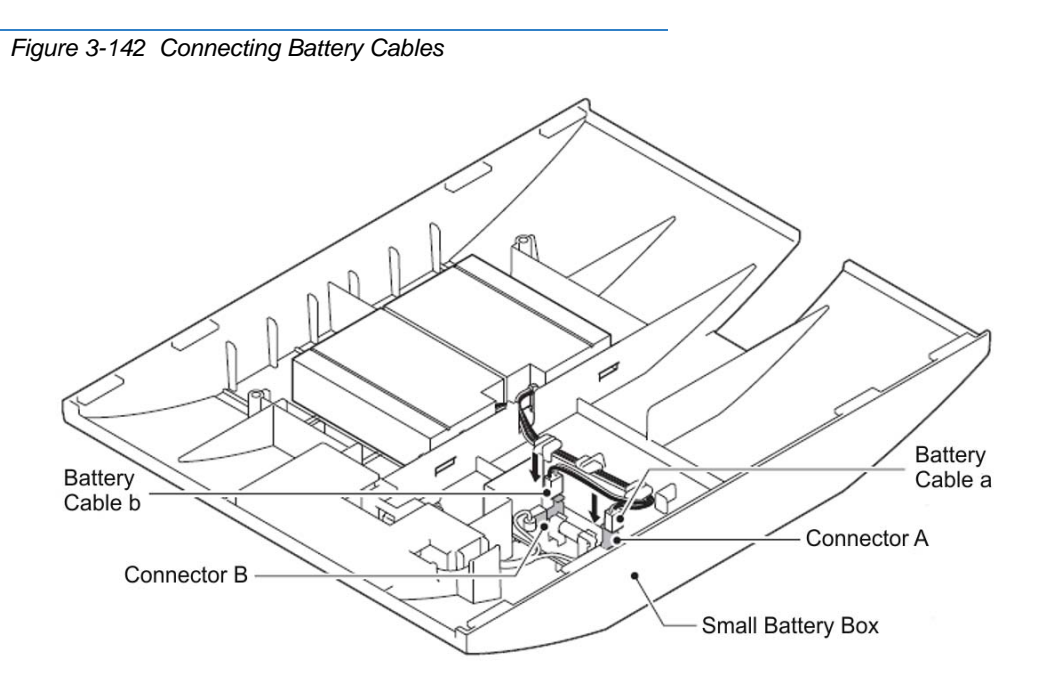

 Insert tabs c and d of the battery cover into slots C and D of the Small Battery Box. Secure the cover using two M3 x 8 screws (refer to Figure 3-143 Installing Battery Cover on page 3-108).

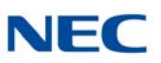

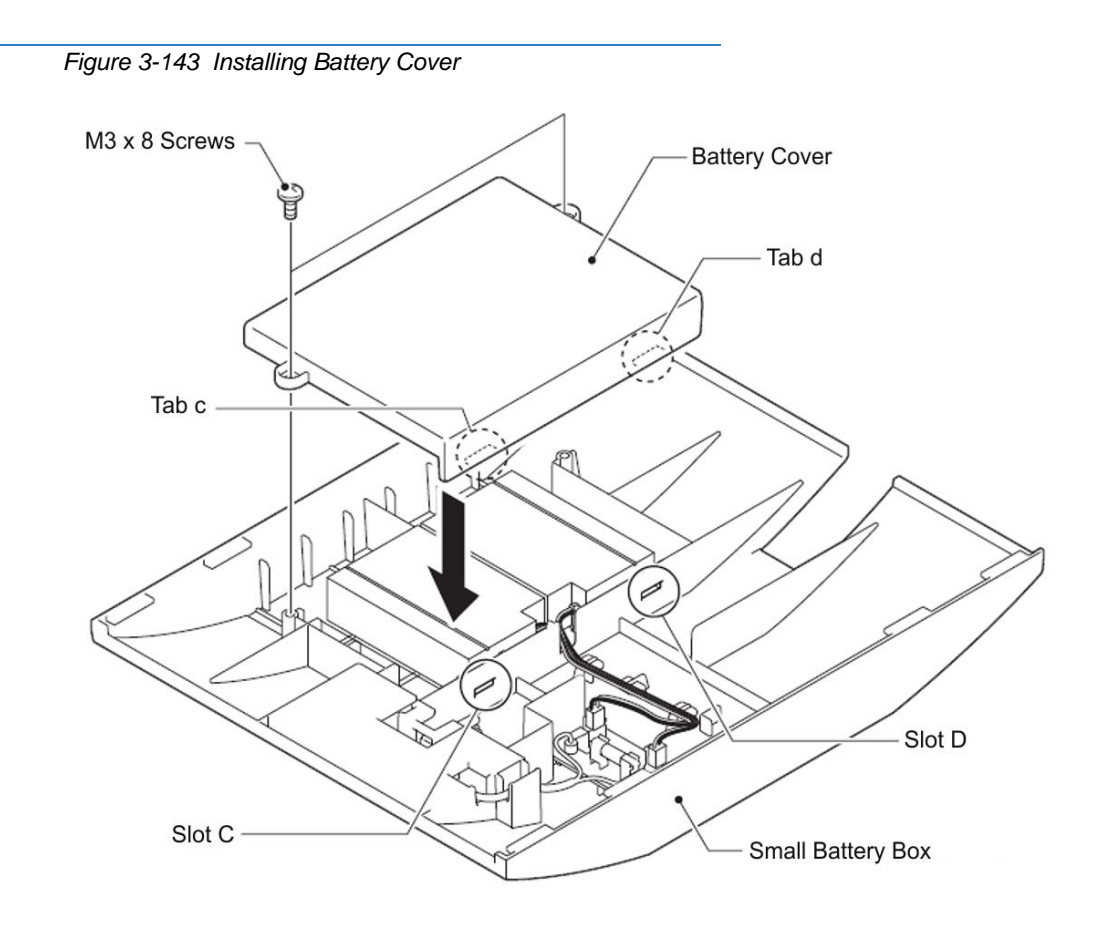

9. Pull the battery lock of the Small Battery Box forward to unlock it.

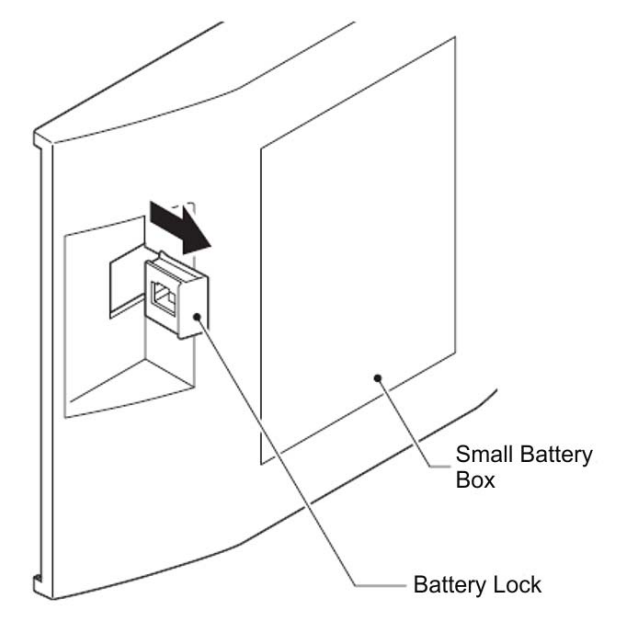

Figure 3-144 Unlocking the Small Battery Box

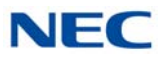

10. Align the Small Battery Box with the grooves at the top and bottom of the Base chassis and slide into position.

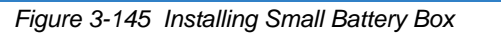

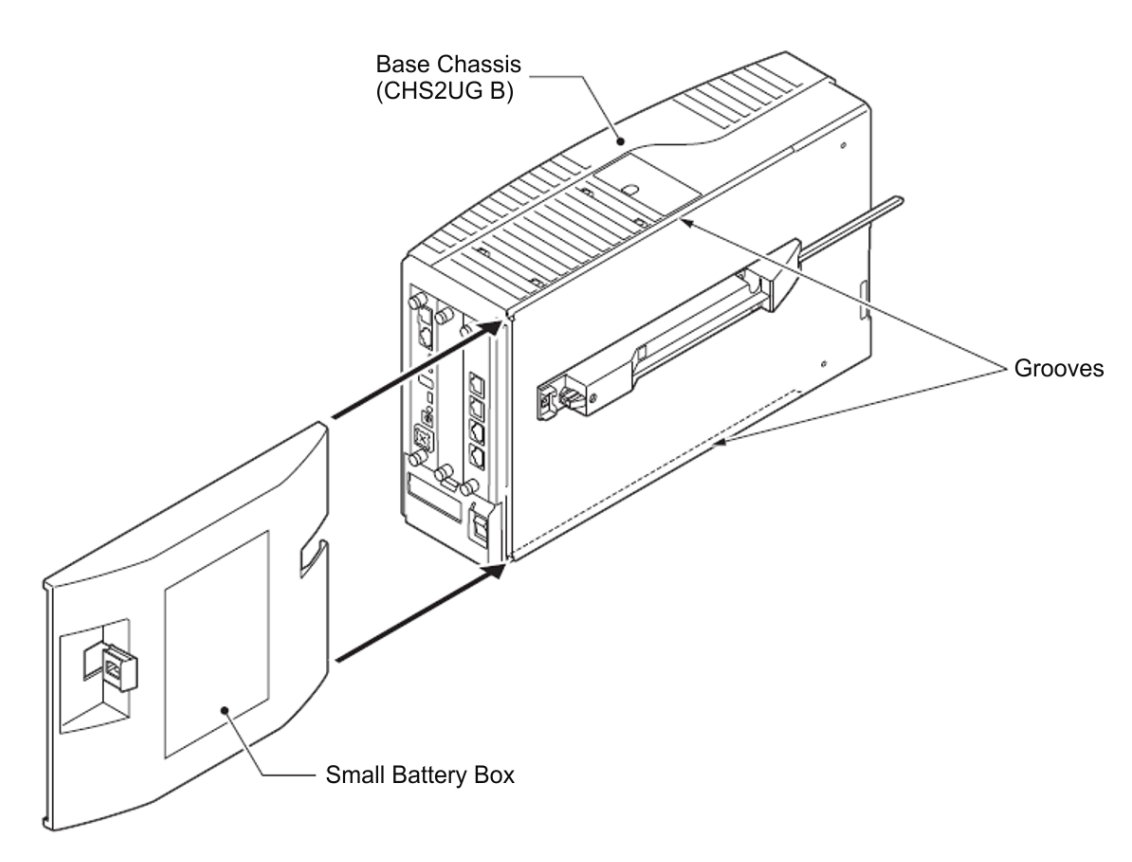

11. Push the battery lock in, then connect the battery cable.

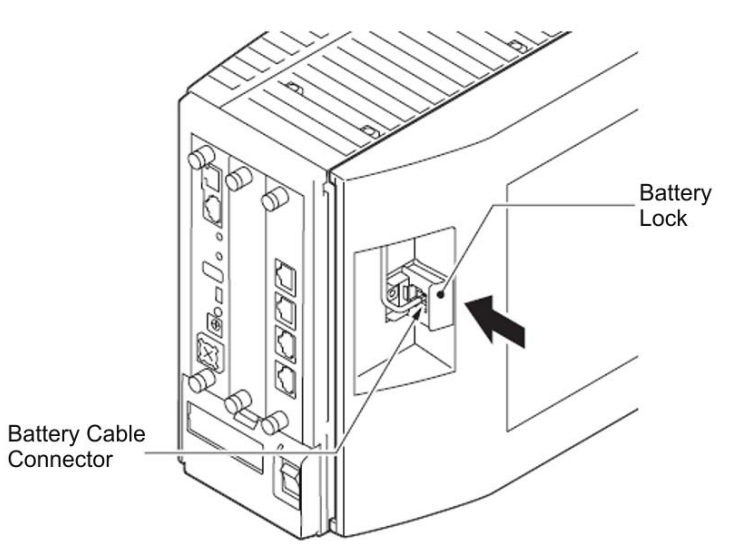

Figure 3-146 Locking the Small Battery Box

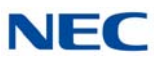

- 12. Connect grounding wire to chassis. Refer to Chapter 4 paragraph 3.5 Installing the 9.5" Base (CHS2UG B) and Expansion (CHS2UG E) Chassis on page 3-24 for complete details on grounding the system
- Refer to 3.5.5 Install AC Power Cord on 9.5" Base and Expansion Chassis on page 3-37 for installation of the power cord or, Chapter 6 paragraph 2.1 Installation and Safety Precautions on page 4-4 for installation of blades
- 14. To power on the 9.5" chassis, refer to Chapter 4, 2.6 Powering Up the SV9100 System on page 4-9.

#### 8.3.2 CHS2UG B SMALL BATT BOX Fuse Replacement

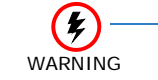

Only replace fuses of the same rating.
Fuses may be hot, use caution when replacing them.

1. Correct the issue which caused the fuse problem.

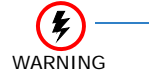

Replacing fuses without first correcting the issue could cause a fire and/or electric shock hazard.

2. Disconnect AC power cable from rear of chassis.

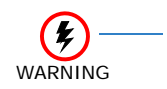

Make sure to unplug the unit from the electrical outlet prior to removing the connection cables in the battery box unit.

3. Unplug battery cables **a** and **b** from connectors **A** and **B** of the Small Battery Box.

Figure 3-147 Disconnecting the Battery Cables

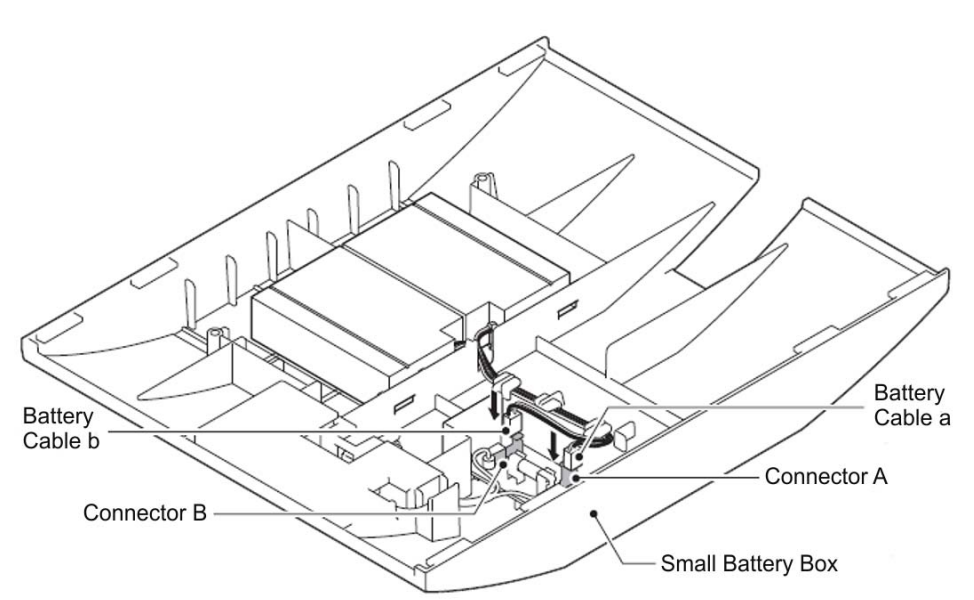

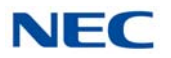

4. Remove and replace the fuse as needed.

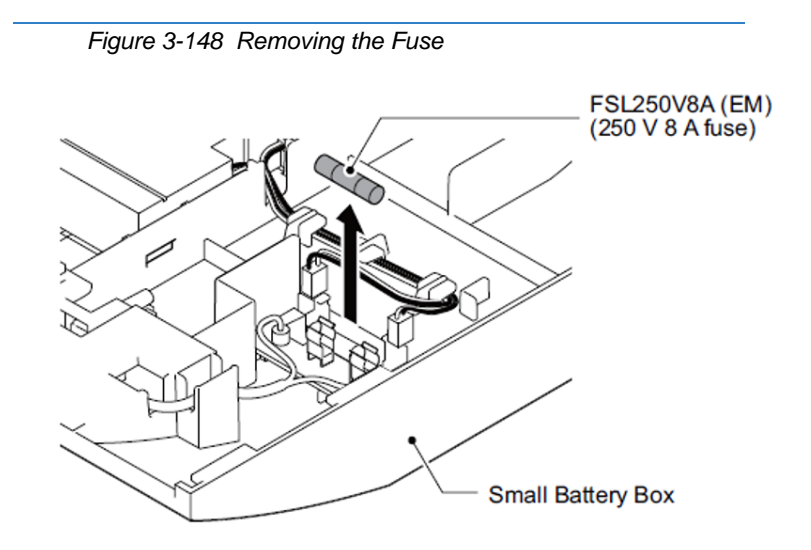

- 5. Reconnect battery cables **a** and **b** to connectors **A** and **B**.
- 6. To replace the battery, refer to section 8.3.1 CHS2UG B SMALL BATT BOX Installation on page 3-104.

# 8.4 Installing the External Batteries (CHSG LARGE BATT BOX) to the 9.5" Gateway (CHS2UG GW) or Base (CHS2UG B) Chassis

An optional, CHSG LARGE BATT BOX can be installed to provide external battery power to the CHS2UG GW chassis during a power failure. The long-term battery box powers the system for approximately three hours.

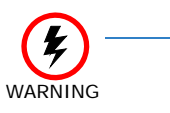

- Because of injury from falling equipment, wall mounting the CHSG LARGE BATT BOX is not recommended.
- Mounting the CHSG LARGE BATT BOX directly on the floor is not recommended.
- Due to possible water damage, floor mounting the 9.5" chassis is not recommended by NEC.

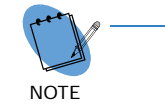

The CHS BASE UNIT raises the height of the CHSG LARGE BATT BOX 120mm (4.72").

#### 8.4.1 CHSG LARGE BATT BOX Installation

To install the batteries in the CHSG LARGE BATT BOX, refer to Chapter 3, section 8.2.2 Battery Installation on page 3-94.

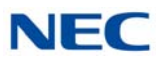

#### 8.4.2 CHSG LARGE BATT BOX to 9.5" Gateway (CHS2UG GW) or Base (CHS2UG B) Chassis Connection

1. Power down the CHS2UG GW or CHS2UG B chassis.

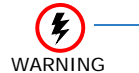

Ensure the CHS2UG GW or CHS2UG B chassis is powered OFF.

- 2. Disconnect AC power cable from rear of chassis.
- From the back of the 9.5" chassis, remove the black plastic square covering the two-prong battery terminal leads (refer to Figure 3-149 9.5" Chassis (Rear View)).

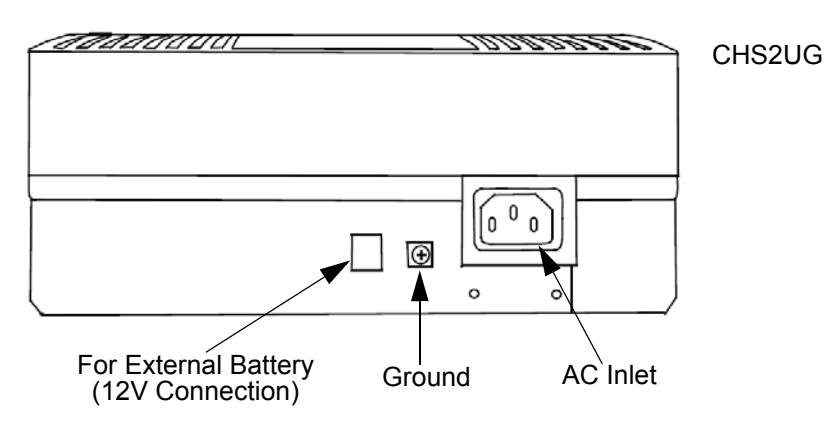

Figure 3-149 9.5" Chassis (Rear View)

- 4. Connect one end of Battery Connection Cable to Battery Connector on rear of 9.5" chassis.
- Connect other end of cable to Battery Connector on rear of CHSG LARGE BATT BOX chassis (refer to Figure 3-150 CHSG LARGE BATT BOX to CHS2UG GW or CHS2UG B Connection on page 3-113).

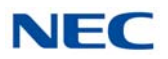

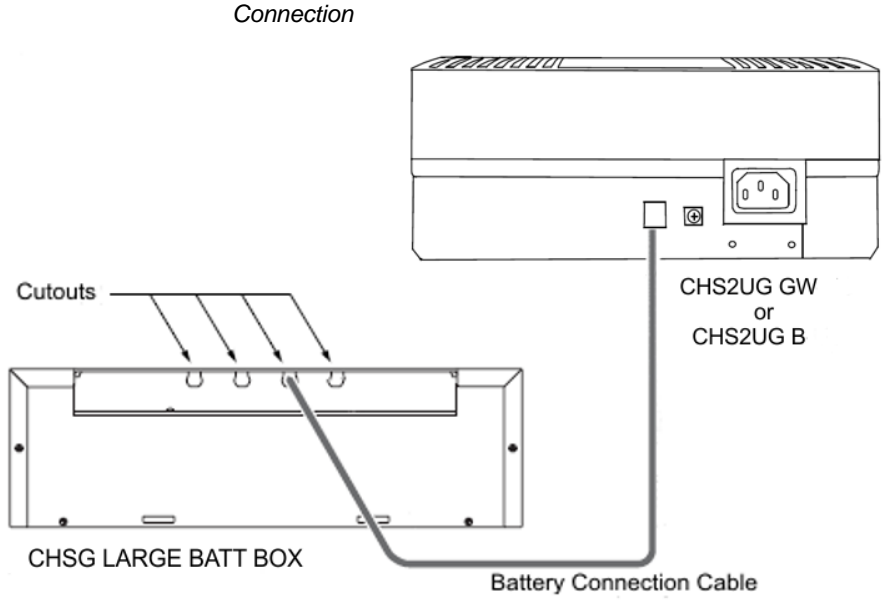

Figure 3-150 CHSG LARGE BATT BOX to CHS2UG GW or CHS2UG B Connection

- 6. Reconnect AC power cable to rear of 9.5" chassis.
- 7. To power on the 9.5" chassis, refer to Chapter 4, 2.6 Powering Up the SV9100 System on page 4-9.

#### 8.4.3 CHSG LARGE BATT BOX Fuse Replacement

To replace the fuse(s) in the CHSG LARGE BATT BOX, refer to Chapter 3, section 8.2.4 CHSG LARGE BATT BOX Fuse Replacement on page 3-101.

#### SECTION 9 POWER SUPPLY

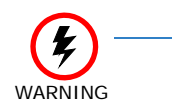

Do not attempt to replace the power supply on the CHS2UG B or CHS2UG GW chassis. The MPS7101 is not a field replaceable part. If the power supply fails, contact NEC.

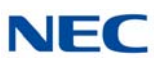

# SECTION 10 REMOVE AND INSTALL COOLING FAN

If required, the cooling fan installed in the CHS2UG chassis can be removed and replaced. Follow the procedure below for the CHS2UG chassis.

## 10.1 CHS2UG Chassis

#### 10.1.1 Remove Cooling Fan

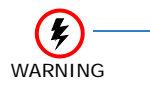

To reduce the possibility of electrical shock or damage to equipment, NEC recommends powering off the chassis and disconnecting the AC cable from the power source before removing the chassis cover.

1. Ensure the chassis is powered down.

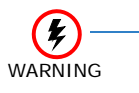

To reduce the possibility of damage to equipment, the installer must wear a grounded wrist strap to protect the equipment from static electricity.

2. Loosen retaining screw from chassis access panel.

Figure 3-151 19" Chassis Access Panel

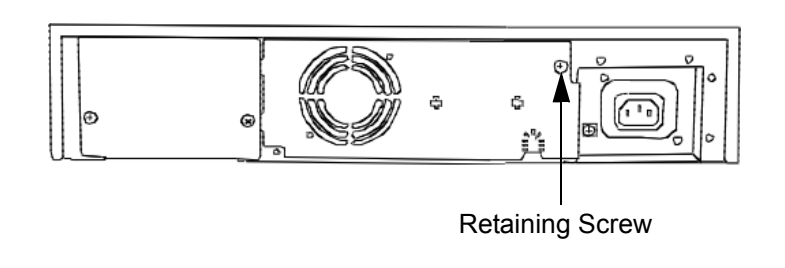

3. Swing access panel outward and unplug fan power cable.

Figure 3-152 Opening Chassis Access Panel (19" Chassis)

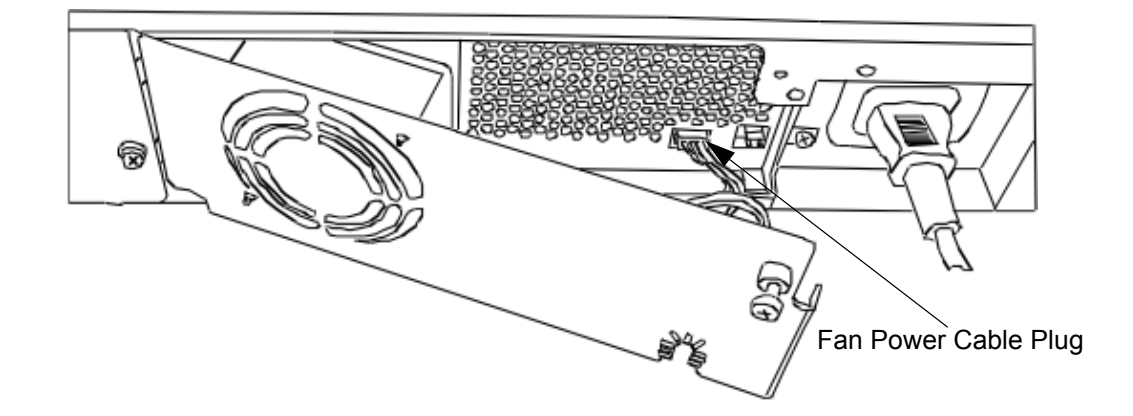

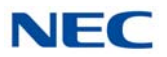

- 4. Remove chassis access panel from rear of chassis.
- 5. Remove cabling from retention clips.

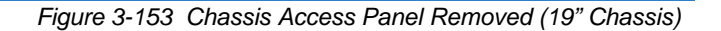

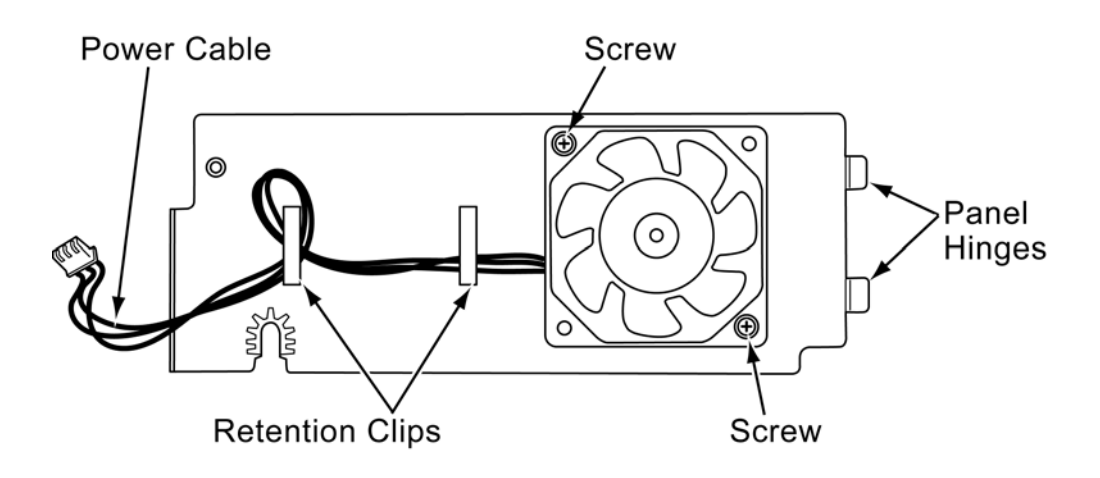

6. Remove two screws securing fan to access cover. Keep screws for use when installing replacement fan [refer to Figure 3-153 Chassis Access Panel Removed (19" Chassis)].

#### 10.1.2 Install Cooling Fan

- 1. Align replacement fan with holes and secure with two screws [refer to Figure 3-153 Chassis Access Panel Removed (19" Chassis)].
- 2. Install cabling into retention clips [refer to Figure 3-153 Chassis Access Panel Removed (19" Chassis) on page 3-115].
- 3. Insert access panel hinges into slots on rear of chassis.
- 4. Plug fan power cable into three prong plug [refer to Figure 3-152 Opening Chassis Access Panel (19" Chassis) on page 3-114].
- 5. Reinstall access cover and secure with retaining screw (refer to Figure 3-151 19" Chassis Access Panel on page 3-114).

Issue 10.0

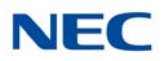

# Installing the SV9100 Blades

# Chapter 4

# SECTION 1 GENERAL INFORMATION

This chapter contains information to help the technician install the blades for the UNIVERGE SV9100 system. The technician should be familiar with this section before installing any equipment.

#### 1.1 Slot Locations

Each CHS2UG has six slots. In the Controlling Chassis, the GCD-CP10 or GCD-CP20 (for Key Systems) must be installed in the first slot (slot 1). In the CHS2UG GW and CHS2UG B, the GCD-CP10 or GCD-CP20 must be installed in the first slot (slot 1).

Slot Locations in the CHS2UG (19" Controlling Chassis):

- O Slot 1 dedicated for the CPU
- O Slots 2~6 universal

Slot Locating in the CHS2UG (19" Expansion Chassis):

 Slots 1~6 are universal. (i.e., any type of blade except the CPU can be installed in these slots).

Slot Locations in the CHS2UG GW and CHS2UG B Base (9.5" Chassis):

- O Slot 1 CPU
- O Slots 2 and 3 universal

Slot Locations in the 9.5" CHS2UG B and CHS2UG E (Controlling Chassis with CPU):

- O Slot 1 CPU
- O Slots 2~6 universal

Slot Locations in the 9.5" CHS2UG B and CHS2UG E (Expansion Chassis no CPU):

O Slots 1~6 – universal

Issue 10.0

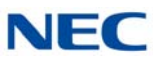

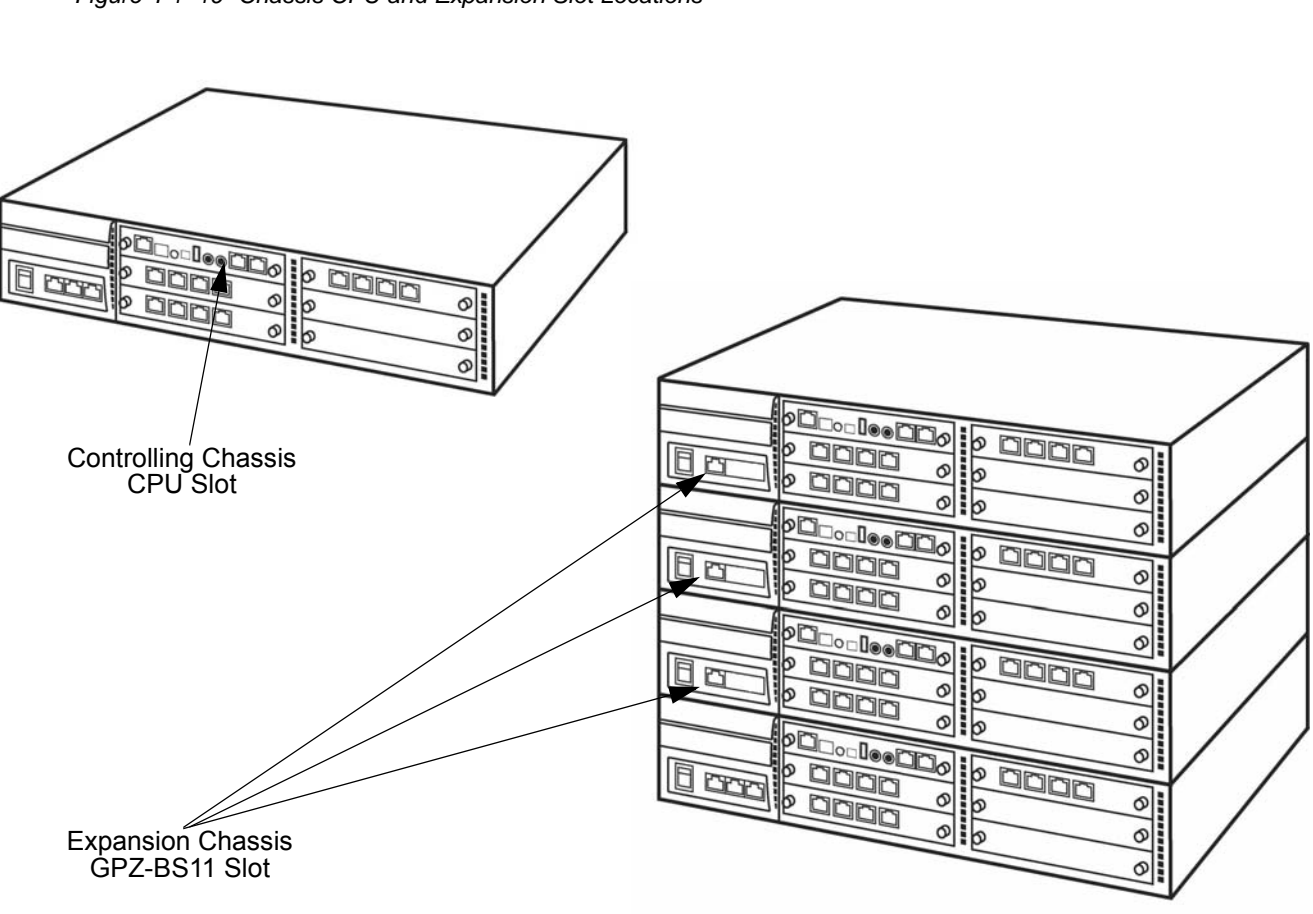

Figure 4-1 19" Chassis CPU and Expansion Slot Locations

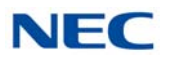

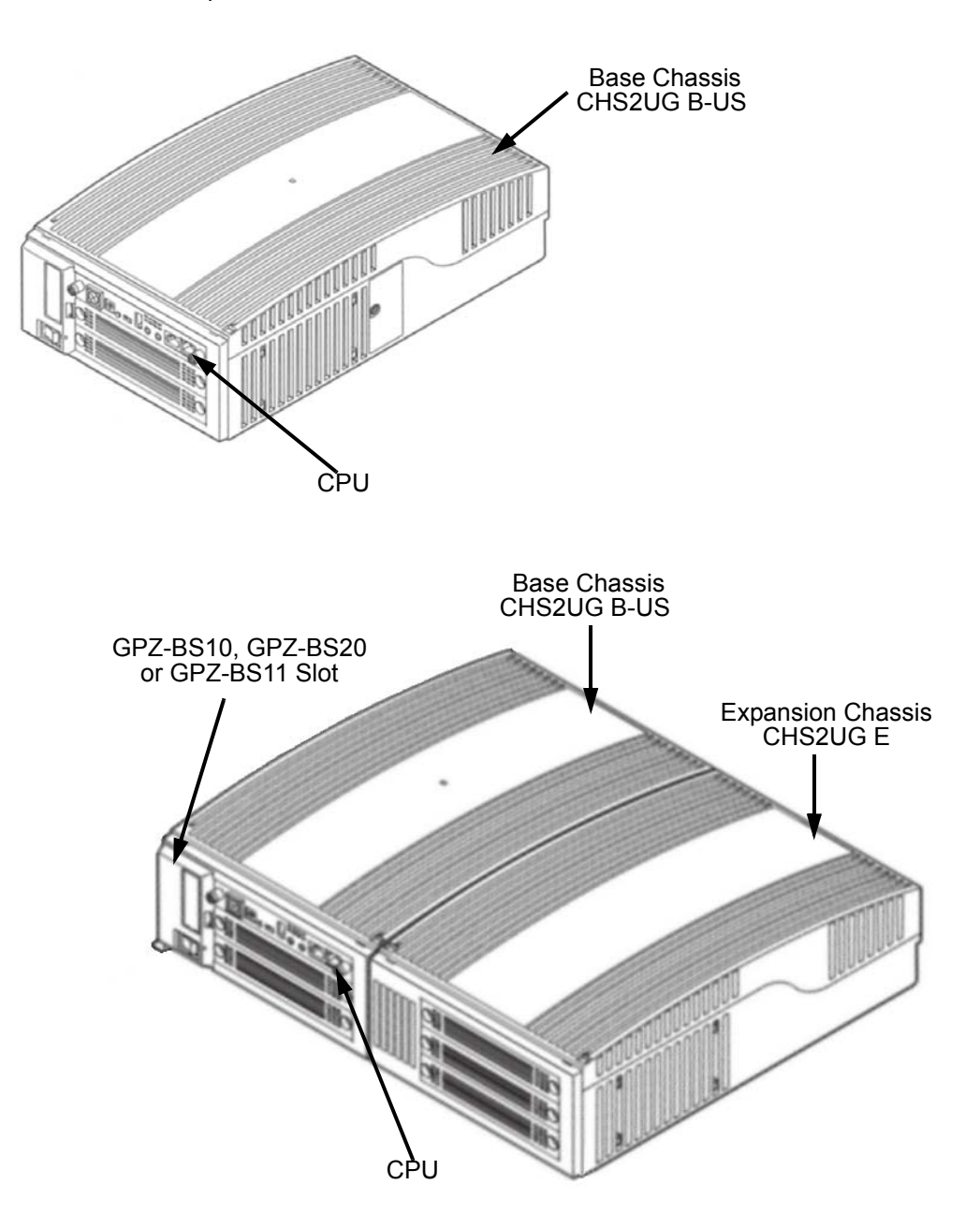

Figure 4-2 9.5" Base and Expansion Chassis CPU Location

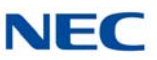

# SECTION 2 INSTALLATION

Pre-installation planning is essential. Advanced planning minimizes installation time, cost, and disruption of the customer business activities.

## 2.1 Installation and Safety Precautions

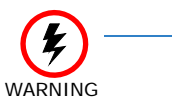

Observe the following precautions when installing the blades to avoid static electricity damage to hardware or exposure to hazardous voltages.

- O Never install telephone wiring during a lightning storm.
- O Never install telephone jacks in wet locations unless the jack is specifically designed for wet locations.
- O Never touch uninsulated telephone wires or terminals unless the telephone line is disconnected at the network interface.
- O Use caution when installing or modifying telephone lines.
- O Ground the Controlling and Expansion chassis before installing or removing the blades.
- O The Expansion Chassis *must be installed with the system power OFF*.
- O *Do not* touch the blade components.
- Carry the blade in a conductive polyethylene bag to prevent static electricity until ready to install the blade.
- O When installing or removing the blades from the chassis, the installer must wear a grounded wrist strap to protect the blade from static electricity.
- Although it is recommended to install the blades with the system power OFF, most blades can be installed hot except for the following that must be installed with the power OFF:
  - GCD-CP10 or GCD-CP20
  - GPZ-BS10/GPZ-BS20 and GPZ-BS11

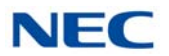

## 2.2 Installing an Extension or Trunk Blade

#### 2.2.1 Installing the Blades

To install an extension/trunk blade with the system running:

- 1. Insert the blade in the guide rail and push it securely into position. Tighten the thumb screw on either side of the blade.
- 2. The Status LED starts flashing when the blade starts processing (15 seconds).

Figure 4-3 Inserting Blades in the 19" Chassis

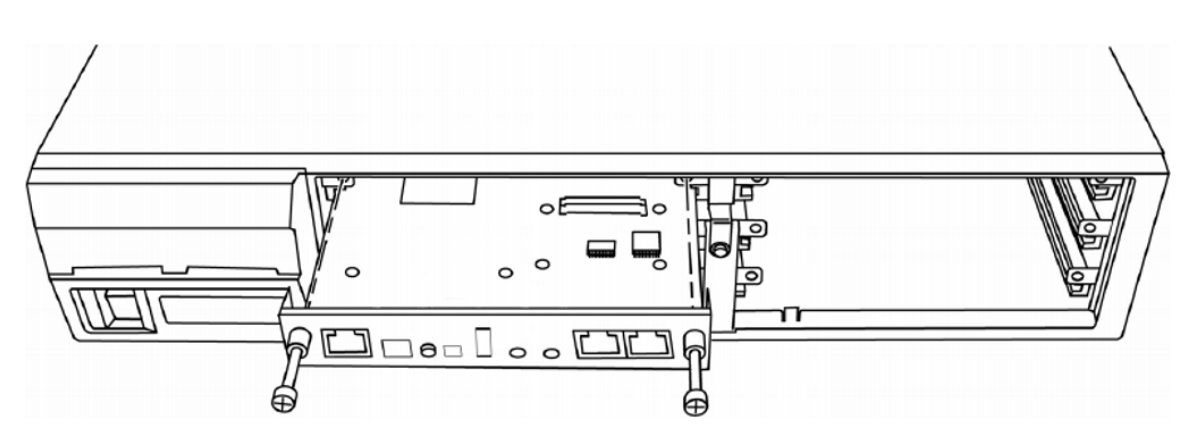

Figure 4-4 Inserting Blades in the 9.5" Chassis

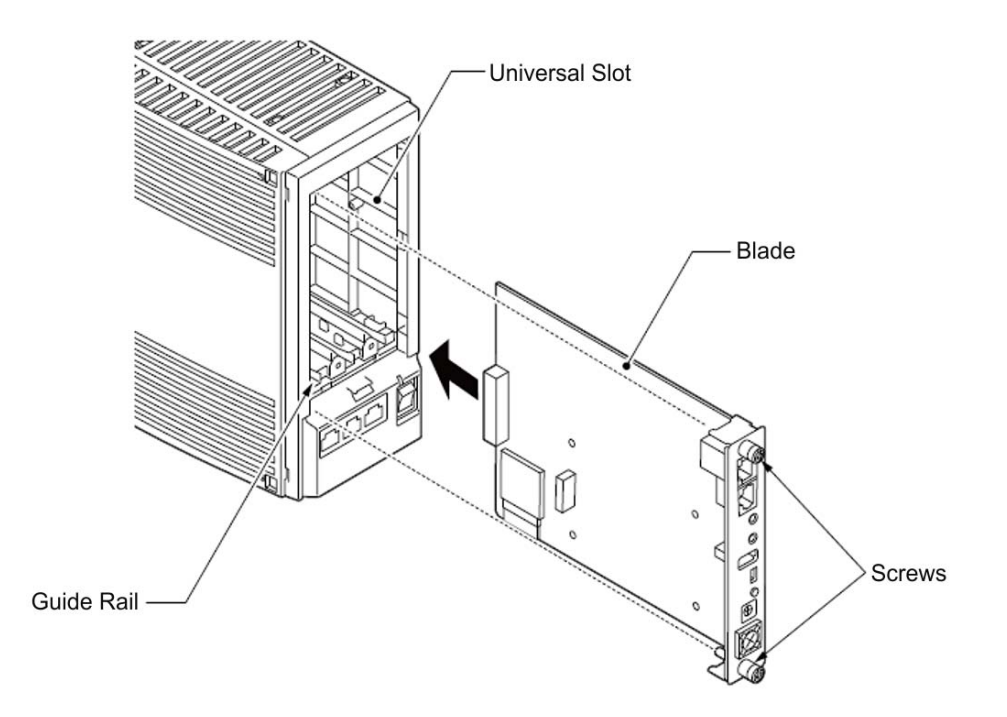

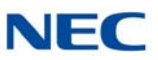

#### 2.2.2 Order of Installing Extension Blades

The order in which the station blades (GCD-8DLCA with GPZ-8DLCB, GCD-16DLCA, GCD-4LCA, and GCD-8LCA with GPZ-8LCE) are physically inserted determines the numbering plan.

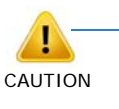

To avoid unexpected extension/trunk numbering if the VoIP or Voice Mail daughter board registers with the system first, install these boards <u>after</u> the other extension and trunk blades are installed.

For example, when a digital station blade (GCD-16DLCA) is in Slot 1 (ext. 101~116) and three additional digital station blades are installed *in the following order,* the numbering plan below in Table 4-1 Extension Blade Installation Order Example applies.

| Order of<br>Installation | Blade Slot<br>Number | Blade                  | Extension<br>Numbers |
|--------------------------|----------------------|------------------------|----------------------|
| 1                        | 1                    | GCD-16DLCA             | 101~116              |
| 2                        | 2                    | GCD-16DLCA             | 117~132              |
| 3                        | 4                    | GCD-8DLCA<br>GPZ-8DLCB | 133~148              |
| 4                        | 3                    | GCD-8DLCA              | 149~156              |

After the initial powering up of the system, subsequent powering up or reset does not change the slot identification. Program 90-05 must be performed to change the slot identification.

Adding any daughter board to increase the available ports or go to a higher capacity blade (e.g., GCD-16DLCA) may require that the slot be deleted in programming and the blade reinstalled. In the following example, to add a daughter board to slot 2, the blade must be removed, deleted in Program 90-05-01 or through WebPro Blade Configuration, then reinstalled with the daughter board attached, otherwise the additional ports are not recognized. This however, uses new ports for the combined blade – the initial ports (ports 17~24 using the example below) are not used.

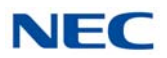

| Table 4-2 Adding Daughter Board to Chassis Example |                                     |                      |  |                 |                                       |                      |
|----------------------------------------------------|-------------------------------------|----------------------|--|-----------------|---------------------------------------|----------------------|
| Blade<br>Slot #                                    | Blade                               | Extension<br>Numbers |  | Blade<br>Slot # | Blade                                 | Extension<br>Numbers |
| 1                                                  | GCD-16DLCA                          | 101~116              |  | 1               | GCD-16DLCA                            | 101~116              |
| 2                                                  | GCD-8DLCA<br>(no daughter<br>board) | 117~124              |  | 2               | _                                     | Ι                    |
| 3                                                  | GCD-16DLCA                          | 125~140              |  | 3               | GCD-16DLCA                            | 125~140              |
| _                                                  | _                                   | _                    |  | 4               | GCD-8DLCA<br>(with daughter<br>board) | 141~156              |

The system automatically recognizes each blade installed in the system. *If a blade was installed previously* in a slot and another type of blade is to be installed in that same slot, the blade must first be removed from the chassis and then the slot definition removed using Program 90-05 or deleted through WebPro Blade Configuration prior to installing the new blade.

This same condition applies to extensions and other devices connected to the system. For example, if a port was used previously for a telephone and a DSS Console is to be installed in that same port, the telephone must be undefined in Program 10-03 before the console is connected.

#### 2.2.3 Order of Installing Trunk Blades

# 2.2.3.1 Installing GCD-4COTB or GCD-4COTB-A, GCD-4DIOPA, GCD-4ODTA or GCD-2BRIA Blades

The order in which trunk blades are physically inserted determines the numbering plan.

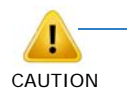

To avoid unexpected extension/trunk numbering if the VoIP or Voice Mail daughter board registers with the system first, install these boards <u>after</u> the other extension and trunk blades are installed.

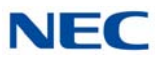

For example, if four blades are installed *in the following order*, the numbering plan below applies.

| Order of Installation | Blade Slot<br>Number | Blade                                                              | Line Circuits |
|-----------------------|----------------------|--------------------------------------------------------------------|---------------|
| 1                     | 4                    | GCD-4COTB or<br>GCD-4COTB-A<br>with<br>GPZ-4COTF or<br>GPZ-4COTF-A | 1~8           |
| 2                     | 5                    | GCD-4COTB or<br>GCD-4COTB-A                                        | 9~12          |
| 3                     | 7                    | GCD-40DTA                                                          | 13~16         |
| 4                     | 6                    | GCD-40DTA                                                          | 17~20         |

Table 4-3 Trunk Blade Installation Order Example

#### 2.2.3.2 Installing GCD-PRTA (T1/E1/PRI) Blades

The GCD-PRTA (T1/E1/PRI) Interface blade uses the first block of 24 consecutive trunks.

For example, if a GCD-4COTB or GCD-4COTB-A blade with GPZ-4COTF or GPZ-4COTF-A daughter board is installed for trunks 1~8, the GCD-PRTA (T1/E1/PRI) blade automatically uses trunks 9~32. If GCD-4COTB or GCD-4COTB-A with GPZ-4COTF or GPZ-4COTF-A is installed for trunks 1~8 and 17~24, the GCD-PRTA (T1/E1/PRI) blade uses trunks 25~48. The GCD-PRTA (T1/E1/PRI) blade cannot use trunks 9~16 (even if available) since they are not part of a consecutive block of 24 trunks.

#### 2.3 Remove an Extension or Trunk Blade

Any blade, **EXCEPT** the ones listed below can be removed while the system is powered up. To remove any blade listed below, the system *must first be powered down*.

- O GCD-CP10 or GCD-CP20
- O GPZ-BS10/GPZ-BS20 and GPZ-BS11

To remove an extension/trunk blade with the system running:

- 1. When LED 2 is extinguished, all extensions/trunks are idle.
- 2. Loosen the thumb screw on either side of the blade and pull it out of the chassis.
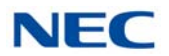

# 2.4 Uninstalling a Blade Slot Through Software

The installer can turn off (busy out) and delete (remove from software) blade slots in the Controlling and Expansion Chassis in programming for port renumbering or to replace it with a different blade. Deleting a blade may affect blade slot programming ability. Refer to Program 90-05 in the UNIVERGE SV9100 Programming Manual for detailed information.

# 2.5 Blade Capacities

The universal architecture of the UNIVERGE SV9100 provides flexibility when installing blades. With the exception of the GCD-CP10 or GCD-CP20, GPZ-BS10/GPZ-BS20, and GPZ-BS11 blades, any blade can be installed in any slot. Table 2-6 SV9100 Maximum Blade Capacities – CHS2UG Chassis on page 2-13 and Table 2-7 SV9100 Maximum Blade Capacities – CHS2UG B and CHS2UG E Chassis on page 2-15 provide a list of the blades and the maximum capacities with various chassis configurations.

# 2.6 Powering Up the SV9100 System

# 2.6.1 Performing a Cold Start

This section describes the process for starting the system (19" and 9.5" chassis) for the first time or starting a system that has been turned off.

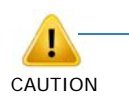

### **IMPORTANT CONSIDERATIONS**

- System software is loaded from flash memory, and customer data is from RAM memory.
- To avoid extension and trunk renumbering, if certain blades are recognized first, remove them from their respective slots until the system has been reset. Then, slot the blade cards in the correct order to retain the proper system numbering. (Use Program 10-03 prior to performing a cold start to record the current slot definitions.)

To perform a cold start:

- 1. Turn the system power off.
- 2. Once the system has powered down, push in and hold the **Load** button.
- 3. Turn the power switch back on to power the system back up.
  - With a multi-chassis system, turn on the Expansion Chassis power supply, then the Controlling Chassis power supply.
- 4. Continue holding the **Load** button for approximately three seconds or until LED 2 starts flashing red.
- 5. Release the **Load** button.
- 6. When the system has completed reloading the software (two minutes), the Status LED is flashing on the GCD-CP10/GCD-CP20.

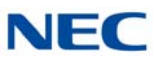

# 2.6.2 Performing a Hot Start

The section describes how to load system software from flash memory and customer data from RAM memory.

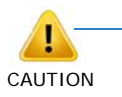

**IMPORTANT CONSIDERATIONS** 

System software is loaded from flash memory, and customer data is from RAM memory.

- 1. Turn the system power off.
- 2. After it has powered down, press the button again to power the system back up. Wait approximately two minutes.
- 3. When the system has completed reloading the software, the Status LED is flashing on the GCD-CP10/GCD-CP20.

# 2.6.3 Resetting the System

This section describes resetting a system that is running. Observe the important information listed below.

To reset the system:

### 2.6.3.1 Initial Programming

The system can be programmed using three methods:

- Programming using a multiline terminal
- PC Programming
- U Web Programming

To program using a multiline terminal, enter programming mode:

- 1. Go to any working display telephone.
- 2. Do not lift the handset.
  - In a newly installed system, use extension (port 1).
- 3. Press Speaker.
- 4. Press #\*#.

#### Password

5. Dial the system password + Transfer.

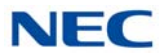

### 2.6.3.2 Port Defaults

With the default settings, the ports are assigned as follows:

|                | Table 4-4 Default Port Settings |                                                                             |  |  |
|----------------|---------------------------------|-----------------------------------------------------------------------------|--|--|
| Station Ports: |                                 | Port 1~99 : 101~199<br>Port 100~199 : 3101~3200<br>Port 200~960 : 3201~3961 |  |  |
|                | Virtual Station<br>Ports:       | Port 1~99 : 201~299<br>Port 100~512 : No Setting                            |  |  |
|                | Trunk Ports:                    | 1~400                                                                       |  |  |

In the initial configuration:

- All Programmable Function keys are line keys (e.g., key 1 is line 1).
- All trunks are loop start DTMF.

# 2.6.3.3 Setting Up Extension Circuit Types

Run Program 10-03 to set up extension circuit types as required. The system automatically detects and assigns most circuit types when the device is connected.

- 1. Dial 10-03-01.
- 2. Press TRANSFER to Select the slot, port or channel (with DLC Blades) to be programmed.
- 3. Set the terminal type or option as needed.
  - ➡ If the system has DSS Consoles, Program 30-02 must be used to define DSS extension assignments.

As the system recognizes the extension devices automatically, when replacing the connected device, it must be undefined in Program 10-03 prior to connecting the new device. For example, if a port was previously used for a telephone and a DSS Console is to be installed in that same port, the telephone must first be undefined in Program 10-03 before the console is connected.

### 2.6.3.4 Saving Your Configuration

When programming is completed, to exit out of the program option and save changes to the GCD-CP10/GCD-CP20:

- 1. Press **EXIT** to exit the program options, if needed.
- Press Speaker. Saving System Data is displayed if changes were made to system programming.
- 3. The display shows Complete Data Save when completed and the telephone becomes idle.

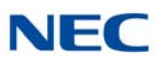

# 2.6.3.5 Backing Up/Restoring a Database

As a precaution, it is recommended that the customer database be saved prior to updating the system software. There are two methods to save the database - either use the PCPro application or save directly to USB Memory on the GCD-CP10 or GCD-CP20. Using PCPro, download the database and save the file on the PC hard drive. To save the database using a blank USB Memory, insert the USB Memory into the USB Port on the GCD-CP10 or GCD-CP20 blade and, using Program 90-03, save the software. Due to the file naming structure, note that a USB Memory can hold only one customer database (each database is saved to a directory called DATA – this directory is overwritten if a second database is saved to the same card). Each database to be saved requires its own separate card (unless you choose to rename the directory after it is saved, then rename it back to DATA when you need to access the database).

If the customer data needs to be reloaded, the method for restoring the database is determined by how the database was saved. Using PCPro, the customer database is uploaded using the Upload option in the application. If the database is stored on a USB Memory, use Program 90-04, with the database to be restored installed in the USB Port on the GCD-CP10 or GCD-CP20 blade.

When restoring a database file, as the slot definitions may be different, remove all blades from the system except the GCD-CP10 or GCD-CP20 and the GCD-8DLCA/GCD-16DLCA in slot 2. After the system is reset, blades can be installed again. Program 10-03 or Program 90-04 can be used prior to updating to record the current slot definitions. If the blades are not removed, the trunk and extension port assignments may be reassigned, depending on which blade syncs up with the system first.

After reloading the customer data to the system, exit programming mode (this could take a minute or more to save the database), **then reset the system by powering down and back up.** If the system is not reset, not all the uploaded programming changes are in effect. Wait a few minutes for the programming to take affect before accessing any line or special system feature. Otherwise, some unusual LED indications may be experienced. To prevent the USB Memory from possibly being overwritten, remove the card after reloading the database.

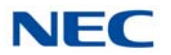

# 2.6.4 Performing a Software Upgrade

This section describes the procedure to perform a software upgrade on the GCD-CP10 or GCD-CP20.

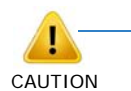

#### **IMPORTANT CONSIDERATIONS**

- To save customer data prior to updating, a blank USB Memory is required. Insert the USB Memory into the USB Port on the GCD-CP10 or GCD-CP20 blade. Use Program 90-03 to save the software to the USB Memory. Note that a USB Memory can hold only one customer database. Each database to be saved requires its own separate USB Drive. Use Program 90-04, with the database to be restored installed in the GCD-CP10 or GCD-CP20, to reload the customer data if necessary.
- After uploading programming data to the system using Program 90-04, exit programming mode (this could take a minute or more to save the database), then reset the system by powering down and back up. Wait a few minutes for the programming to take affect before accessing any line or special system feature. Otherwise some unusual LED indications may be experienced. To prevent the USB Memory from possibly being overwritten, remove the USB Memory after downloading the database.
- When restoring a database file, as the slot definitions may be different, remove all blades from the system except the GCD-CP10 or GCD-CP20 and GCD-8DLCA/GCD-16DLCA in slot 2. After the system is reset, the blades can be reinstalled. Use Program 10-03 prior to updating to record the current slot definitions.

To perform a system software and firmware upgrade:

- 1. Turn the system power off.
- 2. After the system powers down, insert the USB Memory containing the software upgrade into the USB port on the GCD-CP10 or GCD-CP20.
- 3. Push in and hold the **Load** button.
- 4. Turn the system power on.
- Continue holding the Load button for approximately 10 seconds or until Status LED D30 begins flashing red.
- 6. Release the **Load** button.
- 7. Wait until the Status LEDs on the GCD-CP10 or GCD-CP20 have the following indications (approximately two minutes):

LED D28: Flashing Red LED D29: Flashing Red LED D30: Flashing Red LED D32: Steady Red

8. Turn the system power off and remove the USB Memory.

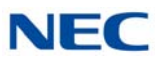

- 9. Turn the system power back on.
- 10. When the system has completed reloading the software, the Status LED begins flashing on the GCD-CP10 or GCD-CP20. The remaining four LEDs are off.
  - O To confirm the new software version is installed, press the FEATURE + 3 keys on any display multiline terminal to view the system version number.
  - The existing system software in the flash memory is replaced, but the customer data (stored in the RAM) is saved.

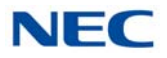

# SECTION 3 COMMON CONTROL BLADES

The blades described in this section control the common functions of the chassis.

# 3.1 GCD-CP10 (SV9100 Central Processing Unit)

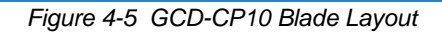

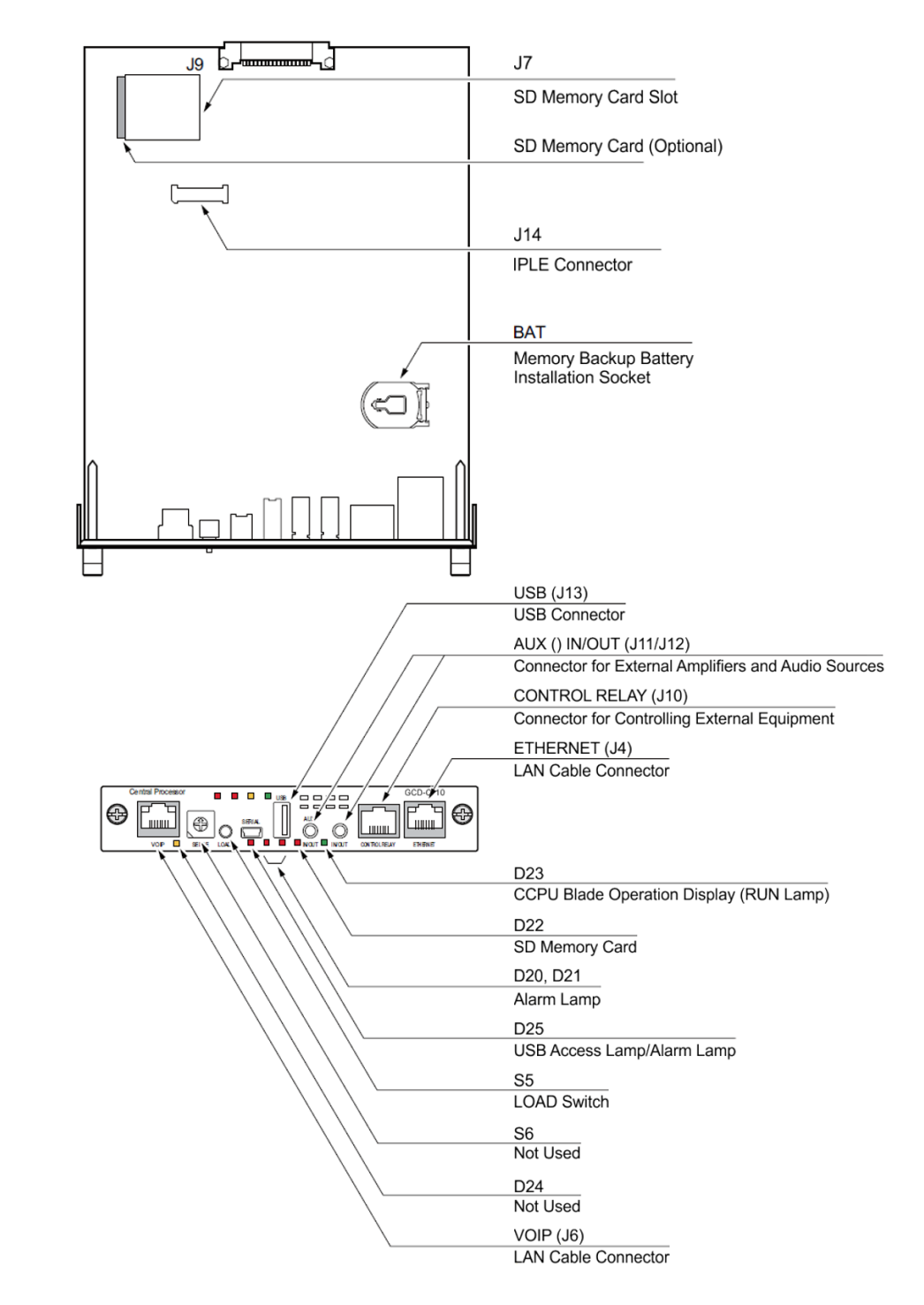

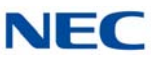

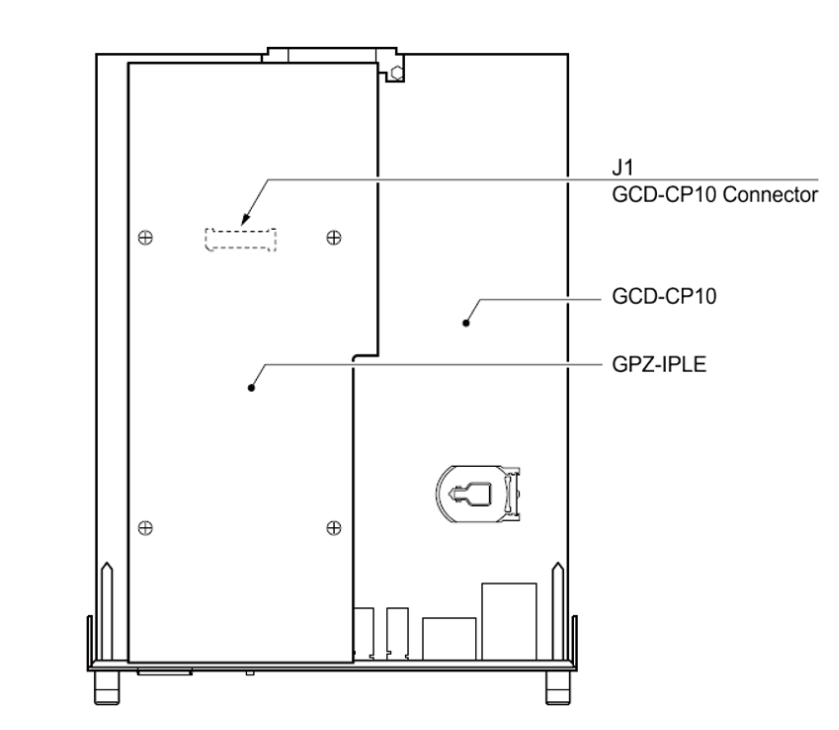

Figure 4-6 GCD-CP10 Blade with Daughter Boards Installed

## 3.1.1 Description

The GCD-CP10 controls all the functions and operations of the SV9100 system using the system software loaded into the GCD-CP10 memory. The system software can be upgraded as new software becomes available.

One GCD-CP10 blade must be installed in the Controlling Chassis.

The GCD-CP10 functions are:

- Music on Hold tone Circuit, External Source Control Circuit
- Voice Mail/VRS Interface Circuit
- VM recording time
  - SD-A1 memory card: 15 hours
  - SD-B1 memory card: 120 hours
- Number of mail boxes: 896
- System Program and System Data Storing Memory Circuit
- □ SD Card/USB Interface Circuit
- Ethernet Interface Circuit

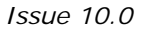

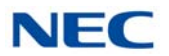

- GPZ-BS10/GPZ-BS11 Interface Circuit
- Main Processing 32-Bit CPU Circuit (P1015 @ 533 MHz)
- Time Switch, Optional Blade Control Circuit
- Backboard Interface Circuit

### The GCD-CP10 provides:

- **400** trunk ports maximum
- **B** 896 extension ports maximum
  - O 896 ports digital/IP extensions maximum
  - O 368 analog ports maximum
- □ 512 virtual extensions
- Connection for GPZ-IPLE Daughter Board
- □ Supports TAPI 2.x
- One Green Status LED
- Four Red Status LEDs
- Five diagnostic LEDs which indicate the status of various system functions
- During normal operation, the RUN LED is flashing and the remaining LEDs are off
- Time Division Multiplex Switch (TDM Switch)
- Digital Phase Locked Loop (DPLL)
- Tone Generator
- Tone Processing DSP
- Connection for Memory Module
- Digital Signal Processor (DSP)
- DTMF Tone Sender
- DTMF Tone Receiver
- Dial Tone Generator (DTG)
- The GPZ-BS10 provides 64 channels for Telephony Resource (e.g., DTMF Receiver, Caller ID Receiver, and Call Progress Tone Detection)
- **\_** System Tone Sender
- MF Receiver
- □ MF Sender
- □ MFC Tone Sender

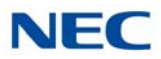

- **MF** Signal Sender (Sends caller information to CO for E911)
- Call Progress Tone Detection
- C-Channel Control
- Conference Circuits: 64 Channel (when built-in modem is enabled) or 96 Channel (when built-in modem is disabled)
- Caller ID Receiver: 80 Channels
- A load switch which is used for initial system startup, resetting the system, or when upgrading system software
- One Serial Port (NEC production use only)
- One SD/SDHC Card (VM) connector
- One USB Port USB 1.1/USB 2.0
  - Memory size minimum of 32MB (normally 512MB or 1GB) should be used.
  - ► USB device power consumption is less than 200mA (1W).
- One Gbit Ethernet Port for VoIP function
- Background Music/EXSP Control Port
- Status LED
- Two Audio Input/Output Terminals
- One Music On Hold External Source
- High-Level Data Link Control (HDLC) Packet Processing
- Real Time Clock (tolerance 30 seconds/month)
- Call Control Server (ex: Conference Bridge Server, Voice Mail Server, SIP Server, RTP Forwarding, VoCoder Conversion)
- One lithium battery (CR2032) which provides battery back-up of system data and RAM memory for approximately 30 months.

The GCD-CP10 functions provided are:

- Call Control Server
- Conference Bridge Server
- □ Voice Mail Server (voice mail requires proper licensing)
- □ SIP Server
- **RTP** Forwarding
- VoCoder Conversion

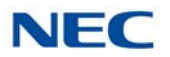

# 3.1.2 Installation

Each SV9100 system *must have the* GCD-CP10 *installed in Slot 1* of the Controlling Chassis.

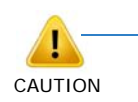

#### **IMPORTANT CONSIDERATIONS**

- The chassis power must be off when installing or removing the GCD-CP10.
- After removing a previously installed GCD-CP10, handle the blade, carefully, from the edges. If certain solder points/ resistors are touched on the back of the blade, some RAM/ temporary memory may be lost (e.g., time, date, user-defined settings, etc.)
- Do not remove the CPU chip installed on the GCD-CP10 blade.

### 3.1.2.1 Battery Installation and Removal

### **Battery Installation**

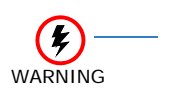

- Keep away from open flame. Avoid excessive heat.
- Verify polarity (+, -) when installing battery.
- Do not short the electrodes (+, -) with metals such as wire.
- Do not puncture, crush or solder the battery.
- 1. Install the battery (CR2032 3.0V coin-type lithium battery) onto the GCD-CP10. The polarity + symbol must be on top as illustrated in Figure 4-7 GCD-CP10 Battery Installation.

Figure 4-7 GCD-CP10 Battery Installation

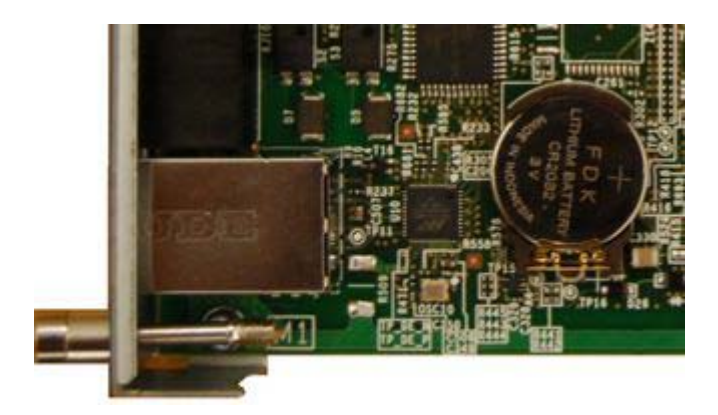

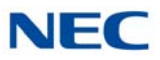

2. Push down on the battery, opposite from the plus (+) symbol (refer to Figure 4-7 GCD-CP10 Battery Installation).

**Battery Removal** 

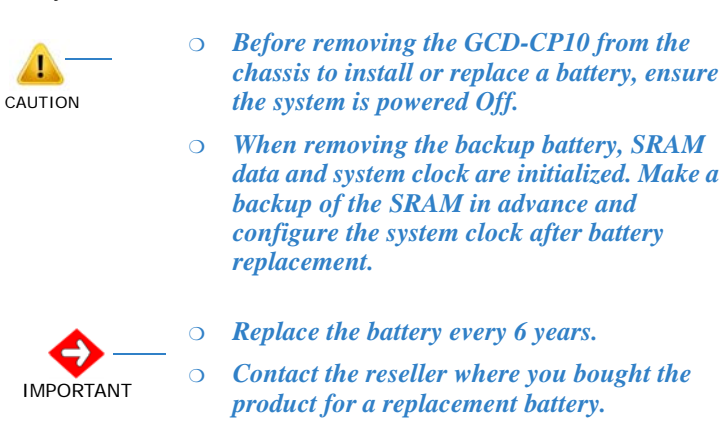

1. Ensure backup of SRAM data on GCD-CP10.

CAUTION

The following SRAM data types are important for the client. If stored, this procedure must be used to restore the data.

- **o** Billing memory
- SMDR Billing data

When removing the backup battery, SRAM data and system clock are initialized. Use the following to store the SRAM data (Reconfigure the system clock after replacing the battery).

| Table 4-5 | SRAM | Data | Types |
|-----------|------|------|-------|
|-----------|------|------|-------|

| SRAM Data         | Measure                                                                                                 |  |  |
|-------------------|----------------------------------------------------------------------------------------------------|--|--|
| Fault Information | Read the fault information using the PCPro "Fault Display" menu.                                        |  |  |
| OAI FLF Memory    | Save the memory by specifying "DBM data (PHS/OAI)"<br>in the PCPro "System Data Save/Load Verify" menu. |  |  |
| Billing Memory    | Print the billing memory using an external printer.                                                     |  |  |
| SMDR Billing Data | Delete the billing data using SMDR/CR1000.                                                              |  |  |

- 2. Power off the system and remove the GCD-CP10 from the chassis.
- 3. Carefully lift the battery from the socket.
- 4. Install the replacement battery (refer to 3.1.2.1 Battery Installation and Removal on page 4-19).
- 5. Install the blade into the chassis and power on the system.
- 6. Reset the system (press RESET on the front of the GCD-CP10 blade).
- 7. Configure the system clock using the PCPro "Quick Setup" menu or the command (CM02).

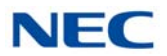

 Load the SRAM data saved in step 1, above.
 From the PCPro "System Data Save/Load/Verify" menu load the data from the specified file.

- OAI FLF Memory

Battery replacement is complete.

### 3.1.2.2 GPZ-IPLE Daughter Board Installation

- 1. Refer to Figure 4-13 Installing the GPZ-IPLE Daughter Board on page 4-39 to install the GPZ-IPLE daughter board, if required.
- 2. Ensure the power supply is **OFF**, then slide the GCD-CP10 into Slot 1 in the Controlling Chassis.

### 3.1.2.3 SD-A1/SD-B1 Installation

- 1. Refer to Figure 4-5 GCD-CP10 Blade Layout on page 4-15 to install the SD-A1 or SD-B1 SD card, if required.
- 2. Ensure the power supply is **OFF**, then slide the SD card (label side up) into the slot until it clicks.

To remove: Carefully push on the SD card until it clicks and release. Card can be removed from the slot.

### 3.1.2.4 Background Music (BGM) or Music on Hold (MOH)

- 1. If external Background Music (BGM) or Music on Hold (MOH) is being installed, plug the cable into the AUX1 or AUX2 pin jack connector on the GCD-CP10. The other end of the cable plugs into the music source.
  - Refer to the PGD(2)-U10 ADP in Chapter 9, section 2.1 Using a PGD(2)-U10 ADP on page 9-1 for details on connecting to a music source.
  - When the system software is upgraded, the flash memory is updated with the new software version.
     Either the Hot or Cold start-up method can be used or the system can be upgraded using system software.
     Refer to 2.6.1 Performing a Cold Start on page 4-9, 2.6.2 Performing a Hot Start on page 4-10, or 2.6.4 Performing a Software Upgrade on page 4-13.
  - Customer information is stored in the RAM memory which is restored after a power failure is cleared. The lithium battery in the system saves the RAM memory when power is lost.

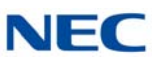

# 3.1.3 Switch Settings

Refer to Table 4-6 GCD-CP10 Switch Settings for system restart/system reset and with system power on. Figure 4-5 GCD-CP10 Blade Layout on page 4-15 shows the location of the LOAD (S5) switch on the GCD-CP10 blade.

|                     | USB Memory Status                                                           | Operation                                                                             |  |  |  |
|---------------------|-----------------------------------------------------------------------------|---------------------------------------------------------------------------------------|--|--|--|
|                     | With a system restart or a system reset while holding the LOAD (S5) switch: |                                                                                       |  |  |  |
| Switch              | When USB Memory is not installed:                                           | Cold Start occurs.    Database default occurs                                         |  |  |  |
| S5 – LOAD<br>Switch | When USB Memory is installed:                                               | USB Memory contents loaded.                                                           |  |  |  |
|                     | When an unauthorized USB device is installed:                               | System does not start and an<br>Illegal USB device is connected<br>alarm is recorded. |  |  |  |

Table 4-6 GCD-CP10 Switch Settings

# Table 4-7 GCD-CP10 Switch 4/6 Settings

|       | Configuration | Notes                                                |
|-------|---------------|------------------------------------------------------|
| SW4-1 | ON            | Not Used                                             |
| SW4-2 | OFF           | Test Mode<br>ON = Test Mode<br>OFF = Normal          |
| SW4-3 | OFF           | RS232C Select<br>ON = Use<br>OFF = Not Used          |
| SW4-4 | ON            | Reset Configuration<br>ON = Normal<br>OFF = ICE Mode |
| S6    | SENSE Switch  | Not Used                                             |

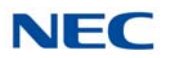

# 3.1.4 LED Indications

The LEDs on the GCD-CP10 indicate the following:

- **RUN** (D23) = The CPU is operating (green)
- $\square$  D20, and D21 = Alarms (red)
- D22 = SD Memory Card access/Alarm indication (red)
- D25 = The USB memory connection status (red) (LED off when no USB memory installed)
- D24 = Not Used
- Refer to Program 90-10: System Alarm Setup for details on assigning alarm LEDs.

Table 4-8 GCD-CP10 LED Indications provides a list of each LED and associated operation and status indications. Refer to Figure 4-5 GCD-CP10 Blade Layout on page 4-15 for the location of the LEDs on the GCD-CP10.

| Table 4-8 | GCD-CP10 LED Indications |
|-----------|--------------------------|

|           | LED Indication |          |                 |                                               | Statua                                           |  |
|-----------|----------------|----------|-----------------|-----------------------------------------------|--------------------------------------------------|--|
| RUN (D23) | D20            | D21      | D22             | D25                                           | Status                                           |  |
| Blinking  | Off            | Off      | Off             | On Steady When<br>USB Memory is<br>Installing | System operating normally                        |  |
| Off       | Off            | Off      | Off             | Blinking                                      | Boot is starting                                 |  |
| Off       | On             | Off      | Off             | Off                                           | Initializing the disk or formatting              |  |
| Blinking  | Blinking       | Off      | Access<br>Blink | On Steady When<br>USB Memory is<br>Installing | Boot program is initializing in the flash memory |  |
| Off       | On             | On       | Access<br>Blink | On Steady When<br>USB Memory is<br>Installing | Reading system software                          |  |
| Off       | On             | Off      | Access<br>Blink | On Steady When<br>USB Memory is<br>Installing | Upgrading system software                        |  |
| On        | Blinking       | Blinking | Blinking        | On Steady When<br>USB Memory is<br>Installing | Finish formatting (SRAM, Flash)                  |  |
| Blinking  | Off            | Off      | Off             | Off                                           | DRAM error                                       |  |

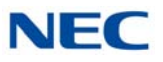

|           |          | Statua   |          |                                               |                                    |  |
|-----------|----------|----------|----------|-----------------------------------------------|------------------------------------|--|
| RUN (D23) | D20      | D21      | D22      | D25                                           | Status                             |  |
| Blinking  | Off      | Off      | On       | On Steady When<br>USB Memory is<br>Installing | FPGA version error                 |  |
| Blinking  | Off      | On       | Off      | On Steady When<br>USB Memory is<br>Installing | SRAM error                         |  |
| Blinking  | Off      | On       | On       | On Steady When<br>USB Memory is<br>Installing | SD memory booting error            |  |
| Blinking  | On       | On       | On       | On Steady When<br>USB Memory is<br>Installing | SD memory data error               |  |
| Blinking  | Blinking | Blinking | Blinking | On Steady When<br>USB Memory is<br>Installing | Reading error of system<br>program |  |
| Blinking  | On       | Off      | Off      | On Steady When<br>USB Memory is<br>Installing | Error: Major alarm occurred        |  |
| Blinking  | Blinking | Off      | Off      | On Steady When<br>USB Memory is<br>Installing | Error: Minor alarm occurred        |  |
| On        | Off      | Off      | Off      | Off                                           | System starting up                 |  |

# Table 4.9. CCD CD10 | ED Indigations (Continued)

#### 3.1.5 Connectors

Table 4-9 GCD-CP10 Connections describes each connector on the GCD-CP10, Table 4-10 GCD-CP10 RJ45 Cable Connector Pin-Outs describes the pin-outs for connectors on the GCD-CP10. Refer to Figure 4-5 GCD-CP10 Blade Layout on page 4-15 for the location of the connections on the GCD-CP10 blade.

| Connector | Connector Description<br>USB Memory Connection (used for upgrading software or<br>downloading system data) |  |
|-----------|----------------------------------------------------------------------------------------------------|--|
| J13       |                                                                                                    |  |
| J4        | Ethernet Cable Connection (for PCPro or WebPro, CTI, ACD MIS, IP Phone)                                    |  |

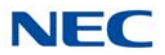

| Connector | Connector Description                                                           |  |  |
|-----------|---------------------------------------------------------------------------------|--|--|
| AUX1/AUX2 | Pin Jack for External Source Connection (External MOH, External Speaker, etc.)  |  |  |
| J10       | External Source Control Connection                                              |  |  |
| J6/S4     | Used for Debug                                                                  |  |  |
| J7        | SD Memory Card Connection                                                       |  |  |
| J9        | Backboard Connection                                                            |  |  |
| J14       | GPZ-IPLE Connection                                                             |  |  |
| J28       | Lithium Battery Socket - for backup of SRAM data and RTC (Real Time Clock) data |  |  |
| LOAD (S5) | Load Switch                                                                     |  |  |
| S6        | SENSE Switch                                                                    |  |  |

Table 4-9 GCD-CP10 Connections (Continued)

Table 4-10 GCD-CP10 RJ45 Cable Connector Pin-Outs

| USB Cable Connector – J13 (Type A, Female)<br>(USB 1.1/2.0 Standard) |         |        |  |  |
|----------------------------------------------------------------------|---------|--------|--|--|
|                                                                      | Pin No. | Signal |  |  |
|                                                                      | 1       | Vcc    |  |  |
|                                                                      | 2       | -D     |  |  |
|                                                                      | 3       | +D     |  |  |
|                                                                      | 4       | GND    |  |  |

| Ethernet Cable Connector – J4 (RJ-45)<br>(10Base-T/100Base-TX/1000Base-T Port) |         |            |  |  |  |
|--------------------------------------------------------------------------------|---------|------------|--|--|--|
|                                                                                | Pin No. | Connection |  |  |  |
|                                                                                | 1       | Tx+        |  |  |  |
|                                                                                | 2       | Tx-        |  |  |  |
|                                                                                | 3       | Rx+        |  |  |  |
|                                                                                | 4       | _          |  |  |  |
|                                                                                | 5       | _          |  |  |  |
|                                                                                | 6       | Rx-        |  |  |  |
|                                                                                | 7       | -          |  |  |  |
|                                                                                | 8       | _          |  |  |  |
| Pin Jack – AUX1/AUX2<br>(Polarity)                                             |         |            |  |  |  |
|                                                                                | Pin No. | Signal     |  |  |  |
|                                                                                | 1       | EXT1       |  |  |  |
|                                                                                | 2       | EXT2       |  |  |  |
| RJ-45 Cable Connector – J10<br>(External Source Control)<br>(No Polarity)      |         |            |  |  |  |
|                                                                                | Pin No. | Connection |  |  |  |
|                                                                                | 1       | NC         |  |  |  |
|                                                                                | 2       | NC         |  |  |  |
|                                                                                | 3       | EXCNT2     |  |  |  |
|                                                                                | 4       | EXCNT1     |  |  |  |
|                                                                                | 5       | EXCNT1     |  |  |  |
|                                                                                | 6       | EXCNT2     |  |  |  |
|                                                                                | 7       | NC         |  |  |  |
|                                                                                |         | NC         |  |  |  |

# Table 4-10 GCD-CP10 RJ45 Cable Connector Pin-Outs (Continued)

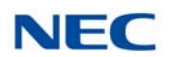

# 3.2 GCD-CP20 (SV9100 Central Processing Unit) R10 or Higher

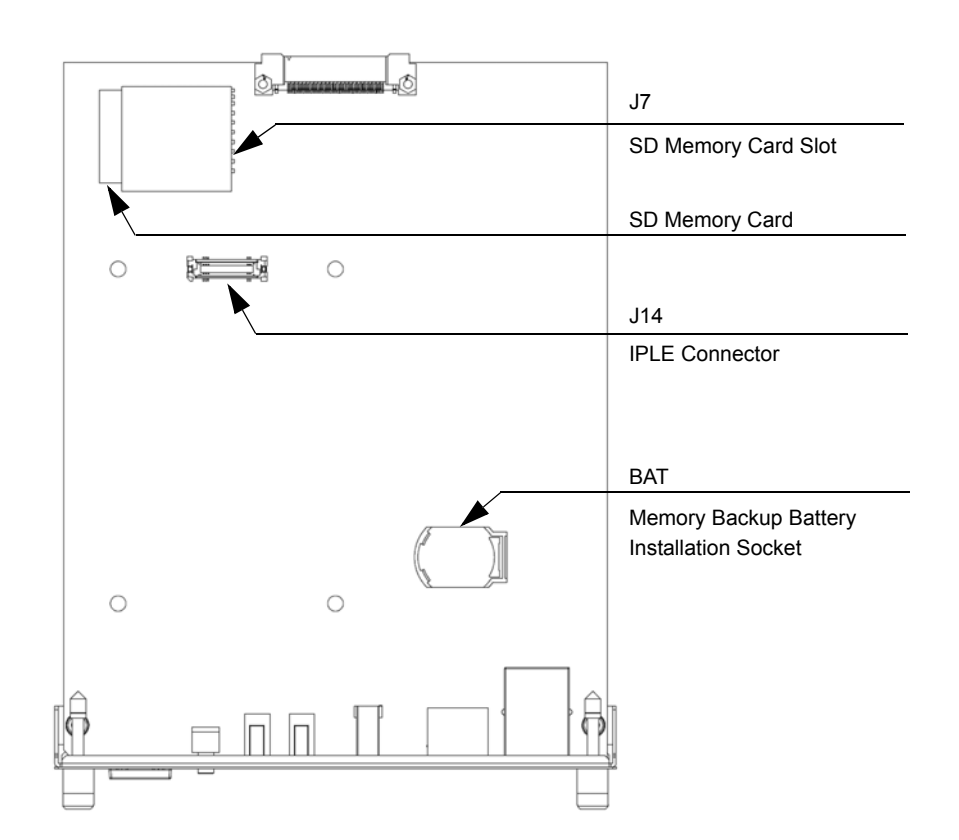

#### Figure 4-8 GCD-CP20 Blade Layout

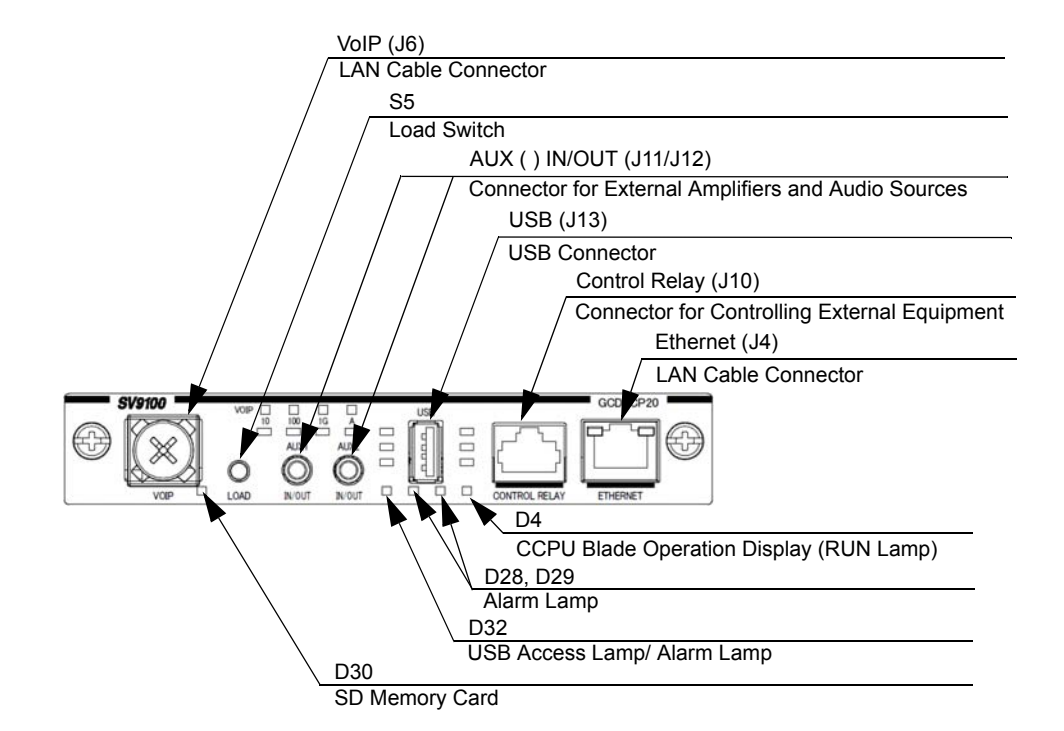

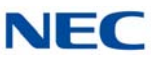

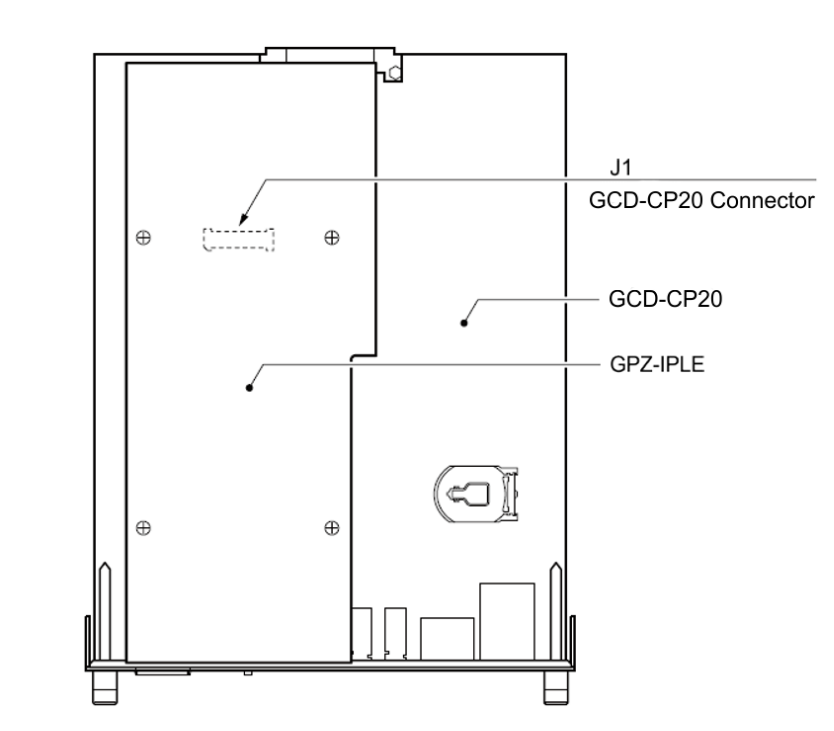

Figure 4-9 GCD-CP20 Blade with Daughter Boards Installed

## 3.2.1 Description

The GCD-CP20 controls all the functions and operations of the SV9100 system using the system software loaded into the GCD-CP20 memory. The system software can be upgraded as new software becomes available.

One GCD-CP20 blade must be installed in the Controlling Chassis.

The GCD-CP20 functions are:

- Music on Hold tone Circuit, External Source Control Circuit
- Voice Mail/VRS Interface Circuit
- VM recording time
  - O SD-A2 memory card: 40 hours
  - SD-B2 memory card: 230 hours
- Number of mail boxes: 896
- System Program and System Data Storing Memory Circuit
- SD Card/USB Interface Circuit
- Ethernet Interface Circuit

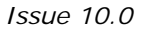

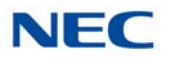

- GPZ-BS20/GPZ-BS11 Interface Circuit
- Main Processing 32-Bit CPU Circuit (P1015 @ 667 MHz)
- Time Switch, Optional Blade Control Circuit
- Backboard Interface Circuit

### The GCD-CP20 provides:

- **400** trunk ports maximum
- **B** 896 extension ports maximum
  - O 896 ports digital/IP extensions maximum
  - O 368 analog ports maximum
- 512 virtual extensions
- Connection for GPZ-IPLE Daughter Board
- □ Supports TAPI 2.x
- One Green Status LED
- Four Red Status LEDs
- During normal operation, the RUN LED is flashing and the remaining LEDs are off
- Time Division Multiplex Switch (TDM Switch)
- Digital Phase Locked Loop (DPLL)
- Digital Signal Processor (DSP)
- DTMF Tone Sender
- DTMF Tone Receiver: 105 channels maximum
- Call Progress Tone Sender
- Call Progress Tone Receiver
- MF Receiver
- □ MF Sender
- Caller ID Signal Sender
- Caller ID Signal Receiver
- C-Channel Control
- Conference Circuits: 96 Channel
- □ A load switch which is used for initial system startup, resetting the system, or when upgrading system software

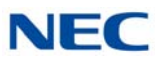

- One USB Port USB 1.1/USB 2.0
  - ➤ Memory size minimum of 32MB (normally 512MB or 1GB) should be used.
  - → USB device power consumption is less than 200mA (1W).
- One Gbit Ethernet Port for VoIP function
- Background Music/EXSP Control Port
- Two Audio Input/Output Terminals
- One Music On Hold External Source
- High-Level Data Link Control (HDLC) Packet Processing
- Real Time Clock (tolerance 30 seconds/month)
- Call Control Server (ex: Conference Bridge Server, Voice Mail Server, SIP Server, VoCoder Conversion)
- One lithium battery (BR2032) which provides battery back-up of system data and RAM memory for approximately 30 months.

The GCD-CP20 functions provided are:

- Call Control Server
- Conference Bridge Server
- □ Voice Mail Server (voice mail requires proper licensing)
- □ SIP Server
- □ VoCoder Conversion

# 3.2.2 Installation

Each SV9100 system *must have the* GCD-CP20 *installed in Slot 1* of the Controlling Chassis.

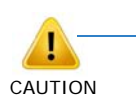

#### **IMPORTANT CONSIDERATIONS**

- The chassis power must be off when installing or removing the GCD-CP20.
- After removing a previously installed GCD-CP20, handle the blade, carefully, from the edges. If certain solder points/ resistors are touched on the back of the blade, some RAM/ temporary memory may be lost (e.g., time, date, user-defined settings, etc.)
- Do not remove the CPU chip installed on the GCD-CP20 blade.

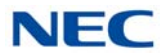

#### 3.2.2.1 **Battery Installation and Removal**

### **Battery Installation**

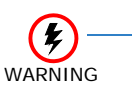

- Keep away from open flame. Avoid excessive 0 heat.
- *Verify polarity* (+, -) *when installing battery.* 0
- Do not short the electrodes (+, -) with metals 0 such as wire.
- Do not puncture, crush or solder the battery. 0
- 1. Install the battery (BR2032 3.0V coin-type lithium battery) onto the GCD-CP20. The polarity + symbol must be on top as illustrated in Figure 4-10 GCD-CP20 Battery Installation.

Figure 4-10 GCD-CP20 Battery Installation

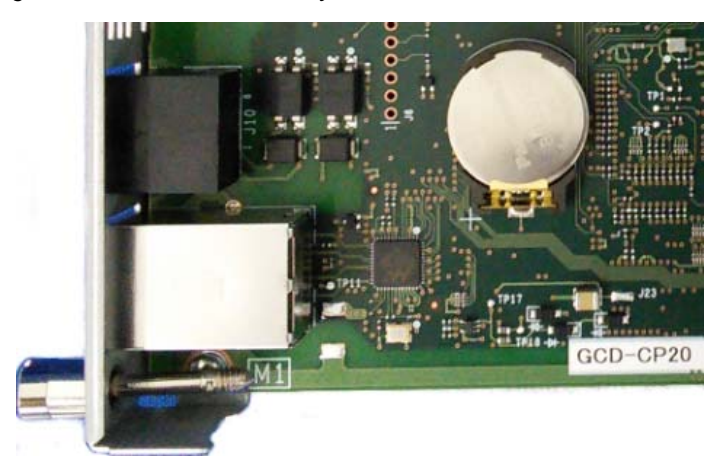

2. Push down on the battery, opposite from the plus (+) symbol (refer to Figure 4-10 GCD-CP20 Battery Installation).

**Battery Replacement** 

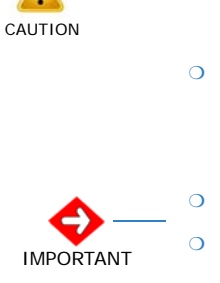

When removing the backup battery, System clock is initialized. Configure the system

• Before removing the GCD-CP20 from the chassis to install or replace a battery, ensure

clock after battery replacement.

the system is powered Off.

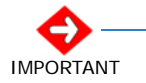

Replace the battery every 3 years.

Contact the reseller where you bought the product for a replacement battery.

- 1. Power off the system and remove the GCD-CP20 from the chassis.
- 2. Carefully lift the battery from the socket.
- 3. Install the replacement battery (refer to 3.2.2.1 Battery Installation and Removal on page 4-31).

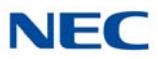

- 4. Install the blade into the chassis and power on the system.
- 5. Configure the system clock using the PCPro "Quick Setup" menu or the command (CM02).
- 6. Battery replacement is complete.

### 3.2.2.2 GPZ-IPLE Daughter Board Installation

- 1. Refer to Figure 4-13 Installing the GPZ-IPLE Daughter Board on page 4-39 to install the GPZ-IPLE daughter board, if required.
- 2. Ensure the power supply is **OFF**, then slide the GCD-CP20 into Slot 1 in the Controlling Chassis.

### 3.2.2.3 SD-A2 or SD-B2 Installation

- 1. Refer to Figure 4-8 GCD-CP20 Blade Layout on page 4-27 to install the SD-A2 or SD-B2 SD card, if required.
- Ensure the power supply is OFF, then slide the SD card (label side up) into the slot until it clicks.
   To remove: Carefully push on the SD card until it clicks and release. Card can be removed from the slot.

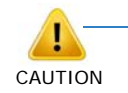

### **IMPORTANT CONSIDERATIONS**

- SD-A1 or SD-B1 card cannot be used on the GCD-CP20.
- Once the SD Card (SD-A2 or SD-B2) is used with a CPU (GCD-CP20) or the SD Card with a CPU is used on the secondary system for the Netlink, Hardware Key Code of the CPU is automatically recorded and the SD Card becomes the exclusive use with the CPU blade. In any case, the used SD Card will not function properly when used on another CPU blade. Do not exchange the Used SD Card from another CPU blade.
- If the CPU (GCD-CP20) blade must be exchanged, arrange a new SD Card from NEC. The license must also be arranged for the new CPU's Hardware Key Code.

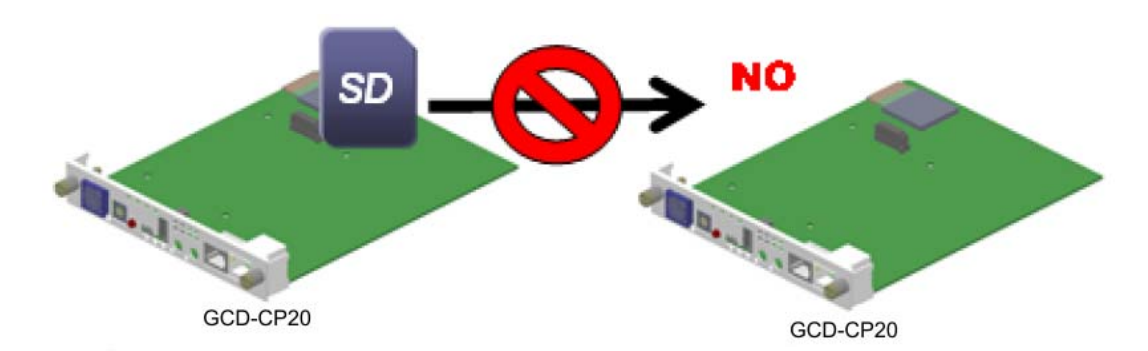

Figure 4-11 GCD-CP20 to GCD-CP20 SD Card Exchange Not Allowed

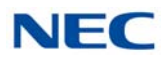

## 3.2.2.4 Background Music (BGM) or Music on Hold (MOH)

- 1. If external Background Music (BGM) or Music on Hold (MOH) is being installed, plug the cable into the AUX1 or AUX2 pin jack connector on the GCD-CP20. The other end of the cable plugs into the music source.
  - Refer to the PGD(2)-U10 ADP in Chapter 9, section 2.1 Using a PGD(2)-U10 ADP on page 9-1 for details on connecting to a music source.
  - When the system software is upgraded, the flash memory is updated with the new software version. Either the Hot or Cold start-up method can be used or the system can be upgraded using system software. Refer to 2.6.1 Performing a Cold Start on page 4-9, 2.6.2 Performing a Hot Start on page 4-10, or 2.6.4 Performing a Software Upgrade on page 4-13.
  - Customer information is stored in the RAM memory which is restored after a power failure is cleared. The lithium battery in the system saves the RAM memory when power is lost.

# 3.2.3 Switch Settings

Refer to Table 4-11 GCD-CP20 Switch Settings for system restart/system reset and with system power on. Figure 4-8 GCD-CP20 Blade Layout on page 4-27 shows the location of the LOAD (S5) switch on the GCD-CP20 blade.

|                               | 0                                                                           |                                                                                 |  |  |  |
|-------------------------------|-----------------------------------------------------------------------------|---------------------------------------------------------------------------------|--|--|--|
|                               | USB Memory Status                                                           | Operation                                                                       |  |  |  |
| Switch<br>S5 – LOAD<br>Switch | With a system restart or a system reset while holding the LOAD (S5) switch: |                                                                                 |  |  |  |
|                               | When USB Memory is not installed:                                           | Cold Start occurs.  Database default occurs                                     |  |  |  |
|                               | When USB Memory is installed:                                               | USB Memory contents loaded.                                                     |  |  |  |
|                               | When an unauthorized USB device is installed:                               | System does not start and an Illegal USB device is connected alarm is recorded. |  |  |  |

Table 4-11 GCD-CP20 Switch Settings

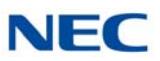

# 3.2.4 LED Indications

The LEDs on the GCD-CP20 indicate the following:

- □ RUN (D4) = The CPU is operating (green)
- $\square$  D28, and D29 = Alarms (red)
- D30 = SD Memory Card access/Alarm indication (red)
- D32 = The USB memory connection status (red) (LED off when no USB memory installed)
- Refer to Program 90-10: System Alarm Setup for details on assigning alarm LEDs.

Table 4-12 GCD-CP20 LED Indications provides a list of each LED and associated operation and status indications. Refer to Figure 4-8 GCD-CP20 Blade Layout on page 4-27 for the location of the LEDs on the GCD-CP20.

| LED Indication |          |          |                 | 01-14-1                                       |                                                  |  |
|----------------|----------|----------|-----------------|-----------------------------------------------|--------------------------------------------------|--|
| RUN (D4)       | D28      | D29      | D30             | D32                                           | Status                                           |  |
| Blinking       | Off      | Off      | Off             | On Steady When<br>USB Memory is<br>Installing | System operating normally                        |  |
| Off            | Off      | Off      | Off             | Blinking                                      | Boot is starting                                 |  |
| Off            | On       | Off      | Off             | Off                                           | Initializing the disk or formatting              |  |
| Blinking       | Blinking | Off      | Access<br>Blink | On Steady When<br>USB Memory is<br>Installing | Boot program is initializing in the flash memory |  |
| Off            | On       | On       | Access<br>Blink | On Steady When<br>USB Memory is<br>Installing | Reading system software                          |  |
| Off            | On       | Off      | Access<br>Blink | On Steady When<br>USB Memory is<br>Installing | Upgrading system software                        |  |
| On             | Blinking | Blinking | Blinking        | On Steady When<br>USB Memory is<br>Installing | Finish formatting (SRAM, Flash)                  |  |
| Blinking       | Off      | Off      | Off             | Off                                           | DRAM error                                       |  |
| Blinking       | Off      | Off      | On              | On Steady When<br>USB Memory is<br>Installing | FPGA version error                               |  |

Table 4-12 GCD-CP20 LED Indications

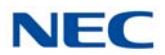

| LED Indication |          |          |          |                                               | Status                             |  |
|----------------|----------|----------|----------|-----------------------------------------------|------------------------------------|--|
| RUN (D4)       | D28      | D29      | D30      | D32                                           | Status                             |  |
| Blinking       | Off      | On       | Off      | On Steady When<br>USB Memory is<br>Installing | SRAM error                         |  |
| Blinking       | Off      | On       | On       | On Steady When<br>USB Memory is<br>Installing | SD memory booting error            |  |
| Blinking       | On       | On       | On       | On Steady When<br>USB Memory is<br>Installing | SD memory data error               |  |
| Blinking       | Blinking | Blinking | Blinking | On Steady When<br>USB Memory is<br>Installing | Reading error of system<br>program |  |
| Blinking       | On       | Off      | Off      | On Steady When<br>USB Memory is<br>Installing | Error: Major alarm occurred        |  |
| Blinking       | Blinking | Off      | Off      | On Steady When<br>USB Memory is<br>Installing | Error: Minor alarm occurred        |  |
| On             | Off      | Off      | Off      | Off                                           | System starting up                 |  |

# Table 4-12 GCD-CP20 LED Indications (Continued)

# 3.2.5 Connectors

Table 4-13 GCD-CP20 Connections describes each connector on the GCD-CP20, Table 4-14 GCD-CP20 RJ45 Cable Connector Pin-Outs describes the pin-outs for connectors on the GCD-CP20. Refer to Figure 4-8 GCD-CP20 Blade Layout on page 4-27 for the location of the connections on the GCD-CP20 blade.

Table 4-13 GCD-CP20 Connections

| Connector | Connector Description                                                          |
|-----------|--------------------------------------------------------------------------------|
| J13       | USB Memory Connection (used for upgrading software or downloading system data) |
| J4        | Ethernet Cable Connection (for PCPro or WebPro, CTI, ACD MIS, IP Phone)        |
| J11/J12   | Pin Jack for External Source Connection (External MOH, External Speaker, etc.) |
| J10       | External Source Control Connection                                             |

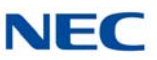

| Table 4-13 GCD-CP20 Conne | ctions (Continued) |
|---------------------------|--------------------|
|---------------------------|--------------------|

| Connector | Connector Description                                                           |  |  |
|-----------|---------------------------------------------------------------------------------|--|--|
| J7        | SD Memory Card Connection                                                       |  |  |
| J9        | Backboard Connection                                                            |  |  |
| J14       | GPZ-IPLE Connection                                                             |  |  |
| J28       | Lithium Battery Socket - for backup of SRAM data and RTC (Real Time Clock) data |  |  |
| LOAD (S5) | Load Switch                                                                     |  |  |

Table 4-14 GCD-CP20 RJ45 Cable Connector Pin-Outs

| USB Cable Connector – J13 (Type A, Female)<br>(USB 1.1/2.0 Standard) |         |                        |            |  |
|----------------------------------------------------------------------|---------|------------------------|------------|--|
|                                                                      | Pin No. | Signal                 |            |  |
|                                                                      | 1       | Vcc                    |            |  |
|                                                                      | 2       | -                      | D          |  |
|                                                                      | 3       | +                      | ·D         |  |
|                                                                      | 4       | G                      | ND         |  |
| Ethernet Cable Connector – J4 (RJ-45)                                |         |                        |            |  |
|                                                                      | Pin No. | 10Base-T/<br>100Base-T | 1000Base-T |  |
|                                                                      | 1       | Tx+                    | TR0+       |  |
|                                                                      | 2       | Tx-                    | TR0-       |  |
|                                                                      | 3       | Rx+                    | TR1+       |  |
|                                                                      | 4       | -                      | TR2+       |  |
|                                                                      | 5       | _                      | TR2-       |  |
|                                                                      | 6       | Rx-                    | TR1-       |  |
|                                                                      | 7       | _                      | TR3+       |  |
|                                                                      | 8       | -                      | TR3-       |  |

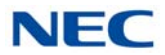

| Pin Jack – AUX1/AUX2<br>(Polarity)                                        |         |            |  |  |  |
|---------------------------------------------------------------------------|---------|------------|--|--|--|
|                                                                           | Pin No. | Signal     |  |  |  |
|                                                                           | 1       | EXT1       |  |  |  |
|                                                                           | 2       | EXT2       |  |  |  |
| RJ-45 Cable Connector – J10<br>(External Source Control)<br>(No Polarity) |         |            |  |  |  |
|                                                                           | Pin No. | Connection |  |  |  |
|                                                                           | 1       | NC         |  |  |  |
|                                                                           | 2       | NC         |  |  |  |
|                                                                           | 3       | EXCNT2     |  |  |  |
|                                                                           | 4       | EXCNT1     |  |  |  |
|                                                                           | 5       | EXCNT1     |  |  |  |
|                                                                           | 6       | EXCNT2     |  |  |  |
|                                                                           | 7       | NC         |  |  |  |
|                                                                           | 8       | NC         |  |  |  |

Table 4-14 GCD-CP20 RJ45 Cable Connector Pin-Outs (Continued)

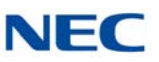

# 3.3 GPZ-IPLE (Voice over IP Daughter Board)

Figure 4-12 IPLE Daughter Board

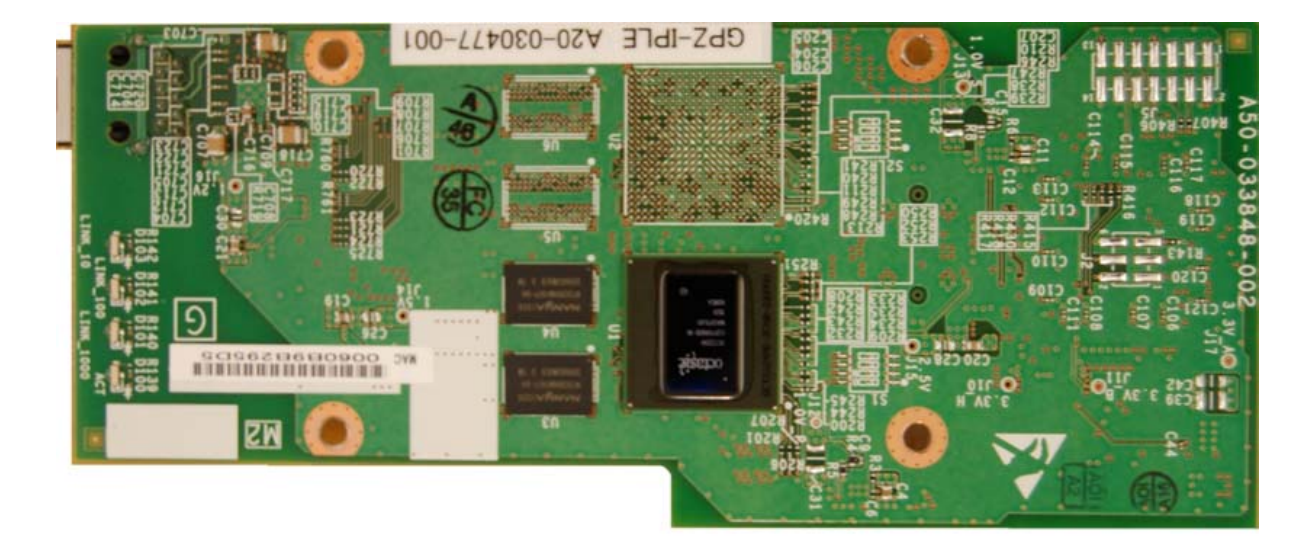

# 3.3.1 Description

The current GPZ-IPLE daughter board requires a single DSP IP address.

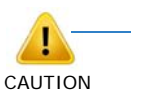

• With SV9100 software and GPZ-IPLE daughter board installed, half-duplex connections are not supported.

• For troubleshooting purposes, a managed switch capable of port mirroring is required to capture packet data from the SV9100 IPLE Ethernet port.

The IPLE daughter board provides:

**256** (GPZ-IPLE) channels

Refer to the following tables for maximum upgrade capacities of the GPZ-IPLE daughter board:

- Table 2-6 SV9100 Maximum Blade Capacities CHS2UG Chassis on page 2-13
- □ Table 2-7 SV9100 Maximum Blade Capacities CHS2UG B and CHS2UG E Chassis on page 2-15

When installing an IPLE daughter board, the system allocates the maximum number of trunk ports for the blade being installed.

The IPLE does not have any DSP limitations based on CODEC settings.

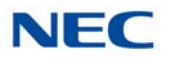

# 3.3.2 Installation

## To install GPZ-IPLE on the GCD-CP10 or GCD-CP20:

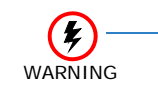

Do not remove or install the GCD-CP10 or GCD-CP20 with the power on.

- 1. Turn off system power, and remove the GCD-CP10 or GCD-CP20.
- 2. Install the IPLE daughter board on the GCD-CP10 or GCD-CP20 blade (refer to Figure 4-13 Installing the GPZ-IPLE Daughter Board).

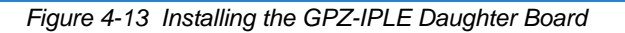

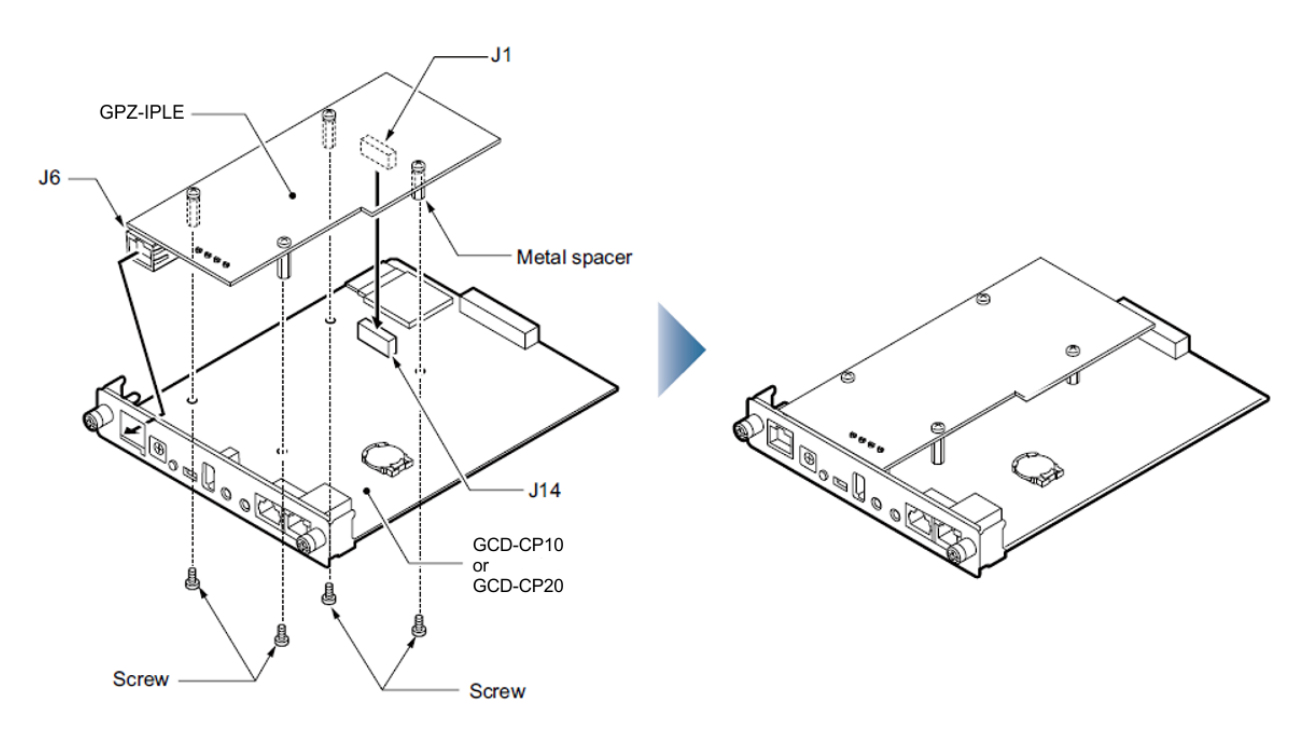

- 3. Insert the GCD-CP10 or GCD-CP20 into slot 1 in the Controlling Chassis.
  - Refer to Figure 3-3 19" Controlling Chassis Guides Slot 1 on page 3-8 for more details.
- 4. Connect the IPLE daughter board to the CD-RTB or to an external switching hub using an Ethernet cable.
- 5. Refer to the UNIVERGE SV9100 Programming Manual for detailed programming instructions.

# 3.3.3 Switch Settings

This daughter board does not have any switch that needs to be set and does not require any hardware setting.

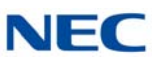

# 3.3.4 LED Indications

LED indications for the GPZ-IPLE Daughter Board are indicated in Table 4-15 IPLE Daughter Board LED Indications on page 4-40. Each LED is listed with its associated function and LED and Operational status. Refer to Figure 4-6 GCD-CP10 Blade with Daughter Boards Installed on page 4-16 for the location of the LEDs on the blades.

| LED                 | Function                                         | LED<br>Status | Operation Status                                                                                   |
|---------------------|--------------------------------------------------|---------------|----------------------------------------------------------------------------------------------------|
| Link 10<br>(D103)   | 10 Base-TX link speed indicator                  | On Red        | 10 Base-TX link up                                                                                 |
| LINK 100<br>(D102)  | 100 Base-T link speed indicator                  | On Red        | 100 Base-T link up                                                                                 |
| LINK 1000<br>(D101) | 1000 Base-T link speed indicator                 | On Yellow     | 1000 Base-T link up                                                                                |
| ACT<br>(D100)       | Link activity or data transmission and reception | On Green      | LED lights when link up is<br>completed. LED flashes<br>when data is transmitting<br>or receiving. |

Table 4-15 IPLE Daughter Board LED Indications

Table 4-16 IPLE Daughter Board LED CN1 Transmit/Receive Data Indications shows the LED indication when transmitting or receiving data on CN1.

| v     |                           |         |                  |                                                                                                |
|-------|---------------------------|---------|------------------|------------------------------------------------------------------------------------------------|
| LED   |                           |         | Operation Status |                                                                                                |
| АСТ   | Link1000                  | Link100 | Link10           | Operation Status                                                                               |
| Off   | Off                       | Flash   | Flash            | Internal Error (Hardware Error)                                                                |
| Off   | On                        | Flash   | Flash            |                                                                                                |
| On    | On                        | Flash   | Flash            |                                                                                                |
| On    | Off                       | Flash   | Flash            | State of half-duplex transmission (Not supported) Change HUB etc. to full-duplex transmission. |
| Flash | Flash Blinking one by one |         |                  | The firmware is being updated.                                                                 |

Table 4-16 IPLE Daughter Board LED CN1 Transmit/Receive Data Indications

→ The IPLE only supports full-duplex transmission.

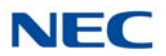

Refer to Figure 4-14 IPLE LED Interface for a functional display of the LED interface when installed on a GCD-CP10 or GCD-CP20.

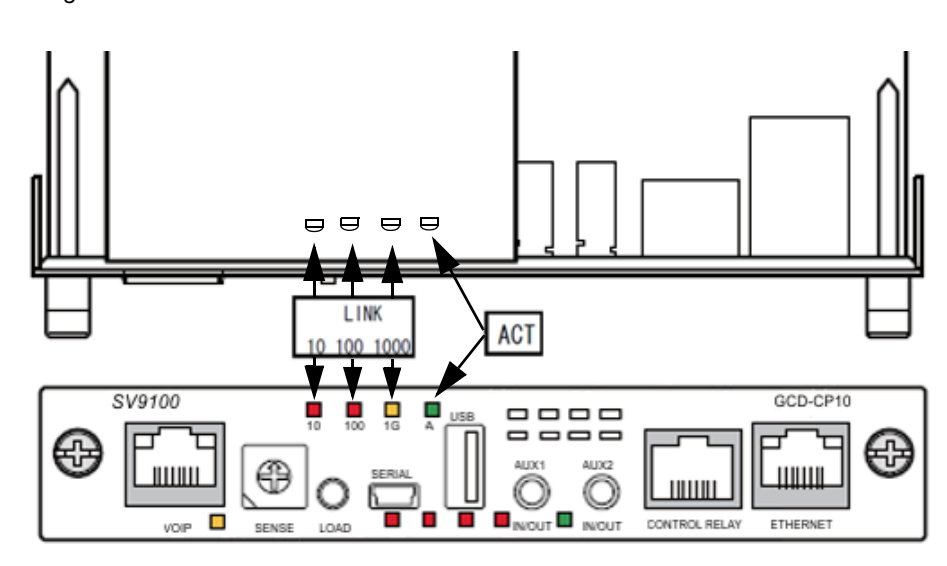

### Figure 4-14 IPLE LED Interface

# 3.3.5 Connectors

Figure 4-15 VoIP Connections on page 4-42 shows a typical connection layout. Figure 4-16 Connecting an IPLE Daughter Board to a Network/PC on page 4-43 illustrates how to connect a VoIP Daughter Board to a Network or PC.

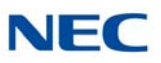

Figure 4-15 VoIP Connections **Connection Description** GPZ-IPLE (CN1 is not installed on an IPLE) LAN/WAN **Ethernet Cable** (10/100 Base) **Ethernet Cable** (10/100/1000 Base) IP telephone, PC, etc. GCD-CP10 or GCD-CP20 GCD-8DLCA/GCD-16DLCA (PCM Time Division Switch) Back Board of Chassis (PCM Highway)

Digital Terminal Telephone (KTS)

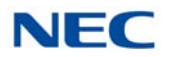

# Figure 4-16 Connecting an IPLE Daughter Board to a Network/PC

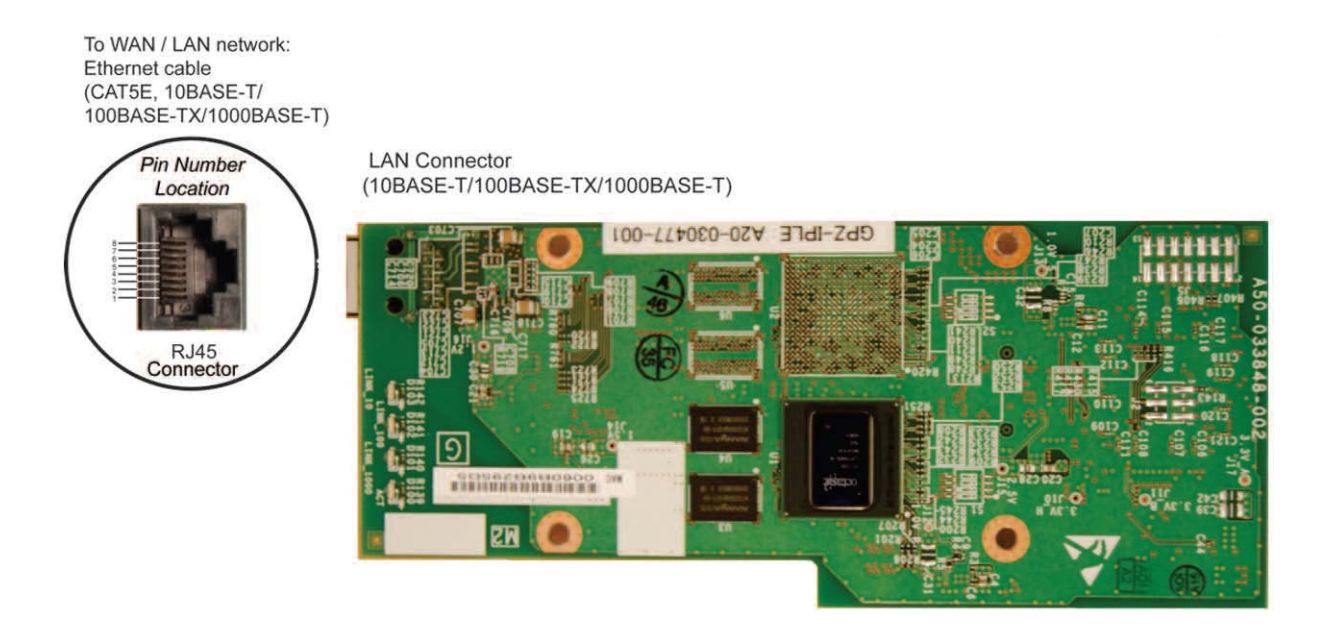

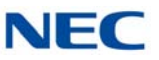

# SECTION 4 STATION BLADES

# 4.1 GCD-8DLCA/GCD-16DLCA (Digital Station Interface)

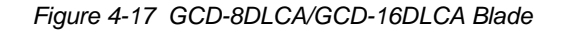

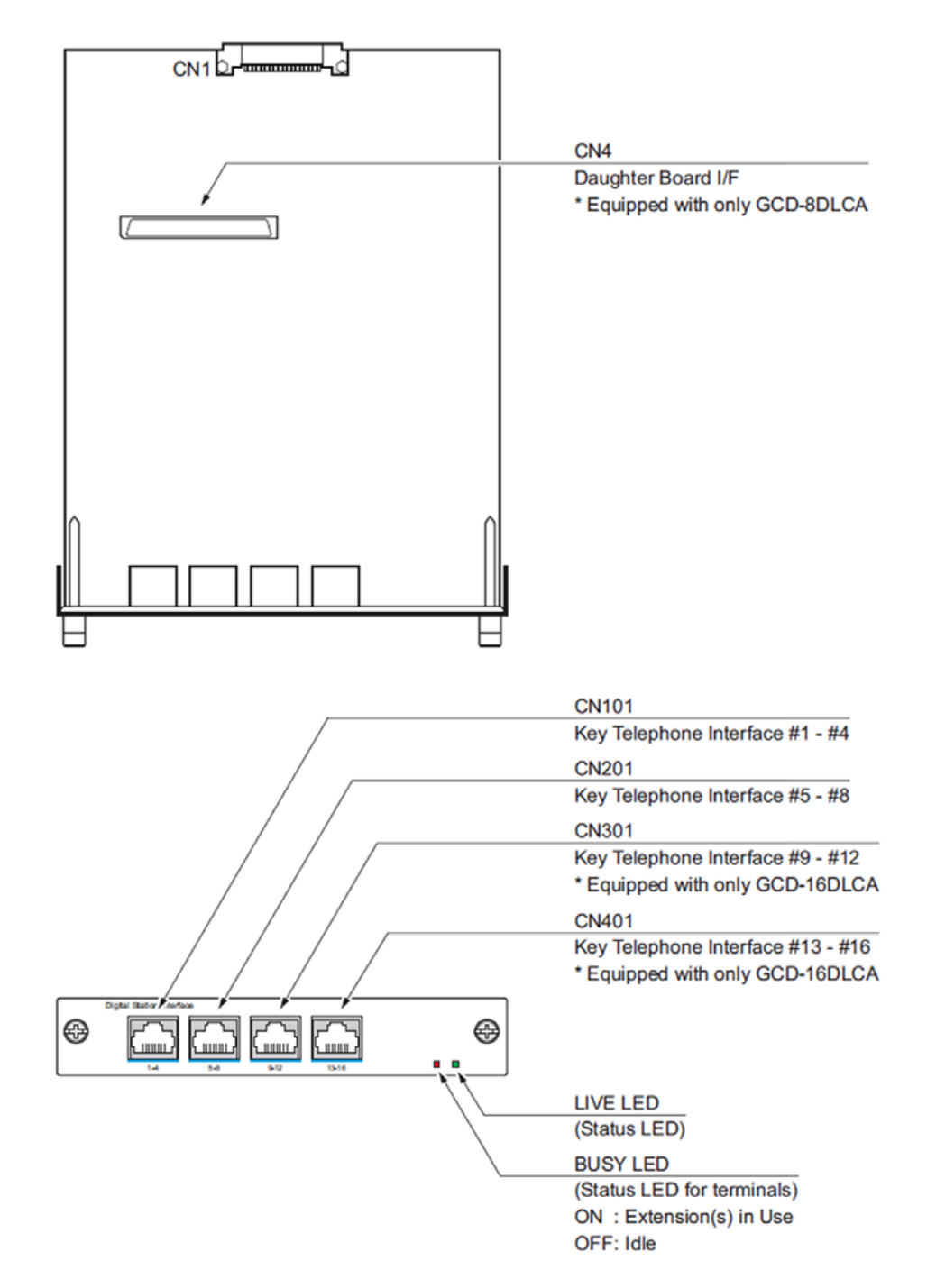
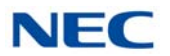

#### 4.1.1 Description

The GCD-8DLCA and the GCD-16DLCA are both discussed in this section. Any differences between the two are noted. These blades provide:

- 8 (GCD-8DLCA) OR 16 (GCD-16DLCA) digital extension circuits (used for digital telephones, DSS consoles, SLT(1)-U() ADP, PGD(2)-U10 ADP adapters)
- **These ports provide -48V feeding.**
- Two blade status LEDs One Live LED, One Busy/Idle LED

Refer to the following tables for maximum upgrade capacities of the GCD-8DLCA/GCD-16DLCA blades:

- Table 2-6 SV9100 Maximum Blade Capacities CHS2UG Chassis on page 2-13
- □ Table 2-7 SV9100 Maximum Blade Capacities CHS2UG B and CHS2UG E Chassis on page 2-15

#### 4.1.2 Installation

The GCD-8DLCA/GCD-16DLCA blade can be installed in any universal slot in the system and up to a maximum of 23 DLCA blades can be installed per system, providing up to 368 digital ports.

To install the GPZ-8DLCB/GCD-16DLCA:

- 1. If installing the GCD-8DLCA and the GPZ-8DLCB daughter board is to be attached, do it now. Refer to 4.2.2 Installation on page 4-49.
- 2. Each CNx01 connector (CN101, CN201, CN301, CN401) is used to connect up to four digital extensions.

#### 4.1.3 LED Indications

LEDs for the GCD-8DLCA/GCD-16DLCA are described in Table 4-17 GCD-8DLCA/GCD-16DLCA LED Indications on page 4-46. Each LED is listed with its associated function and LED and Operational status.

Refer to Figure 4-17 GCD-8DLCA/GCD-16DLCA Blade on page 4-44 for the location of the LEDs on the blades.

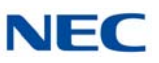

| LED Indication      |                                          |                                        |                                                 |                                                                                              |  |
|---------------------|------------------------------------------|----------------------------------------|-------------------------------------------------|----------------------------------------------------------------------------------------------|--|
| Live LED<br>(Green) | Busy LED<br>(Red)                        | Operation Status                       |                                                 | Remarks                                                                                      |  |
| On                  | On                                       | Sy                                     | stem Initializing                               | _                                                                                            |  |
| Flash (1s)          | On                                       | The assignment of the unit is refused. |                                                 | When you exceed the system<br>capacity.<br>When the main software version<br>is not matched. |  |
|                     | Flash (1s)                               | Trouble four                           | nd during self-diagnostics.                     | _                                                                                            |  |
| Flash               | On                                       | Normal                                 | A Channel is busy (use another from CH1 ~ CHx). | -                                                                                            |  |
| (100ms)             | Off                                      | Operation                              | All channels are idle.                          | -                                                                                            |  |
| Off                 | On                                       | Unit Busy                              | A Channel is busy (use another from CH1 ~ CHx). | -                                                                                            |  |
|                     | Off                                      |                                        | All channels are idle.                          | -                                                                                            |  |
|                     | Flash 80ms<br>(On/Off) x 3/<br>400ms Off | Downloading firmware.                  |                                                 | -                                                                                            |  |

# Table 4-17 GCD-8DLCA/GCD-16DLCA LED Indications

#### 4.1.4 Connectors

The CNx01 connectors provide connection to four digital station ports. With the GCD-16DLCA blade, the CN101, CN201, CN301, and CN401 connectors are available. With the GCD-8DLCA blade the CN301 and CN401connectors are removed from the blade.

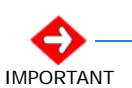

Any cabling to the DLCA blade must be in the building - no outside cabling is permitted.

Table 4-18 GCD-8DLCA/GCD-16DLCA/ RJ-61 Cable Connector Pin-Outs on page 4-47 show the pin-outs for the RJ-61 connector. Refer to Figure 4-17 GCD-8DLCA/GCD-16DLCA Blade on page 4-44 for the location of the connectors on the DLC blades.

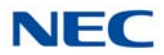

Table 4-18 GCD-8DLCA/GCD-16DLCA/ RJ-61 Cable Connector Pin-Outs

| RJ-61 Cable Connector<br>GCD-8DLCA – CN101 (ports 1~4), CN201 (ports 5~8)<br>GCD-16DLCA – CN101 (ports 1~4), CN201 (ports 5~8),<br>CN301 (ports 9~12), CN401 (ports 13~16) |         |                      |  |  |
|----------------------------------------------------------------------------------------------------|---------|----------------------|--|--|
|                                                                                                    | Pin No. | Connection           |  |  |
|                                                                                                    | 1       | T4 (Tip for port 4)  |  |  |
|                                                                                                    | 2       | T3 (Tip for port 3)  |  |  |
|                                                                                                    | 3       | T2 (Tip for port 2)  |  |  |
| 12345678                                                                                                    | 4       | R1 (Ring for port 1) |  |  |
|                                                                                                    | 5       | T1 (Tip for port 1)  |  |  |
|                                                                                                    | 6       | R2 (Ring for port 2) |  |  |
|                                                                                                    | 7       | R3 (Ring for port 3) |  |  |
|                                                                                                    | 8       | R4 (Ring for port 4) |  |  |

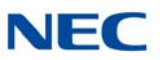

# 4.2 GPZ-8DLCB (Digital Station Daughter Board)

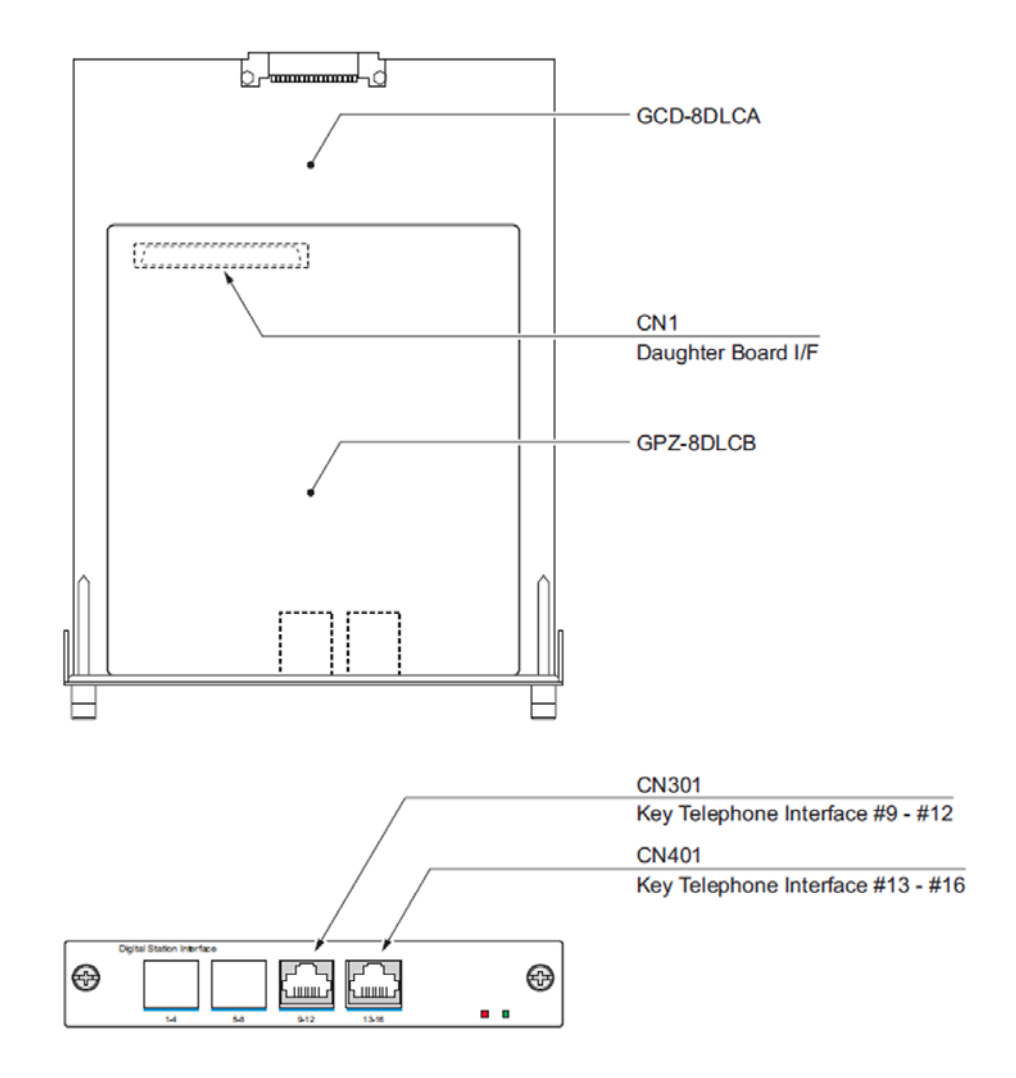

#### Figure 4-18 GPZ-8DLCB Daughter Board

#### 4.2.1 Description

The GPZ-8DLCB daughter board provides eight digital extensions. This daughter board is installed on the GCD-8DLCA and expands the port capacity for the combined blades to 16.

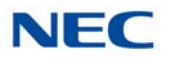

Refer to the following tables for maximum upgrade capacities of the GPZ-8DLCB daughter board:

- Table 2-6 SV9100 Maximum Blade Capacities CHS2UG Chassis on page 2-13
- ➡ Table 2-7 SV9100 Maximum Blade Capacities CHS2UG B and CHS2UG E Chassis on page 2-15

#### 4.2.2 Installation

The GPZ-8DLCB is installed on the GCD-8DLCA. To install:

- 1. Connect the GPZ-8DLCB to the CN2 connector on the GCD-8DLCA blade. Refer to Figure 4-17 GCD-8DLCA/GCD-16DLCA Blade on page 4-44 for the location of the connectors on the blade.
- 2. Install the GCD-8DLCA into a slot.
- 3. Each CNx01 connector (CN101, CN201, CN301, CN401) is used to connect up to four digital extensions.

#### 4.2.3 GPZ-8DLCB Daughter Board Cable Connection

The GPZ-8DLCB blade has connections for CN301 and CN401. Refer to Figure 4-17 GCD-8DLCA/GCD-16DLCA Blade on page 4-44 for connector locations.

The following tables show the cable connections of the two RJ-61 connectors on the GPZ-8DLCB.

| RJ-61 Cable Connector<br>CN301 (ports 9~12) |         |                       |  |  |
|---------------------------------------------|---------|-----------------------|--|--|
|                                             | Pin No. | Connection            |  |  |
|                                             | 1       | (T4) Tip for port 12  |  |  |
|                                             | 2       | (T3) Tip for port 11  |  |  |
|                                             | 3       | (T2) Tip for port 10  |  |  |
| 12345678                                    | 4       | (R1) Ring for port 9  |  |  |
|                                             | 5       | (T1) Tip for port 9   |  |  |
|                                             | 6       | (R2) Ring for port 10 |  |  |
|                                             | 7       | (R3) Ring for port 11 |  |  |
|                                             | 8       | (R4) Ring for port 12 |  |  |

Table 4-19 GPZ-8DLCB RJ-61 Cable Connector Pin-Outs

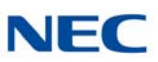

| RJ-61 Cable Connector<br>CN401 (ports 13~16) |         |                       |  |  |
|----------------------------------------------|---------|-----------------------|--|--|
|                                              | Pin No. | Connection            |  |  |
|                                              | 1       | (T4) Tip for port 16  |  |  |
|                                              | 2       | (T3) Tip for port 15  |  |  |
|                                              | 3       | (T2) Tip for port 14  |  |  |
| 12345678                                     | 4       | (R1) Ring for port 13 |  |  |
|                                              | 5       | (T1) Tip for port 13  |  |  |
|                                              | 6       | (R2) Ring for port 14 |  |  |
|                                              | 7       | (R3) Ring for port 15 |  |  |
|                                              | 8       | (R4) Ring for port 16 |  |  |

Table 4-19 GPZ-8DLCB RJ-61 Cable Connector Pin-Outs (Continued)

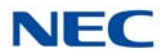

# 4.3 GCD-4LCA/GCD-8LCA (4-Port/8-Port Single Line Interface)

Figure 4-19 GCD-4LCA/GCD-8LCA Blade

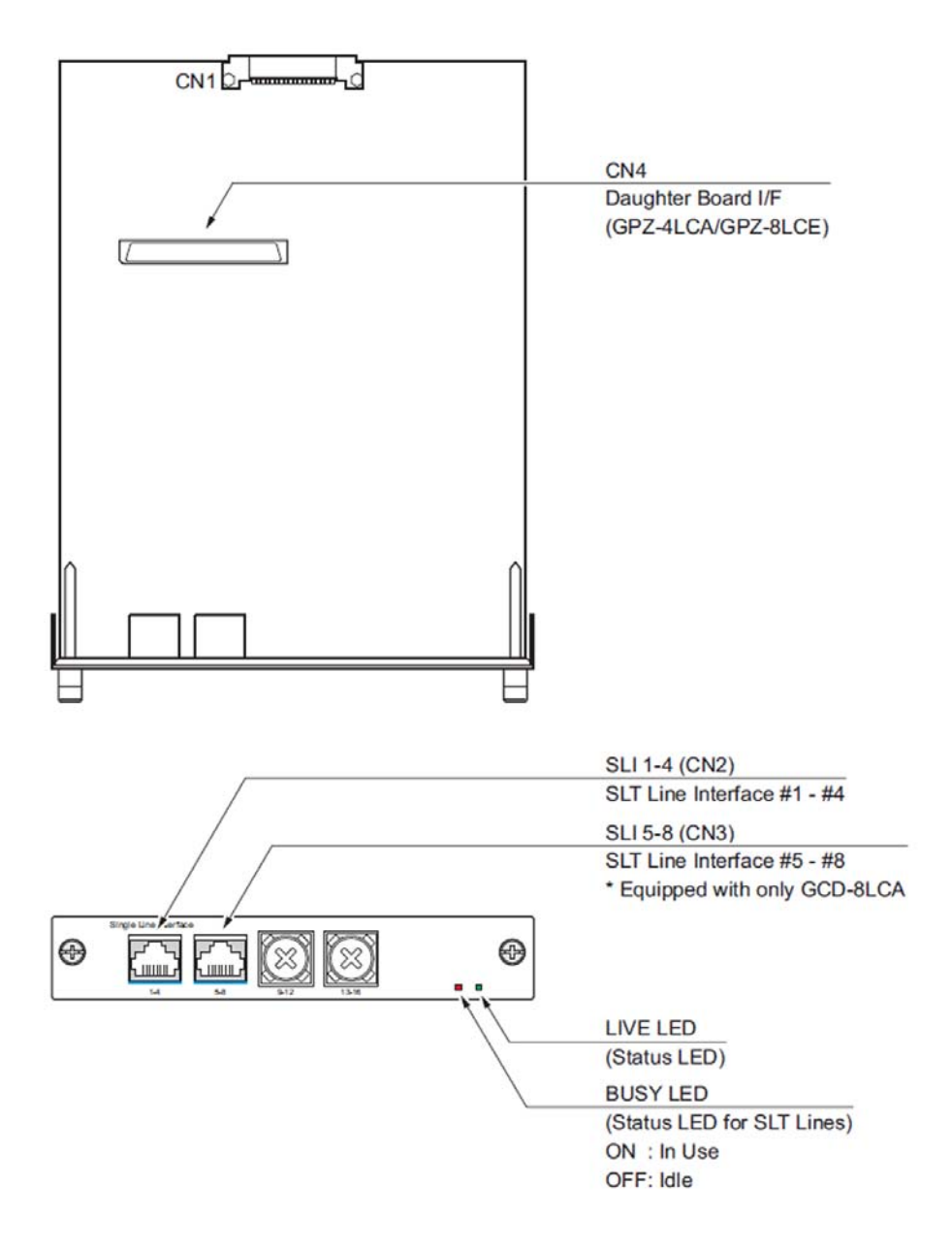

#### 4.3.1 Description

The GCD-4LCA/GCD-8LCA blade provides four analog (SLIU) extension ports or eight analog (SLIU) extension ports (used for on-premise analog telephones, fax machines, and analog modems).

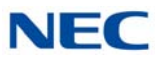

The GCD-4LCA and GCD-8LCA are not rated for OPX use. A GCD-4DIOPA blade should be used instead (it supports the analog DID and single line telephone interface functions, such as Off-Premise Extensions).

- One extension status LED
- One blade status LEDs
- Constant current type battery feeding (25mA / -28Vdc)
- **Feeding Polarity Reverse Ability**
- Connector for GPZ-4LCA/GPZ-8LCE Daughter Board
- Ring Generator
- **Caller ID Sending Ability**
- □ Message Wait Lamp Ability (Controlling Voltage:-110Vdc) for all ports

The GCD-8LCA consumes eight ports ranging between ports 001~256. The CN3 and CN5 connectors each provide connection to four analog station ports. The CNx connectors are not polarity sensitive.

Refer to the following tables for maximum upgrade capacities of the GCD-4LCA/GCD-8LCA SLIU blades:

- Table 2-6 SV9100 Maximum Blade Capacities CHS2UG Chassis on page 2-13
- ➡ Table 2-7 SV9100 Maximum Blade Capacities CHS2UG B and CHS2UG E Chassis on page 2-15

#### 4.3.2 Installation

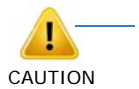

- When connecting a fax machine or analog modem, make sure to set Program 15-03-03 to 1 (special terminal) to avoid communication problems.
- The GCD-4LCA/GCD-8LCA blade and the GPZ-4LCA/ GPZ-8LCE daughter board are categorized as TNV2. With this designation, off-premise wiring is not acceptable. Any cabling to these blades or daughter boards must be in the building – no outside cabling is permitted.
- Branch connection is not acceptable.

Install the GCD-4LCA/GCD-8LCA blade in any available universal slot.

► If the GPZ-4LCA/GPZ-8LCE is used, install it prior to inserting the GCD-8LCA into the chassis.

# 4.3.3 LED Indications

LED indications for the GCD-4LCA/GCD-8LCA are listed in Table 4-20 GCD-4LCA/GCD-8LCA LED Indications. Each LED is listed with its associated function and LED and Operational status.

Refer to Figure 4-19 GCD-4LCA/GCD-8LCA Blade on page 4-51 for the location of the LEDs on the blades.

| LED Indication      |                                          |                                        |                                                 |                                                                                              |
|---------------------|------------------------------------------|----------------------------------------|-------------------------------------------------|----------------------------------------------------------------------------------------------|
| Live LED<br>(Green) | Busy LED (Red)                           | Operation Status                       |                                                 | Remarks                                                                                      |
| On                  | On                                       | S                                      | ystem Initializing                              | -                                                                                            |
| Flash (1s)          | On                                       | The assignment of the unit is refused. |                                                 | When you exceed the system<br>capacity.<br>When the main software version is<br>not matched. |
|                     | Flash (1s)                               | Trouble found during self-diagnostics. |                                                 | -                                                                                            |
| Flash               | On                                       | Normal                                 | A Channel is busy (use another from CH1 ~ CHx). | -                                                                                            |
| (100ms)             | Off                                      | Operation                              | All channels are idle.                          | -                                                                                            |
| 0."                 | On                                       | Unit Busy                              | A Channel is busy (use another from CH1 ~ CHx). | -                                                                                            |
| OII                 | Off                                      | All channels are idle.                 |                                                 | -                                                                                            |
|                     | Flash 80ms (On/<br>Off) x 3/400ms<br>Off | Downloading firmware.                  |                                                 | -                                                                                            |

Table 4-20 GCD-4LCA/GCD-8LCA LED Indications

# 4.3.4 Connectors

Table 4-21 GCD-4LCA/GCD-8LCA RJ-61 Cable Connector Pin-Outs on page 4-54 show the pin-outs for the RJ-61 connector. Figure 4-19 GCD-4LCA/GCD-8LCA Blade on page 4-51 shows the location of the connectors and the pin number locations on the GCD-4LCA/GCD-8LCA blades.

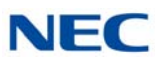

| RJ-61 Cable Connector<br>GCD-4LCA – CN2 (ports 1~4)<br>GCD-8LCA – CN2 (ports 1~4)<br>CN3 (ports 5~8) |         |                      |  |  |
|----------------------------------------------------------------------------------------------------|---------|----------------------|--|--|
|                                                                                                    | Pin No. | Connection           |  |  |
|                                                                                                    | 1       | T4 (Tip for port 4)  |  |  |
|                                                                                                    | 2       | T3 (Tip for port 3)  |  |  |
|                                                                                                    | 3       | T2 (Tip for port 2)  |  |  |
| 12245678                                                                                             | 4       | R1 (Ring for port 1) |  |  |
|                                                                                                    | 5       | T1 (Tip for port 1)  |  |  |
|                                                                                                    | 6       | R2 (Ring for port 2  |  |  |
|                                                                                                    | 7       | R3 (Ring for port 3) |  |  |
|                                                                                                    | 8       | R4 (Ring for port 4) |  |  |

Table 4-21 GCD-4LCA/GCD-8LCA RJ-61 Cable Connector Pin-Outs

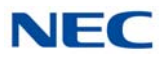

# 4.4 GPZ-4LCA/GPZ-8LCE (4-Port/8-Port SLI Daughter Board)

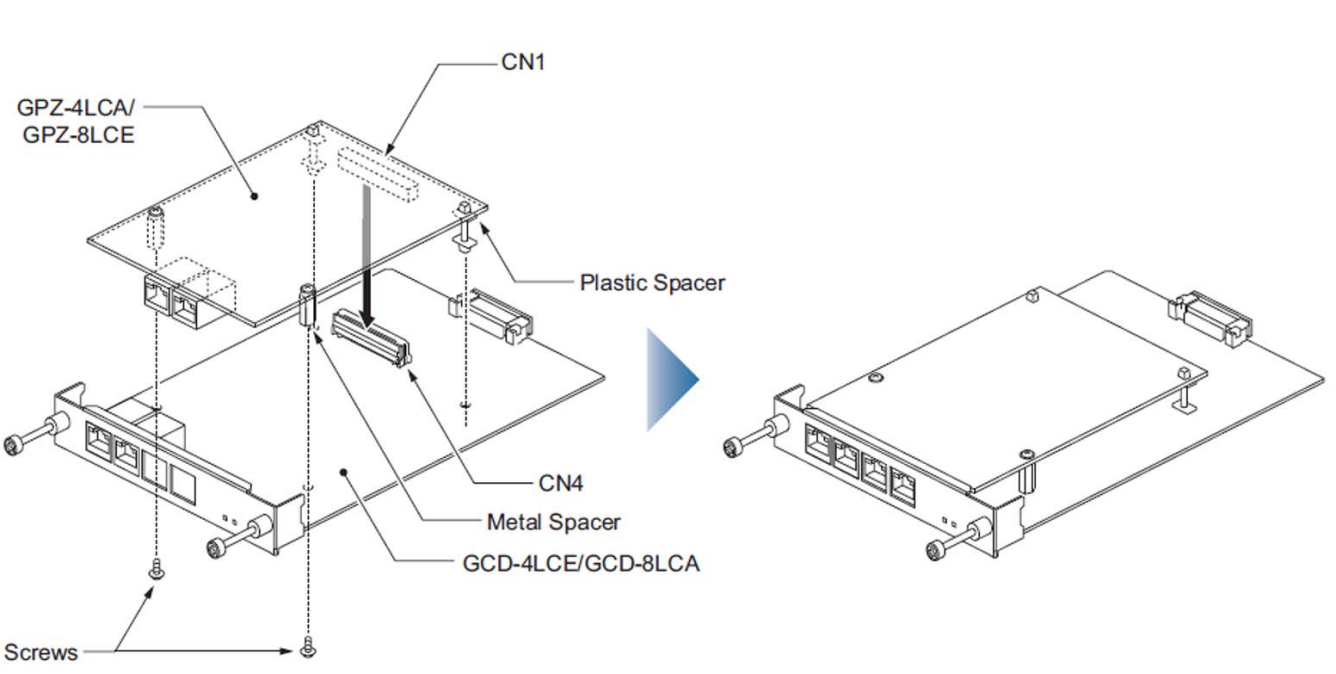

Figure 4-20 Installing the GPZ-4LCA/GPZ-8LCE Daughter Board

#### 4.4.1 Description

The GPZ-4LCA and GPZ-8LCE daughter boards are mounted on the GCD-4LCA/GCD-8LCA. These boards provide:

- 4-Port Single Line and 8-Port Single Line analog extension ports (used for on-premise analog telephones, fax machines, and analog modems).
  - The GCD-4LCA/GCD-8LCA is not rated for OPX use. A GCD-4DIOPA blade should be used instead (it supports the analog DID and single line telephone interface functions, such as Off-Premise Extensions).
- Connector for GCD-4LCA and GCD-8LCA Blades
- Ring Generator
- Caller ID Sending Ability
- Message Wait Lamp Ability (Controlling Voltage:-110Vdc) for all ports
- Constant current type battery feeding (25mA / -28Vdc)
- **—** Feeding Polarity Reverse Ability

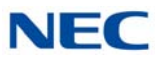

Each CN2 (GPZ-4LCA/GPZ-8LCE) or CN3 (GPZ-8LCE only) connector provides connection to four analog station ports and is not polarity sensitive. The GPZ-8LCE consumes eight ports ranging between ports 001~256 (remember that the GCD-8LCA consumes eight ports).

Refer to the following tables for maximum upgrade capacity of the GPZ-4LCA/GPZ-8LCE SLI daughter board:

- Table 2-6 SV9100 Maximum Blade Capacities CHS2UG Chassis on page 2-13
- ➡ Table 2-7 SV9100 Maximum Blade Capacities CHS2UG B and CHS2UG E Chassis on page 2-15
- 4.4.2 Installation

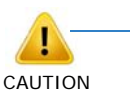

- When connecting a fax machine or analog modem, make sure to set Program 15-03-03 to 1 (special terminal) to avoid communication problems.
- The GCD-4LCA/GCD-8LCA blade and the GPZ-4LCA/ GPZ-8LCE daughter board are categorized as TNV2. With this designation, off-premise wiring is not acceptable. Any cabling to these blades or daughter boards must be in the building – no outside cabling is permitted.
- Branch connection is not acceptable.

This daughter board can be installed on the GCD-4LCA or GCD-8LCA blade.

To install the GPZ-4LCA/GPZ-8LCE:

- Four plastic spacers are Included with the GPZ-4LCA/GPZ-8LCE. Install the plastic spacers on either the GCD-4LCA or GCD-8LCA. Make sure to attach the spacers so that they extend out on the side of the daughter board which has the CN1 connector. Refer to Figure 4-20 Installing the GPZ-4LCA/GPZ-8LCE Daughter Board on page 4-55.
- Position the GPZ-4LCA/GPZ-8LCE CN1 connector over the CN4 connector on the GCD-4LCA/GCD-8LCA blade. Press the blade and board together, ensuring the plastic spacers lock in place. Refer to Figure 4-20 Installing the GPZ-4LCA/GPZ-8LCE Daughter Board on page 4-55.
- 3. Install the GCD-4LCA/GCD-8LCA blade in the slot in the chassis.

#### 4.4.3 Connectors

Table 4-22 GPZ-4LCA/GPZ-8LCE/ RJ-61 Cable Connector Pin-Outs on page 4-57 show the pin-outs for the RJ-61 connector. Figure 4-20 Installing the GPZ-4LCA/GPZ-8LCE Daughter Board on page 4-55 shows the location of the connectors on the GPZ-4LCA/GPZ-8LCE daughter boards.

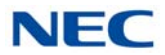

| Table 4-22 | GPZ-4LCA/GPZ-8LCE/ RJ-61 Cable Connector Pin-O | uts |
|------------|------------------------------------------------|-----|
|            |                                                |     |

| RJ-61 Cable Connector –<br>GPZ-4LCA – CN2 (ports 9~12)<br>GPZ-8LCE – CN2 (ports 9~12)<br>CN3 (ports 13~16) |         |                      |  |  |
|----------------------------------------------------------------------------------------------------|---------|----------------------|--|--|
|                                                                                                    | Pin No. | Connection           |  |  |
|                                                                                                    | 1       | T4 (Tip for port 4)  |  |  |
|                                                                                                    | 2       | T3 (Tip for port 3)  |  |  |
|                                                                                                    | 3       | T2 (Tip for port 2)  |  |  |
| 12345678                                                                                                   | 4       | R1 (Ring for port 1) |  |  |
|                                                                                                    | 5       | T1 (Tip for port 1)  |  |  |
|                                                                                                    | 6       | R2 (Ring for port 2) |  |  |
|                                                                                                    | 7       | R3 (Ring for port 3) |  |  |
|                                                                                                    | 8       | R4 (Ring for port 4) |  |  |

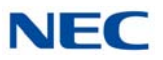

# 4.5 GCD-4LCF/GCD-8LCF (4-Port/8-Port Single Line Interface)

Figure 4-21 GCD-4LCF/GCD-8LCF Blade

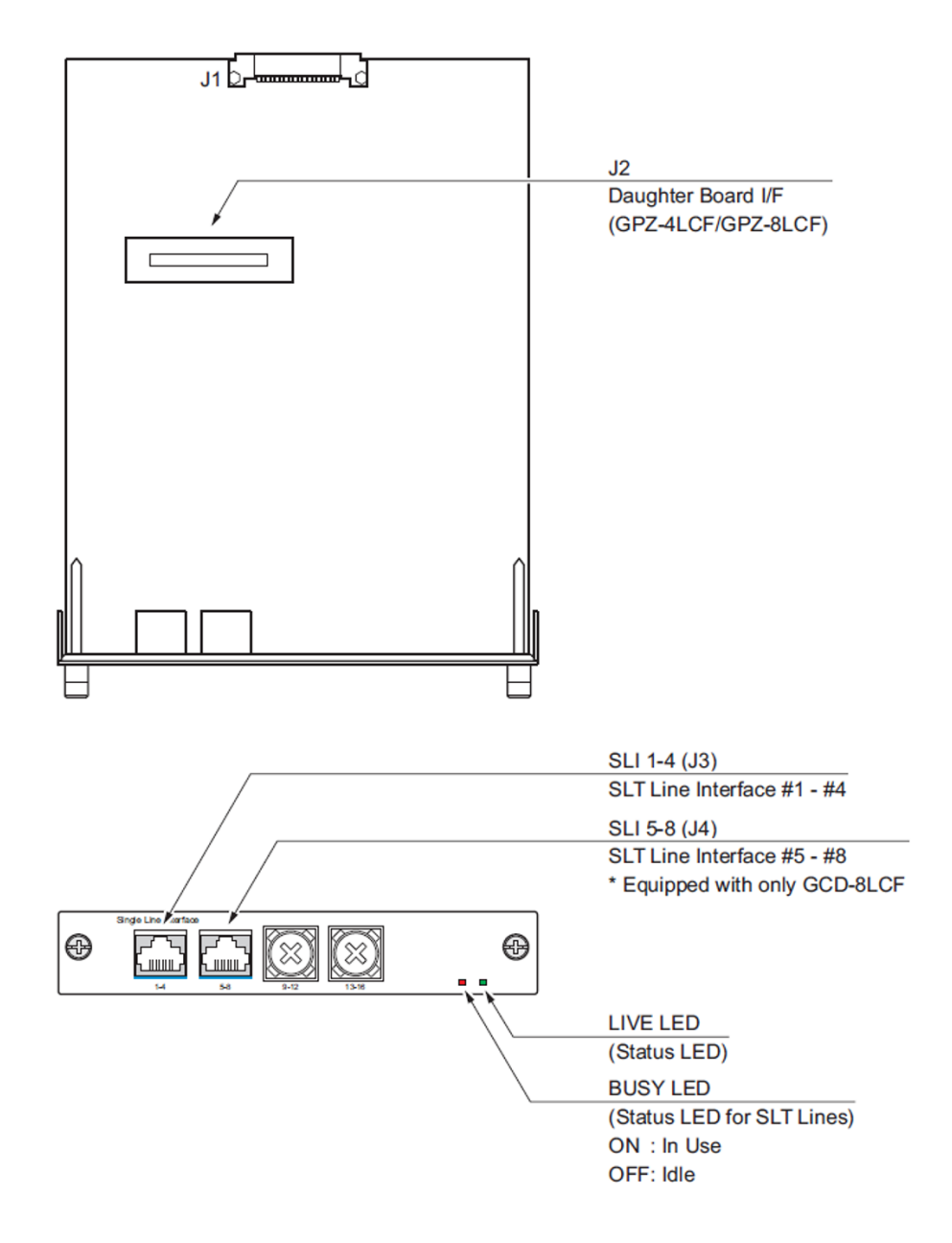

#### 4.5.1 Description

The GCD-4LCF/GCD-8LCF blade provides four analog (SLIU) extension ports or eight analog (SLIU) extension ports (used for on-premise analog telephones, fax machines, and analog modems).

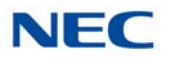

The GCD-4LCF and GCD-8LCF are not rated for OPX use. A GCD-4DIOPA blade should be used instead (it supports the analog DID and single line telephone interface functions, such as Off-Premise Extensions).

- One extension status LED
- One blade status LEDs
- Constant current type battery feeding (25mA / -28Vdc)
- Feeding Polarity Reverse Ability
- Connector for GPZ-4LCF/GPZ-8LCF Daughter Board
- Ring Generator (16Hz, 75Vrms, -10Vdc)
- Caller ID Sending Ability
- Message Wait Lamp Ability (-110Vdc)

The GCD-8LCF consumes eight ports ranging between ports 1~1536. The J3 and J4 connectors each provide connection to four analog station ports. The Jx connectors are not polarity sensitive.

Refer to the following tables for maximum upgrade capacities of the GCD-4LCF/GCD-8LCF SLIU blades:

- Table 2-6 SV9100 Maximum Blade Capacities CHS2UG Chassis on page 2-13
- Table 2-7 SV9100 Maximum Blade Capacities CHS2UG B and CHS2UG E Chassis on page 2-15

#### 4.5.2 Installation

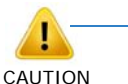

- When connecting a fax machine or analog modem, make sure to set Program 15-03-03 to 1 (special terminal) to avoid communication problems.
- The GCD-4LCF/GCD-8LCF blade and the GPZ-4LCF/ GPZ-8LCF daughter board are categorized as TNV2. With this designation, off-premise wiring is not acceptable. Any cabling to these blades or daughter boards must be in the building – no outside cabling is permitted.
- Branch connection is not acceptable.

Install the GCD-4LCF/GCD-8LCF blade in any available universal slot.

► If the GPZ-4LCF/GPZ-8LCF is used, install it prior to inserting the GCD-8LCF into the chassis.

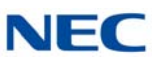

# 4.5.3 LED Indications

LED indications for the GCD-4LCF/GCD-8LCF are listed in Table 4-23 GCD-4LCF/GCD-8LCF LED Indications. Each LED is listed with its associated function and LED and Operational status.

Refer to Figure 4-21 GCD-4LCF/GCD-8LCF Blade on page 4-58 for the location of the LEDs on the blades.

| LED Indication      |                         |                                        |                                                 |                                                                                              |
|---------------------|-------------------------|----------------------------------------|-------------------------------------------------|----------------------------------------------------------------------------------------------|
| Live LED<br>(Green) | Busy LED (Red)          | Operation Status                       |                                                 | Remarks                                                                                      |
| On                  | On                      | Sy                                     | stem Initializing                               | _                                                                                            |
| Flash (1s)          | On                      | The assignment of the unit is refused. |                                                 | When you exceed the system<br>capacity.<br>When the main software version is<br>not matched. |
|                     | Flash (1s)              | Trouble four                           | nd during self-diagnostics.                     | -                                                                                            |
| Flash               | On                      | Normal                                 | A Channel is busy (use another from CH1 ~ CHx). | _                                                                                            |
| (100ms)             | Off                     | Operation                              | All channels are idle.                          | -                                                                                            |
| Off                 | On                      | Unit Busy                              | A Channel is busy (use another from CH1 ~ CHx). | -                                                                                            |
|                     | Off                     |                                        | All channels are idle.                          | -                                                                                            |
|                     | Flash 100ms<br>(On/Off) | Downloading firmware.                  |                                                 | -                                                                                            |

Table 4-23 GCD-4LCF/GCD-8LCF LED Indications

#### 4.5.4 Connectors

Table 4-24 GCD-4LCF/GCD-8LCF RJ-61 Cable Connector Pin-Outs on page 4-61 show the pin-outs for the RJ-61 connector. Figure 4-21 GCD-4LCF/GCD-8LCF Blade on page 4-58 shows the location of the connectors and the pin number locations on the GCD-4LCF/GCD-8LCF blades.

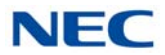

| RJ-61 Cable Connector<br>GCD-4LCF – J3 (ports 1~4)<br>GCD-8LCF – J3 (ports 1~4), J4 (ports 5~8) |         |                      |  |  |
|-------------------------------------------------------------------------------------------------|---------|----------------------|--|--|
|                                                                                                 | Pin No. | Connection           |  |  |
|                                                                                                 | 1       | T4 (Tip for port 4)  |  |  |
|                                                                                                 | 2       | T3 (Tip for port 3)  |  |  |
|                                                                                                 | 3       | T2 (Tip for port 2)  |  |  |
| 12345678                                                                                        | 4       | R1 (Ring for port 1) |  |  |
|                                                                                                 | 5       | T1 (Tip for port 1)  |  |  |
|                                                                                                 | 6       | R2 (Ring for port 2  |  |  |
|                                                                                                 | 7       | R3 (Ring for port 3) |  |  |
|                                                                                                 | 8       | R4 (Ring for port 4) |  |  |

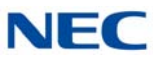

# 4.6 GPZ-4LCF/GPZ-8LCF (4-Port/8-Port SLI Daughter Board)

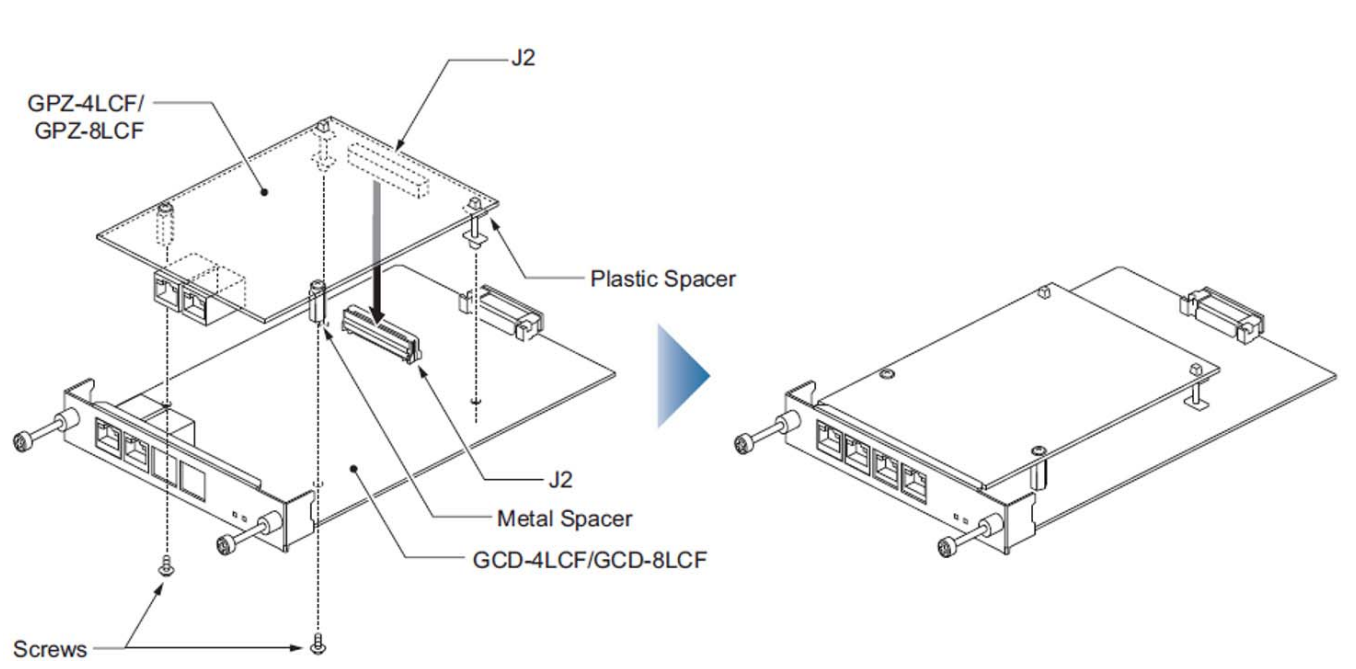

#### Figure 4-22 Installing the GPZ-4LCF/GPZ-8LCF Daughter Board

#### 4.6.1 Description

The GPZ-4LCF and GPZ-8LCF daughter boards are mounted on the GCD-4LCF/GCD-8LCF. These boards provide:

- 4-Port Single Line and 8-Port Single Line analog extension ports (used for on-premise analog telephones, fax machines, and analog modems).
  - ➤ The GCD-4LCF/GCD-8LCF is not rated for OPX use. A GCD-4DIOPA blade should be used instead (it supports the analog DID and single line telephone interface functions, such as Off-Premise Extensions).
- Connector for GCD-4LCF and GCD-4LCF Blades
- Ring Generator
- Caller ID Sending Ability
- Message Wait Lamp Ability
- Constant current type battery feeding (25mA / -28Vdc)
- Feeding Polarity Reverse Ability

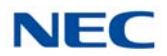

Each J3 (GPZ-4LCF/GPZ-8LCF) or J4 (GPZ-8LCF only) connector provides connection to four analog station ports and is not polarity sensitive. The GPZ-8LCF consumes eight ports ranging between ports 1~1536 (remember that the GCD-8LCF consumes eight ports).

Refer to the following tables for maximum upgrade capacity of the GPZ-4LCF/GPZ-8LCF SLI daughter board:

- Table 2-6 SV9100 Maximum Blade Capacities CHS2UG Chassis on page 2-13
- ➡ Table 2-7 SV9100 Maximum Blade Capacities CHS2UG B and CHS2UG E Chassis on page 2-15

#### 4.6.2 Installation

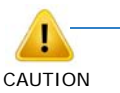

- When connecting a fax machine or analog modem, make sure to set Program 15-03-03 to 1 (special terminal) to avoid communication problems.
- The GCD-4LCF/GCD-8LCF blade and the GPZ-4LCF/ GPZ-8LCF daughter board are categorized as TNV2. With this designation, off-premise wiring is not acceptable. Any cabling to these blades or daughter boards must be in the building – no outside cabling is permitted.
- Branch connection is not acceptable.

This daughter board can be installed on the GCD-4LCF or GCD-8LCF blade.

To install the GPZ-4LCF/GPZ-8LCF:

- Four plastic spacers are Included with the GPZ-4LCF/GPZ-8LCF. Install the plastic spacers on either the GCD-4LCF or GCD-8LCF. Make sure to attach the spacers so that they extend out on the side of the daughter board which has the CN1 connector. Refer to Figure 4-22 Installing the GPZ-4LCF/GPZ-8LCF Daughter Board on page 4-62.
- Position the GPZ-4LCF/GPZ-8LCF J1 connector over the J2 connector on the GCD-4LCF/GCD-8LCF blade. Press the blade and board together, ensuring the plastic spacers lock in place. Refer to Figure 4-22 Installing the GPZ-4LCF/GPZ-8LCF Daughter Board on page 4-62.
- 3. Install the GCD-4LCF/GCD-8LCF blade in the slot in the chassis.

#### 4.6.3 Connectors

Table 4-25 GPZ-4LCF/GPZ-8LCF/ RJ-61 Cable Connector Pin-Outs on page 4-64 show the pin-outs for the RJ-61 connector. Figure 4-22 Installing the GPZ-4LCF/GPZ-8LCF Daughter Board on page 4-62 shows the location of the connectors on the GPZ-4LCF/GPZ-8LCF daughter boards.

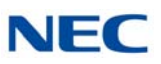

| RJ-61 Cable Connector –<br>GPZ-4LCF – J3 (ports 9~12)<br>GPZ-8LCF – J3 (ports 9~12), J4 (ports 13~16) |         |                      |  |  |
|----------------------------------------------------------------------------------------------------|---------|----------------------|--|--|
|                                                                                                    | Pin No. | Connection           |  |  |
|                                                                                                    | 1       | T4 (Tip for port 4)  |  |  |
|                                                                                                    | 2       | T3 (Tip for port 3)  |  |  |
|                                                                                                    | 3       | T2 (Tip for port 2)  |  |  |
| 12345678                                                                                              | 4       | R1 (Ring for port 1) |  |  |
|                                                                                                    | 5       | T1 (Tip for port 1)  |  |  |
|                                                                                                    | 6       | R2 (Ring for port 2) |  |  |
|                                                                                                    | 7       | R3 (Ring for port 3) |  |  |
|                                                                                                    | 8       | R4 (Ring for port 4) |  |  |

Table 4-25 GPZ-4LCF/GPZ-8LCF/ RJ-61 Cable Connector Pin-Outs

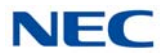

# 4.7 GCD-LTA (*D<sup>term</sup>*/SLT Combination)

Figure 4-23 GCD-LTA Blade

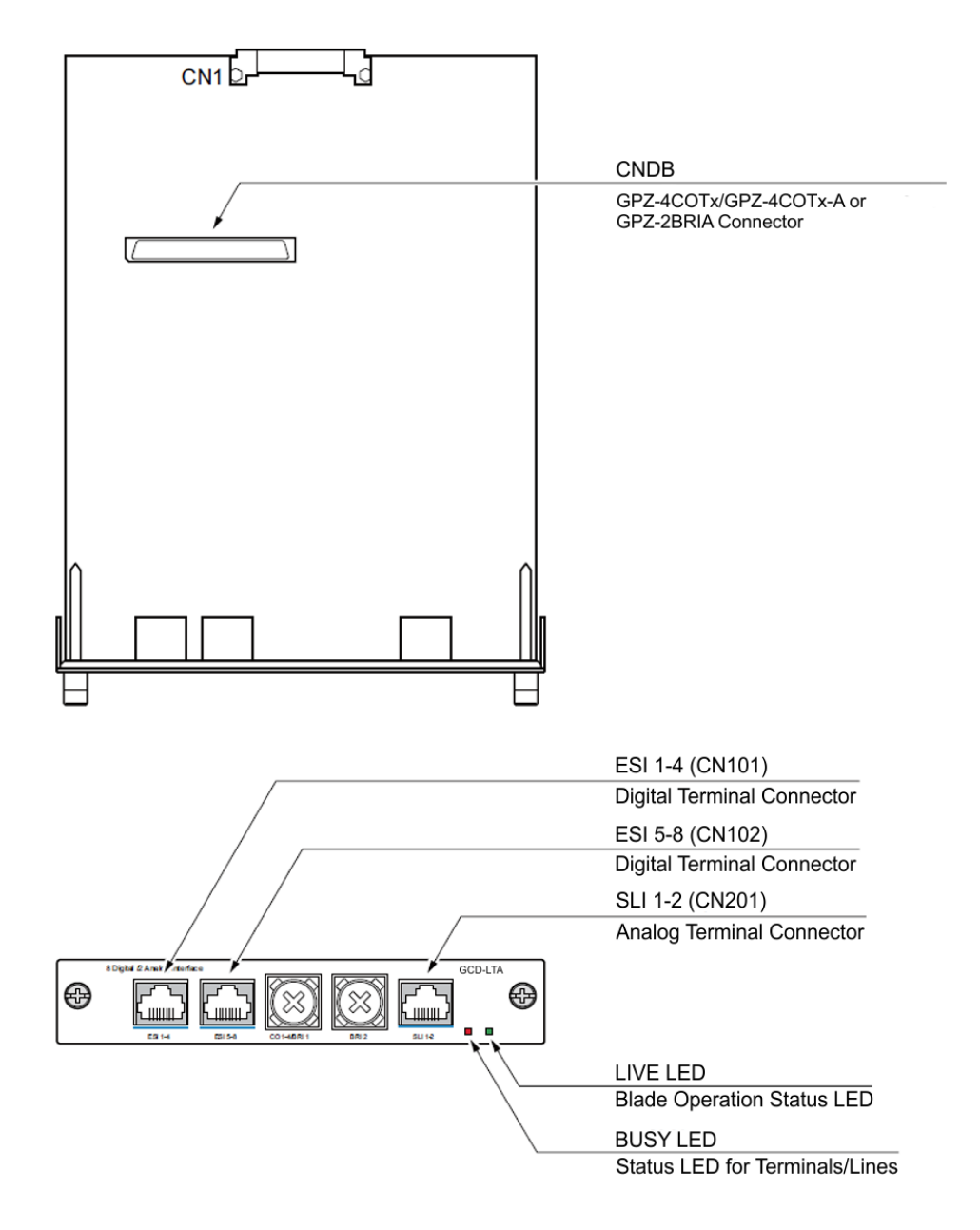

#### 4.7.1 Description

The Digital Station/SLT Combination blade provides eight Digital Station ports and two analog ports. This blade allows either a GPZ-4COTF or GPZ-4COTF-A analog trunk daughter board or GPZ-2BRIA daughter board to be installed.

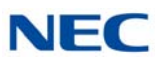

The blade provides:

- **Eight Digital Station ports**
- Two analog extension ports support Caller ID Circuit, Message Waiting Lamp Control (Controlling Voltage:-110Vdc) for all ports
- Two status LEDs

Refer to the following tables for maximum upgrade capacities of the GCD-LTA blade:

- Table 2-6 SV9100 Maximum Blade Capacities CHS2UG Chassis on page 2-13
- Table 2-7 SV9100 Maximum Blade Capacities CHS2UG B and CHS2UG E Chassis on page 2-15

#### 4.7.2 Installation

Install the GCD-LTA blade in any available universal slot.

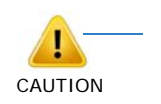

- When connecting a fax machine or analog modem, make sure to set Program 15-03-03 to 1 (special terminal) to avoid communication problems.
- The GCD-LTA is categorized as TNV2. With this designation, off-premise wiring is not acceptable.
- Branch connection is not acceptable.

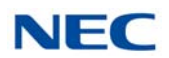

# 4.7.3 LED Indications

LED indications for the GCD-LTA are indicated in Table 4-26 GCD-LTA LED Indications. Each LED is listed with its associated function and LED and Operational status. Refer to Figure 4-23 GCD-LTA Blade on page 4-65 for the location of the LEDs on the blade.

| Table 4-26 GCD-LTA LED Indications |                                          |                                                    |                                                 |                                                                                        |
|------------------------------------|------------------------------------------|----------------------------------------------------|-------------------------------------------------|----------------------------------------------------------------------------------------|
| LED Indication                     |                                          |                                                    |                                                 |                                                                                        |
| Live LED<br>(Green)                | Busy LED (Red)                           | Operation Status                                   |                                                 | Remarks                                                                                |
| On                                 | On                                       | System Initializing                                |                                                 | -                                                                                      |
| Flash (1s)                         | On                                       | The assignment of the unit is refused.             |                                                 | When you exceed the system capacity.<br>When the main software version is not matched. |
|                                    | Flash (1s)                               | Trouble found during self-diagnostics.             |                                                 | -                                                                                      |
| Flash                              | On                                       | A Channel is busy (use<br>another from CH1 ~ CHx). |                                                 | -                                                                                      |
| (100ms)                            | ) Off Operation                          | Operation                                          | All channels are idle.                          | -                                                                                      |
| On Unit Busy                       |                                          | Unit Busy                                          | A Channel is busy (use another from CH1 ~ CHx). | -                                                                                      |
| Οπ                                 | Off                                      |                                                    | All channels are idle.                          | -                                                                                      |
|                                    | Flash 80ms (On/<br>Off) x 3/400ms<br>Off | Downloading firmware.                              |                                                 | -                                                                                      |

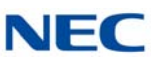

#### 4.7.4 Connectors

Table 4-27 GCD-LTA RJ11 Cable Connector Pin-Outs shows the pin-outs for the RJ-61 connector. Refer to Figure 4-23 GCD-LTA Blade on page 4-65 for an illustration showing the location of the connectors on the GCD-LTA blade.

| Table 4-27 GCD-LTA RJ11 Cable Connector Pin-Outs                           |                                                              |                                                                                                    |  |  |
|----------------------------------------------------------------------------|--------------------------------------------------------------|----------------------------------------------------------------------------------------------------|--|--|
| RJ11 Cable Connector<br>DLCA: CN101 (ports 1~4)<br>DLCA: CN102 (ports 5~8) |                                                              |                                                                                                    |  |  |
|                                                                            | Pin No.                                                      | Connection                                                                                                    |  |  |
|                                                                            | 1                                                            | T4/T8 (Tip for port 4 or 8)                                                                                        |  |  |
|                                                                            | 2                                                            | T3/T7 (Tip for port 3 or 7)                                                                                        |  |  |
|                                                                            | 3                                                            | T2/T6 (Tip for port 2 or 6)                                                                                        |  |  |
| 12345678                                                                   | 4                                                            | R1/R5 (Ring for port 1 or 5)                                                                                       |  |  |
|                                                                            | 5                                                            | T1/T5 (Tip for port 1 or 5)                                                                                        |  |  |
|                                                                            | 6                                                            | R2/R6 (Ring for port 2 or 6)                                                                                       |  |  |
|                                                                            | 7                                                            | R3/R7 (Ring for port 3 or 7)                                                                                       |  |  |
|                                                                            | 8 R4/R8 (Ring for port 4 or 8                                |                                                                                                    |  |  |
| RJ11 Cable Connector<br>LCA: CN201 (ports 1~2)                             |                                                              |                                                                                                    |  |  |
|                                                                            | LCA: CN201 (p                                                | orts 1~2)                                                                                                    |  |  |
|                                                                            | LCA: CN201 (po<br>Pin No.                                    | orts 1~2)<br>Connection                                                                                            |  |  |
|                                                                            | LCA: CN201 (po<br>Pin No.                                    | Connection<br>–                                                                                                    |  |  |
|                                                                            | LCA: CN201 (po<br>Pin No.<br>1<br>2                          | Connection<br>–<br>–                                                                                               |  |  |
|                                                                            | LCA: CN201 (po<br>Pin No.<br>1<br>2<br>3                     | Connection<br>-<br>T2 (Tip for port 2)                                                                             |  |  |
| 12345678                                                                   | LCA: CN201 (po<br>Pin No.<br>1<br>2<br>3<br>4                | Connection<br>-<br>T2 (Tip for port 2)<br>R1 (Ring for port 1)                                                     |  |  |
| 12345678                                                                   | Pin No.   1   2   3   4   5                                  | Connection<br>-<br>T2 (Tip for port 2)<br>R1 (Ring for port 1)<br>T1 (Tip for port 1)                              |  |  |
| 12345678                                                                   | LCA: CN201 (po<br>Pin No.<br>1<br>2<br>3<br>4<br>5<br>6      | Connection<br>-<br>T2 (Tip for port 2)<br>R1 (Ring for port 1)<br>T1 (Tip for port 1)<br>R2 (Ring for port 2)      |  |  |
| 12345678                                                                   | LCA: CN201 (po<br>Pin No.<br>1<br>2<br>3<br>4<br>5<br>6<br>7 | Connection<br>-<br>T2 (Tip for port 2)<br>R1 (Ring for port 1)<br>T1 (Tip for port 1)<br>R2 (Ring for port 2)<br>- |  |  |

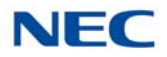

# SECTION 5 TRUNK BLADES

5.1 GCD-4COTB or GCD-4COTB-A (4 Loop and Ground Start Interface)

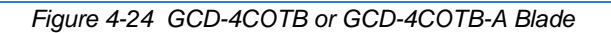

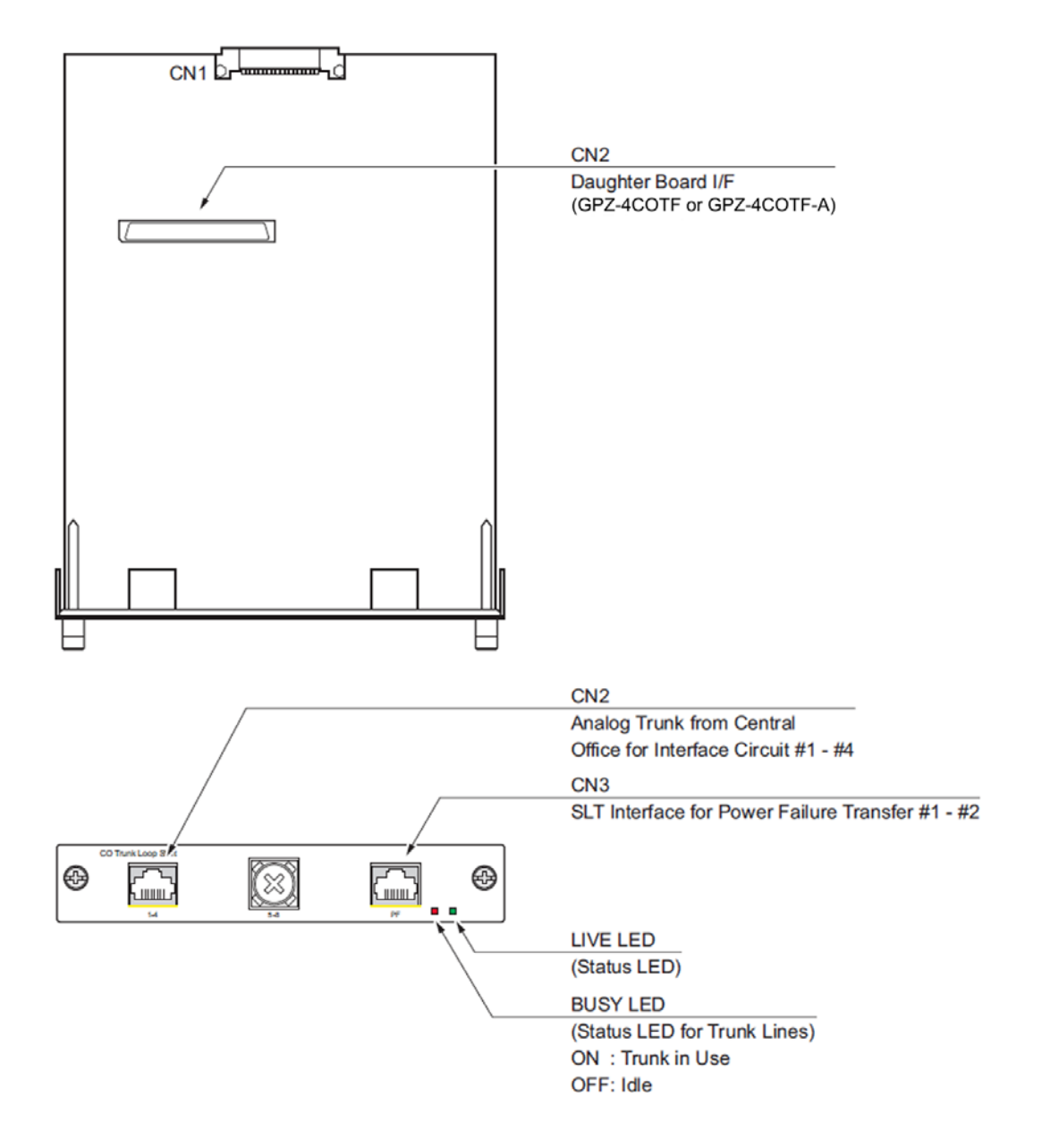

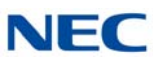

#### 5.1.1 Description

The GCD-4COTB or GCD-4COTB-A blade provides:

- GCD-4COTB or GCD-4COTB-A: Four analog loop start/ground start trunk circuits
- One trunk status LED
- One Blade status LED
- **Four Caller ID Circuits**
- Two Power Failure Transfer Circuits
- Connection for GPZ-4COTF or GPZ-4COTF-A Daughter Board

The GCD-4COTB or GCD-4COTB-A blade consumes four trunk ports ranging between ports 001~400. The CN2 connector provides connection to four analog trunk ports, *which are polarity sensitive (tip-to-tip, ring-to-ring)*. The power failure circuits (CN3), however, are not polarity sensitive.

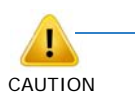

 When using the GCD-4COTB or GCD-4COTB-A blade for ground start trunks, the PBX ground must be connected as described in Chapter 3, section 3.3.3 Install Grounding on 19" Chassis on page 3-19 for the trunks to function correctly.

- The trunk ports are polarity sensitive. Be careful when wiring the trunks.
- When connecting the RJ-61 cables to the GCD-4COTB or GCD-4COTB-A blades, note the position of the Power Failure connector (CN3). Do not confuse this connector as the trunk connector (CN2).
- Switching from Loop Start to Ground Start is set in system programming.
- Do not wire an RJ-11 directly to the GCD-4COTB or GCD-4COTB-A interface. Use the appropriate RJ-61 wiring when connecting to the GCD-4COTB or GCD-4COTB-A.

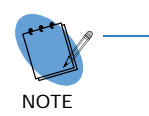

When using the GCD-4COTB-A with Ground Start lines it is required to set the following: PRG 81-01-03 > 38 PRG 81-01-18 > 50

Refer to the following tables for maximum upgrade capacities of the GCD-4COTB or GCD-4COTB-A blade:

- Table 2-6 SV9100 Maximum Blade Capacities CHS2UG Chassis on page 2-13
- Table 2-7 SV9100 Maximum Blade Capacities CHS2UG B and CHS2UG E Chassis on page 2-15

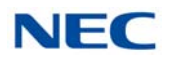

#### 5.1.2 Installation

Install the GCD-4COTB or GCD-4COTB-A blade into an available slot in the chassis. (Refer to Figure 4-24 GCD-4COTB or GCD-4COTB-A Blade on page 4-69 for a layout of the blade.)

► If the GPZ-4COTF or GPZ-4COTF-A is to be used, install this prior to inserting the GCD-4COTB or GCD-4COTB-A blade into the chassis.

#### 5.1.3 LED Indications

LED indications for the GCD-4COTB or GCD-4COTB-A are listed in Table 4-28 GCD-4COTB or GCD-4COTB-A LED Indications. Each LED is listed with its associated function and LED and Operational status.

Refer to Figure 4-24 GCD-4COTB or GCD-4COTB-A Blade on page 4-69 for the location of the LEDs on the blades.

| LED Indication      |                                          |                                        |                                                 |                                                                                              |
|---------------------|------------------------------------------|----------------------------------------|-------------------------------------------------|----------------------------------------------------------------------------------------------|
| Live LED<br>(Green) | Busy LED (Red)                           | Operation Status                       |                                                 | Remarks                                                                                      |
| On                  | On                                       | System Initializing                    |                                                 | -                                                                                            |
| Flash (1s)          | On                                       | The assignment of the unit is refused. |                                                 | When you exceed the system<br>capacity.<br>When the main software version is<br>not matched. |
|                     | Flash (1s)                               | Trouble found during self-diagnostics. |                                                 | -                                                                                            |
| Flash               | On                                       | Normal                                 | A Channel is busy (use another from CH1 ~ CHx). | -                                                                                            |
| (100ms)             | Off                                      | Operation                              | All channels are idle.                          | -                                                                                            |
| 0"                  | On                                       | Unit Busy                              | A Channel is busy (use another from CH1 ~ CHx). | -                                                                                            |
| Οπ                  | Off                                      |                                        | All channels are idle.                          | -                                                                                            |
|                     | Flash 80ms (On/<br>Off) x 3/400ms<br>Off | Downloading firmware.                  |                                                 | -                                                                                            |

#### Table 4-28 GCD-4COTB or GCD-4COTB-A LED Indications

#### 5.1.4 Connectors

Table 4-29 GCD-4COTB or GCD-4COTB-A RJ-61 Cable Connector Pin-Outs on page 4-72 shows the pin-outs for the RJ-61 connector. Refer to Figure 4-24 GCD-4COTB or GCD-4COTB-A Blade on page 4-69 for an illustration showing the location of the connectors on the GCD-4COTB or GCD-4COTB-A blades.

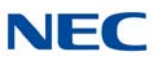

| RJ-61 Cable Connector – CN2, Trunks<br>The CN2 connector is <i>polarity sensitive</i> (tip-to-tip, ring-to-ring) |                    |                      |  |
|----------------------------------------------------------------------------------------------------|--------------------|----------------------|--|
|                                                                                                    | Pin No.            | Connection           |  |
|                                                                                                    | 1                  | Circuit 4 – Tip      |  |
|                                                                                                    | 2                  | Circuit 3 – Tip      |  |
|                                                                                                    | 3                  | Circuit 2 – Tip      |  |
| 12345678                                                                                                    | 4                  | Circuit 1 – Ring     |  |
|                                                                                                    | 5                  | Circuit 1 – Tip      |  |
|                                                                                                    | 6                  | Circuit 2 – Ring     |  |
|                                                                                                    | 7                  | Circuit 3 – Ring     |  |
|                                                                                                    | 8                  | Circuit 4 – Ring     |  |
| RJ-61 Cable Connector                                                                                            | – CN3, SLT Interfa | ce for Power Failure |  |
|                                                                                                    | Pin No.            | Connection           |  |
|                                                                                                    | 1                  | _                    |  |
|                                                                                                    | 2                  | _                    |  |
|                                                                                                    | 3                  | Circuit 2 – Tip      |  |
| 12345678                                                                                                    | 4                  | Circuit 1 – Ring     |  |
|                                                                                                    | 5                  | Circuit 1 – Tip      |  |
|                                                                                                    | 6                  | Circuit 2 – Ring     |  |
|                                                                                                    | 7                  | -                    |  |
|                                                                                                    | 8                  | _                    |  |

Table 4-29 GCD-4COTB or GCD-4COTB-A RJ-61 Cable Connector Pin-Outs

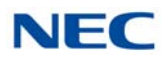

# 5.2 GPZ-4COTF or GPZ-4COTF-A (4 Loop and Ground Start Interface Daughter Board)

Figure 4-25 Installing the GPZ-4COTF or GPZ-4COTF-A Daughter Board

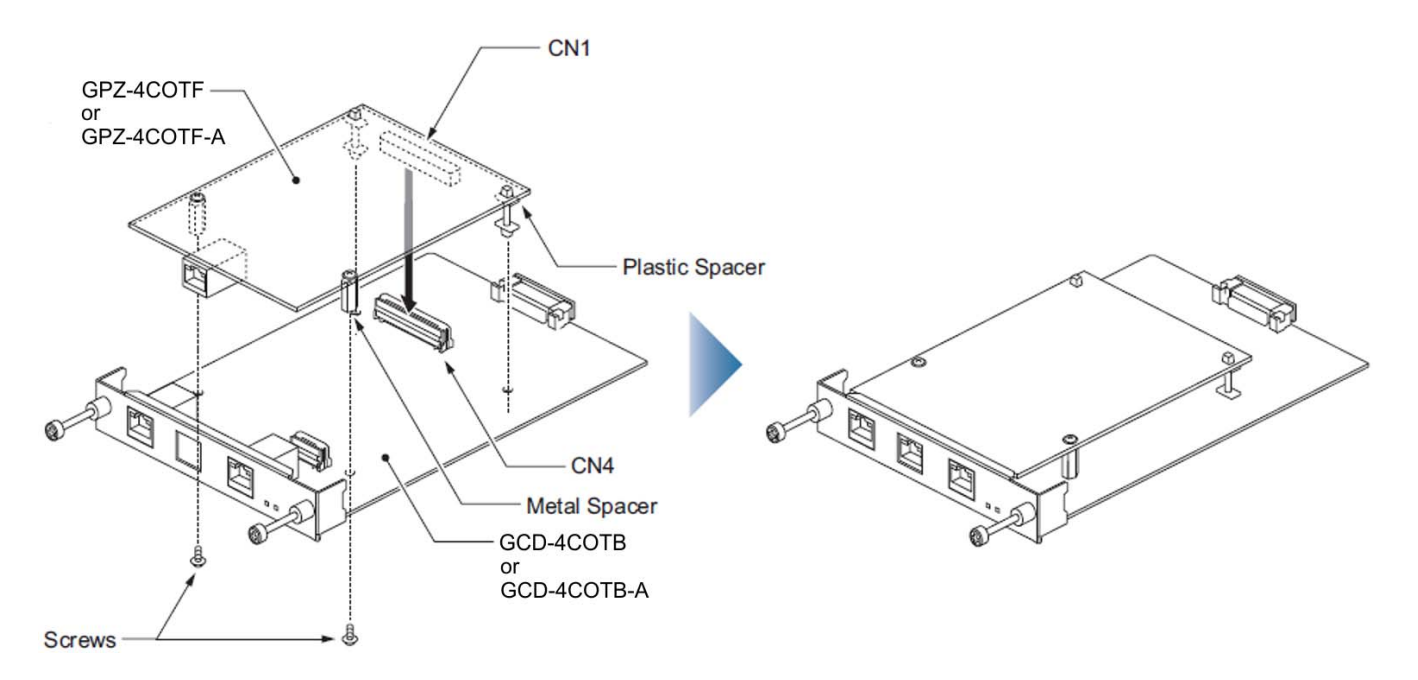

#### 5.2.1 Description

The GPZ-4COTF or GPZ-4COTF-A daughter board provides:

- Four analog loop start/ground start trunk circuits
- Four Caller ID Circuits
- Connector for GCD-4COTB or GCD-4COTB-A Blade

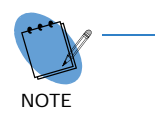

When using the GCD-4COTB-A with Ground Start lines it is required to set the following: PRG 81-01-03 > 38 PRG 81-01-18 > 50

Connector for GCD-LTA

The GPZ-4COTF or GPZ-4COTF-A consumes four trunk ports ranging between ports 001~400. The CN2 connector provides connection to four analog trunk ports, *which are polarity sensitive (tip-to-tip, ring-to-ring).* The power failure circuits (CN3), however, are not polarity sensitive.

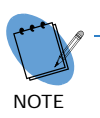

A combination of the GCD-4COTB/GCD-LTA and GPZ-4COTF-A is not supported. The GPZ-4COTF-A blade does not function.

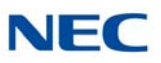

0

When using the GPZ-4COTF or GPZ-4COTF-A daughter board for ground start trunks, the PBX ground must be connected as described in Chapter 3, section 3.3.3 Install Grounding on 19" Chassis on page 3-19 for the trunks to function correctly.

- The trunk ports are polarity sensitive. Be careful when wiring the trunks.
- When connecting the RJ-61 cable to the GPZ-4COTF or GPZ-4COTF-A daughter board, note the position of the Power Failure connector (CN3). Do not confuse this connector as the trunk connector (CN2).
- Switching from Loop Start to Ground Start is set in system programming.
- Do not wire an RJ-11 directly to the GPZ-4COTF or GPZ-4COTF-A interface. Use the appropriate RJ-61 wiring when connecting to the GCD-4COTB or GCD-4COTB-A.

Refer to the following tables for maximum upgrade capacities of the GPZ-4COTF or GPZ-4COTF-A COI daughter board:

- Table 2-6 SV9100 Maximum Blade Capacities CHS2UG Chassis on page 2-13
- Table 2-7 SV9100 Maximum Blade Capacities CHS2UG B and CHS2UG E Chassis on page 2-15

# 5.2.2 Installation

To install the GPZ-4COTF or GPZ-4COTF-A:

- 1. Four spacers are included with the GPZ-4COTF or GPZ-4COTF-A. Install the plastic spacers on the GCD-4COTB/GCD-4COTB-A or GCD-LTA blade. Make sure to attach the spacers so that they extend out on the side of the daughter board which has the CN1 connector.
- Position the GPZ-4COTF or GPZ-4COTF-A CN1 connector over the CN4 connector on the GCD-4COTB/GCD-4COTB-A or GCD-LTA. Press the blade and board together, ensuring the plastic spacers lock in place.
- Install the GPZ-4COTF or GPZ-4COTF-A blade (refer to Figure 4-25 Installing the GPZ-4COTF or GPZ-4COTF-A Daughter Board on page 4-73).

#### 5.2.3 Connectors

Table 4-30 GPZ-4COTF or GPZ-4COTF-A RJ-61 Cable Connector Pin-Outs on page 4-75 shows the pin-outs for the RJ-61 connector. Figure 4-25 Installing the GPZ-4COTF or GPZ-4COTF-A Daughter Board on page 4-73 shows the location of the connectors on the GPZ-4COTF or GPZ-4COTF-A daughter board.

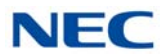

| Table 4-30 | GPZ-4COTE o | or GPZ-4COTF-A RJ-61 | Cable Connector Pin-Outs |
|------------|-------------|----------------------|--------------------------|
| 10010 1 00 |             |                      |                          |

| RJ-61 Cable Connector<br>CN2, Trunks – Connecting to GCD-4COTB/GCD-4COTB-A Blade<br>The CN2 connector is <i>polarity sensitive</i> (tip-to-tip, ring-to-ring) |                                                                                                    |                                                                                                    |  |  |  |
|----------------------------------------------------------------------------------------------------|----------------------------------------------------------------------------------------------------|----------------------------------------------------------------------------------------------------|--|--|--|
|                                                                                                    | Pin No.                                                                                                    | Connection                                                                                                    |  |  |  |
|                                                                                                    | 1                                                                                                    | Circuit 8 – Tip                                                                                                    |  |  |  |
|                                                                                                    | 2                                                                                                    | Circuit 7 – Tip                                                                                                    |  |  |  |
|                                                                                                    | 3                                                                                                    | Circuit 6 – Tip                                                                                                    |  |  |  |
| 12345678                                                                                                    | 4                                                                                                    | Circuit 5 – Ring                                                                                                    |  |  |  |
|                                                                                                    | 5                                                                                                    | Circuit 5 – Tip                                                                                                    |  |  |  |
|                                                                                                    | 6                                                                                                    | Circuit 6 – Ring                                                                                                    |  |  |  |
|                                                                                                    | 7                                                                                                    | Circuit 7 – Ring                                                                                                    |  |  |  |
|                                                                                                    | 8                                                                                                    | Circuit 8 – Ring                                                                                                    |  |  |  |
|                                                                                                    | RJ-61 Cable Connector<br>CN2, Trunks – Connecting to GCD-LTA Blade<br>The CN2 connector is <i>polarity sensitive</i> (tip-to-tip, ring-to-ring) |                                                                                                    |  |  |  |
| R.<br>CN2, Trunks<br>The CN2 connector is                                                                                                    | I-61 Cable Connecto<br>– Connecting to GCI<br><i>polarity sensitive</i> (ti                                                                     | r<br>D-LTA Blade<br>p-to-tip, ring-to-ring)                                                                                                    |  |  |  |
| R.<br>CN2, Trunks<br>The CN2 connector is                                                                                                    | I-61 Cable Connecto<br>– Connecting to GCI<br><i>polarity sensitive</i> (ti<br>Pin No.                                                          | r<br>D-LTA Blade<br>p-to-tip, ring-to-ring)<br>Connection                                                                                                    |  |  |  |
| R.<br>CN2, Trunks<br>The CN2 connector is                                                                                                    | I-61 Cable Connecto<br>– Connecting to GCI<br><i>polarity sensitive</i> (ti<br>Pin No.<br>1                                                     | r<br>D-LTA Blade<br>p-to-tip, ring-to-ring)<br>Connection<br>Circuit 4 – Tip                                                                                                    |  |  |  |
| R.<br>CN2, Trunks<br>The CN2 connector is                                                                                                    | P-61 Cable Connecto<br>– Connecting to GCI<br>polarity sensitive (ti<br>Pin No.<br>1<br>2                                                       | r<br>D-LTA Blade<br>p-to-tip, ring-to-ring)<br>Connection<br>Circuit 4 – Tip<br>Circuit 3 – Tip                                                                                                   |  |  |  |
| R.<br>CN2, Trunks<br>The CN2 connector is                                                                                                    | P-61 Cable Connecto<br>– Connecting to GCI<br>polarity sensitive (ti<br>Pin No.<br>1<br>2<br>3                                                  | r<br>D-LTA Blade<br>p-to-tip, ring-to-ring)<br>Connection<br>Circuit 4 – Tip<br>Circuit 3 – Tip<br>Circuit 2 – Tip                                                                                |  |  |  |
| R.<br>CN2, Trunks<br>The CN2 connector is                                                                                                    | P-61 Cable Connecto<br>– Connecting to GCI<br>polarity sensitive (ti<br>Pin No.<br>1<br>2<br>3<br>4                                             | r<br>D-LTA Blade<br>p-to-tip, ring-to-ring)<br>Connection<br>Circuit 4 – Tip<br>Circuit 3 – Tip<br>Circuit 2 – Tip<br>Circuit 1 – Ring                                                            |  |  |  |
| R.<br>CN2, Trunks<br>The CN2 connector is                                                                                                    | P-61 Cable Connecto<br>– Connecting to GCI<br>polarity sensitive (ti<br>Pin No.<br>1<br>2<br>3<br>4<br>5                                        | r<br>D-LTA Blade<br>p-to-tip, ring-to-ring)<br>Connection<br>Circuit 4 – Tip<br>Circuit 3 – Tip<br>Circuit 2 – Tip<br>Circuit 1 – Ring<br>Circuit 1 – Tip                                         |  |  |  |
| R.<br>CN2, Trunks<br>The CN2 connector is                                                                                                    | P-61 Cable Connecto<br>– Connecting to GCI<br>polarity sensitive (ti<br>Pin No.<br>1<br>2<br>3<br>4<br>5<br>6                                   | r<br>D-LTA Blade<br>p-to-tip, ring-to-ring)<br>Connection<br>Circuit 4 – Tip<br>Circuit 3 – Tip<br>Circuit 2 – Tip<br>Circuit 1 – Ring<br>Circuit 1 – Tip<br>Circuit 2 – Ring                     |  |  |  |
| R.<br>CN2, Trunks<br>The CN2 connector is                                                                                                    | P-61 Cable Connecto<br>- Connecting to GCI<br>polarity sensitive (ti<br>Pin No.<br>1<br>2<br>3<br>4<br>5<br>6<br>7                              | r<br>D-LTA Blade<br>p-to-tip, ring-to-ring)<br>Connection<br>Circuit 4 – Tip<br>Circuit 3 – Tip<br>Circuit 2 – Tip<br>Circuit 1 – Ring<br>Circuit 1 – Tip<br>Circuit 2 – Ring<br>Circuit 3 – Ring |  |  |  |

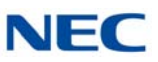

# 5.3 GCD-2BRIA (2 Basic Rate Interface)

Figure 4-26 GCD-2BRIA Blade

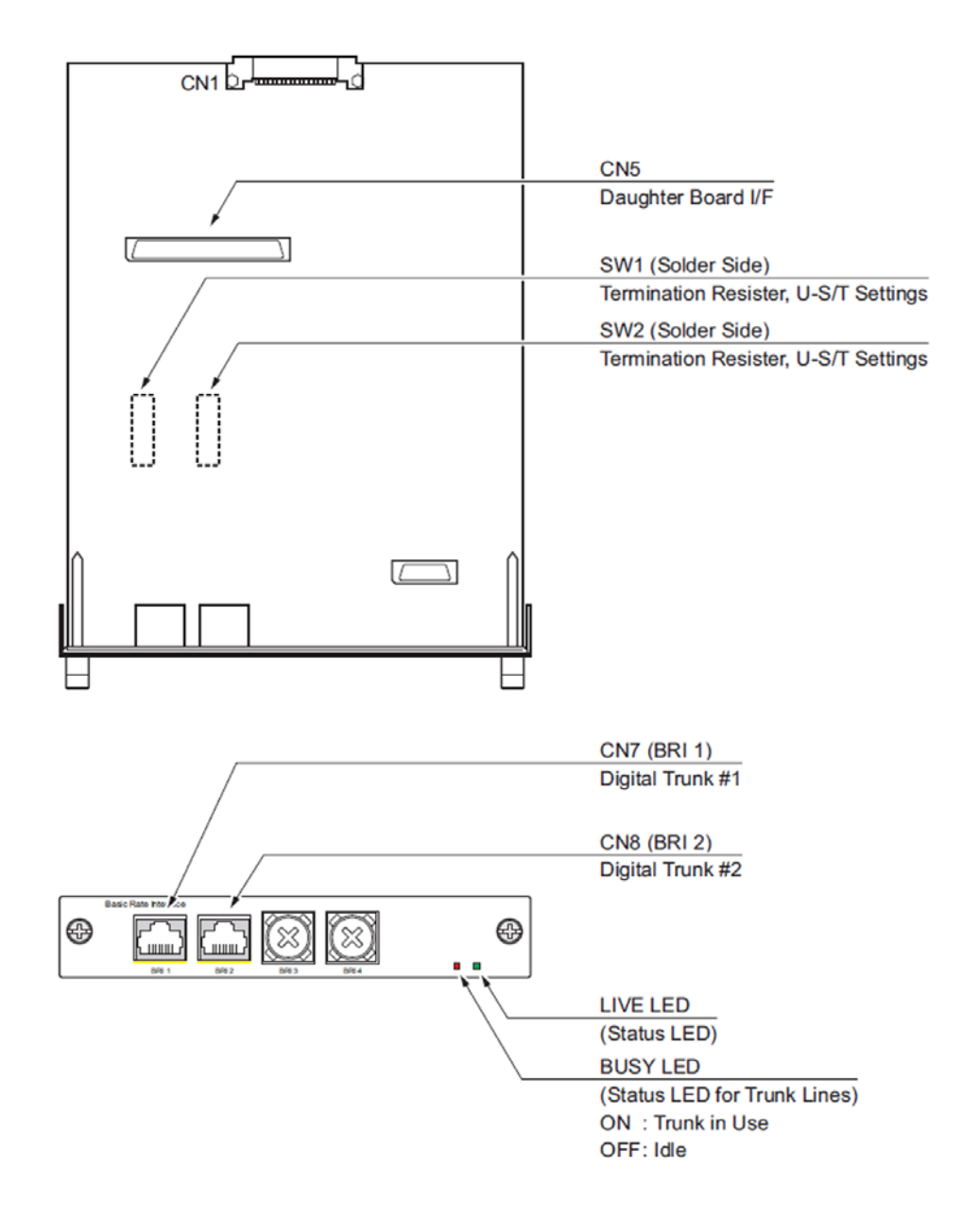

#### 5.3.1 Description

This unit is an interface unit that accommodates an ISDN (Basic Rate) circuit.

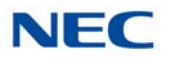

The BRI blade provides:

- Two (GCD-2BRIA) 2-Channel Circuits (2B + D) configured as T-Bus
- 64Kb/s Clear B-Channel and 16Kb/s D-Channel
- Two Status LEDs
- Connector for GPZ-2BRIA

These trunk circuits can be connected to either ISDN trunks or ISDN telephones, depending on the switch setting in system programming. All ISDN telephone circuits (#1-2 and #3-4 with the BRI daughter board) are supplied DC power from the system.

The BRI Interface blade uses a single universal slot. Each blade connects to the network via an NTI Network Termination.

To block new calls on the blade, system programming must be used. This program prevents new calls from being established on the blade, but it does not terminate any existing call.

With the maximum number of blades installed, the following can be provided:

➡ The 2BRI provides 30 BRI circuits and 60 BRI channels. (Port Consumption: T-Bus=4 ports)

Refer to the following tables for maximum upgrade capacities of the GCD-2BRIA blade:

- Table 2-6 SV9100 Maximum Blade Capacities CHS2UG Chassis on page 2-13
- ➡ Table 2-7 SV9100 Maximum Blade Capacities CHS2UG B and CHS2UG E Chassis on page 2-15

# 5.3.2 Installation

To install the GCD-2BRIA:

- 1. Plug the GCD-2BRIA blade into the system chassis.
- Before proceeding to Step 3, wait to verify that the STATUS LED starts to flash. (Refer to Figure 4-26 GCD-2BRIA Blade on page 4-76 for the location of the LEDs on the blade.)

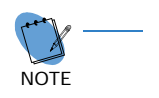

- With normal operation, the status LED flashes fast. If trouble was found during the self diagnostics routine, the status LED flashes slow.
- Once connected, the PKG LED will not be indicated for the status of Layer 1 Link.

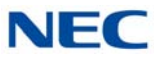

 Connect the cable from the NT1 Network Termination cable to the CN7 or CN8 connector on the GCD-2BRIA blade and/or GPZ-2BRIA daughter board. (Refer to Figure 4-26 GCD-2BRIA Blade on page 4-76 for the location of the connectors on the blade.)

#### 5.3.3 LED Indications

LED indications for the GCD-2BRIA are listed in Table 4-31 GCD-2BRIA LED Indications. Each LED is listed with its associated function and LED and Operational status.

Refer to Figure 4-26 GCD-2BRIA Blade on page 4-76 for the location of the LEDs on the blade.

#### Table 4-31 GCD-2BRIA LED Indications

| LED Indication      |                                          |                                        |                                                 |                                                                                              |
|---------------------|------------------------------------------|----------------------------------------|-------------------------------------------------|----------------------------------------------------------------------------------------------|
| Live LED<br>(Green) | Busy LED (Red)                           | Operation Status                       |                                                 | Remarks                                                                                      |
| On                  | On                                       | System Initializing                    |                                                 | -                                                                                            |
| Flash (1s)          | On                                       | The assignment of the unit is refused. |                                                 | When you exceed the system<br>capacity.<br>When the main software version is<br>not matched. |
|                     | Flash (1s)                               | Trouble found during self-diagnostics. |                                                 | -                                                                                            |
| Flash               | On                                       | Normal                                 | A Channel is busy (use another from CH1 ~ CHx). | -                                                                                            |
| (100ms)             | Off                                      | Operation                              | All channels are idle.                          | -                                                                                            |
| 0."                 | On                                       | Unit Busy                              | A Channel is busy (use another from CH1 ~ CHx). | -                                                                                            |
| Oπ                  | Off                                      |                                        | All channels are idle.                          | -                                                                                            |
|                     | Flash 80ms (On/<br>Off) x 3/400ms<br>Off | Downloading firmware.                  |                                                 | _                                                                                            |

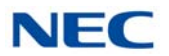

#### 5.3.4 Connectors

Table 4-32 GCD-2BRIA RJ-61 Cable Connector Pin-Outs show the pin-outs for the RJ-61 cable connector for T-Bus connections. Figure 4-26 GCD-2BRIA Blade on page 4-76 shows the location of the connectors on the GCD-2BRIA blade.

| RJ-61 Cable Connector – CN7, CN8<br>T-Bus Connection |         |            |  |
|------------------------------------------------------|---------|------------|--|
|                                                      | Pin No. | Connection |  |
|                                                      | 1       |            |  |
|                                                      | 2       | _          |  |
|                                                      | 3       | TA         |  |
| 12345678                                             | 4       | RA         |  |
|                                                      | 5       | RB         |  |
|                                                      | 6       | ТВ         |  |
|                                                      | 7       |            |  |
|                                                      | 8       |            |  |

Table 4-32 GCD-2BRIA RJ-61 Cable Connector Pin-Outs

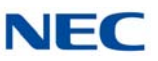

# 5.4 GPZ-2BRIA (2 Basic Rate Interface Daughter Board)

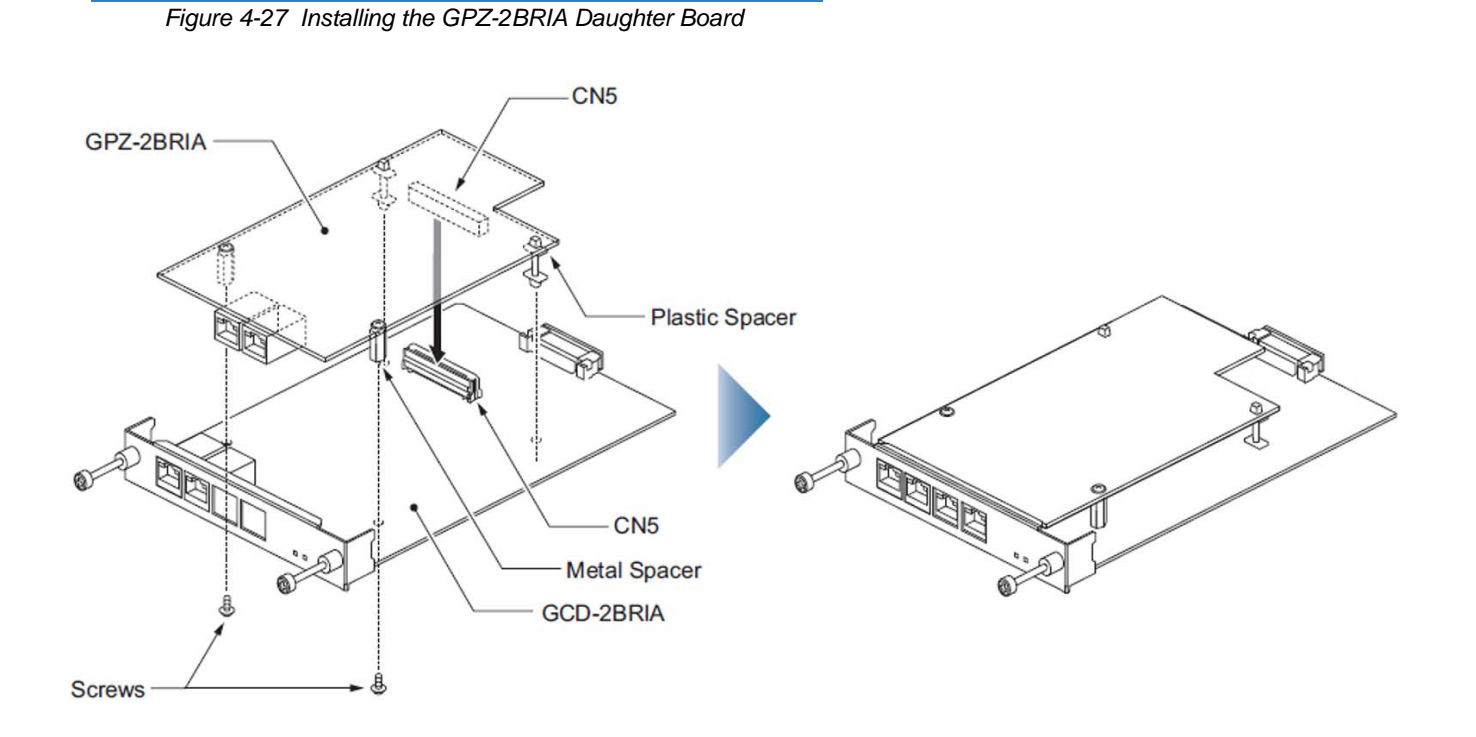

#### 5.4.1 Description

This daughter board provides two BRI circuits and is installed on the GCD-2BRIA blade. This board provides:

- Two (GCD-2BRIA) 2-Channel Circuits (2B + D) configured as T-Bus
- **G4Kb/s Clear B-Channel and 16Kb/s D-Channel**
- Connection point for GCD-2BRIA
- Connection point for GCD-LTA

These trunk circuits can be connected to ISDN trunks or ISDN telephones, depending on the switch setting in system programming. All ISDN telephone circuits [#1-2 (BRI blade) and #3-4 (with the BRI daughter board)] are supplied DC power from the UNIVERGE SV9100 system.

System programming must be used to block new calls on the blade. This program prevents new calls from being established on the blade, but does not terminate any existing call.
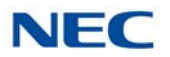

Refer to the following tables for maximum upgrade capacities of the GPZ-2BRIA daughter board:

- Table 2-6 SV9100 Maximum Blade Capacities CHS2UG Chassis on page 2-13
- ➡ Table 2-7 SV9100 Maximum Blade Capacities CHS2UG B and CHS2UG E Chassis on page 2-15

## 5.4.2 Installation

To install the GPZ-2BRIA on the GCD-2BRIA:

- → Attach the GPZ-2BRIA daughter board to the GCD-2BRIA blade by lining up the CN5 connectors and pressing the boards together. (Refer to Figure 4-27 Installing the GPZ-2BRIA Daughter Board on page 4-80.)
- 1. Install the GCD-2BRIA blade into the system chassis.
- 2. Before proceeding to Step 3, wait to verify that the STATUS LED starts to flash.

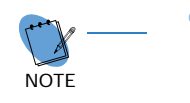

• With normal operation, the status LED flashes fast. If trouble was found during the self diagnostics routine, the status LED flashes slow.

• Once connected, the PKG LED is not indicated for the status of Layer 1 Link.

Connect the cable from the NT1 Network Termination cable to the CN7 or CN8 connector on the GCD-2BRIA and/or GPZ-2BRIA daughter board.

## 5.4.3 Connectors

Table 4-33 GPZ-2BRIA RJ-61 Cable Connector Pin-Outs on page 4-82 shows the pin-outs for the RJ-61 cable connector for T-Bus connections. Figure 4-27 Installing the GPZ-2BRIA Daughter Board on page 4-80 shows the location of the connectors on the GPZ-2BRIA daughter board.

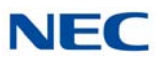

| RJ-61 Cable Connector – CN7, CN8<br>T-Bus Connection |         |            |  |  |
|------------------------------------------------------|---------|------------|--|--|
|                                                      | Pin No. | Connection |  |  |
|                                                      | 1       |            |  |  |
|                                                      | 2       |            |  |  |
|                                                      | 3       | TA         |  |  |
| 12345678                                             | 4       | RA         |  |  |
|                                                      | 5       | RB         |  |  |
|                                                      | 6       | ТВ         |  |  |
|                                                      | 7       | —          |  |  |
|                                                      | 8       | —          |  |  |

Table 4-33 GPZ-2BRIA RJ-61 Cable Connector Pin-Outs

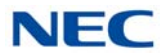

# 5.5 GCD-4DIOPA (DID/OPX Interface)

Figure 4-28 GCD-4DIOPA Blade

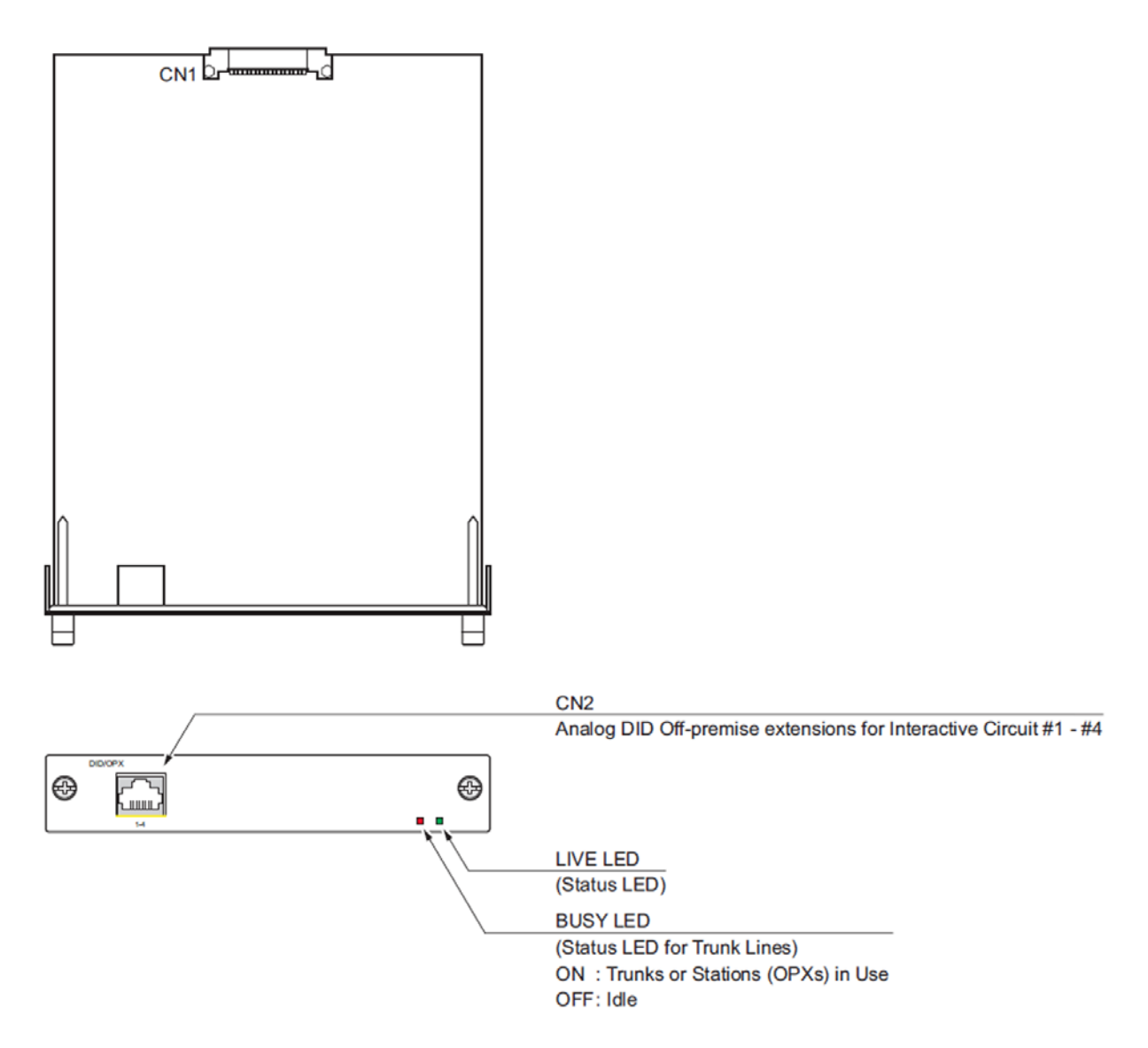

## 5.5.1 Description

The GCD-4DIOPA supports the analog DID and single line telephone interface functions (such as Off-Premise Extension). The function type is assigned in programming for each port. The circuit types, however, should be grouped together. For example, with three DID circuits and one OPX circuit, they should be grouped as DID, DID, DID and OPX and not DID, DID, OPX and DID.

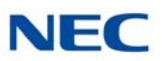

The GCD-4DIOPA provides:

- Four DID trunk circuits or four OPX circuits
- Two Blade status LEDs
- □ -48VDC

Refer to the following tables for maximum upgrade capacities of the GCD-4DIOPA blade:

- Table 2-6 SV9100 Maximum Blade Capacities CHS2UG Chassis on page 2-13
- Table 2-7 SV9100 Maximum Blade Capacities CHS2UG B and CHS2UG E Chassis on page 2-15

## 5.5.2 Installation

The GCD-4DIOPA can be installed in any universal slot.

#### 5.5.3 LED Indications

LED indications for the GCD-4DIOPA are listed in Table 4-34 GCD-4DIOPA LED Indications. Each LED is listed with its associated function and LED and Operational status.

Refer to Figure 4-28 GCD-4DIOPA Blade on page 4-83 for the location of the LEDs on the blade.

| LED Indication      |                |                  |                                                 |                                                                                        |
|---------------------|----------------|------------------|-------------------------------------------------|----------------------------------------------------------------------------------------|
| Live LED<br>(Green) | Busy LED (Red) | Operation Status |                                                 | Remarks                                                                                |
| On                  | On             | Sy               | stem Initializing                               | -                                                                                      |
| Flash (1s)          | On             | The assignm      | nent of the unit is refused.                    | When you exceed the system capacity.<br>When the main software version is not matched. |
|                     | Flash (1s)     | Trouble foun     | d during self-diagnostics.                      | -                                                                                      |
| Flash<br>(100ms) Of | On             | Normal           | A Channel is busy (use another from CH1 ~ CHx). | -                                                                                      |
|                     | Off            | Operation        | All channels are idle.                          | -                                                                                      |

Table 4-34 GCD-4DIOPA LED Indications

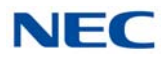

#### Table 4-34 GCD-4DIOPA LED Indications (Continued)

| LED Indication      |                                          |                       |                                                    |         |
|---------------------|------------------------------------------|-----------------------|----------------------------------------------------|---------|
| Live LED<br>(Green) | Busy LED (Red)                           | Op                    | peration Status                                    | Remarks |
| 0"                  | On                                       | Unit Busy             | A Channel is busy (use<br>another from CH1 ~ CHx). | -       |
| Οπ                  | Off                                      |                       | All channels are idle.                             | -       |
|                     | Flash 80ms (On/<br>Off) x 3/400ms<br>Off | Downloading firmware. |                                                    | -       |

#### 5.5.4 Connectors

The CN2 connector provides connection to four analog DID trunk ports, *which are polarity sensitive (tip-to-tip, ring-to-ring)*. The OPX circuits, however, are not polarity sensitive. The GCD-4DIOPA requires one universal slot. (Refer to Figure 4-28 GCD-4DIOPA Blade on page 4-83.) If Program 10-03-01 has OPX defined, note that the blade consumes four (GCD-4DIOPA) trunks and extension ports when installed. If OPX is not defined, then only trunks ports are consumed.

Table 4-35 GCD-4DIOPA RJ-61 Cable Connector Pin-Outs shows the pin-outs for the RJ-61 connector. Figure 4-28 GCD-4DIOPA Blade on page 4-83 shows the location of the connectors on the GCD-4DIOPA blade.

| RJ-61 Cable Connector – CN2 |          |         |            |  |
|-----------------------------|----------|---------|------------|--|
|                             | Line No. | Pin No. | Connection |  |
|                             | 1        | 5       | Tip        |  |
|                             |          | 4       | Ring       |  |
| 12345678                    | 2        | 3       | Tip        |  |
|                             |          | 6       | Ring       |  |
|                             | 3        | 2       | Tip        |  |
|                             |          | 7       | Ring       |  |
|                             | 4        | 1       | Tip        |  |
|                             |          | 8       | Ring       |  |

Table 4-35 GCD-4DIOPA RJ-61 Cable Connector Pin-Outs

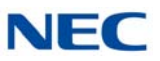

# 5.6 GCD-PRTA (T1/E1/ISDN PRI Interface)

Figure 4-29 GCD-PRTA Blade

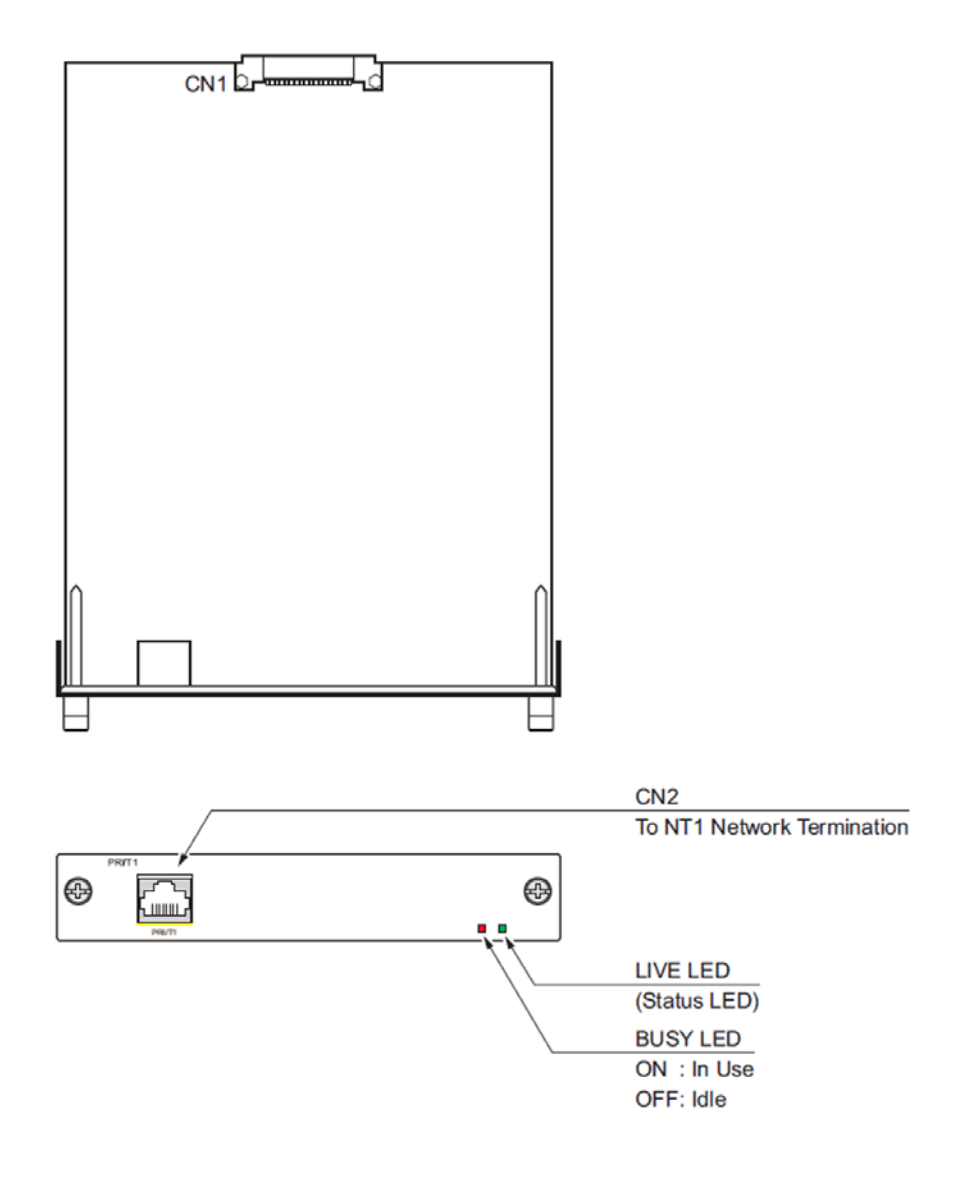

## 5.6.1 Description

The GCD-PRTA T1/E1/ISDN PRI blade provides an interface for T1/E1 and ISDN Primary Rate Interface (PRI) applications. This blade has a single 24-channel 64Kb per second digital signal circuit that can be configured for either T1 trunks or PRI. Each blade connects to the network via an NTI Network Termination. Or, this blade has a single 30-channel 64kb per second digital signal circuit than can be configured for either E1 trunks or ETSI ISDN PRI.

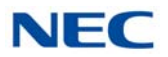

If set for T1, the PRTA blade provides 24 trunks in a single universal slot. These trunks can be one of the following:

- Loop Start
- Ground Start
- 🗇 DID
- E&M Trunks
- ANI/DNIS E&M Trunks

T1 provides advanced digital trunking and conserves universal slots. For example, a system with 12 loop start trunks, two tie lines and six DID trunks uses up to five universal slots. With T1, all these trunks are available in a single universal slot. This frees up four additional universal slots for other uses.

If set for E1, this blade provides 30 trunks in a single universal slot.

If set for National ISDN PRI (for North America area), each PRTA blade provides 24 PRI (23 B & 1 D) channels running at 1.544Mbps with 64Kb/s clear channel.

If set for ETSI ISDN PRI (for ASIA, LASC, Oceania, and EU area), each PRTA blade provides 30B & 2D channels running at 2.048Mbps with 64Kbp/s clear channel.

This blade supports the following PRI services:

- Basic PRI Call Control (BCC)
- Display of incoming caller's name and number (when allowed by the telco)
- Speech and 3.1 KHz audio

When installed, GCD-PRTA uses the first block of 24 consecutive trunk ports. For example, if a COIU blade is installed for trunks 1~8, the GCD-PRTA automatically uses trunks 9~32. If the COIU blades are installed for trunks 1~8 and 17~24, GCD-PRTA uses trunks 25~48. The GCD-PRTA cannot use trunks 9~16 (even if available) since they are not part of a consecutive block of 24 trunks. Each GCD-PRTA requires 24 ports in the system, even if not all the ports are used, otherwise the blade does not function.

Refer to the following tables for maximum upgrade capacities of the GCD-PRTA blade:

- Table 2-6 SV9100 Maximum Blade Capacities CHS2UG Chassis on page 2-13
- Table 2-7 SV9100 Maximum Blade Capacities CHS2UG B and CHS2UG E Chassis on page 2-15

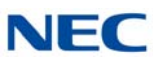

## 5.6.2 Installation

To install the GCD-PRTA:

- 1. Plug the GCD-PRTA into any universal slot in the chassis.
- 2. Use Program 10-51-01 (PRI/T1/E1) to set the GCD-PRTA blade to either PRI, T1 or E1.

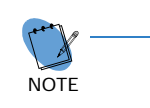

With normal operation, LED 1 flashes green.

 Connect the cable from the NT1 Network Termination cable to the CN2 connector on the GCD-PRTA. Figure 4-30 PRI Layout for NT-1 Network is a cabling diagram.)

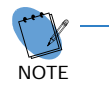

 The CSU connects to the network through an 8-pin RJ-45/RJ48C connector. Use either the RJ48C plug-to-RJ48C plug, which ships with the CSU or an RJ-45/48C plug-to RJ-45/48C plug straight through or CAT5 cable to connect the T1/E1 to the CSU. (Refer to Table 4-39 GCD-PRTA RJ48C Connector Pin-outs on page 4-91.)

- In addition to T1/E1/PRI interface ETUs, PRI also requires a CSU/DSU unit and interconnecting cables to interface with the telco.
- With PRI Networking, a crossover cable must be used on the master system T1/E1/PRI blade or CSU to the telco demarcation. If the systems are networked side by side and not through telco, a straight-through cable is used.

Figure 4-30 PRI Layout for NT-1 Network

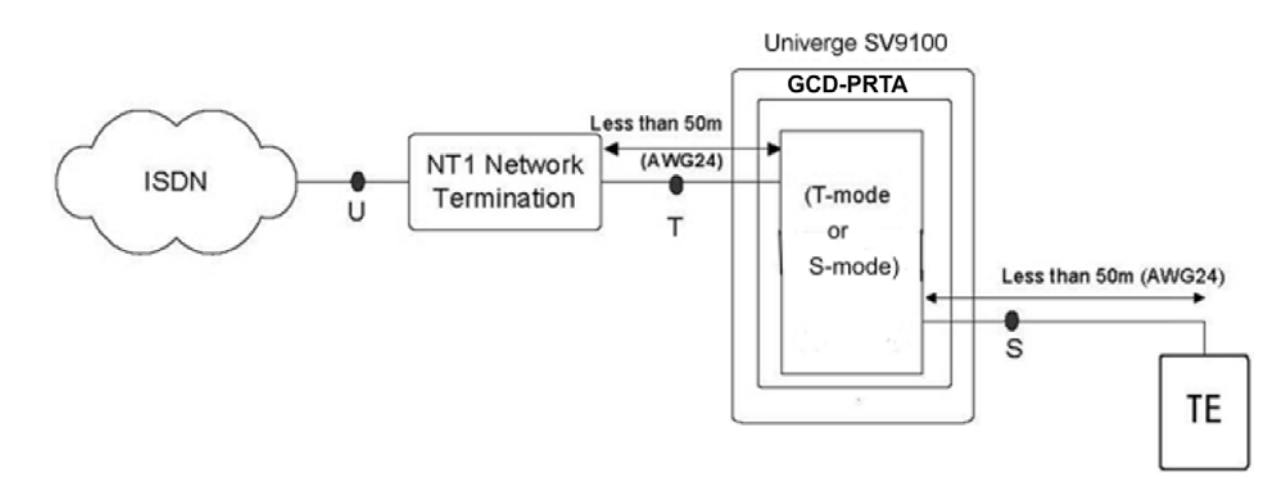

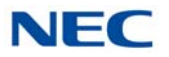

## 5.6.3 LED Indications

LED indications for the GCD-PRTA are listed in Table 4-36 GCD-PRTA LED Indications. Each LED is listed with its associated function and LED and Operational status.

Refer to Figure 4-29 GCD-PRTA Blade on page 4-86 for the location of the LEDs on the blade.

| LED Indication      |                                          |                                        |                                                 |                                                                                              |
|---------------------|------------------------------------------|----------------------------------------|-------------------------------------------------|----------------------------------------------------------------------------------------------|
| Live LED<br>(Green) | Busy LED (Red)                           | C                                      | peration Status                                 | Remarks                                                                                      |
| On                  | On                                       | S                                      | ystem Initializing                              | -                                                                                            |
| Flash (1s)          | On                                       | The assign                             | ment of the unit is refused.                    | When you exceed the system<br>capacity.<br>When the main software version is<br>not matched. |
|                     | Flash (1s)                               | Trouble found during self-diagnostics. |                                                 | -                                                                                            |
| Flash               | On                                       | Normal                                 | A Channel is busy (use another from CH1 ~ CHx). | -                                                                                            |
| (100ms)             | Off                                      | Operation                              | All channels are idle.                          | -                                                                                            |
| 0"                  | On                                       | Unit Busy                              | A Channel is busy (use another from CH1 ~ CHx). | -                                                                                            |
| Οπ                  | Off                                      |                                        | All channels are idle.                          | -                                                                                            |
|                     | Flash 80ms (On/<br>Off) x 3/400ms<br>Off | Downloading firmware.                  |                                                 | -                                                                                            |

Table 4-36 GCD-PRTA LED Indications

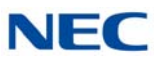

Refer to Figure 4-31 GCD-PRTA LED Indication Pattern of Layer 1 on T1 Unit for LED pattern information. LED indications for the T1 are listed in Table 4-37 T1 LED Indications.

Figure 4-31 GCD-PRTA LED Indication Pattern of Layer 1 on T1 Unit

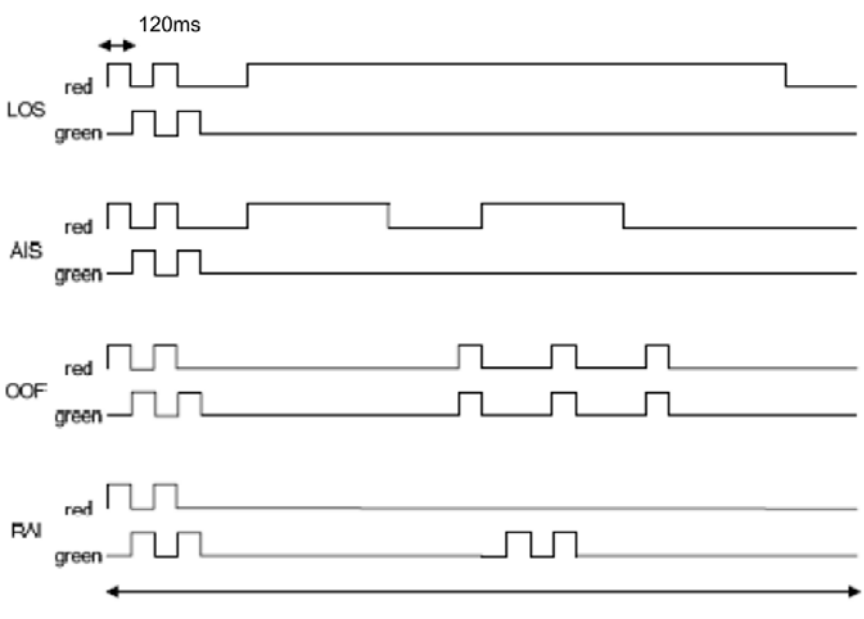

<sup>1</sup>cycle 3.8 sec (120ms X 32 = 3840ms)

#### Table 4-37 T1 LED Indications

| Alarm    | Details of the Alarm                                       | LED Indication Pattern                                                                                                    |
|----------|------------------------------------------------------------|----------------------------------------------------------------------------------------------------|
| LOS      | Loss of Signal (Red Alarm)<br>No Signal (Analog Interface) | Following an alarm blink (red,<br>green, red, green) a Red LED<br>lights.                                                       |
| AIS      | Alarm Indication Signal<br>(Blue Alarm)                    | Following an alarm blink (red,<br>green, red, green) a Red LED<br>slowly flashes On and Off twice.                              |
| OOF      | Out Of Frame (Red Alarm)                                   | Following an alarm blink (red,<br>green, red, green) a Red LED and<br>Green LED flash On and Off three<br>times simultaneously. |
| RAI      | Remote Alarm Indication (Yellow Alarm)                     | Following an alarm blink (red,<br>green, red, green) a Green LED<br>flashes On and Off twice.                                   |
| No Alarm | The system does the LED control.                           | ·                                                                                                    |

• The order of priority is set up to alarm in the order  $LOS \rightarrow AIS \rightarrow OOF \rightarrow RAI$ .

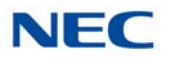

## 5.6.4 Connectors

Table 4-38 GCD-PRTA RJ-45 Cable Connector Pin-Outs shows the pin-outs for the T-Bus RJ-45 connections. Figure 4-29 GCD-PRTA Blade on page 4-86 shows the location of the connectors on the PRT blade.

| Table 4-38 GCD-PRTA RJ-45 Cable Connector Pin-Outs |         |            |  |
|----------------------------------------------------|---------|------------|--|
| RJ-45 Cable Connector – CN2<br>T-Bus Connection    |         |            |  |
|                                                    | Pin No. | Connection |  |
|                                                    | 1       | RA         |  |
| 12345678                                           | 2       | RB         |  |
|                                                    | 3       | —          |  |
|                                                    | 4       | TA         |  |
|                                                    | 5       | ТВ         |  |
|                                                    | 6       | _          |  |
|                                                    | 7       | —          |  |
|                                                    | 8       |            |  |

Table 4-39 GCD-PRTA RJ48C Connector Pin-outs shows the pin-outs for the 8-pin RJ48C connector for the network and terminal interfaces.

| Network Interface<br>Pin-out for the 8-Pin<br>RJ48C Connector |               |                                      | Tern<br>Pin-o<br>RJ4 | ninal Interface<br>out for the 8-Pin<br>8C Connector |
|---------------------------------------------------------------|---------------|--------------------------------------|----------------------|------------------------------------------------------|
| Pin<br>No.                                                    | Connection    | For connection to<br>T1 network: Use | Pin<br>No.           | Connection                                           |
| 1                                                             | RxD (R1)      | ABAM cable or                        | 1                    | RxD (R)                                              |
| 2                                                             | RxD (T1)      | equivalent                           | 2                    | RxD (T)                                              |
| 4                                                             | TxD (R)       | shielded twisted                     | 4                    | TxD (R1)                                             |
| 5                                                             | TxD (T)       | pair, rated at 100                   | 5                    | TxD (T1)                                             |
| 3, 6                                                          | No Connection | onms at 1 MHz).                      | 3, 6                 | No Connection                                        |
| 7, 8                                                          | No Connection |                                      | 7, 8                 | No Connection                                        |

Table 4-39 GCD-PRTA RJ48C Connector Pin-outs

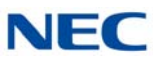

# 5.7 GCD-40DTA (4-Port Tie Line Interface Blade)

Figure 4-32 GCD-40DTA Blade

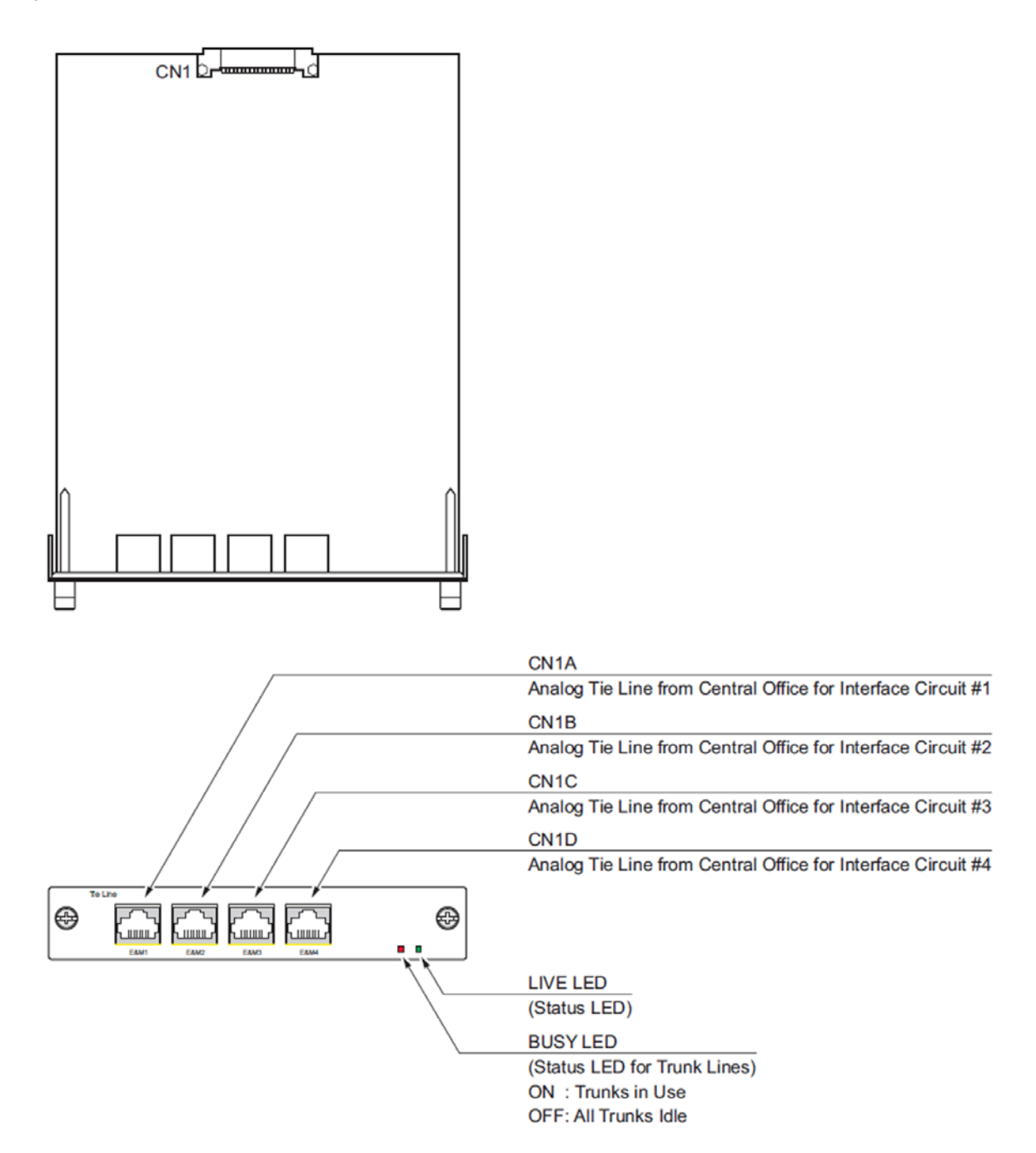

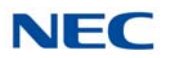

## 5.7.1 Description

The GCD-4ODTA Tie Line blade is an out band dial type analog tie line interface blade. This blade supports system connections to either 2-wire (four lead, tip/ring) or 4-wire (six lead, tip/ring/tip 1/ring 1) E&M signaling tie lines (determined in Program 10-13). System programming is used also to select the connection types with Type I or Type V. The GCD-4ODTA consumes four ports ranging between ports 001~400 (SV9100). Each blade requires one universal slot and provides:

- Four analog 4-circuit tie line interfaces
- Two Blade status LEDs
- One switch per circuit to determine the circuit type

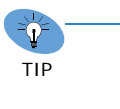

Limitation depends on the connecting Router, Multiplexer or Exchange. If the UNIVERGE SV9100 is connected to another UNIVERGE SV9100 directly, there is up to 1,500 ohms loop resistance (including system).

Refer to the following tables for maximum upgrade capacities of the GCD-4ODTA blade:

- Table 2-6 SV9100 Maximum Blade Capacities CHS2UG Chassis on page 2-13
- Table 2-7 SV9100 Maximum Blade Capacities CHS2UG B and CHS2UG E Chassis on page 2-15
- 5.7.2 Installation

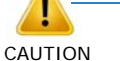

• When a router or multiplexer is connected instead of a trunk, the SG terminal of the router or multiplexer must be connected to the FG grounding terminal on the UNIVERGE SV9100 chassis. When a tie line trunk is connected, the FG terminal must be connected to the ground. If the FG terminal is not connected correctly, the signal may fail.

• When tie lines are connected to the system, be careful of the Tip and Ring polarity.

Install the GCD-4ODTA into a slot in the chassis.

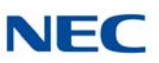

## 5.7.3 LED Indications

LED indications for the GCD-4ODTA are listed in Table 4-40 GCD-4ODTA LED Indications. Each LED is listed with its associated function and LED and Operational status.

Refer to Figure 4-32 GCD-4ODTA Blade on page 4-92 for the location of the LEDs on the blade.

| LED Indication      |                                          |                                        |                                                 |                                                                                              |
|---------------------|------------------------------------------|----------------------------------------|-------------------------------------------------|----------------------------------------------------------------------------------------------|
| Live LED<br>(Green) | Busy LED (Red)                           | 0                                      | peration Status                                 | Remarks                                                                                      |
| On                  | On                                       | S                                      | ystem Initializing                              | _                                                                                            |
| Flash (1s)          | On                                       | The assignment of the unit is refused. |                                                 | When you exceed the system<br>capacity.<br>When the main software version is<br>not matched. |
|                     | Flash (1s)                               | Trouble found during self-diagnostics. |                                                 | -                                                                                            |
| Flash               | On                                       | Normal                                 | A Channel is busy (use another from CH1 ~ CHx). | -                                                                                            |
| (100ms)             | Off                                      | Operation                              | All channels are idle.                          |                                                                                              |
| 0.11                | On                                       | Unit Busy                              | A Channel is busy (use another from CH1 ~ CHx). | -                                                                                            |
| Оff                 | Off                                      |                                        | All channels are idle.                          | -                                                                                            |
|                     | Flash 80ms (On/<br>Off) x 3/400ms<br>Off | Downloading firmware.                  |                                                 | -                                                                                            |

Table 4-40 GCD-40DTA LED Indications

## 5.7.4 Connectors

Table 4-41 GCD-4ODTA RJ-61 Cable Connector Pin-Outs on page 4-95 shows the pin-outs for the RJ-61 connector. Figure 4-32 GCD-4ODTA Blade on page 4-92 shows the location of the connectors on the ODT blade.

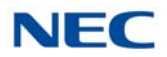

| RJ-61 Cable Connector – 2-Wire E&M, CN1A~CN1D                                  |                      |                                                                          |                           |  |
|--------------------------------------------------------------------------------|----------------------|--------------------------------------------------------------------------|---------------------------|--|
|                                                                                | Pin No.              | Connection                                                               | Description               |  |
|                                                                                | 1                    | _                                                                        | Not Used                  |  |
|                                                                                | 2                    | М                                                                        | Control signal to trunk   |  |
|                                                                                | 3                    | _                                                                        | Not Used                  |  |
| 12345678                                                                       | 4                    | R                                                                        | Voice signal both ways    |  |
|                                                                                | 5                    | Т                                                                        | Voice signal both ways    |  |
|                                                                                | 6                    |                                                                          | Not Used                  |  |
|                                                                                | 7                    | E                                                                        | Control signal from trunk |  |
|                                                                                | 8                    | —                                                                        | Not Used                  |  |
| RJ-61 Cat                                                                      | ole Connecto         | or – 4-Wire E&N                                                          | I, CN100~CN400            |  |
|                                                                                | Pin No.              | Connection                                                               | Description               |  |
|                                                                                | 1                    | _                                                                        | Not Used                  |  |
|                                                                                | 2                    | М                                                                        | Control signal to trunk   |  |
|                                                                                | 3                    | R                                                                        | Voice signal to trunk     |  |
| 12345678                                                                       | 4                    | R1                                                                       | Voice signal from trunk   |  |
|                                                                                | 5                    | T1                                                                       | Voice signal from trunk   |  |
|                                                                                | 6                    | Т                                                                        | Voice signal to trunk     |  |
|                                                                                | 7                    | E                                                                        | Control signal from trunk |  |
|                                                                                | 8                    | —                                                                        | Not Used                  |  |
| → Using Type I or                                                              | r Type V, a syst     | em loopback test                                                         | can be performed by       |  |
| connecting E&                                                                  | MI to $E&M2$ .       |                                                                          |                           |  |
| <2-Wire Ed                                                                     | &M>                  | <4-Wire E&M>                                                             |                           |  |
| $ \begin{array}{c} \underline{E\&MI} \\ E \end{array} \rightarrow $            | <u>Е&amp;M2</u><br>М | <u>Е&amp;МІ</u><br>Е →                                                   | <u>E&amp;M2</u><br>M      |  |
| $M \rightarrow P$                                                              | E                    | $M \rightarrow D$                                                        | E<br>T1                   |  |
| $ \begin{array}{ccc} & \kappa & \rightarrow \\ & T & \rightarrow \end{array} $ | I<br>R               | $\begin{array}{ccc} \kappa & \rightarrow \\ T & \rightarrow \end{array}$ | R1                        |  |
|                                                                                |                      | $R_1 \rightarrow$                                                        | T                         |  |
|                                                                                |                      | $11 \rightarrow$                                                         | Λ                         |  |

Table 4-41 GCD-40DTA RJ-61 Cable Connector Pin-Outs

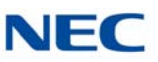

## 5.7.5 Connections

Figure 4-33 Voice Signal Connection for Type I And V and Figure 4-34 Control Signal Connection on page 4-97 show the signaling methods for circuit types.

Figure 4-33 Voice Signal Connection for Type I And V

#### (1) Voice signal connection for type I and V.

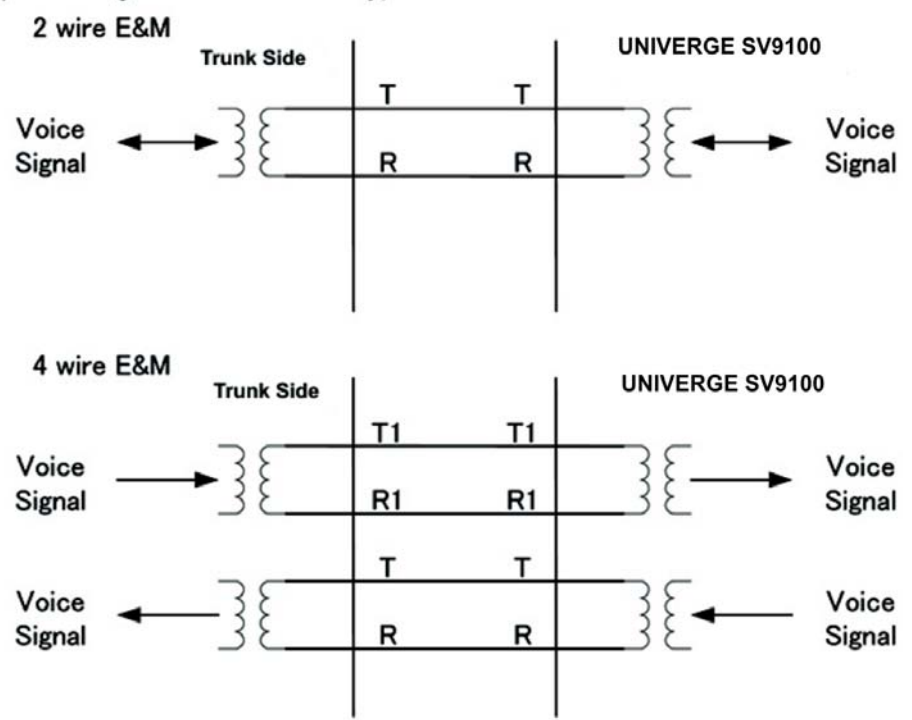

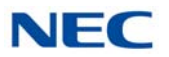

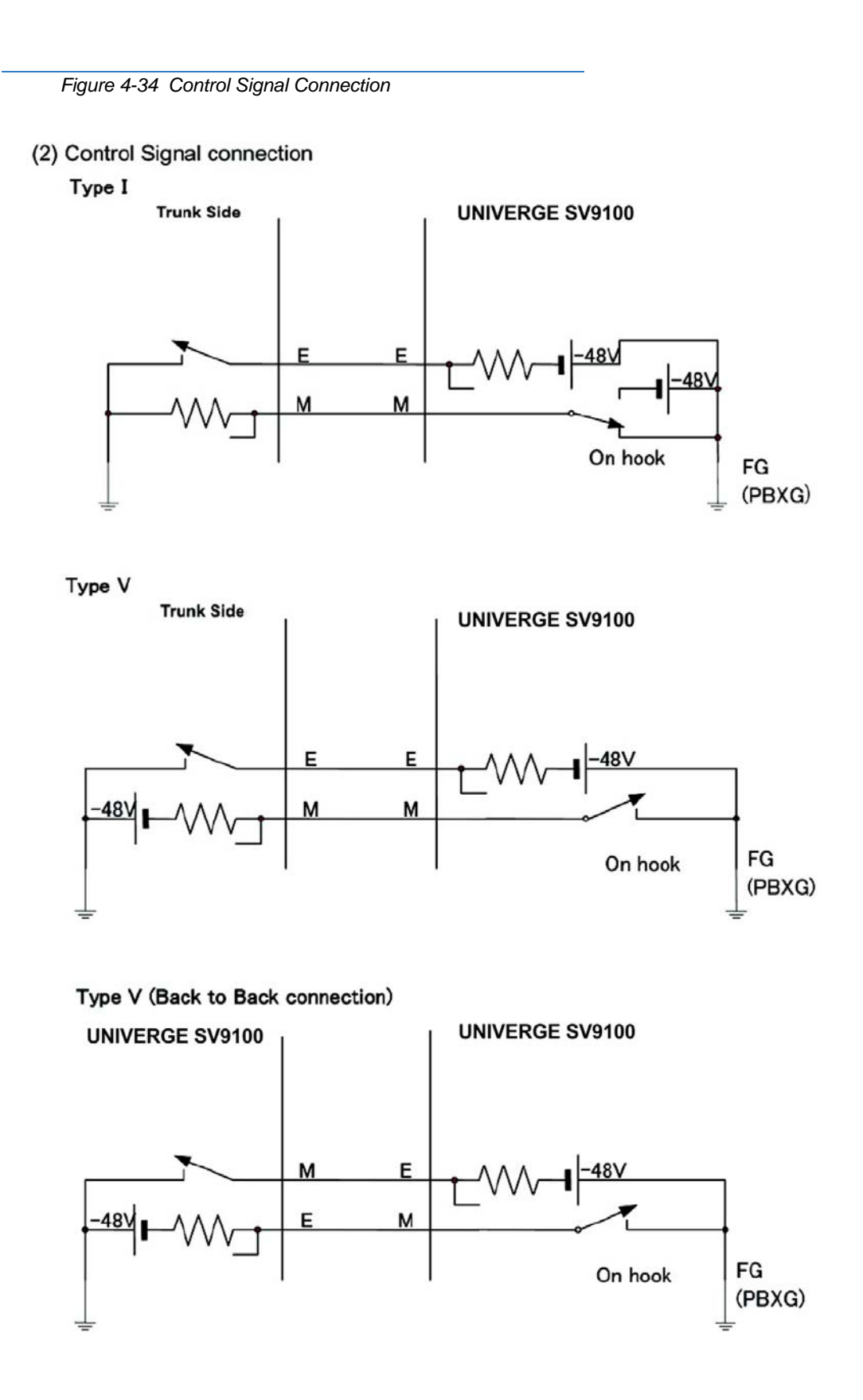

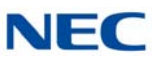

#### SECTION 6 **OPTIONAL BLADES**

#### 6.1 GCD-VM00 (Voice Mail and Server)

Figure 4-35 GCD-VM00 Blade

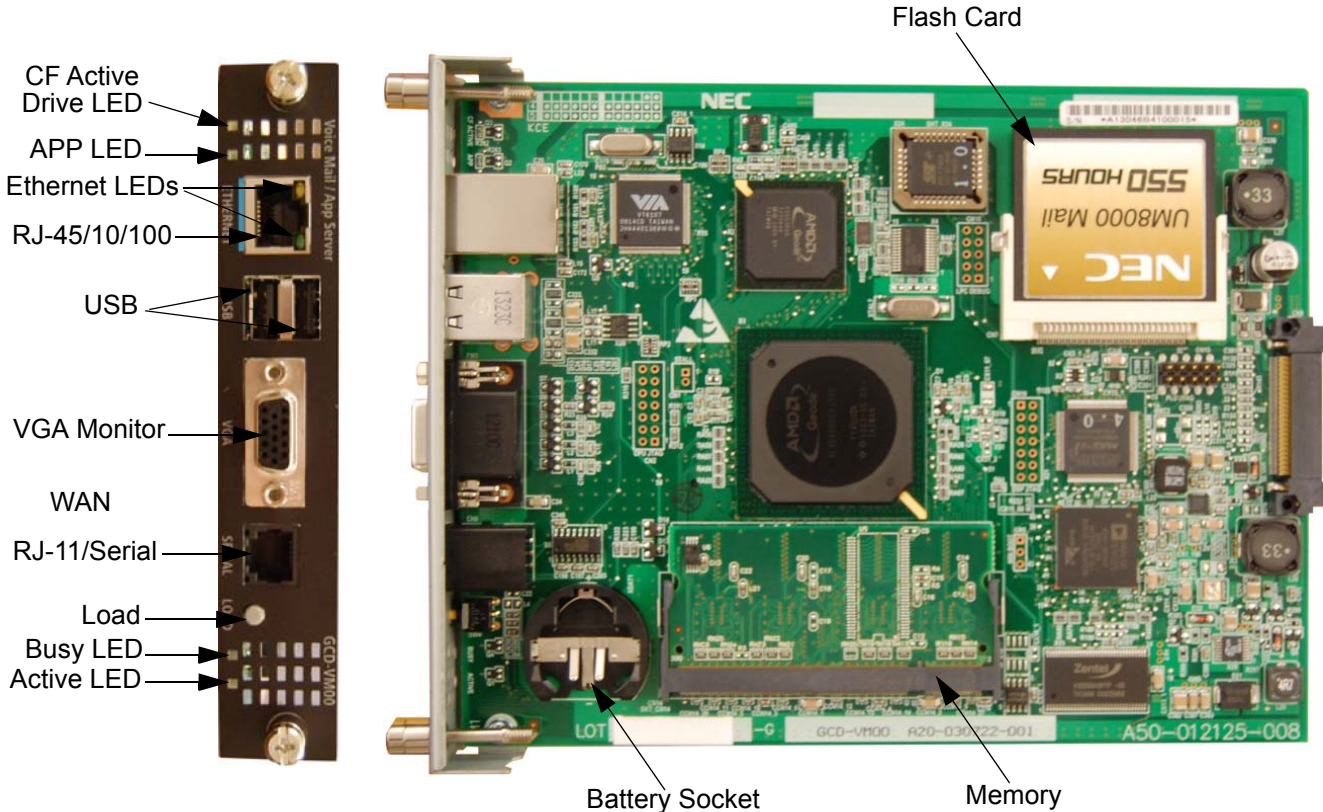

Memory

#### 6.1.1 Description

This blade is a PC platform installed in the UNIVERGE SV9100 that contains data storage for voice recording and application software supporting a maximum of 16 ports.

A digital signal processor/voice processing section handles the following functions:

- **DTMF** detection
- **DTMF** generation
- General tone detection
- FAX CNG tone detection
- PCM compression for audio recording/playback

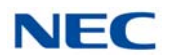

- Two USB 1.0 ports for USB keyboard support, database backup and software upgrades
- One 15-pin VGA connector for VHA monitor support

## 6.1.2 Installation

Only one GCD-VM00 can be installed per system.

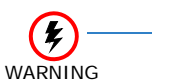

- Handle the CF drive carefully. To prevent damage, do not drop the drive or apply pressure to it.
- This unit makes extensive use of CMOS technology and is very susceptible to static; extreme care must be taken to avoid static discharge when handling
- 1. Wear a grounding strap while handling the GCD-VM00 and lay it on a flat workspace.
- 2. Mount the CR-2032 battery with the + side up in the BATT slot on the GCD-VM00 (refer to Figure 4-36 Install the CR-2032 Battery).

Figure 4-36 Install the CR-2032 Battery

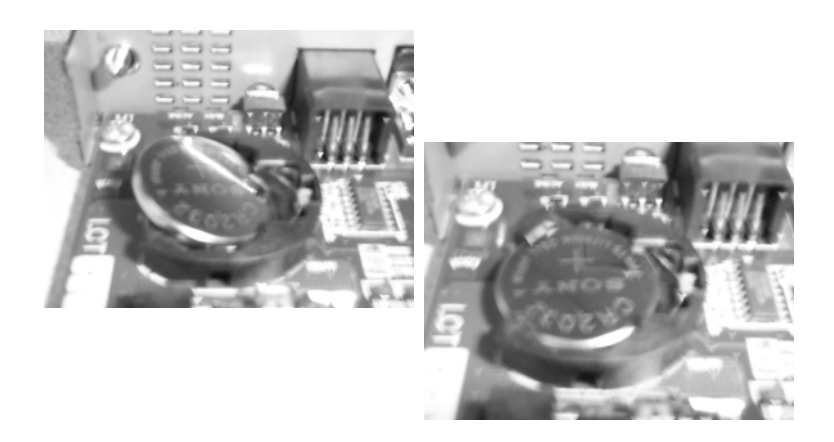

- 3. To Install the SO-DIMM memory on the GCD-VM00 blade, insert the end with the brass connectors into the CN14 1 slot first.
- 4. Push the other end down until the lock on both sides locks into place (refer to Figure 4-37 Install the SO-DIMM Memory on page 4-100).

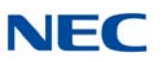

Figure 4-37 Install the SO-DIMM Memory

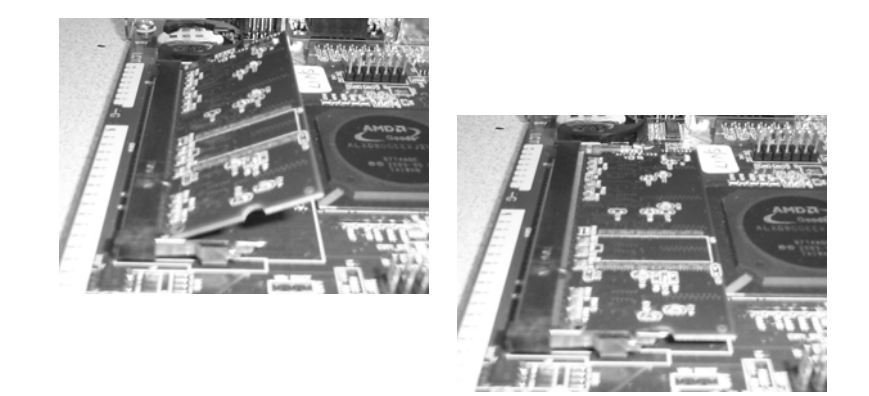

5. Install the Compact Flash drive into slot CN7, make sure the drive is fully seated in the slot (refer to Figure 4-38 Install the Compact Flash Drive).

CompactFlash 1 GB 2.cr Uonu

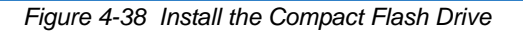

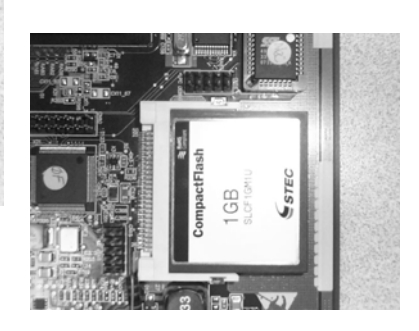

#### 6.1.3 LED Indications

#### 6.1.3.1 Active LED – Green

The Active LED is controlled by the DSP and indicates the board operational status.

- Off: Power off.
- On: Reset.
- Slow Flash: Board is running but not in sync with the chassis yet.
- Fast Flash: Board is in sync with the chassis and operating normally.

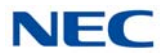

#### 6.1.3.2 Busy LED – Red

The Busy LED is controlled by the DSP and indicates the port status.

- Off: Power off or idle.
- On: Reset.

#### 6.1.3.3 Application LED – Red/Green (Dual Color)

The Application LED is controlled by the DSP indicates the state of the software running on the APSU.

- Off: Power off.
- Solid Red/Green (Yellow): Reset.
- Flashing Green: OS is running, application not started.
- Solid Green: Application running.
- Solid Red: Application problem.

#### 6.1.3.4 CompactFlash Card Activity LED – Red

The CompactFlash Card Activity LED is controlled by the IDE controller and indicates read/write activity on the CompactFlash card.

#### 6.1.4 Connectors

The following sections go into detail on each user interface.

#### 6.1.4.1 RS-232 Interface

The RJ-11 connector with DB9 adapter (part number 1091014) is used for connection to an external PMS Application or the PMS-U10. The cable used for a PC type DTE connection is a standard line cord shown in Figure 4-39 Straight RJ-11 Pin Out on page 4-102.

#### 6.1.4.2 DB9 to 6-pin Modular RS-232 Adapter

For PMS integration to the UM8000 Mail the PMS/VM adapter, stock number Q24-FR000000112976 / 670534, must be used.

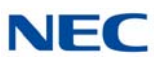

## 6.1.4.3 Straight RJ-11 Pin Out

Figure 4-39 Straight RJ-11 Pin Out

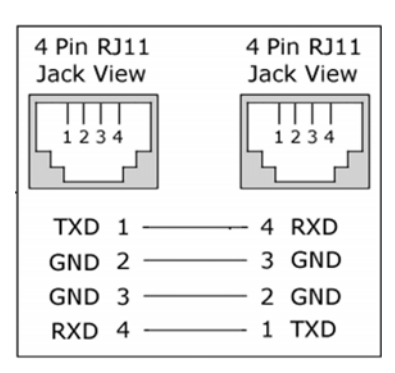

#### 6.1.4.4 USB Interface

The APSU provides two USB interfaces that can be used for the following devices:

- USB Keyboard
- USB Memory Device

#### 6.1.4.5 VGA Display Interface

The APSU card provides a VGA display interface through a standard DB-15 connector.

#### 6.1.4.6 10 Base-T/100 Base-TX Ethernet Interface

The APSU card provides a 10 Base-T/100 Base-TX Ethernet interface through an RJ-45 connector. Some possible uses for the Ethernet port are the following:

- Unified Messaging (Email)
- Software Update
- Application Configuration
- Text to Speech and Speech Recognition using an external server
- Network Attached Storage (NAS)

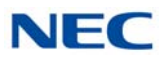

# The RJ-45 connector pin-out is shown in Table 4-42 Ethernet Connector Pin-Out.

| Table 4-42 | Ethernet Connector Pin-Out |
|------------|----------------------------|
|            |                            |

| View      | Pin No. | Signal | Note                       |
|-----------|---------|--------|----------------------------|
|           | 1       | Tx+    |                            |
| PIN1 PIN8 | 2       | Tx-    | 10 Base-T/100 Base-TX port |
|           | 3       | Rx+    | (RJ-45 connector)          |
|           | 4       | NC     |                            |
| pr .d     | 5       | NC     |                            |
|           | 6       | Rx-    |                            |
|           | 7       | NC     |                            |
|           | 8       | NC     |                            |

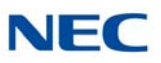

## 6.2 GCD-PVAA (Packet Voice Application)

Figure 4-40 GCD-PVAA Blade

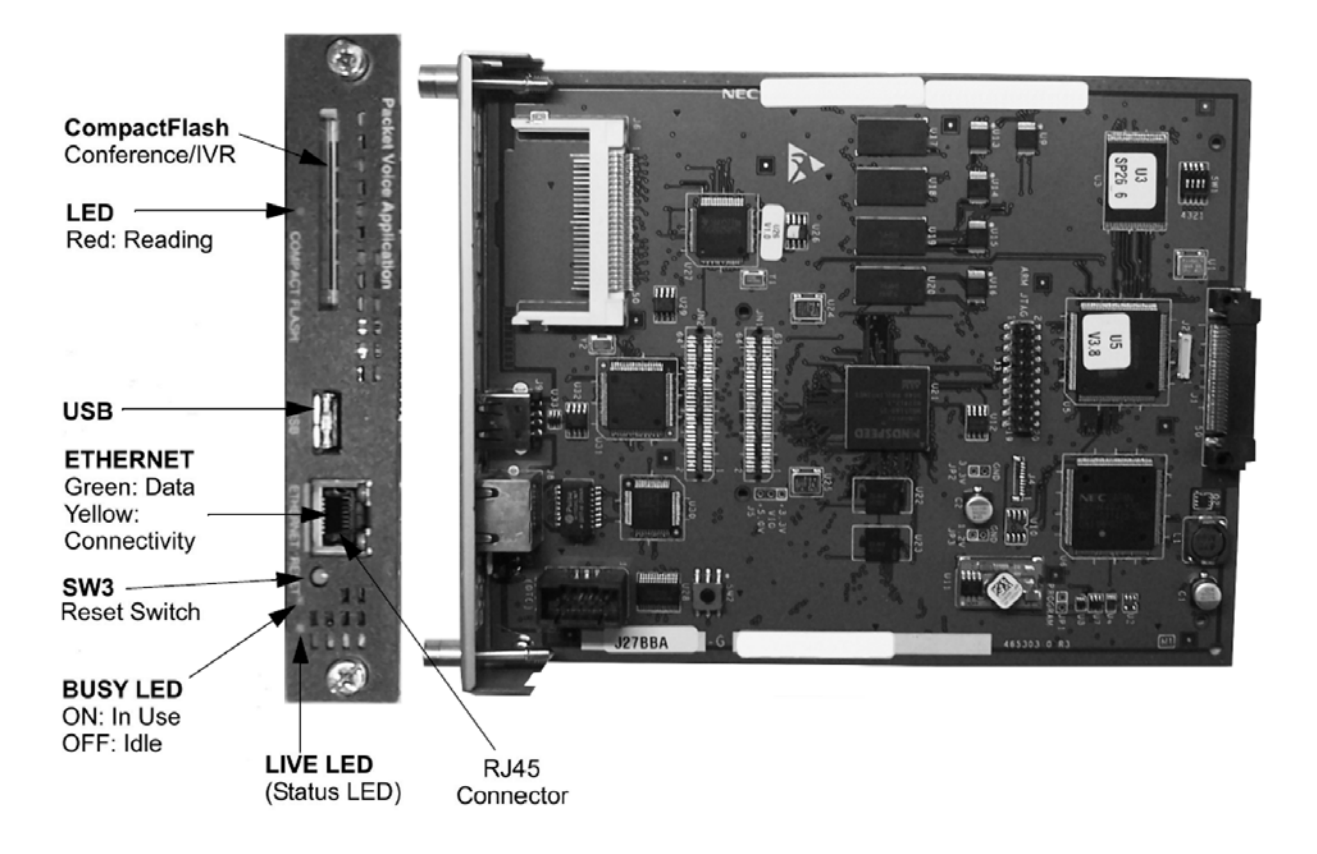

## 6.2.1 Description

The Packet Voice Application, GCD-PVAA blade is an optional interface that supports the Application Package PVA PMS. This blade can be assigned as an IVR package to support the Interactive Voice Response Application supporting a maximum of 16 ports or as a PMS application to support Hotel/Motel PMS integration.

A digital signal processor/voice processing section handles the following functions:

- **DTMF** detection
- DTMF generation
- General tone detection
- Automatic Gain Control (AGC)

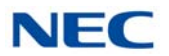

#### Basic Support Package

Each blade installed with the Interactive Voice Response Application (IVR) accounts for up to 16 Extension Ports of the Total Port capacity (One PVA IVR blade maximum). If used for PMS (PVA PMS) no ports are used.

Refer to the following tables for maximum upgrade capacities of the GCD-PVAA blade:

- Table 2-6 SV9100 Maximum Blade Capacities CHS2UG Chassis on page 2-13
- □ Table 2-7 SV9100 Maximum Blade Capacities CHS2UG B and CHS2UG E Chassis on page 2-15

## 6.2.2 Installation

To install the GCD-PVAA:

- Install CompactFlash on GCD-PVAA
- **Plug the blade into any universal slot on the chassis**
- Refer to Program 10-55-01 to configure the IP Address of the GCD-PVAA
- Refer to Program 10-55-04 to configure the Subnet Mask of the GCD-PVAA
- Refer to Program 10-55-05 to configure the Gateway of the GCD-PVAA
- ☐ The GCD-PVAA blade is hot swappable and can be removed from the chassis without powering down the blade or the SV9100 system
- When the SV9100 requires system reset, this blade comes back on line

## 6.2.3 Switch Settings

The GCD-PVAA blade has the following switches:

Reset Switch SW3

This switch allows the technician to reset the GCD-PVAA without having to remove and reinsert the blade into the chassis.

#### 6.2.4 LED Indications

#### Active LED - Green

The Active LED is controlled by the DSP and indicates the board operational status.

- Off: Power off
- On: Reset

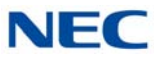

- Slow Flash: Board is running but not in sync with the chassis
- **T** Fast Flash: Board is in sync with the chassis and operating normally

Busy LED - Red

On: Application problem

CompactFlash Card Activity LED - Red

CompactFlash Card Activity LED is controlled by the IDE controller and indicates read/write activity on the CompactFlash card.

#### 6.2.5 Connectors

#### Ethernet Connector

This connector is a single 10 Base-T/100 Base-T-X Mbps Ethernet connector. This port has Auto-Medium Dependent Interface Crossover (MDIX) to select either a straight-through or crossover Ethernet cable for connection to a PC.

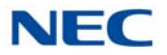

## 6.3 GCD-CCTA (CCIS Trunk Interface)

Figure 4-41 GCD-CCTA Blade

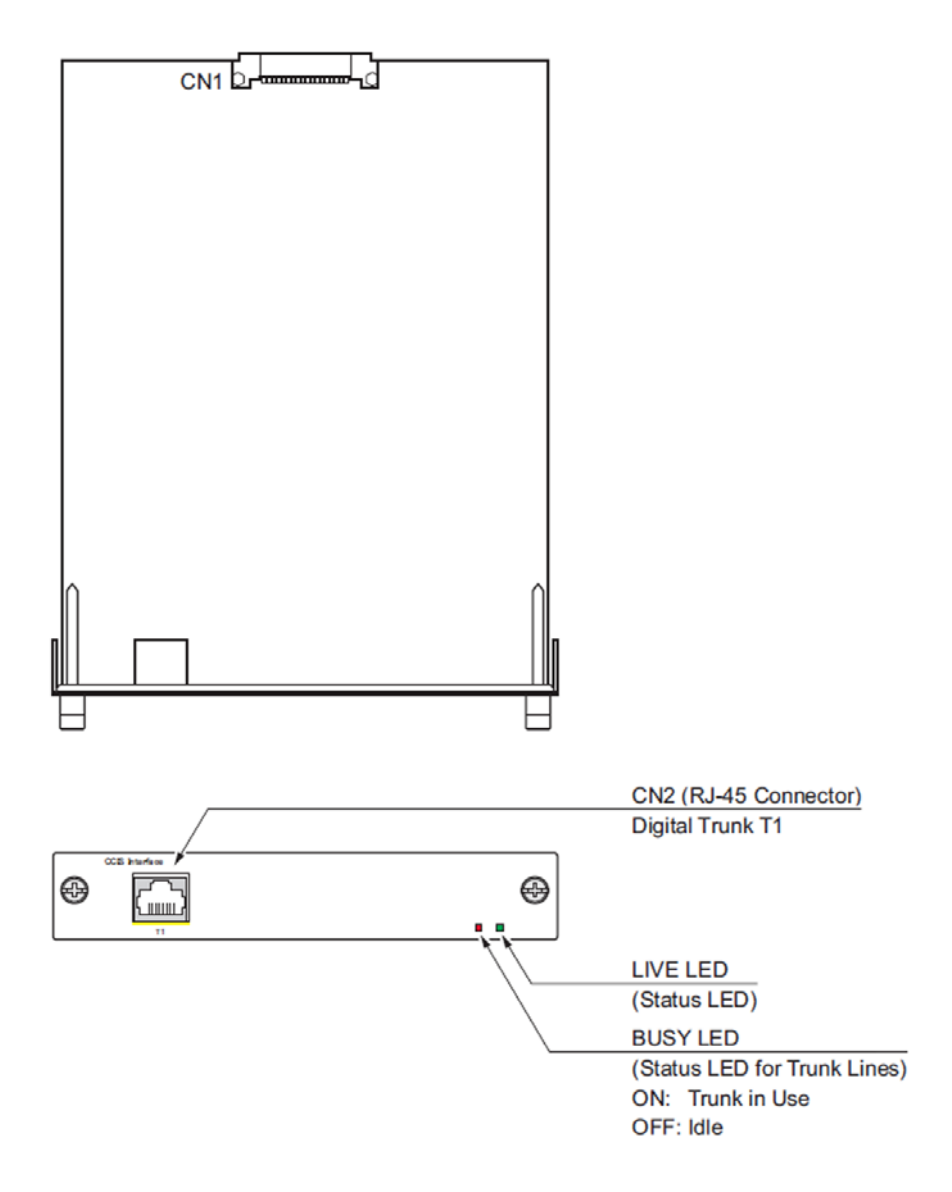

#### 6.3.1 Description

The Common Channel Handler Interface blade is a digital trunk ETU that terminates FT1 trunks (up to 24 DS-0 channels) providing a common channel signal interface.

The GCD-CCTA (Common Channel Handler) is an optional blade that provides a common channel signal through the GCD-CCTA to a K-CCIS network and controls the signaling between the KTS and the CP00. Each GCD-CCTA blade supports one K-CCIS links. Four GCD-CCTA blades can be installed per system.

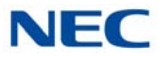

The T1 interface has a single 24 channel 64kb/s digital signal circuit which can be configured either for T1 trunking.

Refer to the following tables for maximum upgrade capacities of the GCD-CCTA blade:

- Table 2-6 SV9100 Maximum Blade Capacities CHS2UG Chassis on page 2-13
- □ Table 2-7 SV9100 Maximum Blade Capacities CHS2UG B and CHS2UG E Chassis on page 2-15
- 6.3.2 Installation

Install the GCD-CCTA in any universal slot.

## 6.3.3 LED Indications

LED indications for the GCD-CCTA are listed in Table 4-43 GCD-CCTA LED Indications. Each LED is listed with its associated function and LED and Operational status.

Refer to Figure 4-42 GCD-CCTA LED Indication Pattern of Layer 1 on T1 Unit on page 4-109 for LED pattern information.

| Alarm    | Details of the Alarm                                       | LED Indication Pattern                                                                                                    |  |
|----------|------------------------------------------------------------|----------------------------------------------------------------------------------------------------|--|
| LOS      | Loss of Signal (Red Alarm)<br>No Signal (Analog Interface) | Following an alarm blink (red,<br>green, red, green) a Red LED<br>lights.                                                       |  |
| AIS      | Alarm Indication Signal<br>(Blue Alarm)                    | Following an alarm blink (red,<br>green, red, green) a Red LED<br>slowly flashes On and Off twice.                              |  |
| OOF      | Out Of Frame (Red Alarm)                                   | Following an alarm blink (red,<br>green, red, green) a Red LED and<br>Green LED flash On and Off three<br>times simultaneously. |  |
| RAI      | Remote Alarm Indication (Yellow Alarm)                     | Following an alarm blink (red,<br>green, red, green) a Green LED<br>flashes On and Off twice.                                   |  |
| No Alarm | The system does the LED control.                           |                                                                                                    |  |

Table 4-43 GCD-CCTA LED Indications

• The order of priority is set up to alarm in the order  $LOS \rightarrow AIS \rightarrow OOF \rightarrow RAI$ .

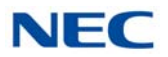

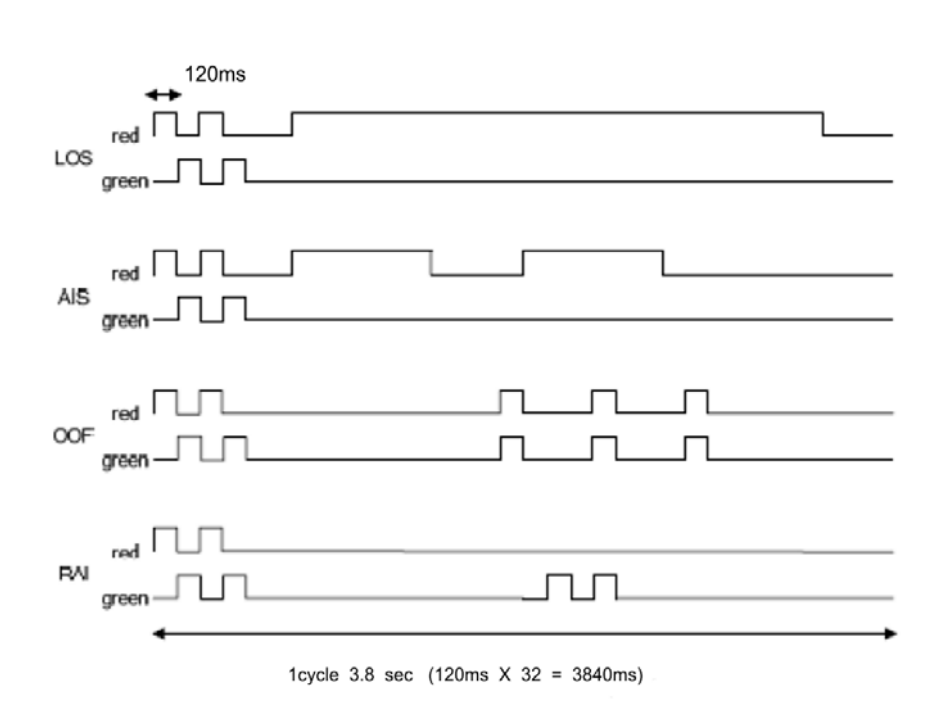

#### Figure 4-42 GCD-CCTA LED Indication Pattern of Layer 1 on T1 Unit

# 6.3.4 Connectors

Table 4-44 GCD-CCTA RJ-45 Cable Connector Pin-Outs shows the pin-outs for the RJ-45 connector. Figure 4-41 GCD-CCTA Blade on page 4-107 shows the location of the connectors on the GCD-CCTA blade.

| RJ-45 Cable Connector – CN2 |         |            |  |  |
|-----------------------------|---------|------------|--|--|
|                             | Pin No. | Connection |  |  |
|                             | 1       | RA         |  |  |
|                             | 2       | RB         |  |  |
|                             | 3       | —          |  |  |
| 12345678                    | 4       | TA         |  |  |
|                             | 5       | ТВ         |  |  |
|                             | 6       | —          |  |  |
|                             | 7       | —          |  |  |
|                             | 8       | —          |  |  |

Table 4-44 GCD-CCTA RJ-45 Cable Connector Pin-Outs

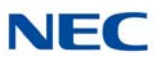

## 6.4 GCD-RGA (Application Gateway)

Figure 4-43 GCD-RGA Blade

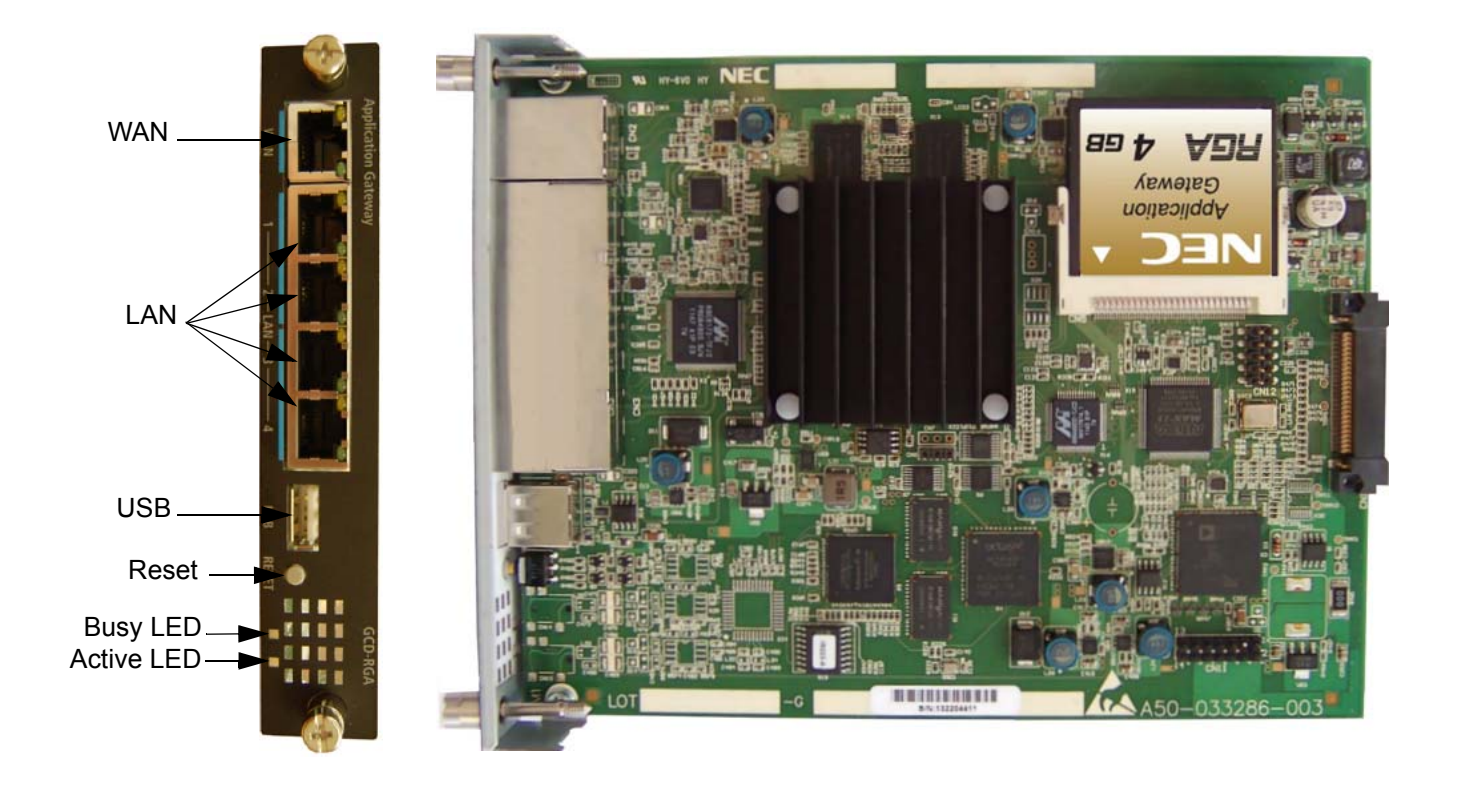

#### 6.4.1 Description

The GCD-RGA blade is a 4-port switch and router which complies with the Ethernet specification for 10 Base-T, 100 Base-TX and 1000 Base-TX. This blade is compatible in LAN applications using 10Mbps, 100Mbps and 1000Mbs. All ports automatically identify and switch 10 Base-T, 100 Base-TX, 1000 Base-TX and Full/Half-Duplex.

Each GCD-RGA blade comes with a built-in router application that provides the following features:

- VoIP Gateway
- WAN Router:
  - O DHCP
  - O PPPoE
  - Static IP
- Dynamic DNS
- Virtual Private Network (VPN)

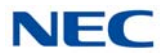

- **Quality of Service (QOS):** 
  - O DiffServ
  - **o** 802.1p
  - O 802.1Q
  - O Traffic Shaping for Upstream and Downstream traffic
- **Firewall**:
  - O Denial of Service (DoS) Protection
  - O Black WAN Ping Requests
  - O Multicast Pass Through
  - O VPN Pass Through
  - O Block Web Features (Java, Cookies, Active X, HTTP Proxy)
  - o DMZ
  - Universal Plug and Play (UPnP)
  - IP Forwarding (1-1 NAT)
  - Port Forwarding
  - O Port Range Forwarding
  - O IP Based Access Restriction
  - Access Policy
- **G** Services Management:
  - o FTP
  - o SSH
  - o Telnet
  - O SMTP
  - o HTTP
  - O Custom Service
- **4**-Port Gigabit Ethernet Switch:
  - Switch Management
  - O 64 VLANs
  - Port Mirroring
  - O Link Aggregation
- USB Connection used for on-site software updates and future expansion, based on future applications and features.
- Web-Based Administration
- Compact Flash Interface

The GCD-RGA compact flash interface is used to support the following application. Refer to the entry for this application for more information:

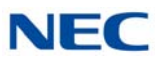

## Multimedia Conference Application

The VoIPDB is required for IP telephones to communicate with non-VoIP UNIVERGE SV9100 telephones, and to place or receive outside calls, must be connected to either an external switching hub or to the Router blade.

The GCD-RGA blade plugs into a universal slot and does not consume any port unless the conference application is licensed. Each blade provides four RJ-45 port connectors for LAN terminals. Depending on the type of LAN terminal, the blade may not detect the difference between straight cable and crossover cable automatically. If auto-crossover is not functioning, use straight cable for that terminal connection.

## 6.4.2 Installation

Only one GCD-RGA can be installed per system.

Refer to Table 2-11 Blade Power Factor Chart on page 2-26, Table 2-12 Maximum Number of Packages Installed – CHS2UG on page 2-26 and Table 2-13 Maximum Number of Packages Installed – CHS2UG B/CHS2UG E on page 2-27 for limitations.

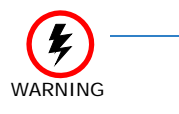

Due to a potential overheating condition:

• The GCD-RGA blade cannot be installed in the same CHS2UG B-US or CHS2UG E chassis as the server blade (CD-SVRU, CD-SVR2 or GCD-SVR2).

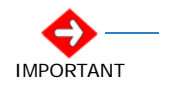

Do not plug the RGA LAN into a customer's existing network without first verifying the RGA's DHCP server will not cause a conflict. If needed, connect the support PC directly to the RGA to make configuration changes before connecting the existing network.

- 1. Install CompactFlash on GCD-RGA.
- 2. In SV9100 Program 10-54-01, assign the appropriate number of RGA Conference license 6300 to the universal slot the GCD-RGA blade is installed in.
- 3. Plug the GCD-RGA blade into any universal slot.
- 4. Refer to the UNIVERGE SV9100 RGA Multimedia Conference Solution Installation and Configuration Guide for additional programming.

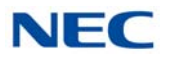

## 6.4.3 Switch Settings

The Reset Switch allows the technician to:

- Initialize Factory Defaults: Hold the reset button (PB) for five seconds during a power-on of the GCD-RGA.
- Reset the GCD-RGA: While GCD-RGA is running hold the reset button for more than 1 second.
- Upgrade: With the GCD-RGA unseated insert a USB memory device in the USB Interface. Then hold the reset button and insert the GCD-RGA into the system. The USB will be checked for a valid SW package. If a compatible SW package is found, the CPU will copy it from the USB memory device. If the USB memory device does not contain a valid SW package, the GCD-RGA will boot normally.

## 6.4.4 Status LEDs

The table below shows the user-level description of the front panel LEDs in RGA mode.

#### Table 4-45 GCD-RGA Status LEDs

|                | Reset                                    | Reset Just<br>Released | Booting<br>OS | OS<br>Running | Running with<br>0 License<br>Apps | Licensed<br>APP on<br>RGA | Licensed<br>APP is<br>Running | Licensed<br>App has<br>Port Busy |
|----------------|------------------------------------------|------------------------|---------------|---------------|-----------------------------------|---------------------------|-------------------------------|----------------------------------|
| Bus LED        | Red                                      | Red                    | Green         | Green         | Green                             | Off                       | Off                           | Red                              |
| Run LED        | Orange                                   | SF                     | SF            | MF            | FF                                | MF                        | FF                            | FF                               |
| SF<br>MF<br>FF | Slow Flash<br>Medium Flash<br>Fast Flash |                        |               |               |                                   |                           |                               |                                  |

#### 6.4.5 LED Indications

Active LED - Red/Green

The Active LED is controlled by the DSP and indicates the board operational status. The LED has red/green capability.

- **Reset:** red solid on, green solid on.
- GCD-CP10 or GCD-CP20 not detected: solid green.
- DSP waiting for application code download: flash green once per second.
- **Router application running: flash green twice per second.**
- □ Voice processor not running: flash red and green (orange) twice per second.
- Third party application running: flash green five times per second.

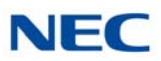

Busy/App LED – Red/Green

The Busy/App LED is controlled by the main processor and indicates the port status. The LED has red/green capability.

- Reset or main processor boot problem: red solid on, green solid on (orange).
- □ Main processor booting: solid green.
- **Router** application communicating on backplane: off.
- One or more ports active after third party application running: solid red.

## 6.4.6 Connectors

10/100/1000 BASE-TX Ethernet Interface

The GCD-RGA card provides five 10/100/1000 Ethernet interfaces. The LAN ports are used for the local area network connections. The WAN port is used for connecting to other networks or ISP (refer to Table 4-46 GCD-RGA Ethernet Connector Pin-Outs).

#### Table 4-46 GCD-RGA Ethernet Connector Pin-Outs

| View | Pin No. | 10/100 Signal | 1000 Signal | Note                               |
|------|---------|---------------|-------------|------------------------------------|
|      | 1       | Tx+           | A+          |                                    |
|      | 2       | Tx-           | A-          |                                    |
|      | 3       | RX+           | B+          |                                    |
|      | 4       | NC            | C+          |                                    |
|      | 5       | NC            | C-          | TUBASE-1/TUUBASE-1//TUUBASE-1 puit |
|      | 6       | RX-           | B-          |                                    |
|      | 7       | NC            | D+          |                                    |
|      | 8       | NC            | D-          |                                    |

## 6.5 GCD-ETIA (Gigabit PoE Switch)

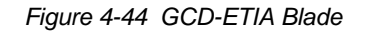

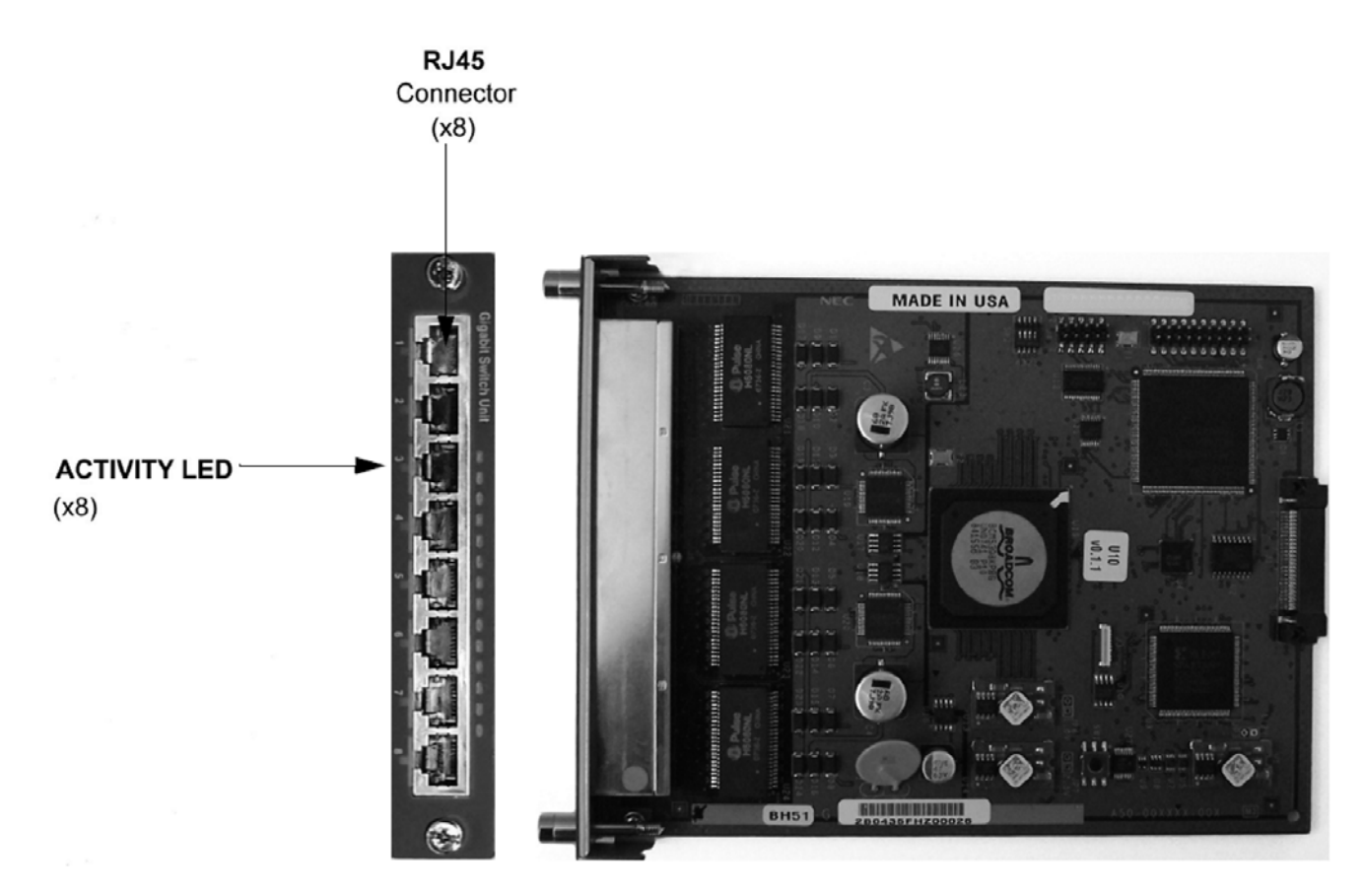

#### 6.5.1 Description

The GCD-ETIA blade is a managed 8-port gigabit Ethernet PoE switch. Ports 1 and 8 are the default uplink ports. All the user management and stacking are based on this setup. This blade provides:

- B Gigabit Ethernet (10 Base-T/100 Base-TX/1000 Base-T) Ports
- Per Port Status LED Indicating Link, Speed and Activity
- 802.3af PoE on All Ports Providing up to 15.4W of Power- Selectable level per port via web-based management interface
- Auto-MDI/MDI-X Auto Crossover (when auto-negotiation is available)
- Layer 2 Switching
- 🗖 QoS
- 802.1Q VLANs
- 802.1p Priority Queuing

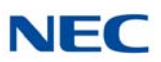

- Port Mirroring
- 802.3x Flow Control
- Independent VLAN Learning Support
- **TCP/IP Networking Stack**
- Multi-Unit Stacking (multiple blades in a system are managed from the same user interface)
- Dynamic PoE Control (allows setting the proper PoE classifications for each port to stay within the system power budget)
- Switch Management Through Web-Based GUI
- Software Upgrades Via TFTP

Refer to the following tables for maximum upgrade capacities of the GCD-ETIA blade:

- Table 2-6 SV9100 Maximum Blade Capacities CHS2UG Chassis on page 2-13
- Table 2-6 SV9100 Maximum Blade Capacities CHS2UG Chassis on page 2-13

## 6.5.2 Installation

#### 6.5.2.1 Stacking Architecture

Stacking allows the user to manage the multiple Gigabit Switch Unit (GSWU) cards in one system as one switch, instead of individual units and IP addresses. For example, a set of three blades would appear to the UI as a 24 port switch instead of three 8-port switches. Stacking works by assigning a Master Management Card which provides all the GUI information for all the blades in the same stack. The CCPU assigns the Master by issuing an IP address via PAW/PRW. All other GSWU cards detected in the system are assigned as Slave blades.

A single system can have up to 12 GSWU cards per system. However, only three GSWU units can be grouped together forming a single 20 port switch. When more than three GSWU units are present in a system, the additional units do not have any software feature specified in this document. They behave as an unmanaged Gigabit Ethernet switch.

The three GSWU boards can be categorized into one **Main** board, with two **Add-on** boards.
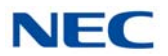

#### 6.5.2.2 GCD-CP10 or GCD-CP20 IP Address Assignment

The GSWU Main board is provided with an IP address from the back plane CPU during the initialization sequence. The provision of an IP address from the back plane identifies the Main board. If the IP address is set to **0** by the CPU during initialization, the blade is determined to be an **Add-on**.

The IP address for the GSWU is assigned in Program 10-55 on the system. It contains the settings for the IP Address, Subnet Mask and Gateway IP Address.

#### 6.5.2.3 Group Formation

When a GSWU determines that it is an **Add-on** board due to the lack of an IP address from the backplane, it sends a broadcast P2P message (defined in separate documentation) to all the GSWU units in the system until it receives an acknowledge message from the Main board.

The Main board receiving this broadcast message acknowledges by sending port identification information to the Add-on board.

#### 6.5.2.4 Port Number Determination

When a Main board is initialized, the board assigns the first eight ports as port  $1 \sim 8$ . When subsequent Add-on boards' broadcast messages are received, the Main board assigns port numbers on a first-come, first-serve basis.

To have deterministic port assignment, it is recommended that the Add-on boards be inserted sequentially starting with the desired lower port numbers first.

When a board is removed, the port numbers are not automatically removed. The operator, however, can remove any assignment by accessing the Main board GUI.

Example:

Main board is inserted in slot 3, one Add-on board inserted in slot 5. Main board has ports  $1 \sim 8$ ; Add-on board has ports  $9 \sim 16$ .

- 1. User inserts a new Add-on board in slot 2.
  - $\Box$  The new board gets assigned ports 17 ~ 24.
- 2. User removes Add-on board and moves it to slot 6.
  - □ The re-inserted board automatically gets ports 17 ~ 24 (9 ~ 16 are unavailable)
    - ➡ User can erase the ports 9 ~ 16.
    - ➡ Then reinsert the board in slot 6 to get ports 9 ~ 16.

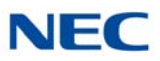

- 3. User relocates the Main board to slot 4.
  - None of the port numbers change. However, the programming in Program 10-55 must be changed to reflect this move

The grouping of the three GSWU units to form a 20 port switch is restricted to reside in a single system location. The grouping is not allowed where the GSWU units are placed as part of the NetLink feature in the Univerge SV9100 system.

#### 6.5.2.5 Unmanaged Switch Functions

In the unmanaged mode, a GSWU unit has the following functions only:

- 10 Base-T/100 Base-TX/1000 Base-T) Ethernet ports (x8)
- PoE Class 3 (lowest power class)

#### 6.5.3 LED Indications

 Table 4-47 GCD-ETIA LED Indications lists the LEDs and provides a describes what the LED indicates.

| Port State      | LED Display  |
|-----------------|--------------|
| 1000Mbps Link   | Green Solid  |
| 10/100Mbps Link | Yellow Solid |
| No Link         | Off          |
| Port Activity   | LED Blinking |

Table 4-47 GCD-ETIA LED Indications

#### 6.5.4 Connectors

Backplane Connector – J1 connection to system CPU board and other boards in the chassis.

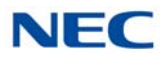

# 6.6 GCD-SVR2 (Server Blade)

Figure 4-45 GCD-SVR2 Blade

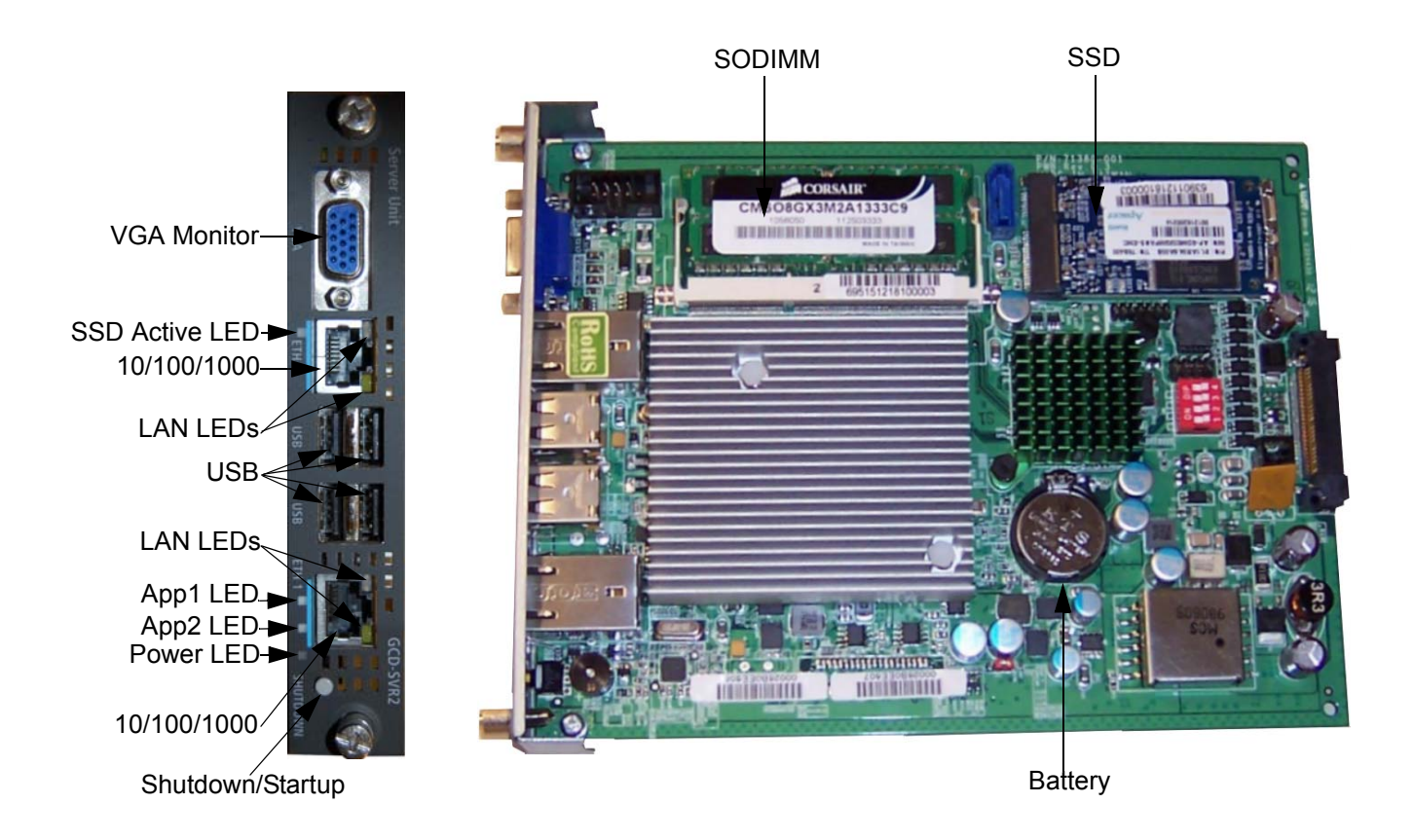

#### 6.6.1 Description

The Server is a customized single board computer, with a solid state hard drive (SSD) and memory module.

Depending on installed licensing, the GCD-SVR2 blade can support various applications.

The GCD-SVR2 specifications are:

- Physical size: Standard SV9100 blade form-factor
- Processor: Intel Atom N2800 1.86GHz Dual Core
- Memory: SO-DIMM socket for DDR3 SDRAM. Maximum of 4GB is supported. 800/1066Mhz, 204 pin.
- SSD: SATA (mini-PCle form factor)
- Video: VGA Maximum of 2048x1536 resolution

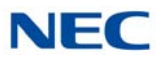

- Ethernet: Two 10Base-T/100Base-TX/1000Base-T Ethernet RJ45 ports
- USB: Four USB 2.0 ports
- Shutdown Button: This is a momentary push button switch for a graceful shutdown of the GCD-SVR2. (It is also used for restarting the GCD-SVR2).
- LEDs: Four Front Panel indicators
  - Power LED
  - Application1 LED
  - Application2 LED
  - SSD Active LED
- Power: 6W maximum

For maximum upgrade capacities of the GCD-SVR2 blade, refer to Table 2-6 SV9100 Maximum Blade Capacities – CHS2UG Chassis on page 2-13 and Table 2-7 SV9100 Maximum Blade Capacities – CHS2UG B and CHS2UG E Chassis on page 2-15.

#### 6.6.2 Installation

Refer to Table 2-11 Blade Power Factor Chart on page 2-26, Table 2-12 Maximum Number of Packages Installed – CHS2UG on page 2-26 and Table 2-14 Terminal Power Factor on page 2-27 for limitations.

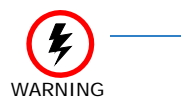

Due to a potential overheating condition:

- Only one server blade (CD-SVRU, CD-SVR2 or GCD-SVR2) can be installed in the CHS2UG B and CHS2UG E chassis.
- The server blade cannot be installed in the same CHS2UG B or CHS2UG E chassis as the GCD-RGA blade.
- *Refer to* Table 2-7 SV9100 Maximum Blade Capacities CHS2UG B and CHS2UG E Chassis on page 2-15.

A maximum of three GCD-SVR2s can be installed per CHS2UG chassis.

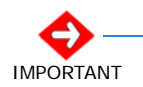

This unit makes extensive use of CMOS technology and is very susceptible to static; extreme care must be taken to avoid static discharge when handling.

- 1. Wear a grounding strap while handling the GCD-SVR2.
- Install the GCD-SVR2 into a slot in the chassis.

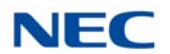

#### 6.6.3 LED Indications

6.6.3.1 Power LED

Power LED Indicates power is present.

6.6.3.2 Application1 and Application 2 LEDs

Application1 and 2 LEDs are for use by the Application. Each Application (UCB, Desktop Suite, etc.) defines their use and meaning.

6.6.3.3 SSD Active LED

SSD Active LED Indicates activity (read/write) on the solid state drive (SSD).

#### 6.6.4 Connectors

The following sections provide detail on each user interface.

#### 6.6.4.1 USB Interface

The GCD-SVR2 provides four USB interfaces that can be used for the following type of devices:

- USB Keyboard and mouse
- USB Memory Device
- 6.6.4.2 VGA Display Interface

The GCD-SVR2 blade provides a VGA display interface through a standard DB-15 connector.

#### 6.6.4.3 10 Base-T/100 Base-TX/1000 Base-T Ethernet Interface

The GCD-SVR2 blade provides two 10 Base-T/100 Base-TX/ 1000 Base-T Ethernet interfaces through two RJ-45 connectors (one per port).

Table 4-48 GCD-SVR2 ETH 0/ETH 1 Connector Pin-Outs on page 4-122 shows the pin-outs for the RJ-45 connector.

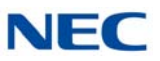

| ETH 0/ETH 1 Connector |         |        |        |  |  |  |  |  |
|-----------------------|---------|--------|--------|--|--|--|--|--|
|                       | Pin No. | 10/100 | 1000   |  |  |  |  |  |
|                       | 1       | Tx+    | BI_DA+ |  |  |  |  |  |
|                       | 2       | Tx-    | BI_DA- |  |  |  |  |  |
|                       | 3       | Rx+    | BI_DB+ |  |  |  |  |  |
|                       | 4       | NC     | BI_DC+ |  |  |  |  |  |
|                       | 5       | NC     | BI_DC- |  |  |  |  |  |
|                       | 6       | Rx-    | BI_DB- |  |  |  |  |  |
|                       | 7       | NC     | BI_DD+ |  |  |  |  |  |
|                       | 8       | NC     | BI_DD- |  |  |  |  |  |

Table 4-48 GCD-SVR2 ETH 0/ETH 1 Connector Pin-Outs

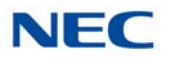

# 6.7 GCD-SVR3 (Server Blade)

Figure 4-46 GCD-SVR3 Blade

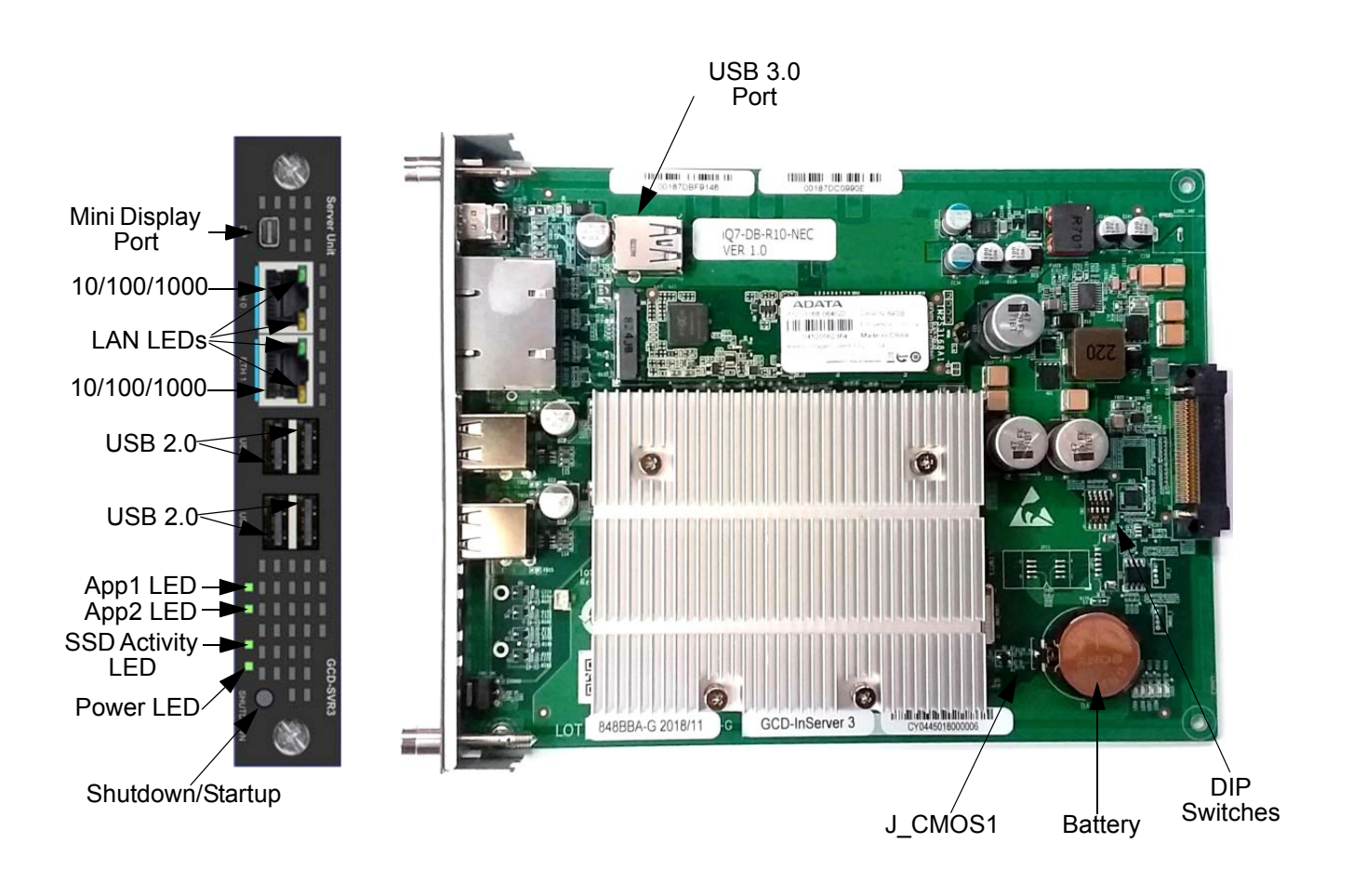

#### 6.7.1 Description

The GCD-SVR3 is a customized server board for the SV9100 system. Depending on the installed applications and licensing, the GCD-SVR3 can support various high end features such as Unified Communications, Voice Mail, Conference Bridge, etc.

The GCD-SVR3 specifications are:

- Physical size: Standard SV9100 blade form-factor
- Processor: Celeron N2807 1.58GHz Dual Core
- Memory: 4GB DDR3-L RAM
- SSD: SATA III, M2 form factor
- Video: VGA Display Port (1920 x 1080) with mini DP connector

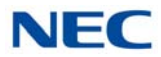

- Ethernet: Two 10Base-T/100Base-TX/1000Base-T RJ45 ports
- USB: One USB 3.0 port, four USB 2.0 ports
- Shutdown Button: This is a momentary push button switch for a graceful shutdown of the GCD-SVR3. (It is also used for restarting the GCD-SVR3).
- LEDs: Four Front Panel indicators
  - Application1 LED
  - Application2 LED
  - SSD Active LED
  - Power LED
- Battery: Standard CR2032 Lithium Manganese Dioxide (non rechargeable). Replacement battery must be the same type with a temperature rating of 70 degrees C or higher.

For maximum upgrade capacities of the GCD-SVR3 blade, refer to Table 2-6 SV9100 Maximum Blade Capacities – CHS2UG Chassis on page 2-13 and Table 2-7 SV9100 Maximum Blade Capacities – CHS2UG B and CHS2UG E Chassis on page 2-15.

#### 6.7.2 Installation

Refer to Table 2-11 Blade Power Factor Chart on page 2-26, Table 2-12 Maximum Number of Packages Installed – CHS2UG on page 2-26 and Table 2-14 Terminal Power Factor on page 2-27 for limitations.

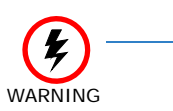

- Due to a potential overheating condition:
- Only one server blade (CD-SVRU, CD-SVR2, GCD-SVR2 or GCD-SVR3) can be installed in the CHS2UG B and CHS2UG E chassis.
- The server blade cannot be installed in the same CHS2UG B or CHS2UG E chassis as the GCD-RGA blade.
- Refer to Table 2-7 SV9100 Maximum Blade Capacities CHS2UG B and CHS2UG E Chassis on page 2-15.

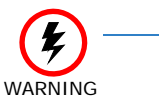

The GCD-SVR3 blade must be shut down before removal from the chassis. If the blade is removed from the chassis without first being properly shut down, damage could occur or data files could potentially be corrupted.

A maximum of three GCD-SVR3s can be installed per CHS2UG chassis (i.e., the metal chassis, which has a fan).

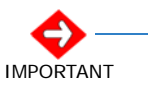

This unit makes extensive use of CMOS technology and is very susceptible to electro-static discharge (ESD); extreme care must be taken to avoid ESD when handling.

- 1. Wear a grounding strap while handling the GCD-SVR3.
- Install the GCD-SVR3 into a slot in the chassis.

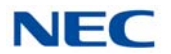

#### 6.7.3 Remove and Replace the Battery

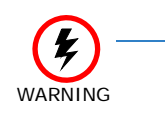

The GCD-SVR3 blade must be shut down before removal from the chassis. If the blade is removed from the chassis without first being properly shut down, damage could occur or data files could potentially be corrupted.

#### 6.7.3.1 Battery Removal

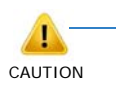

Before removing the GCD-SVR3 from the chassis to install or replace a battery, ensure the blade is powered Off.

- IMPORTANT
- Replace the battery every 5 years (recommended).
- Contact the reseller where you bought the product for a replacement battery.
- 1. Carefully squeeze the silver retention latch (refer to Figure 4-46 GCD-SVR3 Blade on page 4-123).
- 2. The battery will pop out of the socket.

#### 6.7.3.2 Battery Replacement

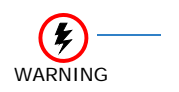

- Keep away from open flame. Avoid excessive heat.
- Verify polarity (+, -) when installing battery.
- Do not short the electrodes (+, -) with metals such as wire.
- Do not puncture, crush or solder the battery.
- 1. Install the battery (CR2032 3.0V coin-type lithium battery) into the socket on the GCD-SVR3 opposite side of the retention latch first. The polarity + symbol must be on top.
- 2. Push down on the battery, near the retention latch until it clicks.
- 3. Battery replacement is complete.
- 4. Install the blade into the chassis and power on the GCD-SVR3.

#### 6.7.4 LED Indications

6.7.4.1 Power LED

Power LED Indicates power is present.

6.7.4.2 Application1 and Application 2 LEDs

Application1 and 2 LEDs are for use by the Application. Each Application (UC, Conference Bridge, etc.) defines their use and meaning.

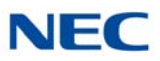

#### 6.7.4.3 SSD Active LED

SSD Active LED Indicates activity (read/write) on the solid state drive (SSD).

#### 6.7.4.4 Ethernet Port LEDs

Each Ethernet port has two LEDs. The LED on the left indicates the connection speed (orange = 1 Gb/s; green = 100 Mb/s; off = 10 Mb/s). The LED on the right indicates link and activity (off = no link; on = link up; flashing indicates activity).

#### 6.7.5 Connectors

The following sections provide detail on each user interface.

#### 6.7.5.1 Display Port Video Interface

The GCD-SVR3 blade provides one DisplayPort (DP) interface for connection to a standard computer monitor. This port is labeled "DP" on the front panel and has a standard Mini DP connector.

You will need an adapter cable or dongle for connecting GCD-SVR3 to your monitor. There are various options, such as:

- Mini DP to full size DP adapter dongle or cable (available for purchase from NEC Corporation of America).
- Mini DP to VGA adapter dongle or cable (available for purchase from NEC Corporation of America).

HDMI and VGA adapter/cables can be "active" or "passive" type. Passive HDMI type does not work with the SVR3. Active types are known to work better with the SVR3. Typically, the active type are marked as "active".

#### 6.7.5.2 USB Interface

The GCD-SVR3 provides four USB 2.0 ports on the front panel, and one internal USB 3.0 port that can be used for the following types of devices:

- USB Keyboard and mouse
- USB Memory Device

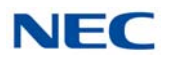

#### 6.7.5.3 10 Base-T/100 Base-TX/1000 Base-T Ethernet Interface

The GCD-SVR3 blade provides two 10 Base-T/100 Base-TX/ 1000 Base-T Ethernet ports (RJ-45 connectors) labeled as ETH 0 and ETH 1.

Table 4-49 GCD-SVR3 ETH 0/ETH 1 Connector Pin-Outs on page 4-127 shows the pin-outs for the RJ-45 connector.

| ETH 0/ETH 1 Connector |         |        |        |  |  |  |  |  |  |
|-----------------------|---------|--------|--------|--|--|--|--|--|--|
|                       | Pin No. | 10/100 | 1000   |  |  |  |  |  |  |
|                       | 1       | Tx+    | BI_DA+ |  |  |  |  |  |  |
|                       | 2       | Tx-    | BI_DA- |  |  |  |  |  |  |
|                       | 3       | Rx+    | BI_DB+ |  |  |  |  |  |  |
|                       | 4       | NC     | BI_DC+ |  |  |  |  |  |  |
|                       | 5       | NC     | BI_DC- |  |  |  |  |  |  |
|                       | 6       | Rx-    | BI_DB- |  |  |  |  |  |  |
|                       | 7       | NC     | BI_DD+ |  |  |  |  |  |  |
|                       | 8       | NC     | BI_DD- |  |  |  |  |  |  |

Table 4-49 GCD-SVR3 ETH 0/ETH 1 Connector Pin-Outs

#### 6.7.6 Jumper and DIP Switches

#### 6.7.6.1 Jumper J\_CMOS1

This jumper is for clearing the CMOS settings (resetting the BIOS). However, it is not normally necessary to clear the CMOS settings. For normal operation this jumper must be installed on pins 1 and 2 (away from the board edge). The SVR3 will not operate normally if the jumper is removed or is installed on pins 2 and 3. The jumper has 3 pins. Pin 3 is the one closest to the board edge. To clear the CMOS, move the jumper to pins 2-3 and boot the board, then remove the board and move the jumper back to pins 1-2. The jumper must be on pins 1 and 2 for normal operation.

#### 6.7.6.2 DIP Switches – Reserved

There is no defined function at this time. The factory default position is OFF.

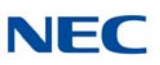

# SECTION 7 CABLING AND MDF CONNECTION

# 7.1 Connection Requirements

The chassis is connected to each multiline terminal, single line telephone, optional equipment, GCD-PVAA, DID/OPX, E&M Tie lines and digital trunks by a separate twisted-pair cable through the Main Distribution Frame (MDF). The E&M Tie lines are T1/FT1/E1 lines and require multiple twisted pair cabling.

# 7.2 Cabling Precautions

When selecting cables and the MDF, future expansion or assignment changes should be given due consideration. Avoid running cables in the following places:

- O A place exposed to the wind or rain.
- A place near heat radiating equipment or where the PVC covering could be affected by gases or chemicals.
- O An unstable place subject to vibration.

## 7.3 Wiring Between the Chassis and the MDF

#### 7.3.1 Chassis Cables

The chassis is equipped with two MDF Cable Assemblies. NEC recommends that the MDF Cable Assembly be used to connect the multiline terminals, single line telephones (except PFT), PVAA and DID/ OPX lines. Refer to Figure 4-47 MDF Pin-Out (Connectors 1~6) and Table 4-51 MDF Cable Connections (Station) on page 4-129 or Table 4-52 MDF Cable Connections (Trunk) on page 4-131. When installing E&M Tie lines, single line telephones with PFT, and other optional equipment with the GCD-8DLCA/GCD-16DLCA, the connector and cabling must be locally provided.

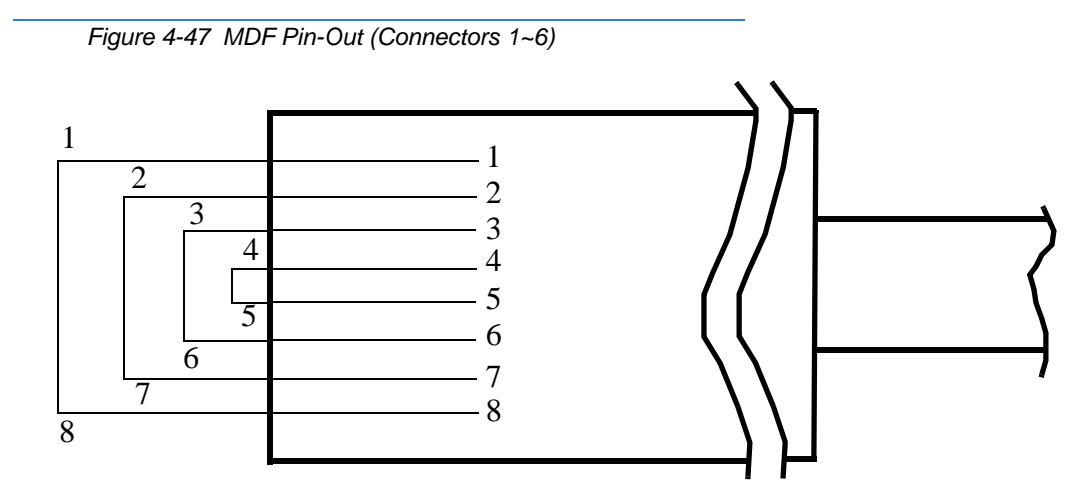

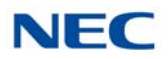

| 1    |       |       |       |        |       |       |  |  |  |
|------|-------|-------|-------|--------|-------|-------|--|--|--|
| Pin  |       |       | Cable | Colors |       |       |  |  |  |
| Outs | 1     | 2     | 3     | 4      | 5     | 6     |  |  |  |
| 1    | BR–WH | GN–RD | BR–BK | BL–YL  | SL–YL | BR–VI |  |  |  |
| 2    | GN–WH | OR-RD | BL–BK | SL–BK  | BR–YL | GN–VI |  |  |  |
| 3    | OR–WH | BL–RD | SL-RD | BR–GN  | GN–YL | OR–VI |  |  |  |
| 4    | WH-BL | WH-SL | RD-BR | BK–GN  | YL–OR | VI–BL |  |  |  |
| 5    | BL–WH | SL–WH | BR–RD | GN–BK  | OR-YL | BL–VI |  |  |  |
| 6    | WH-OR | RD-BL | RD–SL | GN–BR  | YL–GN | VI–OR |  |  |  |
| 7    | WH–GN | RD–OR | BK–BL | BK–SL  | YL–BR | VI–GN |  |  |  |
| 8    | WH–BR | RD–GN | BK–OR | YL–BL  | YL–SL | VI–BR |  |  |  |

Table 4-50 MDF Cable Colors

#### Table 4-51 MDF Cable Connections (Station)

| MDF D | Statio        |                | DL           | СА     | LCA    | LCA/LCF |        | LTA    |        |              |        |
|-------|---------------|----------------|--------------|--------|--------|---------|--------|--------|--------|--------------|--------|
| r     | r Pin g Cable | g Cable        | Cable<br>DTL | 8      | 16     | 4       | 8      | DLCA   | LCA    | BRI          | сотв   |
|       | 26            | WH–BL          | GN           | T      | T      | T       | T      | T      | T      | TA–1         | T      |
|       | 1             | BL–WH          | RD           | R      | R      | R       | R      | R      | R      | TB–1         | R      |
| 1     | 27            | WH–OR          | GN           | T      | T      | T       | T      | T      | T      | RA–1         | T      |
|       | 2             | OR–WH          | RD           | R      | R      | R       | R      | R      | R      | RB–1         | R      |
|       | 28<br>3       | WH–GN<br>GN–WH | GN<br>RD     | T<br>R | T<br>R | T<br>R  | T<br>R | T<br>R | T<br>R | TA–2<br>TB–2 | T<br>R |
|       | 29<br>4       | WH–BR<br>BR–WH | GN<br>RD     | T<br>R | T<br>R | T<br>R  | T<br>R | T<br>R | T<br>R | RA–2<br>RB–2 | T<br>R |
|       | 30            | WH–SL          | GN           | T      | T      | T       | T      | T      | T      | TA–1         | T      |
|       | 5             | SL–WH          | RD           | R      | R      | R       | R      | R      | R      | TB–1         | R      |
| 2     | 31            | RD–BL          | GN           | T      | T      | T       | T      | T      | T      | RA–1         | T      |
|       | 6             | BL–RD          | RD           | R      | R      | R       | R      | R      | R      | RB–1         | R      |
| 2     | 32            | RD–OR          | GN           | T      | T      | T       | T      | T      | T      | TA–2         | T      |
|       | 7             | OR–RD          | RD           | R      | R      | R       | R      | R      | R      | TB–2         | R      |
|       | 33            | RD–GN          | GN           | T      | T      | T       | T      | T      | T      | RA–2         | T      |
|       | 8             | GN–RD          | RD           | R      | R      | R       | R      | R      | R      | RB–2         | R      |

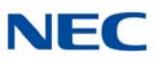

| Connecto | MDF        | Dunnin         | Statio            | DL     | CA     | LCA    | /LCF   |        | Ľ      | ΓA           |        |
|----------|------------|----------------|-------------------|--------|--------|--------|--------|--------|--------|--------------|--------|
| r        | Pin<br>No. | g Cable        | n<br>Cable<br>DTL | 8      | 16     | 4      | 8      | DLCA   | LCA    | BRI          | сотв   |
|          | 34         | RD–BR          | GN                | T      | T      | T      | T      | T      | T      | TA–1         | T      |
|          | 9          | BR–RD          | RD                | R      | R      | R      | R      | R      | R      | TB–1         | R      |
| 2        | 35         | RD–SL          | GN                | T      | T      | T      | T      | T      | T      | RA–1         | T      |
|          | 10         | SL–RD          | RD                | R      | R      | R      | R      | R      | R      | RB–1         | R      |
| 3        | 36         | BK–BL          | GN                | T      | T      | T      | T      | T      | T      | TA–2         | T      |
|          | 11         | BL–BK          | RD                | R      | R      | R      | R      | R      | R      | TB–2         | R      |
|          | 37         | BK–OR          | GN                | T      | T      | T      | T      | T      | T      | RA–2         | T      |
|          | 12         | OR–BK          | RD                | R      | R      | R      | R      | R      | R      | RB–2         | R      |
|          | 38         | BK–GN          | GN                | T      | T      | T      | T      | T      | T      | TA–1         | T      |
|          | 13         | GN–BK          | RD                | R      | R      | R      | R      | R      | R      | TB–1         | R      |
| 4        | 39         | BK–BR          | GN                | T      | T      | T      | T      | T      | T      | RA–1         | T      |
|          | 14         | BR–BK          | RD                | R      | R      | R      | R      | R      | R      | RB–1         | R      |
| 4        | 40         | BK–SL          | GN                | T      | T      | T      | T      | T      | T      | TA–2         | T      |
|          | 15         | SL–BK          | RD                | R      | R      | R      | R      | R      | R      | TB–2         | R      |
|          | 41         | YL–BL          | GN                | T      | T      | T      | T      | T      | T      | RA–2         | T      |
|          | 16         | BL–YL          | RD                | R      | R      | R      | R      | R      | R      | RB–2         | R      |
|          | 42         | YL–OR          | GN                | T      | T      | T      | T      | T      | T      | TA–1         | T      |
|          | 17         | OR–YL          | RD                | R      | R      | R      | R      | R      | R      | TB–1         | R      |
| -        | 43         | YL–GN          | GN                | T      | T      | T      | T      | T      | T      | RA–1         | T      |
|          | 18         | GN–YL          | RD                | R      | R      | R      | R      | R      | R      | RB–1         | R      |
| 5        | 44         | YL–BR          | GN                | T      | T      | T      | T      | T      | T      | TA–2         | T      |
|          | 19         | BR–YL          | RD                | R      | R      | R      | R      | R      | R      | TB–2         | R      |
|          | 45         | YL–SL          | GN                | T      | T      | T      | T      | T      | T      | RA–2         | T      |
|          | 20         | SL–YL          | RD                | R      | R      | R      | R      | R      | R      | RB–2         | R      |
|          | 46         | VI–BL          | GN                | T      | T      | T      | T      | T      | T      | TA–1         | T      |
|          | 21         | BL–VI          | RD                | R      | R      | R      | R      | R      | R      | TB–1         | R      |
| 6        | 47         | VI-OR          | GN                | T      | T      | T      | T      | T      | T      | RA–1         | T      |
|          | 22         | OR-VI          | RD                | R      | R      | R      | R      | R      | R      | RB–1         | R      |
| 6        | 48<br>23   | VI-GN<br>GN-VI | GN<br>RD          | T<br>R | T<br>R | T<br>R | T<br>R | T<br>R | T<br>R | TA–2<br>TB–2 | T<br>R |
|          | 49<br>24   | VI–BR<br>BR–VI | GN<br>RD          | T<br>R | T<br>R | T<br>R | T<br>R | T<br>R | T<br>R | RA–2<br>RB–2 | T<br>R |
|          | 50         | -              | -                 | _      | _      | _      | _      | -      | _      | -            | _      |
|          | 25         | _              | _                 | _      | _      | _      | _      | _      | _      | -            | _      |

Table 4-51 MDF Cable Connections (Station) (Continued)

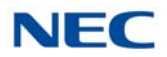

| Connect | MDF        | Runni                  | Stati              | CO     | ТВ     | DIC    | OPA    | PR       | TA        | DDI                  | COT      |
|---------|------------|------------------------|--------------------|--------|--------|--------|--------|----------|-----------|----------------------|----------|
| or      | Pin<br>No. | ng<br>Cable            | on<br>Cable<br>DTL | 4      | 8      | DID    | ΟΡΧ    | PRI      | T1/<br>E1 | A                    | A        |
|         | 26<br>1    | WH–<br>BL<br>BL–<br>WH | GN<br>RD           | T<br>R | T<br>R | T<br>R | T<br>R | RA<br>RB | RA<br>RB  | TA–<br>1<br>TB–<br>1 | RA<br>RB |
| 1       | 27<br>2    | WH-<br>OR<br>OR-<br>WH | GN<br>RD           | T<br>R | T<br>R | T<br>R | T<br>R | –<br>TA  | –<br>TA   | RA–<br>1<br>RB–<br>1 | –<br>TA  |
|         | 28<br>3    | WH–<br>GN<br>GN–<br>WH | GN<br>RD           | T<br>R | T<br>R | T<br>R | T<br>R | TB<br>-  | TB<br>–   | TA-<br>2<br>TB-<br>2 | TB<br>-  |
|         | 29<br>4    | WH–<br>BR<br>BR–<br>WH | GN<br>RD           | T<br>R | T<br>R | T<br>R | T<br>R | _        | _         | RA-<br>2<br>RB-<br>2 | -        |
|         | 30<br>5    | WH–<br>SL<br>SL–<br>WH | GN<br>RD           | T<br>R | T<br>R | T<br>R | T<br>R | RA<br>RB | RA<br>RB  | TA–<br>1<br>TB–<br>1 | RA<br>RB |
|         | 31<br>6    | RD-BL<br>BL-RD         | GN<br>RD           | T<br>R | T<br>R | T<br>R | T<br>R | –<br>TA  | –<br>TA   | RA–<br>1<br>RB–<br>1 | –<br>TA  |
| 2       | 32<br>7    | RD-<br>OR<br>OR-<br>RD | GN<br>RD           | T<br>R | T<br>R | T<br>R | T<br>R | ТВ<br>-  | ТВ<br>—   | TA–<br>2<br>TB–<br>2 | TB<br>-  |
|         | 33<br>8    | RD-<br>GN<br>GN-<br>RD | GN<br>RD           | T<br>R | T<br>R | T<br>R | T<br>R | -        | -         | RA-<br>2<br>RB-<br>2 | -        |

Table 4-52 MDF Cable Connections (Trunk)

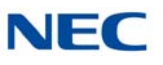

| Connect | MDF        | Runni                  | Stati        | cc     | ТВ     | DIC    | OPA    | PR       | TA        | PDI                  | ССТ      |
|---------|------------|------------------------|--------------|--------|--------|--------|--------|----------|-----------|----------------------|----------|
| or      | Pin<br>No. | ng<br>Cable            | Cable<br>DTL | 4      | 8      | DID    | ΟΡΧ    | PRI      | T1/<br>E1 | A                    | A        |
|         | 34<br>9    | RD<br>BR<br>BR<br>RD   | GN<br>RD     | T<br>R | T<br>R | T<br>R | T<br>R | RA<br>RB | RA<br>RB  | TA–<br>1<br>TB–<br>1 | RA<br>RB |
| 3       | 35<br>10   | RD–SL<br>SL–RD         | GN<br>RD     | T<br>R | T<br>R | T<br>R | T<br>R | –<br>TA  | –<br>TA   | RA–<br>1<br>RB–<br>1 | –<br>TA  |
| 3       | 36<br>11   | BK–BL<br>BL–BK         | GN<br>RD     | T<br>R | T<br>R | T<br>R | T<br>R | ТВ<br>_  | ТВ<br>_   | TA-<br>2<br>TB-<br>2 | ТВ<br>_  |
|         | 37<br>12   | BK–<br>OR<br>OR–<br>BK | GN<br>RD     | T<br>R | T<br>R | T<br>R | T<br>R | -        |           | RA-<br>2<br>RB-<br>2 |          |
|         | 38<br>13   | BK–<br>GN<br>GN–<br>BK | GN<br>RD     | T<br>R | T<br>R | T<br>R | T<br>R | RA<br>RB | RA<br>RB  | TA–<br>1<br>TB–<br>1 | RA<br>RB |
|         | 39<br>14   | BK–BR<br>BR–BK         | GN<br>RD     | T<br>R | T<br>R | T<br>R | T<br>R | –<br>TA  | –<br>TA   | RA–<br>1<br>RB–<br>1 | –<br>TA  |
| 4       | 40<br>15   | BK–SL<br>SL–BK         | GN<br>RD     | T<br>R | T<br>R | T<br>R | T<br>R | ТВ<br>-  | ТВ<br>—   | TA-<br>2<br>TB-<br>2 | ТВ<br>—  |
|         | 41<br>16   | YL–BL<br>BL–YL         | GN<br>RD     | T<br>R | T<br>R | T<br>R | T<br>R | -        | -         | RA-<br>2<br>RB-<br>2 | _        |

Table 4-52 MDF Cable Connections (Trunk) (Continued)

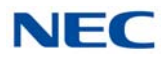

| Connect | MDF        | Runni          | Stati              | cc     | тв     | DIC    | <b>DPA</b> | PR       | TA        | PDI                  | ССТ      |
|---------|------------|----------------|--------------------|--------|--------|--------|------------|----------|-----------|----------------------|----------|
| or      | Pin<br>No. | ng<br>Cable    | on<br>Cable<br>DTL | 4      | 8      | DID    | ΟΡΧ        | PRI      | T1/<br>E1 | A                    | A        |
|         | 42<br>17   | YL-OR<br>OR-YL | GN<br>RD           | T<br>R | T<br>R | T<br>R | T<br>R     | RA<br>RB | RA<br>RB  | TA–<br>1<br>TB–<br>1 | RA<br>RB |
| 5       | 43<br>18   | YL-GN<br>GN-YL | GN<br>RD           | T<br>R | T<br>R | T<br>R | T<br>R     | –<br>TA  | –<br>TA   | RA-<br>1<br>RB-<br>1 | –<br>TA  |
| 5       | 44<br>19   | YL–BR<br>BR–YL | GN<br>RD           | T<br>R | T<br>R | T<br>R | T<br>R     | ТВ<br>—  | ТВ<br>—   | TA–<br>2<br>TB–<br>2 | TB<br>-  |
|         | 45<br>20   | YL–SL<br>SL–YL | GN<br>RD           | T<br>R | T<br>R | T<br>R | T<br>R     | _        | _         | RA-<br>2<br>RB-<br>2 |          |
|         | 46<br>21   | VI-BL<br>BL-VI | GN<br>RD           | T<br>R | T<br>R | T<br>R | T<br>R     | RA<br>RB | RA<br>RB  | TA–<br>1<br>TB–<br>1 | RA<br>RB |
| G       | 47<br>22   | VI-OR<br>OR-VI | GN<br>RD           | T<br>R | T<br>R | T<br>R | T<br>R     | –<br>TA  | –<br>TA   | RA–<br>1<br>RB–<br>1 | –<br>TA  |
| 6       | 48<br>23   | VI-GN<br>GN-VI | GN<br>RD           | T<br>R | T<br>R | T<br>R | T<br>R     | ТВ<br>_  | ТВ<br>_   | TA–<br>2<br>TB–<br>2 | TB<br>–  |
|         | 49<br>24   | VI-BR<br>BR-VI | GN<br>RD           | T<br>R | T<br>R | T<br>R | T<br>R     | -        | -         | RA-<br>2<br>RB-<br>2 | -        |
|         | 50         | _              | _                  | _      | _      | _      | _          | _        | _         | _                    | _        |
|         | 25         | _              | _                  | _      | _      | _      | -          | _        | _         | _                    | _        |

 Table 4-52
 MDF Cable Connections (Trunk) (Continued)

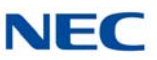

# 7.3.2 Outside Lines

An RJ-61 connector is authorized by the FCC for connection of CO lines. The lines are connected in sequence in this termination block. Therefore, the lines must be ordered in the appearance order best suited to the user. Refer to Table 4-51 MDF Cable Connections (Station) on page 4-129 or Table 4-52 MDF Cable Connections (Trunk) on page 4-131 for information about the MDF Connector Assembly Cable positions, the cable number, and lead functions.

Ground Start and/or Loop Start, Loop Dial, DID/OPX, E&M Tie lines, and T1/E1 can be connected to this system. Using only twisted-pair wiring to cross connect the lines from the RJ-61 termination block to the MDF is recommended.

# Installing DT Series Digital, IP Terminals and Single Line Telephones

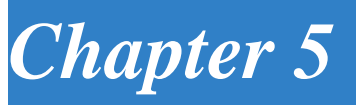

# SECTION 1 GENERAL DESCRIPTION

This chapter provides information about the DT series Digital and IP terminals in addition to the single line telephones, cordless telephones and wireless telephones.

Only the DT series, single line telephones, cordless telephones and wireless telephones discussed in the document can be installed on the SV9100 system.

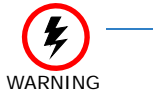

To avoid damage to equipment, do not install the  $D^{term}70$  on the SV9100 system. The  $D^{term}70$  (DTU/DTP) terminal uses -24V and has no protection from the -48V power supply used by the SV9100 system.

Table 5-1 Terminal Category Reference Chart provides a quick reference of the DT series Digital and IP multiline terminals.

| Series N                                     | lame  | Equipment ID                                              | Comments                                                                                                    |
|----------------------------------------------|-------|-----------------------------------------------------------|----------------------------------------------------------------------------------------------------|
| DT300 Series<br>Digital<br>Terminal<br>(TDM) | DT310 | DTL-2E-( )<br>DTL-6DE-( )<br>DTL-12E-( )                  | <ul> <li>Economical terminal providing access to basic telephony and messaging service</li> <li>Fully functional keypad providing standard business functions such as hold, transfer, speaker, microphone and other features</li> <li>2-button terminal is non-display</li> <li>6-button terminal equipped with LCD and full-featured keypad</li> <li>12-button terminal is non-display</li> <li>Available in black</li> </ul>                                                                                                    |
|                                              | DT330 | DTL-8LD-( )<br>DTL-12D-( )<br>DTL-24D-( )<br>DTL-32-D-( ) | <ul> <li>8-button Self-Labeling LCD telephone</li> <li>Also available are 12-, 24-, 32-button LCD telephones</li> <li>Provides access to more sophisticated system features and allowing room for growth</li> <li>All DT 330s come with a standard LCD display, full duplex speakerphone capability, module support for expansion and feature add-on capability</li> <li>Optional 60-button DSS Console provides 60 programmable keys and provides users a Busy Lamp Field (BLF) and 1-button access to extensions, trunks, and system features</li> <li>Available in black and white</li> </ul> |
|                                              |       | DTL-12BT()                                                | O Bluetooth available in black                                                                                                    |
|                                              |       | DTL-12PA()                                                | <ul> <li>Power Save Adapter provides backup for analog trunk connection</li> </ul>                                                                                                    |

| <b>T</b> / / <b>E</b> / | <b>T</b> · · | <u> </u> | <b>D</b> ( | ~ .   |
|-------------------------|--------------|----------|------------|-------|
| Table 5-1               | Terminal     | Category | Reference  | Chart |

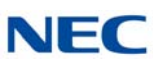

| Series N                                     | lame  | Equipment ID                              | Comments                                                                                                    |
|----------------------------------------------|-------|-------------------------------------------|----------------------------------------------------------------------------------------------------|
| DT400 Series<br>Digital<br>Terminal<br>(TDM) | DT410 | DTZ-2E-( )<br>DTZ-6DE-( )                 | <ul> <li>Economical terminal providing access to basic telephony and messaging service</li> <li>Fully functional keypad providing standard business functions such as hold, transfer, speaker, microphone and other features</li> <li>2-button terminal is non-display</li> <li>6-button terminal equipped with LCD and full-featured keypad</li> <li>Available in black</li> </ul>                                                                                                    |
|                                              | DT430 | DTZ-8LD-( )<br>DTZ-12D-( )<br>DTZ-24D-( ) | <ul> <li>8-button Self-Labeling LCD telephone</li> <li>Also available are 12-, 24-, 32-button LCD telephones</li> <li>Provides access to more sophisticated system features and allowing room for growth</li> <li>All DT 430s come with a standard LCD display, full duplex speakerphone capability, module support for expansion and feature add-on capability</li> <li>Optional 60-button DSS Console provides 60 programmable keys and provides users a Busy Lamp Field (BLF) and 1-button access to extensions, trunks, and system features</li> <li>Available in black and white</li> </ul> |
| DT500 Series<br>Digital<br>Terminal<br>(TDM) | DT500 | DTK-12D-( )<br>DTK-24D-( )                | <ul> <li>12-, 24-button LCD telephones</li> <li>Provides access to more sophisticated system features and allowing room for growth</li> <li>All DT 500s come with a standard LCD display, full duplex speakerphone capability, module support for expansion and feature add-on capability</li> <li>Optional 60-button DSS Console provides 60 programmable keys and provides users a Busy Lamp Field (BLF) and 1-button access to extensions, trunks, and system features</li> <li>Available in black and white</li> </ul>                                                                       |

## Table 5-1 Terminal Category Reference Chart (Continued)

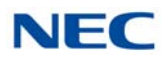

| Series N                     | lame           | Equipment ID                                                            | Comments                                                                                                    |
|------------------------------|----------------|-------------------------------------------------------------------------|----------------------------------------------------------------------------------------------------|
| DT700 Series<br>IP Terminals | DT710<br>DT730 | ITL-2E-( )<br>ITL-6DE-( )<br>ITL-8LDE-( )<br>ITL-8LD-( )<br>ITL-8LD-( ) | <ul> <li>Economical terminal providing access to basic telephony and messaging service</li> <li>Fully functional keypad providing standard business functions such as hold, transfer, speaker, microphone and other features</li> <li>2-button terminal is non-display</li> <li>6-button terminal equipped with LCD and full-featured keypad</li> <li>8-button terminal equipped with LCD and full-featured keypad</li> <li>Available in black</li> <li>IP formatted terminal has a dual port, supports compression, full-duplex handsfree operation</li> <li>8-button Self-Labeling LCD telephone</li> <li>Also available are 12-, 24-, 32-button LCD telephones</li> </ul> |
|                              |                | ITL-24D-( )<br>ITL-32-D-( )                                             | <ul> <li>or Provides access to more sophisticated system reactives allowing room for growth</li> <li>All DT 730s come with a standard backlit LCD display, full duplex speakerphone capability, module support for expansion and feature add-on capability</li> <li>Available in black and white</li> <li>Expands the capability by providing XML display to provide more productivity enhanced applications to the users</li> <li>Optional 60-button DSS Console provides 60 programmable keys and provides users a Busy Lamp Field (BLF) and 1-button access to extensions, trunks, and system features</li> </ul>                                                         |
|                              |                | ITL-12PA()                                                              | <ul> <li>Power Save Adapter provides backup for analog trunk connection</li> </ul>                                                                                                    |
|                              | DT730G         | ITL-12CG-( )<br>ITL-12DG-( )                                            | <ul> <li>Provides access to more sophisticated system features allowing room for growth</li> <li>DT 730G terminals come with a standard back-lit LCD display, full duplex speakerphone capability, module support for expansion and feature add-on capability</li> <li>Available in black only</li> <li>Expands the capability by providing XML display to provide more productivity enhanced applications to the users</li> <li>12CG equipped with color LCD display</li> <li>12CG/12DG support Gigabit Ethernet</li> </ul>                                                                                                    |
|                              | DT750          | ITL-320C-( )                                                            | <ul> <li>IP terminal provides a 5" color touch panel</li> <li>Features of the telephone provide easy use of NEC Unified communications<br/>and third-party telephony XML applications</li> <li>Access to 32 telephony feature lines across an IP backbone, built-in full duplex<br/>speakerphone and DESI-Less line key labeling are standard</li> <li>Optional 60-button DSS Console provides 60 programmable keys and provides<br/>users a Busy Lamp Field (BLF) and one-button access to extensions, trunks,<br/>and system features</li> </ul>                                                                                                    |
| Wireless Hands               | set            | G955                                                                    | SIP DECT                                                                                                    |
|                              |                | G266                                                                    | SIP DECT                                                                                                    |
|                              |                | G566                                                                    | SIP DECT                                                                                                    |
|                              |                | 1766                                                                    | SIP DECT                                                                                                    |
|                              |                | ML440                                                                   | SIP DECT                                                                                                    |
| Cordless                     |                | DTL-8R-1                                                                | Cordless DECT                                                                                                    |
|                              |                | DTZ-8R-1                                                                | Cordless DECT                                                                                                    |

Table 5-1 Terminal Category Reference Chart (Continued)

| Series N                     | lame   | Equipment ID                                              | Comments                                                                                                    |
|------------------------------|--------|-----------------------------------------------------------|----------------------------------------------------------------------------------------------------|
| DT800 Series<br>IP Terminals | DT820  | ITY-6D-()<br>ITY-8LDX-()<br>ITY-8LCGX-()                  | <ul> <li>6-button terminal equipped with LCD and full-featured keypad</li> <li>8-button Self-Labeling LCD telephone</li> <li>All DT 820s come with a standard backlit LCD display, full duplex speakerphone capability, module support for expansion and feature add-on capability</li> <li>Available in black only</li> <li>8-button Self-Labeling color LCD telephone</li> </ul>                                                                                                    |
|                              | DT830  | ITZ-8LD-( )<br>ITZ-8LDG-( )<br>ITZ-12D-( )<br>ITZ-24D-( ) | <ul> <li>8-button Self-Labeling LCD telephone</li> <li>Also available are 12-, 24-, 32-button LCD telephones</li> <li>Provides access to more sophisticated system features allowing room for growth</li> <li>All DT 830s come with a standard backlit LCD display, full duplex speakerphone capability, module support for expansion and feature add-on capability</li> <li>Available in black and white</li> <li>Expands the capability by providing XML display to provide more productivity enhanced applications to the users</li> <li>Optional 60-button DSS Console provides 60 programmable keys and provides users a Busy Lamp Field (BLF) and 1-button access to extensions, trunks, and system features</li> </ul> |
|                              | DT830G | ITZ-12CG-( )<br>ITZ-12DG-( )                              | <ul> <li>Provides access to more sophisticated system features allowing room for growth</li> <li>DT 830G terminals come with a standard back-lit LCD display, full duplex speakerphone capability, module support for expansion and feature add-on capability</li> <li>Available in black only</li> <li>Expands the capability by providing XML display to provide more productivity enhanced applications to the users</li> <li>12CG equipped with color LCD display</li> <li>12CG/12DG support Gigabit Ethernet</li> </ul>                                                                                                    |

#### Table 5-1 Terminal Category Reference Chart (Continued)

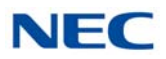

| Series N                     | lame  | Equipment ID              | Comments                                                                                                    |
|------------------------------|-------|---------------------------|----------------------------------------------------------------------------------------------------|
| DT900 Series<br>IP Terminals | DT920 | ITK-6D-( )<br>ITK-12D-( ) | <ul> <li>Economical terminal providing access to basic telephony and messaging service</li> <li>10 Base-T/100 Base-TX network interface</li> <li>1000 Base-T network interface for G model</li> <li>Fully functional keypad providing standard business functions such as hold, transfer, speaker, microphone and other features</li> <li>6 or 12-button terminal equipped with 168 x 41 monochrome LCD and full-featured keypad</li> </ul>                                                                                                    |
|                              | DT920 | ITK-8LCX-()               | <ul> <li>Self-Labeling line keys displays eight line keys or eight line keys with four pages</li> <li>3.5 inch(320 x 240) Color LCD with cursor keys</li> <li>10 Base-T/100 Base-TX network interface</li> <li>1000 Base-T network interface for G model</li> <li>Fully functional keypad providing standard business functions such as hold, transfer, speaker, microphone and other features</li> <li>Expands the capability by providing XML display to provide more productivity enhanced applications to the users</li> </ul>                                                                                                    |
|                              | DT930 | ITK-8TCGX-()              | <ul> <li>4.3 inch (480 x 272) color capacitive touch screen with cursor keys</li> <li>Eight line keys or eight line keys with four pages displayed on screen</li> <li>10 Base-T/100 Base-TX network interface</li> <li>1000 Base-T network interface for G model</li> <li>Fully functional keypad providing standard business functions such as hold, transfer, speaker, microphone and other features</li> <li>Expands the capability by providing XML display to provide more productivity</li> <li>Optional 60-button DSS Console provides 60 programmable keys and provides users a Busy Lamp Field (BLF) and 1-button access to extensions, trunks and system features</li> </ul> |
|                              | DT930 | ITK-24CG-()               | <ul> <li>24-button LCD telephones</li> <li>4.3 inch (480 x 272) Color LCD</li> <li>10 Base-T/100 Base-TX/1000 BASE-T network interface</li> <li>Fully functional keypad providing standard business functions such as hold, transfer, speaker, microphone and other features</li> <li>Available in black and white</li> <li>Expands the capability by providing XML display to provide more productivity</li> <li>Optional 60-button DSS Console provides 60 programmable keys and provides users a Busy Lamp Field (BLF) and 1-button access to extensions, trunks, and system features</li> </ul>                                                                                    |

 Table 5-1
 Terminal Category Reference Chart (Continued)

The DT300, DT400, DT700 and DT800 Series offers a line up of modular telephones. This modular design allows the telephones to be upgraded and customized. Optional LCD panels, keypads, handset cradles, face plates and colored side panels can easily be snapped on and off.

The easy-to-use adjustable footplate allows a variety of height positions.

Several easy-to-read LCD displays are available, including a new large color touch panel LCD.

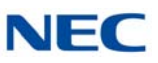

Table 5-2 Terminal and Adapter Compatibility (DT300/DT700), Table 5-3 Terminal and Adapter Compatibility (DT400/DT800) on page 5-7 and Table 5-4 Terminal and Adapter Compatibility (DT500/DT900) on page 5-8 show the compatibility between the terminals and adapters used in the system.

#### Table 5-2 Terminal and Adapter Compatibility (DT300/DT700)

| Townships                                   | Adapter Unit |              |              |              |              |              |                   |              |  |
|---------------------------------------------|--------------|--------------|--------------|--------------|--------------|--------------|-------------------|--------------|--|
| Ierminai                                    | ADA-L        | APR-L        | ILPA         | PSA-L        | BCH-L        | BHA-L        | GBA-L             | IPv6-L       |  |
| Digital Terminals: DT300                    |              |              |              |              |              |              |                   |              |  |
| DTL-2E-1 (BK) TEL                           | _            | _            |              | _            |              | _            | _                 |              |  |
| DTL-6DE-1 (BK) TEL                          |              | —            |              | —            | —            |              | —                 | —            |  |
| DTL-12E-1 (BK) TEL                          |              |              |              |              |              |              | —                 |              |  |
| DTL-8LD(BK)/(WH) TEL                        | $\checkmark$ | $\checkmark$ | —            | $\checkmark$ | $\checkmark$ | $\checkmark$ | —                 | —            |  |
| DTL-12BT-1 (BK) TEL                         | —            | —            | _            | —            | —            | —            | —                 | —            |  |
| DTL-12D-1 (BK)/(WH) TEL                     | $\checkmark$ | $\checkmark$ | -            | $\checkmark$ | $\checkmark$ | $\checkmark$ | —                 | —            |  |
| DTL-12PA-1 (BK) TEL                         | ✓            | $\checkmark$ |              | $\checkmark$ | —            | —            | —                 | _            |  |
| DTL-24D-1 (BK)/(WH) TEL                     | $\checkmark$ | $\checkmark$ |              | $\checkmark$ | ✓            | $\checkmark$ | —                 | —            |  |
| DTL-32D-1 (BK)/(WH) TEL                     | $\checkmark$ | $\checkmark$ |              | $\checkmark$ | $\checkmark$ | $\checkmark$ | —                 | _            |  |
| IP Terminals: DT700                         |              |              |              |              |              |              |                   |              |  |
| ITL-2E-1 (BK) TEL                           |              | —            | $\checkmark$ | -            | _            | —            | ✓                 | —            |  |
| ITL-6DE-1 (BK) TEL                          | —            | -            | $\checkmark$ | -            | —            | —            | $\checkmark$      | —            |  |
| ITL-8LDE-1 (BK) TEL                         | —            | —            | $\checkmark$ | —            | —            | —            | $\checkmark$      | —            |  |
| ITL-8LD-1 (BK)/(WH) TEL                     | $\checkmark$ | —            | $\checkmark$ | $\checkmark$ | —            | —            | $\checkmark$      | $\checkmark$ |  |
| ITL-12D-1 (BK)/(WH) TEL                     | $\checkmark$ | —            | $\checkmark$ | $\checkmark$ | —            | —            | $\checkmark$      | $\checkmark$ |  |
| ITL-12CG-3 (BK) TEL                         | $\checkmark$ | —            | $\checkmark$ | $\checkmark$ | _            | —            | Note <sup>2</sup> | $\checkmark$ |  |
| ITL-12DG-3 (BK) TEL                         | $\checkmark$ | _            | $\checkmark$ | $\checkmark$ | _            | —            | Note <sup>2</sup> | $\checkmark$ |  |
| ITL-12PA-1 (BK) TEL                         | $\checkmark$ | _            | $\checkmark$ | $\checkmark$ | _            | —            | $\checkmark$      | $\checkmark$ |  |
| ITL-24D-1 (BK)/(WH) TEL                     | $\checkmark$ | _            | $\checkmark$ | $\checkmark$ | _            | —            | $\checkmark$      | $\checkmark$ |  |
| ITL-32D-1 (BK)/(WH) TEL                     | $\checkmark$ | _            | $\checkmark$ | $\checkmark$ | _            | —            | $\checkmark$      | $\checkmark$ |  |
| ITL-320C-1 (BK) TEL/<br>ITL-320C-2 (BK) TEL | ~            | _            | ~            | ~            |              | —            | ~                 | ~            |  |
| Console:                                    |              |              |              |              |              |              |                   |              |  |
| DCL-60-1 (BK)/(WH) CONSOLE                  |              |              | _            | _            | _            | _            | _                 | _            |  |

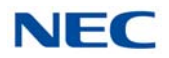

Table 5-2 Terminal and Adapter Compatibility (DT300/DT700) (Continued)

| Terminal | Adapter Unit |       |      |       |       |       |       |        |
|----------|--------------|-------|------|-------|-------|-------|-------|--------|
|          | ADA-L        | APR-L | ILPA | PSA-L | BCH-L | BHA-L | GBA-L | IPv6-L |

— = Option Not Available

✓ = Optional Available

 $^{1}$  = When the ILPA-R is connected to a 12CG/12DG terminal, maximum connection speed drops to 100Mbps.

<sup>2</sup> = The 12CG/12DG terminals support Gigabit Ethernet, GBA-L Unit not required.

| <b>₹</b> and at            | Adapter Unit |              |              |              |              |  |  |
|----------------------------|--------------|--------------|--------------|--------------|--------------|--|--|
| Ierminal                   | ADA-L        | APR-L        | ILPA*        | BHA-Z        | BCA-Z        |  |  |
| Digital Terminals: DT400   |              |              |              |              |              |  |  |
| DTZ-2E-3 (BK) TEL          | —            | _            | —            | _            | —            |  |  |
| DTZ-6DE-3 (BK) TEL         | —            | _            | —            | _            | —            |  |  |
| DTZ-12D-3 (BK)/(WH) TEL    | $\checkmark$ | $\checkmark$ | —            | $\checkmark$ | $\checkmark$ |  |  |
| DTZ-24D-3 (BK)/(WH) TEL    | $\checkmark$ | $\checkmark$ | —            | $\checkmark$ | $\checkmark$ |  |  |
| DTZ-8LD-3 (BK)/(WH) TEL    | $\checkmark$ | $\checkmark$ | _            | $\checkmark$ | $\checkmark$ |  |  |
| IP Terminals: DT800        |              |              |              |              |              |  |  |
| ITY-6D-1 (BK) TEL          | —            | —            | —            | —            | —            |  |  |
| ITY-8LDX-1 (BK) TEL        | —            | _            | _            | _            | _            |  |  |
| ITY-8LCGX-1 (BK) TEL       | —            | _            | _            | _            | _            |  |  |
| ITZ-8LD-3 (BK) TEL         | $\checkmark$ | _            | $\checkmark$ | —            | $\checkmark$ |  |  |
| ITZ-12D-3 (BK)/(WH) TEL    | $\checkmark$ | —            | $\checkmark$ | —            | $\checkmark$ |  |  |
| ITZ-24D-3 (BK)/(WH) TEL    | $\checkmark$ | —            | $\checkmark$ | —            | $\checkmark$ |  |  |
| ITZ-12CG-3 (BK)/(WH) TEL   | $\checkmark$ | _            | $\checkmark$ | _            | $\checkmark$ |  |  |
| ITZ-12DG-3 (BK)/(WH) TEL   | $\checkmark$ | _            | $\checkmark$ | _            | $\checkmark$ |  |  |
| ITZ-8LDG-3 (BK)/(WH) TEL   | $\checkmark$ | _            | $\checkmark$ | —            | $\checkmark$ |  |  |
| Console:                   |              | ·            | •            | •            | •            |  |  |
| DCZ-60-2 (BK)/(WH) CONSOLE | _            |              |              | $\checkmark$ | _            |  |  |

Table 5-3 Terminal and Adapter Compatibility (DT400/DT800)

\* = When the ILPA-R unit is used, 1000 BASE-T is not available.

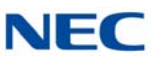

| Table 5-4 | Terminal and  | Adanter ( | Compatibility | /   | (DT500/DT900) | ) |
|-----------|---------------|-----------|---------------|-----|---------------|---|
|           | i enniñai anu | Auapier   | Joinpaubility | V ( | D1300/D1900/  | 1 |

| Tormain al                 | Adapter Unit |              |  |  |  |
|----------------------------|--------------|--------------|--|--|--|
| Terminal                   | ADA-L        | APR-L        |  |  |  |
| Digital Terminals: DT500   |              |              |  |  |  |
| DTK-12D-1 (BK)/(WH) TEL    | $\checkmark$ | $\checkmark$ |  |  |  |
| DTK-24D-1 (BK)/(WH) TEL    | $\checkmark$ | $\checkmark$ |  |  |  |
| IP Terminals: DT900        |              |              |  |  |  |
| ITK-6D-1 (BK) TEL          | _            | _            |  |  |  |
| ITK-6DG-1 (BK) TEL         | _            | —            |  |  |  |
| ITK-12D-1 (BK) TEL         |              |              |  |  |  |
| ITK-12DG-1 (BK) TEL        |              |              |  |  |  |
| ITK-8LCX-1 (BK) TEL        | _            |              |  |  |  |
| ITK-32LCG-1 (BK) TEL       |              |              |  |  |  |
| ITK-8TCGX-1 (BK) TEL       | _            |              |  |  |  |
| ITK-24CG-1 (BK)/(WH) TEL   | $\checkmark$ | _            |  |  |  |
| ITK-32TCG-1 (BK) TEL       |              |              |  |  |  |
| Console:                   |              |              |  |  |  |
| DCK-60-1 (BK)/(WH) CONSOLE | _            |              |  |  |  |

— = Option Not Available

✓ = Optional Available

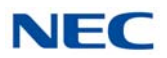

#### Table 5-5 Firmware Compatibility Matrix

|                 |                                                        | BCH-L Unit Lot Number |                  |  |
|-----------------|--------------------------------------------------------|-----------------------|------------------|--|
|                 |                                                        | xxxDxx or lower       | xxxExx or higher |  |
| Terminal<br>Lot | xxx I xx or lower<br>(Version 8.10 and 1, E0 or lower) | Supported             | Supported        |  |
| DT-330          | xxxJxx or higher<br>(Version 2.20 or higher)           | Not supported         | Supported        |  |

► BCH Support may differ based on terminal firmware. To verify both DT-330 terminal and BCH-L Unit firmware, hold down keypad buttons 1, 2 and 3 while plugging the line cord into the terminal.

#### Table 5-6 DT330 Compatibility Settings

| ADA L Unit Switch                                                 | Terminal Lot Number DT-330                                               |                                                                          |                                                                          |  |  |  |  |
|-------------------------------------------------------------------|--------------------------------------------------------------------------|--------------------------------------------------------------------------|--------------------------------------------------------------------------|--|--|--|--|
| Settings                                                          | xxx I Lx or lower<br>(Version 1.E0 or lower)                             | xxx I Mx<br>(Version 8.10)                                               | xxxJSx or higher<br>(Version 2.20 or higher)                             |  |  |  |  |
| ADA Connection for<br>Recording Only.                             | Dip switches 1, 2, 3, 5, 7<br>and 8 are OFF. Switches<br>4 and 6 are ON. | Dip switches 1, 2, 3, 5, 7<br>and 8 are OFF. Switches<br>4 and 6 are ON. | Dip switches 1, 2, 3, 5, 7<br>and 8 are OFF. Switches 4<br>and 6 are ON. |  |  |  |  |
| ADA Connection for<br>Sending Recorded Calls<br>to the Telephone. | Dip switches 2, 3, 5, 7 and<br>8 are OFF. Switches 1, 4<br>and 6 are ON. | Dip switches 2, 3, 5, 7 and<br>8 are OFF. Switches 1, 4<br>and 6 are ON. | Dip switches 2, 3, 5, 7 and<br>8 are OFF. Switches 1, 4<br>and 6 are ON. |  |  |  |  |
| To Send and Receive to the Terminal                               | Not supported                                                            | Dip switches 1, 2, 3, 5, 7<br>and 8 are OFF. Switches<br>4 and 6 are ON. | Dip switches 1, 2, 3, 5, 7<br>and 8 are OFF. Switches 4<br>and 6 are ON. |  |  |  |  |

Lot Numbers: I, J – Hardware Revision Lot Numbers: L, M, S – Software Revision

➡ To verify DT-330 terminal firmware, hold down keypad buttons 1, 2 and 3 while plugging the line cord into the terminal.

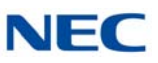

Table 5-7 Terminal and Line Key/LCD Compatibility (DT300/DT700) and Table 5-8 Terminal and Line Key/LCD Compatibility (DT400/DT800) on page 5-11 show the compatibility between the terminals and Line Key or LCD used in the system.

| Townsings                                   | Line Key/LCD |              |            |              |              |              |  |  |
|---------------------------------------------|--------------|--------------|------------|--------------|--------------|--------------|--|--|
| Ierminal                                    | 8 LK-L       | 8LKD(LD)-L   | 8LKI(LD)-L | 12LK-L       | LCD (BL)-L   | DCL-60       |  |  |
| Digital Terminals: DT300                    |              |              |            |              |              |              |  |  |
| DTL-2E-1 (BK) TEL                           |              |              | _          |              | —            | _            |  |  |
| DTL-6DE-1 (BK) TEL                          | —            | —            | _          | _            | —            |              |  |  |
| DTL-12E-1 (BK) TEL                          | —            | —            | —          | _            | —            |              |  |  |
| DTL-8LD(BK)/(WH) TEL                        | $\checkmark$ | —            | —          | _            | _            | $\checkmark$ |  |  |
| DTL-12BT-1 (BK) TEL                         | $\checkmark$ | ✓            | _          | $\checkmark$ | ✓            | $\checkmark$ |  |  |
| DTL-12D-1 (BK)/(WH) TEL                     | $\checkmark$ | $\checkmark$ | —          | $\checkmark$ | $\checkmark$ | $\checkmark$ |  |  |
| DTL-12PA-1 (BK) TEL                         | $\checkmark$ | $\checkmark$ | —          | $\checkmark$ | $\checkmark$ | $\checkmark$ |  |  |
| DTL-24D-1 (BK)/(WH) TEL                     | $\checkmark$ | $\checkmark$ | —          |              | ✓            | $\checkmark$ |  |  |
| DTL-32D-1 (BK)/(WH) TEL                     | $\checkmark$ | $\checkmark$ | —          |              | $\checkmark$ | $\checkmark$ |  |  |
| IP Terminals: DT700                         |              |              |            |              |              |              |  |  |
| ITL-2E-1 (BK) TEL                           | —            | —            | —          | —            | —            |              |  |  |
| ITL-6DE-1 (BK) TEL                          | —            | —            | —          | -            | _            | —            |  |  |
| ITL-8LDE-1 (BK) TEL                         | —            | —            | —          | —            | _            | —            |  |  |
| ITL-8LD-1 (BK)/(WH) TEL                     | $\checkmark$ | _            | _          | _            | —            | $\checkmark$ |  |  |
| ITL-12D-1 (BK)/(WH) TEL                     | ✓            | —            | ✓          | $\checkmark$ | —            | $\checkmark$ |  |  |
| ITL-12CG-3 (BK) TEL                         | $\checkmark$ | _            | _          | $\checkmark$ | —            | $\checkmark$ |  |  |
| ITL-12DG-3 (BK) TEL                         | ✓            | _            | _          | $\checkmark$ | —            | $\checkmark$ |  |  |
| ITL-12PA-1 (BK) TEL                         | $\checkmark$ | _            | ✓          | $\checkmark$ | —            | $\checkmark$ |  |  |
| ITL-24D-1 (BK)/(WH) TEL                     | $\checkmark$ | —            | ✓          | —            | —            | $\checkmark$ |  |  |
| ITL-32D-1 (BK)/(WH) TEL                     | ✓            |              | ✓          | _            | —            | $\checkmark$ |  |  |
| ITL-320C-1 (BK) TEL/<br>ITL-320C-2 (BK) TEL | $\checkmark$ | _            | _          |              | —            | $\checkmark$ |  |  |

#### Table 5-7 Terminal and Line Key/LCD Compatibility (DT300/DT700)

— = Option Not Available

✓ = Optional Available

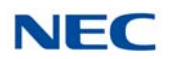

| Townsings                | Line Key/LCD |        |              |  |  |  |
|--------------------------|--------------|--------|--------------|--|--|--|
| Terminal                 | 8 LK-Z       | 16LK-Z | DCL-60       |  |  |  |
| Digital Terminals: DT400 |              |        |              |  |  |  |
| DTZ-2E-3 (BK) TEL        | —            | —      | —            |  |  |  |
| DTZ-6DE-3 (BK) TEL       | —            | _      | —            |  |  |  |
| DTZ-12D-3 (BK)/(WH) TEL  | $\checkmark$ | _      | $\checkmark$ |  |  |  |
| DTZ-24D-3 (BK)/(WH) TEL  | $\checkmark$ | _      | $\checkmark$ |  |  |  |
| DTZ-8LD-3 (BK)/(WH) TEL  | $\checkmark$ | _      | $\checkmark$ |  |  |  |
| IP Terminals: DT800      |              |        |              |  |  |  |
| ITY-6D-1 (BK) TEL        | —            | —      | —            |  |  |  |
| ITY-8LDX-1 (BK) TEL      | —            | _      | —            |  |  |  |
| ITY-8LCGX-1 (BK) TEL     | —            | _      | _            |  |  |  |
| ITZ-8LD-3 (BK) TEL       | _            | _      |              |  |  |  |
| ITZ-12D-3 (BK)/(WH) TEL  | _            | _      |              |  |  |  |
| ITZ-24D-3 (BK)/(WH) TEL  | —            | _      |              |  |  |  |
| ITZ-12CG-3 (BK)/(WH) TEL | $\checkmark$ | _      | $\checkmark$ |  |  |  |
| ITZ-12DG-3 (BK)/(WH) TEL | $\checkmark$ |        | $\checkmark$ |  |  |  |
| ITZ-8LDG-3 (BK)/(WH) TEL | $\checkmark$ |        | $\checkmark$ |  |  |  |

# Table 5-8 Terminal and Line Key/LCD Compatibility (DT400/DT800)

— = Option Not Available
 ✓ = Optional Available

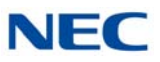

Table 5-9 Terminal and Ten Key Kit Compatibility (DT300/DT700) and Table 5-10 Terminal and Ten Key Kit Compatibility (DT400/DT800) on page 5-13 show the compatibility between the terminals and Ten Key kits used in the system.

|                                             | Ten Key Kit  |              |                      |              |                 |  |  |
|---------------------------------------------|--------------|--------------|----------------------|--------------|-----------------|--|--|
| Terminal                                    | BS(F)-L      | BS(S)-L      | BS (Braille)-<br>KIT | BS(Retro)-I  | BS<br>(S-Hotel) |  |  |
| Digital Terminals: DT300                    |              |              |                      |              |                 |  |  |
| DTL-2E-1 (BK) TEL                           | —            |              |                      | $\checkmark$ | —               |  |  |
| DTL-6DE-1 (BK) TEL                          | —            | _            | _                    | ✓            | —               |  |  |
| DTL-12E-1 (BK) TEL                          | —            |              | _                    | $\checkmark$ |                 |  |  |
| DTL-8LD(BK)/(WH) TEL                        | $\checkmark$ | $\checkmark$ | $\checkmark$         | $\checkmark$ | _               |  |  |
| DTL-12D-1 (BK)/(WH) TEL                     | $\checkmark$ | $\checkmark$ | $\checkmark$         | ✓            | _               |  |  |
| DTL-12BT-1 (BK) TEL                         | $\checkmark$ | $\checkmark$ | $\checkmark$         | ✓            | _               |  |  |
| DTL-12PA-1 (BK) TEL                         | $\checkmark$ | $\checkmark$ | $\checkmark$         | ✓            | _               |  |  |
| DTL-24D-1 (BK)/(WH) TEL                     | $\checkmark$ | $\checkmark$ | $\checkmark$         | ✓            | _               |  |  |
| DTL-32D-1 (BK)/(WH) TEL                     | $\checkmark$ | $\checkmark$ | $\checkmark$         | $\checkmark$ |                 |  |  |
| IP Terminals: DT700                         |              |              |                      |              |                 |  |  |
| ITL-2E-1 (BK) TEL                           | —            | _            | _                    | $\checkmark$ | _               |  |  |
| ITL-6DE-1 (BK) TEL                          | —            | _            | _                    | $\checkmark$ | —               |  |  |
| ITL-8LDE-1 (BK) TEL                         | —            | _            | _                    |              |                 |  |  |
| ITL-8LD-1 (BK)/(WH) TEL                     | $\checkmark$ | $\checkmark$ | $\checkmark$         | $\checkmark$ | —               |  |  |
| ITL-12D-1 (BK)/(WH) TEL                     | $\checkmark$ | $\checkmark$ | $\checkmark$         | ✓            | —               |  |  |
| ITL-12CG-3 (BK) TEL                         | $\checkmark$ | $\checkmark$ | $\checkmark$         | ✓            | —               |  |  |
| ITL-12DG-3 (BK) TEL                         | $\checkmark$ | $\checkmark$ | $\checkmark$         | ✓            | _               |  |  |
| ITL-12PA-1 (BK) TEL                         | $\checkmark$ | $\checkmark$ | $\checkmark$         | ✓            | _               |  |  |
| ITL-24D-1 (BK)/(WH) TEL                     | $\checkmark$ | $\checkmark$ | $\checkmark$         | ✓            | _               |  |  |
| ITL-32D-1 (BK)/(WH) TEL                     | $\checkmark$ | $\checkmark$ | $\checkmark$         | $\checkmark$ | —               |  |  |
| ITL-320C-1 (BK) TEL/<br>ITL-320C-2 (BK) TEL | ~            | $\checkmark$ | $\checkmark$         | ✓            | ~               |  |  |

Table 5-9 Terminal and Ten Key Kit Compatibility (DT300/DT700)

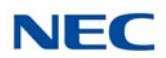

| Table 5-9 Terminal and Te | n Key Kit C                                            | ompatibility                                                                                                    | (DT300/DT700)   | (Continued) |  |
|---------------------------|--------------------------------------------------------|----------------------------------------------------------------------------------------------------|-----------------|-------------|--|
|                           |                                                        | Compatibility (DT300/DT700) (Continued)<br>Ten Key Kit<br>L BS(S)-L BS (Braille)-<br>KIT BS(Retro)-I BS<br>(S-Hotel) |                 |             |  |
| Terminal                  | Terminal<br>BS(F)-L BS(S)-L BS (Braille)-<br>KIT BS(Re | BS(Retro)-I                                                                                                    | BS<br>(S-Hotel) |             |  |
| — = Option Not Available  |                                                        |                                                                                                    |                 |             |  |

✓ = Optional Available

► The BS (Braille)-L KIT kit consists of stickers to be installed.

|                          |              |              | Ten Key      | Kit                       |                   |
|--------------------------|--------------|--------------|--------------|---------------------------|-------------------|
| Terminal                 | BS(F)-Z      | BS(S)-Z      | BS(ACD)-Z    | Sticker-<br>Braille-Z KIT | BS<br>(Retro-F)-Z |
| Digital Terminals: DT400 |              |              |              |                           |                   |
| DTZ-2E-3 (BK) TEL        |              | _            |              | -                         | $\checkmark$      |
| DTZ-6DE-3 (BK) TEL       | _            | _            | _            | _                         | $\checkmark$      |
| DTZ-12D-3 (BK)/(WH) TEL  | $\checkmark$ | $\checkmark$ | $\checkmark$ | $\checkmark$              | $\checkmark$      |
| DTZ-24D-3 (BK)/(WH) TEL  | $\checkmark$ | $\checkmark$ | $\checkmark$ | $\checkmark$              | $\checkmark$      |
| DTZ-8LD-3 (BK)/(WH) TEL  | $\checkmark$ | $\checkmark$ | $\checkmark$ | $\checkmark$              | $\checkmark$      |
| IP Terminals: DT800      |              |              |              |                           |                   |
| ITY-6D-1 (BK) TEL        |              | _            | _            | _                         | —                 |
| ITY-8LDX-1 (BK) TEL      |              | _            | _            | _                         | —                 |
| ITY-8LCGX-1 (BK) TEL     |              | _            | _            | _                         | —                 |
| ITZ-8LD-3 (BK) TEL       | $\checkmark$ | $\checkmark$ | $\checkmark$ | $\checkmark$              | $\checkmark$      |
| ITZ-12D-3 (BK)/(WH) TEL  | $\checkmark$ | $\checkmark$ | $\checkmark$ | $\checkmark$              | $\checkmark$      |
| ITZ-24D-3 (BK)/(WH) TEL  | $\checkmark$ | $\checkmark$ | $\checkmark$ | $\checkmark$              | $\checkmark$      |
| ITZ-12CG-3 (BK)/(WH) TEL | $\checkmark$ | $\checkmark$ | $\checkmark$ | $\checkmark$              | $\checkmark$      |
| ITZ-12DG-3 (BK)/(WH) TEL | $\checkmark$ | $\checkmark$ | $\checkmark$ | $\checkmark$              | $\checkmark$      |
| ITZ-8LDG-3 (BK)/(WH) TEL | $\checkmark$ | $\checkmark$ | $\checkmark$ | $\checkmark$              | $\checkmark$      |

Table 5-10 Terminal and Ten Key Kit Compatibility (DT400/DT800)

\_\_\_ = Option Not Available

✓ = Optional Available

► The Sticker-Braille-Z kit consists of stickers to be installed.

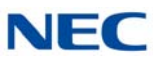

Table 5-11 Terminal and Optional Equipment Compatibility (DT300/DT700) on page 5-14 and Table 5-12 Terminal and Optional Equipment Compatibility (DT400/DT800) on page 5-15 show the compatibility between the terminals and optional equipment used in the system.

|                          | Equipment |                 |         |  |  |  |
|--------------------------|-----------|-----------------|---------|--|--|--|
| Terminal                 | PSA-L     | WM-L <b>*</b> 1 | PANEL-L |  |  |  |
| Digital Terminals: DT300 |           |                 |         |  |  |  |
| DTL-2E-1 (BK) TEL        | —         | ~               | ~       |  |  |  |
| DTL-6DE-1 (BK) TEL       | _         | ~               | ~       |  |  |  |
| DTL-12E-1 (BK) TEL       |           | ~               | ~       |  |  |  |
| DTL-8LD (BK)/(WH) TEL    | ~         | ~               | ~       |  |  |  |
| DTL-12BT-1 (BK) TEL      | _         | ~               | ~       |  |  |  |
| DTL-12D-1 (BK)/(WH) TEL  | ~         | ~               | ~       |  |  |  |
| DTL-12PA-1 (BK) TEL      | _         | ~               | ~       |  |  |  |
| DTL-24D-1 (BK)/(WH) TEL  | ~         | V               | ~       |  |  |  |
| DTL-32D-1 (BK)/(WH) TEL  | ~         | V               | ~       |  |  |  |
| IP Terminals: DT700      |           |                 |         |  |  |  |
| ITL-2E-1 (BK) TEL        | —         | ~               | 2       |  |  |  |
| ITL-6DE-1 (BK) TEL       | _         | ~               | ~       |  |  |  |
| ITL-8LDE-1 (BK) TEL      |           | ~               | ~       |  |  |  |
| ITL-8LD-1 (BK)/(WH) TEL  | ~         | ~               | ~       |  |  |  |
| ITL-12D-1 (BK)/(WH) TEL  | ~         | ~               | ~       |  |  |  |
| ITL-12CG-3 (BK) TEL      | ~         | ~               | ~       |  |  |  |
| ITL-12DG-3 (BK) TEL      | ~         | V               | ~       |  |  |  |
| ITL-12PA-1 (BK) TEL      | —         | ~               | ~       |  |  |  |
| ITL-24D-1 (BK)/(WH) TEL  | ~         | ~               | ~       |  |  |  |
| ITL-32D-1 (BK)/(WH) TEL  | ~         | ~               | ~       |  |  |  |

| Table 5-11 | Terminal and C | optional Equ | ipment Com | patibilitv | (DT300/DT700)           |
|------------|----------------|--------------|------------|------------|-------------------------|
| 10010 0 11 | ronnan ana c   | phonia Equ   |            | outionity  | D 1 0 0 0 / D 1 1 0 0 / |

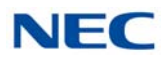

| Tormain al                              | Equipment |        |         |  |  |
|-----------------------------------------|-----------|--------|---------|--|--|
| Terminal                                | PSA-L     | WM-L*1 | PANEL-L |  |  |
| ITL-320C-1 (BK) TEL/ITL-320C-2 (BK) TEL | ~         | ~      | ~       |  |  |
| Console:                                |           |        |         |  |  |
| DCL-60-1 (BK)/(WH) CONSOLE *2           | _         | ~      | _       |  |  |

Table 5-11 Terminal and Optional Equipment Compatibility (DT300/DT700) (Continued)

— = Option Not Available

✓ = Optional Available

\*1 The WM-L is required if the ADA-L UNIT or APR-L UNIT is installed on the telephone.

\*2 DCL-60-1 = DSS Wall Mount

|                          | Equipment |         |  |
|--------------------------|-----------|---------|--|
| Ierminal                 | WM-L*1    | PANEL-L |  |
| Digital Terminals: DT400 |           |         |  |
| DTZ-2E-3 (BK) TEL        | ~         | ~       |  |
| DTZ-6DE-3 (BK) TEL       | ~         | ~       |  |
| DTZ-12D-3 (BK)/(WH) TEL  | ~         | ~       |  |
| DTZ-24D-3 (BK)/(WH) TEL  | ~         | ~       |  |
| DTZ-8LD-3 (BK)/(WH) TEL  | ~         | ~       |  |
| IP Terminals: DT800      |           |         |  |
| ITZ-8LD-3 (BK) TEL       | ~         | v       |  |
| ITZ-12D-3 (BK)/(WH) TEL  | ~         | ~       |  |
| ITZ-24D-3 (BK)/(WH) TEL  | ~         | ~       |  |
| ITZ-12CG-3 (BK)/(WH) TEL | ~         | ~       |  |
| ITZ-12DG-3 (BK)/(WH) TEL | ~         | ~       |  |
| ITZ-8LDG-3 (BK)/(WH) TEL | ~         | ~       |  |

Table 5-12 Terminal and Optional Equipment Compatibility (DT400/DT800)

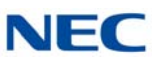

| Table 5-12         Terminal and Optional Equipment Compatib | ility (DT400/L | OT800) (Cont | inu |
|-------------------------------------------------------------|----------------|--------------|-----|
| <b>T</b> sector                                             | Equipment      |              |     |
| Ierminai                                                    | WM-L*1         | PANEL-L      |     |
| Console:                                                    |                |              |     |
| DCZ-60-2 (BK)/(WH) CONSOLE *2                               | ~              | —            |     |

— = Option Not Available

✓ = Optional Available

\*1 The WM-L is required if the ADA-L UNIT or APR-L UNIT is installed on the telephone.

\*2 DCZ-60-2 = DSS Wall Mount

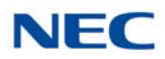

# SECTION 2 DT300/DT400/DT500 SERIES DIGITAL MULTILINE TERMINALS

The DT300/DT400/DT500 Series offers a new exciting line up of digital telephones. These telephones (except economy), have a modular design that allows the telephone to be upgraded and customized. Optional LCD panels, dial pads, feature key kits, handset cradles, face plates and colored side panels can easily be snapped on and off to upgrade and customize as the customer desires.

- ► The DT300 Series Digital multiline terminals are supported by the Electra Elite IPK II system (similar to the D<sup>term</sup> Series i Telephones) with optional Retro key pad installed.
- 2.1 DT300 Series Digital Multiline Terminals

## 2.1.1 DTL-2E-1 (BK) TEL

This digital economy non-display multiline terminal has two programmable line keys and is available in black only. The terminal features:

- Non-modular design
- Four-step adjustable base
- Half-duplex speaker phone
- Two line keys (Red, Green)
- Three-color LED

Figure 5-1 DTL-2E-1 TEL

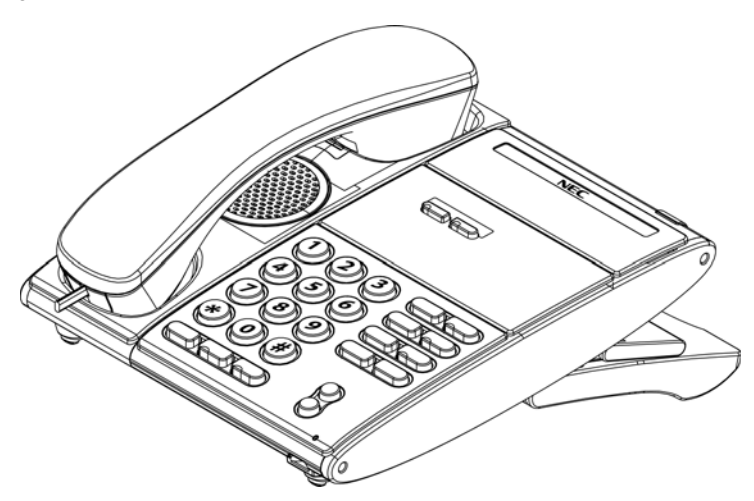

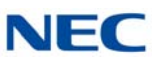

# 2.1.2 DTL-6DE-1 (BK) TEL

This digital economy multiline terminal has six line keys with display and is available in black only. The terminal features:

- Non-modular design
- Four-step adjustable base
- Half-duplex speaker phone
- □ Six line keys (Red, Green)
- Four Softkeys (Help, Exit)
- Three-color LED
- 24 X 3 character LCD display

Figure 5-2 DTL-6DE-1 TEL

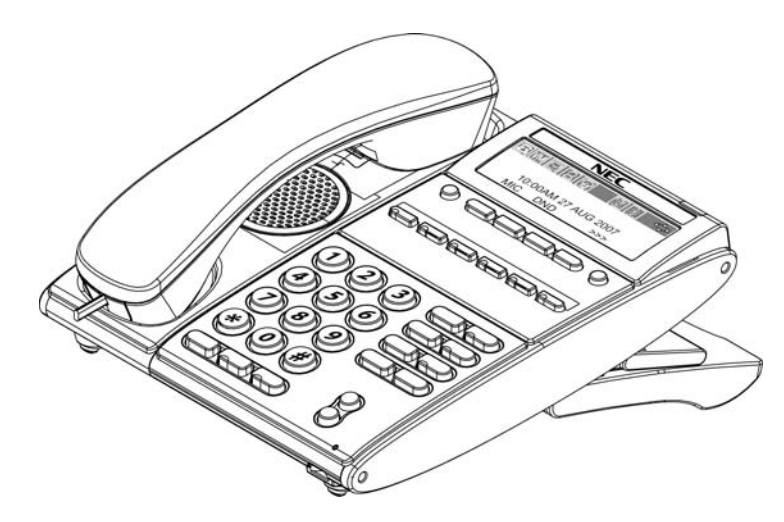
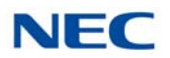

### 2.1.3 DTL-12E-1 (BK) TEL

This digital economy non-display multiline terminal has 12 programmable line keys and is available in black only. The terminal features:

- Non-modular design
- **Four-step adjustable base**
- Half-duplex speaker phone
- □ 12 line keys (Red, Green)
- Three-color LED for message waiting and incoming calls

Figure 5-3 DTL-12E-1 TEL

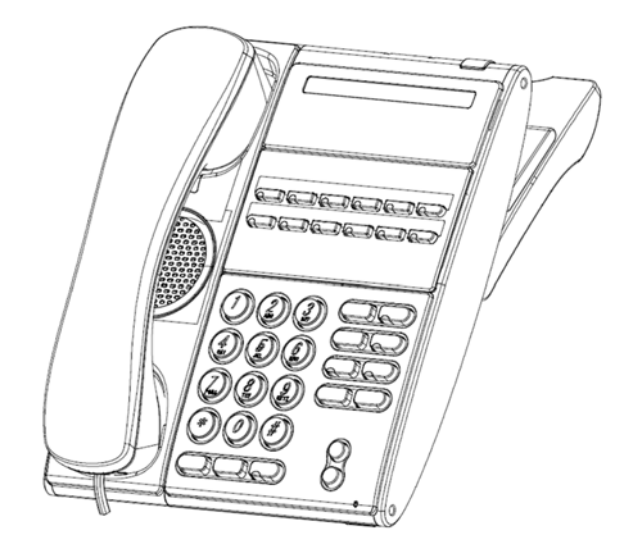

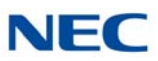

### 2.1.4 DTL-8LD (BK)/(WH) TEL

This digital value multiline terminal has eight line keys with display and is available in both black and white. The terminal features:

- Modular design
- **Four step adjustable base**
- Full-duplex speaker phone
- **Eight line keys (Red, Green)**
- Four Softkeys (Help, Exit)
- Self-Labeling line key displays eight lines per page (four pages of eight lines available using scroll key)
- Three color LED
- Two 168 X 55 dot matrix backlit LCDs with cursor keys
- Backlit Numbered Keypad for easy viewing
- Full-duplex handsfree operation

Figure 5-4 DTL-8LD-1 TEL

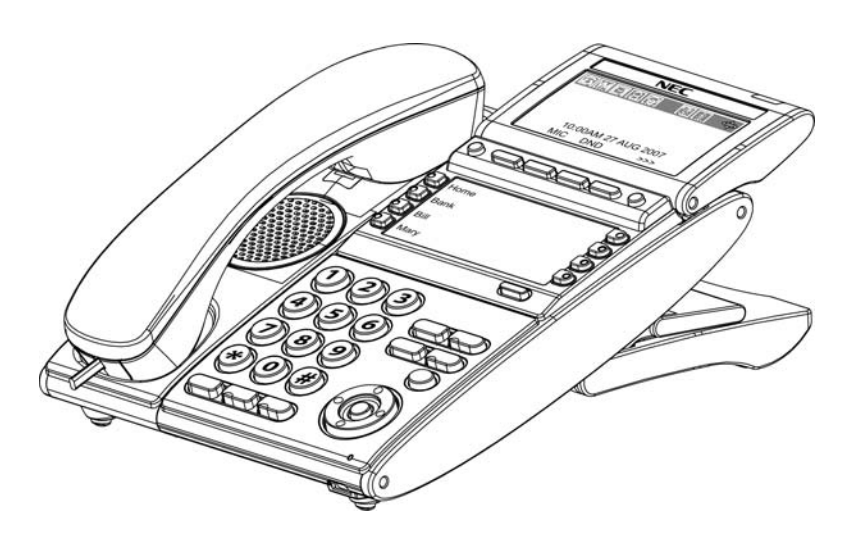

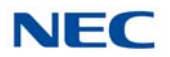

#### 2.1.5 DTL-12BT-1 (BK) TEL

This digital value multiline terminal has 12 line keys and is available in black only. The terminal features:

- Keyset-like Handset
- □ 12 Line Buttons
- Function Button
- Dial Button
- Display
- All multiline terminal functions with Main Unit
- Cradle Charges Handset
- Base Side RF Block (50 meters, Class 1)
- Bluetooth Distance: 50 Meters
- Full-duplex handsfree operation

Figure 5-5 DTL-12BT-1 TEL

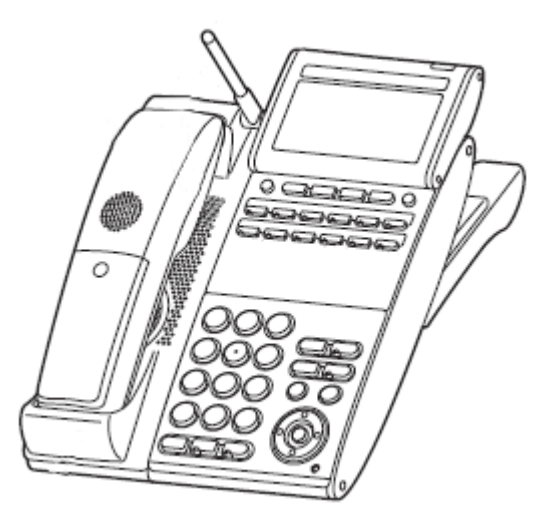

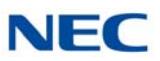

### 2.1.6 DTL-12D-1 (BK)/(WH) TEL

This digital value multiline terminal has 12 line keys and is available in both black and white. The terminal features:

- Modular design
- Four-step adjustable base
- Full-duplex speaker phone
- □ 12 line keys (Red, Green)
- Four Softkeys (Help, Exit)
- Three-color LED
- □ 168 X 58 dot matrix LCD with cursor keys
- Menu/Softkey operation provided on the LCD
- Backlit Numbered Keypad for easy viewing
- Full-duplex handsfree operation

Figure 5-6 DTL-12D-1 TEL

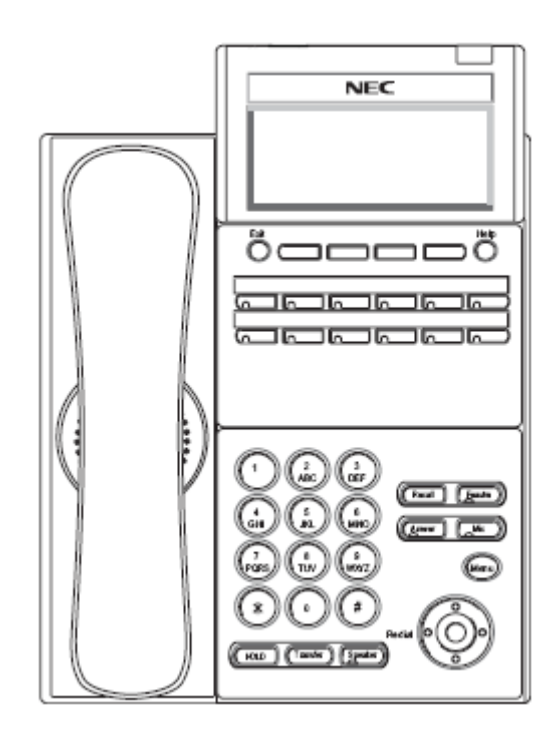

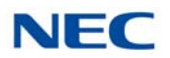

### 2.1.7 DTL-12PA-1 (BK) TEL

This digital value multiline terminal with Analog Power Failure adapter has 12 line keys and is available in black only. The terminal features:

- Modular design
- Four-step adjustable base
- **—** Full-duplex speaker phone
- □ 12 line keys (Red, Green)
- Four Softkeys (Help, Exit)
- Three-color LED
- □ 168 X 58 dot matrix LCD with cursor keys
- Menu/Softkey operation provided on the LCD
- Backlit Numbered Keypad for easy viewing
- Full-duplex handsfree operation
- PSA-L adapter

Figure 5-7 DTL-12PA-1 TEL

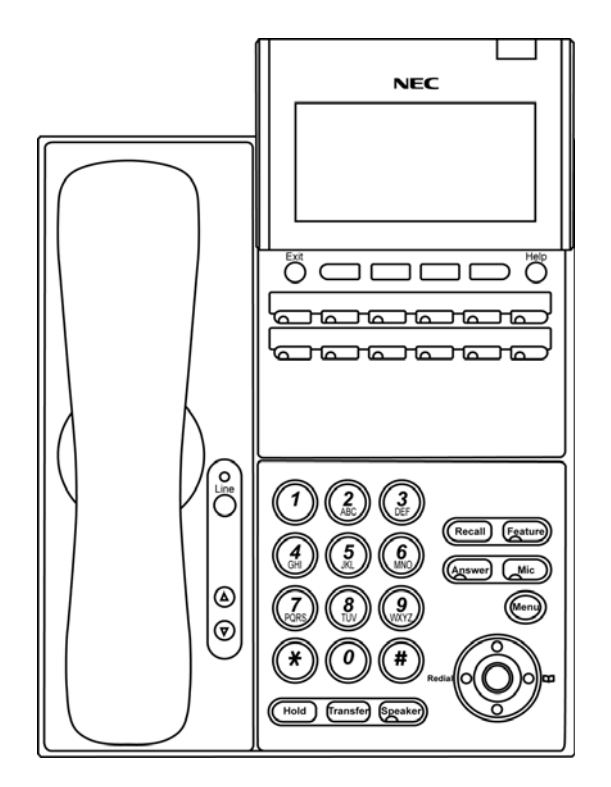

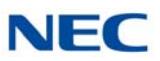

### 2.1.8 DTL-24D-1 (BK)/(WH) TEL

This digital value multiline terminal has 24 line keys and is available in both black and white. The terminal features:

- Modular design
- Four-step adjustable base
- Full-duplex speaker phone
- □ 24 line keys (Red, Green)
- Four Softkeys (Help, Exit)
- Three-color LED
- □ 168 X 58 dot matrix LCD with cursor keys
- Menu/Softkey operation provided on the LCD
- Backlit Numbered Keypad for easy viewing
- Full-duplex handsfree operation

Figure 5-8 DTL-24D-1 TEL

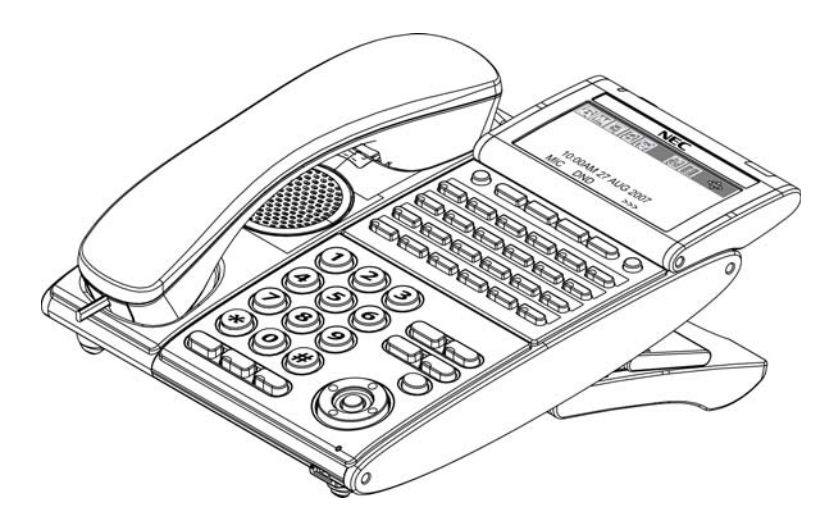

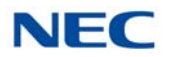

#### 2.1.9 DTL-32D-1 (BK)/(WH) TEL

This digital value multiline terminal has 32 line keys (24 line keys plus eight line key LK Unit) and is available in both black and white. The terminal features:

- Modular design
- Four-step adjustable base
- Full-duplex speaker phone
- □ 32 line keys (Red, Green)
- Four Softkeys (Help, Exit)
- Three-color LED
- **168** X 58 dot matrix LCD with cursor keys
- Menu/Softkey operation provided on the LCD
- Backlit Numbered Keypad for easy viewing
- Full-duplex handsfree operation

Figure 5-9 DTL-32D-1 TEL

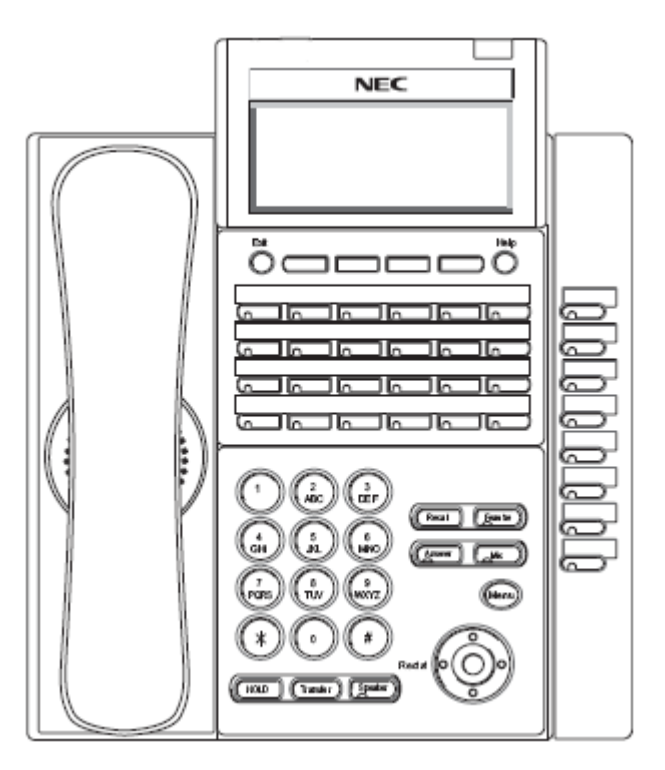

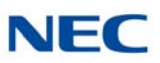

### 2.2 DT400 Series Digital Multiline Terminals

### 2.2.1 DTZ-2E-3 (BK) TEL

This digital economy non-display multiline terminal has two programmable line keys and is available in black only. The terminal features:

- Non-modular design
- **Four-step adjustable base**
- Half-duplex speaker phone
- □ Two line keys (Red, Green)
- Three-color LED

Figure 5-10 DTZ-2E-3 TEL

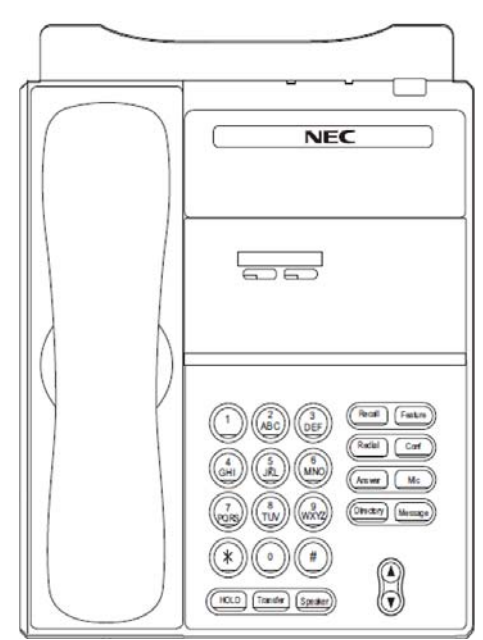

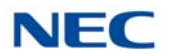

#### 2.2.2 DTZ-6DE-3 (BK) TEL

This digital economy multiline terminal has six line keys with display and is available in black only. The terminal features:

- Non-modular design
- Four-step adjustable base
- ☐ Half-duplex speaker phone
- □ Six line keys (Red, Green)
- Four Softkeys (Help, Exit)
- Three-color LED
- 24 X 3 character LCD display

Figure 5-11 DTZ-6DE-3 TEL

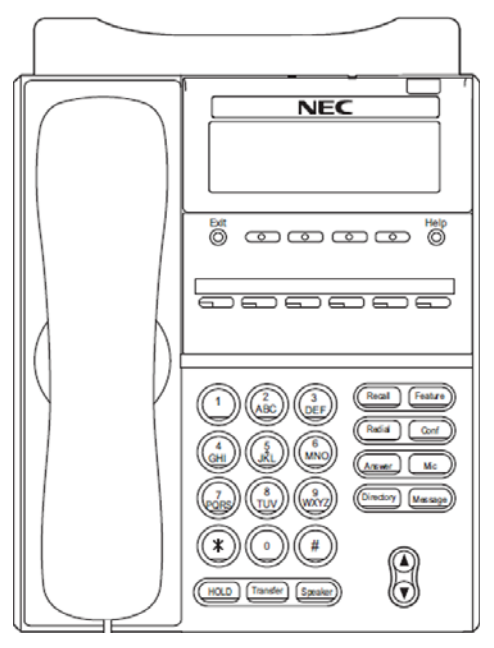

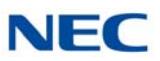

### 2.2.3 DTZ-12D-3 (BK)/(WH) TEL

This digital value multiline terminal has 12 line keys and is available in both black and white. The terminal features:

- Modular design
- Four-step adjustable base
- Full-duplex speaker phone
- □ 12 line keys (Red, Green)
- Four Softkeys (Help, Exit)
- Three-color LED
- □ 168 X 58 dot matrix LCD with cursor keys
- Menu/Softkey operation provided on the LCD
- Backlit Numbered Keypad for easy viewing
- Full-duplex handsfree operation

Figure 5-12 DTZ-12D-3 TEL

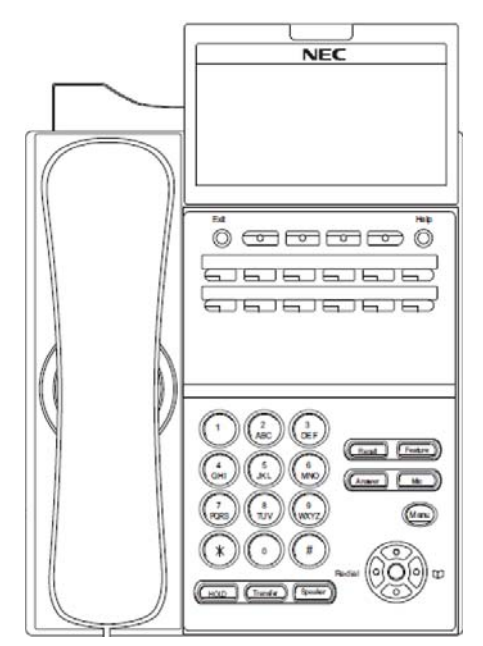

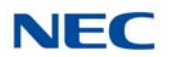

### 2.2.4 DTZ-24D-3 (BK)/(WH) TEL

This digital value multiline terminal has 24 line keys and is available in both black and white. The terminal features:

- Modular design
- Four-step adjustable base
- **—** Full-duplex speaker phone
- □ 24 line keys (Red, Green)
- Four Softkeys (Help, Exit)
- Three-color LED
- □ 168 X 58 dot matrix LCD with cursor keys
- Menu/Softkey operation provided on the LCD
- Backlit Numbered Keypad for easy viewing
- **Full-duplex handsfree operation**

Figure 5-13 DTZ-24D-3 TEL

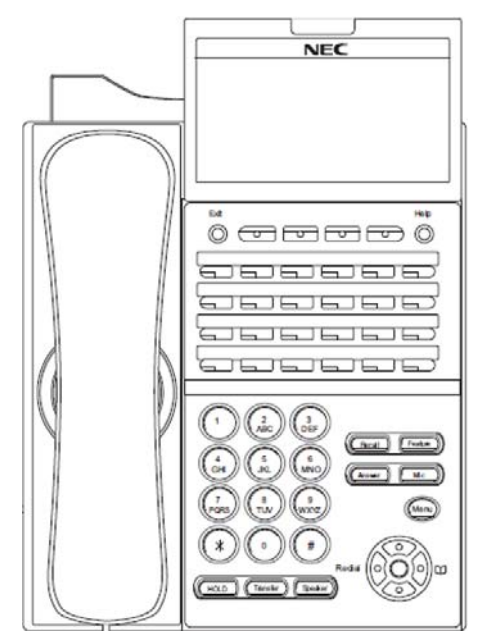

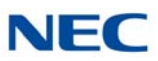

### 2.2.5 DTZ-8LD-3 (BK)/(WH) TEL

This digital value multiline terminal has eight line keys with display and is available in both black and white. The terminal features:

- Modular design
- Four step adjustable base
- Full-duplex speaker phone
- **Eight line keys (Red, Green)**
- Four Softkeys (Help, Exit)
- Self-Labeling line key displays eight lines per page (four pages of eight lines available using scroll key)
- Three color LED
- Two 168 X 55 dot matrix backlit LCDs with cursor keys
- Backlit Numbered Keypad for easy viewing
- Full-duplex handsfree operation

Figure 5-14 DTZ-8LD-3 TEL

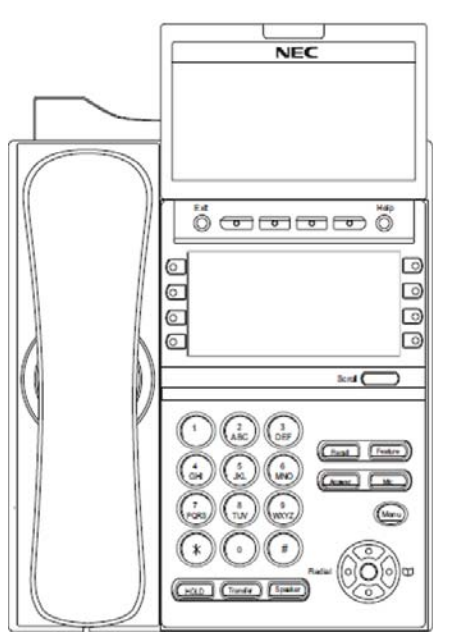

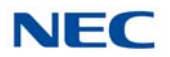

# 2.3 DT500 Series Digital Multiline Terminals

The DT500 terminals have a newly designed cosmetic face, new layout button and a five-step adjustable tilt base.

### 2.3.1 DTK-12D-1 (BK)/(WH) TEL

This digital multiline terminal has 12 line keys and is available in both black and white. The terminal features:

- **Fully functional keypad providing standard business functions such** as hold, transfer, speaker, microphone and other features
- 168 X 58 dot matrix LCD
- □ 12 line keys (Red, Green)
- Backlit LCD for easy viewing
- Seven-color LED for Incoming calls
- Menu/Softkey operation provided on the LCD
- Backlit Numbered Keypad for easy viewing
- Full-duplex handsfree operation
- Five step adjustable base
- Headset jack
- EHS interface

Figure 5-15 DTK-12D-1 TEL

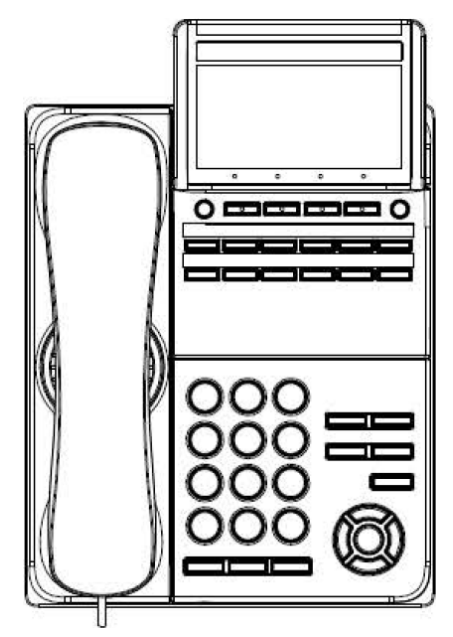

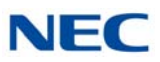

### 2.3.2 DTK-24D-1 (BK)/(WH) TEL

This digital multiline terminal has 24 line keys and is available in both black and white. The terminal features:

- Fully functional keypad providing standard business functions such as hold, transfer, speaker, microphone and other features
- 168 X 58 dot matrix LCD
- □ 24 line keys (Red, Green)
- Backlit LCD for easy viewing
- Seven-color LED for Incoming calls
- Menu/Softkey operation provided on the LCD
- Backlit Numbered Keypad for easy viewing
- Full-duplex handsfree operation
- **T** Five step adjustable base
- Headset jack
- EHS interface

Figure 5-16 DTK-24D-1 TEL

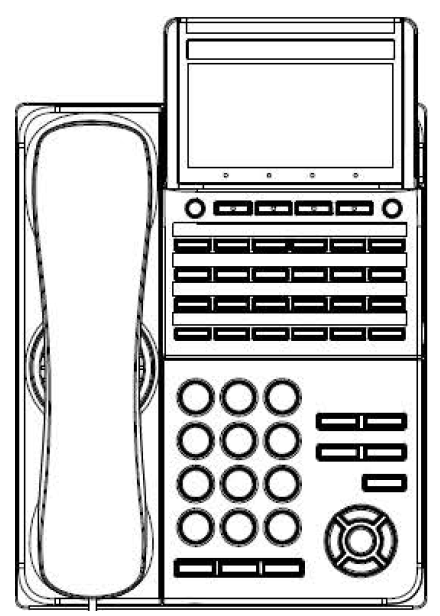

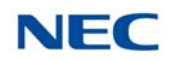

# SECTION 3 DT700/DT800/DT900 SERIES IP MULTILINE TERMINALS

The DT700/DT800/DT900 offers a new exciting line up of IP telephones. These telephones (except economy), have a modular design that allows the telephones to be upgraded and customized. Optional LCD panels, dial pads, feature key kits, handset cradles, face plates and colored side panels can easily be snapped on and off to upgrade and customize as the customer desires.

### 3.1 DT700 Series IP Multiline Terminals

### 3.1.1 ITL-2E-1 (BK) TEL

This IP economy non-display multiline terminal has two programmable line keys and is available in black only. The terminal features:

- Non-modular design
- Four-step adjustable base
- **—** Full-duplex speaker phone
- Three-color LED
- □ IEEE 802.3af compliant
- □ XML open interface (limited)
- □ 10 Base-T/100 Base-TX network interface
- Remote Login and Maintenance

Figure 5-17 ITL-2E-1 TEL

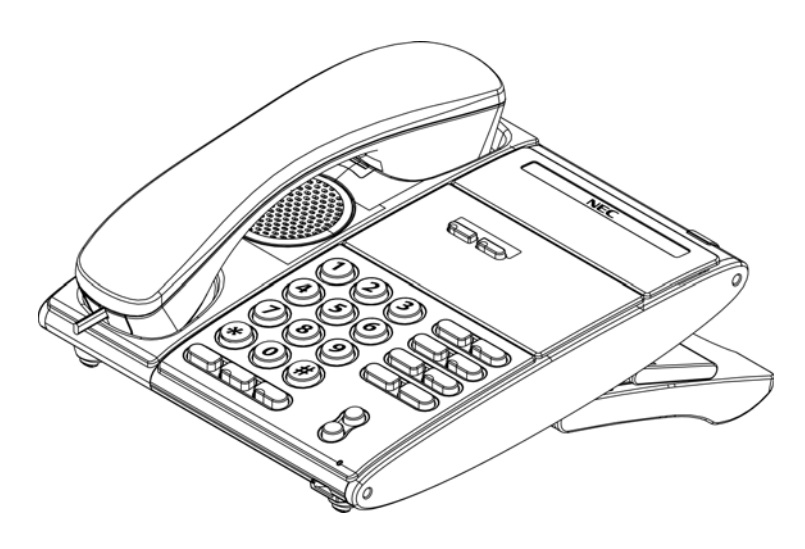

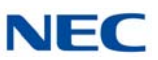

### 3.1.2 ITL-6DE-1 (BK) TEL

This IP economy multiline terminal has six line keys with display and is available in black only. The terminal features:

- Non-modular design
- Four-step adjustable base
- Remote login and maintenance
- Full-duplex speaker phone
- Three-color LED for message waiting
- □ 168 X 41 full dot black and white LCD with cursor keys
- □ IEEE 802.3af compliant
- □ XML open interface (limited)
- □ 10 Base-T/100 Base-TX network interface

Figure 5-18 ITL-6DE-1 TEL

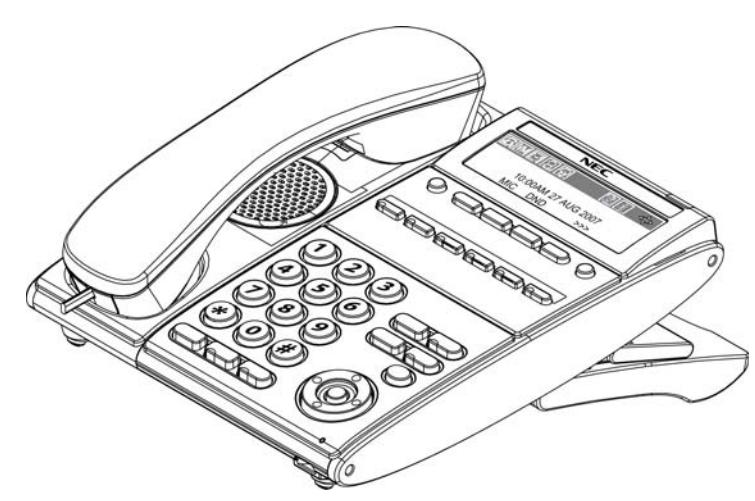

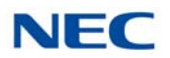

### 3.1.3 ITL-8LDE-1 (BK) TEL

This IP economy multiline terminal has eight line keys with display and is available in black only. The terminal features:

- Non-Modular design
- Four-step adjustable base
- **Full-duplex speaker phone**
- Self-Labeling line key displays eight lines.
- **Function key changes from HOME to Self-Labeling screen**
- Three-color LED for message waiting
- 224 x 96 dot matrix gray scale backlit LCD
- □ IEE 802.af compliant
- □ XML open interface (limited)
- □ 10 Base-T/100 Base-TX network interface
- Wide Band Handset

Figure 5-19 ITL-8LDE-1 TEL

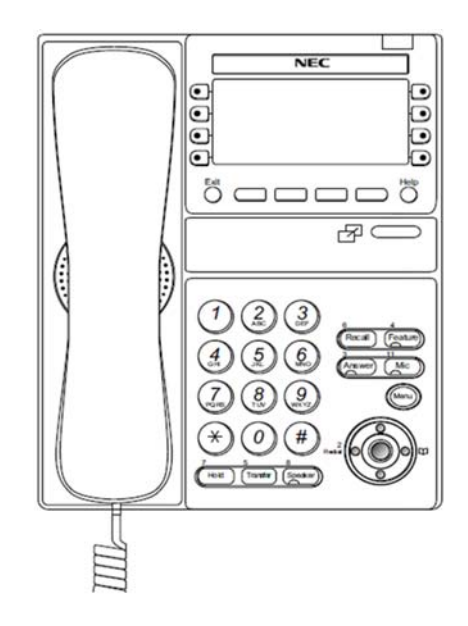

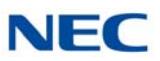

### 3.1.4 ITL-8LD-1 (BK)/(WH) TEL

This IP value multiline terminal has eight line keys with display and is available in both black and white. The terminal features:

- Modular design
- Four-step adjustable base
- Full-duplex speaker phone
- Self-Labeling line key displays eight lines per page (four pages of eight lines available using scroll key)
- Protection button (lock)
- Seven-color LED for incoming calls
- Two 224 X 96 full dot gray scale LCDs with cursor keys
- Backlit Numbered Keypad for easy viewing
- **Full-duplex handsfree operation**
- Wideband handset
- IEEE 802.3af compliant
- □ XML open interface
- □ 10 Base-T/100 Base-TX network interface
- Backlit LCD

Figure 5-20 ITL-8LD-1 TEL

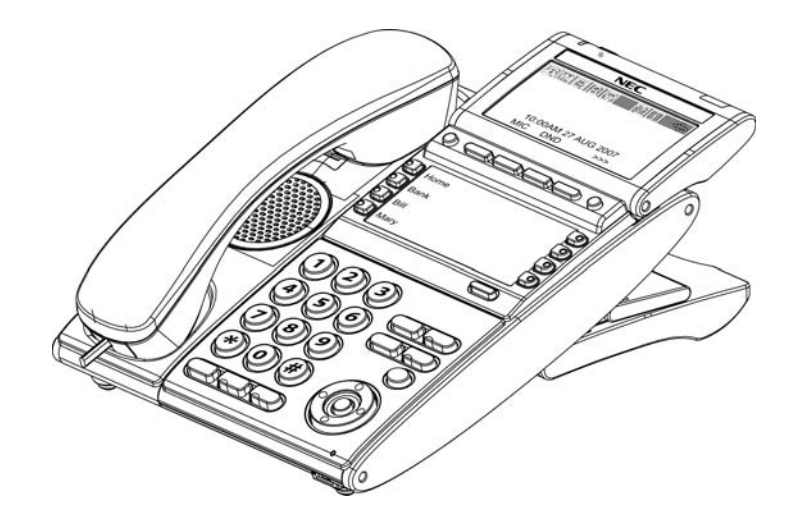

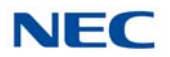

### 3.1.5 ITL-12D-1 (BK)/(WH) TEL

This IP value multiline terminal has 12 line keys and is available in both black and white. The terminal features:

- Modular design
- Four-step adjustable base
- **—** Full-duplex speaker phone
- Protection button
- Seven-color LED for incoming calls
- 224 X 96 full dot gray scale LCD with cursor keys
- Menu/Softkey operation provided on the LCD
- Backlit Numbered Keypad for easy viewing
- Full-duplex handsfree operation
- □ IEEE 802.3af compliant
- XML open interface
- □ 10 Base-T/100 Base-TX network interface
- Backlit LCD

Figure 5-21 ITL-12D-1 TEL

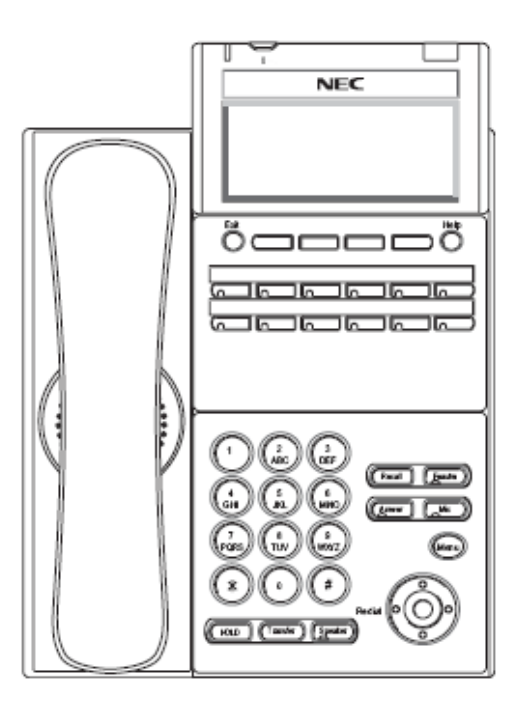

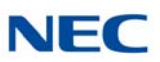

### 3.1.6 ITL-12CG-3 (BK) TEL

This IP value multiline terminal has 12 line keys and is available in black only. The terminal features:

- USB Connection (USB 2.0, 5V/500mA supply)
- Modular design
- Four-step adjustable base
- Full-duplex speaker phone
- Protection button
- Seven-color LED for message waiting
- Menu/Softkey operation provided on the LCD
- Backlit Numbered Keypad for easy viewing
- Full-duplex handsfree operation
- □ 480 x 272 pixel, 105.5 x 67.2mm color LCD
- □ IEEE 802.3at Type 1 compliant
- XML open interface
- □ 10 Base-T/100 Base-TX/1000 BASE-T network interface

Figure 5-22 ITL-12CG-3 TEL

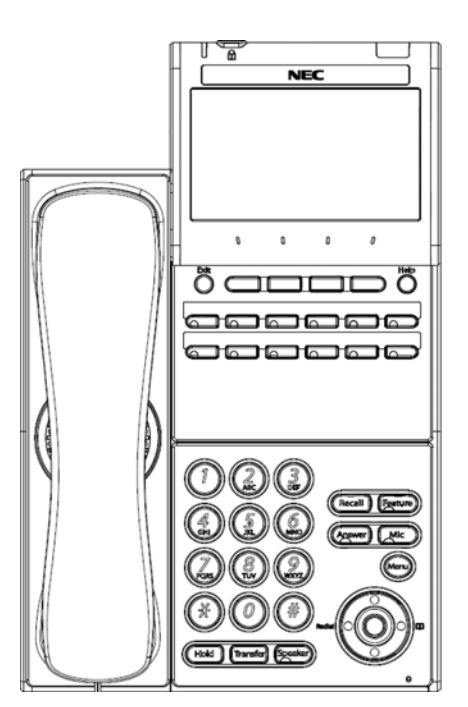

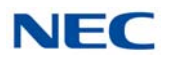

## 3.1.7 ITL-12DG-3 (BK) TEL

This IP value multiline terminal has 12 line keys and is available in black only. The terminal features:

- USB Connection (USB 2.0, 5V/500mA supply)
- □ Modular design
- Four-step adjustable base
- **—** Full-duplex speaker phone
- Protection button
- Seven-color LED for incoming calls
- Menu/Softkey operation provided on the LCD
- Backlit Numbered Keypad for easy viewing
- Full-duplex handsfree operation
- 224 x 96 dot matrix gray scale backlit LCD
- □ IEEE 802.3at Type 1 compliant
- □ XML open interface
- 10 Base-T/100 Base-TX/1000 BASE-T network interface

Figure 5-23 ITL-12DG-3 TEL

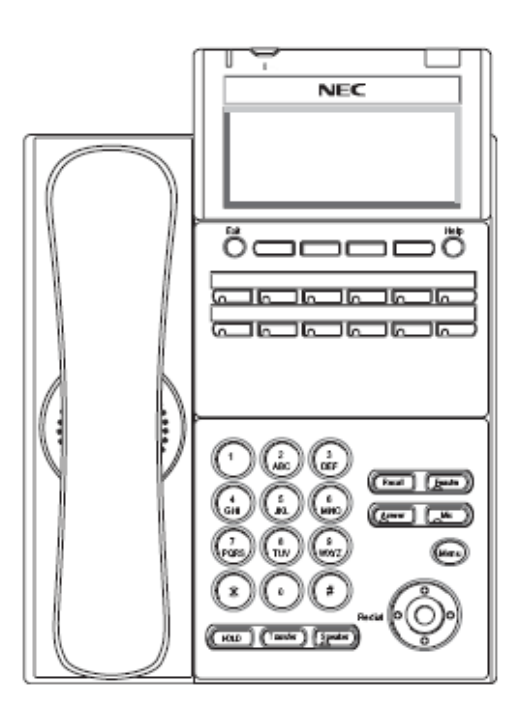

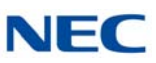

### 3.1.8 ITL-12PA-1 (BK) TEL

This IP value multiline terminal with Analog Power Failure adapter has 12 line keys and is available in black only. The terminal features:

- Modular design
- **—** Four-step adjustable base
- Full-duplex speaker phone
- Protection button
- Seven-color LED for incoming calls
- 224 X 96 full dot gray scale LCD with cursor keys
- Menu/Softkey operation provided on the LCD
- Backlit Numbered Keypad for easy viewing
- Full-duplex handsfree operation
- □ IEEE 802.3af compliant
- □ XML open interface
- □ 10 Base-T/100 Base-TX network interface
- Backlit LCD
- PSA Adapter for Power Failure

Figure 5-24 ITL-12PA-1 TEL

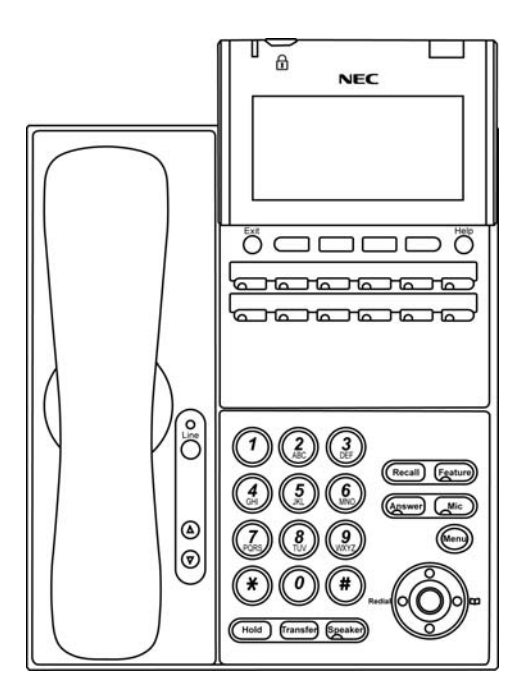

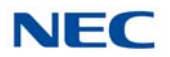

### 3.1.9 ITL-24D-1 (BK)/(WH) TEL

This IP value multiline terminal has 24 line keys and is available in both black and white. The terminal features:

- Modular design
- Four-step adjustable base
- **—** Full-duplex speaker phone
- Protection button
- Seven-color LED for incoming calls
- 224 X 96 full dot gray scale LCD with cursor keys
- Menu/Softkey operation provided on the LCD
- Backlit Numbered Keypad for easy viewing
- Full-duplex handsfree operation
- □ IEEE 802.3af compliant
- □ XML open interface
- □ 10 Base-T/100 Base-TX network interface
- Backlit LCD

Figure 5-25 ITL-24D-1 TEL

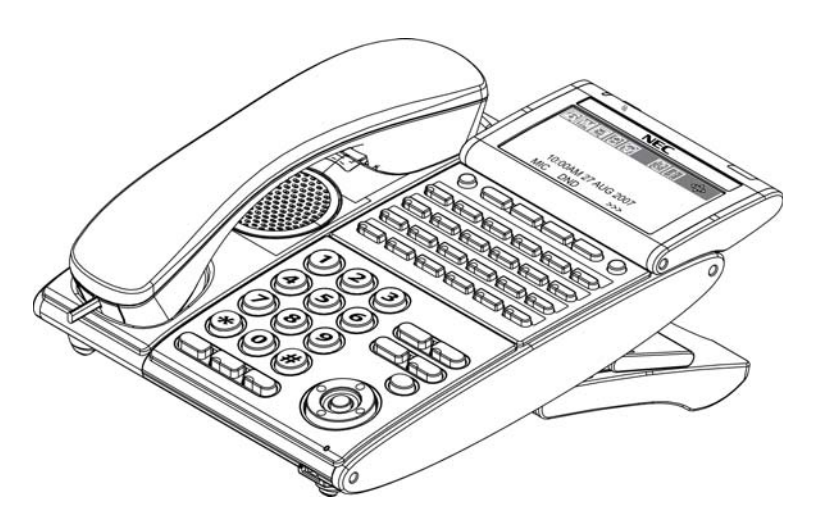

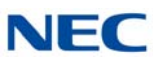

### 3.1.10 ITL-32D-1 (BK/WH) TEL

This IP value multiline terminal has 32 line keys (24 line keys plus an eight line key LK Unit) and is available in both black and white. The terminal features:

- Modular design
- **—** Four-step adjustable base
- Full-duplex speaker phone
- Protection button
- Seven-color LED for incoming calls
- 224 X 96 full dot gray scale LCD with cursor keys
- Menu/Softkey operation provided on the LCD
- Backlit Numbered Keypad for easy viewing
- Full-duplex handsfree operation
- □ IEEE 802.3af compliant
- XML open interface
- □ 10 Base-T/100 Base-TX network interface
- Backlit LCD

Figure 5-26 ITL-32D-1 TEL

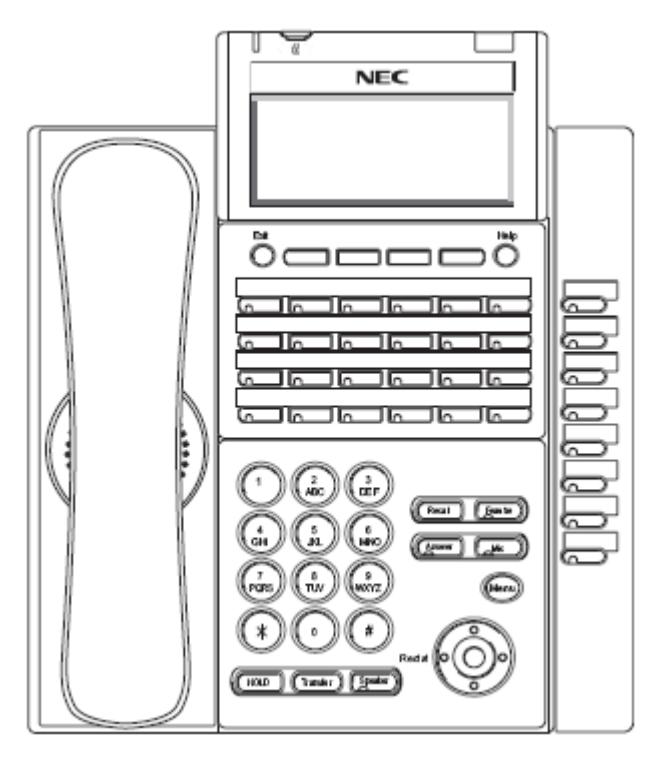

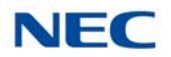

### 3.1.11 ITL-320C-1 (BK) TEL/ITL-320C-2 (BK) TEL

This IP multiline terminal features a large color touch panel LCD and is available in black only. The terminal features:

- Modular design
- Four-step adjustable base
- **—** Full-duplex speaker phone
- Protection button
- Seven-color LED for incoming calls
- Large color touch LCD
- Menu/Softkey operation provided on the LCD
- Backlit Numbered Keypad for easy viewing
- Full-duplex handsfree operation
- □ IEEE 802.3af compliant
- □ XML open interface
- □ 10 Base-T/100 Base-TX network interface
- Backlit LCD

Figure 5-27 ITL-320C-1 TEL/ITL-320C-2 TEL

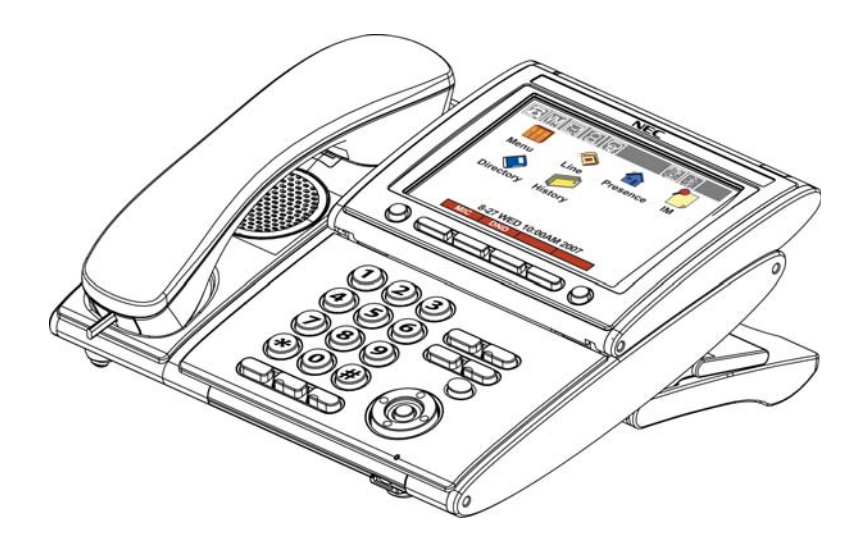

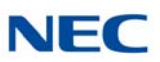

### 3.2 DT800 Series IP Multiline Terminals

#### 3.2.1 ITY-6D-1 (BK) TEL

This IP entry multiline terminal has six line keys with display and is available in black only. The terminal features:

- Non-modular design
- Two-step adjustable base
- Two-color LED for Incoming calls
- □ 168 x 41 monochrome LCD with cursor keys
- □ 10 Base-T/100 Base-TX network interface
- **Full-duplex speaker phone**
- Narrowband handset
- □ IEEE 802.3at type 1 compliant
- PoE only
- Backlit LCD
- Headset Jack

Figure 5-28 ITY-6D-1 TEL

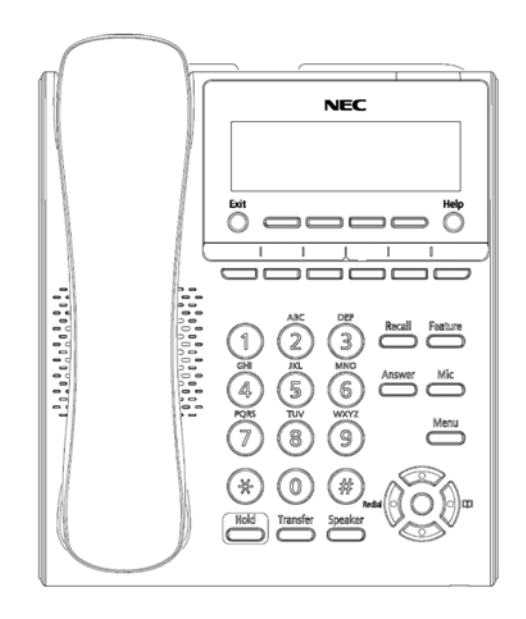

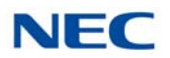

### 3.2.2 ITY-8LDX-1 (BK) TEL

This IP entry multiline terminal has eight line keys with display and is available in black only. The terminal features:

- Non-modular design
- Two-step adjustable base
- Two-color LED for Incoming calls
- □ 168 x 128 monochrome LCD with cursor keys
- Self-Labeling line key displays eight lines
- □ 10 Base-T/100 Base-TX network interface
- **—** Full-duplex speaker phone
- Narrowband handset
- □ IEEE 802.3at type 1 compliant
- PoE only
- Backlit LCD
- Headset Jack

Figure 5-29 ITY-8LDX-1 TEL

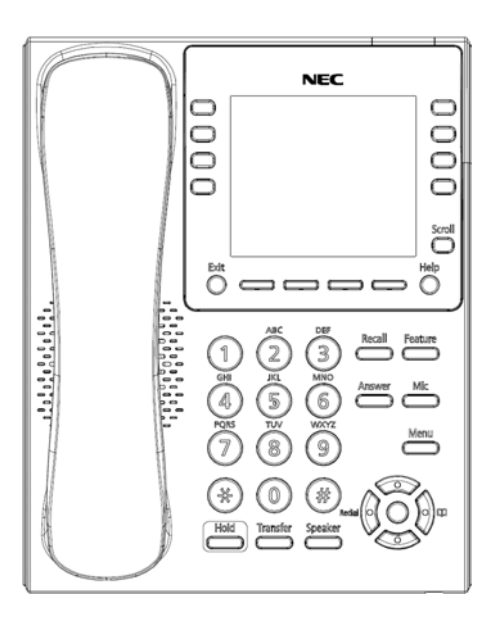

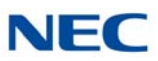

### 3.2.3 ITY-8LGCX-1 (BK) TEL

This IP entry multiline terminal has eight line keys with color display and is available in black only. The terminal features:

- Non-modular design
- Two-step adjustable base
- Two-color LED for Incoming calls
- 320 x 240 color LCD with cursor keys
- Self-Labeling line key displays eight lines
- □ 10 Base-T/100 Base-TX/1000 Base-T network interface
- Full-duplex speaker phone
- Narrowband handset
- □ IEEE 802.3at type 1 compliant
- PoE only
- Backlit LCD
- Headset Jack

Figure 5-30 ITY-8LCGX-1 TEL

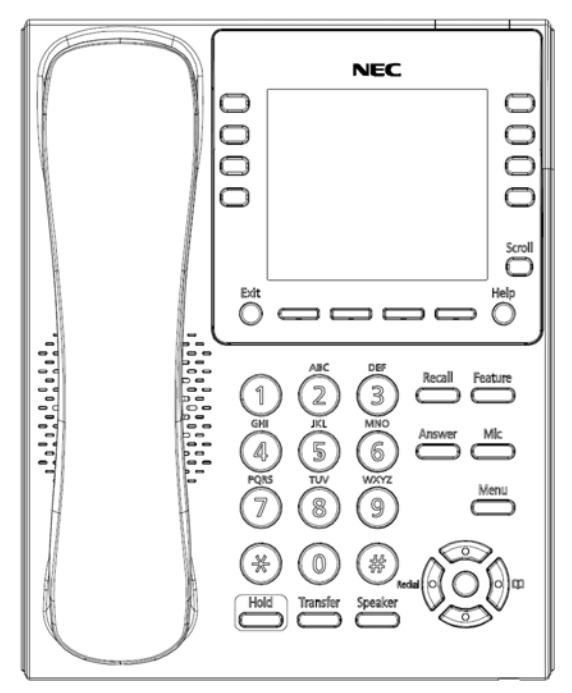

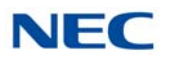

#### 3.2.4 ITZ-8LD-3 (BK) TEL

This IP value multiline terminal has eight line keys with display and is available in black. The terminal features:

- Modular design
- Four-step adjustable base
- **—** Full-duplex hands-free operation
- Self-Labeling line key displays eight lines per page (four pages of eight lines available using scroll key)
- Seven-color LED for incoming calls
- Two 224 X 96 full dot gray scale LCDs with cursor keys
- Backlit Numbered Keypad for easy viewing
- Wideband handset
- □ IEEE 802.3af compliant
- □ XML open interface
- 10 Base-T/100 Base-TX network interface
- Backlit LCD

Figure 5-31 ITZ-8LD-3 TEL

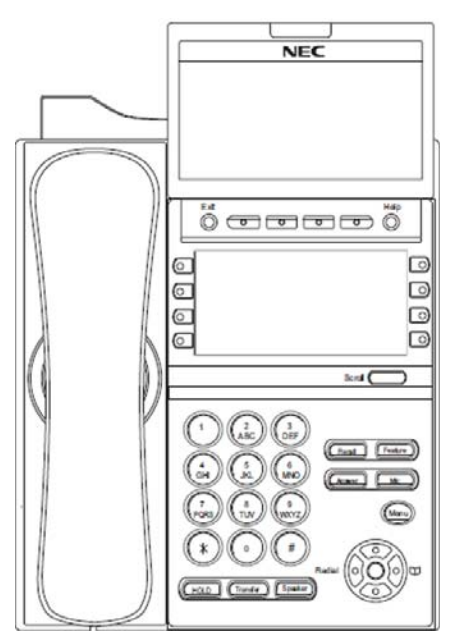

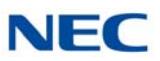

### 3.2.5 ITZ-12D-3 (BK)/(WH) TEL

This IP value multiline terminal has 12 line keys and is available in both black and white. The terminal features:

- Modular design
- Four-step adjustable base
- Seven-color LED for incoming calls
- 224 X 96 full dot gray scale LCD with cursor keys
- Backlit Numbered Keypad for easy viewing
- □ 10 Base-T/100 Base-TX network interface
- □ 12 Line buttons
- Menu/Softkey operation provided on the LCD
- Full-duplex handsfree operation
- □ IEEE 802.3af compliant
- □ XML open interface
- Backlit LCD

Figure 5-32 ITZ-12D-3 TEL

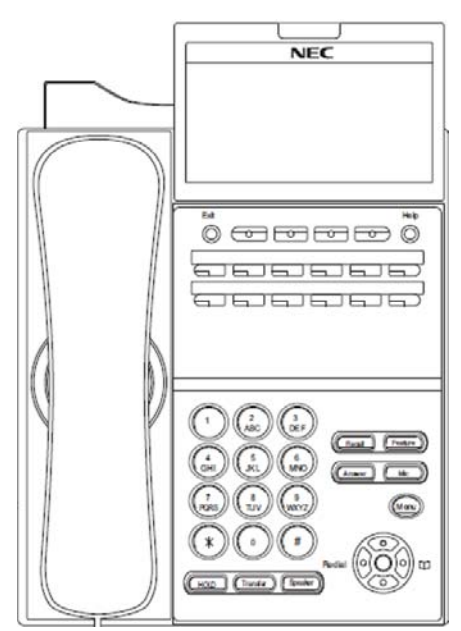

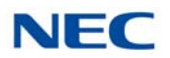

### 3.2.6 ITZ-12CG-3 (BK)/(WH) TEL

This IP value multiline terminal has 12 line keys and is available in both black and white. The terminal features:

- Modular design
- Four-step adjustable base
- Seven-color LED for incoming calls
- Color LCD
- Backlit Numbered Keypad for easy viewing
- 10 Base-T/100 Base-TX/1000 BASE-T network interface
- □ 12 Line buttons
- XML Open Interface support
- Full-duplex handsfree operation
- □ IEEE 802.3af compliant
- Menu/Soft key Operation
- USB I/F
- □ EHS I/F (with R2 F/W)

Figure 5-33 ITZ-12CG-3 TEL

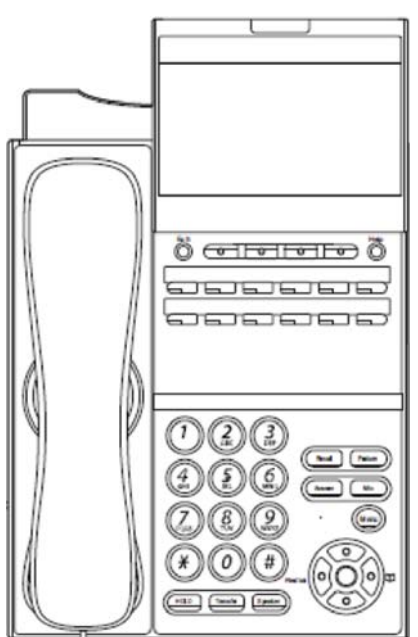

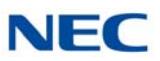

### 3.2.7 ITZ-12DG-3 (BK)/(WH) TEL

This IP value multiline terminal has 12 line keys and is available in both black and white. The terminal features:

- Modular design
- Four-step adjustable base
- Seven-color LED for incoming calls
- Monochrome LCD
- Backlit Numbered Keypad for easy viewing
- 10 Base-T/100 Base-TX/1000 BASE-T network interface
- □ 12 Line buttons
- XML Open Interface support
- **Full-duplex handsfree operation**
- □ IEEE 802.3af compliant
- Menu/Soft key Operation
- USB I/F
- □ EHS I/F (with R2 F/W)

Figure 5-34 ITZ-12DG-3 TEL

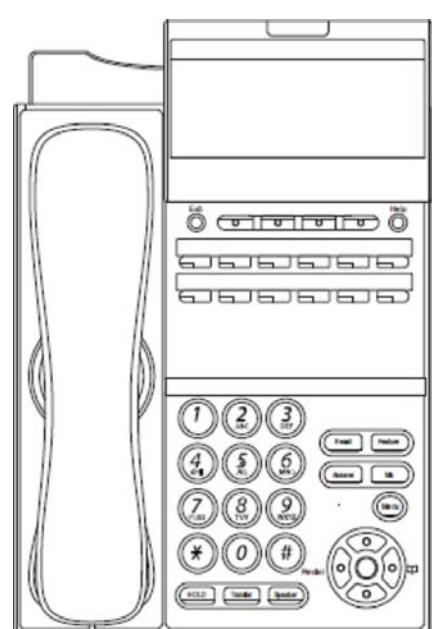

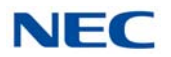

### 3.2.8 ITZ-24D-3 (BK)/(WH) TEL

This IP value multiline terminal has 24 line keys and is available in both black and white. The terminal features:

- Modular design
- Four-step adjustable base
- Seven-color LED for incoming calls
- 224 X 96 full dot gray scale LCD with cursor keys
- Backlit Numbered Keypad for easy viewing
- □ 10 Base-T/100 Base-TX network interface
- □ 24 Line buttons
- Menu/Softkey operation provided on the LCD
- Full-duplex handsfree operation
- □ IEEE 802.3af compliant
- □ XML open interface
- Backlit LCD

Figure 5-35 ITZ-24D-3 TEL

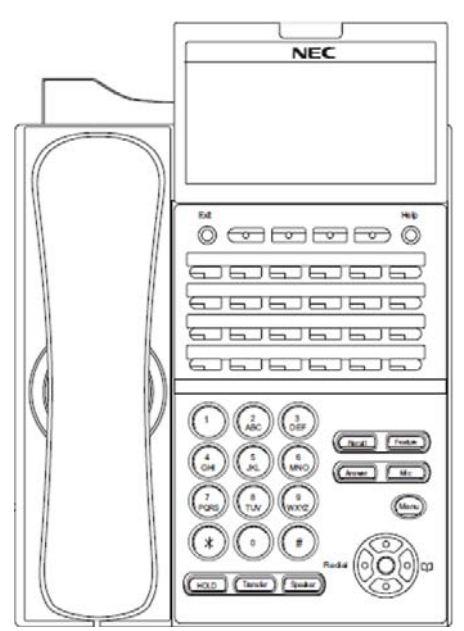

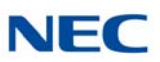

### 3.2.9 ITZ-8LDG-3 (BK)/(WH) TEL

This IP value multiline terminal has eight line keys with display and is available in both black and white. The terminal features:

- Modular design
- Four-step adjustable base
- Seven-color LED for incoming calls
- Two 224 X 96 full dot gray scale LCDs with cursor keys
- Self-Labeling line key displays eight lines per page (four pages of eight lines available using scroll key)
- Backlit Numbered Keypad for easy viewing
- 10 Base-T/100 Base-TX/1000 BASE-T network interface
- Full-duplex handsfree operation
- Wideband handset
- □ IEEE 802.3af compliant
- XML open interface
- Backlit LCD

Figure 5-36 ITZ-8LDG-3 TEL

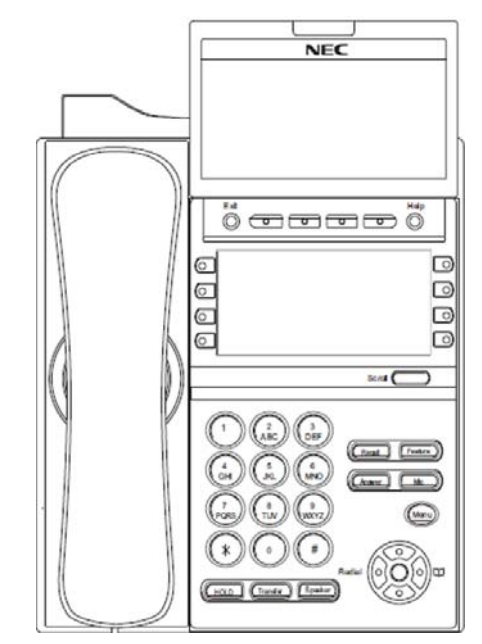

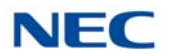

# 3.3 DT900 Series IP Multiline Terminals

The DT900 terminals have a newly designed cosmetic face, new layout button and a five-step adjustable tilt base.

### 3.3.1 ITK-6D-1 (BK) TEL

This IP multiline terminal has six buttons with display and is available in black only. The terminal features:

- Fully functional keypad providing standard business functions such as hold, transfer, speaker, microphone and other features
- □ 10 Base-T/100 Base-TX network interface
- 6-button terminal equipped with 168 x 41 monochrome LCD and full featured keypad
- □ XML Open interface support
- Backlit LCD
- Seven-color LED for Incoming calls
- Menu/Softkey Operation
- Full-duplex handsfree operation
- Wideband handset
- □ IEEE 802.3at type 1 compliant
- PoE only
- Five-step adjustable base
- Headset Jack
- EHS interface

Figure 5-37 ITK-6D-1 TEL

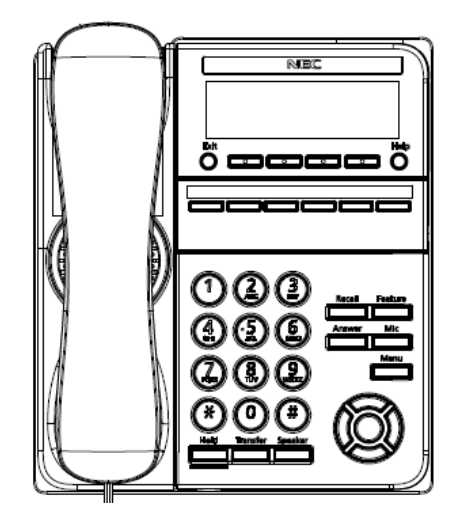

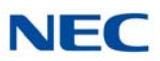

### 3.3.2 ITK-12D-1 (BK) TEL

This IP multiline terminal has 12 buttons with display and is available in black only. The terminal features:

- Fully functional keypad providing standard business functions such as hold, transfer, speaker, microphone and other features
- □ 10 Base-T/100 Base-TX network interface
- 12-button terminal equipped with 168 x 41 Monochrome LCD and full featured keypad
- XML Open interface support
- Backlit LCD
- Seven-color LED for Incoming calls
- Menu/Softkey Operation
- **—** Full-duplex handsfree operation
- Wideband handset
- □ IEEE 802.3at type 1 compliant
- PoE only
- Five-step adjustable base
- Headset Jack
- EHS interface

Figure 5-38 ITK-12D-1 TEL

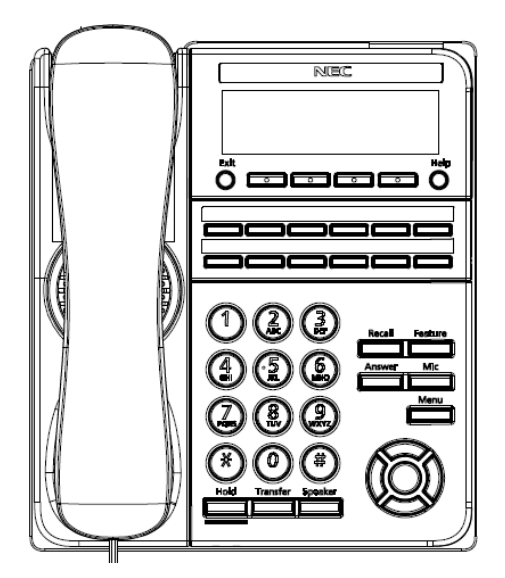
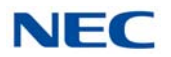

## 3.3.3 ITK-8LCX-1 (BK) TEL

This IP multiline terminal has 8 line keys with display and is available in black only. The terminal features:

- □ Self-labeling line key displays 8 line keys
- Fully functional keypad providing standard business functions such as hold, transfer, speaker, microphone and other features
- □ 10 Base-T/100 Base-TX network interface
- 3.5 inch (320 x 240) Color LCD
- **XML** Open interface support
- Seven-color LED for Incoming calls
- Menu/Softkey Operation
- **Full-duplex handsfree operation**
- Wideband handset
- □ IEEE 802.3at type 1 compliant
- PoE only
- Five-step adjustable base
- Headset Jack
- EHS interface

Figure 5-39 ITK-8LCX-1 TEL

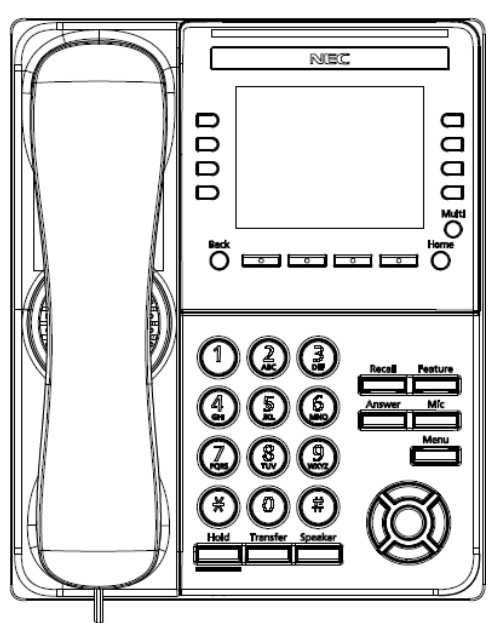

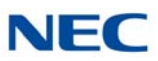

## 3.3.4 ITK-8TCGX-1 (BK) TEL

This IP multiline terminal has 8 line keys with color display and is available in black only. The terminal features:

- Fully functional keypad providing standard business functions such as hold, transfer, speaker, microphone and other features
- 1000 Base-T network interface
- 8 line keys display on screen
- □ 4.3 inch (480 x 272) color capacitive touch screen
- □ XML Open interface support
- Optional 60-button DSS Console
- Seven-color LED for Incoming calls
- Backlit numbered keypad for easy viewing
- Full-duplex handsfree operation
- Wideband handset
- □ IEEE 802.3at type 1 compliant
- Bluetooth distance: 40 meters (open area, i.e. outdoors)
- **Five-step adjustable base**
- Headset Jack
- EHS interface

Figure 5-40 ITK-8TCGX-1 TEL

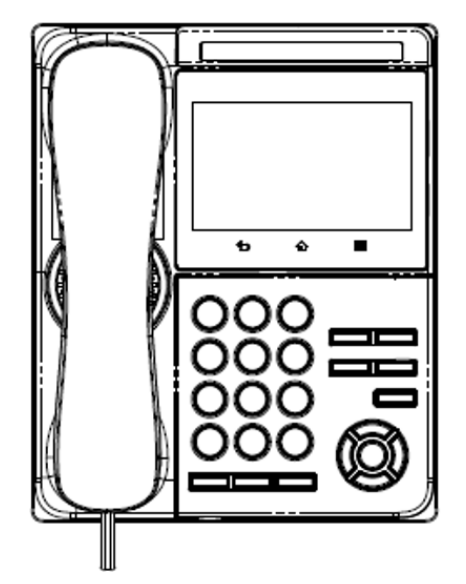

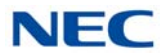

#### **Regulatory Information for Bluetooth Interface**

This equipment has been tested and found to comply with the limits for a Class B digital device, pursuant to part 15 of the FCC Rules. These limits are designed to provide reasonable protection against harmful interference in a residential installation. This equipment generates, uses and can radiate radio frequency energy and, if not installed and used in accordance with the instructions, may cause harmful interference to radio communications. However, there is no guarantee that interference will not occur in a particular installation. If this equipment does cause harmful interference to radio or television reception, which can be determined by turning the equipment off and on, the user is encouraged to try to correct the interference by one or more of the following measures:

- Reorient or relocate the receiving antenna.
- Increase the separation between the equipment and receiver.

- Connect the equipment into an outlet on a circuit different from that to which the receiver is connected.

- Consult the dealer or an experienced radio/TV technician for help.

#### FCC WARNING

Change or modifications not expressly approved by the party responsible for compliance could void the user's authority to operate the equipment.

The built-in wireless module has already been certified.

#### CANADA: NOTICE

This device complies with Industry Canada's license-exempt RSSs. Operation is subject to the following two conditions:

(1) This device may not cause interference; and

(2) This device must accept any interference, including interference that may cause undesired operation of the device.

The built-in wireless module has already been certified.

USA: NOTICE

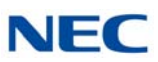

## 3.3.5 ITK-24CG-1 (BK)/(WH) TEL

This IP multiline terminal has 24 line keys with display and is available in both black and white. The terminal features:

- Fully functional keypad providing standard business functions such as hold, transfer, speaker, microphone and other features
- 1000 Base-T network interface
- □ 4.3 inch (480 x 272) color LCD
- □ 24 line buttons
- □ XML Open interface support
- □ Seven-color LED for Incoming calls
- Menu/Soft key operation
- Backlit numbered keypad for easy viewing
- Optional 60-button DSS Console
- Full-duplex handsfree operation
- Wideband handset
- □ IEEE 802.3at type 1 compliant
- **Five-step adjustable base**
- Headset Jack
- EHS interface

Figure 5-41 ITK-24CG-1 TEL

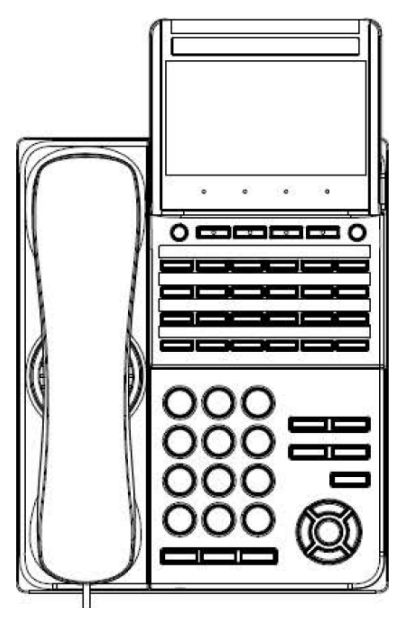

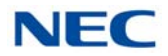

## SECTION 4 INSTALL MULTILINE TERMINALS

4.1 Connecting the DT300/DT400/DT500 Series Multiline Terminal to the System

This instruction applies to all DT300/DT400/DT500 series multiline terminals.

4.1.1 Connecting the Handset

Confirm the location of the handset connector on the bottom of the multiline terminal. Then, connect the handset to the multiline terminal using the steps shown below.

### 4.1.1.1 Handset Connection DT300

- 1. Install the modular plug (attached to the curl cord of the handset) into the handset connector at the back of terminal. Push until it snaps into place.
- 2. Lead the Handset cable through the applicable groove. Refer to Figure 5-42 Installing the Handset (DT300).

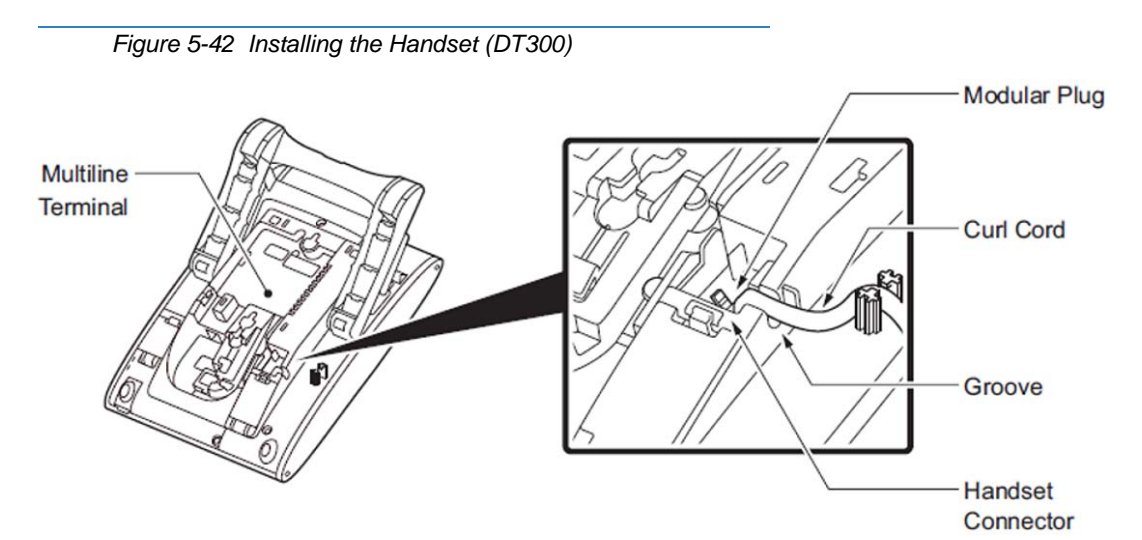

#### 4.1.1.2 Handset Connection DT400

- 1. Install the modular plug (attached to the curl cord of the handset) into the handset connector at the back of terminal. Push until it snaps into place.
- 2. Lead the Handset cable through the applicable groove. Refer to Figure 5-43 Installing the Handset (DT400) on page 5-60.

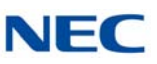

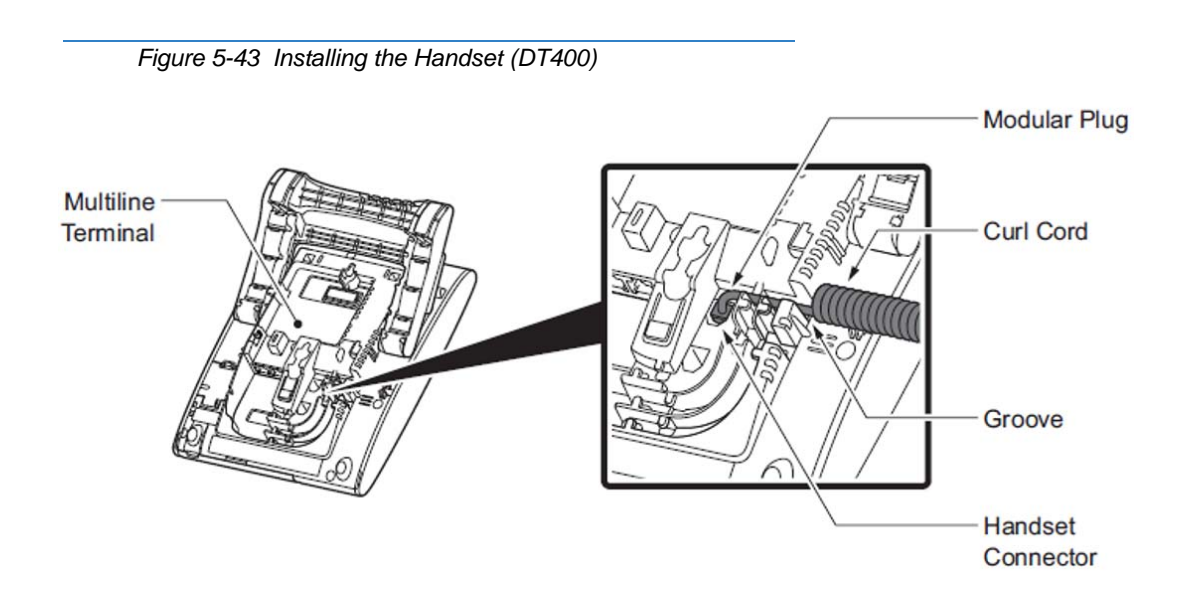

### 4.1.1.3 Handset Connection DT500

- 1. Install the modular plug (attached to the curl cord of the handset) into the handset connector at the back of terminal. Push until it snaps into place.
- 2. Lead the Handset cable through the applicable groove. Refer to Figure 5-44 Installing the Handset (DT500).

#### Figure 5-44 Installing the Handset (DT500)

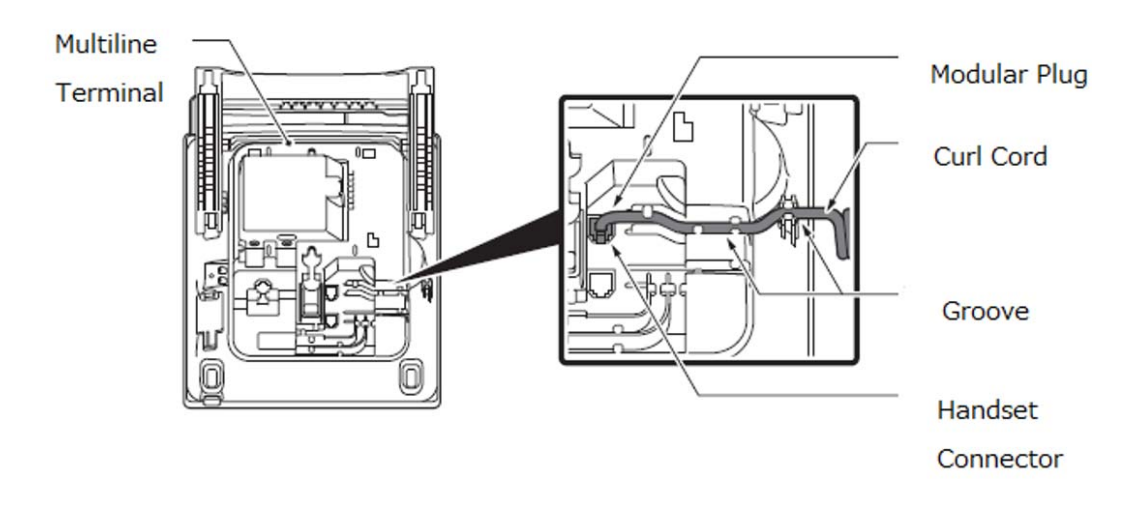

### 4.1.2 Connecting the Line Cord

Confirm the location of the line connector on the bottom of the multiline terminal. Then, connect the line cord to the multiline terminal using the steps shown below.

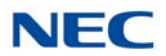

### 4.1.2.1 Line Cord Connection DT300

1. Install the modular plug of the Line Cord into the Line Connector at the back of terminal. Push until it snaps into place. Refer to Figure 5-45 Installing the Line Cord (DT300).

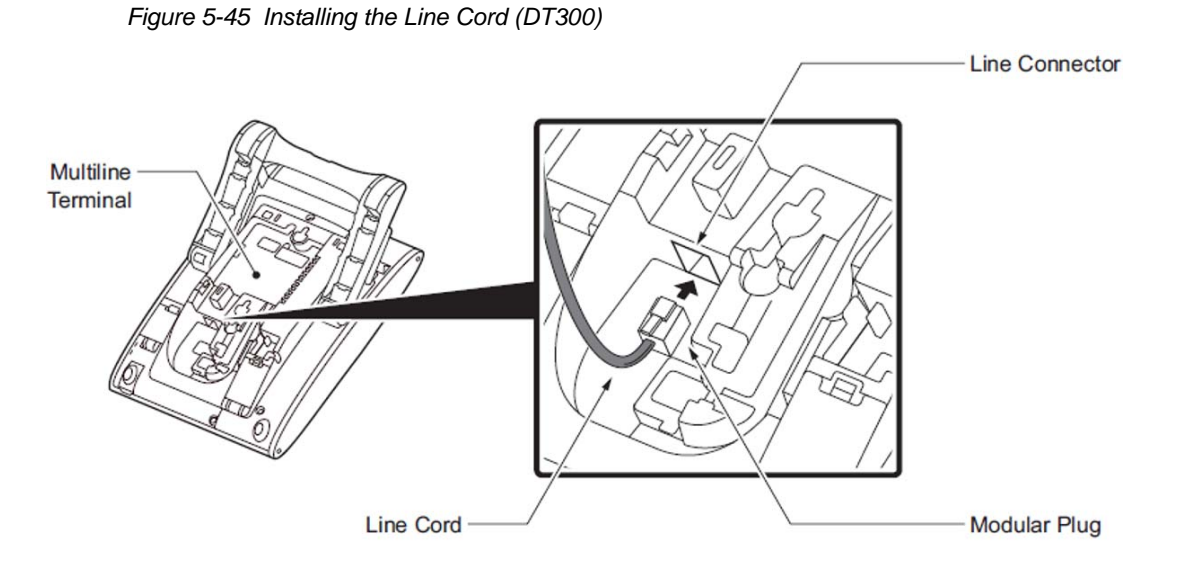

2. Install the Line Cord in the groove. Refer to Figure 5-46 Line Cord Groove (DT300).

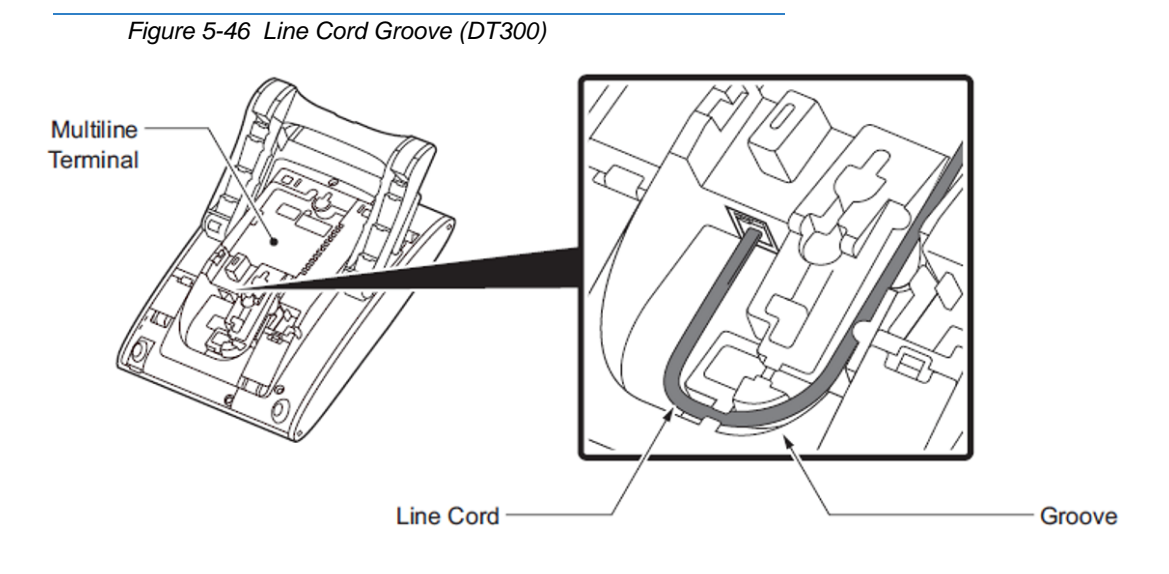

3. Turn the terminal over and place it so the Line Cord can be passed through the groove between the tilt legs. Refer to Figure 5-47 Line Cord Groove Back of Terminal (DT300).

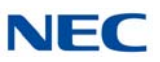

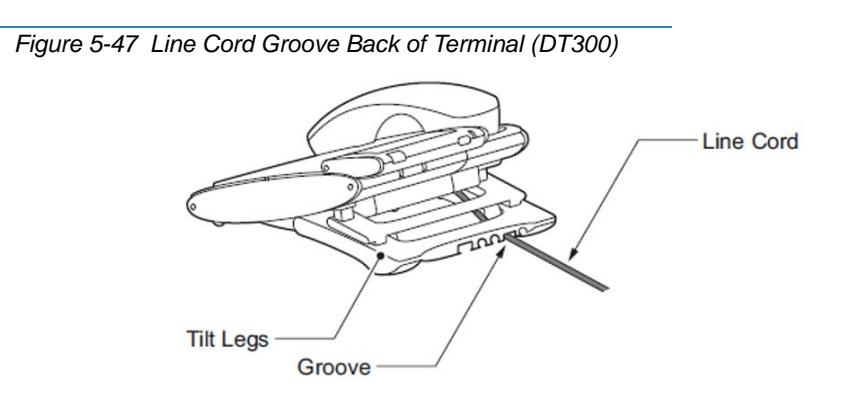

## 4.1.2.2 Line Cord Connection DT400

 Install the modular plug of the Line Cord into the Line Connector at the back of terminal. Push until it snaps into place. Refer to Figure 5-48 Installing the Line Cord (DT400).

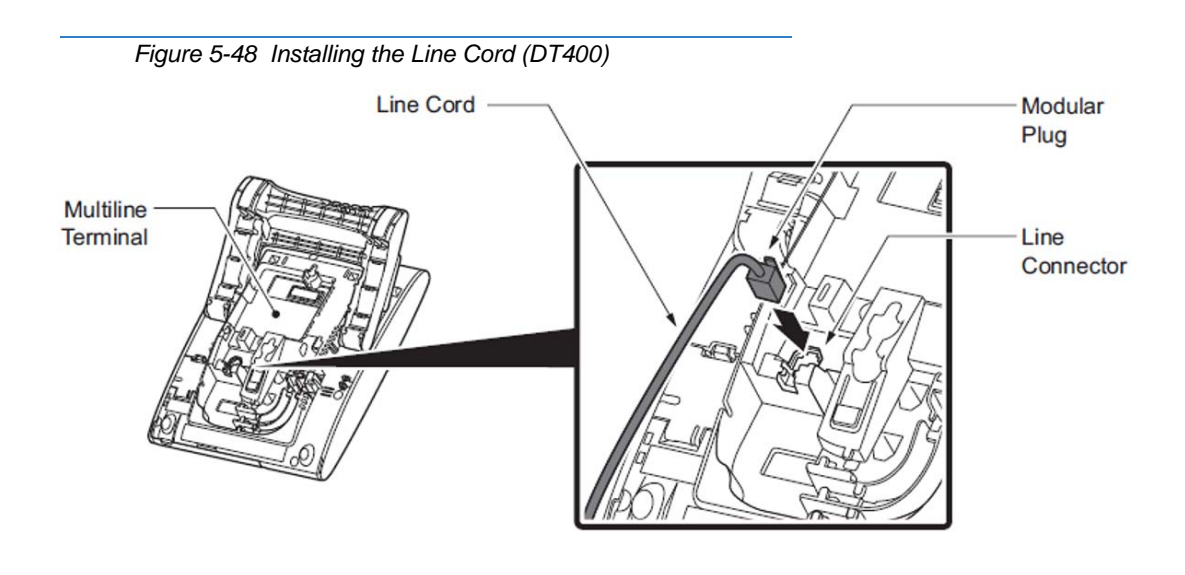

2. Install the Line Cord in the groove. Refer to Figure 5-49 Line

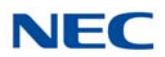

#### Cord Groove (DT400).

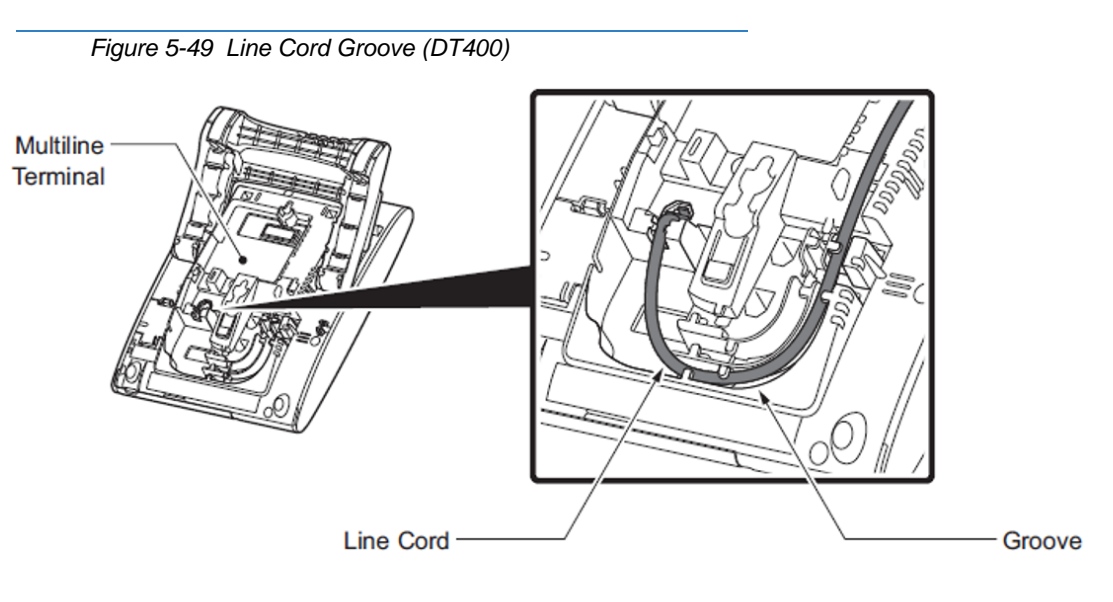

- 3. Turn the terminal over and place it so the Line Cord can be passed through the groove between the tilt legs. Refer to Figure 5-50 Line Cord Groove Back of Terminal (DT400).
- Figure 5-50 Line Cord Groove Back of Terminal (DT400)

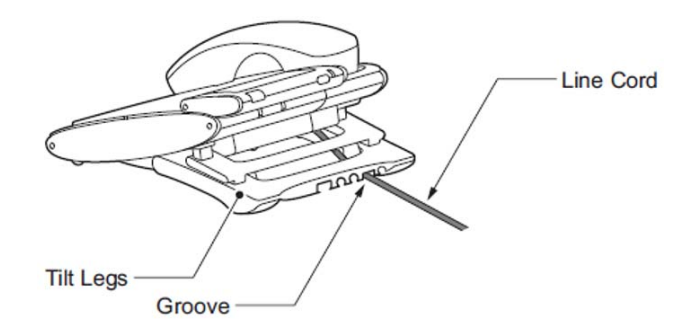

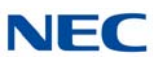

#### 4.1.2.3 Line Cord Connection DT500

Install the modular plug of the Line Cord into the Line Connector at the back of terminal. Push until it snaps into place. Refer to Figure 5-51 Installing the Line Cord (DT500). 1.

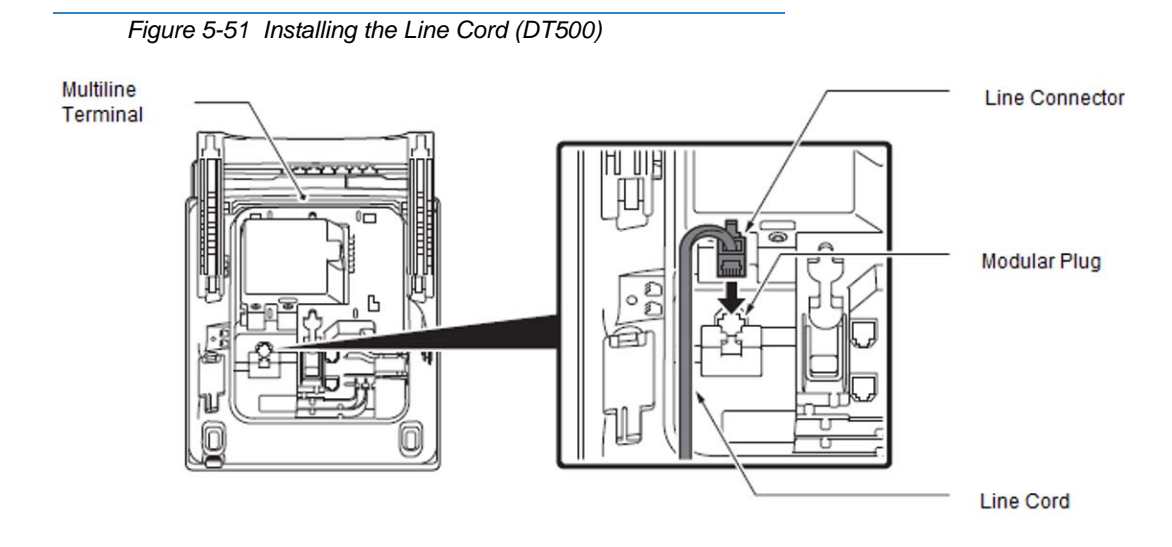

2. Install the Line Cord in the groove. Refer to Figure 5-52 Line Cord Groove (DT500).

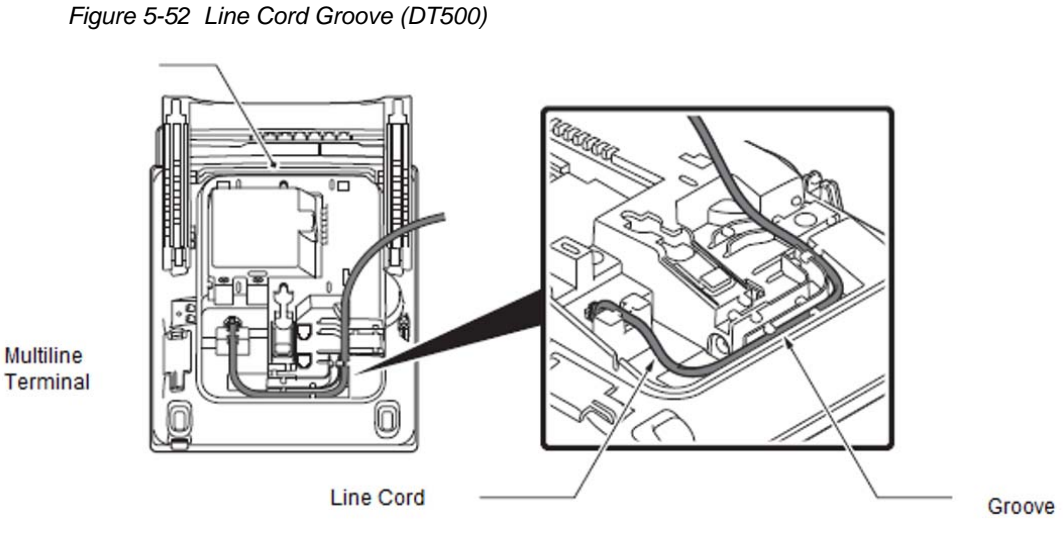

3. Turn the terminal over and place it so the Line Cord can be passed through the groove between the tilt legs. Refer to Figure 5-53 Line Cord Groove Back of Terminal (DT500).

Terminal

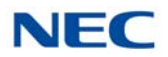

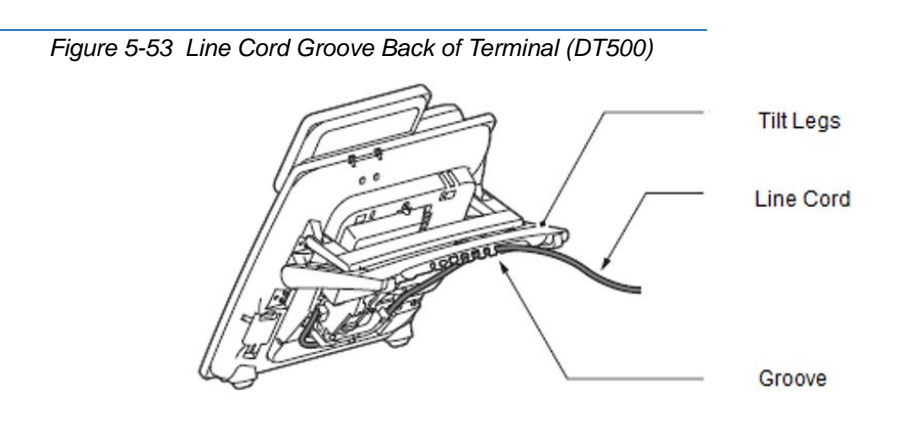

## 4.1.3 Removal and Replacement of Panel and Designation Label

## 4.1.3.1 Removal of Panel and Designation Label

1. Gently insert a pointed rod into the gap on the right side of the panel.

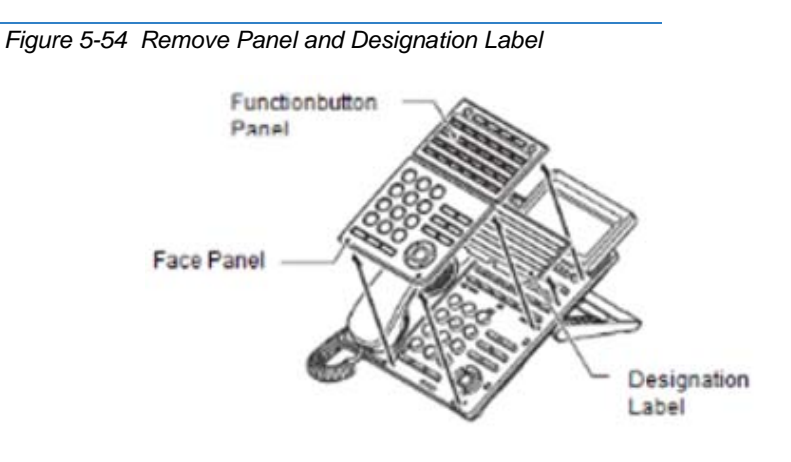

- 2. Lift up and remove the panel.
- 3. Remove the Designation label.
- 4.1.3.2 Replacement of Panel and Designation Label

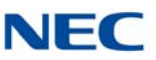

1. Place Designation label in line with the phone button.

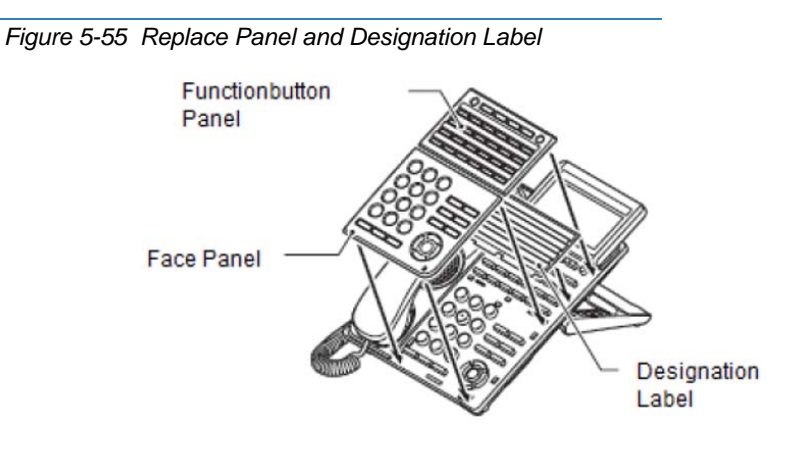

2. Align the panel with the buttons on the phone, then press the four corners until they click into place.

## 4.2 Applying Power to the DT700/DT800/DT900 Multiline Terminal

The DT700/DT800/DT900 series terminals support two different power sources:

O AC-2R/AC-3R

Plug the optional AC-2R/AC-3R AC Adapter input Jack in the terminal base unit, and plug the 2-prong wall plug of the AC Adapter in a standard 120 Vac wall outlet.

O In-Line Power/PoE (Power over Ethernet)

In-Line Power (sometimes called Power Over Ethernet) is a LAN technology that allows standard 10 Base-T/100 Base-TX/1000 Base-T data cables to pass electrical current from a power source to a requesting end device.

O ITL/ITZ/ITK Terminals

An AC-L/AC-Z Unit is required if using local power.

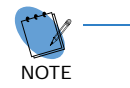

Insert the AC adapter plug into the connector for AC adapter on the back of the telephone before connecting the AC power plug into the power outlet.

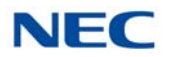

# 4.3 Connecting the DT700/DT800/DT900 Series IP Multiline Terminal to the Network and PC

These instructions for connecting an IP multiline terminal to the Network and PC apply to DT700/DT800/DT900 series multiline terminals.

## 4.3.1 Connecting the DT700/DT800 Series IP Multiline Terminal to the Network and PC

Confirm the location of AC adapter and the LAN connector at the back of the multiline terminal. Then connect the multiline terminal using the steps shown below.

- Connect the LAN Network 10 Base-T/100 Base-TX cable to the LAN (=) connector.
- The IP terminal has a switching HUB to connect a PC to the LAN Network. Connect the 10 Base-T/100 Base-TX straight cable used for this connection to the PC(x) connector and to the PC.
- ➡ The ITL-12CG and ITL-12DG terminals also support a 1000BASE-T interface.

Refer to Figure 5-56 IP Terminal Connector Locations.

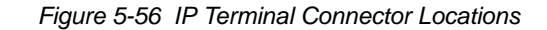

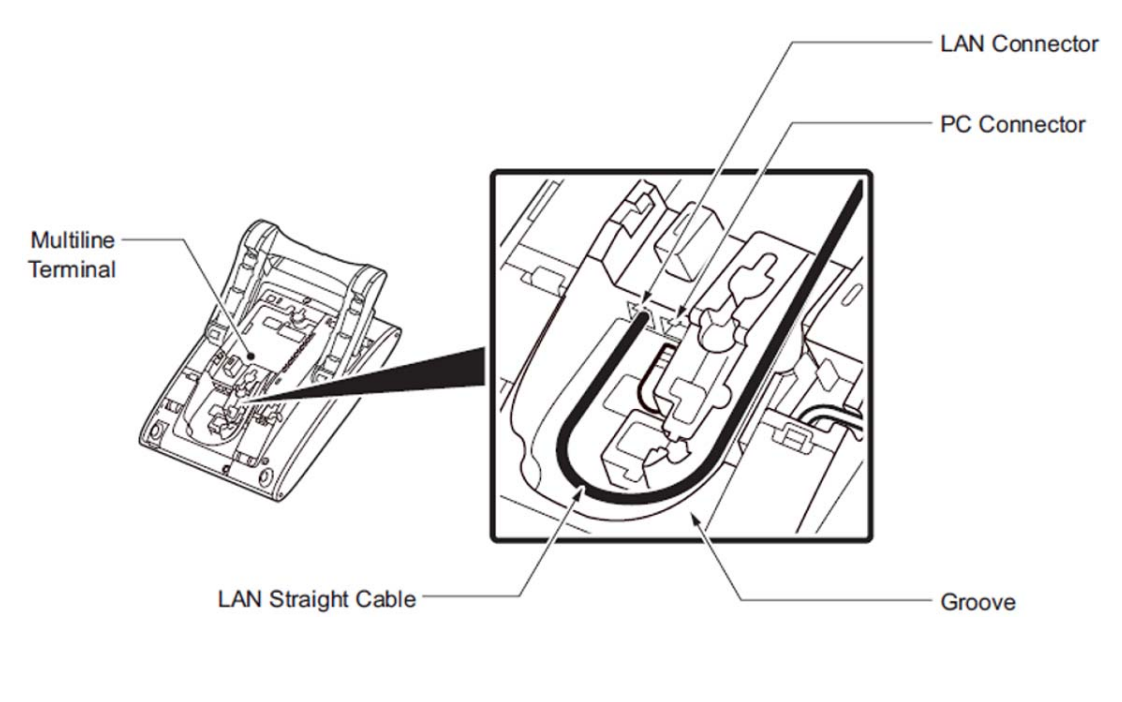

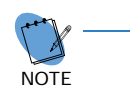

When using the PC port with a local power supply, depending on the LAN cable connector housing, the LAN cable connector may not fit. Remove the outer plastic covering from the LAN cable connector, or use the LAN cable with a thin connector.

## NEC

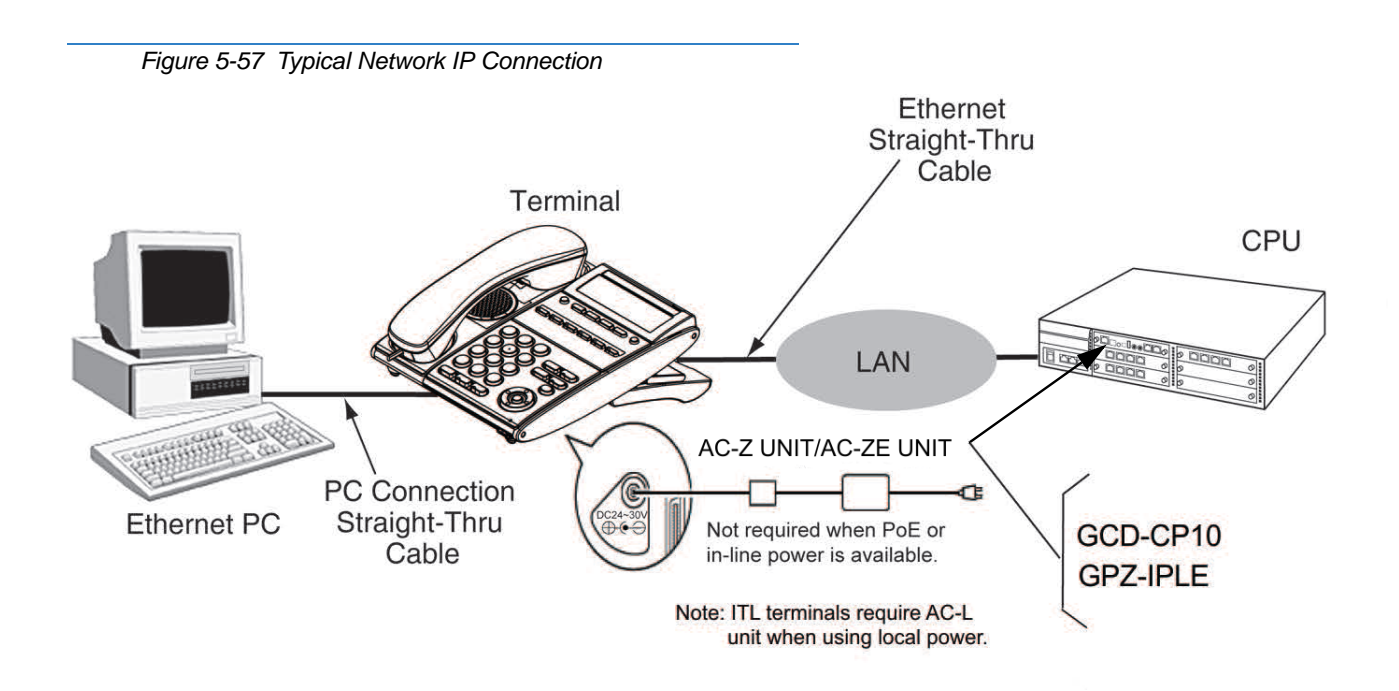

## 4.3.2 Connecting the DT900 Series IP Multiline Terminal to the Network and PC

Confirm the location of AC adapter and the LAN connector at the back of the multiline terminal. Then connect the multiline terminal using the steps shown below.

 Plug-In an AC Adapter to the AC Adapter connector on back of the Terminal. The AC Adapter Cord can be passed through the groove (Refer to Figure 5-58 Connect AC Adapter Cord – DT900).

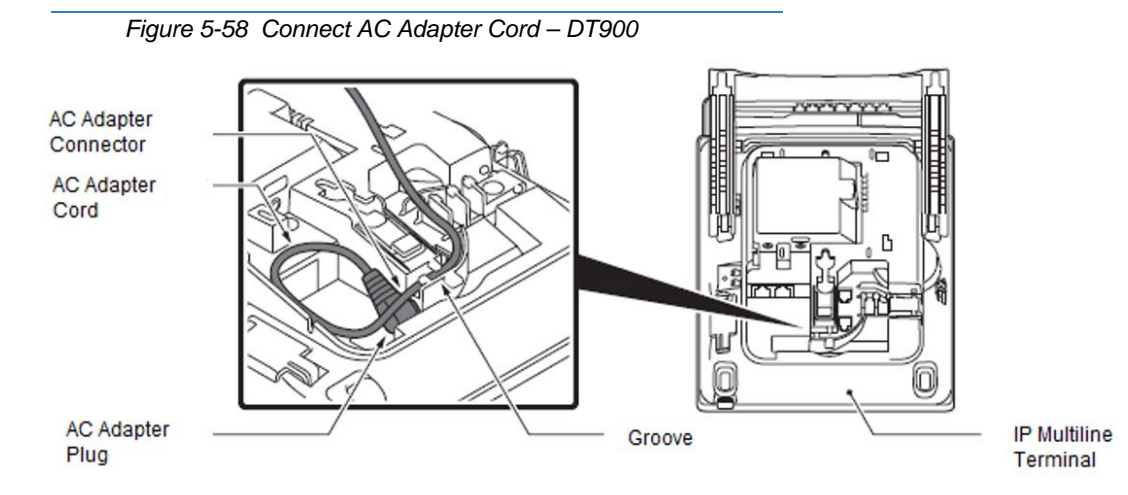

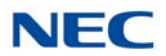

- 2. Connect the LAN Network cable to the LAN (=) connector.
- The IP terminal has a switching HUB to connect a PC to the LAN Network. Connect the 10 Base-T/100 Base-TX/1000 Base-T straight cable used for this connection to the PC(x) connector and to the PC.

Refer to Figure 5-56 IP Terminal Connector Locations.

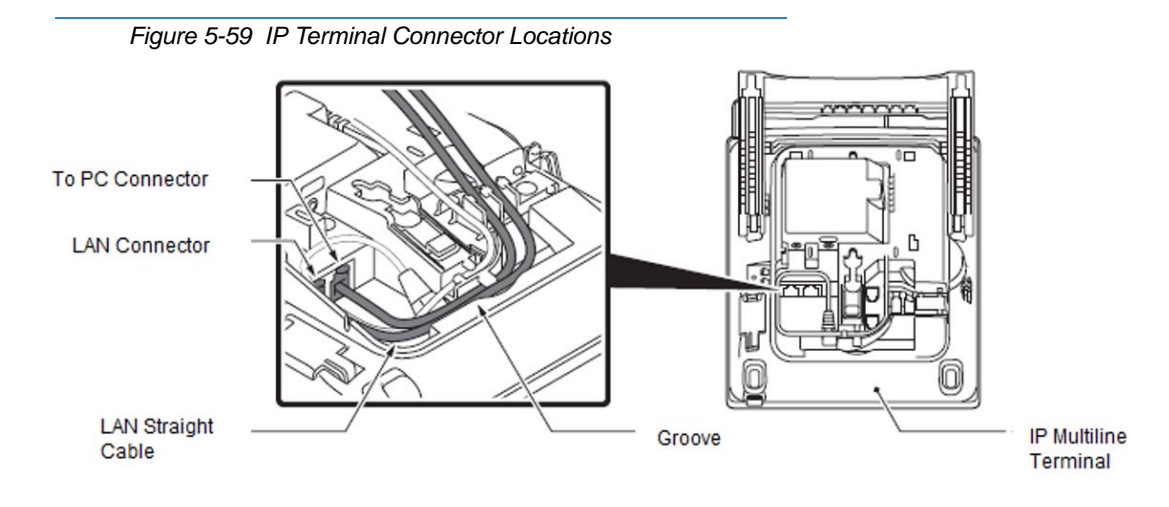

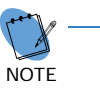

When using the PC port with a local power supply, depending on the LAN cable connector housing, the LAN cable connector may not fit. Remove the outer plastic covering from the LAN cable connector, or use the LAN cable with a thin connector.

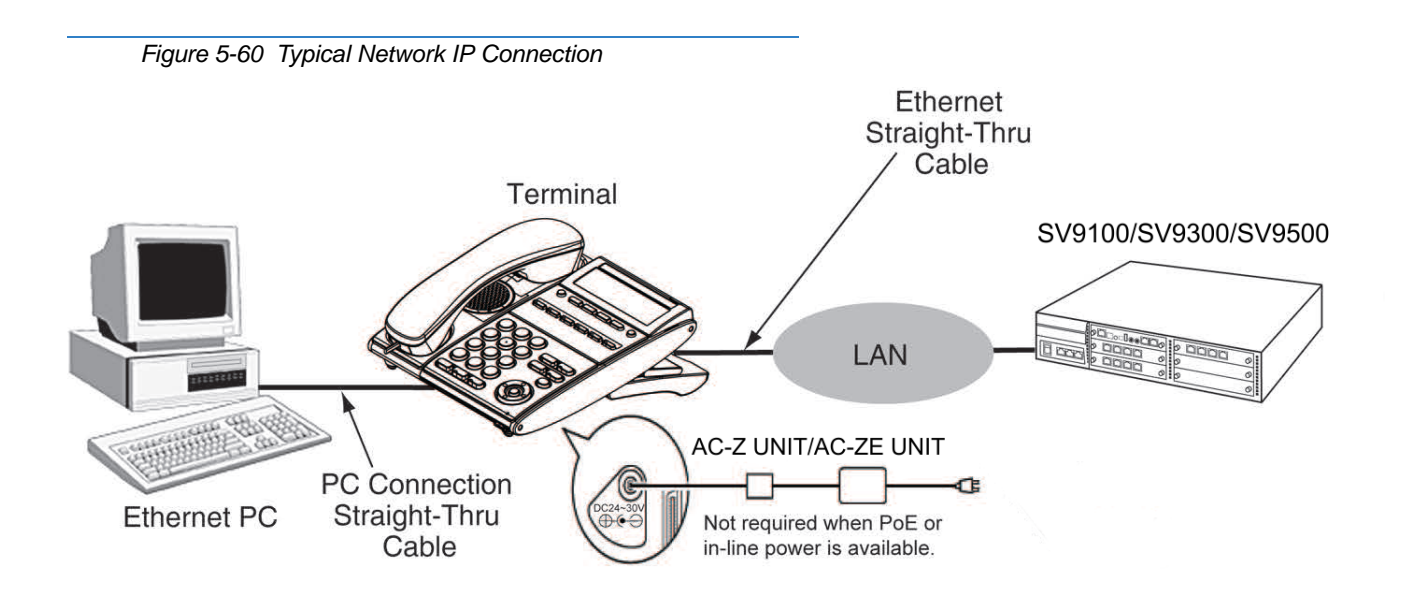

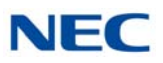

## 4.3.3 Connecting a Bluetooth Device to the ITK-8TCGX-1 or ITK-32TCG-1 Terminal Bluetooth Interface

4.3.3.1 Technical Information

Bluetooth Interface Version: 5.0

Frequency Range (in MHz): 2402 - 2480 MHz

Max Output (EIRP): 7.95 dBm

#### 4.3.3.2 Selecting a Location

Before choosing a location for your new telephone, consider these important guidelines:

- 1. If multiple ITK-8TCGX-1 or ITK-32TCG-1 terminals are installed, keep terminals at least 3.3 feet (1 meter) apart.
- 2. Avoid installing the ITK-8TCGX-1 or ITK-32TCG-1 terminal near a metal, concrete wall or any other structure that could affect radio transmission, it may cause a Bluetooth communication failure.
- 3. A maximum of 16 devices can be installed on the same floor (approximately 10 meters).
- 4. Keep the ITK-8TCGX-1 or ITK-32TCG-1 terminal at least 16 feet (5 meters) away from any device listed below.

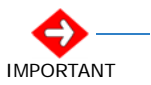

Because the ITK-8TCGX-1 and ITK-32TCG-1 terminals and the following devices use the same frequency band (2.4 GHz), radio interference may occur if used in the vicinity of this product, which may cause noise or disconnection.

- O Microwave ovens
- O Wireless LAN access points (AP)
- O Medical apparatus
- O RFID (apparatus operating in the 2.4GHz band)
- Manufacturing equipment, such as plasma strippers (LSI manufacturing)
- O Speedway electronic toll gates
- O Bluetooth devices
- O Digital Wireless terminal using 2.4 GHz band
- 5. The radio waves generated by Bluetooth devices may affect the operation of electronic medical devices. Follow the instructions of each medical institution for use inside the medical institution.

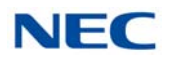

## 4.4 Adjusting the LCD on the Multiline Terminal

DT300/DT400/DT700/DT800 series display multiline terminals have an adjustable Liquid Crystal Display (LCD). The LCD can be adjusted by pulling up or pushing down as desired.

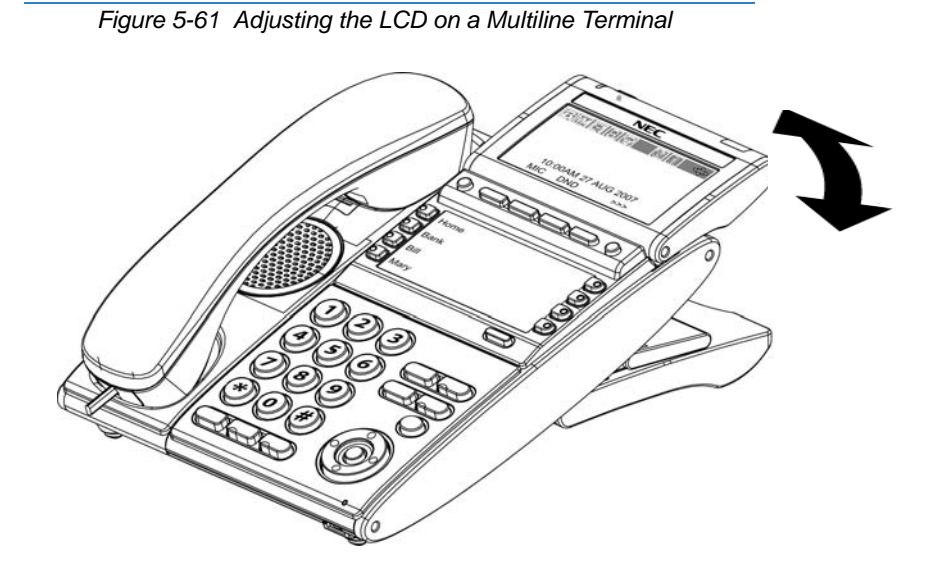

## 4.5 Adjusting the Height on the Multiline Terminal

## 4.5.1 Adjusting the Height on the DT300/DT400/DT700/DT800 Multiline Terminals

The height of the DT300/DT400/DT700/DT800 series multiline terminals can be adjusted by moving the legs attached to the bottom of the terminal.

- 1. Turn telephone over (button side down).
- 2. Adjust legs to desired height (refer to Figure 5-62 Adjust Height of DT Series Terminal).

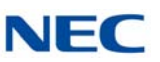

Figure 5-62 Adjust Height of DT Series Terminal

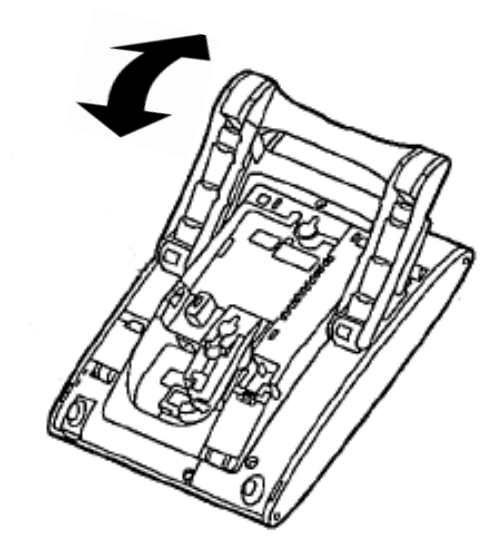

3. Turn telephone over (button side up).

## 4.5.2 Adjusting the Height on the DT500/DT900 Multiline Terminals

Figure 5-63 Adjust Height of DT500/DT900 Series Terminal

The height of the DT500/DT900 series multiline terminals can be adjusted by moving the legs attached to the bottom of the terminal.

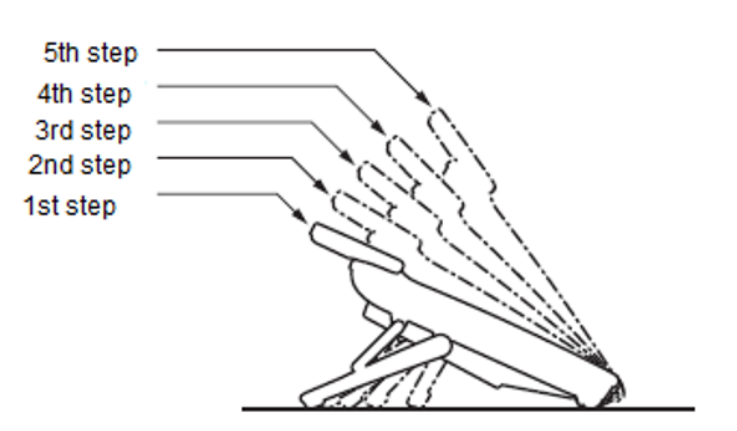

DT500/DT900 Series Multiline Terminal

1. Turn telephone over (button side down).

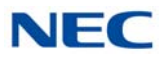

2. Adjust legs to desired height (refer to Figure 5-62 Adjust Height of DT Series Terminal).

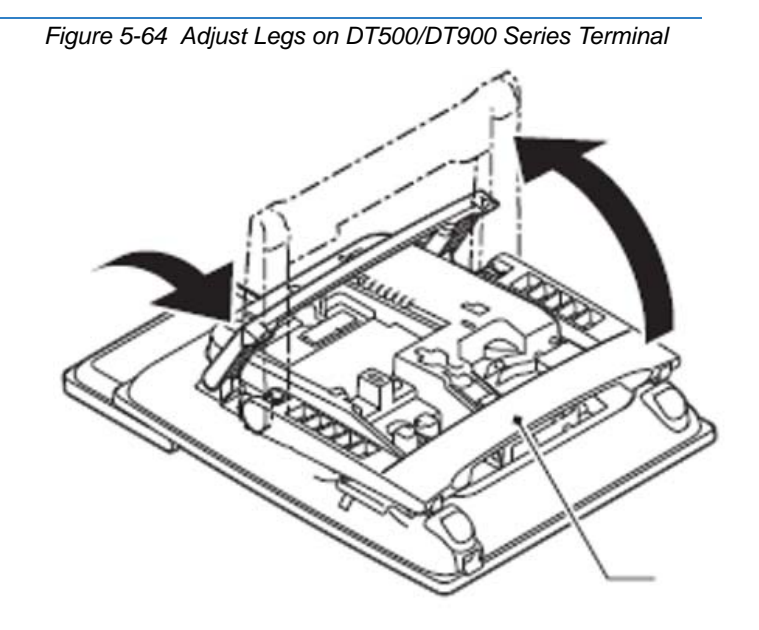

3. Turn telephone over (button side up).

## 4.6 Removing or Installing the Tilt Legs on the Multiline Terminal

The Tilt Legs can be removed or installed on the DT300/DT400/DT700/DT800 series multiline terminal.

## 4.6.1 Remove Tilt Legs

- 1. Place the telephone on a flat surface (button side down).
- 2. Separate the Tilt Legs and place them flat against the telephone. Refer to Figure 5-65 Separating the Tilt Legs.

Figure 5-65 Separating the Tilt Legs

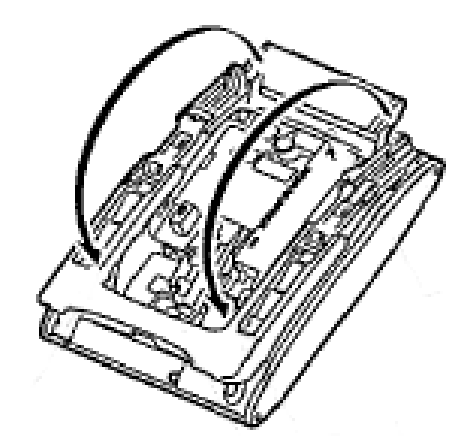

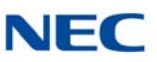

3. Push downward (two arrows) and slide downward (refer to Figure 5-66 Removing Tilt Legs from Multiline Terminal).

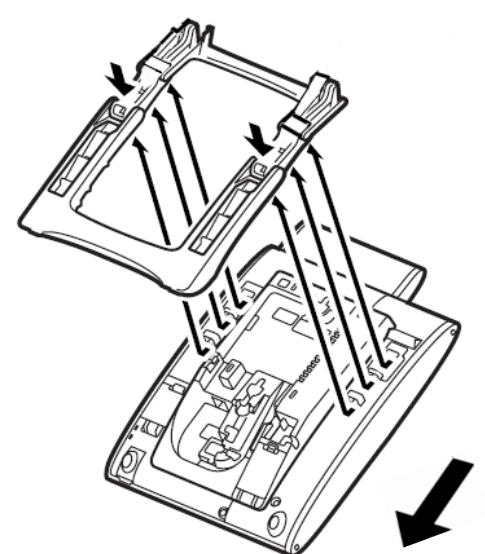

Figure 5-66 Removing Tilt Legs from Multiline Terminal

4. Lift and remove the Tilt Legs.

### 4.6.2 Install Tilt Legs

- 1. Place the telephone on a flat surface (button side down).
- 2. Lay the adjustable Tilt legs on top of the telephone. Refer to Figure 5-67 Attach Tilt Legs to DT Series Terminal.

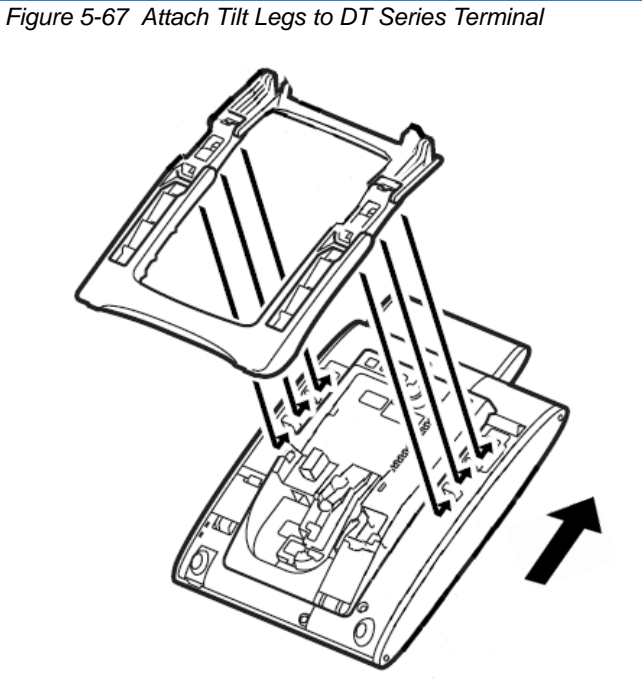

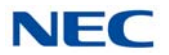

- 3. Push the Tilt Legs upward until they snap into place.
- 4. Lift both ends of Tilt Legs until they come together (refer to Figure 5-68 Connecting the Tilt Legs on page 5-75).

Figure 5-68 Connecting the Tilt Legs

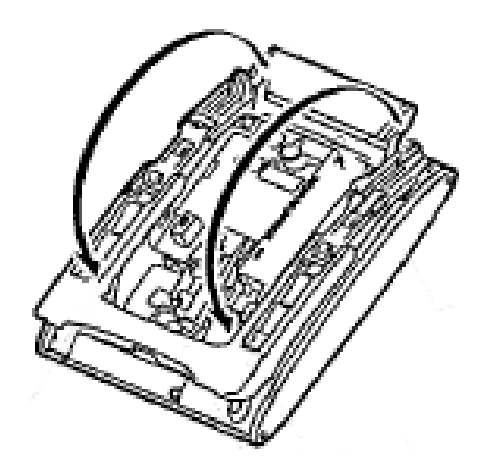

5. Snap legs together and adjust to desired height. Refer to Figure 5-69 Adjust Height of DT Series Terminal.

Figure 5-69 Adjust Height of DT Series Terminal

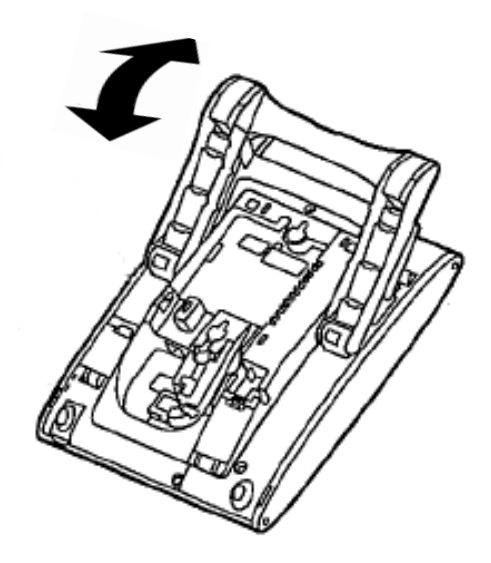

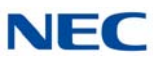

## 4.7 Adjusting the Tilt Legs on the DT820 Multiline Terminal

The terminal provides adjustable legs for angling the phone to best suit each user. The legs can be set for two different heights (Low/High).

## 4.7.1 Low Position Setting

- 1. Turn the terminal over (button side down).
- 2. Adjust the legs to desired height.

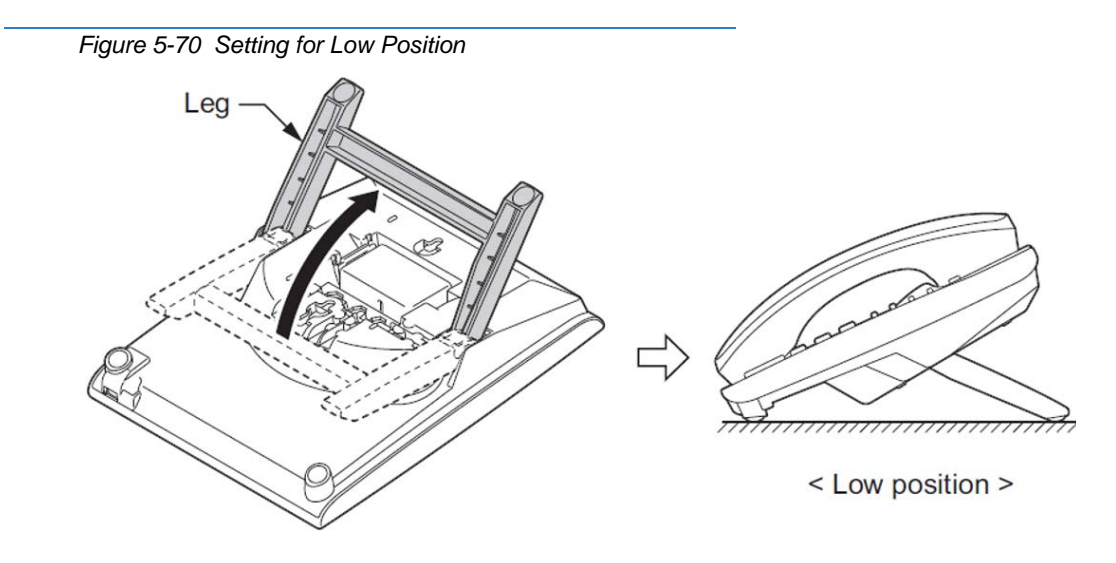

3. Lead the Line and Handset cords through the applicable grooves.

Figure 5-71 Cabling of Multiline Terminal

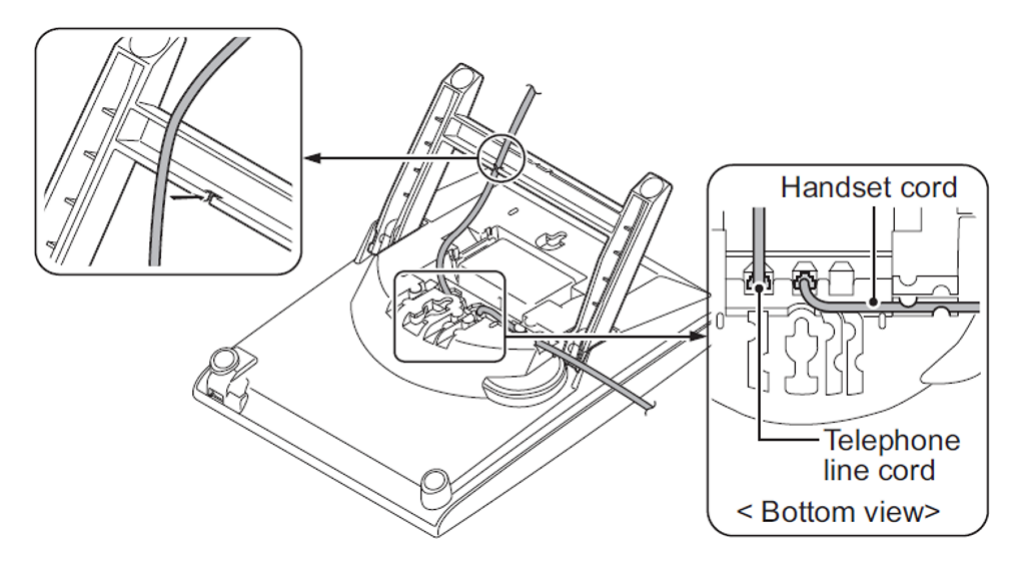

4. Turn the terminal over (button side up).

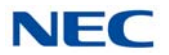

## 4.7.2 High Position Setting

- 1. Turn the terminal over (button side down).
- 2. Pull up the Leg Stoppers.

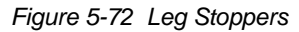

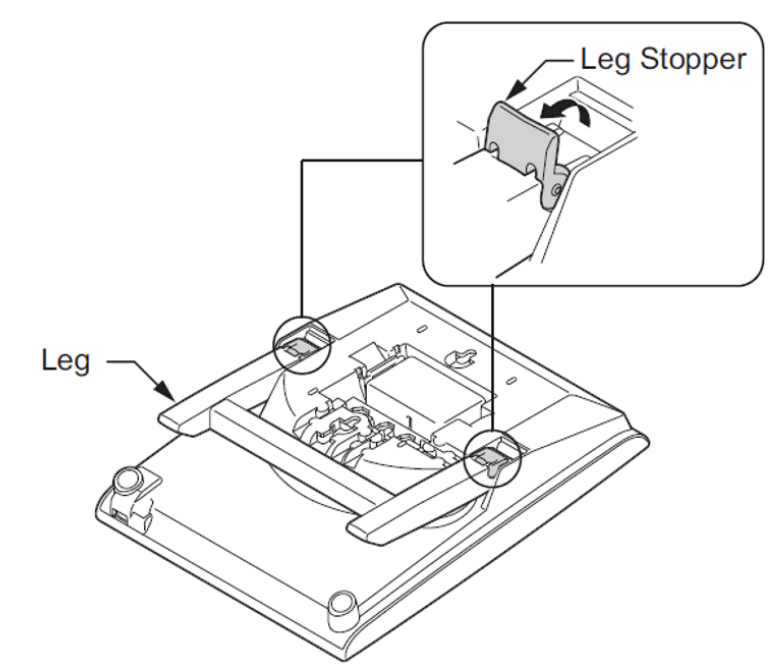

3. Adjust the leg to desired height.

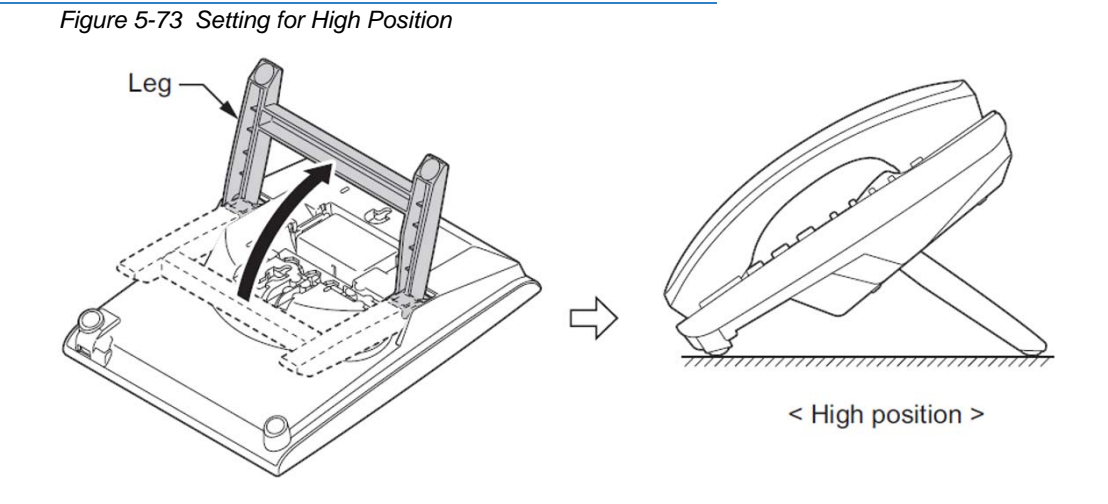

- 4. Lead the Line and Handset cords through the applicable grooves. Refer to Figure 5-71 Cabling of Multiline Terminal on page 5-76.
- 5. Turn the terminal over (button side up).

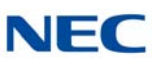

## 4.8 Wall Mounting the Multiline Terminal

You can wall mount a DT series multiline terminal using the base cover or an optional wall mount unit. A wall mount unit must be used if adapters are installed on the multiline terminal.

- ➡ When optional adapters are used, the multiline terminal must be installed on the wall using the WM-L UNIT (refer to 5.2.18 WM-L UNIT on page 5-144).
- 4.8.1 Wall Mounting a DT300/DT400/DT700/DT800 Multiline Terminal using the Base Plate
  - 4.8.1.1 Adjusting the Hanger Hook
    - Figure 5-74 Removing the Hanger Hook on a DT Series Terminal Hanger Hook
    - 1. Remove the hook from the unit.

- 2. Turn the hook with the tab toward the top.
- 3. Slide the hook until it glides into position forming the hanger hook for the handset.

Figure 5-75 Sliding the Hanger Hook into Position

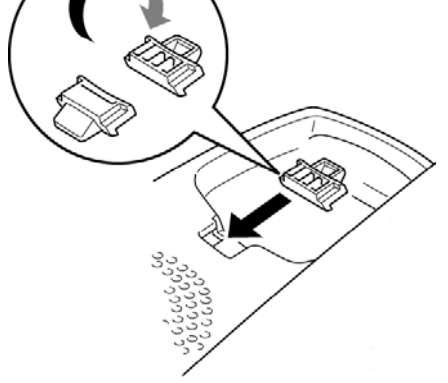

## 4.8.1.2 Wall Mounting the Multiline Terminal

1. Plug line cord in the wall receptacle. Leave about eight inches of cord and bundle the rest as shown in Figure 5-76 Bundling the Line Cord.

Figure 5-76 Bundling the Line Cord

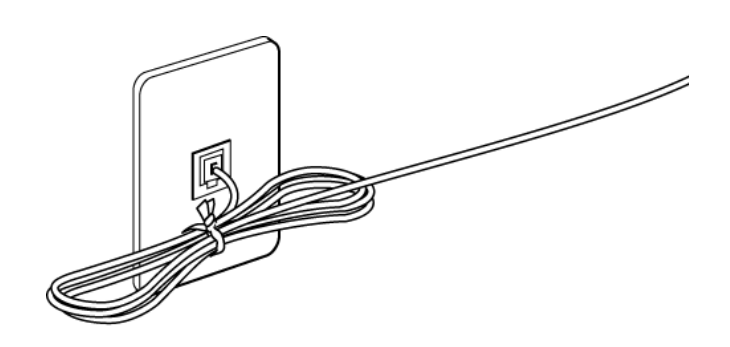

- 2. Ensure the Tilt Legs are in the flat (unused position).
- 3. Plug the line cord into the multiline terminal as illustrated in Figure 5-77 Plugging in Line Cord.

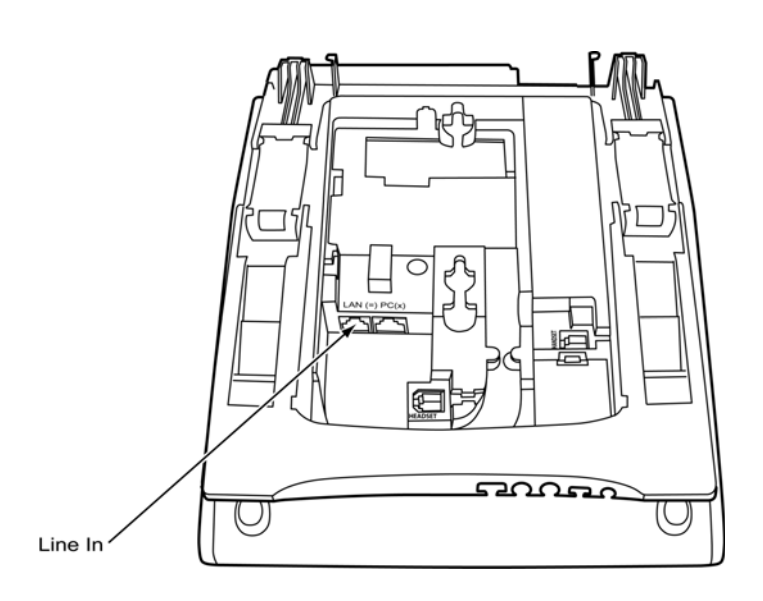

Figure 5-77 Plugging in Line Cord

4. Align the two holes on the back of the multiline terminal with the two screws on the wall plate and slide downward (refer to Figure 5-78 Mount Multiline Terminal Wall on Wall Plate on page 5-80).

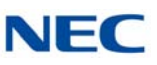

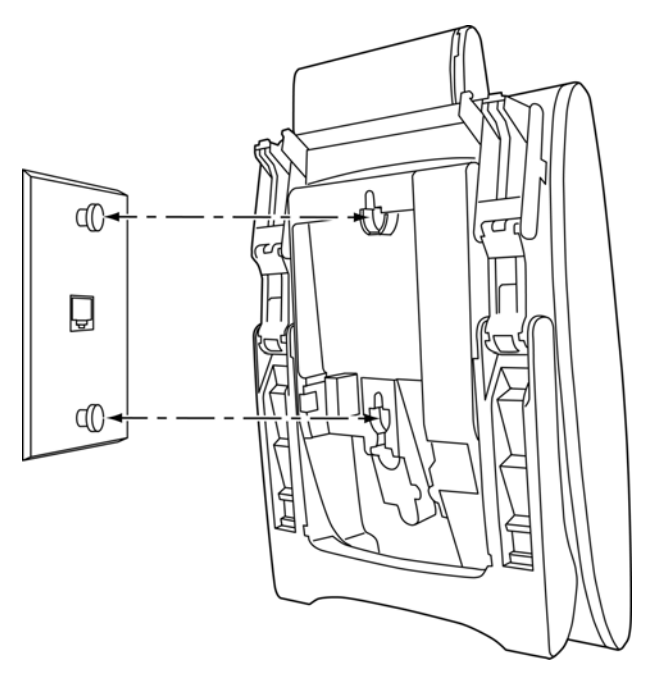

Figure 5-78 Mount Multiline Terminal Wall on Wall Plate

- 5. Push spare line cord behind the multiline terminal.
- 4.8.1.3 Removing the Multiline Terminal from the Wall Mounted Base Plate.

To remove the multiline terminal, push up on the terminal until it comes loose.

Figure 5-79 Removing the Multiline Terminal

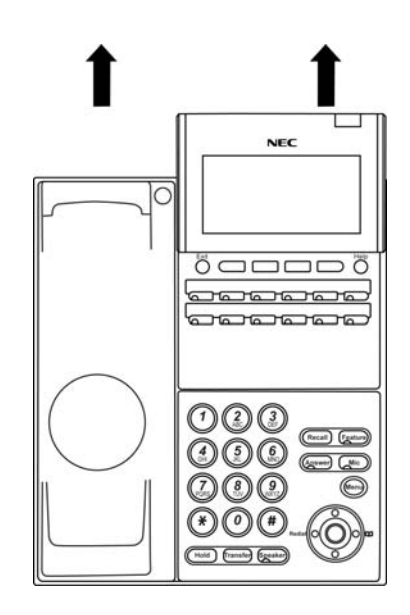

### 4.8.1.4 Wall Mounting the Base on a Wall Plate

1. Locate the screw holes on the base and hang the cover over the screws on the wall plate as illustrated in Figure 5-80 Wall Mounting Base on Wall Plate.

Figure 5-80 Wall Mounting Base on Wall Plate

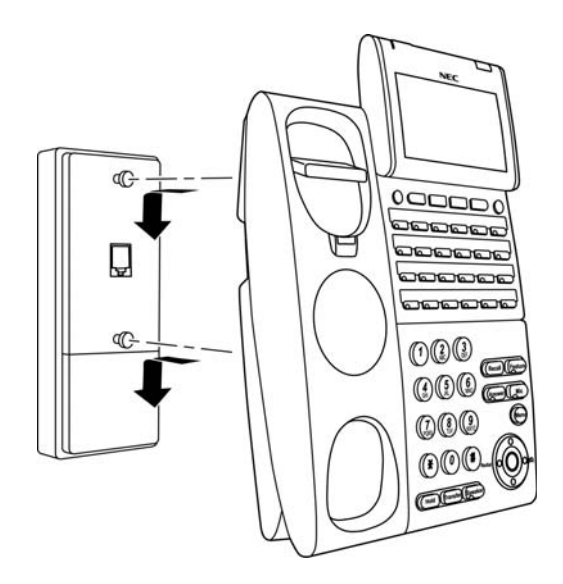

2. Hang the multiline terminal on the base.

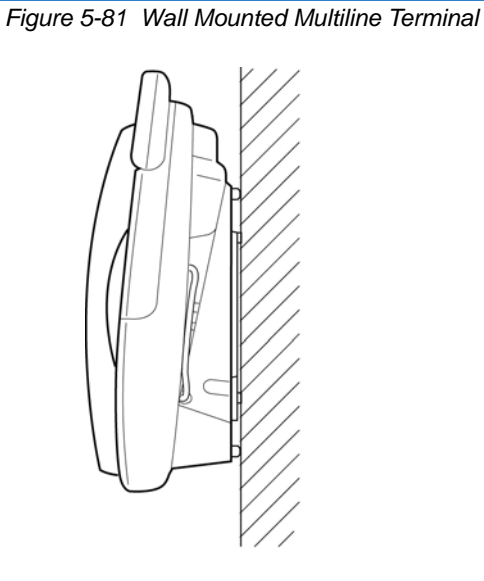

Because of variation in wall plates, this method is not recommended.

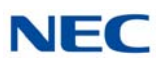

## 4.8.2 Wall Mounting a DT500/DT900 Multiline Terminal using the Base Plate

### 4.8.2.1 Adjusting the Hanger Hook

- 1. Remove the hook from the unit.
- 2. Turn the hook with the tab toward the top.
- 3. Slide the hook until it glides into position forming the hanger hook for the handset.

Figure 5-82 Sliding the Hanger Hook into Position

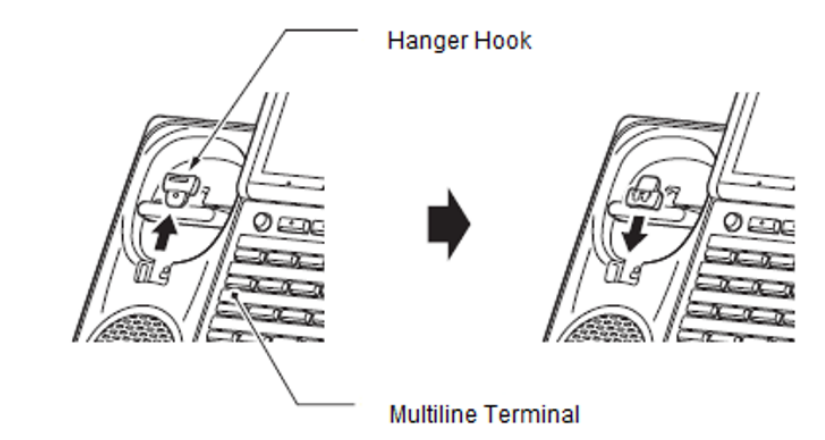

#### 4.8.2.2 Wall Mounting the Multiline Terminal

1. Plug line cord in the wall receptacle. Leave about eight inches of cord and bundle the rest as shown in Figure 5-76 Bundling the Line Cord.

Figure 5-83 Bundling the Line Cord

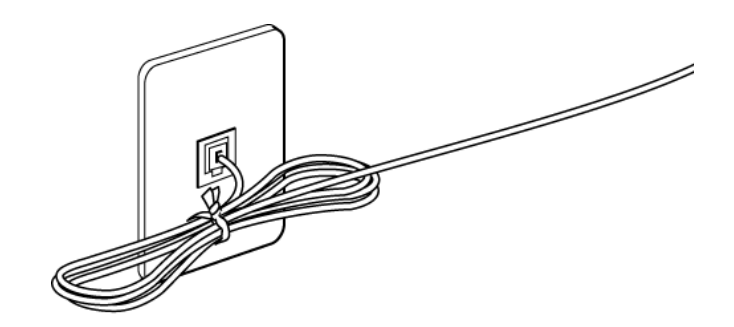

- 2. Ensure the Tilt Legs are in the flat (unused) position.
- 3. Plug the line cord into the multiline terminal as illustrated in Figure 5-77 Plugging in Line Cord.

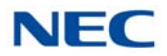

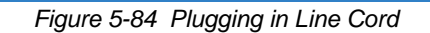

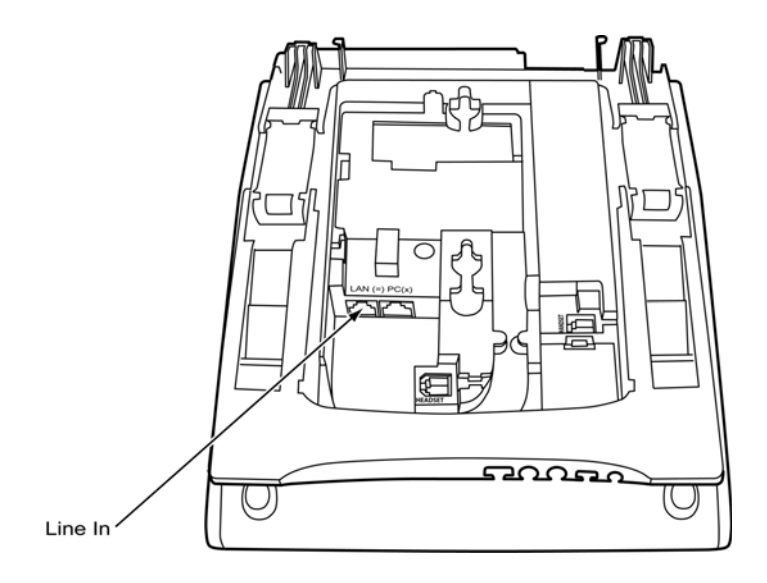

4. Align the two holes on the back of the multiline terminal with the two screws on the wall plate and slide downward (refer to Figure 5-85 Mount Multiline Terminal Wall on Wall Plate).

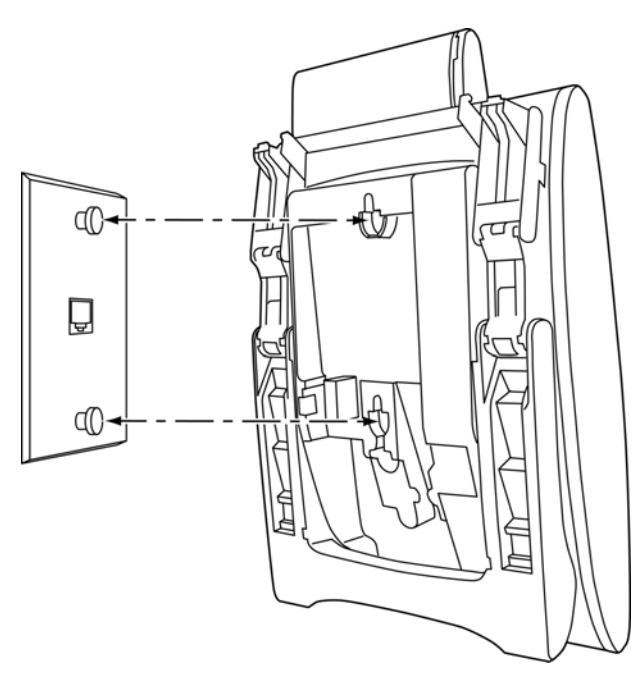

Figure 5-85 Mount Multiline Terminal Wall on Wall Plate

5. Push spare line cord behind the multiline terminal.

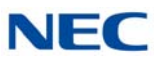

## 4.8.2.3 Removing the Multiline Terminal from the Wall Mounted Base Plate.

To remove the multiline terminal, push up on the terminal until it comes loose.

Figure 5-86 Removing the Multiline Terminal

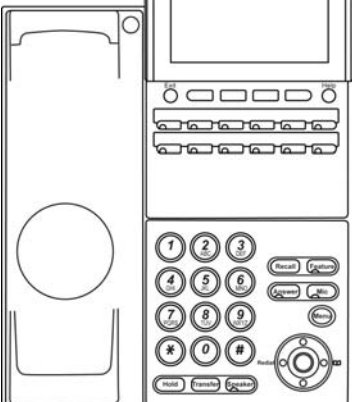

## 4.8.2.4 Wall Mounting the Base on a Wall Plate

1. Locate the screw holes on the base and hang the cover over the screws on the wall plate as illustrated in Figure 5-80 Wall Mounting Base on Wall Plate.

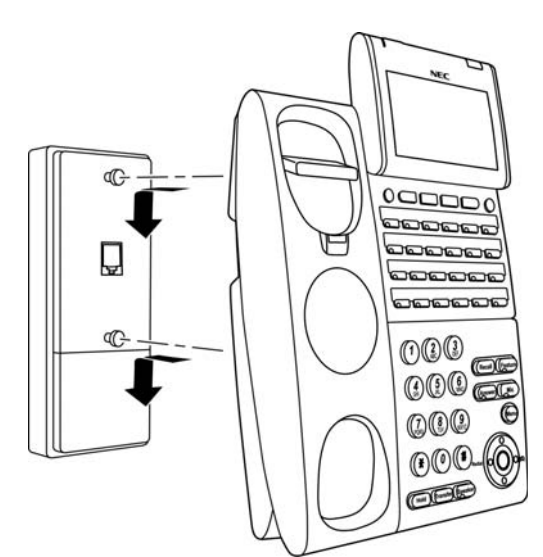

Figure 5-87 Wall Mounting Base on Wall Plate

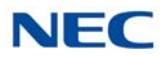

2. Hang the multiline terminal on the base.

Figure 5-88 Wall Mounted Multiline Terminal

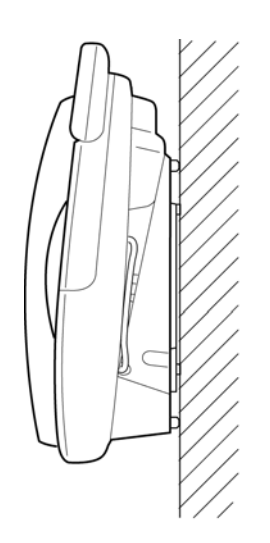

Because of variation in wall plates, this method is not recommended.

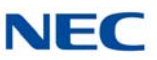

## 4.9 WALL MOUNTING THE DT820 TERMINAL

The IP4WW-Wall Mount Unit is used to mount the DT820 terminals to the wall. This unit connects to the back of the terminal.

## 4.9.1 Wall Mounting the DT820

Use the template in Figure 5-89 IP4WW-Wall Mount Unit Spacing Guide for required spacing before drilling.

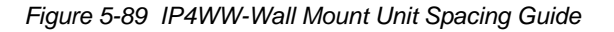

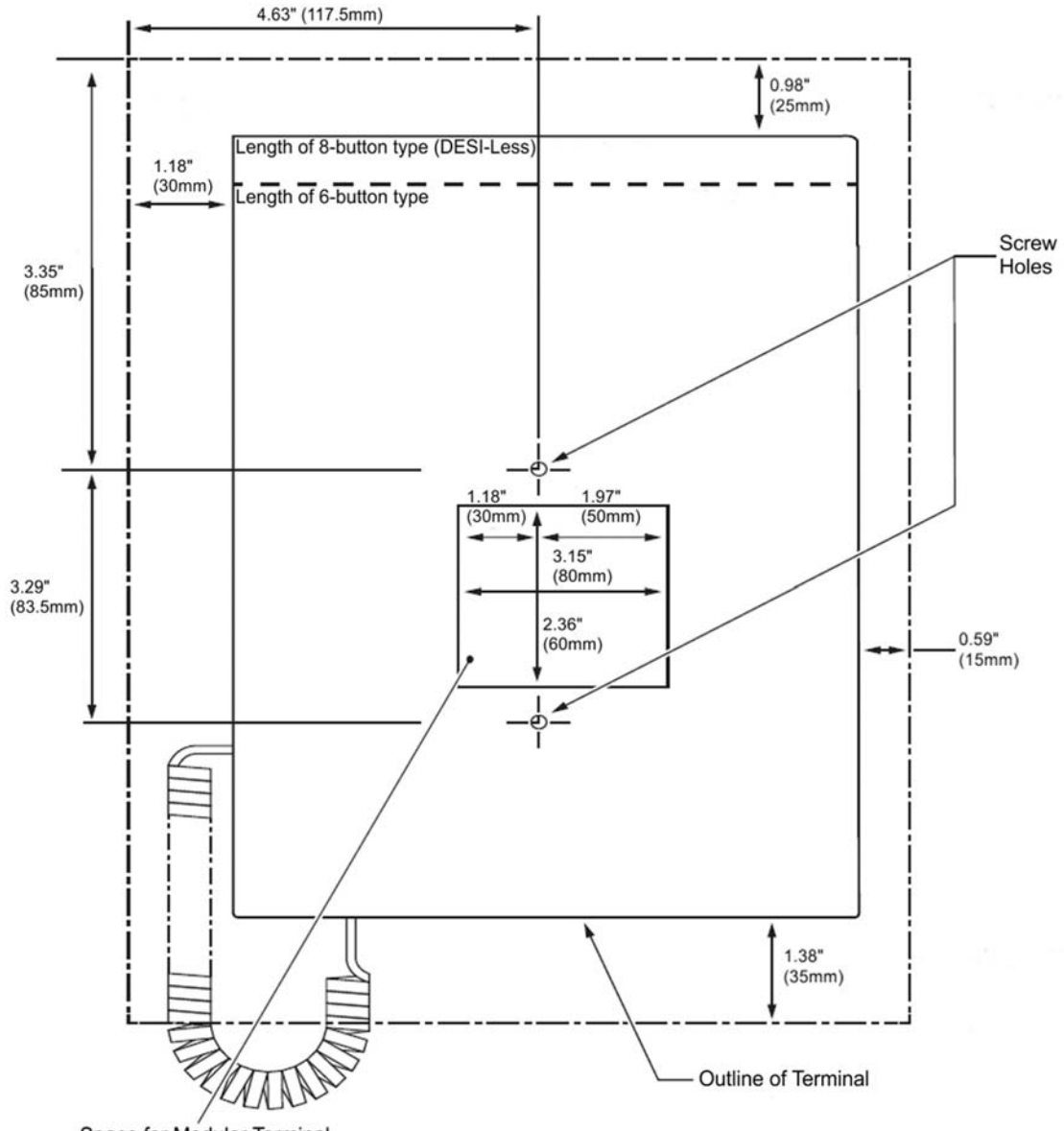

Space for Modular Terminal

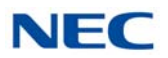

Install two screws into wall. Leave about 0.12" (3mm) spacing between screw head and wall.

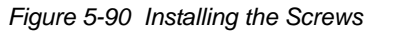

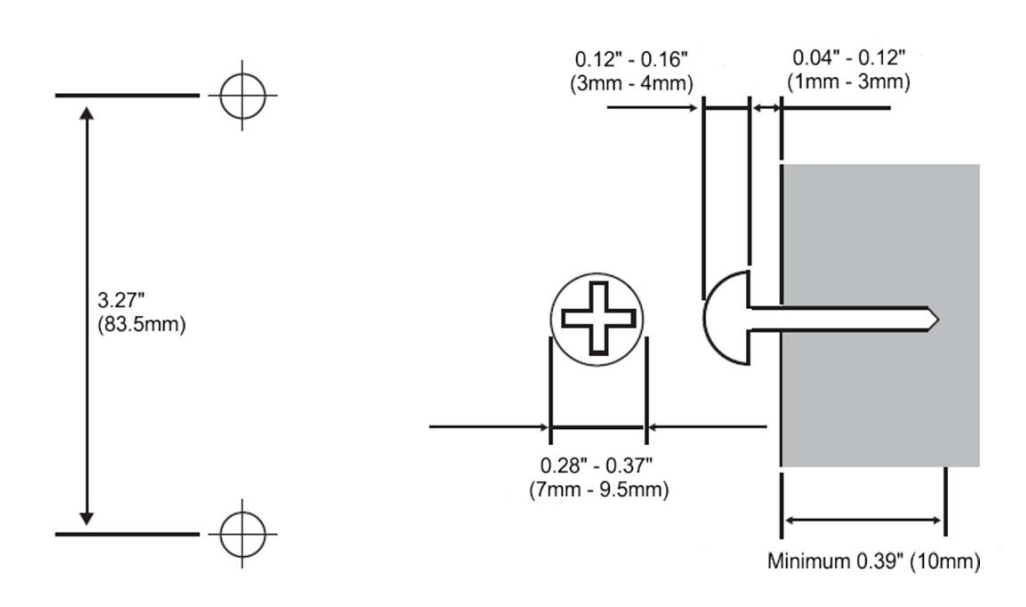

## 4.9.2 Adjusting the Hanger Hook

1. Remove the hanger hook from the unit.

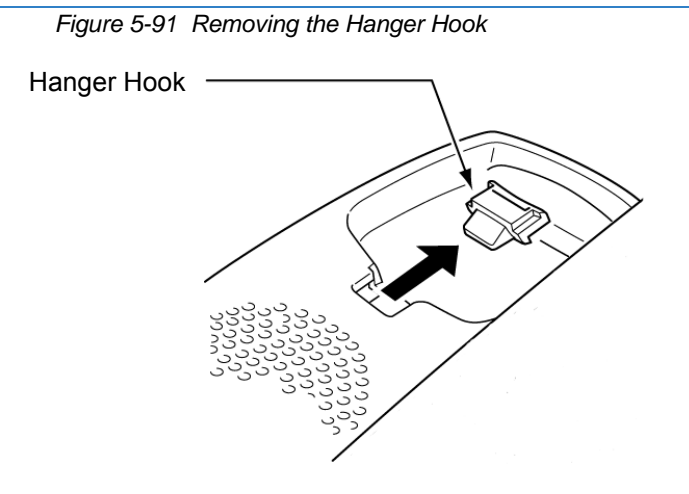

2. Turn the hook with the tab toward the top.

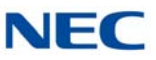

3. Slide the hook until it glides into position forming the hanger hook for the handset.

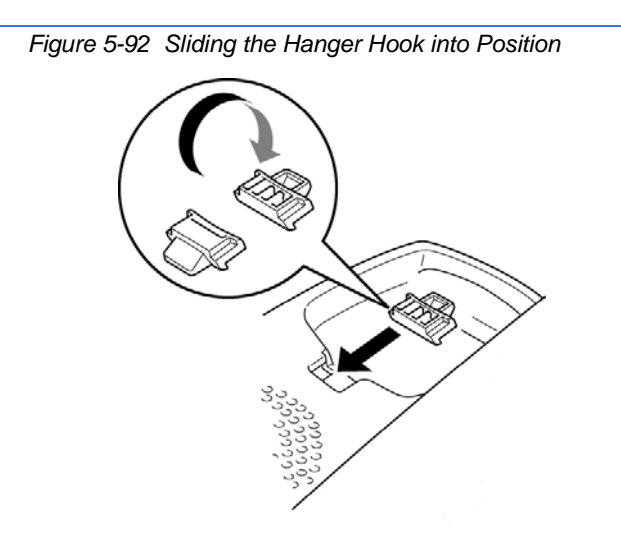

## 4.9.3 Installing the IP4WW-Wall Mount Unit

1. From the back of the terminal, move the handset cable to the cable groove shown (refer to Figure 5-93 Relocating the Handset Cable).

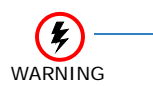

Before moving the leg to the folded position, the handset cable must be installed in the cable groove shown to prevent damage to cable.

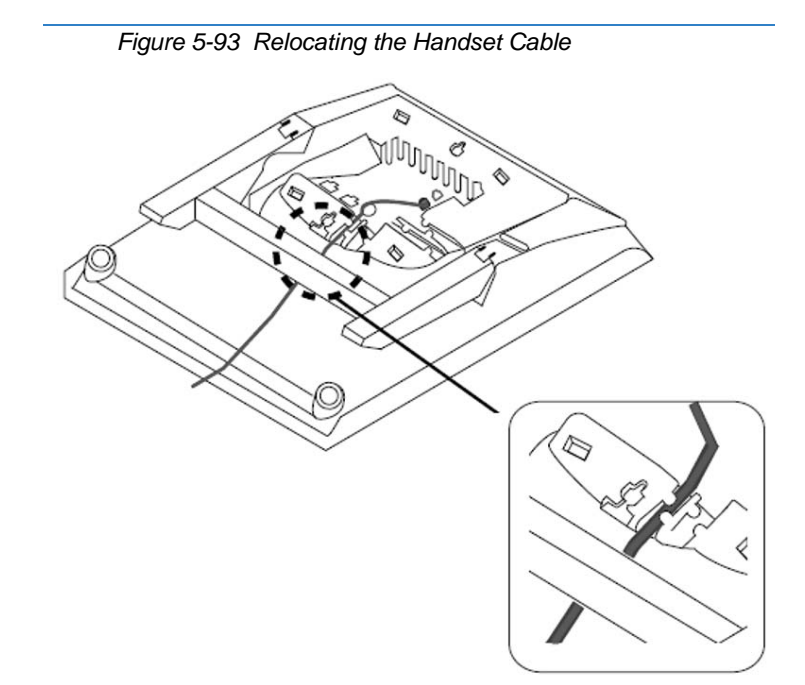

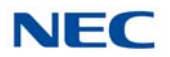

- 2. Move the leg to the folded position.
- 3. Attach the IP4WW-Wall Mount Unit to the terminal (refer to Figure 5-94 Installing the IP4WW-Wall Mount Unit).

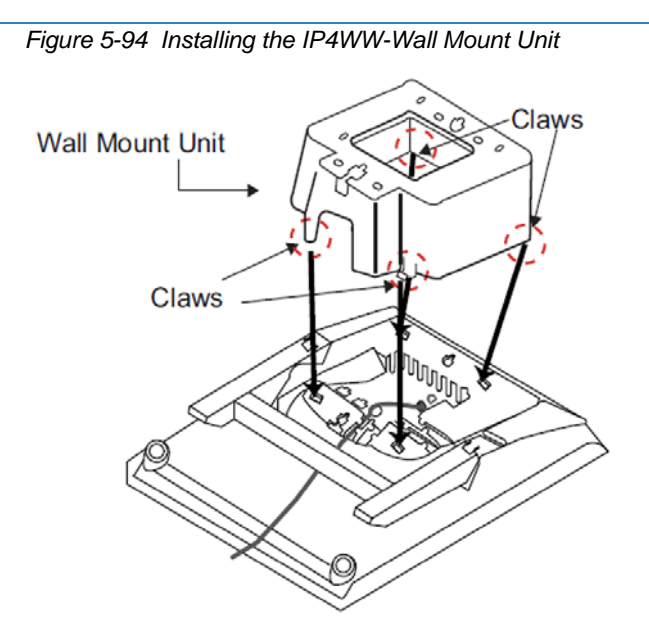

4. Pass the LAN cable through bottom of the IP4WW-Wall Mount Unit and plug into the LAN port.

Figure 5-95 Installing the LAN Cable

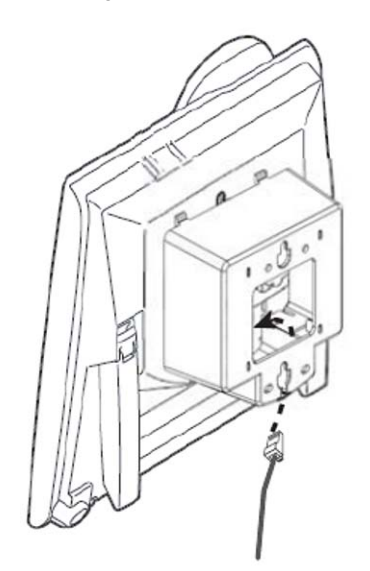

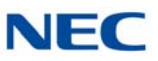

## 4.9.4 Wall Mounting the DT820 Multiline Terminal

Using the screws previously installed, mount the terminal on the wall.

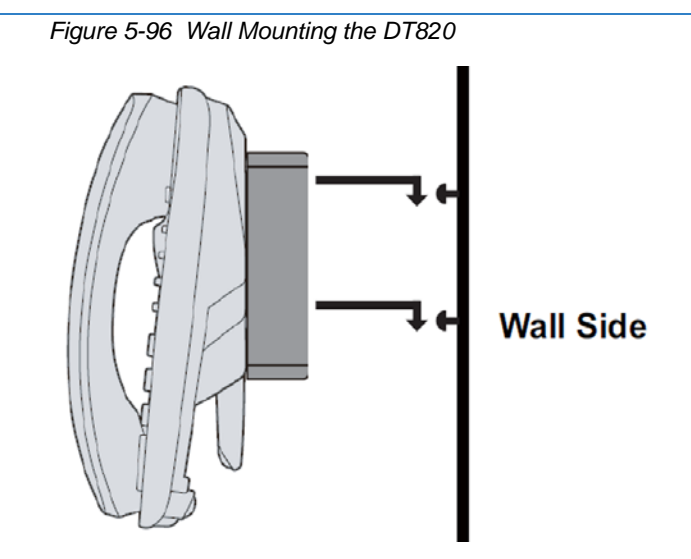
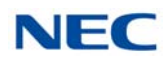

# SECTION 5 MULTILINE TERMINALS OPTIONAL EQUIPMENT

## 5.1 DT Series Terminal Options

The following charts provide a quick overview of the options available with the DT/IT Series terminals for UNIVERGE SV9100.

### Table 5-13 Connectivity of Options (DT300/DT700)

|         |                                            | I                               | P Terminals                                                                               | Digital Terminals                               |                                                           |                                               |
|---------|--------------------------------------------|---------------------------------|-------------------------------------------------------------------------------------------|-------------------------------------------------|-----------------------------------------------------------|-----------------------------------------------|
|         | Terminal Options                           | Sophisticated<br>ITL-320C-1 TEL | Value<br>ITL-8LD-1<br>ITL-12D-1 ITL-<br>12CG-3 ITL-<br>12DG-3 ITL-<br>24D-1 ITL-<br>32D-1 | Economy<br>ITL-2E-1 ITL-<br>6DE-1<br>ITL-8LDE-1 | Value<br>DTL-8LD-1<br>DTL-12D-1<br>DTL-24D-1<br>DTL-32D-1 | Economy<br>DTL-2E-1<br>DTL-6DE-1<br>DTL-12E-1 |
|         | Ten Key Kit                                | $\checkmark$                    | ✓                                                                                         | ✓                                               | $\checkmark$                                              | $\checkmark$                                  |
| Koy Kit | 12LK Kit                                   | N/A (Built in)                  | ✓<br>(Except 8LD-<br>1 Unit)                                                              | N/A                                             | ✓<br>(Except 8LD-<br>1 Unit)                              | N/A                                           |
| Key Kil | 8LK Unit                                   | $\checkmark$                    | ✓                                                                                         | N/A                                             | ✓                                                         | N/A                                           |
|         | EHS                                        | $\checkmark$                    | ✓<br>(Except 32D-<br>1 Unit)                                                              | N/A                                             | ✓<br>(Except 32D-<br>1 Unit)                              | N/A                                           |
|         | ADA:<br>Analog Recording Adapter           | $\checkmark$                    | ✓                                                                                         | N/A                                             | $\checkmark$                                              | N/A                                           |
| Common  | PSA:<br>PSTN Adapter for analog            | $\checkmark$                    | ✓                                                                                         | N/A                                             | $\checkmark$                                              | N/A                                           |
|         | DSS:<br>60-Button DSS Console              | $\checkmark$                    | ✓                                                                                         | Connect to Digital Port on KTS                  |                                                           |                                               |
|         | APR:<br>Analog Port adapter with<br>Ringer |                                 |                                                                                           |                                                 | ~                                                         | N/A                                           |
| Digital | Self-Labeling LK/LCD Unit                  |                                 |                                                                                           |                                                 | (Except<br>8LD-1 Unit)                                    | N/A                                           |
|         | Backlit LCD                                |                                 |                                                                                           |                                                 | ✓<br>(Except<br>8LD-1 Unit)                               | N/A                                           |
| IP      | Self-Labeling LK/LCD Unit                  | N/A (Built in)                  | ✓<br>(Except<br>ITL-12CG-3<br>ITL-12DG-3)                                                 | N/A                                             | N/                                                        | A                                             |

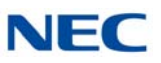

| Table 5-14 Connectivity of Options (DT400/DT800) |                                            |                                                |                                                                                        |                                              |                                  |
|--------------------------------------------------|--------------------------------------------|------------------------------------------------|----------------------------------------------------------------------------------------|----------------------------------------------|----------------------------------|
| Terminal Options                                 |                                            | IP <sup>-</sup>                                | Terminals                                                                              | Digital Terminals                            |                                  |
|                                                  |                                            | Entry<br>ITY-6D-1<br>ITY-8LDX-1<br>ITY-8LCGX-1 | Value<br>ITZ-8LD-3<br>ITZ-8LDG-3<br>ITZ-12D-3<br>ITZ-24D-3<br>ITZ-12CG-3<br>ITZ-12DG-3 | Value<br>DTZ-8LD-3<br>DTZ-12D-3<br>DTZ-24D-3 | Economy<br>DTZ-2E-3<br>DTZ-6DE-3 |
|                                                  | Ten Key Kit                                | N/A                                            | $\checkmark$                                                                           | $\checkmark$                                 | $\checkmark$                     |
|                                                  | 12LK Kit                                   | N/A                                            | ITZ-12CG/12DG only                                                                     | $\checkmark$                                 | N/A                              |
| Key Kit                                          |                                            |                                                |                                                                                        | (Except 8LD-3<br>Unit)                       |                                  |
|                                                  | 8LK Unit                                   | N/A                                            | $\checkmark$                                                                           | $\checkmark$                                 | N/A                              |
| Common                                           | ADA:<br>Analog Recording Adapter           | N/A                                            | $\checkmark$                                                                           | $\checkmark$                                 | N/A                              |
| Common                                           | DSS:<br>60-Button DSS Console              | N/A                                            | $\checkmark$                                                                           | Connect to Digita                            | al Port on KTS                   |
| Digital                                          | APR:<br>Analog Port adapter with<br>Ringer |                                                |                                                                                        | ~                                            | N/A                              |

Table 5-15 Connectivity of Options (DT500/DT900)

| Terminal Options |                                            | IP Terminals                                             |                                                  |                                     |                     | Digital Terminals                 |
|------------------|--------------------------------------------|----------------------------------------------------------|--------------------------------------------------|-------------------------------------|---------------------|-----------------------------------|
|                  |                                            | D920<br>ITK-6D-1<br>ITK-6DG-1<br>ITK-12D-1<br>ITK-12DG-1 | DT920<br>ITK-8LCX-1<br>ITK-8LCG-1<br>ITK-32LCG-1 | DT930<br>ITK-8TCGX-1<br>ITK-32TCG-1 | DT930<br>ITK-24CG-1 | DT500<br>DTK-12D-1<br>DTK-24D-1   |
| Key Kit          | 8LK-K Unit                                 | N/A                                                      | N/A                                              | N/A                                 | $\checkmark$        | $\checkmark$                      |
| Common           | ADA:<br>Analog Recording Adapter           | N/A                                                      | N/A                                              | N/A                                 | $\checkmark$        | $\checkmark$                      |
| Common           | DSS:<br>60-Button DSS Console              | N/A                                                      | N/A                                              | $\checkmark$                        | $\checkmark$        | Connect to Digital<br>Port on KTS |
| Digital          | APR:<br>Analog Port adapter with<br>Ringer |                                                          |                                                  |                                     |                     | $\checkmark$                      |

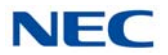

### 5.2 Multiline Terminals Optional Equipment

### 5.2.1 8LK-L UNIT (BK/WH)

Provides eight additional line keys to DT300/DT400/DT700/DT800 series terminals (except Economy). The unit features:

- Mounts directly to right side of terminal
- Supports Red and Green LED colors

Figure 5-97 8LK-L UNIT

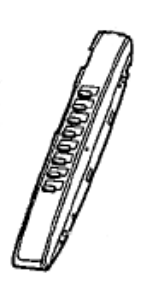

### 5.2.1.1 Installing the 8LK-L UNIT

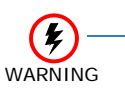

To prevent possible damage to the 8LK-L UNIT or the DT Series multiline terminal during installation or removal, disconnect the line cord/LAN cable and the AC/DC adapter from the DT Series multiline terminal.

- 1. Remove both plastic panels from the front of the multiline terminal.
- 2. Turn multiline terminal upside down.
  - Only one 8LK-L UNIT can be attached to the DT Series multiline terminal.
- 3. Pry the side panel from the multiline terminal.

Figure 5-98 Remove Side Panel from Multiline Terminal

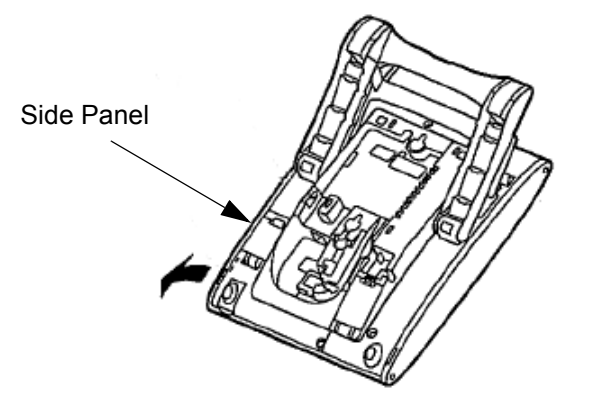

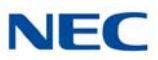

- 4. Return the multiline terminal to the buttons side up position.
- 5. Fit the projections on the side of the 8LK-L UNIT into the guide holes on the side of the multiline terminal.
- 6. Secure the 8LK-L UNIT with the two screws provided.

Figure 5-99 Securing the 8LK-L UNIT with Screws

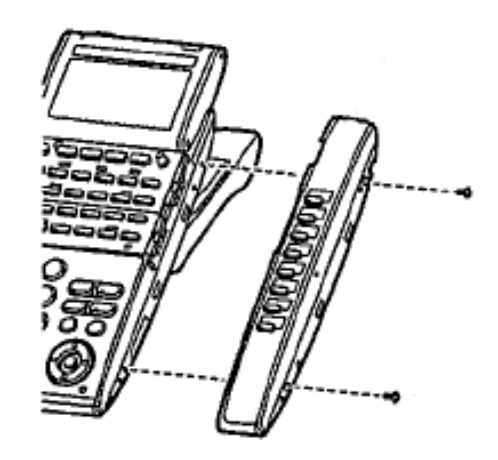

- 7. Turn the multiline terminal upside down.
- 8. Open the small door covering the side option connectors by pulling the cover handle to the front.

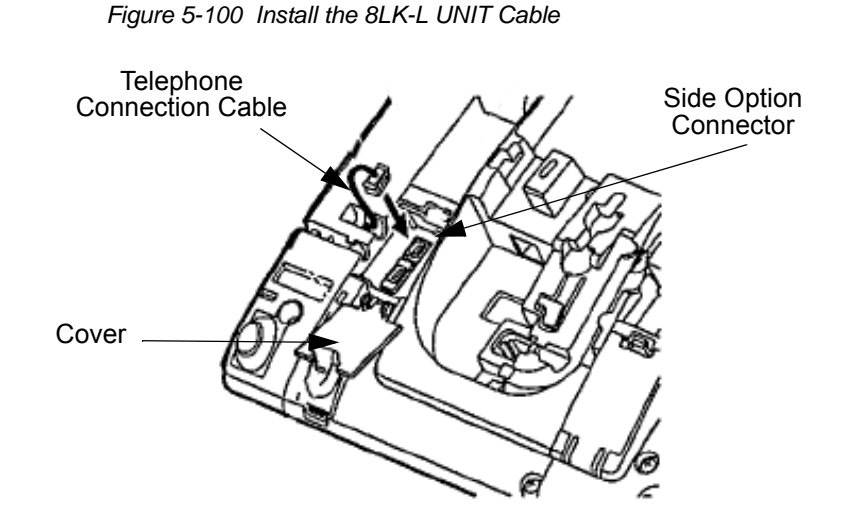

- Connect the cable from the 8LK-L UNIT to the side option connector (see Figure 5-100 Install the 8LK-L UNIT Cable) on the multiline terminal and close the cover.
- 10. Attach the side panel to the side of the 8LK-L UNIT.
- 11. Return the multiline terminal to the buttons side up.
- 12. Complete the installation by reattaching both plastic panels to the front of the multiline terminal.

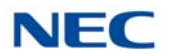

### 5.2.2 8LK-K UNIT (BK/WH)

Provides eight additional line keys to DT500/DT900 series terminals. The unit features:

- Mounts directly to right side of terminal
- Supports Red and Green LED colors

Figure 5-101 8LK-K UNIT

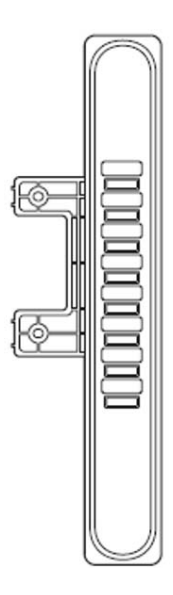

### 5.2.2.1 Installing the 8LK-K UNIT

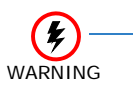

To prevent possible damage to the 8LK-K UNIT or the DT Series multiline terminal during installation or removal, disconnect the line cord/LAN cable and the AC/DC adapter from the DT Series multiline terminal.

- 1. Turn multiline terminal upside down.
  - Only one 8LK-K UNIT can be attached to the DT Series multiline terminal.
- 2. Using the two screws supplied, secure the 8LK unit to the multiline terminal (refer to Figure 5-102 Install 8LK-K UNIT Using 2 Screws on page 5-96).

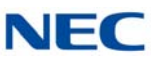

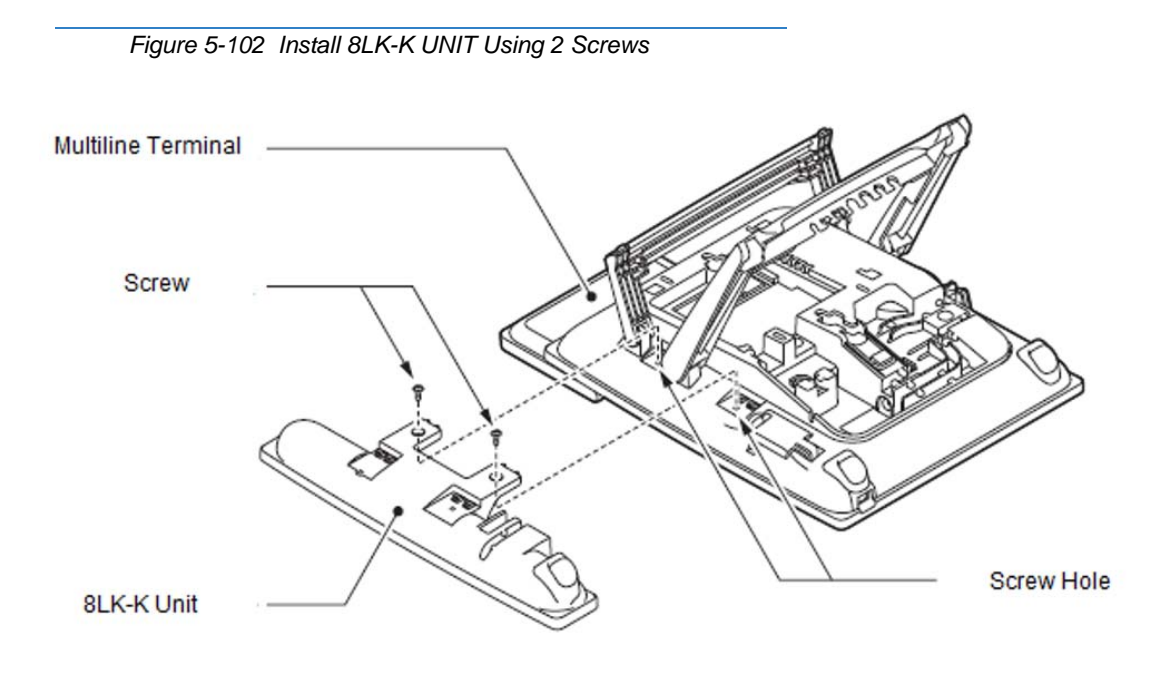

- Lift the small lid on the multiline terminal to access to cable connector (refer to Figure 5-103 Connect 8LK-K UNIT Cable on page 5-97).
- 4. Slide the black plastic covering toward the 8LK-K Unit to protect the exposed wires.
- 5. Carefully plug the 8LK unit's telephone connection cable into the connector on the multiline terminal.
- 6. Route the cables around the cross rib on the multiline terminal to hide the extra cable.
- 7. Insert the telephone connection cable into the groove of the 8LK unit and close the cover.

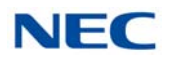

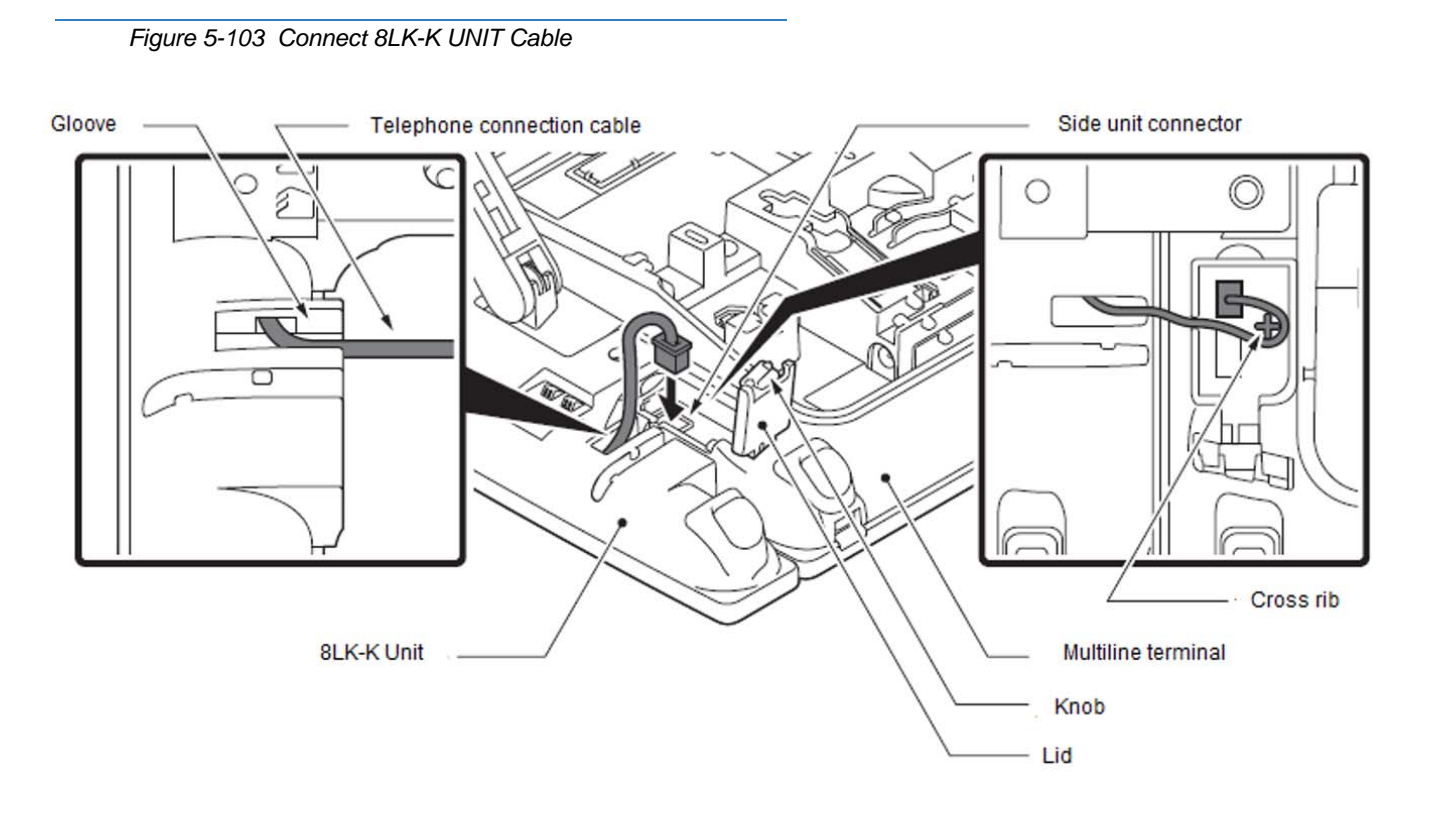

- 8. Turn the multiline terminal and 8LK over.
- 9. To replace the name strip, lift the function button panel using the indent at the bottom of the button panel (refer to Figure 5-104 Install Designation Label on page 5-98).
- 10. After replacing the designation label and button, press the panel down until it clicks into position.

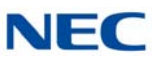

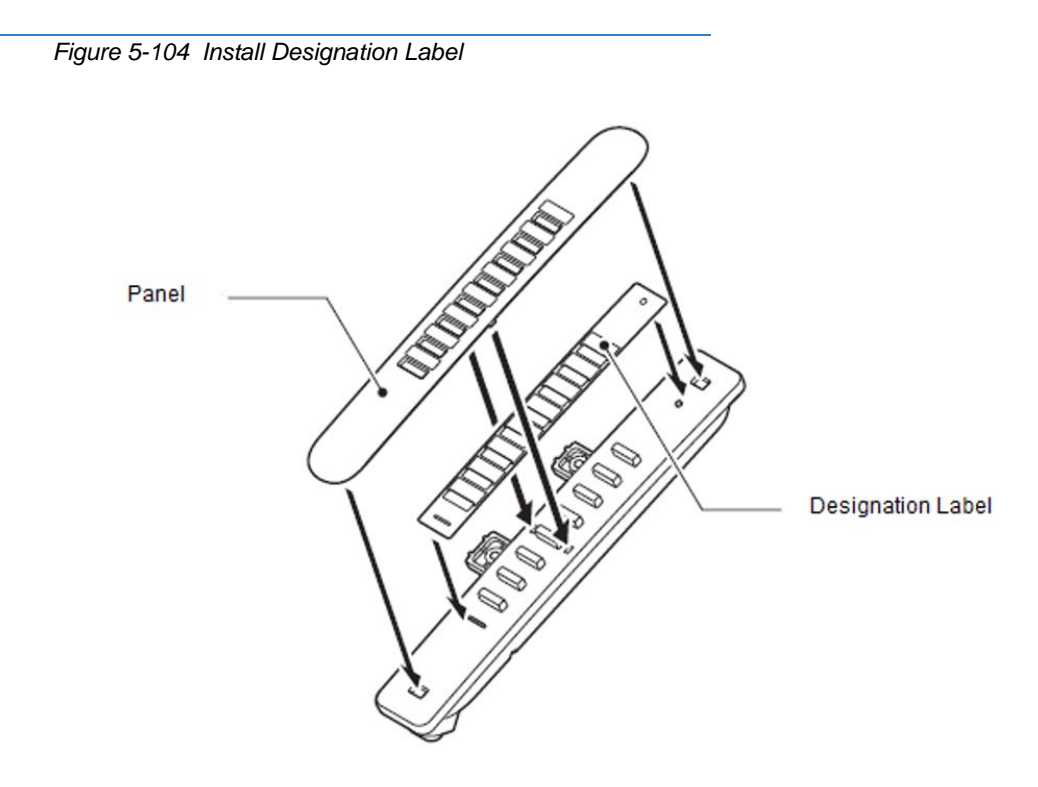

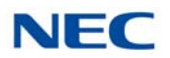

### 5.2.3 8LKD (LD)-L UNIT (BK/WH)

Provides eight additional line keys to DT300 Series (DTL) terminals. The unit features:

- Mounts directly to top of terminal
- Supports Self-Labeling 2 LCD panels
- **Eight line keys by four pages**

NEC

Figure 5-105 8LKD (LD)-L UNIT

### 5.2.3.1 Installing the 8LKD (LD)-L UNIT

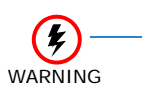

To prevent possible damage to the 8LKD (LD)-L UNIT or the DTL multiline terminal during installation or removal, disconnect the line cord/LAN cable and the AC/DC adapter from the DTL multiline terminal.

- 1. Turn multiline terminal upside down.
  - Only one 8LKD (LD)-L UNIT can be attached to the DTL multiline terminal.

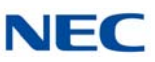

2. Pry the side panel from the multiline terminal.

Side Panel

Figure 5-106 Remove Side Panel from Multiline Terminal

- 3. Remove the screw (refer to Figure 5-106 Remove Side Panel from Multiline Terminal on page 5-100).
- 4. Carefully, return the multiline terminal to the buttons side up.
- 5. Remove the Softkeys and Line Key kit from the telephone.
- 6. Gently lift the small black bar on the ribbon cable connector (refer to Figure 5-107 Ribbon Cable Connector).

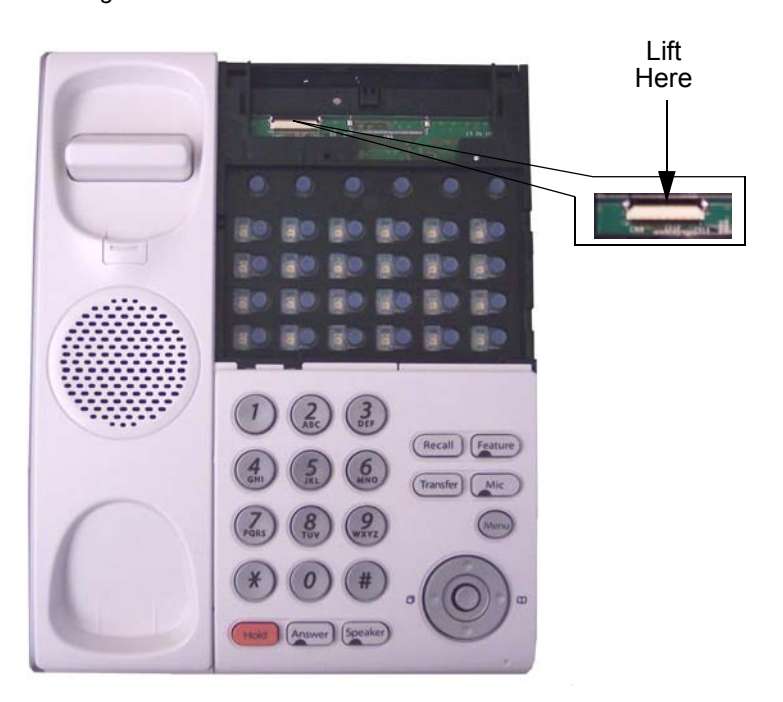

Figure 5-107 Ribbon Cable Connector

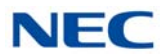

- 7. Plug ribbon cable on back of 8LKD (LD)-L UNIT into connector until pressure is felt.
- Press down on the black bar to lock the cable into place (refer to Figure 5-108 Ribbon Cable Installed on page 5-101).

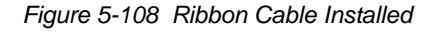

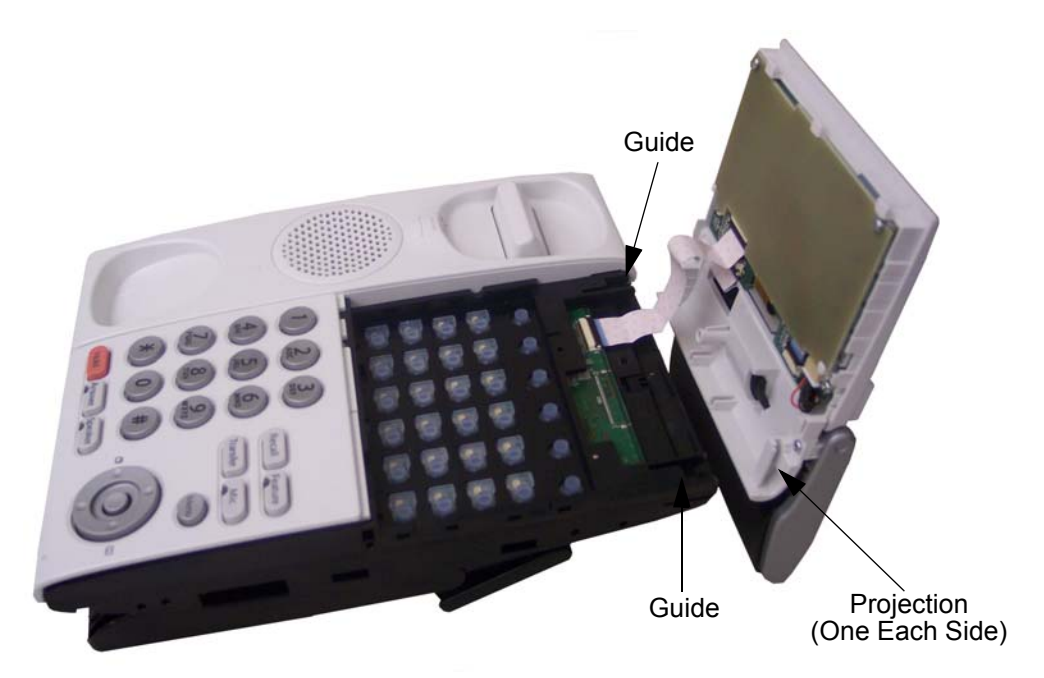

- 9. Align the projections on the bottom of the 8LKD (LD)-L UNIT with the guide holes on top of the multiline terminal.
- 10. Slide the 8LKD (LD)-L UNIT toward the keypad buttons until snug (refer to Figure 5-109 8LKD (LD)-L UNIT Installed).

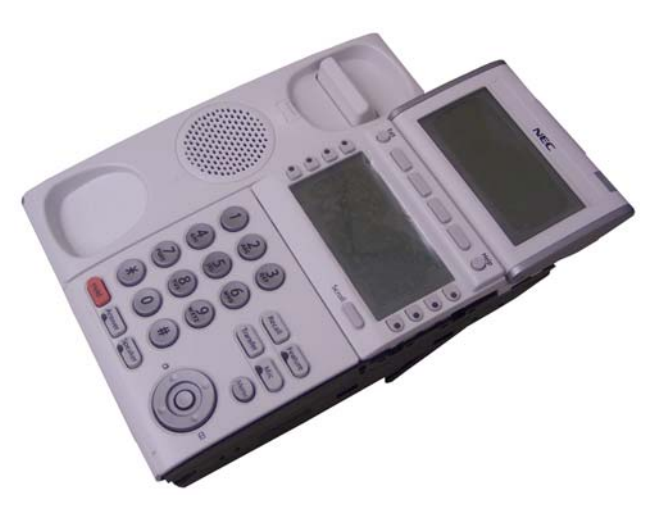

Figure 5-109 8LKD (LD)-L UNIT Installed

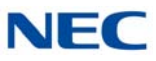

- 11. Holding the LCD in place, turn the multiline terminal button side down.
- 12. Install the screw (refer to Figure 5-110 Install Screw).

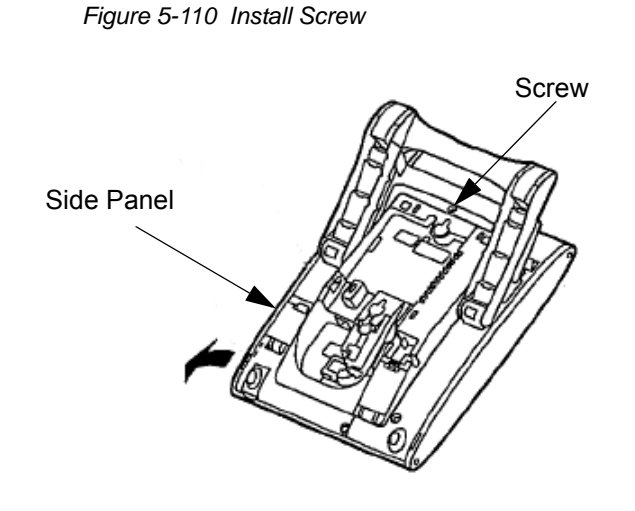

- 13. Attach the side panel to the side of the 8LKD (LD)-L UNIT (refer to Figure 5-116 Install Screw on page 5-106).
- 14. Return the multiline terminal to the buttons side up.
- 15. Connect the line cord/LAN cable and the AC/DC adapter to the DTL multiline terminal.

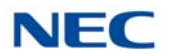

### 5.2.4 8LKI (LD)-L UNIT (BK/WH)

Provides eight additional line keys to DT700 Series (ITL) Self-Labeling terminals. The unit features:

- Mounts directly to top of terminal
- Supports Self-Labeling 2 LCD panels
- **Eight line keys by four pages**

Figure 5-111 8LKI (LD)-L UNIT

### 5.2.4.1 Installing the 8LKI (LD)-L UNIT

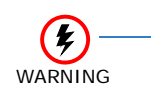

To prevent possible damage to the 8LKI (LD)-L UNIT or the ITL multiline terminal during installation or removal, disconnect the line cord/LAN cable and the AC/DC adapter from the ITL multiline terminal.

- 1. Turn multiline terminal upside down.
  - Only one 8LKI (LD)-L UNIT can be attached to the ITL multiline terminal.

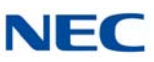

2. Pry the side panel from the multiline terminal.

Side Panel

Figure 5-112 Remove Side Panel from Multiline Terminal

- 3. Remove the screw (refer to Figure 5-112 Remove Side Panel from Multiline Terminal).
- 4. Carefully, return the multiline terminal to the buttons side up.
- 5. Remove the Softkeys and Line Key kit from the telephone.
- 6. Gently lift the small black bar to open the ribbon cable connector.

Figure 5-113 Ribbon Cable Connector

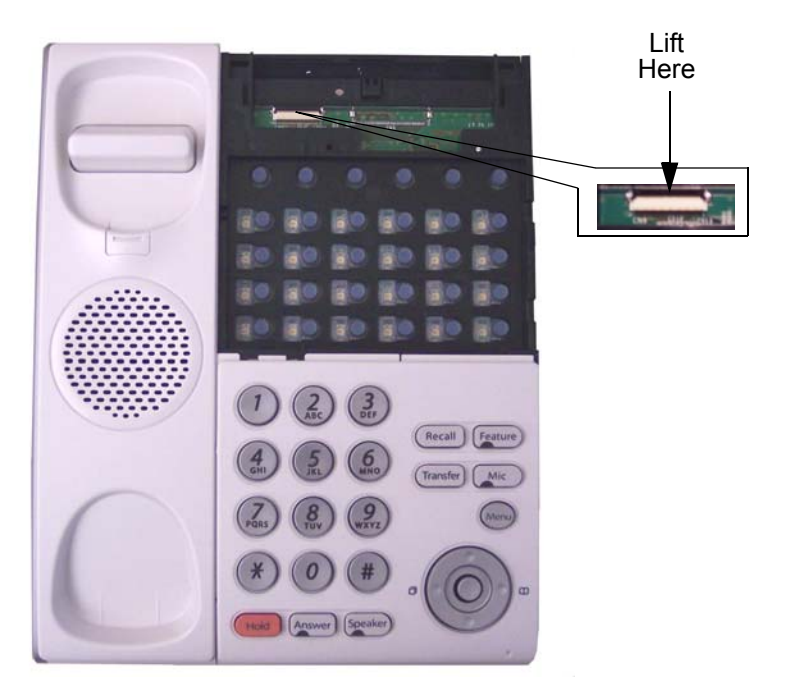

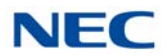

- 7. Plug ribbon cable on back of 8LKI (LD)-L UNIT into connector (metal side down) until pressure is felt.
- 8. Press down on the black bar to lock the cable into place (refer to Figure 5-114 Ribbon Cable Installed).

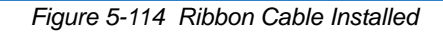

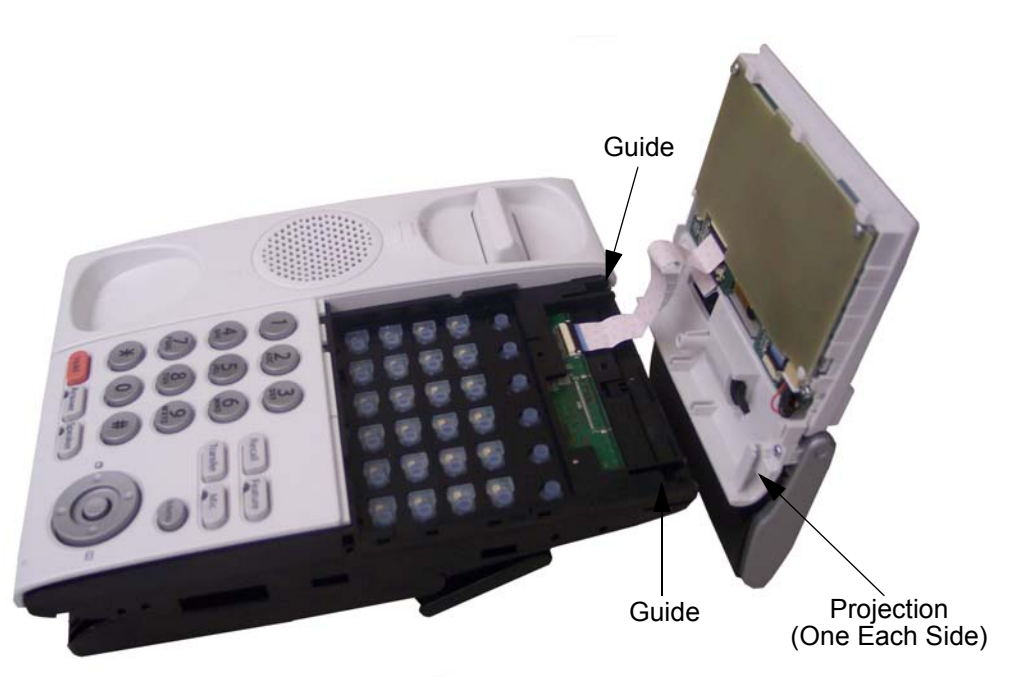

- 9. Align the projections on the bottom of the 8LKI (LD)-L UNIT with the guide holes on top of the multiline terminal (refer to Figure 5-114 Ribbon Cable Installed on page 5-105).
- 10. Slide the 8LKI (LD)-L UNIT toward the keypad buttons until snug (refer to Figure 5-115 8LKI (LD)-L UNIT Installed).

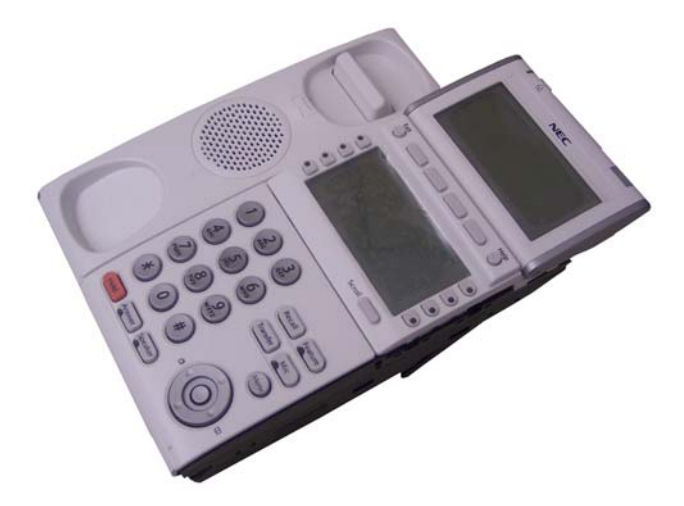

Figure 5-115 8LKI (LD)-L UNIT Installed

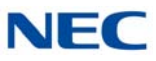

- 11. Holding the LCD in place, turn the multiline terminal button side down.
- 12. Install screw (refer to Figure 5-116 Install Screw).

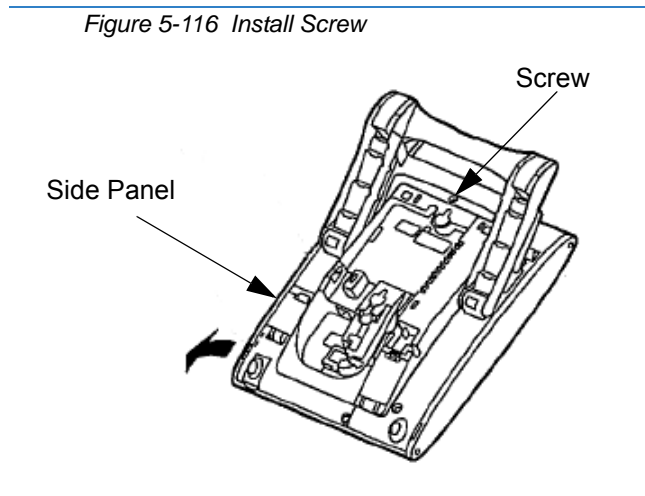

- 13. Attach the side panel to the side of the 8LKI (LD)-L UNIT (refer to Figure 5-116 Install Screw).
- 14. Return the multiline terminal to the buttons side up.
- 15. Connect the line cord/LAN cable and the AC/DC adapter to the ITL multiline terminal.

### 5.2.5 Installing Line Key Kit (12LK-L KIT)

The 12LK-L KIT Provides 12 additional buttons to ITL or DTL multiline terminals. The 12LK-L KIT kit:

- Mounts directly to top side of terminal
- Supports Red and Green LED colors

Figure 5-117 12LK-L Kit

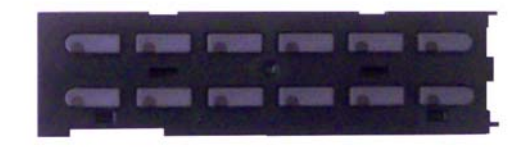

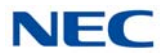

### 5.2.5.1 Installing the 12LK-L KIT

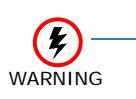

To prevent possible damage to the 12LK-L KIT or the DTL/ITL multiline terminal during installation or removal, disconnect the line cord/ LAN cable and the AC/DC adapter from the DTL/ITL multiline terminal.

- 1. Turn multiline terminal upside down.
  - → Only one 12LK-L KIT can be attached to the DTL/ITL multiline terminal.
- 2. Pry the right side panel from the multiline terminal.
- 3. From the lower left or right corner, pry the Line Key Panel from the multiline terminal (refer to Figure 5-118 Removing the Line Key Panel).

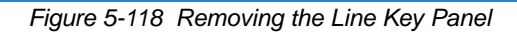

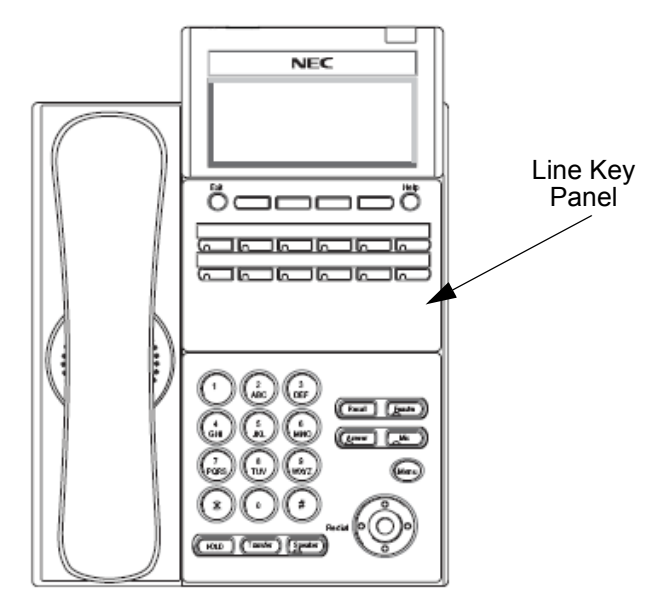

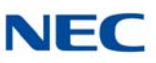

4. Lift and remove the DESI sheet.

Figure 5-119 Removing the DESI Sheet

DESI Sheet

5. Press the right end of the Line Key placeholder and lift to remove (refer to Figure 5-120 Removing the Line Key Placeholder).

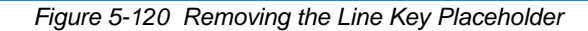

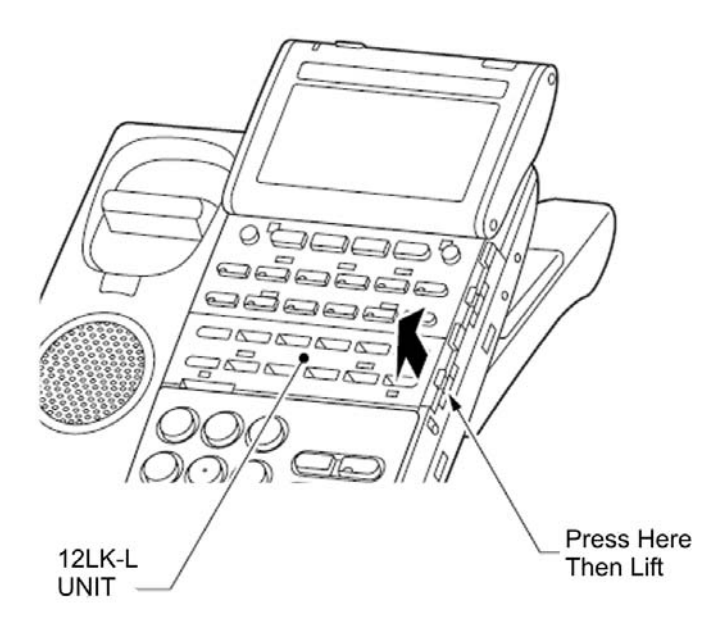

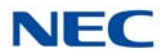

6. Install the 12LK-L KIT and slide until aligned with the Tab Hole.

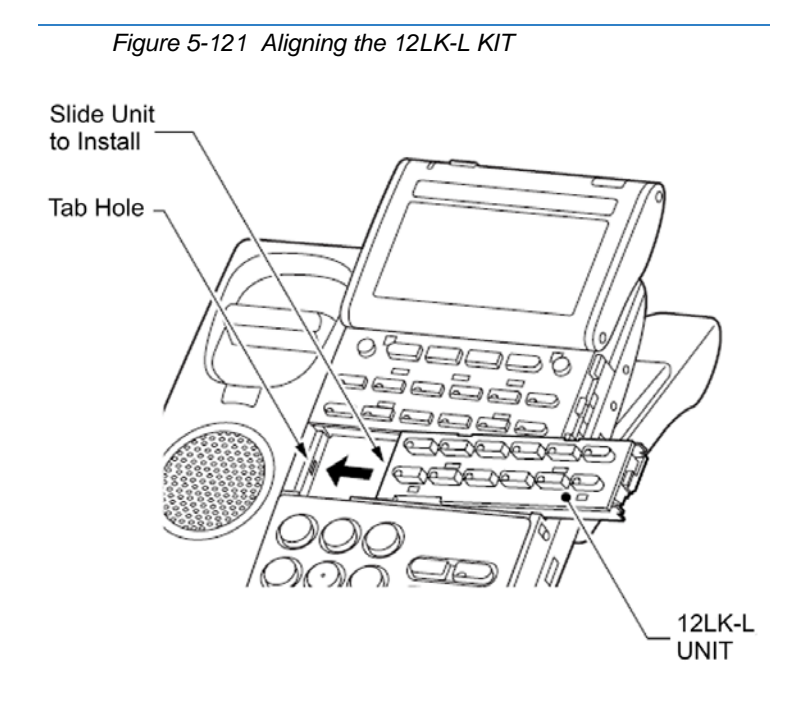

7. Press on the right end of the 12LK-L KIT until a click is heard.

Figure 5-122 Installing the 12LK-L KIT

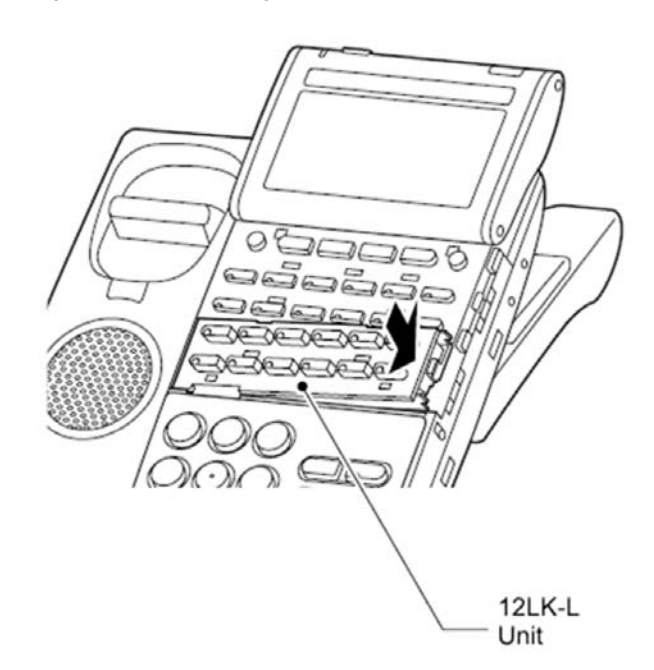

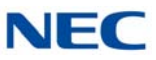

8. If desired, print and install the new DESI sheet.

Figure 5-123 Installing the DESI Sheet

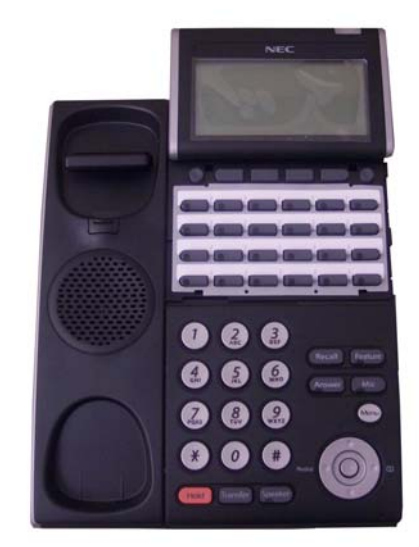

9. Install the supplied Line Key Panel (refer to Figure 5-124 Installing the Line Key Panel). A variety of colors is now available for the 12 and 24 button LK Panels (refer to Chapter 1, Table 1-13 DT300/DT700 Series Optional Equipment List on page 1-12).

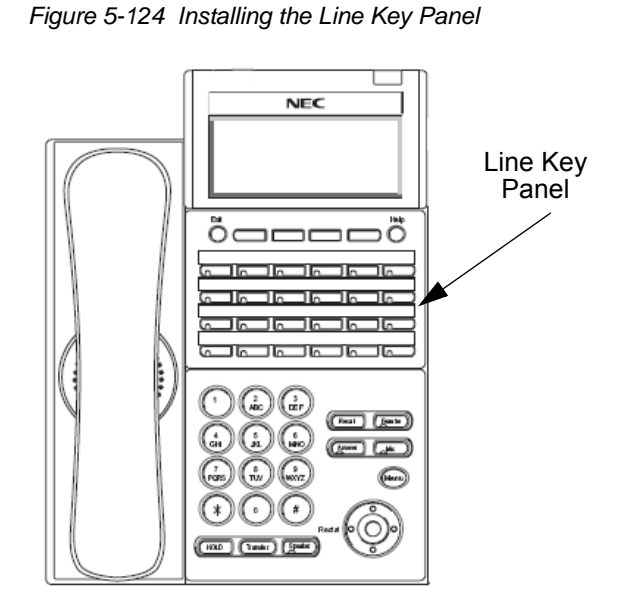

- 10. Install the side panel.
- 11. Connect the line cord/LAN cable and the AC/DC adapter to the DTL/ITL multiline terminal.

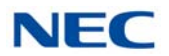

### 5.2.5.2 Configuring the Digital Telephone for the Correct Number of Line Keys

- 1. With the telephone not plugged in and the handset on-hook, press the 4 and 6 buttons on the numbered keypad and connect the telephone cable.
  - This places the telephone into Service Class Read/ Write (R/W) mode. The Message Waiting (MW) LED should be On.
- 2. Press 1 to enter the Line Key Type mode.
  - The Message Waiting LED should flash.
- Follow the directions below for the type of line key module 3. installed:

| Line Key Type | Push |
|---------------|------|
| 2-Button      | 1    |
| 6-Button      | 2    |
| 8-Button      | 3    |
| 12-Button     | 4    |
| 24-Button     | 5    |

- 4. Save to memory by pressing line key 2, 8, 14 or 20. The display changes back to the Service Class R/W mode and the Message Waiting (MW) LED is On Red.
- 5. Press Exit to return the telephone to idle.

### 5.2.5.3 Configuring the IP Telephone for the Correct Number of Line Keys

- 1. Press **Menu**, then **0** (Config) to enter the terminal program mode.
- 2. At the Login screen, enter the user name (default = ADMIN) and password (default = 6633222) and press the OK Softkey.
- Press 3 for Maintenance Setting. 3.
- 4. Press 4 for Adjust.
- 5. Press 2 for Key Kit Type.
- Press the Up/Down key to select the Key Kit. 6.

### Table 5-17 Ten Key Kit Type

| Ten Key Kit Entry | Description                    |
|-------------------|--------------------------------|
| Kit1              | Type A – Japan with cursor key |
| Kit2              | Type A – US with cursor key    |

Table 5-16 Line Key Type

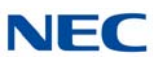

Table 5-17 Ten Key Kit Type (Continued)

| Ten Key Kit Entry | Description                       |
|-------------------|-----------------------------------|
| Kit3              | Type B – US with cursor key       |
| Kit4              |                                   |
| Kit8              | 32 Line Key without cursor key    |
| Kit9              | Type A – Japan without cursor key |
| Kit10             | Type A – US without cursor key    |
| Kit11             | Type B – US without cursor key    |
| Kit12             |                                   |

### 7. Press Softkey **4** for Next.

- 8. Press the Up/Down key to select the Line Key kit.
  - → By default, the correct line key kit for the keypad kit selected above is highlighted.

| Line Key Kit Entry | Description        |
|--------------------|--------------------|
| Kit12              | Enhanced 12-Button |
| Kit24              | Enhanced 24-Button |
| Kit32              | Enhanced 32-Button |
| Kit8               | Self-Labeling      |
| Kit6               | Value 6-Button     |
| Kit2               | Value 2-Button     |
| Kit0               | IP-CTS             |

- 9. Press Softkey **4** for OK to complete.
- 10. Continue pressing Softkey **4** to exit (Exit-Exit-Save). The terminal resets automatically.

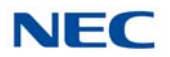

### 5.2.6 Installing the Directory Card on the DT300/DT700 series Multiline Terminal

A directory card can be attached to DT300/DT700 Series multiline terminals. The directory card can be used to record often dialed numbers or other important information.

1. After recording the information on the lined insert, reinsert it between the plastic panels of the directory card. Attach the directory card to the directory card holder as illustrated in Figure 5-125 Attaching Directory Card to Directory Card Holder on page 5-113. The open end slides into the directory card holder.

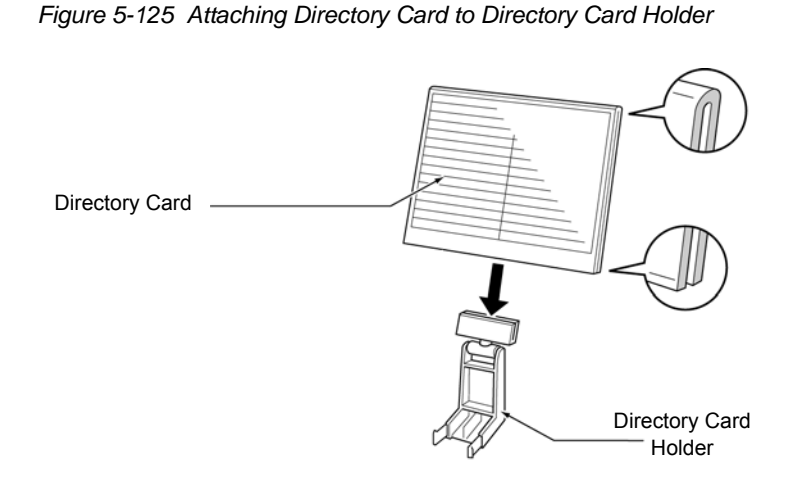

- Locate the two grooves on the top of the telephone as illustrated in Figure 5-126 Attaching Directory Card Holder to the Multiline Terminal. Push the directory card holder into the grooves on the multiline terminal until they snap into place.
  - To remove the directory card, press the two sides of the directory card holder inward until the tabs release and pull the holder out of the grooves.

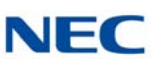

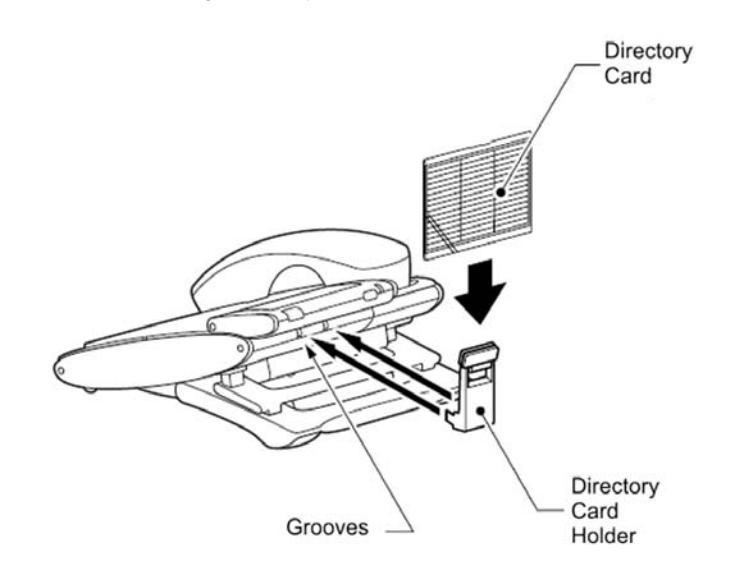

Figure 5-126 Attaching Directory Card Holder to the Multiline Terminal

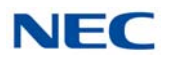

# 5.2.7 Installing the Directory Card (Directory Card Unit (L)) on the DT500 and DT900 Series Multiline Terminal

A directory card can be attached to DT500 and DT900 series multiline terminals. The directory card can be used to record often dialed numbers or other important information.

- 1. Insert the holder into the holder socket on the back of the multiline terminal.
- 2. A protective sheet is attached to the surface of the cover to prevent scratches. Peel off before attaching to the holder.
- 3. Insert the Directory Card into the cover and attach it to the holder.
- 4. The following is a representative picture using the CG DIRECTORY UNIT (L) and an ITK-24CG-1 terminal.

Figure 5-127 Installing Directory Card Holder to the Multiline Terminal

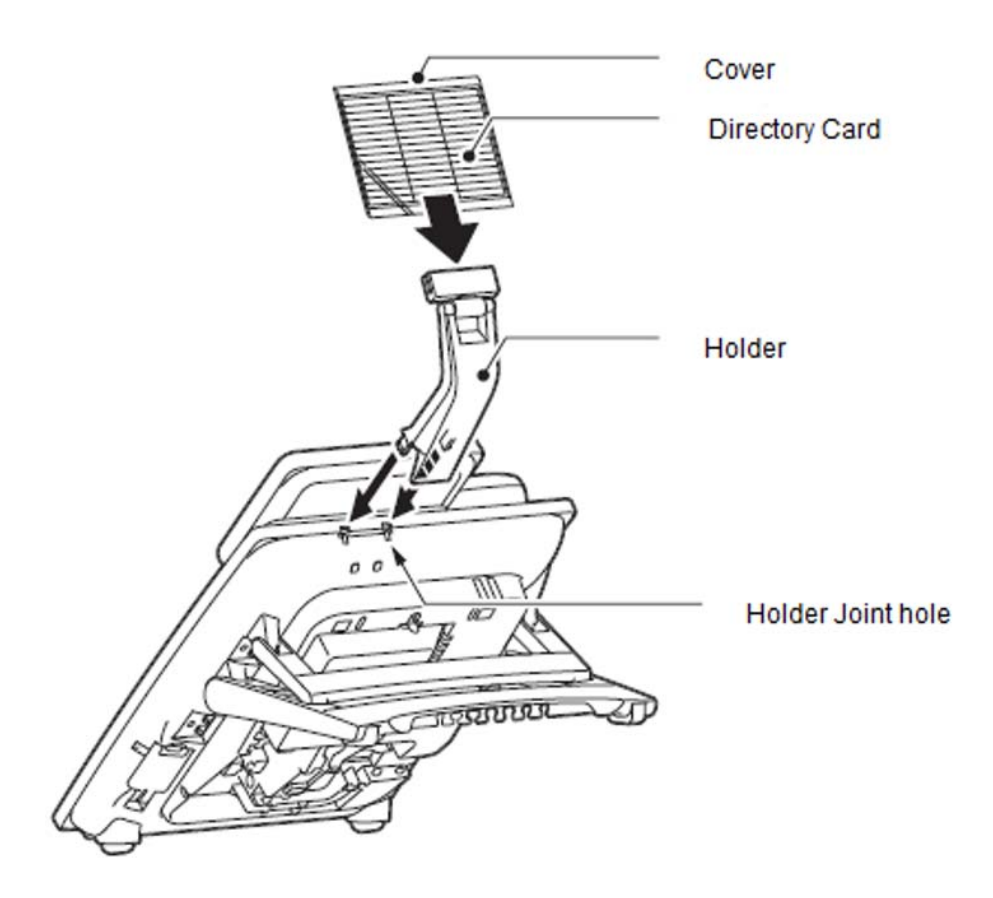

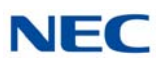

### 5.2.8 Removal and Replacement of the DT300/DT400/DT700/DT800 Series Numbered Keypad

The Numbered Keypad (in black or white), is commonly delivered in the Business/Standard Layout configuration (refer to Figure 5-128 Standard Numbered Keypad) and can be easily removed and replaced.

Figure 5-128 Standard Numbered Keypad

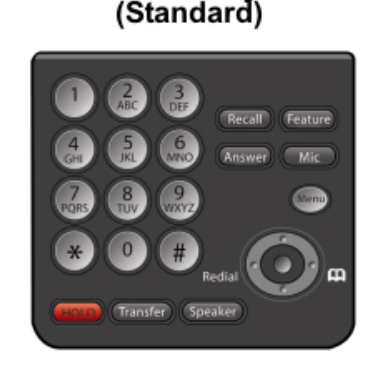

**Business Layout** 

### 5.2.8.1 Removing the Numbered Keypad

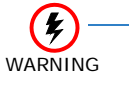

To prevent possible damage to the Numbered Keypad or the DTL/ITL multiline terminal during installation or removal, disconnect the line cord/LAN cable and the AC/DC adapter from the DTL/ITL multiline terminal.

1. Remove the Numbered Keypad Panel. (Refer to paragraph Figure 5-129 Remove Plastic Panels.)

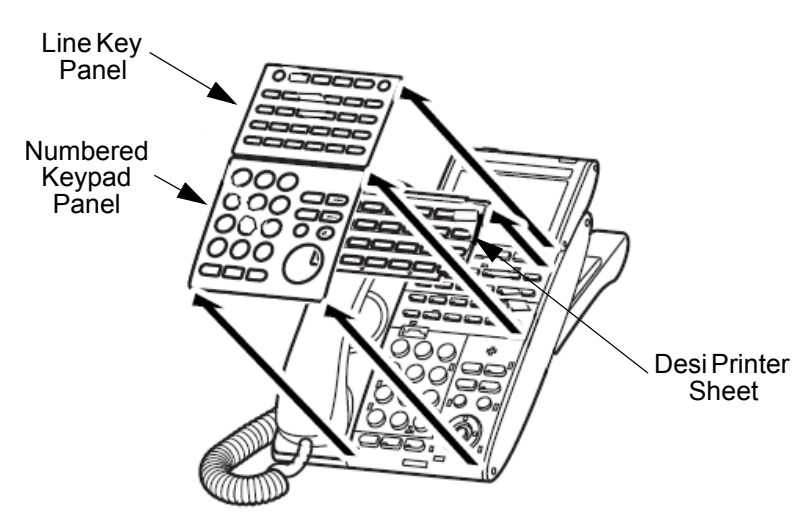

Figure 5-129 Remove Plastic Panels

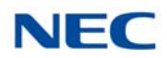

 Pull down on the tab and lift the Numbered Keypad away from the telephone to remove the existing button. Refer to Figure 5-130 Removing Numbered Keypad from DT300/ DT700 Series Terminal.

Figure 5-130 Removing Numbered Keypad from DT300/DT700 Series Terminal

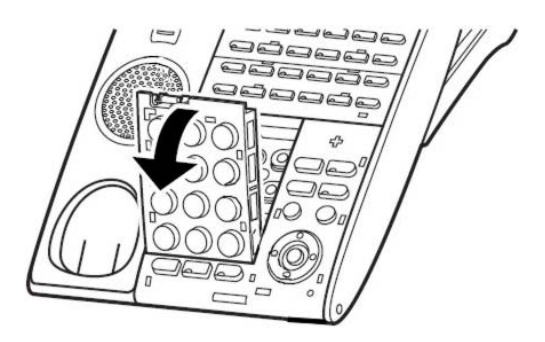

### 5.2.8.2 Installing the Numbered Keypad

1. Slide the replacement numbered keypad into the grooves located on the inside of the telephone, then press down on the keypad to snap it into place. Refer to Figure 5-131 Install New Numbered Keypad into DT300/DT700 Series Terminal.

Figure 5-131 Install New Numbered Keypad into DT300/DT700 Series Terminal

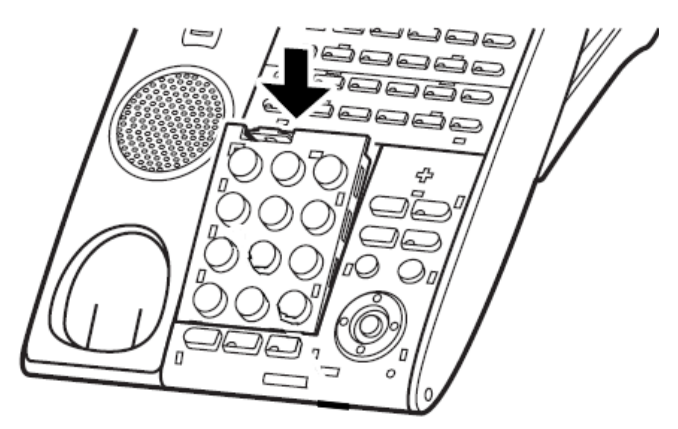

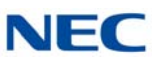

2. Install the Numbered Keypad Panel on the multiline terminal. Refer to Figure 5-132 Install Plastic Panels.

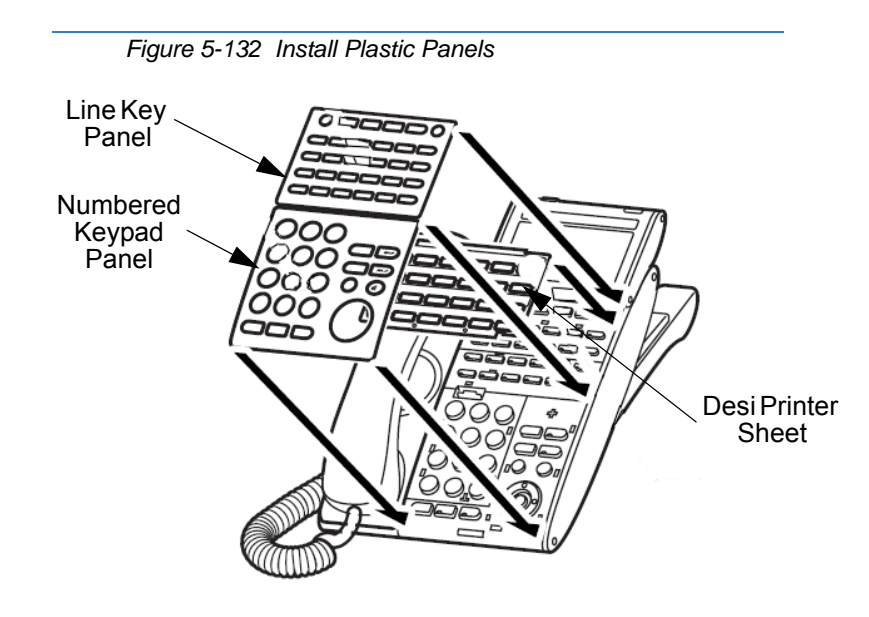

### 5.2.9 Removal and Replacement of the DT500/DT900 Series Numbered Keypad

The Numbered Keypad (in black or white), is commonly delivered in the Business/Standard Layout configuration (refer to Figure 5-133 DT500/DT900 Numbered Keypads) and can be easily removed and replaced.

### Figure 5-133 DT500/DT900 Numbered Keypads

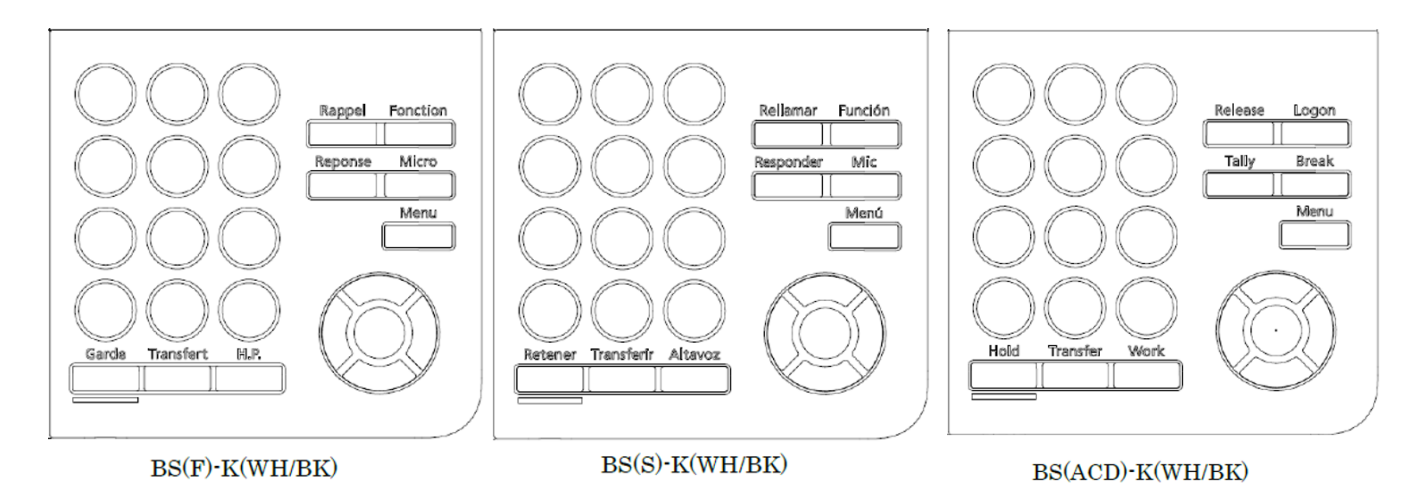

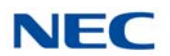

### 5.2.9.1 Removing the Numbered Keypad Panel

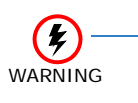

To prevent possible damage to the Numbered Keypad or the DTL/ITL multiline terminal during installation or removal, disconnect the line cord/LAN cable and the AC/DC adapter from the DTL/ITL multiline terminal.

1. Remove the Numbered Keypad Panel (refer to Figure 5-129 Remove Plastic Panels).

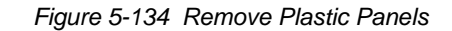

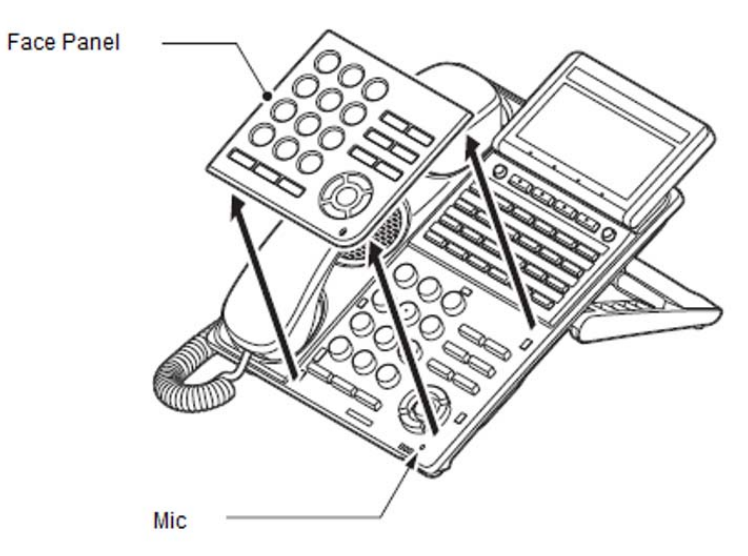

### 5.2.9.2 Installing the Numbered Keypad Panel

1. Align the four hooks on the face panel to the holes on front of the multiline terminal and press until it clicks into position (refer to Figure 5-135 Install Plastic Panels on page 5-120).

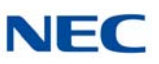

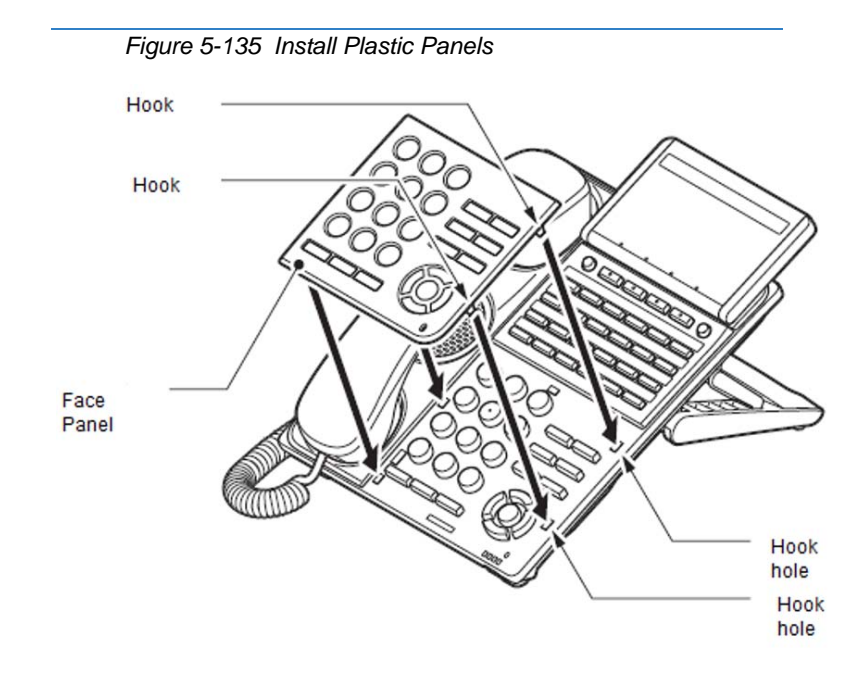

### 5.2.10 Removal and Replacement of the BS( )-L Kit (Ten Key Kit)

The Business BS()-L Kit (in black or white), is commonly delivered with the UNIVERGE SV9100 multiline terminal. If required, the BS()-L Kit can be removed and replaced on the DT300/DT700 Series multiline terminal.

The Retro BS( )-L Kit is an optional kit available to be used with the IPK II and IPS terminals.

### 5.2.10.1 Remove the BS()-L Kit

1. Pry the right side panel from the multiline terminal (refer to Figure 5-136 Remove Plastic Panels).

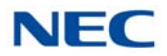

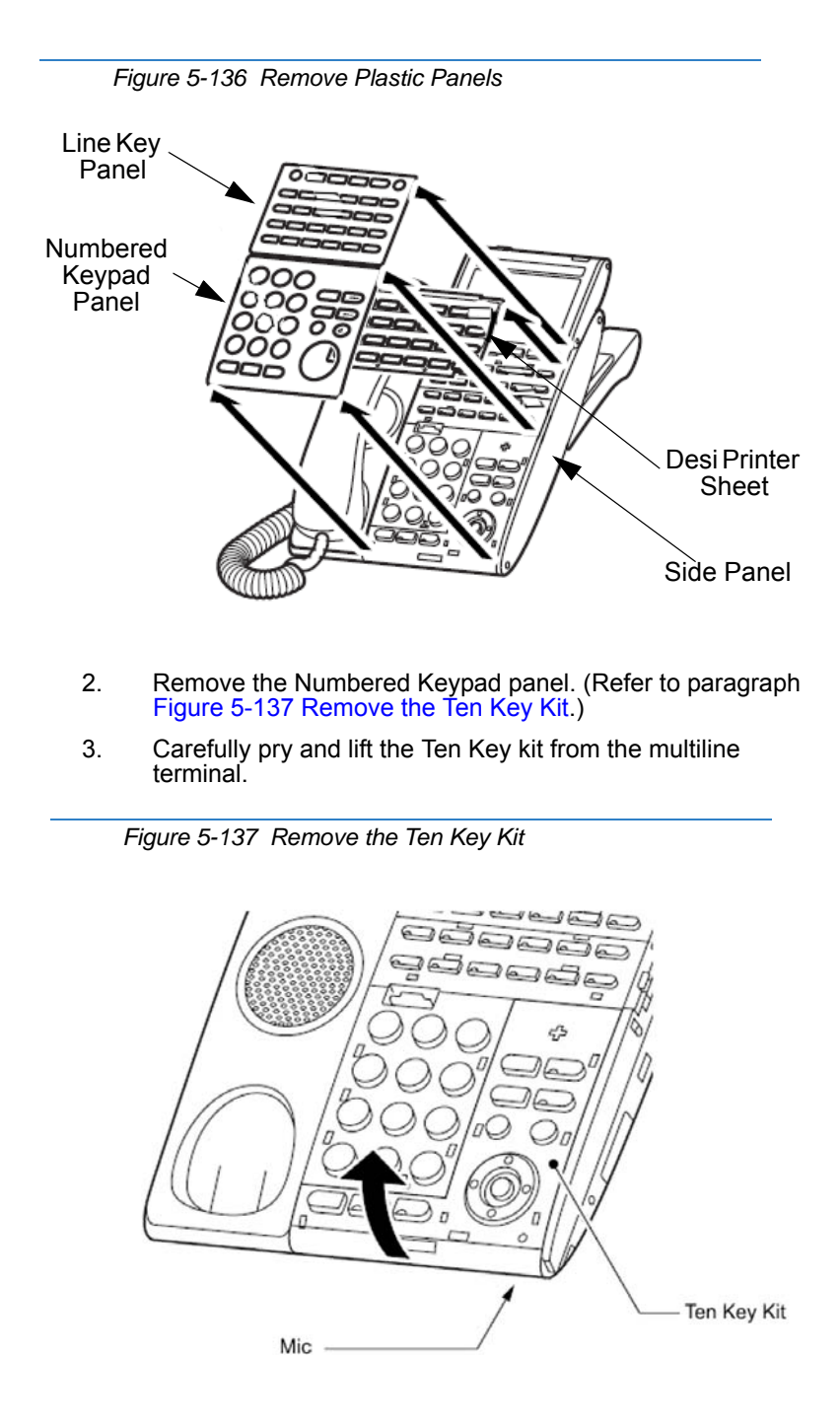

### 5.2.10.2 Install the BS( )-L Kit

1. Slide replacement Ten Key kit into position. Tabs of kit fit into holes on the multiline terminal.

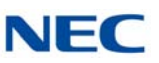

Figure 5-138 Install the Ten Key Kit

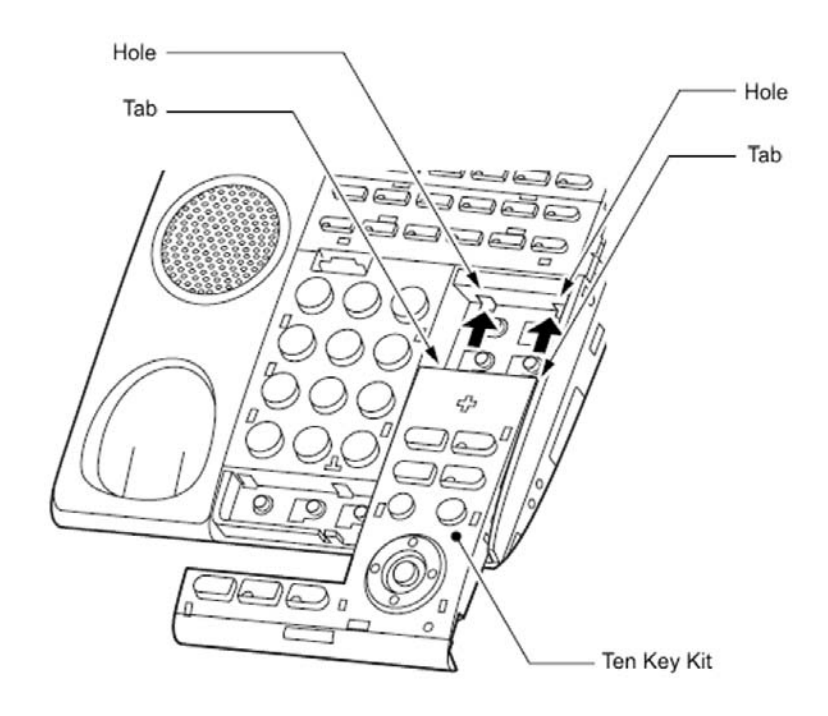

2. Press down until the Ten Key kit clicks into place.

Figure 5-139 Secure the Ten Key Kit

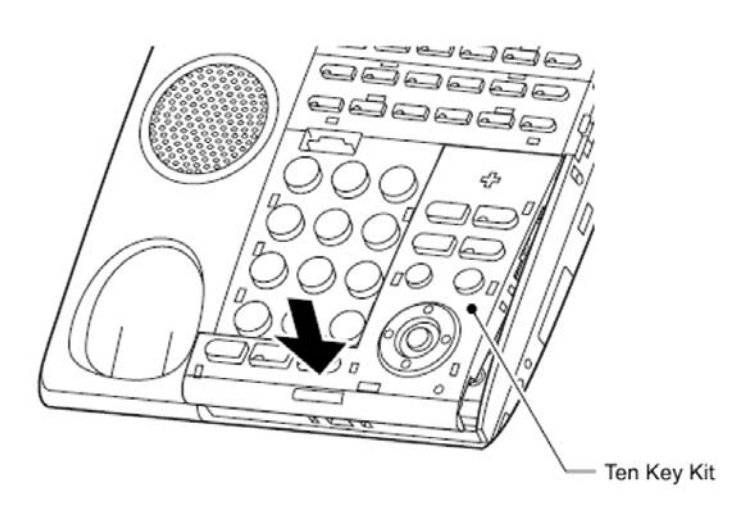

3. Reinstall the Line Key and Numbered Keypad panels on the multiline terminal.

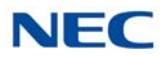

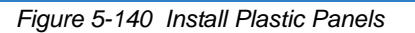

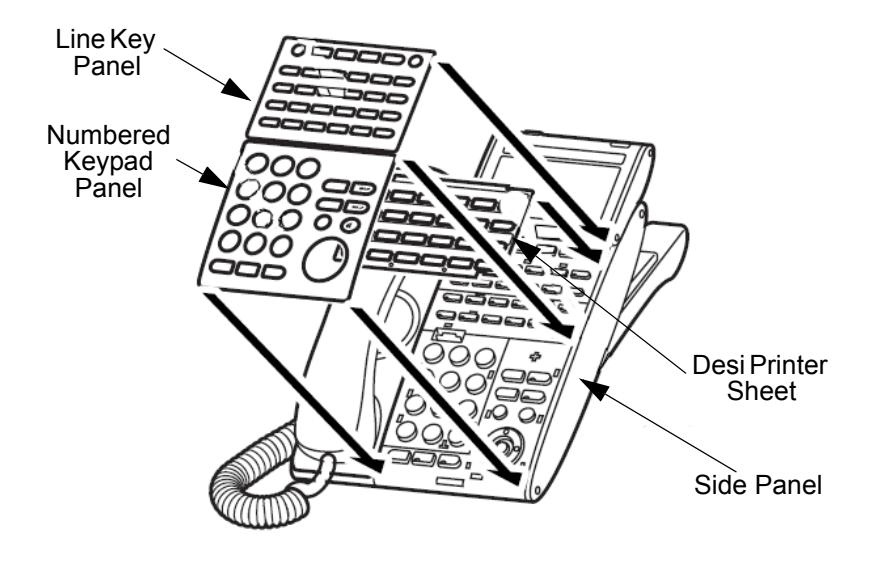

4. Reinstall the right side panel (refer to Figure 5-140 Install Plastic Panels).

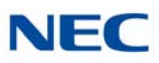

### 5.2.10.3 Configuring the Digital Telephone for the Ten Key Kit

- 1. With the telephone not plugged in and the handset on-hook, press the **4** and **6** buttons on the numbered keypad and connect the telephone cable.
  - This places the telephone into Service Class Read/ Write (R/W) mode. The Message Waiting LED should be On.
- 2. Press **2** on the numbered keypad to enter the Button Kit mode.
  - ➡ The Message Waiting LED should flash.
- 3. Follow the directions below for the type of keypad installed:

| Numbered Keypad Type     | Push | LED Indication<br>(2D Style Terminal) |
|--------------------------|------|---------------------------------------|
| Japan Value              | 01   | Line 1 LED on Red                     |
| Model A Telephone        | 02   | Line 2 LED on Red                     |
| Model B UX5000 Telephone | 03   | Line 1 and 2 LED on Red               |
| Call Center              | 04   | Line 1 LED on Green                   |
| Hotel-1                  | 05   | Line 2 LED on Green                   |
| Hotel-2                  | 06   | Line 1 and 2 LED on Green             |
| Retirement Home          | 07   | Line 1 LED flashing Red               |
| Japan 32-Button          | 08   | Line 2 LED flashing Red               |
| Japan Economy            | 09   | Line 1 and 2 LED flashing Red         |
| Model A Economy          | 10   | Line 1 LED flashing Green             |
| Model B Economy          | 11   | Line 2 LED flashing Green             |
| Reserve                  | 12   | Line 1 and 2 LED flashing Green       |

Table 5-19 Numbered Keypad Type

- 4. Press line key 2, 8, 14 or 20 to save to memory. The display changes back to the Service Class R/W mode and the Red Message Waiting (MW) LED is On.
- 5. Press **Exit** to return the telephone to idle.

### 5.2.10.4 Configuring the IP Telephone for the Ten Key Kit

- ➡ There is no setting for the DT900, the key kit is set at the factory.
- 1. Press **Menu**, then **0** (Config) to enter the terminal program mode.
- At the Login screen, enter the user name (default = ADMIN) and password (default = 6633222) and press the OK Softkey.
- 3. Press **3** for Maintenance Setting.

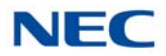

- 4. Press **4** for Adjust.
- 5. Press **2** for Key Kit Type.
- 6. Press the Up/Down key to select the keypad kit.

### Table 5-20 Keypad Kit Type

| Keypad Kit Entry | Description                       |
|------------------|-----------------------------------|
| Kit1             | Type A – Japan with cursor key    |
| Kit2             | Type A – US with cursor key       |
| Kit3             | Type B – US with cursor key       |
| Kit4             | _                                 |
| Kit8             | 32 Line Key without cursor key    |
| Kit9             | Type A – Japan without cursor key |
| Kit10            | Type A – US without cursor key    |
| Kit11            | Type B – US without cursor key    |
| Kit12            | _                                 |

### 7. Press 4 for Next.

### 8. Press the Up/Down key to select the line key kit.

→ By default, the correct line key kit for the keypad kit selected above is highlighted.

### Table 5-21 Line Key Kit Type

| Line Key Kit Entry | Description        |
|--------------------|--------------------|
| Kit12              | Enhanced 12-Button |
| Kit24              | Enhanced 24-Button |
| Kit32              | Enhanced 32-Button |
| Kit8               | Self-Labeling      |
| Kit6               | Value 6-Button     |
| Kit2               | Value 2-Button     |
| Kit0               | IP-CTS             |

- 9. Press Softkey for OK to complete.
- 10. Continue pressing Softkey to exit (Exit-Exit-Save). The terminal resets automatically.

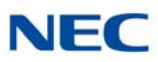

### 5.2.11 Installing the Sticker-Braille-L KIT

Stickers 1 and 2 (2-button, 6-button, 12-button and 24-button telephones)

Stickers 1 and 2 are attached by peeling the sticker from the sheet and applying it to the face plate (it can be applied over the LCD) or by cutting the sticker from the sheet and placing the sticker in the Directory Card holder.

Sticker 3 (12-button and 24-button telephones)

The LN/LND sticker is applied directly to the button by peeling the sticker from the sheet and applying it directly on the button face.

Sticker 4 (2-button, 6-button, 12-button, and 24-button telephones)

The HLD/HOLD, SP/SPK and CNF/CONF stickers are applied by peeling the sticker from the sheet and applying the sticker below the appropriate button.

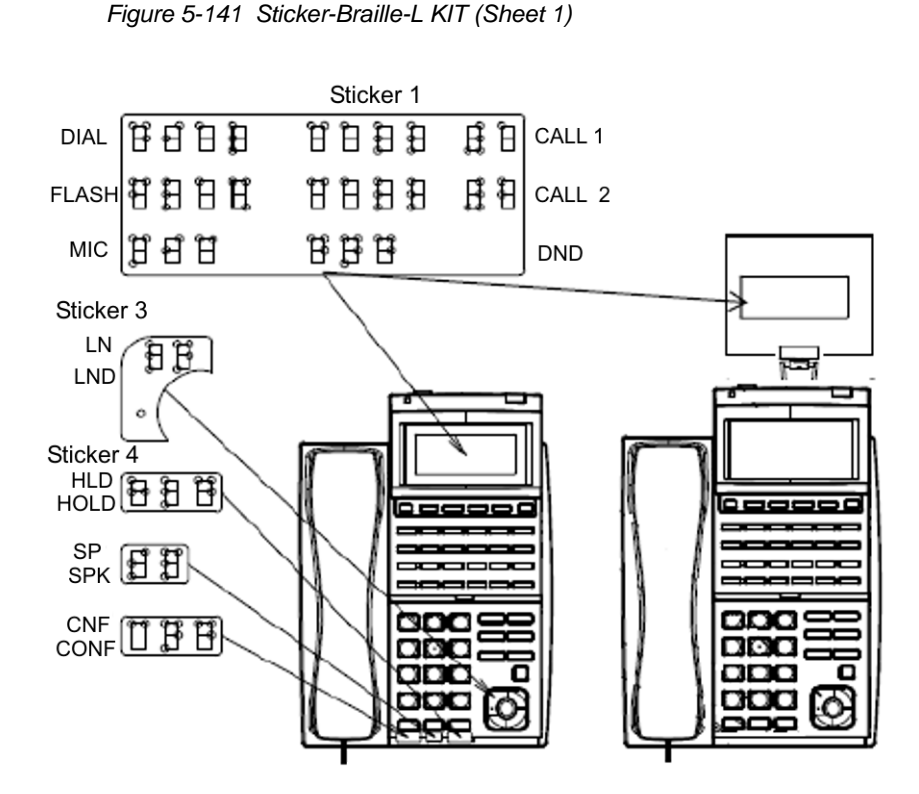
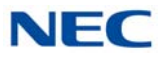

Sticker 2 DIAL 🗄 🗄 🗄 ₿₿₿₿ CALL 1 ₽₽₽₽ мѕс 🗄 🗄 🗄 CALL 2 FLASH 🗄 🗄 🛱 8 **B** 8 DND міс 🛱 🛱 🛱 9 8 8 LND 1.3 Sticker 4 HLD HOLD SP SPK 880 Β Ε

Figure 5-142 Sticker-Braille-L KIT (Sheet 2)

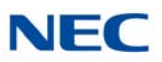

## 5.2.12 Installing the Sticker-Braille-K KIT

STICKER-BRAILLE-K includes BRAILLE SEAL-K(E) and BRAILLE PARAPHRASE LABEL-K(E).

Figure 5-143 BRAILLE SEAL-K and BRAILLE PARAPHRASE LABEL-K(E)

| or recall of hd hold                                            |
|-----------------------------------------------------------------|
| o f f f f f f f f f f transfer                                  |
| o answer o o speaker                                            |
| စာ m<br>ေ mic                                                   |
|                                                                 |
|                                                                 |
|                                                                 |
| BRAILLE SEAL-K(E) GXM-025041-001-00                             |
|                                                                 |
|                                                                 |
| o o o o o o o o o o o o o o o o o o o                           |
|                                                                 |
| tf transfer<br>0 00 0 0 0 0 0 0 0<br>0 0 0 0 0 0 0 0<br>0 0 0 0 |
| sp speaker<br>o o o o o o                                       |
|                                                                 |
| o o o o o o o o o o o o o o o o o o o                           |
|                                                                 |
| n answer<br>oo oo oo                                            |
| m mic                                                           |
| BRAILLE PARAPHRASE LABEL-K(E) GXM-025042-001-00                 |

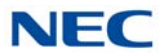

BRAILLE SEAL-K(E) is a braille sticker pasted at function key on Multiline Terminal. This braille appears by simple alphabet. BRAILLE PARAPHRASE LABEL-K(E) is a reinterpretation from simple alphabet to Function Key name.

About BRAILLE PARAPHRASE LABEL-K(E), set up near your telephone and use it.

The following is a position to paste each seal to Function key. r: Left side of Recall key f: Right side of Feature key n: Left side of Answer key m: Right side of Mic key hd: Bottom of Hold key tr: Bottom of Transfer key sp: Bottom of Speaker key

Figure 5-144 Sticker-Braille-K KIT

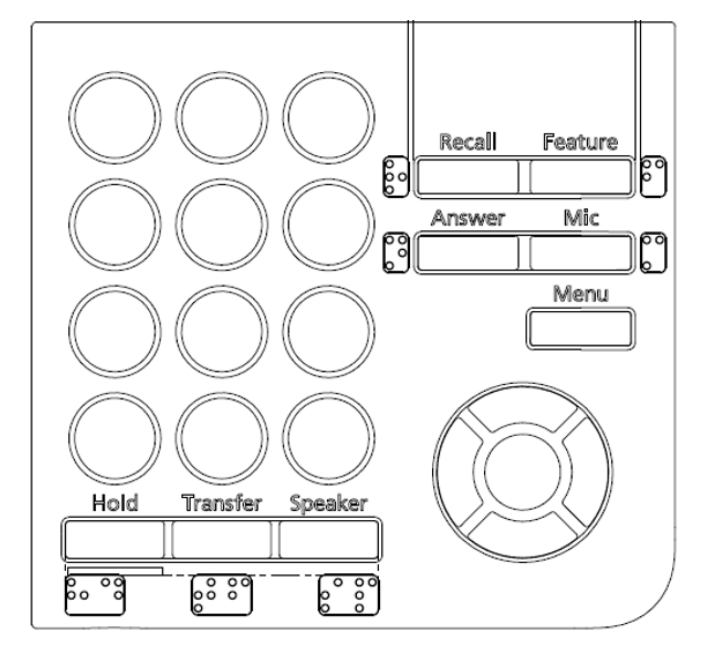

For further information on the BRAILLE SEAL-K(E) used by DTK.ITK terminals refer to:

CBZ-032608-001-00R001P01\_BRAILLE SEAL-K(E) MANUAL

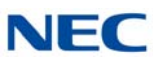

## 5.2.13 DCL-60-1/DCZ-60-2 CONSOLE (BK/WH)

The Attendant Console has 60 programmable line keys and is available in black or white. The unit features:

- 60 programmable Direct Station Selection (DSS) keys (refer to system user guides)
- Supported on ITL or DTL modular terminals
- Green and Red LEDs

The DSS Console gives a multiline terminal user a Busy Lamp Field (BLF) and one-button access to extensions, trunks and system features. The 60-Button DSS Console provides an additional 60 programmable keys. The page switching key allows a maximum of 120 keys. There are two pages of 54 programmable keys and six fixed keys.

Keep the following in mind when installing DSS Consoles:

A 60-Button DSS Console requires a separate digital station port when pairing with a digital multiline terminal. For IP terminals, the console is connected to the side option slot using a special cable.

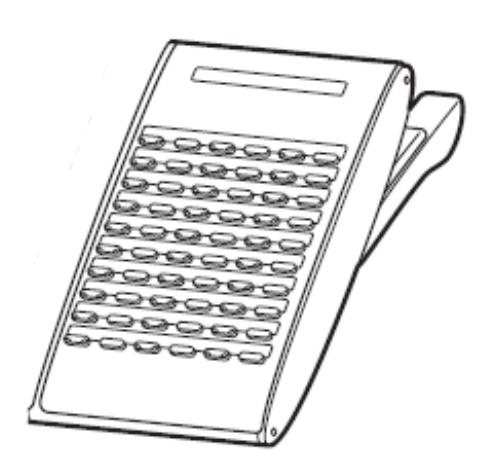

Figure 5-145 DCL-60-1/DCZ-60-2 CONSOLE

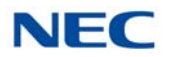

## 5.2.13.1 Installing the DCL-60-1/DCZ-60-2 CONSOLE

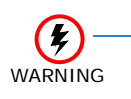

To prevent possible damage to the DCL-60-1/ DCZ-60-2 CONSOLE or the DT Series multiline terminal during installation or removal, disconnect the line cord/LAN cable and the AC/ DC adapter from the DTL/ITL multiline terminal

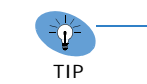

- If a "Digital Port Connection" is used, one telephone can support a maximum of 32 DSS Consoles.
- If connected to an IP phone as a side option, a maximum of one DSS Console is supported per telephone.
- 1. Remove both plastic panels from the front of the multiline terminal.
- 2. Turn multiline terminal upside down.
  - → Only one DCL-60-1/DCZ-60-2 CONSOLE can be attached to the DT Series multiline terminal.
- 3. Pry the side panel from the multiline terminal.

Figure 5-146 Remove Side Panel from Multiline Terminal

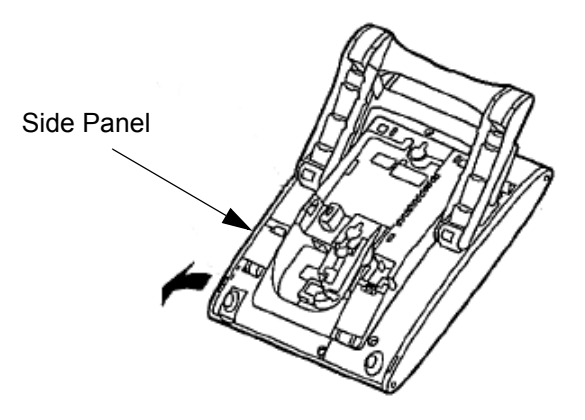

- 4. Turn the multiline terminal button side up.
- 5. Fit the projections of the supplied bracket into the side of the multiline terminal.

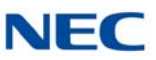

6. Attach the bracket with three supplied screws.

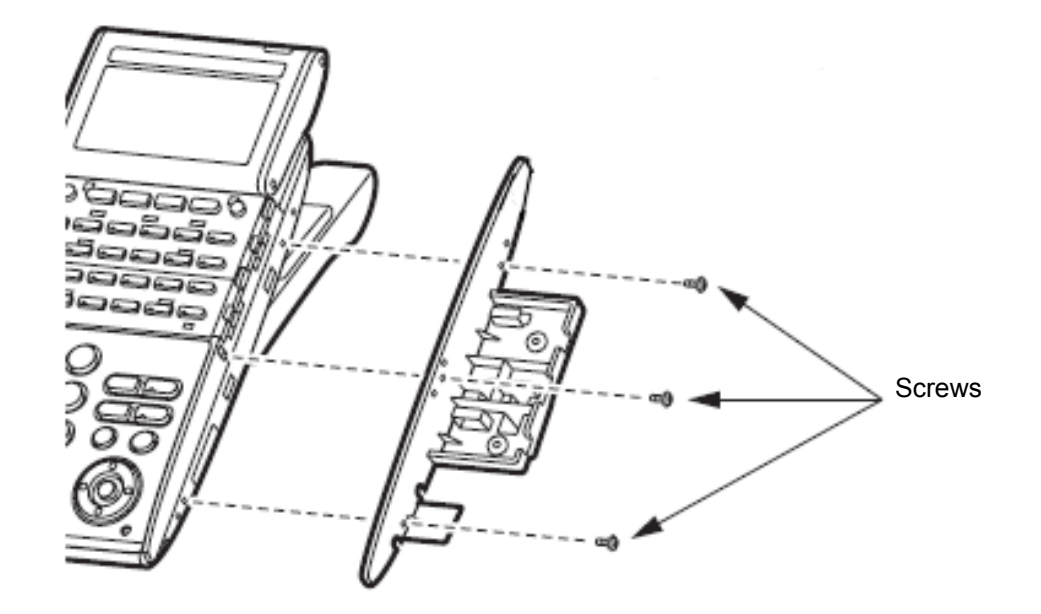

Figure 5-147 Secure Bracket to Multiline Terminal with Screws

7. Carefully push the Serial cable into the Serial Cable Groove (DT700/DT800 only).

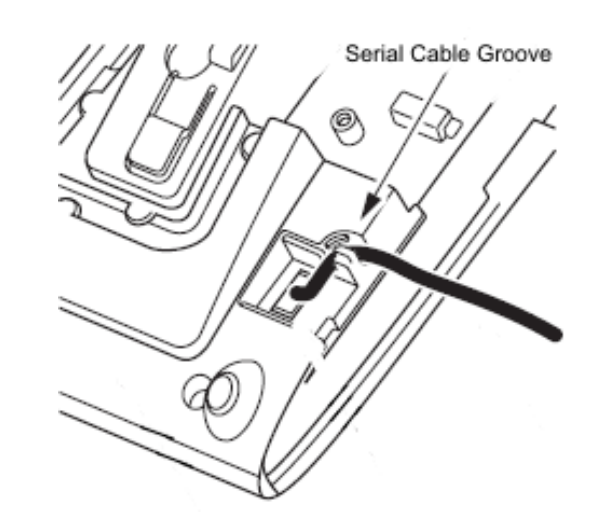

Figure 5-148 Press Serial Cable into Groove

8. Using the guides, slide the DCL-60-1/DCZ-60-2 CONSOLE onto the installed bracket (refer to Figure 5-148 Press Serial Cable into Groove).

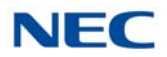

9. Secure the DCL-60-1/DCZ-60-2 CONSOLE to the bracket with the two screws provided.

Figure 5-149 Securing the DCL-60-1/DCZ-60-2 CONSOLE with Screws

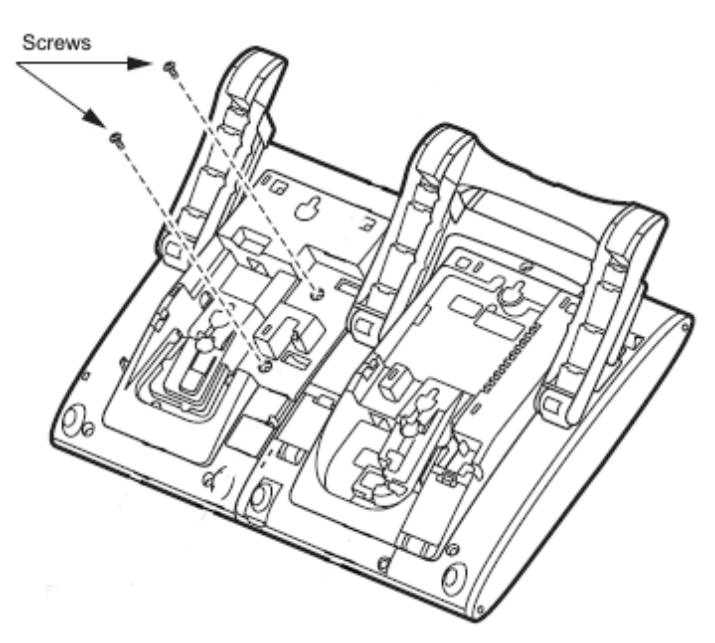

- 10. Open the small door covering the side option connectors by pulling the cover latch toward you (refer to Figure 5-150 Serial Cable Installed, ITL, DT700 only).
- 11. Connect the cable from the DCL-60-1/DCZ-60-2 CONSOLE to the Side Option Connector on the multiline terminal and close the cover (DT700/DT800 only).

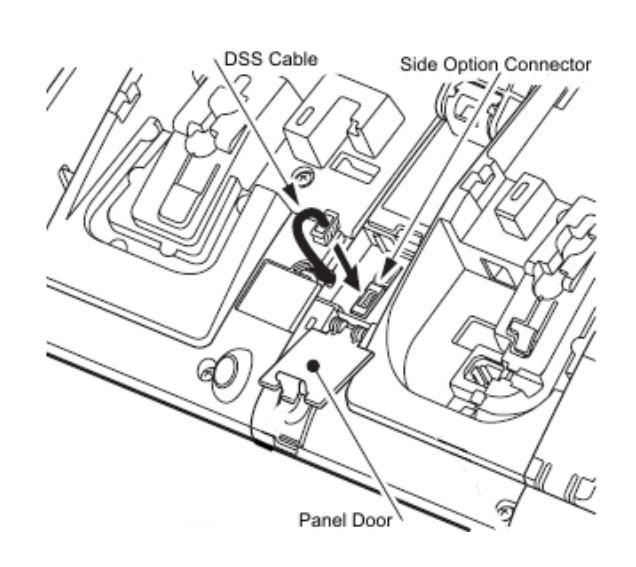

Figure 5-150 Serial Cable Installed

12. Set the tilt leg on the multiline terminal to the desired height.

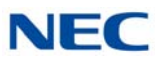

- 13. Set the height of the tilt leg on the DCL-60-1/DCZ-60-2 CONSOLE to match the tilt leg on the multiline terminal.
- 14. Attach the side panel to the side of the DCL-60-1/DCZ-60-2 CONSOLE.
- 15. Return the multiline terminal and DCL-60-1/DCZ-60-2 CONSOLE to the buttons side up position.
- 16. Connect the digital cable to the LINE jack (DT300/DT400 only).
- 17. Connect the AC Adapter cable. See Figure 5-151 Connect AC Adapter Cable on page 5-134.

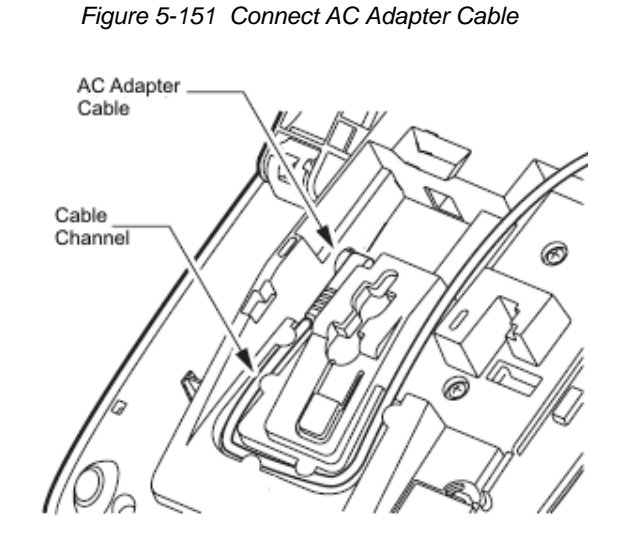

18. Complete the installation by reattaching both plastic panels to the front of the multiline terminal.

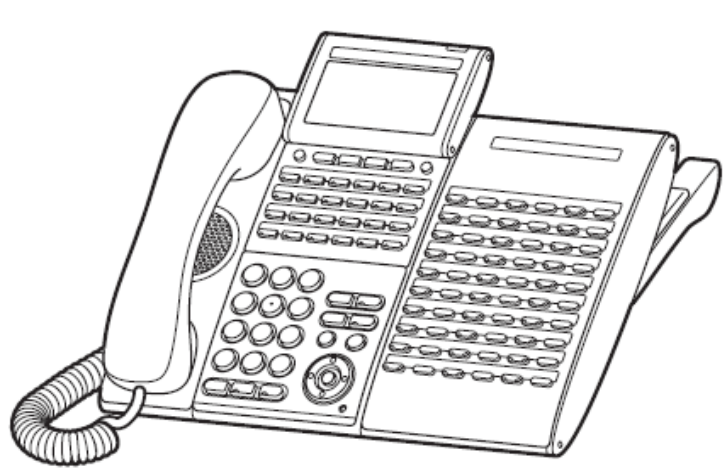

Figure 5-152 DCL-60-1/DCZ-60-2 CONSOLE Installed

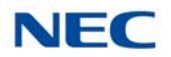

## 5.2.14 DCK-60-1 CONSOLE (BK/WH)

The Attendant Console has 60 programmable line keys and is available in black or white. The unit features:

- 60 programmable Direct Station Selection (DSS) keys (refer to system user guides)
- **\_\_** Supported on ITK or DTK modular terminals
- Green and Red LEDs

The DSS Console gives a multiline terminal user a Busy Lamp Field (BLF) and one-button access to extensions, trunks and system features. The 60-Button DSS Console provides an additional 60 programmable keys. The page switching key allows a maximum of 120 keys. There are two pages of 54 programmable keys and six fixed keys.

Keep the following in mind when installing DSS Consoles:

A 60-Button DSS Console requires a separate digital station port when pairing with a digital multiline terminal. For IP terminals, the console is connected to the side option slot using a special cable.

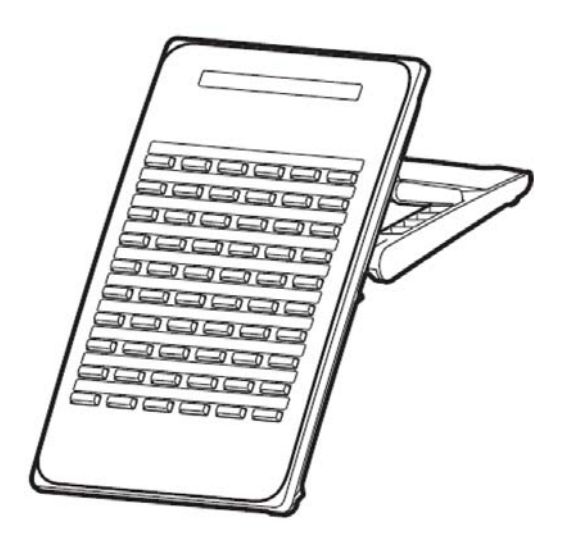

Figure 5-153 DCK-60-1 CONSOLE (BK/WH)

# 5.2.14.1 Installing the DCK-60-1 CONSOLE with Multiline Terminal

The DCK-60-1 can be connected to the DT500/DT900 series.

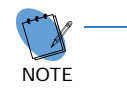

If an 8LK unit is connected, connect the DCK-60-1 to the right side of the 8LK unit.

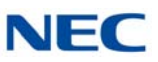

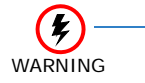

To prevent possible damage to the DCK-60-1 or the DT Series multiline terminal during installation or removal, disconnect the line cord/ LAN cable and the AC/DC adapter from the DTK/ ITK multiline terminal

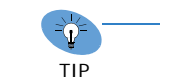

 If connected to an IP phone as a side option, a maximum of one DSS Console is supported per telephone.

- 1. Connect the cable.
  - **For digital multiline terminal, proceed to Step 11.**
  - For IP multiline terminal continue with Step 2.
- 2. Turn the multiline terminal and DSS upside down. Connect the telephone connection cable to the connector on the back of the DSS console.
- Insert the telephone connection cable into the groove of the DSS console (refer to Figure 5-154 Install Telephone Connection Cable).

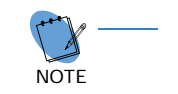

If an 8LK unit is connected, fit the cable into the groove of the 8LK unit.

Figure 5-154 Install Telephone Connection Cable

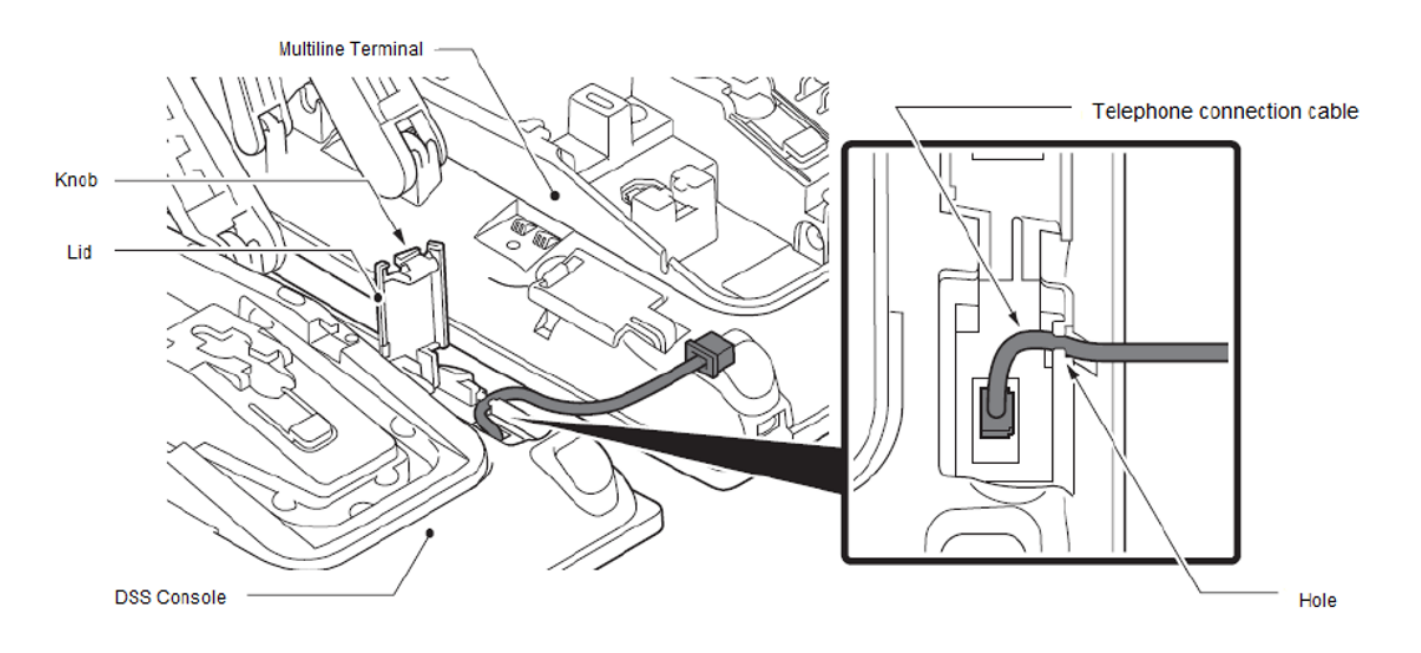

4. Lift the small lid on the multiline terminal to access to cable connector (refer to Figure 5-154 Install Telephone Connection Cable).

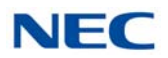

- 5. Slide the black plastic covering toward the DSS console to protect the exposed wires.
- Carefully plug the DSS console cable into the connector on the multiline terminal (refer to Figure 5-155 DSS to IP Multiline Connection).

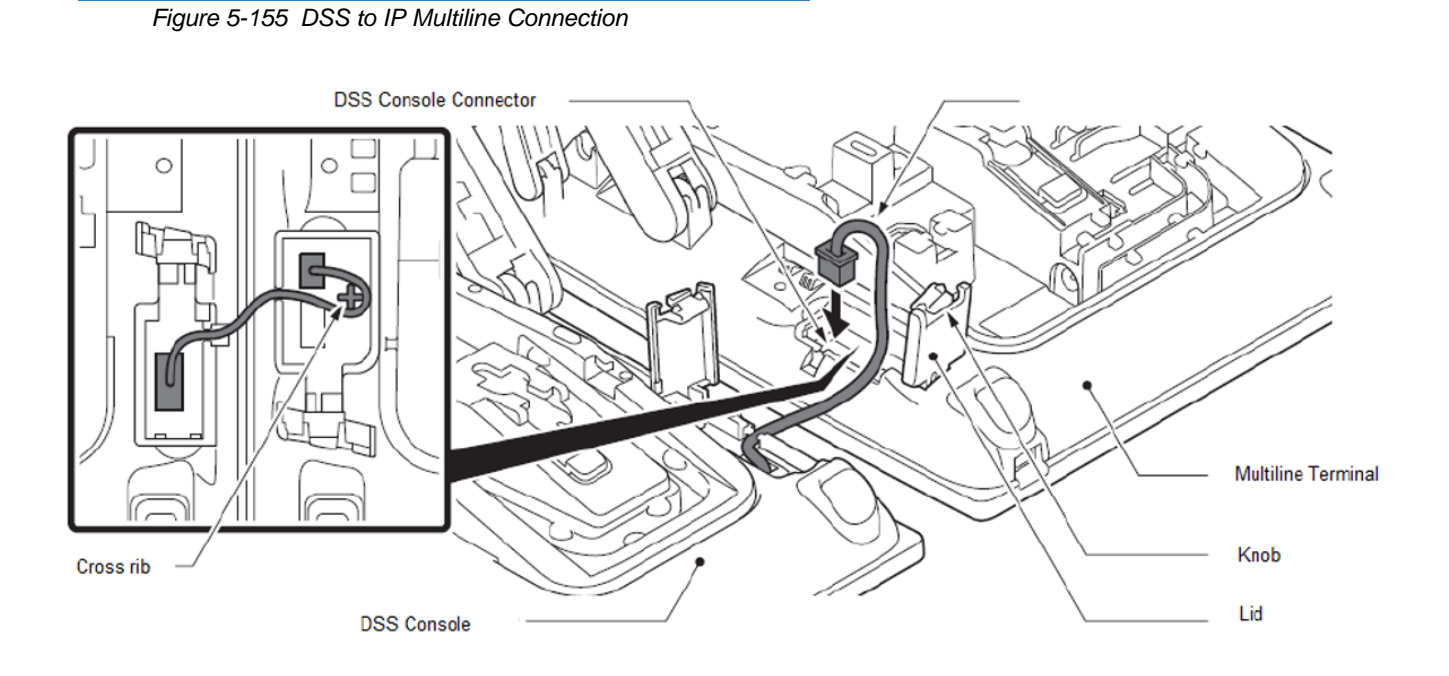

- 7. Route the cables around the cross rib on the multiline terminal to hide the extra cable.
- 8. Insert the telephone connection cable into the groove of the DSS console and close the cover.
- 9. Using the 4 screws supplied, install the DSS console support bracket (refer to Figure 5-156 Installing the DSS Console Support Bracket on page 5-138).

### SV9100 System Hardware Manual

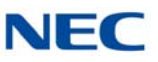

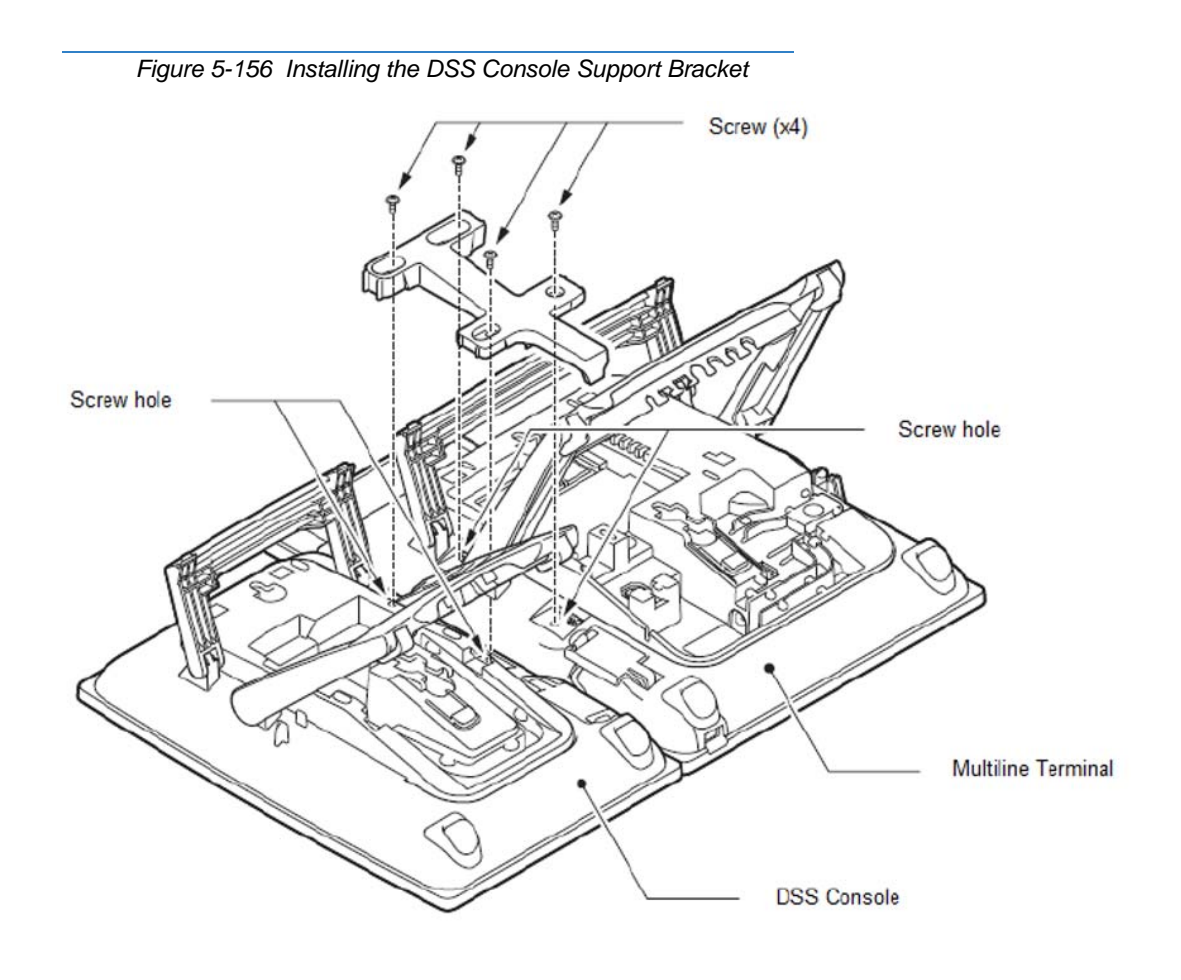

10. Connect the AC Adapter plug to the AC adapter connector on the DSS console (refer to Figure 5-157 Installing the AC Adapter on page 5-139).

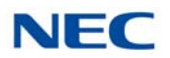

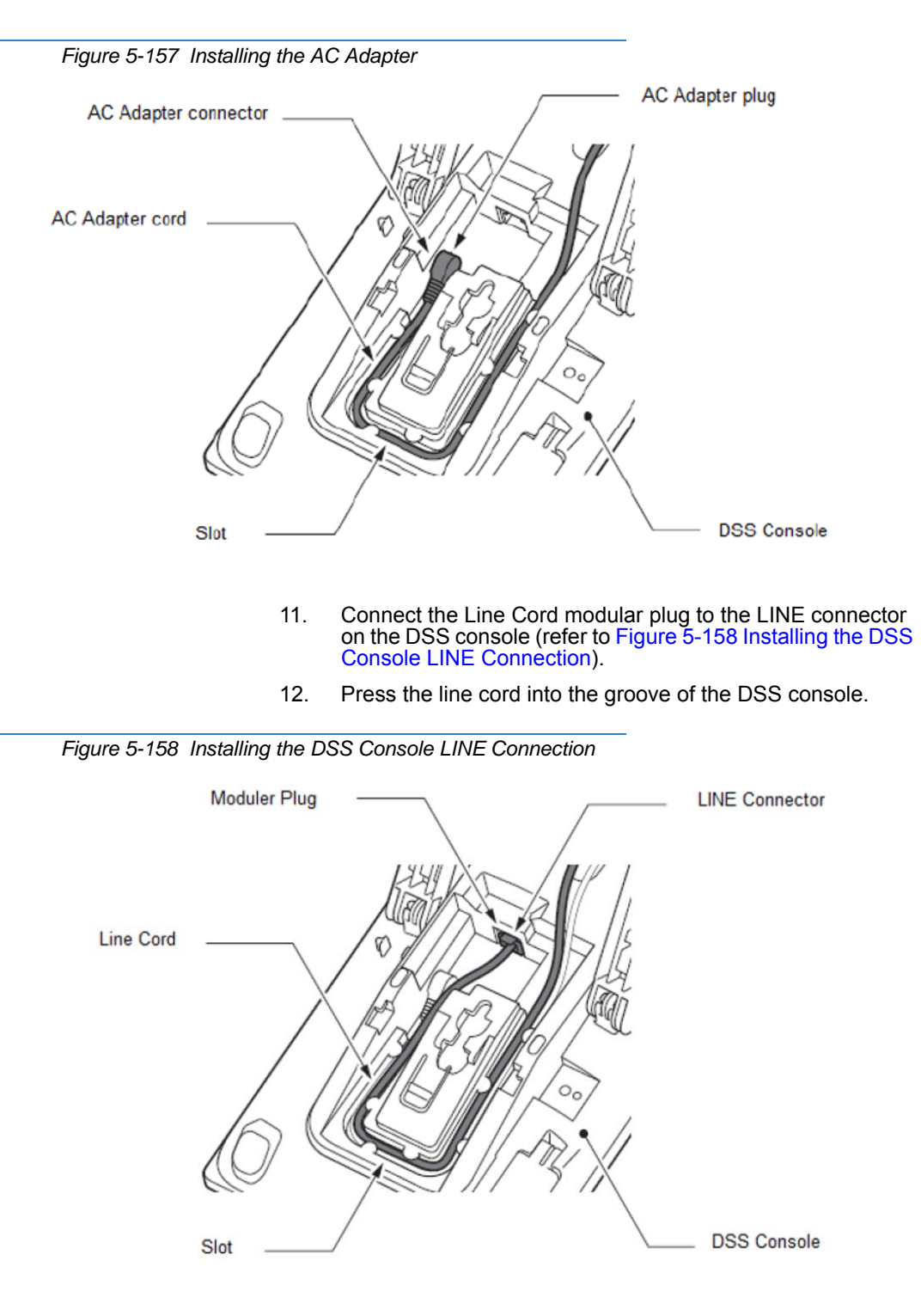

- 13. Align the height of the tilt legs on the multiline terminal and DSS console.
- 14. Turn the multiline terminal and DSS console over.

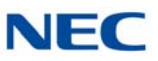

- 15. Attach the Designation label and function button panel (refer to Figure 5-159 Installing the Designation Label).
- 16. Align the Designation label and top panel with the button on the DSS and carefully press until it clicks into position.

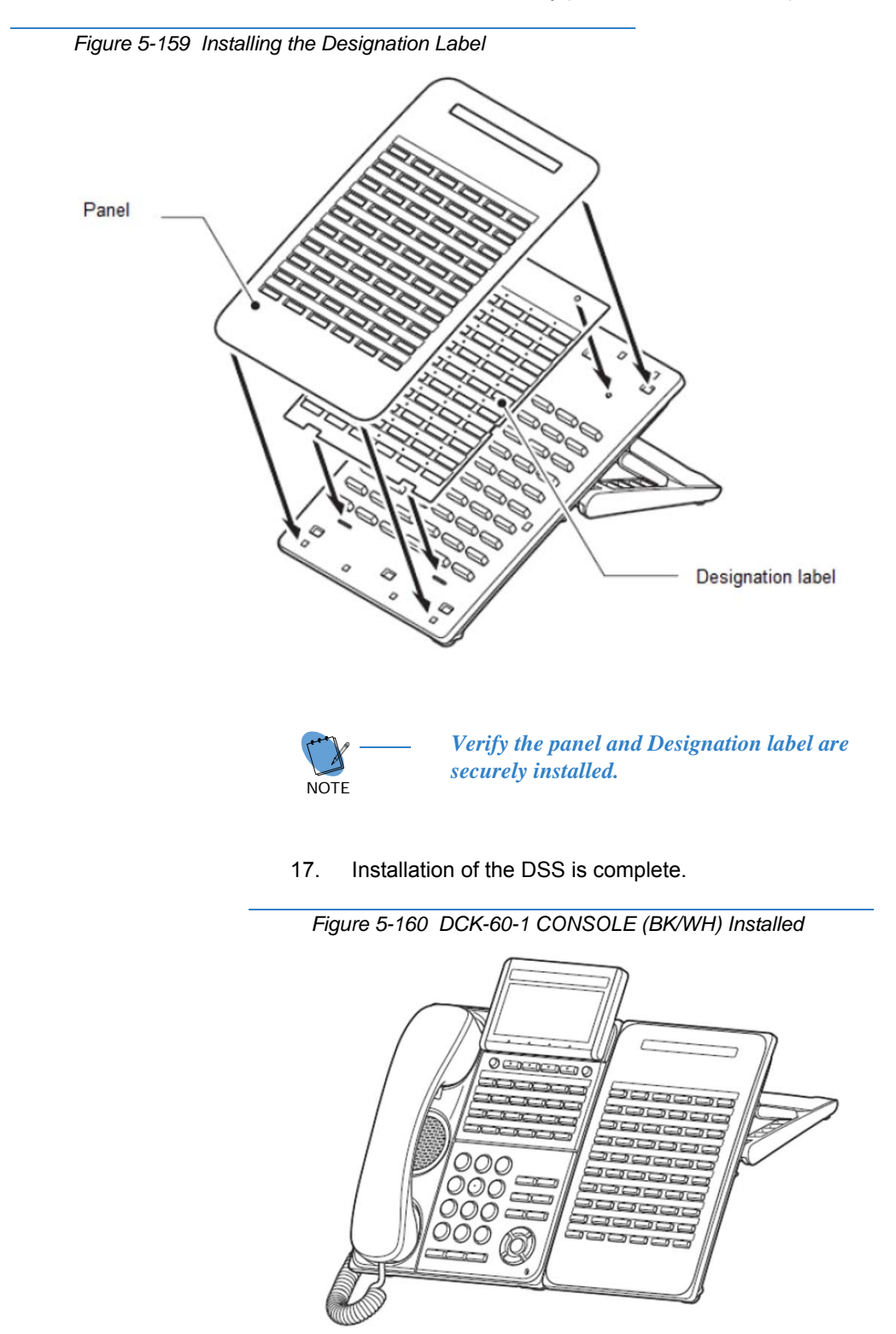

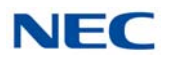

## 5.2.14.2 Installing the DCK-60-1 CONSOLE as Standalone Console

- 1. Connect the Line Cord modular plug to the LINE connector on the DSS console (refer to Figure 5-161 Installing DCK-60-1 CONSOLE (BK/WH) Standalone).
- 2. Press the line cord into the groove of the DSS console.

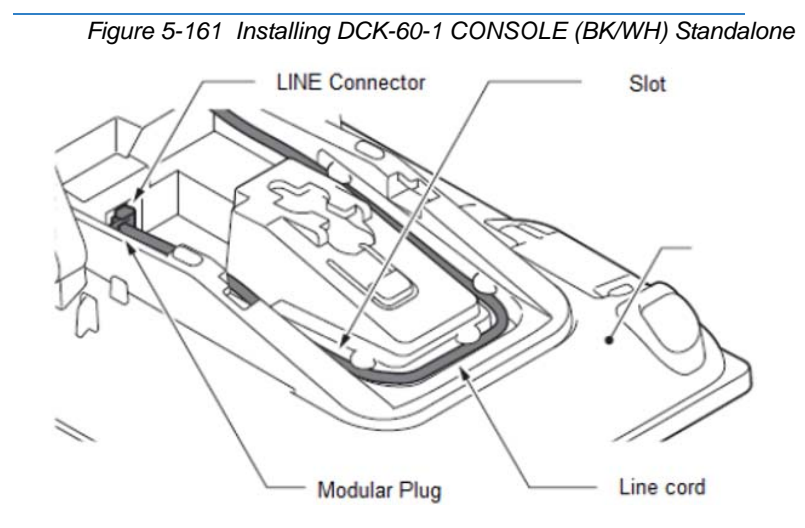

- 3. Adjust the tilt legs on the DSS console to the desired height.
- 4. Turn the multiline terminal and DSS console over.
- 5. Attach the Designation label and function button panel (refer to Figure 5-162 Installing the Designation Label).
- 6. Align the Designation label and top panel with the button on the DSS and carefully press until it clicks into position.

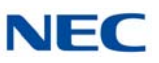

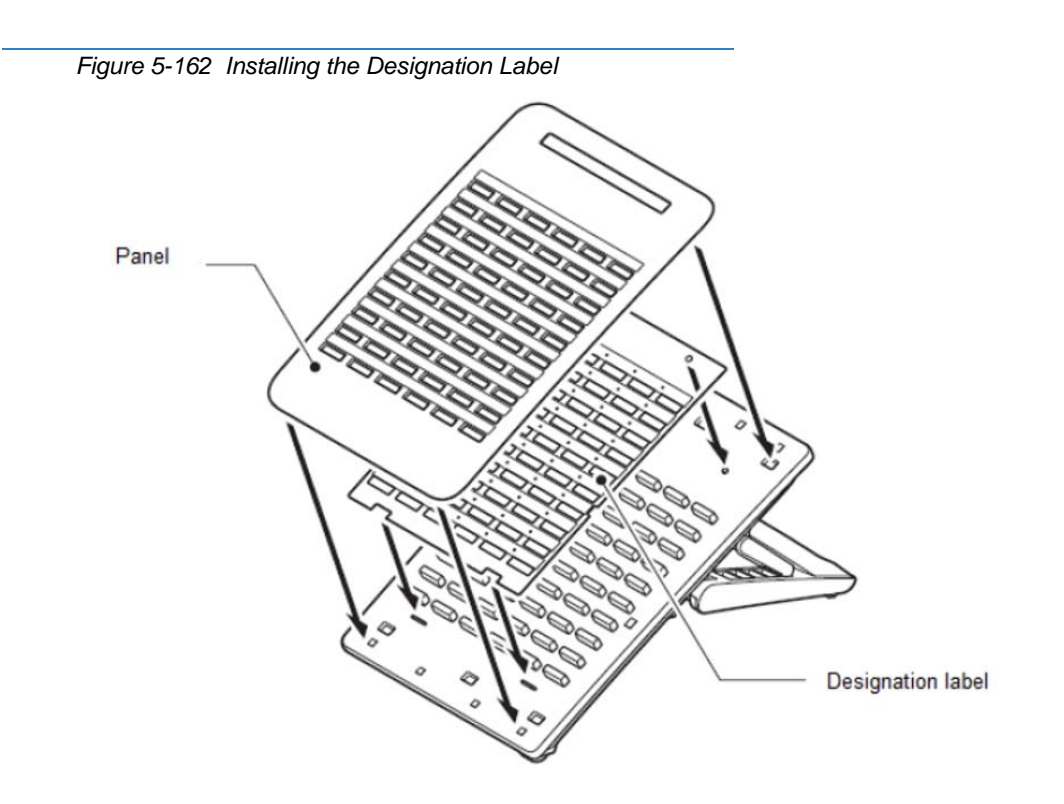

7. Installation of the Standalone DSS is complete.

Figure 5-163 Standalone DCK-60-1 CONSOLE (BK/WH)

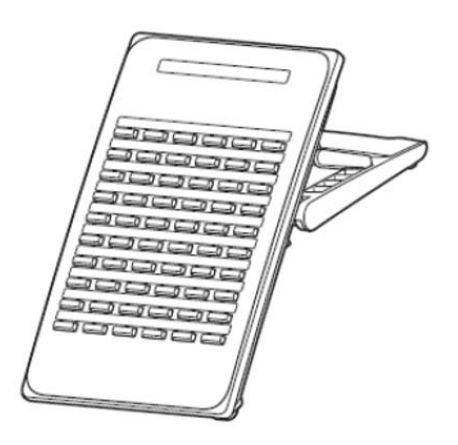

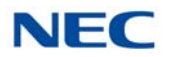

## 5.2.15 LCD (BL)-L UNIT (BK/WH)

The LCD (BL)-L UNIT is an optional LCD unit for modular terminals and supports the backlit LCD feature (DT300 Series only).

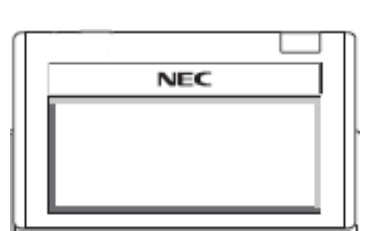

Figure 5-164 LCD (BL)-L UNIT

Figure 5-165 LCD (BL)-Z UNIT

## 5.2.16 LCD (BL)-Z UNIT (BK/WH)

The LCD (BL)-Z UNIT is an optional LCD unit for modular terminals and supports the backlit LCD feature (DT400 Series only).

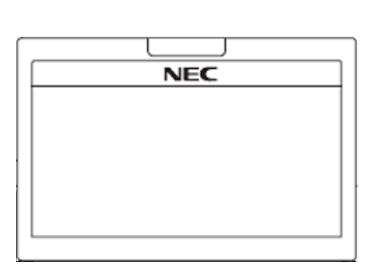

## 5.2.17 PANEL()-L UNIT

Optional plastic color side panels allow users to customize the ITL/DTL terminals. A variety colors are available for the Base (all), VLCD (Value LCD) and SLCD (Sophi LCD) terminals (refer to Chapter 1, Table 1-13 DT300/DT700 Series Optional Equipment List on page 1-12).

Right and Left side panels are not interchangeable.

Figure 5-166 PANEL( )-L UNIT

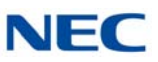

## 5.2.18 WM-L UNIT

The WM-L UNIT (Wall Mount Unit) is used to attach any DT Series multiline terminal to the wall. This unit connects to the bottom of the telephone.

When optional adapters are used, the multiline terminal must be installed on the wall using the WM-L UNIT.

### 5.2.18.1 Mount Multiline Terminal on Wall using WM-L UNIT

Use the template shown in Figure 5-167 Wall Mount Spacing Guide (WM-L UNIT) on page 5-144 for required spacing before drilling.

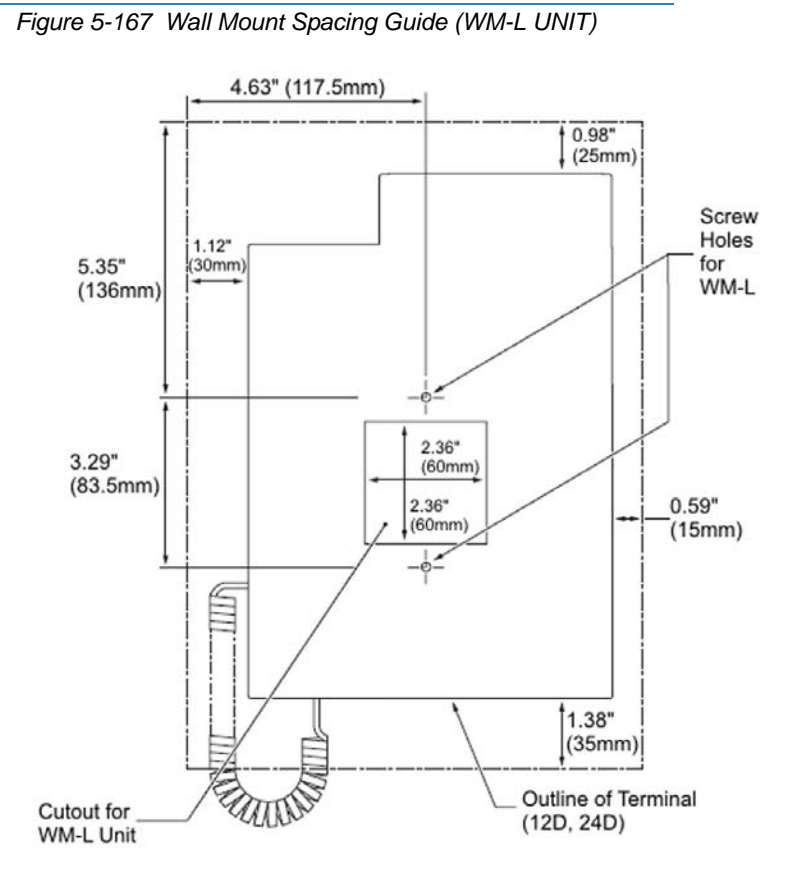

 Attach the WM-L UNIT to the wall using six screws or, using two wall mounted screws (refer to Figure 5-168 Attach WM-L UNIT Using Screws on page 5-145).

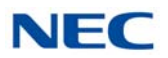

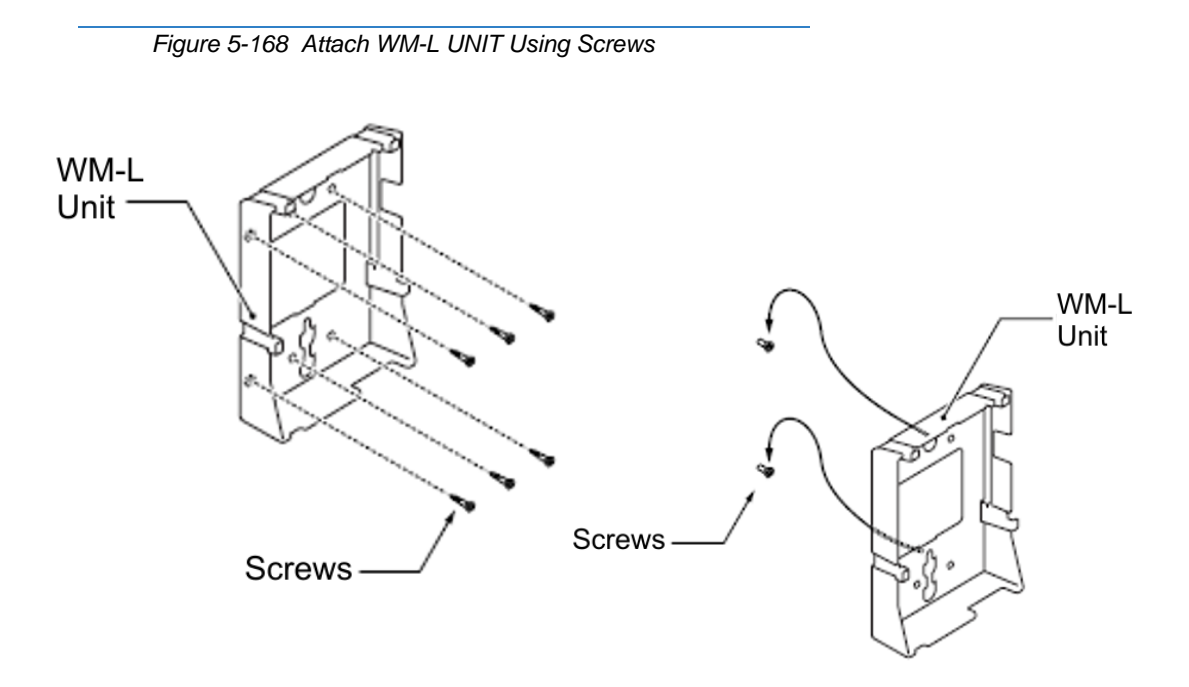

- 2. Plug one end of the line cord into the wall receptacle. Leave about eight inches of cord and bundle the rest.
- 3. Plug the opposite end of the line cord into the multiline terminal as illustrated in Figure 5-169 Plugging in Line Cord.

Figure 5-169 Plugging in Line Cord

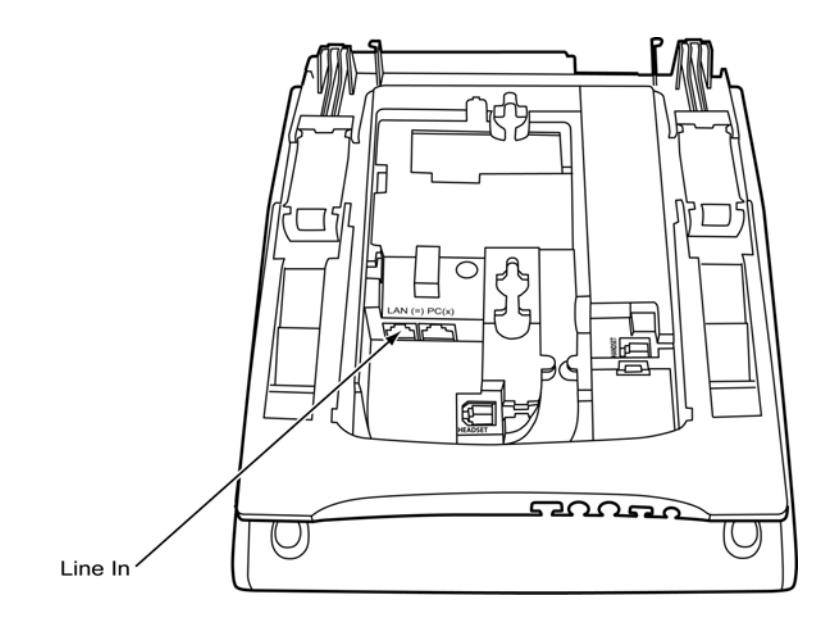

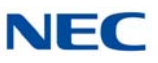

4. Align the four cutouts on the bottom of the multiline terminal (refer to Figure 5-170 Cutouts for WM-L UNIT) with the tabs on the WM-L UNIT (refer to Figure 5-171 WM-L UNIT Tabs).

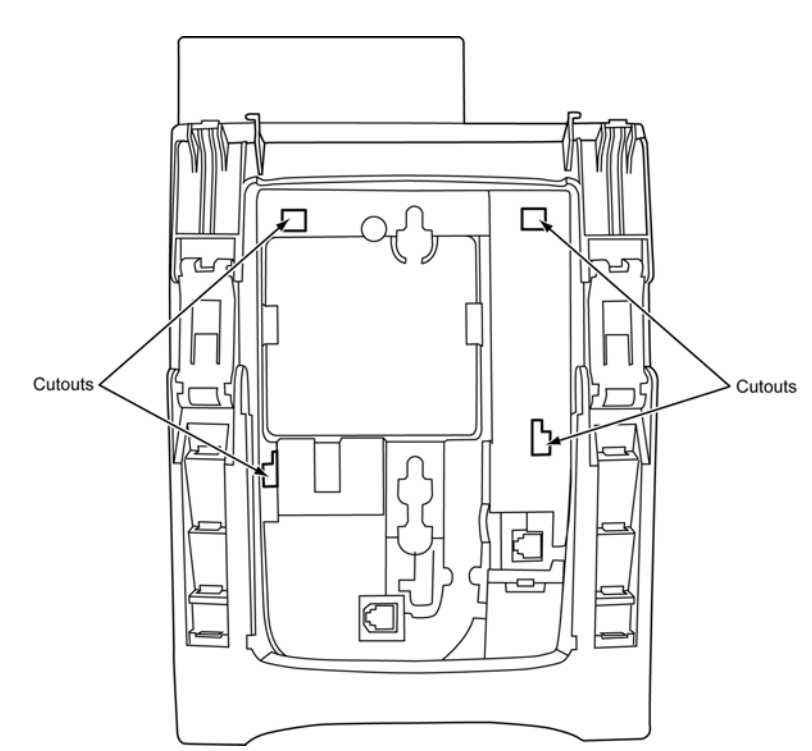

Figure 5-170 Cutouts for WM-L UNIT

Figure 5-171 WM-L UNIT Tabs

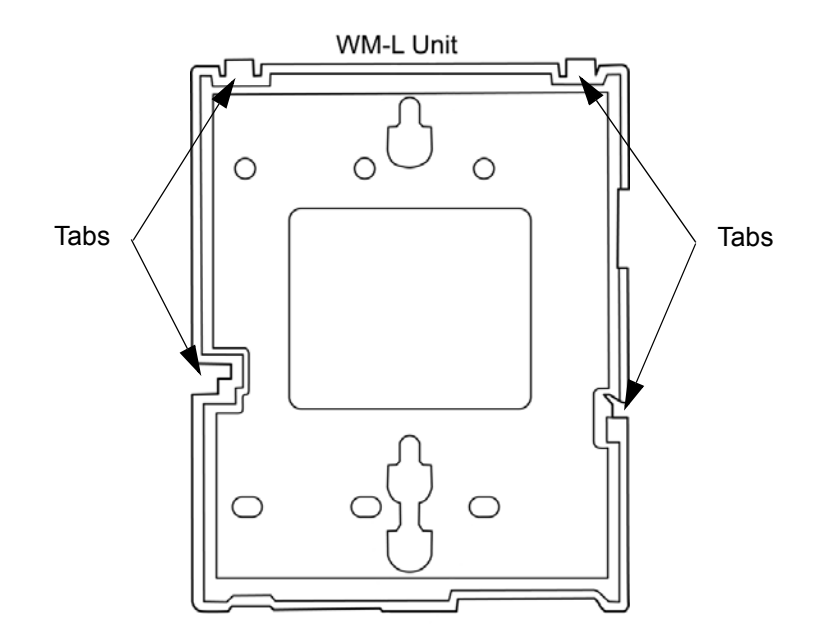

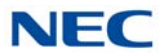

5. Push down until the multiline terminal snaps into place (refer to Figure 5-172 WM-L UNIT Installed).

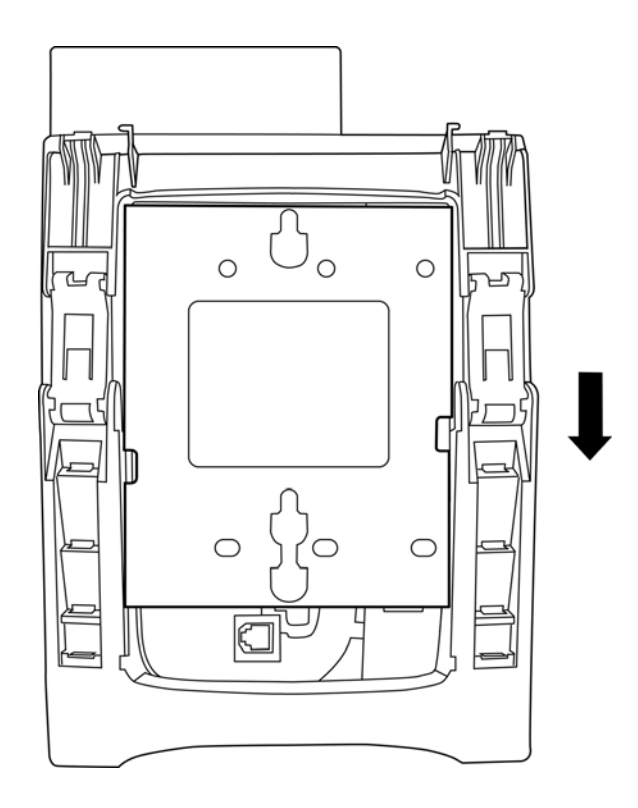

Figure 5-172 WM-L UNIT Installed

- 6.
- To release the multiline terminal from the WM-L UNIT, press the release button and push the telephone up (refer to Figure 5-173 WM-L UNIT Release Button).

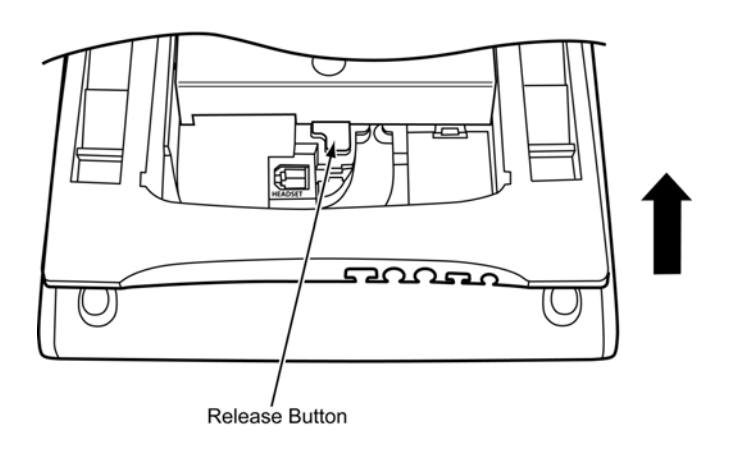

Figure 5-173 WM-L UNIT Release Button

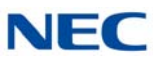

# 5.2.18.2 Mount Multiline Terminal on Wall Plate using WM-L UNIT

1. Locate the screw holes on the base and hang the cover over the screws on the wall plate as illustrated in Figure 5-174 Attach WM-L UNIT to Wall Plate.

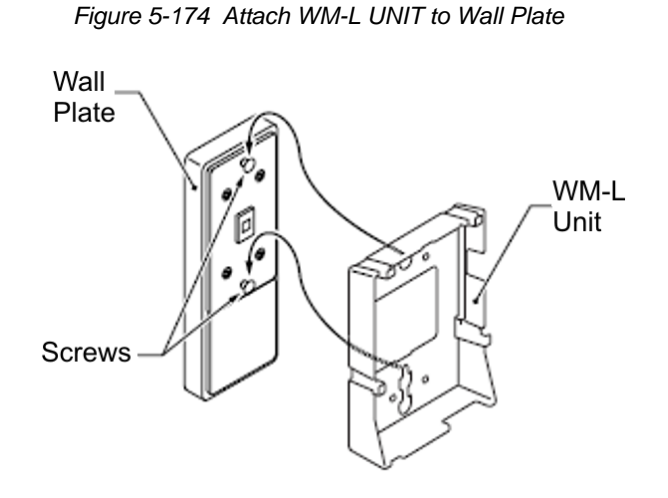

- ➡ Because of variation in wall plates, this method is not recommended.
- 2. Plug one end of the line cord into the wall receptacle. Leave about eight inches of cord and bundle the rest.
- 3. Plug the opposite end of the line cord into the multiline terminal as illustrated in Figure 5-175 Plugging in Line Cord.

Line In

Figure 5-175 Plugging in Line Cord

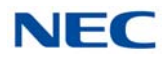

4. Align the four cutouts on the bottom of the multiline terminal (refer to Figure 5-176 Cutouts for WM-L UNIT) with the tabs on the WM-L UNIT (refer to Figure 5-177 WM-L UNIT Tabs).

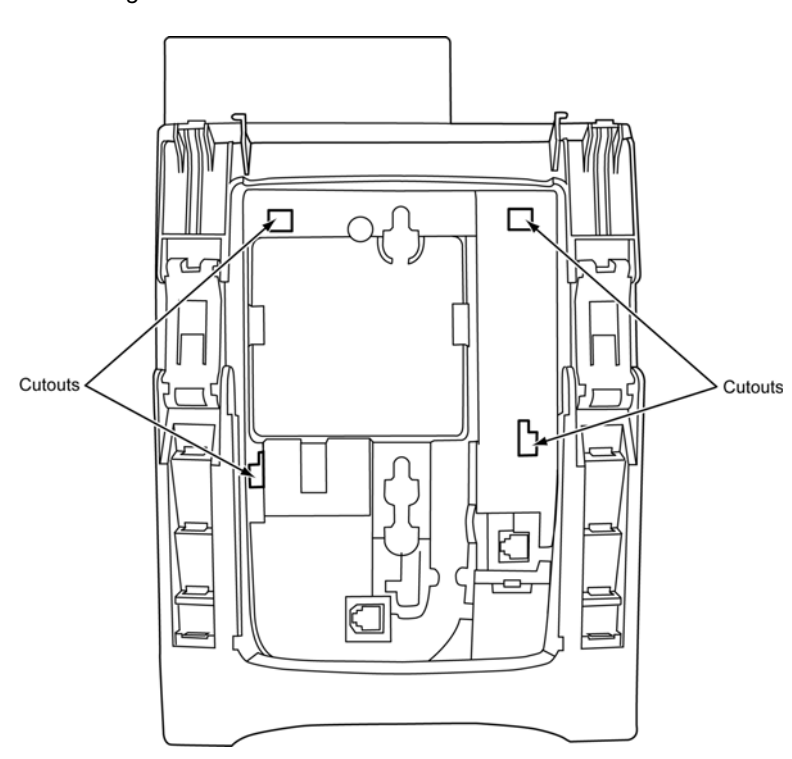

Figure 5-176 Cutouts for WM-L UNIT

Figure 5-177 WM-L UNIT Tabs

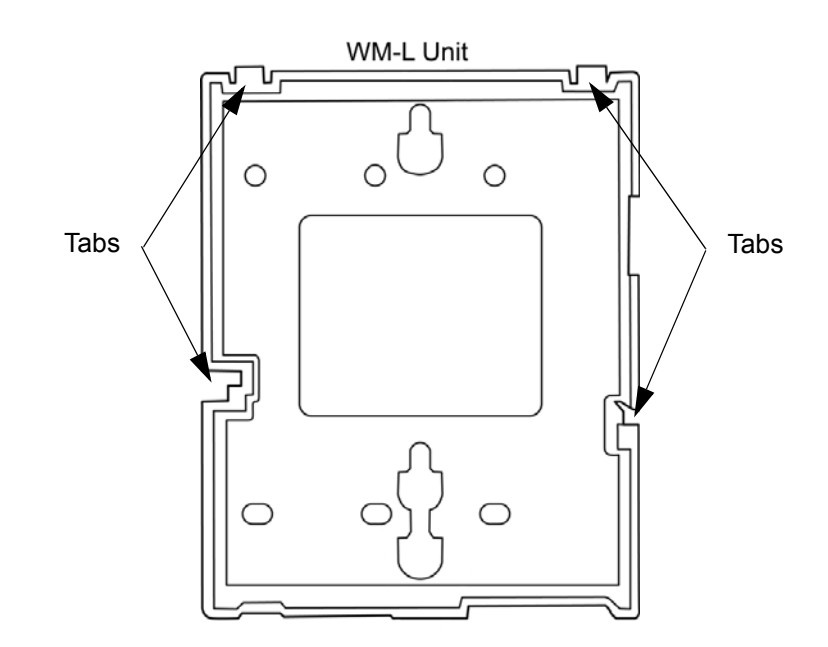

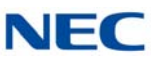

5. Push down until the multiline terminal snaps into place (refer to Figure 5-178 WM-L UNIT Installed).

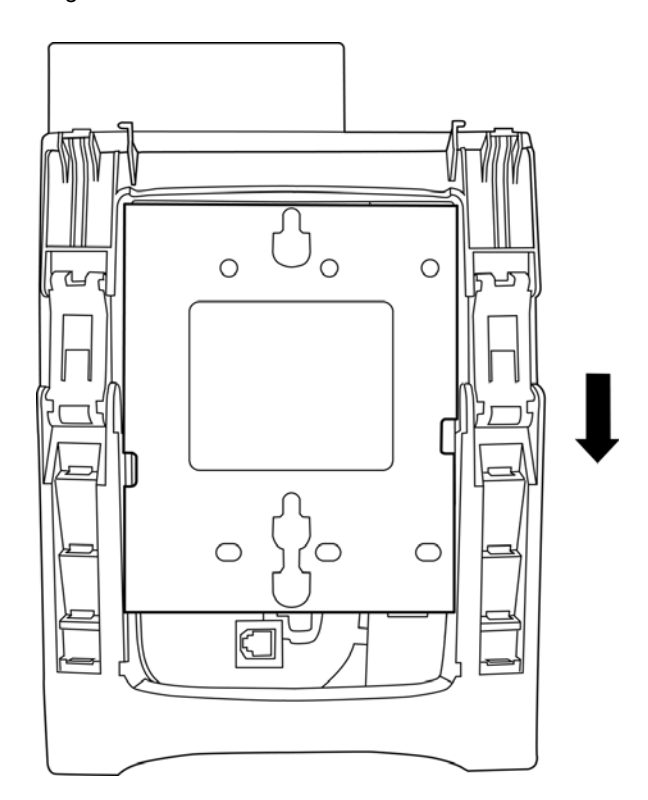

6. To remove the WM-L UNIT from the wall panel, push up on the telephone until it comes loose (refer to Figure 5-179 Removing the Multiline Terminal).

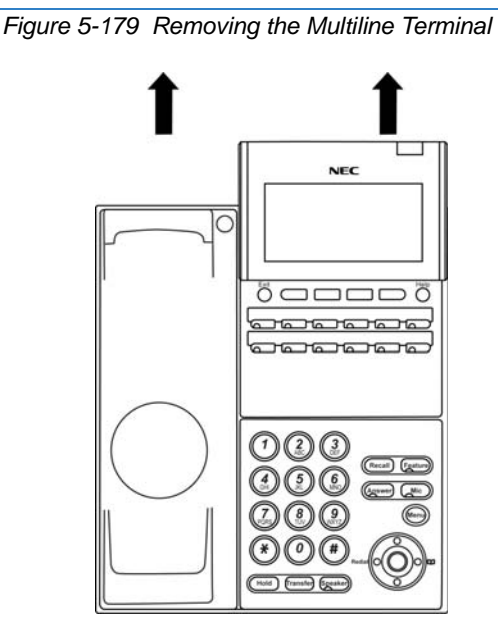

Figure 5-178 WM-L UNIT Installed

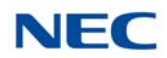

7. To separate the multiline terminal from the WM-L UNIT, press the release button and slide the multiline terminal up (refer to Figure 5-180 WM-L UNIT Release Button).

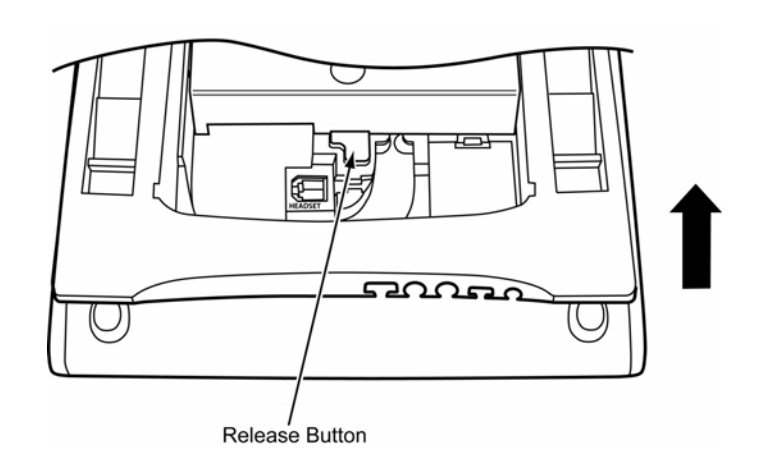

Figure 5-180 WM-L UNIT Release Button

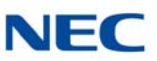

## 5.2.19 DSS WM-L UNIT

The DSS WM-L UNIT (Wall Mount Unit) is used to attach the DCL-60-1/ DCZ-60-2 CONSOLE to the wall. This unit connects to the bottom of the terminal.

## 5.2.19.1 Mount DCL-60-1/DCZ-60-2 CONSOLE on Wall using DSS WM-L UNIT

Use the template shown in Figure 5-181 Wall Mount Spacing Guide (DSS WM-L UNIT) for required spacing before drilling.

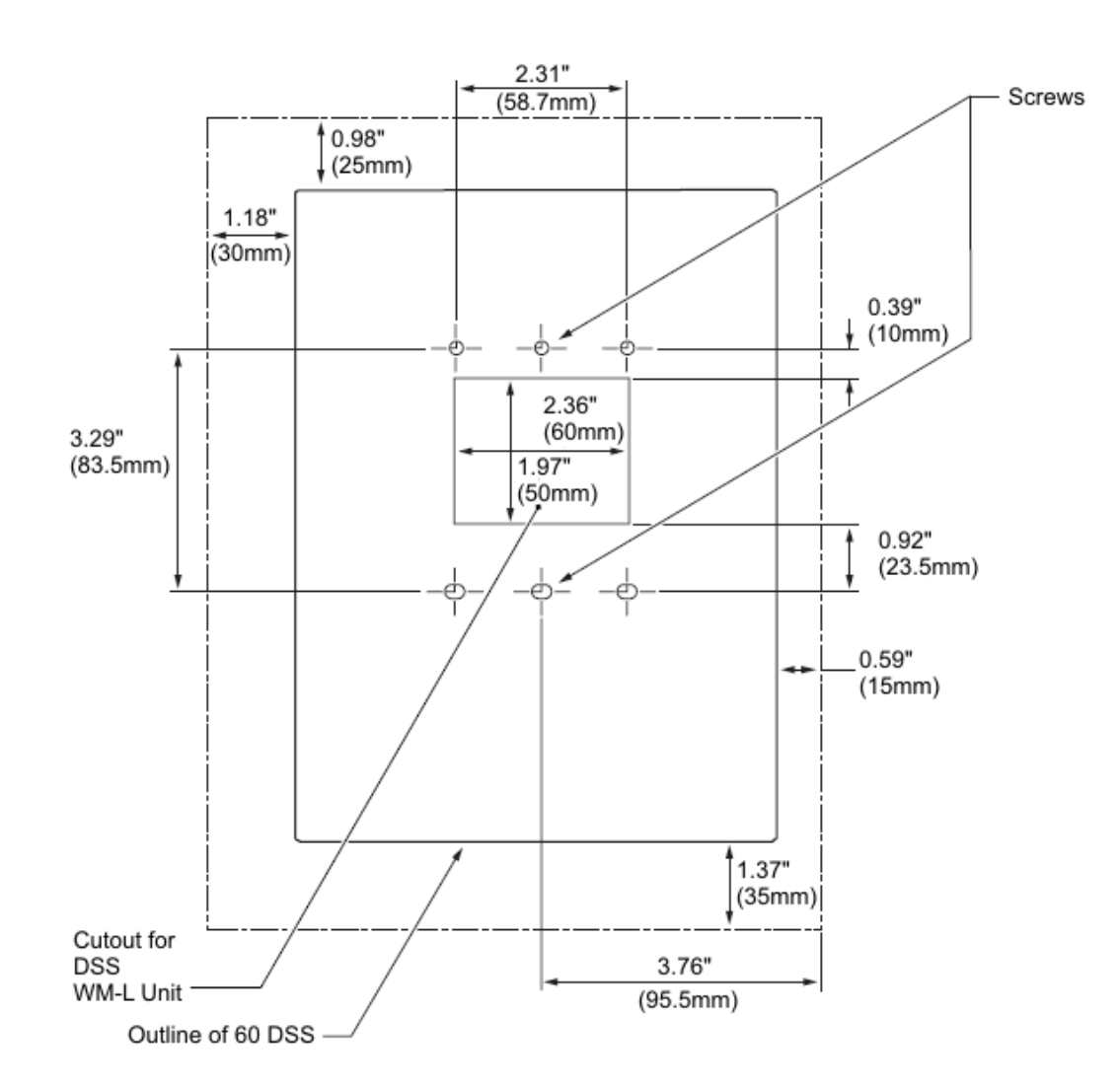

Figure 5-181 Wall Mount Spacing Guide (DSS WM-L UNIT)

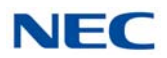

1. Attach the DSS WM-L UNIT to the wall using six screws or, using two wall mounted screws (refer to Figure 5-182 Attach DSS WM-L UNIT Using Screws).

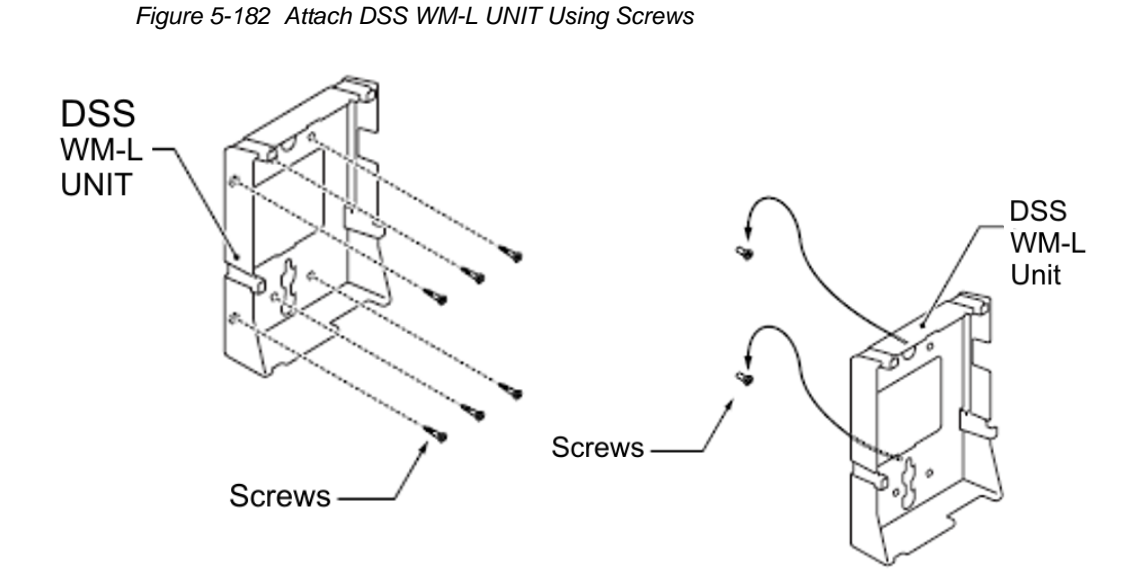

## 5.2.19.2 Mount DCL-60-1/DCZ-60-2 CONSOLE on Wall Plate using DSS WM-L UNIT

1. Locate the screw holes on the base and hang the cover over the screws on the wall plate as illustrated in Figure 5-183 Attach DSS WM-L UNIT to Wall Plate.

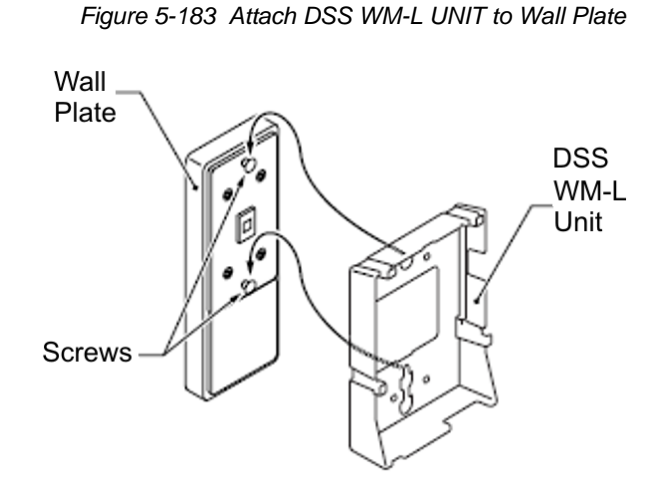

Because of variation in wall plates, this method is not recommended.

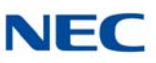

2. Plug one end of the line cord into the wall receptacle. Leave about eight inches of cord and bundle the rest.

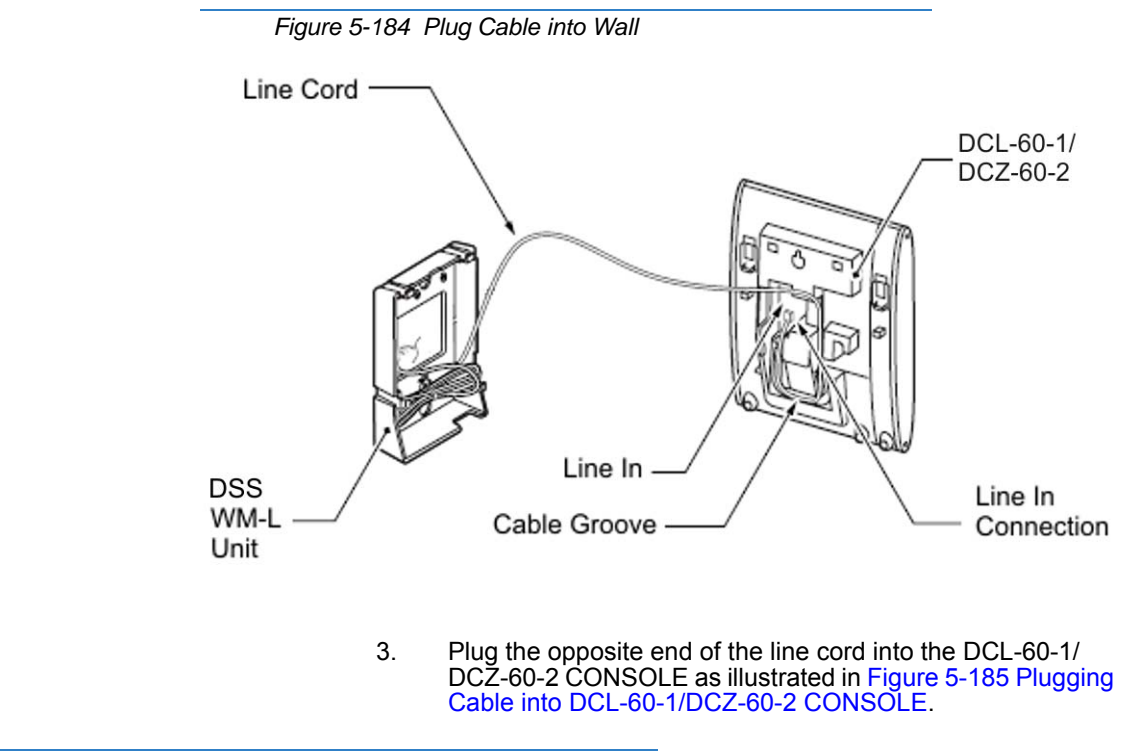

Figure 5-185 Plugging Cable into DCL-60-1/DCZ-60-2 CONSOLE

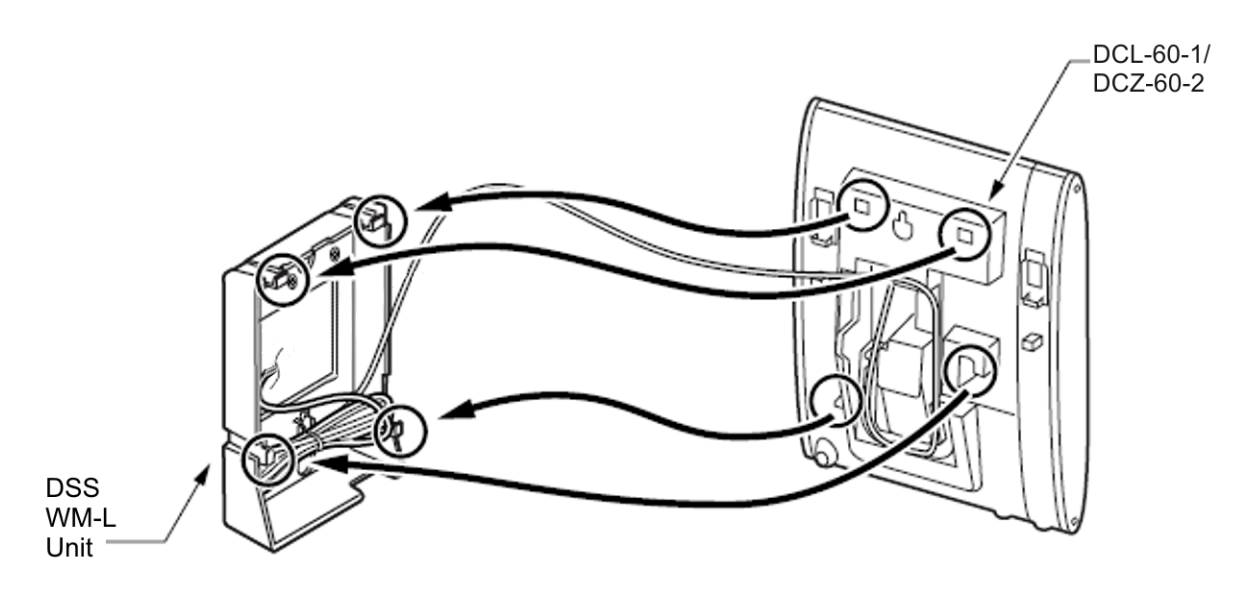

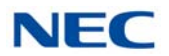

### 5.2.20 60 DSS WM-K UNIT

The 60 DSS WM-K UNIT (Wall Mount Unit) is used to attach the DCK-60-1 CONSOLE to the wall. This unit connects to the bottom of the terminal.

# 5.2.20.1 Wall Mount DCK-60-1 CONSOLE using 60 DSS WM-K UNIT

Use the template shown in Figure 5-186 Wall Mount Spacing Guide (60 DSS WM-K UNIT) for required spacing before drilling.

For the material of the wall, avoid gypsum board etc., and carefully examine the weight of the DSS console and whether it can withstand the load when it is pulled during operation.

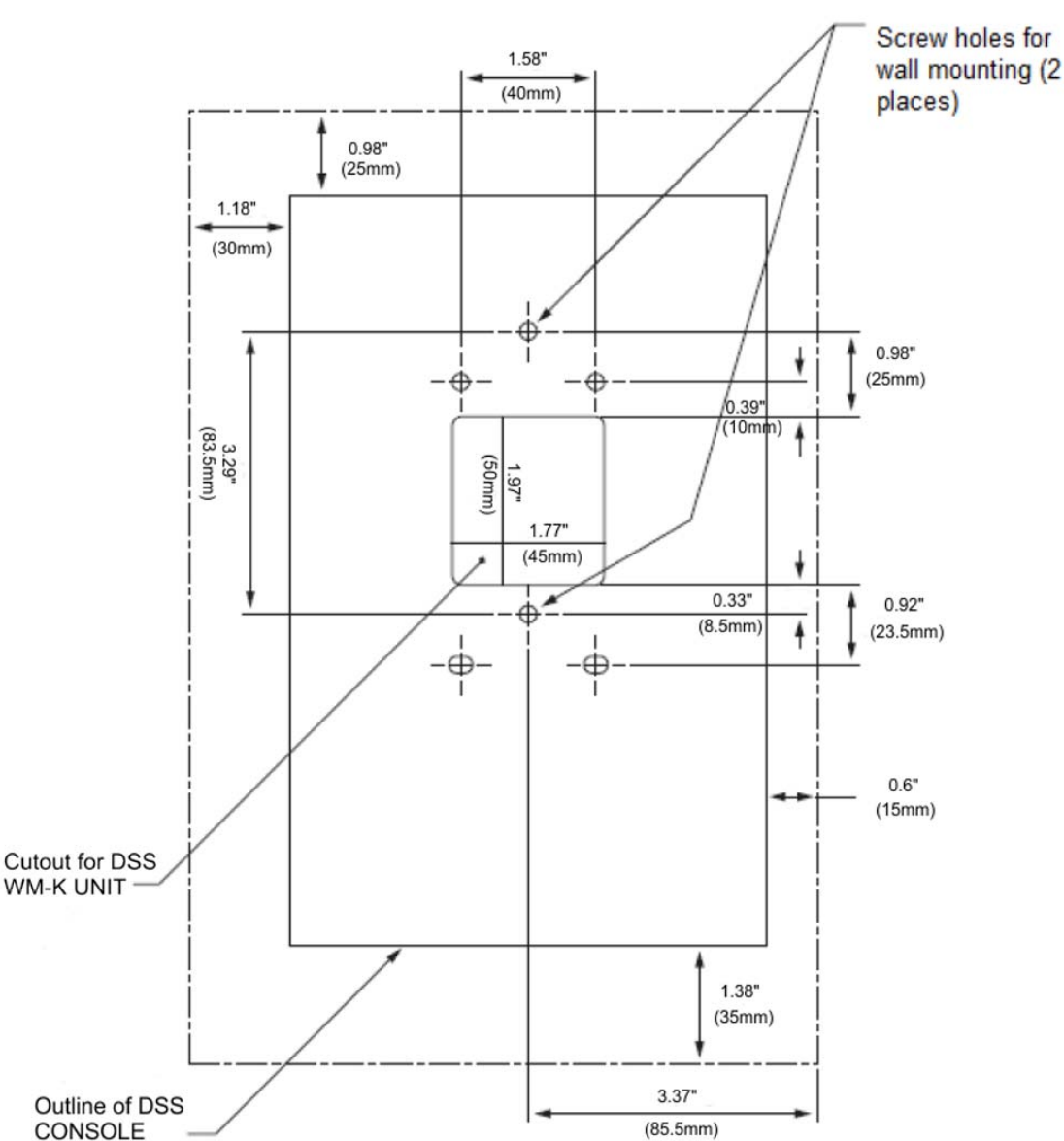

Figure 5-186 Wall Mount Spacing Guide (60 DSS WM-K UNIT)

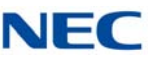

1. Attach the 60 DSS WM-K UNIT to the wall using four screws or, using two wall mounted screws (refer to Figure 5-187 Attach 60 DSS WM-K UNIT Using Screws).

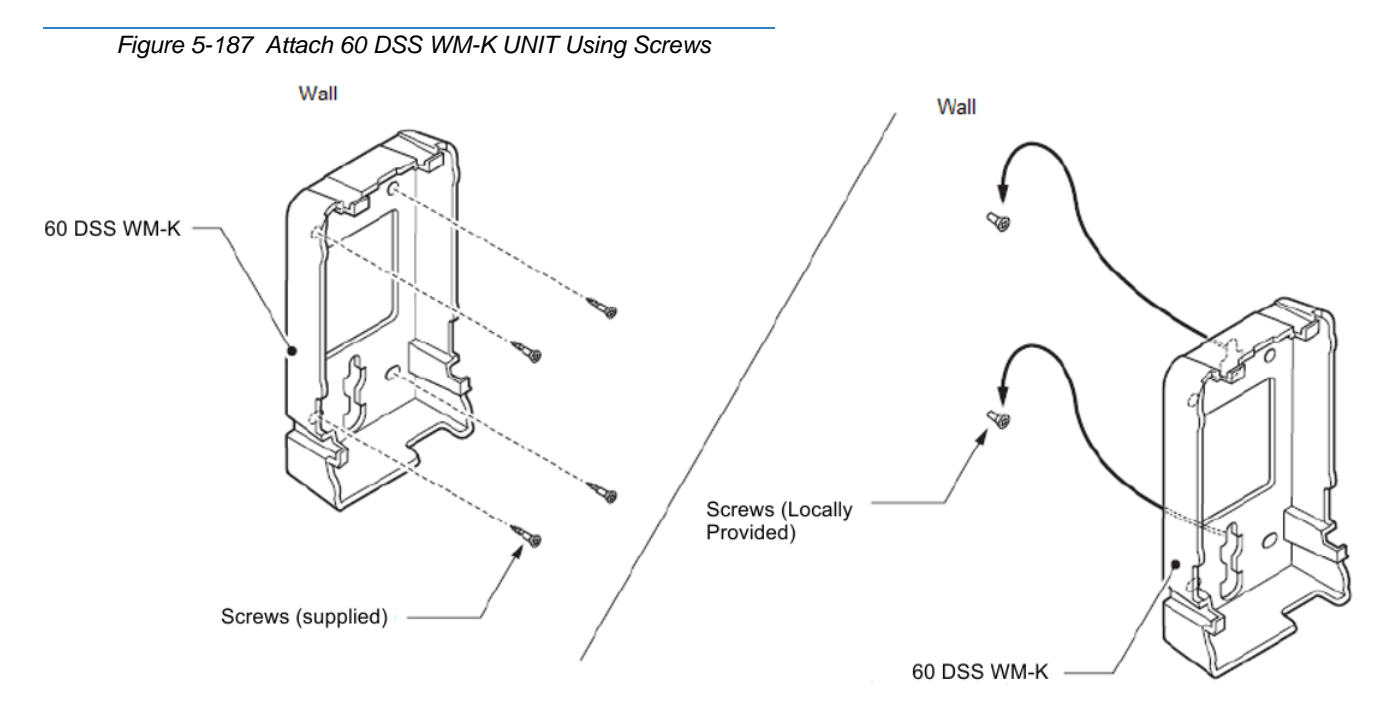

# 5.2.20.2 Mount DCK-60-1 CONSOLE on Wall Plate using 60 DSS WM-K UNIT

1. Locate the holes on the base and hang the cover over the hooks on the wall plate as illustrated in Figure 5-188 Attach 60 DSS WM-K UNIT Using Wall Plate.

If connecting a digital multiline terminal continue with Step 2.

If connecting an IP multiline terminal proceed to Step 7.

If installing separately, continue with Step 2.

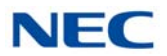

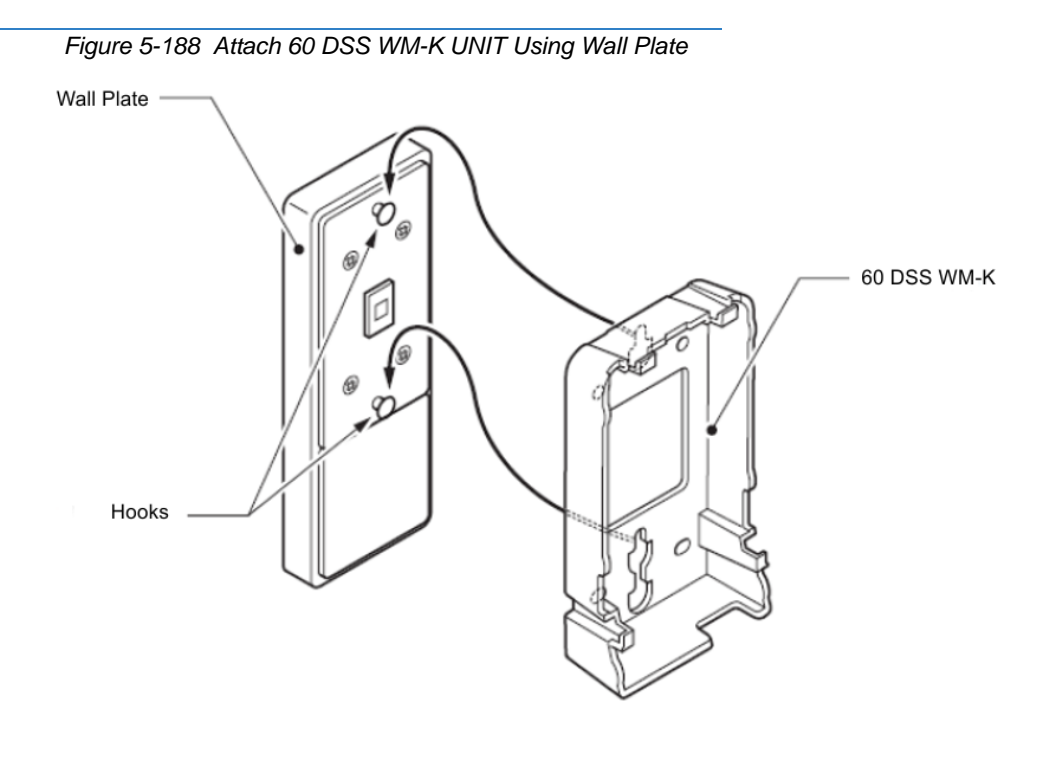

 Attach the modular rosette to the cutout of the 60 DSS WM-K UNIT to the wall (refer to Figure 5-189 Attach Modular Rosette).

If a modular connector is already located in the wall or if you do not use the modular rosette, as when using a switch box, proceed to Step 3.

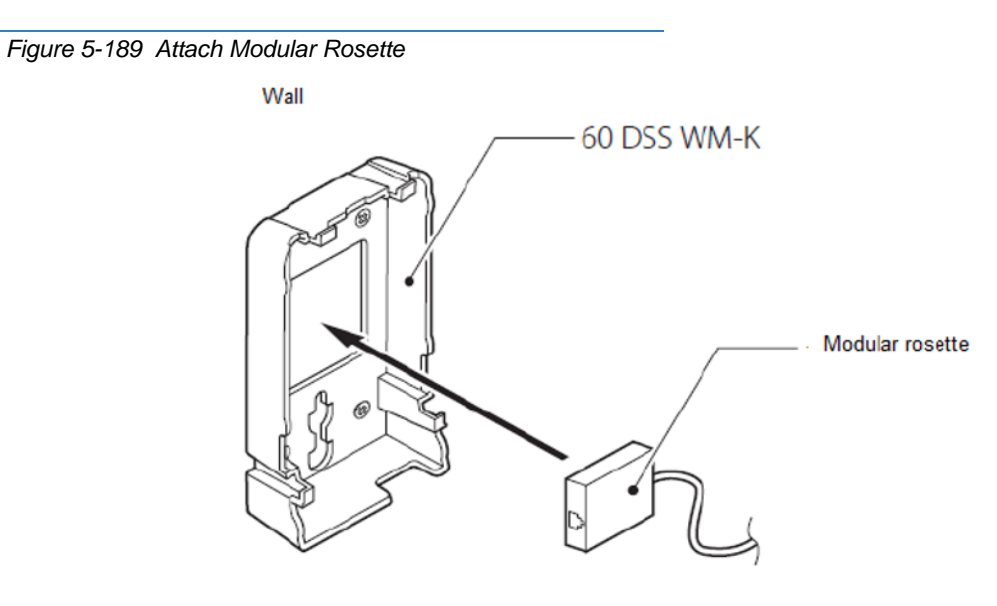

3. Connect the modular plug of the supplied line cord into the modular rosette (or modular connector), refer to Figure 5-190 Connect Line Cord.

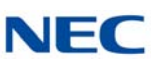

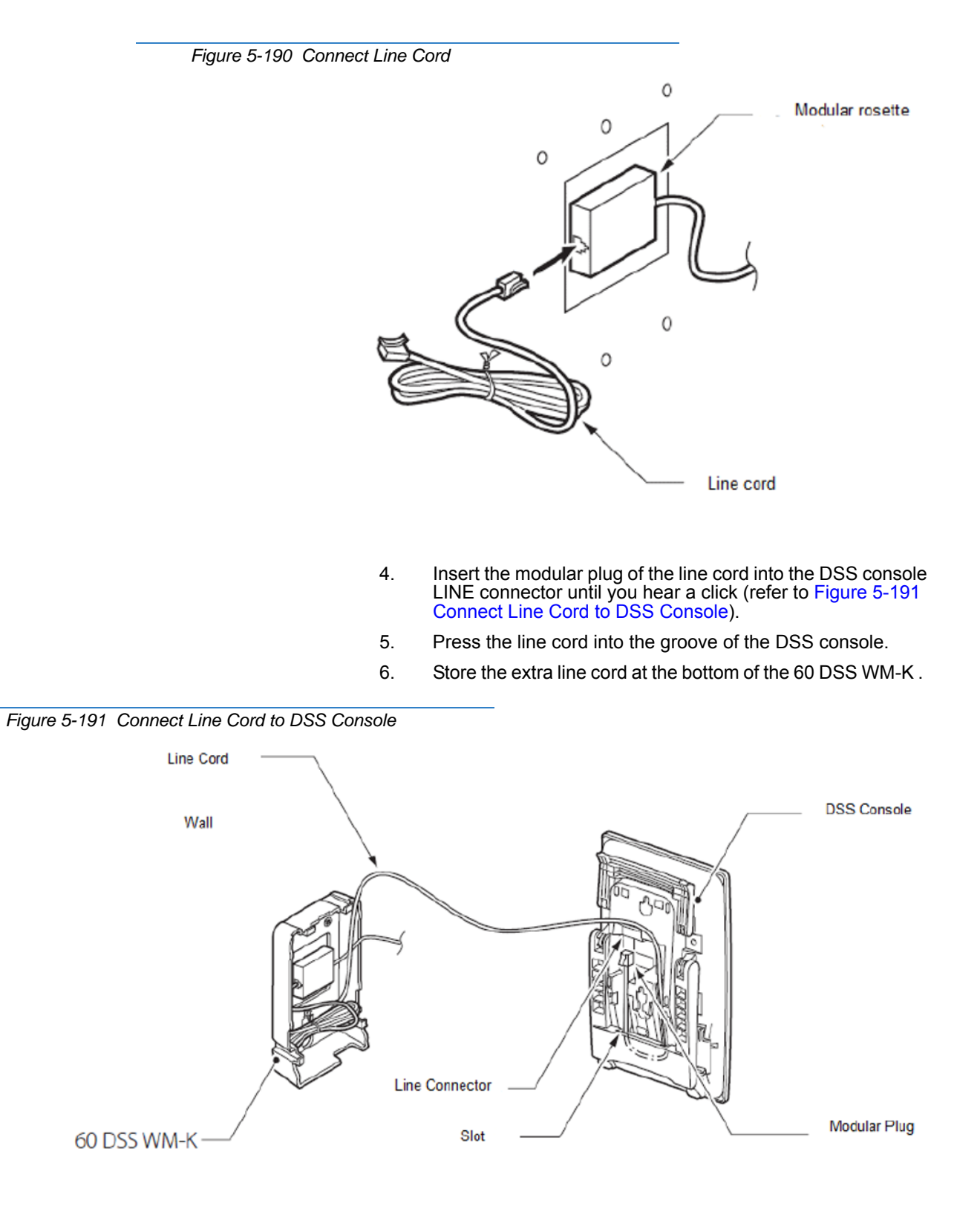

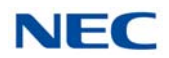

 Hook four hooks on the DSS console to the hooks on the 60 DSS WM-K (refer to Figure 5-192 Attach DSS Console to 60 DSS WM-K UNIT).

Push any excess line cord into your 60 DSS WM-K with your finger.

Figure 5-192 Attach DSS Console to 60 DSS WM-K UNIT

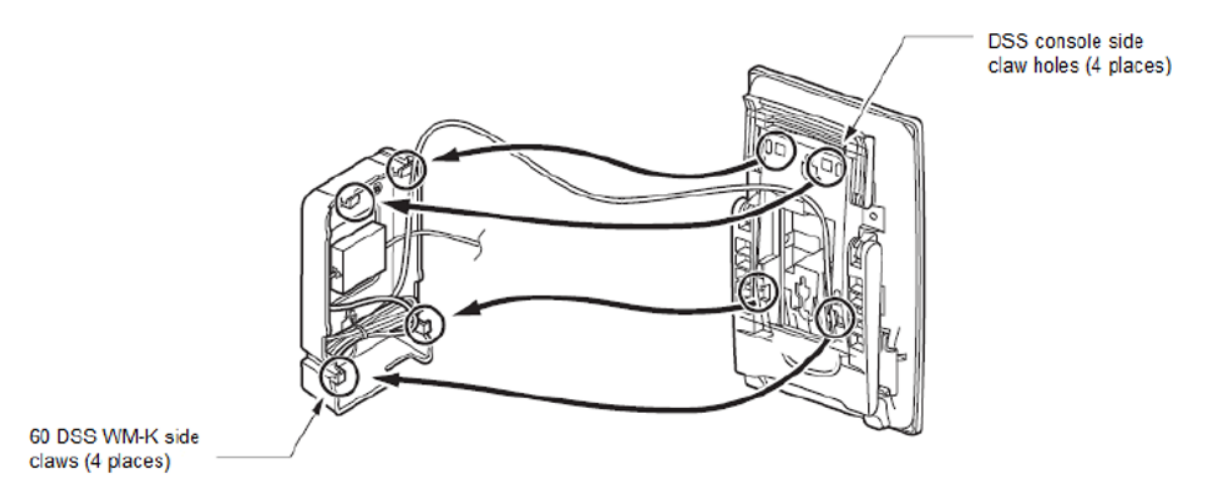

8. DSS console installation to 60 DSS WM-K UNIT complete.

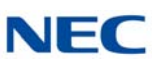

### **OPTIONAL HANDSETS** SECTION 6

#### 6.1 **ITL/DTL PTM Handset**

The Push to Mute (PTM) handset has a single-pole, single-throw switch that must be continuously held down to provide local mute.

These replacement handsets for ITL/DTL terminals help to ensure a secure telephony environment by keeping unwanted audio from being transmitted over the corporate telephone network.

Using the PTM handset on an NEC digital or IP terminal prevents eavesdropping and eliminates the worry that privileged information could be transmitted without user authority. These handsets are also an ideal solution to filter unwanted audio transmissions from environments with ambient background noise.

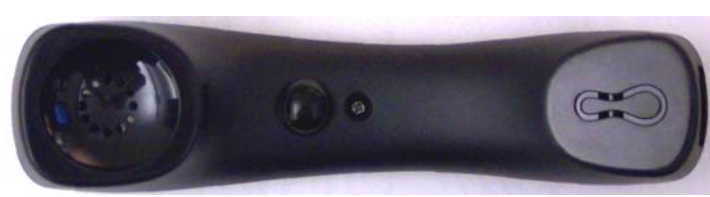

Figure 5-193 ITL / DTL PTM Handset

#### ITL/DTL PTT Handset 6.2

The Push to Talk (PTT) handset has a single-pole, single-throw switch that must be continuously held down to transmit local audio.

These replacement handsets for ITL/DTL terminals help to ensure a secure telephony environment by keeping unwanted audio from being transmitted over the corporate telephone network.

Using the PTT handset on an NEC digital or IP terminal prevents eavesdropping and eliminates the worry that privileged information could be transmitted without user authority. These handsets are also an ideal solution to filter unwanted audio transmissions from environments with ambient background noise.

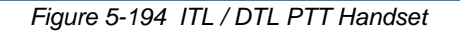

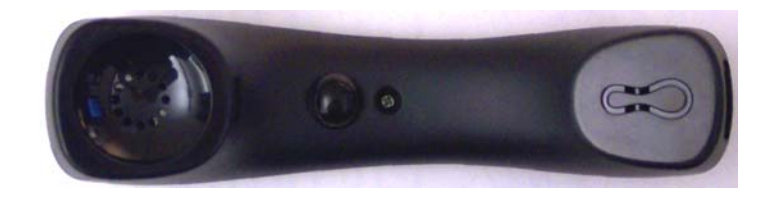

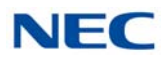

### 6.3 UTR-1-1 USB Handset

The NEC USB telephone can be plugged directly into a PC USB port, enabling the high quality voice input and output abilities of a standard desktop telephone. By connecting it to the USB port of a computer, calls can immediately be made and received using a SoftPhone without installation of additional software drivers.

The physical design eliminates stress associated with holding the handset between the ear and shoulder. The user immediately hears a dial tone after taking the handset off-hook, eliminating the need to click on/off hook icons in a PC application when making a call.

#### 6.3.1 Handset Connection

Plug the handset cable (RJ-11 connector) into the bottom of the cradle. Route the handset cable in the handset groove.

Figure 5-195 Installing the UTR-1-1 USB Handset Cable

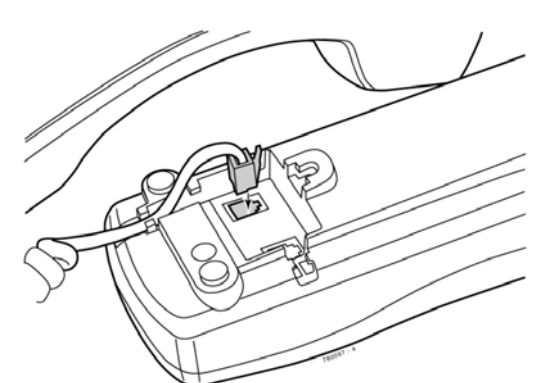

#### 6.3.2 **USB** Connection

Plug a USB cable (type A connector) into the back of the cradle. Plug the USB cable (type B connector) in the USB port of a PC.

Figure 5-196 Installing the UTR-1-1 USB Handset to a PC

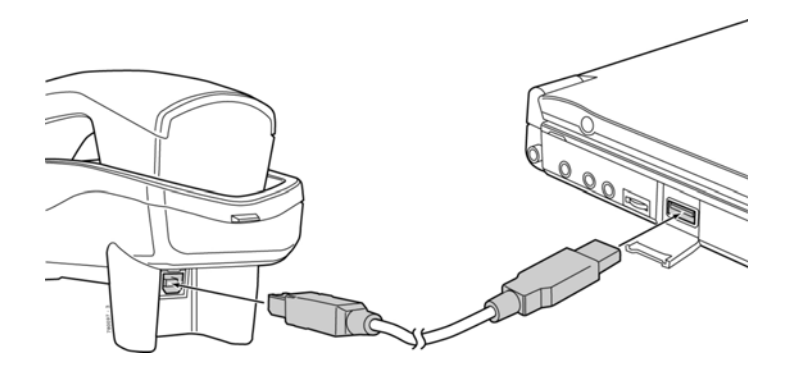

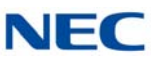

## 6.3.3 Wall Mounting

The UTR-1-1 USB handset can be mounted on the wall using a wall plate or two screws. Align the two holes on the back of the UTR-1-1 and slide down onto the wall plate or screws.

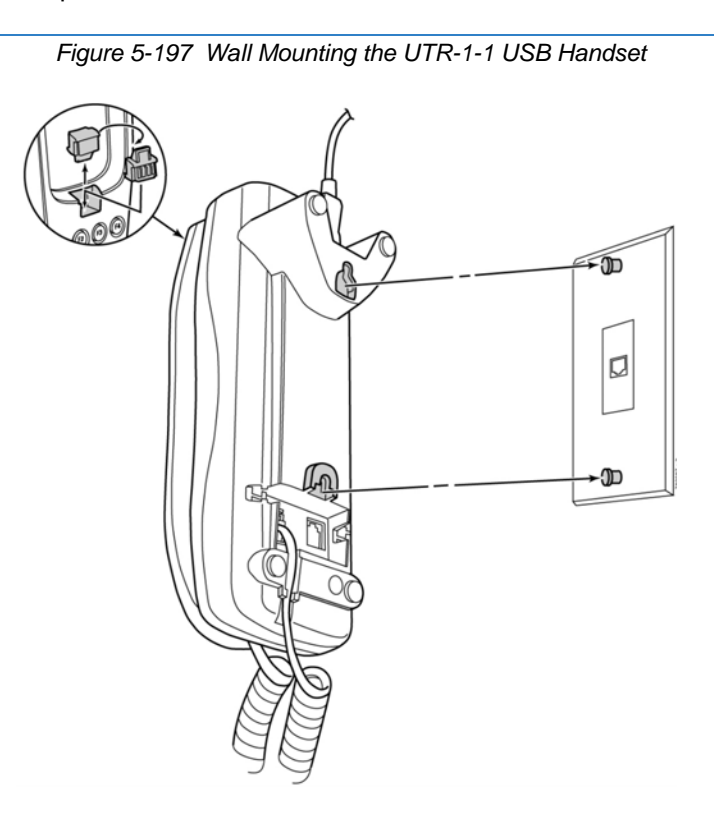

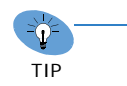

Because of variation in wall plates, this method is not recommended.
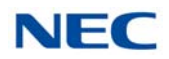

# SECTION 7 UT880 IP TELEPHONE

The UT880 is an IP desk phone for use on the SV9100 system. This phone is powered by Power over Ethernet (PoE) reducing the need for power adapters allowing for a clean installation. In addition, headsets for those users who frequently make long calls are supported for comfort.

# 7.1 Powering the UT880

The UT880 can only be powered using Power over Ethernet (PoE) 802.3af.

# 7.2 Updating the UT880 System Firmware

UT880 firmware is updated via the Internet from the settings page of the phone. To update the firmware go to the desk top of the UT800, choose **Settings** and select **About Tablet**. Choose **System updates** then **Check now**. If an update is available you will be prompted to download the update. Once the download has finished you will be prompted to apply the update. If no update is available the phone will state your system is up to date.

# 7.3 UT880 Platform Information

Refer to Table 5-22 UT880 Platform Information for UT880 specifications.

| Main Item           | Sub Item      | Specification                                    |
|---------------------|---------------|--------------------------------------------------|
| System              | CPU           | ARM Cortex-A9 Dual MicroProcessor 512KB L2 Cache |
|                     | Flash Memory  | 4Gbit NAND Flash                                 |
|                     | SDRAM Memory  | 1Gbit DDR3 SDRAM                                 |
|                     | CODEC         | G.711u/a, G.729, G.722, H.264                    |
| Voice<br>Interface  | Handset       | Supported                                        |
|                     | Headset       | Supported                                        |
|                     | Speaker Phone | Supported                                        |
| Network             | LAN           | 10/100/1000Bast-T with Auto MDIX                 |
|                     | PC            | 10/100/1000Bast-T with Auto MDIX                 |
|                     | Bluetooth     | BT V2.1 + EDR                                    |
| Display &<br>Keypad | LCD           | 7" TFT LCD (1024x600)                            |
|                     | LED           | Message indicator support (3EA)                  |
|                     | Keypad        | Full Touch                                       |

Table 5-22 UT880 Platform Information

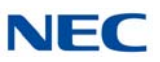

#### Table 5-22 UT880 Platform Information (Continued)

| Main Item              | Sub Item                            | Specification                           |
|------------------------|-------------------------------------|-----------------------------------------|
| Additional<br>Function | USB                                 | USB 2.0 Host (1EA)/USB 3.0 Device (1EA) |
|                        | SD CARD                             | Micro SD support                        |
|                        | Camera                              | 1.3mm FF                                |
| Environmental          | Power                               | PoE                                     |
|                        | Operating Temp (°C)<br>Humidity (%) | -5°C ~ 50°C<br>10 ~ 90%                 |

# 7.4 UT880 (Front View)

The exterior of the UT880 is made from ABS based high strength material with all input done via a Touch Screen Panel.

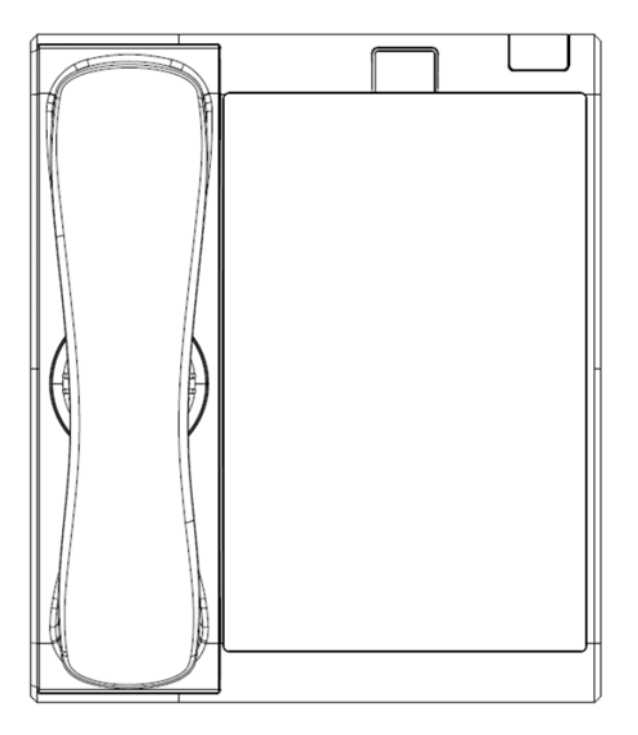

Figure 5-198 UT880 Telephone (Front View)

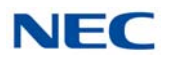

# 7.5 UT880 (Rear View)

The rear of the UT880 is composed of a LAN port for LAN connection and a PC port for PC connection. The PC connection port is connected to a 10Mbps~1Gbps Ethernet switch inside the UT880. This allows the use of only one LAN connection to a phone to be utilized for both telephone and PC workstation network access. Connections are also available for the included handset and optional headset.

Figure 5-199 UT880 Telephone (Rear View)

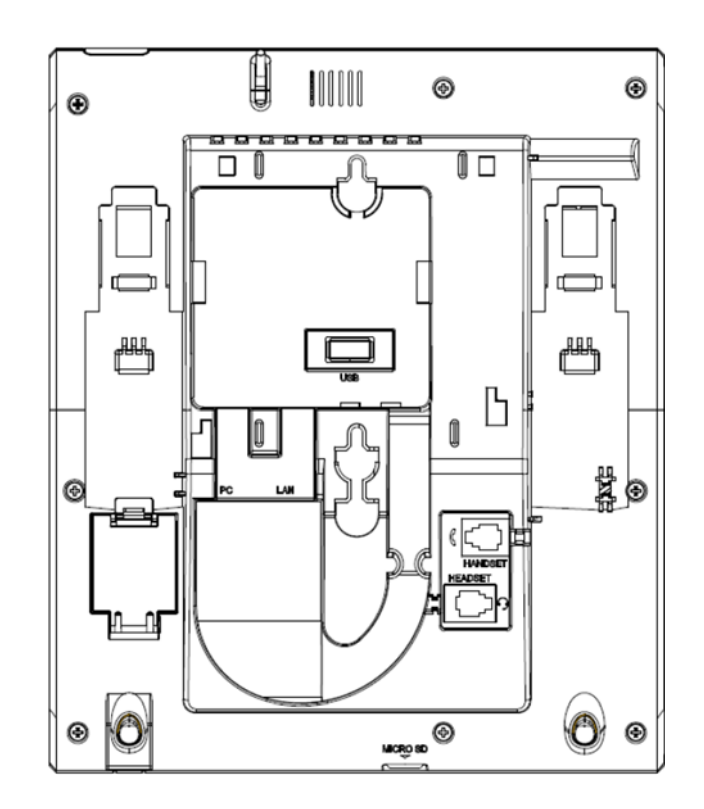

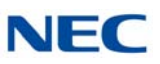

#### SECTION 8 SINGLE LINE TELEPHONES

#### 8.1 AT-50

The AT-50 is a single line telephone for use on the SV9100 system. It provides the user with feature keys such as Redial, Flash/Pause, PBX Dial/Set, Search and Mute.

#### 8.1.1 AT-50 Platform Information

The AT-50 terminal is designed to be used behind a PBX or KTS system.

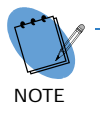

For detailed information, refer to the AT-50 Caller ID Business Telephone User Guide.

8.1.2 AT-50 (Front View)

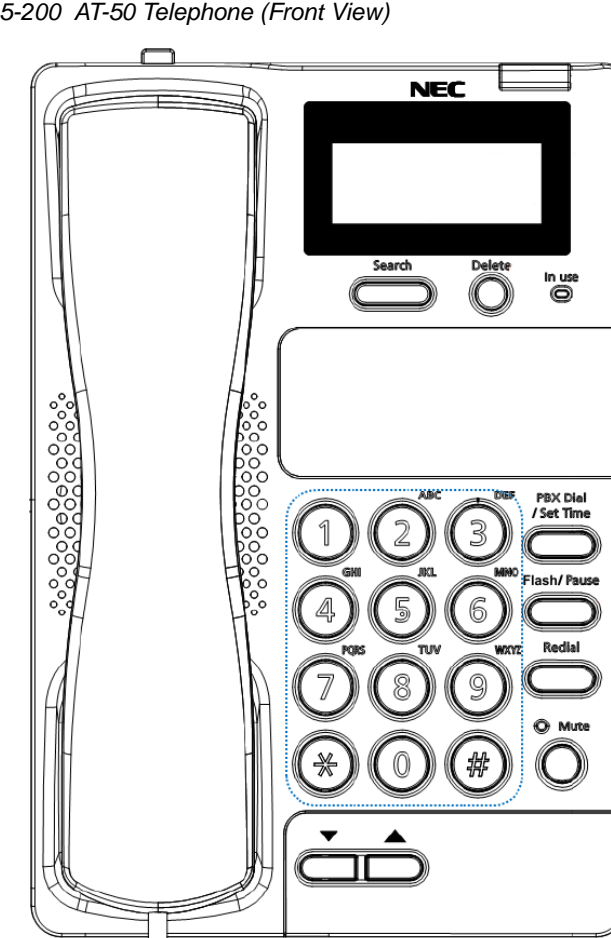

Figure 5-200 AT-50 Telephone (Front View)

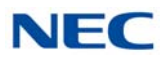

#### 8.1.3 AT-50 (Rear View)

The rear of the AT-50 is composed of a LINE port for TDM connection with the SV9100. A HANDSET connection for the included handset, a LMH (Ringer Volume Switch) and MF-DP (Dialing Mode Switch) for specific settings.

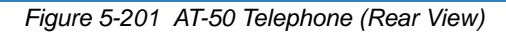

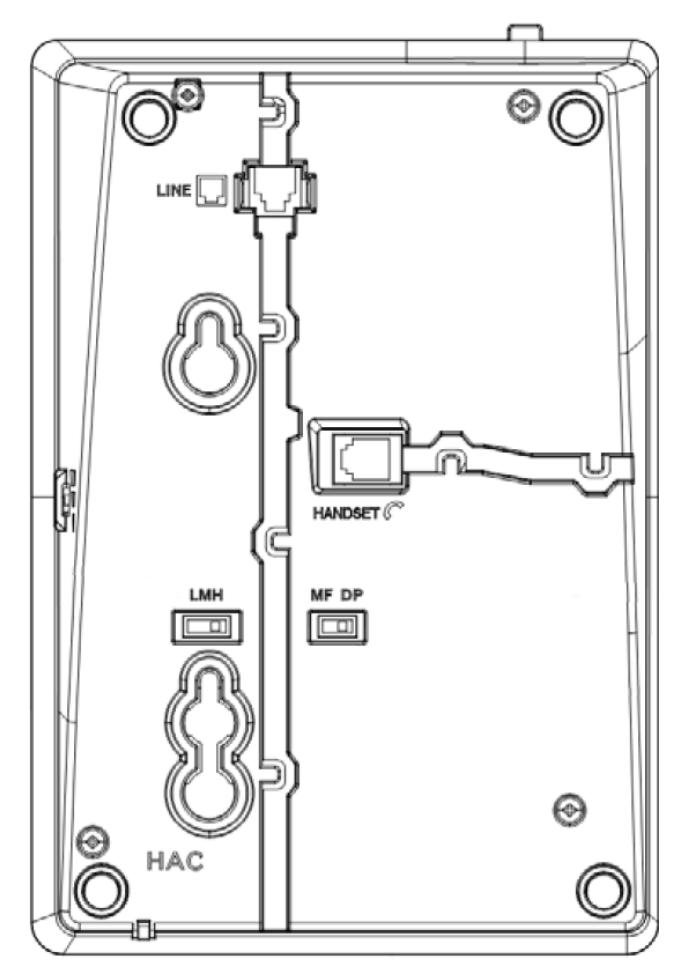

#### 8.1.4 Wall Mounting the AT-50

This telephone can be mounted on a wall with two screws. The screws shall be supplied by the customer.

- 1. Mark off the correct positions for the screws, 3.29in (83.5mm), apart vertically opposed before drilling the wall.
- 2. Install the screws into the wall.

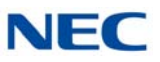

Þ

3. Mount the telephone on the wall so that the screw heads insert into the slots on the underside of the telephone.

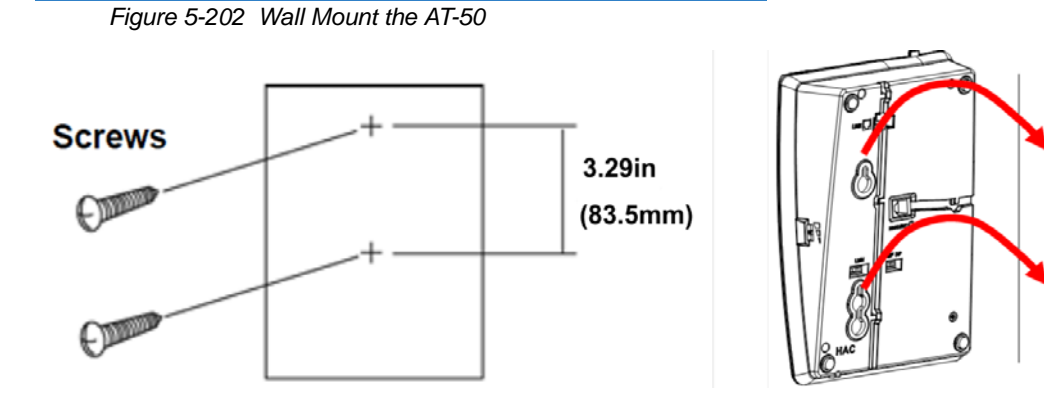

4. Remove the hanger hook from the telephone, then reverse it and reinsert on the telephone.

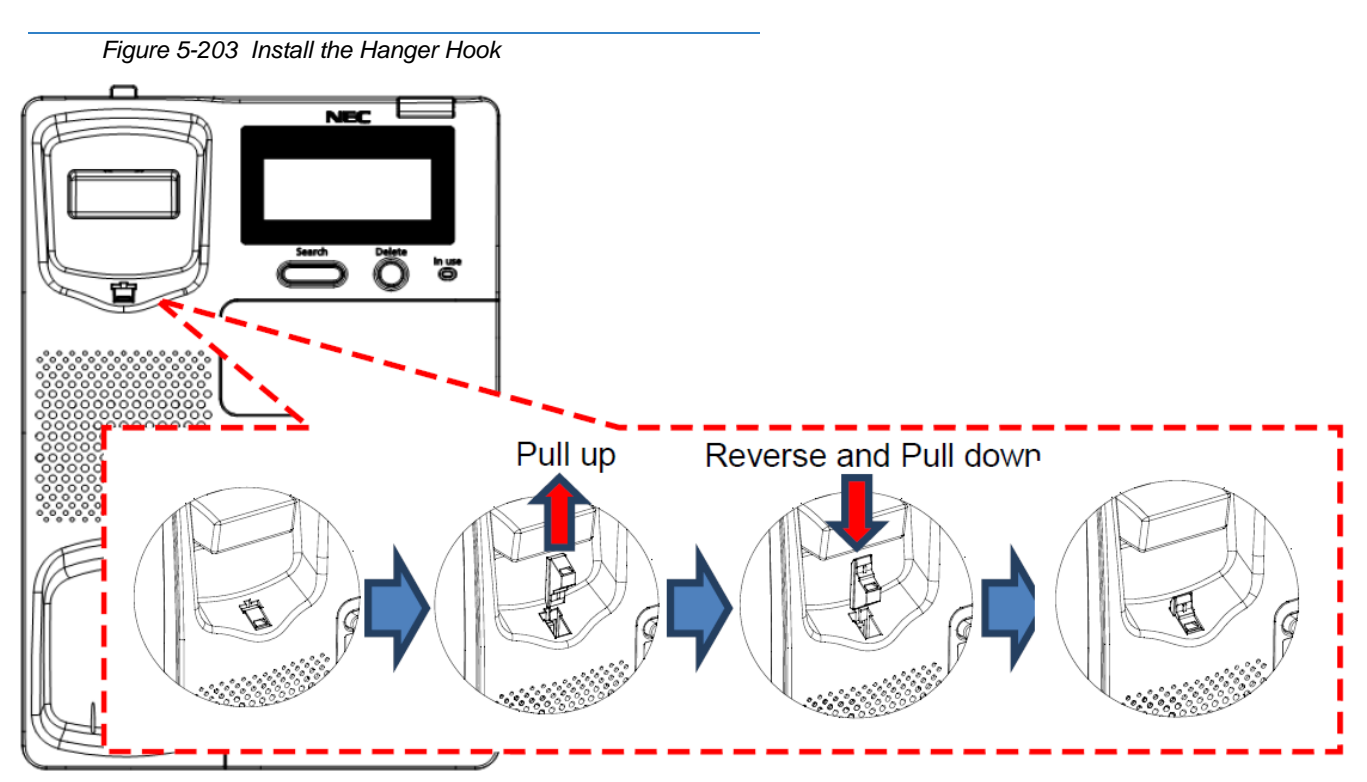

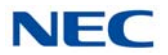

5. If you wish to temporarily place the handset down during a conversation, hook the handset onto the top of the hanger hook as shown in Figure 5-204 AT-50 Hook the Handset.

Figure 5-204 AT-50 Hook the Handset

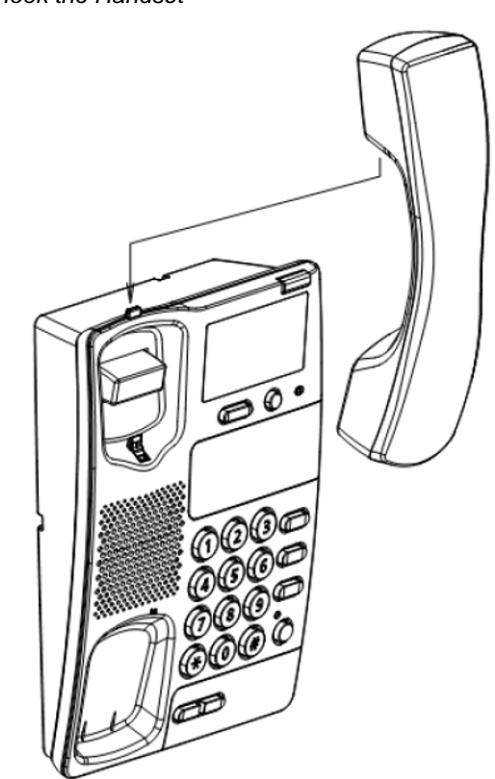

#### 8.2 AT-55

The AT-55 is a single line telephone for use on the SV9100 system. It provides the user with feature keys such as Speaker, Hold, One touch, Redial, Flash/ Pause, PBX Dial/Set, Search and Mute.

#### 8.2.1 AT-55 Platform Information

The AT-55 terminal is designed to be used behind a PBX or KTS system.

The AT-55 terminal is equipped with 10 one-touch dial memory keys for programming your most frequently dialed telephone numbers.

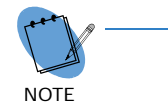

For detailed information, refer to the AT-55 Caller ID Handsfree Business Telephone User Guide.

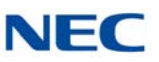

## 8.2.2 AT-55 (Front View)

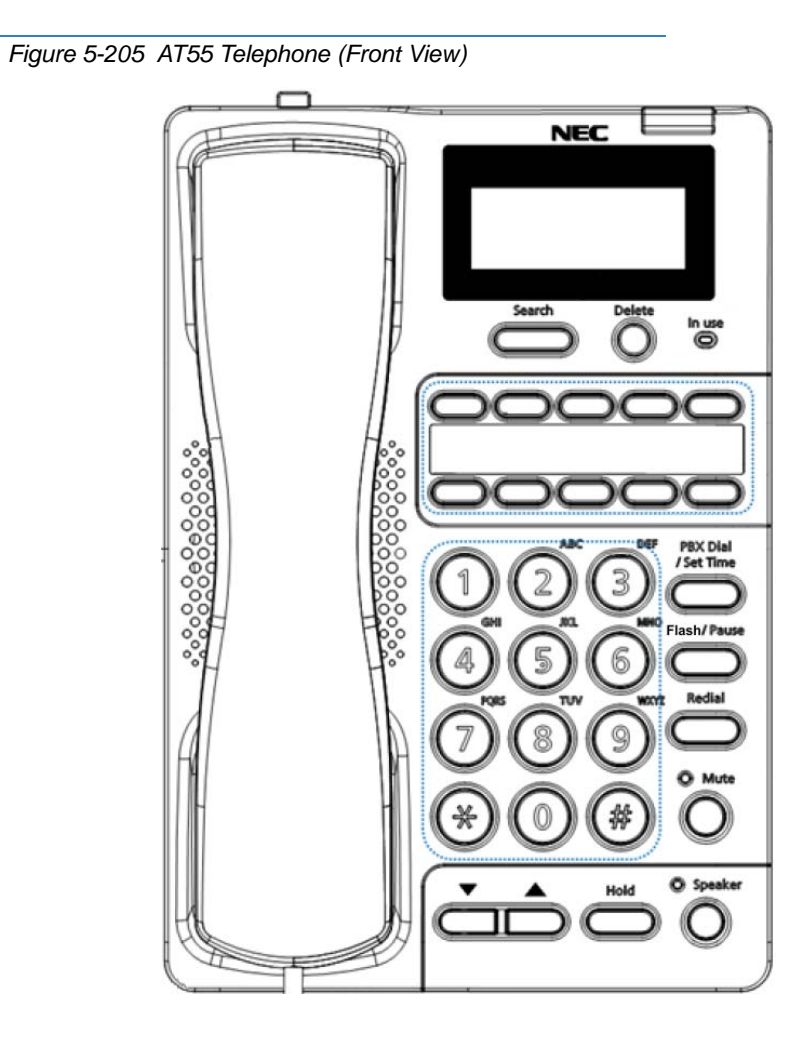

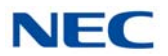

#### 8.2.3 AT-55 (Rear View)

The rear of the AT-55 is composed of a LINE port for TDM connection with the SV9100. A HANDSET connection for the included handset, a LMH (Ringer Volume Switch) and MF-DP (Dialing Mode Switch) for specific settings.

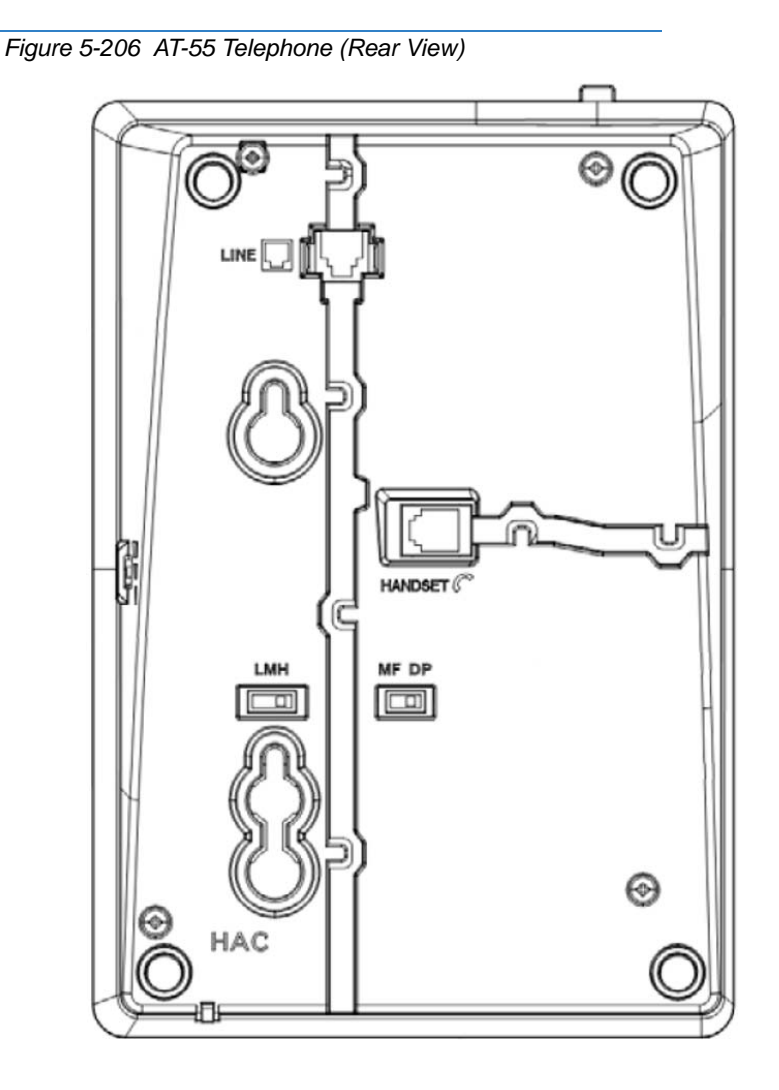

#### 8.2.4 Wall Mounting the AT-55

This telephone can be mounted on a wall with two screws. The screws shall be supplied by the customer.

- 1. Mark off the correct positions for the screws, 3.29in (83.5mm), apart vertically opposed before drilling the wall.
- 2. Install the screws into the wall.

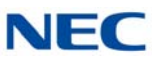

Œ

3. Mount the telephone on the wall so that the screw heads insert into the slots on the underside of the telephone.

Figure 5-207 Wall Mount the AT-55

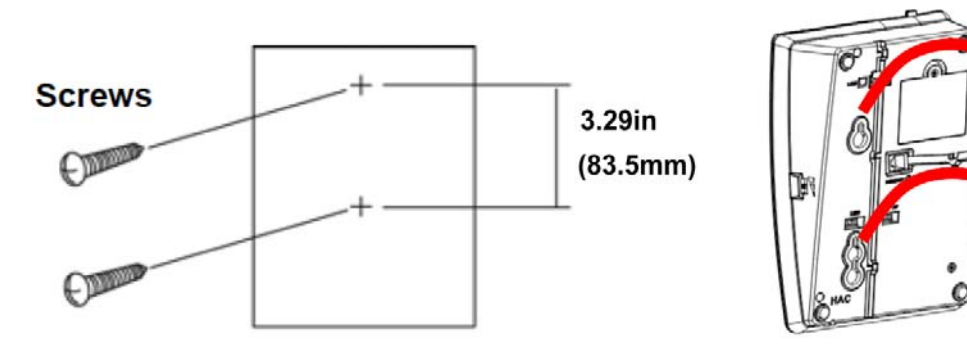

4. Remove the hanger hook from the telephone, then reverse it and reinsert on the telephone.

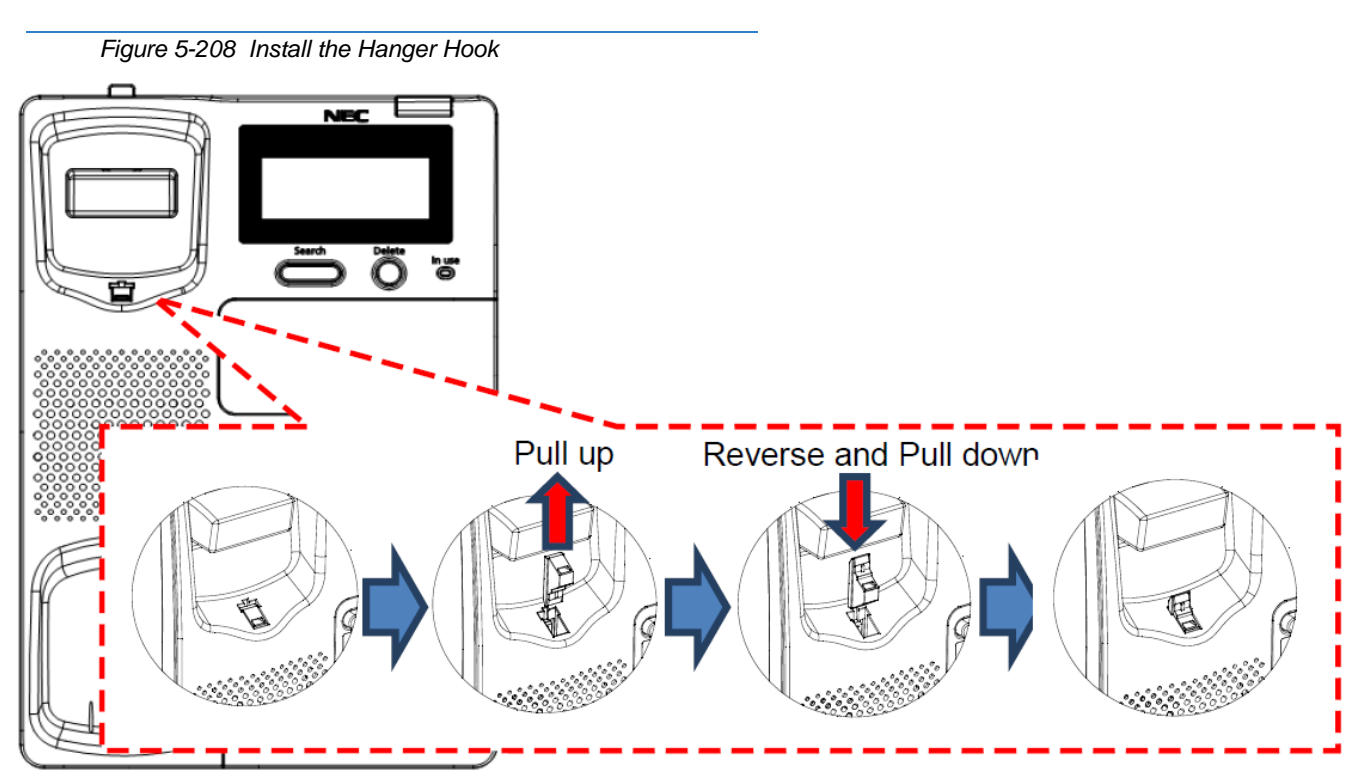

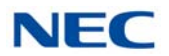

5. If you wish to temporarily place the handset down during a conversation, hook the handset onto the top of the hanger hook as shown in Figure 5-209 At-55 Hook the Handset.

Figure 5-209 At-55 Hook the Handset

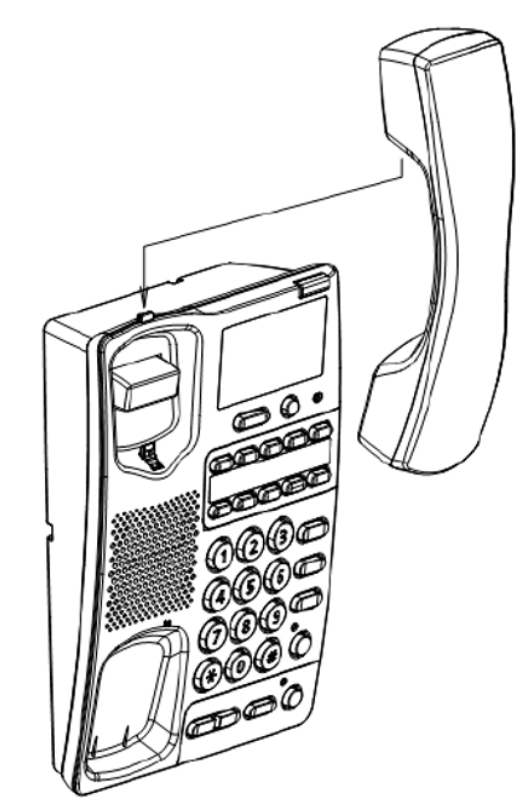

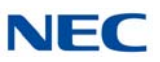

# 8.3 ITX-1615-1W (BK) TEL

The ITX-1615-1 is a 2-button single line SIP terminal for use on the SV9100 system. It provides the user with feature keys such as Home, Phonebook, Message, Page/Intercom, Hold, Mute, Transfer, Conference, Send, Speaker, Headset and Volume.

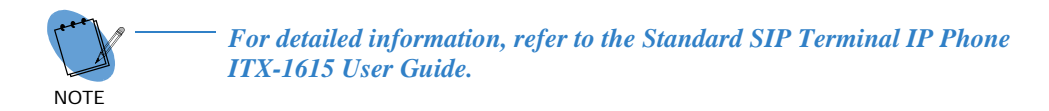

#### 8.3.1 ITX-1615-1 (Front View)

Figure 5-210 ITX-1615-1 Telephone (Front View)

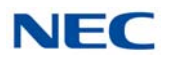

## 8.3.2 ITX-1615-1 (Rear View)

Refer to Figure 5-211 ITX-1615-1 Telephone (Rear View) for available ports on the ITX-1615-1 telephone.

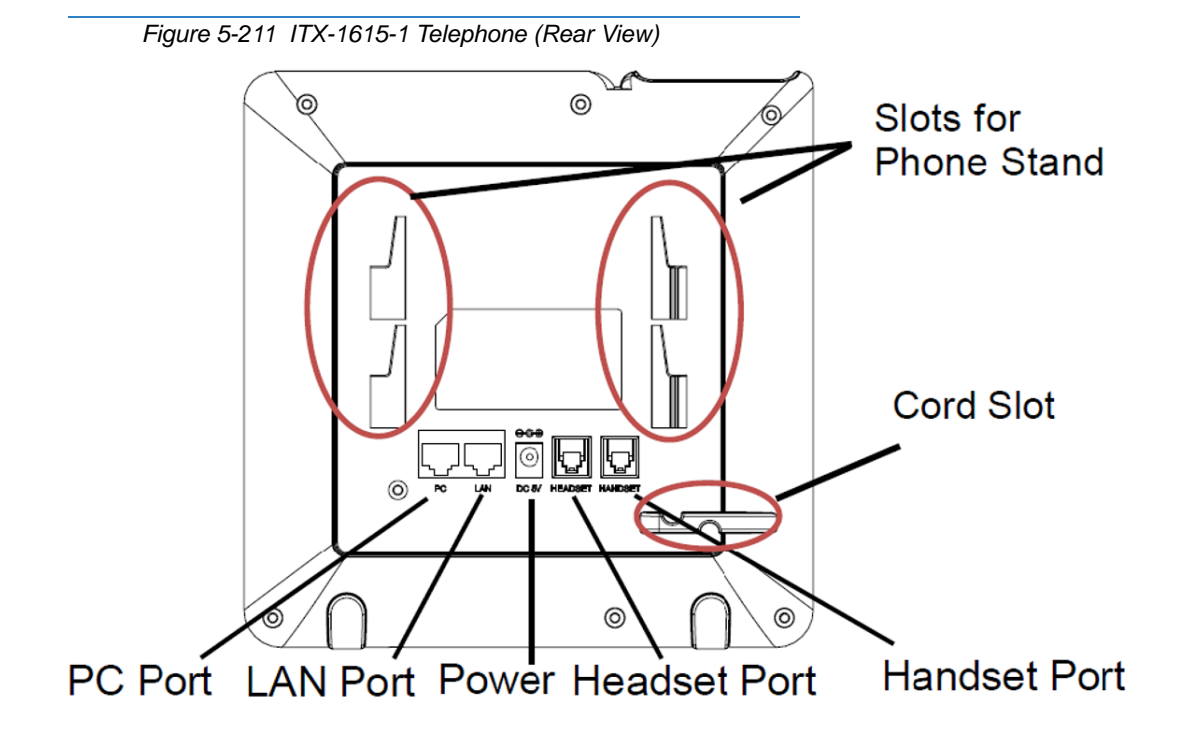

SV9100 System Hardware Manual

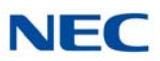

## 8.3.3 Wall Mounting the ITX-1615-1

This telephone can be mounted on a wall with two screws. The screws shall be supplied by the customer.

- 1. Mark off the correct position for the screws, approximately 2.375in (60.325mm), apart horizontally opposed before drilling the wall.
- 2. Install the screws into the wall.
- 3. Slide the stand downward to remove from back of telephone.
- 4. Unplug the Handset cable (if used).
- 5. Insert all four hooks into the slots on the back of the telephone.

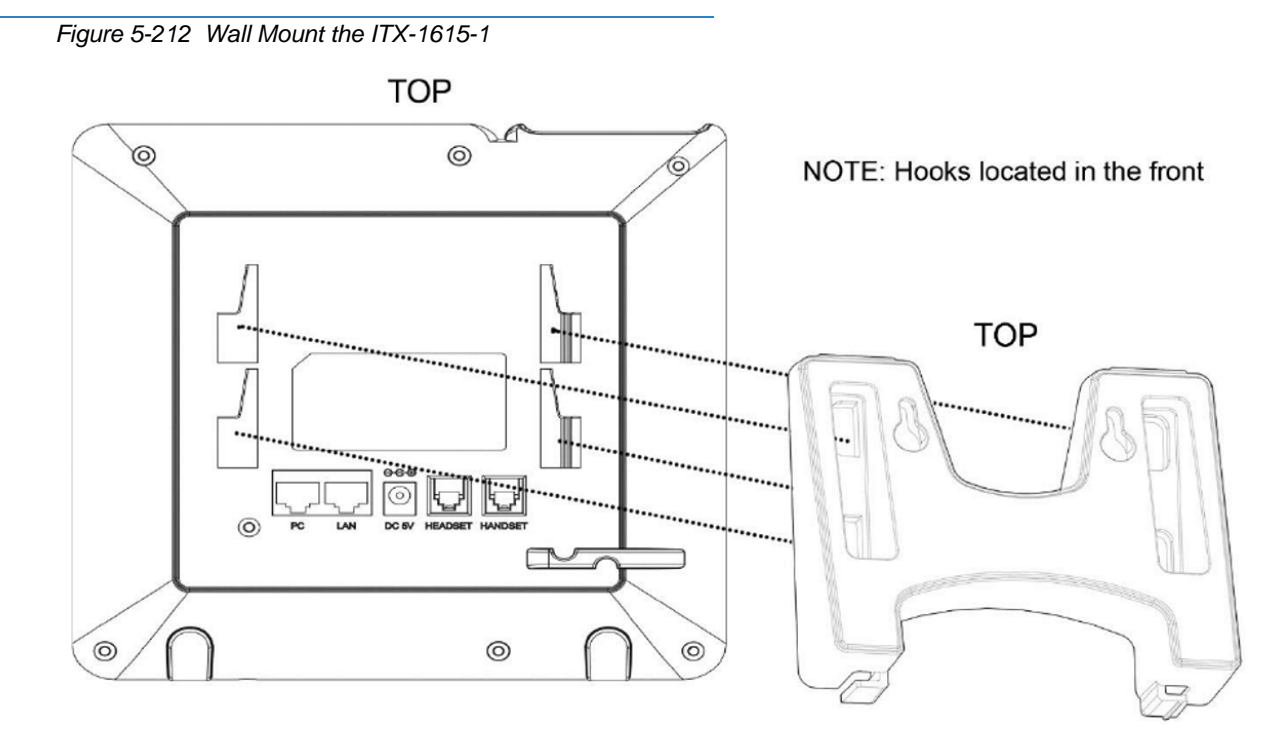

- 6. Firmly slide the wall mount upward to lock it into place.
- 7. Install Handset cable (if used).
- 8. Mount the telephone on the wall so that the screw heads insert into the slots on the back of the telephone.
- 9. Remove the hanger hook from the telephone, then reverse it and reinsert in the telephone.

# Installing SV9100 Cordless Telephones

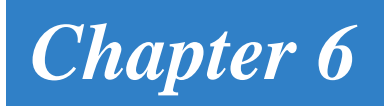

# SECTION 1 GENERAL DESCRIPTION

This chapter provides information regarding cordless telephones that can be used with the UNIVERGE SV9100 system.

# SECTION 2 D<sup>term ®</sup> CORDLESS DECT (DTL-8R-1)

DTL-8R-1 is a cordless telephone that is adapted for digital NEC PBX (Private Branch Exchange. It is designed for use in the office environment.

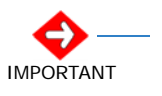

A handset and wired phone cannot be used at the same time.
The handset and base station must have the original ID that is written on each unit at the factory.

Figure 6-1 D<sup>term ®</sup> Cordless DECT (DTL-8R-1)

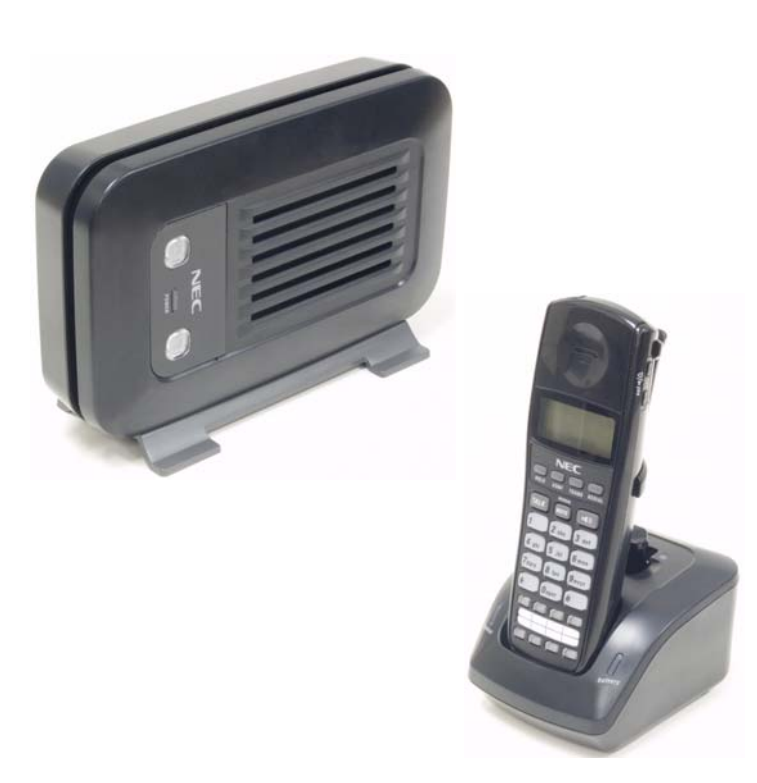

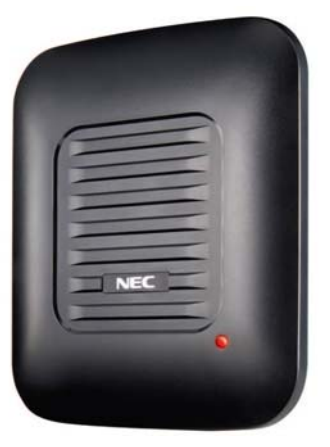

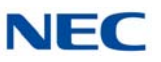

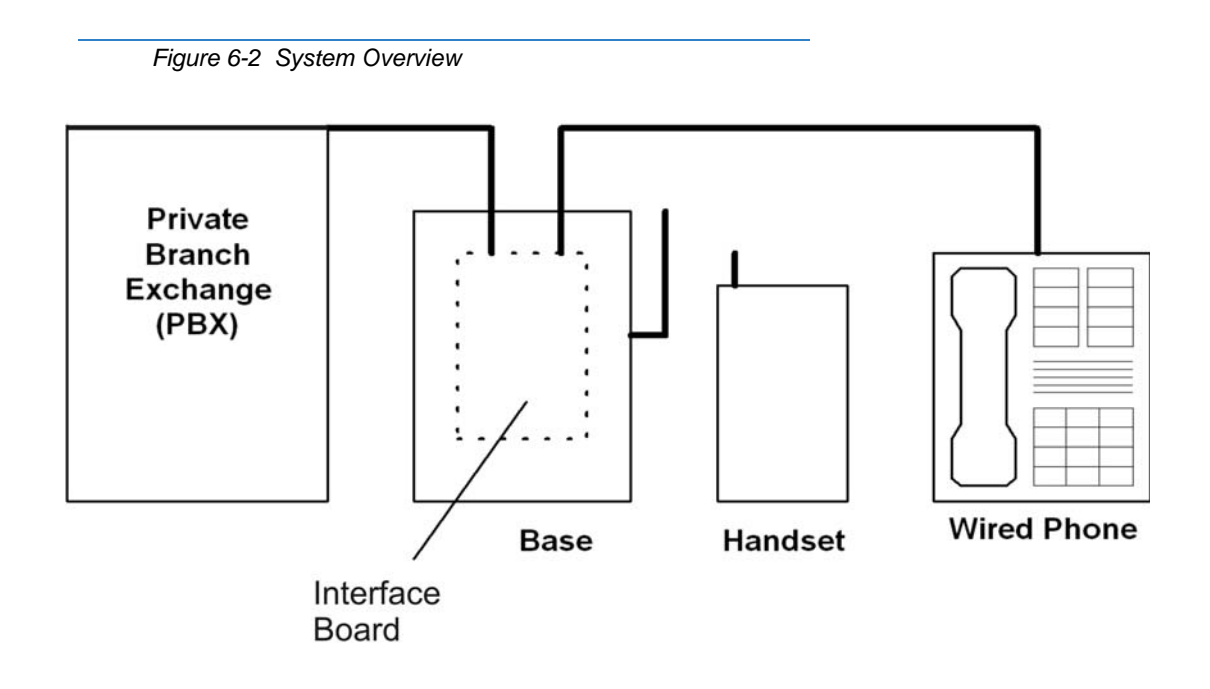

## 2.1 Selecting a Location

Select a location for the *D*<sup>term</sup> Cordless DECT to avoid excessive heat or humidity. The base unit of the *D*<sup>term</sup> Cordless DECT can be placed on a desk or tabletop near a standard 120V AC outlet and telephone line jack. The base unit can also be mounted on a standard wall plate using the wall mount adapter. Keep the base unit and handset away from sources of electrical noise (motors, fluorescent lighting, computers, PC monitor).

# 2.2 Installation Precautions

To ensure optimum performance follow these guidelines.

- O Base units must be placed at least 20 feet apart.
- Always place the base unit on top of a desk or on higher shelves. Avoid locations surrounded by metal surfaces.
- O Place the base away from any electrical component such as a PC, monitor and other telephone.

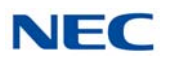

# 2.3 Connecting the Telephone Cords

When connecting the telephone cords, observe the following precautions.

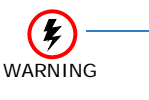

- Never install telephone wiring during a lightning storm.
- Never touch bare telephone wires or terminals unless the telephone line is disconnected at the network interface.
- Use caution when installing or modifying telephone lines.

To connect the telephone cords:

1. Connect the cord from the telephone jack to the Line In on the *D*<sup>term</sup> Cordless DECT.

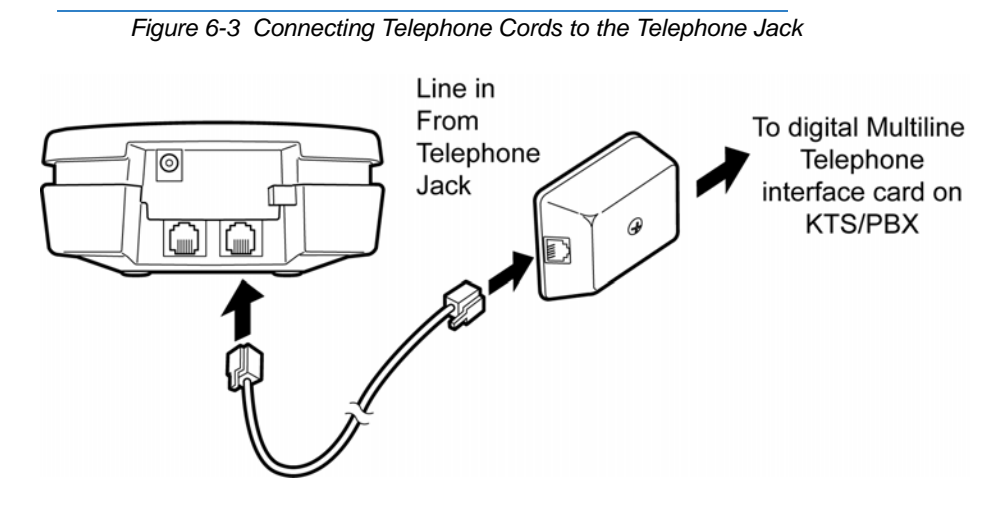

2. Connect a qualified NEC digital multiline terminal to the *D*<sup>term</sup> Cordless DECT (refer to Figure 6-4 Connecting the D<sup>term</sup> Cordless DECT to the Multiline Terminal on page 6-4).

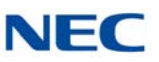

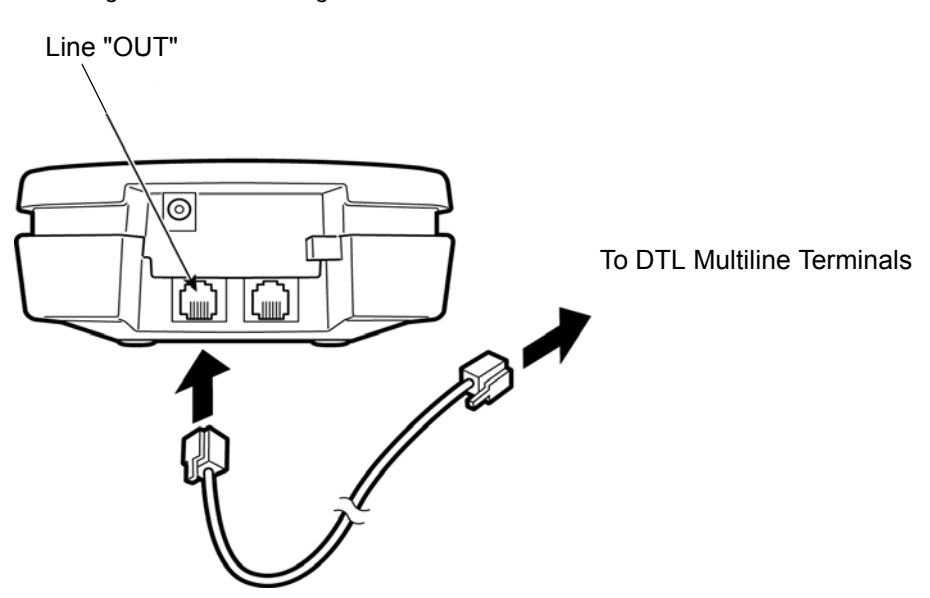

Figure 6-4 Connecting the D<sup>term</sup> Cordless DECT to the Multiline Terminal

#### 2.4 Applying Power to the Charging Unit

The unique design of the telephone allows the user to place the handset in the charging unit with or without the belt clip attached. The charging unit can charge a second battery with or without the handset being charged. The battery packs can be recharged automatically either in or out of the handset.

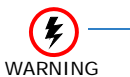

Use only the supplied AC adapter for the charging unit.

Figure 6-5 Applying Power to the Charging Unit

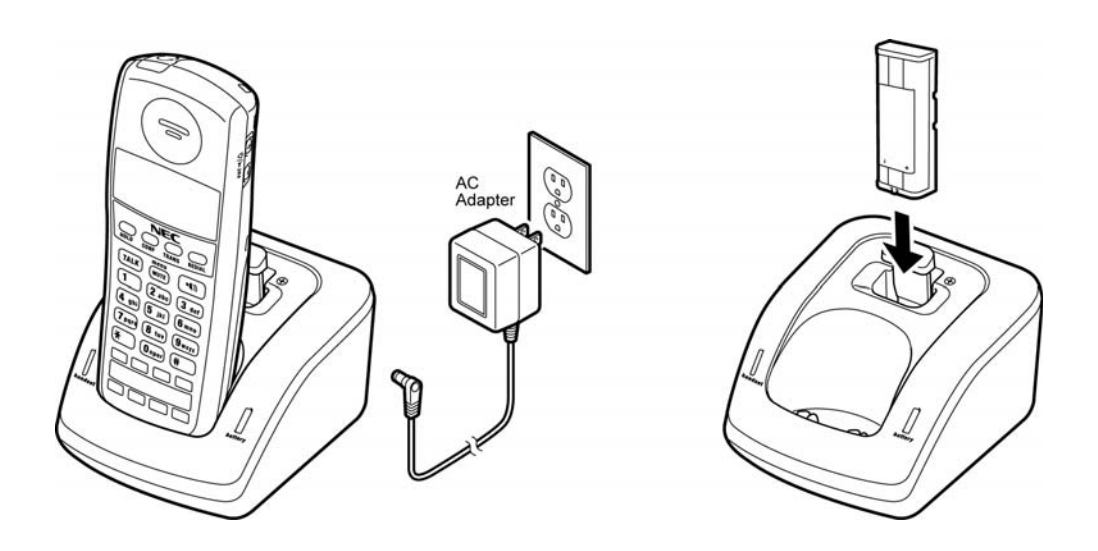

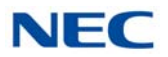

The AC adapter furnished with this telephone usually has a polarized line plug with one blade wider than the other. This plug fits in the power outlet only one way. If you cannot insert the plug fully in the outlet, try reversing the plug. Refer to Figure 6-6 Polarized Plug.

If you cannot plug the AC adapter in the outlet, you may need to replace it.

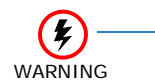

Use only Route the power cord where it can not create a trip hazard, or where it could become chafed and create a fire or other electrical hazards.the supplied AC adapter for the charging unit.

Wide Blade

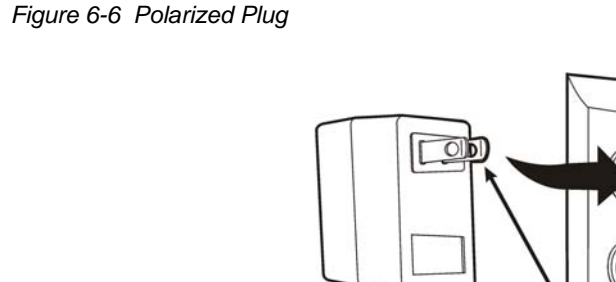

AC ADAPTER

# 2.5 Mounting the Base to a Standard Wall Plate

The base unit can be mounted on a standard wall plate. To attach the wall mount stand to the base unit:

1. Slide the wall mount stand in the notches at the top of the base unit. Rotate the wall mount stand down and snap it into place (refer to Figure 6-7 Attaching the Wall Mount Stand to the Base Unit on page 6-6).

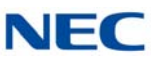

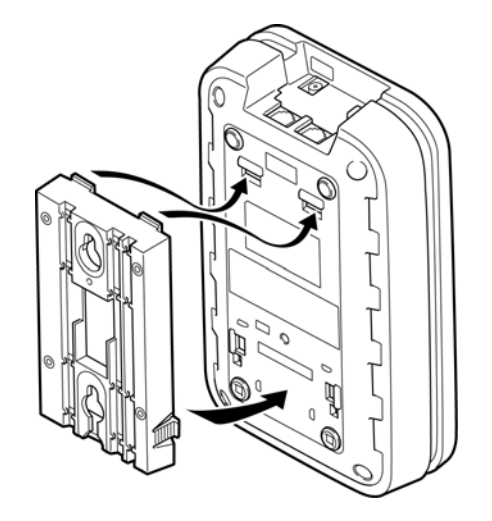

Figure 6-7 Attaching the Wall Mount Stand to the Base Unit

- 2. Plug the AC adapter into the base unit.
- 3. Place the AC adapter cord inside the molded channel of the wall mount stand.

Figure 6-8 Placing the AC Adapter Cord Inside the Wall Mount Stand

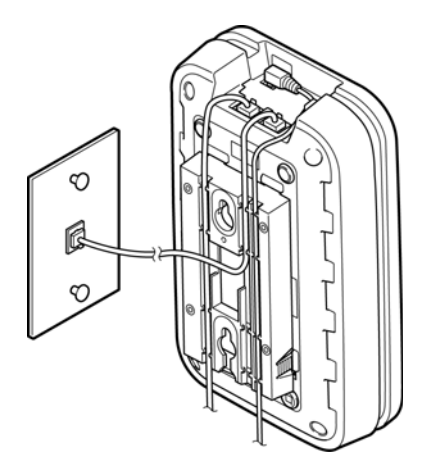

- 4. Plug one end of the short telephone cord (locally supplied) in the *LINE* jack on the base unit. Plug one end of the NEC digital multiline terminal into the *PHONE* jack. Place the telephone cords inside the molded channels on the bottom of the wall mount stand.
- 5. Plug the other end of the short telephone cord into the modular wall jack in the center of the wall plate.

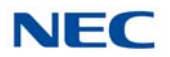

6. Place the base unit on the posts of the wall plate and push down until it is firmly seated.

Figure 6-9 Placing the Base Unit on the Posts of the Wall Plate

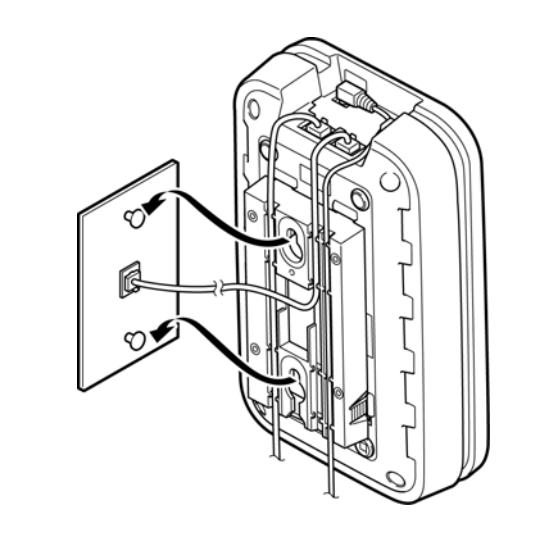

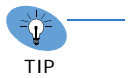

Because of variation in wall plates, this method is not recommended.

7. Plug the AC adapter into a standard 120 Vac wall outlet.

Figure 6-10 Plugging the AC Adapter into the AC Wall Outlet

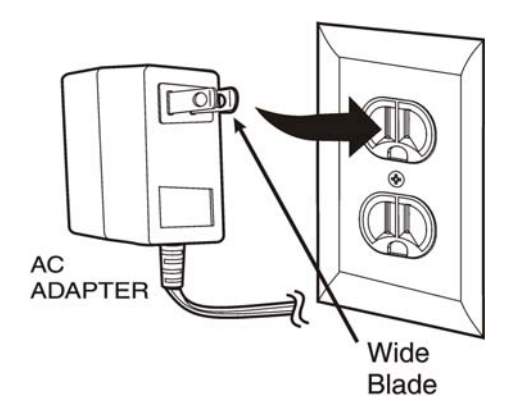

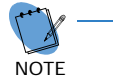

Do not use an outlet controlled by a wall switch.

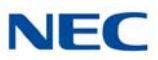

# 2.6 Mounting the Base Directly to the Wall

If a standard wall plate is not available, mount the telephone directly on the wall. Before mounting the telephone, consider the following:

- O Select a location away from electrical cables, pipes, or other items behind the mounting location that could cause a hazard when inserting screws into the wall.
- O Make sure the wall material can support the weight of the base unit.
- O Use #10 screws with anchoring devices suitable for the wall material where the base unit will be placed.

To mount the telephone:

1. Insert two mounting screws 3-15/16 inches apart. Allow about 3/16 of an inch between the wall and screw heads for mounting the telephone.

Figure 6-11 Inserting Screws into the Wall for Wall Mounting the Telephone

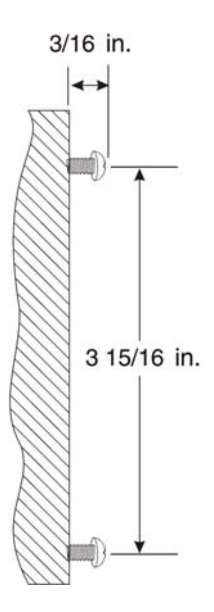

- 2. Plug in and secure the AC adapter.
- 3. Plug the AC adapter into the base unit.
- 4. Plug one end of the short telephone cord into the *LINE* jack on the base unit. Then plug one end of an NEC multiline terminal into the *PHONE* jack. Place the telephone cords inside the molded channels on the bottom of the wall mount stand (refer to Figure 6-12 Placing the Telephone Cords Inside the Wall Mount Stand on page 6-9).

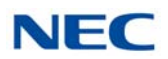

Figure 6-12 Placing the Telephone Cords Inside the Wall Mount Stand

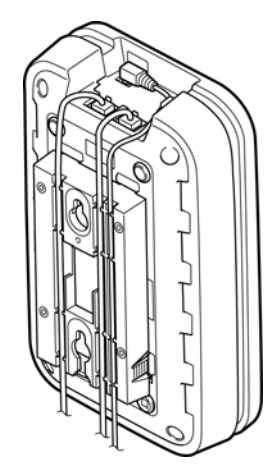

5. Place the base unit on the posts of the wall screws and push down until it is firmly seated.

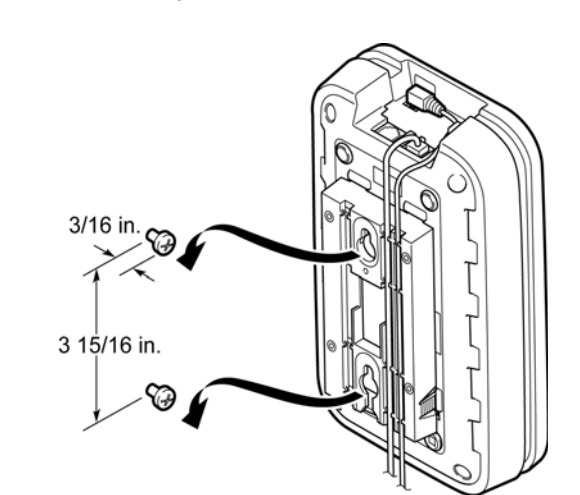

Figure 6-13 Attaching the Wall Mount Unit to the Wall

- 6. Plug the other end of the short telephone cord into a telephone wall jack.
- 7. Plug the AC adapter into a standard 120 Vac wall outlet. Refer to Figure 6-10 Plugging the AC Adapter into the AC Wall Outlet on page 6-7.

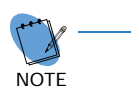

Do not use an outlet controlled by a wall switch.

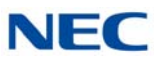

# 2.7 Wall Mounting the Charging Unit

The charging unit can be wall mounted as well. Before mounting the charging unit, consider the following:

- O Select a location away from electrical cables, pipes, or other items behind the mounting location that could cause a hazard when inserting screws into the wall.
- O Make sure the wall material can support the weight of the charging unit.
- O Use #10 screws with anchoring devices suitable for the wall material where the charging unit will be placed.

To mount the charging unit:

1. Insert two mounting screws as shown below. Allow about 3/16 of an inch between the wall and screw heads for mounting the telephone.

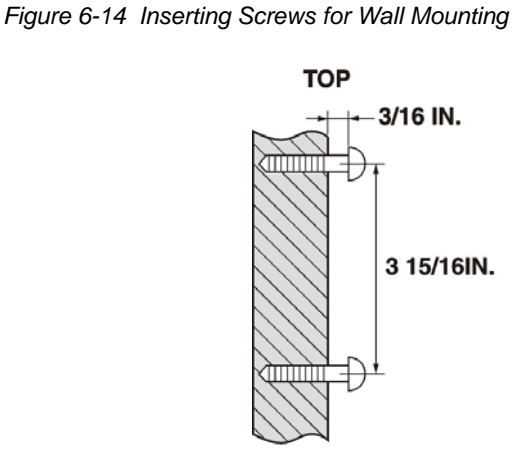

2. Plug the AC adapter in the charging unit. Wrap the AC adapter cord around the strain relief.

Figure 6-15 Wrapping the AC Adapter Cord Around the Strain Relief

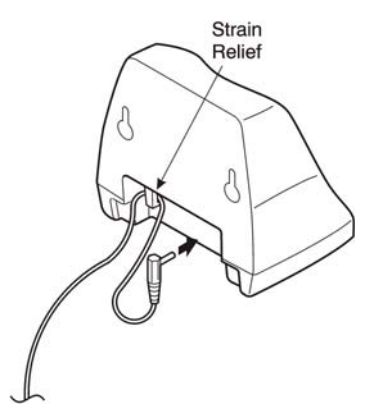

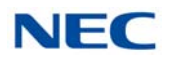

3. Place the charging unit on the posts of the wall screws and push down until it is firmly seated.

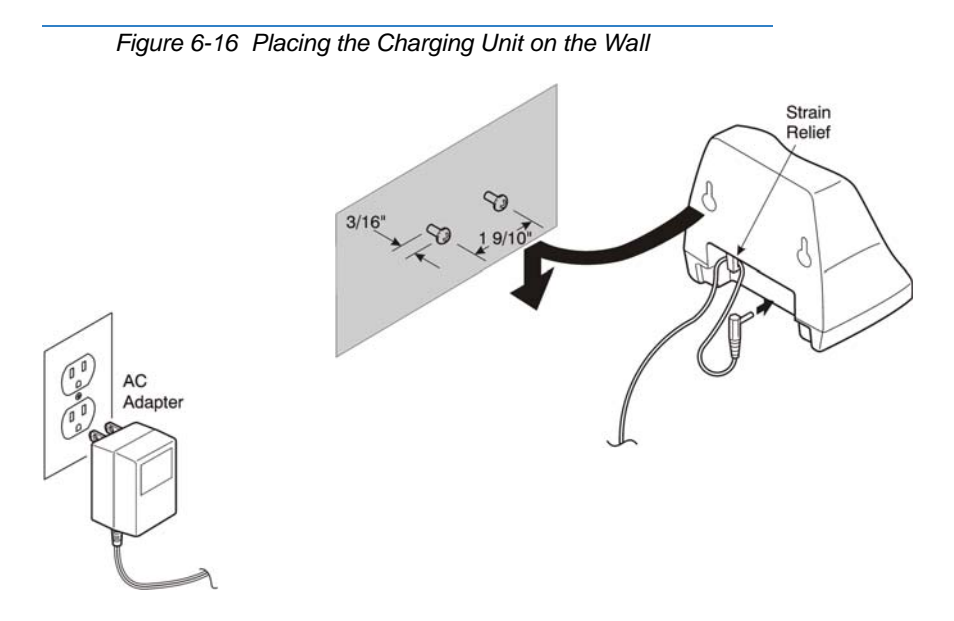

4. Plug the AC adapter into a standard 120 Vac wall outlet. Refer to Figure 6-16 Placing the Charging Unit on the Wall.

# 2.8 Attaching and Removing the Belt Clip

A belt clip can be used to attach the handset to a belt or pocket for convenient portability.

1. Slide the clip into the tab slots. Press firmly until it snaps into place. The belt clip fits snugly onto the handset.

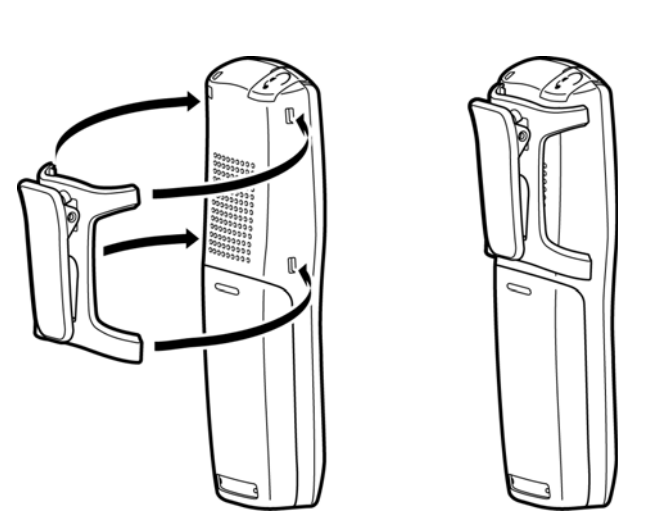

Figure 6-17 Attaching the Belt Clip to the Handset

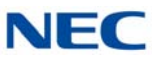

- 2. To remove the clip, press the retaining clip in toward the belt clip blade and slide the clip up at the same time.
  - Figure 6-18 Removing the Belt Clip

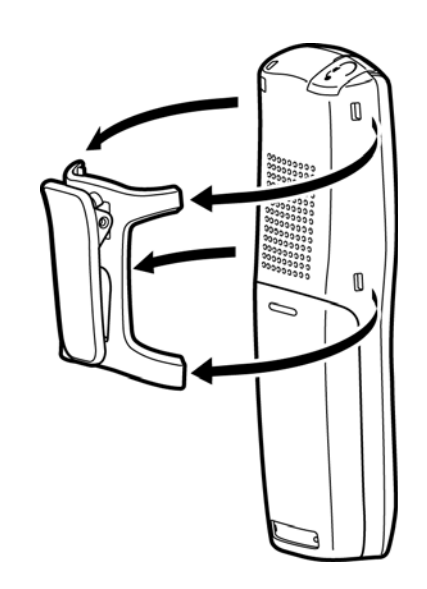

## 2.9 Installing the Handset Battery Pack

Before installing batteries, refer to *D*<sup>term ®</sup> Cordless DECT Owner's Manual Specifications and Battery Safety. It is important to follow safety regulations when handling batteries.

1. Remove the battery cover by pressing the latch and sliding the cover down and off of the handset.

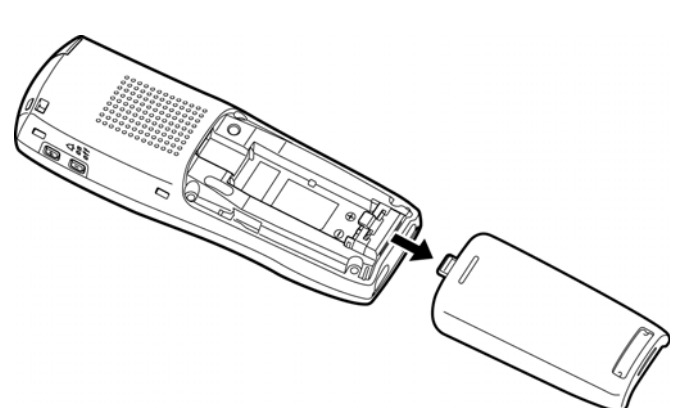

Figure 6-19 Removing the Battery Cover

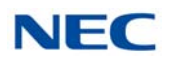

2. Slide the battery pack down into the handset.

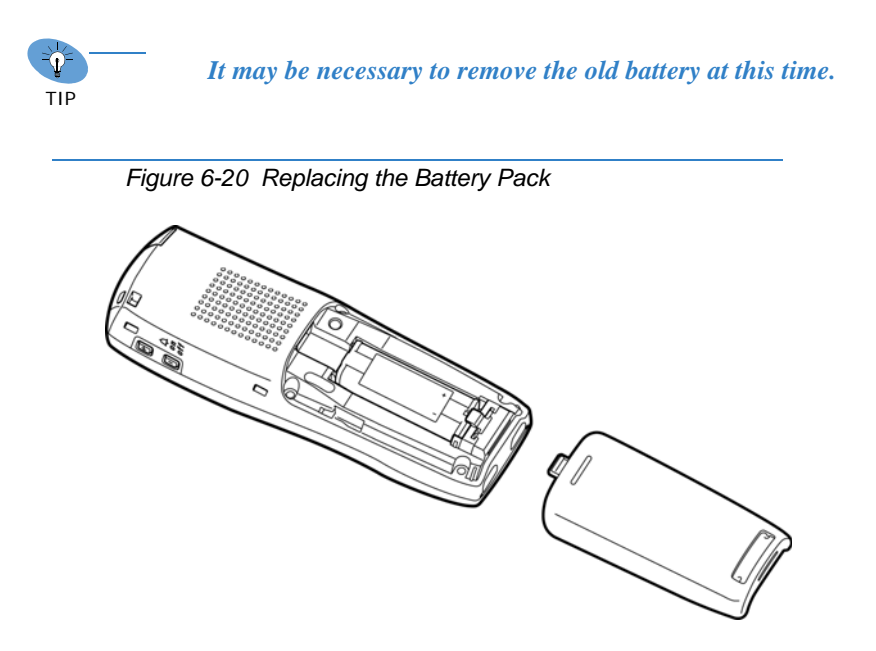

3. Replace the cover and slide it up until it latches onto the handset.

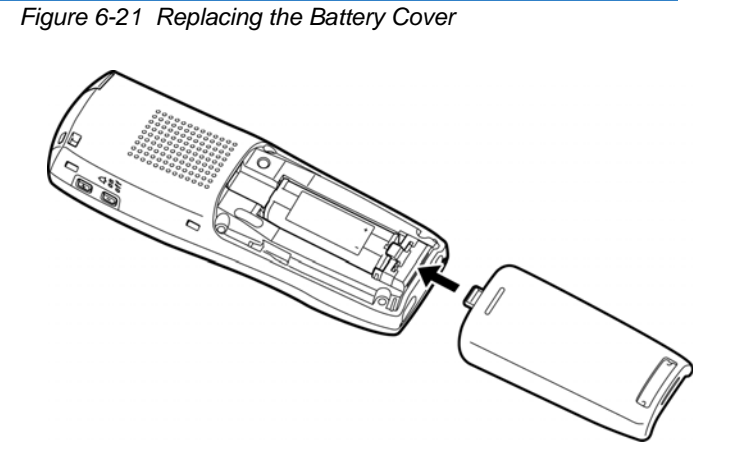

# 2.10 Charging Batteries

The rechargeable battery pack must be fully charged before using the  $D^{term}$  Cordless DECT for the first time.

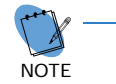

Charge the battery pack without interruption for five to eight hours.

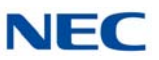

# 2.11 Charging Spare Battery Packs

The *D*<sup>term</sup> Cordless DECT is equipped with a battery charger for charging the spare battery pack.

# SECTION 3 D<sup>term ®</sup> CORDLESS REPEATER DTL-RPT-1

The UDR100 repeater lets you extend the coverage area of your cordless DECT telephone system in all directions.

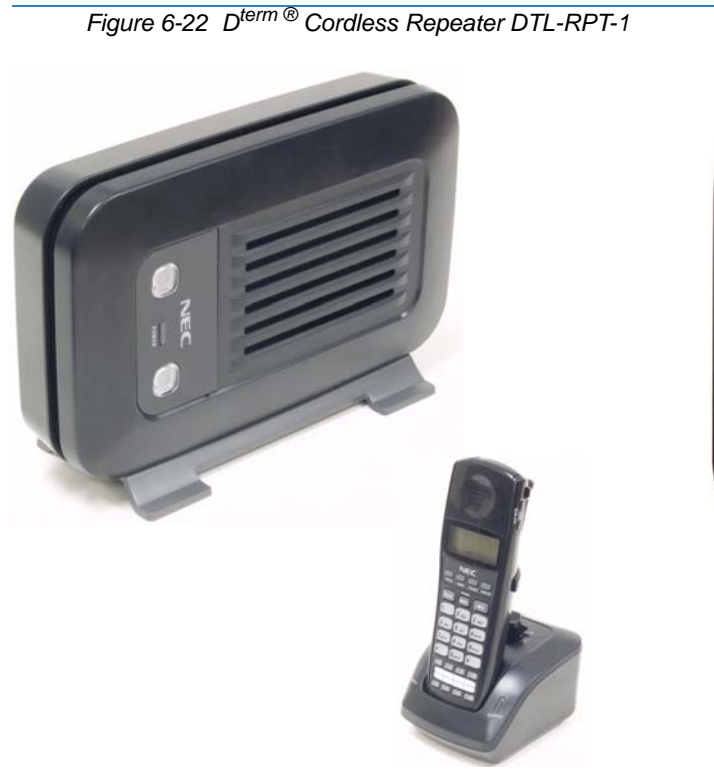

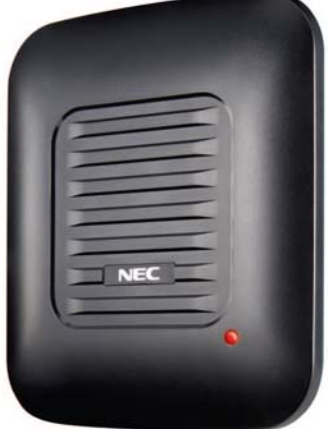

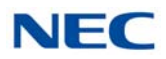

If the repeaters are installed so their coverage area overlaps the coverage area of the base, the base can hand-off calls to the repeaters as the user moves from one coverage area to another. When connected to the repeater, the mobile handset operates the exact same way as it does when connected to the base, and the hand-off from the base to the repeater can be completely invisible to the end user, even during an active call.

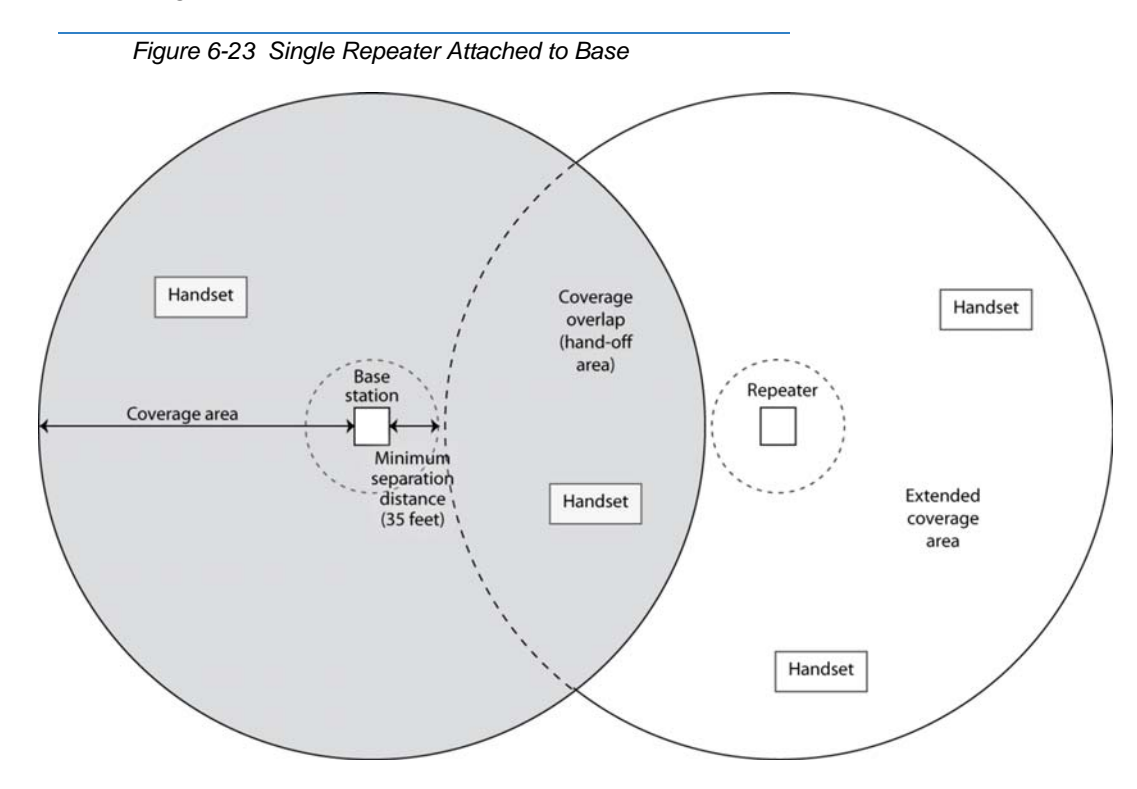

Each base supports up to six repeaters, so you can extend coverage in all directions, including through floors and ceilings:

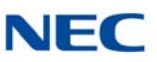

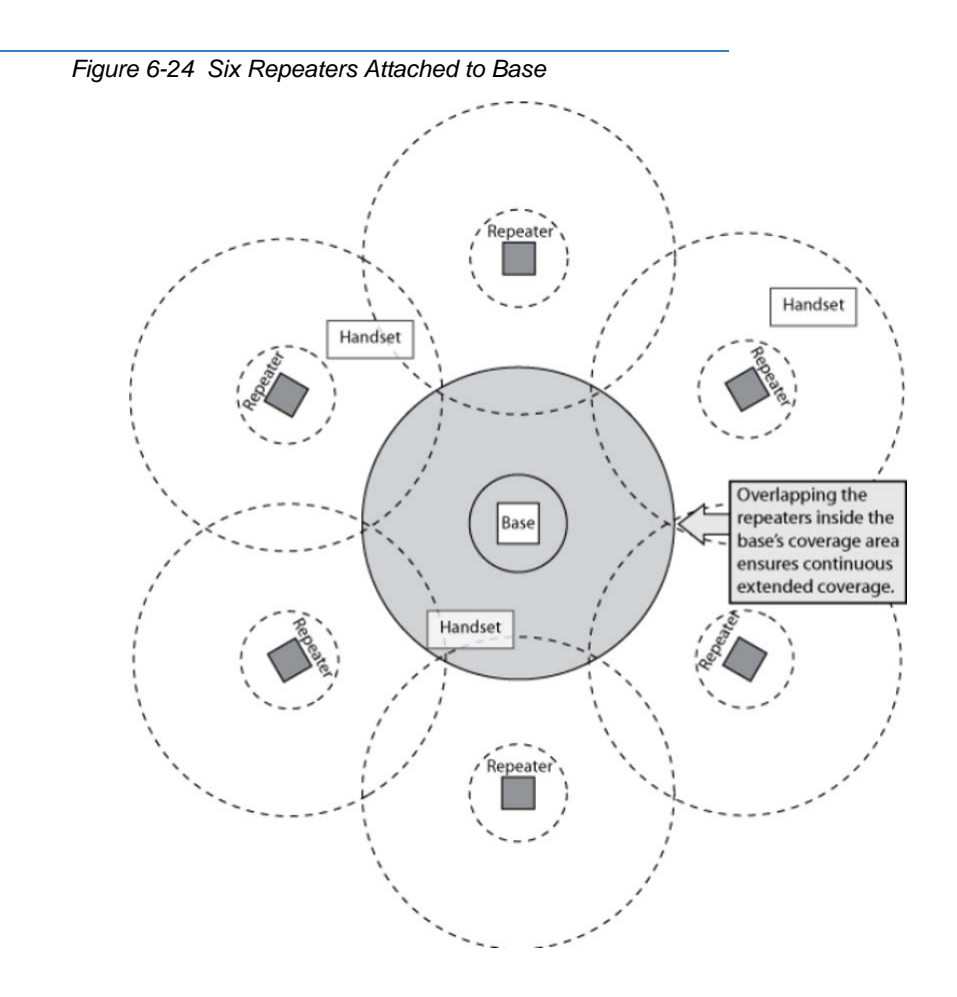

In addition, the UDR100 supports a sequential or "daisy-chain" layout to extend coverage in a single direction. Up to three repeaters can be installed in sequence:

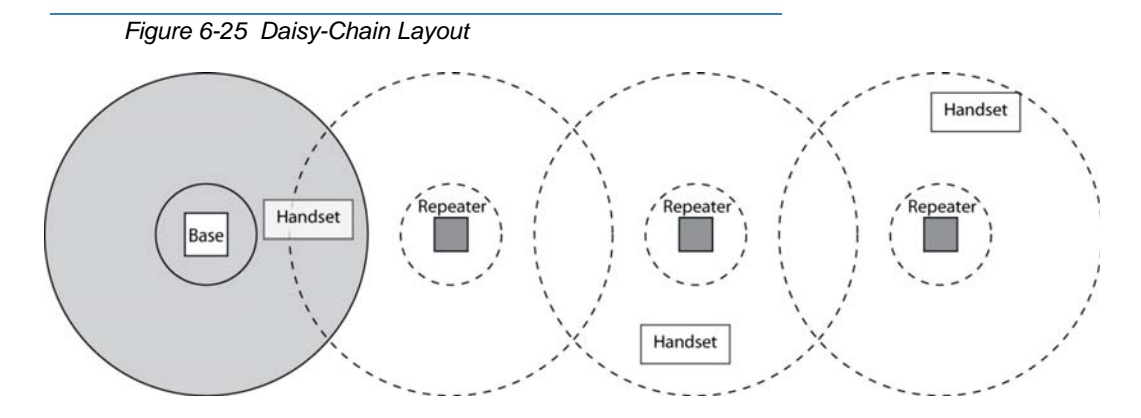

► For detailed information on daisy-chain layout and configuration, contact your installer or refer to the UDR100 Administrator's Guide.

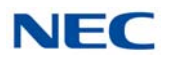

# 3.1 Setting Up Your Repeater

Before installing the repeater, you must activate the repeater mode on your base and then register the repeater to the base and any handsets. Before you start the registration process, be sure you have:

- O A working base
- O A working handset registered to that base
- O Any repeaters you want to register to this base (you must complete the registration process separately for each repeater)
- O At least one of the AC adapters supplied with the repeaters

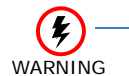

Use ONLY the power adapter that came with your repeater. A different power adapter may cause an electrical hazard or damage the repeater.

#### 3.1.1 Changing the Telephone System PIN

Before you start the registration process, you must reset the system PIN of your telephone to *0000* (consult the manual that came with your base for more information). After you reset the PIN, make sure to register the handset you used back to the base station.

#### 3.1.2 Automatic Registration

The repeater seeks out the base with strongest DECT/GAP signal and automatically registers to that base.

- 1. Make sure the repeater is powered off (i.e., the AC power adapter is not connected).
- 2. Set the base in registration mode. (Consult the owner's manual that came with your base station for more information.
- Use the AC adapter to connect the repeater to a standard 120 V AC outlet. (Do not use a power outlet controlled by a wall switch.) The LED on the repeater flashes briefly, then remains on and steady.
  - ► If the LED continues to flash, register the repeater again.

The repeater is now registered to this base and is ready to use.

You can safely disconnect the power and move the repeater to the selected location; the repeater stays registered to the base.

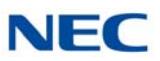

## 3.1.3 Manual Registration

If you are registering more than one repeater to the same base, you must use the manual registration procedure.

- 1. Connect the repeater to power for 1~5 seconds and then disconnect it.
- 2. Reconnect the power to the repeater. The LED on the repeater flashes slowly, indicating the repeater is in registration mode.
  - ➡ The repeater stays in registration mode for five minutes. If you cannot complete the registration in five minutes, repeat the procedure starting with step 1.
- 3. Set the base in registration mode. (Consult the owner's manual that came with your base station for more information.)
- 4. The LED on the front of the repeater flashes quickly, with no interruptions.
  - ► If the LED has brief interruptions in the flash, you need to reset your telephone system PIN to 0000. (Refer to 3.1.1 Changing the Telephone System PIN on page 6-17.)
- 5. Press the handset TALK? key to go off-hook. The LED stops flashing.
- 6. Use the number pad on the handset to assign a repeater number. Press a number between 2 and 7. Each repeater number can be used only once per base. (These numbers are independent of any handset extension number.)
- 7. When the repeater accepts the assignment, the LED flashes a corresponding number of times.
- 8. Press the STAR? key to confirm the registration, and then the END? key. The LED goes off for two seconds, flashes for a brief moment, and then remains on steady.

The repeater is now registered to this base station. You can repeat the procedure with each repeater that you want to register to this base, or you can disconnect the power and move the repeater to the selected location.Registration for a Daisy-Chain Layout

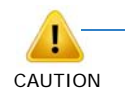

The repeater remains registered even if you disconnect the AC adapter or there is a power failure. If you want to clear the registration (for example, so you can register to a different base), you must reset the repeater.

Registering the repeaters to operate in a daisy-chain or sequential layout requires network administrator access and configuration software. Contact your installer or refer to the DTL-RPT-1 Administrator's Guide (provided with the configuration software) for more information.

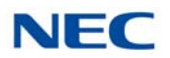

#### 3.1.4 Registering to a Different Base

After the repeater is registered, you must reset it before you can change the registration to a different base. If you want to reset the repeater and clear its registration, follow the steps below:

- 1. Disconnect the power.
- 2. Connect the power for one to five seconds, and disconnect it again.
- 3. Connect the power for 25~35 seconds.
- 4. Disconnect the power, and perform the registration procedure with the new base.

## 3.2 Installing the Repeater

#### 3.2.1 Finding the Right Location

To get the best operating conditions for the repeater, it is important to place it correctly. Here are a few tips for placing repeaters:

- Place the repeater as high as possible, but *at least six feet above* the floor.
- □ Make sure you have good reception from the base.
- Make sure the location is close to a standard 120 V AC power outlet. Never install electrical cords across a traffic area: they can create a trip hazard or become damaged and create a fire or electrical hazard.
- Allow at least 30 feet between repeaters (if you are installing repeaters across multiple floors, remember to allow 30 feet vertically, also).
- Avoid sources of electrical interference, such as hi-fi systems, office equipment or microwave ovens.
- Avoid heat sources and direct sunlight.
- Avoid things that can interfere with radio signals, such as metal doors, thick walls, niches and cupboards.

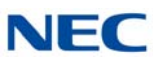

#### 3.2.2 Map the Base Coverage Area

To find the best location for the repeater, you need to determine the base coverage area. Stand near the base and make a call. Walk away from the base with the handset, and make a note where the signal becomes weaker. The optimum location for the repeater is as far from the base as possible while still maintaining a good signal, or just inside the location where the signal became weaker.

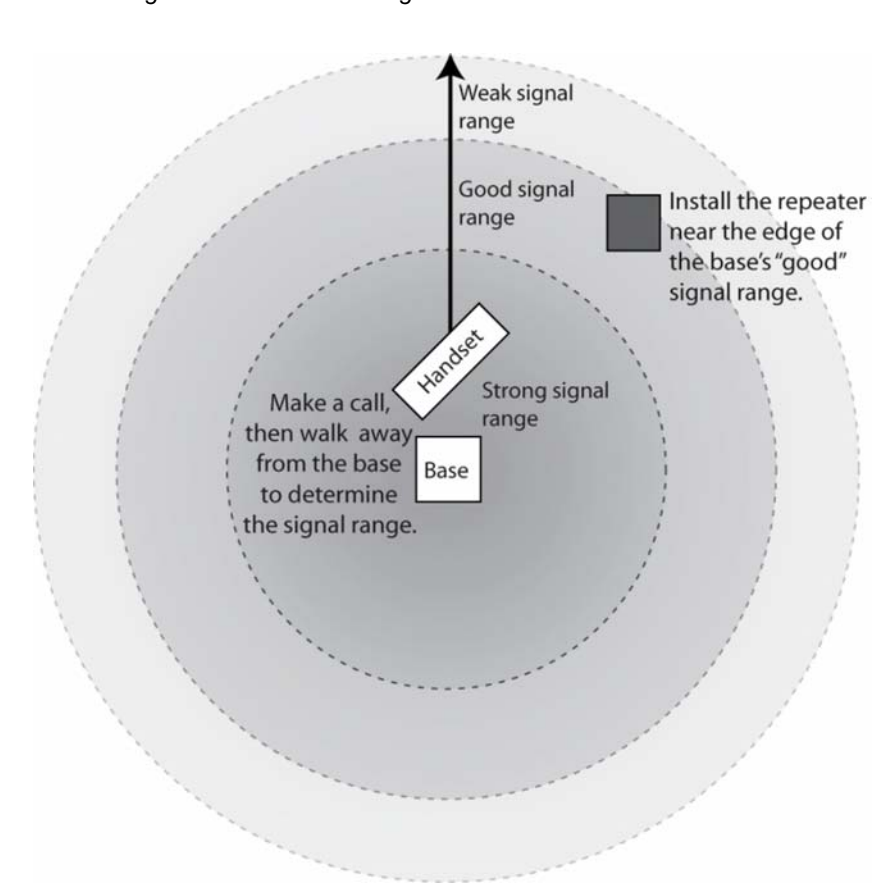

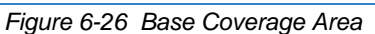

#### 3.2.3 Test the Location

To test the location, plug the AC adapter into the repeater, then hold the repeater in the place where you plan to mount it. The LED should remain on and steady, indicating that the repeater has a good signal from the base.

If the LED flashes, the repeater is not getting a good signal. The repeater may be too far away from the base, there may be interference from electronic devices, or the signal might be blocked by thick walls or metal objects. Try moving the repeater to another location.

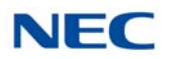

#### 3.2.4 Installing the Repeater

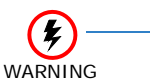

Be sure the wall material can hold the weight of the repeater. Never install a repeater in damaged or decaying wall material.

- 1. Hold the repeater in its final location, and mark the center of the top edge.
- 2. From the edge mark, measure down approximately 1-1/2 inches, and mark the screw location.
- 3. At the screw location, use a 3/16ths drill bit to make a pilot hole approximately one inch deep.
- 4. Place the wall anchor into the pilot hole and tap it gently with a hammer until the anchor is flush with the wall.
- 5. Insert the mounting screw into the anchor, leaving approximately 1/4 inch space between the screw head and the wall.
- 6. Put the repeater over the screw head and slide it down into place.
- 7. Connect the repeater to the 120V AC power outlet.

#### 3.2.5 Multiple Repeater Systems

You can register up to six repeaters to one base as long as the repeaters are a minimum of 30 feet apart. *Remember* that the signal can cross through walls and floors.

#### 3.2.5.1 Incorrect Installation

Figure 6-27 Incorrect Installation on page 6-22 illustrates repeaters that are incorrectly installed.

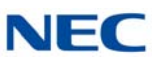

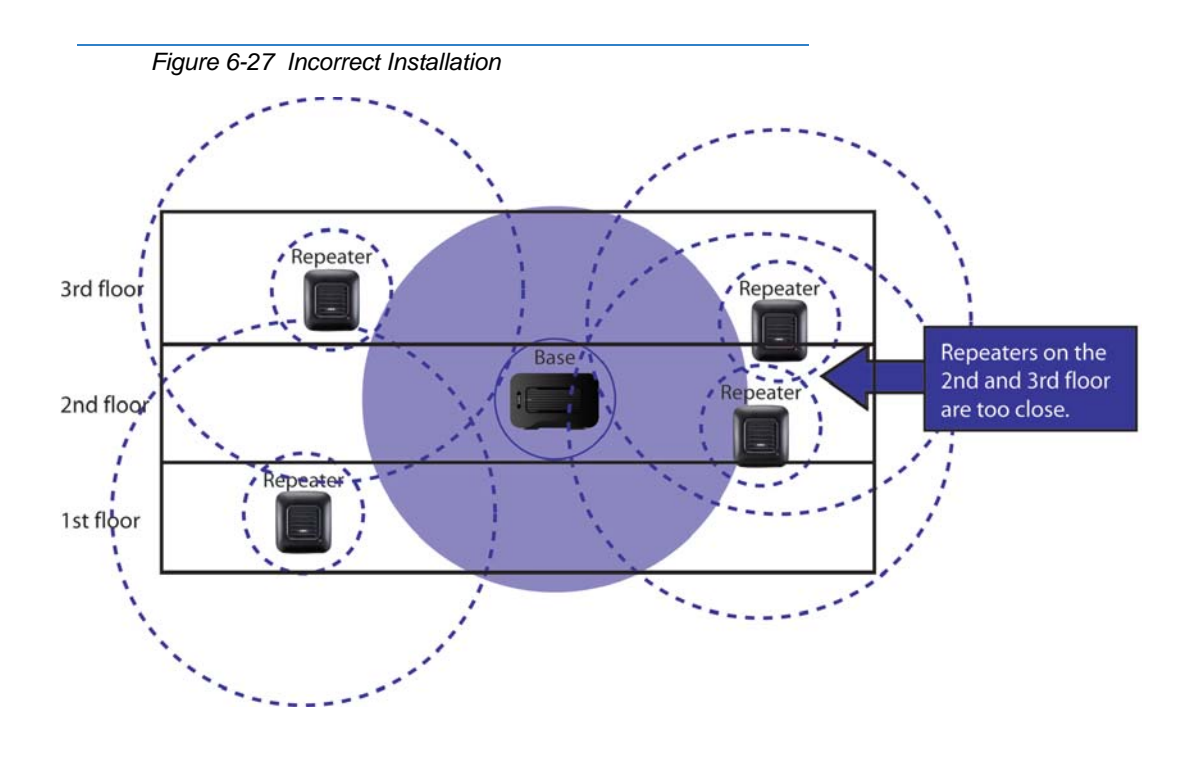

#### 3.2.5.2 Correct Installation

Figure 6-28 Base Coverage Area illustrates repeaters that are correctly installed.

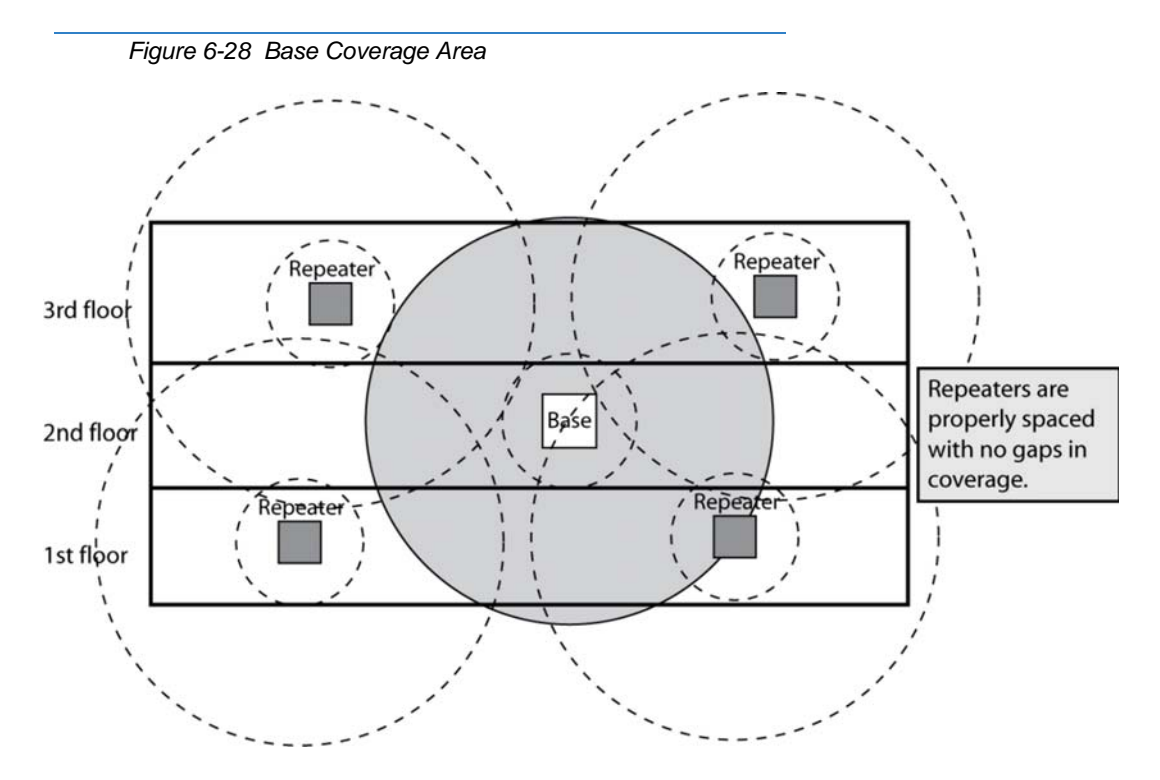
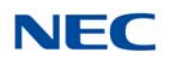

#### 3.2.5.3 Daisy-Chain Installation

You can combine normal and daisy-chain connections to create a wide variety of coverage configurations, as long as you have no more than six repeaters per base unit.

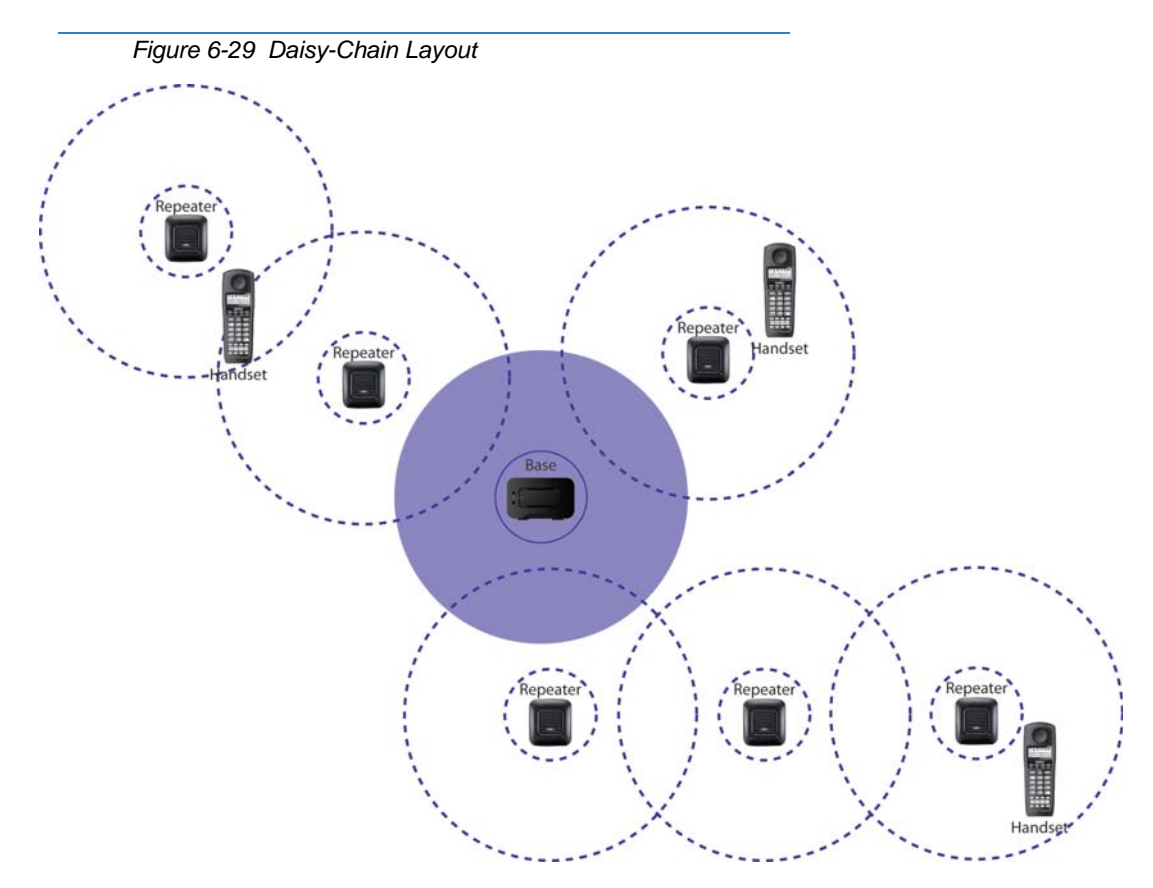

#### 3.3 Troubleshooting Chart

To review common problems and possible solutions, refer to the *D*<sup>term ®</sup> Cordless DECT Repeater Guide DTL-RPT-1.

#### 3.4 Turning on the Verification Tone

To activate the verification tone to aid in troubleshooting installation problems, refer to the *D*<sup>term ®</sup> Cordless DECT Repeater Guide DTL-RPT-1.

#### 3.5 Maintenance

For user maintenance of the repeater, refer to the *D*<sup>term ®</sup> Cordless DECT Repeater Guide DTL-RPT-1.

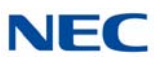

# SECTION 4 D<sup>term ®</sup> CORDLESS DECT (DTZ-8R-1)

The DTZ-8R-1 is a cordless telephone that is adapted for digital NEC PBX (Private Branch Exchange). It is designed for use in the office environment. When the phone is connected to the digital PBX, it must have a digital PBX expansion bard inside the base station.

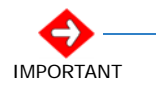

- A handset and wired phone cannot be used at the same time.
- The handset and base station must have the original ID that is written on each unit at the factory.
- Some digital PBX expansion boards require a wired telephone to make the call.

Figure 6-30 D<sup>term ®</sup> Cordless DECT (DTZ-8R-1)

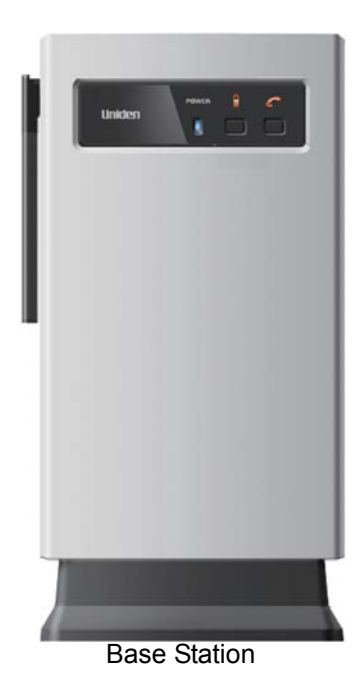

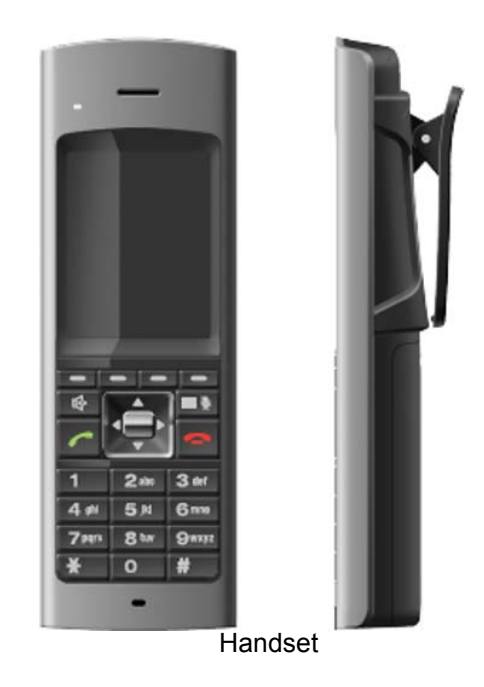

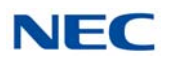

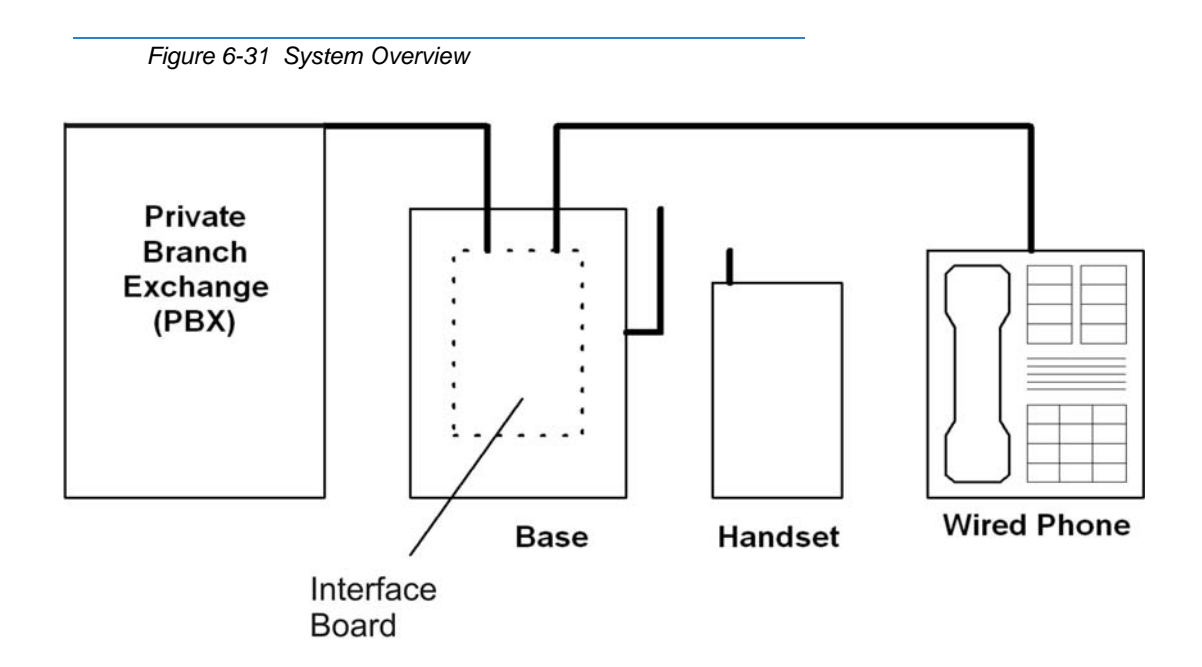

#### 4.1 Selecting a Location

Select a location for the *D*<sup>term</sup> Cordless DECT to avoid excessive heat or humidity. The base unit of the *D*<sup>term</sup> Cordless DECT can be placed on a desk or tabletop near a standard 120V AC outlet and telephone line jack. The base unit can also be mounted on a standard wall plate using the wall mount adapter. Keep the base unit and handset away from sources of electrical noise (motors, fluorescent lighting, computers, PC monitor).

## 4.2 Installation Precautions

To ensure optimum performance follow these guidelines.

- O Base units must be placed at least 20 feet apart.
- O Always place the base unit on top of a desk or on higher shelves. Avoid locations surrounded by metal surfaces.
- O Place the base away from any electrical component such as a PC, monitor and other telephone.

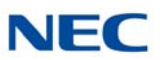

# 4.3 Connecting the Telephone Cords

When connecting the telephone cords, observe the following precautions.

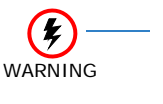

- Never install telephone wiring during a lightning storm.
- Never touch bare telephone wires or terminals unless the telephone line is disconnected at the network interface.
- Use caution when installing or modifying telephone lines.

To connect the telephone cords:

1. Connect one line cord from NEC's PBX (or key system) digital station port to the Line In connector on the *D*<sup>term</sup> Cordless DECT base unit. Connect another line cord from the Line Out connector to a qualified *D*<sup>term</sup> multiline telephone.

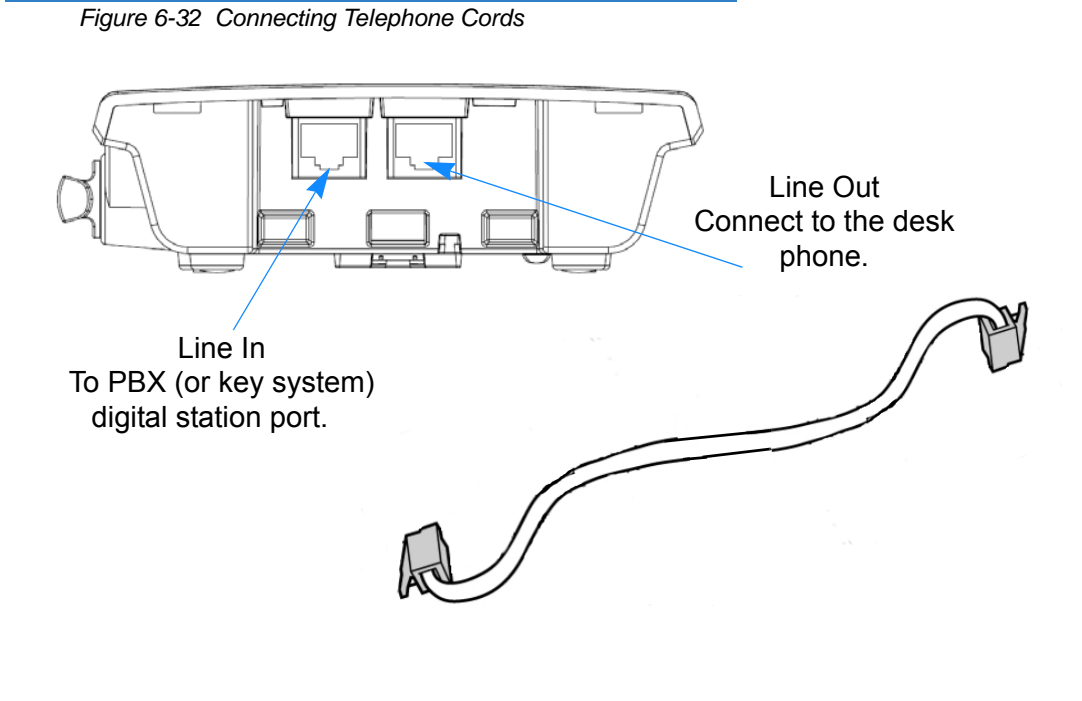

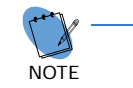

Do not connect the DTZ-8R-1 line cord directly to PBX station card as the DTZ-8R-1 will not function. Connect the line cord to the jack with a single pair connected back to one digital station port.

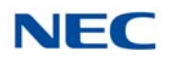

# 4.4 Applying Power to the Charging Unit

The unique design of the telephone allows the user to place the handset in the charging unit with or without the belt clip attached.

Connect the AC adapter with the green tip to the charging unit and to a suitable AC power source. The battery pack is charged automatically when the handset is placed on the charger.

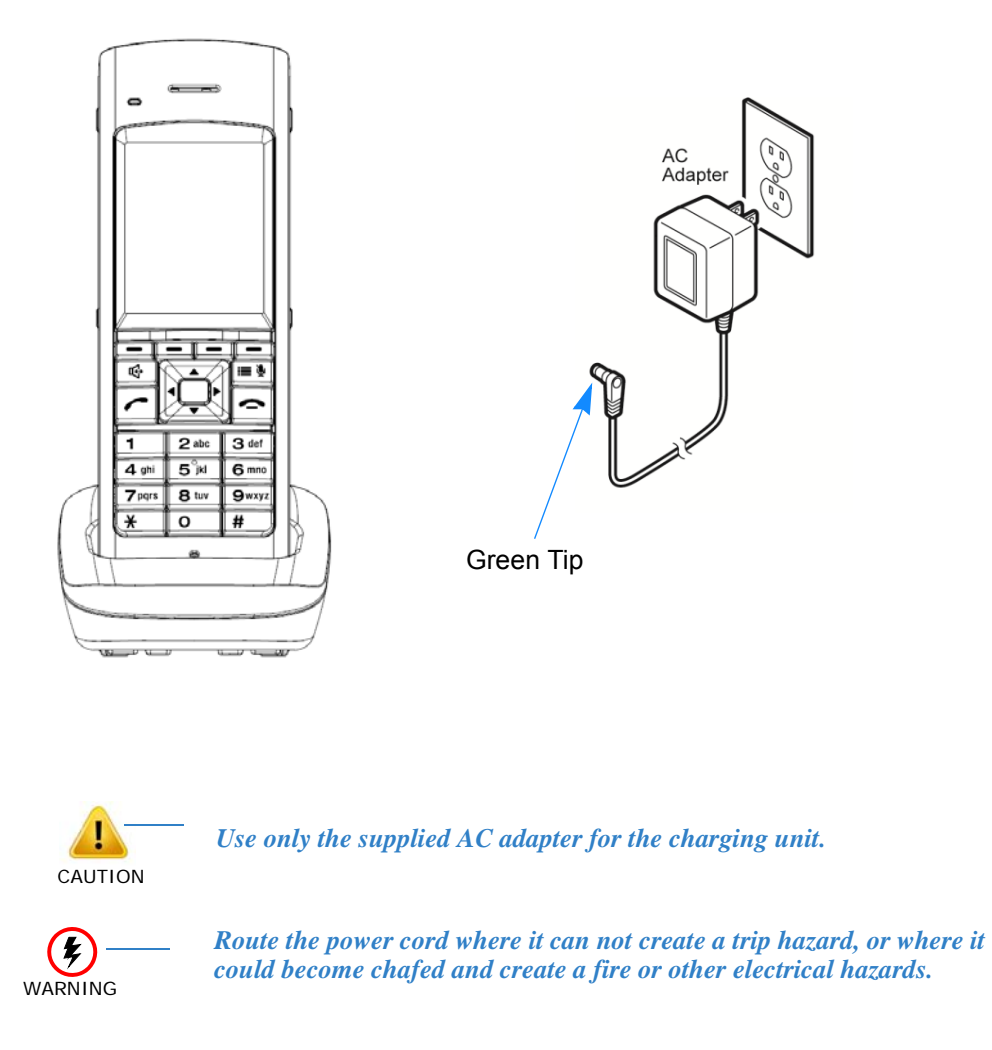

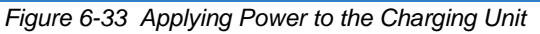

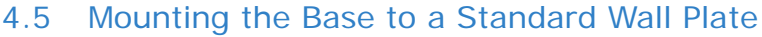

The DTZ-8R-1 does not support the Wall Plate mount.

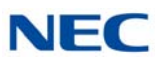

# 4.6 Mounting the Base Directly to the Wall

Before mounting the telephone, consider the following:

- O Select a location away from electrical cables, pipes, or other items behind the mounting location that could cause a hazard when inserting screws into the wall.
  - The location must be near a 120Vac power outlet so that the AC power adapter can reach.
  - Also consider proximity to the PBX (key system) so that the telephone line cord will not be excessively long.
- O Make sure the wall material can support the weight of the base unit.
- O Use #10 screws with anchoring devices suitable for the wall material where the base unit will be placed.

To mount the telephone:

1. Insert two mounting screws 3-15/16 inches apart. Allow about 3/16 of an inch between the wall and screw heads for mounting the telephone.

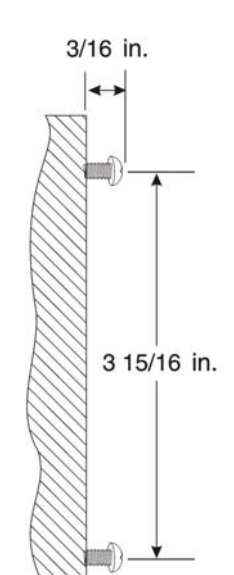

Figure 6-34 Inserting Screws into the Wall for Wall Mounting the Telephone

- 2. Plug the AC adapter (yellow tip) into the base unit, and route the cord through the molded channel on the back of the base unit.
- 3. Plug one end of the short telephone cord (locally supplied) in the *LINE* jack on the base unit. If an NEC multiline (wired) telephone will be used, connect a line cord from the *LINE OUT* jack on the base unit to the multiline telephone.

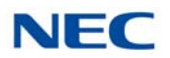

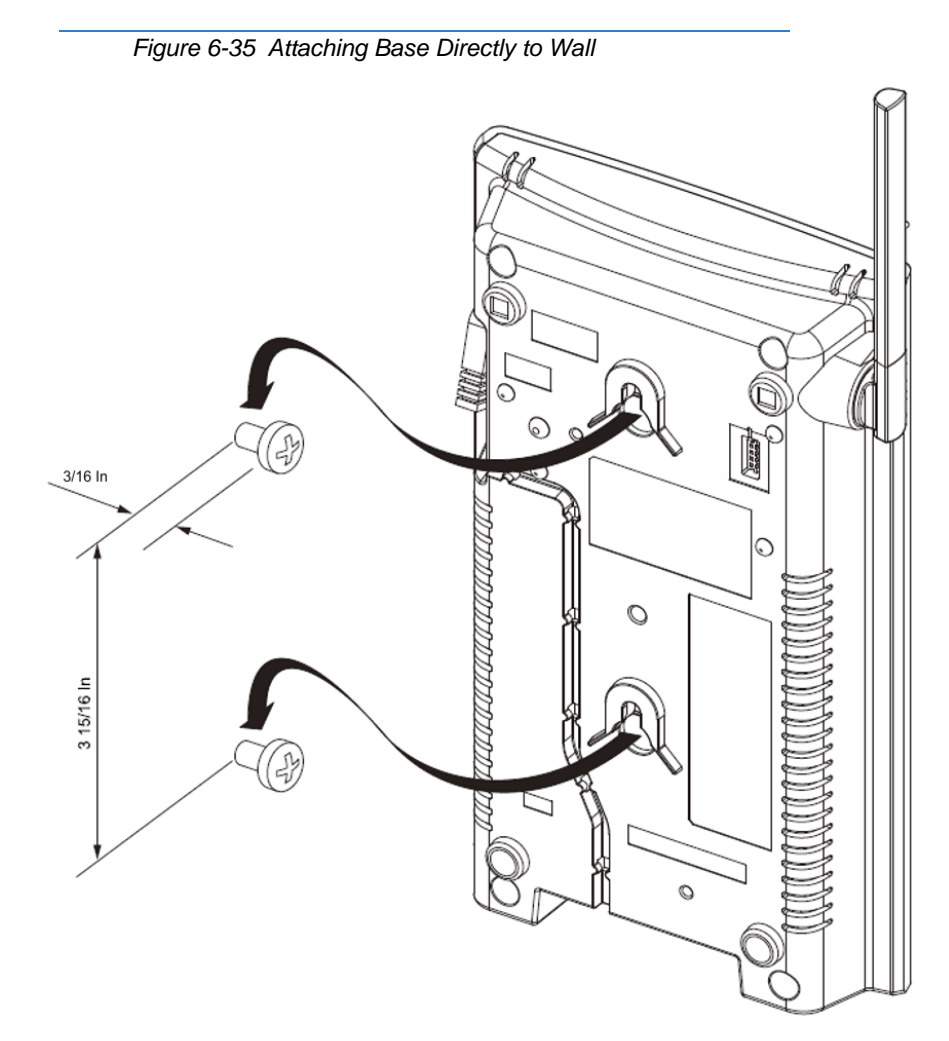

4. Place the base unit on the posts of the wall screws and push down until it is firmly seated.

- 5. Plug the other end of the short telephone cord into a telephone wall jack.
- 6. Plug the AC adapter into a standard 120 Vac wall outlet.

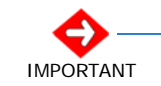

Do not use an outlet controlled by a wall switch.

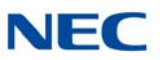

# 4.7 Attaching and Removing the Belt Clip

A belt clip can be used to attach the handset to a belt or pocket for convenient portability.

1. Slide the clip into the tab slots. Press firmly until it snaps into place. The belt clip fits snugly onto the handset.

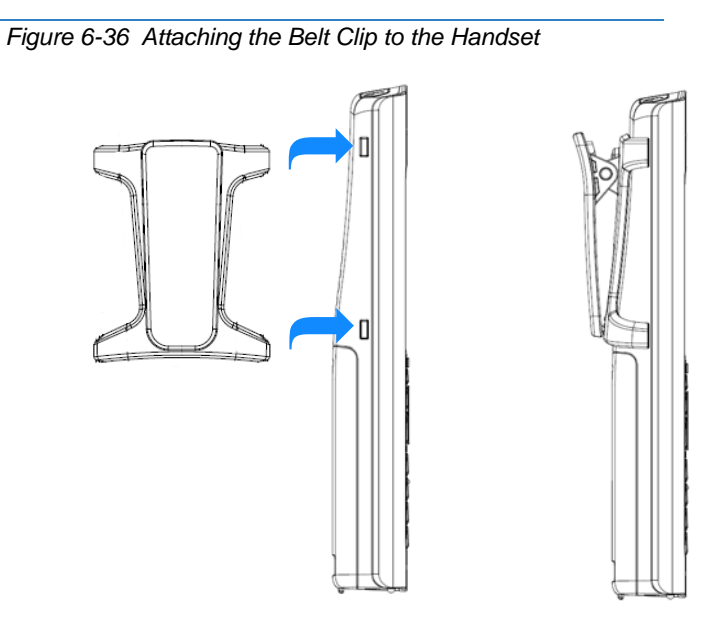

2. To remove the clip, press the retaining clip in toward the belt clip blade and slide the clip up at the same time.

Figure 6-37 Removing the Belt Clip

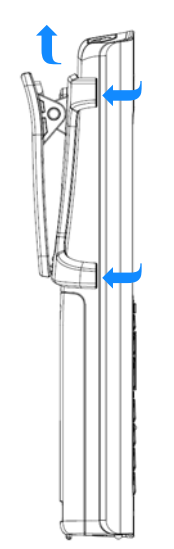

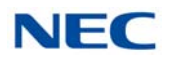

# 4.8 Installing the Handset Battery Pack

Figure 6-38 Removing the Battery Cover

Before installing batteries, refer to *D*<sup>term ®</sup> Cordless DECT Owner's Manual DTZ-8R-1 Specifications and Battery Safety section. It is important to follow safety regulations when handling batteries.

1. Remove the battery cover by pressing the latch and sliding the cover down and off of the handset.

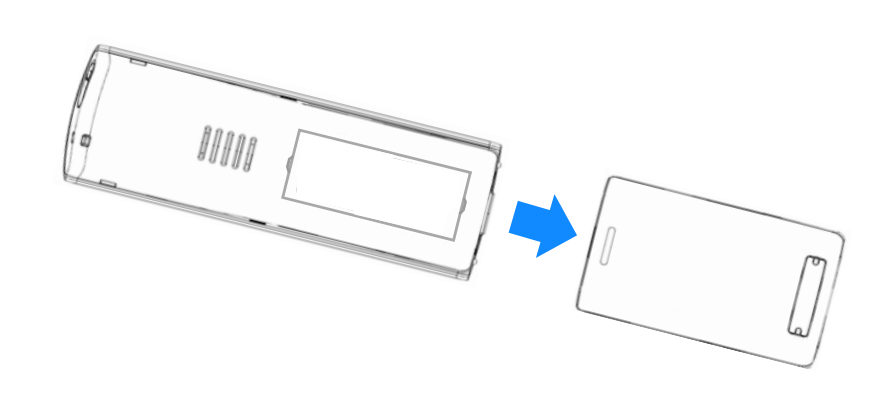

2. Install the two AAA batteries (AAA Ni-MH, 1.2V, 900mAh re-chargeable batteries), observing the polarity orientation.

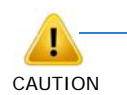

Batteries must be the same size and type (AAA Ni-MH, 1.2V, 900mAh re-chargeable batteries. Use of other battery types may be hazardous and will void the product warranty.

Figure 6-39 Installing the Batteries

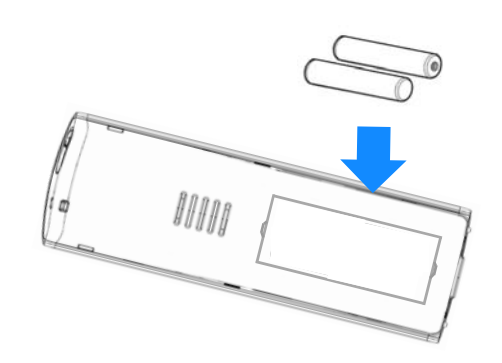

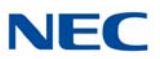

3. Replace the cover and slide it up until it latches onto the handset.

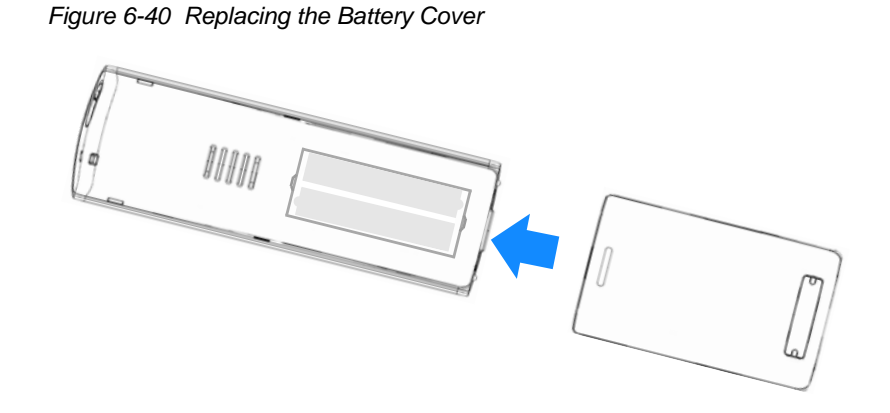

## 4.9 Charging the Handset Batteries

The rechargeable battery pack must be fully charged before using the handset for the first time.

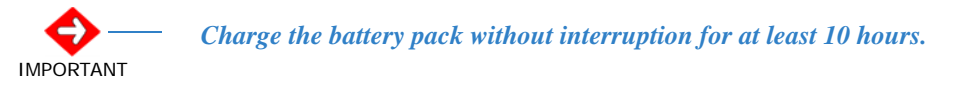

- 1. Place the handset in the charging unit.
- 2. Make sure the *Handset Charging* LED indicator lights. If the *Handset Charging* LED does not come on, check to see if the AC adapter is plugged in and that the handset is making good contact with the charging contacts on the charging unit.

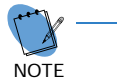

The Handset Charging LED turns blue during and after charging the handset with the battery.

Figure 6-41 Handset Charging LED Indicator

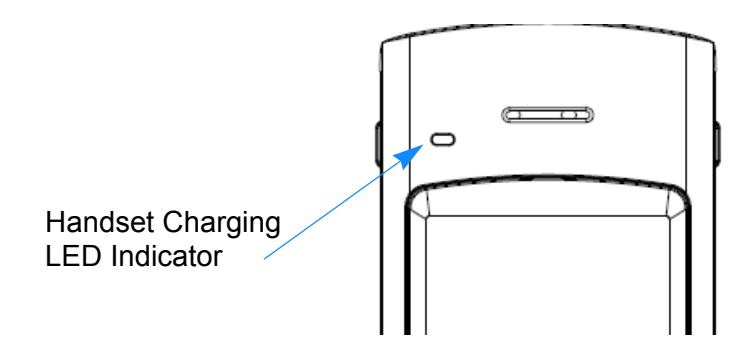

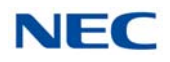

# SECTION 5 BLUETOOTH CORDLESS HANDSET

#### 5.1 Bluetooth Cordless Handset (BCH) Interface

This optional interface allows the multiline terminal user to use Bluetooth technology to provide a cordless handset. This handset provides:

- O Keyset-like Handset
- O Eight Line Buttons
- O Function Button
- O Dial Button
- O Display
- O All Multiline Terminal Functions with Main Unit
- O Cradle Charges Handset
- O Base Side RF Block (50 meters, Class 1)
- O Bluetooth Distance: 50 Meters

Up to 16 devices can be installed within a 100m (open area, ex: outdoors) or 50m (confined/blocked area, ex: indoors) radius and each device is located with 1 meter between each device simultaneously. This maximum can be affected by the installation environment.

The BCH and a Bluetooth headset (BTH) cannot be used at the same time. When using a Bluetooth headset in place of the handset, the Plantronics Voyager 510 headset is recommended.

Table 6-1 Firmware Compatibility Matrix

|                                     |                                                        | BCH-L Unit Lot Number |                  |
|-------------------------------------|--------------------------------------------------------|-----------------------|------------------|
|                                     |                                                        | xxxDxx or lower       | xxxExx or higher |
| Terminal<br>Lot<br>Number<br>DT-330 | xxx I xx or lower<br>(Version 8.10 and 1, E0 or lower) | Supported             | Supported        |
|                                     | xxxJxx or higher<br>(Version 2.20 or higher)           | Not supported         | Supported        |

► BCH Support may differ based on terminal firmware. To verify both DT-330 terminal and BCH-L Unit firmware, hold down keypad buttons 1, 2 and 3 while plugging the line cord into the terminal.

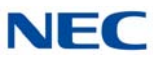

| Table 6-2 BCH Charging LEDs |                |                              |  |  |
|-----------------------------|----------------|------------------------------|--|--|
| On-Hook Charging:           | Red = Charging | Green = Charging Complete    |  |  |
| Off-Hook (Idle):            | No LED = Idle  | Flashing Red = Incoming Call |  |  |

When charging the BCH, the following LEDs provide indications of the status:

The BCH retains call histories for up to 10 outgoing and 10 incoming calls. For outgoing calls, this includes completed and uncompleted calls. For incoming calls, this includes both answered and unanswered calls. The call history provides the date, time and telephone number for each call. When the limit is exceeded, the oldest call is deleted and replaced with the newest call.

#### 5.2 Selecting a Location

Before choosing a location for your new telephone, consider these important guidelines:

- O If multiple cordless terminals are installed, keep their Bluetooth cradles at least 3.3 feet (1 meter) apart.
- O If the Bluetooth cradle is installed near a metal, concrete wall or any other structure that could affect radio transmission, a communication failure might occur.
- O Keep the Bluetooth cradle at least 9.8 feet (3 meters) away from any device listed below. Also be careful not to get within 9.8 feet (3 meters) of these devices when using the Bluetooth handset.
  - Microwave ovens
  - Wireless LAN access points (AP)
  - Medical apparatus
  - **RFID** (apparatus operating in the 2.4GHz band)
  - Manufacturing equipment, such as plasma strippers (LSI manufacturing)
  - Speedway electronic toll gates
  - Bluetooth devices

# 5.3 Controls and Indicators

Controls and indicators can be found in Figure 6-42 Bluetooth Cradle Controls and Indicators or Figure 6-43 Bluetooth Handset Controls and Indicators on page 6-36.

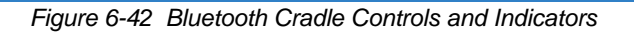

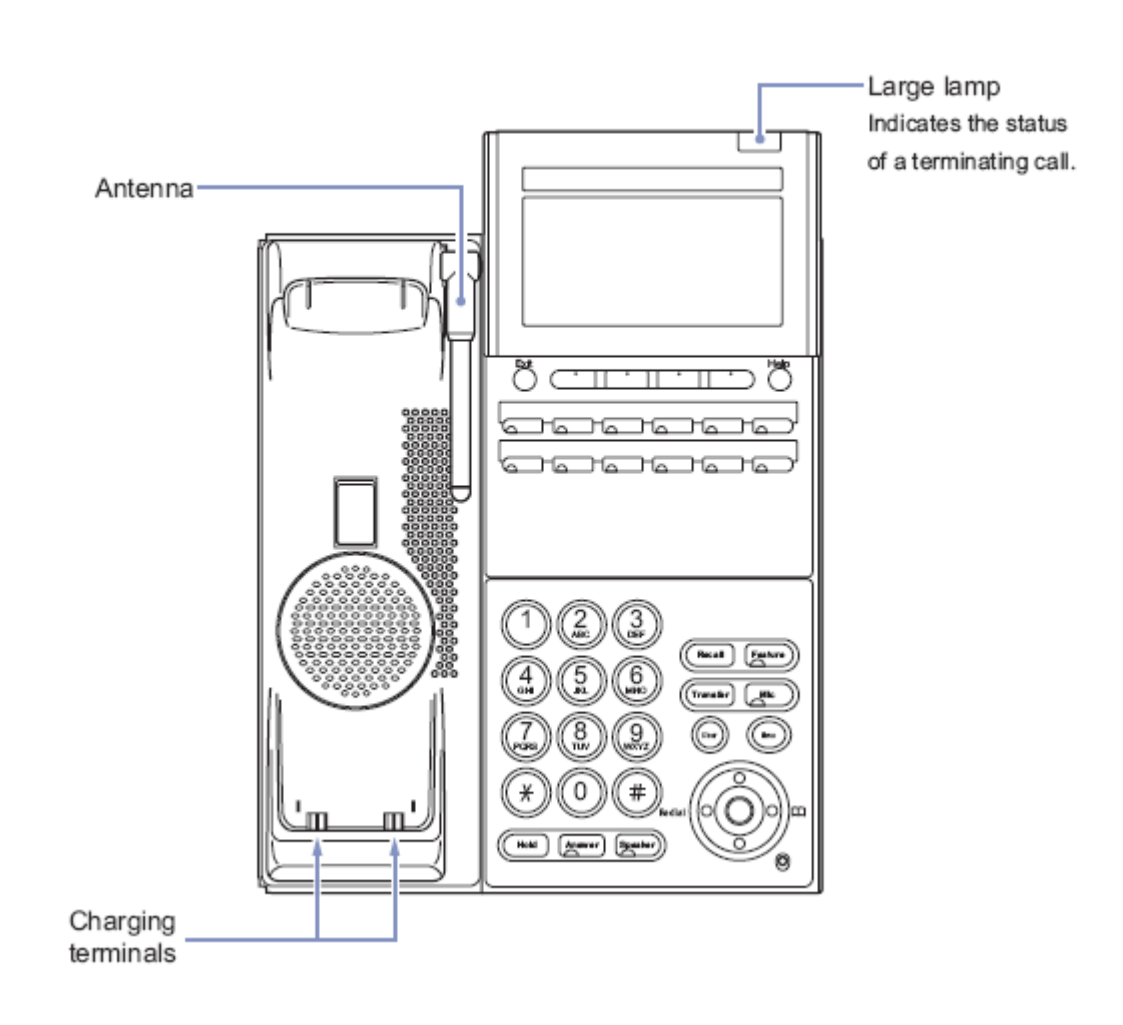

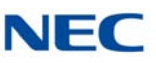

Figure 6-43 Bluetooth Handset Controls and Indicators

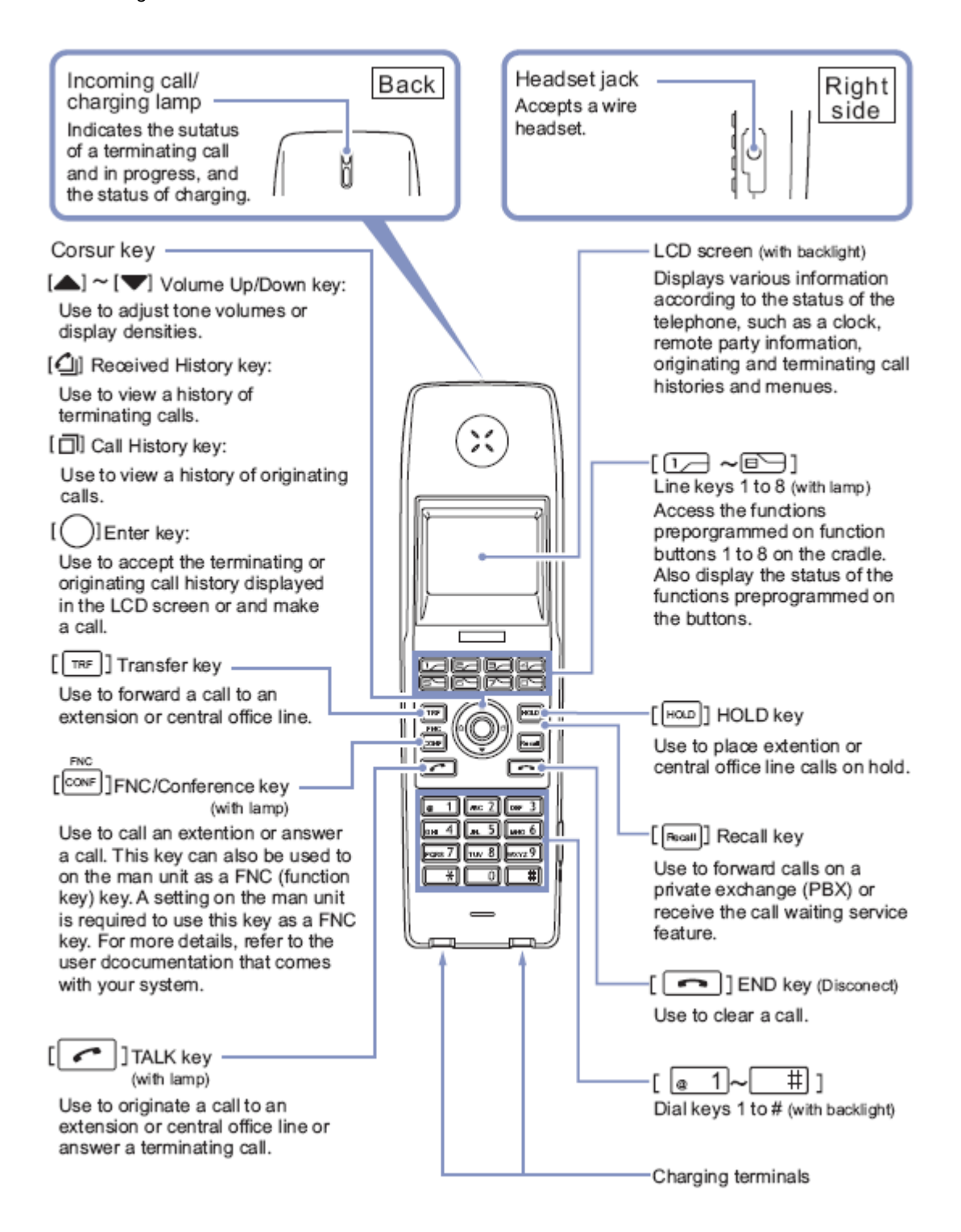

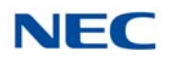

# 5.4 Installing the Bluetooth Cordless Handset

The BCH-L (BK) UNIT is an optional device that transforms the standard multifunction telephone into a cordless terminal. This section explains how to transform the standard hand-set into a BCH-L (BK) UNIT. The BCH-L (BK) UNIT cannot be connected to the DTL-2E-1, DTL-6DE-1 or DTL-12-E-1 telephones.

#### 5.4.1 Installing the Bluetooth Handset Cradle

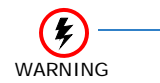

Before installing or removing the BCH-L (BK) UNIT, remove the line cord and the AC adapter from the outlet.

- 1. Turn multiline terminal upside down.
- 2. Unplug the line cord and handset cord from the multiline terminal.
  - Only one BCH-L (BK) UNIT can be attached to the DTL multiline terminal.
- 3. Lower the tilt leg to the first position (refer to Figure 6-44 Separate Tilt Leg from Leg Support).

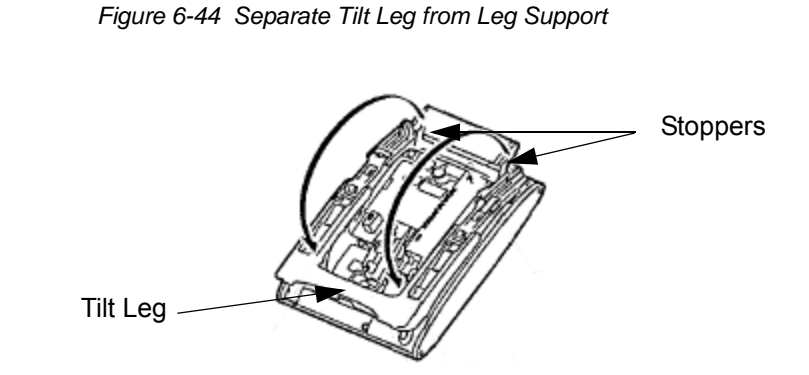

- 4. Push the two stopper tabs through the slots to separate the tilt leg from the leg support.
- 5. Lay the tilt leg and the leg support flat.
- 6. Press the two tabs locking the legs to the multiline terminal and pull the legs toward you, lifting to remove (refer to Figure 6-45 Remove Legs From Multiline Terminal on page 6-38).

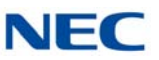

Figure 6-45 Remove Legs From Multiline Terminal

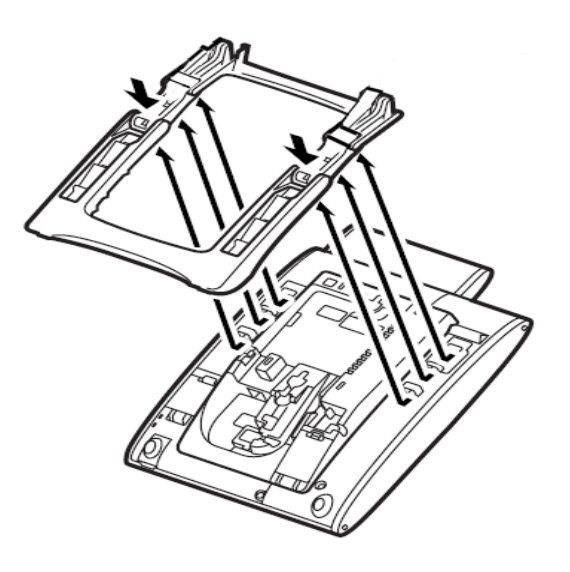

- 7. Remove the side panel.
- 8. Disconnect serial connection cord from terminal body. Leave cord connected to the cradle unit.
- 9. Push the latch to the right to unlock the cradle unit. Then push the cradle unit forward to separate it from the terminal body (see Figure 6-46 Detach Cradle from Multiline Terminal).

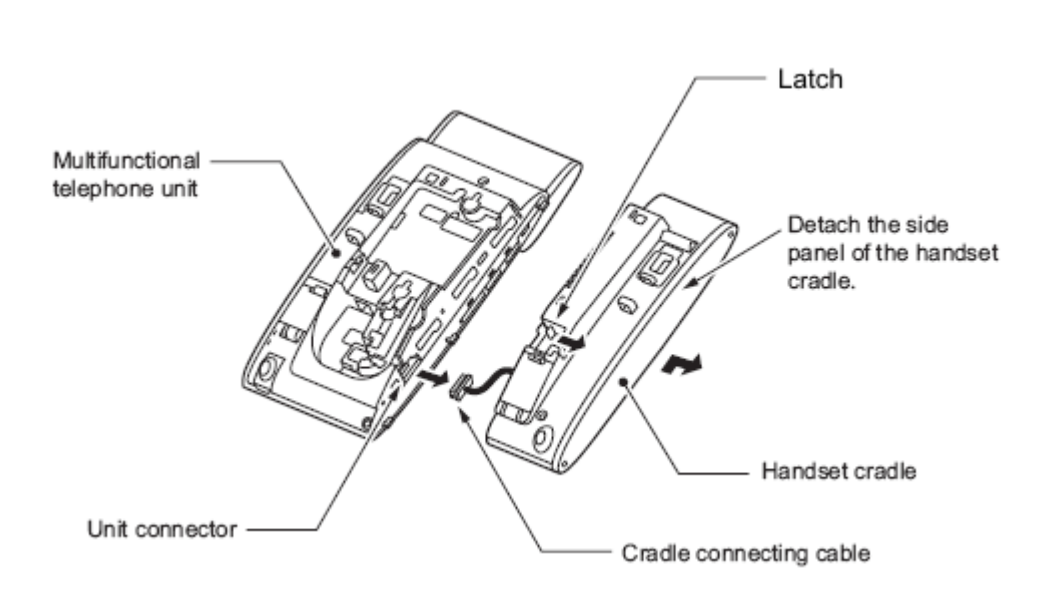

Figure 6-46 Detach Cradle from Multiline Terminal

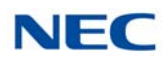

10. Insert the cradle connecting cable of the Bluetooth Cradle (BTC) into the unit connector.

Figure 6-47 Attach Bluetooth Cradle to the Multiline Terminal

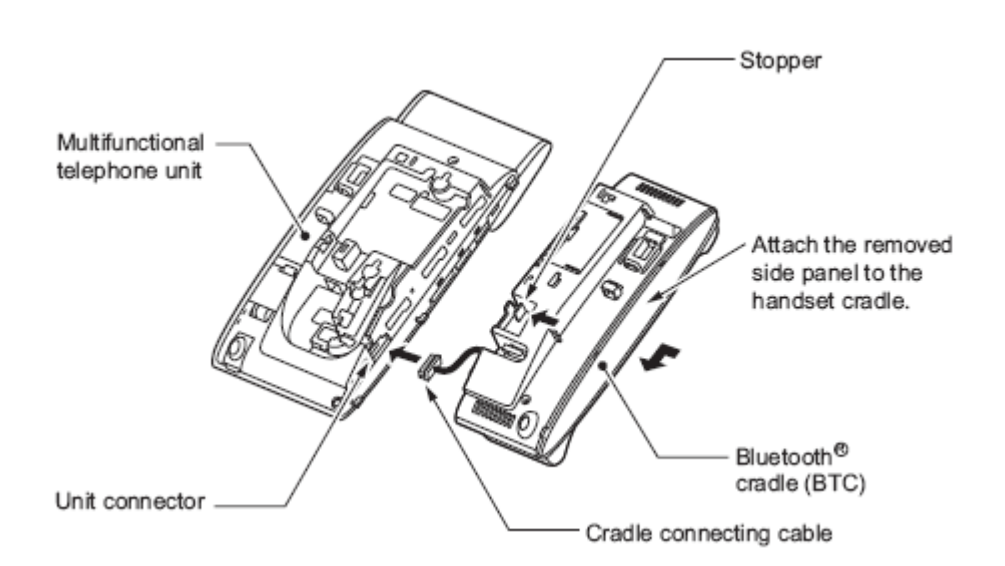

11. Fit the projections on the side of the Bluetooth Cradle into the guide holes on the side of the terminal and pull toward you (Figure 6-47 Attach Bluetooth Cradle to the Multiline Terminal) until the unit snaps into place.

Figure 6-48 Grooved Cutout for Connecting Cable

- 12. Attach the side panel to the Bluetooth Cradle.
- 13. Press the connecting cable into the grooved cutout.

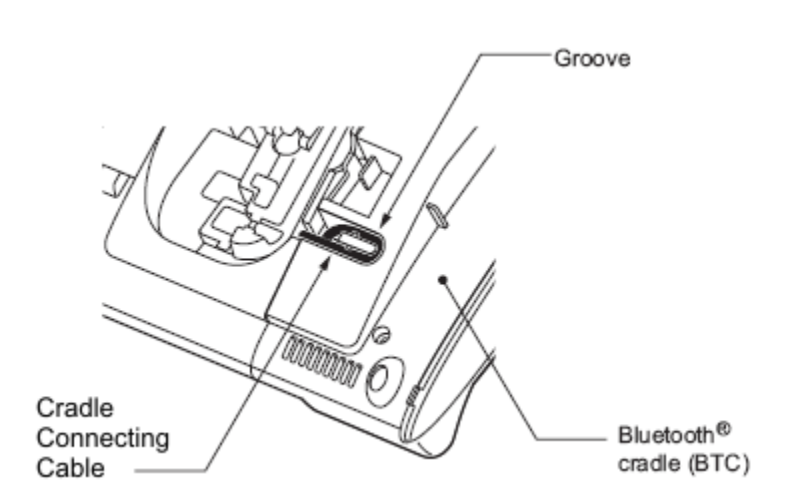

SV9100 System Hardware Manual

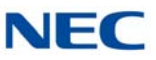

14. Remove the connector cover (rubber) from the bottom of the multiline terminal.

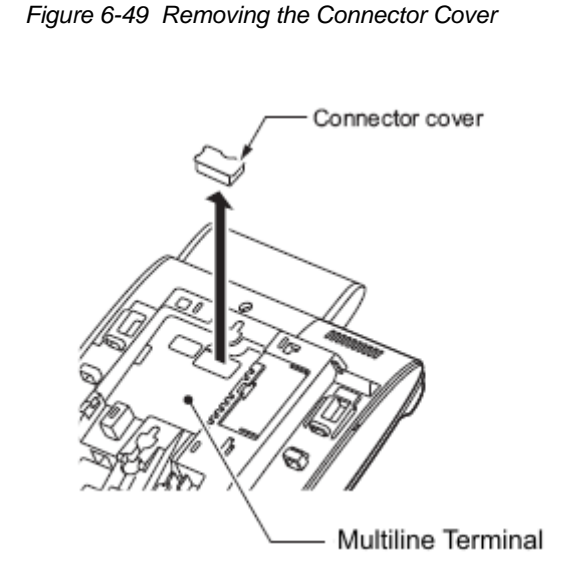

15. Insert the lower claws of the Bottom Unit (see Figure 6-50 Installing the Bottom Unit) into precut holes on the multiline terminal.

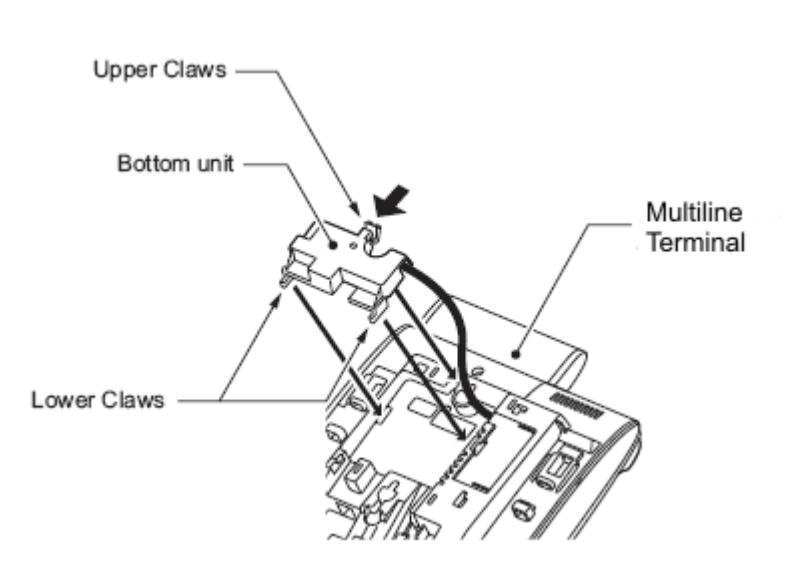

16. Align connector on inside of bottom unit and push down until unit snaps into place.

17. Push the latch to release the cover (see Figure 6-51 Stowing the Bottom Unit Cable). Stow the extra bottom unit connecting cable and close the cover.

Figure 6-50 Installing the Bottom Unit

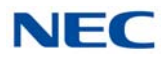

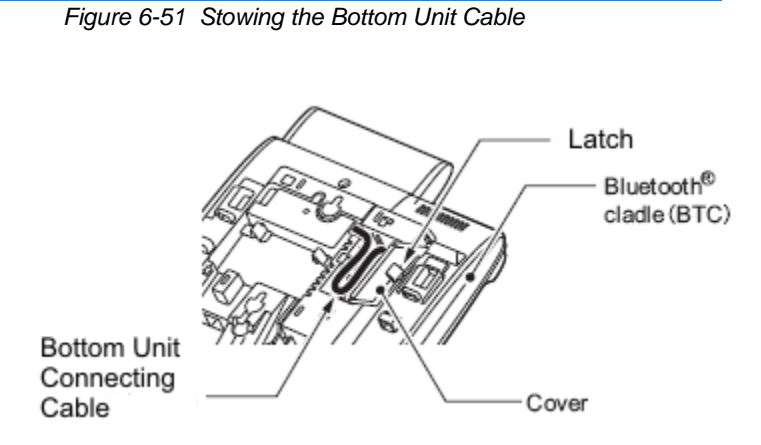

- 18. Cut or trim the supplied coupled device for the tilt legs handset option.
- 19. Insert the stopper coupled device into the right and left tilt legs (see Figure 6-52 Insert Stopper for Handset Use).

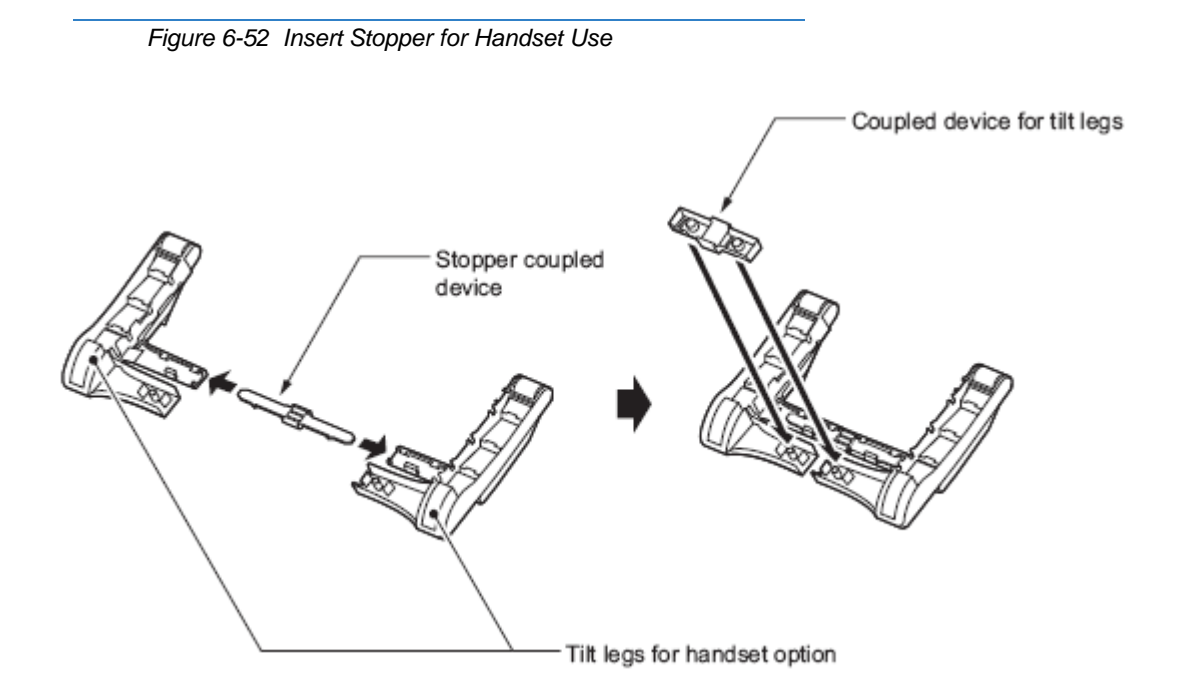

- 20. Set the coupled device for tilt legs into position.
- 21. Reinstall the legs, pushing upwards until both locks snap into place.
- 22. Set tilt legs to desired position.
- 23. Place the multiline terminal with the numbered keypad up.
- 24. Connect the Line cord and the AC adapter.

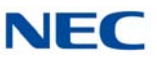

25. Place the Bluetooth handset in the cradle.

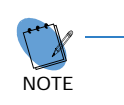

Before you use the handset for the first time or reuse the handset after it has been left out of service for a long time, charge it for at least five hours. A full charge takes approximately 16 hours.

26. Erect the antenna (refer to Figure 6-53 Bluetooth Handset Installed).

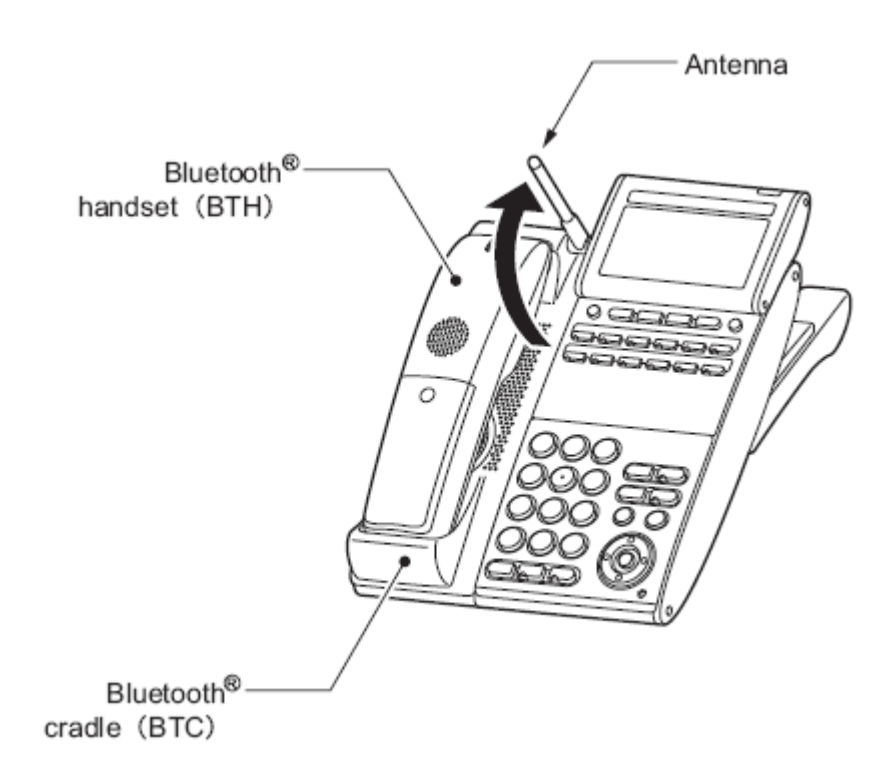

Figure 6-53 Bluetooth Handset Installed

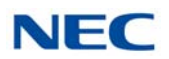

## 5.4.2 Wall Mounting the Bluetooth Cradle

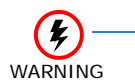

To prevent possible damage to the BCH-L (BK) UNIT due to falling, NEC recommends installing the unit in a firm position so it cannot fall because of its own weight.

Clearances required for installing the Bluetooth cradle are shown below. Avoid mounting the cradle on a plaster-board wall, but before mounting the cradle on a wall, check that the wall can support the weight of the telephone and withstand the load from pulling the telephone during operation.

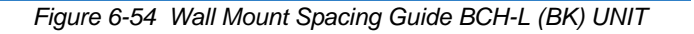

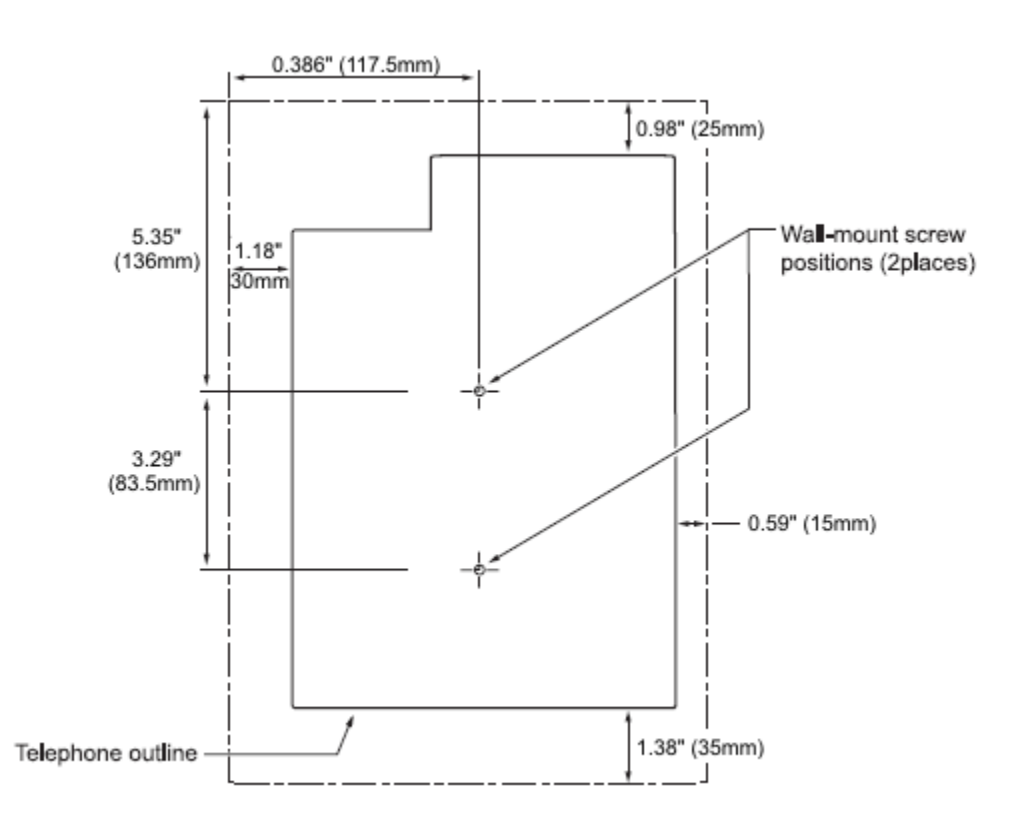

- 1. Attach two wood screws to the wall.
  - Keep a clearance of about 0.08" (2mm) between each wood screw and the wall (refer to Figure 6-55 Installing Wood Screws on page 6-44).

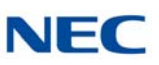

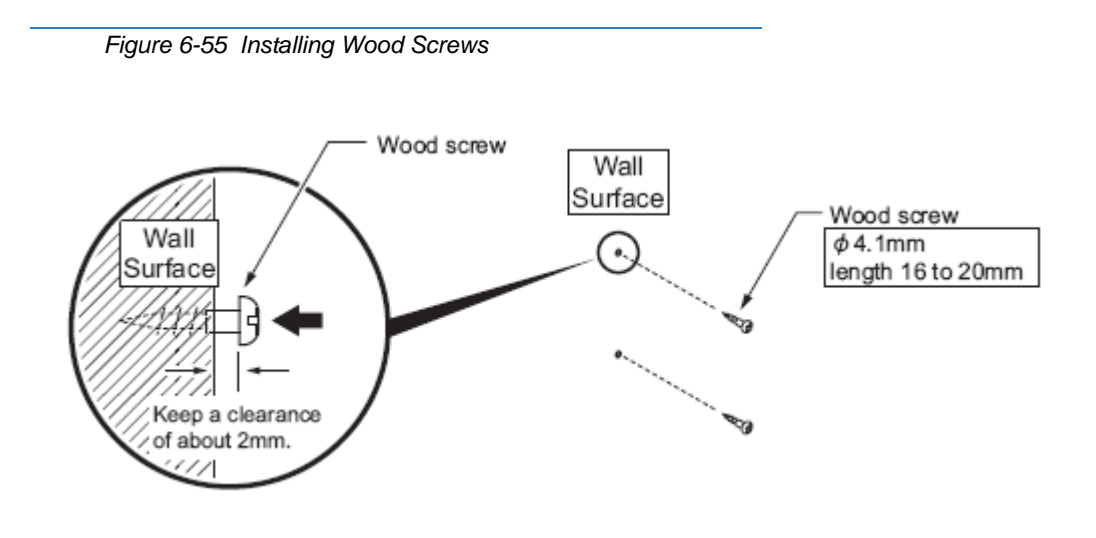

- 2. Remove the Bluetooth hanger from the cradle.
  - ➡ With a screwdriver, pry from the bottom, and lift the handset hanger from the cradle.
- 3. Rotate the hanger top to bottom. Slide it downward in the hollow until it clicks into position.

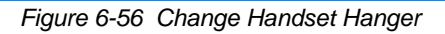

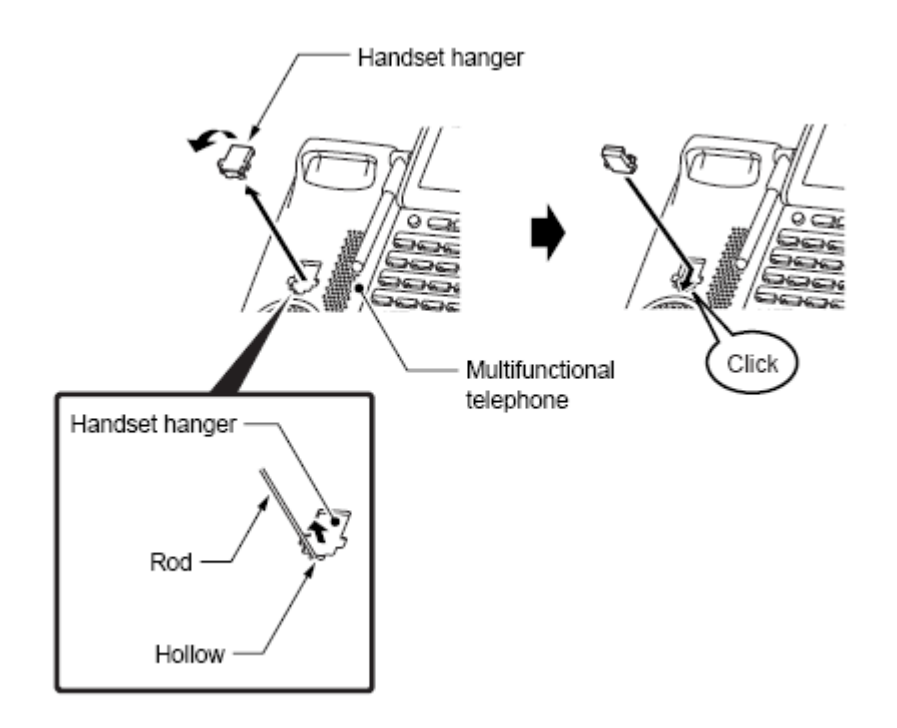

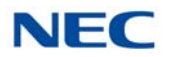

4. Turn multiline terminal upside down.

Figure 6-58 Wall Mounting the Terminal

5. Lower the tilt leg to the first position (refer to Figure 6-44 Separate Tilt Leg from Leg Support).

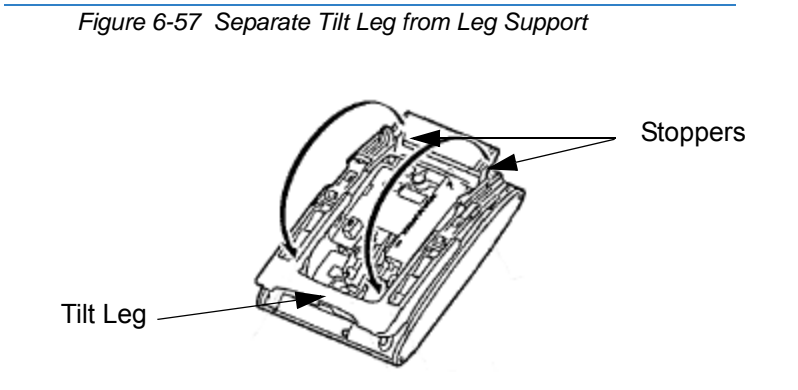

6. Hook the wall mount holes (C and D) on the back of the terminal on wood screws (c and d) installed.

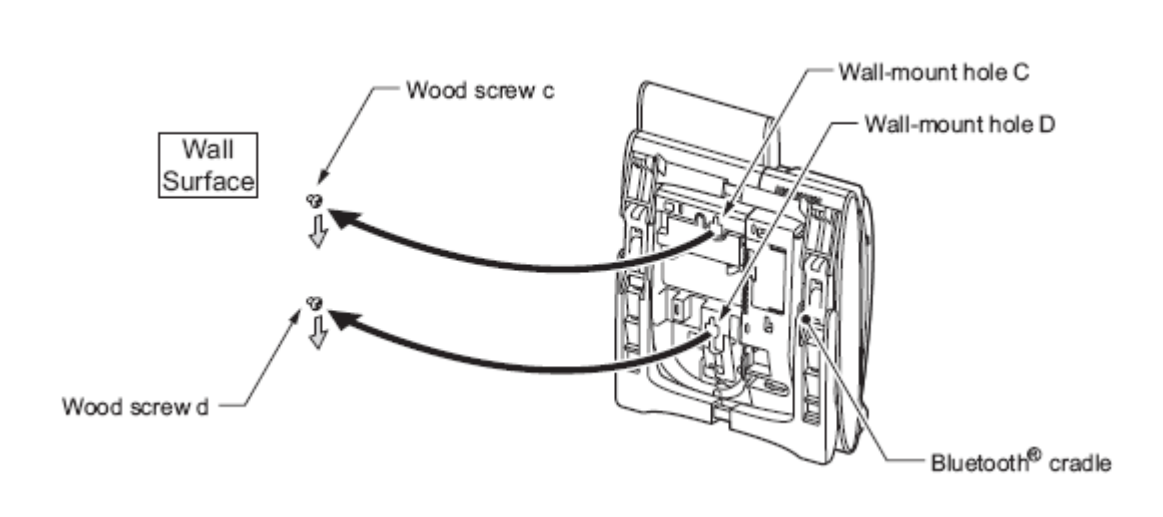

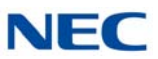

#### 5.4.3 Remove and Replace Handset Battery

The battery loaded in the Bluetooth handset has a useful life of about two years, depending on how the handset is used. If the battery voltage diminishes quickly after the battery has been charged for a long time, replace with a new Li-ion battery.

1. Remove cover from back of handset.

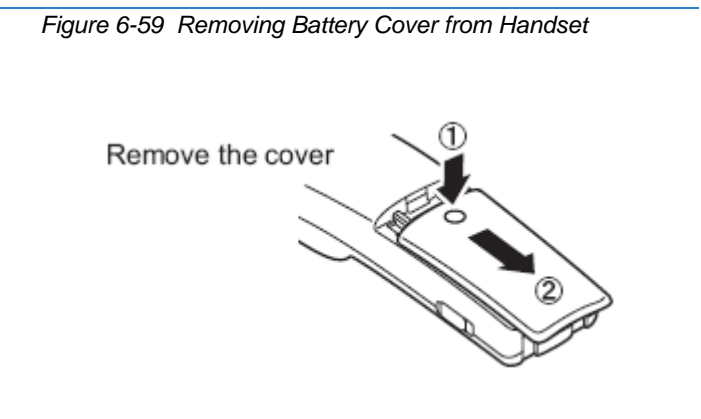

2. Remove existing battery and dispose of properly.

Figure 6-60 Removing Battery from Handset

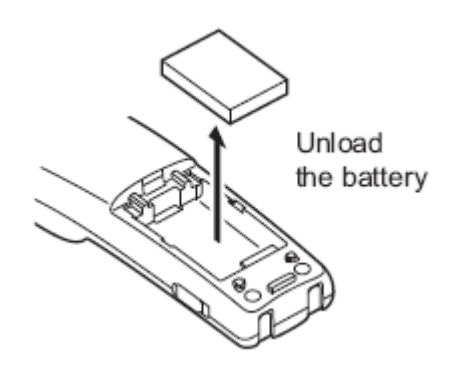

3. Install new Li-ion battery.

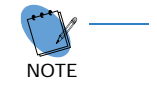

Full charge takes approximately 16 hours.

4. Reinstall battery cover.

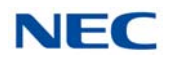

# SECTION 6 BLUETOOTH HUB ADAPTER

#### 6.1 Bluetooth Hub Adapter (BHA) Features

The BHA-L UNIT adapter connects a Bluetooth device to a multiline terminal. The BHA-L UNIT cannot be connected to the DTL-2E-1, DTL-6DE-1 or DTL-12E-1 telephone.

#### 6.1.1 Installing the BHA-L UNIT

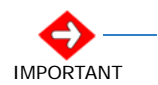

Before installing or removing the BHA-L UNIT, remove the line cord and the AC adapter from the outlet.

- 1. Turn multiline terminal upside down.
- 2. Unplug the line cord and handset cord from the multiline terminal.
  - Only one BHA-L UNIT can be attached to the DTL multiline terminal.
- 3. Lower the tilt leg to the first position (refer to Figure 6-61 Separate Tilt Leg from Leg Support).

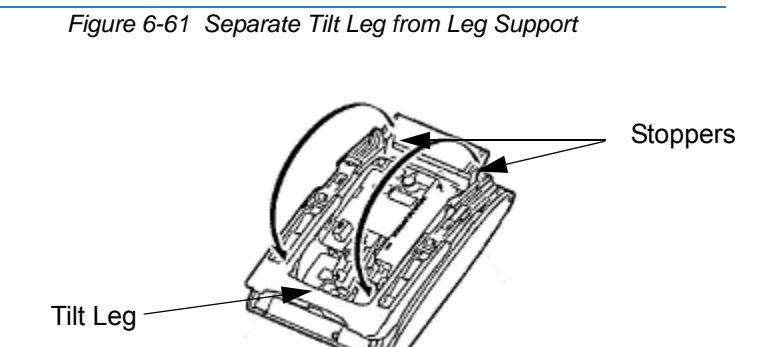

4. Remove the connector cover (rubber) from the bottom of the multiline terminal (see Figure 6-62 Removing the Connector Cover on page 6-48).

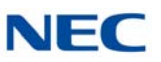

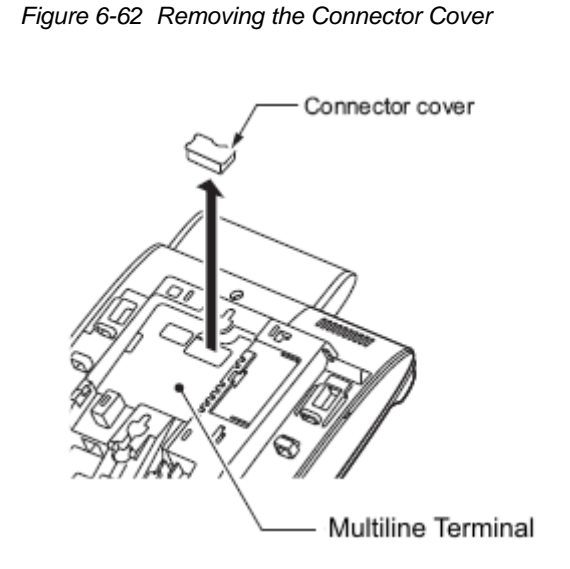

5. Insert the lower claws of the Bottom Unit (see Figure 6-63 Installing the BHA-L UNIT) into precut holes on the multiline terminal.

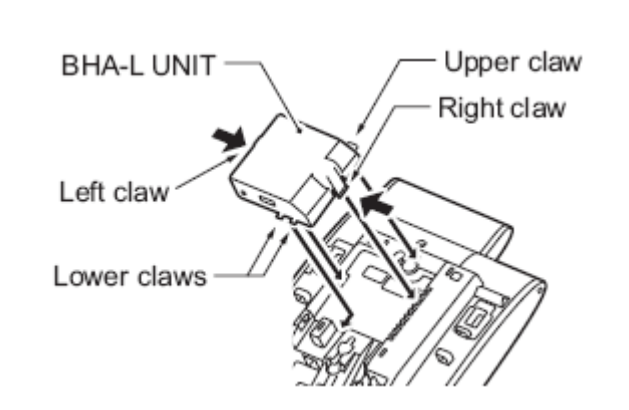

Figure 6-63 Installing the BHA-L UNIT

- 6. Align connector on inside of BHA-L UNIT and push down until unit snaps into place.
- 7. Set tilt legs to desired position.
- 8. Place the numbered keypad up.
- 9. Connect the Line cord and the AC adapter.

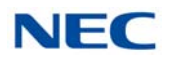

# 6.1.2 Pairing a Bluetooth Device and Multiline Terminal (Bluetooth Installed)

Access the Bluetooth screen from a multiline terminal menu and register the Bluetooth headset with the BHA-L UNIT.

#### 6.1.2.1 Accessing the Bluetooth Device Setup Screen

From the multiline terminal, access the setup screen using one of the following:

- If the BHA-L UNIT is connected to an SV9100: Press menu keys > [5. Optional Devices] > [1. Bluetooth].
- If the BHA-L UNIT is connected to a PBX (other than SV9100):
  Press menu keys > [3. Setup] > [5. Optional Devices] > [1. Bluetooth].

#### 6.1.2.2 Entering a PIN Code

In pairing a Bluetooth device having a PIN Code other than 0000, enter a string of four to 16 digits to suit that device.

Figure 6-64 Entering a PIN Code

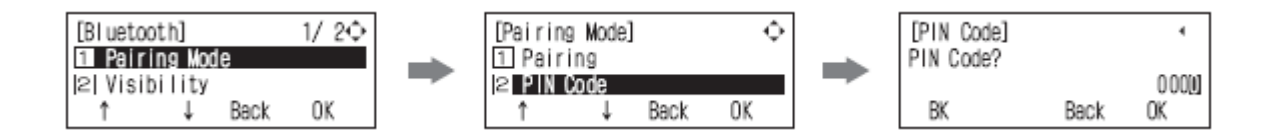

#### 6.1.2.3 Pairing

Up to eight Bluetooth devices can be located around the BHA-L UNIT, select which can be paired with the device (refer to Figure 6-65 Pairing a Device).

Figure 6-65 Pairing a Device

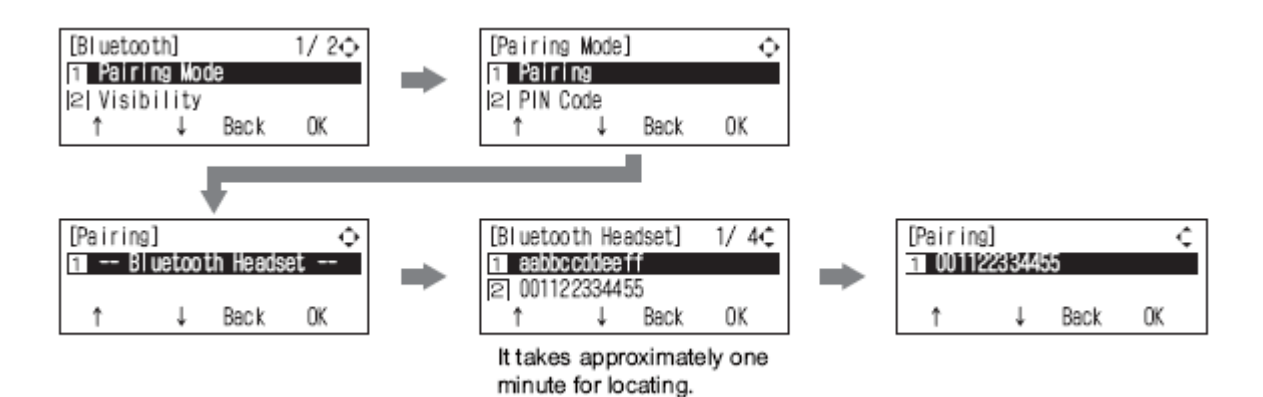

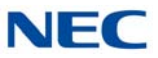

#### 6.1.2.4 Connecting the Paired Device

Enable the Bluetooth device. Select [2 Enable] in the Connect screen.

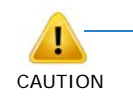

After pairing a Bluetooth device, be sure to configure its connection to enable it. If settings are not completed, the Bluetooth device that does the pairing cannot be used.

Figure 6-66 Connecting the Paired Device

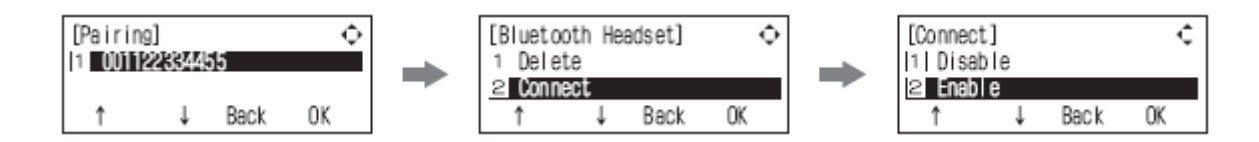

#### 6.1.2.5 Unpairing

To unpair a paired the Bluetooth device, select the device in the [Delete] screen.

Figure 6-67 Unpairing a Device

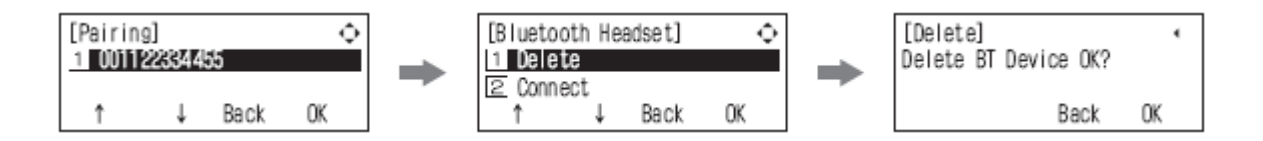

6.1.2.6 Visibility Setting

Set to Disable (default: [1. Disable]).

Figure 6-68 Setting Visibility Option

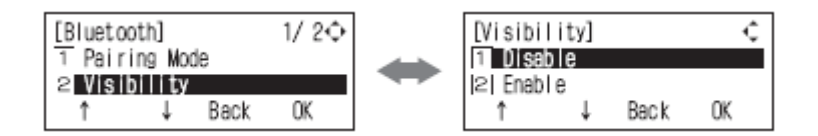

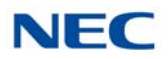

#### 6.1.2.7 BT Information

You can view the following information about the BHA-L UNIT:

- Firmware and hardware versions.
- Bluetooth module information and standard.
- □ Installed profile versions.
- Device address and name.

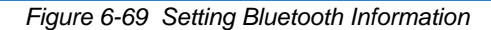

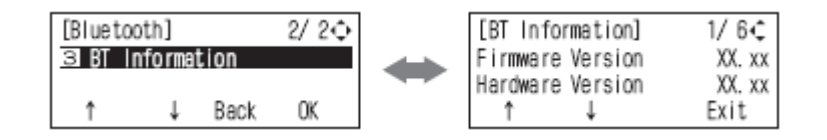

# SECTION 7 OPTIONAL HEADSETS

# 7.1 D<sup>term ®</sup> USB Wireless Headset

This headset supports WebDial 2.1.4.0 or higher, Softphone 310 and SP30 Softphone version 9 or higher with digital encryption, TIA810a compliance, and a noise-canceling microphone for secure, clear, and quiet conversations. It has a 200-foot range and includes nine hours talk time.

The headset can be converted to accommodate over-the-head or over-the-ear styles.

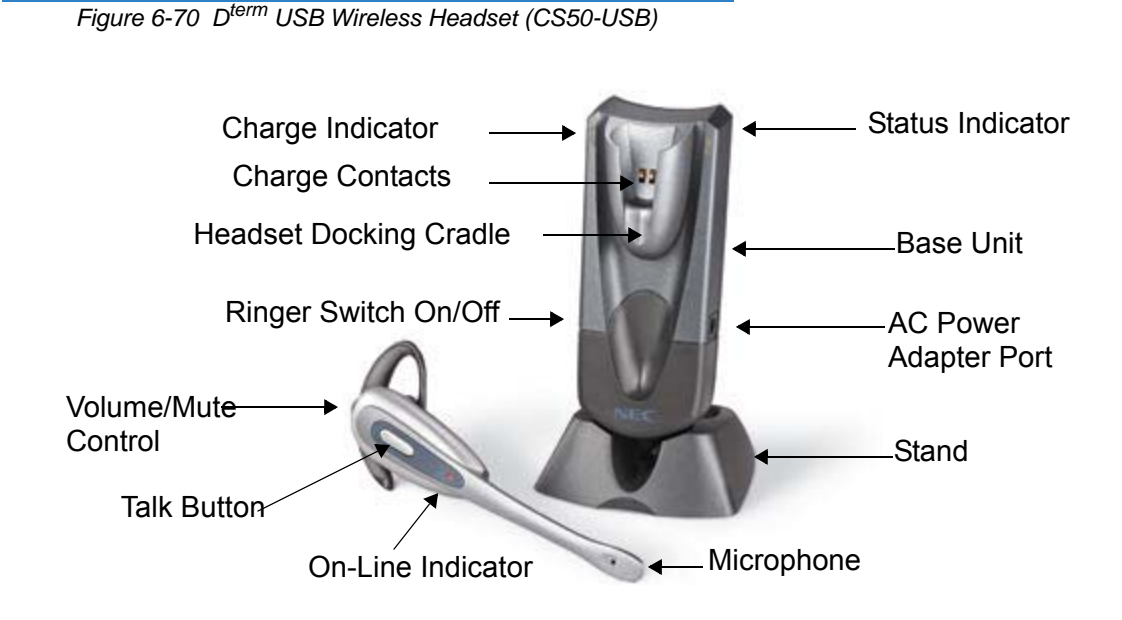

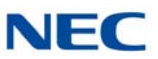

#### 7.1.1 Installing the Base Unit

Attach the Base Unit to the stand pegs, and connect the USB connector to a free USB port on your computer. A USB hub can be used, if you are certain that it can supply the required 250mA to charge the headset. An optional AC power adapter can be installed in the AC Power Adapter Port.

#### 7.1.2 Installing the PerSonoCall Software

To install the software, insert the CD supplied with the unit. If the CD does not autoplay, use Windows Explorer to find the file called install.bat, double click on it, and follow the instructions on the screen.

#### 7.1.3 Charging the Headset Battery

To charge the headset battery, place it in the docking cradle. During charging, the charge indicator is On. When charging is complete the indicator goes Off. The headset must be charged for a minimum of one hour before use – three hours to fully charge.

#### 7.1.4 Initial Setup

The Unit includes a base ringer to provide notification of an incoming call when not wearing your headset. This feature is enabled when the Ringer switch is down and is disabled when the switch is up.

When the headset is installed, it sets itself as the default device in your computer. You can set your preferences manually in Windows through the Sounds and Audio Devices option in the control panel. A softphone may require choosing the audio device and carries out a short test to match this device to the softphone. It may also enable you to choose which device indicates an incoming call. Refer to the softphone documentation for more information.

#### 7.1.5 Using the Headset

Refer to the User Guide for operating procedures.

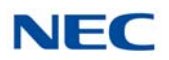

# 7.2 Headsets Used with D<sup>term ®</sup> Telephones

A multiline terminal user can use a customer-provided headset in place of the handset. Like using Handsfree, using the headset frees up the user's hands for other work. However, Headset Operation provides privacy not available from handsfree.

The headset plugs into a separate jack on the bottom of the phone. This allows the use of the handset or headset – whichever is more convenient at the time.

Connect the headset in the headset jack located on the bottom of the multiline terminal. (This jack is located next to the handset jack, so make sure to connect to the proper jack.)

#### 7.2.1 NEC D<sup>term ®</sup> Headset (MX250)

The M Series Pin Jack Style headset MX250 allows maximum versatility for wireless or cordless phones. The MX250 is easy to put on and can be worn in either ear. This headset includes an EarBudeez ™ stabilizer for best possible fit to prevent the headset from becoming dislodged during important conversations. Over-the-ear styling provides a comfortable fit.

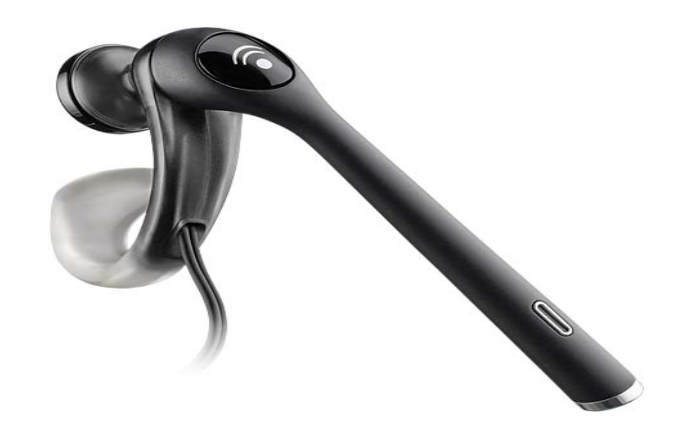

Figure 6-71 Cordless Headset (MX250)

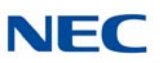

## 7.2.2 NEC *D*<sup>term ®</sup> Cordless Phone Headset (M175)

The NEC M175 mobile headset offers hands-free convenience anywhere you go. Its convertible design can be worn with a headband or earloop on either ear, depending on whether you want greater stability or convenient small size. The pivoting noise-canceling microphone keeps your voice crystal clear, even in noisy environments. Comfortable, durable, and lightweight, it also works with headset-ready cordless phones and features a one-touch volume and mute control so you can be heard clearly.

Figure 6-72 Cordless Headset (M175)

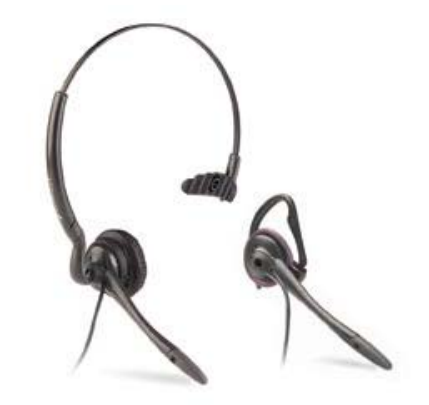

# 7.2.3 NEC *D*<sup>term ®</sup> NEC Polaris SupraPlus™

Supra Series Monaural or Binaural headsets are super stable and perfect for phone-intensive jobs. They have an adjustable headband so they can be worn all day. The Binaural model allows you to hear conversations in extra noisy environments.

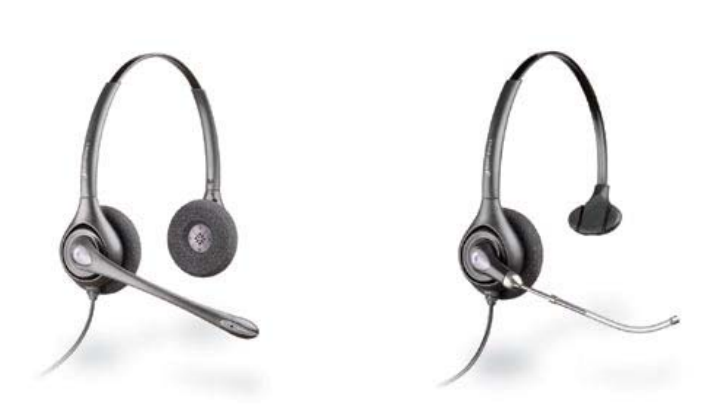

Figure 6-73 NEC Polaris Supraplus

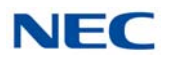

#### 7.2.4 NEC *D*<sup>term ®</sup> NEC POLARIS MIRAGE ®

With no headband, no eartip, no hands, no hassle, these headsets are lightweight and have concert hall acoustics. With its over-the-ear fit and receiver that rests gently against the ear it is easy to forget that it is being worn.

Figure 6-74 NEC Polaris Mirage

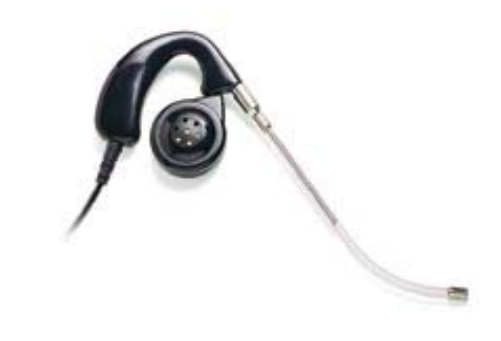

#### 7.2.5 NEC D<sup>term ®</sup> NEC POLARIS TRISTAR ®

For business professionals who require comfort and stability in an over-the-ear design that does not mess up their hair, the TriStar headset is the best solution. The three point design ensures that it is comfortable and stable on the ear. It is very lightweight and can also fit most eyeglass wearers.

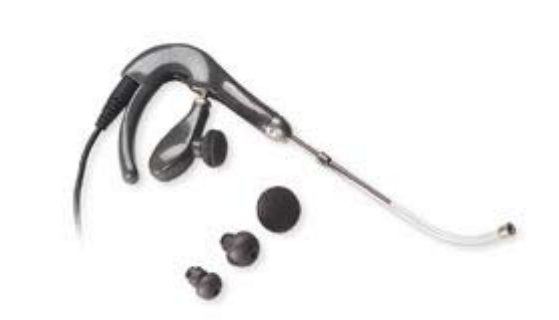

Figure 6-75 NEC Polaris TriStar

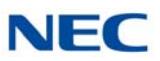

# 7.2.6 NEC *D*<sup>term ®</sup> NEC Polaris Encore ®

Monaural or Binaural Encore headsets are comfortable and practical for almost everyone. Human factors engineering for near universal fit, light weight all day comfort, and the SES<sup>®</sup> (Sound Enhancement System) tone control switch that allows bass and treble settings brings a new generation of headset technology.

Figure 6-76 NEC Polaris Encore

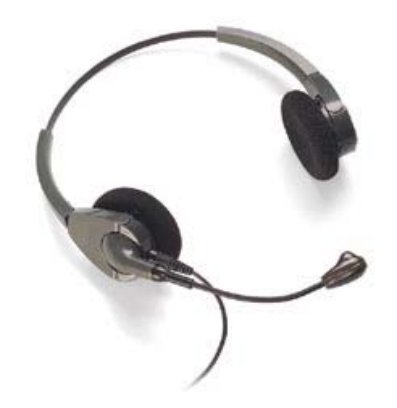

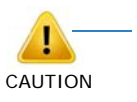

- Headsets that have open style receivers (i.e., Mirage, Duoset and Duopro) can cause echo problems on DT700 Series telephones. The echo suppression and receiver gain of the telephone determines the severity of the echo when using any headset.
- Due to the environment where the telephones or headsets are located, ambient noise may affect performance. Please contact NEC for the recommended headset to use with VoIP applications.

# Installing SV9100 Wireless Telephones

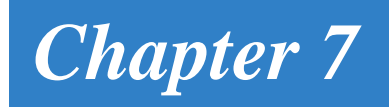

# SECTION 1 GENERAL DESCRIPTION

The wireless telephones provide wireless freedom that also allows access to features provided by the UNIVERGE SV9100 system.

# SECTION 2 NEC SIP DECT SOLUTIONS

The SIP Digital Enhanced Cordless Telecommunication (DECT) is a stand-alone system that is connected to the NEC Telephone System via a TCP/IP connection using Session Initiation Protocol (SIP). This means that in the NEC Telephone System, the DECT extensions must be assigned as SIP extensions. From the NEC Telephone System perspective, there is no difference between an SIP extension and an SIP DECT extension.

Figure 7-1 SIP DECT System Configuration shows the SIP DECT System Configuration. All connections are IP connections over Ethernet.

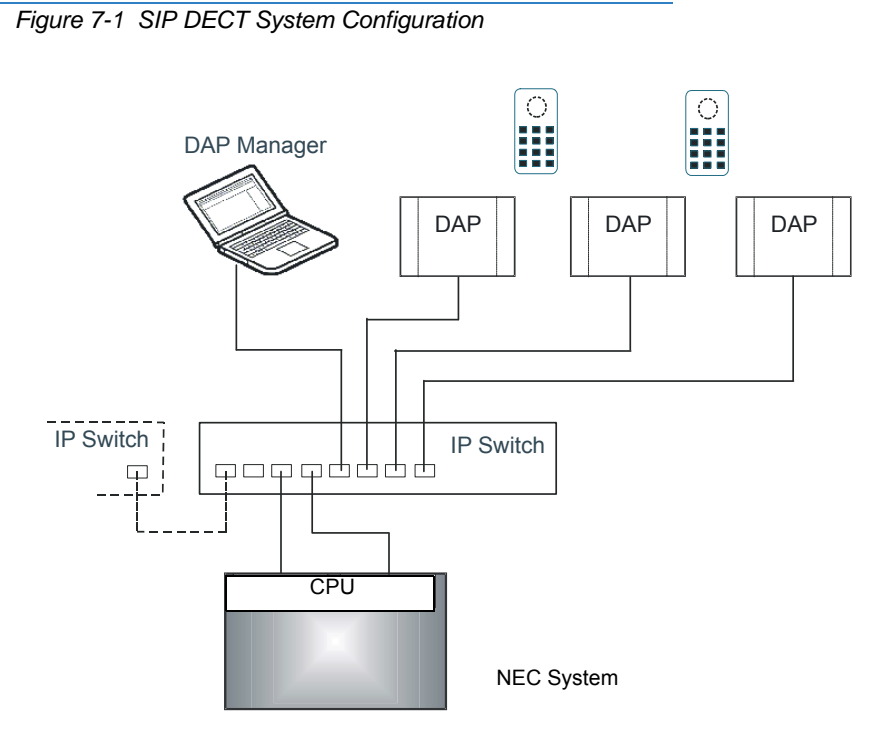

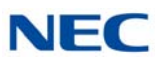

## 2.1 Installation

The hardware installation consists of the following steps:

- 1. Determine the number of DAPs that need to be installed and where they should be located. Refer to NEC SIP DECT Solutions Technician's Guide, DAP Planning as a guideline.
- 2. Read the sections DAP Cabling and DAP Power Provision in the NEC SIP DECT Solutions Technician Guide carefully to determine how the DAPs should be powered and how the cable must be run.
- 3. Make sure that you have an PoE Switch available to connect the IP DECT equipment. Power up the PoE Switch.
- 4. Setup and connect the power provision for the DAPs. The LEDs on the DAPs should show some activity.
- 5. Connect the DAP cables to the IP Switch.

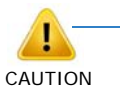

Do Not connect the Ethernet cables or the PoE Switch to the local IP network. The PoE configuration should be installed in a closed network.

- 6. Make sure that you have a computer available that can be used for management. Connect this PC to the IP Switch using an Ethernet cable. Check that the lamp on the IP Switch indicates that the connection is established.
- 7. (For UNIVERGE SV9100 only) Connect a network cable between the GPZ-IPLE and the IP Switch.
- 8. The next step is setting up your IP Addressing structure. Refer to the NEC SIP DECT Solutions Technician's Guide, IP Addressing.

#### 2.2 Handsets

The following are available to the SIP DECT system:
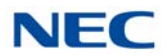

### 2.2.1 SIP DECT G955

The NEC Philips Digital Enhanced Cordless Telecommunications (DECT) G955 Handset is a cordless telephone with enhanced features suitable for office use. The handsets include a single-press SOS key used to make one-touch calls or send messages to a particular contact number. The G955 DECT Handset offers text-messaging to send and receive messages.

For more detailed information, refer to the G955 Handset Owner's Manual.

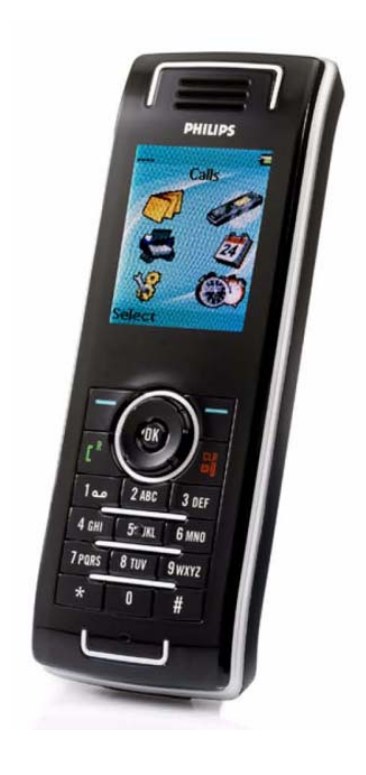

Figure 7-2 G955 Wireless Handset

#### 2.2.1.1 Display Screen

Figure 7-3 G955 Display Screen shows the layout of the G955 screen.

Figure 7-3 G955 Display Screen

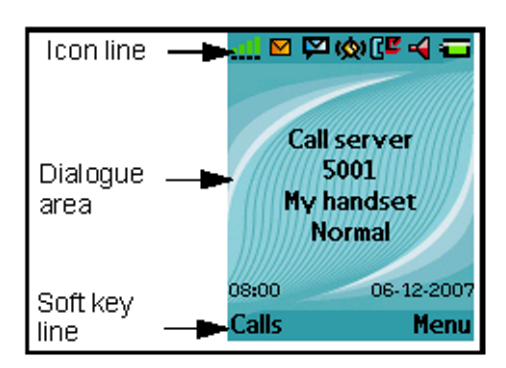

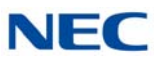

| lcon         | Description                                                                                                    |  |  |
|--------------|----------------------------------------------------------------------------------------------------|--|--|
| <u></u>      | Level of radio signal                                                                                                    |  |  |
| 8            | Bluetooth connection status (only for G955 DECT Handset)<br>For Bluetooth connection status icons, refer to Table 7-2<br>G955 Bluetooth Headset Status Icons on page 7-5 |  |  |
| $\mathbf{>}$ | New text message received<br>If active, this icon replaces the Bluetooth connection status<br>icon                                                                       |  |  |
| M            | Voice Message waiting indication                                                                                                    |  |  |
| ß            | Dialpad locked                                                                                                    |  |  |
| ( <u>(</u> ) | Activated alarm<br>If active, this icon replaces the Dialpad locked icon                                                                                                 |  |  |
| []           | Missed calls                                                                                                    |  |  |
| 4            | Ringer deactivated                                                                                                    |  |  |
| $\mathbf{v}$ | Caller filter (only for G955 DECT Handset)<br>If active, this icon replaces the Ringer deactivated icon                                                                  |  |  |
| ā            | Battery charge status<br>For battery status, refer to Table 7-3 G955 Battery Charge<br>Status Icons on page 7-5                                                          |  |  |

#### Table 7-1 G955 Icon Line Icons

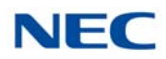

| lcon | Description     |  |  |
|------|-----------------|--|--|
|      | Connected       |  |  |
| 8    | Disconnected    |  |  |
| 8    | In conversation |  |  |

#### Table 7-2 G955 Bluetooth Headset Status Icons

# Table 7-3 G955 Battery Charge Status Icons

| lcon | Description                     |  |
|------|---------------------------------|--|
| Ű    | Empty                           |  |
| ů.   | Less than 33%                   |  |
| ů.   | More than 33% and less than 75% |  |
| Ű    | More than 75%                   |  |

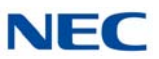

Figure 7-4 G955 Handset Controls

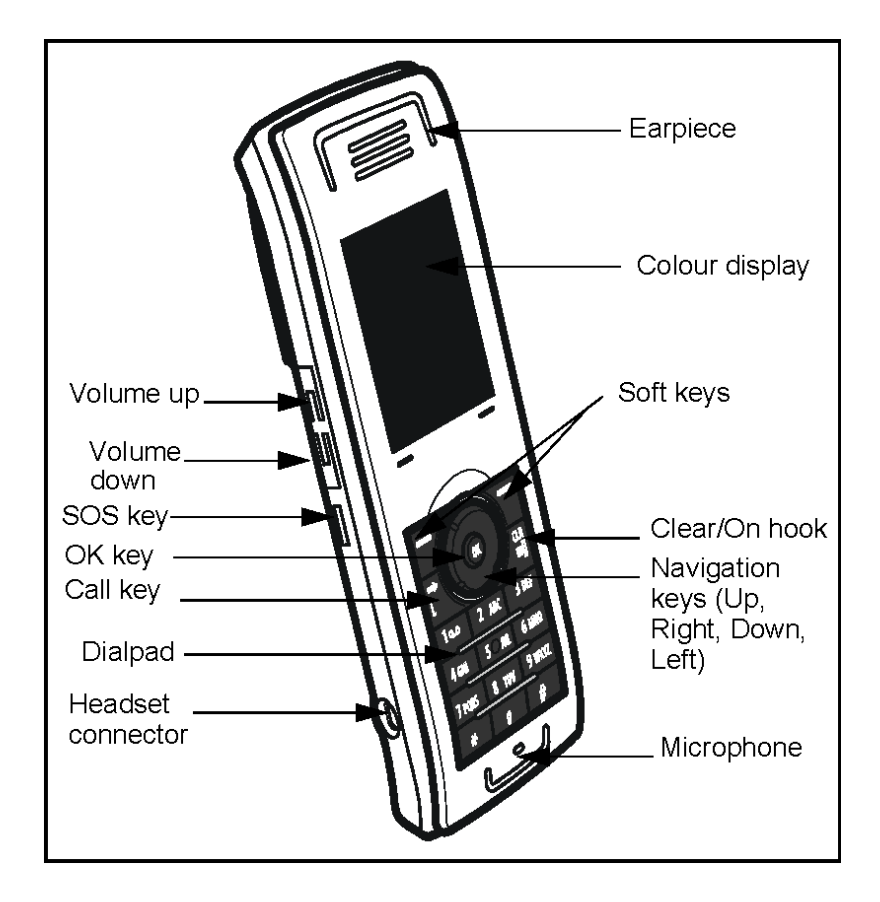

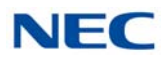

#### 2.2.2 SIP DECT G266

The G266 handset is a standard mobile handset offering a range of professional capabilities, such as a central directory, loudspeaker and personal alarming. The G266 uses an intuitive color display and icon based menus providing a variety of control features integrated with the PBX. The G266 also provides a dual charging capability allowing an additional battery to be charged (refer to Figure 7-5 G266 Wireless Handset).

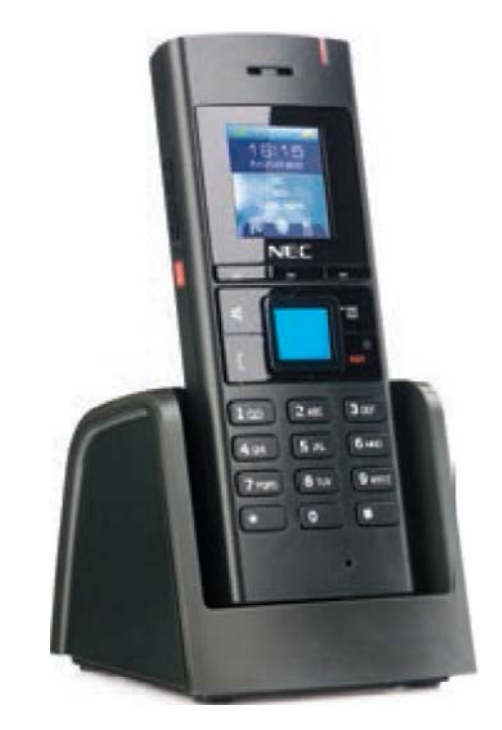

Figure 7-5 G266 Wireless Handset

#### 2.2.2.1 Charging the Battery Pack

- 1. Place the handset face down on a flat surface.
- 2. Pull the lock at the bottom of the battery compartment cover upward and at the same time shift the cover downwards.
- 3. Remove the battery compartment cover.
- 4. Lift the battery pack and remove the battery protective tab.
- 5. Push the battery pack back into the casing.
- 6. Replace the battery cover.

#### 2.2.2.2 Installing the Charger

- 1. Place the charger on a flat surface.
- 2. Connect the micro-B USB connector of the USB cable to (the back of) the charger.
- 3. Connect the type A USB connector to the USB AC/DC Adapter.
- 4. Connect the adapter to an electrical outlet.

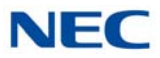

5. Set the handset on the charger (refer to Figure 7-5 G266 Wireless Handset on page 7-7).

The Charging screen is displayed.

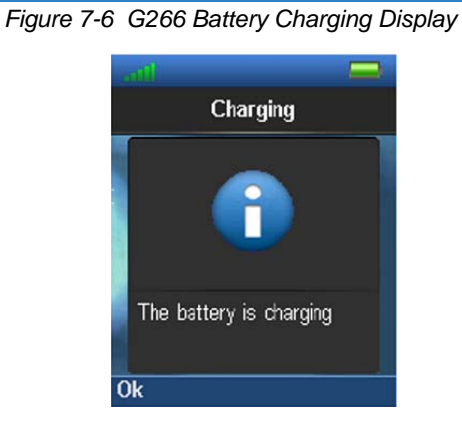

6. After a few seconds, the Charging display is replaced by the normal display. Refer to Table 7-4 G266 Battery Charge Status Icons for a description of the charging icons displayed during charging.

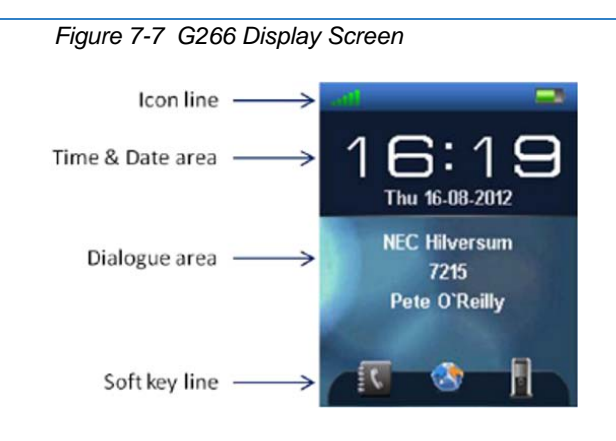

| Table F F G200 Ballory Onlinge Blalle Holle |                                                                         |  |
|---------------------------------------------|-------------------------------------------------------------------------|--|
| lcon                                        | Description                                                             |  |
| Í                                           | Empty                                                                   |  |
| <b>1</b>                                    | Less than 10%                                                           |  |
|                                             | 10% to 20%                                                              |  |
|                                             | 20% to 90% (the bigger the green bar, the higher the charge percentage) |  |
|                                             | Fully charged (more than 90%)                                           |  |

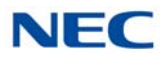

## 2.2.2.3 Charging a Spare Battery

The G266 Desktop Charger can be used to charge a spare battery pack for the G266. To charge a spare battery pack:

- 1. Place the spare battery pack in the spare battery charging slot compartment. (Upside down and text on the battery pack to the front.)
- 2. Slid the spare battery pack under the metal rim to keep it in place.

## 2.2.2.4 Charging and Operating Times

Discharged batteries require 7 hours (using the spare battery slot might take longer) to completely recharge. Completely charged batteries provide the handset with up to 20 hours of talk time and 160 hours of standby time.

For detailed instructions on the G266 and G566 handsets, refer to the NEC IP DECT G266 and G566 Handsets User Guide.

## 2.2.3 SIP DECT G566

The G566 is a sophisticated handset that provides a range of mobile unified communications and messaging capabilities to fulfill task management and staff/patient safety scenario's in various businesses, hospitality and healthcare. The G566 uses an intuitive color display and icon based menus providing a variety of control features integrated with the PBX. The G566 also provides a dual charging capability allowing an additional battery to be charged.

Figure 7-8 G566 Wireless Handset

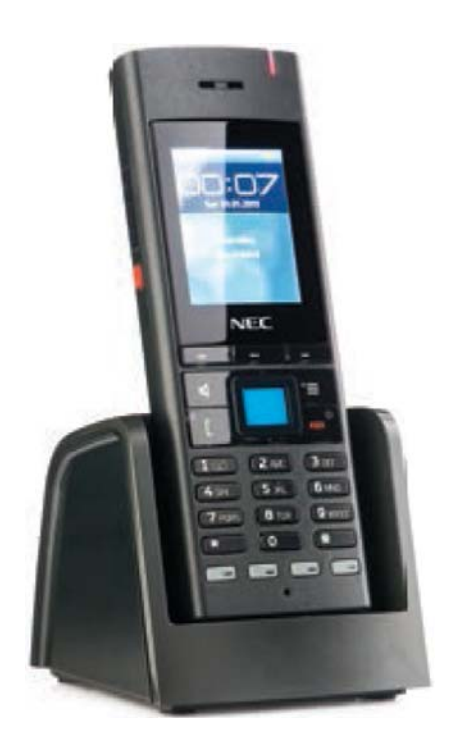

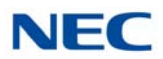

## 2.2.3.1 Charging the Battery Pack

- 1. Place the handset face down on a flat surface.
- 2. Pull the lock at the bottom of the battery compartment cover upward and at the same time shift the cover downwards.
- 3. Remove the battery compartment cover.
- 4. Lift the battery pack and remove the battery protective tab.
- 5. Push the battery pack back into the casing.
- 6. Replace the battery cover.

#### 2.2.3.2 Installing the Charger

- 1. Place the charger on a flat surface.
- 2. Connect the micro-B USB connector of the USB cable to (the back of) the charger.
- 3. Connect the type A USB connector to the USB AC/DC Adapter.
- 4. Connect the adapter to an electrical outlet.
- 5. Set the handset on the charger (refer to Figure 7-8 G566 Wireless Handset on page 7-9).

The Charging screen is displayed.

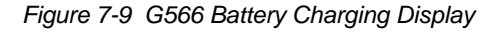

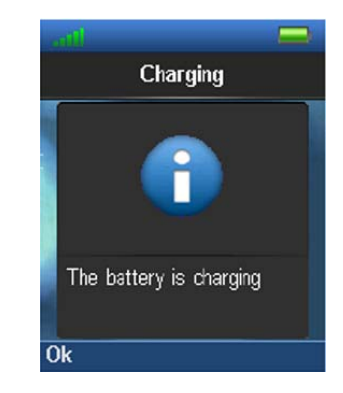

 After a few seconds, the Charging display is replaced by the normal display. Refer to Table 7-5 G566 Battery Charge Status Icons on page 7-11 for a description of the icons displayed during charging.

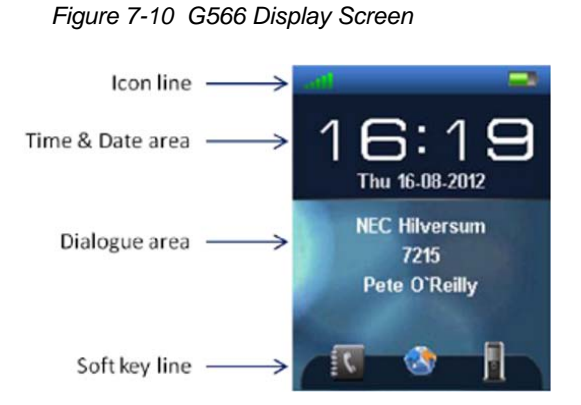

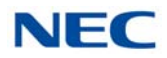

| , ,  |                                                                         |  |
|------|-------------------------------------------------------------------------|--|
| lcon | Description                                                             |  |
| Î    | Empty                                                                   |  |
| ·    | Less than 10%                                                           |  |
|      | 10% to 20%                                                              |  |
|      | 20% to 90% (the bigger the green bar, the higher the charge percentage) |  |
| Î    | Fully charged (more than 90%)                                           |  |

# Table 7-5 G566 Battery Charge Status Icons

#### 2.2.3.3 Charging a Spare Battery

The G566 Desktop Charger can be used to charge a spare battery pack for the G566. To charge a spare battery pack:

- 1. Place the spare battery pack in the spare battery charging slot compartment. (Upside down and text on the battery pack to the front.)
- 2. Slid the spare battery pack under the metal rim to keep it in place.

## 2.2.3.4 Charging and Operating Times

Discharged batteries require 7 hours (using the spare battery slot might take longer) to completely recharge. Completely charged batteries provide the handset with up to 20 hours of talk time and 160 hours of standby time.

For detailed instructions on the G266 and G566 handsets, refer to the NEC IP DECT G266 and G566 Handsets User Guide.

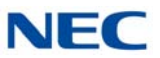

## 2.2.4 SIP DECT 1766

The I766 is a robust DECT handset for voice and messaging in demanding environments. The I766 DECT handset is a powerful communication tool and by its ruggedized design ideal for healthcare and other demanding environments

Figure 7-11 I766 Wireless Handset

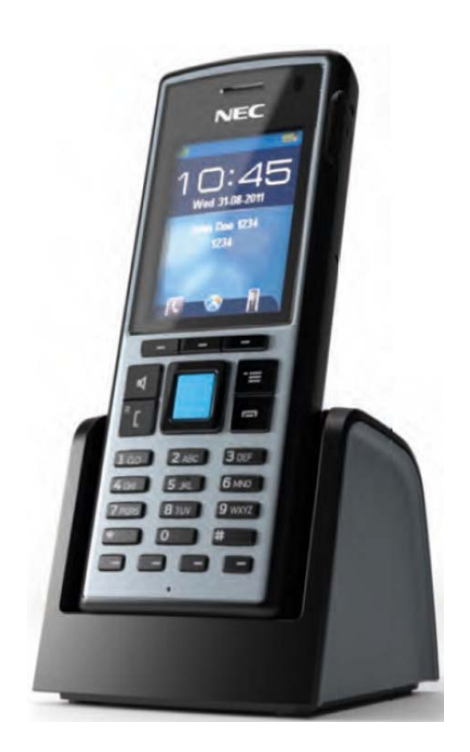

#### 2.2.4.1 Installing the Battery Pack

- 1. Place the handset face down on a flat surface.
- 2. Pull the lock at the bottom of the battery compartment cover upward and at the same time shift the cover downwards.
- 3. Remove the battery compartment cover.
- 4. Lift the battery pack and remove the battery protective tab.
- 5. Push the battery pack back into the casing.
- 6. Replace the battery cover.

#### 2.2.4.2 Installing the Charger

- 1. Place the charger on a flat surface.
- 2. Connect the micro-B USB connector of the USB cable to (the back of) the charger.
- 3. Connect the type A USB connector to the USB AC/DC Adapter.
- 4. Connect the adapter to an electrical outlet.

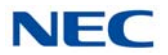

#### 2.2.4.3 Charging the Battery

1. Set the handset on the charger (refer to Figure 7-11 I766 Wireless Handset on page 7-12).

The Charging screen is displayed.

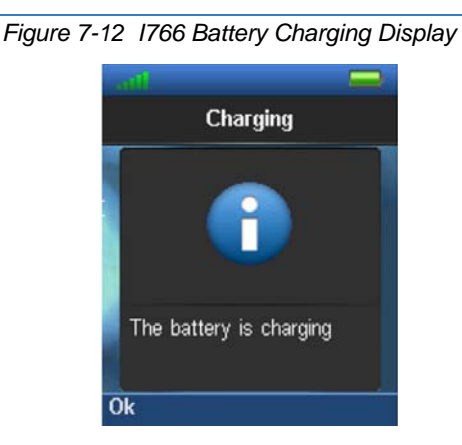

- 2. After a few seconds, the Charging display is replaced by the normal display.
- 3. The handset, if switched off, automatically switches on when placed in the charger.

## 2.2.4.4 Charging a Spare Battery

The I766 Desktop Charger can be used to charge a spare battery pack for the I766. To charge a spare battery pack:

- 1. Place the spare battery pack in the spare battery charging slot compartment. (Upside down and text on the battery pack to the front.)
- 2. Slid the spare battery pack under the metal rim to keep it in place.

## 2.2.4.5 Charging and Operating Times

Discharged batteries require 7 hours (using the spare battery slot might take longer) to completely recharge. Completely charged batteries provide the handset with up to 20 hours of talk time and 160 hours of standby time.

For detailed instructions on I766 handsets, refer to the NEC IP DECT I766 Handset User Guide.

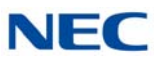

#### 2.2.5 ML440

The ML440 IP Wireless Handset is an ergonomically designed compact wireless handset for business users who are mobile in the office and want to make and receive wireless calls while in the office. The DECT protocol operates in the 1.9 GHZ frequency band that has been cleared specifically for voice applications, thus avoiding any interference problems and delivering crystal clear and secure voice conversations.

The ML440 provides numerous features and conveniences for optimal comfort. Its illuminated graphic color LCD display enables use in poorly lit environments, while its internal loudspeaker provides hands free operation with excellent sound quality.

For a detailed list of the features supported, refer to the SV9100 Features and Specifications Manual.

This handset requires the AP400 Access Point and DAP Controller software.

#### 2.2.5.1 ML440 Handset and Charger

Figure 7-13 ML440 Handset – Front View provides a front view of the handset. Figure 7-14 ML440 – Handset Charger on page 7-15 provides a top view of the charger.

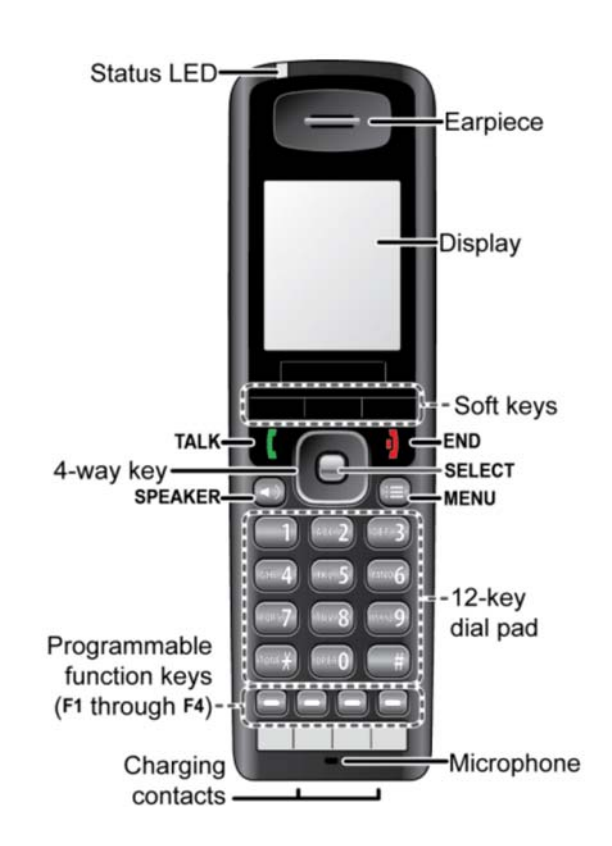

Figure 7-13 ML440 Handset - Front View

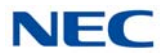

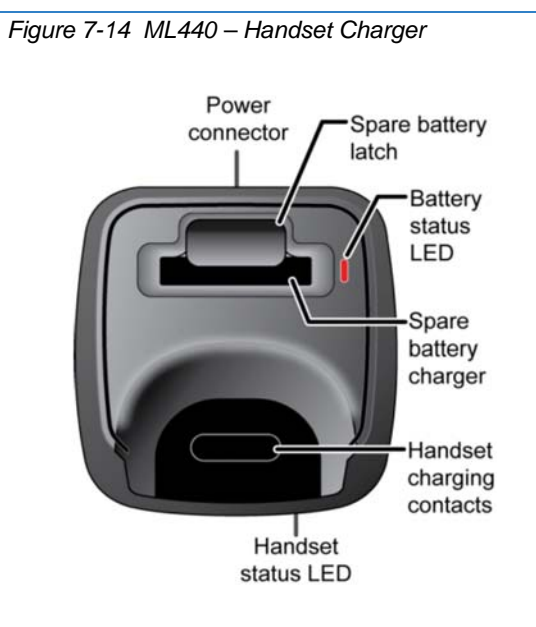

## 2.2.5.2 Charging the Battery

1. Install the battery (refer to Figure 7-15 ML440 – Handset Battery Installation).

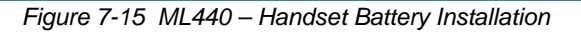

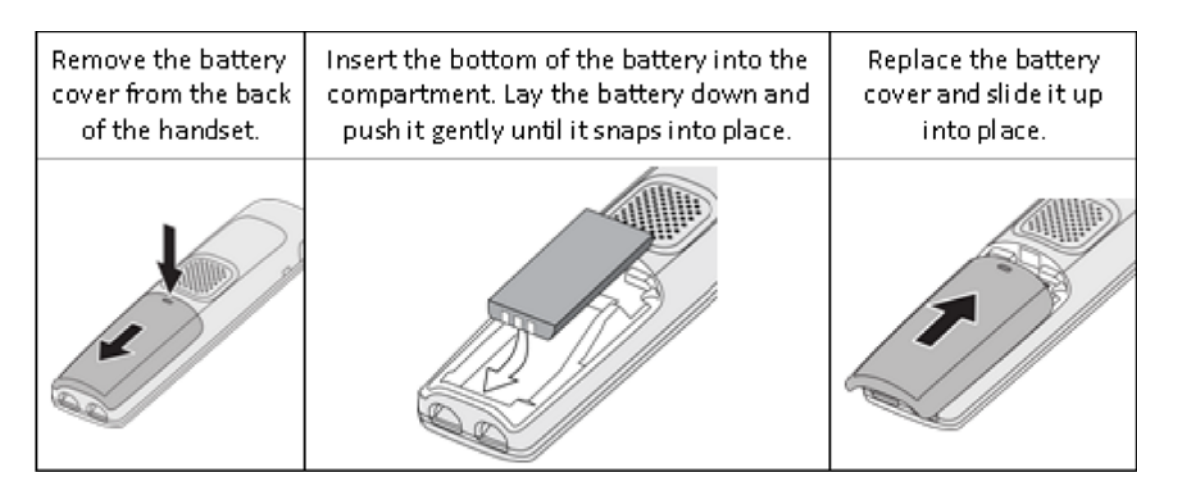

- 2. Use the charger AC adapter to connect the charger's AC jack to a standard 120V AC power outlet.
- 3. Place the handset in the charger with the display facing forward. The HANDSET STATUS LED should turn on; if it doesn't, reseat the handset or try plugging the AC adapter into a different outlet.

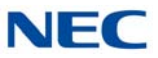

4. Place the spare battery (if available) in the back section of the charger; the BATTERY STATUS LED should turn on. (Pull the battery latch back slightly to fit the battery in the slot.)

Figure 7-16 ML440 – Insert Handset into Charger

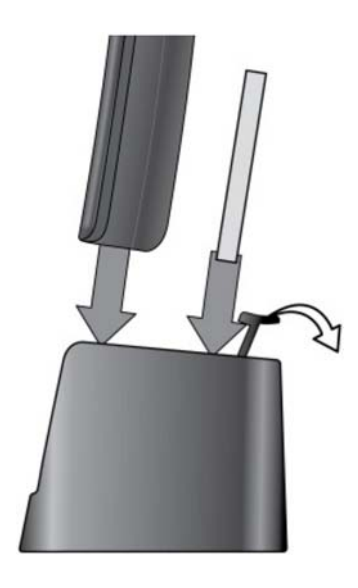

#### 2.2.5.3 Powering on the Handset

To power up the handset, press and hold **End** until the display flashes once (about three seconds). The handset searches for the base station or multi-cell chain it is registered to and connects to the unit with the strongest signal.

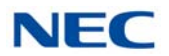

# 2.3 AP300/AP400

The IP DECT AP300/AP400 Access Points connect directly to the IP network and can be used on both NEC platforms as well as different PBX platforms using a SIP interface.

## 2.3.1 Connecting the Base Station

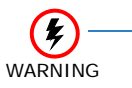

If your network connection does not provide Power Over Ethernet, contact customer service to order a base station AC adapter and a standard Ethernet-to-PoE adapter.

Figure 7-17 AP300/AP400 with PoE Adapter

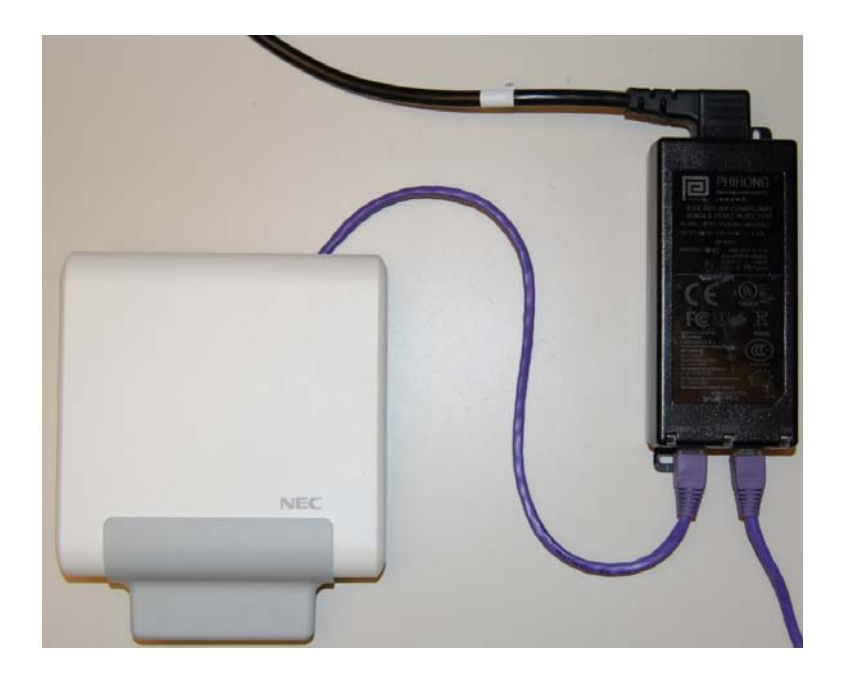

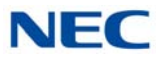

Install the Base Station

1. Connect a standard Ethernet cable (Cat 5 or higher) to the Ethernet/ PoE jack on the rear of the base station.

Figure 7-18 Install AP300/AP400 Base Station

2. Route the cable through the channel.

 Cord

 Unit of the second second seco

Power over Ethernet

The DAPs support Power over Ethernet, the so called PoE (described down in IEEE802.3af specification).

The following overview gives the specifications of the PoE:

- Voltage at the AP400: minimum 36 volts, maximum 57 volts.
- Connector: Standard RJ45 connector, using the spare wires pins (wires). Refer to Table 7-6 DAP RJ-45 Pinouts on page 7-19 Pin Layout Ethernet Connector RJ45 on the DAP.
- Maximum cable length: 100 meters.

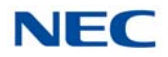

| TADIE 7-0 DAF RJ-40 FILIOUU | Table | 7-6 | DAP | RJ-45 | Pinouts |
|-----------------------------|-------|-----|-----|-------|---------|
|-----------------------------|-------|-----|-----|-------|---------|

| DAP RJ-45 Socket |         |                    |  |
|------------------|---------|--------------------|--|
|                  | Pin No. | Connection         |  |
|                  | 1       | 10/100 Base-T Tx+  |  |
|                  | 2       | 10/100 Base-T Tx-  |  |
| ףי, אט           | 3       | 10/100 Base-T Rx+  |  |
|                  | 4       | +48 Volt power     |  |
|                  | 5       | +48 Volt power     |  |
| 8 1              | 6       | 10/100 Base-T Rx-  |  |
|                  | 7       | RTN (0 Volt) power |  |
|                  | 8       | RTN (0 Volt) power |  |

The advantage of Power over Ethernet is that you can provide the DAPs with power from one location only, e.g., same power source as the SV9100. On such a location you can install a UPS (Uninterruptable Power Supply) to increase system reliability.

3. Connect the other end of the cable to your TCP/IP network.

During the boot process the LEDs will flash on and off. When LED is solid Yellow it is operational and synchronized to other DAP or is the synchronization master (refer to Table 7-8 Base Station LED States and Meanings).

| Flash Pattern                       | Condition Indicated                                                             |
|-------------------------------------|---------------------------------------------------------------------------------|
| Off                                 | No Power.                                                                       |
| 0.5 Seconds On –<br>0.5 Seconds Off | Loading software/firmware.                                                      |
| Short Flash every 2.5<br>Seconds    | IP Network error (not connected, no DHCP/<br>TFTP server, no DAP controller).   |
| Steady On                           | DAP Operational and synchronized to other DAP or is the synchronization master. |
| Continuous Fast Blink               | Hardware error.                                                                 |
| Fast Blink                          | DAP operational, but trying to synchronize to another DAP.                      |

Table 7-7 AP300/AP400 LED Indications

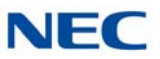

# SECTION 3 ML440/AP20

The ML440/AP20 chapter outlines the steps for connecting and mounting the base station, charging the battery, and powering on the handset.

# 3.1 Connecting the Base Station

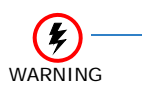

If your network connection does not provide Power Over Ethernet, contact customer service to order a base station AC adapter and a standard Ethernet-to-PoE adapter.

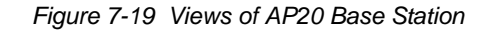

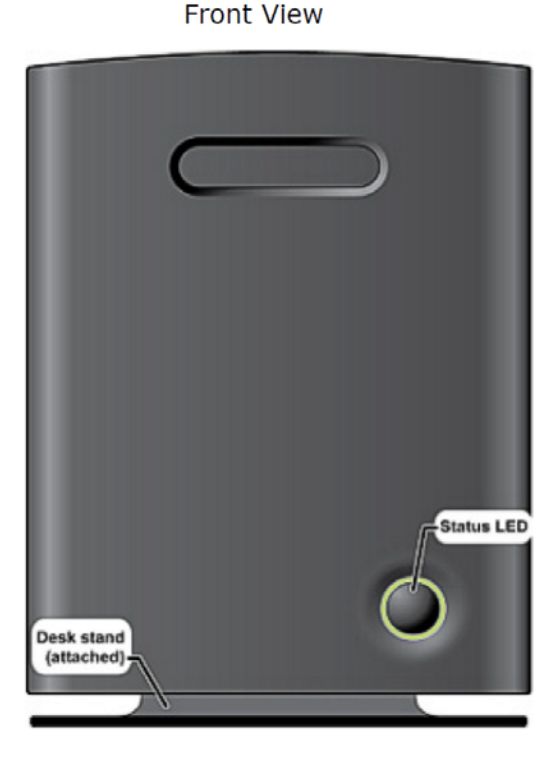

Rear View

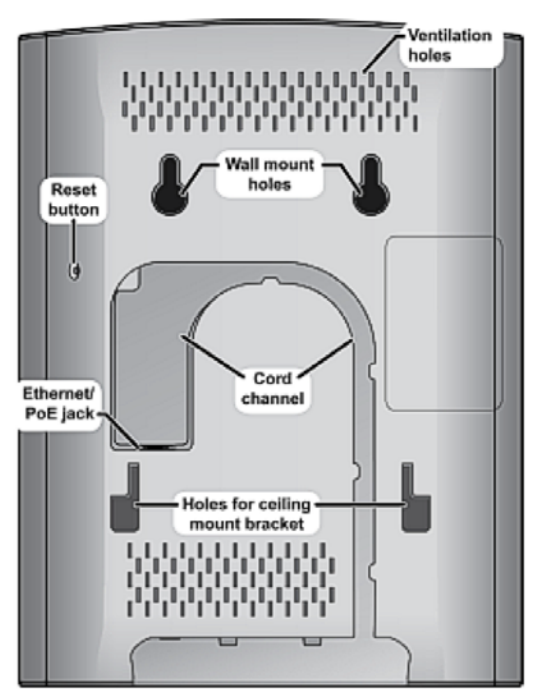

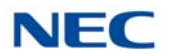

Install the Base Station

- 1. Connect a standard Ethernet cable (Cat 5 or higher) to the Ethernet/PoE jack on the rear of the base station.
- 2. Route the cable through the channel.

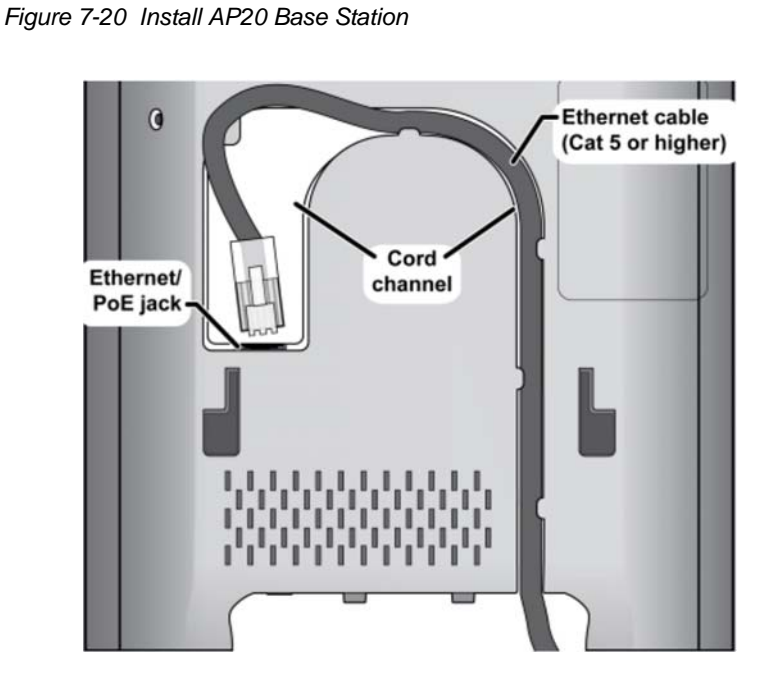

3. Connect the other end of the cable to your TCP/IP network.

When the base station powers on, the STATUS LED on the front briefly lights orange and then turns off while it initializes and connects to the network. After the base station successfully initializes and connects to the network, the LED lights green and remains steady on (refer to Table 7-8 Base Station LED States and Meanings).

| Color  | State      | Meaning                                                                      |
|--------|------------|------------------------------------------------------------------------------|
| Green  | Flickering | Stage in base flash memory rewrite at the end of the base firmware update.   |
| Green  | Steady On  | All operations normal.                                                       |
| N/A    | Off        | No power in unit<br><b>OR</b><br>initializing and connecting to the network. |
| Orange | Briefly On | Powering on.                                                                 |
| Orange | Flickering | Stage in base flash memory rewrite at the end of the base firmware update.   |

Table 7-8 Base Station LED States and Meanings

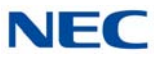

| Color | State      | Meaning                                                                       |
|-------|------------|-------------------------------------------------------------------------------|
| Red   | Blinking   | Factory reset warning. A factory reset has been initiated or is in progress.  |
| Red   | Blinking   | No Ethernet connection available<br><b>OR</b><br>handset registration failed. |
| Red   | Flickering | Stage in base flash memory rewrite at the end of the base firmware update.    |
| Red   | Steady On  | Critical error. Contact technical support.                                    |

Table 7-8 Base Station LED States and Meanings (Continued)

# 3.2 Base Station Wall Mounting Installation

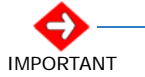

Ensure the wall can support the weight of the base station.

1. Hold the base in its final location and mark the screw location based on the measurements shown.

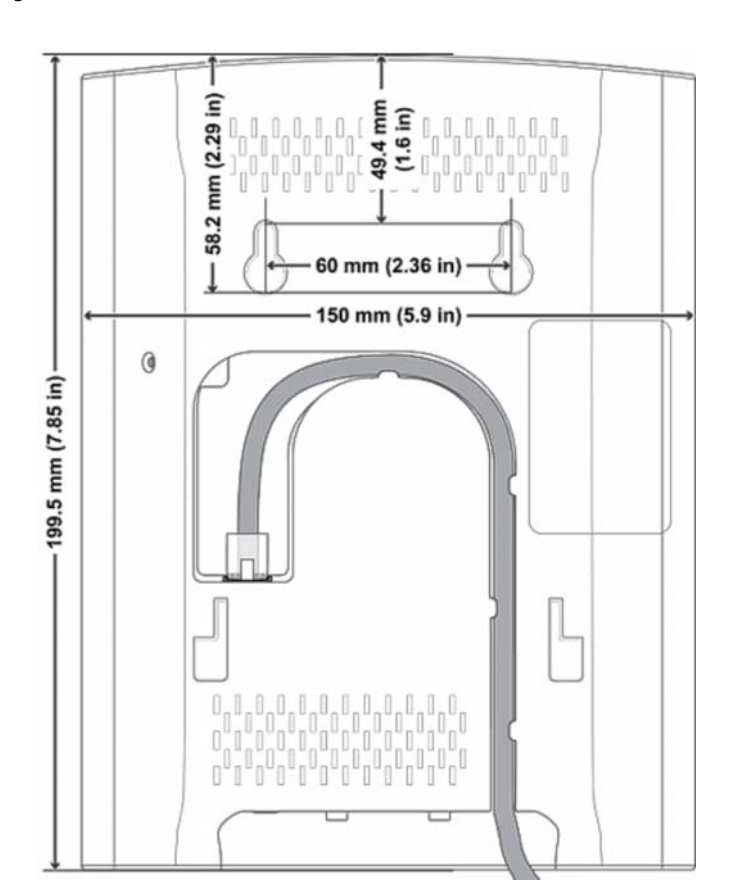

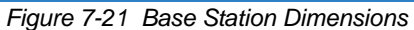

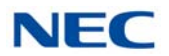

- 2. Insert the appropriate anchors for the wall material.
- 3. Insert the mounting screws into the anchors, leaving about 1/4 inch of space between the screw head and the wall.
- 4. Connect the Ethernet cable and route the cord (refer to Figure 7-21 Base Station Dimensions on page 7-22).
- 5. Place the base over the screw heads and slide it down into place.

## 3.3 Handset and Charger

Figure 7-22 ML440 Handset – Front View provides a front view of the handset. Figure 7-23 ML440 – Handset Charger on page 7-24 provides a top view of the charger.

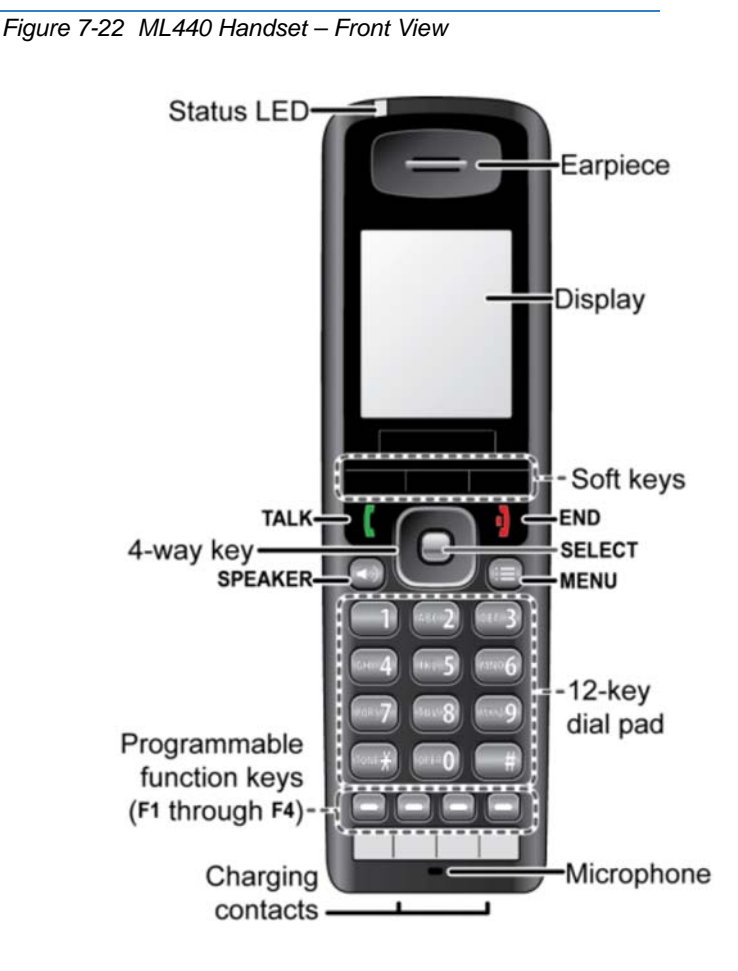

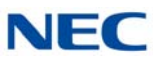

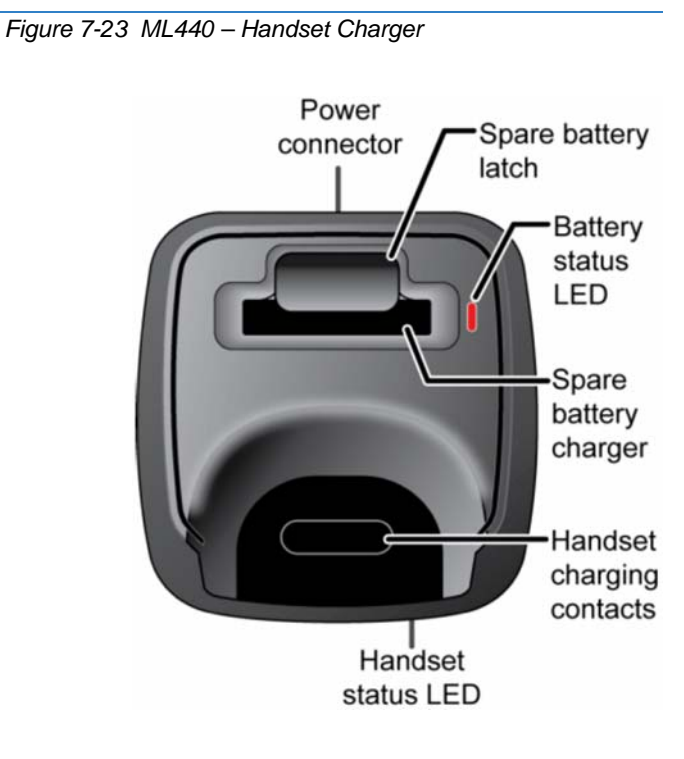

# 3.4 Charging the Battery

1. Install the handset battery as shown.

Figure 7-24 ML440 – Handset Battery Installation

| Remove the battery  | Insert the bottom of the battery into the | Replace the battery   |
|---------------------|-------------------------------------------|-----------------------|
| cover from the back | compartment. Lay the battery down and     | cover and slide it up |
| of the handset.     | push it gently until it snaps into place. | into place.           |
|                     |                                           |                       |

- 2. Use the charger AC adapter to connect the charger's AC jack to a standard 120V AC power outlet.
- 3. Place the handset in the charger with the display facing forward. The HANDSET STATUS LED should turn on; if it doesn't, reseat the handset or try plugging the AC adapter into a different outlet.

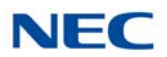

4. Place the spare battery (if available) in the back section of the charger; the BATTERY STATUS LED should turn on. (Pull the battery latch back slightly to fit the battery in the slot.)

Figure 7-25 ML440 – Insert Handset into Charger

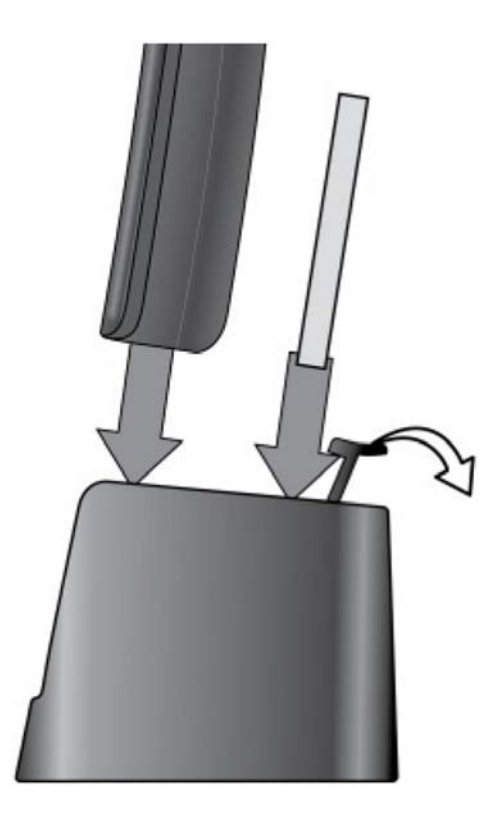

# 3.5 Powering on the Handset

To power up the handset, press and hold **End** until the display flashes once (about three seconds). The handset searches for the base station or multi-cell chain it is registered to and connects to the unit with the strongest signal.

Issue 10.0

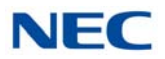

# Installing SV9100 Conference Solutions

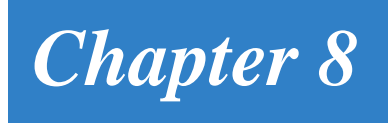

# SECTION 1 GENERAL DESCRIPTION

Conferencing solutions provide premium, full-duplex audio to small conference rooms as a single unit or to larger rooms when expanded by up to three units that also expand microphone access and loudspeaker coverage.

# SECTION 2 NEC SIP CONFERENCE MAX

The NEC SIP Conference Max expandable conferencing telephone provides premium, full-duplex audio to small conference rooms as a single unit and to larger rooms as an expanded system. Up to four SIP Conference Max units can be linked, expanding not only microphone coverage but loudspeaker coverage and control access as well. This creates even distribution of sound for a more natural communications experience.

# 2.1 Installation

1. Connect the cable from the Link Out on the base unit to the Link In jack on the conferencing pod.

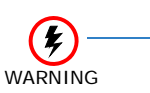

Do Not plug a laptop or PC into the Link Out jack on the base unit or conferencing pod, severe electrical damage could occur.

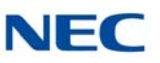

Figure 8-1 NEC SIP Conference Installation

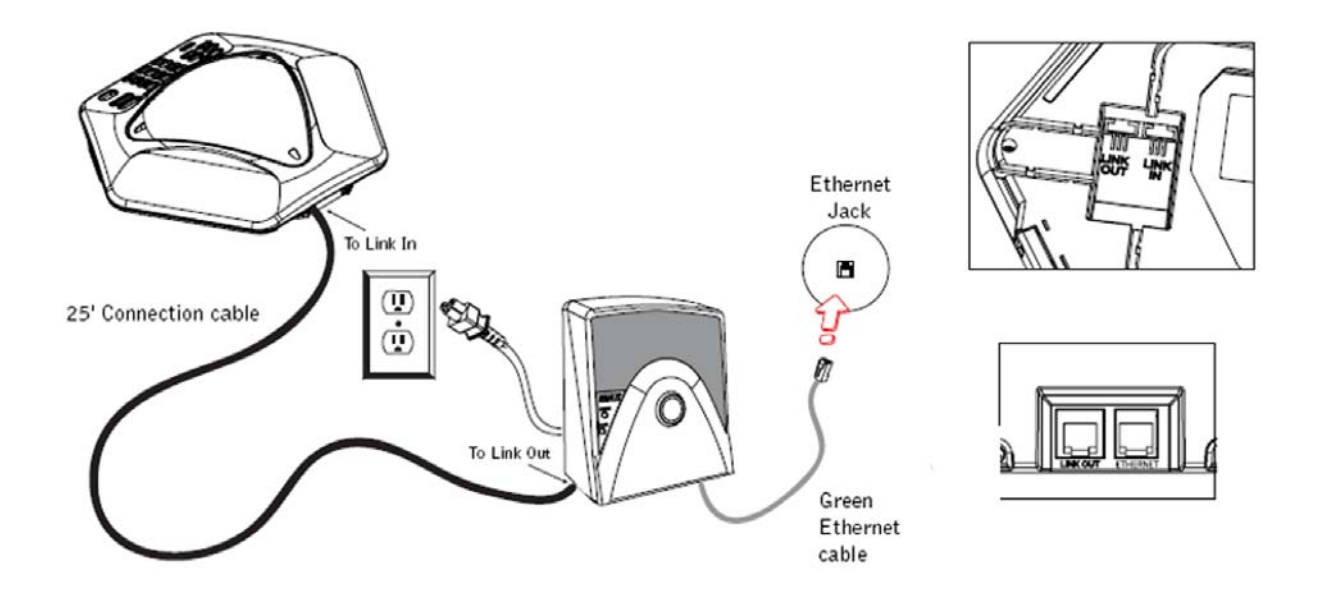

- 2. Connect the base unit to the Ethernet jack using the Ethernet cable.
- 3. Connect the power cord to the base unit and plug it directly into an electrical outlet.
- 4. To connect additional units, connect the 12 foot Connection cable to the Link Out jack on the first phone and to the Link In jack on the second phone.

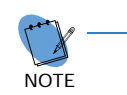

Up to three additional SIP Conference Max phones for a total of four may be connected.

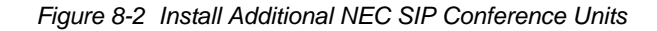

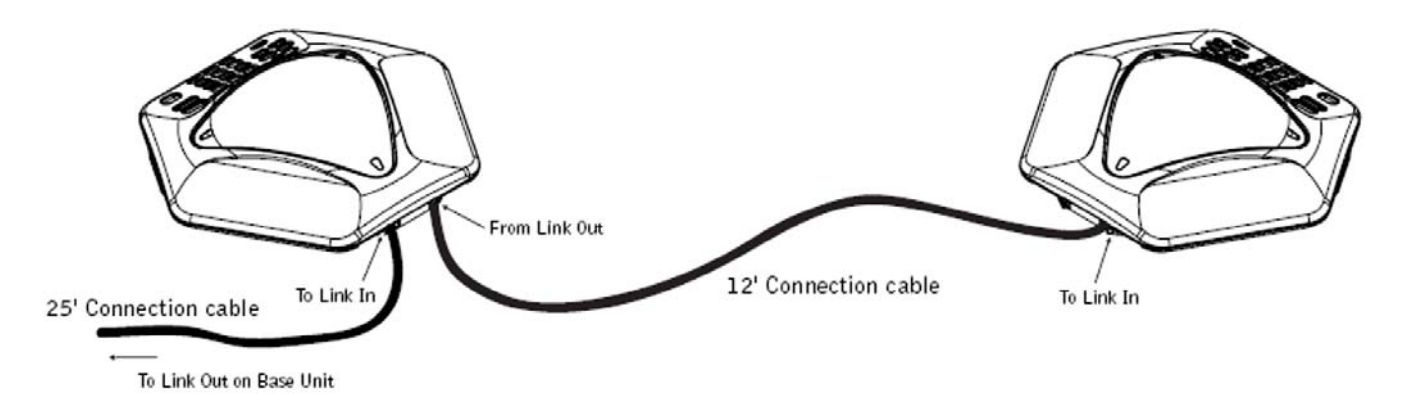

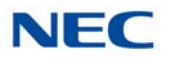

# 2.2 Connecting and Charging the Batteries

To connect and charge the batteries:

- 1. Slide the cover off the battery compartment on the bottom of one pod.
- 2. Connect the battery pack plug in the port in the compartment and install the battery pack.
- 3. Slide the cover back in place.
- 4. Connect the power supply/charger to the conferencing pod and plug it in an electrical outlet.

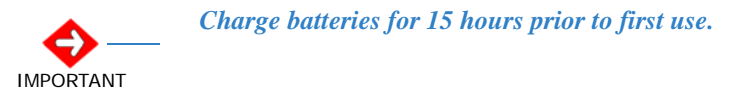

5. Repeat steps 1~4 for the other pod.

## 2.3 Keypad Functions

Refer to Table 8-1 SIP Conference Max Keypad Functions.

| Кеу                                          | Function                                                                                                    |  |
|----------------------------------------------|----------------------------------------------------------------------------------------------------|--|
| ON/OFF key<br>(telephone icon)               | Press to activate the telephone and access dial tone. Press again to hang up and return to standby mode.                |  |
| PHONEBOOK (book<br>icon)                     | Press to dial stored numbers. Press and hold two seconds to enter Phonebook Edit mode.                                  |  |
| REDIAL (circular arrow icon)                 | Press once to dial the last number called. Press and hold two seconds to enter Program mode.                            |  |
| CONFERENCE (three person icon)               | Press to dial the conferencing service provider. This feature must be programmed.                                       |  |
| FLASH (lightning flash icon)                 | Press to enable call forwarding, call waiting, or three-way calling when supported by telephone service.                |  |
| CLEAR (vertical line<br>and left arrow icon) | Press to clear the last digit entered or press and hold to clear al numbers.<br>Press to exit programming mode.         |  |
| VOLUME (loud and dim speaker icons)          | Press during call to adjust call volume or press while telephone is ringing or in standby mode to adjust ringer volume. |  |
| MUTE (mic with diagonal line icon)           | Press to mute sound.                                                                                                    |  |

Table 8-1 SIP Conference Max Keypad Functions

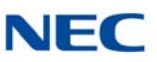

# 2.4 Programming Options

To enter Programming mode, press and hold REDIAL until a diamond arrow is displayed on the LCD. Then press the applicable key and follow the instruction in Table 8-2 SIP Conference Max Programming Options.

| Menu Option    | Key | Programming                                                                                                    |
|----------------|-----|----------------------------------------------------------------------------------------------------|
| Ringer Melody  | 1   | Press REDIAL. The current melody selection flashes.<br>Press 1~5 to change melody. Press REDIAL to save the selection.                                                                         |
| Dialing Mode   | 2   | Press REDIAL. The current dialing selection flashes. Press<br>1 for tone or 2 for pulse. Press REDIAL to save the<br>selection.                                                                |
| Flash Duration | 3   | Press REDIAL. The current duration flashes. Press 1~5 to<br>select duration as follows:<br>1 = 600ms<br>2 = 300ms<br>3 = 150ms<br>4 = 100ms<br>5 = 80ms<br>Press REDIAL to save the selection. |
| Local Number*  | 4   | Press REDIAL. Enter the telephone number that you want displayed on the LCD in standby mode. Press REDIAL to save the number.                                                                  |
| Conference*    | 5   | Press REDIAL. Enter the telephone number you want the conference key to dial. Press REDIAL to save the number.                                                                                 |
| Service*       | 6   | Press REDIAL. Enter the telephone number you want the O key to dial. Press REDIAL to save the number.                                                                                          |

Table 8-2 SIP Conference Max Programming Options

 Press CLEAR to return the previous menu. Press and hold to exit programming without saving changes.

Press and hold 1 to enter hyphen or to enter a space in the number. Press CLEAR before entering a new number.

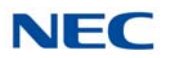

# 2.5 Compliance

This product is in compliance with the following regulations and requirements:

- FCC Part 15/ICES-003
  This product has been tested and complies with the limits for a Class A digital device.
- O FCC Part 68 US:FBIMT01B910158015 Ringer Equivalence Number (REN):0.1B(ac)
- O Industry of Canada (IC) IC: 1970A-158015: REN:0.1B(ac)
- O European Council Directive 1999/5/EC

Issue 10.0

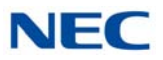

# **Installing SV9100 Optional Equipment**

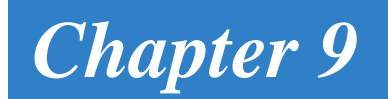

# SECTION 1 GENERAL INFORMATION

This chapter provides information for installing optional equipment, such as PGD(2)-U10 ADP, background music, door boxes, DSS consoles, *D*<sup>term</sup> VSR, external paging as well as other handsets, recording devices and adapters on the SV9100 digital and IP telephones.

# SECTION 2 PGD(2)-U10 ADP

# 2.1 Using a PGD(2)-U10 ADP

The PGD(2)-U10 ADP provides two circuits which allow connection to external terminals such as:

- O Door Box (eight maximum per system)
- O External Speaker (eight maximum with PGD(2)-U10 ADP [with amplifier], one on the GCD-CP10 or GCD-CP20 [no amplifier])
- O External Music Source (external MOH) (96 maximum per system)
- O External Recording System (96 maximum per system)
- O External Ringing

The system allows a maximum of 56 PGD(2)-U10 ADP to be installed (48 for ACI ports [external MOH or external recording system], four for Door Boxes, and four for Paging). The PGD(2)-U10 ADP also provides multi-purpose controls. These control relays can be used for controlling the external amplifier, external music source and door lock control with the use of a Door Box. The system allows up eight general purpose relays with the PGD(2)-U10 ADP (four relays on each PGD(2)-U10 ADP) and one on the GCD-CP10 or GCD-CP20 for a maximum of nine.

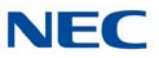

The PGD(2)-U10 ADP connects to any available digital extension port. The terminal connections made in the PGD(2)-U10 ADP and the jumper settings determine what features are used for each circuit.

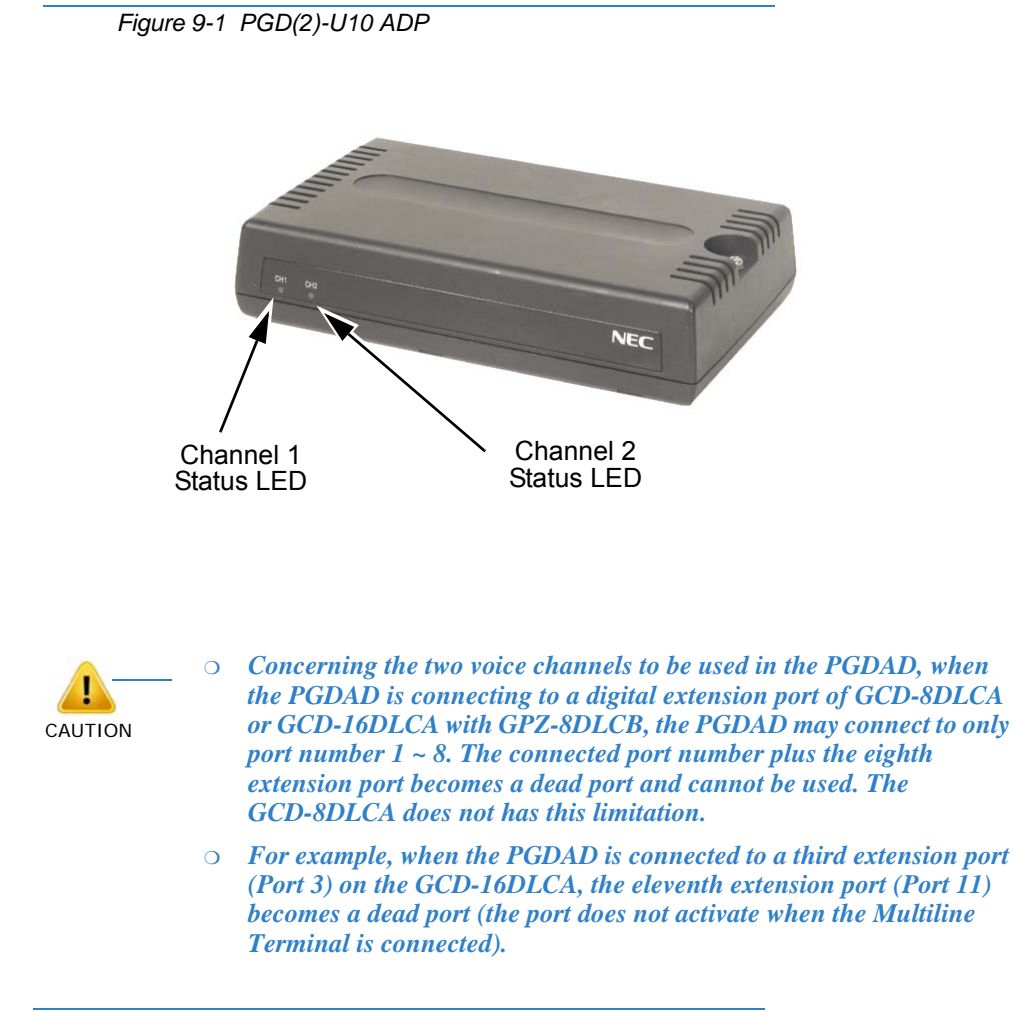

Figure 9-2 PGDAD(PGD2)

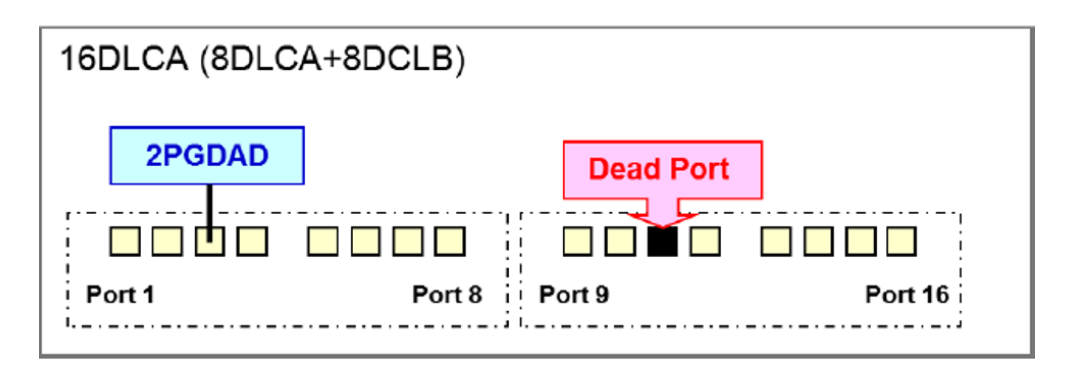

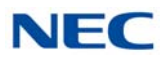

The example in Figure 9-3 Connection Between Port and Dead Port Numbers displays the connection between the port number and the dead port number:

Figure 9-3 Connection Between Port and Dead Port Numbers

| Connectable Port No.4 | <b>1</b> @ | 2₽   | 3₽  | 40           | <b>5</b> +3 | 6+3 | 7₽   | 8.0 |
|-----------------------|------------|------|-----|--------------|-------------|-----|------|-----|
| Dead Port No.↩        | 90         | 10₊∍ | 11₽ | <b>12</b> 43 | 13₊⊃        | 14. | 15₊⊃ | 16₽ |

# 2.2 LED Indications

Table 9-1 PGD(2)-U10 ADP LED Indications lists the LED indications and provides a brief description of each.

| LED   | Indication                    | Note                                                                                        |
|-------|-------------------------------|---------------------------------------------------------------------------------------------|
| LED 1 | Green LED when<br>CH1 in use. | Flashing green LED indicates DIP Switch setting<br>and programming for CH1 are conflicting. |
| LED 2 | Green LED when<br>CH2 in use. | Flashing green LED indicates DIP Switch setting and programming for CH2 are conflicting.    |

# 2.3 Setting up PGD(2)-U10 ADP Connections

This sections provides instructions for setting up the PGD(2)-U10 ADP connections.

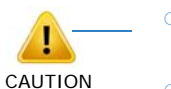

- If the PGD(2)-U10 ADP is to be wall mounted, all the cable connections should be made first.
- For the module to ID correctly after setting the jumpers, set the circuit type to 0 for the module port in Program 10-03-01 prior to connecting the line cord to the PGD(2)-U10 ADP.

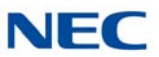

1. Remove the screw from the front of the PGD(2)-U10 ADP.

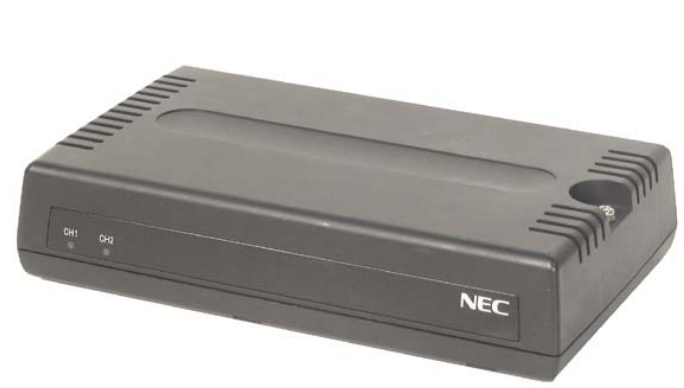

Figure 9-4 Remove Cover from PGD(2)-U10 ADP

2. Using a screwdriver, break out the plastic piece covering the cable hole.

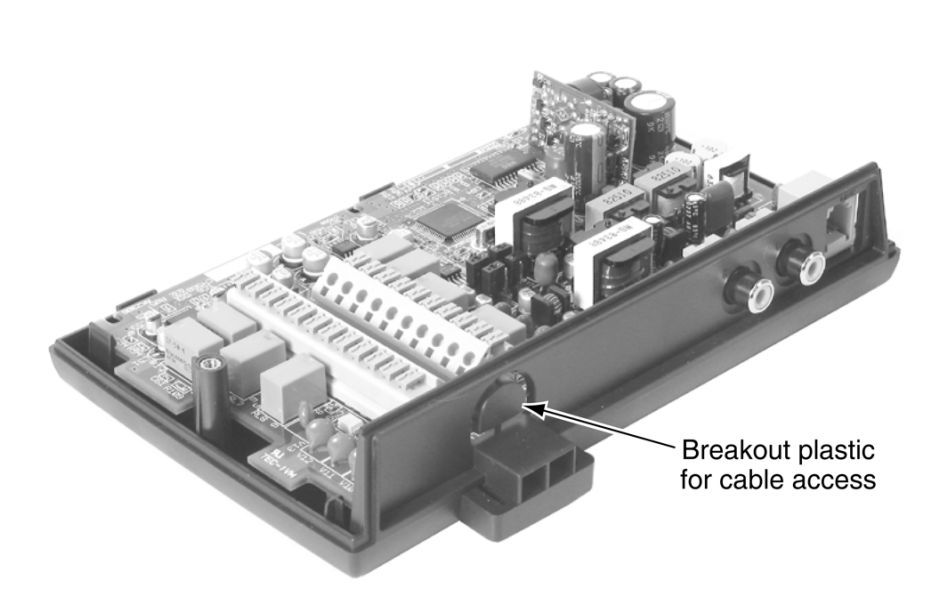

Figure 9-5 Remove Plastic Cover from Cable Hole

3. Set the S3 – S6 jumpers to the proper settings for the function to be used (refer to Table 9-2 PGD(2)-U10 ADP S3 – S6 Jumper Settings on page 9-5).

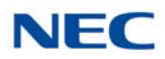

|           | S3    | S4    | Function                                     | LED Indication  |
|-----------|-------|-------|----------------------------------------------|-----------------|
| Channel 1 | Open  | Open  | Door Box                                     | On when in use. |
|           | Open  | Short | External Paging Speaker                      | On when in use. |
|           | Short | Open  | External Ringer                              | On when in use. |
|           | Short | Short | External Music on Hold /<br>Recording System | On steady.      |
|           | S5    | S6    | Function                                     | LED Indication  |
|           | Open  | Open  | Door Box                                     | On when in use. |
| Channel 2 | Open  | Short | External Paging Speaker                      | On when in use. |
|           | Short | Open  | External Ringer                              | On when in use. |
|           | Short | Short | External Music on Hold /<br>Recording System | On steady.      |

Table 9-2 PGD(2)-U10 ADP S3 – S6 Jumper Settings

Figure 9-6 PGD(2)-U10 ADP Jumper Settings

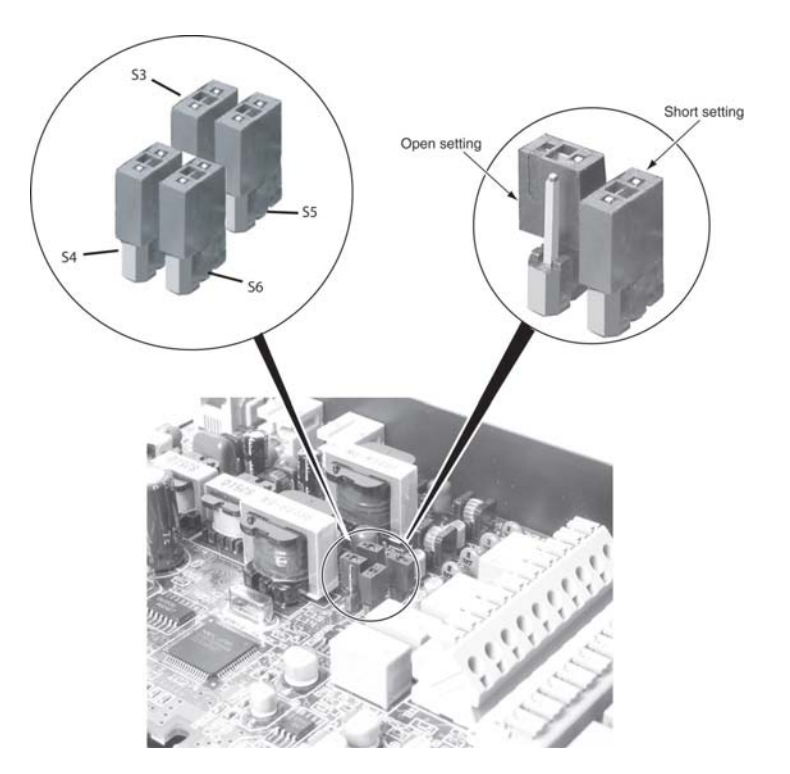

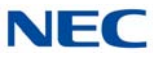

4. Strip one end of the cable to be connected to the control relay or door box so that approximately 1/4" (8mm) of bare wire is exposed.

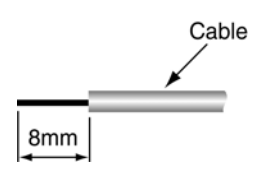

5. Insert the cable into the proper CN4 or CN5 location while holding down the lock button (holding down this lock button is easiest with a flat-head screwdriver). Once the cable is in place, release the lock button.

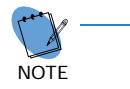

*Refer to the specific function being connected for more detail on PGD*(2)*-U10 ADP connections.*
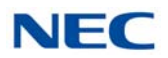

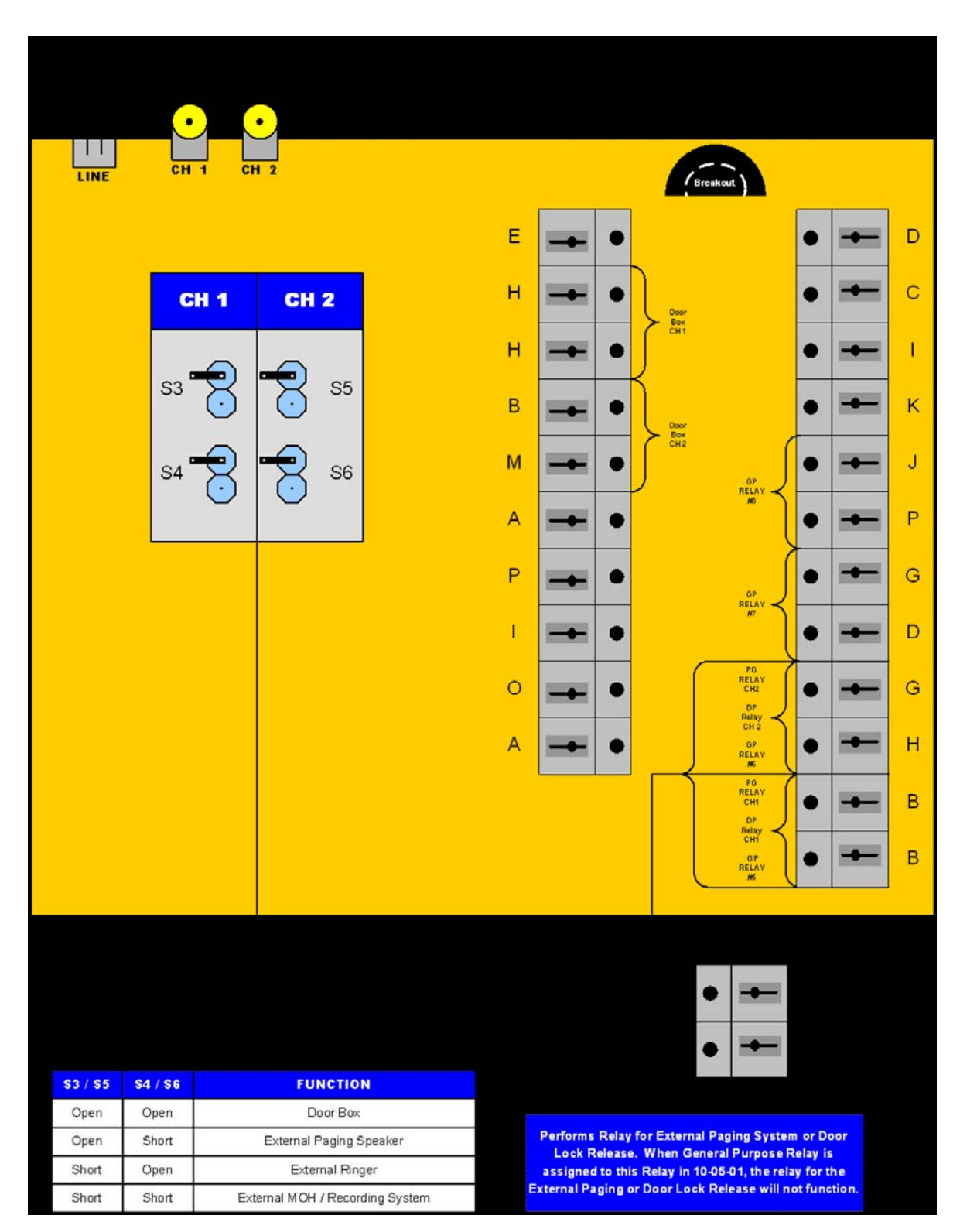

Figure 9-7 PGD(2)-U10 ADP Connection Diagram

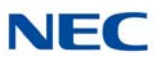

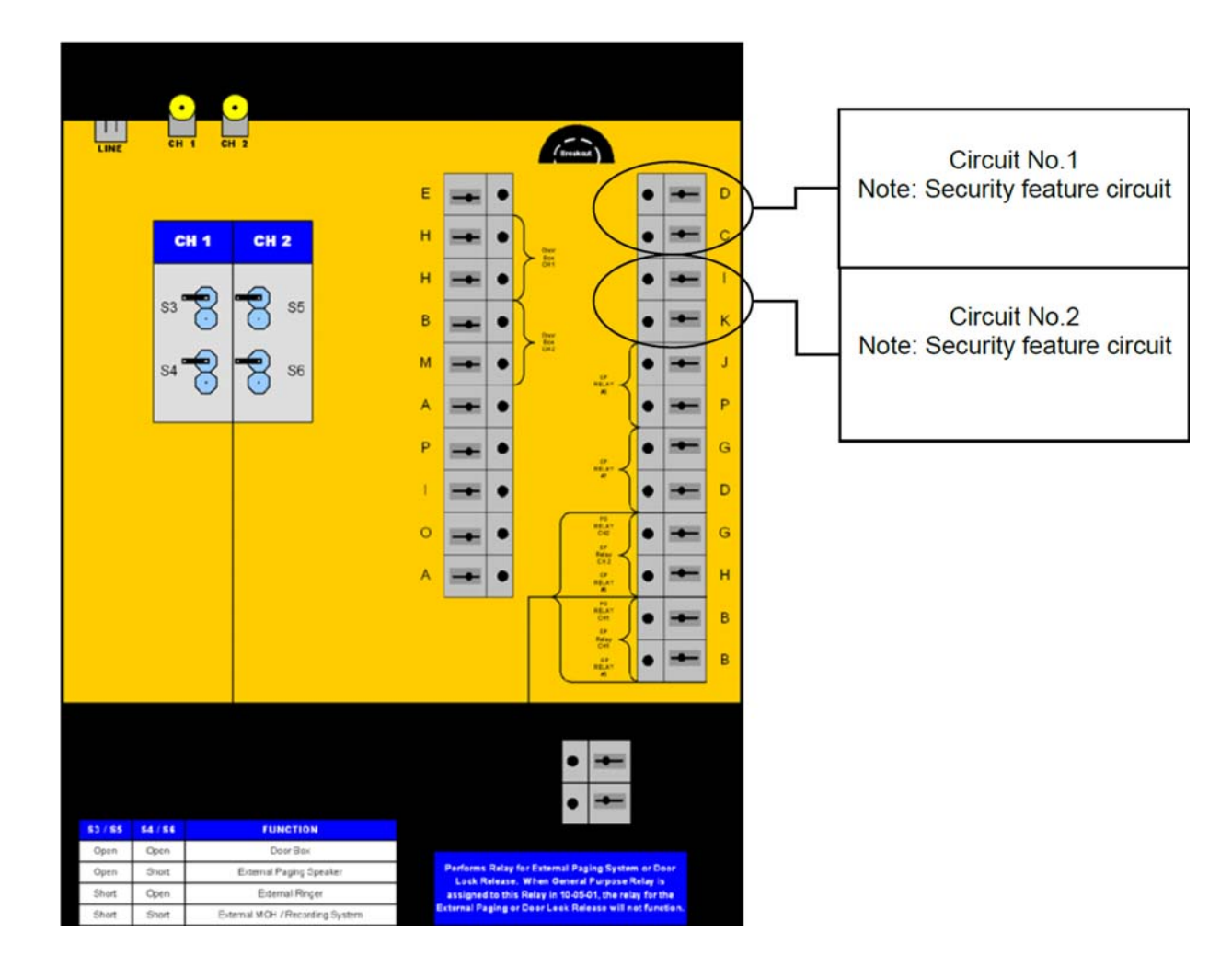

Figure 9-8 PGD(2)-U10 ADP Security Connection Diagram

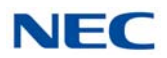

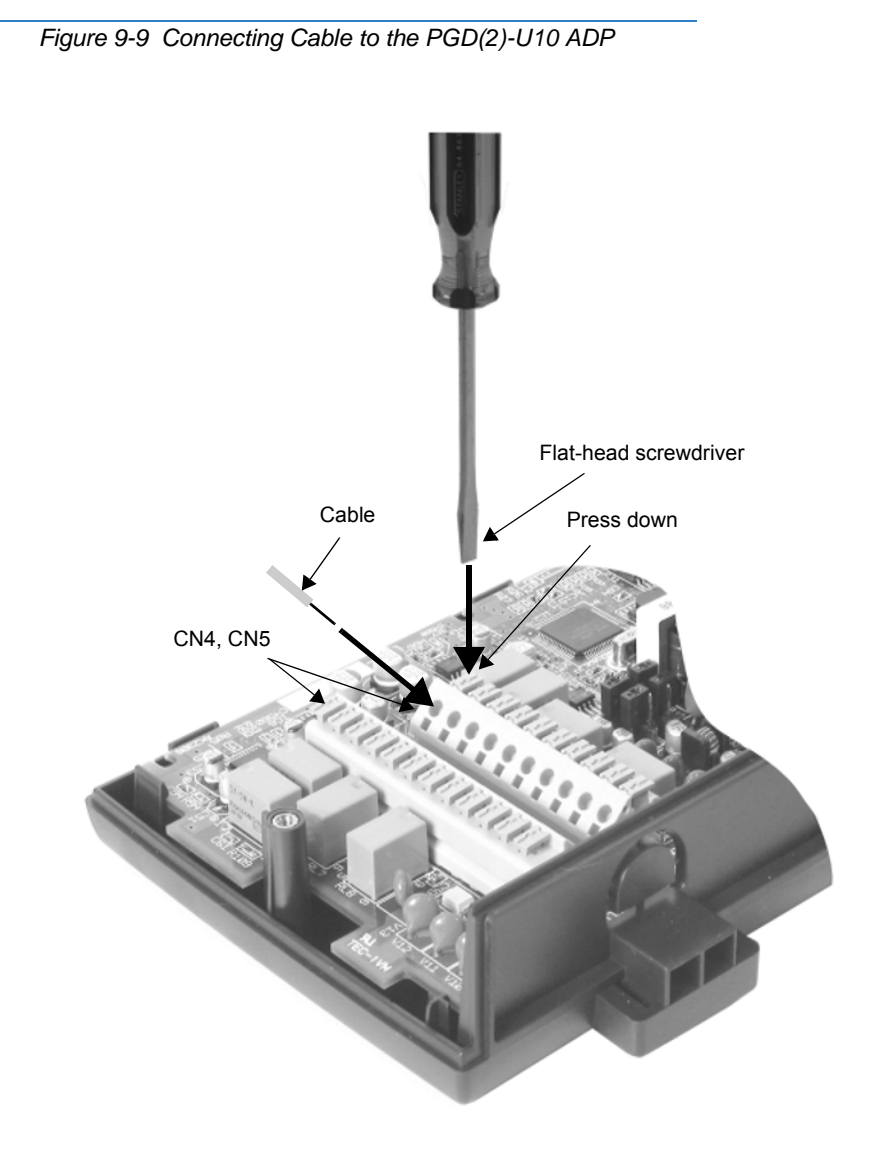

- 6. Repeat Steps 4 and 5 for any additional connection required.
- 7. Replace the cover and tighten the screw to hold the cover in place.
- 8. If required for the function being used, insert the RCA connectors into the CN2 (Channel 1) and CN3 (Channel 2) connectors on the back of the PGD(2)-U10 ADP.

# NEC

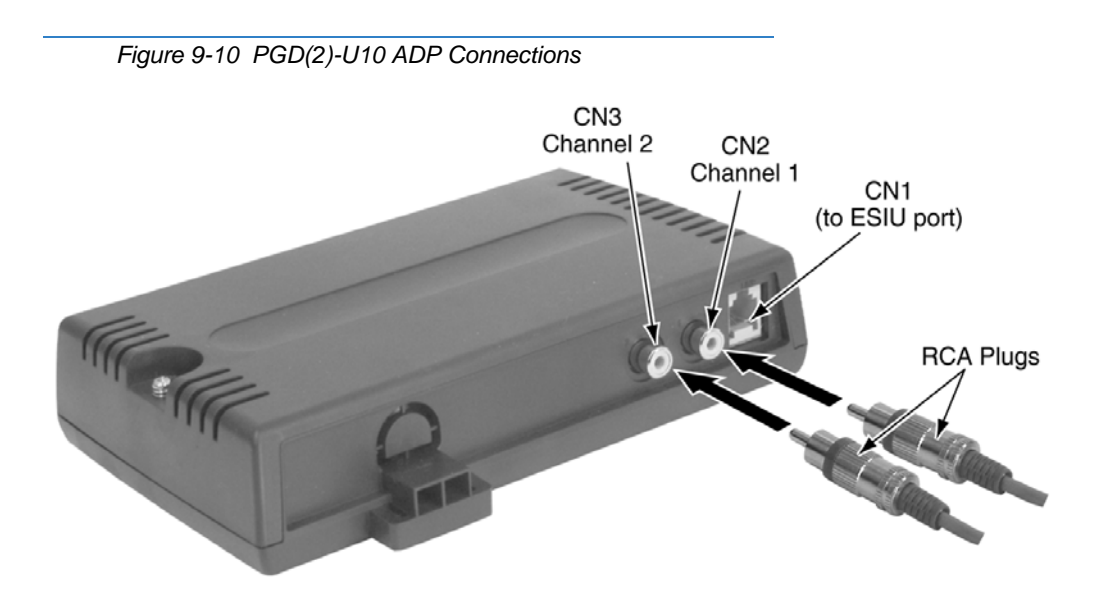

- 9. Install a modular jack for each PGD(2)-U10 ADP. For each module, run one-pair 24 AWG station cable from the cross-connect block to a modular jack. Ground the unused pair.
- 10. Terminate the extension leads to GRN/RED of the modular jack. Terminate the unused leads to the jack.
- 11. Install bridging clips as required.

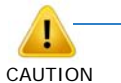

For the module to ID correctly, set the circuit type to 0 for the port in Program 10-03-01 prior to connecting the line cord.

12. Plug a modular line cord from the mod jack to the CN1 connector on the PGD(2)-U10 ADP.

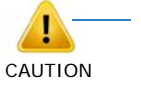

In some cases, while testing the operation of an extension port that is connected to a Cordless II, Cordless Lite II, or PGD(2)-U10 ADP, a technician may connect a line cord directly from an extension port on the CD-8DLCA/CD-16DLCA blade. Though this is not the recommended connection, it can be used to test these devices.

- Should a direct connection of this type be made to the base station of the Cordless II or Cordless Lite II, or to a PGD(2)-U10 ADP, the line cord must be 2-wire (1-pair). If a 2-pair wire is used, the system provides power to the unused pair. This can prevent the cordless telephone from acquiring a link with the base station or it can damage the PGD(2)-U10 ADP or the SV9100 station card.
- The recommended connection is to punch down 2 wires to the cross-connect block, then connect the extension block to the RJ-61 connector on the blade.

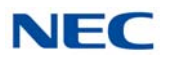

### 13. Optional:

To wall mount the PGD(2)-U10 ADP, insert two wood screws 100mm apart (3 15/16"). Leave 3mm (1/8") of the screw exposed. The screws can be installed either vertical or horizontal, depending on which position fits best for your location.

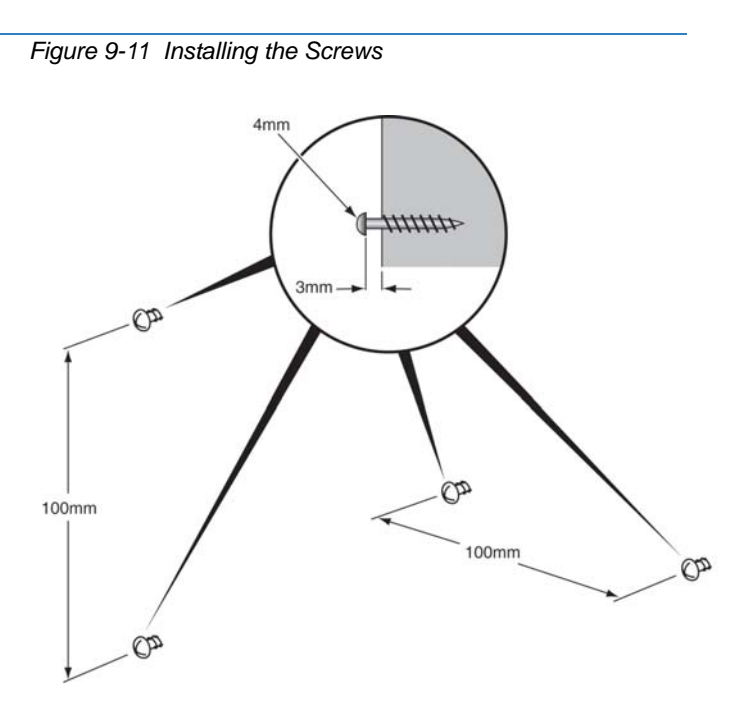

14. The back of the PGD(2)-U10 ADP has two key-hole type openings. Place the PGD(2)-U10 ADP over the two screws and slide it down or over (depending on the positioning) to lock it in place.

Figure 9-12 Wall Mounting the PGD(2)-U10 ADP

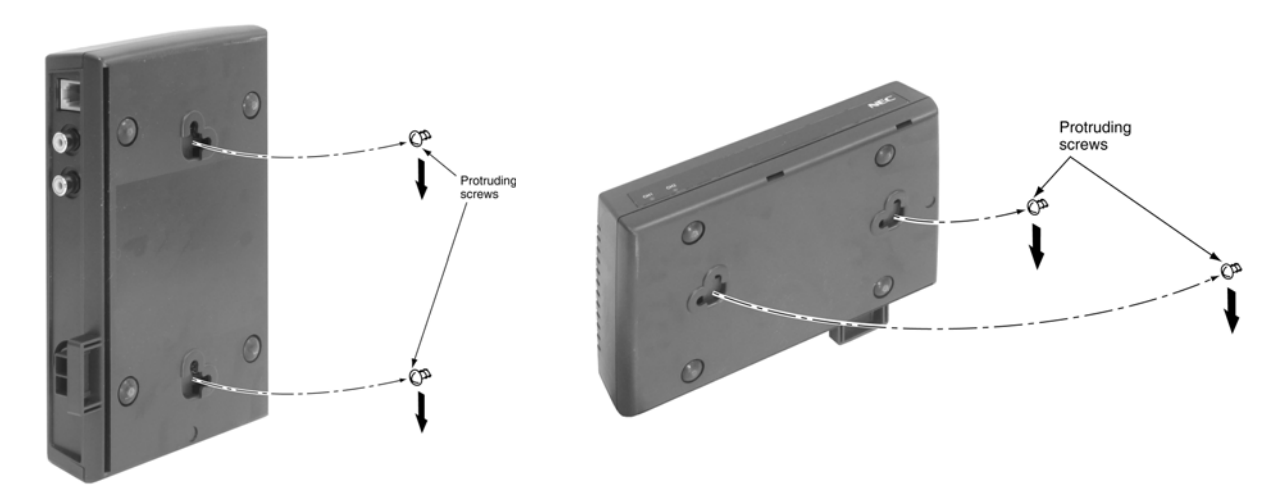

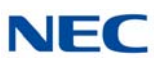

# SECTION 3 BACKGROUND MUSIC

## 3.1 Installing Background Music

Background Music (BGM) sends music from a customer-provided music source to speakers in Multiline terminals. If an extension user activates it, BGM plays when the user's extension is idle.

- Connecting to the GCD-CP10 or GCD-CP20: Connect an RCA line from the AUX1 or AUX2 connector on the GCD-CP10 or GCD-CP20 to the appropriate location on the extension cross-connect block.
- 2. Connect the two-conductor station cable from the cross-connect block to the external music source.
  - GCD-CP10/CP20 PCB Music Input AUX1 AUX2 OO Music Source Cross Connect Block
- 3. Install bridging clips as required.

Figure 9-13 CPU Connections

# SECTION 4 DOOR BOX

# 4.1 Installing a Door Box

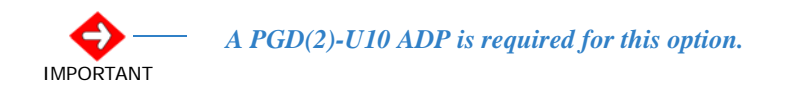

The Door Box is a self-contained, water-resistant, Intercom unit typically used to monitor an entrance door. A visitor at the door can press the Door Box call button (like a door bell). The Door Box then sends chime tones to all extensions programmed to receive chimes. The system can have up to eight Door Boxes.

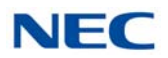

Each PGD(2)-U10 ADP audio output can optionally support two analog Door Boxes. In addition, you can connect each circuit control relay to an electric door strike. This allows an extension user to remotely activate the door strike while talking to a visitor at the Door Box. The control relays are normally open. The GCD-CP10 or GCD-CP20 also provides one general purpose relay. The GCD-CP10 or GCD-CP20 relay 0 is assigned to the door box extension port in Program10-05-01. When the relay on the PGD(2)-U10 ADP is used, there is no need to assign the relay to the Door Box. Connect the relay as detailed in the steps below for the Door Box used. The relays on the PGD(2)-U10 ADPs are numbered 5-8.

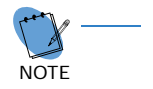

The relay closes when the Door Box/external page zone is called. The maximum applied voltage is 24vDC at .5A for each contact.

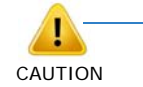

A PGD(2)-U10 ADPPGDAD(PGD2) circuit used for an analog Door Box cannot be used for External Paging.

- Make sure the jumper in the PGD(2)-U10 ADP for the associated Door Box is set correctly. (Refer to Figure 9-6 PGD(2)-U10 ADP Jumper Settings on page 9-5).
- 2. If a line cord was not previously connected to the PGD(2)-U10 ADP, complete Steps 3-6. Otherwise, skip to Step 7.
- 3. Install a modular jack for each PGD(2)-U10 ADP. For each module, run one-pair 24 AWG station cable from the cross-connect block to a modular jack. Ground the unused pair.
- 4. Terminate the extension leads to GRN/RED of the modular jack. Terminate the unused leads to the jack.
- 5. Install bridging clips as required.
- 6. Plug a modular line cord from the mod jack to the CN1 connector on the PGD(2)-U10 ADP.
- 7. If wall mounting the Door Box, remove the screw on the front of the Door Box.
- 8. Remove the back half of the Door Box and attach this mounting bracket to the wall with the two screws provided.
- 9. Connect the two-conductor station cable from the CN4 connectors in the PGD(2)-U10 ADP to the Door Box terminals. These wires must be routed through the opening in the bottom of the Door Box mounting bracket.

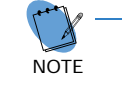

Be sure to maintain the proper polarity.

- 10. Replace the front half of the Door Box and reattach the screw to secure it in place.
- 11. To connect a Door Box to an external relay for an unlock device, for example, connect one-pair 24 AWG station cable from the Relay 5 (for Door

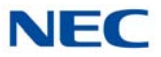

Box 1) or Relay 6 (for Door Box 2) connectors (CN5) in the PGD(2)-U10 ADP. Connect the opposite end to the unlock device.

Refer to section 6.2 Door Box /External Page Relay Contacts on page 9-18 for additional information when using the GCD-CP10 or GCD-CP20 relay.

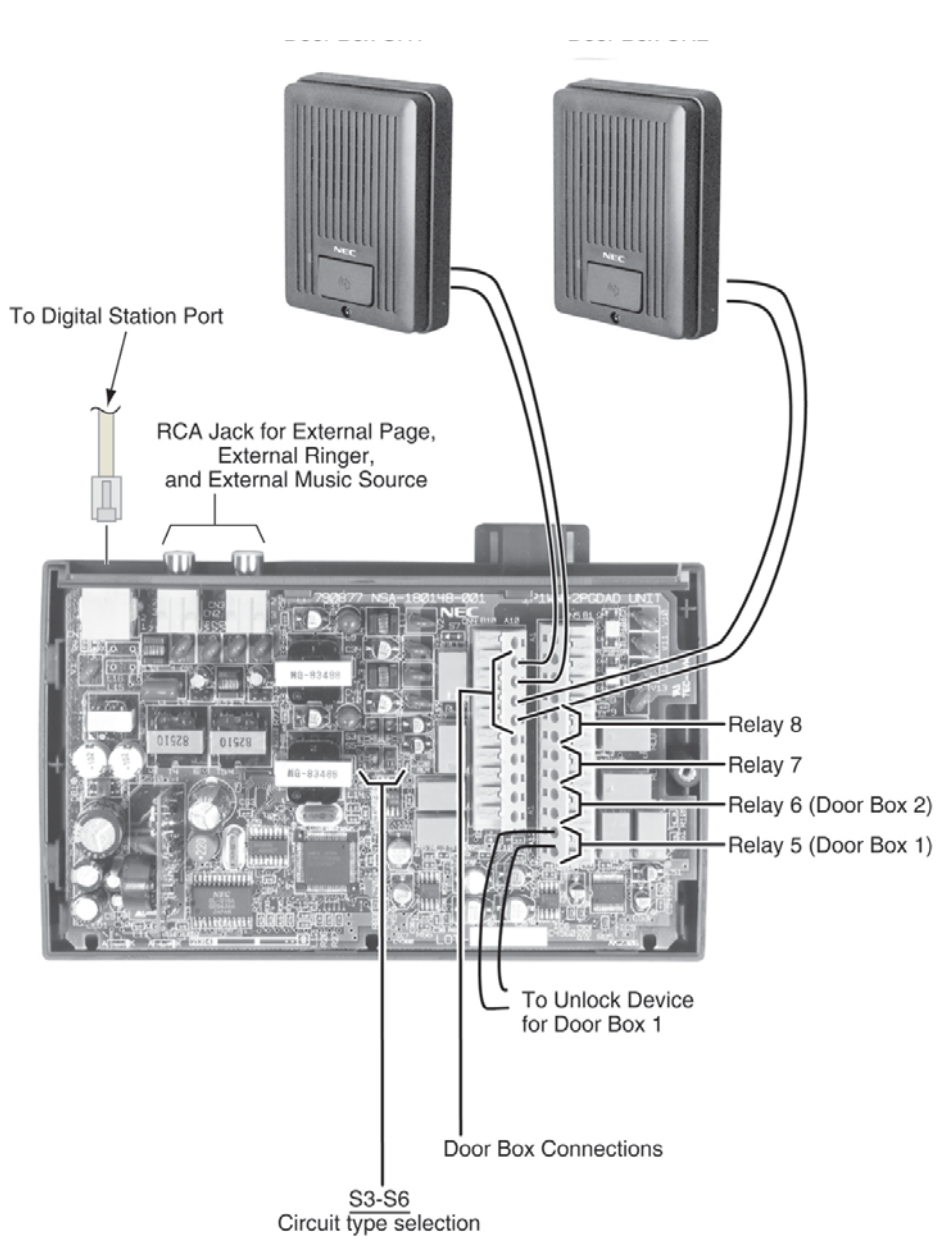

Figure 9-14 Setting the PGD(2)-U10 ADP for a Door Box

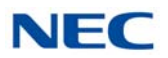

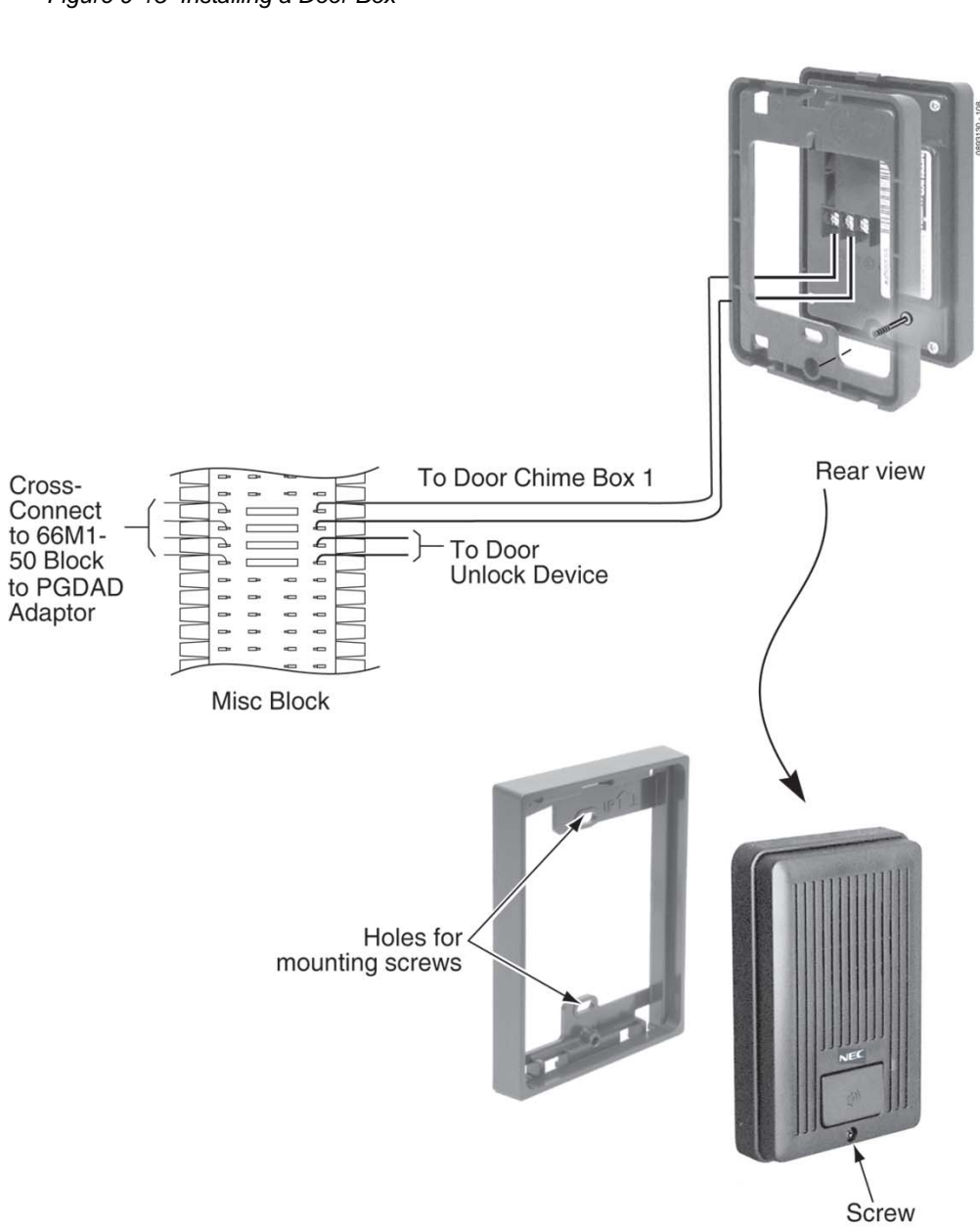

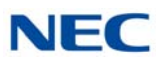

# SECTION 5 EXTERNAL PAGING

### 5.1 External Page

Two external page zone/door box circuits are provided by each PGD(2)-U10 ADP installed. Each Door Box/external page circuit provides a dry relay contact. The GCD-CP10 or GCD-CP20 also provides a connection for external paging and a relay. The external page on the GCD-CP10 or GCD-CP20 is speaker number 9 – the relay is number 0. The external page speakers provided by the PGD(2)-U10 ADPs are  $1 \sim 8$  – the relays on the PGD(2)-U10 ADPs are numbered  $1 \sim 8$ .

The PGD(2)-U10 ADP can be used for talkback with External Page, as can a CO trunk port with the proper external page equipment (ex: Valcom) – set Program 31-06-03 to 0 for talkback. However, the external page circuit on the GCD-CP10 or GCD-CP20 cannot be used for talkback.

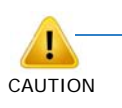

A PGD(2)-U10 ADP circuit used for External Paging cannot be used for an analog Door Box.

The PGD(2)-U10 ADP can not send DTMF to External Paging equipment.

# 5.2 Installing an External Page System

- Connecting to the GCD-CP10 or GCD-CP20: Connect an RCA line from the AUX1 or AUX2 connector on the GCD-CP10 or GCD-CP20 to the appropriate location on the extension cross-connect block.
- 2. Connect the two-conductor station cable from the cross-connect block to the external relay/external page.
- 3. Install bridging clips as required.

### -OR-

- Connecting to the PGD(2)-U10 ADP: Make sure the jumper in the PGD(2)-U10 ADP for the channel is set correctly. (Refer to Figure 9-6 PGD(2)-U10 ADP Jumper Settings on page 9-5).
- 2. If a line cord was not previously connected to the PGD(2)-U10 ADP, complete Steps 3-6. Otherwise, skip to Step 7.
- Install a modular jack for each PGD(2)-U10 ADP. For each module, run one-pair 24 AWG station cable from the cross-connect block to a modular jack. Ground the unused pair.
- 4. Terminate the extension leads to GRN/RED of the modular jack. Terminate the unused leads to the jack.
- 5. Install bridging clips as required.
- 6. Plug a modular line cord from the mod jack to the CN1 connector on the

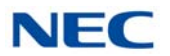

PGD(2)-U10 ADP.

7. Connect the two-conductor station cable from the CN5 connectors in the PGD(2)-U10 ADP to the external relay/external page.

Figure 9-16 PGD(2)-U10 ADP Cable Connection

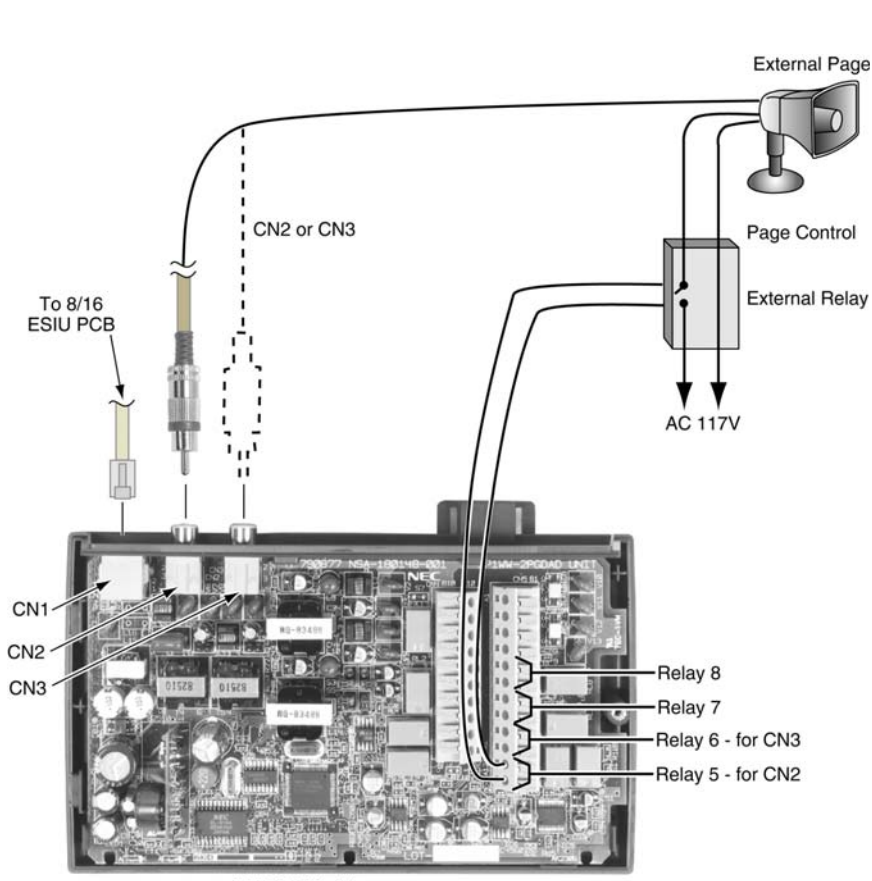

PGDAD Module

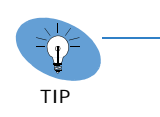

The PGD(2)-U10 ADP provides amplifiers for each page output port (for a maximum of +8 dBM, 600 ohms at 1KHz). No additional page amplification is provided by the PGD(2)-U10 ADP but, if required, an external page amplifier can be used for additional amplification.

The page output of the GCD-CP10 or GCD-CP20 does not provide amplification (for a maximum output of -3 dBm, 600 ohms at 1KHz). If the paging volume is not satisfactory using the AUX1 or AUX2 connector on the GCD-CP10 or GCD-CP20, the PGD(2)-U10 ADP should be used instead.

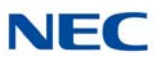

# SECTION 6 EXTERNAL PAGING AND DOOR BOX/PAGE RELAYS

### 6.1 External Page Relays

Two external dry contact relays are available when a PGD(2)-U10 ADP is installed which can be used to activate ancillary devices (i.e. door unlock devices). The GCD-CP10 or GCD-CP20 also provides one page relay. When the relay on the PGD(2)-U10 ADP is used, there is no need to assign the relay to the Door Box – connect the relay as detailed in the steps below for the Door Box used. The relays on the PGD(2)-U10 ADPs are numbered 5~8. Each Door Box/ external page circuit provides a dry relay contact.

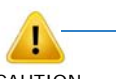

• If Relays 5 and 6 of a PGD(2)-U10 ADP are set as General Purpose Relays, they cannot be used for Door Box/Page Relays.

CAUTION

- Program 10-21-05 sets the relay switch on the GCD-CP10 or GCD-CP20.
- If General Purpose Relay is set to 1 (Relay 1), the page relay cannot function on the GCD-CP10 or GCD-CP20. General Purpose Relays override Paging Relays and the Paging Relay is associated with Relay 1 on CN10.
- The service codes indicated are the default codes. Refer to Program 11-12-20 and 11-12-50 to redefine these codes as needed.

### 6.2 Door Box /External Page Relay Contacts

6.2.1 Connecting a Contact Relay Device to a Door Box/External Page Relay

Connect a dry contact relay device to a Door Box/External Page Relay.

To connect to the GCD-CP10 or GCD-CP20:

- 1. Connect an RCA line from the AUX1 or AUX2 connector on the GCD-CP10 or GCD-CP20 to the appropriate location on the extension cross-connect block.
- 2. Connect the two-conductor station cable from the cross-connect block to the external relay.
- 3. Install bridging clips as required.

#### -OR-

To connect to the PGD(2)-U10 ADP:

- Make sure the jumper in the PGD(2)-U10 ADP for the channel is set correctly. (Refer to Figure 9-6 PGD(2)-U10 ADP Jumper Settings on page 9-5).
- 2. If a line cord was not previously connected to the PGD(2)-U10 ADP, complete Steps 3~6. Otherwise, skip to Step 7.

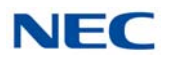

- Install a modular jack for each PGD(2)-U10 ADP. For each module, run one-pair 24 AWG station cable from the cross-connect block to a modular jack. Ground the unused pair.
- 4. Terminate the extension leads to GRN/RED of the modular jack. Terminate the unused leads to the jack.
- 5. Install bridging clips as required.
- 6. Plug a modular line cord from the mod jack to the CN1 connector on the PGD(2)-U10 ADP.
- 7. Connect the two-conductor station cable from the CN5 connectors in the PGD(2)-U10 ADP to the external relay.

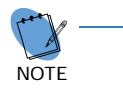

The relay closes when the Door Box/external page zone is called. The maximum applied voltage is 24vDC at .5A for each contact.

Figure 9-17 GCD-CP10 or GCD-CP20 Page Connections

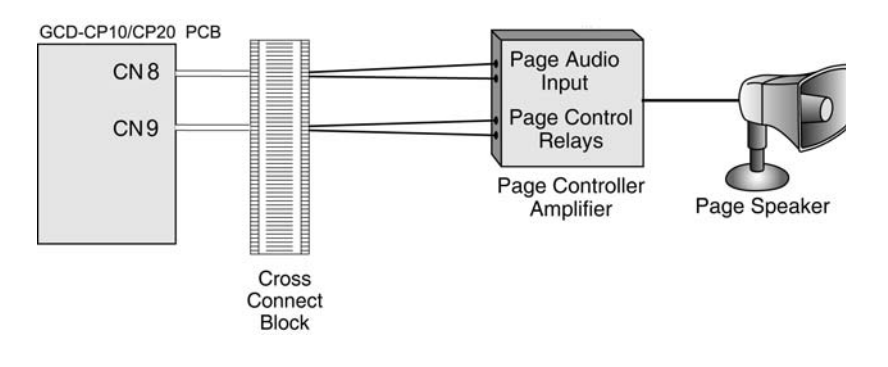

# SECTION 7 EXTERNAL RECORDING SYSTEM/EXTERNAL RINGER

### 7.1 External Recording System or External Ringer

The PGD(2)-U10 ADP allows the connection of an external recording system or external ringer. With a customer-provided tape recorder, when an extension user dials the ACI analog port extension number, they can automatically start the recorder and activate the record function. When the user hangs up, the recording stops and the tape recorder turns off. For tape recording, connect the tape recorder AUX input jack to the PGD(2)-U10 ADP jack. Connect the recorder control leads (if available) to the CTL (control relay) jack. By using Department Calling, you can arrange multiple tape recorders into a pool. When an extension user dials the Department Group pilot number, they reach the first available tape recorder in the pool.

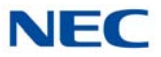

The relays in the PGD(2)-U10 ADP can optionally control customer-provided external ringers (loud bells) and buzzers. When an extension user dials the ACI analog port extension number, the associated PGD(2)-U10 ADP relay closes and activates the ringer. You could use this ability to control an emergency buzzer for a noisy machine shop floor, for example. In addition, if programmed for ringing, an incoming trunk call can activate the ringer/buzzer.

# 7.2 Installing an External Recording System or External Ringer

To connect to the PGD(2)-U10 ADP:

- Make sure the jumper in the PGD(2)-U10 ADP for the channel is set correctly. (Refer to Figure 9-6 PGD(2)-U10 ADP Jumper Settings on page 9-5).
- 2. If a line cord was not previously connected to the PGD(2)-U10 ADP, complete Steps 3~6. Otherwise, skip to Step 7.
- Install a modular jack for each PGD(2)-U10 ADP. For each module, run one-pair 24 AWG station cable from the cross-connect block to a modular jack. Ground the unused pair.
- 4. Terminate the extension leads to GRN/RED of the modular jack. Terminate the unused leads to the jack.
- 5. Install bridging clips as required.
- 6. Plug a modular line cord from the mod jack to the CN1 connector on the PGD(2)-U10 ADP.
- 7. Connect an RCA jack to the audio output(s) on the back of the PGD(2)-U10 ADP.
- 8. The opposite end of this cable is connected to the external recording system or external ringer either directly or by connecting to the cross-connect block where the item is connected. Refer to Figure 9-18 PGD(2)-U10 ADP Cable Connection on page 9-21.

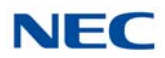

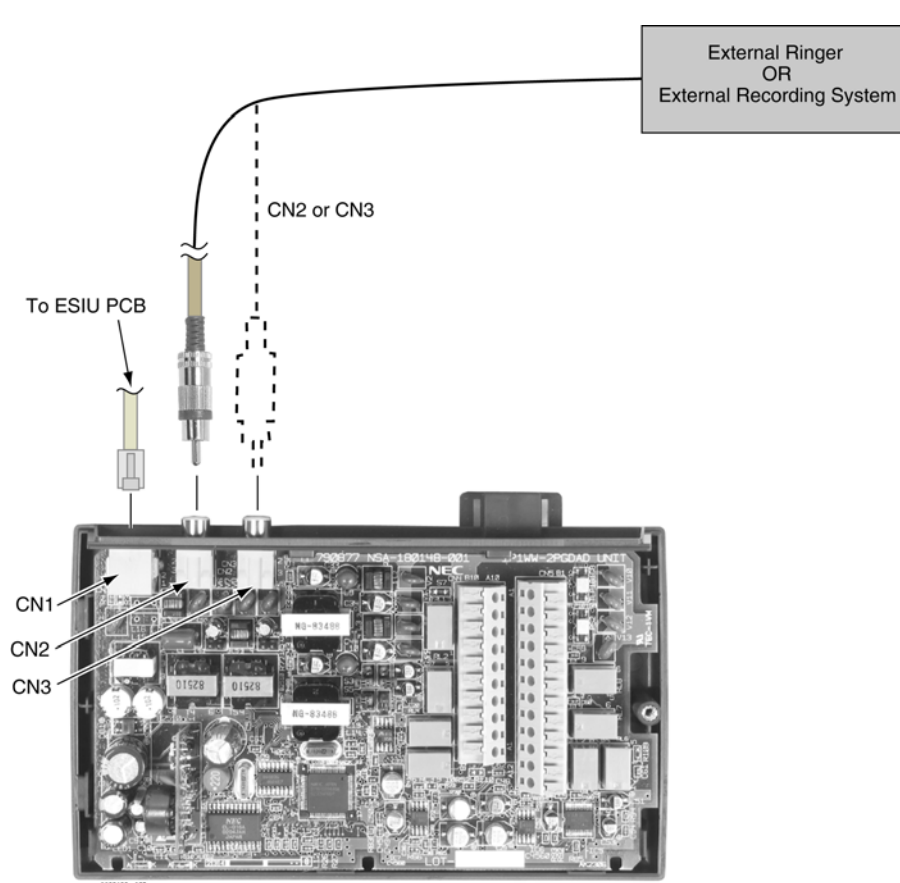

Figure 9-18 PGD(2)-U10 ADP Cable Connection

PGDAD Module

### 7.3 Programming

- 10-03-01 : ETU Setup Terminal Type (Circuit 1)
   10-03-06 : ETU Setup Terminal Type (Circuit 2)
   Confirm that the PGD(2)-U10 ADP has defined the circuit as either type 7
   for External Ringer or 9 for ACIs. (If the PGD(2)-U10 ADP circuit was previously defined for another type of circuit, unplug the PGD(2)-U10 ADP and plug it back in to reset the circuit type.)
- 10-05-01 : General Purpose Relay Setup
   Define which relay circuits (5~8) on the PGD(2)-U10 ADP are used for General Purpose Relays.
- 11-06-01 : ACI Extension Numbering Assign extension numbers to ACI software ports. Select a number outside of the normal extension number range. ACI Ports 1~96

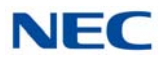

#### O 11-08-01 : ACI Group Pilot Number

Assign pilot numbers to ACI groups. When a user dials the pilot number, they reach an available ACI software port in the group. ACI Groups 1~16

11-12-50 : Service Code Setup (For Service Access)
 Specify the service code to toggle the relay open and closed (Default: 780).

#### O 33-01-01 : ACI Port Type Setup

Set each ACI software port for input (1) or input/output (2). Use input ports for Music on Hold sources. Use output ports for External Paging/ringer control.

ACI Ports 1~96

#### O 33-02-01 : ACI Department Calling Group

Assign ACI software ports to ACI Department Groups. This lets ACI callers connect to ACI software ports by dialing the group pilot number (set in Program 11-08).

ACI Ports 1~8, ACI Groups 1-16

#### ACI Recording

- 14-09-01 : ACI Conversation Recording Destination for Trunks ACI Recording Destination Extension Number
   Use this option to assign the ACI Call Recording destination per trunk. The destination can be an ACI port extension number (assigned in Program 11-06-01) or an ACI Department Group pilot number (assigned in Program 11-08-01). If destinations are assigned in Programs 14-09 and 15-12, the destination in Program 15-12 is followed.
- 14-09-02 : ACI Conversation Recording Destination for Trunks ACI Automatic Recording for Incoming Call
   Determine whether a trunk should be automatically recorded when an

Determine whether a trunk should be automatically recorded when an incoming call is received (0=Off, 1=On).

- 15-07 : Programmable Function Keys
   If required, program an ACI Conversation Record Key (SC 751 + 78). This
   key allows an extension user to press the key to manually record a call to
   the ACI.
- 15-12-01 : Conversation Recording Destination for Extensions ACI Recording Destination Extension Number

Assign the ACI Call Recording destination per extension. The destination can be an ACI port extension number (assigned in Program 11-06) or an ACI Department Group pilot number (assigned in Program 11-08). If destinations are assigned in Programs 14-09 and 15-12, the destination in Program 15-12 is followed.

 15-12-02 : Conversation Recording Destination for Extensions – ACI Automatic Recording for Incoming Call
 Determine whether an extension should be automatically recorded when an incoming call is received (0=Off, 1=On).

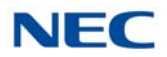

### **External Ringer**

• **31-05-01 : Universal Night Answer/Ring Over Paging** For each trunk port which should ring the external ringer, enter 1.

# SECTION 8 MUSIC SOURCES

### 8.1 Music on Hold

The system can provide Music on Hold from either an internally synthesized source on the GCD-CP10 or GCD-CP20 or from an external source. The external MOH can be a tuner, tape deck, CD player, etc. The settings in Program 10-04-01 and 14-08-01 determine whether the source for MOH is internal or external.

In addition to a connector on the GCD-CP10 or GCD-CP20, the PGD(2)-U10 ADPs also provide connections for external MOH sources. When using external music sources for external MOH, programming determines the MOH source for each trunk.

The GCD-CP10 or GCD-CP20 provides a dry relay that activates when a call is placed on Hold. When an external MOH source is connected to the MOH relay and a call is placed on Hold, the MOH relay is activated. This allows an external relay sensor/power supply to turn on the MOH source.

This arrangement allows the MOH source (e.g., a tape deck) to run only when a call is placed on Hold. The *maximum* applied voltage for the relay is 24vDC at .5A (the relays are normally open and close when a call is put on hold).

### 8.2 Installing External Music on Hold

To connect to the GCD-CP10 or GCD-CP20

- Connect an RCA line from the AUX1 or AUX2 connector on the GCD-CP10 or GCD-CP20 to the appropriate location on the extension cross-connect block.
- 2. Connect the two-conductor station cable from the cross-connect block to the external music source.
- 3. Install bridging clips as required.

#### -OR-

Connecting to the PGD(2)-U10 ADP:

 Make sure the jumper in the PGD(2)-U10 ADP for the channel is set correctly. (Refer to Figure 9-6 PGD(2)-U10 ADP Jumper Settings on page 9-5).

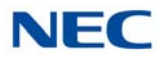

- 2. If a line cord was not previously connected to the PGD(2)-U10 ADP, complete Steps 3~6. Otherwise, skip to Step 7.
- Install a modular jack for each PGD(2)-U10 ADP. For each module, run one-pair 24 AWG station cable from the cross-connect block to a modular jack. Ground the unused pair.
- 4. Terminate the extension leads to GRN/RED of the modular jack. Terminate the unused leads to the jack.
- 5. Install bridging clips as required.
- 6. Plug a modular line cord from the mod jack to the CN1 connector on the PGD(2)-U10 ADP.
- 7. Connect an RCA jack to the audio output(s) on the back of the PGD(2)-U10 ADP.

Figure 9-19 CPRU Connections

8. The opposite end of this cable is connected to the external music source either directly or by connecting to the cross-connect block where the music source is connected.

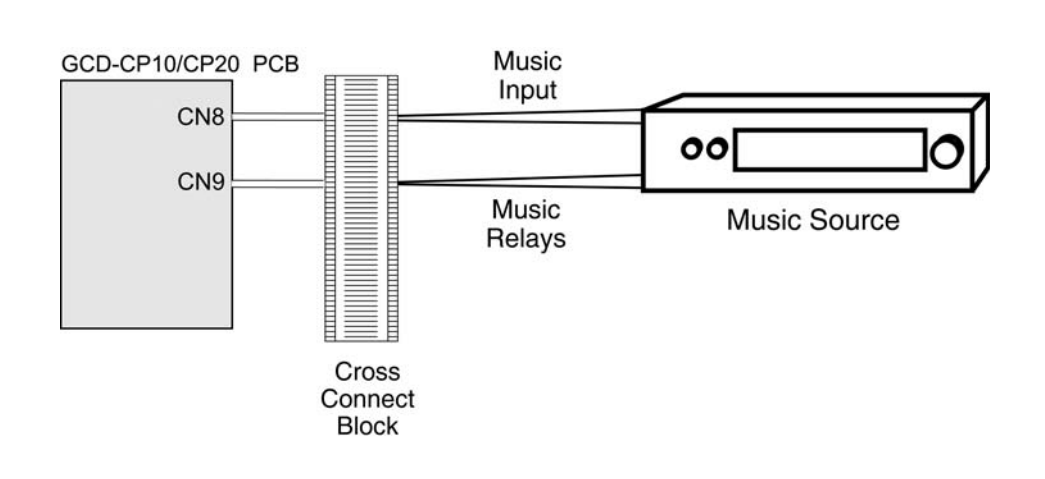

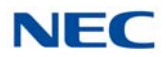

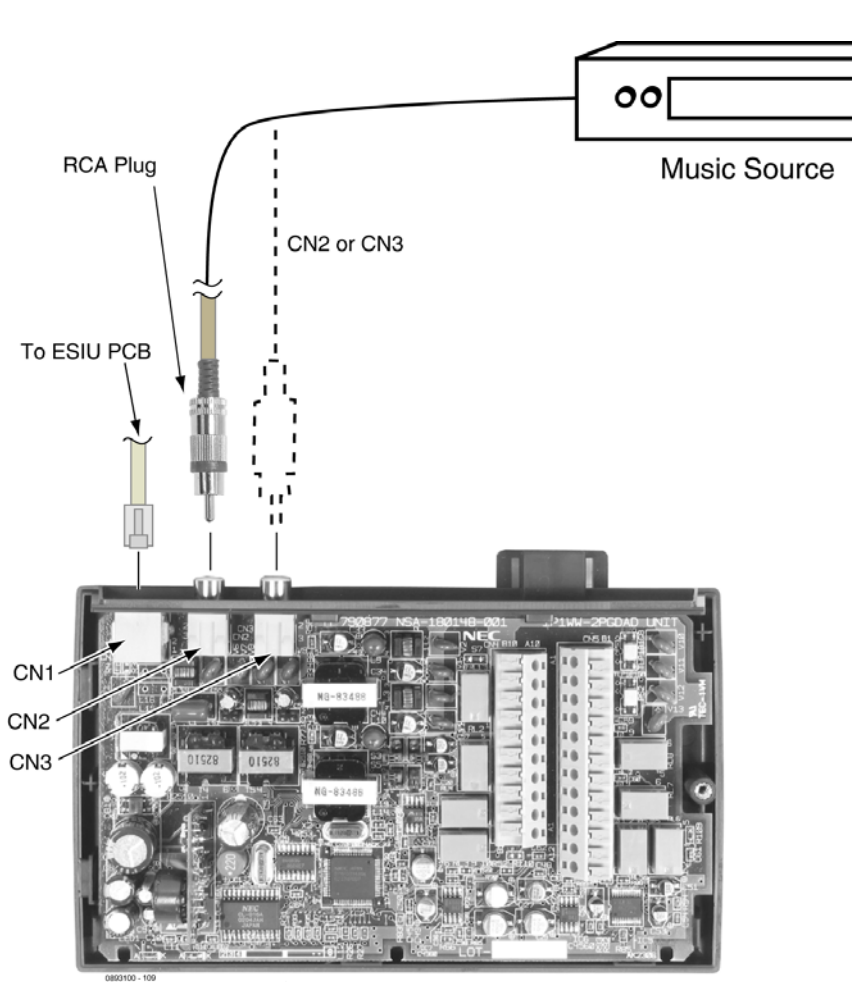

Figure 9-20 PGD(2)-U10 ADP Connections

PGDAD Module

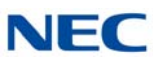

# SECTION 9 NIGHT MODE SELECTION

### 9.1 Night Mode Selector Switch

The Night Mode Switch relay closes when the system detects either an open or closure on the MISC block NIGHT SW terminals. Maximum 48v DC is output to the switch when open, and 7mA DC when shorted.

### 9.2 Connecting a Night Mode Selector Switch

- 1. Connect an RJ-61 modular line cord from the CN10 connector on the GCD-CP10 or GCD-CP20 to the appropriate location on the extension cross-connect block.
- 2. Connect the two-conductor station cable from the cross-connect block to the night switch mechanism output leads.
- 3. Install bridging clips as required.

# SECTION 10 TELEPHONE LABELING

### 10.1 DESI Printer Sheets

Telephones can be easily labeled by removing the plastic faceplate. These labels can be printed by hand, typewriter, or printing DESI labels. Labels for this are on 8  $1/2 \times 11^{\circ}$  paper, which allows for easy printing by any printer – dot matrix, laser, etc.

DESI Printer Sheets are available for the following:

- O Economy 2E DESI ITL/DTL-2E (25 PKG)
- O Economy 6DE DESI ITL/DTL-6DE (25 PKG)
- O All Value Telephones DESI ITL/DTL-12D/24D (25 PKG)
- O 8LK DESI ITL/DTL 8LK (25 PKG)
- O 60 DSS DESI DCL-60 (25 PKG)
- O Clear Side Panel DESI ITL/DTL-SIDE (25 PKG)
- O LCD Value, Clear Side DESI ITL/DTL-SIDE-LCDV (25 PKG)

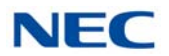

### 10.1.1 Removing the Faceplate

- 1. Use the small notch at the lower right corner of the telephone, to lift the faceplate up.
  - Each corner has a plastic locking pin which releases as the faceplate is lifted up.

Figure 9-21 Removing the Faceplate

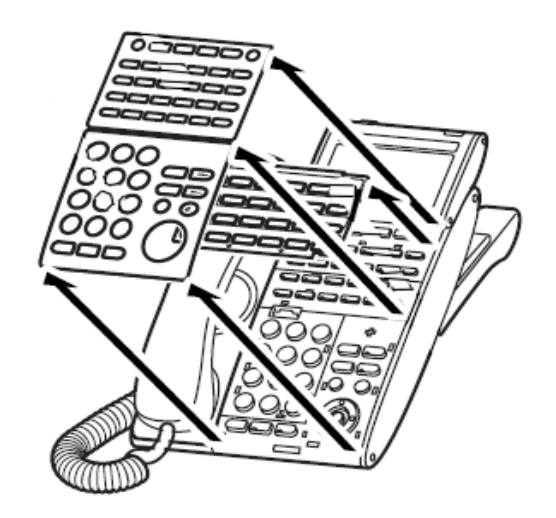

- 2. Replacing the Faceplate
- 1. Place the faceplate back on the telephone.
- 2. At each corner, press the locking pin back into place.

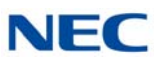

# SECTION 11 D<sup>term ®</sup> VOICE SECURITY RECORDER (VSR)

# 11.1 *D<sup>term</sup>* Voice Security Recorder (VSR)

The *D*<sup>term</sup> Voice Security Recorder is a USB device that taps across the digital extension pair of the NEC telephone system allowing digital recording of the telephone user's conversation. The file created is saved either to the local PC or to a network location, depending on the application blade. This adapter is for use with digital multiline terminals. It cannot be used with analog or VoIP.

This device meets all applicable FCC and UL requirements for this type of communication device.

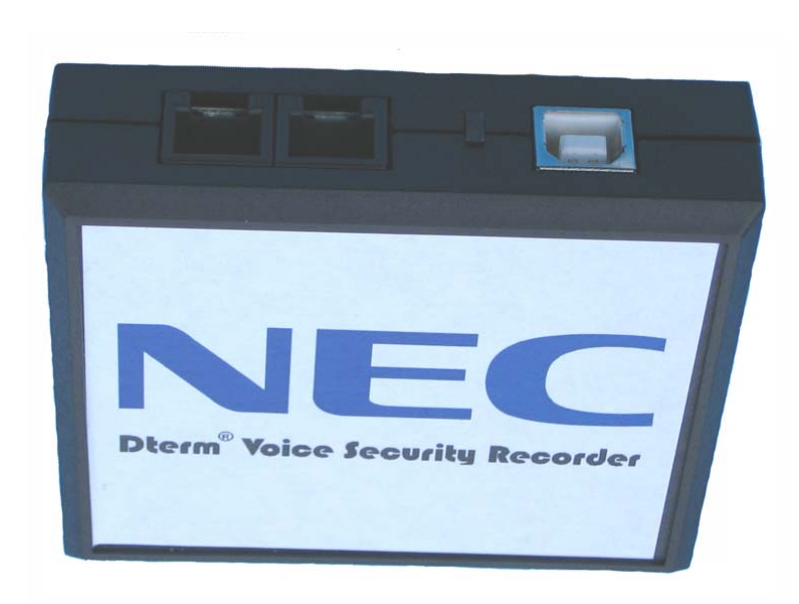

Figure 9-22 D<sup>term</sup> Voice Security Recorder

### 11.2 PC Compatibility

The D<sup>term</sup> Voice Security Recorder application supports Microsoft operating systems which support USB devices such as Windows XP and Windows 7.

### 11.2.1 Connection Configuration

The configuration connection is shown in Figure 9-23 VSR Connection Configuration on page 9-29.

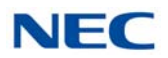

### 11.2.2 Connectors

- One PC USB connector that provides power and streams all speech and control channel information to the host PC and desktop software.
- Two digital telephone line connections that passively tap across the D<sup>term</sup> digital connection and listen in high impedance mode to the signaling on the line.

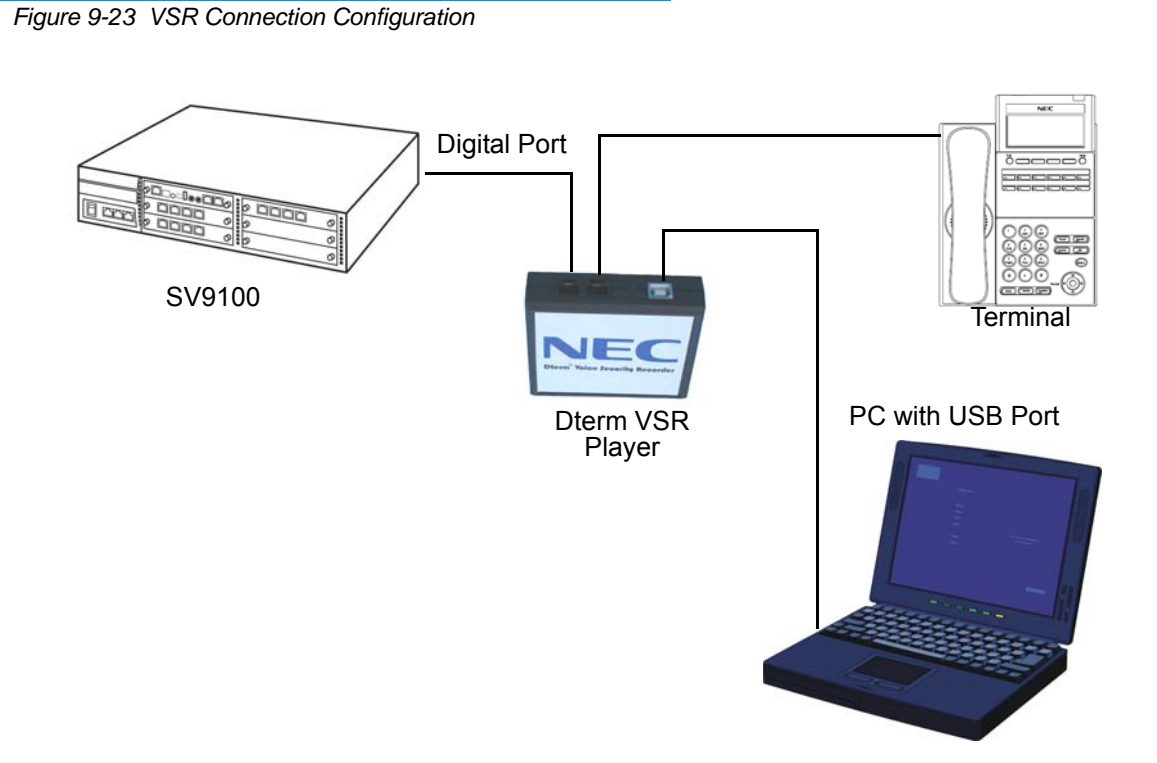

### 11.3 Installation

The VSR is packaged with everything necessary for installation including:

- O Software CD
- O USB Cable
- O Telephone connection lead

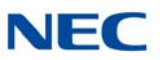

O Quick-start installation manual

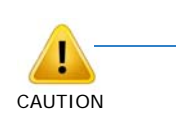

**IMPORTANT** 

The use of monitoring, recording, or listening devices to eavesdrop, monitor, retrieve, or record telephone conversation or other sound activities, whether or not contemporaneous with transmission, may be illegal in certain circumstances under federal or state laws. Legal advice should be sought prior to implementing any practice that monitors or records any telephone conversation. Some federal and state laws require some form of notification to all parties to a telephone conversation, such as using a beep tone or other notification methods or requiring the consent of all parties to the telephone conversation, prior to monitoring or recording the telephone conversation. Some of these laws incorporate strict penalties.

To install the VSR:

- 1. Unplug the line cord from your telephone and connect it to either port on the *D*<sup>term</sup> VSR unit.
- 2. Connect the NEC telephone system to the remaining port on the *D*<sup>term</sup> VSR unit. You are now ready to record.

#### For Windows 2000 or XP

1. Using the USB cable provided, connect the USB interface on the *D*<sup>term</sup> VSR unit to your PC. Windows automatically detects the new hardware and starts the New Hardware Wizard. This displays a dialog box similar to the one shown below. Select the second option, **Install from a list or specific location**, and press **Next**>.

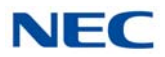

Figure 9-24 Voice Security Recorder Installation-1

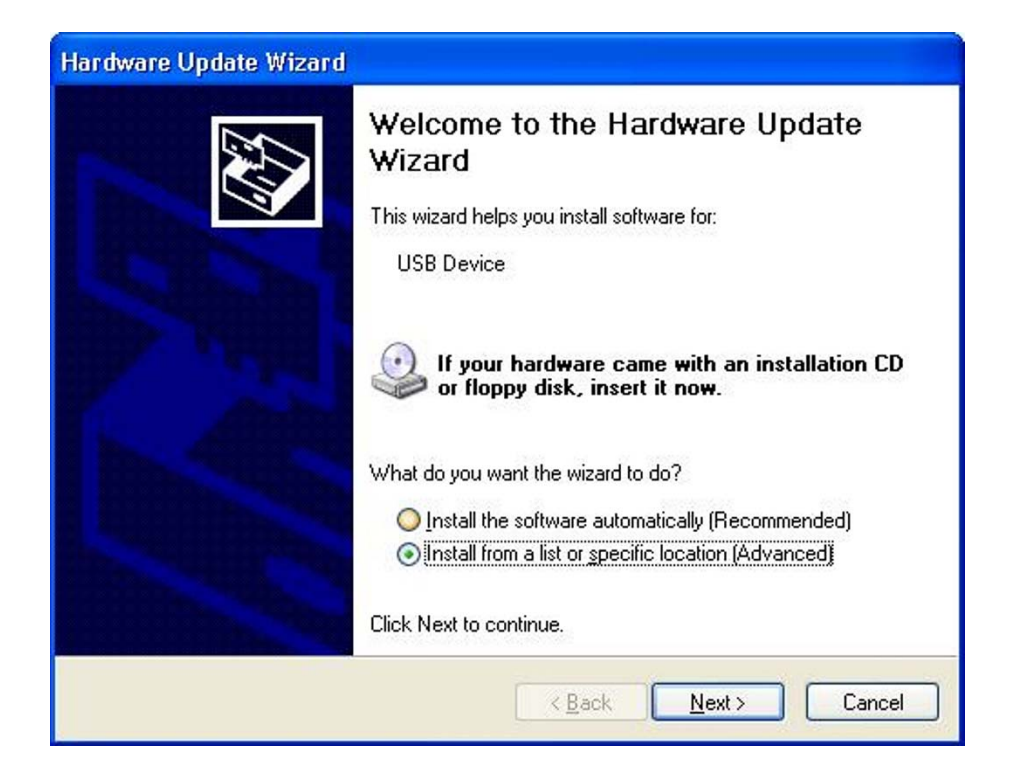

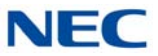

2. Insert the NEC Installation CD in your CD drive and press Next>.

| Please choose your search and instal                                         | lation options.                                                                      |
|------------------------------------------------------------------------------|--------------------------------------------------------------------------------------|
| ⊙ Search for the best driver in these loc                                    | ations.                                                                              |
| Use the check boxes below to limit or<br>paths and removable media. The best | expand the default search, which includes local<br>t driver found will be installed. |
| Search removable <u>m</u> edia (flopp                                        | у, CD-ROM)                                                                           |
| Include this location in the sear                                            | ichi                                                                                 |
| D:\drivers                                                                   | Bīowse                                                                               |
| O Don't search. I will choose the driver                                     | to install.                                                                          |
| Choose this option to select the devic                                       | e driver from a list. Windows does not guarantee th                                  |
| the driver you choose will be the best                                       | maternol your hardware.                                                              |
|                                                                              |                                                                                      |
|                                                                              | < <u>B</u> ack <u>N</u> ext> Cancel                                                  |

Figure 9-25 Voice Security Recorder Installation-2

 If you downloaded the files from the Internet, uncheck the Search removable media box, select the Include this location... box and enter the location where you stored the downloaded files (e.g. C:\My Documents). Press Next> (refer to Figure 9-26 Voice Security Recorder Installation-3 on page 9-33).

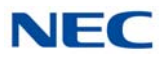

Figure 9-26 Voice Security Recorder Installation-3

| Hardwar  | re Installation                                                                                                    |
|----------|----------------------------------------------------------------------------------------------------|
| <u>.</u> | The software you are installing for this hardware:<br>Dterm-Recorder-USB-Interface<br>has not passed Windows Logo testing to verify its compatibility<br>with Windows XP. (Tell me why this testing is important.)<br>Continuing your installation of this software may impair<br>or destabilize the correct operation of your system<br>either immediately or in the future. Microsoft strongly<br>recommends that you stop this installation now and<br>contact the hardware vendor for software that has<br>passed Windows Logo testing. |
|          | Continue Anyway STOP Installation                                                                                                    |

- 4. The software is fully tested, but has not yet been submitted to Microsoft for approval. Press **Continue Anyway**.
- 5. Press **Finish** to close the dialog box.
- 6. Run **SBladep.exe** on your NEC Installation CD to install the *D*<sup>term ®</sup> Voice Security Recorder application software on your PC.
- 7. Using the USB cable provided, connect the USB interface of the NEC VSR unit to an available USB port on your PC.
- 8. Unplug the line cord from your telephone and connect the phone to either port on the D<sup>term</sup> VSR unit.
- Connect the NEC telephone system to the remaining port on the D<sup>term</sup> VSR unit (refer to Figure 9-37 Voice Security Recorder Connection on page 9-44).

### 11.3.1 VSR Application Software

The VSR software is delivered on a Compact Disk using a self-starting install shield. The CD contains all applicable files and installation procedures to operate to this specification, including USB device drivers, software application, and Help files.

A quick-start instruction sheet and a recorded user guide that steps the user through the various options are provided.

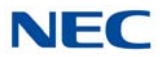

The VSR application supports Microsoft Operating Systems that support USB devices. The following systems meet this requirement:

- □ Windows 98SE
- Windows Millennium Edition (ME)
- Win 2000
- Windows XP (all variants)
  - ► VSR does not support WIN 95 and below, or WIN NT.

### 11.3.2 VSR User Interface Tab Options

VSR has the following tabs to allow the user to select features and options:

- Playback allows various playback features of recorded conversations.
- **Record allows control of recording.**
- About provides software version information.
- Options to set-up controls such as recording format.
- File Management allows the user to manage disk space used by the VSR.

Figure 9-27 VSR User Interface Tab Options

| NEC Dterm V | oice Sec | curity Re | corder  |                 |  |  |
|-------------|----------|-----------|---------|-----------------|--|--|
| Playback    | Record   | About     | Options | File Management |  |  |

### 11.3.3 VSR Playback Tab

This tab allows the user to list and play recorded conversations. A graphical presentation of the volume level of the call with a cursor to indicate the current playback position is displayed. The cursor can be dragged forward or backward to allow rapid selection of the applicable section.

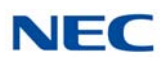

|  | Figure 9-28 | VSR Playback | Tab |
|--|-------------|--------------|-----|
|--|-------------|--------------|-----|

| NEC Dterm Voice Security Recorder             |  |
|-----------------------------------------------|--|
| Playback Record About Options File Management |  |
| Select File to Play                           |  |
|                                               |  |
|                                               |  |
| ! Caller Time + Date ∇ Length                 |  |
|                                               |  |
| Caller ID Comment Filtercurrent               |  |

Figure 9-29 Caller ID or Comment Editor

| Dterm Voice Security Rec                        | order                                                                                                    |                              |
|-------------------------------------------------|----------------------------------------------------------------------------------------------------|------------------------------|
| Playback Record About 0                         | Options   File Management                                                                                                    |                              |
|                                                 | n bha hai Ala an <mark>A</mark> h an bha sha A                                                                                                    | Happy Customer               |
|                                                 |                                                                                                    | 1:42 PM 2/6/2004<br>0:00     |
| Û                                               |                                                                                                    |                              |
| Enter notes about the call h<br>the text field. | ere. User can use the comment tab                                                                                                    | to search by ket word in 🔺 🗾 |
| ! Caller                                        | Time + Date ∇ Len                                                                                                    |                              |
| Happy Customer<br>NEC Inquiry<br>Cust # 12345   | 1:42 PM 2/6/20         2:41           12:32 PM 2/6/2         3:56           11:59 AM 2/6/2         12:51           11:39 AM 2/6/2         0:17           3:49 PM 2/5/20         0:46           3:27 PM 2/5/20         14:22           2:09 PM 2/5/20         21:03 | _ <u>!</u><br>×              |
| Caller ID                                       | Comment                                                                                                    | Filtercurrent                |

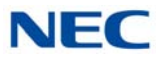

The user can edit the Caller ID or the Comments field when viewing an existing recording.

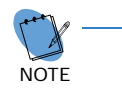

Caller ID and number dialed are not available on the first release. Check with NEC for release date.

The user can list recordings in order of importance (using exclamation mark) with Caller ID, Time + Date, or duration.

The Caller ID and Comment buttons allow the user to filter out all recordings with the required Caller ID or text in the Comments field.

Playback, pause and stop buttons allow the user to control the Playback.

The Red exclamation mark allows recording to be identified as important for future listing or ensures that the recording cannot be overwritten.

The Red X allows recordings to be manually deleted.

The envelope button generates an e-mail with the recording inserted for mailing to a colleague.

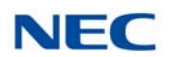

### 11.3.4 VSR Record Tab

This tab allows the user to view recording levels and control the recording.

| NEC Dterm Vo | oice Security F | Recorder                                                           |            |          |
|--------------|-----------------|--------------------------------------------------------------------|------------|----------|
| Playback F   | Record About    | Options File Management                                            |            | 1        |
|              | lecording I     | ot available.                                                      |            |          |
|              | Local           | Remote                                                             | 9          |          |
|              |                 |                                                                    |            | ~        |
| D            | le              | rm V                                                               | <b>S</b> R | <b>!</b> |
|              | N<br>www.ne     | Supplied by<br>IEC Unified Solutions<br>ecunifiedsolutions.com/cng |            |          |

Figure 9-30 View Levels and Control Recording

The Oscilloscope shows the local and remote levels on the line separately (Microphone is the user level, and speaker is the distant party level).

The Caller ID field is for future versions, but information can be entered or overwritten by the user.

Manual Start, Stop, and Pause buttons control the recording status.

The user can add notes and mark important recordings with an exclamation point to avoid deleting the conversation.

The camera button allows a user to snapshot record conversation to the current point while continuing to record the entire conversation. This feature is important for emergency centers to allow an operator to quickly reply to an important part while continuing to record.

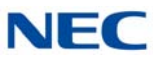

### 11.3.5 About Tab

This tab provides version and manufacturer information.

Figure 9-31 VSR About Tab

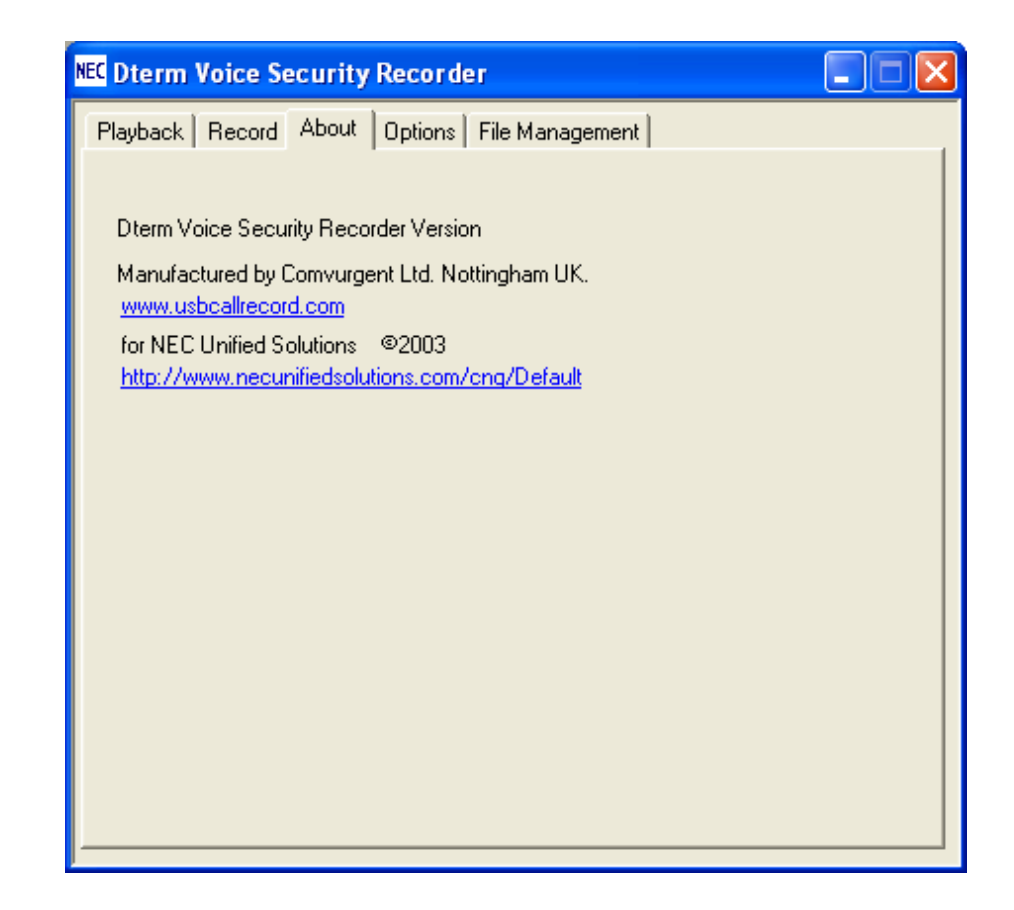

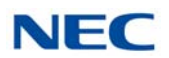

### 11.3.6 Options Tab

This tab allows the user to select various setup options of the VSR.

| Figure 9-32 | Select | VSR Setup | Options |
|-------------|--------|-----------|---------|
|-------------|--------|-----------|---------|

| NEC Dterm Voice Security Recorder                                       |  |  |  |  |
|-------------------------------------------------------------------------|--|--|--|--|
| Playback Record About Options File Management                           |  |  |  |  |
|                                                                         |  |  |  |  |
| Automatically start recording every call                                |  |  |  |  |
| Record Format:<br>© GSM 06.10 compression (168 hours/GByte)             |  |  |  |  |
| Show dialog when Recorder starts                                        |  |  |  |  |
| Call selection: Calls Calls Constraints Constraints Call selection:     |  |  |  |  |
| Show splash screen at startup                                           |  |  |  |  |
| C 16bit Wav - Large filesize, high quality, universal                   |  |  |  |  |
| Email format: 💿 8 bit Wav - Smaller filesize, lesser quality, universal |  |  |  |  |
| O Dterm VSR - Smallest filesize, high quality, proprietary              |  |  |  |  |
| (A free player is available on the installation and documentation CD)   |  |  |  |  |
| Prompt me for call information at the start of each call                |  |  |  |  |
| Prompt me for call information at the end of each call                  |  |  |  |  |
| Remove end-of-call prompt after 60 🛉 seconds. (0=never)                 |  |  |  |  |
| Audio balance: Local Boost (%) 0 🛉 Remote Boost (%) 0 🛉                 |  |  |  |  |
| WARNING: Excessive boost can distort audio                              |  |  |  |  |
|                                                                         |  |  |  |  |

#### Automatically start recording every call

Starts the recording when a call, including an internal extension call, is made.

Recorded format

Perfect Digital Recording stores the recording in PCM format taken directly from the digital line. But the highest quality requires significant space (35 hours per Gbyte) on the PC disk.

GSM 06.10 uses a compression technique to store 168 Hours per Gbyte. The quality difference is negligible so this becomes the default selection.

**G** Show dialog when recorder starts

Selecting this default option brings the Record tab to the front of the user screen when record is activated.

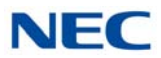

#### Call Selection

Saves all calls or only those that exceed an established limit.

□ Show splash screen at startup

When selected, the VSR logo is shown for five seconds when the application is started.

Email format

Allows the user to select the type of file inserted in an e-mail when the user selects the e-mail button on the Playback Tab to send the VSR format to other users that have this application or to convert it to a .wav format for replay by any PC.

D<sup>term</sup> VSR selection automatically adds the Caller ID, time, date and comments fields to any e-mail.

- Prompt for call information at the start of each call When selected, the Record screen is displayed when a call is made to allow the user to enter information.
- Prompt for call information at the end of each call

When selected, the screen shown below is displayed to allow the user to manage calls at the point of completion. The user can save or erase the call, add notes, or mark important calls using the red key shown below.

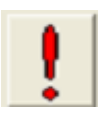

Figure 9-33 Manage Calls at Completion

| NEC Dterm Vo | pice Security Recorder           |                   |              |
|--------------|----------------------------------|-------------------|--------------|
| Call from    | caller ID or key info here       | 8:26 AM 2/10/2004 | •            |
| Comments     |                                  |                   | _ <b>•</b> _ |
| Notes abo    | out the call can be entered here |                   | A<br>Y       |
|              |                                  |                   |              |
|              | Save this Call                   | Erase this call   |              |

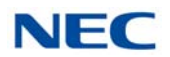

### 11.3.7 File Management Tab

File management is necessary when the user makes many telephone calls and stores each conversation. The selections are self-explanatory.

| NEC Dterm Voice Security Recorder                                                                                                    |            |  |  |  |
|----------------------------------------------------------------------------------------------------|------------|--|--|--|
| Playback Record About Options File Management                                                                                                    |            |  |  |  |
|                                                                                                    |            |  |  |  |
| Store calls at: C:\WINDOWS\system32\                                                                                                    | Browse     |  |  |  |
| If you are writing calls to a network location, a temporary local buffer c<br>against network problems                                               | an protect |  |  |  |
| Buffer locally at:                                                                                                    | Browse     |  |  |  |
| Dterm VSR can automatically delete calls to prevent your disk filling<br>Files which you tag as important using the button like this on the playback |            |  |  |  |
| <ul> <li>and record screens will NEVER be deleted automatica</li> <li>You can still manually delete them using the delete button</li> </ul>          | lly        |  |  |  |
| Automatically delete unimportant calls                                                                                                    |            |  |  |  |
| C Never                                                                                                    |            |  |  |  |
| C After using 📃 100 🚽 Megabytes of disk space                                                                                                    |            |  |  |  |
| When the calls are days old                                                                                                    |            |  |  |  |
|                                                                                                    |            |  |  |  |

Figure 9-34 File Management Tab

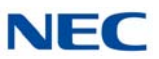

# 11.3.8 Custom Program Settings

Figure 9-35 Comvurgent Options for Additional Adjustments

Comvurgent provides the dealer or user the option of making additional adjustments.

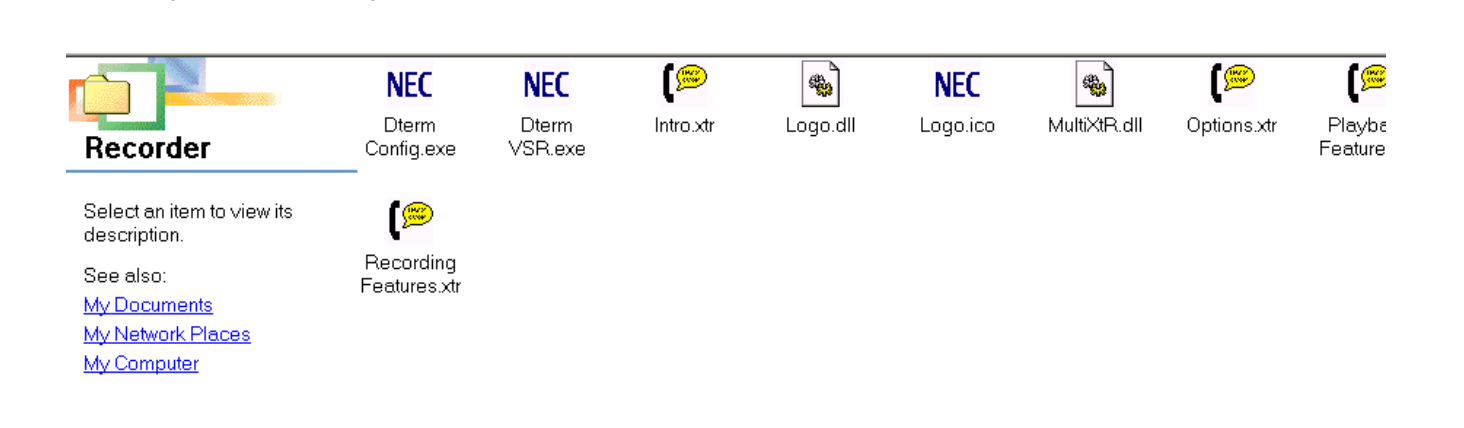

This special configuration program can only be accessed by browsing to the installation location (default C:\Program Files\Comvurgent\XtRecorder), and then click on the NEC  $D^{term}$  Config.exe.

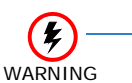

The customer takes all responsibility to ensure they meet legal requirements.

Comvurgent provides the user option settings to meet customer demands and cannot be responsible for misapplication of the product.

Several settings can be customized to meet requirements of the application as shown in Figure 9-36 Customizing Application to Meet Requirements on page 9-43.
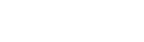

NFC

Figure 9-36 Customizing Application to Meet Requirements

| 18. Dterm Recorder Configuration Tool                                                                                          | X |
|----------------------------------------------------------------------------------------------------|---|
| Detailed configuration of advanced Dterm Recorder options                                                                      |   |
| Display splash screen at the start of every call                                                                               |   |
| Lock splash screen at startup (Prevents the user disabling it)                                                                 |   |
| Show Dterm Recorder Dialog at the start of every call                                                                          |   |
| Prevent users of this station from deleting calls                                                                              |   |
| Prevent users of this station from pausing or halting recording                                                                |   |
| Hide the system tray icon for invisible recording<br>Please note. Illicit recording is illegal in some countries and US states |   |
| Password  Password prevents users running this config program  Password prevents users accessing local settings                |   |
| Save and Use         Cancel           After changing options you must Exit and restart Dterm Recorder                          |   |

- Display splash screen at the start of each call
   Reminds user that recording is taking place by splashing a screen with every call.
- Show D<sup>term</sup> Recorder dialog at the start of each call
   Displays application record screen anytime a call is being recorded.
- Prevent users of this station from deleting calls
   Disables the delete key.
- Prevent users of this station from pausing or halting recording Disables pause and stop controls.
- Hide the system tray icon for invisible recording
   Hides the small icon that appears in the system tray and flashes red when recording.

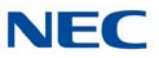

## Password

Locks access to these settings and those at the user level.

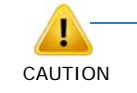

When changes are made, the application must be closed and started again to become effective.

Figure 9-37 Voice Security Recorder Connection

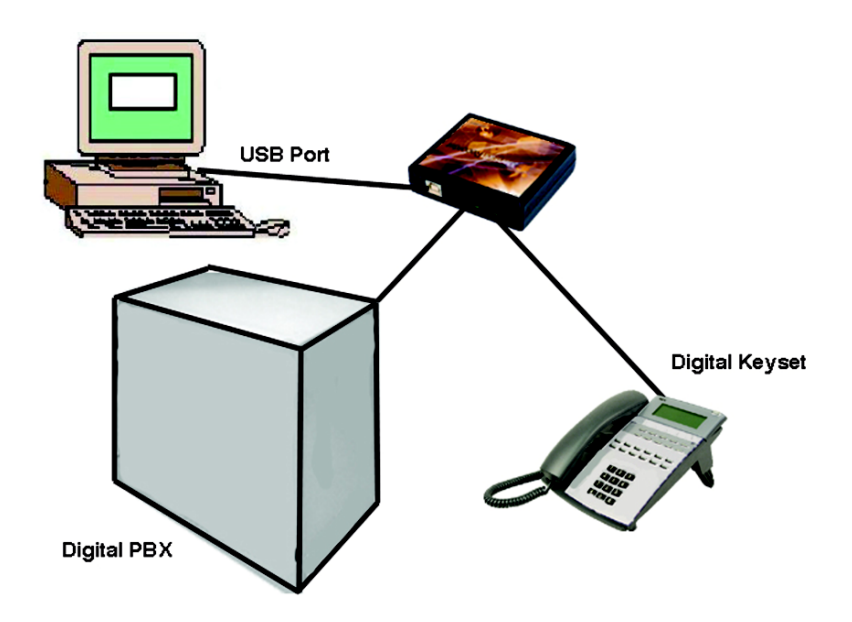

## 11.4 Operation Note

Use the Options and File Management tabs in the *D*<sup>term ®</sup> Voice Security Recorder application to adjust the program settings as required (directory for storing messages, message deletion, file format, etc.).

It is recommended, after the initial installation of the D<sup>term</sup> Voice Security Recorder application, that the audio balance of the remote side be changed to approximately 100%.

- 1. Open the D<sup>term</sup> Voice Security Recorder application.
- 2. Click the **Options** tab.
- 3. Using the up arrow button, change the **Remote Boost (%)** setting to 100%.

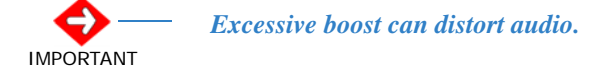

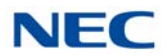

# 11.5 4-Port Digital Call Logging Unit

## 11.5.1 Description

The 4-Port Digital Call Logging Units are Universal Serial Bus (USB) devices installed in the BackOffice next to the telephone system.

Up to 12 of the 4-Port Digital Call Logging Units can be connected to a single PC (providing 48 ports).

If larger installations are required, multiple PCs can be used with calls being stored on one central drive. Connectivity is accomplished via parallel wiring tapped across the same pair that feeds the  $D^{term}$  telephone. BackOffice Recorder software allows naming and mapping of each port independently.

The device does not interfere with communications between the PBX and the digital telephone. It does not require USB power or a connection to the PC to maintain normal telephone use.

The device meets the appropriate FCC and UL requirements for this type of communications device.

The device is soft up-loadable: the firmware and FPGA low-level protocol decryption is uploaded from the PC driver and the 4-Port Digital Call Logging Unit application at runtime. This allows easy upgrade and enhancement of the product in the field as required.

# 11.5.2 Connection Configuration

The configuration connection is shown in Figure 9-38 Digital Call Logging Unit Connection Configuration.

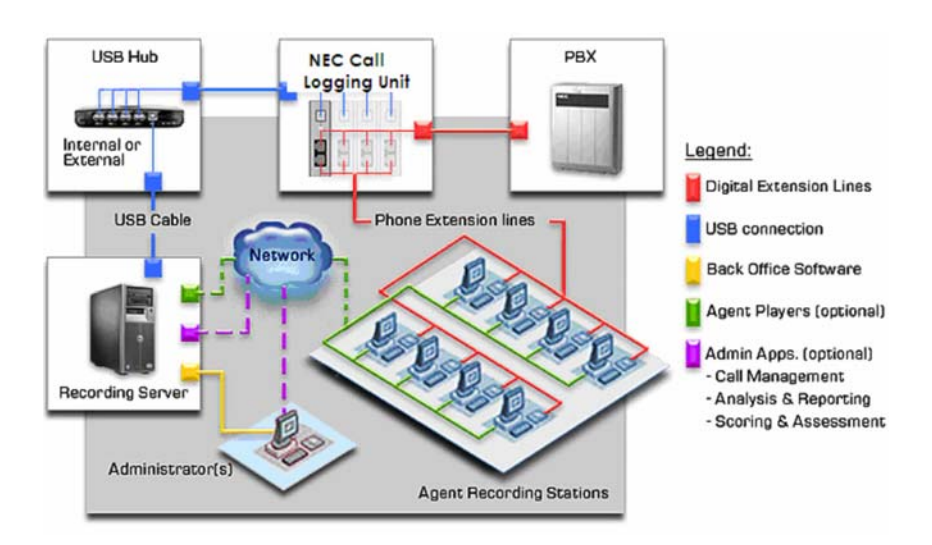

Figure 9-38 Digital Call Logging Unit Connection Configuration

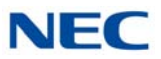

# 11.5.3 Connectors

The NEC 4-Port Digital Call Logging Unit USB recording device has four connectors and four LED indicators:

- One PC USB connector, from which the device derives its power and streams all speech and control channel information up to the host PC and NEC BackOffice application.
- □ Four Digital Phone line connectors that passively tap across the NEC *D*<sup>term</sup> digital port and listen in high impedance mode to the signaling on the line. The NEC 4-Port Digital Call Logging Unit does not affect the telephone operation in any way with or without connection of the host PC.

# 11.5.4 Package Contents

The 4-Port Digital Call Logging Unit is packaged with everything necessary for installation including:

- Software CD
- USB Cable
- Quick-start installation manual

# 11.5.5 Hardware and Software Requirements

4-Port Digital Call Logging Unit:

- $\Box$  A Pentium<sup>®</sup> 4 equipped with:
  - 512 Mb RAM.
  - Windows XP, Windows 2000 Professional SP4 or 2003.
  - One USB Controller Card for each four devices powered USB hubs can be used however, no more than four devices should be connected to a USB Controller Card.
  - An available PCI slot for each USB Controller Card.
- LAN connection for remote access to stored calls.
- **NEC BackOffice Recorder software.**

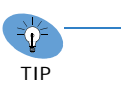

- Calls should be stored on the same host PC.
- Using the GSM 6.10 Compression option, each 1Gb of Hard Disk storage allows recording of about 168 hours of calls.

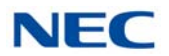

# 11.5.6 Installation

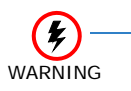

DO NOT install the NEC BackOffice Software until instructed! It is critical that you follow the steps in the installation procedure in the order listed below. Failure to do so results in an unsuccessful installation.

# 11.5.6.1 Location Preparation

The wiring for the extensions should be within six feet of the PC location. For this reason, the PC for the NEC BackOffice Recorder should be located near the MDF for extension wiring.

The installer must prepare the wiring to tap off the digital pair with a T-Connect type setup.

It may be desirable to fasten the devices to a PC or rack. Since the devices are lightweight, this can be done quite easily with Velcro tape.

# 11.5.6.2 Set Up PC

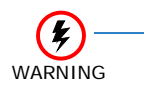

DO NOT connect more than four of the 4-Port Digital Call Logging Unit devices to each USB Controller Card.

- 1. Set up the PC with the appropriate number of USB Controller Cards and/or USB hubs. Follow the installation instructions for the Controller Card carefully. The PC should be connected to the LAN for supervisor access and to facilitate Windows and software updates as needed. It may be desirable also to load PC Anywhere on the PC for remote administration of the application.
- 2. After USB cards are installed, go to <u>www.windowsupdate.com</u>. Download and install any updated device driver that may be available for WIN2000 or XP and your USB Controller Cards. This is very important, as WIN2000 does not always have the required device drivers loaded in default for USB 2.0 devices. If your card came with a driver CD this step may have been taken care of during installation of the card.
- 3. Update Windows 2000 to Service Pack 4; this is available as a free upgrade from the Windows update web site.
- 4. When all USB Controller Cards are installed and the PC updated, restart the PC.
- 5. Connect any USB hubs if applicable.

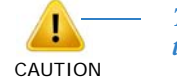

The brand or type of USB hub must match that of the USB Controller Card.

6. After USB hubs are installed, restart the PC again.

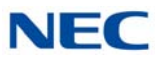

## 11.5.6.3 Install the 4-Port Digital Call Logging Unit

- 1. Connect the 4-Port Digital Call Logging Unit device to the USB cable and plug the USB cable in the PC. Windows responds with the Found New Hardware wizard.
- 2. Insert the provided NEC BackOffice CD in the CD drive of the PC.

Direct the installation of the driver to **Specific Location** and specify the **Driver** folder on the CD. Windows should find and load the device driver.

- 3. **Before inserting the next USB cable**, restart the PC. If Windows responds with Found New Hardware again, direct to the CD a second time and restart the PC. After you get a clean restart and Windows recognizes the device on restart, install the next device.
- Leave the CD in the CD drive and connect the next device, you may need to direct windows to the CD with each device you connect. Also, you may need to restart the PC with each device connection (this may require two restarts per device).
- 5. After all devices are connected, restart the PC and view the devices in Device Manager to ensure proper installation.
- 6. Connect the telephone wiring to the 4-Port Digital Call Logging Unit. Be sure to note which extension is connected to which port of the devices (each device has a unique serial number). In the Recorder window you see the serial number followed by a trailing digit (1~4), this identifies the port on the device.

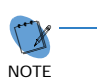

Before the telephone wiring is connected, the devices may temporarily show Failed and then reinitialize. This is normal operation.

Label each Digital Station Port with the extension it records. Refer to Figure 9-39 4-Port Digital Station Ports.

Figure 9-39 4-Port Digital Station Ports

4-Port Digital Call Logging Unit

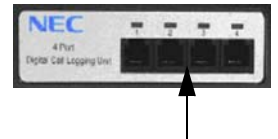

Digital Station Ports

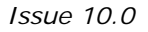

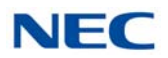

# 11.5.6.4 Install the 4-Port Digital Call Logging Unit BackOffice Software

- 1. Insert the **NEC BackOffice** CD in the CD drive of the PC.
- 2. Locate the **Recorder** folder.
- 3. Click on the **Setup.exe** file in the Recorder folder.
- 4. Select Telephone System-Type.

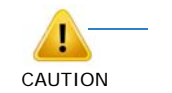

Choose European if in a territory that uses A-Law or US for the US and territories that use  $\mu$ -Law.

- 5. Select **Install Location** or **Next** to choose default (recommended) location.
- 6. Select Finish.
- 7. A NEC BackOffice Recorder shortcut is now displayed on the desktop.
- 8. Click on the NEC BackOffice Recorder shortcut.
- 9. The Recorder screen is displayed. Refer to Figure 9-40 Recorder Screen on page 9-49.

Figure 9-40 Recorder Screen

| erial No                                 | Name                                                                                                    | State                        | Call | Destination Folder                                                                                                    |
|------------------------------------------|----------------------------------------------------------------------------------------------------|------------------------------|------|----------------------------------------------------------------------------------------------------|
| 5099032<br>5099033<br>5099034<br>5099031 | <unconfigur<br><unconfigur<br><unconfigur<br><unconfigur< th=""><th>good<br/>good<br/>good<br/>good</th><th>1</th><th>Double click here to configure it now<br/>Double click here to configure it now<br/>Double click here to configure it now<br/>Double click here to configure it now</th></unconfigur<></unconfigur<br></unconfigur<br></unconfigur<br> | good<br>good<br>good<br>good | 1    | Double click here to configure it now<br>Double click here to configure it now<br>Double click here to configure it now<br>Double click here to configure it now |
|                                          |                                                                                                    |                              |      |                                                                                                    |
|                                          |                                                                                                    |                              |      |                                                                                                    |

 Double click on the first line in the sequence to configure. The Enter Line Details dialog box is displayed (each device is identified with a unique serial number – followed by a 1, 2, 3 or 4 which identifies the port from left to right on the device).

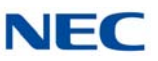

Figure 9-41 Enter Line Details Dialog Box

| nter line details                                                                       |                                                        |                                                 |
|-----------------------------------------------------------------------------------------|--------------------------------------------------------|-------------------------------------------------|
| Device serial                                                                           | number                                                 | 05099032 💌                                      |
| Either                                                                                  | Delete ti                                              | his Entry                                       |
| □ Dr - Enter information about t<br>User or extension name<br>e.g. John Doe or Extensio | his line<br>In 300                                     | Steve                                           |
| File Path The disk or network location                                                  | on where calls                                         | will be stored Browse                           |
| Audio Balance                                                                           | Boost (%)                                              | 100 · Local 100 · Remote                        |
| Ignore calls shorter than                                                               | 10 seco                                                | onds                                            |
| Automatically erase calls                                                               | <ul> <li>Never</li> <li>After</li> <li>When</li> </ul> | 29   days     50   Megabytes of disk space used |
| OK                                                                                      |                                                        | Cancel                                          |

- 11. Name the device (user or extension name).
- 12. Click on the **Browse** button to identify the storage location for the device.
- 13. It is recommended that you create a Master Calls folder with a subfolder for each device. This makes it easier to search for archived calls. You should also boost the remote signal and check for quality with a test call.
- Audio Balance allows you to increase or decrease the audio balance of the recording. Leaving Local and Remote at 100% leaves the recording as-is. Perhaps boosting the remote side on most installs to 150% is suggested, but test it prior to leaving this setting as-is.
- 15. **Ignore Calls** although the Recorder **Starts** recording automatically, this setting tells the system only to **Save** calls longer than this preset threshold.
- 16. **Automatically Erase Calls** this can be set to delete calls after x number of days or after a defined disk space is used.

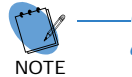

-Calls marked Important during playback are not automatically deleted.

17. Press **OK** to save the settings.

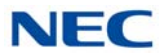

18. Repeat this procedure for each listed device, entering a name and identifying the folder for storing recorded calls.

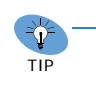

Calls should be stored on the same PC. However, if a network drive is used, you should choose a folder location on the local PC to buffer calls. This allows the application to run and store calls even if the network is temporarily down.

 When all the devices are named and mapped to a storage folder location, select File then Exit from the Recorder screen menu to save your configuration.

The NEC Recorder now records every call to and from the telephones. It is important to use proper procedure to shut down the application and PC when necessary.

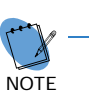

The Recorder PC should be left on at all times (with battery backup) and the application always running.

Figure 9-42 Recorder Screen

| 🥑 Recorde                                                                                    | r                                                                                                    |                                                      |             |                                                                                                    |
|----------------------------------------------------------------------------------------------|----------------------------------------------------------------------------------------------------|------------------------------------------------------|-------------|----------------------------------------------------------------------------------------------------|
| <u>File Edit I</u>                                                                           | <u>H</u> elp                                                                                                    |                                                      |             |                                                                                                    |
| Serial No                                                                                    | Name                                                                                                    | State                                                | Cal         | Destination Folder                                                                                                    |
| 01002976<br>01002979<br>01003012<br>01003015<br>01003021<br>01003027<br>01003029<br>01003062 | Ext 20- Steve<br><unconfigur<br><unconfigur<br><unconfigur<br><unconfigur<br><unconfigur< th=""><th>good<br/>good<br/>good<br/>good<br/>good<br/>good<br/>good</th><th></th><th>C:\Documents and Settings\Steve Trok\Desktc<br/>Double click here to configure it now<br/>Double click here to configure it now<br/>Double click here to configure it now<br/>Double click here to configure it now<br/>Double click here to configure it now<br/>Double click here to configure it now<br/>Double click here to configure it now</th></unconfigur<></unconfigur<br></unconfigur<br></unconfigur<br></unconfigur<br> | good<br>good<br>good<br>good<br>good<br>good<br>good |             | C:\Documents and Settings\Steve Trok\Desktc<br>Double click here to configure it now<br>Double click here to configure it now<br>Double click here to configure it now<br>Double click here to configure it now<br>Double click here to configure it now<br>Double click here to configure it now<br>Double click here to configure it now |
| Buffe                                                                                        | r calls locally at:                                                                                                    | C:\Documents a                                       | and Setting | s\Sp\Calls\ Browse                                                                                                    |

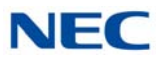

# 11.5.6.5 Choose and Install Player Options

Several player options are available with the NEC BackOffice Recording solution.

- Desktop Player can be loaded on an individual user's PC, giving the user complete access (although restrictions can be applied) to call management; deleting calls, emailing conversations, exporting to wav file, etc. This software can be downloaded from <u>www.usbcallrecord.com</u> free.
- VSR Manager 2.0 enables a supervisor(s) to search for calls, playback calls, associate notes about calls, mark them important, and delete or email conversations. Refer to the VSR Manager Installation Manual for instructions.
- ❑ VSR Reporter Pro same advanced functionality as VSR Reporter with the addition of the Agent Evaluation module Call Scoring. It provides customized scoring forms and criteria along with detailed support to quickly identify strengths and weaknesses within your Call Center.

These packages can be applied in any number of configurations within the organization providing control and management where needed and simple playback in other locations.

# 11.6 VSR Manager Version 2.0 Installation

Two options are available for playing back calls recorded by your VSR(s). The first is the Desktop Player which is used by an individual user to play back their own archive of calls or to play back NEC D<sup>term</sup> VSR calls stored on their PC or network. It easily manages calls from one storage location. It does not offer many of the advanced functions of the VSR Manager, such as establishing preset shortcuts to any number of storage folders for quick and easy access.

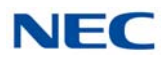

Figure 9-43 D<sup>term</sup> VSR Manager Screen

| NEC Dterm VSR Manager                  |                                          |                                                                                                    |                                                             |                            |
|----------------------------------------|------------------------------------------|----------------------------------------------------------------------------------------------------|-------------------------------------------------------------|----------------------------|
| Eile View Setup Help                   |                                          |                                                                                                    |                                                             |                            |
| 1:38 PM 5/12/2005<br>0:00              | t <b>a life of the set of the set of</b> | tin a faile direction of the second second second second second second second second second second second second | er den den anden is die ander den den mei water bereiten de | a (friff) og der okat ble- |
| Steve Ext 2002                         |                                          |                                                                                                    |                                                             |                            |
|                                        |                                          |                                                                                                    |                                                             |                            |
| for this text                          |                                          |                                                                                                    |                                                             | Search Now X               |
| G Search only files currently displaye | i 🔽 Include                              | e comments in the                                                                                                | search                                                      |                            |
| C. Court from a most and delands       |                                          | Search files fro                                                                                                 | n 1/ 1/2004 👻 12:00:00 AM                                   |                            |
| C Search al shortcuts                  | Include subfolders                       | up un                                                                                                    | ii 6/ 7/2005 💌 2:59:43 PM 🔆 (                               | Clear                      |
| Only includes calls shorter than       | 60 seconds                               | Conly include:                                                                                                   | calls longer than 60 seconds                                |                            |
| Displaying contents of folder C:\Docum | ents and Settings\Steve Tro              | k\My Documents                                                                                                   | \Ny Calls                                                   |                            |
| ! User ID Caller ID                    | Time + Date 5                            | Length Con                                                                                                    | nment                                                       |                            |
| Steve Customer ID                      | 8:20 PM 5/12/2005                        | 20:30 NE                                                                                                    | Csystem sale                                                | X                          |
| Sleve 949-555-1226                     | 6:55 PM 5/12/2005                        | 2:24 Sale                                                                                                    | <ul> <li>10,000 pieces part number 100100</li> </ul>        |                            |
| Steve Happy Customer                   | 5:01 PM 5/12/2005                        | 19:01 orde                                                                                                    | 25                                                          |                            |
| Sleve 214-555-1222                     | 4:13 PM 5/12/2005                        | 13:35 AB0                                                                                                    | company                                                     |                            |
| Sleve                                  | 3:22 PM 5/12/2005                        | 0:45                                                                                                    |                                                             | <b>M</b>                   |
|                                        |                                          |                                                                                                    |                                                             | >                          |

The second player option is the **VSR Manager**. Take your call recording environment to the next level with NEC VSR application software. **VSR Manager** provides advanced visibility, access, retrieval, and playback tools for the VSR Recorder administrators. It provides an intuitive interface for establishing shortcuts to any number of storage folders and allows the supervisor to search across all storage folders for specific call information such as User, Time/Date, Length of Call, etc. The application can be used to access and manage VSR recordings whether created by the single port VSR or the 4-Port Digital Call Logging Unit. **VSR Manager** is built on the robust Microsoft.net frame-work and manipulates large volumes of recordings. It is a workhorse that delivers truly feature rich productivity tools in a familiar, ergonomic and easy to use MS Office style interface.

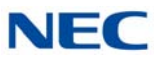

**VSR Manager** allows the manager or supervisor to quickly and easily gain access to important calls.

| Nontcuts       Shortcut: Scored Recordings       Surday, Neucoder: 13, 2005 11:00:02 P         Shortcuts to Sources       Shortcut: Scored Recordings - (1)       Status, Neucoder: 13, 2005 11:00:02 P         My Caise       Shortcut: Scored Recordings       Cale: 10       Date and Time       Campation         Sales Statt       Signitude Cause       Signitude Cause       Signitude Cause       Signitude Cause         Collaboration       Sales Statt       Gauce Statter       Gauce Statter       Gauce Statter         Collaboration       Sales Statt       Gauce Statter       Gauce Statter       Gauce Statter         Collaboration       Sales Statt       Gauce Statter       Gauce Statter       Gauce Statter         Collaboration       Sales Statt       Gauce Statter       Gauce Statter       Gauce Statter         Collaboration       Gauce Statter       Gauce Statter       Gauce Statter       Gauce Statter         Collaboration       Gauce Statter       Statter       Gauce Statter       Gauce Statter       Gauce Statter         Collaboration       Gauce Statter       Statter       Statter       Gauce Statter       Gauce Statter       Gauce Statter         Collaboration       Gauce Statter       Statter       Statter       Gauce Statter       Gauce Statter       Gauce Statt                                                                                                    | rens Partel                                                                                                    | Short          | cut: Scored Recordi    | 025                 |                              |              |                                               |
|----------------------------------------------------------------------------------------------------|----------------------------------------------------------------------------------------------------|----------------|------------------------|---------------------|------------------------------|--------------|-----------------------------------------------|
| Shortcuts to Sources         My Recordings - (1)         My Cais         Montored Agents         Sales Dept(1)         Sales Dept(1)         Sales Staff         Costoner Service         Costoner Service         See Set Set Set Set Set Set Set Set Set                                                                                                    | hortcuts                                                                                                    | .8.8./         | 💈 Shortcut: Score      | d Recordings        |                              |              | Sunday, November 13, 2005 11:28-32 Pt         |
| My Cais       Info 1       Loor ID       Caler ID       Dots and Time       Length       Comment:         Monitored Agents       Sales Dept. (1)       Sales Dept. (2)       Sales Staff       Pan Rover       55555538       6/20/2005 1120:35 PM       00.00:04       Order for 25 Nerson Recorders number 239876         Customer Service       Sales Staff       Pan Rover       55555538       6/20/2005 120:35 PM       00.00:04       Order for 25 Nerson Recorders number 239876         Customer Service       Pan Rover       555555538       6/20/2005 120:25 PM       00.00:04       Order Number 123490         Customer Service       Pan Rover       55555518       6/20/2005 71-05:24 MI       00.00:04       Order Number 123490         Customer Service       Pan Back       555555518       6/20/2005 71-05:24 MI       00.00:04       ACC Organy Order         Customer Service       Pan Back       555555512       6/20/2005 57-05:24 MI       00.00:04       ACC Organy Order         Customer Service       Pan Back       555555512       6/20/2005 61:20:05:1AMI       00.00:04       ACC Organy Order         Customer Service       Pan Back       55555552       6/20/2005 61:20:05:1AMI       00.00:04       ACC Organy Order         Customer Service       Pan Back       555555512       6/20/2005 61:20:05:1AMI                                                                                                    | Shortcuts to Sources.                                                                                                    | \$ Share       | Group+ Search i        | nt All 💌 fo         |                              |              | - 0                                           |
| All U Cals                                                                                                    | My Recordings - (1)                                                                                                    | Info 1         | Uper ID                | Caler ID            | Date and Time TL             | ength        | Comment                                       |
| Implication       Pain Rovier       55555304       6.20/2005 1:05:03 PM       00:00:04         Sales Staff       Costation       Implication       Implication       Implication       Implication         Costation       Implication       Implication       Implication       Implication       Implication         Costation       Implication       Implication       Implication       Implication       Implication         Costation       Implication       Implication       Implication       Implication       Implication         Implication       Implication       Implication       Implication       Implication       Implication         Implication       Implication       Implication       Implication       Implication       Implication         Implication       Implication       Implication       Implication       Implication       Implication         Implication       Implication       Implication       Implication       Implication       Implication         Implication       Implication       Implication       Implication       Implication       Implication         Implication       Implication       Implication       Implication       Implication       Implication         Implication       Implication       Im                                                                                                    | -A Ily Cals                                                                                                    | 00             | Victor Graves          | 5555551881          | 6/30/2005 1:12:35 PM         | 00:00:04     | Order for 25 Xtension Recorders number 239876 |
| States Dept. (n)                                                                                                    | Monitored Agents                                                                                                    | (2             | Pam Rover              | 5555554364          | 6/30/2005 1:05:03 PM         | 00:00:04     |                                               |
| Customer Service       Susen daly       55555535       6/20/2005 12:02:52 PM       00:00:04       Order Number 123490         Collaboration       Archived Calls       0       Mary Jedison       555555153       6/20/2005 7:02:24 AM       00:00:04       ABC Company Order         Cell       Netsyine Davis       555555153       6/20/2005 7:02:24 AM       00:00:04       ABC Company Order         Cell       Cell       Netsyine Davis       555555153       6/20/2005 6:05:20 AM       00:00:04       ABC Company Order         Cell       Cell       Susen daly       555555137       6/20/2005 6:05:20 AM       00:00:04       ABC Company Order         Cell       Debter Love       555555137       6/20/2005 6:05:20 AM       00:00:04       Order Number 1239760         Cell       Debter Love       555555137       6/20/2005 6:10:82:20 AM       00:00:09       Order Number 1239760         Cell       Debter Love       555555137       6/20/2005 12:00:10 AM       00:00:09       Order Number 1239760         Cell       Debter Love       555555137       6/20/2005 12:00:10 AM       00:00:09       Order Number 12:39760         Cell       Henry Nordis       555555137       6/20/2005 12:00:10:51:52 AM       00:00:01       Order Number 12:39760         Cell       Henry Nord                                                                                                    | Sales Dept (1)                                                                                                    | 0              | Tracy Walker           | 555555338           | 6/30/2005 12142502 PM        | 00:00:04     |                                               |
| Collaboration Archived Calls                                                                                                    | Customer Service                                                                                                    | 0              | Susan daily            | 5555552655          | 6/30/2005 12:02:52 PM        | 00:00:04     | Order Number 123498                           |
| Archived Calls                                                                                                    | Collaboration                                                                                                    | 0.0            | Mary Jackson           | 5555557651          | 6/30/2005 7:45:05 AM         | 00:00:05     |                                               |
| 00         Occer Sanderson         55555120         6/20/2005 6:45:01.4M         00:00:04           02         Pack Black         555555337         6/20/2005 6:21:03.4M         00:00:04         Order Number 1239760           04         Robert Love         555555333         6/20/2005 6:05:20.4M         00:00:04         Order Number 1239760           04         Robert Love         555555353         6/20/2005 6:05:20.4M         00:00:04         Order Number 1239760           05         Debite Pollock         555555236         6/20/2005 12:94:22 FM         00:00:07         Reference call         0           05         Henry Norvis         555555301         6/20/2005 12:05:12 FM         00:00:011         Drder 2239987           08         Adam Trientole         5555554307         6/29/2005 12:05:12 FM         00:00:014         5           08         Susen dely         5555554307         6/29/2005 12:05:12 FM         00:00:014         5           09         Risk 5200553.NH3-00.33.00.xht         T         T         T         5           19         Paul Ellick 5200553.NH3-00.33.00.xht         T         T         T         5           19         Paul Ellick 5200553.NH3-00.33.00.xht         T         T         T         5 <td< td=""><td>Archived Calls</td><td>(*</td><td>Natasha Davis</td><td>555553495</td><td>6/30/2005 7:02:24 AM</td><td>00:00:04</td><td>ABC Company Order</td></td<>                                                                                                    | Archived Calls                                                                                                    | (*             | Natasha Davis          | 555553495           | 6/30/2005 7:02:24 AM         | 00:00:04     | ABC Company Order                             |
|                                                                                                    |                                                                                                    | 0.0            | Oscar Sanderson        | 5555551520          | 6/30/2005 6:45:01 AM         | 00:00:04     |                                               |
| 00         Robert Love         55555343         6/20/2005 6/35/20 AM         00/00/04           00         Debbe Policid         555555258         6/29/2005 1/3-22 PM         00/00/09         10           04         Henry Novis         55555258         6/29/2005 1/3-22 PM         00/00/07         Reference cal           04         Henry Novis         555555258         6/29/2005 1/3-22 PM         00/00/07         Reference cal           04         Acam Trambie         555555430         6/29/2005 1/3-52 AM         00/00/07         Reference cal           04         Acam Trambie         5555554307         6/29/2005 1/3-53.52 AM         00/00/04         5555554307           05         Stand cal         Stand cal         Stand cal         Stand cal         Stand cal           04         Stand cal         Stand cal         Stand cal         Stand cal         Stand cal           05         Stand cal         Stand cal         Stand cal         Stand cal         Stand cal           05         Stand cal         Stand cal         Stand cal         Stand cal         Stand cal           05         Stand cal         Stand cal         Stand cal         Stand cal         Stand cal           04         Notal         Stand cal                                                                                                    |                                                                                                    | 04             | Paul Black             | 555555937           | 6/30/2005 6:21:31 4/4        | 00:00:04     | Order Number 1239760                          |
|                                                                                                    |                                                                                                    | C              | RobertLove             | 5555553443          | 6/30/2005 6:05:20 AM         | 00.00:04     |                                               |
| CP         Henry Norris         5555552761         6/26/2005 12:00:10 PM         00:00:07         Reference cal           CP         Adam Trantolik         5555551722         6/29/2005 12:05:12 PM         00:00:01         Order 2239987           CP         Susen dely         555551722         6/29/2005 10:05:152 AM         00:00:04            CP         Susen dely         555551727         6/29/2005 10:05:152 AM         00:00:04            CP         Payer - Pmil Risk/0005-2NN-3-08:33:00 xtr         In         In         In         In           Payer - Pmil Risk/0005-2NN-3-08:33:00 xtr         In         In         In         In         In           Vise (I)         Centrol         Centrol         Centrol         Centrol         Centrol         In           Vise (I)         Centrol         Centrol         Centrol         Centrol         Centrol         Centrol           Vise (I)         Centrol         Centrol         Centrol         Centrol         Centrol         Centrol         Centrol           Vise (I)         Centrol         Centrol         Centrol         Centrol         Centrol         Centrol         Centrol                                                                                                    |                                                                                                    | . (2           | Debbie Pollock         | 555552538           | 6/29/2005 1134:22 PM         | 00:00:09     |                                               |
|                                                                                                    |                                                                                                    | (2             | Henry Norris           | 5555552791          | 6/29/2005 12:30:50 PM        | 00.00:07     | Reference cal                                 |
| Image: Susen daly         5555554307         6/29/2005 10:53.52 AM         00:00:04           Image: -Real Elack-0005-XIN-3-08.33.00 xtr         Image: -Real Elack-0005-XIN-3-08.33.00 xtr         Image: -Real Elack-0005-XIN-3-08.33.00 xtr           Image: -Real Elack-0005-XIN-3-08.33.00 xtr         Image: -Real Elack-0005-XIN-3-08.33.00 xtr         Image: -Real Elack-0005-XIN-3-08.33.00 xtr           Image: -Real Elack-0005-XIN-3-08.33.00 xtr         Image: -Real Elack-0005-XIN-3-08.33.00 xtr         Image: -Real Elack-0005-XIN-3-08.33.00 xtr           Image: -Real Elack-0005-XIN-3-08.33.00 xtr         Image: -Real Elack-0005-XIN-3-08.33.00 xtr         Image: -Real Elack-0005-XIN-3-08.33.00 xtr           Image: -Real Elack-0005-XIN-3-08.33.00 xtr         Image: -Real Elack-0005-XIN-3-08.33.00 xtr         Image: -Real Elack-0005-XIN-3-08.33.00 xtr           Image: -Real Elack-0005-XIN-3-08.33.00 xtr         Image: -Real Elack-0005-XIN-3-08.33.00 xtr         Image: -Real Elack-0005-XIN-3-08.33.00 xtr           Image: -Real Elack-0005-XIN-3-08.33.00 xtr         Image: -Real Elack-0005-XIN-3-08.33.00 xtr         Image: -Real Elack-0005-XIN-3-08.33.00 xtr           Image: -Real Elack-0005-XIN-3-08.33.00 xtr         Image: -Real Elack-0005-XIN-3-08.33.00 xtr         Image: -Real Elack-0005-XIN-3-08.33.00 xtr           Image: -Real Elack-0005-XIN-3-08.33.00 xtr         Image: -Real Elack-0005-XIN-3-08.33.00 xtr         Image: -Real Elack-0005-XIN-3-08.33.00 xtr           Image: -Real Elack-00005-XIN-3-08.33.00 xtr         Image: -Real Elack-0005-                                                                                                    |                                                                                                    | 0              | Adam Tramble           | 555553722           | 6/29/2005 12:05:12 PM        | 00:00:11     | Order 2239987                                 |
| C         III         >           Player - Paul Elack-0005-XN-5-08.33.00 xlr         >         >         >           V         File+ (*: Control+) (*) + Hotory         >         >         >           Marcello         Color ID         Date 1 Time         Control+ (*)         >           Paul Elack         555555997         65002005 0.21 31 AM         Order Number 1239700                                                                                                    |                                                                                                    | 0              | Susan daily            | 5555554307          | 6/29/2005 10:53:52 AM        | 00.00:04     |                                               |
| Player         - Faul Eleckro005+3.04-3-068.33.00.str           No         State         Control         Statesy           No         State         Control         Statesy           Paul Eleck         Control         Statesy         Date J Tame         Control           Paul Eleck         Soccocost         Control         Octor Number 1239700                                                                                                    |                                                                                                    | 61             |                        |                     | 11                           |              | 3                                             |
| Image: Sector of the sector of the sector of the                         |                                                                                                    | Player - Paul  | Elack-2005-3UN-3-08.33 | L00.xtr             |                              |              |                                               |
| Viser ID     Coller ID     Data / Time Communit     Paul Diack     S5555559907     GC020005 E.21.31 AM     Order Number 1239799                                                                                                    |                                                                                                    | AVI            | File + ( Control - )   | • Hotist 🕥 • Hotory | ,                            |              |                                               |
| Paul Dilack 5555559937 6/20/2005 0.21.31 AM Order Number 1239709                                                                                                    |                                                                                                    | Test Inc.      | User 12                | Caller 10           | Date / Time                  | Contract     |                                               |
| And the second second s | 50) E                                                                                                    |                | Paul Black 5           | 5555559937          | 6/30/2005 0.21.31 AM Order N | umber 123970 | 0                                             |
| autor and a second second seco | in the second second se |                |                        |                     |                              |              |                                               |
|                                                                                                    | Shortesta                                                                                                    | 201            | m-                     |                     |                              |              |                                               |
|                                                                                                    | J Hotlists                                                                                                    | and the second |                        |                     |                              |              |                                               |
| Hollists                                                                                                    |                                                                                                    | Playing_       |                        |                     |                              |              | 00:00:00 / 00:00:0                            |
| Pisying00:00:00 / 00:00:                                                                                                    | Carton Barriero                                                                                                    |                | 122                    |                     |                              |              |                                               |

Figure 9-44 VSR Manager Screen

These two players can be combined in any number of configurations in the company, providing control and management where needed and simple playback in other locations.

Refer to the documentation included with the D<sup>term</sup> VSR (P/N 780275) for details on setting up and using the Desktop Player.

This section assists you with the installation of the software and helps you start using the VSR Manager. For detailed assistance with the software, please refer to the Help Files located in the VSR Manager program.

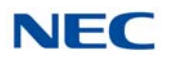

# 11.6.1 Hardware and Software Check for VSR Manager 3.0

## 11.6.1.1 Minimum Hardware Requirements

- Processor: Pentium III-class (K7) 1.0GHz or equivalent (recommend Pentium 4 or equivalent)
- □ Memory: 128MB (recommend 256MB+)
- Disk Space: 30MB (recommend 60MB+)

## 11.6.1.2 Minimum Software Requirements

- Operating Systems: Windows XP (recommended latest service pack) Windows 2000 (recommended latest service pack) Windows 2003
- Microsoft .Net Framework 1.1+

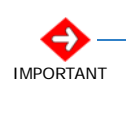

If your PC does not meet the above requirements, please contact NEC. VSR Manager 2.0 can be provided, if upgrading to the minimum requirements is not possible or desirable.

## 11.6.1.3 Screen Resolution

VSR Manager is a visual application environment featuring dynamic graphical elements which may function at lower resolutions. However, for best performance and to view these items correctly, you should set the screen resolution to a minimum of 1024x768. You can do this from the **Control Panel** → **Display Settings** → **Advanced Settings** tab.

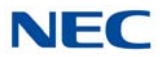

# 11.6.1.4 Is Microsoft.Net Framework 1.1 Installed?

VSR Manager 2.0 requires the Microsoft .Net Framework, which should be installed on your PC prior to installing VSR Manager. If your Windows operating system has been kept updated with Windows Service Packs, the Microsoft .Net Framework 1.1 likely has already been installed.

To check if you have the Microsoft.Net Framework installed:

- 1. Navigate to Control Panel → Add and Remove Programs.
- 2. Look for an entry referencing the Microsoft .Net Framework 1.1 or later.
- 3. If the Microsoft .Net Framework is not installed, you can download it from the Microsoft web site.

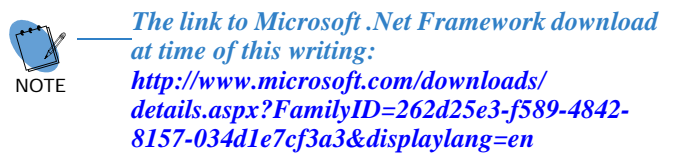

Not sure if .Net is installed:

If you have any doubt, try to install VSR Manager 2.0. The installation halts and informs you if the Microsoft .Net Framework 1.1 is not found. If this occurs, you can download the Microsoft .Net Framework 1.1, install it, restart your computer and then proceed to install VSR Manager.

# 11.6.2 Install Your Application Security Key

VSR Manager requires an Application Security Key (a USB dongle which is shipped with the application) to be inserted when the VSR Manager is running. This unlocks the application and prevents unauthorized use. The VSR Manager displays messages and halts its processes if the Application Security Key is not found or if the wrong key is inserted.

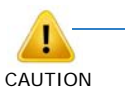

# • The Application Security Key is associated with your Software license.

- The Application Security Key is non-transferable and cannot be replaced if lost.
- If the key becomes damaged within the warranty period, you must return your key to support for verification and replacement if the nature of the damage qualifies.
- 1. Insert USB key into an available USB port on PC.
- 2. Windows should respond with **Found New Hardware** and identify the device as a Matrix USB Key.
- 3. If Windows does not find the needed driver, browse to the CD. The driver is loaded on the CD in the **Drivers** folder.

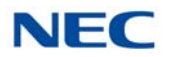

# 11.6.3 Install and Register VSR Manager 2.0

In a multi-user operating systems, such as Windows 2000 or Windows XP, applications are generally installed in a folder from which it can be run by all users, such as C:\Program Files. You can only install or uninstall applications if you have administrative privileges on your computer. If you encounter any installation problems, check to make sure you have administrative privileges or ask your administrator to install VSR Manager for you.

## 11.6.3.1 Install VSR Manager

- 1. Insert the VSR Manager CD in the computer CD-ROM drive or navigate to the location where you have saved your application download.
- 2. Double-click the VSR Manager Set-up icon.
- 3. Follow the on-screen instructions.
- 4. If prompted, restart your computer.

## 11.6.3.2 Register VSR Manager

To get additional support, it's a good idea to register your copy of VSR Manager. When you register, you can sign up for timely EMail notices about product updates so you can keep VSR Manager running at peak performance and benefit from any new features and enhancements. You can also sign up to receive up-to-the-minute notices about upgrades and new VSR products.

- 1. Select **Help → Online registration** (your Internet connection needs to be active to connect to the web site).
- 2. Fill out the Online electronic form.
- 3. You automatically receive a confirmation EMail and information as soon as it is available based on your notification preferences.

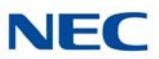

# 11.7 VSR Reporter Pro 2.0 Installation

Two options are available for playing back calls recorded by your VSR(s). The first is the Desktop Player which is used by an individual user to play back their own archive of calls or to play back NEC D<sup>term</sup> VSR calls stored on their PC or network. It easily manages calls from one storage location. It does not offer many of the advanced functions of the VSR Reporter Pro, such as establishing preset shortcuts to any number of storage folders for quick and easy access.

| NEC Dterm VSR Manager                                        |                                                                                                    |                            |
|--------------------------------------------------------------|----------------------------------------------------------------------------------------------------|----------------------------|
| Ele Vew Setup Help                                           |                                                                                                    |                            |
| 1:38 PM 5/12/2005<br>0:00                                    | in hit an hit is built mainte trainin and is to an in the sector of the sector is the sector is the sector of a                                                                              | 1 <b>99 49 40 1945 5</b> 4 |
|                                                              |                                                                                                    |                            |
| Steve Ext 2002                                               |                                                                                                    | <b>→</b> 🛏 ×               |
| for this text                                                |                                                                                                    | Search Now X               |
| C Search only files currently displayed                      | Include comments in the search                                                                                                    |                            |
| C Search from current path/shortcut<br>C Search al shortcuts | Search files from         1/         1/2004         ▼         12:00:00 AM ÷           ude subfolders         up until         6/         7/2005         ▼         2:59:43 PM ÷         Cleat | ar                         |
| Only includes calls shorter than     60 sec                  | conds  Only includes calls longer than 60 seconds                                                                                                    | _                          |
| Displaying contents of folder C:\Documents and S             | Settings\Steve Trok\My Documents\My Calls                                                                                                    |                            |
| I User ID Caller ID Time                                     | e + Date ∇ Length Comment                                                                                                    | No. 100                    |
| Sieve Customer ID 8:20                                       | 0 PM 5/12/2005 20:30 NEC system sale                                                                                                    |                            |
| Sieve 949-555-1226 6:55                                      | 5 PM 5/12/2005 2:24 Sale- 10,000 pieces part number 100100                                                                                                    | -                          |
| Sleve Happy Customer 5:01                                    | 1 PM 5/12/2005 19:01 order                                                                                                    |                            |
| Sleve 214-555-1222 4:13                                      | 3 PM 5/12/2005 13:35 ABC company                                                                                                    | (T2)                       |
| Sleve 3:22                                                   | 2 PM 5/12/2005 0:45                                                                                                    | × *                        |
|                                                              |                                                                                                    |                            |

Figure 9-45 D<sup>term</sup> VSR Reporter Pro Screen

The second player option is the **VSR Reporter Pro**. Take your call recording environment to the next level with NEC VSR application software. **VSR Reporter Pro** provides advanced visibility, access, retrieval, and playback tools for the VSR Recorder administrators. It provides an intuitive interface for establishing shortcuts to any number of storage folders and allows the supervisor to search across all storage folders for specific call information such as User, Time/Date, Length of Call, etc. The application can be used to access and manage VSR recordings whether created by the single port VSR or the 4-Port Digital Call Logging Unit. **VSR Reporter Pro** is built on the robust Microsoft.Net frame-work and manipulates large volumes of recordings. It is a workhorse that delivers truly feature rich productivity tools in a familiar, ergonomic and easy to use MS Office style interface.

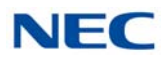

**VSR Reporter Pro** allows the manager or supervisor to quickly and easily gain access to important calls.

|                                                                                                    | Shorto        | ut: Scored Recordi     | 0.25                |                              |              |                                               |         |
|----------------------------------------------------------------------------------------------------|---------------|------------------------|---------------------|------------------------------|--------------|-----------------------------------------------|---------|
| ortcuts                                                                                                    | S. 3. /       | Shortcut: Score        | d Recordings        |                              |              | Sunday, November 13, 2005 11:2                | 18:32 P |
| Shortcuts to Sources                                                                                                    | ¥ Shall +     | Group +   Search )     | ns All 💌 for        |                              |              | -                                             | 0       |
| My Recordings - (1)                                                                                                    | Info 1        | User ID                | . Caler ID          | Date and Time TIL            | ength        | Comment                                       |         |
| -A Ny Calis                                                                                                    | 0             | Victor Graves          | 5555551881          | 6/30/2005 1:12:35 PM         | 00:00:04     | Order for 25 Xtension Recorders number 239876 | _       |
| Monitored Agents                                                                                                    | 0             | Pain Rover             | 5555554364          | 6/30/2005 1:05:03 PM         | 00:00:04     |                                               |         |
| Sales Dept - (1)                                                                                                    | 02            | Tracy Walker           | 555555338           | 6/30/2005 12:42:02 PM        | 00:00:04     |                                               |         |
| Customer Service                                                                                                    | 0             | Susan daily            | 5555552655          | 6/30/2005 12:02:52 PM        | 00.00:04     | Order Number 123498                           |         |
| Collaboration                                                                                                    | 0.0           | Mary Jackson           | 5555557651          | 6/30/2005 7:45:05 AM         | 00:00:05     |                                               |         |
| Archived Calls                                                                                                    | 6             | Natasha Davis          | 5555553495          | 6/30/2005 7:02:24 4/1        | 00:00:04     | ABC Company Order                             | _       |
|                                                                                                    | C10           | Oscar Sanderson        | 5555551520          | 6/30/2005 6:45:01 AM         | 00:00:04     |                                               |         |
|                                                                                                    | 64            | Paul Back              | 5555559937          | 6/30/2005 6:21:31 AM         | 00:00:04     | Order Number 1239760                          |         |
|                                                                                                    | Cre           | RobertLove             | 555553443           | 6/30/2005 6:05: 20 AM        | 00:00:04     |                                               |         |
|                                                                                                    | > C#          | Debbie Pollock         | 555552538           | 6/29/2005 1:34:22 PM         | 00:00:09     |                                               |         |
|                                                                                                    | 64            | Henry Norris           | \$\$\$\$\$\$2791    | 6/29/2005 12:30:50 PM        | 00.00:07     | Reference cal                                 | _       |
|                                                                                                    | C10           | Adam Tremble           | 5555553722          | 6/29/2005 12:05:12 PM        | 00:00:11     | Order 2239987                                 |         |
|                                                                                                    | 0.0           | Susan daily            | 5555554307          | 6/29/2005 10:53:52 AM        | 00.00:04     |                                               |         |
|                                                                                                    | <1            |                        |                     |                              |              |                                               | 6       |
|                                                                                                    | Player - Paul | flask-2005-318-3-08.33 | 1.00.xt/            |                              |              |                                               |         |
|                                                                                                    | AYE           | Fla+ (: Control+       | - Hotket 🕤 - Hatery |                              |              |                                               |         |
|                                                                                                    | See .         | User IC                | Caller ID           | Dala / Time                  | Contract     |                                               |         |
|                                                                                                    | a 1           | aul Black 5            | 555555997           | \$30/2005 6.21.31 AM Order N | umber 123976 | 0                                             |         |
| and a second second sec | A A           | ~                      |                     |                              |              |                                               |         |
| THE THE CAL                                                                                                    |               |                        |                     |                              |              |                                               |         |

Figure 9-46 VSR Reporter Pro Screen

These two players can be combined in any number of configurations within the company, providing control and management where needed and simple playback in other locations.

Refer to the documentation included with the D<sup>term</sup> VSR (P/N 780275) for details on setting up and using the Desktop Player.

This section assists you with the installation of the software and helps you to start using the VSR Reporter Pro. For detailed assistance with the software, please refer to the Help Files located in the VSR Reporter Pro program.

## 11.7.1 Hardware and Software Check for VSR Reporter Pro 2.0

#### 11.7.1.1 Minimum Hardware Requirements

- Processor: Pentium III-class (K7) 1.0GHz or equivalent (recommend Pentium 4 or equivalent)
- Memory: 128MB (recommend 256MB+)
- Disk Space: 30MB (recommend 60MB+)

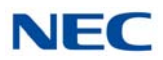

# 11.7.1.2 Minimum Software Requirements

- Operating Systems:
   Windows XP (recommended latest service pack)
   Windows 2000 (recommended latest service pack)
   Windows 2003
- Microsoft .Net Framework 1.1+

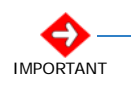

If your PC does not meet the above requirements, please contact NEC. VSR Manager 2.0 can be provided, if upgrading to the minimum requirements is not possible or desirable.

# 11.7.1.3 Screen Resolution

VSR Reporter Pro is a visual application environment featuring dynamic graphical elements which may function at lower resolutions. However, for best performance and to view these items correctly, it's recommended that you set the screen resolution to a minimum of 1024x768. You can do this from the **Control Panel** → **Display Settings** → **Advanced Settings** tab.

## 11.7.1.4 Microsoft.Net Framework 1.1 Installation

VSR Reporter Pro 2.0 requires the Microsoft .Net Framework, which should be installed on your PC prior to installing VSR Reporter Pro. If your Windows operating system has been kept updated with Windows Service Packs, the Microsoft .Net Framework 1.1 likely is already installed.

To check if you have the Microsoft.Net Framework installed:

- 1. Navigate to Control Panel → Add and Remove Programs.
- 2. Look for an entry referencing the Microsoft .Net Framework 1.1 or later.
- 3. If the Microsoft.Net Framework 1.1 is not installed, you can download it from the Microsoft web site.

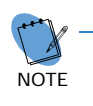

The link to Microsoft .Net Framework download at time of this writing: http://www.microsoft.com/downloads/ details.aspx?FamilyID=262d25e3-f589-4842-8157-034d1e7cf3a3&displaylang=en

Not sure if.Net is installed:

If you have any doubt, try to install VSR Reporter Pro 2.0. The installation halts and informs you if the Microsoft.Net Framework 1.1 is not found. If this occurs, you can download the Microsoft.Net Framework 1.1, install it, restart your computer and then proceed to install VSR Reporter Pro.

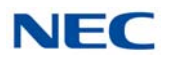

# 11.7.2 Install Your Application Security Key

VSR Reporter Pro requires an Application Security Key (a USB dongle which is shipped with the application) to be inserted when the VSR Reporter Pro is running. This unlocks the application and prevents unauthorized use. The VSR Reporter Pro displays messages and halts its processes if the Application Security Key is not found or if the wrong key is inserted.

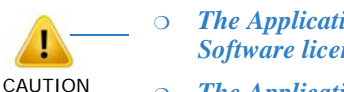

- The Application Security Key is associated with your Software license.
- The Application Security Key is non-transferable and cannot be replaced if lost.
  - If the key becomes damaged within the warranty period, you must return your key to support for verification and replacement if the nature of the damage qualifies.
- 1. Insert USB key into an available USB port on PC.
- Windows should respond with Found New Hardware and identify the device as a Matrix USB Key.
- 3. If Windows does not find the needed driver, browse to the CD. The driver is loaded on the CD in the **Drivers** folder.

## 11.7.3 Install and Register VSR Reporter Pro 2.0

In a multi-user operating systems, such as Windows XP, applications are generally installed in a folder from which it can be run by all users, such as C:\Program Files. You can install or uninstall applications only if you have administrative privileges on your computer. If you encounter any installation problems, check to make sure you have administrative privileges or ask your administrator to install VSR Reporter Pro for you.

## 11.7.3.1 Install VSR Reporter Pro

- 1. Insert the VSR Reporter Pro CD in the computer CD-ROM drive or navigate to the location where you have saved your application download.
- 2. Double-click the VSR Reporter Pro Set-up icon.
- 3. Follow the on-screen instructions.
- 4. If prompted, restart your computer.

## 11.7.3.2 Register VSR Reporter Pro

To get additional support, it is a good idea to register your copy of VSR Reporter Pro. When you register, you can sign up for timely Email notices about product updates so you can keep VSR Reporter Pro running at peak performance and benefit from any new features and enhancements. You can also sign up to receive up-to-the-minute notices about upgrades and new VSR products.

1. Select **Help** → **Online registration** (your Internet connection needs to be active to connect to the web site).

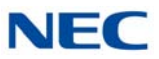

- 2. Fill out the Online electronic form.
- 3. You automatically receive a confirmation Email and information when it is available based on your notification preferences.

# SECTION 12 IP/DIGITAL CALL LOGGING

There are many different reasons to record a phone call and NEC's Digital Call Logging software will cover all your needs. NEC's 1-Port Digital Logging Unit is a good place to start. It records and plays phone calls to and from one digital terminal and when properly installed does not require any other call logging applications to be fully functional. The back bone of NEC's higher volume call recording software is the NEC IP/Digital BackOffice software which is PC based and is capable of recording calls from both VoIP and TDM type technologies.

NEC's BackOffice software works in conjunction with a 4-Port Digital Logging Unit for recording of TDM type calls. The recording of VoIP type calls does not require the Digital Logging Unit. To listen to the recorded calls NEC offers an NEC IP/Digital Player, Manager or Reporter Pro. All of these perform the listening function but offer increasing levels of additional features. All of these products are covered in this section.

# 12.1 NEC 1-Port Digital Logging Unit

The NEC 1-Port Digital Logging Unit is a USB device that taps across the digital extension pair of the NEC telephone system allowing digital recording of the telephone user's conversation. The file created is saved either to the local PC or to a network location, depending on the application blade. This adapter is for use with digital multiline terminals. It cannot be used with analog or VoIP.

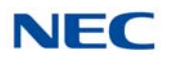

This device meets all applicable FCC and UL requirements for this type of communication device.

Figure 9-47 1-Port Digital Logging Unit

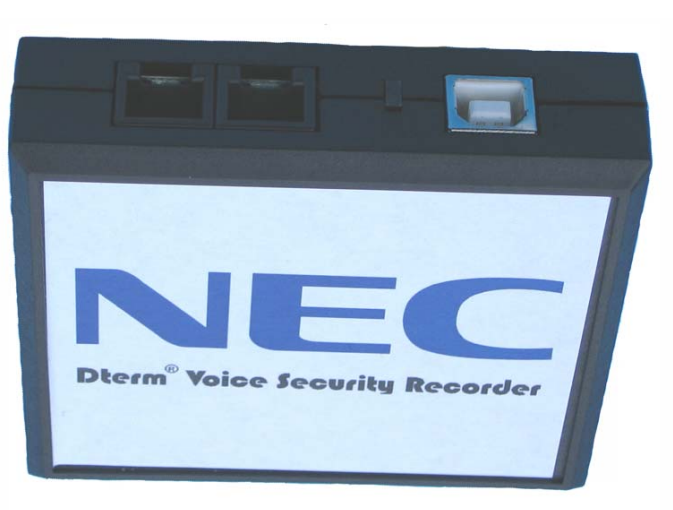

# 12.1.1 PC Compatibility

The NEC 1-Port Digital Logging unit application supports Microsoft operating systems which support USB devices such as Windows XP and Windows 7.

## 12.1.2 Connection Configuration

The configuration connection is shown in Figure 9-48 VSR Connection Configuration.

## 12.1.3 Connectors

One PC USB connector that provides power and streams all speech and control channel information to the host PC and desktop software.

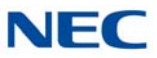

Two digital telephone line connections that passively tap across the digital connection and listen in high impedance mode to the signaling on the line.

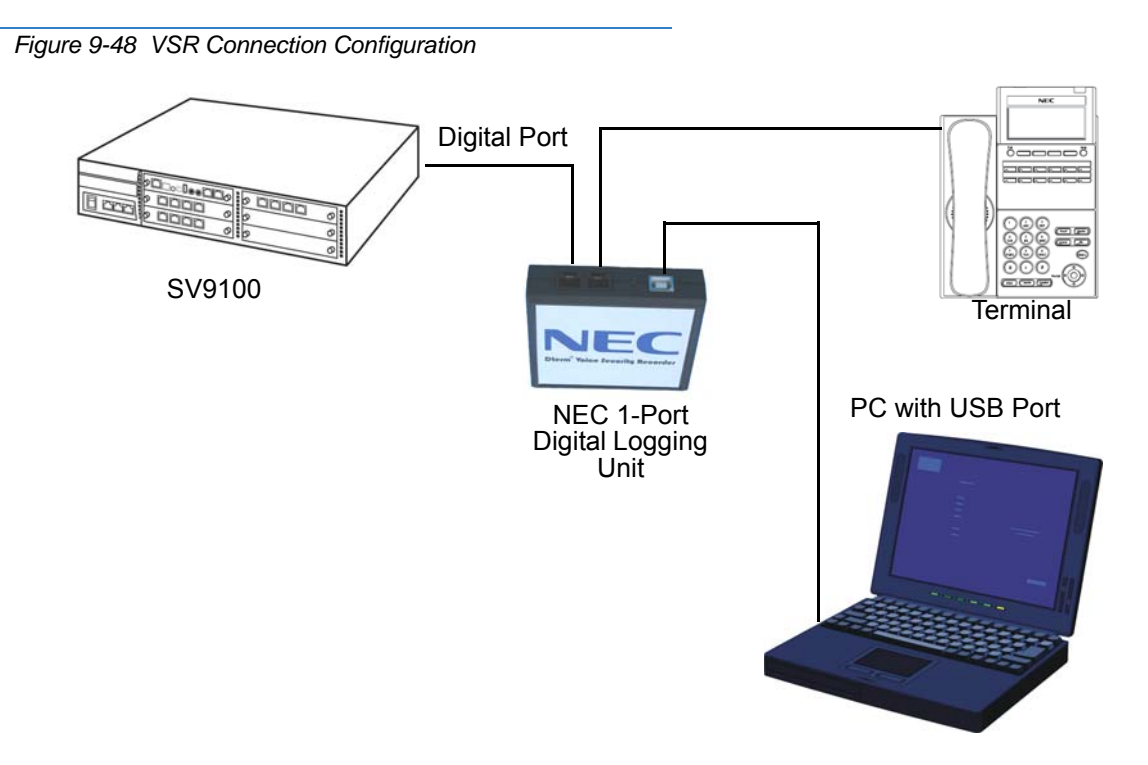

## 12.1.4 Installation

The VSR is packaged with everything necessary for installation including:

- Software CD
- USB Cable
- Telephone connection lead
- Quick-start installation manual

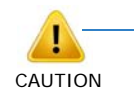

The use of monitoring, recording, or listening devices to eavesdrop, monitor, retrieve, or record telephone conversation or other sound activities, whether or not contemporaneous with transmission, may be illegal in certain circumstances under federal or state laws. Legal advice should be sought prior to implementing any practice that monitors or records any telephone conversation. Some federal and state laws require some form of notification to all parties to a telephone conversation, such as using a beep tone or other notification methods or requiring the consent of all parties to the telephone conversation, prior to monitoring or recording the telephone conversation. Some of these laws incorporate strict penalties.

1. Unplug the line cord from your telephone and connect it to either port on the call logging unit.

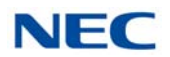

2. Connect the NEC telephone system to the remaining port on the call logging unit. You are now ready to record.

## For Windows 7 or XP

1. Using the USB cable provided, connect the USB interface on the NEC 1-Port Digital Logging Unit to your PC. Windows automatically detects the new hardware and starts the New Hardware Wizard. This displays a dialog box similar to the one shown below. Select the second option, Install from a list or specific location, and press Next>.

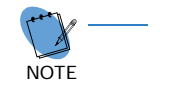

When using Windows 7 the device driver software is installed automatically.

Figure 9-49 Hardware Update Welcome Screen

| Hardware Update Wizard |                                                                                                    |
|------------------------|----------------------------------------------------------------------------------------------------|
|                        | Welcome to the Hardware Update<br>Wizard<br>This wizard helps you install software for:<br>USB Device                                         |
|                        | If your hardware came with an installation CD or floppy disk, insert it now.                                                                  |
|                        | What do you want the wizard to do?<br>Install the software automatically (Recommended)<br>Install from a list or specific location (Advanced) |
| E-HEETER.              | Click Next to continue.                                                                                                    |
|                        | < Back Next > Cancel                                                                                                    |

2. Insert the NEC Installation CD in your CD drive and press Next>.

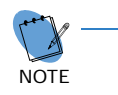

If you downloaded the files from the Internet or FT server, uncheck the **Search removable media box**, select the **Include this location**... box and enter the location where you stored the downloaded files (e.g. C:\My Documents). Press Next> (refer to Figure 9-51 Hardware Installation – Logo Testing Screen).

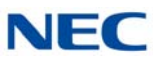

Figure 9-50 Hardware Update Screen – Installation Options

| Please cho     | ose your search and installation options.                                                                                                    | EV.  |
|----------------|----------------------------------------------------------------------------------------------------|------|
| ⊙ <u>S</u> ear | ch for the best driver in these locations.                                                                                                    |      |
| Use I<br>paths | he check boxes below to limit or expand the default search, which includes lo<br>; and removable media. The best driver found will be installed. | cal  |
|                | ] Search removable media (floppy, CD-ROM)                                                                                                    |      |
|                | Include this location in the search:                                                                                                    |      |
|                | D:\drivers Browse                                                                                                    |      |
| O Don'         | t search. I will choose the driver to install.                                                                                                   |      |
| Choo<br>the d  | se this option to select the device driver from a list. Windows does not guaran<br>river you choose will be the best match for your hardware.    | ntee |
|                |                                                                                                    |      |

Figure 9-51 Hardware Installation – Logo Testing Screen

| Hardwa   | re Installation                                                                                                    |
|----------|----------------------------------------------------------------------------------------------------|
| <u>.</u> | The software you are installing for this hardware:<br>Dterm-Recorder-USB-Interface<br>has not passed Windows Logo testing to verify its compatibility<br>with Windows XP. ( <u>Tell me why this testing is important.</u> )<br><b>Continuing your installation of this software may impair</b><br>or destabilize the correct operation of your system<br>either immediately or in the future. Microsoft strongly<br>recommends that you stop this installation now and<br>contact the hardware vendor for software that has<br>passed Windows Logo testing. |
|          | Continue Anyway                                                                                                    |

- 3. The software is fully tested, but has not yet been submitted to Microsoft for approval. Press **Continue Anyway**.
- 4. Press **Finish** to close the dialog box.

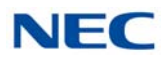

- 5. Run **Setup.exe** on your NEC Installation CD to install the Voice Security Recorder application software on your PC.
- 6. Using the USB cable provided, connect the USB interface of the NEC call logging unit to an available USB port on your PC.
- 7. Unplug the line cord from your telephone and connect the phone to either port on the call logging unit.
- Connect the NEC telephone system to the remaining port on the NEC 1-Port Digital Logging Unit (refer to Figure 9-62 Digital Call Logger Connection on page 9-76).

# 12.1.5 Call Logging Application Software

The software is delivered on a Compact Disk using a self-starting install shield. The CD contains all applicable files and installation procedures to operate to this specification, including USB device drivers, software application, and Help files.

A quick-start instruction sheet and a recorded user guide that steps the user through the various options are provided.

The application supports Microsoft Operating Systems that support USB devices. The following systems meet this requirement:

- Windows XP (all variants)
- Windows 7 (32- and 64-bit)

## 12.1.6 Call Logging User Interface Tab Options

The call logging unit has the following tabs to allow the user to select features and options:

- Playback allows various playback features of recorded conversations.
- **Record allows control of recording.**
- About provides software version information.
- Options to set-up controls such as recording format.
- File Management allows the user to manage disk space used by the call logging unit.

## Figure 9-52 User Interface Tab Options

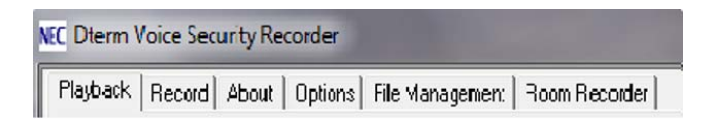

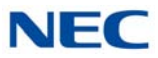

## 12.1.6.1 Playback Tab

This tab allows the user to list and play recorded conversations. A graphical presentation of the volume level of the call with a cursor to indicate the current playback position is displayed. The cursor can be dragged forward or backward to allow rapid selection of the applicable section.

To select recorded calls for playback, click on the yellow folder and open another window where the repository of recorded calls can be selected.

| NEC Dterm Voice Security Recorder             |
|-----------------------------------------------|
| Playback Record About Options File Management |
| Select File to Play                           |
|                                               |
|                                               |
| ! Caller Time + Date ∇ Length                 |
|                                               |
| Caller ID Comment Filtercurrent               |

Figure 9-53 Playback Tab

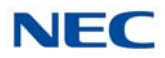

|                                                                                                    |                                                                                                    |                                                                          | Happy Customer<br>1:42 PM 2/6/2004<br>0:00 |
|----------------------------------------------------------------------------------------------------|----------------------------------------------------------------------------------------------------|--------------------------------------------------------------------------|--------------------------------------------|
| }                                                                                                   |                                                                                                    |                                                                          | - 🕨 💻                                      |
| nter notes about the c<br>e text field.                                                             | all here. User can use t                                                                                                    | he comment t                                                             | tab to search by ket word in               |
| nter notes about the c<br>e text field.                                                             | all here. User can use t                                                                                                    | he comment t                                                             | tab to search by ket word in               |
| nter notes about the c<br>e text field.<br>Caller<br>Happy Customer                                 | all here. User can use t<br>Time + Date ⊽<br>1:42 PM 2/6/20                                                                                                    | Len  <br>2:41                                                            | tab to search by ket word in               |
| nter notes about the c<br>e text field.<br>Caller<br>Happy Customer<br>NEC Inquiry                  | Time + Date<br>1:42 PM 2/6/20<br>12:32 PM 2/6/2                                                                                                    | Len  <br>2:41<br>3:56                                                    | tab to search by ket word in               |
| nter notes about the c<br>e text field.<br>Caller<br>Happy Customer<br>NEC Inquiry<br>Cust # 12345  | Time + Date<br>1:42 PM 2/6/20<br>12:32 PM 2/6/2<br>11:59 AM 2/6/2                                                                                                    | Len ]<br>2:41<br>3:56<br>12:51                                           | tab to search by ket word in               |
| Inter notes about the c<br>e text field.<br>Caller<br>Happy Customer<br>NEC Inquiry<br>Cust # 12345 | Time + Date         ▼           1:42 PM 2/6/20         12:32 PM 2/6/20           11:59 AM 2/6/2         11:39 AM 2/6/2                                                                                                    | Len  <br>2:41<br>3:56<br>12:51<br>0:17                                   | tab to search by ket word in               |
| nter notes about the c<br>e text field.<br>Caller<br>Happy Customer<br>NEC Inquiry<br>Cust # 12345  | Time + Date         ∇           1:42 PM 2/6/20         12:32 PM 2/6/20           11:59 AM 2/6/2         11:39 AM 2/6/2           3:49 PM 2/5/20         3:49 PM 2/5/20                                                                                                 | Len ]<br>2:41<br>3:56<br>12:51<br>0:17<br>0:46                           | tab to search by ket word in               |
| nter notes about the c<br>e text field.<br>Caller<br>Happy Customer<br>NEC Inquiry<br>Cust # 12345  | all here. User can use t<br>Time + Date ∇<br>1:42 PM 2/6/20<br>12:32 PM 2/6/2<br>11:59 AM 2/6/2<br>3:49 PM 2/5/20<br>3:27 PM 2/5/20                                                                                                    | Len 2:41<br>3:56<br>12:51<br>0:17<br>0:46<br>14:22                       | tab to search by ket word in               |
| Caller<br>Happy Customer<br>NEC Inquiry<br>Cust # 12345                                             | all here. User can use t<br>Time + Date ∇<br>1:42 PM 2/6/20<br>12:32 PM 2/6/2<br>11:39 AM 2/6/2<br>3:49 PM 2/5/20<br>3:27 PM 2/5/20<br>2:09 PM 2/5/20                                                                                                    | Len  <br>2:41<br>3:56<br>12:51<br>0:17<br>0:46<br>14:22<br>21:03         | tab to search by ket word in               |
| nter notes about the c<br>e text field.<br>Caller<br>Happy Customer<br>NEC Inquiry<br>Cust # 12345  | Time + Date         ∇           1:42 PM 2/6/20         12:32 PM 2/6/20           12:32 PM 2/6/2         11:59 AM 2/6/2           3:49 PM 2/5/20         3:27 PM 2/5/20           3:27 PM 2/5/20         2:09 PM 2/5/20           2:09 PM 2/5/20         2:04 PM 2/5/20 | Len  <br>2:41<br>3:56<br>12:51<br>0:17<br>0:46<br>14:22<br>21:03<br>0:20 | tab to search by ket word in               |
| ter notes about the context field.<br>Caller<br>Happy Customer                                      | all here. User can use t<br>Time + Date ⊽<br>1:42 PM 2/6/20                                                                                                    | Len                                                                      | tab to search by ket word                  |

Figure 9-54 Caller ID or Comment Editor

The user can edit the Caller ID or the Comments field when viewing an existing recording.

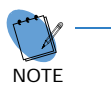

Caller ID and number dialed are not available on the first release. Check with NEC for release date.

The user can list recordings in order of importance (using exclamation mark) with Caller ID, Time + Date, or duration.

The Caller ID and Comment buttons allow the user to filter out all recordings with the required Caller ID or text in the Comments field.

Playback, pause and stop buttons allow the user to control the Playback.

The Red exclamation mark allows recording to be identified as important for future listing or ensures that the recording cannot be overwritten.

The Red X allows recordings to be manually deleted.

The envelope button generates an email with the recording inserted for mailing to a colleague.

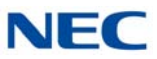

## 12.1.6.2 Record Tab

This tab allows the user to view recording levels and control the recording.

| NEC Dterm Voice Security Recorder                                       |
|-------------------------------------------------------------------------|
| Playback Record About Options File Management                           |
| Recording not available.                                                |
|                                                                         |
| Dterm VSR                                                               |
| Supplied by<br>NEC Unified Solutions<br>www.necunifiedsolutions.com/cng |

Figure 9-55 Record Tab

The Oscilloscope shows the local and remote levels on the line separately (Microphone is the user level, and speaker is the distant party level).

The Caller ID field is for future versions, but information can be entered or overwritten by the user.

Manual Start, Stop, and Pause buttons control the recording status.

The user can add notes and mark important recordings with an exclamation point to avoid deleting the conversation.

The camera button allows a user to snapshot record conversation to the current point while continuing to record the entire conversation. This feature is important for emergency centers to allow an operator to quickly reply to an important part while continuing to record.

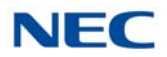

## 12.1.6.3 About Tab

This tab provides version and manufacturer information.

Figure 9-56 About Tab

| NEC Dterm Voice Security Recorder                                                 |  |
|-----------------------------------------------------------------------------------|--|
| Playback Record About Options File Management                                     |  |
|                                                                                   |  |
| Dterm Voice Security Recorder Version                                             |  |
| Manufactured by Convurgent Ltd. Nottingham UK.<br>www.usbcallrecord.com           |  |
| for NEC Unified Solutions ©2003<br>http://www.necunifiedsolutions.com/cng/Default |  |
|                                                                                   |  |
|                                                                                   |  |
|                                                                                   |  |
|                                                                                   |  |
|                                                                                   |  |
|                                                                                   |  |
|                                                                                   |  |
|                                                                                   |  |

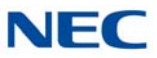

# 12.1.6.4 Options Tab

This tab allows the user to select various setup options.

```
Figure 9-57 Options Tab
```

| Dterm Voice Sec | urity Recorder                                                                                                    |   |
|-----------------|----------------------------------------------------------------------------------------------------|---|
| Playback Record | About Options File Management                                                                                                    |   |
| Automatically   | start recording every call                                                                                                    |   |
| Record Format   | Perfect Digital Recording (35 hours/GByte)     GSM 06.10 compression (168 hours/GByte)                                             |   |
| 🗖 Show dialog w | hen Recorder starts                                                                                                    |   |
| Call selection: | C Save all calls<br>C Only save calls longer than 10 - seconds                                                                     |   |
| Show splash s   | creen at startup                                                                                                    |   |
|                 | C 16bit Wav - Large filesize, high quality, universal                                                                              |   |
| Email format    | 8 bit Wav - Smaller filesize, lesser quality, universal                                                                            |   |
|                 | C Dterm VSR - Smallest filesize, high quality, proprietary<br>(A free player is available on the installation and documentation CD | ) |
| Prompt me for   | call information at the start of each call                                                                                         |   |
| Prompt me for   | call information at the end of each call                                                                                           |   |
| Remove end-     | of-call prompt after 60 seconds. (0=never)                                                                                         |   |
| Audio balance:  | Local Boost (%) 0 * Remote Boost (%) 0                                                                                             | ÷ |
|                 | WARNING: Excessive boost can distort audio                                                                                         |   |

Automatically start recording every call

Starts the recording when a call, including an internal extension call, is made.

Recorded format

Perfect Digital Recording stores the recording in PCM format taken directly from the digital line. But the highest quality requires significant space (35 hours per Gbyte) on the PC disk.

GSM 06.10 uses a compression technique to store 168 Hours per Gbyte. The quality difference is negligible so this becomes the default selection.

Show dialog when recorder starts

Selecting this default option brings the Record tab to the front of the user screen when record is activated.

Call Selection

Saves all calls or only those that exceed an established limit.

□ Show splash screen at startup

When selected, the VSR logo is shown for five seconds when the application is started.

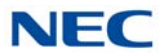

Email format

Allows the user to select the type of file inserted in an email when the user selects the email button on the Playback Tab to send the VSR format to other users that have this application or to convert it to a .wav format for replay by any PC.

VRS selection automatically adds the Caller ID, time, date and comments fields to any email.

Prompt for call information at the start of each call

When selected, the Record screen is displayed when a call is made to allow the user to enter information.

Prompt for call information at the end of each call

When selected, the screen shown below is displayed to allow the user to manage calls at the point of completion. The user can save or erase the call, add notes, or mark important calls using the red key shown below.

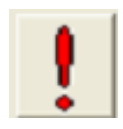

Figure 9-58 Manage Calls at Completion

| NEC Dterm Vo | ice Security Recorder           |                   |        |
|--------------|---------------------------------|-------------------|--------|
| Call from    | caller ID or key info here      | 8:26 AM 2/10/2004 | •      |
| Comments     |                                 |                   | •      |
| Notes abo    | ut the call can be entered here |                   | A<br>V |
|              |                                 |                   |        |
|              | Save this Call                  | Erase this call   |        |

## 12.1.6.5 File Management Tab

File management is necessary when the user makes many telephone calls and stores each conversation. The selections are self-explanatory.

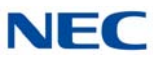

Figure 9-59 File Management Tab

| NEC Dterm Voice Security Recorder                                                                                                    |                               |
|----------------------------------------------------------------------------------------------------|-------------------------------|
| Playback Record About Options File Management                                                                                                    |                               |
|                                                                                                    |                               |
| Store calls at: C:\WINDOWS\system32\                                                                                                    | Browse                        |
| If you are writing calls to a network location, a temporary local buffer<br>against network problems                                                                                                    | can protect                   |
| Buffer locally at:                                                                                                    | Browse                        |
| Dterm VSR can automatically delete calls to prevent your disk filling  Files which you tag as important using the button like this and record screens will NEVER be deleted automatic You can still manually delete them using the delete buttor Automatically delete unimportant calls Never  After using | on the playback<br>cally<br>1 |
| When the calls are 7 days old                                                                                                    |                               |
|                                                                                                    |                               |

# 12.1.6.6 Custom Program Settings

Comvurgent provides the dealer or user the option of making additional adjustments.

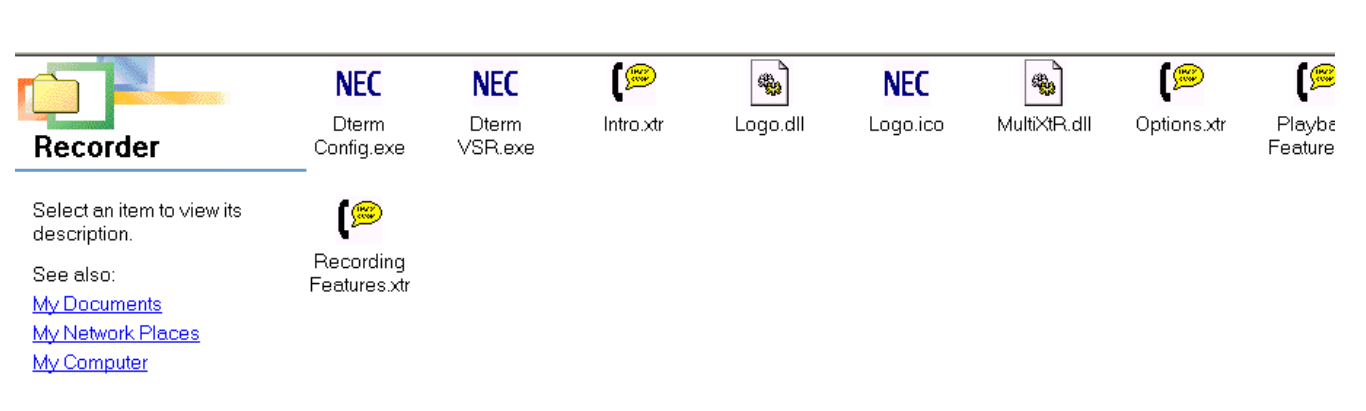

Figure 9-60 NEC Options for Additional Adjustments

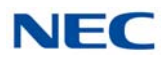

This special configuration program can only be accessed by browsing to the installation location (default C:\Program Files\NEC\XtRecorder), and then click on the NEC *D*<sup>term</sup> Config.exe.

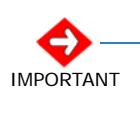

The customer takes all responsibility to ensure they meet legal requirements. NEC provides the user option settings to meet customer demands and cannot be responsible for misapplication of the product.

Several settings can be customized to meet requirements of the application as shown in Figure 9-61 Customizing Application to Meet Requirements.

Figure 9-61 Customizing Application to Meet Requirements

| 199 Dterm Recorder Configuration Tool                                                                                          | X |
|----------------------------------------------------------------------------------------------------|---|
| Detailed configuration of advanced Dterm Recorder options                                                                      |   |
| Display splash screen at the start of every call                                                                               |   |
| Lock splash screen at startup (Prevents the user disabling it)                                                                 |   |
| Show Dterm Recorder Dialog at the start of every call                                                                          |   |
| Prevent users of this station from deleting calls                                                                              |   |
| Prevent users of this station from pausing or halting recording                                                                |   |
| Hide the system tray icon for invisible recording<br>Please note. Illicit recording is illegal in some countries and US states |   |
| Password Password prevents users running this config program                                                                   |   |
| Save and Use Cancel                                                                                                    |   |
| After changing options you must Exit and restart Dterm Recorder                                                                |   |

Display splash screen at the start of each call

Reminds user that recording is taking place by splashing a screen with every call.

Show recorder dialog at the start of each call

Displays application record screen anytime a call is being recorded.

Prevent users of this station from deleting calls

Disables the delete key.

Prevent users of this station from pausing or halting recording

Disables pause and stop controls.

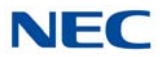

Hide the system tray icon for invisible recording

Hides the small icon that appears in the system tray and flashes red when recording.

Password

Locks access to these settings and those at the user level.

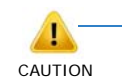

When changes are made, the application must be closed and started again to become effective.

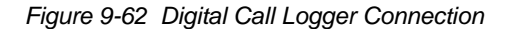

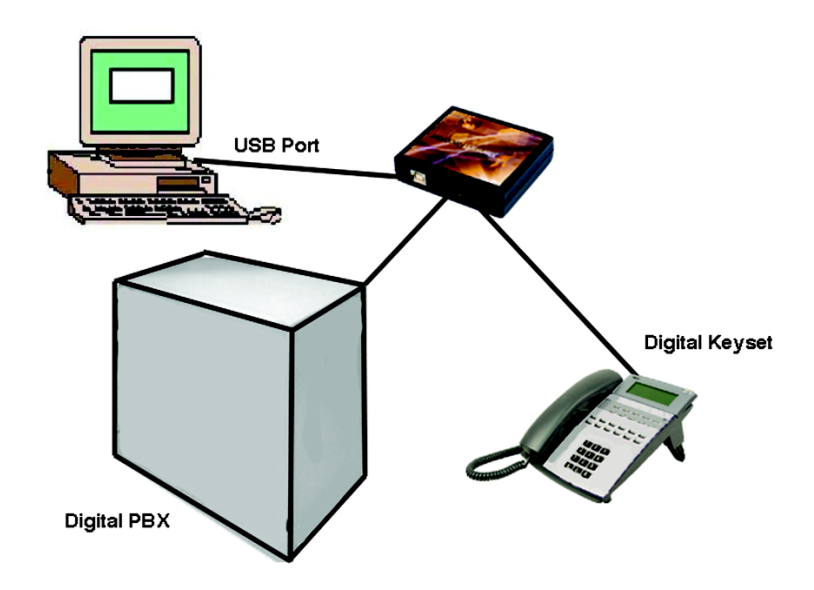

## 12.1.7 Operation Note

Use the Options and File Management tabs in the NEC Digital Logging Unit application to adjust the program settings as required (directory for storing messages, message deletion, file format, etc.).

It is recommended, after the initial installation of the Voice Security Recorder application, that the audio balance of the remote side be changed to approximately 100%.

- 1. Open the Voice Security Recorder application.
- 2. Click the **Options** tab.
- 3. Using the up arrow button, change the **Remote Boost (%)** setting to 100%.

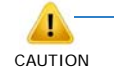

Excessive boost can distort audio.

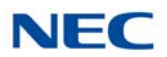

# 12.2 NEC 4-Port Digital Logging Unit

## 12.2.1 Description

The NEC 4-Port Digital Logging Units are Universal Serial Bus (USB) devices installed in the BackOffice next to the telephone system.

Up to 12 of the 4-Port Digital Logging Units can be connected to a single PC (providing 48 ports).

If larger installations are required, multiple PCs can be used with calls being stored on one central drive. Connectivity is accomplished via parallel wiring tapped across the same pair that feeds the telephone. The NEC IP/Digital BackOffice Recorder software (covered later in this manual), allows naming and mapping of each port independently.

The device does not interfere with communications between the PBX and the digital telephone. It does not require USB power or a connection to the PC to maintain normal telephone use.

The device meets the appropriate FCC and UL requirements for this type of communications device.

The device is soft up-loadable: the firmware and FPGA low-level protocol decryption is uploaded from the PC driver and the 4-Port Digital Logging Unit application at runtime. This allows easy upgrade and enhancement of the product in the field as required.

## 12.2.2 Connection Configuration

The configuration connection is shown in Figure 9-63 Digital Logging Unit Connection Configuration.

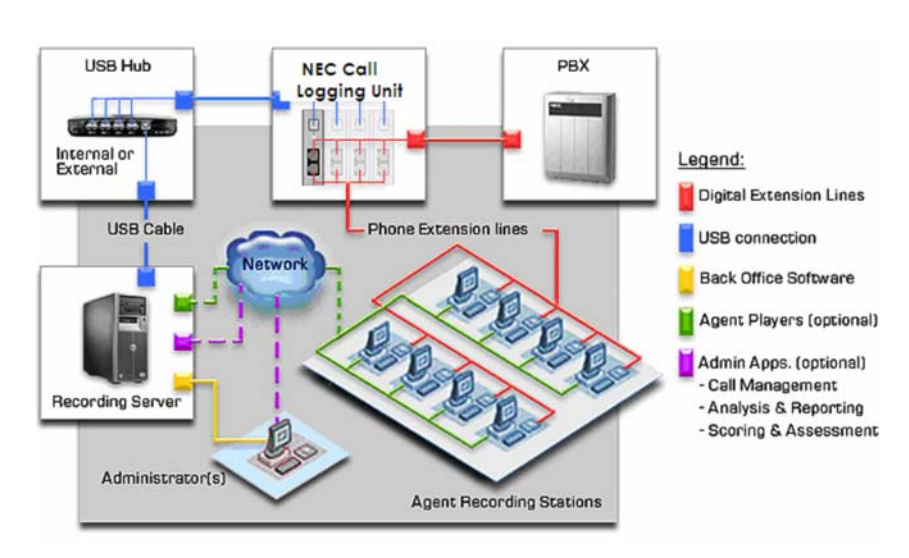

Figure 9-63 Digital Logging Unit Connection Configuration

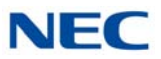

# 12.2.3 Connectors

The NEC 4-Port Digital Call Logging Unit USB recording device has four connectors and four LED indicators:

- One PC USB connector, from which the device derives its power and streams all speech and control channel information up to the host PC and NEC BackOffice application.
- □ Four Digital Phone line connectors that passively tap across the NEC digital port and listen in high impedance mode to the signaling on the line. The NEC 4-Port Digital Call Logging Unit does not affect the telephone operation in any way with or without connection of the host PC.

# 12.2.4 Package Contents

The 4-Port Digital Call Logging Unit is packaged with everything necessary for installation including:

- Software CD
- USB Cable
- Quick-start installation manual

# 12.2.5 Hardware and Software Requirements

4-Port Digital Call Logging Unit:

- $\Box$  A Pentium<sup>®</sup> 4 equipped with:
  - O 512 Mb RAM.
  - O Windows XP, Windows 7.
  - One USB Controller Card for each four devices powered USB hubs can be used however, no more than four devices should be connected to a USB Controller Card.
  - O An available PCI slot for each USB Controller Card.
- LAN connection for remote access to stored calls.
- **NEC BackOffice Recorder software.**

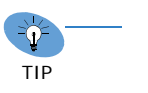

- Calls should be stored on the same host PC.
- Using the GSM 6.10 Compression option, each 1Gb of Hard Disk storage allows recording of about 168 hours of calls.
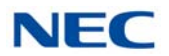

### 12.2.6 Installation

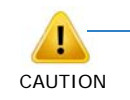

DO NOT install the NEC BackOffice Software until instructed! It is critical that you follow the steps in the installation procedure in the order listed below. Failure to do so results in an unsuccessful installation.

### 12.2.6.1 Location Preparation

The wiring for the extensions should be within six feet of the PC location. For this reason, the PC for the NEC BackOffice Recorder should be located near the MDF for extension wiring.

The installer must prepare the wiring to tap off the digital pair with a T-Connect type setup.

It may be desirable to fasten the devices to a PC or rack. Since the devices are lightweight, this can be done quite easily with Velcro tape.

#### 12.2.6.2 Set Up PC

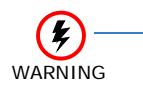

DO NOT connect more than four of the 4-Port Digital Call Logging Unit devices to each USB Controller Card.

- Set up the PC with the appropriate number of USB Controller Cards and/or USB hubs. Follow the installation instructions for the Controller Card carefully. The PC should be connected to the LAN for supervisor access and to facilitate Windows and software updates as needed. It may be desirable also to load PC Anywhere on the PC for remote administration of the application.
- After USB cards are installed, go to <u>www.windowsupdate.com</u>. Download and install any updated device driver that may be available for Windows XP or Windows 7 and your USB Controller Cards. If your card came with a driver CD this step may have been taken care of during installation of the card.
- 3. Update to the most up to date Service Pack; this is available as a free upgrade from the Windows update web site.
- 4. When all USB Controller Cards are installed and the PC updated, restart the PC.
- 5. Connect any USB hubs if applicable.

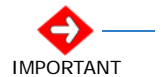

The brand or type of USB hub must match that of the USB Controller Card.

6. After USB hubs are installed, restart the PC again.

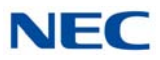

### 12.2.6.3 Install the 4-Port Digital Logging Unit

- 1. Connect the 4-Port Digital Logging Unit device to the USB cable and plug the USB cable in the PC. Windows responds with the Found New Hardware wizard.
- 2. Insert the provided NEC BackOffice CD in the CD drive of the PC.

Direct the installation of the driver to **Specific Location** and specify the **Driver** folder on the CD. Windows should find and load the device driver.

- 3. **Before inserting the next USB cable**, restart the PC. If Windows responds with Found New Hardware again, direct to the CD a second time and restart the PC. After you get a clean restart and Windows recognizes the device on restart, install the next device.
- Leave the CD in the CD drive and connect the next device, you may need to direct windows to the CD with each device you connect. Also, you may need to restart the PC with each device connection (this may require two restarts per device).
- 5. After all devices are connected, restart the PC and view the devices in Device Manager to ensure proper installation.
- Connect the telephone wiring to the 4-Port Digital Logging Unit. Be sure to note which extension is connected to which port of the devices (each device has a unique serial number). In the Recorder window you see the serial number followed by a trailing digit (1~4), this identifies the port on the device.

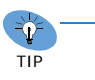

Before the telephone wiring is connected, the devices may temporarily show Failed and then reinitialize. This is normal operation.

Label each Digital Station Port with the extension it records. Refer to Figure 9-39 4-Port Digital Station Ports.

Figure 9-64 Digital Station Ports

4-Port Digital Logging Unit

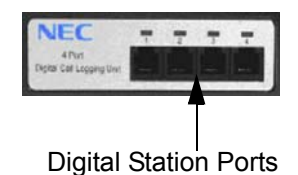

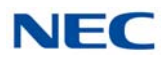

### 12.2.6.4 Install the NEC IP/Digital BackOffice Software

The BackOffice application is software which resides on a PC in the telephone system room. This BackOffice software works in conjunction with NEC's Digital Logging Unit (Digital Logging Unit is not necessary when recording VoIP type calls) and can be configured to allow for the recording of IP and/or TDM calls. To install follow the instructions with screen shot examples below.

- 1. Download the software from NEC's FTP site or insert the installation CD included with the Digital Logging Unit's installation package.
- 2. Double click **Setup.exe** to start the installation process then follow the screens below.

Figure 9-65 D<sup>term</sup> VSR Welcome Screen

| DtermVSR - InstallShield Wizard | Welcome to the InstallShield Wizard for DtermVSR<br>The InstallShield Wizard will install DtermVSR on your computer. To continue, click Next. |      |
|---------------------------------|----------------------------------------------------------------------------------------------------|------|
| InstallShield                   | < Back Car                                                                                                    | ncel |

3. Click Next.

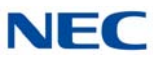

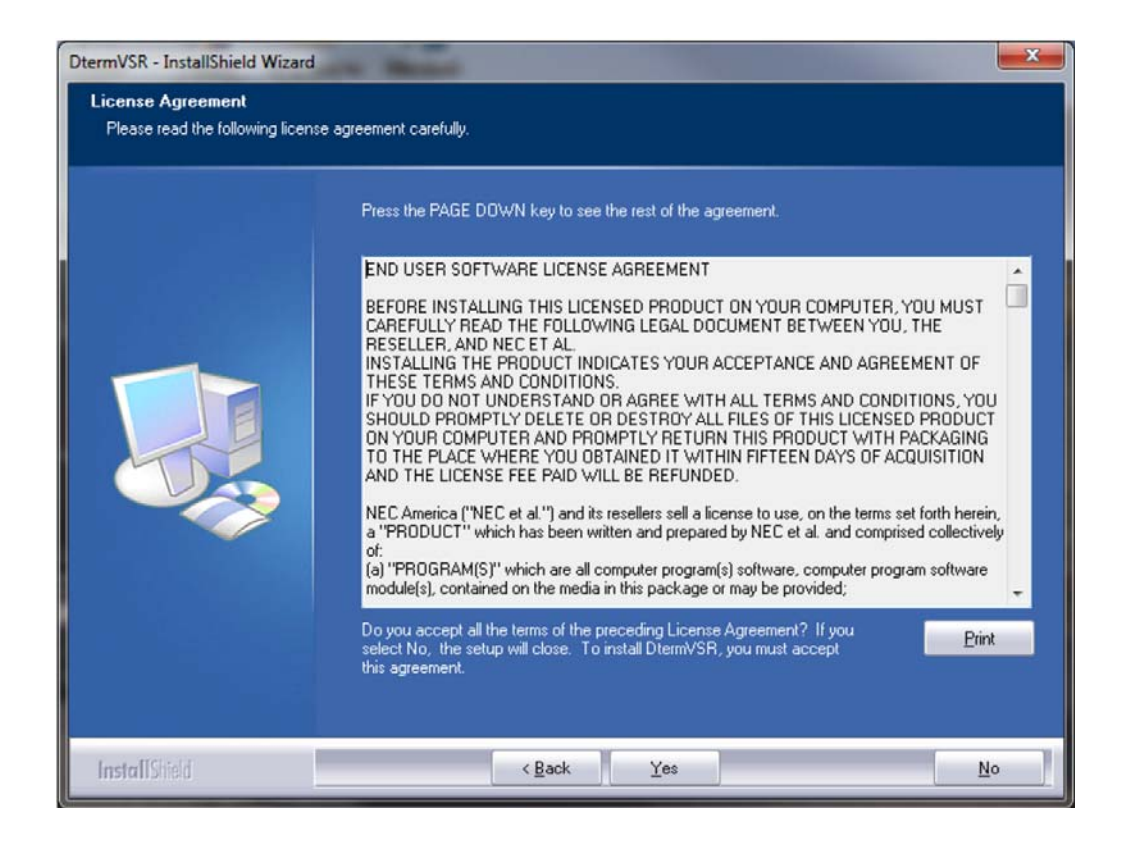

4. Read the license agreement. Click **Yes** to accept.

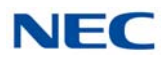

| DtermVSR - InstallShield Wizard                            | Contraction of the Contraction of the Contraction o | ×   |
|------------------------------------------------------------|----------------------------------------------------------------------------------------------------|-----|
| DtermVSR - InstallShield Wizard<br>Select Telephone System | Select which digital telephone system you are using           European NEC only           US NEC only           SIP only           European NEC with SIP only           US NEC with SIP only                                                                                                    |     |
| InstallShield                                              | < <u>B</u> ack <u>N</u> ext > Canc                                                                                                    | zel |

Figure 9-67 D<sup>term</sup> VSR Select Telephone System

5. If in the US and using u-law, select **US NEC with SIP only** and click **Next**.

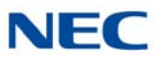

| termVSR - InstallShield Wizard |                                                                                                    | ×    |
|--------------------------------|----------------------------------------------------------------------------------------------------|------|
| Select License System          |                                                                                                    |      |
|                                | Select which license system you are using  License Manger Client (LMC) License Manger System (LMS) USB Dongle for i-SIP USB Dongle for in-SIP |      |
| InstallShield                  | <back next=""> Car</back>                                                                                                    | ncel |

Figure 9-68 D<sup>term</sup> VSR Select License System

6. Select licensing system and click **Next**.

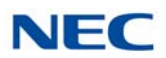

| DtermVSR - InstallShield Wizard                                   |                                                                                                    |   |
|-------------------------------------------------------------------|----------------------------------------------------------------------------------------------------|---|
| Choose Destination Location<br>Select folder where setup will ins | all files.                                                                                                    |   |
|                                                                   | To Install to this folder, click Next. To install to a different folder, click Browse and select another<br>folder |   |
|                                                                   | Destination Folder-<br>C:\Program Files\NEC\DtermVSR\<br>Browse                                                    |   |
| InstallShield                                                     | < Back Next> Cancel                                                                                                | 1 |

Figure 9-69 D<sup>term</sup> VSR Choose Destination Location

7. Choose destination then click **Next**.

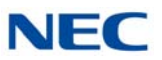

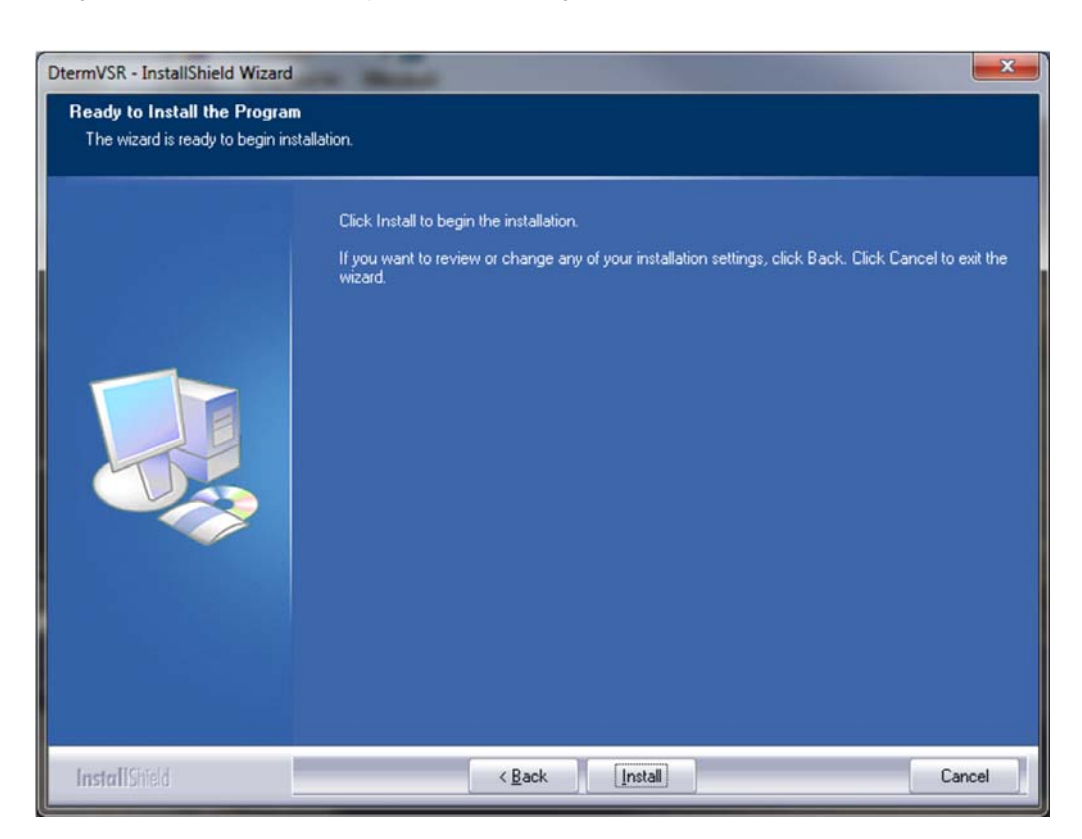

Figure 9-70 D<sup>term</sup> VSR Ready to Install the Program

8. Click Install.

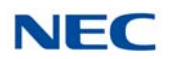

| DtermVSR - InstallShield Wizard | And a second second second second second second second second second second second second second second second |
|---------------------------------|----------------------------------------------------------------------------------------------------|
|                                 |                                                                                                    |
|                                 | InstallShield Wizard Complete                                                                                  |
|                                 | Setup has finished installing DtermVSR on your computer.                                                       |
|                                 | Installation complete.<br>Press Finish to run DtermVSR now                                                     |
| InstallShield                   | Kack Finish Cancel                                                                                             |

Figure 9-71 D<sup>term</sup> VSR Installation Complete

9. Select when to reboot and click **Finish**.

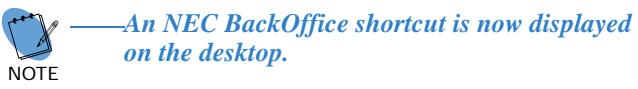

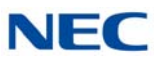

## 12.2.7 Configure Ports

1. Click on the **NEC BackOffice** shortcut to launch the port status screen.

Figure 9-72 Example of Port Status Screen

| tails    |     |          |                        |                               |        |           |                                  |   |
|----------|-----|----------|------------------------|-------------------------------|--------|-----------|----------------------------------|---|
| Port No. | ENC | State    | Serial No. or Port No. | Name                          | Call   | Unit Type | Destination                      |   |
| 1        |     | Disabled | 011030061              | <unconfigured></unconfigured> | Idle   | Digital   | <unconfigured></unconfigured>    |   |
| 2        |     | Disabled | 011030062              | <unconfigured></unconfigured> | Idle   | Digital   | <unconfigured></unconfigured>    |   |
| 3        |     | Disabled | 011030063              | <unconfigured></unconfigured> | Idle   | Digital   | <unconfigured></unconfigured>    |   |
| 4        |     | Disabled | 011030064              | <unconfigured></unconfigured> | Idle   | Digital   | <unconfigured></unconfigured>    |   |
| 5        |     | Disabled | 011030093              | <unconfigured></unconfigured> | Idle   | Digital   | <unconfigured></unconfigured>    |   |
| 6        |     | Disabled | 011030094              | <unconfigured></unconfigured> | Idle   | Digital   | <unconfigured></unconfigured>    |   |
| 7        |     | Disabled | 011030095              | <unconfigured></unconfigured> | Idle   | Digital   | <unconfigured></unconfigured>    |   |
| 8        |     | Disabled | 011030096              | <unconfigured></unconfigured> | Idle   | Digital   | <unconfigured></unconfigured>    |   |
| 9        |     | Good     | 011030153              | TDM 102                       | Idle   | Digital   | C:\Users\Mark Hughes\Desktop\Gr  |   |
| 10       |     | Good     | 011030154              | SL TDM 125                    | Active | Digital   | C:\Users\Mark Hughes\Desktop\wh  |   |
| 11       |     | Disabled | 011030155              | <unconfigured></unconfigured> | Idle   | Digital   | <unconfigured></unconfigured>    |   |
| 12       |     | Disabled | 011030156              | <unconfigured></unconfigured> | Idle   | Digital   | <unconfigured></unconfigured>    |   |
| 13       |     | Good     | 011030157              | TDM101                        | Idle   | Digital   | C:\Users\Mark Hughes\Desktop\Bla |   |
| 14       |     | Good     | 011030158              | SL TDM 101                    | Idle   | Digital   | C:\Users\Mark Hughes\Desktop\wh  |   |
| 15       |     | Disabled | 011030159              | <unconfigured></unconfigured> | Idle   | Digital   | <unconfigured></unconfigured>    |   |
|          |     | AL 2.2.3 |                        |                               |        |           |                                  | _ |

2. To view the Options screen, in the icon tray click on the **NEC** icon then **View Options**.

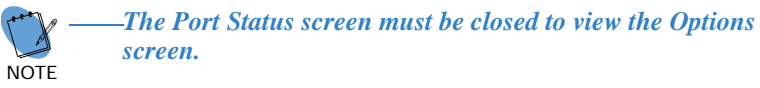

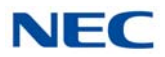

## 12.2.7.1 Options Tab

The Options tab allows the user to configure the Buffer location and Auto Delete settings.

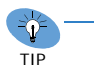

NEC recommends selecting 'Only save calls longer' and entering 6 in the seconds field.

Figure 9-73 Options Tab

|                          | writing calls to a ne | twork location, a                        | temporary local bu  | uffer can protect aga                          | nst network problems.    |                       |   |
|--------------------------|-----------------------|------------------------------------------|---------------------|------------------------------------------------|--------------------------|-----------------------|---|
| Buffer calls locally at: | at:                   |                                          |                     |                                                |                          | <i><sup>(1)</sup></i> | × |
|                          | Compress              | recordings                               | Show status         | when recorder starts                           |                          |                       |   |
| Cal selec                | on:      Save all ca  | olls                                     |                     |                                                |                          |                       |   |
|                          | Only save             | calls longer than                        | 0                   | seconds                                        |                          |                       |   |
| DtermVSR<br>the appro    | can encrypt calls, s  | electing the encry<br>le to decrypt them | vption type to any  | thing other than 'Nor<br>f more than 23 charac | e' will encrypt the reco | rdings and only       |   |
| E copro                  |                       |                                          |                     |                                                |                          | or nor cho ypoon      |   |
| Encryption ty            | pe: [None (Open       | Passpi                                   | nrase:              |                                                |                          |                       |   |
| Automatically Rec        | ord Calls             |                                          |                     |                                                |                          |                       |   |
|                          |                       | Record calls:                            | Uways               |                                                | •]                       |                       |   |
|                          |                       |                                          | Prefix call direct  | ion to Caller ID                               |                          |                       |   |
| Auto Delete Un-In        | portant Calls         |                                          |                     |                                                |                          |                       |   |
| DtermVSR                 | can automatically o   | delete calls to prev                     | vent your disk from | n filling. Files which ar                      | e tag as important will  |                       |   |
| NEVER DE                 |                       | <ul> <li>Never</li> </ul>                |                     |                                                |                          |                       |   |
|                          |                       | After using                              | 0 A v               | Menshytes of disk sha                          | CP.                      |                       |   |
|                          |                       |                                          |                     | Ten                                            |                          |                       |   |
|                          |                       | When the calls                           | are                 | days old                                       |                          |                       |   |
|                          |                       |                                          |                     |                                                |                          |                       |   |
|                          |                       |                                          |                     |                                                |                          |                       |   |

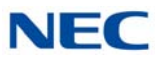

### 12.2.7.2 Port Configuration Tab

Allows the user to configure the location where recorded TDM or IP calls are to be stored and the name associated with the recorded file. Ensure the **Enable the port for recording** box is checked if you want to record.

| Seriel Mar on Dart Ma    | Name                            | Enable                                               |
|--------------------------|---------------------------------|------------------------------------------------------|
| official No. of Port No. | Name                            | Enable this port for recording                       |
| 011030061                | <un-configured></un-configured> |                                                      |
| 011030002                | <un-configured></un-configured> |                                                      |
| 011030064                | «Un-Configured»                 | Channel Name                                         |
| 011030093                | <un-contigured></un-contigured> | Channel Names                                        |
| 011030094                | <un configured=""></un>         |                                                      |
| 011030095                | <un-configured></un-configured> |                                                      |
| 011030096                | <un-configured></un-configured> | Settings                                             |
| 011030153                | TDM 102                         |                                                      |
| 011030154                | SL TDM 125                      | File Path:                                           |
| 011030155                | <un-configured></un-configured> |                                                      |
| 011030156                | <un-configured></un-configured> | Unit Typs: <select one="">  Unit No:  Port:</select> |
| 011030157                | LDMIDI                          |                                                      |
| 011030158                | SL TDM 101                      | Auto Gain Control                                    |
| 011030159                | <un-configured></un-configured> |                                                      |
| 011030160                | <un-configured></un-configured> | Audio Boost (%) 100 A Local 100 Remote               |
|                          |                                 |                                                      |
|                          |                                 |                                                      |
|                          |                                 |                                                      |
|                          |                                 |                                                      |
|                          |                                 |                                                      |
|                          |                                 |                                                      |
|                          |                                 |                                                      |
|                          |                                 |                                                      |
|                          |                                 |                                                      |
|                          |                                 |                                                      |
|                          |                                 |                                                      |
|                          |                                 |                                                      |
|                          |                                 |                                                      |

#### Figure 9-74 Port Configuration Tab

- A name can be given so the administrator can easily determine the user or phone associated with the serial or port number. This is done by assigning a Channel Name in the Channel Name: field.
- In Settings enter the File Path name for the Recorded Call Storage location or, click on the folder icon to use the browse option.
- □ It is recommended that you create a Master Calls folder with a subfolder for each device. This makes it easier to search for archived calls.

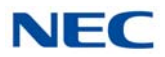

#### 12.2.7.3 Caller ID Tab

This tab contains options for setting audio amplitude level that triggers recording, and silence period before halting recording. Settings in this tab should be set to desired levels. After making the desired changes in this section you should make test calls and check for quality of the recorded call.

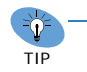

If both ends of a call are placed on hold, the recording may end. When the call is taken off of hold, another call recording file is generated.

Figure 9-75 Caller ID Tab

| NEC Options                                                                 |
|-----------------------------------------------------------------------------|
| Options Port Configuration Caller ID VoIP Configuration Licensing Caller ID |
| Dialed digits override the LCD display for caller ID                        |
|                                                                             |
| Delay before grabbing caller ID 4 seconds.                                  |
| Helps where all calls are forwarded via operator or auto-attendant          |
| Update caller ID                                                            |
| Never                                                                       |
| Every 30 seconds                                                            |
| Trigger audio recording from remote end only                                |
| Use with open mic headphones                                                |
| Audio amplitude to trigger recording 33 Local 33 Remote                     |
| A figure of around 35 is typically good, unless you have a noisy system     |
| Silence period halt recording 500 ms                                        |
| OK Cancel                                                                   |

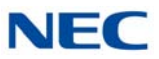

### 12.2.7.4 VoIP Configuration Tab

In this tab select the **Network Interface** type connected to the monitor port of the data switch. Enter the NEC **PBX IP** address. Then follow the instructions written on the page itself. As the name implies this tab is only relevant for recording VoIP calls.

| IP S | Settings                                                                                                    |                                                                                                    |                                                    |                                                                               |                                                            |                                                                                                    |                                                                                                    |
|------|----------------------------------------------------------------------------------------------------|----------------------------------------------------------------------------------------------------|----------------------------------------------------|-------------------------------------------------------------------------------|------------------------------------------------------------|----------------------------------------------------------------------------------------------------|----------------------------------------------------------------------------------------------------|
| 1    | Network Interface:                                                                                                    | Realtek RTL8168D/8                                                                                   | 111D Family PC                                     | CI-E Gigabit Eth                                                              | ernet NIC (NDIS 6.)                                        | 20)                                                                                                 | ▼                                                                                                    |
|      | PBX IP:                                                                                                    | 192                                                                                                  |                                                    | 16                                                                            |                                                            | 3.                                                                                                  | 10                                                                                                    |
| Ter  | minals                                                                                                    |                                                                                                    |                                                    |                                                                               |                                                            |                                                                                                    |                                                                                                    |
|      | Register Terminals<br>Before the termina<br>they need to be re<br>system. To registe<br>need to select the<br>once registered yo<br>this button. | als can be recorded<br>gistered with the<br>r the terminals you<br>button below,<br>bu need un check | Logging<br>To enat<br>below.<br>and out<br>to foun | ole logging select<br>Please make a f<br>going calls. The<br>d using the butt | t the button<br>ew incoming<br>Log files can<br>ton below. | Save Settings –<br>After filling of<br>this screen,<br>your setting<br>below other<br>below will no | out the information on<br>you need to save<br>Is using the button<br>wise the terminal list<br>of update. |
|      | Enable Terminal Registration                                                                                                    |                                                                                                    | Open Location                                      |                                                                               |                                                            | Save                                                                                                | Settings                                                                                                  |
|      | URI                                                                                                    | IP Address                                                                                           | Po                                                 | ort                                                                           | VLAN                                                       |                                                                                                    | Encoding                                                                                                  |
|      |                                                                                                    |                                                                                                    |                                                    |                                                                               |                                                            |                                                                                                    |                                                                                                    |
|      |                                                                                                    |                                                                                                    |                                                    |                                                                               |                                                            |                                                                                                    |                                                                                                    |
|      |                                                                                                    |                                                                                                    |                                                    |                                                                               |                                                            |                                                                                                    |                                                                                                    |
|      |                                                                                                    |                                                                                                    |                                                    |                                                                               |                                                            |                                                                                                    |                                                                                                    |

#### Figure 9-76 VoIP Configuration Tab

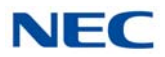

#### 12.2.7.5 Licensing Tab

This tab is where the license dongle or license server information is configured. A user can also use this tab to view items such as the amount of channels for which they are licensed.

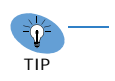

• The Recorder PC should be left on at all times (with battery backup) and the application running.

• NEC recommends turning Off power save functions on the PC hosting BackOffice.

| tions Po   | rt Configuration Caller ID VoIP Configuration | Licensing          |                              |
|------------|-----------------------------------------------|--------------------|------------------------------|
| Licensing  |                                               |                    |                              |
|            | Call Manager:                                 | N/A                |                              |
|            | Call Archiver:                                | N/A                |                              |
|            | Call Reporter Pro:                            | N/A                |                              |
|            | Encypted recording channels:                  | 100                | USB dongle key NOT detected. |
|            | VoIP Type:                                    | N/A                |                              |
|            | VoIP recording channels:                      | 100                |                              |
|            | USB Serial Key                                |                    |                              |
|            | NOT PRESENT                                   |                    |                              |
| License Se | erver                                         |                    |                              |
|            | Server IP:                                    | 192 . 16 . 3 . 10  |                              |
|            | Server Port:                                  | 6080               |                              |
| License Se | erver Assignment                              |                    |                              |
|            | Number of Encypted channels to assign:        | 0 0 = Max (100 Cha | annels)                      |
|            |                                               |                    |                              |

Figure 9-77 Licensing Tab

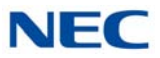

### 12.2.7.6 IP Recorder Connectivity

The BackOffice recorder is connected to the mirroring Switched Port(s) or (SPAN) ports of the network switches that reflect the IP Voice traffic to be recorded. VoIP recording is available with every telephony environment that uses standard Real Time Protocol (RTP) for the voice packets.

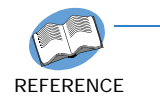

*Refer to NEC IP/Digital BackOffice Users Guide for detailed setup information.* 

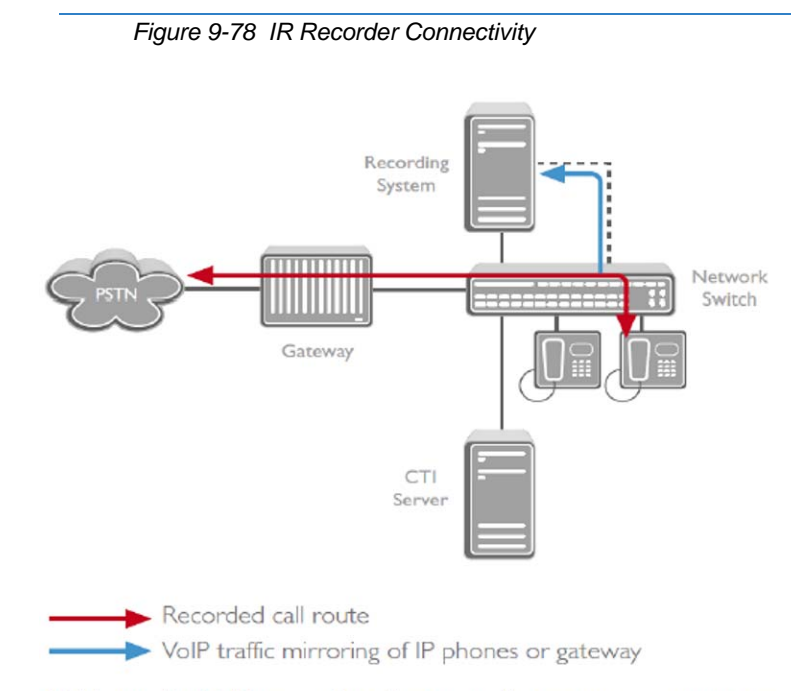

With passive VoIP recording the recording system connects to mirroring (SPAN) ports that reflect the traffic to be recorded

#### 12.2.7.7 Choose and Install Player Options

Several player options are available with the NEC BackOffice Recording solution.

- NEC IP/Digital Player can be loaded on an individual user's PC, giving the user complete access (although restrictions can be applied) to call management; deleting calls, emailing conversations, exporting to wav file, etc. This software can be downloaded from www.usbcallrecord.com free.
- NEC IP/Digital Manager enables an authorized user or a supervisor to search for calls, playback calls, associate notes about calls, mark them important, and delete or email conversations. Refer to the NEC IP/Digital Manager Installation Manual for instructions.

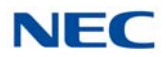

NEC IP/Digital Reporter Pro – provides the same advanced functionality as NEC IP/Digital Manager with the addition of the Agent Evaluation module Call Scoring and Call Reporting. It provides customized scoring forms and criteria along with detailed support to quickly identify strengths and weaknesses within your Call Center.

These packages can be applied in any number of configurations within the organization providing control and management where needed and simple playback in other locations.

## 12.3 NEC IP/Digital Player, Manager and Reporter Pro Requirements

This section assists you with the installation of the software and helps you start using your Call Logging product. For detailed assistance with the software, refer to the Help Files located in the Call Logging product program.

All NEC IP/Digital Call Logging products for listening require the same minimal PC standards.

#### 12.3.1 Hardware and Software Requirements

#### 12.3.1.1 Minimum Hardware Requirements

- Processor: Pentium IV-class 1.6GHz or equivalent or higher.
- Memory: 256MB
- Disk Space: 100MB
- Soundcard and Sound output like PC speakers or headphones.

#### 12.3.1.2 Minimum Software Requirements

- Operating Systems
  - O Windows XP
  - O Windows 7 (32- or 64-bit)
- Microsoft .Net Framework 2.0+

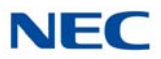

### 12.3.1.3 Screen Resolution

NEC's product line makes up a visual application environment featuring dynamic graphical elements which may function at lower resolutions. However, for best performance and to view these items correctly, it's recommended that you set the screen resolution to a minimum of 1024x768. You can do this from the **Control Panel → Display Settings → Advanced Settings** tab for Windows XP users.

If using Windows 7, go to Control Panel  $\rightarrow$  Display (you may need to select view by icons), then click change display settings and adjust the resolution.

### 12.3.1.4 Is Microsoft.Net Framework 2.0 Installed?

NEC IP/Digital Manager requires the Microsoft .Net Framework, which should be installed on your PC prior to installing the Manager. If your Windows operating system has been kept updated with Windows Service Packs, the Microsoft .Net Framework 2.0 likely has already been installed.

To check if you have the Microsoft.Net Framework installed:

- Navigate to Control Panel → Add and Remove Programs (Windows XP) or Programs and Features (Windows 7).
- 2. Look for an entry referencing the Microsoft .Net Framework 2.0 or later.
- 3. If the Microsoft.Net Framework is not installed, you can download it from the Microsoft web site.

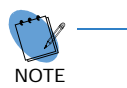

The link to Microsoft .Net Framework download at time of this writing:

http://www.microsoft.com/en-us/download/ search.aspx?q=.net%20framework2.0

Not sure if.Net is installed:

If you have any doubt, try to install NEC IP/Digital Manager. The installation halts and informs you if the Microsoft.Net Framework 2.0 is not found. If this occurs, you can download the Microsoft.Net Framework 2.0, install it, restart your computer and then proceed to install the software.

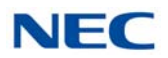

# 12.4 NEC IP/Digital Player Installation

To listen to the recorded calls NEC offers an NEC IP/Digital Player, Manager or Reporter Pro. All of these perform the listening function but offer increasing levels of additional features. Those three playback options are described in greater detail below.

The NEC IP/Digital Player is used by an individual user to play back their own archive of calls or to play back NEC IP/Digital BackOffice calls stored on their PC or network drive. It easily manages calls from one storage location. It does not offer many of the advanced functions of the Manager, such as establishing preset shortcuts to any number of storage folders for quick and easy access. However the Players basic functionality is the same as the NEC IP/Digital Manager.

### 12.4.1 Installing the NEC IP/Digital Player

- 1. Insert the IP/Digital Player CD in the computer CD ROM drive or navigate to the location where you have saved your application download.
- 2. Double-click on the **Setup.exe** icon, the *D*<sup>term</sup> VSR Player Welcome screen is displayed.

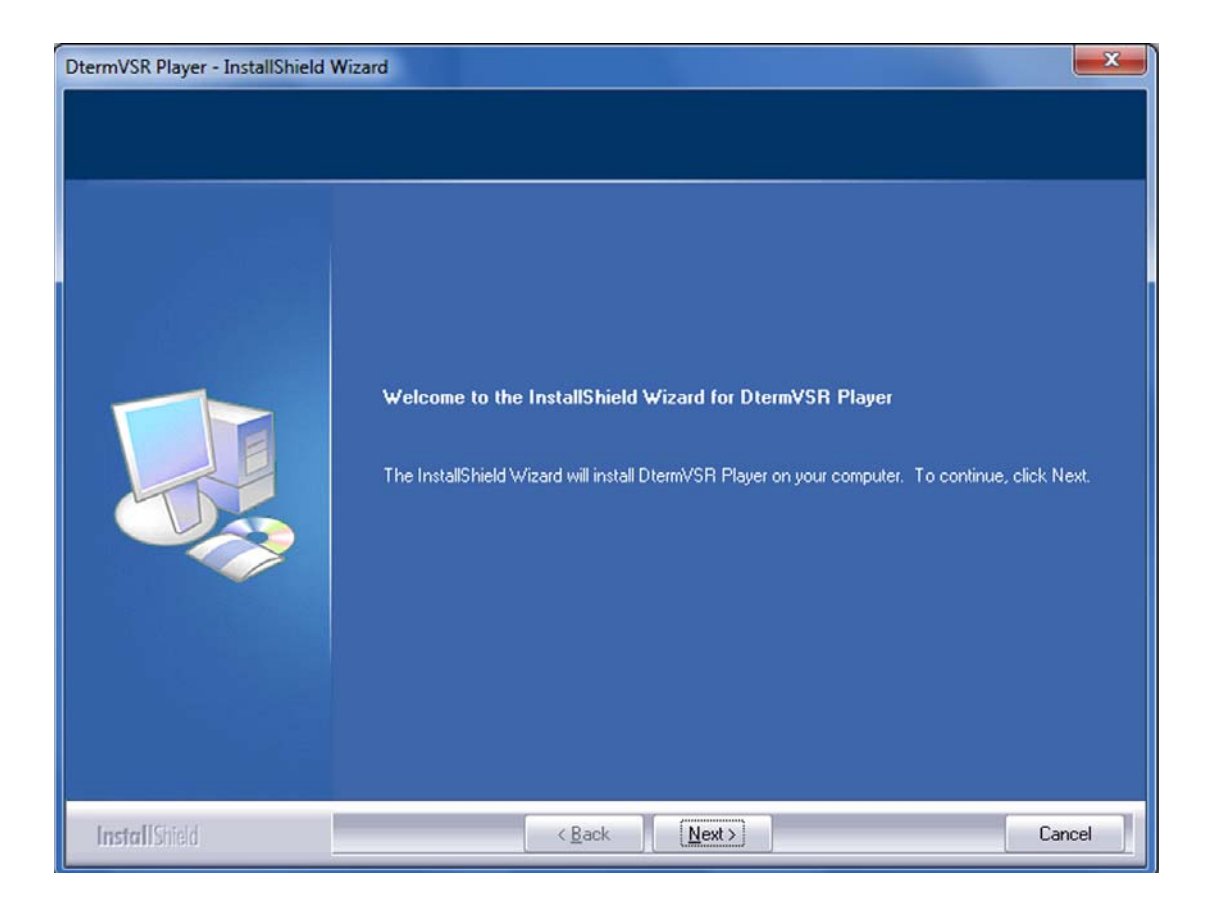

Figure 9-79 D<sup>term</sup> VSR Player – Welcome Screen

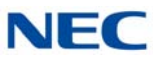

## 3. Click **Next** the License Agreement screen opens.

| Figure 9-80 D <sup>term</sup> \ | VSR Player – License Agreement |
|---------------------------------|--------------------------------|
|---------------------------------|--------------------------------|

| DtermVSR Player - InstallShield                      | Wizard                                                                                                    |
|------------------------------------------------------|----------------------------------------------------------------------------------------------------|
| License Agreement<br>Please read the following licen | ise agreement carefully.                                                                                                    |
|                                                      | Press the PAGE DOWN key to see the rest of the agreement.                                                                                                    |
|                                                      | END USER SOFTWARE LICENSE AGREEMENT<br>BEFORE INSTALLING THIS LICENSED PRODUCT ON YOUR COMPUTER, YOU MUST<br>CAREFULLY READ THE FOLLOWING LEGAL DOCUMENT BETWEEN YOU, THE<br>RESELLER, AND NEC ET AL.<br>INSTALLING THE PRODUCT INDICATES YOUR ACCEPTANCE AND AGREEMENT OF<br>THESE TERMS AND CONDITIONS.<br>IF YOU DO NOT UNDERSTAND OR AGREE WITH ALL TERMS AND CONDITIONS, YOU<br>SHOULD PROMPTLY DELETE OR DESTROY ALL FILES OF THIS LICENSED PRODUCT<br>ON YOUR COMPUTER AND PROMPTLY RETURN THIS PRODUCT WITH PACKAGING<br>TO THE PLACE WHERE YOU OBTAINED IT WITHIN FIFTEEN DAYS OF ACQUISITION<br>AND THE LICENSE FEE PAID WILL BE REFUNDED.<br>NEC America ("NEC et al.") and its resellers sell a license to use, on the terms set forth herein,<br>a "PRODUCT" which has been written and prepared by NEC et al. and comprised collectively<br>of:<br>(a) "PROGRAM(S)" which are all computer program(s) software, computer program software<br>module(s), contained on the media in this package or may be provided; |
|                                                      | Do you accept all the terms of the preceding License Agreement? If you select No, the setup will close. To install DtermVSR Player, you must accept this agreement.                                                                                                    |
| InstallShield                                        | < <u>Back</u> <u>Y</u> es <u>N</u> o                                                                                                    |

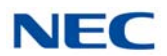

4. Select **Yes**, the Choose Destination Location screen opens.

Figure 9-81 D<sup>term</sup> VSR Player – Choose Destination Location

| DtermVSR Player - InstallShield V                                | Vizard                                                                                                    |
|------------------------------------------------------------------|----------------------------------------------------------------------------------------------------|
| Choose Destination Location<br>Select folder where setup will in | n<br>stall files.                                                                                                  |
|                                                                  | To Install to this folder, click Next. To install to a different folder, click Browse and select another<br>folder |
|                                                                  | Destination Folder<br>C:\Program Files\NEC\Dterm\VSR\<br>Bjowse                                                    |
| InstallShield                                                    | < Back (Next>) Cancel                                                                                              |

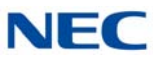

5. Click **Next**, the Choose Data Folder screen is displayed.

Figure 9-82 D<sup>term</sup> VSR Player – Choose Data Folder

| DtermVSR Player - InstallShield | Wizard                                                                                                    |
|---------------------------------|----------------------------------------------------------------------------------------------------|
| Choose Data Folder              |                                                                                                    |
|                                 | To store your calls here, click Next. To store data in a different location, click Browse and select<br>another folder |
|                                 | Destination Folder<br>C:\Users\217216x710947\Documents\My Calls Browse                                                 |
| InstallShield                   | < Back Next> Cancel                                                                                                    |

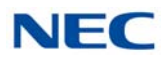

6. Click **Next**, the Ready to Install the Program screen is displayed.

Figure 9-83 D<sup>term</sup> VSR Player – Ready to Install the Program

| DtermVSR Player - InstallShield V                                | Vizard 📃 🗾                                                                                                    |
|------------------------------------------------------------------|----------------------------------------------------------------------------------------------------|
| Ready to Install the Program<br>The wizard is ready to begin ins | tallation.                                                                                                    |
|                                                                  | Click Install to begin the installation.<br>If you want to review or change any of your installation settings, click Back. Click Cancel to exit the<br>wizard. |
| InstallShield                                                    | < Back                                                                                                    |

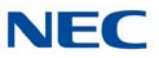

7. Click **Install**, a screen displaying installation progress is displayed. When installation completes, a Wizard Complete screen opens.

Figure 9-84 D<sup>term</sup> VSR Player – Wizard Complete Screen

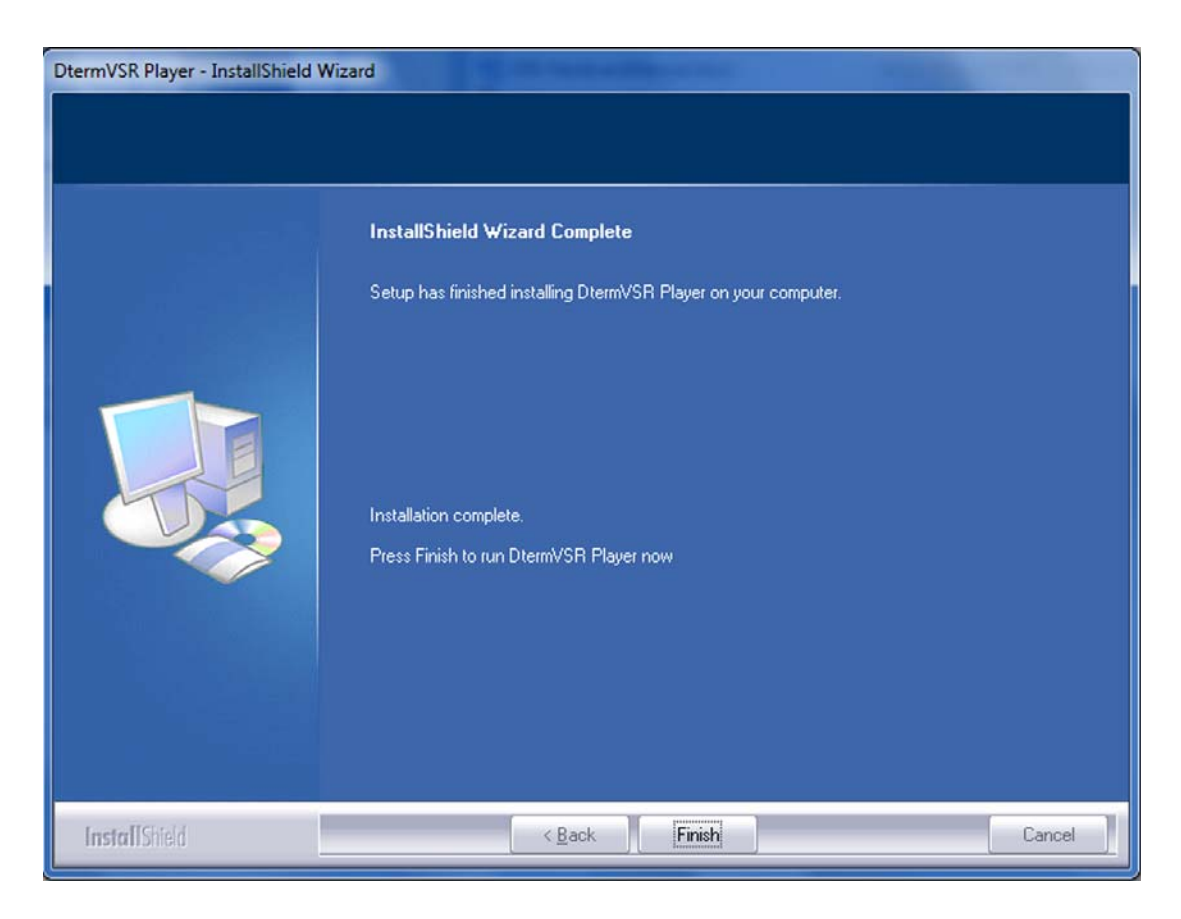

8. Select Finish.

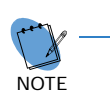

For detailed instructions setting up and using this product, refer to the documentation included with the NEC IP/Digital Player or contact your product manager.

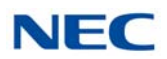

|                            | ADOL                  | Jt                                                                                                    |                                                                                                    |                                                                                                    |                                                                                                    |                                                                                                    |    |                                |                                   |
|----------------------------|-----------------------|----------------------------------------------------------------------------------------------------|----------------------------------------------------------------------------------------------------|----------------------------------------------------------------------------------------------------|----------------------------------------------------------------------------------------------------|----------------------------------------------------------------------------------------------------|----|--------------------------------|-----------------------------------|
| Todhar                     |                       |                                                                                                    |                                                                                                    |                                                                                                    |                                                                                                    |                                                                                                    |    |                                |                                   |
|                            | -                     |                                                                                                    | -                                                                                                    |                                                                                                    |                                                                                                    | front for                                                                                                    |    | <b>A A</b>                     |                                   |
| 1                          | 6                     |                                                                                                    | R                                                                                                    | <b>So an</b>                                                                                                    |                                                                                                    |                                                                                                    | K  | × 12                           |                                   |
| lavhac                     | b                     |                                                                                                    |                                                                                                    |                                                                                                    |                                                                                                    |                                                                                                    |    |                                |                                   |
| aybac                      | ~                     |                                                                                                    |                                                                                                    |                                                                                                    |                                                                                                    |                                                                                                    |    |                                |                                   |
|                            |                       | A                                                                                                    | A 10 10 1                                                                                                    |                                                                                                    | 4 61                                                                                                    | 1 x m h                                                                                                    |    |                                | 4 5                               |
|                            | म ज                   |                                                                                                    |                                                                                                    |                                                                                                    | 1.0                                                                                                    | A ALCONE DATA                                                                                                    |    |                                |                                   |
| <b>_</b>                   | d                     | 1 XA                                                                                                    | Button H In                                                                                                    | in all and a state                                                                                                    | -                                                                                                    | Martine III Inc.                                                                                                    |    | W. H. Lunger                   | and a surger of the surger of the |
|                            |                       |                                                                                                    |                                                                                                    |                                                                                                    | 1 1                                                                                                    | and the star                                                                                                    |    | La Martin                      |                                   |
|                            |                       |                                                                                                    |                                                                                                    |                                                                                                    |                                                                                                    |                                                                                                    |    |                                |                                   |
|                            |                       |                                                                                                    |                                                                                                    |                                                                                                    |                                                                                                    |                                                                                                    |    |                                |                                   |
|                            |                       | Date and                                                                                                    | Time: 6/29/200                                                                                                    | 5                                                                                                    |                                                                                                    | 00:00:00                                                                                                    |    | Duration: 0                    | 80:00:00                          |
|                            |                       | Date and                                                                                                    | Time: 6/29/200                                                                                                    | 5                                                                                                    |                                                                                                    | 00:00:00                                                                                                    |    | Duration: 0                    | 00:00:08                          |
|                            |                       | Date and                                                                                                    | Time: 6/29/200                                                                                                    | 5                                                                                                    |                                                                                                    | 00:00:00                                                                                                    | 44 | Duration: 0                    | 00:00:08                          |
|                            |                       | Date and                                                                                                    | Time: 6/29/200                                                                                                    | 5                                                                                                    |                                                                                                    | 00:00:00                                                                                                    |    | Duration: 0                    | 00:00:08                          |
|                            |                       | Date and                                                                                                    | Time: 6/29/200                                                                                                    | 5                                                                                                    |                                                                                                    | 00:00:00                                                                                                    | H  | Duration: 0                    | 00:00:08                          |
| Call Det                   | tais                  | Date and                                                                                                    | Time: 6/29/200                                                                                                    | 5                                                                                                    |                                                                                                    | 00:00:00                                                                                                    |    | Duration: 0                    | 00:00:08                          |
| Call Det<br>Display        | tais<br>ving th       | Date and T                                                                                                    | Time: 6/29/200                                                                                                    | 15                                                                                                    | nents\My Ca                                                                                                 | 00:00:00                                                                                                    |    | Duration: 0                    | 00:00:08                          |
| Call Det<br>Display<br>ENC | taic<br>ring th<br>!  | Date and T                                                                                                    | Time: 6/29/200                                                                                                    | 15<br>17216x712648/Docur<br>Date + Time                                                                                                    | nents\My Ca<br>Duration                                                                                     | 00:00:00                                                                                                    | BM | Comment                        | 00:00:08                          |
| Call Det<br>Display<br>ENC | tale<br>ring th<br>!  | Date and T                                                                                                    | Time: 6/29/200                                                                                                    | 15<br>117216x712648/Docur<br>Date + Time<br>9/20/2011 9:45                                                                                                    | nents\My Ca<br>Duration<br>00:00:00                                                                         | 00:00:00                                                                                                    | BM | Comment                        | 00:00:08                          |
| Call Det<br>Display<br>ENC | tais<br>ving th<br>!  | Date and "<br>econtents of fold<br>User ID<br>217216X71<br>VoIP-122                                                                         | Time: 6/29/200                                                                                                    | 5<br>117216x712648/Docum<br>Date + Time<br>9/20/2011 9:45<br>8/10/2011 4:13                                                                                          | Duration<br>00:00:00<br>00:00:22                                                                            | 00:00:00                                                                                                    | BM | Comment                        | 00:00:08                          |
| Call Det<br>Display<br>ENC | tais<br>ring th<br>!  | Date and "                                                                                                    | Time: 6/29/200                                                                                                    | 15<br>17216x712648/Docur<br>Date + Time<br>9/20/2011 9:45<br>8/10/2011 4:13<br>6/10/2011 4:13                                                                        | nents/My Ca<br>Duration<br>00:00:00<br>00:00:22<br>00:00:17                                                 | 00:00:00<br>Filename<br>217216X712648-2011<br>VoIP Calls/VoIP-122<br>VoIP Calls/VoIP-122                                                                                                | BM | Comment                        | 0:00:08                           |
| Call Det<br>Display<br>ENC | tals<br>ving th       | Date and "                                                                                                    | Time: 6/29/200                                                                                                    | 17216x712648/Docur<br>Date + Time<br>9/20/2011 9:45<br>8/10/2011 4:13<br>8/10/2011 4:13                                                                              | nents/My Ca<br>Duration<br>00:00:00<br>00:00:22<br>00:00:17<br>00:00:16                                     | 00:00:00<br>IIIs\<br>Filename<br>217216X712648-2011<br>VoIP Calls\VoIP-122<br>VoIP Calls\VoIP-222                                                                                       | BM | Comment                        | 0:00:08                           |
| Call Det<br>Display<br>ENC | tals<br>ring th<br>!  | Date and "<br>we contents of fold<br>User ID<br>217216X71<br>VoIP-122<br>VoIP-122<br>VoIP-122<br>VoIP-122                                   | Time: 6/29/200<br>der: C: Jsers\2<br>Caller ID<br>>155<br><0125<br>>155<br><8125                                  | 17216x712648/Docur<br>Date + Time<br>9/20/2011 9:45<br>8/10/2011 4:13<br>8/10/2011 4:13<br>8/10/2011 4:13                                                            | Duration<br>00:00:00<br>00:00:17<br>00:00:12                                                                | 00:00:00<br>Filename<br>217216X712648-2011<br>VoIP Calls/VoIP-122<br>VoIP Calls/VoIP-122<br>VoIP Calls/VoIP-122                                                                         | BM | Comment                        | 00:00:08                          |
| Call Det<br>Display<br>ENC | tails<br>ring th<br>! | Date and "<br>we contents of fold<br>User ID<br>217216X71<br>VoIP-122<br>VoIP-122<br>VoIP-122<br>VoIP-122<br>Dabhia Pollock                 | Time: 6/29/200<br>der: C:\Users\2<br>Caller ID<br>>155<br><8125<br>>155<br><8125<br><8125                         | 5<br>117216x712648;Docum<br>Date + Time<br>9/20/2011 9:45<br>8/10/2011 4:13<br>8/10/2011 4:13<br>8/10/2011 4:12<br>8/10/2011 4:12                                    | nents\Wy Ca<br>Duration<br>00:00:00<br>00:00:22<br>00:00:17<br>00:00:12<br>00:00:12                         | 00:00:00<br>Filename<br>217216X712648-2011<br>VoIP Calls\VoIP-122<br>VoIP Calls\VoIP-122<br>VoIP Calls\VoIP-122<br>VoIP Calls\VoIP-122<br>Debbis Pollshize Pollade                      | BM | Comment                        | 0:00:08                           |
| Call Det<br>Display<br>ENC | tals<br>ring th       | Date and "<br>we contents of fold<br>User ID<br>217216X71<br>VoIP-122<br>VoIP-122<br>VoIP-122<br>VoIP-122<br>Debbie Pollock<br>Henry Meeth  | Time: 6/29/200<br>der: C: Jsers\2<br>Caller ID<br>>155<br><8125<br>>155<br><8125<br>5555552538<br>5555525288      | 5<br>217216x712648/Docur<br>Date + Time<br>9/20/2011 9:45<br>8/10/2011 4:13<br>8/10/2011 4:12<br>8/10/2011 4:12<br>8/10/2011 4:12<br>8/10/2011 4:12<br>8/20/205 3:34 | Duration<br>00:00:00<br>00:00:22<br>00:00:17<br>00:00:16<br>00:00:12<br>00:00:08                            | 00:00:00<br>Filename<br>217216X712648-2011<br>VoIP Calls/VoIP-122<br>VoIP Calls/VoIP-122<br>VoIP Calls/VoIP-122<br>VoIP Calls/VoIP-122<br>Debbie/Debbie Pollod<br>Debbie/Debbie Pollod  | BM | Comment                        | 00:00:08                          |
| Call Det<br>Display<br>ENC | tais<br>ring th<br>!  | Date and "<br>we contents of fold<br>User ID<br>2172(6X71<br>VoIP-122<br>VoIP-122<br>VoIP-122<br>VoIP-122<br>Debbie Pollock<br>Henry Norris | Time: 6/29/200<br>der: C:\Users\2<br>Caller ID<br>>155<br><0125<br>>155<br><8125<br>\$\$55552538<br>\$\$555552538 | 17216x712648 Docur<br>Date + Time<br>9/20/2011 9:45<br>8/10/2011 4:13<br>8/10/2011 4:12<br>8/10/2011 4:12<br>6/29/2005 3:34<br>6/29/2005 2:30                        | nents/Wy Ca<br>Duration<br>00:00:00<br>00:00:12<br>00:00:12<br>00:00:12<br>00:00:12<br>00:00:01<br>00:00:12 | 00:00:00<br>Filename<br>217216X712648-2011<br>VoIP Calls\VoIP-122<br>VoIP Calls\VoIP-122<br>VoIP Calls\VoIP-122<br>VoIP Calls\VoIP-122<br>Debbie \Debbie Pollod<br>Henry\Henry Norris-2 | BM | Comment<br>This s a sample com | ment entry with tra               |

Figure 9-85 Playback Tab

### 12.5 NEC IP/Digital Manager Installation

The **NEC IP/Digital Manager** provides advanced visibility, access, retrieval, and playback tools for the NEC BackOffice administrators. It also provides an intuitive interface for establishing shortcuts to any number of storage folders and allows the supervisor to search across all storage folders for specific call information such as User, Time/Date, Length of Call, etc. The application can be used to access and manage recordings whether created by the single port or the 4-Port Digital Logging Unit. **IP/Digital Manager** is built on the robust Microsoft.net frame-work and manipulates large volumes of recordings. It is a workhorse that delivers truly feature rich productivity tools in a familiar, ergonomic and easy to use MS Office style interface.

**IP/Digital Manager** allows the manager or supervisor to quickly and easily gain access to important calls.

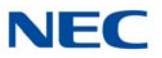

MC DtermVSR Call Manager - [Play History] Elle Edit Tools View Settings Window Help - @ × Access Panel 🗆 🗙 📄 Play History My Calls for Review Play History - 4/11/2012 1:50:59 PM X 🗈 🖻 🗶 🥔 2 3 R 🛛 📁 Links to Recordings... 🔺 R 📁 Important Calls Won Sales ENC Caller ID A.. Date + Time 1 User ID Duration 1... Comment Lost Sales Personal 55555552791 5555555697 6/29/2005 2:30... 00:00:06 6/27/2005 12:4... 00:00:06 This is a sample comment entry with tradi... Henry Norris HE Henry Norris-20 Henry Norris HE Henry Norris-20 Henry Norris 6/20/2005 8:14... 00:00:06 HI Henry Norris-20 HE Henry Norris-20 NE Henry Norris-20 HE Henry Norris-20 Mar Henry Norris-X My Shortcuta My Calls for Review My Explorer Cals: 4 Important: 1 Duration: 00:00:26 File - Debbie Pollock-2005-JUN-29-15.34.22.xtr × **History** File -Hotlist Date and Time: 6/29/2005 3:34:22 PM 00:00:00 Duration: 00:00:08 

Figure 9-86 Play History Tab

These players can be combined in any number of configurations in the company, providing control and management where needed and simple playback in other locations.

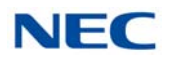

## 12.5.1 Installing the NEC IP/Digital Manager

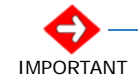

Administrative privileges required for installation.

- 1. Insert the Manager CD in the computer CD ROM drive or navigate to the location where you have saved your application download.
- 2. Double-click on the **Setup.exe** icon, the *D*<sup>term</sup> VSR Call Manager Welcome screen is displayed.

Figure 9-87 D<sup>term</sup> VSR Call Manager – Select License Manager System (LMS)

| DtermVSR Call Manager - InstallShi | eld Wizard                                                                                                    |
|------------------------------------|----------------------------------------------------------------------------------------------------|
|                                    | Welcome to the InstallShield Wizard for DtermVSR Call Manager<br>The InstallShield Wizard will install DtermVSR Call Manager on your computer. To continue, click<br>Next. |
| InstallShield                      | < Back Next> Cancel                                                                                                    |

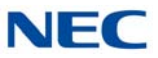

### 3. Click **Next**, the License Agreement screen opens.

| DtermVSR Call Manager - Installs                      | Shield Wizard                                                                                                    |
|-------------------------------------------------------|----------------------------------------------------------------------------------------------------|
| License Agreement<br>Please read the following licens | e agreement carefully.                                                                                                    |
|                                                       | Press the PAGE DOWN key to see the rest of the agreement.                                                                                                    |
|                                                       | END USER SOFTWARE LICENSE AGREEMENT BEFORE INSTALLING THIS LICENSED PRODUCT ON YOUR COMPUTER, YOU MUST CAREFULLY READ THE FOLLOWING LEGAL DOCUMENT BETWEEN YOU, THE RESELLER, AND NEC ET AL. INSTALLING THE PRODUCT INDICATES YOUR ACCEPTANCE AND AGREEMENT OF THESE TERMS AND CONDITIONS. IF YOU DO NOT UNDERSTAND OR AGREE WITH ALL TERMS AND CONDITIONS, YOU SHOULD PROMPTLY DELETE OR DESTROY ALL FILES OF THIS LICENSED PRODUCT ON YOUR COMPUTER AND PROMPTLY RETURN THIS PRODUCT WITH PACKAGING TO THE PLACE WHERE YOU OBTAINED IT WITHIN FIFTEEN DAYS OF ACQUISITION AND THE LICENSE FEE PAID WILL BE REFUNDED. NEC America ("NEC et al.") and its resellers sell a license to use, on the terms set forth herein, a "PRODUCT" which has been written and prepared by NEC et al. and comprised collectively of: (a) "PROGRAM(S)" which are all computer program(s) software, computer program software module(s), contained on the media in this package or may be provided;  Do you accept all the terms of the preceding License Agreement? If you select No, the setup will close. To install DtermYSB Call Manager, you |
| InstallShield                                         | must accept this agreement.                                                                                                    |

Figure 9-88 D<sup>term</sup> VSR Call Manager – License Agreement Screen

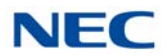

4. Select **Yes**, the Choose Destination Location screen opens.

| OtermVSR Call Manager - Inst                             | allShield Wizard                                                                                                    |
|----------------------------------------------------------|----------------------------------------------------------------------------------------------------|
| Choose Destination Local<br>Select folder where setup wi | ion<br>I install files.                                                                                             |
|                                                          | Setup will install DtermVSR Call Manager in the following folder.                                                   |
|                                                          | To install to this folder, click Next. To install to a different folder, click Browse and select another<br>folder. |
|                                                          |                                                                                                    |
|                                                          | Destination Folder<br>C:\Program Files (x86)\NEC\Dterm\VSR Call Manager\<br>Browse                                  |
| InstallShield                                            | < Back Next> Cancel                                                                                                 |

Figure 9-89 D<sup>term</sup> VSR Call Manager – Choose Destination Location Screen

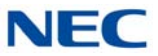

5. Click **Next**, the Ready to Install the Program screen is displayed.

| Figure 9-90 D <sup>term</sup> | VSR Call Manager | <ul> <li>Ready to Install</li> </ul> | the Program Screen |
|-------------------------------|------------------|--------------------------------------|--------------------|
|-------------------------------|------------------|--------------------------------------|--------------------|

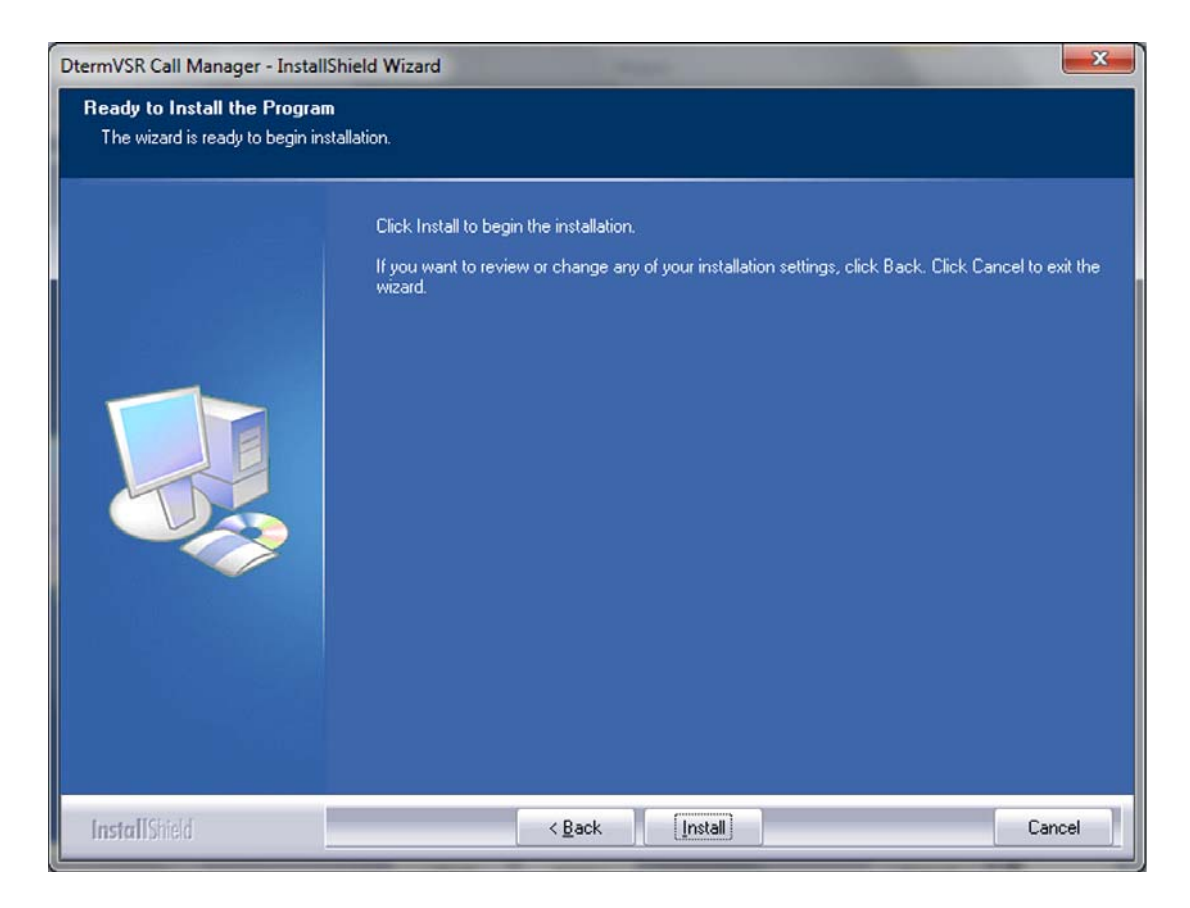

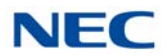

6. Click **Install**, a screen displaying installation progress is displayed. When installation completes, a Wizard Complete screen opens.

Figure 9-91 D<sup>term</sup> VSR Call Manager – Wizard Complete Screen

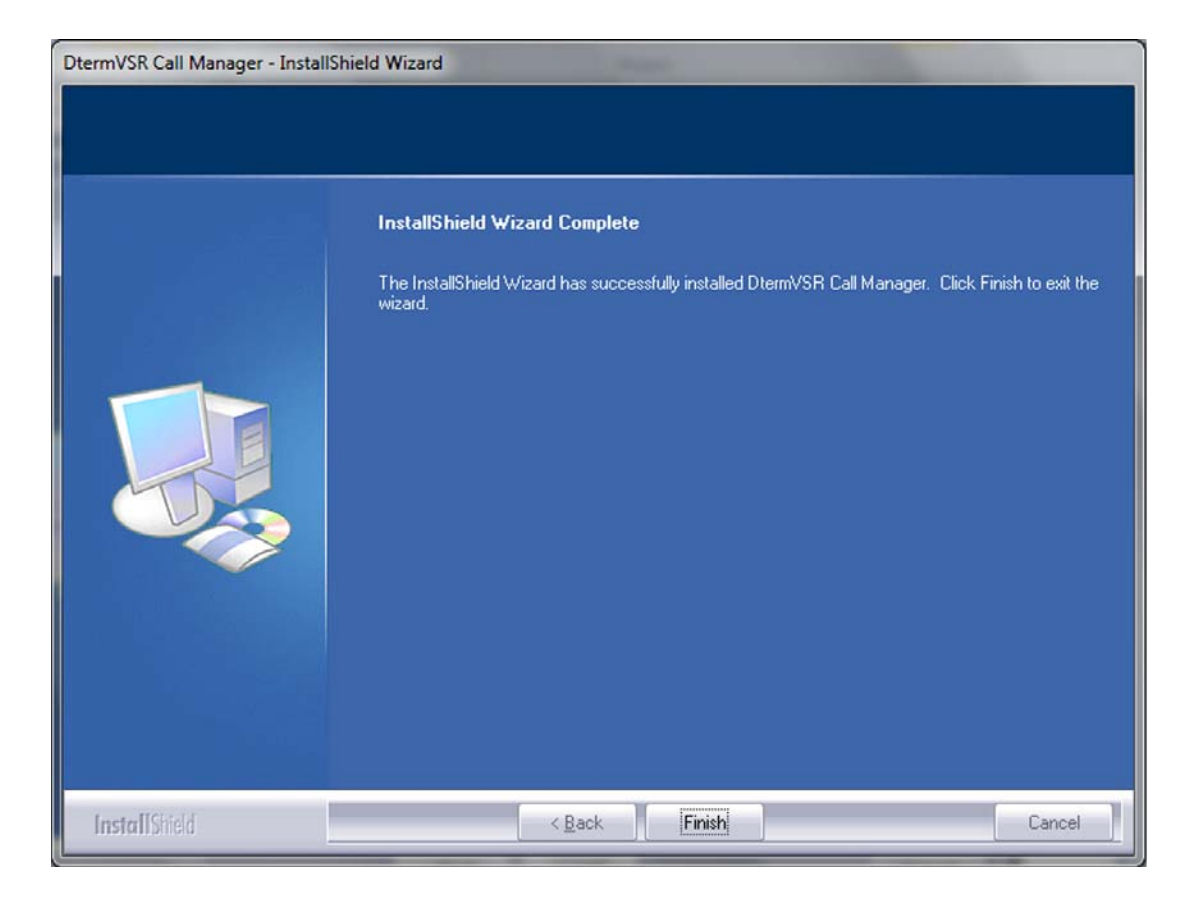

7. Select Finish.

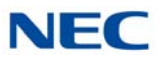

### 12.5.2 Install Call Manager License

The method of licensing (License Manager System (LMS)) can be used with the SV9100 system.

#### 12.5.2.1 License Manager System

This method requires the license to be loaded on the SV9100 and the call logging application configured to retrieve license information from the PBX.

| DtermVSR Call Manager - Instal | IShield Wizard                            | ×   |
|--------------------------------|-------------------------------------------|-----|
| Select License System          |                                           |     |
|                                | Select which license system you are using |     |
|                                | License Manger Client (LMC)               |     |
|                                | USB Dongle                                |     |
| InstallShield                  | < <u>B</u> ack <u>N</u> ext > Can         | xel |

Figure 9-92 D<sup>term</sup> VSR Call Manager – Select License Manager System (LMS)

- 1. From Settings select License Server.
- 2. Click **Next** to continue.
- 3. In the Ready to Install screen, click **Install**.
- 4. A screen displaying installation progress appears. When complete, select **Finish**.

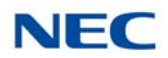

5. If the Manager cannot find a license dongle, the window in Figure 9-93 USB Key Error – Call Manager displays.

| Fi           | gure 9-93 USB Key Error – Call Manager                                  |     |
|--------------|-------------------------------------------------------------------------|-----|
| USB Key Erro | r                                                                       | X   |
|              |                                                                         |     |
|              |                                                                         | Í I |
|              | NEC                                                                     |     |
|              | Dterm VSR Call Manager                                                  |     |
|              | A valid USB key could not be found                                      |     |
|              | Export is disabled and only the first 30 seconds of call can be played. |     |
|              | Clos                                                                    | e   |
|              |                                                                         |     |

- 6. Click on the **Close** button. Call Manager application launches.
- 7. From Settings select License Server.
- 8. Enter the **IP address of your PBX**, then click **OK**.
- 9. Shut down the application.
- 10. Double-click on the **D**<sup>term</sup> VSR Call Manager icon.

#### 12.5.2.2 USB Dongle

This method requires the use of a NEC IP/Digital application security key (USB dongle shipped with the application) and inserted when the Manager is running.

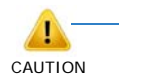

- The Application Security Key is associated with your Software license.
- The Application Security Key is non-transferable and cannot be replaced if lost.
- If the key becomes damaged within the warranty period, you must return your key to support for verification and replacement if the nature of the damage qualifies

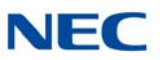

#### 1. Select **USB Dongle**.

| Figure 9-94 | D <sup>term</sup> VSR Call Manager – Select USB Dongle |
|-------------|--------------------------------------------------------|
|-------------|--------------------------------------------------------|

| DtermVSR Call Manager - Install | Shield Wizard                                                                                                  | ×  |
|---------------------------------|----------------------------------------------------------------------------------------------------|----|
| Select License System           |                                                                                                    |    |
|                                 | Select which license system you are using  License Manger Client (LMC) License Manger System (LMS)  USB Dongle |    |
| InstallShield                   | < <u>B</u> ack <u>N</u> ext > Canc                                                                             | el |

- 2. Insert the USB dongle into an available USB port on the PC.
- 3. Found New Hardware is displayed then Hardware successfully installed.

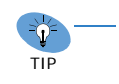

If Windows does not locate the driver, browse to the CD or download from NEC site. Drivers are located on the CD in the Driver folder.

- 4. Click Next.
- 5. The Call Manager application launches.

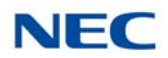

# 12.6 NEC IP/Digital Reporter Pro Installation

The NEC IP/Digital Reporter Pro is NECs most feature rich product for listening to recorded phone calls. It has functionality much the same as the Manager but offers additional features. These additional features make management easier by providing tools to help gather data and generate reports.

Figure 9-95 NEC IP/VSR Reporter Pro

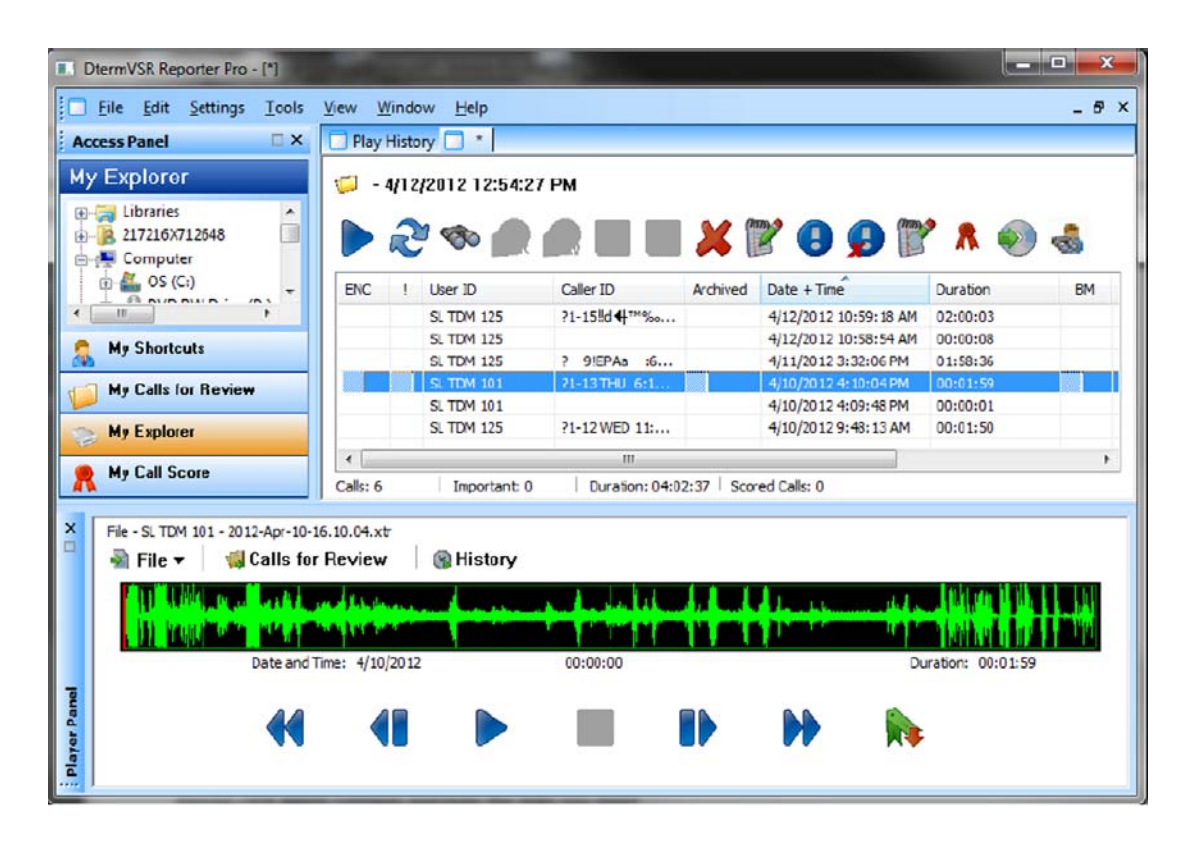

NEC IP/Digital Reporter Pro provides advanced visibility, access, retrieval, and playback tools for the Recorder administrators. It provides an intuitive interface for establishing shortcuts to any number of storage folders and allows the supervisor to search across all storage folders for specific call information such as User, Time/Date, Length of Call, etc. The application can be used to access and manage recordings whether created by the single port or the 4-Port Digital Logging Unit. NEC's IP/Digital Reporter Pro also provides advanced features which help in gathering data and report generation of usage and performance metrics for analysis and monitoring of the call recording environment. Usage analysis provide data metrics on call volume, disk usage, average call length, longest calls, most called numbers, longest recorded time numbers, call volume distribution over date span, call volume distribution at hourly intervals and call volume distribution at call length intervals.

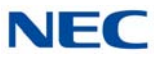

**IP/Digital Reporter Pro** allows the manager or supervisor to quickly and easily gain access to important calls.

|                      | Short                                       | A Shortcut: Scored Recordings |                     |                              |              |                                                                                                    |       |  |  |
|----------------------|---------------------------------------------|-------------------------------|---------------------|------------------------------|--------------|----------------------------------------------------------------------------------------------------|-------|--|--|
| Taxis                | (#:m)                                       | 💈 Shortcut: Score             | d Recordings        | -                            |              | Sunday, November 13, 2005 11-                                                                                   | 28:32 |  |  |
| Shortcuts to Sources | \$ Shore                                    | Group- Search                 | ns All 💌 for        | -                            |              |                                                                                                    | 0     |  |  |
| My Recordings - (1)  | Info 1                                      | User ID                       | . Caler ID          | Date and Time TL             | ength        | Comment                                                                                                    |       |  |  |
| -A Ny Cals           | 0                                           | Victor Graves                 | 5555551881          | 6/30/2005 1:12:35 PM         | 00:00:04     | Order for 25 Xtension Recorders number 239876                                                                   |       |  |  |
| Monitored Agents     | (2)                                         | Pam Rover                     | 5555554364          | 6/30/2005 1:05:03 PM         | 00:00:04     |                                                                                                    |       |  |  |
| Sales Dept (1)       | 0                                           | Tracy Waker                   | 555555338           | 6/30/2005 12:42:02 PM        | 00:00:04     |                                                                                                    |       |  |  |
| Customer Service     | C#                                          | Susan daily                   | 5555552655          | 6/30/2005 12:02:52 PM        | 00:00:04     | Order Number 123498                                                                                             |       |  |  |
| Collaboration        | 00                                          | Mary Jackson                  | 5555557651          | 6/30/2005 7145:05 AM         | 00:00:05     |                                                                                                    |       |  |  |
| Archived Calls       | 60                                          | Natasha Davis                 | 555553-495          | 6/30/2005 7:02:24 AM         | 00:00:04     | ABC Company Order                                                                                               | _     |  |  |
|                      | 00                                          | Oscar Sanderson               | 5555551529          | 6/30/2005 6:45:01 AM         | 00:00:04     |                                                                                                    |       |  |  |
|                      | 04                                          | Paul Back                     | 5555553937          | 6/50/2005 6:21:31 AM         | 00:00:04     | Order Number 1239760                                                                                            |       |  |  |
|                      | 00                                          | RobertLove                    | 5555553443          | 6/30/2005 6:05:20 AM         | 00:00:04     | and a linear second shift and the local second second second second second second second second second second s |       |  |  |
|                      | > C#                                        | Debbie Pollock                | 555552538           | 6/29/2005 1134:22 PM         | 00:00:09     |                                                                                                    |       |  |  |
|                      | (#                                          | Henry Norris                  | 5555552701          | 6/29/2005 12:30:50 FM        | 00:00:07     | Reference cal                                                                                                   |       |  |  |
|                      | (*                                          | Adam Tremble                  | 5555553722          | 6/29/2005 12:05:12 PM        | 00:00:11     | Order 2239987                                                                                                   |       |  |  |
|                      | 00                                          | Susan daily                   | 5555554307          | 6/29/2005 10:53:52 AM        | 00.00:04     |                                                                                                    |       |  |  |
|                      | 6                                           |                               |                     | III                          |              |                                                                                                    |       |  |  |
|                      | Player - Faul Black-2005-308-3-08.33.00.xtr |                               |                     |                              |              |                                                                                                    |       |  |  |
|                      | AVIE                                        | Flax (: Control+ )            | - Hotist 🕥 - Hotory |                              |              |                                                                                                    |       |  |  |
|                      | Tere Lines                                  | User ID                       | Caller ID           | Date / Time                  | Commen       |                                                                                                    |       |  |  |
|                      |                                             | Paul Black 5                  | 5555559957          | 6/30/2005 6.21 31 AM Order N | umber 123976 | 0                                                                                                    |       |  |  |
|                      |                                             |                               |                     |                              |              |                                                                                                    |       |  |  |
| Shortcuts            |                                             | m                             |                     | and a second second          |              |                                                                                                    |       |  |  |
|                      |                                             |                               |                     |                              |              |                                                                                                    | 5     |  |  |
|                      |                                             |                               |                     |                              |              |                                                                                                    |       |  |  |
| Hotlists             | Distan                                      |                               |                     |                              |              | 00-00-00 /                                                                                                    | 1000  |  |  |

Figure 9-96 VSR Reporter Pro
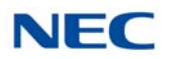

# 12.6.1 Installing the IP/Digital Reporter Pro

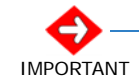

- Administrative privileges required for installation.

- 1. Insert the Reporter Pro CD in the computer CD ROM drive or navigate to the location where you have saved your application download.
- 2. Double-click on the **Setup.exe** icon, the *D*<sup>term</sup> VSR Reporter Pro Welcome screen is displayed.

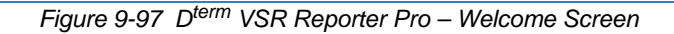

| DtermVSR Reporter Pro - Install | Shield Wizard                                                                                                    | ×  |
|---------------------------------|----------------------------------------------------------------------------------------------------|----|
|                                 |                                                                                                    |    |
|                                 | Welcome to the InstallShield Wizard for DtermVSR Reporter Pro<br>The InstallShield Wizard will install DtermVSR Reporter Pro on your computer. To continue, cli<br>Next. | sk |
| Install Shield                  | < <u>B</u> ack Canc                                                                                                    | el |

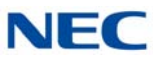

## 3. Click **Next**, the License Agreement screen opens.

|  | Figure 9-98 | D <sup>term</sup> VSR | Reporter Pro – | License Agreement |
|--|-------------|-----------------------|----------------|-------------------|
|--|-------------|-----------------------|----------------|-------------------|

| DtermVSR Reporter Pro - Install<br>License Agreement<br>Please read the following licen | Shield Wizard  se agreement carefully.  Press the PAGE DOWN key to see the rest of the agreement.  END USER SOFTWARE LICENSE AGREEMENT  BEFORE INSTALLING THIS LICENSED PRODUCT ON YOUR COMPUTER, YOU MUST CAREFULLY READ THE FOLLOWING LEGAL DOCUMENT BETWEEN YOU, THE RESELLER, AND NEC ET AL. INSTALLING THE PRODUCT INDICATES YOUR ACCEPTANCE AND AGREEMENT OF THESE TERMS AND CONDITIONS. IF YOU DO NOT UNDERSTAND OR AGREE[WITH ALL TERMS AND CONDITIONS, YOU SHOULD PROMPTLY DELETE OR DESTROY ALL FILES OF THIS LICENSED PRODUCT ON YOUR COMPUTER AND PROMPTLY RETURN THIS PRODUCT WITH PACKAGING TO THE PLACE WHERE YOU OBTAINED IT WITHIN FIFTEEN DAYS OF ACQUISITION AND THE LICENSE FEE PAID WILL BE REFUNDED. NEC America ("NEC et al.") and its resellers sell a license to use, on the terms set forth herein, a "PRODUCT" which has been written and prepared by NEC et al. and comprised collectively of. (a) "PROGRAM(S)" which are all computer program(s) software, computer program software module(s), contained on the media in this package or may be provided; Do you accept all the terms of the preceding License Agreement? If you |
|-----------------------------------------------------------------------------------------|----------------------------------------------------------------------------------------------------|
|                                                                                         | select No, the setup will close. To install DtermVSR Reporter Pro, you must accept this agreement.                                                                                                    |
| InstallShield                                                                           | < <u>B</u> ack <u>Y</u> es <u>N</u> o                                                                                                    |

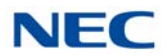

4. Select **Yes**, the Choose Destination Location screen opens.

| DermVSR Reporter Pro - Instal<br>Choose Destination Locati<br>Select folder where setup will | Dn<br>Install files.                                                                                                |
|----------------------------------------------------------------------------------------------|----------------------------------------------------------------------------------------------------|
|                                                                                              | Setup will install DtermVSR Reporter Pro in the following folder.                                                   |
|                                                                                              | To install to this folder, click Next. To install to a different folder, click Browse and select another<br>folder. |
|                                                                                              | Destination Folder<br>C:\Program Files\NEC\DtermVSR Reporter Pro\ <u>Browse</u>                                     |
| InstallShield                                                                                | < Back Next> Cancel                                                                                                 |

Figure 9-99 D<sup>term</sup> VSR Reporter Pro – Choose Destination Screen

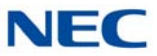

5. Click **Next**, the Ready to Install the Program screen is displayed.

 DtermVSR Reporter Pro - InstallShield Wizard

 Ready to Install the Program

 The wizard is ready to begin installation.

 Click Install to begin the installation.

 If you want to review or change any of your installation settings, click Back. Click Cancel to exit the wizard.

 Wizard

 If you want to review or change any of your installation settings, click Back. Click Cancel to exit the wizard.

 InstallShield
 < Back</td>

 InstallShield
 < Back</td>

Figure 9-100 D<sup>term</sup> VSR Reporter Pro – Ready to Install the Program

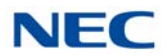

6. Click **Install**, a screen displaying installation progress is displayed. When installation completes, a Wizard Complete screen opens.

Figure 9-101 D<sup>term</sup> VSR Reporter Pro – Wizard Complete

| DtermVSR Reporter Pro - InstallShield Wizard |                                                                                                    |  |  |
|----------------------------------------------|----------------------------------------------------------------------------------------------------|--|--|
|                                              |                                                                                                    |  |  |
|                                              | InstallShield Wizard Complete                                                                                  |  |  |
|                                              | The InstallShield Wizard has successfully installed DtermVSR Reporter Pro. Click Finish to exit the<br>wizard. |  |  |
| InstallShield                                | Kancel                                                                                                    |  |  |

7. Select Finish.

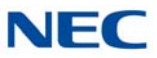

8. On initial installation, the NEC IP/Digital Reporter Pro automatically launches. If Reporter Pro cannot find a license dongle the following window displays.

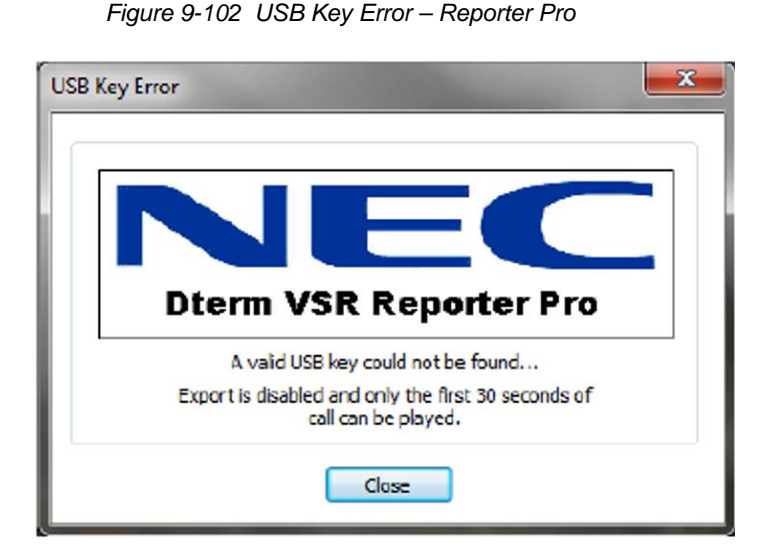

9. Click on the **Close** button.

## 12.6.2 Install Reporter Pro Licensing

Two methods of licensing (USB Dongle or LMS) can be used with the SV9100 system. Follow the instructions based on the license type purchased. Refer to 12.6.2.2 USB Dongle on page 9-120 for USB Dongle installation.

#### 12.6.2.1 License Manager System

This method requires the license to be loaded on the SV9100 and the application configured to retrieve license information from the PBX.

- 1. From Settings select License Server.
- 2. Enter the IP address of your PBX, then click OK.
- 3. Shut down and relaunch the application.

## 12.6.2.2 USB Dongle

This method requires the use of a NEC IP/Digital application security key (USB dongle shipped with the application) and inserted when Reporter Pro is running.

- 1. Insert the USB dongle into an available USB port on the PC.
- 2. Found New Hardware is displayed then Hardware successfully installed.

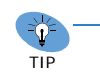

If Windows does not locate the driver, browse to the CD or download from NEC site. Drivers are located on the CD in the Driver folder.

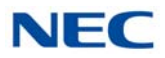

- 3. Click Next.
- 4. The Reporter application launches.

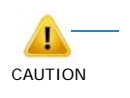

- The Application Security Key is associated with your Software license.
- The Application Security Key is non-transferable and cannot be replaced if lost.
- If the key becomes damaged within the warranty period, you must return your key to support for verification and replacement if the nature of the damage qualifies.

# SECTION 13 TELEPHONE ADAPTERS

# 13.1 Using Adapters

The modular terminals can support installing one additional adapter underneath the terminal. These adapters provide the multiline terminal different abilities, depending on the adapter installed.

Figure 9-103 Installing Adapters

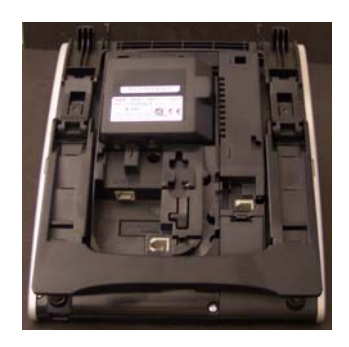

- O These optional adapters are not installed on non-modular telephones.
- O Only the ILPA, ADA and PSA Adapters can be used on the IP phones.
- O ADA Conversation Recording
- O APR Analog Port Adapter with Ringer
- O PSA Multiline Terminal/IP Phone Power Failure

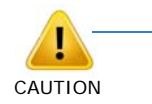

Before installing or removing the adapter, the multiline terminal should be unplugged from the system. External power is not required for the adapter.

Telephones with any adapter installed require an optional wall mount unit (WM-L) to be wall mounted. The bracket does not accommodate the adapter(s).

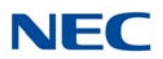

# 13.2 In-line Power Adapter (ILPA-R)

The In-Line Power Adapter (ILPA-R), which is IEEE 802.3af compliant, detects power from a PoE-compatible Ethernet switch and passes it to the IP terminal. The ILPA does the negotiation and detection with the switch and then relays the power to the IP terminal device. This provides an additional way to power the NEC IP terminals. With this adapter, the IP terminals on the UNIVERGE SV9100 system can be powered using:

- O Local power connecting the IP terminal to a local AC wall outlet using the AC-R Adapter
- O NEC power supply PoE-managed switch (BlueFire 200/24) (in-line and spare pair detection)
- O Router Blade (spare pair detection)
- O Cisco Data Switch CDP supported (in-line and spare pair detection)
- O In-Line Power Adapter

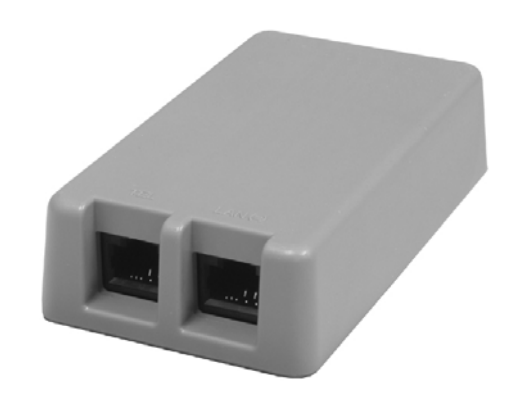

Figure 9-104 In-Line Power Adapter

## 13.2.1 Conditions

- Only IP telephones supported by center feed can be used.
- This adapter cannot be used with the H.323 telephones.
- When center feed is used, unplug the adapter from the Ethernet switch before changing the SW1 setting on the back of the adapter.
- The ILPA-R adapter is intended for use with IP phones and IP Adapters. Installing any other device into the telephone port of the ILPA-R may result in damage to the device.
- □ When powering an IP phone using an ILPA-R adapter, the phone should **not** be connected to a port on the Router Blade.

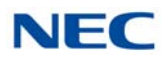

When using center feed, set the SW1 switch located on the back of the adapter as follows:

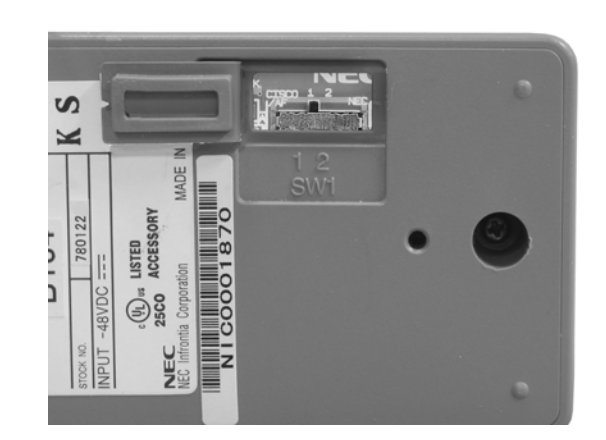

Figure 9-105 In-Line Power Adapter Switch Settings

| Center Feed Hub System          | SW1 Setting |
|---------------------------------|-------------|
| IEEE802.3af STD System          | 1           |
| Cisco Discovery Protocol System | 1           |
| NEC BlueFire 200/24 Switch      | 2           |

## 13.2.2 Installation

1. Set the SW1 switch on the ILPA-R adapter to the correct setting for the Ethernet switch to which it is to be connected.

| Center Feed Hub System          | SW1 Setting |
|---------------------------------|-------------|
| IEEE802.3af STD System          | 1           |
| Cisco Discovery Protocol System | 1           |
| NEC BlueFire 200/24 Switch      | 2           |

2. Set the switch setting on the NEC IPhone or IP adapter to the correct position.

| IPhone (SW2) or IP Adapter (SW1)                                                                    | SW Setting |
|----------------------------------------------------------------------------------------------------|------------|
| NEC Power Patch Panel<br>(12-port NEC SN1604 PWRMS,<br>24-port NEC BlueFire 200/24)<br>8SHUBU Blade | 1          |
| Cisco Catalyst Power Patch Panel<br>Cisco Catalyst PRW Series                                       | 2          |

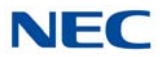

- 3. Connect the NEC VoIP telephone to the TEL connector on the ILPA-R adapter with the LAN cable provided with the adapter.
  - If a customer-provided cable is used, the total length from the switch to the telephone should be less than 328 feet.
  - The adapter can be positioned either closer to the multiline terminal or switch it does not matter.
- Connect a crossover LAN cable to the LAN connector on the ILPA-R adapter. Plug the opposite end into the switch which is to provide power to the telephone. Refer to Figure 9-106 NEC Terminal Connection to an IEEE 802.3af PoE Switch.
  - If a straight-through cable is used, NIC Auto Detection must be enabled in Programs 10-12-05 (GCD-CP10 or GCD-CP20), 84-05-02 (VOIPU) or 85-01-03 (SHUBU).

Figure 9-106 NEC Terminal Connection to an IEEE 802.3af PoE Switch

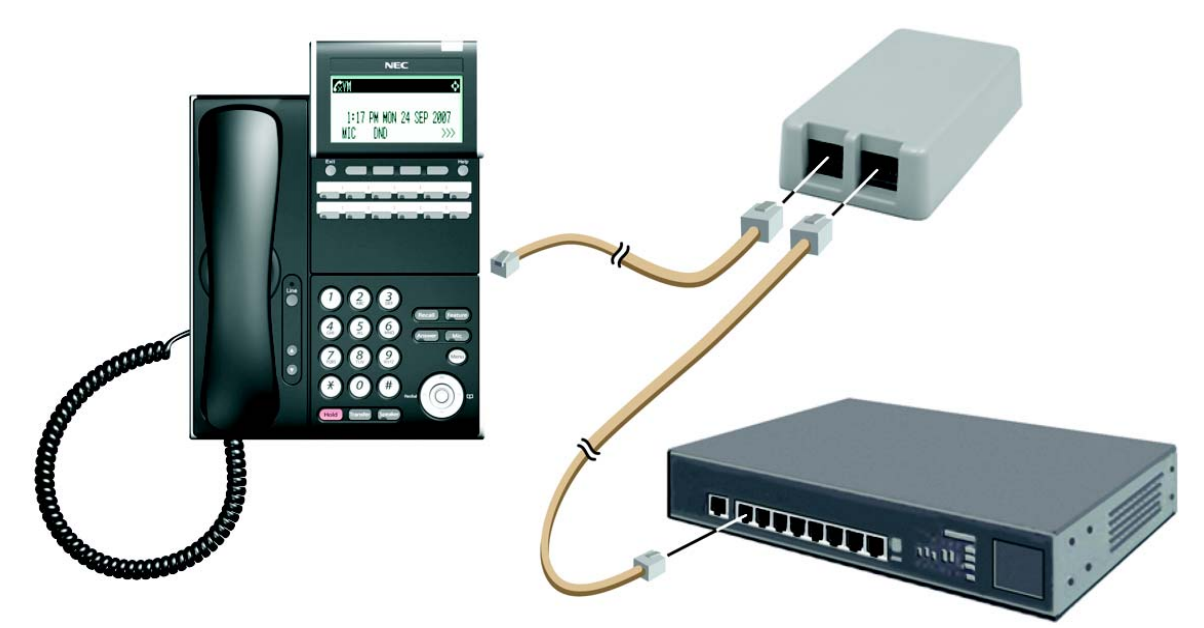

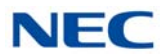

# 13.3 ADA-L UNIT

Using the ADA-L UNIT (Ancillary Device Adapter) provides a recording jack connection from a telephone to an external tape recorder, speaker or PC. Both sides of the conversation are recorded. The adapter output is a 1/8" audio (stereo) jack which you can connect directly to an AUX level input on a recorder or page amplifier.

Recording a conversation (Handset/Headset/Hands-free), or sending recorded calls to a telephone are possible by connecting a recording device to the ADA-L UNIT (voice recording and playback from a recording device cannot occur at the same time).

Before installing or removing the adapters, *the multiline terminal should be unplugged from the system*.

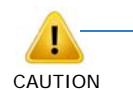

Be sure the connected audio device provides a standard AUX level input.

The use of monitoring, recording, or listening devices to eavesdrop, monitor, retrieve, or record telephone conversation or other sound activities, whether or not contemporaneous with transmission, may be illegal in certain circumstances under federal or state laws. Legal advice should be sought prior to implementing any practice that monitors or records any telephone conversation. Some federal and state laws require some form of notification to all parties to a telephone conversation, such as using a beep tone or other notification methods or requiring the consent of all parties to the telephone conversation, prior to monitoring or recording the telephone conversation. Some of these laws incorporate strict penalties.

The handset records only when a call is placed or answered.

## 13.3.1 ADA-L UNIT Switch Settings

Figure 9-107 ADA-L UNIT shows the location of the switches. The dip switches (DSW) allow a technician to configure the unit for specific settings.

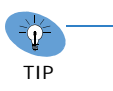

Due to the location of the switches, <u>set switches prior to</u> <u>installation</u> of ADA-L UNIT on DTK/DTL/DTZ/ITK/ITL/ITZ multiline terminal.

Figure 9-107 ADA-L UNIT

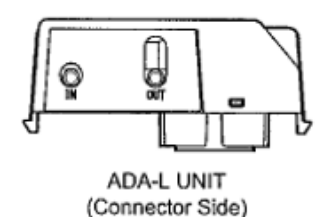

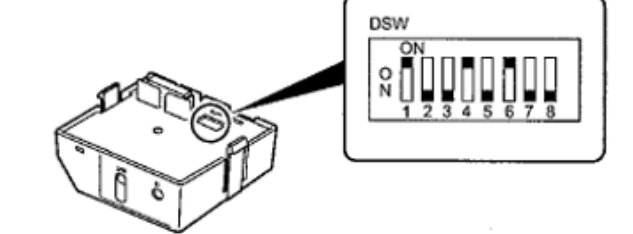

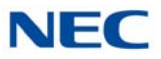

To provide control to the recorder or to enable/disable the record start warning tones, refer to Table 9-3 ADA-L UNIT Switch Settings.

| Switch                   |                       | Description/Settings                                                                                                    |  |
|--------------------------|-----------------------|----------------------------------------------------------------------------------------------------|--|
| Dip<br>Switches<br>(DSW) | DSW 1                 | Record Confirmation Tone<br>On = Tone On (Default)<br>Off = Tone Off                                                                      |  |
|                          | DSW 2<br>and<br>DSW 3 | Connection for the Record Confirmation Tone Source<br>On = Connect<br>Off = No Connection (Default)                                       |  |
|                          | DSW 4                 | Output the Hook Signal to External Recording Device<br>(Requires cable from T1/T2)<br>On = Output (Default)<br>Off = No Output            |  |
|                          | DSW 5                 | Termination Impedance for OUT Jack<br>On = 30ohms (Recording level is lower)<br>Off = 600ohms (Recording level is higher) (Default = Off) |  |
|                          | DSW 6                 | Upgrade F/W Version (Not normally used)<br>On = (Default)                                                                                 |  |
|                          | DSW 7<br>and<br>DSW 8 | Not Used<br>Off = (Default)                                                                                                    |  |

Table 9-3 ADA-L UNIT Switch Settings

► Do not connect T1 and T2 when DSW switches 3 and 4 are On.

Table 9-4 DT330 Compatibility Settings

| ADA L Unit Switch                                                 | Terminal Lot Number DT-330                                               |                                                                          |                                                                          |  |
|-------------------------------------------------------------------|--------------------------------------------------------------------------|--------------------------------------------------------------------------|--------------------------------------------------------------------------|--|
| Settings                                                          | xxx I Lx or lower<br>(Version 1.E0 or lower)                             | xxx I Mx<br>(Version 8.10)                                               | xxxJSx or higher<br>(Version 2.20 or higher)                             |  |
| ADA Connection for<br>Recording Only.                             | Dip switches 1, 2, 3, 5, 7<br>and 8 are OFF. Switches<br>4 and 6 are ON. | Dip switches 1, 2, 3, 5, 7<br>and 8 are OFF. Switches<br>4 and 6 are ON. | Dip switches 1, 2, 3, 5, 7<br>and 8 are OFF. Switches 4<br>and 6 are ON. |  |
| ADA Connection for<br>Sending Recorded Calls<br>to the Telephone. | Dip switches 2, 3, 5, 7 and<br>8 are OFF. Switches 1, 4<br>and 6 are ON. | Dip switches 2, 3, 5, 7 and<br>8 are OFF. Switches 1, 4<br>and 6 are ON. | Dip switches 2, 3, 5, 7 and<br>8 are OFF. Switches 1, 4<br>and 6 are ON. |  |
| To Send and Receive to the Terminal                               | Not supported                                                            | Dip switches 1, 2, 3, 5, 7<br>and 8 are OFF. Switches<br>4 and 6 are ON. | Dip switches 1, 2, 3, 5, 7<br>and 8 are OFF. Switches 4<br>and 6 are ON. |  |

Lot Numbers: I, J – Hardware Revision Lot Numbers: L, M, S – Software Revision

<sup>➡</sup> To verify DT-330 terminal firmware, hold down keypad buttons 1, 2 and 3 while plugging the line cord into the terminal.

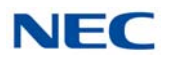

# 13.3.2 Installing the ADA-L UNIT (DTL/DTZ/ITL/ITZ Terminals)

Perform the following steps to connect the ADA-L UNIT to the Bottom Option Interface located underneath the DTL/DTZ/ITL/ITZ multiline terminal.

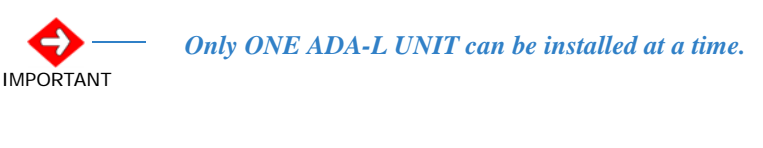

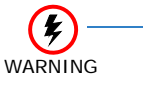

To prevent possible damage to the ADA-L UNIT or the DTL/ DTZ/ITL/ITZ multiline terminal during installation or removal, disconnect the line cord/LAN cable and the AC/ DC adapter from the DTL/DTZ/ITL/ITZ multiline terminal.

- 1. Unplug the line cord from the multiline terminal.
- 2. Turn the DTL/DTZ/ITL/ITZ multiline terminal upside down.
- 3. Lower the tilt leg to the first position (refer to Figure 9-108 Separate Tilt Leg from Leg Support).

Figure 9-108 Separate Tilt Leg from Leg Support

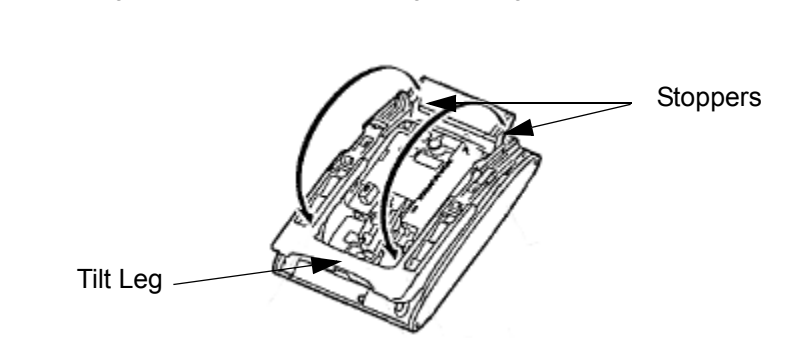

- 4. Push the two stopper tabs through the slots to separate the tilt leg from the leg support.
- 5. Lay the tilt leg and the leg support flat to expose ADA-L UNIT compartment.
- Carefully pry loose the knockout covering the bottom option interface (refer to Figure 9-109 Bottom Option Interface Knockout on page 9-128).

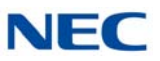

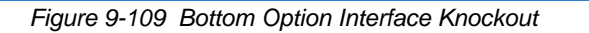

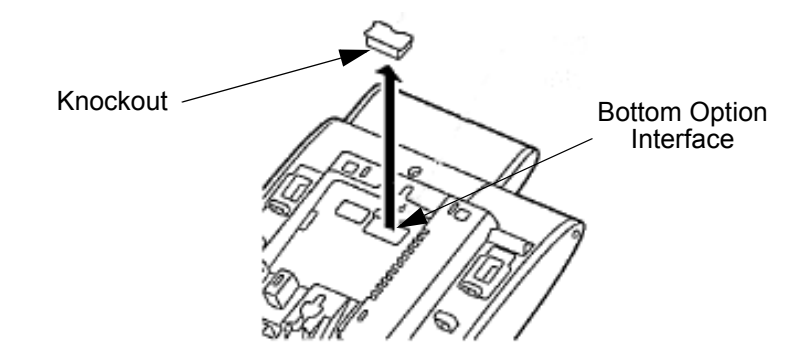

7. Using the exposed Bottom Option Interface as a guide, install the ADA-L UNIT in the bottom of the DTL/DTZ/ITL/ITZ multiline terminal. Push down until left and right tabs are seated (Refer to Figure 9-110 Install ADA-L UNIT).

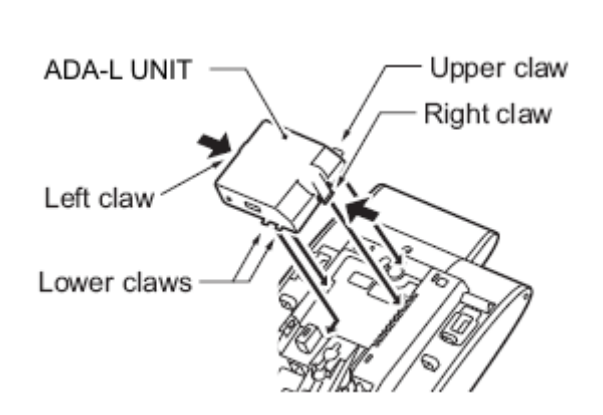

Figure 9-110 Install ADA-L UNIT

- 8. Return tilt leg to original position.
- 9. Reconnect all cables previously disconnected.

#### 13.3.3 Installing the ADA-L UNIT (DTK/ITK Terminals)

Perform the following steps to connect the ADA-L UNIT to the Bottom Option Interface located underneath the DTK/ITK multiline terminal.

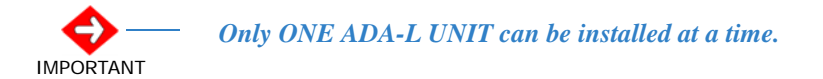

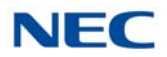

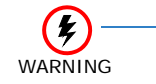

To prevent possible damage to the ADA-L UNIT or the DTK/ ITK multiline terminal during installation or removal, disconnect the line cord/LAN cable and the AC/DC adapter from the DTK/ITK multiline terminal.

- 1. Unplug the line cord from the multiline terminal.
- 2. Turn the DTK/ITK multiline terminal upside down and spread legs.
- 3. Carefully pry loose the knockout covering the bottom option interface (refer to Figure 9-111 Remove Knockout Cover on page 9-129).

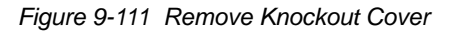

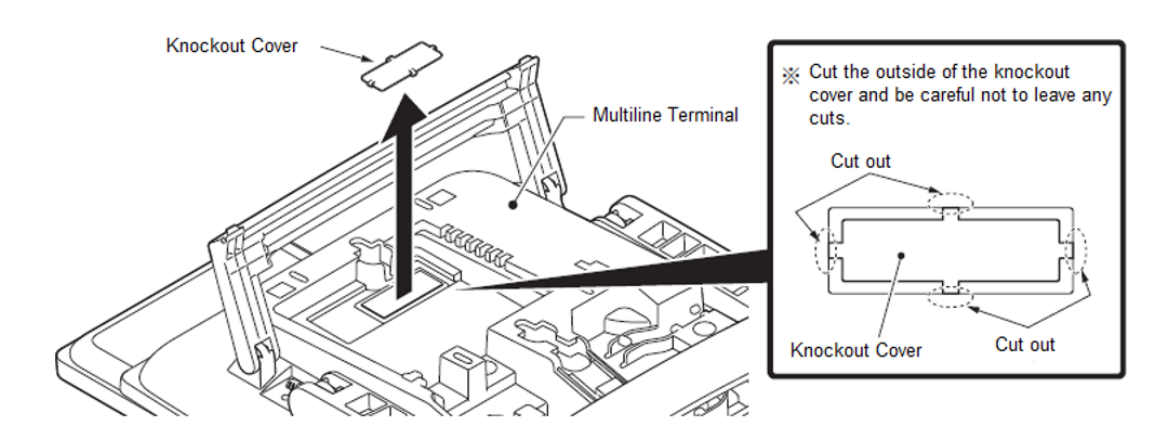

Figure 9-112 Install ADA-L UNIT

4. Using the exposed Bottom Option Interface as a guide, install the ADA-L UNIT in the bottom of the DTK/ITK multiline terminal. Push down until left and right tabs are seated.

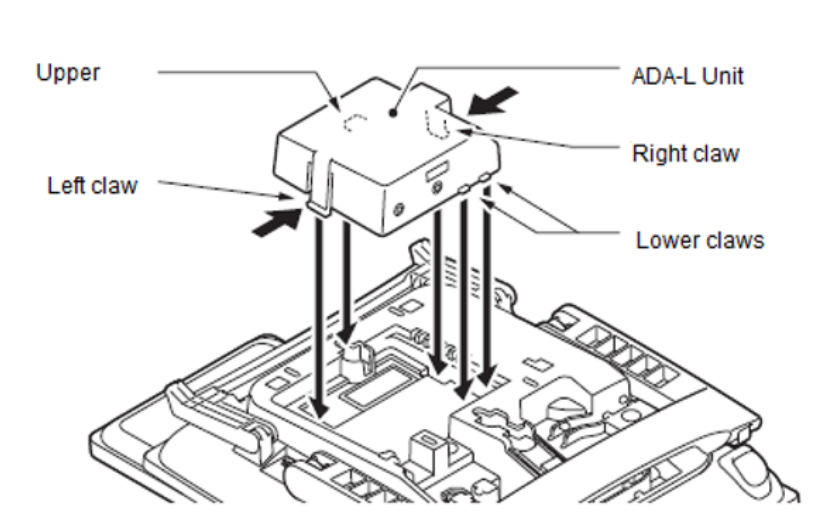

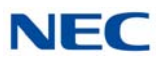

- 5. Return tilt legs to original position.
- 6. Reconnect all cables previously disconnected.

## 13.3.4 ADA-L UNIT Connection

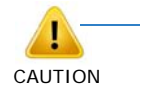

The mini-plug connection cord should not use an attenuator. Use a monaural (single ring) mini-plug connection for normal recording.

- 13.3.4.1 ADA-L UNIT Connection for Recording Only
  - 1. Set the ADA-L UNIT DSW switches (Refer to Figure 9-107 ADA-L UNIT on page 9-125).

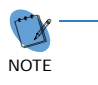

- Set DSW 6 to ON.
- DSW switch 5 is used to change the output level from the OUT jack of the ADA-L UNIT (On = Low, Off = High).
- Using the mini-plug connection cord, connect the ADA-L UNIT Out jack to the recording device MIC jack (Refer to Figure 9-113 ADA-L OUT Jack Connection on page 9-130).

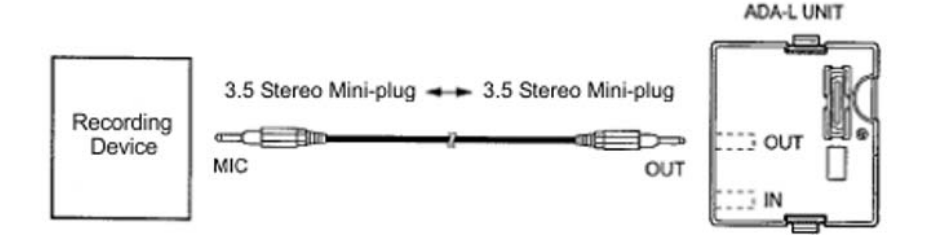

Figure 9-113 ADA-L OUT Jack Connection

13.3.4.2 ADA-L UNIT Connection for Sending Recorded Calls to the Telephone

 $\mathbf{O}$ 

1. Set the ADA-L UNIT DSW switches (see Figure 9-107 ADA-L UNIT on page 9-125).

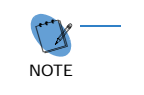

- Set DSW 6 to ON.
- When sending recorded calls to the telephone, set DSW switch 1 to ON.

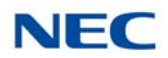

2. Using the mini-plug connection cord, connect the ADA-L Unit IN jack to the recording device EAR PHONE jack (Refer to Figure 9-114 ADA-L IN Jack Connection).

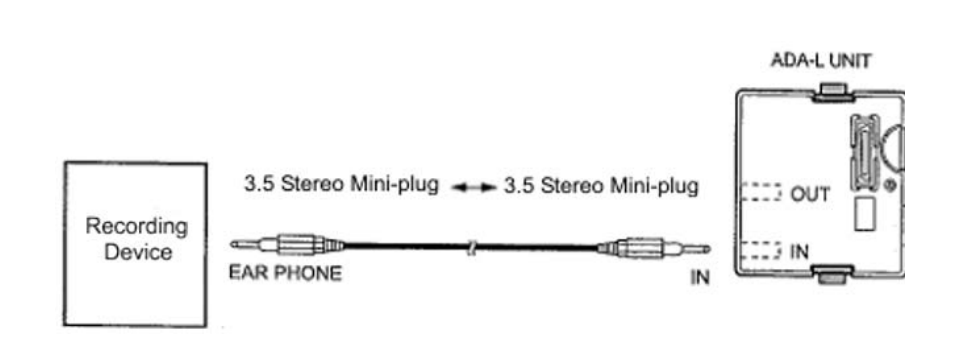

Figure 9-114 ADA-L IN Jack Connection

## 13.3.4.3 Send a Startup (REMOTE) Signal to the Recorder

1. Using a Phillips screwdriver, remove the screw from the ADA-L UNIT. Solder the cable to the T1 and T2 contacts on the internal board (refer to Figure 9-115 ADA-L Solder Points).

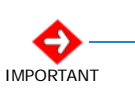

• Ensure solder does not adhere to surrounding parts.

• Remove any solder waste from the board.

### Figure 9-115 ADA-L Solder Points

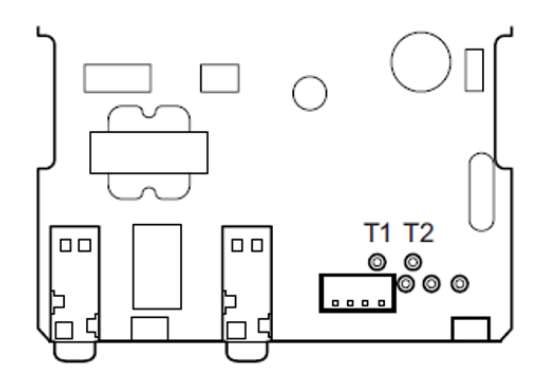

2. Run the cable out of the opening of the ADA-L UNIT (refer to Figure 9-116 ADA-L Cable Opening).

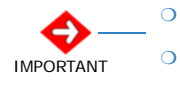

• DSW 4 must be set to ON.

This function is not supported on some recorders.

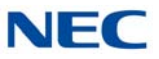

Figure 9-116 ADA-L Cable Opening

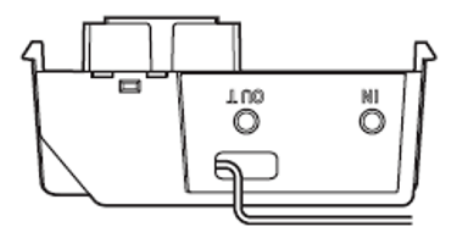

# 13.4 APR-L UNIT

The APR-L UNIT (Analog Port Ringer) provides an analog interface for the terminal. The APR-L UNIT adapter provides ringing which allows the connected device to be used for incoming and outgoing calls. This adapter also provides a separate extension number for the analog device, which allows both devices to be used at the same time (this can be removed in system programming if you wish). One terminal can have an APR-L UNIT adapter.

The maximum distance between the APR-L UNIT and the analog terminal is 49 feet.

The ring output voltage of the APR-L is 141Vpp(50Vrms).

With the APR-L UNIT adapter installed, and the analog device attached to the adapter is in use, the telephone cannot be used – Only one physical port number is assigned to the telephone. If both the analog device and telephone are picked up at the same time, the analog device takes priority. If the terminal user is on a call and the single line telephone is picked up, the single line telephone takes the call from the terminal user.

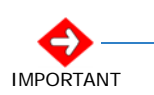

When installing or removing the adapters, the telephone should be unplugged from the system.

The APR-L UNIT does not support reverse-polarity, message waiting, or Caller ID.

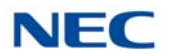

## 13.4.1 APR-L UNIT Switch Settings

Figure 9-117 APR-L UNIT shows the location of the switches. The DIP switches (DSW) allow a technician to configure the unit for specific settings.

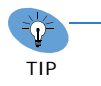

Due to the location of the switches, <u>set switches prior to</u> <u>installation</u> of ADA-L UNIT on DTK/DTL/DTZ/ITK/ITL/ITZ multiline terminal.

Set the DIP switches on the APR adapter to the required position.

Figure 9-117 APR-L UNIT

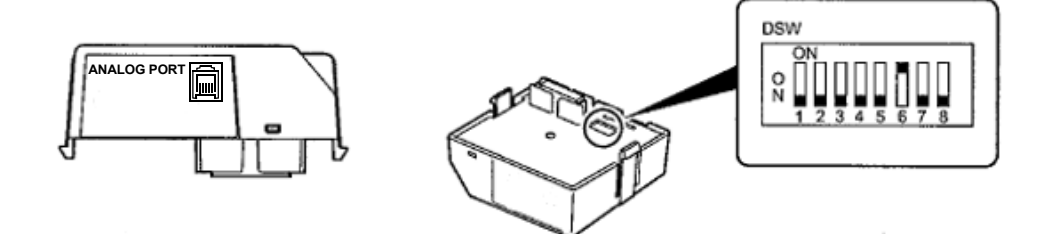

#### 13.4.2 Installing the APR-L UNIT

Perform the following to connect the APR-L UNIT to the Bottom Option Interface located underneath the DTK/DTL/DTZ/ITK/ITL/ITZ multiline terminal.

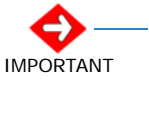

Only ONE APR-L UNIT can be installed.

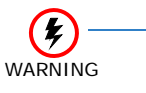

To prevent possible damage to the APR-L UNIT or the DTK/ DTL/DTZ multiline terminal during installation or removal, disconnect the line cord/LAN cable and the AC/DC adapter from the DTK/DTL/DTZ multiline terminal.

- 1. Unplug the line cord from the multiline terminal.
- 2. Turn the DTK/DTL/DTZ multiline terminal upside down.
- 3. Lower the tilt leg to the first position (refer to Figure 9-118 Separate Tilt Leg from Leg Support on page 9-134).

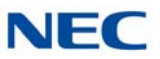

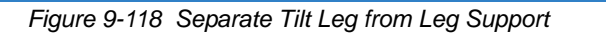

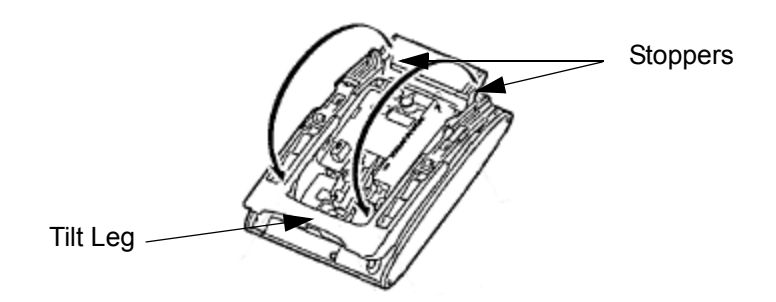

- 4. Push the two stopper tabs through the slots to separate the tilt leg from the leg support.
- 5. Lay the tilt leg and the leg support flat to expose APR-L UNIT compartment.
- 6. Carefully pry loose the knockout covering the bottom option interface (refer to Figure 9-119 Bottom Option Interface Knockout).

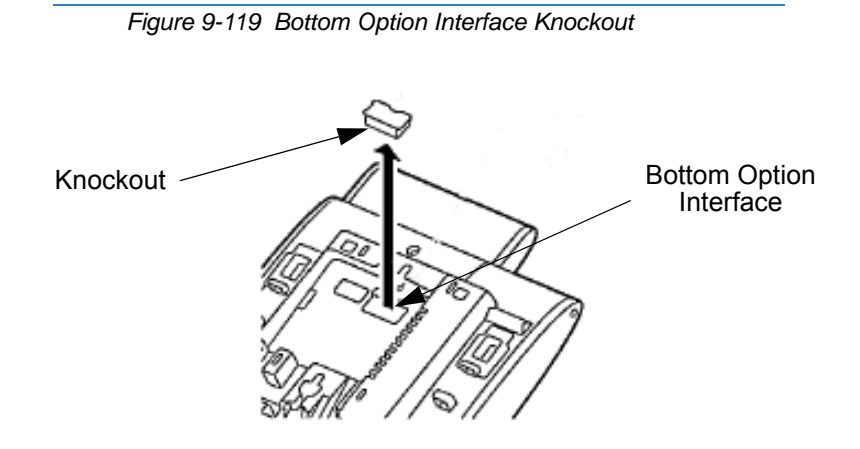

 Using the exposed Bottom Option Interface as a guide, install the APR-L UNIT in the bottom of the DTK/DTL/DTZ multiline terminal. Push down until left and right tabs are seated (Refer to Figure 9-120 Install APR-L UNIT on page 9-135).

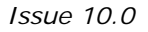

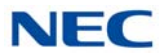

Figure 9-120 Install APR-L UNIT

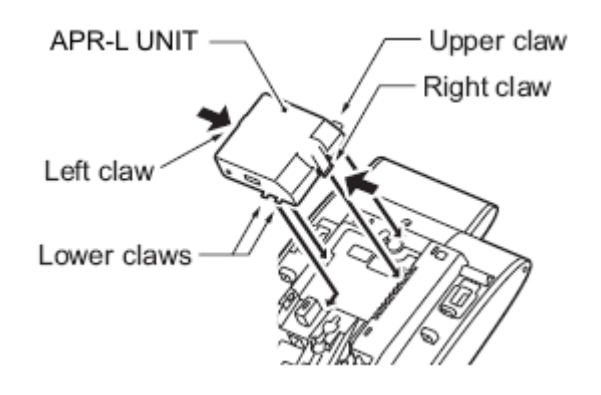

- 8. Return tilt leg to original position.
- 9. For the APR adapter to be recognized correctly, before plugging in the multiline terminal, make sure the extension number to be used for the adapter is undefined in Program 10-03-01.
- 10. Plug the line cord back into the multiline terminal.

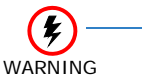

To avoid any hardware problems, unplug the line cord, then any other adapter cables, BEFORE REMOVING THE ADAPTER.

# 11. To determine the APR analog extension number 10-03-04 : Optional Installed Unit 1

Display the type of terminal installed. This can be used to verify that the system recognizes the adapter.

### 10-03-06 : Terminal Type (B2)

Assign the terminal type (12) for the telephone channel, which has the APR Adapter installed.

When you want the APR to use the same extension number as the telephone to which it is attached, remove the terminal type in this option. With this setup, when the analog device is in use, it busies out the terminal as there is no separate port number assigned for the adapter. To reverse this, and allow the APR to have its own extension number, reassign the terminal type (12) in this option.

#### 10-03-07 : Logical Port Number (B2) Read Only

The port number of the APR Adapter is displayed for the extension (APR ports = 193~512 with all software through 3.07). The ports are assigned from the highest available port down.

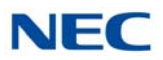

# 13.5 PSA-L (BK) UNIT / PSA-L (WH) UNIT

The PSA-L UNIT (Power Save Adapter), an optional adapter for the ITL/DTL Terminals, is used with IP telephones to make or receive a call using the Public Switched Telephone Network (PSTN) when a call cannot be made or received using the Local Area Network (LAN). When a power failure occurs, the IP telephone is automatically switched to the PSTN. When power is restored, the IP telephone restarts and connects to the network unless a conversation is in progress on PSTN. The PSTN call must be completed by going on-hook before the connection to the LAN is restored. The unit features:

- O Survivability in case of power failure or network congestion
- O Support on modular terminals (ITL/DTL)
- O PSTN Type = analog PSTN
- O Dial method MF/DF (10pps)

Figure 9-121 PSA-L UNIT

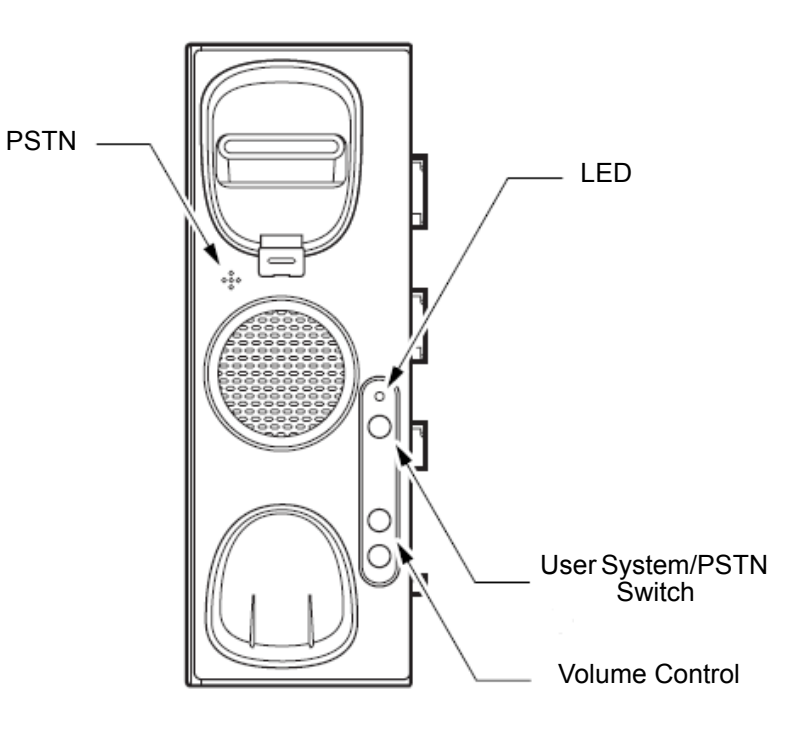

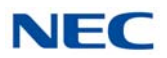

Figure 9-122 PSA-L UNIT Connections

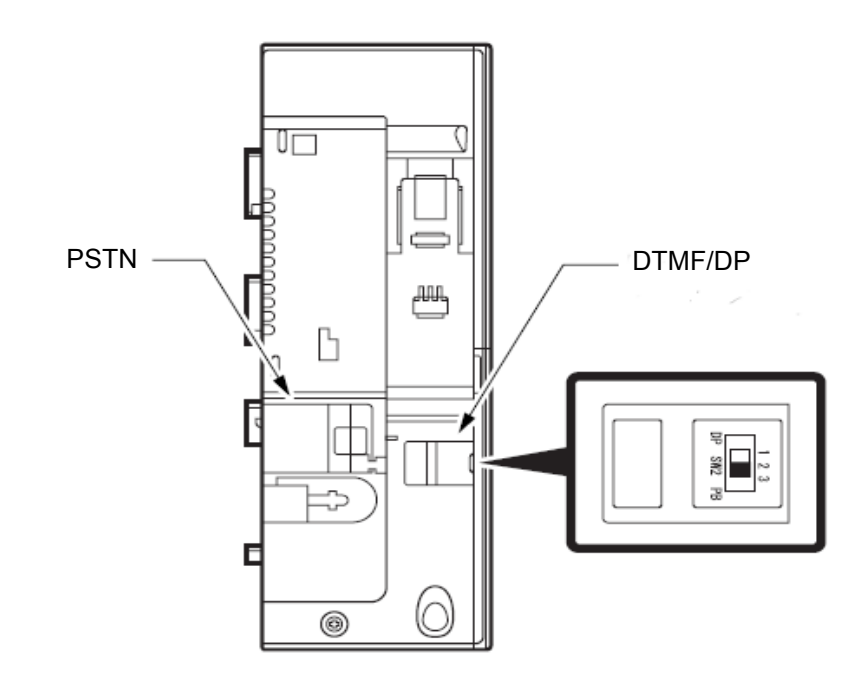

## 13.5.1 Installing the PSA-L Adapter

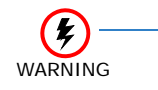

**BEFORE INSTALLING OR REMOVING the PSA-L adapter**, remove the line cord, LAN cable, and then AC adapter from the outlet.

- 1. Turn multiline terminal upside down.
- 2. Unplug the line cord and handset cord from the multiline terminal.

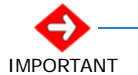

Only ONE PSA-L UNIT can be attached to the DTL/ITL multiline terminal.

3. Lower the tilt leg to the first position (refer to Figure 9-123 Separate Tilt Leg from Leg Support on page 9-138).

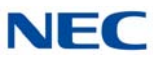

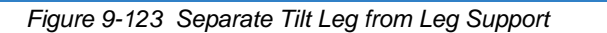

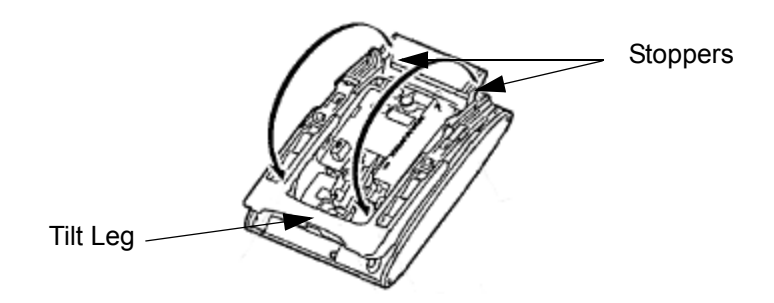

- 4. Push the two stopper tabs through the slots to separate the tilt leg from the leg support.
- 5. Lay the tilt leg and the leg support flat.
- 6. Press the two tabs locking the legs to the multiline terminal and pull the legs toward you, lifting to remove (refer to Figure 9-124 Remove Legs From Multiline Terminal).

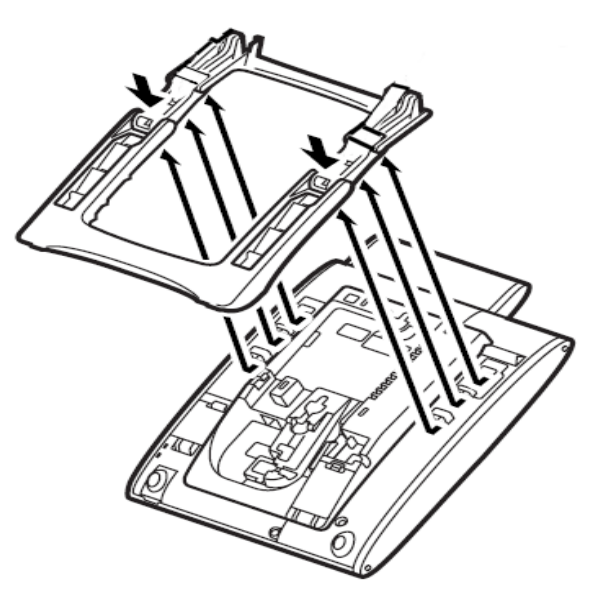

Figure 9-124 Remove Legs From Multiline Terminal

- 7. Disconnect serial connection cord from terminal body. Leave cord connected to the cradle unit.
- 8. Push latch to right to unlock the cradle unit. Then push the cradle unit forward to separate from the terminal body.

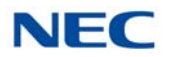

Figure 9-125 Bottom of Multiline Terminal (Legs Removed)

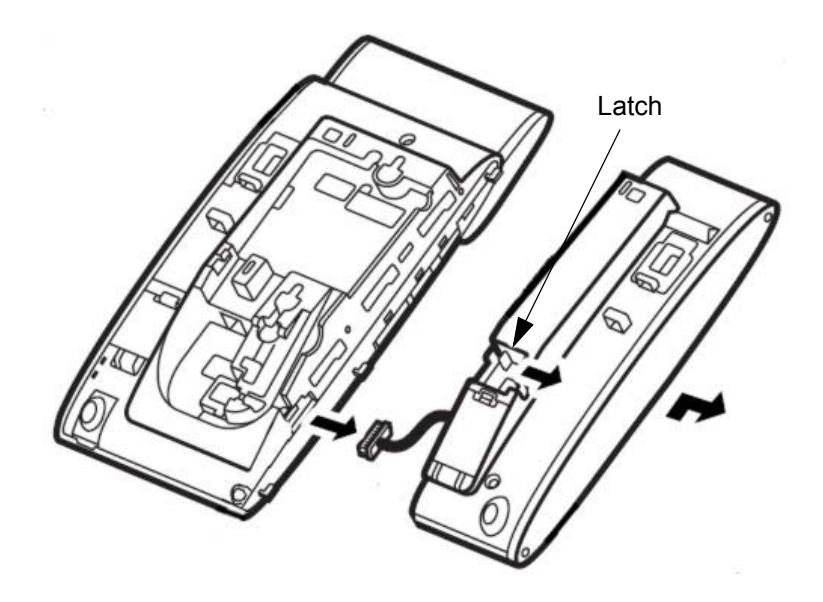

9. Fit the projections on the side of the PSA-L UNIT into the guide holes on the side of the terminal and pull toward you until the PSA-L UNIT snaps into place.

Figure 9-126 Attach PSA-L UNIT to the Multiline Terminal

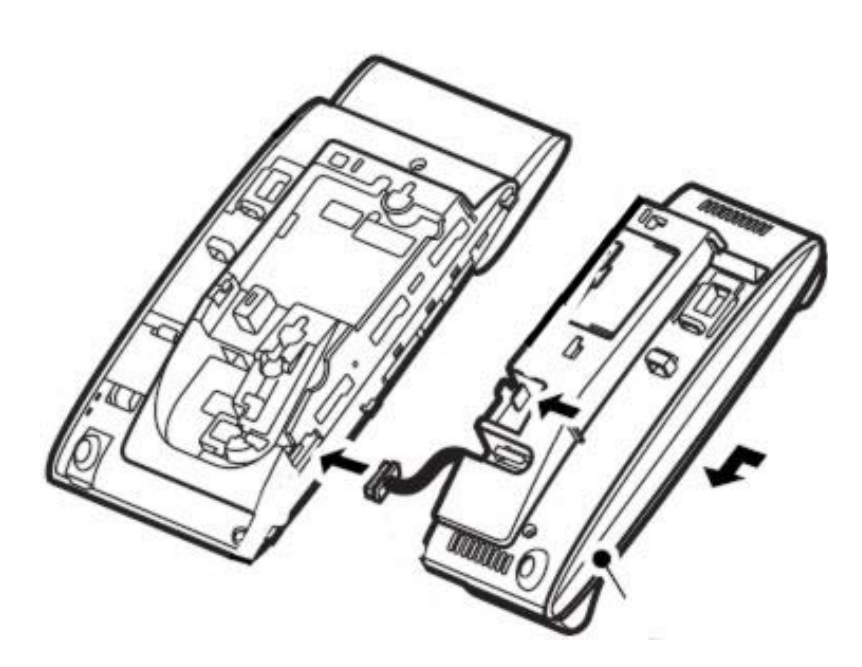

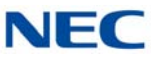

10. Gently press the serial cable into the grooved cutout for the cable.

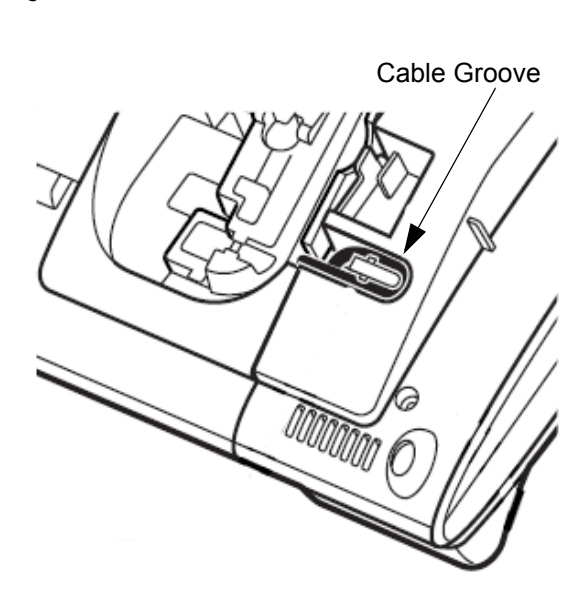

Figure 9-127 Grooved Cutout for Serial Cable

- 11. Connect the serial connection cord (refer to Figure 9-126 Attach PSA-L UNIT to the Multiline Terminal on page 9-139) from the PSA-L UNIT to the terminal body.
- 12. Open the Dip Switch Cover (refer to Figure 9-122 PSA-L UNIT Connections on page 9-137). Set the dip switch on the PSA-L adapter to the required position. Close the cover.
- 13. If using the handset, place the stopper in the tilt leg.

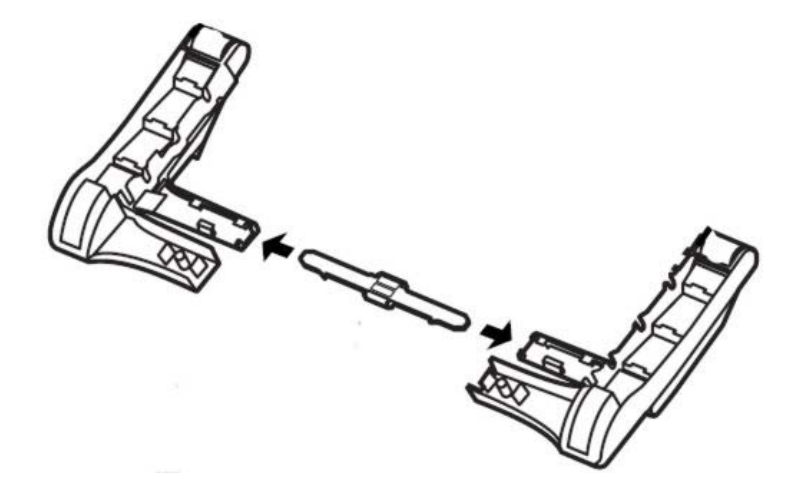

Figure 9-128 Insert Stopper for Handset Use

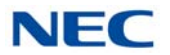

14. For the Handset, set the connector in place.

Figure 9-129 Insert Connector for Handset Use

15. If using the handset, install the handset cable (refer to Figure 9-130 Insert Handset Cable).

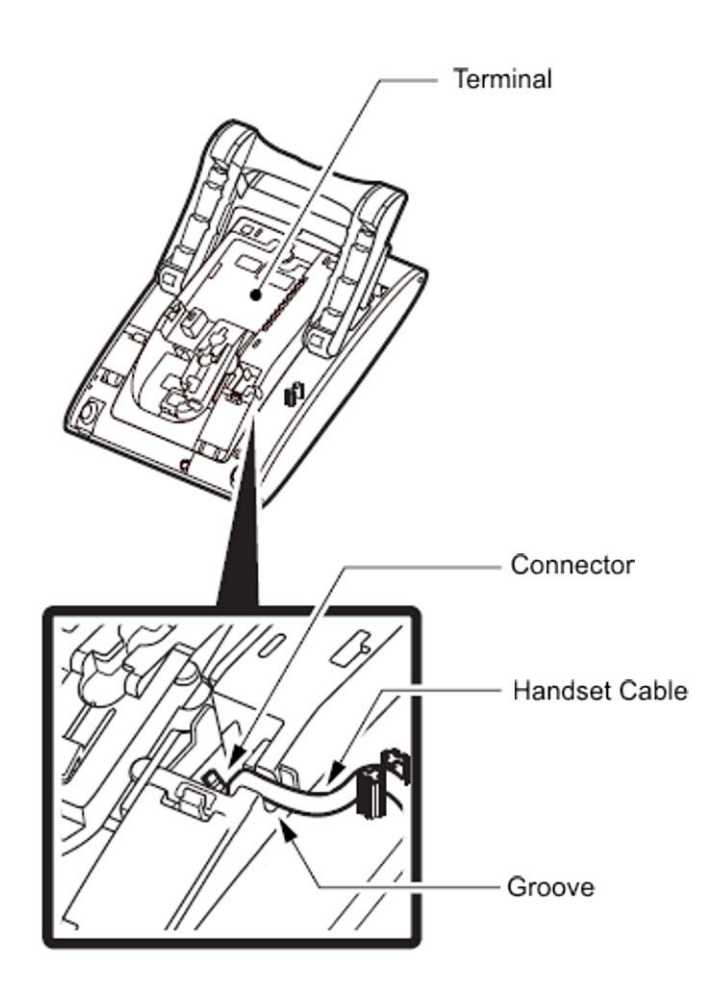

Figure 9-130 Insert Handset Cable

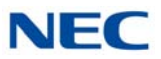

- 16. Attach the analog trunk cable and the handset cable. Refer to Figure 9-122 PSA-L UNIT Connections on page 9-137.
- 17. Install the legs, pushing upwards until both locks snap into place.
- 18. Return tilt leg to desired position.
- 19. Place the multiline terminal numbered keypad up.
- 20. Connect the Line cord, the PSTN cable and the Handset cord (if used).
- 21. Remove both plastic panels from the front of the multiline terminal.

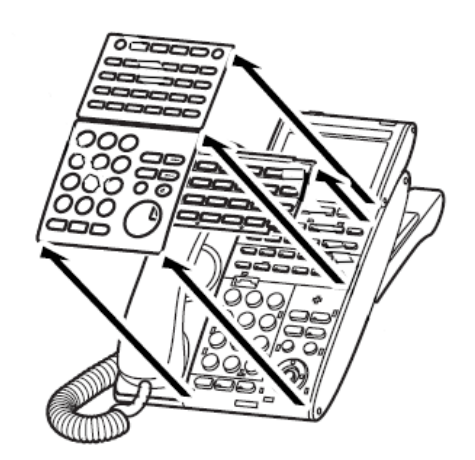

Figure 9-131 Remove Plastic Panels

22. Pull tab down and lift out the numbered keypad panel.

Figure 9-132 Remove Numbered Keypad

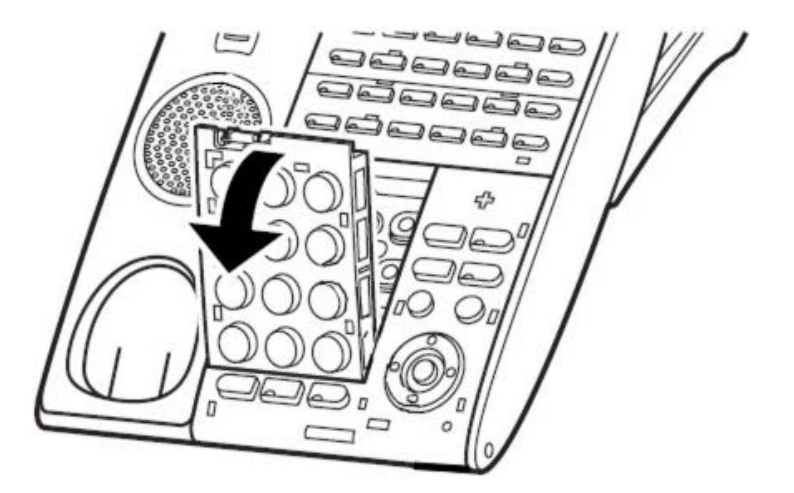

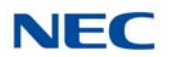

23. Install the new keypad panel supplied with the PSA-L UNIT.

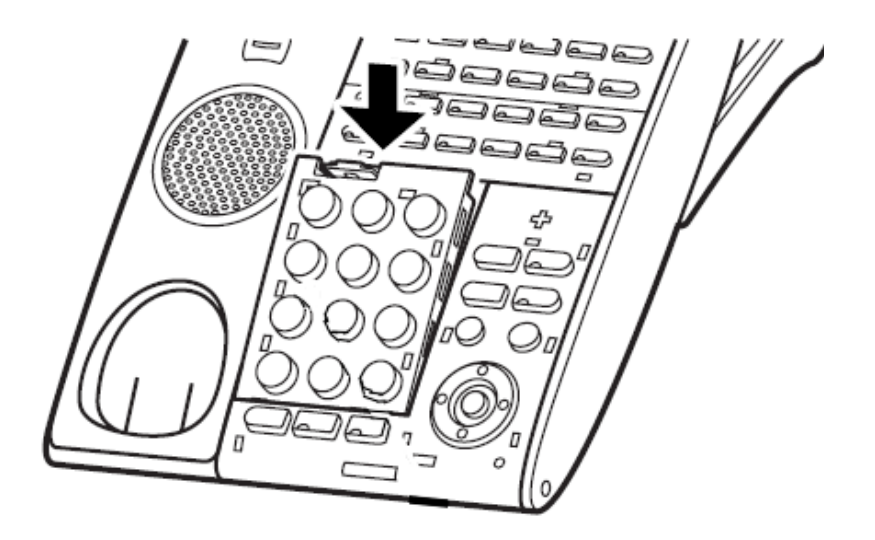

Figure 9-133 Install Numbered Keypad

24. Install both plastic panels to the front of the multiline terminal (refer to Figure 9-134 Install Plastic Panels).

Figure 9-134 Install Plastic Panels

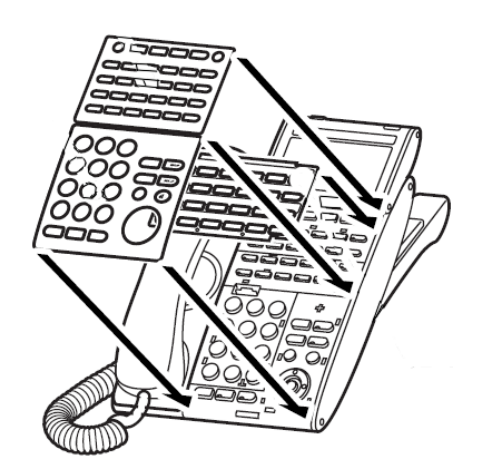

- 25. Connect the line cord to the adapter.
- 26. Connect the user system (KTS or PBX) cable.
- 27. If required, remove the side panel from the original cradle unit.

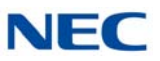

## 13.5.2 Using the PSA-L Adapter

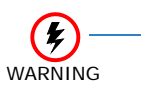

**BEFORE INSTALLING OR REMOVING the PSA-L adapter,** remove the line cord, LAN cable, and then AC adapter from the outlet.

### 1. Placing Calls:

When the PSTN line is activated either manually by the switch or due to a power failure, use the dial pad buttons (0-9, \*, #) to place an outside call. Use the Vol  $\hat{1}$  or  $\overline{4}$  to increase or decrease audio levels.

- O Other than receiving calls, no other multiline terminal function is available.
- 2. Answering Calls:
  - O If you receive a call via PSTN during a conversation via LAN, answer the call by completing the LAN call and placing the handset back into the cradle. Change the LAN/PSTN Change Switch to PSTN and then lift the handset to answer the call. If you change the LAN/PSTN Change Switch to the PSTN position while talking via LAN, the LAN call is disconnected.
  - Other than receiving calls, no other terminal function is available.

### 3. Adjusting the Ring Volume

Use the Volume Control Switch located on the PSA-L adapter to adjust through the three available volume levels.

• O Other than receiving calls, no other terminal function is available.

#### 4. When Power is Restored

The IP multiline terminal restarts and reconnects to the network LAN. However, if you are on a PSTN call when the power is restored, your conversation continues until the handset is placed in the cradle. Once this occurs, the IP terminal restarts and reconnects to the LAN.

O Other than receiving calls, no other terminal function is available.

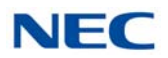

# 13.6 Gigabit Adapter (GBA-L UNIT)

The GBA-L UNIT enables IP telephones (DT730/DT750) to operate in a Gigabit Ethernet environment. A single Gigabit Ethernet desktop drop provides a 10/ 100Mbps to the IP telephone and a gigabit connection to a personal computer. The Gigabit Adapter is installed on the bottom of the IP telephone and offers a gigabit interface to the LAN side and PC port. The Gigabit Adapter is powered by PoE or can operate off of local power.

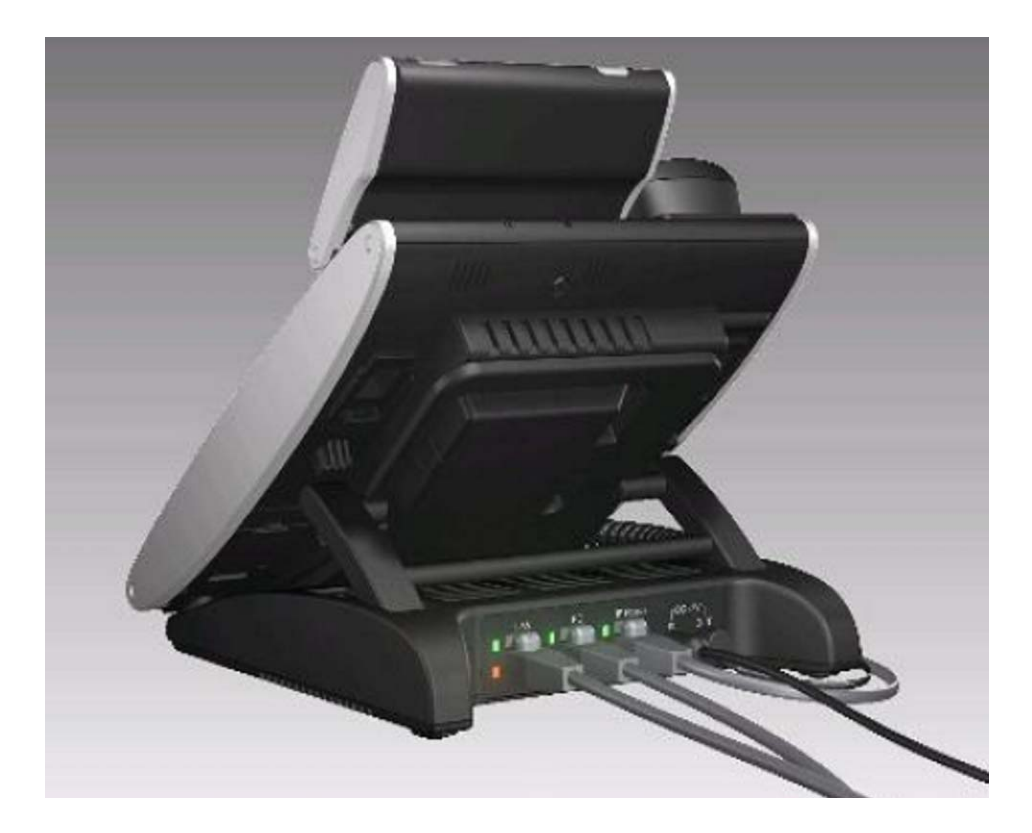

Figure 9-135 GBA-L UNIT

## 13.6.1 Installing the GBA-L UNIT

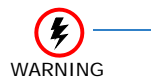

**BEFORE INSTALLING OR REMOVING the GBA-L UNIT,** remove the line cord, LAN cable, and then AC adapter from the outlet.

- 1. Turn multiline terminal upside down.
- 2. Unplug the line cord and handset cord from the multiline terminal.

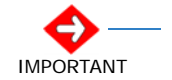

Only ONE GBA-L UNIT can be attached to the DTL/ ITL multiline terminal.

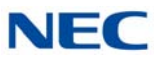

3. Lower the tilt leg to the first position (refer to Figure 9-136 Separate Tilt Leg from Leg Support).

Figure 9-136 Separate Tilt Leg from Leg Support

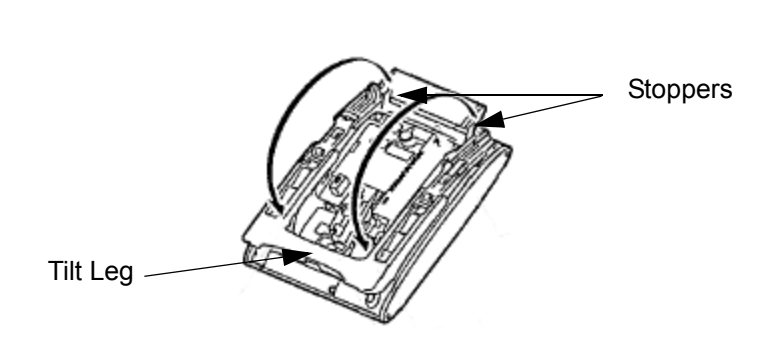

- 4. Push the two stopper tabs through the slots to separate the tilt leg from the leg support.
- 5. Lay the tilt leg and the leg support flat.
- 6. Press the two tabs locking the legs to the multiline terminal and pull the legs toward you, lifting to remove (refer to Figure 9-137 Remove Legs From Multiline Terminal).

Figure 9-137 Remove Legs From Multiline Terminal

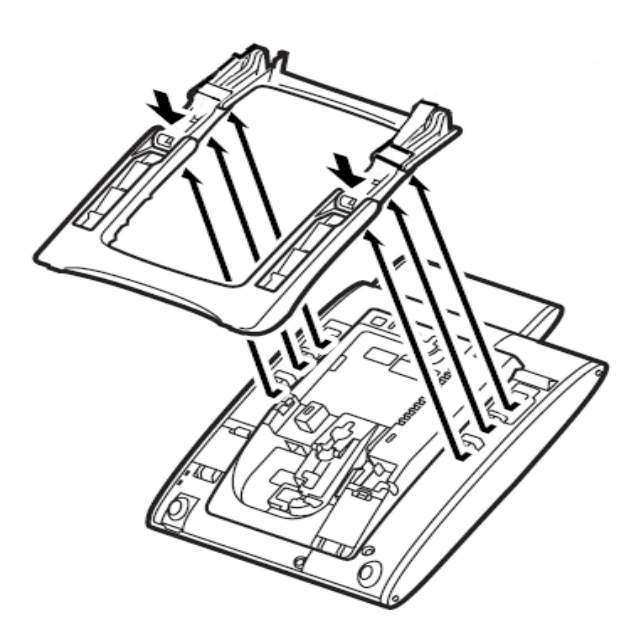

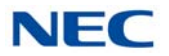

7. Plug in the LAN cable and gently press the cable into the grooved cutout (refer to Figure 9-138 Attach the LAN Cable).

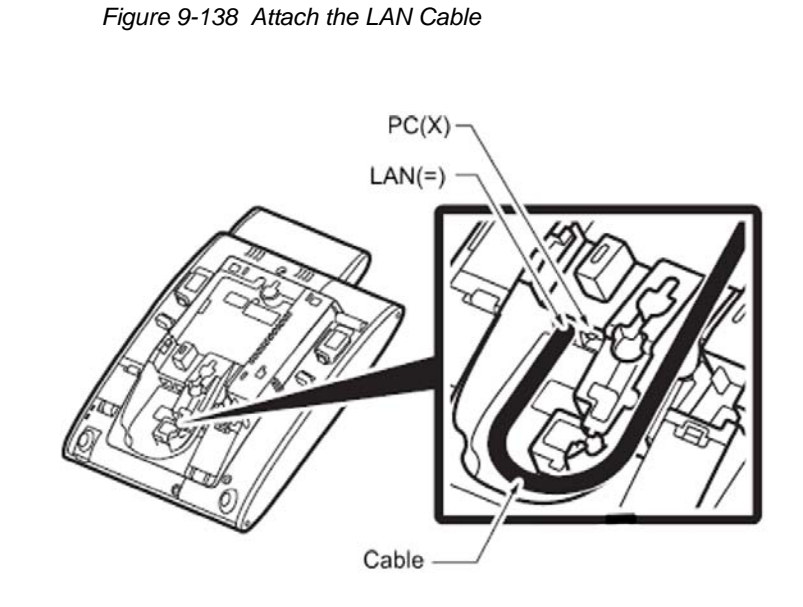

8. Plug in the DC power cable and gently press the cable into the grooved cutout (refer to Figure 9-139 Attach the DC Power Cable).

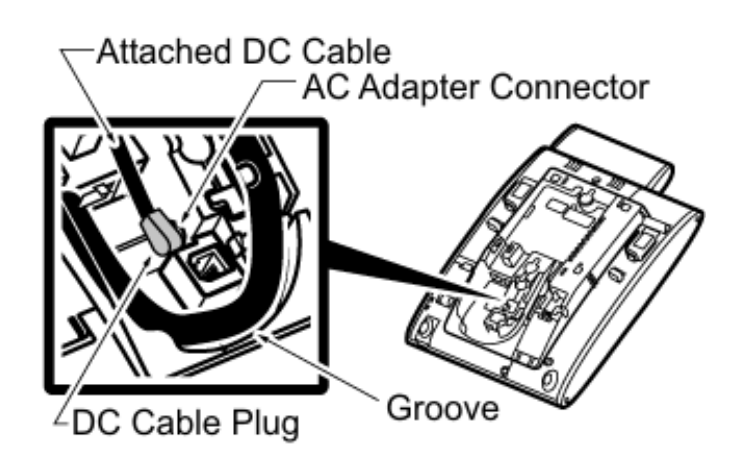

Figure 9-139 Attach the DC Power Cable

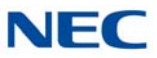

9. Assemble the legs and bracket then align with tab holes (refer to Figure 9-140 Align Bracket with Terminal).

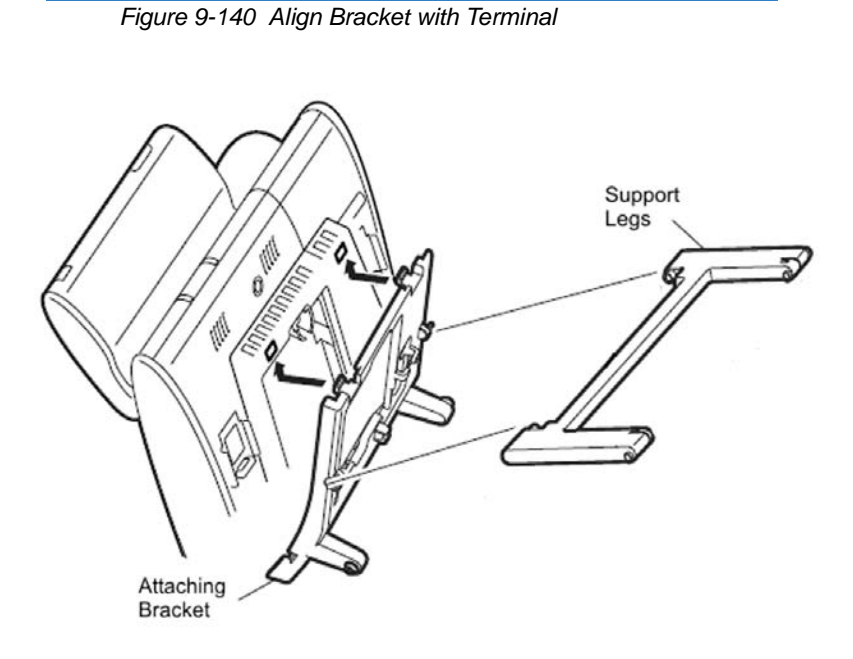

10. Pass the LAN and DC power cables through the bracket (refer to Figure 9-141 Pass Cabling Through Bracket).

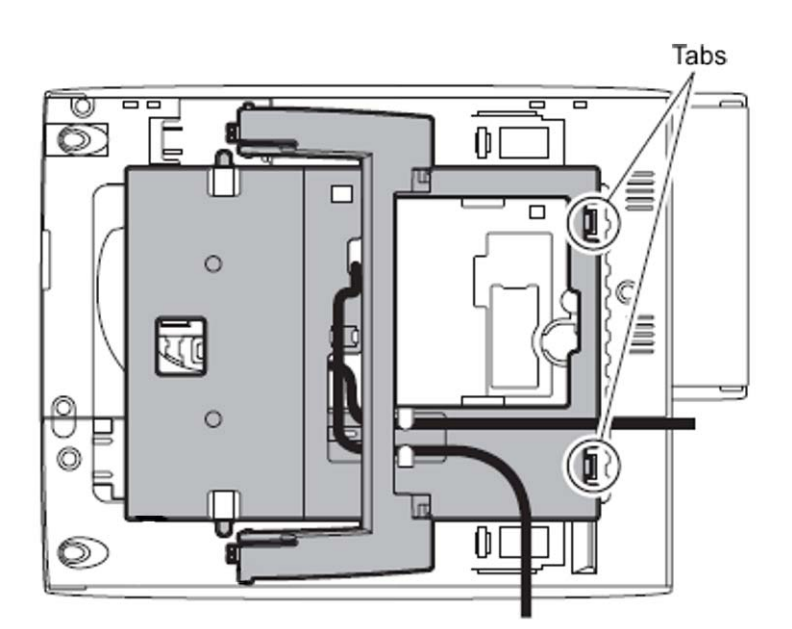

Figure 9-141 Pass Cabling Through Bracket

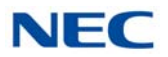

11. Slide the supporting bracket forward until a click is heard (refer to Figure 9-142 Secure Bracket to Terminal).

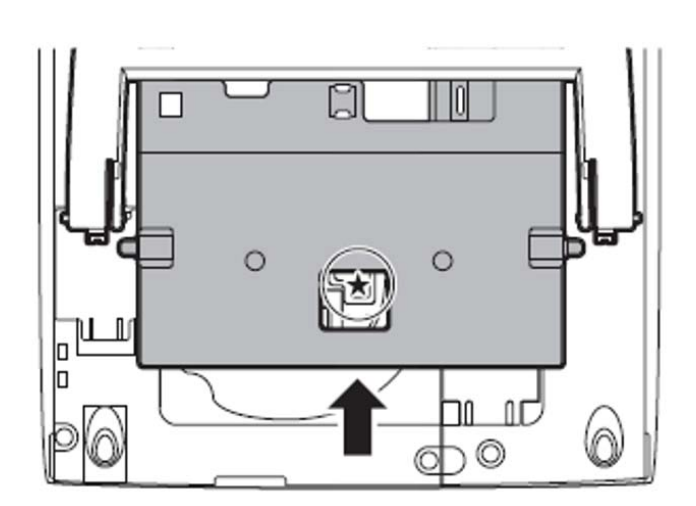

Figure 9-142 Secure Bracket to Terminal

12. Secure base of GBA-L UNIT to bracket assembly (refer to Figure 9-143 Secure GBA-L UNIT Base to Bracket Assembly).

Figure 9-143 Secure GBA-L UNIT Base to Bracket Assembly

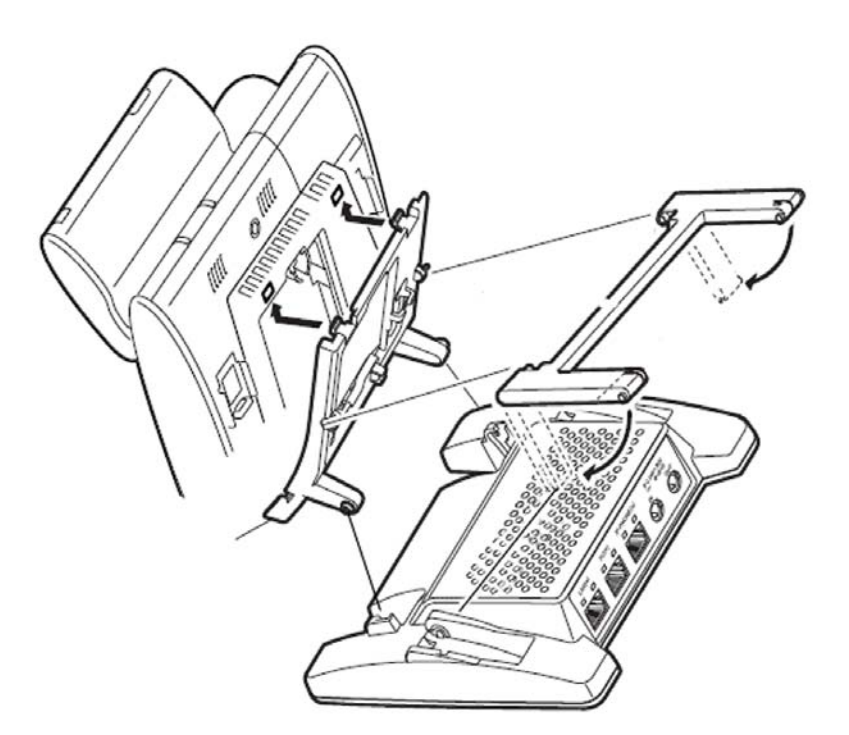

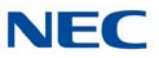

13. Install the NEC provided Cat 5 Ethernet cable (refer to Figure 9-144 IP Phone(X) Connection).

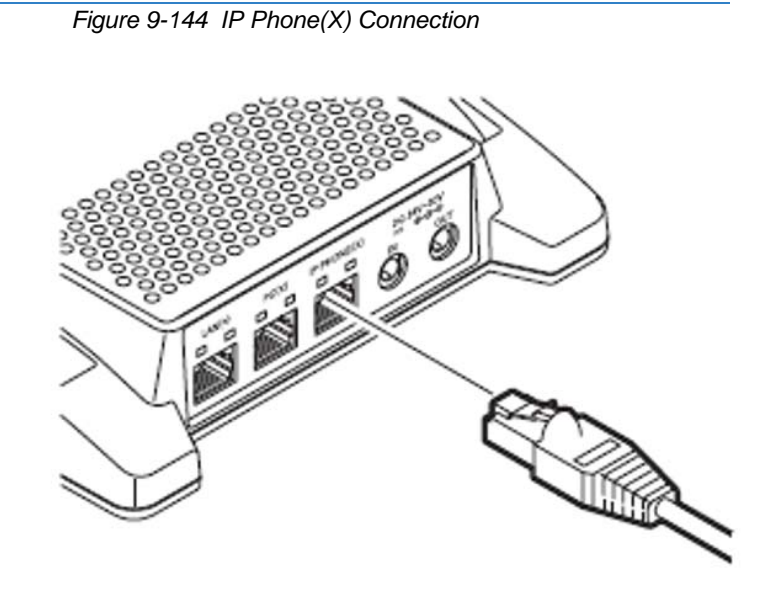

14. Install the NEC provided Cat 5 Ethernet cable (refer to Figure 9-145 PC(X) Connection).

Figure 9-145 PC(X) Connection

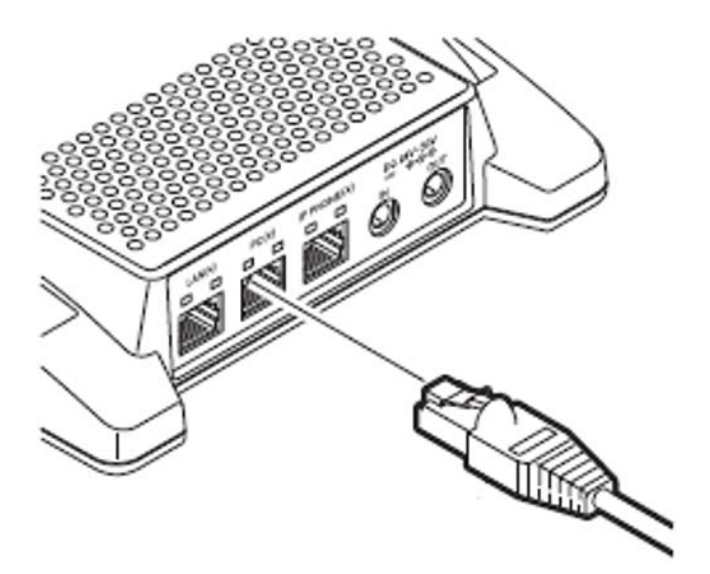
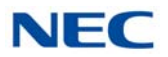

15. Install the NEC provided power cable (refer to Figure 9-146 DC Power Connection).

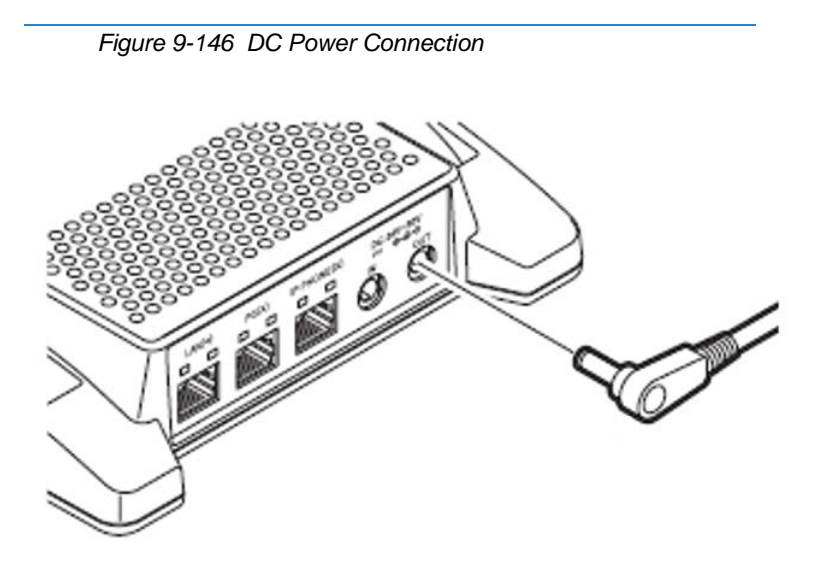

16. Connect the Core then plug in the Network connection cable (refer to Figure 9-147 LAN(=) Connection).

Figure 9-147 LAN(=) Connection

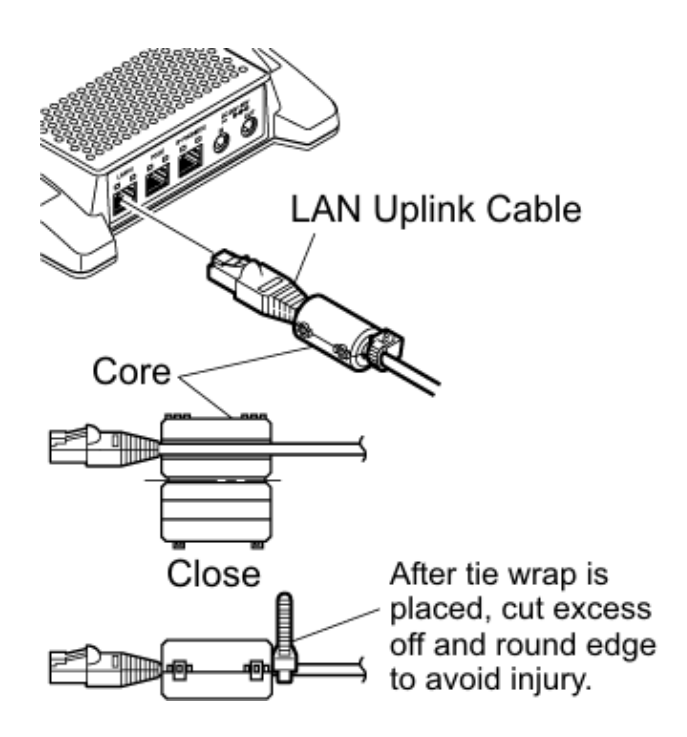

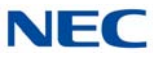

17. Install the cable from the optional external AC adapter (refer to Figure 9-148 AC to DC In Connection).

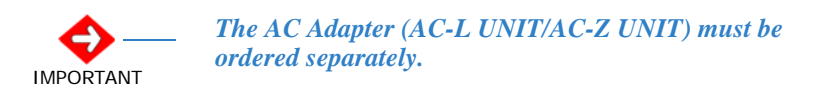

Figure 9-148 AC to DC In Connection

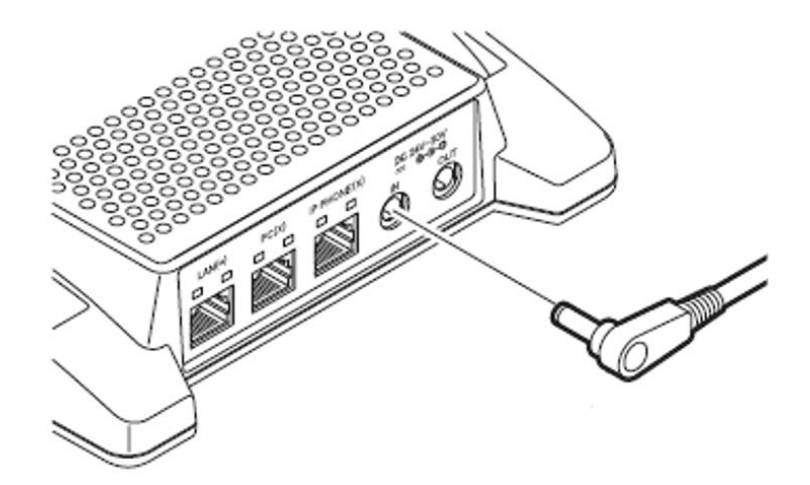

18. Cable installation for the GBA-L UNIT complete (refer to Figure 9-149 GBA-L UNIT Installed).

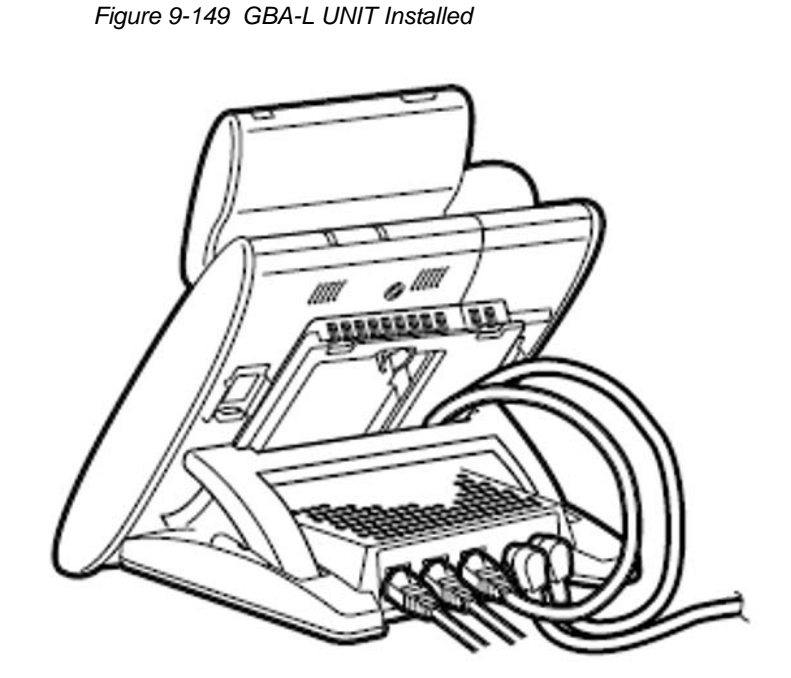

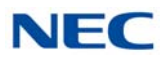

## 13.6.2 GBA-L UNIT Connection

The following chart outlines the connectivity available to the GBA-L UNIT:

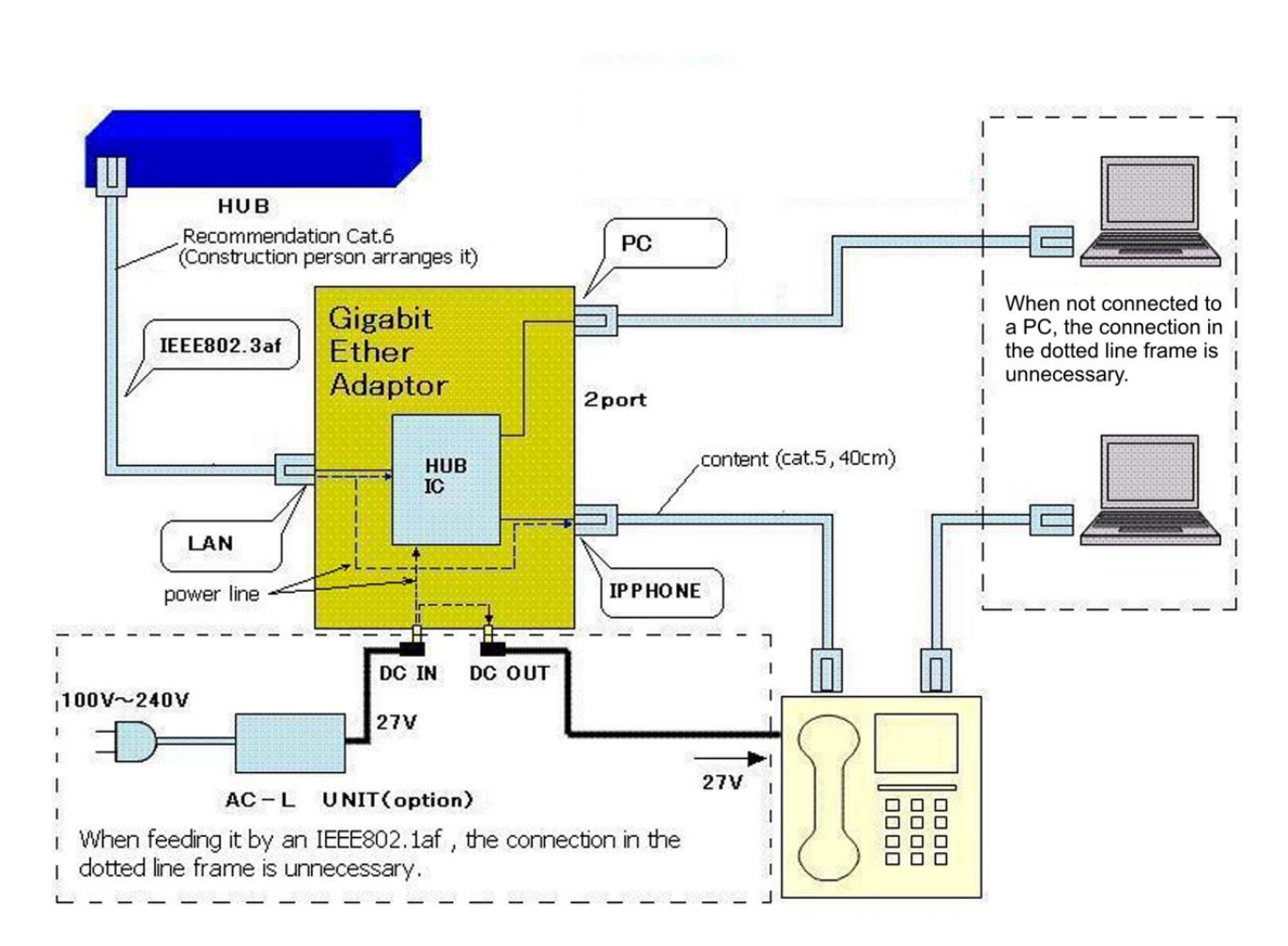

Figure 9-150 GBA-L UNIT Connectivity Chart

## 13.6.3 LED Display

The following provides a list of each LED and associated operation and status indications. Refer to Figure 9-151 GBA-L UNIT LED Display on page 9-154 for the location of the LEDs on the GBA-L UNIT.

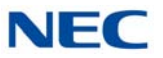

Figure 9-151 GBA-L UNIT LED Display

| LED Name      | When 1000Mbps is | When 100Mbps is | When 10Mbps is |
|---------------|------------------|-----------------|----------------|
|               | Connected        | Connected       | Connected      |
| SPEED Display | Green Lighting   | Red Lighting    | Turning Off    |

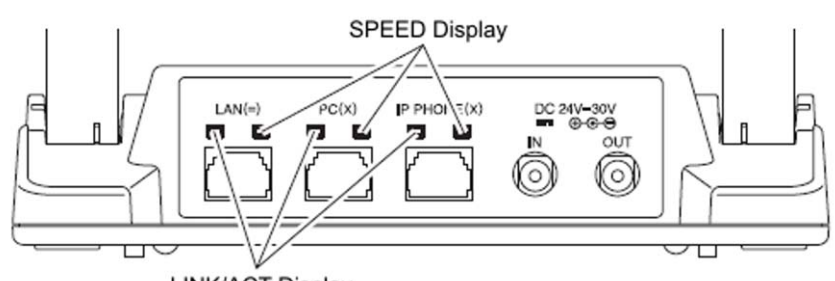

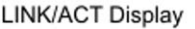

| LED Name         | At LINK        | ACT<br>(At the Data Communication) |
|------------------|----------------|------------------------------------|
| LINK/ACT Display | Green Lighting | Green Blinking                     |

## 13.7 IPv6 Adapter and Concentrator Solution

NEC's IPv6 Adapter and Concentrator solutions main objective is supporting IPv4-only DT700 Series terminals and IPv4-only NEC SV9100 PBX in an IPv6-only network. The solution accomplishes this objective by using SSL VPN tunnels between the DT700 terminals and the NEC PBX. NEC offers two possible deployment scenarios; both utilize the VPN in bridge-mode, meaning the DT700 terminal's IP address will be in the same subnet as the LAN to which the IPv6 Concentrator is connected. Bridge-mode also means that the DT700 series phone's VLAN tagging and packet QoS information is retained across the VPN.

### **System Power**

The NEC Concentrator chassis is typically mounted in a 19" rack and powered by a standard 120vac power source.

The IP6-L Adapter snaps onto the back of NEC's DT700 Series VoIP phones and draws electrical power from the telephone.

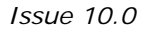

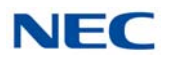

# **PC Compatibility**

The PC is used to connect to and configure the Concentrator and the Adapter. A PC or laptop with either Windows XP or Windows 7 can be used.

# **Connection Types**

The IPv6 can be installed using a Routed or Remote connection.

 IPv6 only Routed Network – the IPv6 Adapter and Concentrator are deployed into a site where all internal routing is based on IPv6 addressing.

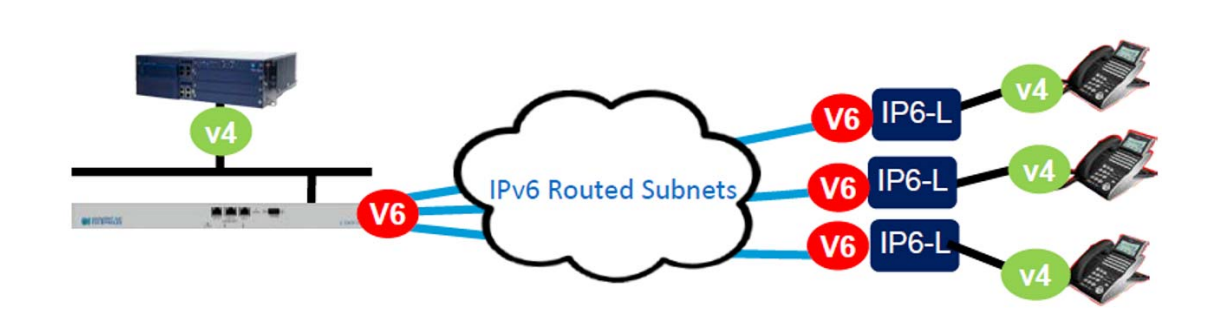

 Remote Worker – an employee takes his/her desk DT700 telephone home or on a business trip. This solution is supported on both the IPv4 and IPv6 Internet.

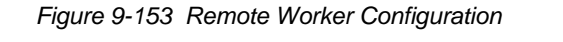

Figure 9-152 IPv6 Routed Network Configuration

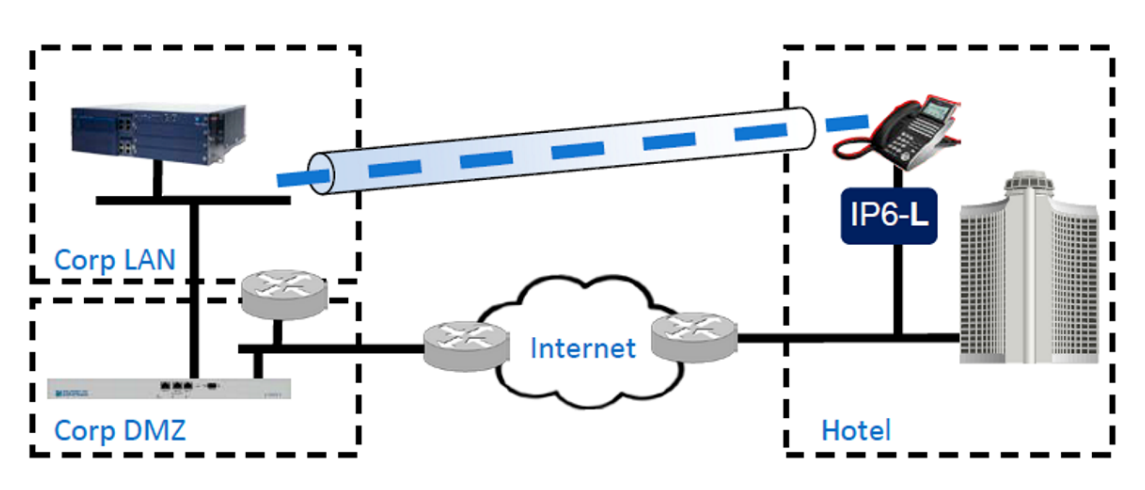

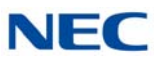

## 13.7.1 Installation

The NEC IP6-L Adapter snaps into the back of the phone and converts IPv6 network traffic into IPv4 for communication with the telephone. The NEC Concentrator handles the IPv4 to IPv6 communication, but also contains SSL security certificates for the Concentrator and the telephone.

- Do not deploy the Concentrator into the production environment until the configuration has been completed.
- Obtain IP address information from your ISP or resident network administrator for the Concentrator's WAN port and at least one DNS Server address.
- ☐ For the Adapter, the "LAN" port means the port toward the DT700 phone and the "WAN" port means the port toward the PBX. For the Concentrator, the "LAN port" means the port toward the PBX and the "WAN" port means the port toward the DT700 Series phones.

Figure 9-154 Example of Port Names

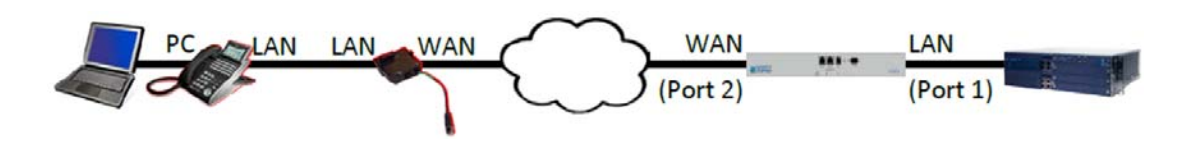

- Configuration is done through a web GUI. Launch a browser and point it to the Concentrator's Port 1's default IP address, 192.168.1.1.
   You may need to change the IP address of your PC to connect.
- The default login credentials are user name **root** and password **default**.

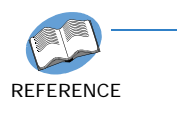

For detailed configuration instructions including the building and installation of custom security certificates, refer to the Concentrator IP6-L Installation Guide.

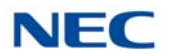

# 13.7.2 Concentrator Installation and Configuration

After connecting and logging in via the browser to the Concentrator, a Configuration Menu is displayed on the left hand side of the main screen listing general system information. Below are the configuration menu parameters required to support connectivity through the Concentrator.

### 13.7.2.1 Network Settings

1. WAN Settings: For deployments, select **Static IP** then configure the IP addresses. Refer to Figure 9-155 Example of WAN Settings.

| Figure 9-155 | Example of WAN Settings |  |
|--------------|-------------------------|--|
|              |                         |  |

#### WAN Interface IPv6 Settings:

Select the type of IPv6 WAN Interface to use: Disabled
Static IP
IPv6 in IPv4 Tunnel

IPv6 Address/Prefix: IPv6 Default Gateway:

| 2001:4::2 | 1 | 64 |
|-----------|---|----|
| 2001:4::1 |   |    |

- 2. Network Settings: Enter the **default Concentrator** associated with the WAN port.
- 3. DNS Server: Enter the **DNS server IP** provided. The DNS server may also provide the NTP server credentials if configured. Click on **Apply** to activate the changes.
- 4. After applying these changes, connect using the newly configured IP address. It may take a couple minutes for the interface to reset.

#### 13.7.2.2 Security

The base security screen displays current firewall settings and options.

- 1. Under the configuration menu select **Security** and enable the desired WAN interface settings. For remote access via the WAN port, allow **http or https**.
  - HTTPS if selected, requires additional security certificate specifically for HTTPS.
  - Password a password change is recommended and can be accomplished under the System section of the Configuration Menu.

#### 13.7.2.3 VoIP Traversal

- 1. From the Configuration Menu select **VoIP Traversal** and set the operating mode to **External Server**. This allows connection to a remote client.
- 2. Scroll down to **Remote Clients** and enable server for remote clients and ensure listening port is set to **1194**.

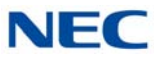

3. Scroll down to **Bridge to LAN** and check the box to enable.

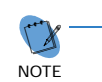

When the Bridge to LAN function is enabled, the web GUI is no longer accessible by the LAN interface. Web GUI access can be resumed from the WAN interface. However, the WAN firewall is enabled by default and will drop outside traffic.

- 4. Set the Transport Protocol to listen for clients using either IPv4 or IPv6.
- 5. Accept the default cipher and click **Submit**.
- 6. Under the Diffie-Hellman Parameters click the **generate new** button.

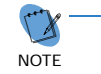

This is a processor intensive action, which may need to be performed during a low traffic time.

7. From the configuration menu under VoIP Traversal select **Authentication** and verify it is set to disabled (using certificates only).

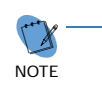

If the Concentrator needs to be reset back to factory defaults, press the erase button three times using a large paper clip. After 2-3 minutes the unit should be completely booted.

#### 13.7.3 IP6-L Adapter Installation and Configuration

The IP6-L adapter snaps onto the back of an NEC DT700 Series VoIP telephone and then connected to the telephone LAN port. The network cable is inserted into the RJ45 port on the IPV6-L adapter.

#### 13.7.3.1 Log into IP6-L Adapter Configuration Screen

Connect a PC to the PC port on the back of the telephone. Launch a browser and connect to the LAN default IP Address (**192.168.3.1**). This may require changing the IP address of the PC. The user name is **admin** and the password is **password**.

The following configurations are required to support the IP6-L Adapter.

- 1. WAN Settings: Select how the adapter should obtain its IPv4 or IPv6 address.
- 2. LAN Settings: Use the default configuration for the LAN settings setup.
- 3. VPN Settings: Enter the **IP Address** or **Domain Name** of the Concentrator used in this deployment.

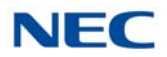

4. Unit Reboot: After applying the changes, click **unit reboot** and follow the prompted steps resulting in the reboot of the system.

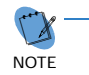

NEC's IP6-L Adapter can be reset to factory defaults by clicking "Factory Default" under the Administration section of the GUI interface.

If the GUI interface is not available, set DIP switch 4 to the ON position and boot the unit.

After 30-45 seconds the unit should be completely booted. Set DIP switch 4 back to the OFF position.

#### 13.7.3.2 Security

NEC recommends that each user set his/her own password from Set Password under the Administration section.

# SECTION 14 NEC DT700/DT800 WIRELESS (WI-FI) ADAPTER

This section provides information about the NEC DT700 Wireless (Wi-Fi) Adapter for IP terminals.

## 14.1 Wireless Adapter (WFA-Z)

The NEC DT700/DT800 Wireless (Wi-Fi) Adapter installs in the expansion slot underneath the DT700/DT800 series terminal and draws power from the phone connector. The Wi-Fi adapter allows the DT700/DT800 terminal to connect to any wireless network and operate as if the terminal was connected to a wired Ethernet network.

Before installing or removing the adapters, *the multiline terminal should be unplugged from the system*.

### 14.1.1 NEC DT700/DT800 Wireless (Wi-Fi) Adapter Switch Settings

Figure 9-156 WFA-Z Adapter Dip Switches on page 9-160 shows the location of the switches. The dip switches (DSW) allow a technician to configure the unit for specific settings.

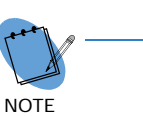

- Due to location, set switches prior to installation of Wi-Fi adapter unit on ITL multiline terminal.
- For additional information, refer to the DT700 Wireless (Wi-Fi) Adapter Admin Configuration Guide.

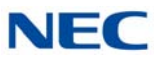

#### Figure 9-156 WFA-Z Adapter Dip Switches

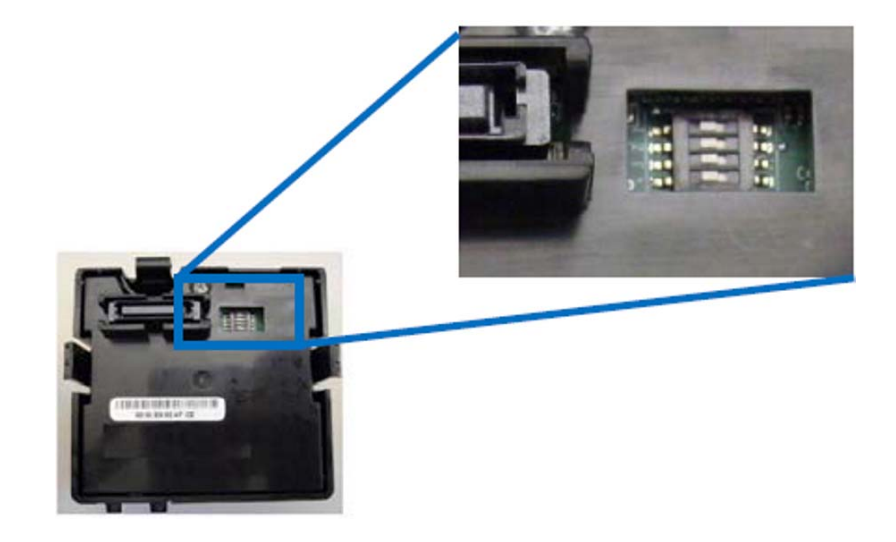

Table 9-5 WFA-Z Adapter Switch Settings

| Swi   | tch   | Description/Settings |
|-------|-------|----------------------|
| Dip   | DSW 1 | Not Used             |
| (DSW) | DSW 2 | Not Used             |
|       | DSW 3 | Not Used             |
|       | DSW 4 | On = Default         |

#### 14.1.2 Installing the NEC DT700/DT800 Wireless (Wi-Fi) Adapter

Perform the following steps to connect the WFA-Z Adapter to the Bottom Option Interface located underneath the ITL multiline terminal.

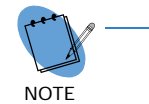

Only one Wi-Fi adapter can be installed at a time.

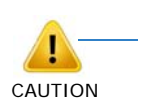

To prevent possible damage to the Wi-Fi adapter or the ITL multiline terminal during installation or removal, disconnect LAN cable and the AC/DC adapter from the ITL multiline terminal.

- 1. Unplug the line cord from the multiline terminal.
- 2. Turn the ITL multiline terminal upside down.

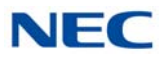

3. Lower the tilt leg to the first position (refer to Figure 9-157 Separate Tilt Leg from Leg Support).

Figure 9-157 Separate Tilt Leg from Leg Support

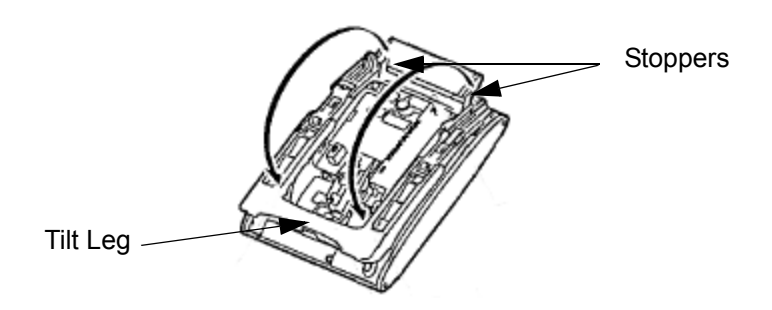

- 4. Push the two stopper tabs through the slots to separate the tilt leg from the leg support.
- 5. Lay the tilt leg and the leg support flat to expose Wi-Fi adapter compartment.
- 6. Carefully pry loose the knockout covering the bottom option interface (refer to Figure 9-158 Bottom Option Interface Knockout).

Figure 9-158 Bottom Option Interface Knockout

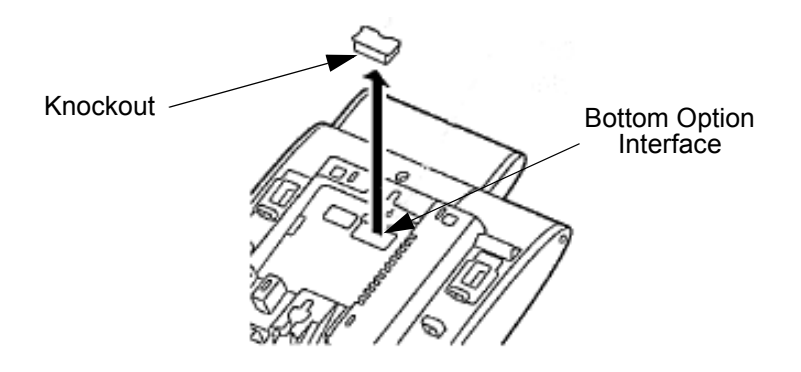

7. Using the exposed Bottom Option Interface as a guide, install the Wi-Fi adapter in the bottom of the ITL multiline terminal. Push down until left and right tabs are seated (Refer to Figure 9-159 Install WFA-Z Adapter on page 9-162).

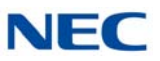

Figure 9-159 Install WFA-Z Adapter

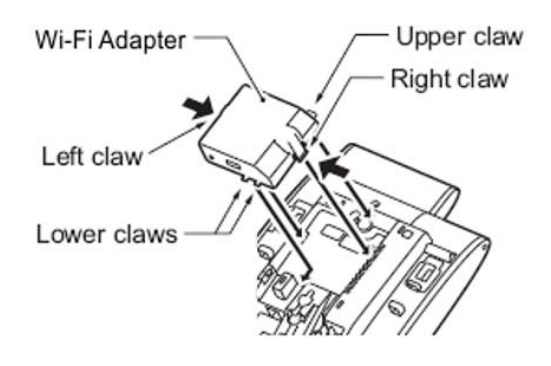

## 14.1.3 Wi-Fi Adapter Connection

1. Connect the Adapter's PH port (using the short cable attached) to the LAN port on the phone (refer to Figure 9-160 Connecting the WFA-Z Adapter).

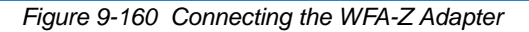

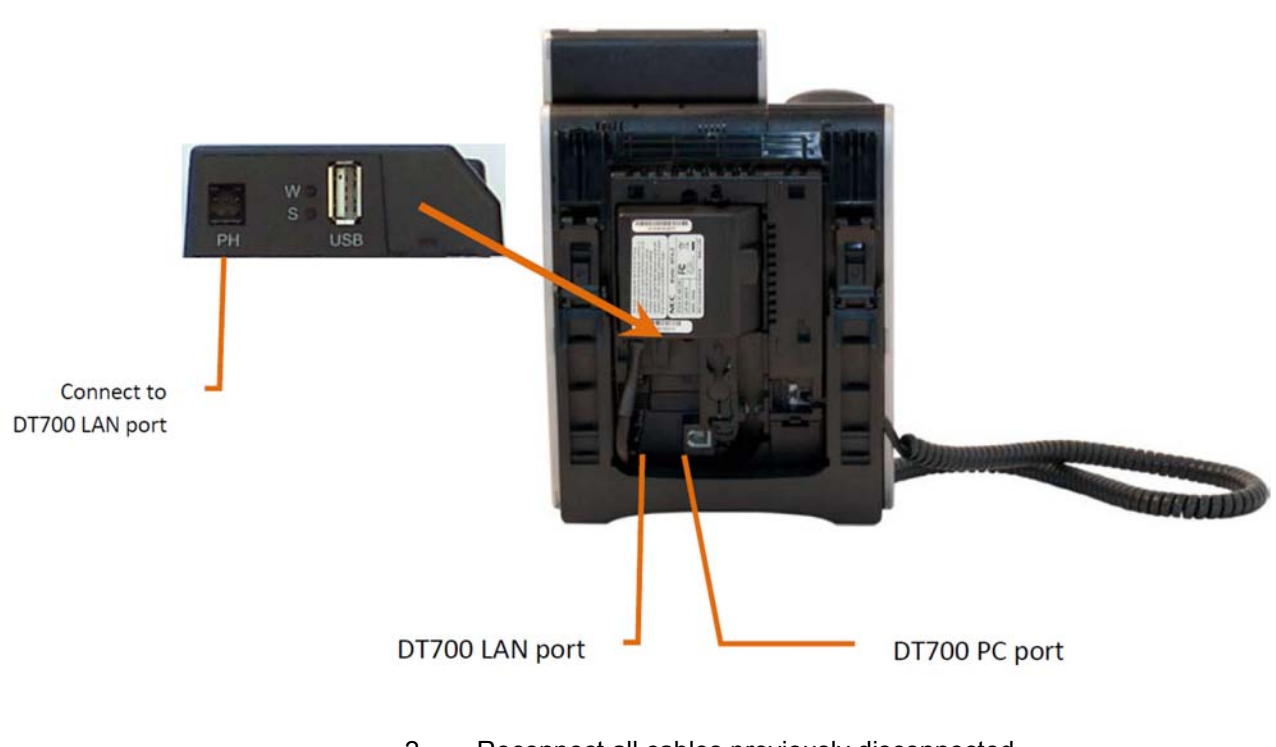

- 2. Reconnect all cables previously disconnected.
- 3. Return tilt leg to original position.
- 4. Power on the phone using the AC Adapter.

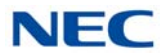

# 14.2 LED Indicators

Two LEDs are visible from the Wi-Fi Adapter when it is installed in the DT700. These LEDs provide a quick indication of the current mode of the Adapter. Figure 9-161 Wi-Fi and Status LEDs shows the LEDs, as they appear on the adapter, and which LED is the Wi-Fi LED and which one is the Status LED.

Figure 9-161 Wi-Fi and Status LEDs

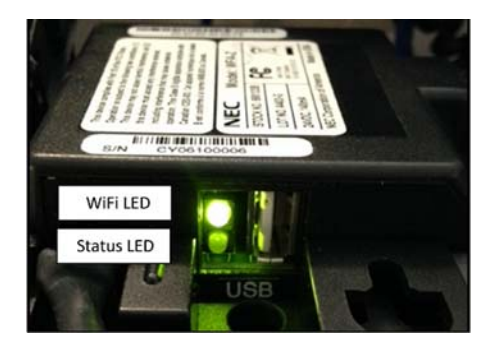

#### Table 9-6 Battery Mount Equipment List

| Mode                                            | Wi-Fi LED         | Status LED                        |
|-------------------------------------------------|-------------------|-----------------------------------|
| Power Up                                        | Yellow On Steady  | Yellow On Steady                  |
| Linux Boot                                      | Off               | Off                               |
| No Wi-Fi Module                                 | Yellow On Steady  | Off                               |
| Start Wi-Fi Scan                                | Yellow Fast Blink | Off                               |
| Wi-Fi Connected                                 | Green On Steady   | Off                               |
| Firmware Update                                 | Off               | Yellow On Steady                  |
| Config File Copy from Flash Drive               | Off               | Green/Yellow Alternate Slow Blink |
| Factory Defaults Restored by Switch #4 being On | Yellow On Steady  | Green On Steady                   |

### 14.3 Configuring the Wi-Fi Adapter

There are two main methods by which the installer can configure the Wi-Fi Adapter.

- O Method 1 Accesses the Adapter's built-in web GUI.
- O Method 2 Uses a special PC-based program called CygWCT. CygWCT allows the installer to prepare the configuration settings and save these as config files on a USB flash memory stick (flash drive), which can then be used to configure Wi-Fi Adapters.

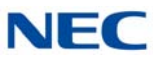

### 14.3.1 Web GUI

The adapter provides a web server that may be used to configure the wireless connection, update firmware, view status, view available wireless networks, configure the LAN, and so forth.

### 14.3.1.1 Default Configuration

The default local IP configuration of the Wi-Fi Adapter is as follows. By default, the Wi-Fi adapter is in bridged mode.

| Manual/DHCP                                     | Manual            |
|-------------------------------------------------|-------------------|
| Power Up                                        | Yellow On Steady  |
| Linux Boot                                      | Off               |
| No Wi-Fi Module                                 | Yellow On Steady  |
| Start Wi-Fi Scan                                | Yellow Fast Blink |
| Wi-Fi Connected                                 | Green On Steady   |
| Firmware Update                                 | Off               |
| Config File Copy from Flash Drive               | Off               |
| Factory Defaults Restored by Switch #4 being On | Yellow On Steady  |

Table 9-7 Local IP Configuration

### 14.3.1.2 Logging into the Adapter

The NEC Wi-Fi Adapter Application is configured using an Internet browser. Microsoft Internet Explorer 6.0 or higher is recommended. The Login screen allows a technician to enter their user name and password for network access.

Follow the steps below to login:

- 1. Start your Internet Explorer from a PC connected to the same network as the NEC Wi-Fi Adapter.
- 2. Enter the Wi-Fi Adapter default IP Address (192.168.3.2) in the address link of your browser. A Login screen displays (refer to Figure 9-162 Login Screen on page 9-165).
- 3. Enter the default **User Name** and the default **Password**. The default user name is admin and the default password is password.
- 4. Click Login to access the Wi-Fi Adapter Web application.

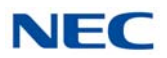

Figure 9-162 Login Screen

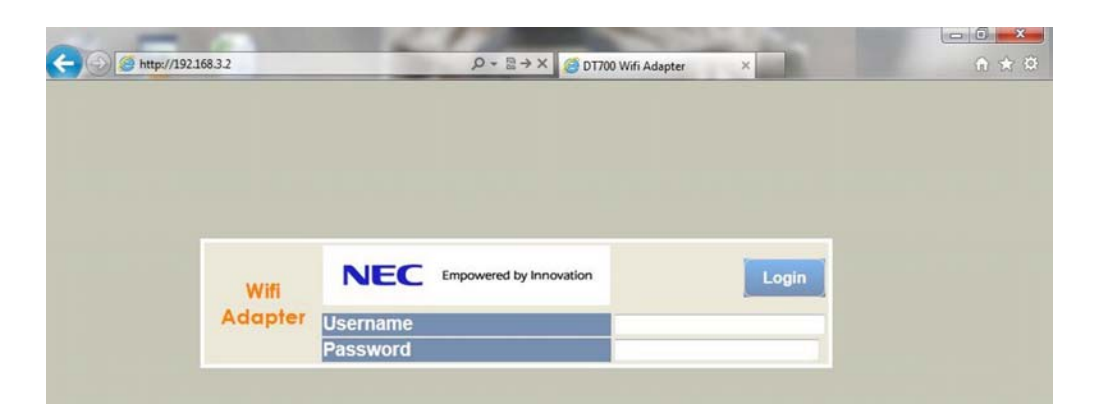

### 14.3.1.3 Logout Page

To end the session, select the Administration tab and click **Logout**. A confirmation message displays. Click **OK** to log out. The Login page displays.

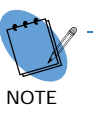

If the browser's Refresh button is pressed, it will end the current session. Only use the Refresh or Cancel buttons presented on each page to refresh the current page information.

#### Figure 9-163 Logout Screen

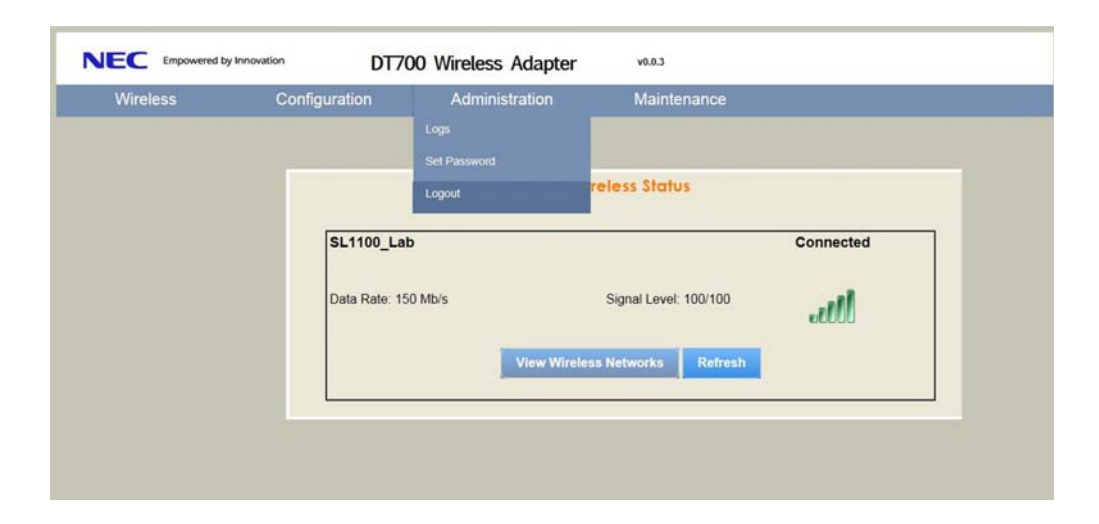

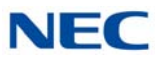

### 14.3.1.4 Wireless Status

The Wireless Status page shows current Wi-Fi connection status information. This page is the home page for the Wi-Fi Adapter.

|                   |                          | in maintenanc | e |
|-------------------|--------------------------|---------------|---|
|                   |                          |               |   |
|                   | Wireless Status          |               |   |
| Diamond           | (1)                      | Connected     |   |
| Data Rate: 150 Mt | /s Signal Level: 74/100  | and it        |   |
| Data Rate: 150 Mb | v/s Signal Level: 74/100 | ott           |   |
| Data Rate: 150 Mb | v/s Signal Level: 74/100 | attl          |   |

Figure 9-164 Wireless Status Page

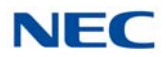

Selecting the **View Available Networks** button from the dropdown menu will scan for available Wi-Fi networks. The networks displayed can be refreshed by clicking the Refresh List button.

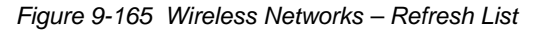

| Wireless                | Configuration                                                                                                   | Administration | Maintenance |  |
|-------------------------|----------------------------------------------------------------------------------------------------|----------------|-------------|--|
| Wireless Status         |                                                                                                    |                |             |  |
| View Available Networks | Wirel                                                                                                    | ess Networks   |             |  |
|                         | The second second second second second second second second second second second second second second second se |                |             |  |
|                         | R                                                                                                    | efresh List    |             |  |
|                         |                                                                                                    |                |             |  |
|                         | Cygnetron                                                                                                    |                |             |  |
|                         | Security-Enabled<br>Network                                                                                     | 92/100         | 1           |  |
|                         |                                                                                                    | 880            |             |  |
|                         | testssid3                                                                                                    |                |             |  |
|                         | Unsecured Wireless                                                                                              | 88/100         |             |  |
|                         | Nework                                                                                                    | ull u          |             |  |
|                         | dap-1522                                                                                                    |                |             |  |
|                         | Security-Enabled                                                                                                | 88/100         |             |  |
|                         | Network                                                                                                    |                |             |  |
|                         | testssid5                                                                                                    |                | _           |  |
|                         | Security-Enabled                                                                                                | 70//00         | -1          |  |
|                         | Network                                                                                                    | 76/100         | 00          |  |
|                         |                                                                                                    |                |             |  |

#### 14.3.1.5 Wireless Configuration

**Wireless Configuration** allows Wi-Fi network setup including security type, authentication, encryption, etc. The wireless configuration page will automatically display which configuration options are required, depending on the Security Type and Authentication selected.

The **Load/Save Configuration** page allows the environment to be saved to a file for backup or deployment to other adapters.

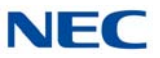

Figure 9-166 Environment Backup/Restore

| EC Empowered b | y Innovation DT70          | 00 Wireless Adapter         | v0.0.1      |
|----------------|----------------------------|-----------------------------|-------------|
| Wireless       | Configuration              | Administration              | Maintenance |
|                | Enviro                     | nment Backup / Restor       | e           |
| s              | ave current environment to | o a location on your compu  | uter Backup |
| с<br>Г         | hoose system environmen    | t file to restore<br>Browse | Restore     |
|                |                            |                             |             |

The **IP Configuration** page allows local network access setup. The wireless port IP address can be statically assigned, or obtained from a DHCP server that is on the connected wireless network. DHCP mode can only be selected if the Wi-Fi Adapter is in Bridged mode.

Figure 9-167 IP Configuration

| Vireless | Configuration Admir      | nistration Ma | aintenance                  |
|----------|--------------------------|---------------|-----------------------------|
|          | Lan Port                 | MAC Addres    | <b>S:</b> 00:60:b9:40:5c:03 |
|          | IPv4 Address:            | 192.168.3.3   |                             |
|          | Wireless Port            | MAC Addres    | S: 00:0F:13:99:02:80        |
|          | Obtain IP from DHCP      |               | Manually Set IP             |
|          | IPv4 Address:            | 192.168.3.2   |                             |
|          | IPv4 Submask:            | 255.255.255.0 |                             |
|          | IPv4 Gateway:            |               |                             |
|          | IPv4 DNS:                |               |                             |
|          | IPv4 NTP Server:         | pool.ntp.org  |                             |
|          | NAT Static Route Enable: |               |                             |
|          | NAT Gateway Address:     | 192.168.3.1   |                             |
|          |                          | Apply Cancel  |                             |

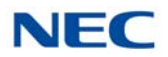

### 14.3.1.6 Administration

Figure 9-168 System Logs

The **System Logs** page displays syslog information, and optionally sets a Syslog remote server and / or TFTP server to send Syslog remotely. Syslog verbosity is configurable.

| Wireless | Configuration           | Administration            | Maintenance        |
|----------|-------------------------|---------------------------|--------------------|
|          |                         |                           |                    |
|          |                         | System Logs               |                    |
|          |                         |                           |                    |
|          | View Syslog             | Send Syslog Syslog Verbos | ity Level - INFO 🗸 |
|          | Remote Syslog Server    | 192.168.10.113            | inable             |
|          | Send Log to TFTP Server | 192.168.10.105            |                    |

If NAT Traversal mode is used on the phone, and the phone is set for Static IP mode, then the NAT Static Route Enable check box should to be checked. A NAT Gateway address is also required to be set.

The **Firmware Update** page updates the firmware on the wireless adapter.

Figure 9-169 Firmware Update

| NEC Empowered to | by Innovation DT7    | 00 Wireless Adapter                           | v0.0.1      |
|------------------|----------------------|-----------------------------------------------|-------------|
| Wireless         | Configuration        | Administration                                | Maintenance |
|                  |                      | Firmware Update<br>Provide firmware file name |             |
|                  | DO NOT REBOOT OR POW | Brows<br>ER-DOWN UNTIL CONFIRMATIO            | e           |
|                  |                      | Download                                      |             |

The **Factory Defaults** page removes all user configurations and reset to factory default settings.

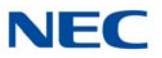

Figure 9-170 Factory Default Settings

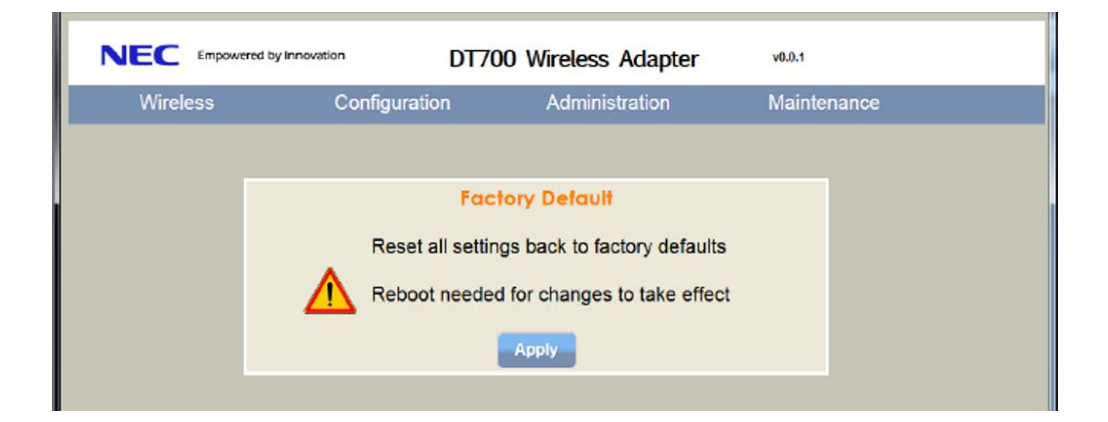

The Manual Reset resets the Wi-Fi Adapter.

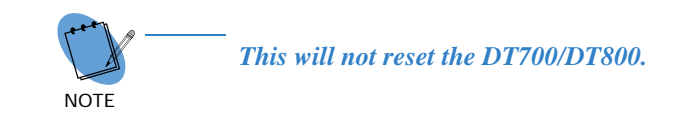

Figure 9-171 Manual Reset

| NEC Empowered by | Innovation DT | 700 Wireless Adapter           | v0.0.1          |
|------------------|---------------|--------------------------------|-----------------|
| Wireless         | Configuration | Administration                 | Maintenance     |
|                  |               | Manual Peret                   |                 |
| 4                | Web access    | will not be available while un | it is rebooting |
|                  |               | Reboot Now                     |                 |

## 14.3.2 CygWCT Utility

Use the CygWCT utility software to prepare the Wi-Fi Adapter's configuration settings and save to a flash drive. Two configuration files are created: Wpa\_supplicant.conf contains the wireless configuration settings (SSID, PSK, etc.) and sysconfig\_env contains the local management address information and other miscellaneous settings. The following sections describe the configuration options within CygWCT and how to use CygWCT to create the configuration files and save these to a USB memory stick.

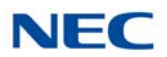

This section will list the system requirements and will provide instructions for installing the CygWCT program.

#### 14.3.2.1 Wi-Fi Configuration Tab

Selecting the **Wi-Fi Config** tab allows the installer to configure the Wi-Fi Adapter wireless network credentials.

Figure 9-172 Wi-Fi Config Tab

| Vifi Config Local IP Config                       | Firmware Update           |         |
|---------------------------------------------------|---------------------------|---------|
| SSID                                              | necWifi                   |         |
| Security Type                                     | WPA2 👻                    |         |
| Authentication                                    | PEAP-MSCHAPv2             |         |
| Encryption Type                                   | TKIP                      |         |
| Network Security Key                              | password                  |         |
| CA Certificate                                    | ca.pem                    | Browse  |
| Client Identity                                   | wifi                      |         |
| Client Password                                   | wifipassword              |         |
| Client Certificate                                | clientcert.pem            | Browse  |
| Client Private Key                                | clientkey.pem             | Browse  |
| Starting Date before NTP<br>(Format MMDDhhmmYYYY) | 100110022013              |         |
| SSID Scan Technique                               | Broadcast Probe Request 👻 |         |
| Country Code                                      | US 👻                      |         |
| Fast Reauthentication                             |                           |         |
| Bridged Mode                                      | Non-Bridged Mode          | Next >> |

Figure 9-172 Wi-Fi Config Tab shows the Wi-Fi Configuration tab which is the first tab that is presented when the application is started. CygWCT will scan for any available removable flash drives and list them in the Drive drop-down box.

If a Flash Drive is not available, the utility will inform the user that a flash drive is needed and will then exit the program automatically, as shown in Figure 9-173 Removable Drives Not Detected on page 9-172.

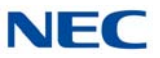

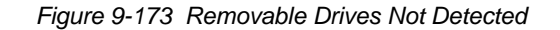

|                                                                | ×                          |
|----------------------------------------------------------------|----------------------------|
| No removable drives detected. Please insert the des<br>CygWCT. | tination drive and restart |
|                                                                | ОК                         |

The fields displayed in Figure 9-172 Wi-Fi Config Tab on page 9-171 are explained below:

- SSID: The wireless network you wish the adapter to join should be installed.
- Security Type: Select the security type of the wireless network. Available options are *No Authentication*, *WPA*, or *WPA2*. If *No Authentication* is selected, no other wireless configuration options need to be set and they will be disabled.
- ❑ Authentication: If WPA or WPA2 are selected for security type, an authentication method must be selected. The three methods supported are *Pre-shared Key*, *EAP-TLS*, and *PEAP-MSCHAPv2*. Based on the authentication type selected, the required configuration options are enabled/ disabled below. If they are disabled, they will appear to be grayed out and they cannot be modified.
- □ **Encryption Type:** If WPA or WPA2 are selected, an encryption type must be selected. The encryption types supported are *TKIP* and *AES*.
- Network Security Key: If Pre-shared Key is selected as the authentication type, the key to be used for that network is entered here.
- CA Certificate: If EAP-TLS or PEAP-MSCHAPv2 is used for authentication, a Certificate Authority (CA) certificate must be loaded on the Wi-Fi Adapter. Click the Browse button to locate the certificate file. The file must be in .pem format.
- Client Identify: If EAP-TLS or PEAP-MSCHAPv2 is used for authentication, the client identity must be specified here.
- Private Key Password/Client Password: If EAP-TLS is used for authentication, the password for the private key is entered here. If PEAP-MSCHAPv2 is used, the password for the MSCHAPv2 client authentication is entered here.

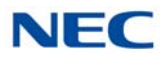

- Client Certificate: If EAP-TLS is used for authentication, the certificate for the client is selected here. Click the Browse button to locate the client certificate. The file must be in .pem format.
- Client Private Key: If EAP-TLS is used for authentication, the private key for the client is selected here. Click the Browse button to locate the client certificate. The file must be in .pem format.
- Starting Date before NTP: If EAP-TLS or PEAP-MSCHAPv2 authentication is used, one of the checks for authentication of the certificates is if they are valid for the current date of the wireless client. However, neither the Wi-Fi Adapter or the DT700/DT800 have a valid time/date at power-up and cannot connect to a NTP or SIP server until the wireless connection is established. Therefore, a date/ time must be provided that will allow authentication of the certificates. This field allows the installer to specify that start date.
- SSID Scan Technique: If the SSID used for the wireless network is broadcast openly, select Broadcast Probe Request. If the SSID is not broadcast, the installer must select Directed Probe Request.
- □ Country Code: Certain wireless settings or power levels or prohibited depending on the country where the adapter is installed. The correct country of installation can be selected here.
- Fast Reauthentication: This can be used for disabling EAP fast re-authentication. Normally, there is no need to disable this heading.
- Bridged/Non-Bridged Mode: By default, the wireless adapter works as an Ethernet to a wireless bridge which means that in addition to the phone, other Ethernet devices can be "bridged" to the wireless network through the LAN port on the DT700/DT800. However, this can also unauthorize network devices on the wireless network, which may violate the installation's security policies. Because of this, some enterprise access points hardware will not allow bridged clients or provide the ability for the administrator to disable bridged clients. In this situation, the DT700/DT800 will not be able to connect to the network.

However, the Wi-Fi Adapter supports a non-bridged mode where the DT700/DT800 will appear to the access point as if it is directly connected to the access point and it will be able to function normally. Click on Non-Bridged Mode to enable this mode.

While in non-bridged mode the IP Terminal must have DHCP Addressing enabled. The IP Terminal and Wi-Fi Adapter will not connect to the SIP server if static IP Addressing is used on the IP Terminal.

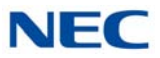

When the Wi-Fi adapter is in non-bridged mode, the LAN port is not available. Connecting devices to the LAN port while the Wi-Fi adapter is set to non-bridged mode may cause the access point to reject the connection.

Next >>: Click on the Next button to proceed to the Local IP configuration tab and complete the configuration process.

#### 14.3.2.2 Local IP Configuration Tab

The Local IP Config tab may be used to define the IP Address information for the Wireless and Local Area Network (LAN) Ports.

The IP Address information defined for the LAN Port may be used to browse to the WEB Graphical User Interface which allows the Wi-Fi Adapter Unit technician to interact with the unit application.

The Web (GUI) interface can be used to view visible wireless networks within the radius of the adapter, as well as remotely upgrade the adapter firmware, reset the adapter to factory settings, reboot the adapter, and dump system logs.

Figure 9-174 Local IP Config Tab

|                         |         | Opdate |          |          |                  |
|-------------------------|---------|--------|----------|----------|------------------|
| Wireless Port           |         |        |          |          |                  |
| Manually Set IP Add     | ress    | 0      | Automa   | atically | obtain from DHCP |
| IPv4 Address            | 192     | 168    | 0        | 0        |                  |
| IPv4 Submask            | 255     | 255    | 255      | 0        |                  |
| IPv4 Gateway            | 0.      | 0.     | 0        | 0        |                  |
| IPv4 DNS                | 0       | 0      | 0        | 0        |                  |
| IPv4 NTP Server         | pool.nt | p.org  |          |          |                  |
| Lan Port                |         |        |          |          |                  |
| IPv4 Address            | 192     | 168    | 3        | 2        |                  |
| NAT Static Port         |         |        |          |          |                  |
| NAT Static Route Enable |         |        |          |          |                  |
| NAT Gateway             | 192     | 168    | 3        | . 1      |                  |
| TFTP Server             |         |        |          |          |                  |
| Syslog Server           |         |        |          |          |                  |
| Syslog Priority         | 3 •     | Ren    | note Sys | log Ena  | able 📄           |
| < < Back                |         |        |          | [        | Write Config     |
|                         |         |        |          | Check I  | Drive            |

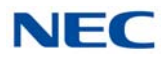

The fields displayed in Figure 9-174 Local IP Config Tab on page 9-174 are explained below:

Wireless Port: The wireless port has the option of being configured by DHCP or assigned a static IP address. The wireless port is also used for establishing the date and time with NTP.

**IPv4 Address**, **IPv4 Submask**, **IPv4 Gateway:** If the adapter is configured for manual IP address configuration, the network information must be provided here. If DHCP is selected, these options are disabled.

**IPv4 DNS:** If the installer wishes for the adapter to resolve the name of the NTP or remote Syslog server, and the adapter is in Manual IP address mode, the IP address of the DNS server must be provided here.

**IPv4 NTP Server:** Network name or IP address of NTP server to be used.

LAN Port: In addition to the IP address assigned to the wireless port, a separate static IP address can be assigned to the Ethernet port that connects to the IP terminal. This can be useful if the DHCP address of the Wireless port is not known, or not available (for example, if in Non-Bridged mode).

**TFTP Server:** The TFTP server to send Syslog dumps to can be configured here. Note that the Syslog dump must be triggered through the Web GUI.

**Syslog Server:** If remote syslog is enabled, the Syslog will be sent to the server specified in this field.

**Syslog Priority:** The installer may choose to limit the amount and severity of messages sent to it by adjusting the priority level. Levels range from 5 (Error - Most Severe) to 1 (Debug information - Least severe).

**Remote Syslog Enable:** If checked, the adapter will send Syslog messages to the Syslog Server specified in the Syslog Server Field.

<< Back: Click the back button to go back to the Wi-Fi Config tab. Or click the Wi-Fi Config tab (Figure 9-174 Local IP Config Tab on page 9-174).

**Write Config:** Use this button to create the wireless and local IP configuration files and write them to the flash drive selected.

#### NAT Static Port:

**NAT Static Route Enable:** If the IP terminal is configured for NAT mode with a static address, this option must be enabled. This will configure the Wi-Fi Adapter to properly route SIP packets to the NAT gateway. If the IP terminal is configured for DHCP, this option does not need to be enabled because the Wi-Fi Adapter will get the gateway information from the DHCP response.

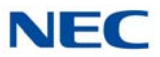

**NAT Gateway:** IP address of the gateway to which the SIP packets will be routed through. This address should be on the same subnet as the IP Terminal's address.

□ **Firmware Update Tab:** The firmware update tab allows the user to select an Adapter firmware image file to write to the flash drive. If the firmware on the flash drive does not match the firmware on the Adapter at startup, the Adapter will reprogram itself with the image loaded on the drive.

**Firmware Image:** Click the Browse button to select the firmware image to write to the Flash drive. The file can be in .tar or .zip format.

Write to Flash Drive: Click the Write to Flash button to copy the firmware image selected to the flash drive. Note: There cannot be duplicate .tar or .zip files on the flash drive. The CygWCT utility will prompt the user to allow it to remove existing .zip or .tar files before proceeding with the copy.

# SECTION 15 POWER FAILURE TELEPHONES

## 15.1 Power Failure

The system allows connection for basic telephone service during a power failure. The power failure operation occurs during a commercial power failure, and is not affected by blade failure. Power Failure Transfer is provided by connecting to the GCD-4COTB or GCD-4COTB-A blade.

Once Power Failure occurs, the Analog Trunk line will automatically switches to a Single Line Telephone connected to the CN3. After power is recovered, the Analog Trunk will automatically switch back to the COT circuit.

The CN3 connectors each provide connection to two analog trunk ports, *which are polarity sensitive (tip to tip, ring to ring)*. The power failure circuits, however, are not polarity sensitive. A maximum of 15 GCD-4COTB or GCD-4COTB-A blades per system is allowed.

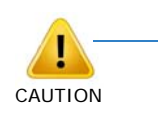

When connecting the RJ-61 cables to the GCD-4COTB or GCD-4COTB-A blades, note the position of the Power Failure connector.

Do not confuse connector CN3 as the CN2 trunk connector.

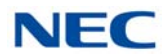

# 15.2 Connector Pin-Outs on GCD-4COTB or GCD-4COTB-A Blade for Power Failure Circuits

Table 9-8 RJ-61 Cable Connectorprovides the pin-outs for the RJ-61 cable connector.

| RJ-61 Cable Connector - CN3, SLT Interface for Power Failure |         |                  |  |  |
|--------------------------------------------------------------|---------|------------------|--|--|
|                                                              | Pin No. | Connection       |  |  |
|                                                              | 1       | -                |  |  |
|                                                              | 2       | -                |  |  |
|                                                              | 3       | Circuit 2 - Tip  |  |  |
| 12345678                                                     | 4       | Circuit 1 - Ring |  |  |
|                                                              | 5       | Circuit 1 - Tip  |  |  |
|                                                              | 6       | Circuit 2 - Ring |  |  |
|                                                              | 7       | -                |  |  |
|                                                              | 8       | -                |  |  |

Table 9-8 RJ-61 Cable Connector

### 15.3 Installing the Power Failure Telephones

- 1. Connect an RJ-61 connector to the GCD-4COTB or GCD-4COTB-A blade installed in the system.
- 2. Install a modular jack for each single line telephone supporting PF operation. The modular jack should be within six feet of the phone.
- 3. For each extension, run one-pair 24 AWG station cable from the cross-connect block to a modular jack.
- 4. Terminate the extension leads to GRN/RED of the modular jack. Terminate the unused leads to the jack. Refer to Figure 9-175 Power Failure Connector (CN3) Shown on GCD-4COTB or GCD-4COTB-A Blade.

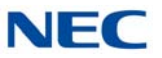

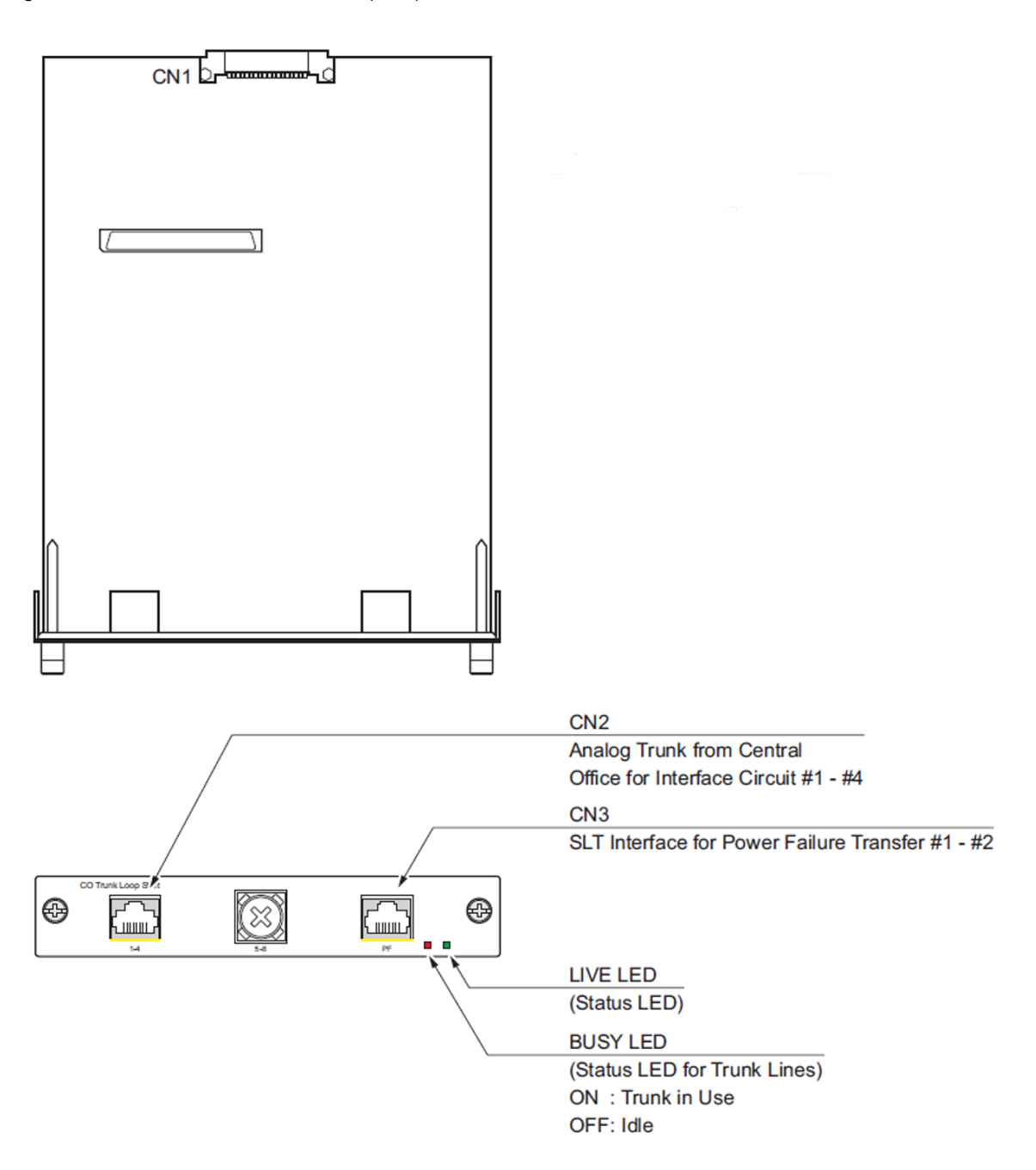

Figure 9-175 Power Failure Connector (CN3) Shown on GCD-4COTB or GCD-4COTB-A Blade

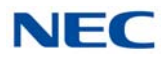

# SECTION 16 IVR – EXTERNAL SERVER

The IVR Server is an optional server interface supporting the following:

- □ 670201 Appointment Reminder
- G70203 Broadcast

This server connects to the SV9100 through Standard SIP Ports and requires the IPLE to be installed in the SV9100. NEC recommends the server and the SV9100 be plugged into the same managed data switch.

## 16.1 IVR Server Chassis

### 16.1.1 Front View

The control panel located on the front of the chassis has five LED's providing the user with critical information related to different parts of the system. Refer to Table 9-9 External Server – LED Indications for an explanation of each LED when illuminated.

Figure 9-176 IVR Server Chassis - Front View

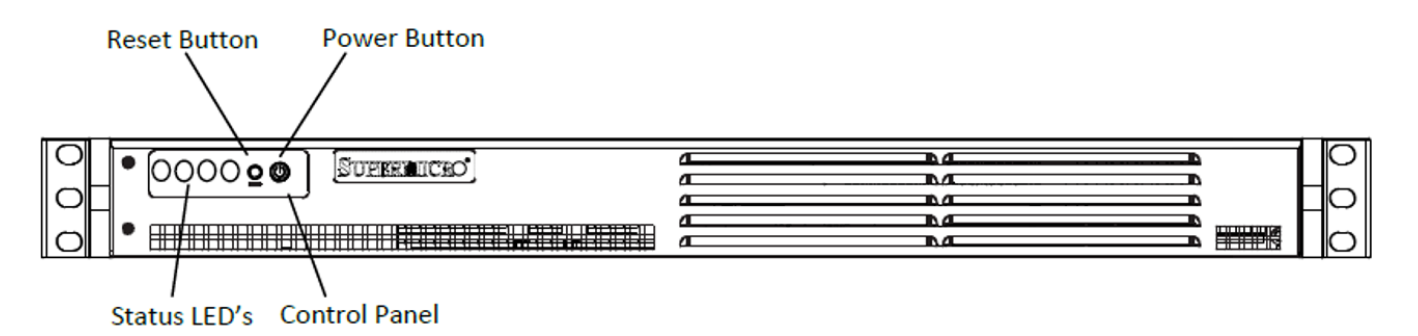

| Table 9-9 | External Server – LED Indications |
|-----------|-----------------------------------|
|-----------|-----------------------------------|

| LED<br>Indication | Condition                                                                                                    | Comments                                                  |
|-------------------|----------------------------------------------------------------------------------------------------|-----------------------------------------------------------|
| (Our              | Indicates an overheat condition, which may be caused<br>by cables obstructing the airflow in the system or the<br>ambient room temperature being too warm. | This LED will remain lit as long as the condition exists. |
|                   | Indicates network activity on LAN Interface 1.                                                                                                    |                                                           |
|                   | Indicates network activity on LAN Interface 2.                                                                                                    |                                                           |

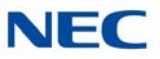

| Table 9-9 External Server – LED Indications ( | Continued) |
|-----------------------------------------------|------------|
|-----------------------------------------------|------------|

| LED<br>Indication | Condition                                                                                                    | Comments                                                                                                    |
|-------------------|----------------------------------------------------------------------------------------------------|----------------------------------------------------------------------------------------------------|
|                   | Indicates channel activity for all hard drives.                                                                                                    |                                                                                                    |
| A A               | Indicates power is being supplied to the systems power supply units.                                                                                                    | This LED should normally<br>be illuminated when the<br>system is operational.                                  |
| $\bigcirc$        | The reset button, which is used to reboot the system.                                                                                                    |                                                                                                    |
| Ċ                 | The main power button, which is used to apply or turn<br>off the system power. Turning off system power with<br>this button removes the main power but keeps the<br>standby power supplied to the system. | If you need to service the<br>system you should unplug<br>the AC power cord after<br>shutting down the server. |

### 16.1.2 Rear View

This section provides a listing of the Input/Output ports available on the IVR Server. Refer to Figure 9-178 IVR Server Chassis - Input/Output Ports and Table 9-10 External Server – Available Ports on page 9-181 for a listing of ports found on the back of the chassis.

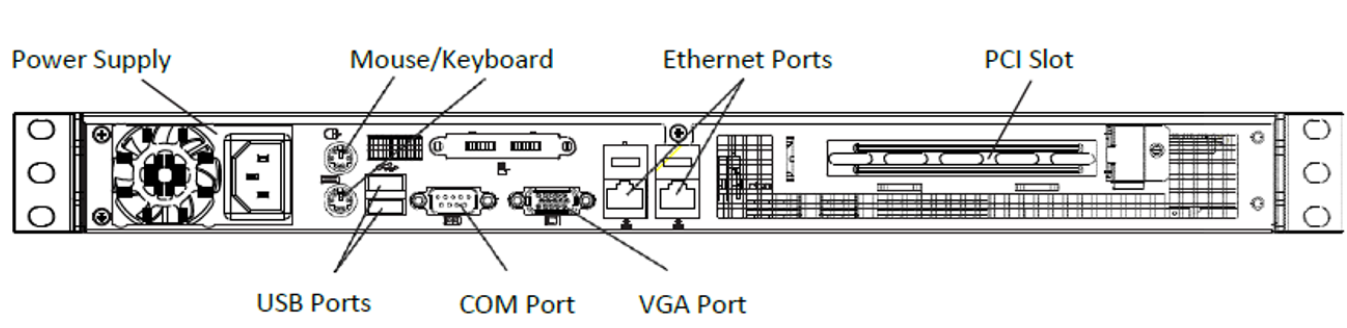

Figure 9-177 IVR Server Chassis – Rear View

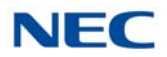

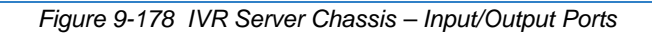

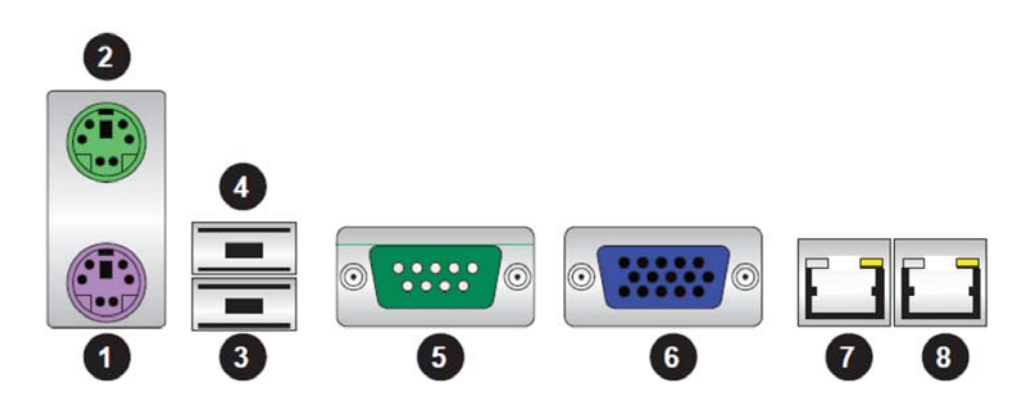

Table 9-10 External Server – Available Ports

| Number | Port Type     | Comments |
|--------|---------------|----------|
| 1      | Keyboard Port |          |
| 2      | PS/2 Mouse    |          |
| 3      | USB Port 1    |          |
| 4      | USB Port 2    |          |
| 5      | COM Port 1    |          |
| 6      | VGA Port      |          |
| 7      | LAN Port 1    | Eth0     |
| 8      | LAN Port 2    | Eth1     |

# 16.2 System Specifications

### Processors

Embedded single Intel® Atom™ D510 dual-core processor

### Chipset

Intel ICH9R chipset

### BIOS

32 Mb AMI SPI Flash

## Memory Capacity

Two DIMM slots that can support up to 4 GB of un-buffered non-ECC DDR2-667 SO-Dimms

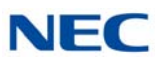

## SATA Controller

On-chip (ICH9R) 3 Gb/s Intel SATA controller

### Hard Drive Support

Up to two internal 2.5" drives or one internal 3.5" drive

### **PCI Expansion Slots**

One PCI-E x4 card (in a x16 slot)

### Motherboard

X7SPA-HF (mini ITX)

Dimensions: 6.75 x 6.75 in (171.5 x 171.5 mm)

#### Chassis

SC502L-200B (mini 1U Rack mount)

Dimensions (both): (WxHxD) 17.2 x 1.7 x 9.8 in. (437 x 43 x 249 mm)

### Weight

Gross Weight: 10 lbs. (4.5 kg.)

### System Input Requirements

AC Input Voltage: 100-240 VAC (auto-range) Rated Input Current: 3A max.

Rated Input Frequency: 50 to 60 Hz

### **Power Supply**

Rated Output Power: 200W (Part# PWS-202-1H)

Rated Output Voltages: +3.3V (8A), +5V (8A), +12V (16A), -12V (0.5A), +5Vsb (2A)

#### **Operating Environment**

Operating Temperature: 10° to 35° C (50° to 95° F)

Non-operating Temperature: -40° to 70° C (-40° to 158° F) Operating Relative Humidity: 8% to 90% (non-condensing) Non-operating Relative Humidity: 5 to 95% (non-condensing)

#### **Regulatory Compliance**

Electromagnetic Emissions: FCC Class A, EN 55022 Class A, EN 61000-3-2/-3-3, CISPR 22 Class A

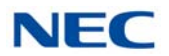

Electromagnetic Immunity: EN 55024/CISPR 24, (EN 61000-4-2, EN 61000-4-3, EN 61000-4-4, EN 61000-4-5, EN 61000-4-6, EN 61000-4-8, EN 61000-4-11)

Safety: CSA/EN/IEC/UL 60950-1 Compliant, UL or CSA Listed (USA and Canada), CE Marking (Europe)

California Best Management Practices Regulations for Perchlorate Materials: This Perchlorate warning applies only to products containing CR (Manganese Dioxide) Lithium coin cells. "Perchlorate Material-special handling may apply, refer to www.dtsc.ca.gov/hazardouswaste/perchlorate."

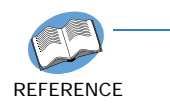

For more information refer to:

- UNIVERGE SV9100 IVR Appointment Reminder Server Configuration Guide.
- UNIVERGE SV9100 IVR Broadcast Server Configuration Guide

# SECTION 17 IP VIDEO DOORPHONE

IP Video Doorphone tables has been saved in: SV9100\_IP Video Doorphone Equip - SAVE file

# 17.1 Connection Image

The IP Video Doorphone (IP3NE-IPCDH) connects with the IPLE via the PoE Switch(IEEE802.3af). The system can support a maximum of eight doorphones, which are shared between the video and PGD(2)-U10 ADP doorphones.

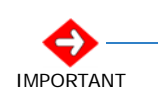

The IP Video Doorphone port requires both a door phone and SIP extension port. If the extension port is not available, the IP Video Doorphone can not be connected.

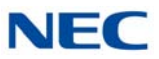

# 17.1.1 Local Setting (Web Setting)

Local Setting of the IP Video Doorphone is completed using a PoE Switch and PC for the following connections.

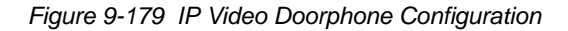

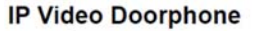

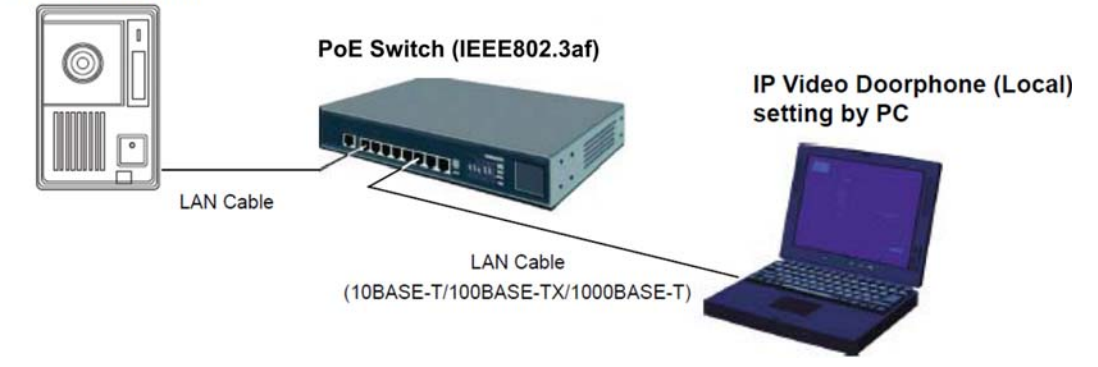

## 17.1.2 System Connections

Connect the IP Video Doorphone and IPLE via the PoE Switch. The image view of the IP Video Doorphone is displayed in the PC using DR-Viewer or can be displayed on a Polycom VVX1500 terminal.

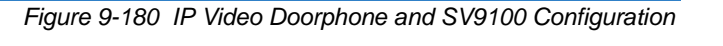

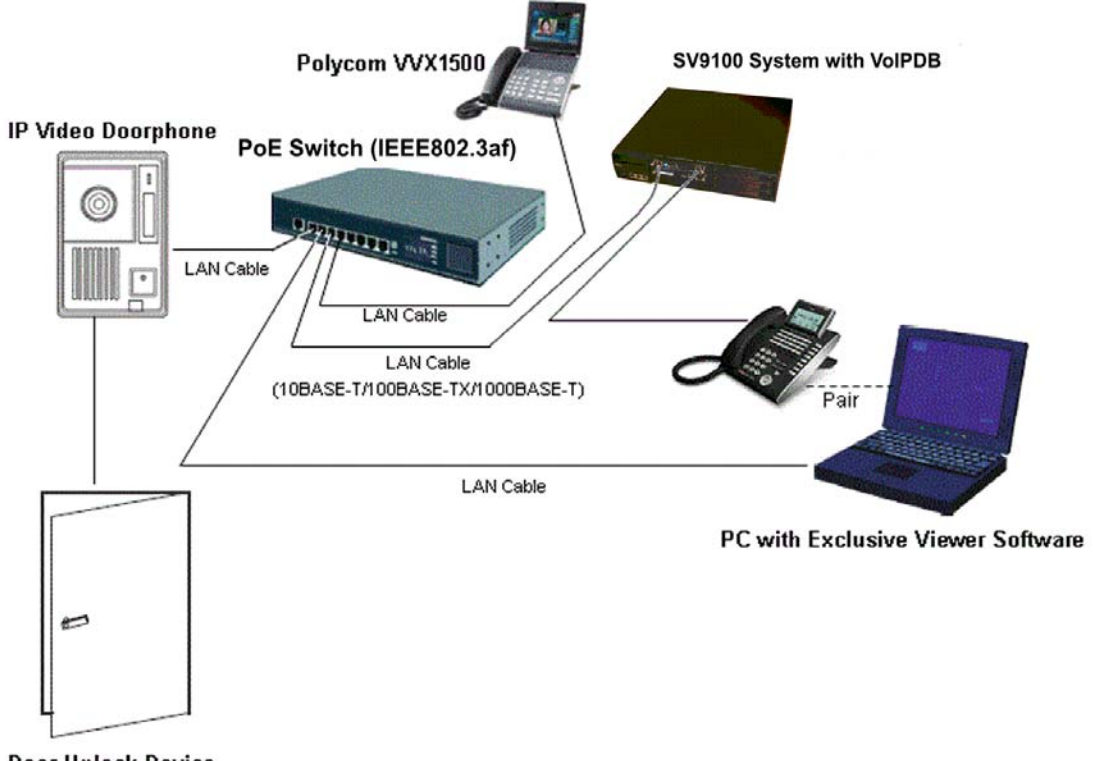

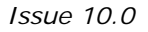

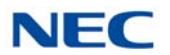

# 17.2 IP Video Doorphone and Options

IP Video Doorphone (IP3NE-IPCDH) and available options are described in this section.

1. IP Video Doorphone (IP3NE-IPCDH)

Figure 9-181 IP Video Doorphone

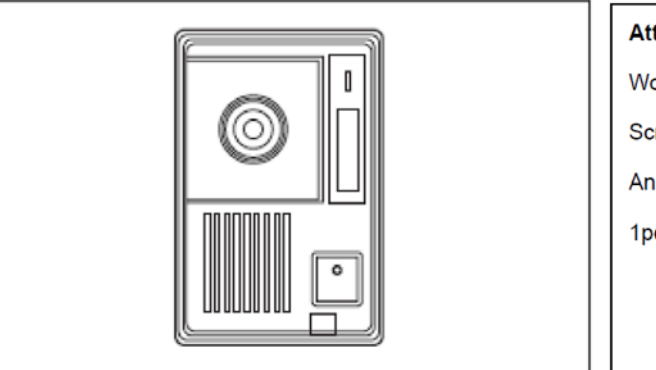

Attached goods

Wooden Screws: 3.8x20mmx2pcs Screws: M4x25mmx2pcs Angle Adjustment Stand (for 6 degrees): 1pc

2. Wall Mount Bracket (IP3WW-CDH BRACKET SET)

Provides protection of Doorphone body.

Figure 9-182 Wall Mount Bracket Set

Attached goods

Screws: M3x6mmx4pcs

Rear Cover: 1pc

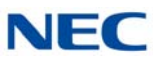

## 3. Wall Cover (IP3WW-CDH WALL COVER SET)

Used for flush mount of the Doorphone body.

Figure 9-183 Wall Cover Set

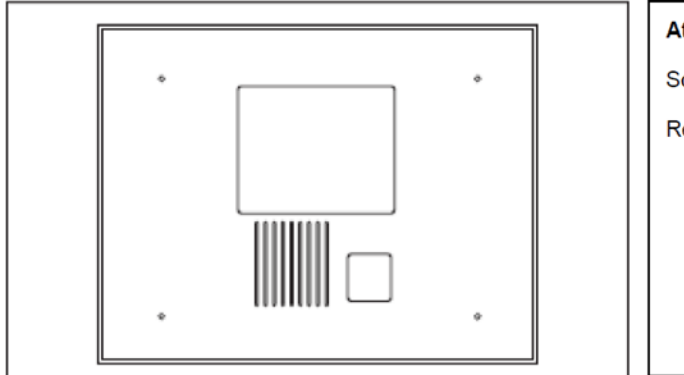

Attached goods Screws: M3x6mmx8pcs Rear Bracket: 2pcs
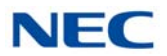

# 17.3 Location of Controls

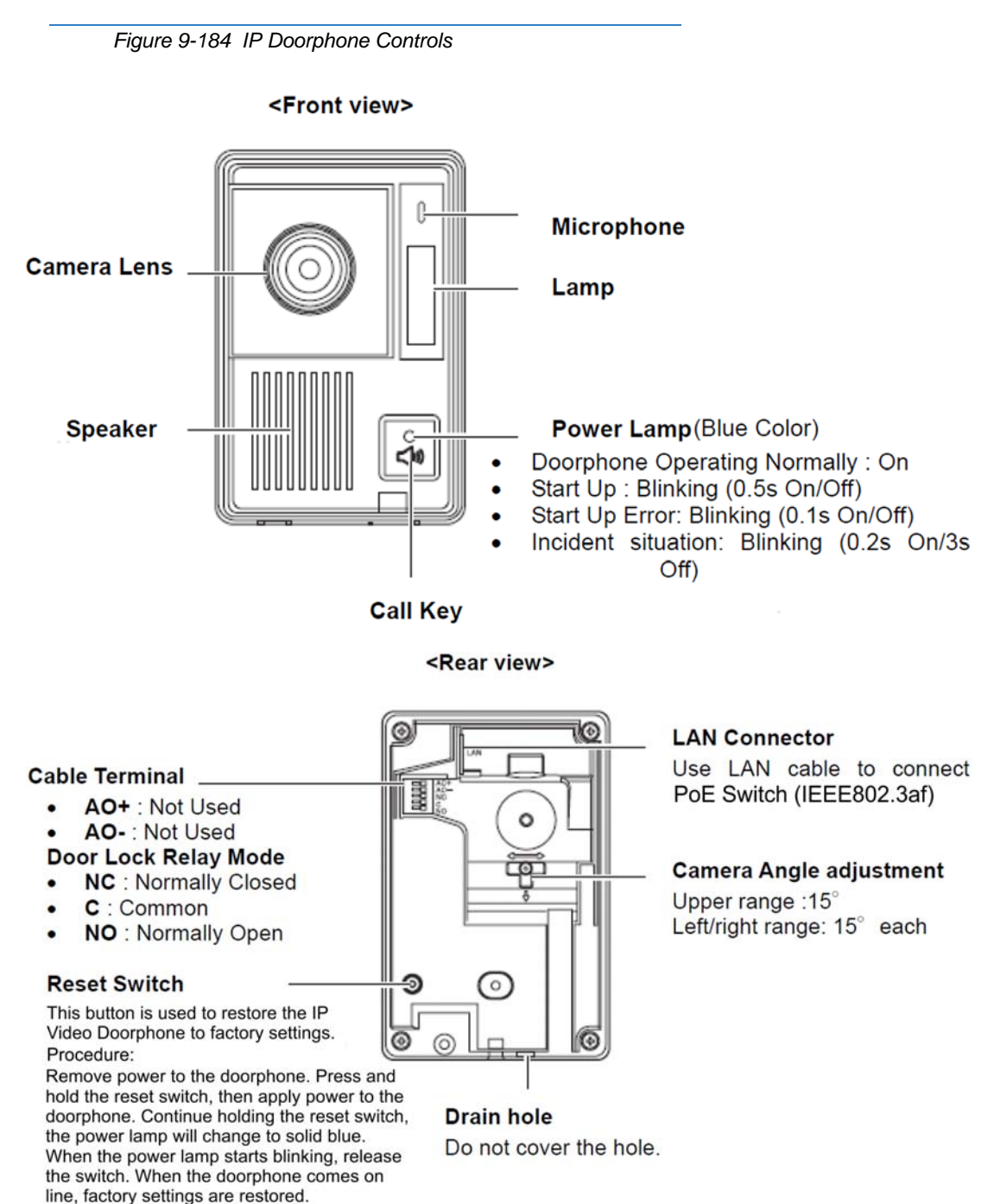

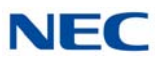

# 17.4 Before Installing the IP Video Doorphone

17.4.1 Precautionary Information

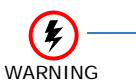

- Observe the following warnings during installation:
- Power off the PoE Switch (PoE feeding 48V) during installation, and disconnect the LAN cable from the PoE Switch – Electric shock may occur.
- Do not connect /disconnect the LAN cable if hands are wet - Electric shock may occur.
- Do not use a metal-tipped (i.e. screwdriver) device when opening the doorphone unit. An electric shock or fire may occur.
- If the Doorphone emits either smoke or a burning, acrid odor, immediately disconnect the LAN Cable from the Doorphone.
  Operating the Doorphone in this state might cause a fire, an electrical shock or a system failure. Disconnect the LAN Cable and after confirming that the smoke has disappeared, contact the dealer.

### 17.4.2 Installation Information

The range of focus is depicted below.

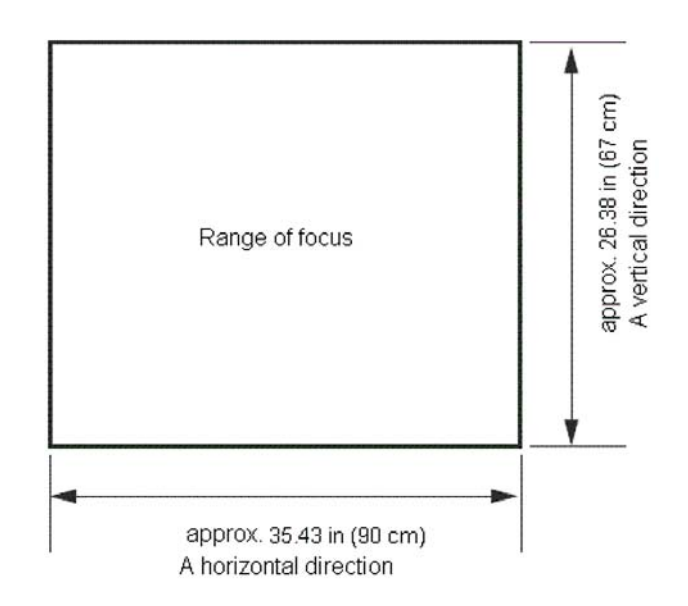

Figure 9-185 Range of Focus

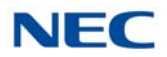

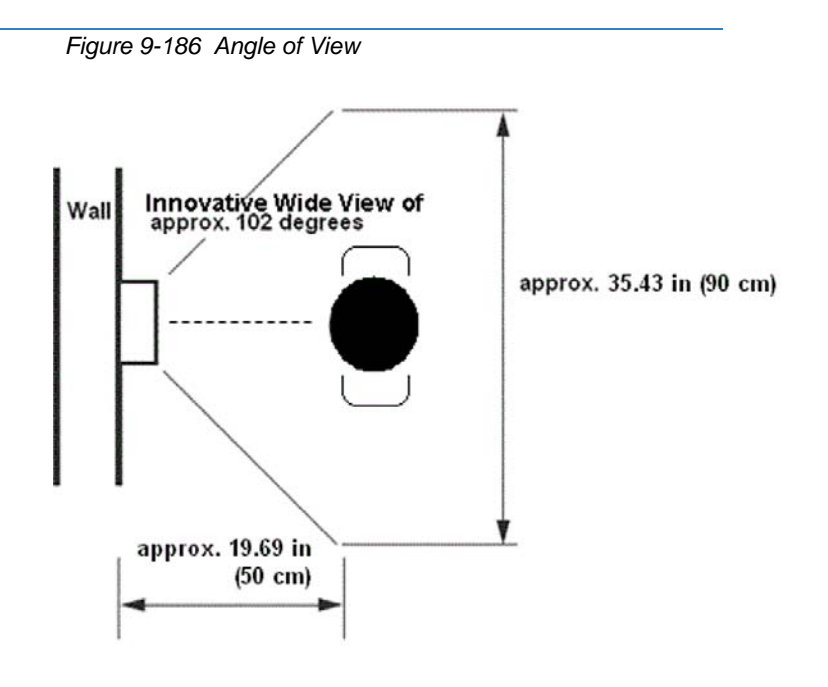

Figure 9-187 Viewing Field by Height

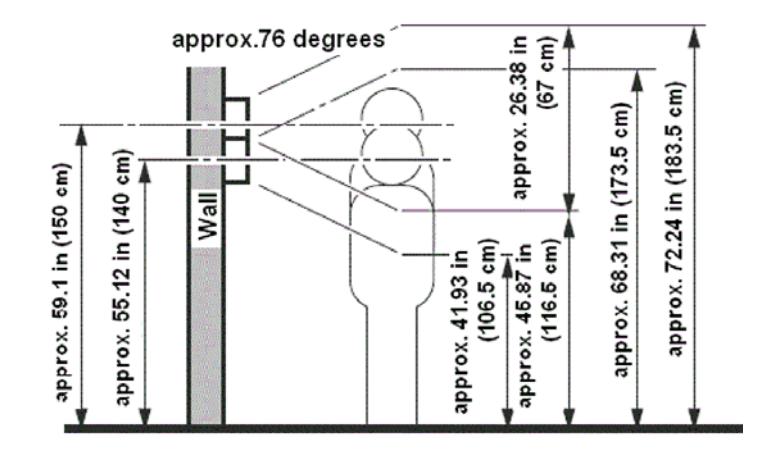

- When attaching the IP Video Doorphone to a wall, recommend the upper, right and left sides be sealed using a water resistant agent such as silicon.
- Do not seal the lower part of the unit, the drain hole on the bottom must be kept open.

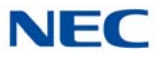

Due to possible effects on images transmitted by the doorphone unit, do not install in the following environments:

If a strong light is shining on the door phone station, the visitor's face may not be distinguishable.

O Place where most of the background uses the open sky.

Figure 9-188 Sky Background

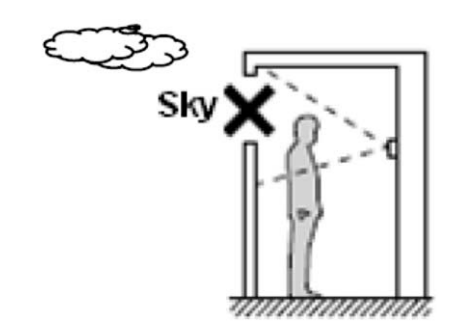

O Where the background is a white wall reflecting direct sunlight.

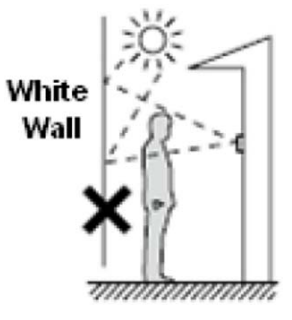

- O Where strong, direct sunlight is shining on the doorphone.

Figure 9-190 Shining on Doorphone

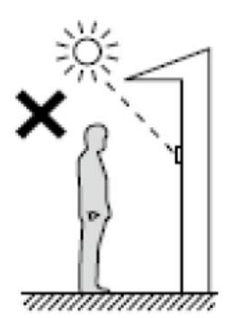

Figure 9-189 Sunlight on White Wall

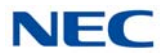

• For a clearer image during night time viewing, install lighting equipment near the Video Doorphone.

Figure 9-191 Lighting Equipment

# Lighting Equipment

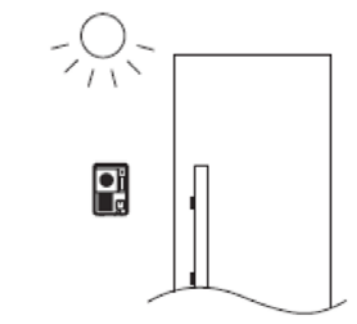

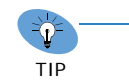

When the door phone is used for room monitor, do not install the extension terminals near the door phone, feedback may be present

### 17.4.3 General Precautions

- 1. To avoid shock or equipment damage, do not plug in or turn the system power on before completing the installation process.
- 2. Avoid working with the equipment during electrical storms.
- 3. Never install Doorphone wiring during a lightning storm.
- 4. Avoid parallel wiring with a power line, a TV antenna line and a FM antenna line.
- 5. Do not secure the cable using a stapler. Wiring may become damaged and short-circuit.
- 6. Avoid running cable beneath a carpet.
- 7. Do not run a cable under a desk or a cabinet.
- 8. Use Wire Protector when cables are run across the floor.

#### 17.4.4 Site Requirements

Meeting established environmental standards maximizes the life of the Doorphone. Make sure that the site is not:

- 1. In strong, direct sunlight or in extremely hot, cold or humid places.
- 2. In dusty areas or in areas where sulfuric gases are produced.
- 3. In places where shocks or vibrations are frequent or strong.

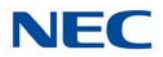

- 4. In places where water or other fluids comes in contact with the equipment.
- 5. In areas near high-frequency machines or electric welders.
- 6. Near radio antennas (including shortwave).

## 17.4.5 Powering On the IP Video Doorphone

- 1. When powering on the Doorphone, it may take up to 60 seconds until a doorphone starts. The Power lamp will begin blinking. When the lamp turns solid, the Doorphone is available.
- 2. If the Power lamp continues blinking for more than 70 seconds, the authentication to the main device may have failed. Reset the doorphone to attempt authentication again.

## 17.5 Installation

## 17.5.1 Connect a Door Unlock Device to the IP Video Doorphone

Connecting the Door Unlock Device to an IP Video Doorphone (using Relay contacts):

1. When the Unlock Device Relay output is normally closed. The 2-wire cable is connected the **C** and **NC** terminals.

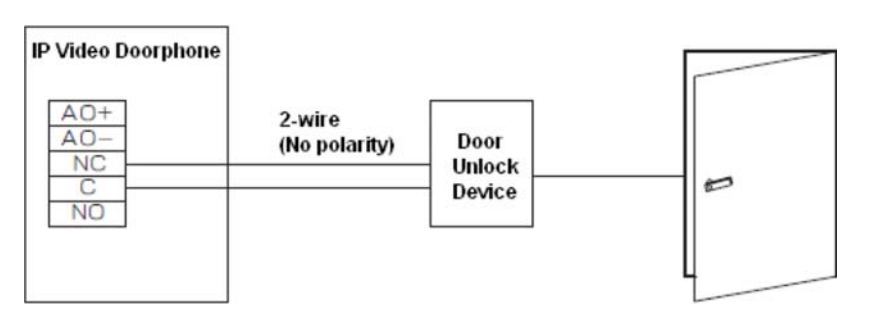

Figure 9-192 C and NC Terminal Connections

2. When the Unlock Device Relay output is normally open. The 2-wire cable is connected to the **C** and **NO** terminals.

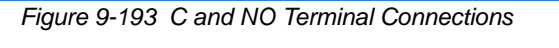

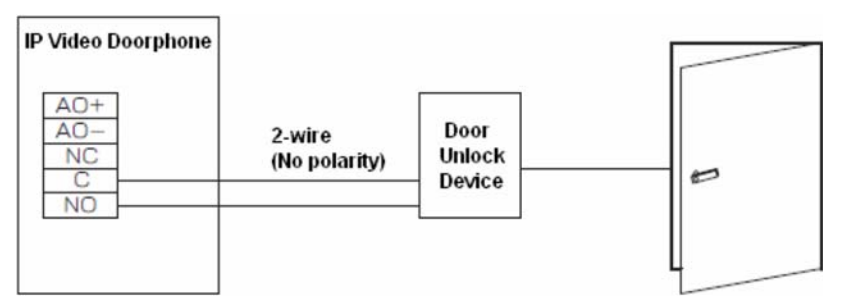

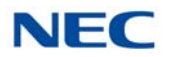

### 3. Cable Terminals

| Table 0-11 | ID | Vidoo | Door | nhono   | Cabla | Torminals |
|------------|----|-------|------|---------|-------|-----------|
|            | 11 | viueo | D001 | priorie | Capie | reminais  |

| Cable Terminal | Terminal Name | Remarks         |
|----------------|---------------|-----------------|
|                | AO+           | Not Used        |
|                | AO-           | Not Used        |
|                | NC            | Normally Closed |
|                | С             | Common          |
|                | NO            | Normally Open   |

Figure 9-194 2-Wire Connections

The 2-wire is run down the hole in the cable terminal.

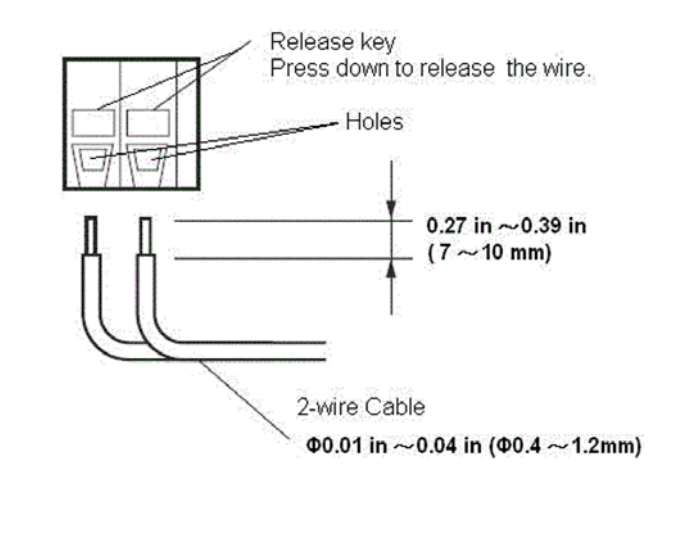

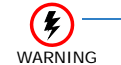

Do not run the AC power cable within 30cm (11.8 in) of the unit. The noise may cause a malfunction.

The device connected to the Doorphone contacts cannot exceed the contact ratings shown in the following table:

| Table 9-12 Doorphone Specifications (Relay) |                                     |  |  |  |  |  |
|---------------------------------------------|-------------------------------------|--|--|--|--|--|
| Doorphone Specifications (Relay)            |                                     |  |  |  |  |  |
| Contact Configuration                       | Normally Open or<br>Normally Closed |  |  |  |  |  |
| Maximum Load                                | 1A@DC24V                            |  |  |  |  |  |

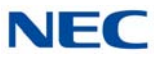

The system can support a maximum of eight door stations (including the normal Door box). Refer to the following table for specifications of the IP Video Doorphone.

Table 9-13 IP Video Doorphone Specifications

| Item                     |                                    | Specification                                                                             |  |
|--------------------------|------------------------------------|-------------------------------------------------------------------------------------------|--|
|                          | Feeding System                     | PoE (48V) IEEE802.3af                                                                     |  |
| Power Supply             | Power Consumption                  | 5W or less                                                                                |  |
|                          | Maximum Cable Length               | 100m or less                                                                              |  |
| Temperature and Humidity | Operating Temperature and Humidity | -10°C ~ +45°C 90% or less (non-condensing)                                                |  |
|                          | Storage Temperature and Humidity   | -20°C ~ +60°C 90% or less (non-condensing)                                                |  |
|                          | Dimensions (WxDxH)                 | 100×150×53.5mm                                                                            |  |
| Mechanical Specification | Weight                             | 320g                                                                                      |  |
|                          | Water Proof                        | JIS IPX3 (Rain proof type)                                                                |  |
| EMI Standard             | FCC                                | Class-B                                                                                   |  |
| Camera                   | Image Sensor                       | 1/4 type CCD 0.25 mega-pixel                                                              |  |
|                          | Angle of View                      | Wide Angle Type,<br>Horizontal direction = 102 degrees<br>Vertical direction = 76 degrees |  |
|                          | Image Compression                  | H.264 or MJPEG                                                                            |  |
| Voice                    | Compression Method                 | G.711 μ-law/A-law                                                                         |  |
|                          | LAN                                | 10BASE-T/100BASE-TX<br>Auto Negotiation<br>Auto MDI/MDI-X                                 |  |
| Interface                | External Relay Output              | Non-voltage contact output×1<br>Rating value : DC24V/1A or less                           |  |
|                          | External Line Output               | External Speaker Output×1<br>Output Impedance : 600Ω                                      |  |

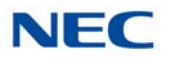

# 17.5.2 Adjusting the Camera Angle

Adjustment of the camera is made using an angle adjustment lever in the backside of the Doorphone (camera part).

- 1. The angle of the camera can be adjusted approximately 15 degrees to each side (upper, right and left). Adjust the visitor image to a position than can be easily viewed.
- 2. When adjusting the camera upward, turn the lever downward. If moving the camera to the left, the lever turn to the left, likewise, if moving the camera to the right, turn the lever to the right.
- 3. For adjusting the camera angle, the lever position should be moved towards the desired edge. Otherwise the lever may slip off at the time of installation.

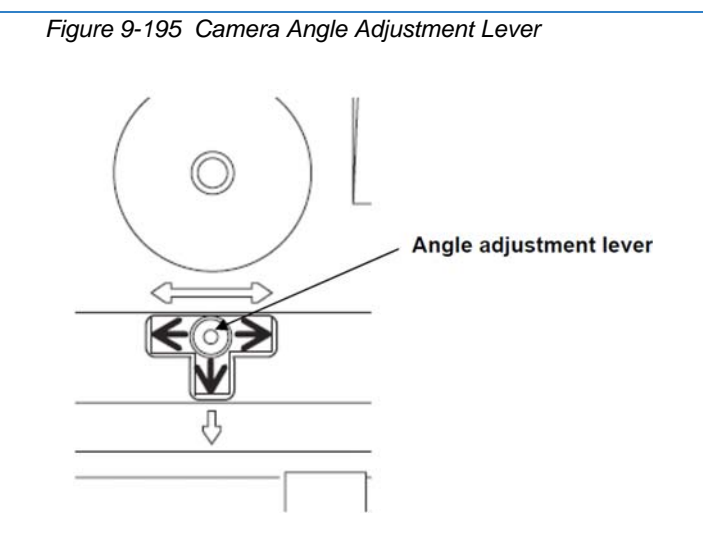

When the Camera angle is being adjusted upward, the Angle Adjustment Stand can be installed.

- Fit the Angle Adjustment Stand no more than six degrees from the mounting bracket. (Installation of screws is not required.)
- O Installing the Doorphone unit is a simple operation.
- O The main body of the Doorphone points upward six degrees.
- The Doorphone can adjust to 21 degrees, when using an up angle adjustment (6 degrees) together with a camera angle adjustment function (15 degrees) from the main body.

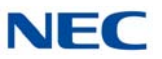

Figure 9-196 Angle Adjustment Stand

#### Mounting Bracket

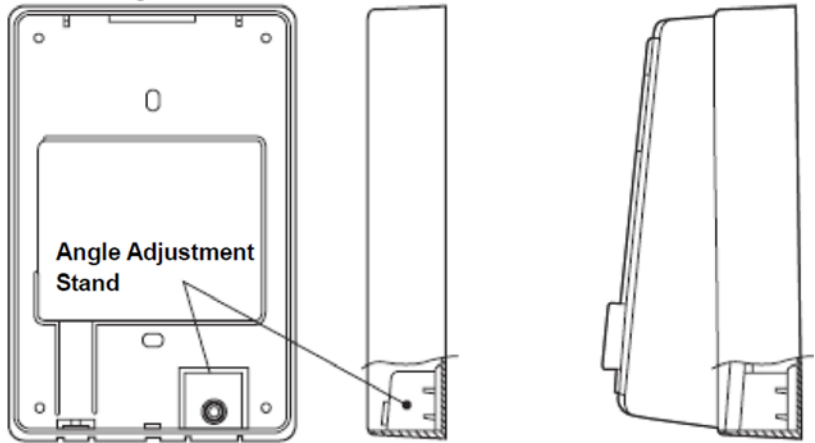

• To disassemble the Angle Adjustment Stand, press down on the Mounting Bracket and pull up on the Angle Adjustment Stand at the same time.

Figure 9-197 Disassemble Angle Adjustment Stand

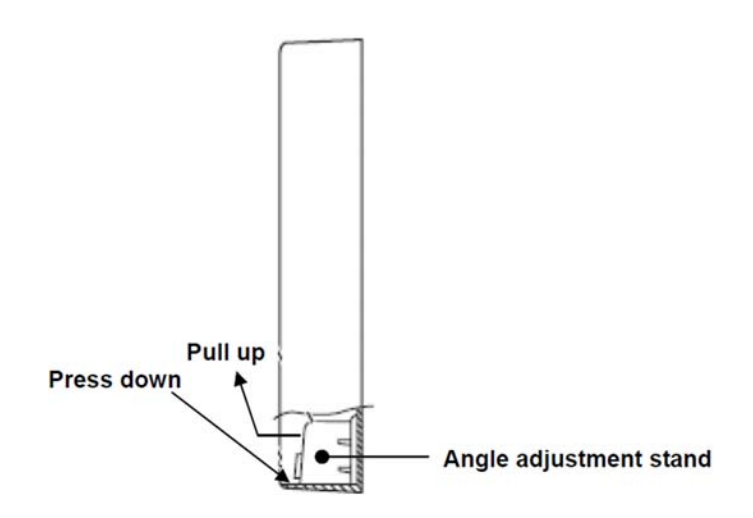

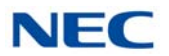

## 17.5.3 Installing the IP Video Doorphone

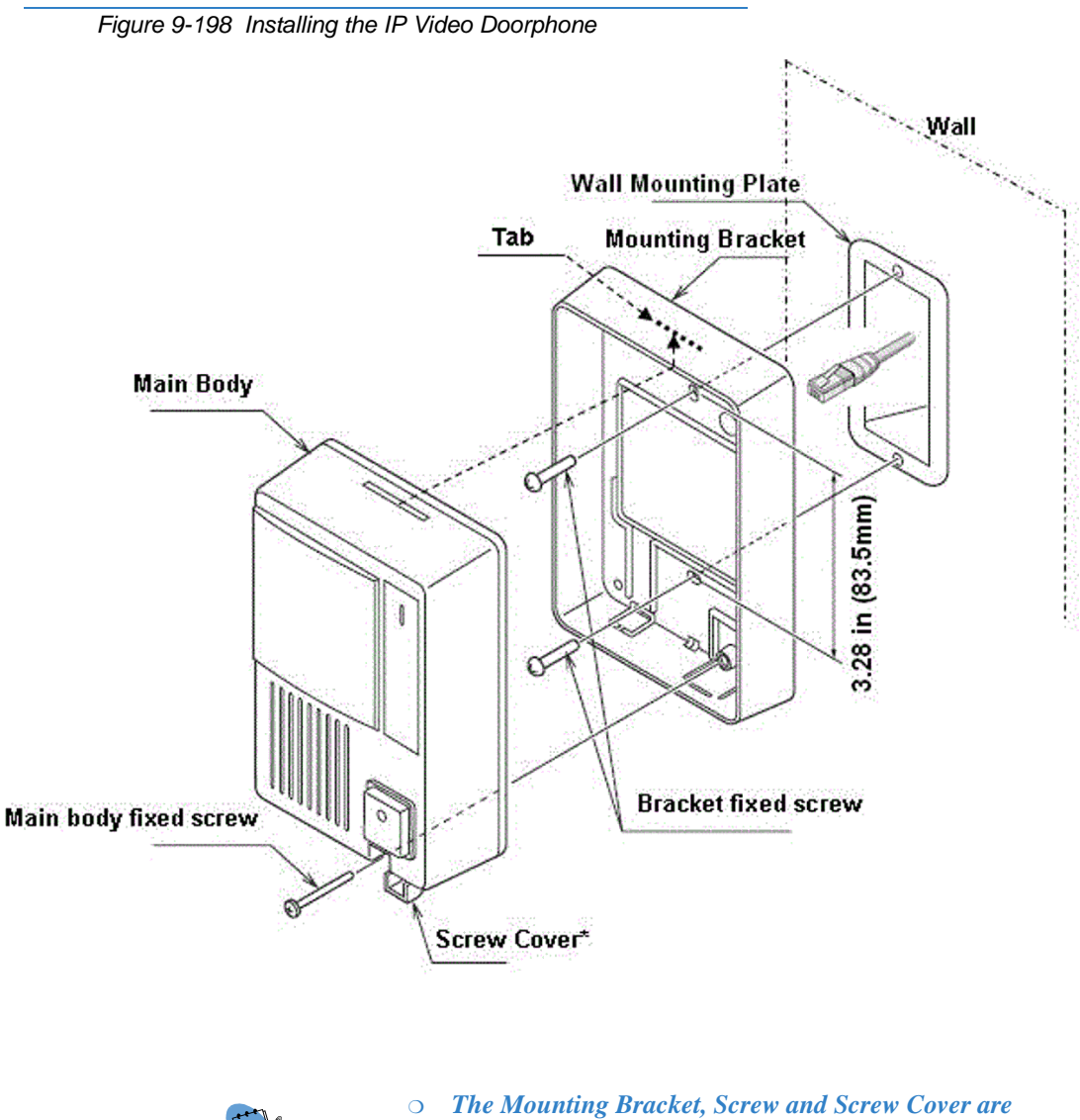

NOTE ----

The Mounting Bracket, Screw and Screw Cover are attached to the Doorphone Main Body.

• The Wall Mounting Plate is purchased locally by the user.

When installing the Doorphone, the Mounting Bracket, screw and screw cover can be removed and installed using the following procedure:

- 1. The Bracket is mounted to the Wall Mounting Plate (on the wall) using two wood screws (3.8x20mm) or two M4x25mm screws.
- 2. Connect LAN cable to the LAN Connector from the PoE Switch.
- 3. Insert the Bracket tab into the slot on top of the Main body.
- 4. Secure Main body and Mounting Bracket with the retaining screw.

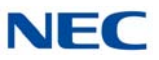

5. Mount the Screw Cover.

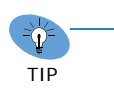

When there is a gap between the Wall Mounting Plate (on the wall) and the Bracket, the Bracket may be warped due to an over-tightened screw. Simply loosen the screw.

17.5.4 Installing the IP Video Doorphone Using a Wall Mount Bracket (IP3WW-CDH BRACKET SET)

This section describes how to install the IP Video Doorphone using a Wall Mount Bracket.

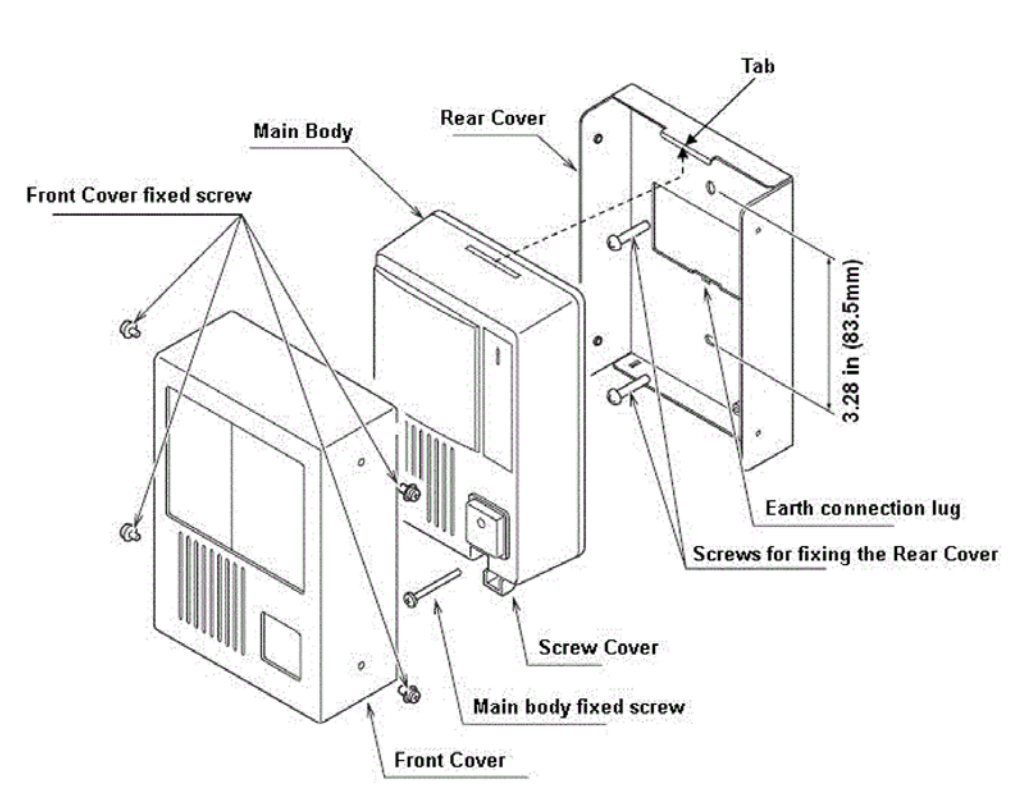

Figure 9-199 Installing the IP Video Doorphone Using Wall Mount Bracket Set

- 1. Loosen the Main Body fixed screw and remove the Main Body from the Mounting Bracket.
- 2. The Rear Cover is mounted to the Wall Mounting Plate (on the wall) using two wood screws (3.8x20mm) or M4x25mm screws.
- 3. Insert the Bracket tab into the top of the Rear Cover.
- 4. Secure the Main Body and Rear Cover with the retaining screw.
- 5. Mount the Screw Cover.

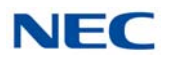

6. Attach the Front Cover to the Main Body using the Front Cover fixed screws (Four M3 x 6 screws attach through the sides of Wall Mount Bracket).

Simply loosen the screw.

recommended.

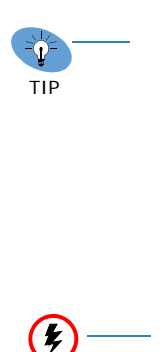

WARNING

When installing the optional Wall Mount Bracket, ground the Doorphone using an earth line from the earth connecting lug on the Rear Cover to an electric service ground (less than 100 ohms). Otherwise, electric

When there is a gap between the Wall Mounting

Plate (on the wall) and the Bracket, the Bracket may be warped due to an over-tightened screw.

• The Wall Mount Bracket supports only embedded wiring. Exposed wiring (Open wiring) is not

17.5.5 Installing the IP Video Doorphone Using a Wall Cover Set (IP3WW-CDH WALL COVER SET)

shock may occur.

0

This section describes how to install the IP Video Doorphone using a Wall Cover Set.

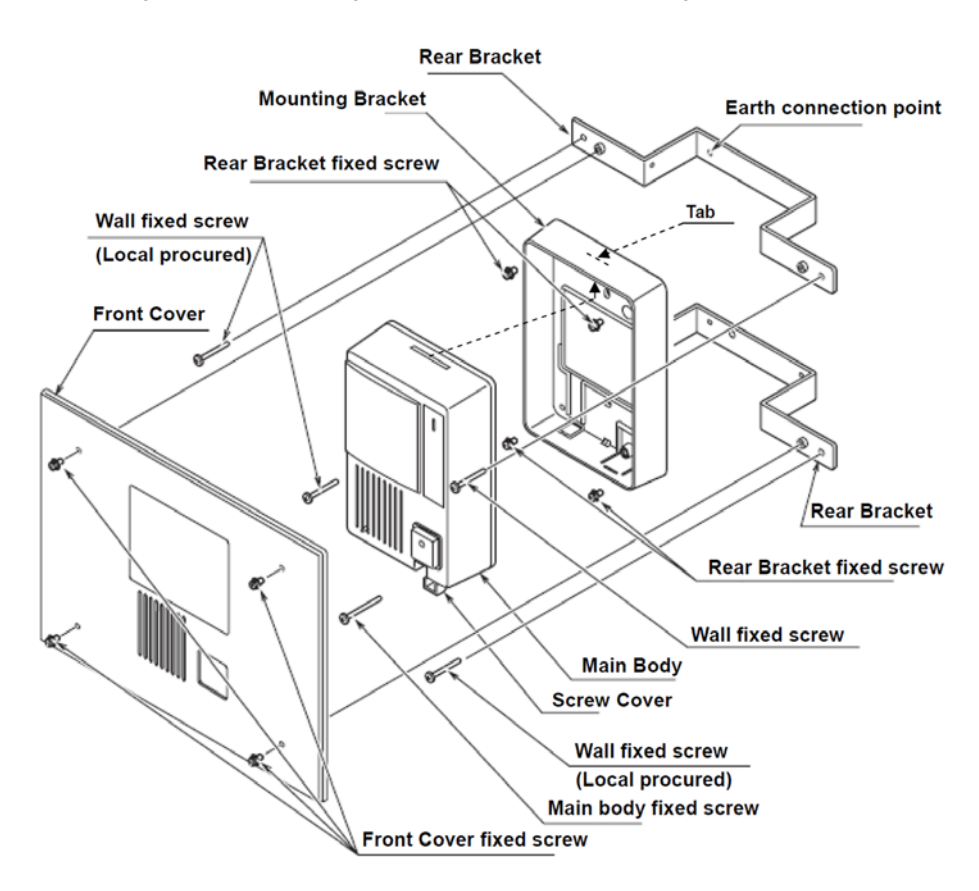

Figure 9-200 Installing the IP Video Doorphone Using Wall Cover Set

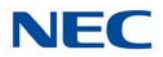

- 1. The Rear Bracket is mounted to the Mounting Bracket using Rear Bracket fixed screws (four M3x6mm screws).
- 2. Insert the Bracket tab into the slot on top of the Main Body.
- 3. Secure the Main Body and Mounting Bracket with the retaining screws.
- 4. Mount the Screw Cover.
- 5. Secure the Front Cover to the Main body using the Front Cover fixed screw (four M3 x 6 screws attached with Wall Cover).

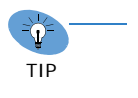

- When the Front Cover is mounted to the wall, the Front Cover may be warped due to an overtightened screw. Simply loosen the screw.
- The Wall Cover Set supports only embedded wiring. Exposed wiring (Open wiring) is not recommended.

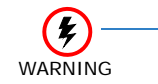

When installing the optional Wall Mount Bracket, ground the Doorphone using an earth line from the earth connecting lug on the Rear Cover to an electric service ground (less than 100 ohms). Otherwise, electric shock may occur.

# **UNIVERGE<sup>®</sup> SV9100** System Hardware Manual

NEC Enterprise Communication Technologies, Inc. Issue 10.0